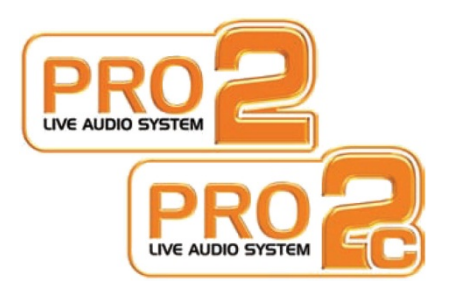

# **PRO2 Live Audio System**

取扱説明書

MUSIC Group Research UK Limited, Klark Industrial Park, Walter Nash Road, Kidderminster. Worcestershire. DY11 7HJ. England.

> Tel: +44 1562 741515 Fax: +44 1562 745371

Email: mkt.info@music-group.com Website: www.midasconsoles.com

PRO2 Live Audio System – Owner's Manual DOC02-DL2 Issue A – October 2011 © MUSIC Group IP Limited

© 2011 MUSIC Group IP Ltd. 技術仕様と外観は予告なく変更されることがあり、精度は保証されません。 MIDASとKLARK TEKNIKはMUSIC Group (music-group.com)の一員です。

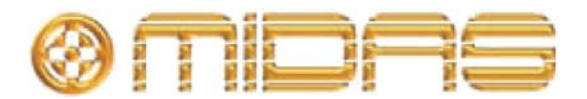

#### iii 取扱説明書

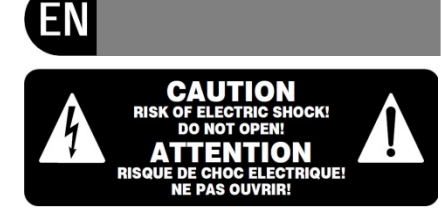

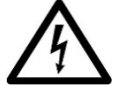

この記号が付いた端子は高圧 電流が流れ、感電の危険があ ります。必ず、市販の高品質 スピーカー・ケーブルと予め

組み込まれた 1/4" TS プラグを使用してく ださい。他のすべての取り付けまたは改造 は必ず資格を持つサービス担当者が行って ください。

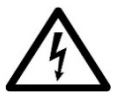

この記号は、どこに示されてい る場合でも、エンクロージャ内 に絶縁されていない危険な電 圧、すなわち感電の危険がある 高電圧があることを警告するものです。

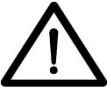

この記号は、どこに示されて いる場合でも、付属資料の重 要な操作・保守手順に注意を 喚起するためのものです。取 扱説明書をお読みください。

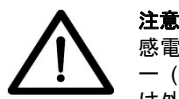

感電防止のため、トップカバ - (またはリア・セクション) は外さないでください。内部 にユーザが修理できる部品はありません。

保守点検は資格を持つサービス担当者に相 談してください。

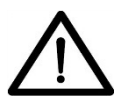

注意 火災および感電防止のため、 本装置に雨水がかからないよ うにしてください。本装置に

液体が流れ落ちたり飛散しないように注意 し、花びんなど液体の入った物を本装置の 上に置かないでください。

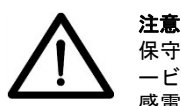

保守点検手順は資格を持つサ -ビス担当者向けのものです。 感電の危険があるため、資格

を持っていない人は取扱説明書に記載され ている保守作業以外行わないでください。 修理は資格を持つサービス担当者が行って ください。

1 安全に正しくお使いいただくため、取 扱説明書をお読みください。

取扱説明書はいつでも見られる所に 2 保管してください。

警告の内容すべてに注意してください。 3

取扱説明書に従って操作してください。 4

5 本装置を水の近くで使用しないでく ださい。

6 汚れた場合は、乾いた布で拭いてください。 換気口をふさがないでください。取扱 説明書に従って設置してください。

8 ラジエーター、通気調節装置、ストー ブなどの熱源、またその他の熱を発生させ る装置 (アンプを含む)の近くに本装置を 設置しないでください。

有極プラグやアース・プラグの安全目 的を無効にしないでください。有極プラグ には幅の違う2枚のブレードがあります。 アース・プラグには2枚のブレードと、1つ のアース棒端子があります。広いブレード または3本目の棒端子は安全のためのもの です。付属ケーブルのプラグがコンセント に合わない場合は、電気工事店に依頼し古 いコンセントを新しいものと交換してくだ さい。

10 電源コードを踏んだり、プラグや室内 コンセント、装置からでた部分がはさまれ たりしないように保護してください。

メーカー指定の取付具/付属品以外は 11 使用しないでください。

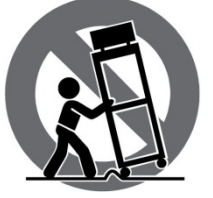

12 メーカー指定 また別売のカート、 三脚、ブラケットま たはテーブル以外は 使用しないでくださ い。カートを使用す る場合は、本装置を カートに載せて移動

する際に、ひっくり返って怪我をしないよ うに注意してください。

雷が鳴り始めた時や、長期間使用しな 13 い時などは、電源プラグをコンセントから 抜いてください。

保守整備は資格を持つサービス担当 14 者に相談してください。電源コードやプラ グの損傷など装置が破損した、水や異物が 入った、装置に雨水がかかった、正常に動 作しない、あるいは落とした場合には修理 を依頼してください。

15 本装置は保護アース接続付きのコン セントに接続してください。

電源プラグまたは電源接続器を切 16 断装置として使用する場合は、その切断装 置を容易に操作できる状態にしてくださ い。

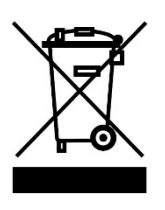

#### 法的放棄

技術仕様と外観は予告なく変更されること があり、精度は保証されません。MIDAS と KLARK TEKNIK It MUSIC Group (music-group.com) の一員です。すべての商 標はそれぞれ所有者の所有物です。MUSIC Group は、本書中の説明、写真または一覧 表に完全にまたは一部を信頼した人が被っ たいかなる損失に対しても責任を負いませ ん。色と仕様は製品によって多少異なりま す。Midas 製品は公認代理店からのみ販売さ れます。卸売業者および販売店は MUSIC Group の代理人ではなく、明示または黙示 の引き受けまたは表現により MUSIC Group を拘束する権限は全くありません。この取 扱説明書は版権が保護されています。この 取扱説明書は、どのような種類のコピー 記録を含み、電子または機械的を問わずい かなる形式または手段で、いかなる目的で も、MUSIC Group IP Limited 社の書面によ る許可なく一部を複製・転送することは禁 止されています。

ALL RIGHTS RESERVED.

© 2011 MUSIC Group IP Limited Trident Chambers, Wickhams Cay, P.O. Box 146, Road Town, Tortola, British Virgin Islands

### 限定保証

#### §1 保証

1. この限定保証は、お客様が本製品を購 入した国の MUSIC Group 公認代理店から 購入した場合のみ有効です。公認代理店の -覧は MUSIC Group のホームページ (www.midasconsoles.com) をご覧になるか、 最寄りの MUSIC Group オフィスにお問い 合わせください。

2. MUSIC Group\*は、本製品の機械・電気 コンポーネントを通常の操作条件で使用し た場合、準拠する国内法でより長い最低保 証期間が義務付けられていない限り、その 素材、仕上がり具合に最初の購入日付から3 年間、欠陥がないことを保証します(下記§ 4 の限定保証条件を参照)。製品が明記され た保証期間中に不具合を示し、その欠陥が §4 で除外されていない場合は、MUSIC Group はその判断で、適切な新品または再 調整した製品または部品と交換もしくは修 理するものとします。MUSIC Group が製品 全体の交換を決定した場合には、この限定 保証は、初期保証期間、すなわち製品の最 初の購入日から3年(または適用される最 低保証期間)の残存期間中、交換製品に適用 するものとします。

3. 保証請求が承認された場合、修理した 製品または交換品は、MUSIC Group の配送 料負担でお客様に返送されます。

4 上記以外の保証請求は明示的に除外さ れます。

お買い上げ時のレシート・領収書は、限定 保証の対象となる購入の証明になるものな ので、大切に保管してください。そのよう な購入を証明するものがない場合、この限 定保証は無効です。

#### §2 オンライン登録

Midas 製品をお買い上げ後すぐに、当社ホー ムページ (www.midasconsoles.com) から ユーザ登録をお願いいたします。また、限 定保証の条件もよくお読みください。ユー ザ登録していただくことで、修理依頼を迅 速かつ効率よく処理することができます。 是非ご登録をお願いいたします。

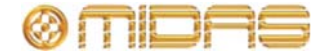

#### §3 返送の承認

保証サービスを受けるには、装置を購 1. 入した販売店にご連絡ください。MUSIC Group 代理店がお近くにない場合は、当社 ホームページ (midasconsoles.com.) で MUSIC Group 公認代理店の連絡先をお調べ ください。お客様のお住まいの国が一覧に 載っていない場合は、当社ホームページ (www.midasconssoles.com)  $\mathcal{O}$  [Service  $\rightarrow$ Service/Repairs] の下にある [United Kingdom (Midas/KT main office)] にお問い 合わせください。また当社へ製品を返送す る場合は、事前にホームページの [Service Warranty Registration]の下にあるオンライ ン保証返送フォームに必要事項を記入し、 送信してください。問い合わせには故障内 容と製品のシリアル番号が必要です。保証 対象となるかどうかはお買い上げ時のレシ ートの日付で確認します。

2. その後、製品をオリジナルの段ボール に入れ、返送受付番号を添えて MUSIC Group 指定の宛先へ返送してください。

3. 運賃前払いではない発送は受理されません。

#### §4 保証の除外

1. この限定保証ではヒューズ、バッテリ ーを含みこれに限定されず、消耗品は適用 対象外です。該当する場合、MUSIC Group は製品に装備されたバルブやメーターの素 材および仕上がり具合に購入日から 90 日間、 欠陥がないことを保証します。

2. どういう形であれ製品が電子的または 機械的に修正された場合、その製品はこの 限定保証の対象外になります。製品が元々 開発・製造された国ではない国で、その国 または自治体の該当する技術または安全基 準に適合させるため、製品を変更または改 造する必要がある場合、この変更/改造は改 材または仕上がり具合の欠陥とみなされま せん。そのような変更/改造は、適切に行わ れたかどうかに関係なく、この限定保証の 対象にはなりません。この限定保証の条件 の下、MUSIC Group はそのような変更/改造 に起因する費用に対し責任を負いません。

3. この限定保証は製品のハードウェア部 分のみを対象としています。ハードウェア またはソフトウェアの使用に対する技術サ ポートは対象ではなく、製品にソフトウェ アが含まれているかどうかに関係なく、ソ フトウェア製品も対象ではありません。そ のようなソフトウェアは、同封のソフトウ ェアの限定保証に明記されていない限り、 「現状のまま」で提供されます。

4. この限定保証は、工場出荷時に貼付されたシリアル番号を改ざんまたは製品から外した場合は無効です。

5. 無料での検査・保守/修理作業は、特に 製品の不適切な取り扱いが原因の場合、こ の限定保証から明示的に除外されています。 これは、特にフェーダ、クロスフェーダ ー、ポテンショメーター、キー/ボタン、ギ ターの弦、発光体や同様の部品の通常の磨 滅にも適用されます。

6. 以下の状態によって生じた損傷/不具合 はこの限定保証の対象ではありません。

- 本装置の不適切な取り扱い、Midas 取 扱説明書またはサービス・マニュアル に記載された手順を無視または従って いない場合
- 製品を使用する国で適用される技術または安全法令に従っていない方法で装置を接続または操作した場合
- 天災(自然災害、火災、洪水など)が原
   因の損傷/不具合、または MUSIC Group
   が制御できないその他の不可抗力の状態

7. 権限を持たない担当者 (ユーザを含む) が装置を修理または開けると、限定保証は 無効になります。

8. MUSIC Group による製品検査で問題 の不具合が限定保証の対象外と判明した場 合、検査費用はお客様の負担となります。

9. この限定保証の条件を満たさない製品 の修理は、買主負担となります。MUSIC Group または公認サービスセンターは買主 に、その事情を通知します。買主がこの通 知から 6 週間以内に修理依頼書を提出しな い場合は、MUSIC Group は装置を C.O.D. で、運賃・梱包の請求書を別途添えて返却 します。買主が修理依頼書を送付した場合 も同様に、そのような費用は別途、請求さ れます。

10. MUSIC Group 公認代理店はオンライ ン・オークションで直接、新品の製品を販 売していません。オンライン・オークショ ンからの購入は、「買主の責任」で行って ください。オンライン・オークションの確 認書または販売レシートは保証確認として は受理されず、MUSIC Group はオンライ ン・オークションで購入された製品の修理、 交換は行いません。

#### **§5 保証の譲渡**

この限定保証は最初の買主(公認販売代理 店のお客様)だけに適用され、後で本製品を 購入された人に譲渡することはできません。 MUSIC Group に代わって保証を裏付ける権 限が与えられた人(小売業者など)はいま せん。

#### §6 損害賠償

強制的な現地の該当法の実施のみに従い、 MUSIC Group はこの保証の下、どのような 種類であれ結果的または間接的な損失もし くは損害について、買主に対する責任は一 切ないものとします。この限定保証の下、 MUSIC Group の責任が製品の代金を超える ことはありません。

#### §7 責任の制限

この限定保証は、お客様と MUSIC Group との間の完全で排他的な保証です。本製品に 関する他の書面または口頭による情報のや りとりに取って代わります。MUSIC Group は本製品に対するその他の保証は一切提供 しません。

#### §8 その他の保証権利および 国内法

1. この限定保証は買主の消費者としての 法的権利をいかなる方法でも除外また制限 するものではありません。

 ここで述べた限定保証法令は、該当する強制的な現地法の違反にならない場合、 適用されます。

3. 本保証は、販売業者から製品の不適合 性または隠れた欠陥に関する義務を減ずる ものではありません。

#### §9 修正条項

保証による修理条件は予告なく変更されま す。MUSIC Group の限定保証に関する最新 の保証条件と補足情報については、当社ホ ームページ (www.midasconsoles.com) を ご覧ください。

\* すべての MUSIC Group グループ企業を含む MUSIC Group Macao Commercial Offshore Limited (Rue de Pequim No. 202-A, Macau Finance Centre 9/J, Macau)

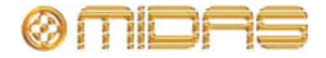

#### ライセンス契約

以下は、Midas デジタル機器に適用されるライセンス契約です。

# Midas<sup>™</sup> および Klark Teknik<sup>™</sup> ソフトウェア使用許諾契約書

**重要** – この Midas<sup>™</sup> または Klark Teknik<sup>™</sup> 製品の使用前に、本契約書を注意してお 読みください。これは、この Midas<sup>™</sup> または Klark Teknik<sup>™</sup> 製品にプリインストー ルされているソフトウェアまたは他の操作説明および本製品にインストールするた めに提供されている他のソフトウェアの使用を規定する契約です。Midas<sup>™</sup> または Klark Teknik<sup>™</sup> 製品は、本ソフトウェアなしでは取扱説明書通り動作しません。

本契約(以下、「契約」または「使用許諾契約」といいます)は、ファームウェア、ソフトウェアおよび/ またはプログラム(以下、「ソフトウェア」といいます)が当社によってプリインストールされている、ま たは提供される MIDAS<sup>™</sup>またはKLARK TEKNIK<sup>™</sup>コンソールまたは信号プロセッシング製品(以下、「製 品」といいます)で、MIDAS KLARK TEKNIK LIMITED(以下、「当社」といいます)が、それらソフトウェ アに対し使用許諾を供与する際の条件を規定します。本製品を使用することにより、お客様は使用許諾契約 の条件に同意されたものとします。本使用許諾契約の条件に同意されない場合、未使用の本製品を直ちに購 入店へ返品し、お支払いいただいた金額の払い戻しを受けてください。お客様は、本製品の操作を許可した 人に本使用許諾契約の条件を知らせ、これら諸条件に従うよう命じることに同意します。

本ソフトウェアは販売されるものではなく、本使用許諾契約の条件下での使用が許諾されるもので、当社は お客様に明示的に供与されていない権利をすべて留保します。当社はソフトウェア自体のコピーすべてと、 製品に保存されているものを含みその中の商標に守られた部分すべての所有権を留保します。

- 1. 使用許諾契約:本契約に定める条件に従って、当社はお客様およびお客様が製品の操作を許可した 人に対し、ソフトウェアがインストールされた1台の製品のみで、個人使用で限定された包括的か つ譲渡不可能の使用許諾を供与します。
- 2. 制限事項:(a) ソフトウェアおよび同梱された説明書は版権で保護されており、本製品の仕様および 性能特性に関する機密情報を含む企業秘密およびその他の所有権を有する内容が含まれています。 第5条の説明どおり、当社が使用を許諾されたそのような要素を除き、ソフトウェアの版権、商標 および企業秘密または修正に対するすべての権利は当社が所有します。当社の専売権付きソフトウ ェアまたはその一部を許可なく使用またはコピーすること、または説明書のコピーは禁止されてい ます。(b) 当社の専売権付きソフトウェアまたはその一部のコピー、販売、配布または他の人へ譲 渡すること、またはそのソフトウェアまたはその一部の複製、レンタル、リース、貸与は禁止され ています。但し、本製品にインストールされたソフトウェアを本製品の販売、譲渡、貸与、レンタ ル、リースと同時に譲渡することはできます。ソフトウェアのリバース・エンジニアリング、逆コ ンパイル、分解、抽出または分離、修正、改造、移植あるいは翻訳、ソフトウェアのソース・コー ドの抽出またはソフトウェアあるいは同梱の説明書を元にした派生著作物の作成は禁止されていま す。但し、第5条の説明または法令の規定どおり、ソフトウェアの構成部分の中で、サードパーティにより使用が許諾されている部分に関連する使用許諾により許可されたものは除きます。(c)本 使用許諾契約の条件に違反した場合、この契約書で供与される権利はすべて自動的に即刻終結し、 お客様はソフトウェアの使用を停止し、ソフトウェアのコピーは破棄しなければいけません。
- 3. 限定保証: ここでの説明される当社が発行するソフトウェア・アップデートのインストールおよび下記の条件に従い、当社は、本製品の購入後90日間、本ソフトウェアは仕様書と説明書通りに動作することを保証します。ソフトウェアは「現状のまま」提供され、当社はソフトウェアの動作がお客様の要件に適合すること、またはエラーなしで動作することは保証しません。法律上許容される最大限において、当社は明示または黙示を問わず、商品性、特定目的に対する適合性、第三者への権利侵害がないこと、日付情報の提供および/または受信を正しく処理できることを含み、すべての

保証と条件については一切責任を負いません。当社はソフトウェアを更新または改訂することがあ りますが、その際、そのような更新をお客様に提供する義務は負いません。但し、当社は判断した 諸条件に基づき時々、任意でアップデートを公開することがあります。ソフトウェアに対して当社 が時々発行するそのようなソフトウェアのアップデートを、当社の指示どおりお客様がインストー ルすることが、上記保証の条件の一つです。お客様がそれを怠った場合、そのような保証の適用は 停止します。最新のソフトウェア・アップデートはそれぞれのホームページ (http: /www.klarkteknik.com および http://www.midasconsoles.com) で確認できます。

- 4 責任の制限: ソフトウェアの使用または性能の起因するリスク負担はすべて客様にあります。本使用許諾契約に起因する、および/またはソフトウェアが原因で生じた損害賠償に対する当社の責任は、訴訟方式に関係なく、作業停止、誤動作の製品故障またはその他の商業的損失もしくは損害を含み、ソフトウェアの使用料または製品の代金を超えないものとします。該当法の条項に従い、当社はデータの損失、逸したチャンスまたは逸失利益、または特別損害、付随的損害、結果的損害、間接的損害を償う費用に関し、当社がお客様によりそのような損害の可能性について知らされていた場合でも、一切責任を負いません。これは本契約の基本的条項で、お客様は、ソフトウェアおよび/または製品に実際に支払った金額がリスクのこの配分を反映することを承認します。この段落の内容は、怠慢による死亡事故や怪我に対する当社の責任、または法令て除外または限定できない他の責任の除外もしくは制限を意味していません。
- 5 サードパーティの他のコンピュータ・プログラム:「ソフトウェア」は、本契約書では当社が所有権 を持ち、製品にインストールのためお客様に提供された、あるいは製品にプリインストールされて いる Midas または Klark Teknik ソフトウェアのみを指しています。ソフトウェアに加え、追加費用 なしでさまざまな場所で入手可能な GNU Linux オペレーティング・システムも一緒に提供されます。 これは、数百のソフトウェア・コンポーネントで構成されるモジュール式オペレーティング・シス テムで、各コンポーネントは個々に作成され、版権およびその他の権利はさまざまな当事者が個々 に所有しています (総称して「GNU Linux プログラム」といいます)。各コンポーネントに該当使用 許諾契約があり、これら契約の多くは該当ソフトウェアのコピー、修正、再配布を認めていますが、 特定の諸条件については、ディレクトリを共有する、またはお客様に提供された GNU Linux プログ ラムそれぞれに付属するオンライン・ドキュメントを確認する必要があります。本使用許諾契約の 内容は、他の該当使用許諾契約の条件の下での権利を制限する、またはお客様にそれら条件を取っ て代わる権利を供与するものではありません。Midas または Klark Teknik と製品一緒に提供された GNU Linux プログラムのソース・コードに関し、コンピュータが読めるコピーをご希望の場合は、小 切手または郵便為替(現金では受け付けていません)で、お客様の送付先住所および光媒体、郵送 料、手数料として [£10.00] を下記住所までお送りください。

MUSIC Group Research UK Limited ATTN: Linux Programs CD for Midas./Klark Teknik. Walter Nash Road, Kidderminster. Worcestershire. DY11 7HJ. England.

申込書に、製品名とモデル番号、シリアル番号およびバージョン/リリース情報を記入してください。 申込書には、関連するソフトウェアのバージョン/リリース番号も記入してください。GNU Linux プ ログラムの使用許諾契約に従って行われるこの提供は、 それらの契約の条件に従って満了します。 この場合、お客様の小切手は当社の任意で返却または破棄されます。この提供の下でお客様が利用 できる GNU Linux プログラムは GNU Linux オペレーティング・システムのコンポーネントのみで 構成され、Midas または Klark Teknik が独自に開発したアプリケーション・ソフトウェアは含まれ ていないことに注意してください。アプリケーション・ソフトウェアを含むその他の更新された Linux の配布はさまざまなインターネット・ソースから広範に入手でき、その多くはわずかな費用ま たは無償で公開されています。

- 6 終結:本使用許諾契約は、その条項に違反した場合、直ちに終結します。終結時点で、お客様はソフトウェアの使用をとりやめ、製品にプリインストールされているものを含み、所有、保管または管理しているソフトウェアのすべてのコピーを破棄、消去または当社に返却しなければいけません。
- 7 一般:本使用許諾契約は、本ソフトウェアについてのお客様と当社との間の完全なる合意で、不正

行為の場合を除き、他の情報(広告を含む)に取って代わります。当社は本使用許諾契約でお客様 に明示的に供与されていない権利すべてを留保します。本使用許諾契約の条項が法的強制力がない 場合、本使用許諾契約の趣旨を実施するため、その条件はできる限り最大限実施されるものとし、 本使用許諾契約の残りの部分は効力を持ち続けます。本使用許諾契約は英国の法令に準拠し、イン グランドとウェールズの裁判所が使用許諾契約またはその構成に関する争議を審理、裁判する専属 管轄権を持ちます。当社の書面による明示的な同意がある場合を除き、本使用許諾契約の条項の違 反により権利放棄または契約解除にはなりません。また、本使用許諾契約の下での当社の権利行使 の不履行または遅れによって権利放棄とはならず、そのような権利の単一または一部行使は、その 権利の他の行使または他の権利のさらなる行使を妨げないものとします。お客様は、本使用許諾契 約の条件が具体的に実施されなかった場合、当社は回復困難な損害を受けることを了承し、当社が 該当法の下で適用できる他の救済策のほか、差し止めによる救済手段を含み、当社が本使用許諾契 約の違反に対して適切な衡平法上の救済手段を求めることに同意します。

#### GNU 一般公衆利用許諾書 (GPL)

第三者の使用許諾契約の帰属、版権と諸条件およびお知らせ、GNU 劣等一般公衆利用許諾書について は、Midas デジタル機器の GNU 一般公衆利用許諾書 (GPL) パンフレット (品番 DOC04-GPL issue A) を参照してください。

# 目次

| ライセンス契約                                                                                                    | 表紙                                    |                                                            | i      |
|----------------------------------------------------------------------------------------------------|---------------------------------------|------------------------------------------------------------|--------|
| 目次                                                                                                    | ライセンス契約                               |                                                            | . v    |
| 概要 第1章:はじめに                                                                                                    | 目次                                    |                                                            | ix     |
| 第1章:はじめに                                                                                                    | 概要                                    |                                                            |        |
| 第1章: はしめに                                                                                                    | 做了来。什么你                               |                                                            |        |
| 本書について、シソフトウェアのバージョン       1         PRO2 ホスト・ソフトウェアのバージョン       3         サービスとサポート       3         第 2 章: PRO2 Live Audio System       5         製品の特長       5         用途       6         システム・コンボーネント (標準供給品)       7         オフライン・エディタ       7         システム・コンボーネント (標準供給品)       7         オフライン・エディタ       7         システム・コンボーネント (標準供給品)       7         オフライン・エディタ       7         システム・コンボーネント (標準供給品)       7         オフライン・エディタ       7         システム、マトリックス       12         プロセッシング       12         サラウンド機能       14         ネットワーク       14         障害時の回復 (冗長性)       15         レーティング・システム       15         GUI       15         サードパーティのハードウェアの統合       15         第 3 章: PRO2 コントロールセンターについて       17         PRO2 コントロールセンターの概要       17         PRO2 コントロールセンターの概要       17         PRO2 コントロール・サーフェス       18         接続       20         キーボード       20         小部インターフェイス       20         小部インターフェイス       20         第4 章: システムのセットアップブ「       25 <th>第1早:はしめに…</th> <th></th> <th>.1</th>  | 第1早:はしめに…                             |                                                            | .1     |
| PRO2 ボスト・ソフトウェアのハーション                                                                                                    |                                       |                                                            | .1     |
| 第2章: PRO2 Live Audio System       5         製品の特長       5         用途       6         システム・コンポーネント (標準供給品)       7         オフライン・エディタ       7         システム本構成       8         信号フロー       11         ミックス・マトリックス       12         プロセッシング       12         サラウンド機能       14         本ットワーク       14         障害時の回復(冗長性)       15         レーテンシー(待ち時間)の管理       15         オペレーティング・システム       15         GUI       15         サードパーティのハードウェアの統合       15         第3章: PRO2 コントロールセンターについて       17         PRO2 コントロールセンターについて       17         PRO2 コントロールセンターの概要       17         PRO2 コントロールセンターのの概要       17         PRO2 コントロールセンターについて       17         PRO2 コントロールセンターンコス       18         接続       20         キーボード       20         外部インターフェイス       20         対部インターフェイス       20         第4章: システムのセットアップ       25         初期セットアップ手順       25         初期セットアップ手順       25         設置の期価       25         設置の第一       25         設置の第一 <td< td=""><td></td><td>PRO2 ホスト・ソノトウェアのハーション</td><td>. 3</td></td<> |                                       | PRO2 ホスト・ソノトウェアのハーション                                      | . 3    |
| 第 2 章: PRO2 Live Audio System       5         製品の特長       5         用途       6         システム・コンポーネント (標準供給品)       7         オフライン・エディタ       7         システム構成       8         信号フロー       11         ミックス・マトリックス       12         プロセッシング       12         サラウンド機能       14         検害時の回復 (冗長性)       15         レーテンシー (待ち時間) の管理       15         オペレーティング・システム       15         GUI       15         サードパーティのハードウェアの統合       15         第 3 章: PRO2 コントロールセンターについて       17         PRO2 コントロールセンターについて       17         PRO2 コントロールセンターについて       17         PRO2 コントロール・サーフェス       18         接続       20         キーボード       20         外部インターフェイス       20         サ部インターフェイス       20         第 4 章: システムのセットアップ       25         初期セットアップ手順       25         複器の開梱       25         設置       25         設備       25         シックの製作       25         シックの製作       25         ラックの製作       27                                                                                                    |                                       | サービスとサホート                                                  | . 3    |
| 製品の特長       5         用途       6         システム・コンポーネント(標準供給品)       7         オフライン・エディタ       7         システム構成       8         信号フロー       11         ミックス・マトリックス       12         ブロセッシング       12         サウン・マトリックス       12         ヴロ・シング       12         サウウン・(特徴能       14         ペットワーク       14         障害時の回復(冗長性)       15         レーテンシー(待ち時間)の管理       15         オペレーティング・システム       15         GUI       15         サードパーティのハードウェアの統合       15         第3章: PRO2 コントロールセンターについて       17         PRO2 コントロールセンターについて       17         PRO2 コントロールセンターの概要       17         PRO2 コントロール・サーフェス       18         接続       20         キーボード       20         外部インターフェイス       20         外部インターフェイス       20         第4章: システムのセットアップ       25         初期セットアップ手順       25         機器の開梱       25         設置       25         ラックの製作       27                                                                                                    | 第 2 章: PRO2 Live A                    | Audio System                                               | .5     |
| 用途                                                                                                    |                                       | 製品の特長                                                      | . 5    |
| システム・コンポーネント (標準供給品)       7         オフライン・エディタ       7         システム構成       8         信号フロー       11         ミックス・マトリックス       12         プロセッシング       12         サラウンド機能       14         球害時の回復 (冗長性)       15         レーテンシー(待ち時間)の管理       15         オペレーティング・システム       15         GUI       15         サードパーティのハードウェアの統合       15         第3章: PRO2 コントロールセンターについて       17         PRO2 コントロールセンターについて       17         PRO2 コントロールセンターの概要       17         PRO2 コントロールセンターのしールセンターの概要       17         PRO2 コントロールセンターの観要       17         PRO2 コントロール・サーフェス       18         接続       20         キーボード       20         外部インターフェイス       20         外部インターフェイス       20         第4章: システムのセットアップ       25         初期セットアップ手順       25         機器の開梱       25         設置       25         ラックの製作       25         ラックの製作       25         ラックの製作       25         ラックの製作       25         ラックの製作       25         フロール       25 <td></td> <td>用途</td> <td>. 6</td>                                          |                                       | 用途                                                         | . 6    |
| オフライン・エディタ       7         システム構成       8         信号フロー       11         ミックス・マトリックス       12         プロセッシング       12         サラウンド機能       14         本ットワーク       14         障害時の回復(冗長性)       15         レーテンシー(待ち時間)の管理       15         オペレーティング・システム       15         GUI       15         サードパーティのハードウェアの統合       15         第 3 章: PRO2 コントロールセンターについて       17         PRO2 コントロールセンターについて       17         PRO2 コントロールセンターの概要       17         PRO2 コントロールセンターのボ要       17         PRO2 コントロールセンターのボットロール・サーフェス       18         接続       20         キーボード       20         外部インターフェイス       20         炊都インターフェイス       20         放都名の中アップ       25         初期セットアップ手順       25         設置       25         設置       25         設置       25         設置       25         設置       25         設置       25         設置       25         設置       25         設置       25         設置       25                                                                                                    |                                       | システム・コンポーネント (標準供給品)                                       | .7     |
| システム構成       8         信号フロー       11         ミックス・マトリックス       12         プロセッシング       12         プロセッシング       12         サラウンド機能       14         ネットワーク       14         障害時の回復(冗長性)       15         レーテンシー(待ち時間)の管理       15         オペレーティング・システム       15         GUI.       15         サードパーティのハードウェアの統合       15         第3章: PRO2 コントロールセンターについて       17         PRO2 コントロールセンターについて       17         PRO2 コントロールセンターの概要       17         PRO2 コントロール・サーフェス       18         接続       20         キーボード       20         外部インターフェイス       20         外部インターフェイス       20         放船の開梱       25         設置       25         設置       25         設置       25         設置       25         設置       25         設置       25         設置       25         設置       25         設置       25         設置       25         設置       25         設置       25         設置       25 </td <td></td> <td>オフライン・エディタ</td> <td>.7</td>                                                                                         |                                       | オフライン・エディタ                                                 | .7     |
| 信号フロー       11         ミックス・マトリックス       12         プロセッシング       12         サラウンド機能       14         なットワーク       14         障害時の回復(冗長性)       15         レーテンシー(待ち時間)の管理       15         オペレーティング・システム       15         GU.       15         サードパーティのハードウェアの統合       15         第 3 章: PRO2 コントロールセンターについて       17         PRO2 コントロールセンターの概要       17         PRO2 コントロールセンターの概要       17         PRO2 コントロールセンターの概要       17         PRO2 コントロールセンターの概要       17         PRO2 コントロールセンターの概要       17         PRO2 コントロールセンターの概要       17         PRO2 コントロール・サーフェス       18         接続       20         キーボード       20         外部インターフェイス       20         外部インターフェイス       20         第 4 章: システムのセットアップ       25         初期セットアップ手順       25         設置       25         設置       25         設置       25         設置       25         設置       25         設置       25         設置       25         ラックの製作       25 <td></td> <td>システム構成</td> <td>. 8</td>                                                        |                                       | システム構成                                                     | . 8    |
| ミックス・マトリックス       12         プロセッシング       12         サラウンド機能       14         ホットワーク       14         障害時の回復(冗長性)       15         レーテンシー(待ち時間)の管理       15         オペレーティング・システム       15         GUI       15         サードパーティのハードウェアの統合       15         第3章: PRO2 コントロールセンターについて       17         PRO2 コントロールセンターの概要       17         PRO2 コントロールセンターの概要       17         PRO2 コントロールセンターの概要       17         PRO2 コントロールセンターの概要       20         キーボード       20         キーボード       20         外部インターフェイス       20         ケーブェイス       20         ケーブェイス       20         検諾       20         シーボード       20         キーボード       20         ケーブェイス       20         ケーブェイス       20         ウックのセットアップ       25         初期セットアップ手順       25         設置       25         設置       25         設置       25         設置       25         ラックの製作       25                                                                                                    |                                       |                                                            | 11     |
| プロセッシング       12         サラウンド機能       14         ネットワーク       14         障害時の回復(冗長性)       15         レーテンシー(待ち時間)の管理       15         オペレーティング・システム       15         GUI       15         サードパーティのハードウェアの統合       15         第3章: PRO2 コントロールセンターについて       17         PRO2 コントロールセンターについて       17         PRO2 コントロールセンターの概要       17         PRO2 コントロール・サーフェス       18         接続       20         キーボード       20         外部インターフェイス       20         外部インターフェイス       20         外部インターフェイス       20         外部インターフェイス       20         泉電の開梱       25         設置       25         設置       25         設置       25         設置       25         設置       25         支置       25         支置       25         支置       25         支置       25         システムのセットアップ手順       25         システムのセットアップの製作       25         システムの製作       25         システムの製作       25         システムの製作       25                                                                                                    |                                       | ミックス・マトリックス                                                | 12     |
| サラウンド機能       14         ネットワーク       14         障害時の回復(冗長性)       15         レーテンシー(待ち時間)の管理       15         オペレーティング・システム       15         GUI.       15         サードパーティのハードウェアの統合       15         第 3 章: PRO2 コントロールセンターについて       17         PRO2 コントロールセンターについて       17         PRO2 コントロールセンターの概要       17         PRO2 コントロール・サーフェス       18         接続       20         キーボード       20         外部インターフェイス       20         外部インターフェイス       20         外部インターフェイス       20         第 4 章: システムのセットアップ       25         機器の開梱       25         設置       25         ラックの製作       27                                                                                                    |                                       | プロセッシング                                                    | 12     |
| ネットワーク       14         障害時の回復 (冗長性)       15         レーテンシー (待ち時間) の管理       15         オペレーティング・システム       15         GUI       15         サードパーティのハードウェアの統合       15         第3章: PRO2 コントロールセンターについて       17         PRO2 コントロールセンターの概要       17         PRO2 コントロールセンターの概要       17         PRO2 コントロール・サーフェス       18         接続       20         キーボード       20         外部インターフェイス       20         使用準備       25         初期セットアップ手順       25         酸器の開梱       25         設置       25         ラックの製作       27                                                                                                    |                                       | サラウンド機能                                                    | 14     |
| 障害時の回復(冗長性)       15         レーテンシー(待ち時間)の管理       15         オペレーティング・システム       15         GUI       15         サードパーティのハードウェアの統合       15         第3章: PRO2 コントロールセンターについて       17         PRO2 コントロールセンターの概要       17         PRO2 コントロールセンターの概要       17         PRO2 コントロール・サーフェス       18         接続       20         キーボード       20         外部インターフェイス       20         使用準備       25         割増ロットアップ手順       25         設置       25         設置       25         支資       20         キャーボード       25         第4章: システムのセットアップ手順       25         25       25         26       25         27       29                                                                                                    |                                       | ネットワーク                                                     | 14     |
| レーテンシー (待ち時間) の管理                                                                                                    |                                       | 障害時の回復 (冗長性)                                               | 15     |
| オペレーティング・システム       15         GUI                                                                                                    |                                       | レーテンシー (待ち時間) の管理                                          | 15     |
| GUI.       15         サードパーティのハードウェアの統合.       15         第3章: PRO2 コントロールセンターについて.       17         PRO2 コントロールセンターの概要.       17         PRO2 コントロール・サーフェス.       18         接続.       20         キーボード                                                                                                    |                                       | オペレーティング・システム                                              | 15     |
| サードパーティのハードウェアの統合       15         第3章: PRO2 コントロールセンターについて       17         PRO2 コントロールセンターの概要       17         PRO2 コントロール・サーフェス       18         接続       20         キーボード       20         外部インターフェイス       20         第4章: システムのセットアップ       25         初期セットアップ手順       25         設置       25         ショックの製作       27                                                                                                    |                                       | GUI                                                        | 15     |
| 第3章: PRO2 コントロールセンターについて                                                                                                    |                                       | サードパーティのハードウェアの統合                                          | 15     |
| PRO2 コントロールセンターの概要       17         PRO2 コントロール・サーフェス       18         接続       20         キーボード       20         外部インターフェイス       20 <b>使用準備</b> 25         初期セットアップ手順       25         機器の開梱       25         設置       25         ラックの製作       27                                                                                                    | 筆 3 音·PRO2 コント                        | <b>ロールセンターについて</b>                                         | 17     |
| PRO2 コントロール・サーフェス       18         接続       20         キーボード       20         外部インターフェイス       20 <b>使用準備</b> 25         初期セットアップ手順       25         被器の開梱       25         設置       25         ラックの製作       27                                                                                                    | , , , , , , , , , , , , , , , , , , , | PRO2 コントロールセンターの概要                                         | <br>17 |
| 100       100       100         接続       20         キーボード       20         外部インターフェイス       20 <b>使用準備</b> 25         初期セットアップ手順       25         被器の開梱       25         設置       25         ラックの製作       27                                                                                                    |                                       | $PRO2 \neg \gamma \land \Box = \mu \cdot \# - \neg \tau Z$ | 18     |
| キーボード                                                                                                    |                                       |                                                            | 20     |
| マーフェイス       20         使用準備       (第4章: システムのセットアップ         第4章: システムのセットアップ       25         初期セットアップ手順       25         機器の開梱       25         設置       25         ラックの製作       27                                                                                                    |                                       | メーボード                                                      | 20     |
| <b>使用準備</b><br>第4章: システムのセットアップ                                                                                                    |                                       | 外部インターフェイス                                                 | 20     |
| <b>第4章:システムのセットアップ25</b><br>初期セットアップ手順                                                                                                    | 使用準備                                  |                                                            |        |
| 初期セットアップ手順                                                                                                    | 第4章: システムの1                           | <b>セットアップ</b>                                              | 25     |
| 機器の開梱                                                                                                    |                                       |                                                            | 25     |
| 設置                                                                                                    |                                       | 機器の開梱                                                      | 25     |
| いここでである。<br>ラックの製作                                                                                                    |                                       | 影置                                                         | 25     |
|                                                                                                    |                                       | テー ラックの製作                                                  | 27     |

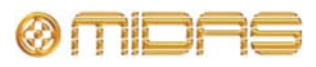

| PRO2 システムへの電力供給       | . 30 |
|-----------------------|------|
| PRO2 コントロールセンターのオン/オフ | . 31 |

# PRO2の基本操作

| 第5章:       | 使用開始前に                                  | 35 |
|------------|-----------------------------------------|----|
|            | 操作の原則                                   | 35 |
|            | ビントとコツ                                  |    |
|            | 作業の保存                                   | 35 |
| 笛(音·       | PRO2 コントロールセンターの操作                      | 37 |
| 까 이 두.     |                                         |    |
|            |                                         | 38 |
|            |                                         | 38 |
|            | くいチで表示されるパラメータ値                         | 40 |
|            | クリーールの操作                                | 40 |
|            | GUIメニューの使い方                             |    |
|            | テキスト編集                                  | 42 |
|            |                                         |    |
| 第7章:       | ナビゲーション                                 | 43 |
|            | PRO2 ナビゲーションとは                          | 43 |
|            | チャンネルのナビゲーション                           | 43 |
|            | 高度なチャンネル・ナビゲーション                        | 44 |
|            | GUI ナビゲーションについて                         | 46 |
| 笙 8 音·     | パッチング                                   | 47 |
| ж <b>ч</b> | けじめに                                    | 47 |
|            | PRO2 パッチングで使用される用語                      |    |
|            | Patching 画面について                         | 47 |
|            | パッチング・ツールチップ                            |    |
|            | パッチング手順について                             | 60 |
|            | 機器の構成                                   | 60 |
|            | I/O ラック機器のセットアップ                        | 62 |
|            | パッチング方法                                 | 64 |
| 笛 o 音·     | 其大場作                                    | 60 |
| <b> </b>   | <b>本中床下</b>                             | 09 |
|            | マイク・アンフの入力クインの設定                        |    |
|            | ハイハス・フィルダとローハス・フィルダの設定                  |    |
|            | スカイコ ノイ ビーション (ビ ノーン)                   |    |
|            | スカダイブミグスのノロビグジング (D ノーン)                |    |
|            | 山カフロビッシング<br>V/CA/POPulation ゲループの使い方   |    |
|            | VCAF OF ulation アルークの使い力<br>ミックスのセットアップ |    |
|            | こううべいとうやう ラブ                            |    |
|            | エンエント フランジェントラウン                        |    |
|            | オートメーション                                |    |
|            | スコーン ション                                | 86 |
|            | コピー&ペーストの使い方                            |    |
|            | ユーザ・ライブラリ (プリヤット)                       | 88 |
|            | サラウンド・パンニング                             |    |
|            | エリアB操作                                  | 90 |

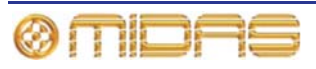

| ショー・ファイルを USB メモリ・スティックに保存する | . 91 |
|------------------------------|------|
| 外部 AES50 による同期               | . 92 |
| セキュリティ (ロック・モード)             | . 92 |

# 高度な操作と機能

| 第 10 章: | ステレオ・ | リンキング                      | 95  |
|---------|-------|----------------------------|-----|
|         |       | リンキング・オプションの変更             |     |
| 第 11 章: | パンニング | r                          |     |
|         | •     | ステレオ・パンニング                 |     |
|         |       | SIS <sup>™</sup> (LCR) モード |     |
|         |       | サラウンド´・パンニング               | 100 |
|         |       | スピーカーの配置                   | 101 |
| 第 12 章: | ソロ    |                            | 103 |
|         |       | ソロ A                       | 103 |
|         |       | ソロ B                       | 104 |
|         |       | ソロの階層                      | 105 |
|         |       | ソロインプレイス (SIP)             | 105 |
|         |       | ソロ・モード                     | 105 |
| 第 13 章: | ミュート  |                            |     |
|         |       |                            |     |
| 第 14 章: | モニターと | コミュニケーション                  |     |
|         |       | モニター (A と B)               | 109 |
|         |       | ソロ・システム                    | 112 |
|         |       | 信号ジェネレーター                  | 116 |
|         |       | talk/osc ルーティング            | 117 |
|         |       | トーク・マイク                    | 118 |
| 第 15 章: | グラフィッ | ック・イコライザー (GEQ)            |     |
|         |       | GEQ の概要                    | 121 |
|         |       | Graphic EQs 画面について         | 121 |
|         |       | GEQ ウィンドウについて              | 123 |
|         |       | GEQ フロントパネルの特徴             | 124 |
|         |       | GEQ (およびエフェクト) の数の構成       | 125 |
|         |       | GEQ 間で設定をコピーする             | 126 |
| 第 16 章: | 内部エフェ | .クト                        |     |
|         |       | 内部エフェクトの概要                 | 127 |
|         |       | エフェクト・ウィンドウについて            | 128 |
|         |       | エフェクトの操作                   | 129 |
|         |       | エフェクト・プログラム                | 129 |
|         |       | ディレイ・エフェクト                 | 130 |
|         |       | 仮想 DN780 リバーブ・エフェクト        | 132 |
|         |       | フランジャー・エフェクト               |     |
|         |       | フェイザー・エフェクト                | 135 |
|         |       | ピッチ・シフター・エフェクト             | 137 |
|         |       | SQ1 Dynamics エフェクト         | 138 |

|                      | 3 バンド・コンプレッサー・エフェクト                                              | 139  |
|----------------------|------------------------------------------------------------------|------|
|                      | ダイナミック EQ                                                        | 140  |
| <b>佐 47 卒</b> 。一·    |                                                                  | 4.40 |
| 弗1/早:→               |                                                                  |      |
|                      | VCA $\mathcal{E}$ POPulation $\mathcal{I}\mathcal{I}\mathcal{I}$ |      |
|                      | MICA グルーフ                                                        |      |
|                      | オート・ミュート (ミュート) グルーフ                                             |      |
|                      | ゴントロール・グルーノ画面について                                                |      |
| 筆 18 音・コ             | ピー&ペースト                                                          | 151  |
| , io +: -            | チャンネル/シーンからのコピー                                                  | 151  |
| 第 19 章: ア・           | サイナブル・コントロール                                                     |      |
| A) +. /              | チャンネル・フェーダ割り当ての操作                                                | 154  |
|                      | の転コントロールの制御                                                      | 155  |
|                      | ロセッシュ クラン (GEO の制御                                               | 157  |
|                      | GEQ の制御                                                          |      |
| <b>左</b> ~ ~ `       |                                                                  |      |
| 第20 車: ン             | ーンとショー (オートメーション)                                                |      |
|                      | オートメーションについて                                                     | 161  |
|                      | オートメーション・コントロール                                                  |      |
|                      | Automation 画面                                                    |      |
|                      | 右クリック・メニューの使い方                                                   |      |
|                      | シーン                                                              |      |
|                      | シーンの内容                                                           |      |
|                      | ポイント・シーン                                                         | 165  |
|                      | 番号付けとナビゲーション                                                     | 165  |
|                      | 最初のスナップショット・シーン (シーン 0)                                          | 165  |
|                      | 日付と時刻                                                            | 166  |
|                      | シーン・キュー・リスト                                                      | 166  |
|                      | シーン・プロパティの編集                                                     | 168  |
|                      | 新しいシーンの追加                                                        | 169  |
|                      | シーンのコピーと削除                                                       | 169  |
|                      | シーンの順序変更                                                         | 170  |
|                      | ストア・スコープを無効にする                                                   | 170  |
|                      | オートメーションでのパッチングの使用                                               | 171  |
|                      | ズームの使用                                                           | 171  |
|                      | ショー・ファイル                                                         | 172  |
|                      | リハーサル                                                            | 173  |
|                      | セーフ                                                              | 174  |
| 第 21 章: ス            | コープ (オートメーション)                                                   | 177  |
|                      | スコープについて                                                         | 177  |
|                      | Recall Scope 画面について                                              | 177  |
|                      | スコープ・パラメータ・セクションの選択                                              | 179  |
|                      | スコープ・パラメータをシーンに保存する                                              | 183  |
|                      | ストア・スコープの使用                                                      | 183  |
| 第 22 音: イ            | ベント (オートメーション)                                                   |      |
| <i>// == =</i> - 1 ' | イベントについて                                                         | 125  |
|                      |                                                                  |      |

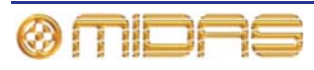

# イベントのプログラミング......187 第 23 章: クロスフェード (オートメーション)......191 クロスフェードの動作......194 クロスフェード・グループ......195 手動によるクロスフェードの制御......198 第 24 章: ユーザ・ライブラリ (プリセット)......199 Preset Manager 画面について......199 PRO2 初期設定への復帰 208 サラウンド・モードの選択......209 ナビゲーション・モードの設定......210

| 第 28 章: ディレイ補正 (レーテンシー) |  |
|-------------------------|--|
| インサート補正                 |  |
| GEQ 補正                  |  |
| GUI ディレイ補正オプション         |  |
| モニター・モード (マスターとの整合)     |  |
| ゾーン                     |  |

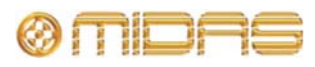

| マスターとマトリックス間のタップオフ・ポイント | 220 |
|-------------------------|-----|
| 代表的な構成                  | 221 |

説明

| 第 29 章:                         | パネルの接続口                                                                                                    | 227                                                                                                    |
|---------------------------------|----------------------------------------------------------------------------------------------------|----------------------------------------------------------------------------------------------------|
|                                 | リアパネルの接続ロ                                                                                                    | 227                                                                                                    |
|                                 | コントロール・サーフェス                                                                                                    | 235                                                                                                    |
|                                 |                                                                                                    |                                                                                                    |
| 第 30 章:                         | 入力チャンネル                                                                                                    | 237                                                                                                    |
|                                 | 入力チャンネルのルーティング                                                                                                    | 237                                                                                                    |
|                                 | 入力チャンネル・エリア                                                                                                    |                                                                                                    |
|                                 | GUI の入力                                                                                                    |                                                                                                    |
|                                 | 入力のメーター計測                                                                                                    |                                                                                                    |
|                                 | チャンネル構成コントロール                                                                                                    |                                                                                                    |
|                                 | マイク・アンプの入力ゲイン (予備入力プロセッシング)                                                                                                    |                                                                                                    |
|                                 | ダイナミクス (D ゾーン)                                                                                                    | 249                                                                                                    |
|                                 | インサート                                                                                                    | 256                                                                                                    |
|                                 | FQ (F ゾーン)                                                                                                    | 257                                                                                                    |
|                                 | (_ / _ / _ /<br>ミックス                                                                                                    | 259                                                                                                    |
|                                 | マスター・コントロール                                                                                                    | 261                                                                                                    |
|                                 | ソロ、ミュートおよびフェーダ                                                                                                    | 263                                                                                                    |
|                                 |                                                                                                    | 264                                                                                                    |
|                                 |                                                                                                    |                                                                                                    |
|                                 |                                                                                                    |                                                                                                    |
| 第 31 章:                         | 出力チャンネル                                                                                                    |                                                                                                    |
| 第 31 章:                         | 出力チャンネル<br>出力チャンネルのルーティング                                                                                                    | <b>265</b><br>265                                                                                            |
| 第 31 章:                         | 出力チャンネル                                                                                                    | <b>265</b><br>                                                                                               |
| 第 31 章:                         | 出力チャンネル                                                                                                    | <b>265</b><br>265<br>266<br>267                                                                              |
| 第 31 章:                         | 出力チャンネル                                                                                                    | 265<br>                                                                                                    |
| 第 31 章:                         | 出力チャンネル                                                                                                    | 265<br>                                                                                                    |
| 第 31 章:                         | 出力チャンネル                                                                                                    | 265<br>265<br>266<br>267<br>271<br>272<br>272                                                                |
| 第 31 章:                         | 出力チャンネル<br>出力チャンネルのルーティング<br>コントロール・サーフェスの出力チャンネル・エリア<br>GUI 上の出力<br>出力のメーター計測<br>トーク<br>ダイナミクスと EQ<br>ミュート、セーフ、レベルおよびソロ                                                                                                    | 265<br>265<br>266<br>267<br>271<br>271<br>272<br>272<br>278                                                  |
| 第 31 章:                         | 出力チャンネル                                                                                                    | 265<br>265<br>266<br>267<br>271<br>272<br>272<br>272<br>278<br>278<br>279                                    |
| 第 31 章:                         | 出力チャンネル<br>出力チャンネルのルーティング<br>コントロール・サーフェスの出力チャンネル・エリア<br>GUI上の出力<br>出力のメーター計測<br>トーク<br>ダイナミクスと EQ<br>ミュート、セーフ、レベルおよびソロ<br>出力チャンネル構成コントロール<br>ミックス                                                                                                    | 265<br>266<br>267<br>267<br>271<br>272<br>272<br>272<br>278<br>278<br>279<br>282                             |
| 第 31 章:                         | 出力チャンネル<br>出力チャンネルのルーティング<br>コントロール・サーフェスの出力チャンネル・エリア<br>GUI 上の出力<br>出力のメーター計測<br>トーク<br>ダイナミクスと EQ<br>ミュート、セーフ、レベルおよびソロ<br>出力チャンネル構成コントロール<br>ミックス<br>マスター                                                                                                    | 265<br>266<br>267<br>267<br>271<br>272<br>272<br>272<br>278<br>279<br>282<br>282<br>282                      |
| 第 31 章:                         | 出力チャンネル<br>出力チャンネルのルーティング<br>コントロール・サーフェスの出力チャンネル・エリア<br>GUI上の出力<br>出力のメーター計測<br>トーク<br>ダイナミクスと EQ<br>ミュート、セーフ、レベルおよびソロ<br>出力チャンネル構成コントロール<br>ミックス<br>マスター                                                                                                    | <b>265</b><br>266<br>267<br>271<br>272<br>272<br>272<br>278<br>278<br>279<br>282<br>282                      |
| 第 31 章:<br>第 32 章:              | 出力チャンネル<br>出力チャンネルのルーティング<br>コントロール・サーフェスの出力チャンネル・エリア<br>GUI 上の出力<br>出力のメーター計測<br>トーク<br>ダイナミクスと EQ<br>ミュート、セーフ、レベルおよびソロ<br>出力チャンネル構成コントロール<br>ミックス<br>マスター                                                                                                    | 265<br>266<br>267<br>271<br>272<br>272<br>272<br>278<br>279<br>282<br>282<br>282                             |
| 第 31 章:<br>第 32 章:              | <ul> <li>出力チャンネル</li> <li>出力チャンネルのルーティング</li> <li>コントロール・サーフェスの出力チャンネル・エリア</li> <li>GUI 上の出力</li> <li>出力のメーター計測</li> <li>トーク</li> <li>ダイナミクスと EQ</li> <li>ミュート、セーフ、レベルおよびソロ</li> <li>出力チャンネル構成コントロール</li> <li>ミックス</li> <li>マスター</li> </ul> GUI メニューのフローチャート                                  | 265<br>265<br>266<br>267<br>271<br>272<br>272<br>278<br>279<br>282<br>283<br>283<br>284                      |
| 第 31 章:<br>第 32 章:              | <ul> <li>出力チャンネル</li> <li>出力チャンネルのルーティング</li> <li>コントロール・サーフェスの出力チャンネル・エリア</li> <li>GUI 上の出力</li> <li>出力のメーター計測</li> <li>トーク</li> <li>ダイナミクスと EQ</li> <li>ミュート、セーフ、レベルおよびソロ</li> <li>出力チャンネル構成コントロール</li> <li>ミックス</li> <li>マスター</li> <li>GUI メニューのフローチャート</li> <li>GUI メニュー・オプション</li> </ul> | 265<br>265<br>266<br>267<br>271<br>272<br>272<br>278<br>278<br>279<br>282<br>282<br>283<br>284<br>284<br>284 |
| 第 31 章:<br>第 32 章:              | 出力チャンネル                                                                                                    | 265<br>265<br>267<br>267<br>271<br>272<br>272<br>278<br>278<br>279<br>282<br>282<br>283<br>284<br>285        |
| 第 31 章:<br>第 32 章:<br><b>付録</b> | 出力チャンネル                                                                                                    | 265<br>265<br>266<br>267<br>271<br>272<br>272<br>278<br>279<br>282<br>282<br>283<br>283                      |

| 付録 A: アブリケーション・ノート                 |     |
|------------------------------------|-----|
| 空間イメージング・システム (SIS <sup>TM</sup> ) |     |
| PRO2 コンプレッサー・モード (ダイナミック)          |     |
| PRO2 入力チャンネルの EQ モード               | 292 |
| PRO2 出力チャンネルの EQ モード               | 293 |
| 付録 B: 機能ブロック図                      | 295 |
| モノ入力チャンネルの信号フロー                    | 296 |

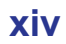

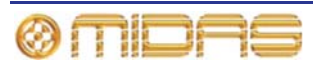

|                |                                                                                               | 007                                                                                                    |
|----------------|-----------------------------------------------------------------------------------------------|----------------------------------------------------------------------------------------------------|
|                | ヘーンリターンの信号フロー                                                                                 |                                                                                                    |
|                | AUA/グループの信号プロー                                                                                |                                                                                                    |
|                | マスターの店ちノロー<br>モノ・ミックス信号                                                                       | 300                                                                                                    |
|                | モノ マリノスには、                                                                                    |                                                                                                    |
|                | こニッ の信号ションの信号フロー                                                                              | 302                                                                                                    |
|                | ダイナミクスの信号フロー                                                                                  |                                                                                                    |
|                |                                                                                               |                                                                                                    |
| 付録 C:          | 技術仕様                                                                                          |                                                                                                    |
|                | PRO2 の一般データ                                                                                   |                                                                                                    |
|                | PRO2 の一般仕様                                                                                    |                                                                                                    |
|                | PRO2 オーディオ性能仕様                                                                                |                                                                                                    |
|                | PRO2 システムの入出力                                                                                 |                                                                                                    |
|                | 入出力特性                                                                                         |                                                                                                    |
|                | 主要なプロセッシング機能                                                                                  |                                                                                                    |
|                | ステータス機能                                                                                       |                                                                                                    |
| 付録 D·          | トラブルシューティング                                                                                   | 319                                                                                                    |
| 13 54 0.       | イ ノブルフユー ブインブ                                                                                 | 319                                                                                                    |
|                | オートメーションのトラブルシューティング                                                                          |                                                                                                    |
|                |                                                                                               |                                                                                                    |
| 付録 E:          | PRO2 ホスト・ソフトウェアのアップデート                                                                        |                                                                                                    |
|                | PRO2 アップデータについて                                                                               |                                                                                                    |
|                | アップデータ画面について                                                                                  |                                                                                                    |
|                | PRO2 アップデータの使い方                                                                               |                                                                                                    |
|                |                                                                                               |                                                                                                    |
| 付録 F・          | てっ―プの影響を受けるパラメ―タ                                                                              | 337                                                                                                    |
| 付録 F:          | スコープの影響を受けるパラメータ                                                                              | <b>337</b>                                                                                                    |
| 付録 F:          | <b>スコープの影響を受けるパラメータ</b><br>はじめに                                                               |                                                                                                    |
| 付録 F:          | スコープの影響を受けるパラメータ<br>はじめに<br>概要<br>入力                                                          |                                                                                                    |
| 付録 F:          | スコープの影響を受けるパラメータ<br>はじめに<br>概要<br>入力<br>リターン (Aux Returns)                                    | <b></b>                                                                                                    |
| 付録 F:          | スコープの影響を受けるパラメータ<br>はじめに<br>概要<br>入力<br>リターン (Aux Returns)<br>Aux (AUX センド)                   | <b></b>                                                                                                    |
| 付録 F:          | スコープの影響を受けるパラメータ<br>はじめに<br>概要<br>入力<br>リターン (Aux Returns)<br>Aux (AUX センド)                   | <b></b>                                                                                                    |
| 付録 F:          | スコープの影響を受けるパラメータ<br>はじめに<br>概要<br>入力<br>リターン (Aux Returns)<br>Aux (AUX センド)<br>マトリックス<br>マスター | <b></b>                                                                                                    |
| 付録 F:          | スコープの影響を受けるパラメータ<br>はじめに<br>概要<br>入力                                                          | <b></b>                                                                                                    |
| 付録 F:          | スコープの影響を受けるパラメータ                                                                              | <b>337</b><br>337<br>338<br>339<br>350<br>350<br>356<br>363<br>363<br>369<br>376<br>378                                                                                            |
| 付録 F:          | スコープの影響を受けるパラメータ<br>はじめに<br>概要                                                                | <b>337</b><br>337<br>338<br>339<br>350<br>356<br>363<br>363<br>369<br>376<br>378<br>378<br>380                                                                                     |
| 付録 F:          | スコープの影響を受けるパラメータ<br>はじめに<br>概要                                                                | <b>337</b><br>337<br>338<br>339<br>350<br>356<br>363<br>363<br>363<br>369<br>376<br>378<br>380                                                                                     |
| 付録 F:<br>付録 G: | スコープの影響を受けるパラメータ                                                                              | <b>337</b><br>337<br>338<br>339<br>350<br>356<br>363<br>369<br>376<br>378<br>380<br><b>381</b>                                                                                     |
| 付録 F:<br>付録 G: | スコープの影響を受けるパラメータ                                                                              | <b>337</b><br>                                                                                                    |
| 付録 F:          | スコープの影響を受けるパラメータ                                                                              | <b>337</b><br>337<br>338<br>339<br>350<br>350<br>356<br>363<br>363<br>363<br>369<br>376<br>378<br>380<br><b>381</b><br>381                                                         |
| 付録 F:<br>付録 G: | スコープの影響を受けるパラメータ                                                                              | <b>337</b><br>337<br>338<br>339<br>350<br>356<br>363<br>363<br>369<br>376<br>378<br>380<br><b>381</b><br>381<br>382<br>382                                                         |
| 付録 F:<br>付録 G: | スコープの影響を受けるパラメータ                                                                              | <b>337</b> 338 339 350 356 363 369 376 378 380 <b>381</b> 381 382 382 382 383                                                                                                    |
| 付録 F:<br>付録 G: | スコープの影響を受けるパラメータ                                                                              | 337<br>337<br>338<br>339<br>350<br>356<br>363<br>369<br>376<br>378<br>380<br>381<br>381<br>382<br>382<br>383<br>383<br>383                                                         |
| 付録 F:<br>付録 G: | スコープの影響を受けるパラメータ                                                                              | <b>337</b><br>337<br>338<br>339<br>350<br>350<br>356<br>363<br>363<br>363<br>369<br>376<br>378<br>380<br><b>381</b><br>381<br>382<br>382<br>382<br>382<br>383<br>383               |
| 付録 F:<br>付録 G: | スコープの影響を受けるパラメータ                                                                              | <b>337</b> 337 338 339 350 356 363 369 376 378 380 <b>381</b> 381 382 382 382 382 383 383 384 384                                                                                  |
| 付録 F:<br>付録 G: | スコープの影響を受けるパラメータ                                                                              |                                                                                                    |
| 付録 F:<br>付録 G: | スコープの影響を受けるパラメータ                                                                              | 337<br>337<br>338<br>339<br>350<br>356<br>363<br>363<br>363<br>369<br>376<br>378<br>380<br>380<br>381<br>381<br>382<br>382<br>382<br>383<br>383<br>383<br>383<br>383<br>383<br>383 |
| 付録 F:<br>付録 G: | スコープの影響を受けるパラメータ                                                                              | 337<br>337<br>338<br>339<br>350<br>356<br>363<br>369<br>376<br>378<br>381<br>381<br>381<br>382<br>382<br>382<br>383<br>383<br>383<br>383<br>383<br>383<br>383                      |

| リターン (Aux Returns) | 405 |
|--------------------|-----|
| マトリックス             | 410 |
| マスター               | 419 |
| グループ               | 428 |
|                    |     |

#### 

#### 

| 1. 例 女   |     |
|----------|-----|
| 入力チャンネル  |     |
| AUX リターン |     |
| AUX センド  |     |
| マトリックス   |     |
| マスター     | 500 |

| 付録 K: | シーンからコピーされるパラメータ                     | 511 |
|-------|--------------------------------------|-----|
|       | Inputs (入力チャンネル)                     | 512 |
|       | AUX Returns (リターン・チャンネル)             | 522 |
|       | Aux Sends (AUX チャンネル)                | 528 |
|       | Matrix (マトリックス・チャンネル)                | 535 |
|       | GEQs                                 | 541 |
|       | Effects                              |     |
|       | VCA/POPulation (グループ)                | 542 |
|       | Masters (マスター・チャンネル)                 |     |
|       | Misc (その他)                           | 549 |
| 付録!:  | サービス情報                               | 551 |
| 11247 | <b>・ こくには</b><br>静雷放雷 (FSD) に関する注意事項 |     |
|       | 日常保守                                 |     |
|       | コントロールセンターの清掃                        | 551 |
|       | GUI 画面の清掃                            | 552 |
|       | 装置の廃棄                                | 552 |
| 用語集   |                                      |     |
|       | <br>米連邦通信委員会の適合情報                    |     |

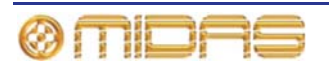

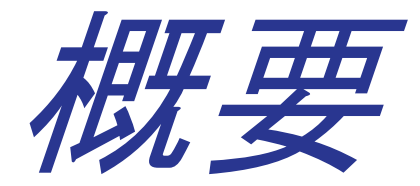

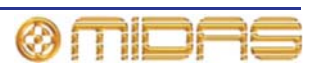

# 第1章:はじめに

このたびは PRO2 Live Audio System をお買い上げ頂き有難うございます。PRO2 Live Audio System は非常にパワフルでフレキシブルなオーディオ・プロセッシング・システムで、ライブサウンド環境のどのようなオーディオ・ミキシングや信号分配アプリケーションにも対応できる完璧なソリューションを提供します。

PRO2 コントロールセンターは、PRO2 Live Audio System に絶対不可欠な構成要素であり、 プロオーディオ向けの高性能オーディオ機器として構想された Midas 製品で、妥協のない音 質とともに必要な機能をすべて備えた機能セットとして設計されています。本製品は最高級 のブリティッシュ・スタイルやその技術、および現代の効率的な製造方式を取り入れた製品 で、長年にわたり安心してお使いいただけます。

わずかな努力で最適な結果を得られるよう、この説明書をよくお読みください。最後になり ましたが、Midas 社の PRO2 Live Audio System をお楽しみください。

## 本書について

本書は PRO2 Live Audio System の取扱説明書で、PRO2 Live Audio System に精通し、PRO2 コントロールセンターの設置、構成、操作をマスターするためのものです。

**注**: この取扱説明書の内容は、PRO2 Live Audio System の他の品目に同梱された説明書の情報にとって代わるものではありません。

#### 本書の構成

本書は、参照先を分かりやすくするため、次のメイン・セクションに分割してあります。

- 概要: PRO2 Live Audio System と PRO2 コントロールセンターの概要です。本書の構成、 表記法などの説明もあります。
- 使用準備: PRO2 Live Audio System のセットアップと電源投入方法について説明します。
- PRO2 コントロールセンターの基本操作: PRO2 コントロールセンターのコントロールの 使い方、コントロール・サーフェスと GUI の操作方法、チャンネルとバスのルーティン グ (パッチ)方法、オーディオの一部を取り出すための基本操作などについて説明します。
- 高度な操作と機能:このセクションでは PRO2 の高度な機能とその詳しい操作方法を説明します。
- 説明: PRO2 コントロールセンターのハードウェア、コントロール・サーフェスと GUI 両方のコントロールとその機能について詳しく説明します。このセクションはリファレンスとして役立ちます。
- 付録:アプリケーション・ノート、信号パス図、技術仕様、サービス情報など PRO2 に関する補足リファレンス資料と技術情報がまとめられています。

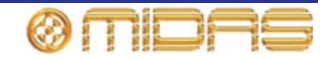

#### 表記法

本書では次の表記法を採用しています。

- 右の画面例はコントロール・サーフェス (左) と GUI (右) の違いを示す ときに使用されます。

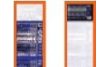

- 他に指定がない限り、PRO2 Live Audio System のコントロール・サーフェス/GUI のコントロール(押しボタン、スイッチ、コントロールつまみなど)の点灯は「オン」、「使用可能」「有効」状態であることを示します。他方、消灯は、コントロールが「オフ」、「使用不能」または「無効」状態であることを表しています。
- GUIのオプションを「選択」すると、チェックマークロまたはバツ印 X のような記号が示され、そのオプションが有効になります。記号のないオプションは選択されていません(無効)。
- コントロール・サーフェスでは次のタイプの押しボタンを使用します。
  - 「スイッチ」- ラッチ押しボタン。つまりオン/オフ状態を変更します。
  - 「ボタン」- 非ラッチ押しボタン
- ほとんどのコントロール名はコントロール・サーフェスと GUI のどちらでも同じですが、
   名前が違う場合には、両方の名前がスラッシュ「/」で区切られて表示されます。GUI に
   表示されるコントロール名が常に後で、角括弧「[]」でくくられます。
- ヒントとコツ。操作に役立つ情報を紹介するもので、押しピン (右の絵) で示されます。

#### 用語

デジタル・コンソールとその使い方を明確にし、アナログ・コンソールとの違いを正しく理解していただくため、本書では厳選した用語を使用しています (553 ページの「用語集」を参照してください)。PRO2 の主要バスの定義については、12 ページ「ミックス・マトリックス」を参照してください。

#### GUI の画面例

本書には GUI 画面ディスプレイの画面例が多数含まれています。コントロールの設定、操作 状態、チャンネル構成など多数の画面例を並び替えているため、どうしても実際のコントロ ールセンターとは多少違って見えます。

#### アンチエイリアス

PRO2 の GUI はできるだけ鮮明で人目を引き、理解できるようにするため、アンチエアリア ス・アルゴリズムが組み込まれ、直線とカーブは非常にスムーズに描画されます。残念なが ら、本書の GUI ディスプレイの画面例は複写のため品質が低下し、少し粗い画像になってい るものもあります。このため、PRO2 の実際の GUI ディスプレイの品質はここでは忠実に反 映されていません。

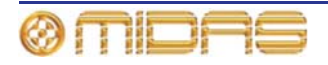

# PRO2 ホスト・ソフトウェアのバージョン

本書は、ホスト・ソフトウェア v1.15 以降が搭載された PRO2 コントロールセンターを対象 としています。

# サービスとサポート

PRO2 は高度なハイテク機器です。弊社は Midas デジタル製品を信頼してお使いいただくため、最高レベルのサポートとサービスを提供しています。

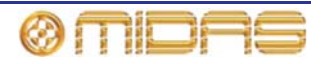

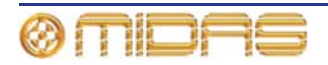

# 第2章: PRO2 Live Audio System

PRO2 は中型ミキシング・コンソールで、ステージ IO ボックスとフライトケースが付属して います。コンソールは屋内だけでなく、強烈な直射日光や氷点下でも長期にわたって使用で きるように設計されています。

このコンソールが PRO2 Live Audio System のコア部分で、独自仕様の制御データとオープ ン・アーキテクチャ AES50 デジタル・オーディオの両方はネットワーク経由で伝送されます。 ネットワーク接続には簡単に入手できる標準ケーブルとコネクタを使用します。また、PRO2 はオペレーティング・システムとして信頼性のある Linux を使用しています。

PRO2 Live Audio System は二重リダンダント電源が組み込まれ、2 つの電源差し込み口が装備されています。

さらに AES50 互換のサウンド・プロセッシング製品を PRO2 に接続し、拡張分配 & ミキシ ング・コンソール「システム」を構築することもできます。

# 製品の特長

PRO2 はただのコンソールではなく、ライブ・パフォーマンス・システムであることを覚えておいてください。

- 8 チャンネル (PRO2C) または 16 チャンネル (PRO2) の 2 タイプを利用可能
- XL8 と同仕様の「ファースト・ゾーン」スタイル
- Midas プリアンプ。 イージー・パッシブ・スプリットを収容 (オプションの DL431 マイ ク・プリアンプはアナログ/デジタル・コンソールを接続するための一体型スプリットを 提供)
- オフライン・エディタ
- 156入力×166出力(最大容量)。ネットワーク内のどこにでもポイントツーポイント・ ルーティングが可能。
- 56 マイク/ライン。Midas マイク・プリアンプ付き。
- 64 同時入力プロセッシング・チャンネル
- 32 アナログ出力 (2 つのステレオ・ローカル・モニター出力を含む)
- モニター・ミキシングが簡単。マスター、マトリックス、AUX バスは入力チャンネルから直接ルーティング可能で、それぞれのレベル・コントロールは独立し、24 個のモニター・ミックス・バスを提供。
- 従来の FOH サブグループ・ミキシングが簡単。一部/すべての AUX バスはポストチャン ネル・フェーダとパンとして動作可能 (AUX ゲインはユニティに固定)。
- AUX入力はエフェクト・リターンと入力チャンネルの2つのモードで動作。
- 3 AES3 出力
- 2 AES3 入力
- 6 AES50 (コントロールセンター側、I/O の拡張と XL8 との連結が可能)
- 27 サンプル同時、同位相ミックス・バス
- 6 マルチチャンネル FX エンジン
- 最大 28 Klark Teknik DN370 31 バンド・グラフィック EQ
- 「エリア B」の構成
- サラウンド・パンニング (5.1、Quad、LCRS)
- 日光下でも見えるフルカラー15 インチ・ディスプレイ画面 (DVI ポート付き)

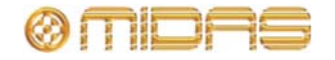

- 8 VCA (Variable Control Association) グループ
- 6 POPulation グループ
- 192 MCA (Mix Control Association) グループ
- 最大 1,000 シーンを提供するオートメーション。スナップショットの保存/呼び出し機能、 グローバル編集、プリセット、ショー・ファイルを保存可能。
- GUIの Patching 画面から行う総合的で使いやすいルーティング
- 96 kHz、40 ビット浮動小数点演算処理能力
- 100 m 双方向 Cat 5e AES50 デジタル・スネークが付属 (48 in × 16 out)
- ステージ I/O: DL251 48 in/16 out、固定構成
- ホット・スワップ可能なデュアル・リダンダント電源
- 3 年保証

#### その他の I/O ボックス・オプション

- DL431:24入力、5ウェイ分配、固定構成 I/O
- DL252: 16 入力/48 出力、固定構成 I/O
- DL351: 最大 64 入力/64 出力、I/O は構成可能
- DL451: 最大 24 入力/24 出力、I/O は構成可能

アクセサリー

- Klark Teknik DN9331 Rapide グラフィック・コントローラー
- Klark Teknik DN9696 96 トラック高解像オーディオ・レコーダー
- Klark Teknik DN9650 ネットワーク・ブリッジ (MADI、Dante、Aviom、Ethersound、 CobraNet)

## 用途

PRO2 は従来型のツアーライブのサウンド環境向けに設計されたものですが、中規模の劇場、 小さな教会の設備、中継放送にも理想的です。RO2 は「伝統的な Midas サウンド」を受け継 いだ真の多機能コンソールで、次のようなさまざまな用途に適しています。

- ライブコンサート・ツアー (中小規模な公演)
- ライブコンサートの固定音響設備 (中小規模)
- ライブサウンド 小規模な劇場の MON、FOH
- ライブサウンド 教会の MON または FOH
- 企業活動
- TV の小型中継放送 (OB) 車

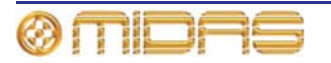

# システム・コンポーネント (標準供給品)

PRO2 Live Audio System はツアー・パッケージまたは固定設備パッケージで販売しています。どちらのパッケージも標準で次のコンポーネントが付属します。

 PRO2 コントロールセンター: PRO2 (16 チャンネル) または PRO2C (8 チャンネル)

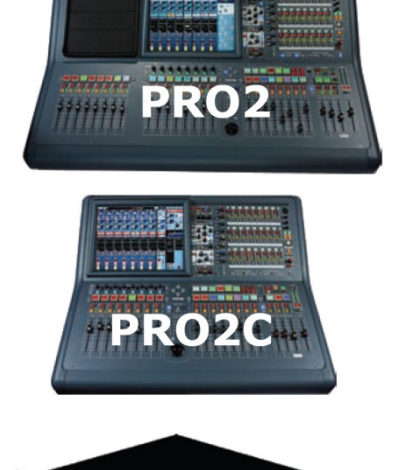

 DL251 Audio System I/O (1-off): 6U 19 インチ・ ラック・ユニットで、48 個のマイク/ライン入力と 16 個の出力が装備されています。

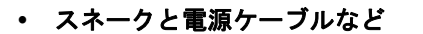

オーディオ・システムー式が完備しているため、他に必要な機器はマイク、アンプ、スピー カーのみです。

#### ツアー・パッケージ

ツアー・パッケージ用 PRO2 にはフライトケースが付属します。100 m ケーブル 2 本も同梱 され、「スネーク」 (単銅線) としてリールで供給されます。

#### 固定設置パッケージ

固定設置パッケージにはケーブルが付属されていません、機器はすべて段ボール箱に梱包されます。

# オフライン・エディタ

オフライン・エディタは Mac で動作するアプリケーションであり、Midas デジタル・コンソ ールと互換性のあるショーを作成・編集できます。

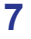

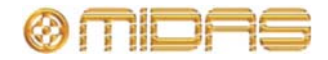

# システム構成

この項では PRO2 Live Audio System の基本接続とシステム構成例を説明します。

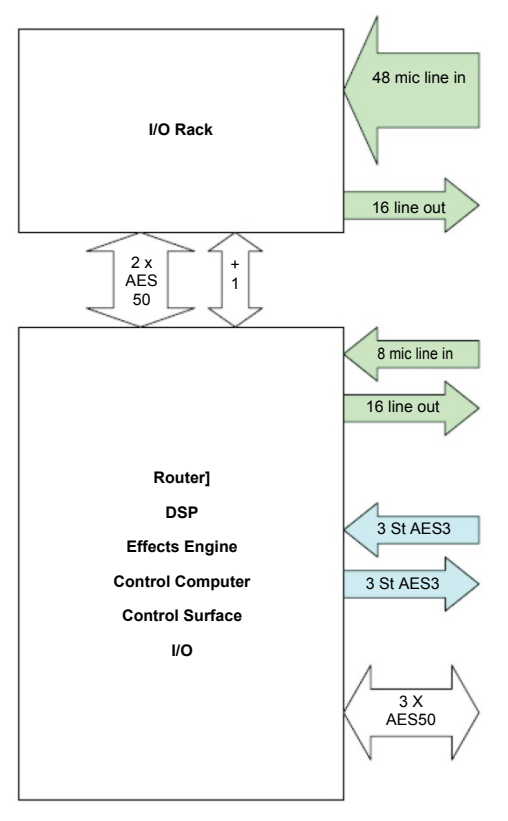

標準 PRO2 Live Audio System の基本接続

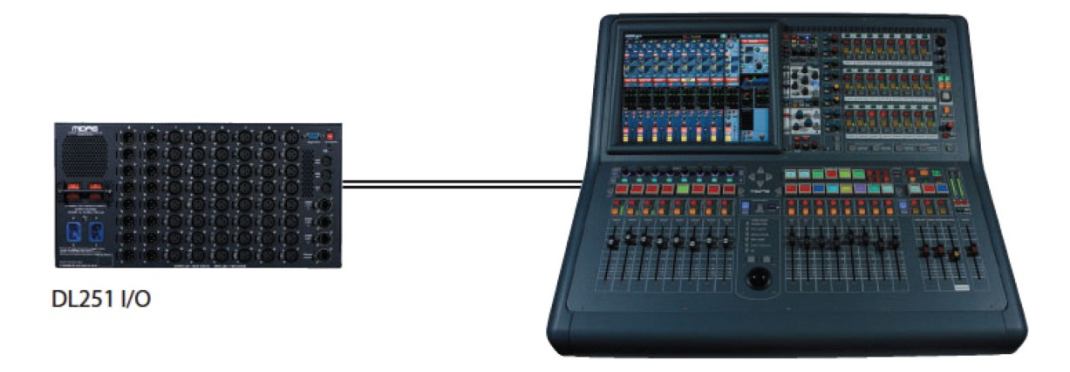

PRO2C 標準システム (コンパクト)

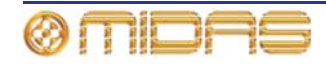

8

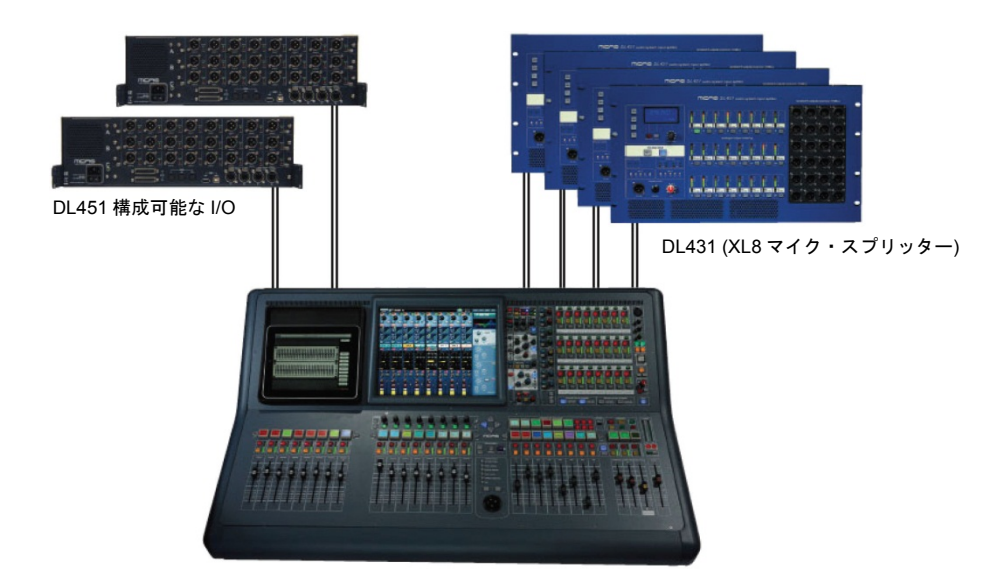

DL431 入力スプリッターと DL451 モジュール式 I/O ボックスを追加して拡張した PRO2 シ ステム

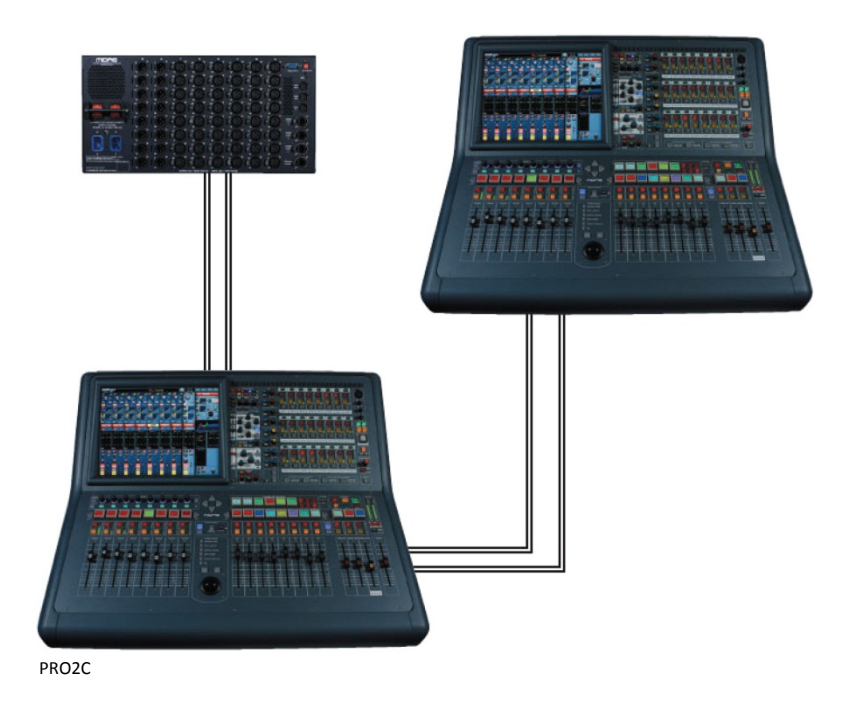

DL251 スプリット・ネットワークを使用したデュアル PRO2C FOH & MON システム

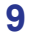

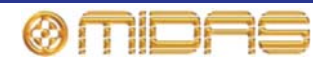

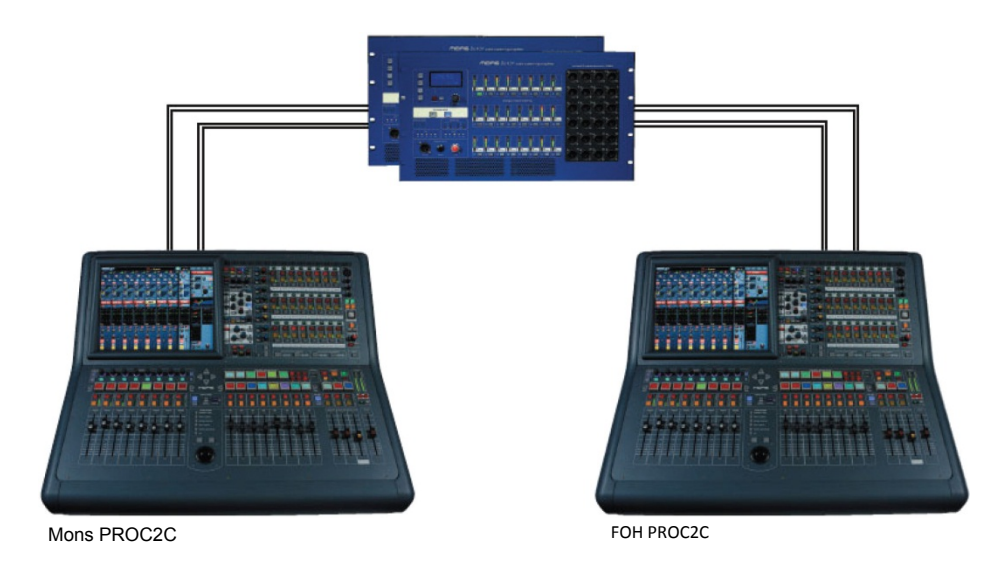

XL8 DL431 入力スプリッターを使用したデュアル PRO2C FOH & MON システム

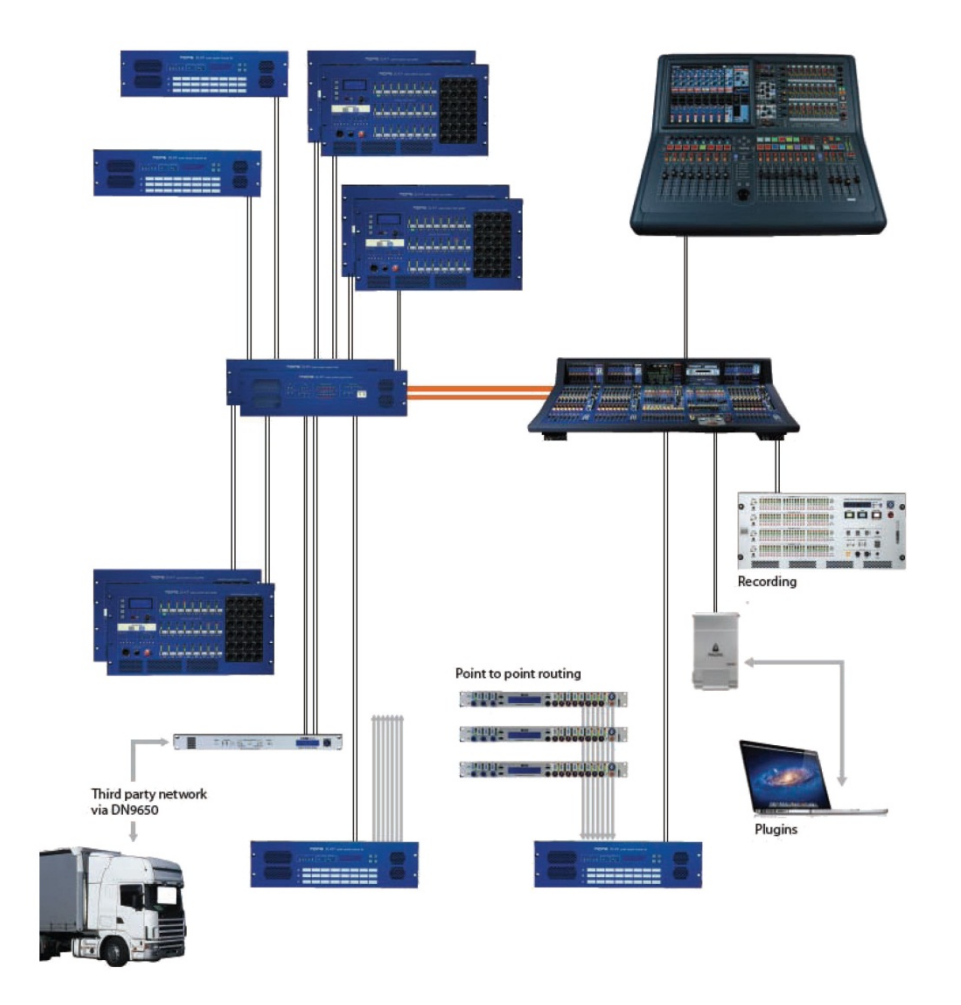

最大 576 の入力と最大 224 の同時チャンネルを持つ PRO2C と XL8 中継車ネットワーク。 PRO2C コントロールセンターとエンジンはエクステンダとして XL8 ネットワークに接続し ます。チャンネル数は I/O の数とその構成によって決まります。

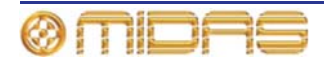

# 信号フロー

コントロール・サーフェスには DSP エンジンが内蔵され、タイムアライメント補正された次のチャンネルとバスを提供します。

- 56 入力チャンネル
- 8 AUX 入力チャンネル (オプションでエフェクト・リターンまたは追加入力チャンネルとしてタイムアライメント補正が可能)
- 16 AUX 出力チャンネル
- 3マスター・チャンネル
- 8マトリックス・チャンネル
- 2 ソロ・バス。すべての場所からルーティング可能で、デュアル・モニター・フォーマットを提供(インイヤー/ウェッジなど)
- 2マスター・バス。56の入力と8つのAUX入力、16のAUXバスからルーティング可能。
- 8マトリックス・バス。56の入力と8つのAUX入力、16のAUXバス、3つのマスターからルーティング可能。
- 16 AUX バス。56 の入力と 8 つの AUX 入力からルーティング可能。

マスター、マトリックス、AUX バスはすべて、独立したレベル・コントロールをもつ入力チャンネルから直接ルーティング可能で、最大 24 のモニター・ミックス・バスを利用できるので、簡単にモニター・ミキシングに対応できます。

従来型の FOH サブグループ・ミキシングも、AUX バスを 1 つずつ構成してポストチャンネ ル・フェーダとパンを動作させることができるので (つまり AUX ゲインはユニティに固定)、 簡単に対応できます。

AUX 入力には2つのモード、エフェクト・リターンと入力チャンネル (初期設定) がありま す。入力チャンネル・モードでは、ステージに合わせてタイムアライメント補正され、ダイ ナミクスがない場合を除き、入力チャンネルとして動作します。エフェクト・リターン・モ ードでは、エフェクト・エンジンに合わせてタイムアライメント補正され、マトリックスと マスター・チャンネルへのルーティングに限定されます。

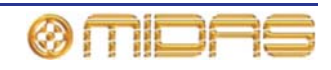

# ミックス・マトリックス

最終的に、PRO2 Live Audio System の能力はミックス・マトリックスによって決まります。 ミックス・マトリックスは、入力は垂直に進み、バスは水平に進むアナログ・コンソールの レイアウトをイメージするのが最適でしょう。ミックス・マトリックスは通常、バスの数と 1 つのバスで同時にミックス可能な入力の数で定義されます。次の図はコントロールセンタ 一内の能力を示しています

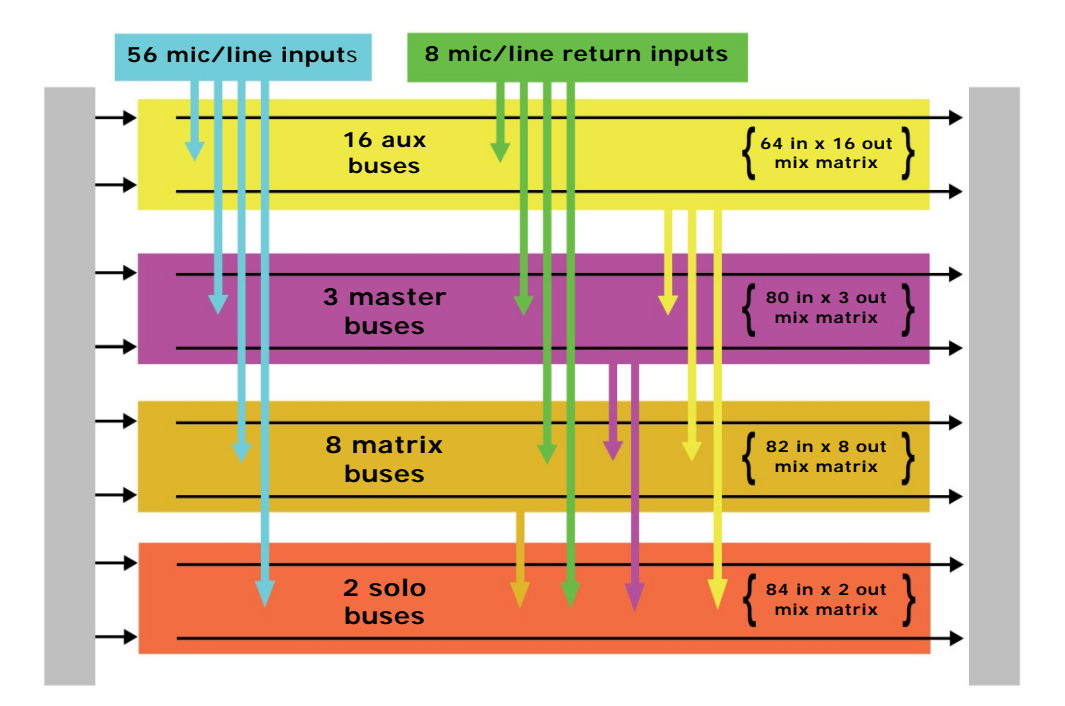

# プロセッシング

コントロールセンター・システムではかなりの数の外部プロセッシングをインサートできま すが、その必要がないように十分すぎる数の内部高品質プロセッシングも統合されています。

#### 入力チャンネルのプロセッシング

56 のフル機能入力チャンネルは次の機能を装備しています。

- アナログ&デジタル・ゲイン
- 反相スイッチ
- 入力ディレイ
- スイープ・ハイパス・フィルタ (2つのフィルタ・スロープを選択可能)
- スイープ・ローパス・フィルタ (2つのフィルタ・タイプを選択可能)
- 周波数センシングが可能なコンプレッサー (4 つのコンプ・スタイルを選択可能)
- 周波数センシングが可能なノイズ・ゲート (外部サイドチェーン付き)
- インサート・ポイント
- トレブル EQ フィルタ (4 つのフィルタ・タイプを選択可能)
- パラメトリック・ハイミッド EQ フィルタ
- パラメトリック・ローミッド EQ フィルタ
- ベース EQ フィルタ (4 つのフィルタ・タイプを選択可能)
- レベル・コントロール経由で 24 のミックス・バスへのルーティング
- パン・コントロール経由で左右のマスター・バスへのルーティング

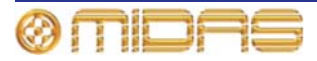

- モノ・マスター・バスへのルーティング
- パンポット (SIS<sup>™</sup>)
- ダイレクト出力

16のAUX入力は次の機能を装備しています。

- 入力ゲイン
- 内部 FX または外部プール入力からのソース
- フェーダ
- パンポット (SIS<sup>™</sup>)
- レベル・コントロール経由で8のミックス・バスへのルーティング
- パン・コントロール経由で左右とモノのマスター・バスへのルーティング
- ミックス・チャンネルのプロセッシング

16 の AUX ミックス・バスは次の機能を装備しています。

- サブグループ、AUX またはミックス・マイナス・モード
- デュアル・モノまたはステレオ・ペア・モード
- 6 バンド PEQ
- オプションの 31 バンド GEQ (PEQ の代わり)
- ・ 周波数センシングが可能なコンプレッサー (ソフトクリッピング・リミッター付き、4 つのコンプ・スタイルを選択可能)
- インサート・ポイント
- レベル・コントロール経由で8のマトリックス・バスへのルーティング
- パン・コントロール経由で左右とモノのマスター・バスへのルーティング
- ダイレクト出力

8つのマトリックス・バスは次の機能を装備しています。

- 6 バンド PEQ
- オプションの 31 バンド GEQ (PEQ の代わり)
- 周波数センシングが可能な4モード・コンプレッサー (ソフトクリッピング・リミッター と外部サイドチェーン付き)
- インサート・ポイント
- ダイレクト入力

出力チャンネルのプロセッシング

8つのマトリックス・バスは次の機能を装備しています。

- 6 バンド PEQ
- オプションの 31 バンド GEQ (PEQ の代わり)
- ・ 周波数センシングが可能な5モード・コンプレッサー (ソフトクリッピング・リミッター と外部サイドチェーン付き)
- インサート・ポイント
- ダイレクト入力

2つのマスター出力バスは次の機能を装備しています。

- 6 バンド PEQ
- オプションの 31 バンド GEQ (PEQ の代わり)
- ・ 周波数センシングが可能な5モード・コンプレッサー (ソフトクリッピング・リミッター と外部サイドチェーン付き)
- インサート・ポイント
- ダイレクト入力

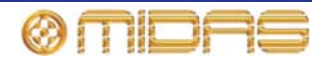

#### エフェクト・プロセッシングと GEQ

PRO2 には標準で、8 つのモノ Klark Teknik (KT) GEQ と 8 つのエフェクト・プロセッサーが 内蔵されています。

エフェクト・プロセッサーは次の中から自由に選択できます(最大で6台)。

- ステレオ・ディレイ
- ステレオ・フランジャー
- ステレオ・フェイザー
- ステレオ・ハーモナイザー
- ステレオ・リバーブ (KT DN780)
- ステレオ・ダイナミック EQ
- GEQ (エフェクト・スロットを利用すればさらに 4 つの GEQ エフェクトを追加可能)
- SQ1 Dynamics の 8 つのチャンネル

最大 28 のモノ KT GEQ をどの出力にもパッチングできます。エフェクト・プロセッサーに は多数のパッチング・オプションがあり、システム内のどのソースまたは送り先へもパッチ ングできます。外部からエフェクトに直接パッチングすることも可能です。

## サラウンド機能

劇場と放送では求められるサラウンド機能は違いますが、PRO2 はどちらにも対応できます。 従来のステレオと SIS<sup>™</sup> パンは、次のようにチャンネルごとに割り当て可能です (チャンネ

- ル1をステレオに、チャンネル2をSIS™など)。
- ステレオの左-右をマスター・バスヘルーティング
- SIS<sup>™</sup>の左-右-中央をマスター・バスヘルーティング
- さらに3つのサラウンド・モードが次のように動作します。
- Quad (左、右、LS、RS)
- サラウンド (左、中央、右サラウンド)
- 5.1 サラウンド (左、中央、右、サブウーファー (LCRS)、LS、RS)

# ネットワーク

PRO2 のデジタル・オーディオ・ネットワークはイーサネット (EtherCon<sup>®</sup>コネクタと Cat 5e/Cat6 ケーブル) の物理接続を利用しますが、オーディオ・データは、AES50 プロトコル (SuperMAC として実装) と HyperMAC 高容量システムで送受信されます。これらは高品質 で待ち時間の短いオーディオ分配に適しています。AES 規格を採用しているため、この規格 に準拠した接続方式のサードパーティのハードウェアを直接接続できます。

AES50 と HyperMAC 接続により、デジタル・オーディオ、制御データ、標準イーサネット・ トラフィックの双方向送受信を1本のケーブルで行えます。「ローカル」(24 チャンネル) 接 続には Cat 5e のケーブルを使用し、コントロールセンターとルーターを結ぶ1本のデジタル 「スネーク」<sup>1</sup> は Cat 5e/Cat 6 または光ファイバーのどちらかを使用します。オーディオ、制 御、クロックそしてサードパーティのイーサネット・データが1つのネットワークで混在で きるということは、ハードウェア同士を1つの RJ45 接続で連結できるということです。

すべてのシステム接続は二重化され、完全なデュアル・リダンダンシー構成です。

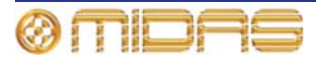

<sup>1</sup> デジタル・スネークは 384 チャンネルのアナログのマルチコア・ケーブルに相当します (各方向で 192 チャンネル)。

### 障害時の回復 (冗長性)

PRO2 コントロールセンターにはデュアル冗長電源が内蔵されているので、どちらか一方の 電源が故障しても、もう一方が動作し続けます。オーディオには N+1 原理が使用され、AES50 ケーブルには冗長スペアが含まれています。

また、*コントロール・サーフェス・ハードウェアが動作していない場合でも*、GUI 画面を使用してコントロールセンターを操作できます。

### レーテンシー (待ち時間) の管理

待ち時間を短縮するため、主要なチャンネル・タイプは3つのタイムゾーンに制限され、相 互接続バスは中間の時間に制限されます。

- 最初のタイムゾーン:入力チャンネル・モードに設定された AUX 入力を含む入力チャンネル (AUX バス・タイムはこのゾーンです)
- 2番めのタイムゾーン:エフェクト・リターン・モードに設定された AUX 入力を含む AUX チャンネル (マスターとマトリックス・バス・タイムはこのゾーンです)
- 3番めのタイムゾーン:マスター出力とマトリックス出力

## オペレーティング・システム

PRO2 のオペレーティング・システムは Linux で、オープンソースで安定した定評のあるオ ペレーティング・システム (OS) です。Linux は世界中のさまざまな基幹アプリケーション で利用されており、Midas のソフトウェア・エンジニアは隠しコードや未使用コードのない ゼロから作り上げたシステムを構築できました。この結果、アプリケーションは効率がよく コンパクトで、動作も迅速で起動が早く、デバッグが比較的簡単です。

### GUI

PRO2には日光下でも見える TFT 画面が装備され、全体と詳細なステータスが表示されます。 画面はトラックボールと 2 つのボタンを使用して操作しますが、その両方を操作することで コンピュータのマウスと同じように制御できます。

GUI 画面のフィールドへのテキスト入力は付属の USB キーボードから行います。

# サードパーティのハードウェアの統合

PRO2 ネットワークには AES/EBU または AES50 デジタル・オーディオ、もしくは標準アナ ログ・オーディオ・インターフェイスを使用するサードパーティのハードウェアを接続する 機能が組み込まれています。

PRO2 AES/EBU 入力と出力にはサンプルレート・コンバーターが組み込まれています。外部 AES3 インターフェイスへの同期は次のいずれかです。

- グローバル ルーター上の入力を経由
- 各入力へローカル
- 各出カへローカル (隣のローカル入力に同期)
- さまざまなサンプルレートで複数のローカル接続が可能です。

デジタル・オーディオの伝送に AES50 プロトコルを使用しているということは、この接続方 式を採用したサードパーティのデジタル・オーディオ・ハードウェアを Midas ネットワークに 接続できるということで、追加のインターフェイスやコンバーターなしで Midas ハードウェア との間でオーディオを送受信できます (TDM 96kHz モードで動作している場合)。このプロト コルはレコーディングや再生機器、スピーカー・コントローラー、オーディオ・ネットワーキ ング・システム、デジタル・アンプなどで受け入れられているので、これは特に便利です。 PRO2 コントロールセンターはリアパネルに DVI コネクタが装備されているので、コントロ

PRO2 コントロールセンターはリアハネルに DVI コネクタが装備されているので、コントロ ールセンターの表示内容を外部モニターヘルーティングできます。

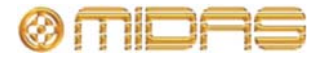

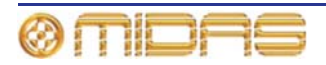
# 第3章: PRO2 コントロールセンターに ついて

この章では PRO2 コントロールセンターの概要と、ハードウェアについて簡単に説明します。

# PRO2 コントロールセンターの概要

PRO2 コントロールセンターは複合コントロール・サーフェスと、オーディオを精密に操作 するための使いやすいコントロールを提供するグラフィカル・ユーザ・インターフェイス (GUI) で構成されます。

コントロール・サーフェスは使い慣れ、一貫性がある論理的な配置にすることで、アナログのコントロール・サーフェスと同様に高速アクセスできるように設計されています。これは GUI 画面の上段にある視覚表示で強化されています。GUI 画面には追加の機能もあります。

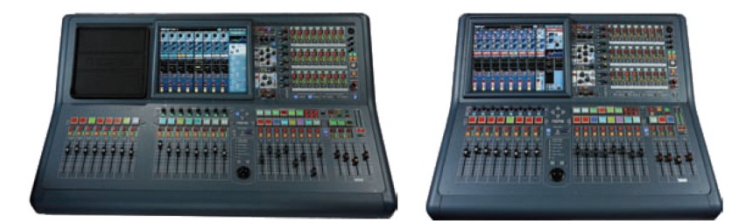

PRO2 コントロールセンター (左) と PRO2C コントロールセンター

PRO2 コントロールセンターは定評ある Midas アナログ製品と同様、頑丈な Midas スチー ル・フレーム筐体に組み立てられています。フレームには 2 つ (PRO2 は 3 つ) のメイン・ ベイが収容され、両方が共同でエンジニアの最も重要なミキシング・ニーズに対応します。

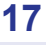

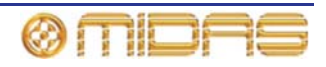

# PRO2 コントロール・サーフェス

ショー上演中、高速アクセスが必要な機能はコントロールつまみ (回転エンコーダー)、押し ボタン・スイッチ、フェーダなどで制御します。このような高速アクセスが必要ない複雑な 機能は GUI 画面のトラックボールと左右のナビゲーション・キーを使用して制御します。

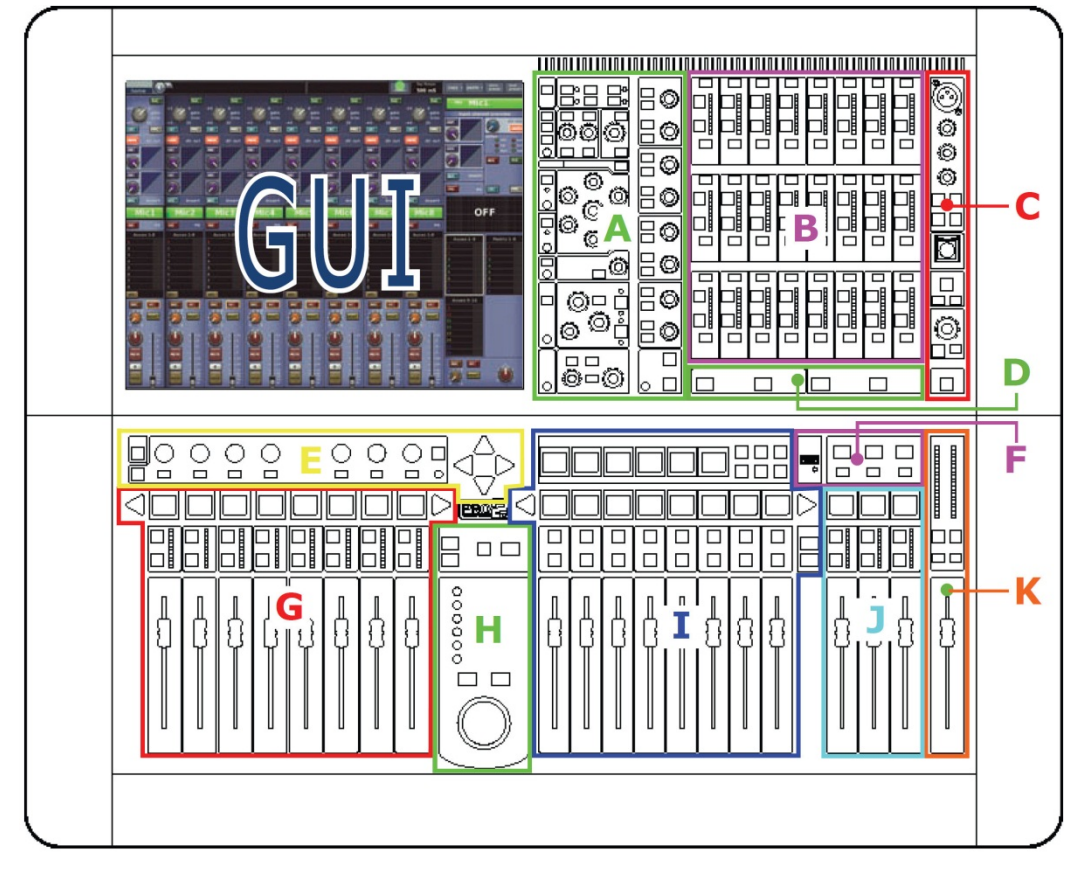

コントロール・サーフェスのメイン・エリア

#### 項目 説明

- A チャンネル詳細エリア D ゾーン (ダイナミック)、E ゾーン (EQ)、ミックス・バスなど詳細エリアが入っており、詳細なオーディオ・パラメータを調整することで、チャンネルまたはミックス・バスをより総合的に制御できます。ミックス・バスのナビゲーション・コントロールも組み込まれています。
- B 出力 出力コントロールはミュート、ソロ、トーク、選択などの基本スイッチ 機能に限定されます。信号の状態も示され、24 個の出力すべてを同時に表示で きます。出力はチャンネルまたはミックス・ベイ・フェーダに割り当てできま す。選択した出力はマスター・ベイの「選択ミックス」フェーダに割り当てら れます。出力エリアは GUI から直接サポートする必要はありません。
- **C コミュニケーション** トーク、ソロ、ヘッドフォンなど。
- D 高度なナビゲーション・コントロール フリップ、MCA、GEQ など高度な操作 機能を起動するためのもの。
- E Iゾーン オペレータが割り当て可能なデバイス・コントロール
- F オートメーションと USB シーン保存/呼び出しと USB 接続

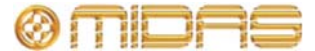

#### 項目 説明

| G | <b>入力ファースト・ゾーン</b> -8つのファースト・ストリップにはオペレータが「直  |
|---|-----------------------------------------------|
|   | ちに必要な」コントロールがあります。フェーダ、メーター、ミュート、ソロ           |
|   | と、コンソール内の複数チャンネルの詳細で複雑な処理のためのナビゲーショ           |
|   | ン (LCD) スイッチが装備されています。通常、これは入力チャンネルですが、       |
|   | AUX リターンと出力をアクセスすることもできます。これには右へスクロール         |
|   | (入力/リターン/AUX センド/マトリックス/マスターの順) または [INPUT] と |
|   | [OUTPUT] ボタンを押します。                            |

8 つのチャンネル・フェーダと横並びで割り当て可能な 8 つのコントロールは、 縦並びのチャンネル詳細コントローラと GUI 画面とともに機能します。利用で きるチャンネル・フェーダ・コントロールは [EXTEND] ボタンをオンにすると 16 個まで増加でき、チャンネル・フェーダは通常のミックス・フェーダに拡張 されます (ミックス・フェーダを一時的に無効にします)。

PRO2 (16 チャンネル)の追加入力ベイはこのエリアと同じように機能します。

- H ナビゲーション・ゾーン トラックボールを使用した GUI 画面の操作用。GUI 画面を直接アクセスできる screen access パネルが組み込まれています。
- ミックスファースト・ゾーン 8 つのミックス・フェーダ (LCD スイッチ付き) は一次ミックス・コントロールの役目をします。出力ミックスを選択するには、 [OUTPUT] ボタンを押して左右にスクロールします。VCA をミックス・ベイ・ フェーダに割り当てるには、[VCA] ボタンを押します。

[EXTEND] ボタンを押すと入力チャンネル・フェーダを追加でき、ミックス・ フェーダは無効になります。このフェーダはチャンネルの右にチャンネル・フ ェーダに割り当てられた番号が表示されます。[OUTPUT] または [VCA LCD] 選択ボタンを押すと、前の状態に戻ります (VCA または出力を表示)。

POPulation グループを利用すると、ユーザ定義のチャンネル・セットへすぐに 移動できます。POPulation グループを選択した場合、チャンネルは入力ベイ・ フェーダに対応付けられ、EXTEND モード中はミックス・ベイ・フェーダに対応付けられます。

マスターとエリア B - このセクションは GUI から直接サポートする必要はな く、3 つのフェーダがあります (メーター、ソロ、ミュートで、それぞれ LCD スイッチ付き)。初期設定では、これらは左、右、モノ・マスター出力を調整し ますが、それを無効にして「エリア B」として使用することもできます。その 場合には、VCA と POPulation グループを展開できます。常にチャンネル・フ ェーダとミックス・フェーダとは無関係で、チャンネル 9 と 10 になるようにエ リア A に設定することはできません。

> 3番目のフェーダはモノ・チャンネルです。このフェーダは他の2つのフェーダ とは違い、出力選択ボタンで無効にできます (VCA または POPulation グループ をエリア B に展開した場合にアクセスできるのは、最初の3つのチャンネルだ けです)。

K モニター - 左右のモニター

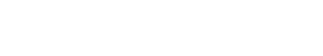

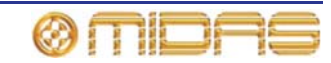

# 接続

PRO2 は背面に電源ケーブル、AES50 I/O ユニット、USB 機器、キーボード、ヘッドフォン、 トーク・マイク、コミュニケーション、外部モニター、AES3 同期化、診断 (サービス担当者 用)、ランプ、ワード・クロック (75R) を接続するためのコネクタ・パネルが装備されてい ます。

コントロール・サーフェスにはショー・ファイルのアップロード/ダウンロードとシステム・ソフ トウェアを更新するための USB コネクタと、トーク・マイク用コネクタが装備されています。

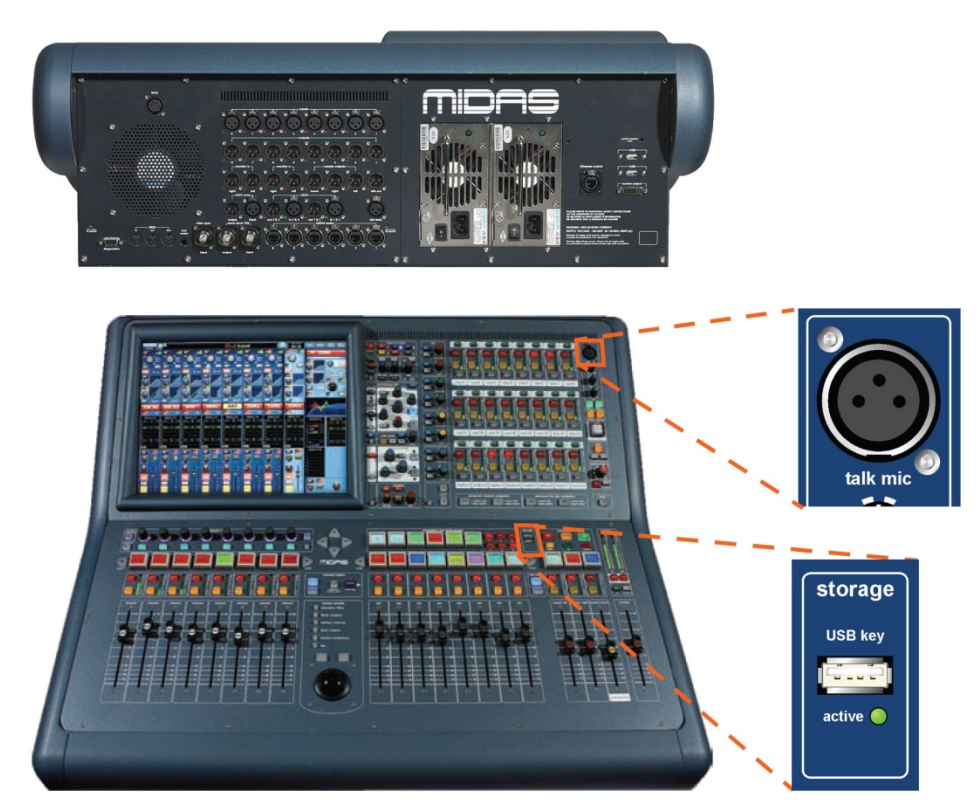

*リアパネル・コネクタ (上) とコントロール・サーフェスの記憶装置 USB 用コネクタ* 詳しくは、227 ページの第 29 章「パネルの接続口」を参照してください。

# キーボード

チャンネルの構成やオートメーションを設定するときなど、主にテキスト入力に使用する QWERTY 配列のキーボードが付属しています。

# 外部インターフェイス

PRO2 では次のような各種機器を併用できます。

- 外部 USB マウス: ナビゲーション・ゾーンを使用して GUI 画面を操作する代わりに、外部 USB マウスを利用できます。マウスのプラグは PRO2 のリアパネルにある USB コネクタに差し込みます。USB マウスは PC の付属マウスと同じように動作します。
- 外部 USB キーボード: USB キーボードは PRO2 のリアパネルにある USB コネクタの 1 つに接続できます。
- MIDI: PRO2 のリアパネルに MIDI In、Out、Through ポート用の標準 5 ピン・コネクタが 装備されています。

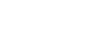

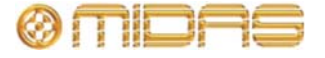

- USB: PRO2 のリアパネルには 2 つの USB ポートが装備されています。また、コントロール・サーフェス (storage セクション) にも USB ポートが 1 つあり、USB メモリ・スティックからリムーバブル記憶媒体に保存できます。
- 外部モニター用 DVI ポート: コントロールセンターは、外部モニターの接続用として PRO2 のリアパネルに画面出力 DVI コネクタが装備されています。これで GUI 画面に表 示された内容をリモートで確認できます。

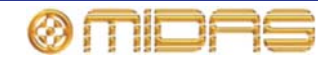

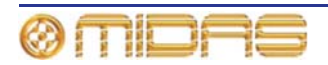

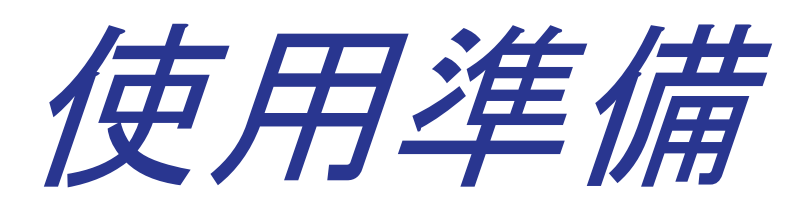

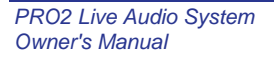

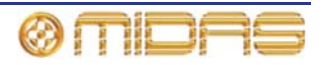

# 第4章:システムのセットアップ

▲装置を設置、セットアップ、操作する前に、この章と本説明書の初めにある「安全にお使いいただくために」を最後まで読み、十分に理解しておいてください。

この章では、PRO2 Live Audio System を初期構成にセットアップする方法を説明します。

*注*: 初期以外の構成で PRO2 Live Audio System をセットアップする場合は、Midas テクニカ ル・サポートにお問い合わせください。

## 初期セットアップ手順

初期システム・セットアップは基本的に次の作業で構成されます。

- 開梱と機器の確認 下記の「機器の開梱」を参照してください。
- ラック製作 下記の「ラックの製作」を参照してください。
- 設置 下記の「設置」を参照してください。
- 機器の接続 28ページの「接続」を参照してください。
- 機器の電源投入 30 ページの「PRO2 システムへの電力供給」を参照してください。
- I/O ラック機器のセットアップ (初期パッチング) 60 ページの「機器の構成」を参照してください。
- DL251 Audio System I/O ユニットの構成 『DL251/DL252 Audio System I/O 取扱説明 書』を参照してください。

# 機器の開梱

本装置を慎重に箱から取り出した後、7ページの「システム・コンポーネント (標準構成品)」の梱包明細書を参考に中身を確認してください。

梱包材は後日運搬するときに便利なので、すべて保管しておいてください。

本装置に輸送中に生じた破損の兆候がないか丁寧に点検してくだい。本装置は梱包前に厳し い品質管理検査と試験が行われ、完璧な状態で出荷されています。装置に破損の兆候がある 場合は、直ちに運搬業者に報告してください。運搬中の損害を運送業者に請求できるのは荷 受人のみです。

# 設置

本装置の設置前に、次のことを確認してください。

- 本装置が電源コードでシステム設備の主電源の保護アース線に正しく接続されていることを確認してください。
- 本装置への電気供給はヒューズ付きスプール経由でなければいけません。
- 電源コードのプラグは保護アース接点付きコンセントに挿入してください。コンセントは 適切な過電流保護機能付きでなければなりません。

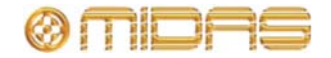

- 電源とアースの品質は両方とも本装置に適したものを使用してください。
- 装置を接続する前に、主電源電圧の定格が使用場所の電源と一致していることを確認してください。

#### 本装置の取り扱い

本装置を移動する際は、装置を完全に絶縁し、すべてのケーブルを外してください。

本装置を持ち上げたり移動したりするときは、大きさや重さに十分注意してください。適切 な持ち上げ装置や台車を使用するか、または十分な補助人員で行ってください。

本装置のすき間や開口部 (換気口) に指や手を入れないでください。

本装置のすき間や開口部 (換気口など) に紙、プラスチック、金属などの異物を入れたり落と したりしないように注意してください。もし何か落とした場合は、直ちに電源をオフにし、 電源コードを AC コンセントから抜き、メーカーの認定サービス担当者に点検を依頼してく ださい。

デリケートな GUI 画面を押したりこすったりしないでください。

GUI 画面のガラスが割れても、薄層の表面張力と LCD パネルの構造上、割れ目から液晶が漏 れることはありませんが、万一この物質に接触した場合は、石鹸で洗い流してください。

#### 設置場所

理想的な設置場所は、近くに配電装置やその他の干渉源となる装置がない涼しいところです。

本装置を適切に換気できないところに設置しないでください。

高熱、ほこり、機械による振動を受ける場所に設置しないでください。周囲を適切に換気し、 ファンや換気口をふさがないようにしてください。また、できるだけ直射日光が当たらない ようにしてください。

本装置を誤って倒れるような不安定な状態で配置しないでください。

設置後も電源の定格電圧とヒューズの定格が見えるようにしてください。

#### 電場

#### 注意:

FCC 規制パート 15 および条例に従い、「適合の責任者の承認なしで変更や改造を行うと、 本装置の使用許可は無効になります」。

本製品をオーディオ周波数信号 (20 Hz から 20 kHz) で振幅変調された電磁場で使用した場合、S/N 比が低下することがあります。極端な場合には (3 V/m、90%変調)、変調信号に対応する周波数で最大 60 dB 低下することがあります。

#### オプションの装置

他に指定のない限り、オプションの装置は適切な組み立て/使用条例に従って、必ずサービス 担当者が取り付けてください。

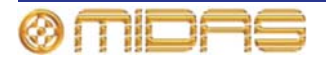

#### 特殊な付属品

FCC 規則のパート 15 に準拠するため、本装置に属している専用の付属品 (つまり小売店で 容易に入手できない品目)を使用してください。代替品は RF 要件を満たさないので使用しな いでください。

# ラックの製作

ラックを製作する際は、この項で説明する注意点を事前に理解しておいてください。

#### 外部装置用ラック

DL251 Audio system I/O や DN9696 レコーダーなどの外部装置を正しく設置し機能させるため、次の一般要件を満たすラックを使用してください。

- 緩衝材の取り付け(固定設備以外の環境): ラックは、発泡スチロールで保護したりフレームの下に防振マウントを入れるなど、適切に設計された衝撃保護方法を組み込み、ラック内のユニットへの衝撃を適切に保護する必要があります。
- ・換気: Midas ラック・ユニットは前面吸気・背面排気でラック内の空気が流れるように設計されています。このような換気を促すため、冷たい空気が同じ方向でラック内をスムーズに流れる、つまりラック前面から入り背面から出るようなラック設計にする必要があります。空気がユニット内外を循環するような状態は避けなければいけません。弊社では、フロントドアとリアドアを全開できるラックの使用をお勧めします。

**注**: PRO2 ユニットと換気の向きが違うユニットを同じラックに一緒に収納しないでくだ さい。このため、弊社では PRO2 以外のユニットは別のラックに収納することをお勧め します。

- ラック・マウント・サポート: ユニットは背面のラック・マウント・サポート・ブラケットでラックに固定してください。このブラケットはどの PRO2 ユニットにも取り付けられており、ツアー用に推奨されています。ラック・マウント・サポートの固定穴の中心までの寸法はフロントパネルから約 395 mm です (この寸法は DN9696 では少し異なります)。
- ラックケースのハンドル: ラックを簡単で安全に取り扱い、適切な人数で作業できるようにするため、ラック・ケーシングに十分な数な外部ハンドルが取り付けられていることを確認してください。
- **ユニット背面のすき間**: ユニット背面にすき間をあけておくため、ラックの奥行、つまり フロントラック・ストリップからラック背面までの距離は最低 700 mm を推奨します。
- ケーブルの固定: ユニット背面のケーブルはレーシング・バーとケーブル・タイで結束してください。これで他のケーブルの接続、ユニットのオン/オフなどユニット背面での作業が楽にでき、通信状態、リンク状態、オーディオなどの状態を調べる際にもユニットのLED がよく見えます。

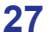

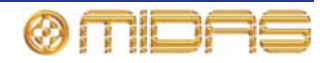

# 接続

システムは使用条件に応じて接続してください。システム構成例は、8 ページの「システム 構成」を参照してください。

機器を正しく確実に動作させるには、必ず高品質のバランス型、スクリーン付きツイストペ ア線のオーディオ・ケーブルを使用してください。

XLR コネクタ・シェルは金属製で、コンソールに接続した際にスクリーンの役目をします。 必要に応じてピン1をケーブル・スクリーンに接続してください。

すべてのジャック・コネクタ・シェルはケーブル・スクリーンに接続してください。

詳しくは、『PRO2 Live Audio System セットアップ・ガイド』 (品番 DOC04-DL2SUG1) を 参照してください。

#### オーディオ・ケーブルの接続

この項では PRO2 コントロールセンターのオーディオ接続について詳しく説明します。

| リアパネルの<br>コネクタ                       | プラグの形状 | ピン配列                           | ソケットの形状 |
|--------------------------------------|--------|--------------------------------|---------|
| オスの XLR 型シャー<br>シ・コネクタ (出力)          |        | 1 = アース<br>2 = ホット<br>3 = コールド |         |
| メスの XLR 型シャーシ<br>・コネクタ<br>(マイク入力)    |        | 1 = アース<br>2 = ホット<br>3 = コールド |         |
| イーサネット<br>EtherCon <sup>®</sup> コネクタ |        | N/A                            |         |

表 1: コネクタのピン配列

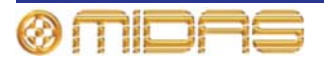

# その他のケーブルの接続

この項では PRO2 コントロールセンターのその他のケーブル接続について説明します。

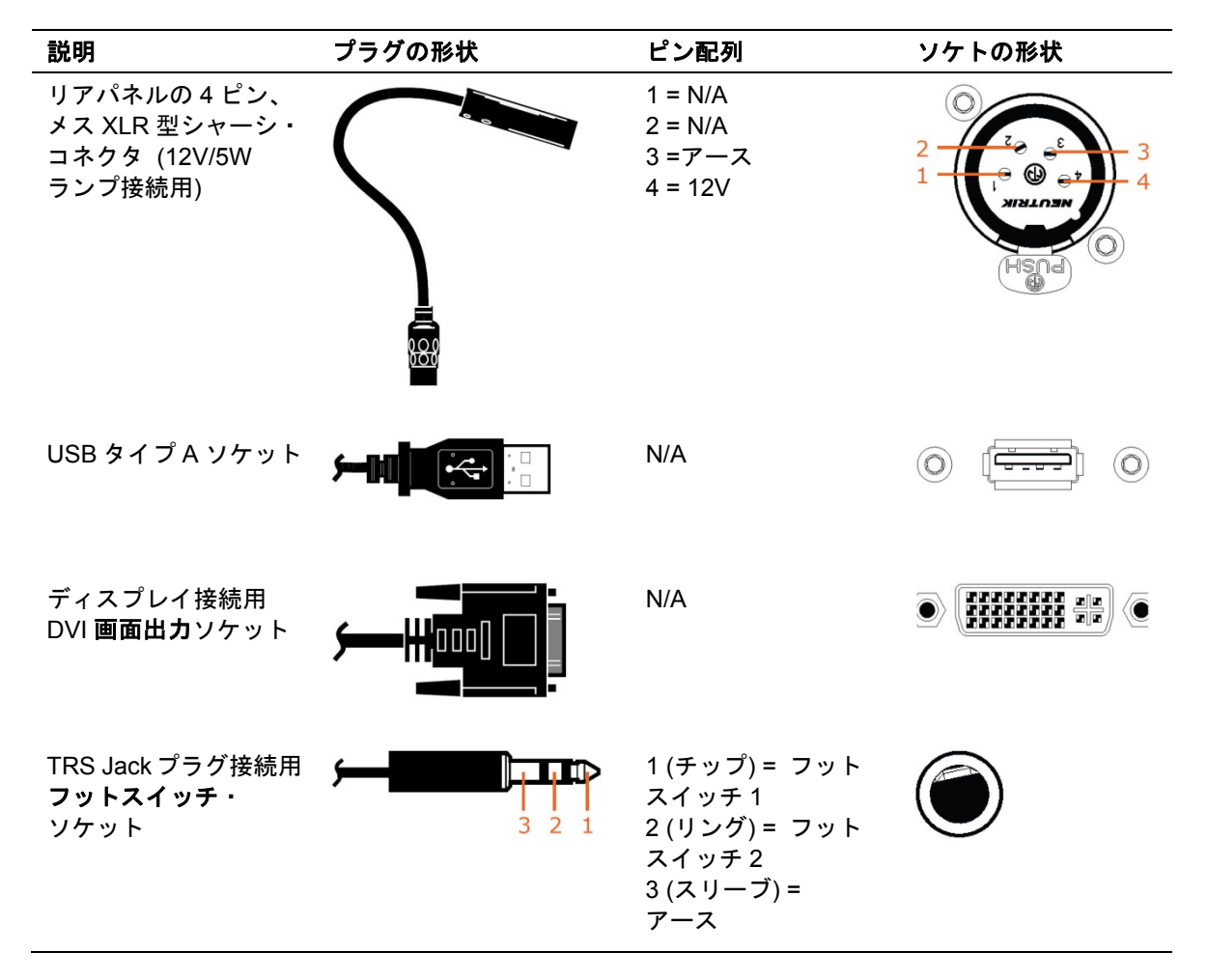

診断ソケットはサービス担当者用です。

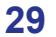

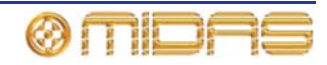

### PRO2 システムへの電力供給

PRO2 システムの内蔵電源は接続された電源電圧を自動検知するスイッチモード・タイプで、 公称電圧 100VAC - 240VAC で使用できます。

| 電源コードはそれぞれ、別々の壁取り付けコンセントに差し込んでください。または、 | 現地の電気安全法に準拠させるため、電源を適切に分配させる必要があります。

▲装置の電源プラグをコンセントから抜くときは、コードではなく必ずプラグを持っ て抜いてください。ケーブルを引っ張って抜くと、プラグが損傷することがあります。

| 濡れた手で電気プラグを差し込んだり取り外したりないでください。

PRO2 のスイッチをオンまたはオフにする前に、モニター・スピーカーのパワーアンプ の電源がオフまたはミュートになっていることを確認してください。

次に、PRO2 システムの推奨する電源投入・切断手順を説明します。

#### >> PRO2 システムの電源投入

PRO2 システムの起動手順が完了するまで、スピーカー・サブシステムのスイッチをオンにしないでください。

PRO2 システムのケーブルをすべて接続した後、次の手順で行い PRO2 システムを起動して ください。

- 1 PRO2 システムのすべての機器、すなわち PRO2 Live Audio System、スピーカー・サ ブシステム、DL251 Audio System I/O のスイッチがオフになっていることを確認します。
- 2 PRO2 コントロールセンターのスイッチをオンにします (31 ページの「PRO2 コント ロールセンターをオンにする」を参照)。
- 3 PRO2 コントロールセンターで、モニターとマスター・チャンネル・フェーダのすべてのコントロールを最小位置に移動し、すべてのマスター・チャンネルをミュートします。
- 4 DL251 Audio System I/O のスイッチをオンにします。
- 5 status LED (PRO2 コントロールセンターの GUI 画面の上段) が緑色に変わったこと を確認した後、スピーカー・サブシステムのスイッチをオンにします。
- 6 音源のスイッチをオンにし、再生を開始します。
- 7 PRO2 コントロールセンターでオーディオ入力がマスター・チャンネルにルーティン グされていることを確認します。その後、マスター・チャンネルのミュートを解除し、 フェーダのレベルを徐々に上げ、スピーカーのサウンド・レベルを確認します。

フェーダを最大レベルにしてもスピーカーから音が何も聴こえない場合は、フェーダを0dB レベル以下にして、入力パスのどこかで音声がミュートされていないか調べてください。ま た、スピーカーがオンになっているか1台ずつチェックしてください。どこにも問題がない のにスピーカーから音が聴こえない場合は、Midas テクニカル・サポートにお問い合わせく ださい。

>> PRO2 システムの電源切断

PRO2 システム・コンポーネントのスイッチを切る前に、スピーカーからの音声をミュ
 ートし、スピーカー・サブシステムのスイッチをオフにしてください。

- 1 スピーカーからの音声をミュートし、スピーカー・サブシステムをオフにします。
- 2 DL251 Audio System I/O をオフにします。
- 3 PRO2 コントロールセンターをオフにします (31 ページの「PRO2 コントロールセン ターをオフにする」を参照)。

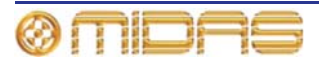

# PRO2 コントロールセンターのオン/オフ

PRO2 コントロールセンターは次の操作を行い、オン/オフを安全に切り替えてください。

>> PRO2 コントロールセンターをオンにする

PRO2 をオンにする前に、すべてのモニター・スピーカーのパワーアンプの電源がオフ
 になっているか、またはミュートされているかを確認してください。

オーディオ・ケーブルを接続した後、次の操作を行ってください。

- コントロールセンターの電源ケーブルの1本をコンセントに差し込み、IEC プラグを PRO2 背面の電源差込み口に挿入します。
- 2 もう1本の電源ケーブルも同様に差し込みます。このとき、この電源ケーブルは別の コンセントに接続してください。
- 3 モニター・スピーカーのパワーアンプがすべてオフまたはミュートになっていること を確認した後、両方の電源オン/オフ・スイッチを1つずつオンにします。スイッチは 同時にオンにしないでください。
- 4 コントロールセンターの電源が投入されます。GUI に初期画面が表示され、すべての コントロールは初期値に設定されます。これで PRO2 コントロールセンターを使用し て操作を開始できます。

>> PRO2 コントロールセンターをオフにする

- 1 必要なショー、シーンまたは設定を保存したことを確認します (91 ページの「ショー・ ファイルを USB メモリ・スティックに保存する」を参照)。
- 2 GUIで [home] ▶ [Preferences] ▶ [Shutdown System] を選択します。
- 3 「Shutdown ENTIRE system?」と表示されたら [OK] をクリックします。これでシャットダウン・シーケンスが開始されます。

シャットダウン・シーケンス中、GUI 画面はシャットダウンし、コントロール・サー フェスのすべての LCD 選択ボタンは赤色に変わります。

シャットダウン・シーケンスが終了すると、コントロール・サーフェスの LCD 選択ボ タンは緑色に変わり、一部のボタンにテキスト・メッセージが表示されます。

シャットダウン・シーケンス中、コントロール・サーフェスの LCD 選択ボタン が赤色の間は電源を切らないでください。電源は緑色になった後、切ってくださ い。

- 4 シャットダウン・シーケンスの終了を確認した後、電源オン/オフ・アイソレータ・ス イッチ (コントロールセンターの背面)を1つずつオフにします。
- 5 PRO2 コントロールセンター背面の差込み口から2本の電源コネクタを外します。

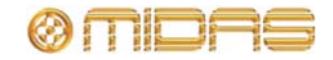

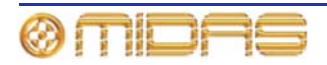

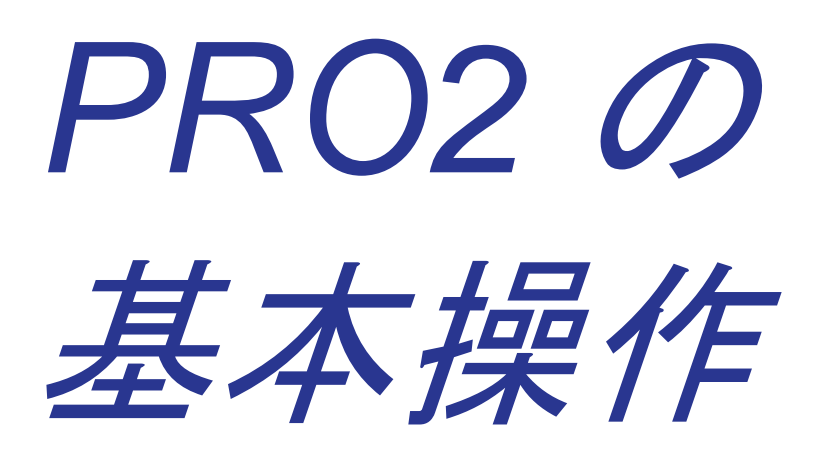

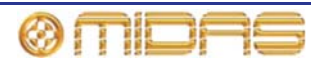

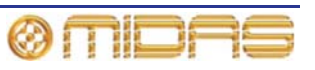

この章では PRO2 の操作に関する役立つ基礎知識について説明します。

本システムは複雑なハイテク機器ですが、非常に使いやすくユーザーフレンドリーな製品で す。

### 操作の原則

PRO2 コントロールセンターの操作は、現在市販されている大半のデジタル・コンソールの ように「レイヤー」や「ページ」ではなく、色とグループで識別するコンセプトに基づいて います。多数のチャンネルを利用できる場合、チャンネルはチャンネル番号ではなく、ユー ザが設定したチャンネル/グループの色と名前のほうが簡単に記憶できます。

コントロール・サーフェスにはすぐに認識でき、主要セクションに論理的に配分されたコン トロールが投入されるので、多くの場合にアクセスが必要なコントロールはすべて常にコン トロール・サーフェスに表示され、それ以外は1回の操作で非表示にできます。

ヒントとコツ

操作中は、次のことを確認してください。

- ・ 隠れた設定のチェック。PRO2 では、アナログのコントロール・サーフェスとは違い、一部の設定とパラメータは表示されません (PRO2 のコンピュータ・メモリに保存されます)。 ミックス中はときどき、使用していないパラメータを表示して、前回のミックスでそのままのリバーブ・センドのように意外な設定が隠れていないか確認してください。
- Console Overview 画面のチェック。Console Overview 画面を頻繁にモニターすると良いでしょう (GUI 画面の下の [home] ボタンを押します)。この画面からコントロールセンターの状態と操作全体を一目で見ることができます。フェーダのすべてのメーターとソロ、ミュートなどのスイッチの状態が表示されますが、一部は非表示のままです。

### 作業の保存

この章で説明する手順を行いながら、作業を定期的に保存することをお勧めします。作業の 保存は通常の PRO2 操作でもよい習慣であるだけでなく、この場合も、後で役立つセットア ップを失わずにすみます。このため、まずショーを新規作成し(82ページの「ショーを新規 作成する」を参照)、この項を最後まで読み、注意深く指示に従ってください。作業は都合の よいときに保存します(84ページの「現在の設定を使用してシーンを新規作成する」と、83 ページの「ショーを保存する、または現在の設定からショーを新規作成する」を参照)。

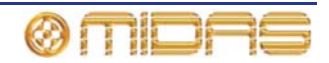

#### ショーの保存とシーンの保存の違い

ショーの保存とシーンの保存は違うことを理解してください。

 シーンを保存すると、システムの現在の設定がショー・ファイルに保存されます。シーン を手動で保存しない限り、シーン・データがショー・ファイルへ更新されることはありま せん。シーンを保存した後もショー・ファイルは RAM に未保存のままです。

コントロールセンターの状態は5秒ごとにコピーされますが、シーン内に保存されること はなく、コントロールセンターのメモリの NVRAM (不揮発性ランダム・アクセス・メモ リ)に記憶されます。NVRAM は RAM の一種で、電源を切断してもそのデータは失われ ません。うっかりコントロールセンターの電源を切断しても、この設定がロードされるの で、オーディオ・パラメータは同じで、オーディオ・レベルが急上昇することはありませ ん。停電した場合には、ロードされたショー・ファイル (ある場合) はその後に復元され ず、保存していない変更は失われます。

 ショーを保存すると、ショー・ファイルが PRO2 の内蔵半導体ディスクにコピーされます。次の項で詳しく説明するように、システムを正しくシャットダウンさせると、「永久」 コピーとして保存されます。

#### PRO2 Live Audio System を正しくシャットダウンする

PRO2 コントロールセンターをオフにするときは、GUI メニューのシャットダウン・オプションを使用してください (31 ページの「PRO2 コントロールセンターをオフにする」を参照)。

シャットダウン・オプションを選択すると、システムが管理するショー・データのキャッシュ・コピーが自動保存されます。シャットダウン後は、現在のショー・ファイル、NVRAM データ、キャッシュ・ファイルを使用して、PRO2 コントロールセンターは電力切断時とまったく同じ状態に復帰します。未保存のショーをロードし正しいシーンに進み、保存していないシーン・データをコントロール・サーフェスに表示します。

Shutdown オプションを使用しなくともオーディオ・パラメータは復元されますが、ショー とショーの状態 (保存/未保存) は自動的に復元できません。この場合は、手動でショーを再 ロードする必要があり、保存していない変更は失われます。

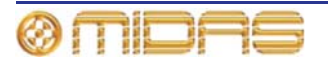

# 第6章: PRO2 コントロールセンター の操作

この章では、PRO2 コントロールセンターのコントロール (コントロール・サーフェスと GUI) の操作と機能を説明します。

PRO2 コントロールセンターの多数のコントロールはアナログ・タイプのコントロールとよ く似ていますが、ナビゲーションと GUI 操作用コントロールのように、PRO2 用に特別に設 計されたコントロールもあります。おそらくアナログ・コンソールの操作経験があると思い ますので、大半の PRO2 のコントロールとその操作はよく分かると思います。

GUIは、コントロール・サーフェスの大半の機能の代用として利用でき、独自の機能も多数 ありますが、この章と本書全体では、コントロール・サーフェスの使い方に重点を置いてい ます。これは一般的に、コントロール・サーフェスのほうが迅速で直感的であるからです。 GUI方式を使用するのは、変則があったり、コントロール・サーフェスに同等のコントロー ルが無かった場合です。

クイックアクセス・ボタンやスクロール・ボタンなどの操作コントロールについては 43 ページの第7章「ナビゲーション」で説明します。またオートメーション用の特殊コントロール については 84 ページの「シーンを管理する」で説明します。

個々のコントロールの操作と機能については、225 ページの「説明」セクションを参照して ください。

# PRO2 のコントロールについて

次の表は、PRO2のコントロール・サーフェスにあるコントロールの一部です。

| タイプ           | 説明                                                                                                    | <i>[</i> 57] |
|---------------|----------------------------------------------------------------------------------------------------|--------------|
| 押しボタン         | ほとんどの場合、オン/オフまたは有効/無効の 2 つの<br>状態で、バックライト付きまたはステータス表示のた<br>め LCD が内蔵されています。                               | SIS 🚺        |
| コントロール<br>つまみ | ー般に、コントロールつまみ (回転つまみ) はタッチ<br>センサー式で、GUI にその調整値が表示されます。一<br>部のコントロールつまみはバックライト付きで、現在<br>の機能を識別しやすくなっています。 |              |
| フェーダ          | 高品質の電動フェーダで、コントロールつまみとよく<br>似たもので、タッチセンサー式です。                                                             |              |

I

| タイプ  | 説明                                                                                                    | 例 |
|------|----------------------------------------------------------------------------------------------------|---|
| LED  | ステータスの表示                                                                                                    |   |
| メーター | コントロール・サーフェスの入力、出力、ピークレベ<br>ル・モニターのすべてのメーターは、GUI の Console<br>Overview 画面に同時に表示されます。入力べイとミ<br>ックス・ベイのチャンネル・ストリップのダイレクト<br>入力とダイレクト出力セクションには別のピークレ<br>ベル・メーターもあります。 |   |

# GUI の操作について

GUI はコントロール・サーフェスの操作を強化する付加機能であるだけではなく、GUI 自体 があらゆる機能を備えたツールです。現在コントロール・サーフェスで起こっていることを 表示するだけでなく、すべてのコントロールが機能します。GUI にはコントロール・サーフ ェスにあるコントロールの大半があり、さらに、PRO2 を構成したり特別な機能性を提供し たりする機能も持っています。

GUI の操作方法については (クリックとドラッグ、screen access ボタンの使い方など)、 『PRO2 Live Audio System クイックスタートガイド』の「PRO2 GUI のナビゲーション」を 参照してください。

# GUI 画面のレイアウト

GUI 画面には3つのエリアがあります (右 の画面例)。ステータスバーはコンソール操 作中、常時表示され、メイン・エリアと詳 細エリアは状況に合わせて変わり、GUIメ ニュー画面では結合されます。チャンネル 操作中は、メイン・エリアは8つのストリ ップ (高速ストリップ)に分割され、コン トロール・サーフェスのチャンネル・フェ ーダに現在割り当てられているチャンネ ルが表示されます。詳細エリアには現在選 択されているチャンネル・セクションのパ ラメータの詳細が表示されます。チャンネ ルが選択されていない場合は、詳細エリア には何も表示されません。

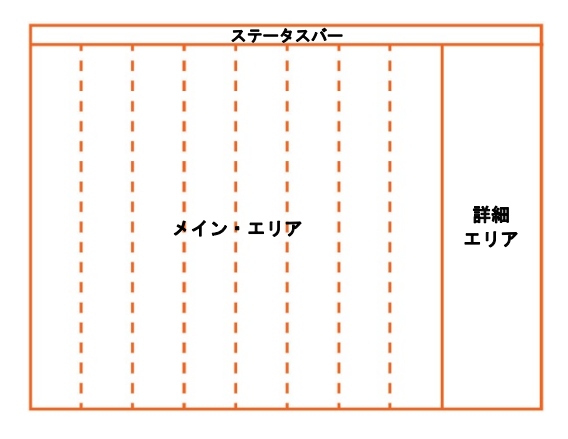

チャンネル・タイプを区別するため、チャンネルは入力 = 青、AUX 入力 = 深緑、AUX Send
 = 薄緑、マトリックス = 黒、マスター = 黒で色分けされます。

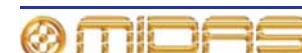

#### ステータスバー

ステータスバーは GUI 画面の上段に常時表示され、次の表に示した多数のエレメントがあり ます。

| 1    |                                                 |
|------|-------------------------------------------------|
| home | Channels 1 - 8 Not Saved Scene 1.58             |
|      |                                                 |
| 宿日   |                                                 |
| ~~~~ | <i>51.41</i>                                    |
| 1    | [home] ボタン - GUI メニューを開きます (284 ページの「GUI メニューのフ |
|      | ローチャート」を参照)。                                    |
| 2    | 画面ナビゲーション・ボタン (46 ページの「最近聞いた GUI画面を検索する」を       |

- 2 画面ナビゲーション・ボタン (46 ページの「最近開いた GUI 画面を検索する」を 参照)。
- 3 現在の画面の名称
- 4 シーン/プリセット・ライブラリ・ファイルに保存しなかった変更が含まれる 場合には、「Not Saved」メッセージが表示されます。
- 5 現在選択されているシーンのタイトル (ある場合)
- 6 Tap Tempo セクション。現在のタップ・テンポ時間 (ms) が表示されます。
- 7 [copy]/[paste] ボタン (87 ページの「コピー&ペーストの使い方」を参照)
- 8 ユーザ・ライブラリ・ボタン (88 ページの「ユーザ・ライブラリ (プリセット)」 を参照)

#### GUI の十字形部分

GUIは「十字形」構成 (右の図)を使用して、チャンネル・フェーダ・セクションで現在選択されているチャンネルと、現在の詳細エリアの選択も表示します。

詳細エリアに出力を、メイン・エリアに 入力チャンネルの概要を表示でき、逆に することもできます。

8 つのチャンネル・フェーダを操作し、出 カチャンネルの概要を表示できます。

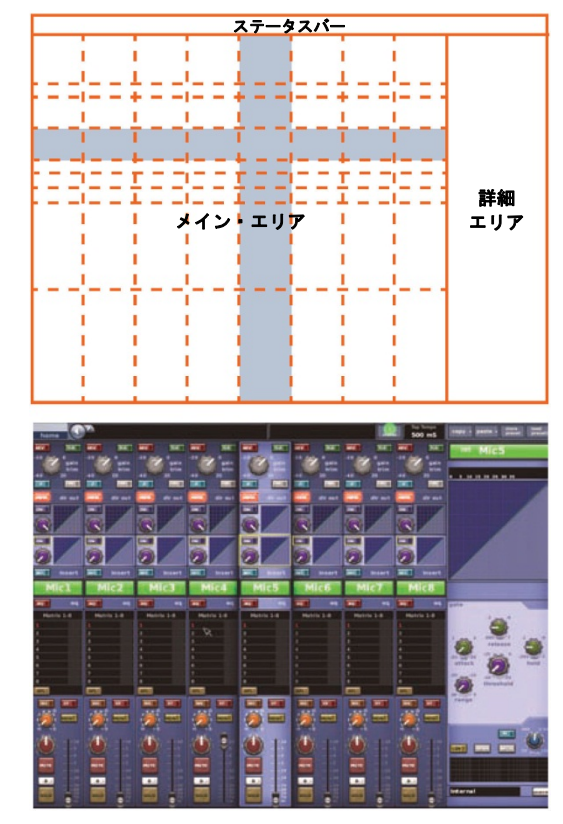

# タッチで表示されるパラメータ値

PRO2は、GUIに調整しているコントロールの現在の値(および次元) が表示されるように構成できます(209ページの「ユーザ・インター フェイス環境の設定」を参照)。

AUX を入力ファースト・ストリップの mixes セクションから調整し た場合には、現在値は GUI 入力ファースト・ストリップの AUX のパ ネルに表示されます。

この項では、ボタン、コントロールつまみ、ドロップダウン・リスト、スライダーなど GUI 画面のエレメントについて説明します。

#### >> GUI ボタンのオン/オフ

GUI 画面コントロールの操作

ボタンをクリックします。ボタンにステータス・インディケータがある場合は、インディケータが点灯/消灯し、それぞれオン/オフを示します。

>> GUI コントロールつまみまたはフェーダの調整

ドラッグ操作を行います。ポインタを上/下/左/右に移動して調整します。

#### ドロップダウン・リストの使い方

一部の構成可能な名前フィールド、特に信号ルーティングのフィールドにはドロップダウン・リストがあり、多数のプリセットまたは状況によって変わるオプションを選択できます。 リストが長くオプションを一度に表示できない場合は、スライダーを使用して残りのオプションにアクセスができます。

- >> ドロップダウン・リストからオプションを選択する
- 1 ドロップダウン矢印をクリックします。これでドロップダウン・リストが展開されます。リスト中の項目数に応じて、リスト全体または一部が表示されます。
- **2** 次のどちらかの操作を行います。
  - 必要なオプションをクリックします。

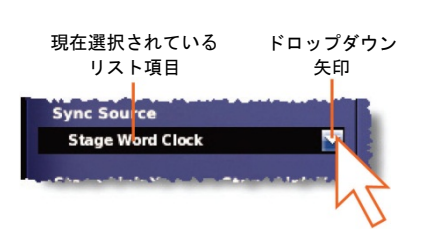

必要ならば、リストをスクロールして(下記の「ドロップダウン・リストのスクロール」を参照)オプションを表示し、クリックします。

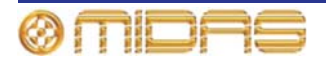

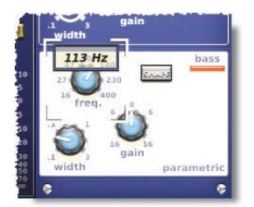

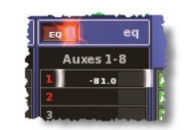

>> ドロップダウン・リストのスクロール

ドロップダウン・リストが表示されているとき、 次のいずれかの操作を行います。

- A スクロールボックスをドラッグします。
- B スクロールバーをクリックします。スク ロールボックスは、クリック方向でスクロー ルバーの別の位置へ「ジャンプ」します。
- C 上/下スクロール矢印をクリックします。 スクロールボックスはスクロール矢印の方 向でスクロールバーの別の位置へ「ジャン プ」します。

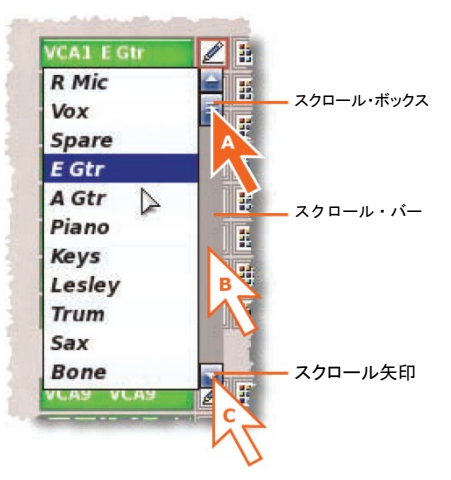

#### スピン・ボタン

上/下スピン・ボタン (右の赤丸で囲ったボタン) では項目の属性または 値を増減できます。例えば信号の遅延時間を増減できます。

ラジオ・ボタン

ラジオ・ボタンはオプションのリストからオプションを1つ選 択できます。

ウィンドウについて

GUI を使用中、次の 3 つの主要タイプのウィン ドウが表示されます。

- パラメータ・ウィンドウ 選択または編集可能なオプション、リスト、チェックボックス、 テキスト・フィールドなどのエレメント (パ ラメータ)が表示されます。
- アラート・ウィンドウ プロンプトまたはエ ラー・メッセージが表示されます。通常、こ のタイプのウィンドウにはユーザが編集可 能なテキスト・フィールドと [OK] ボタン、 [CANCEL] ボタンが表示されます。 ([CANCEL] または [OK] ボタンを押すまで、 どのコントロールも操作できません。)

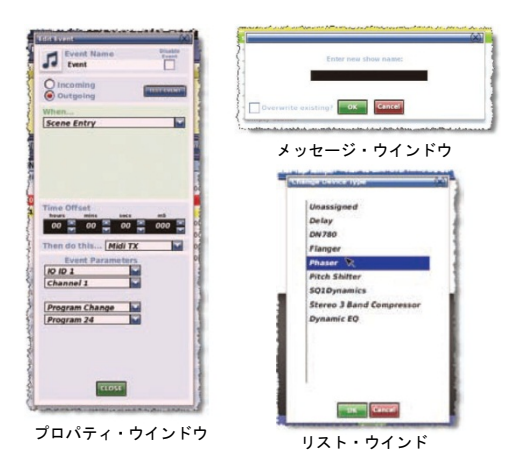

オプション・ウィンドウ - ユーザが選択可能な多数のオプションがリスト形式で表示されます。[OK] と [CANCEL] ボタンもあります。

Windows OS 搭載の PC のウィンドウと同様、ウィンドウは画面上で移動でき、ウィンドウの下に隠れたものを見るときに便利です。また、各ウィンドウの右上にクローズ (X) ボタンがあります。

>> ウィンドウを閉じる

次のいずれかの操作を行います。

• 変更を確定するには、[OK] をクリックします。

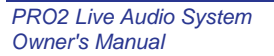

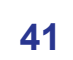

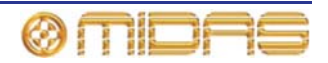

Master/Slave Status Master Slave

- 変更を取り消すには、[CANCEL] をクリックします。
- ウィンドウの右上の [X] をクリックします。

#### >> ウィンドウを移動する

ドラッグ機能を使用し、ウィンドウの青いバー (上段) でクリックし、ウィンドウを希望の場 所へドラッグします。

グラフ

クロスフェードとサラウンド空間図 (右の画 面例) などのグラフは GUI でドラッグ機能を 使用して編集できます。

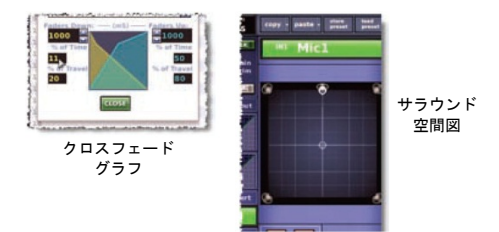

# GUI メニューの使い方

GUI メイン・メニュー (右の画面例) は、[home] ボ タンをクリックして開きます。このボタンはすべて の GUI 画面の左上に常時表示されます。サブメニ ュー・オプションを選択するには、ポインタをメニ ュー・オプションの右にある矢印に移動し (矢印の 右側にサブメニューが自動的に開きます)、希望の オプションを選択します。

注: 本説明書では、メニュー/サブメニュー・オプションの選択シーケンスを、例えば一般的な設定画面を選択する場合は、[home] ▶ [Preferences] ▶ [General] のように表記します。

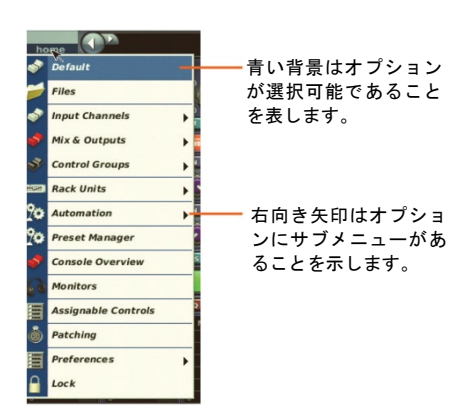

# テキスト編集

GUI でテキストを編集するには (入出力チャンネル名の設定など)、付属の外部 USB キーボ ードを接続する必要があります (227 ページの「リアパネルの接続口」を参照)。ナビゲーシ ョン・ゾーンを使用しても便利です (例えば、ドラッグ機能を使用してテキストの一部を強 調)。

#### >> キーボードからテキストを入力/編集する

- GUIの希望のテキスト・ボックス内でクリックします。これでボックス内に挿入ポイントが置かれ、ポインタがIビーム形に変わります。
- 2 キーボードを使用し、新しいテキストを編集/入力します。既存のテキストは右クリックして切り取り、コピー、ペーストオプションを選択して編集、削除できます。
- 3 キーボードの [ENTER] を押して、テキスト・ボックスを終了させます (または、GUI 画面の空白エリアでクリック)。この後、ポインタの形は矢印に戻ります。

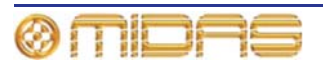

# 第7章: ナビゲーション

この章では、PRO2 ナビゲーションと、 PRO2 コントロールセンターのナビゲーション・ツ ールを使用してチャンネル、グループ、バスをナビゲーションする方法を説明します。

その他のタイプの PRO2 ナビゲーションについては、次の項を参照してください。

- オートメーションでのシーンのナビゲーションは、84 ページの「シーンを管理する」を参照してください。
- GUIの Patching 画面の開き方は、56 ページの「Patching 画面への移動」を参照してく ださい。
- アサイナブル・コントロールのナビゲーションは、153ページの第19章「アサイナブル・ コントロール」を参照してください。

# PRO2 ナビゲーションとは

PRO2 にはミキシングに必要なチャンネル、バス、グループ、詳細エリアなどの項目を素早 く簡単にアクセスするため、ユニークなナビゲーション・コントロールがあります。

ナビゲーションは PRO2 コントロールセンターの重要な機能の1つです。デジタル・コンソー ルがアナログ・コンソールより優れている利点の1つは、チャンネル数がコントロール・サー フェスのハードウェアによって制限されないことです。とはいえ、コントロール・サーフェス で利用できるチャンネルは常に一定数なので、一部のチャンネルは「非表示」になります。こ れら非表示のチャンネルを必要なときにアクセスするには、ナビゲーションが必要です。

PRO2には高度なナビゲーション機能があります。この機能についてこの章で説明します。

# チャンネルのナビゲーション

チャンネル・フェーダ・セクションには 8 つのチャンネルがあります。入力から出力へ、またはその逆で(連続して)スクロールできますが、コントロール・サーフェスに割り当てできるタイプは常に1つだけです。チャンネルは8つのバンクに分けられ、コントロール・サーフェスと GUI に左から右に昇順に表示されます。

次の図1はPRO2と同等のアナログ・コンソール構成の入力チャンネル番号を示しています (例は圧倒的な重量感のあるサウンド)。

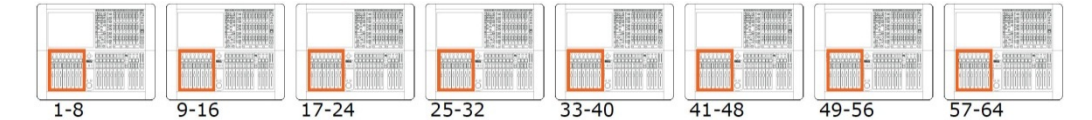

図 1: PRO2 と理論的に同等のアナログ・コンソール

以下は、PRO2 で利用できるナビゲーション・タイプです。

- 個々のチャンネルのスクロール
- アサイナブル・コントロール割り当てのスクロール
- チャンネル・バンクのスクロール
- アサイナブル・コントロール・ボタン割り当ての入れ替え
- ミックス・バスのスクロール

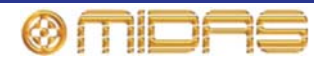

- 入力チャンネルをチャンネル・フェーダ・セクションに割り当て
- 出力チャンネルをチャンネル・フェーダ・セクションに割り当て
- 詳細エリア割り当てをチェンネル・フェーダへ移動
- ミックス・ベイを追加のフェーダ・ベイとして割り当て
- VCA グループをミックス・ベイに割り当て
- 出力をミックス・ベイに割り当て

詳しくは、『PRO2 Live Audio System クイックスタートガイド』を参照してください。

# 高度なチャンネル・ナビゲーション

コンソールの advanced channel navigation モード・スイッチは GUI メニューからロックで きますが ([home] ▶ [Preferences] ▶ [General] ▶ [User])、有効になっている場合にはこれ らのスイッチを使用して、出力チャンネルを選択したときにミックス・フェーダに投入する ものを定義し、コンソールの動作を変更できます。ミックス・フェーダは次のチャンネルを 制御できます。

- メイン VCA。その結果、VCA フェーダと呼ばれます。
- 出力チャンネル。その結果、出力フェーダと呼ばれます。
- ミックス・センド VCA。その結果、MCA フェーダと呼ばれます。
- 出力 GEQ。その結果、GEQ フェーダと呼ばれます。

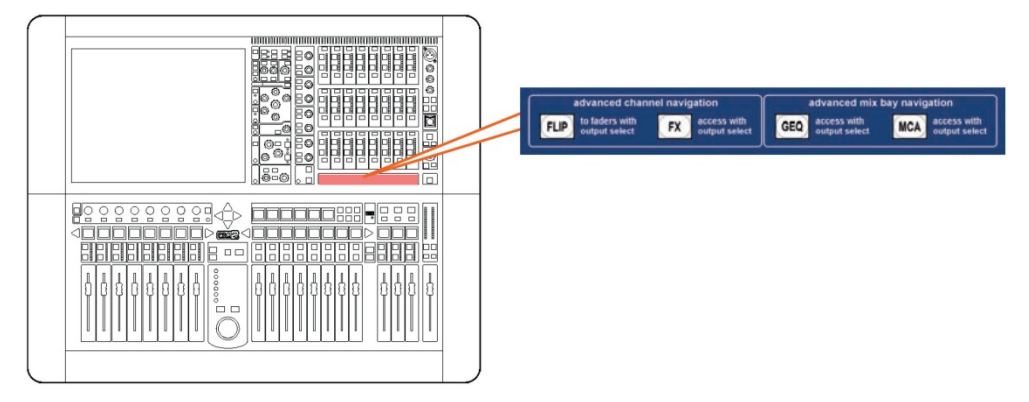

コントロール・サーフェスの高度ナビゲーション・ボタン

高度なナビゲーション機能には次のものがあります (『PRO2 Live Audio System クイックス タートガイド』を参照)。これらの機能のほか、折り畳みフリップ機能もあります。この機能 については後で説明します。

- フリップ・モード (FLIP) チャンネル・フェーダは選択された出力チャンネルへのミックス・センドになります。詳細エリア (選択された出力) をスクロールすると、フリップ・センドがスクロールされます。GUI の Console Overview 画面にも [FLIP] ボタンがあります。
- 出力選択時に effects ウィンドウを開く (FX) この機能がオンのときに AUX センドを選 択すると、アサイナブル・コントロールつまみで操作する GUI の Channel Overview に、 AUX 信号の送り先のエフェクト・プロセッサーが表示されます。
- GEQ をミックス・ベイへ割り当て (GEQ) ミックス・フェーダは GEQ フェーダとして も動作します。4 つのグループでスクロール可能で、GEQ の 31 バンドすべてをアクセス します。初期開始周波数は 200Hz から 1kHz です。
- MCA グループをミックス・ベイへ割り当て (MCA) ミックス・フェーダはミックス・コントロール・アソシエイツ (MCA) として動作します。この場合、複数の入力チャンネル

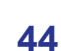

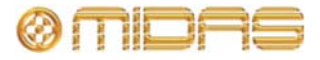

の AUX センドには全体を制御する 1 つの関連マスター・フェーダがあります。これは、 メイン・チャンネル・フェーダでの VCA フェーダの動作と似たもので、MCA フェーダの 名前とチャンネル番号は VCA と同じです。MCA と VCA のプログラミングについては、 75 ページの「VCA/POPulation グループを構成する」を参照してください。

**折り畳みフリップ(**Collapsed flip)

折り畳みフリップが有効のときにフリップをオンにしても、コントロール・サーフェスに選 択されたミックス出力へ信号を提供している AUX センドを呼び出すだけです。フェーダ・ベ イをスクロールすると4つのバンクに変わります。

これは、AFL ソロが AUX センドの送信レベル (該当する場合はそのパン) の後で引きだされ るように、ソロに影響を与えます。

- >> 折り畳みフリップのセットアップ
- 1 GUI で、[home] ► [Preferences] ► [General] を選択します。その後、[User] タブをクリックして Preferences User 画面 (右の画面例) を開きます。

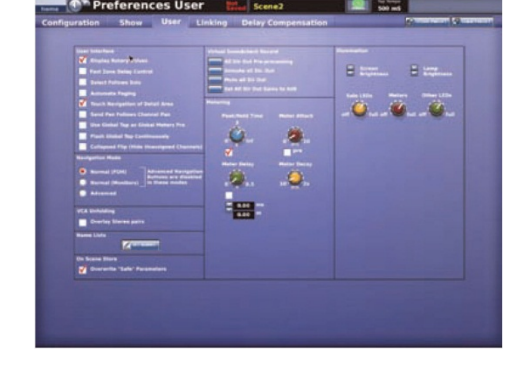

 ユーザ・インターフェイス・セクション で、[Hide Unassigned Channels when Flipped] 選択ボックスをクリックして、 チェックマークを付けます。

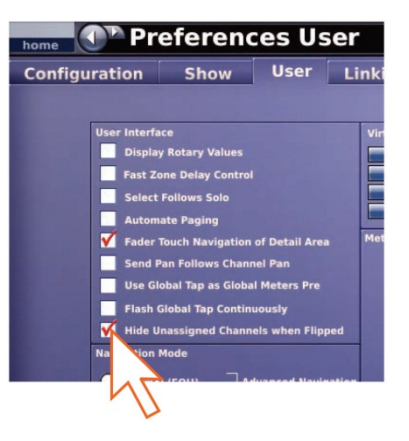

コンソールはこれで折り畳みフリップ操作が可能です。

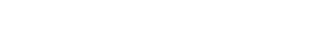

PRO2 Live Audio System

**Owner's Manual** 

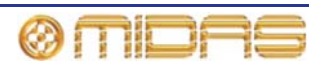

# GUI ナビゲーションについて

コントロール・サーフェスでは1つのボタンでさまざまなコントロールに素早くアクセスで きますが、GUIにはこれとは別のPRO2ナビゲーション方法があり、ユニークな独自の方法 で利用できます。GUIメニューから必要なすべての画面にアクセスでき、最近開いたシーン に戻ったり、進んだりすることができます。

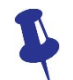

ー部の GUI 画面はナビゲーション・ゾーンの screen access パネルにあるボタン で直接アクセスできることを忘れないでください。

#### >> GUI からチャンネル/グループを選択する

チャンネルの制御エリアの外でクリックします。ローカル・チャンネル・ストリップ (コン トロール・サーフェスと GUI) にローカル詳細エリアが割り当てられます。

#### >> GUI メニューを使用してチャンネル/グループを選択する

GUIで、次のいずれかの操作を行います。

- 入力チャンネルを選択するには、[home] ▶ [Input Channels] を選択します。その後、開きたい入力チャンネルが含まれるバンクをクリックし (例えばチャンネル 9-16)、適切な入力チャンネルをクリックします (例えば IN14)。
- 出力チャンネルを選択するには、[home] ▶ [Mix & Outputs] を選択します。その後、開きたい出力チャンネルが含まれるバンクをクリックし (例えば AUX センド 1-16)、 適切な出力チャンネルをクリックします (例えば AS7)。
- VCA/POPulation グループを選択するには、[home] ▶ [Control Groups] ▶ [VCA Groups]
   を選択します。その後、適切なグループ (例えば VCA5) の制御エリアの外でクリックします。

#### >> GUI から出力チャンネル・ストリップに詳細エリアを割り当てる

GUI ファースト・ストリップの詳細エリア・パネルの 1 つでクリックし、コントロールを無 効にしてください。267 ページの「GUI 出力ファースト・ストリップ」を参照してください。

#### >> 最近開いた GUI 画面を検索する

戻る/進むボタンを使用して、次のどちらかの操作を行います。

- 直前に開いた GUI 画面に戻るには、 戻るボタンをク リックします (右の画面例)。
- 最近参照した GUI 画面の 1 つを開くには、戻る/進むボ タンをクリックします。戻るボタンをクリックすると、 ブラウザ履歴を過去にさかのぼり、進むボタンをクリ ックすると反対方向に進みます。

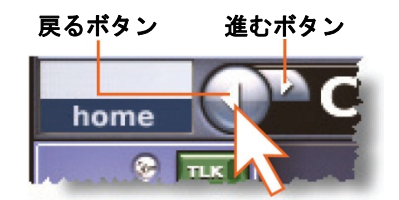

常に [home] ボタンの右にある戻る/進むボタンは、PC にもインストールされている標準ブ ラウザにあるボタンと似ています。

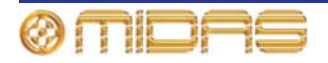

# 第8章: パッチング

この章では PRO2 のパッチング機能について説明します。

# はじめに

パッチング機能は PRO2 操作に必須のもので、I/O が正しくパッチングされるまでオーディ オは出力されません。パッチングは GUI メニューのオプションの 1 つ、Patching 画面です べて設定します。この画面で、使いやすいインターフェイスを利用して PRO2 のすべてのル ーティング要件を実行できます。ソースと送り先のパッチング・オプションは分かりやすい 機能ボタンのパネルから選択できます。さらに、DL251 Audio System I/O ユニットや他の機 器のセットアップも Patching 画面で行います。例えばアナログ・ゲインの調整、+48V ファ ンタム電源の選択などが可能です。

# PRO2 パッチングで使用される用語

- チェックポイント:パッチング・データの保存ポイントで、CHECKPOINT をクリックして作成します。
- 送り先: 信号がルーティングされるパッチ・コネクタ
- 機器: I/O タブでライン I/O、マイク・スプリッター、DN9696、AES50 など物理的ラック・ ユニットを表す図
- ドラッグ: Patching 画面の From セクションでソース・パッチ・コネクタの選択範囲を指定する方法 (65 ページの「From セクションでパッチ・コネクタを一括選択する」を参照)。
- From セクション: Patching 画面の左部分で、ソース・パッチ・コネクタが表示されます。
- パッチ・コネクタ: タブ上のパッチング・ポイント。例えば XLR コネクタ、バス、サイドチェーン・コンプレッサーなどです。
- パッチング:チャンネル/信号をソースから送り先へルーティングするプロセス。
- ソース:信号のルーティング元のパッチ・コネクタ
- タブ: From と To セクションにある「シート」で、特定グループのパッチ・コネクタが表示されます。
- To セクション: Patching 画面の右部分で、送り先パッチ・コネクタが表示されます。

# Patching 画面について

Patching 画面は2つのメイン・エリアに分かれ、上段は機能ボタン・パネル、下段はパッチング・エリアです。機能ボタンをクリックすると、必要なパッチング機能が実行され、I/O タブ・デバイスをセットアップできます。パッチング・エリアではすべてのパッチ・コネクタにアクセスできます。

パッチング・エリアは2つのセクション、From と To に二等分され、それぞれにソースと送り先パッチ・コネクタが表示されます。パッチ・コネクタはタイプ別にタブにまとめられています。1つのセクションに表示されるタブは常に1つのみです。

I/O タブはステージ・ラック (1 と 3) と FOH ラックを表し、ラック内に接続されているユニットの画像 (機器) が表示されます。

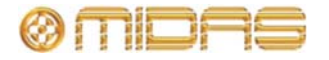

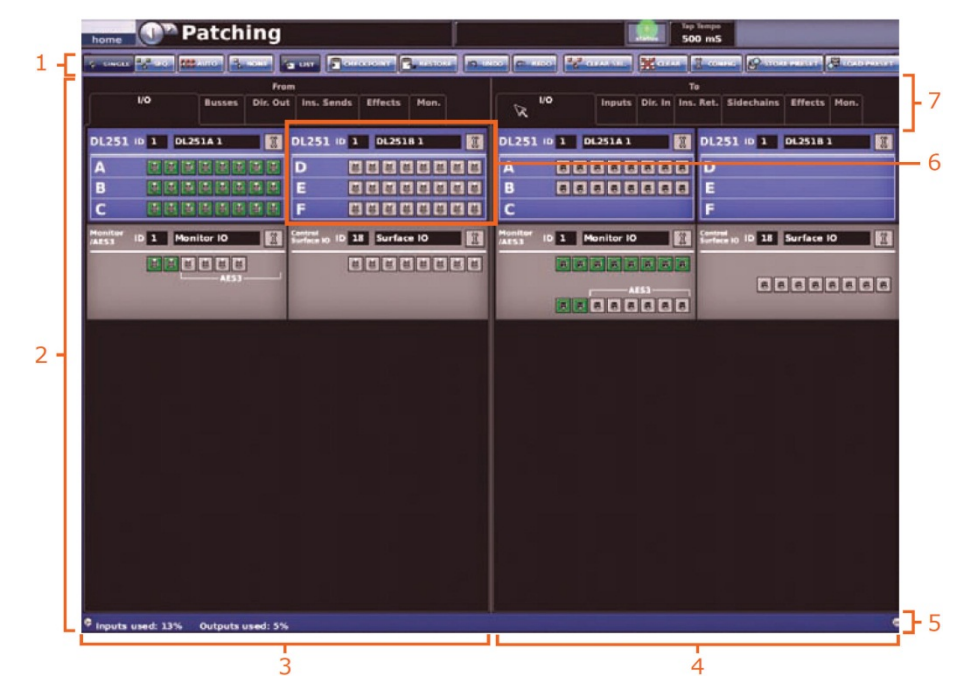

図2: 代表的な Patching 画面ディスプレイ

| 項目 | 説明                                                                                        |
|----|-------------------------------------------------------------------------------------------|
| 1  | 機能ボタン・パネル - パッチングと機器構成を可能にする機能ボタンがありま<br>す (49 ページの「Patching 画面の機能ボタン」を参照)。               |
| 2  | パッチング・エリア - タブにすべてのパッチ・コネクタが表示されます。                                                       |
| 3  | From セクション - パッチ・コネクタ・ソースをすべて格納する多数のタブがあ<br>ります (50 ページの「From と To セクションのタブについて」を参照)。     |
| 4  | <b>To</b> セクション - パッチ・コネクタ送り先をすべて格納する多数のタブがありま<br>す (50 ページの「From と To セクションのタブについて」を参照)。 |
| 5  | 入力と出力のパッチング状態をパーセント表示するステータスバー                                                            |
| 6  | 物理デバイスの画像                                                                                 |
| 7  | セクション・タイトルとタブ名                                                                            |

#### >> Patching 画面を開く

次のいずれかの操作を行います。

- GUI で、[home] ▶ [Patching] を選択します。
- ナビゲーション・ゾーンの [routing/metering] ボタンを押します。
- 適切な GUI 画面で、[src] (ソース) または [dest] (送り先) ボタンをクリックします。
   これで適切なタブ/構成ウィンドウに Patching 画面が開きます。

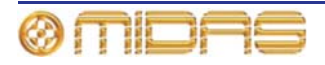

Owner's Manual

# Patching 画面の機能ボタン

次の表に、Patching 画面の機能パネル・ボタンにまとめました。ボタンを選択すると、背景の色の陰影が明るくなります。

| 凡例         | 説明                                                                                                    |
|------------|----------------------------------------------------------------------------------------------------|
| SINGLE     | 1つのソースを1つまたは複数の送り先へパッチングします。66 ページの「シング<br>ル・パッチング ([SINGLE])」を参照してください。                                                                               |
| SEQ.       | 複数のソースを選択し、それらを1つずつ送り先へパッチングできます。この方法<br>で各ソースに指定できるのは1つの送り先のみです。66 ページの 「連続パッチング<br>([SEQ.])」を参照してください。                                               |
| Αυτο       | ソースの範囲を指定し、それらすべてを1つの送り先を選択するだけで、自動的に<br>一回でパッチングできます。送り先範囲内のすべての既存のパッチは新しいパッチ<br>に置き換えられます。66 ページの「自動パッチング ([AUTO])」を参照してくださ<br>い。                    |
| NONE       | From セクションと To セクションのすべてのタブから、現在選択されているパッ<br>チ・コネクタをすべてクリアします。                                                                                         |
| LIST       | シーケンス・パッチングを行うとき、ツールチップ・タイプを標準からリストに変<br>更します。これは、 <b>SEQ</b> がオンになっている場合のみ利用できます (59 ページの<br>「リスト・ツールチップ」を参照)。                                        |
| CHECKPOINT | パッチング保存ポイント、つまりその時のパッチング状態が格納されるスナップシ<br>ョットを設定します。利用できるチェックポイントは 1 つのみで、CHECKPOINT<br>をクリックするたびに、前のチェックポイントに上書きされます。                                  |
| RESTORE    | パッチング状態を最終チェックポイントに戻します。チェックポイントが作成され<br>ていない場合は、パッチング状態を電源投入時の状態に戻します。途中に行われた<br>パッチはすべて失われます。                                                        |
| UNDO       | 複数のパッチング操作の一部であっても、直前のパッチを取り消します。繰り返し<br>クリックすると以前のパッチング操作が取り消され、最終チェックポイント、また<br>はチェックポイントを作成していなかった場合は電源投入時の状態まで戻ります。                                |
| REDO       | 取り消しをやり直します。以前の取り消し操作の取り消しごとに何度もやり直しで<br>きます。                                                                                                    |
| CLEAR SEL. | 現在のすべての選択とそのパッチをクリアします。<br>重要:<br>現在の選択 (黄色で強調されたもの)をただ削除する [NONE] ボタンとは違い、<br>[CLEAR SEL.] はパッチも削除してさらに一歩操作を進めます。これでパッチング<br>された信号で運ばれていたオーディオは停止します。 |
| CLEAR      | すべてのパッチングをクリアします (67 ページの「現在のすべてのパッチングをク<br>リアする」を参照)<br>重要:<br>この機能を使用するときは十分に注意してください。このボタンをクリックしたと<br>きに表示される警告に従ってください。                            |
| CONFIG     | AES50 Device Configuration ウィンドウを開きます。このウィンドウでは機器を<br>構成できます (62 ページの「AES50 Device Configuration ウィンドウ」を参照)。                                           |

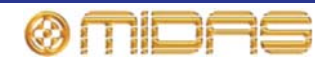

### Patching 画面の記号の意味

次の表は Patching 画面タブに表示される記号の説明です。

| 項目  | 説明                                                                               |
|-----|----------------------------------------------------------------------------------|
| -   | パッチング中、そのタブ・シートに選択したパッチ・コネクタがある場合は、<br>タブ名の下にこの三角形が表示されます。                       |
|     | チャンネル・パッチ・コネクタの一番上に表示されます。このボックスのチ<br>ャンネルはユーザが構成した色で示されるので、チャンネルを容易に識別で<br>きます。 |
| -2  | インサート・リターン・パッチ・コネクタ                                                              |
|     | インサート・センド・パッチ・コネクタ                                                               |
| U   | バスまたはチャンネルのソース・パッチ・コネクタ                                                          |
| 0   | バスまたはチャンネルの送り先パッチ・コネクタ                                                           |
| 8   | めす XLR シャーシ・パッチ・コネクタ (入力)                                                        |
| 8   | おす XLR シャーシ・パッチ・コネクタ (出力)                                                        |
|     | Jack パッチ・コネクタ                                                                    |
|     | 機能しないパッチ・コネクタ。つまりパッチングが不可能なもの。                                                   |
| ¢   | コンプレッサー・サイドチェーン・パッチ・コネクタ                                                         |
| 0-1 | ゲート入力パッチ・コネクタ                                                                    |
| -   | DN9696 レコーダー・パッチ・コネクタ                                                            |
| I   | セットアップ・ボタン。機器構成ウィンドウを開きます (詳しくは 60 ペー<br>ジの「機器の構成」を参照)                           |

#### From と To セクションのタブについて

From セクション (Patching 画面の左側) のタブにはすべてのソース・パッチ・コネクタが、 To セクション (Patching 画面の右側) のタブにはすべての送り先パッチ・コネクタが表示さ れます。

#### Stage I/O タブ - From

**Stage I/O** タブにはステージ・ラックに収納した機器が表示されます。代表的なディスプレイは、48 ページの図 2「代表的な Patching 画面ディスプレイ」を参照してください。

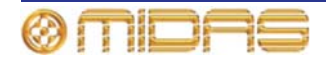

#### Busses タブ - From

**Busses** タブでは AUX、マトリックス、マス ター出力からルーティングを行えます。

このタブは入力チャンネルの mixes セクショ ン、出力チャンネルの direct input セクショ ンにある [dest] ボタンから直接アクセスす ることもできます (281 ページの「ダイレクト 入力」を参照)。

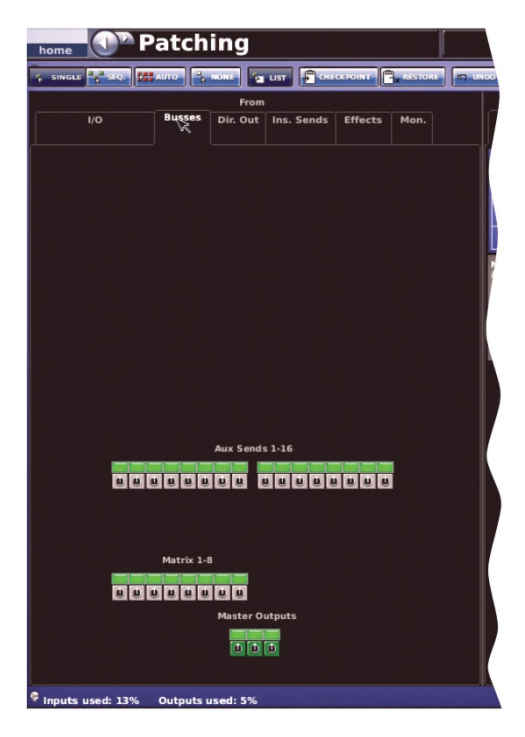

Dir. Out (ダイレクト・アウト) タブ - From

**Dir. Out** (ダイレクト・アウト) タブでは、56 の入力チャンネルを内部でパッチングできま す。例えばエフェクトへ、またはライン I/O ユニット経由で DL251/DL252 Audio System I/O から出力できます。

このタブは入力チャンネルの direct output セクションにある [dest] ボタンから直接ア クセスすることもできます。

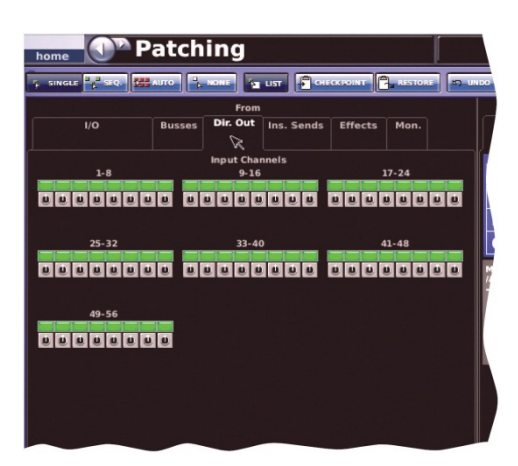

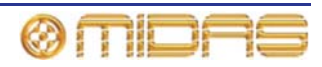

Ins. Sends (インサート・センド) タブ - From

**Ins. Sends** (インサート・センド) タブではど の入力、出力チャンネルでもルーティングで き、送り先は主にエフェクト・デバイスです。

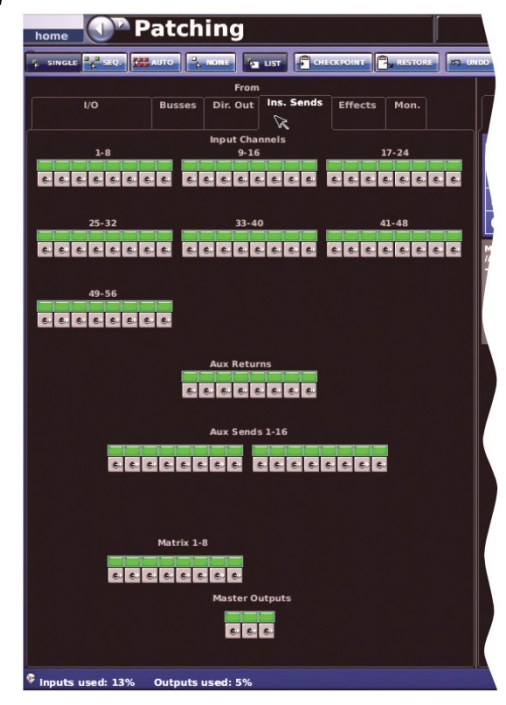

Effects タブ - From

Effects タブではエフェクトからパッチング が可能です。

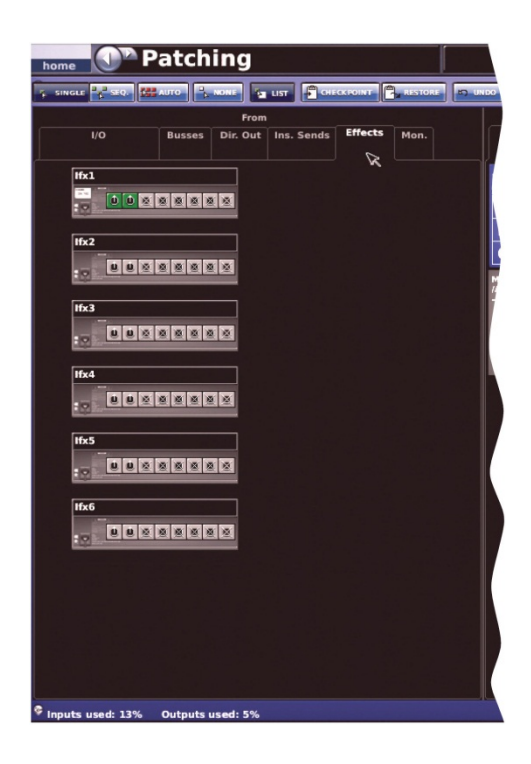

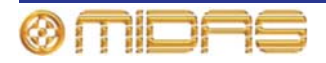
*Mon. (モニター) タブ - From* Mon. (モニター) タブでは、モニター・アウト と外部トークへのルーティングが可能です。 このタブはモニター画面の [dest] ボタンか らもアクセスできます。

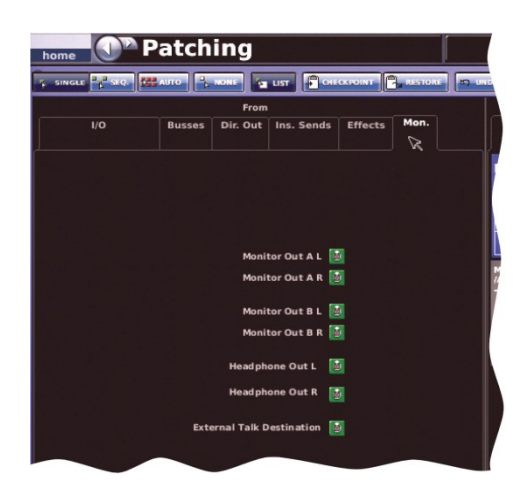

| Mon. タブ出力                 | モニター画面の同等品           |
|---------------------------|----------------------|
| Monitor Out A L           | monitor A output L   |
| Monitor Out A R           | monitor A output R   |
| Monitor Out B L           | monitor B output L   |
| Monitor Out B R           | monitor B output R   |
| Headphone Out L           | N/A                  |
| Headphone Out R           | N/A                  |
| External Talk Destination | external talk output |

### I/O タブ - To

**To** セクションの I/O タブにはステージ・ラックに収容されたデバイスが表示されます (マイ ク・スプリッターは除外)。

#### Inputs タブ - To

**Inputs** タブでは、ソースを入力チャンネルと リターンヘルーティングできます。

このタブは入力チャンネルの構成セクション にある [src] ボタンからもアクセスできま す。

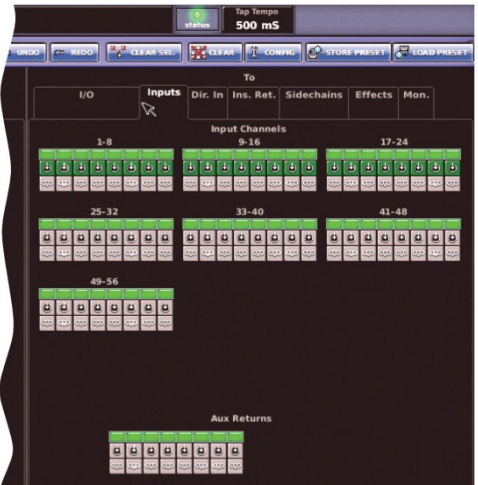

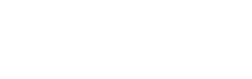

ØMDAS

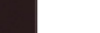

Dir. In (ダイレクト・イン) タブ - To

**Dir. In** (ダイレクト・イン) タブでは、例えば エフェクトを出力からパッチングできます。

このタブは出力チャンネルの構成セクション にある [src] ボタンからもアクセスできます (281 ページの「ダイレクト入力」を参照)。

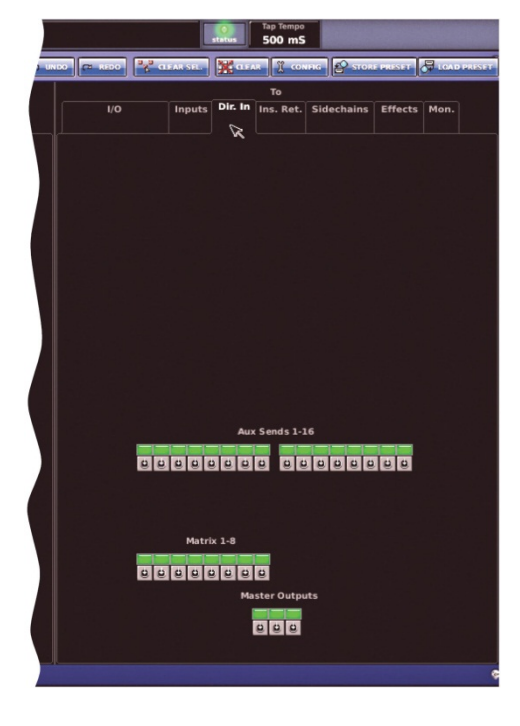

Ins. Ret. (インサート・リターン) タブ - To

**Ins. Ret.** (インサート・リターン) タブでは、 インサート・リターンを入力と出力へパッチ ングできます。

この画面は入力と出力チャンネルのインサー ト・セクションにある [src] ボタンから直接 アクセスすることもできます。

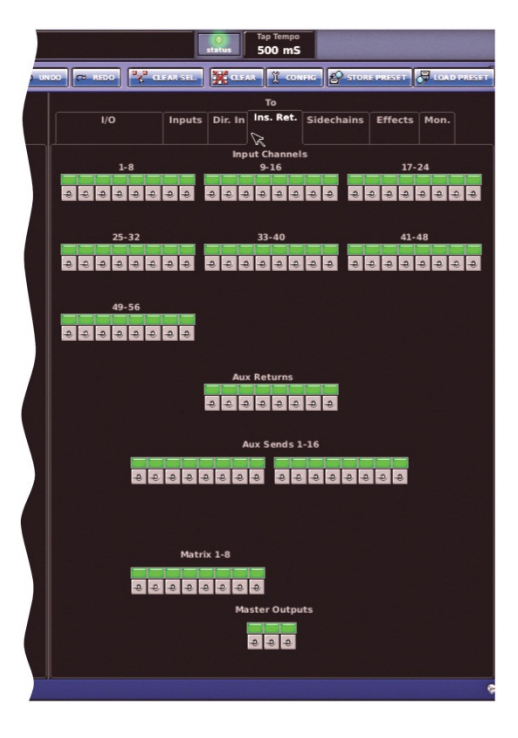

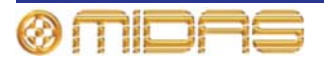

Sidechains タブ - To

Sidechains タブでは、入力と出力サイドチェ ーンのコンプレッサーとゲートへパッチング できます。

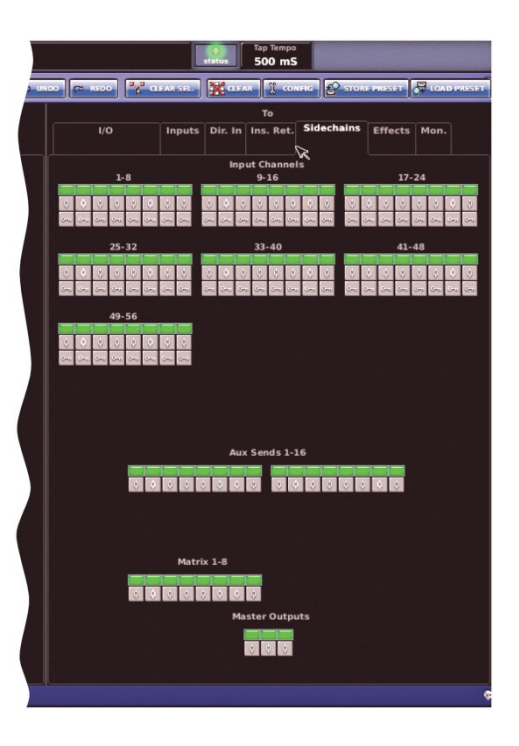

#### Effects タブ - To

52ページの「Effects タブ - From」を参照してください。

*Mon.* (モニター) タブ - To

Mon. (モニター) タブではコミュニケーショ ンとモニターヘルーティングできます。

このタブはモニター画面の [**src**] ボタンを使 用して開くこともできます。

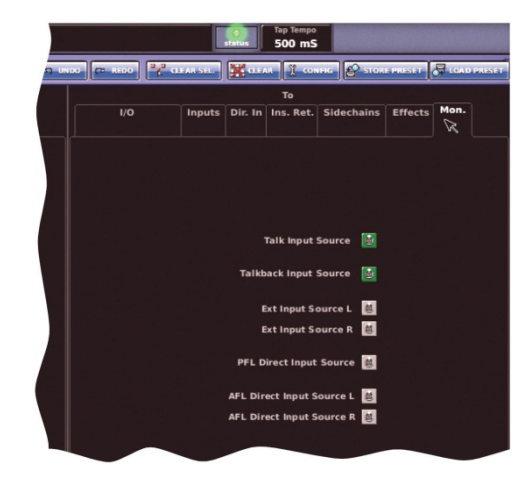

| Mon. タブ出力               | モニター画面の同等品       |
|-------------------------|------------------|
| Talk Input Source       | talk input       |
| Talkback Input Source   | talkback input   |
| Ext Input Source L      | external input L |
| Ext Input Source R      | external input R |
| PFL Direct Input Source | pfl direct input |
|                         |                  |

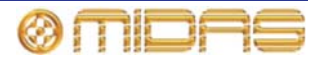

| Mon. タブ出力                 | モニター画面の同等品             |
|---------------------------|------------------------|
| AFL Direct Input Source L | afl direct input left  |
| AFL Direct Input Source R | afl direct input right |

### Patching 画面への移動

Patching 画面は普通、GUI メニューの他のさまざまな画面から [source] (ソース) または [dest.] (送り先) ボタンをクリックしてアクセスできます。どちらかのボタンをクリックする と、Patching 画面が開くだけでなく、From/to セクションに適切なタブも開きます。PRO2 でのパッチング・ルーティングの一覧は、48 ページの「Patching 画面を開く」を参照してく ださい。

#### I/O タブ上の機器について

次に説明する機器は、選択されていると (62 ページの「I/O ラック機器のセットアップ」を参照)、Patching 画面の From/To セクションの I/O タブに表示されます。

次の表の機器オプションは、AES50 Device configuration ウィンドウにある機器タイプのドロップダウン・リストから選択できます (62 ページの図 3「AES50 Device Configuration ウィンドウ」を参照)。

| 機器タイプ  | 説明                                                                          | 画面例                                                                |
|--------|-----------------------------------------------------------------------------|--------------------------------------------------------------------|
| DL232A | DL232 を構成する 3 台の機器の 1 つ。<br>他の 2 台は「DL232B」と「DL232C」<br>です。                 | DL232 ID 3 DL232A 3 1<br>A E E E E E E E<br>B E E E E E E E E<br>C |
| DL251A | DL251 Audio System I/O を構成する 3<br>台の機器の 1 つ。他の 2 台は「DL251B」<br>と「DL251C」です。 | DL251 ID 1 DL251A 1 ()<br>A COCOCOCO<br>B C C C                    |
| DL252A | DL252 Audio System I/O を構成する 3<br>台の機器の1つ。他の2台は「DL252B」<br>と「DL252C」です。     | DL252 10 2 DL2528 2 00<br>A                                        |
| N/A    | <b>コントロール・サーフェス IO</b> - PRO2<br>のリアパネルにある 8 つの入力、8 つ<br>の出力コネクタを表します。      | Centrel ID 18 Surface ID                                           |
| N/A    | <b>モニター/AES3</b> - PRO2 のリアパネル<br>にある AES3 I/O コネクタを表します。                   | Monitor ID 1 Monitor IO                                            |

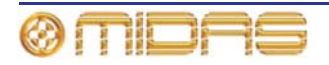

| 機器タイプ          | 説明                                                                                                    | 画面例                                                                                                    |
|----------------|----------------------------------------------------------------------------------------------------|----------------------------------------------------------------------------------------------------|
| マイク・<br>スプリッター | DL431 マイク・スプリッター                                                                                                    | DL431 10 1 Mic Spill 1 10 0<br>6 6 6 6 6 6 6<br>6 6 6 6 6 6 6<br>6 6 6 6                                                                                                    |
| ラインIO          | DL451 モジュール式 I/O                                                                                                    | DL451 ID 3 Line IO 3 T<br>A<br>B<br>C E E E E E E E                                                                                                    |
| 汎用 AES50       | サードパーティの AES50 デバイスの<br>入出力を表すときに使用されるオーデ<br>ィオ専用デバイス                                                                                                    | AES50 10 3 AES50 1 2<br>6 2 6 2 6 2 6 6<br>6 2 6 2 6 2 6 6<br>6 2 6 2                                                                                                    |
| DN9696         | Klark Teknik DN9696 レコーダー。こ<br>れらの機器から最大 4 台 (ID 1-4) を<br>使用して、録音/再生の最大 96 チャン<br>ネルのための 4 つの AES50 ポートを<br>表します。詳しくは、弊社ホームペー<br>ジ (www.klarkteknik.com) を参照して<br>ください。 | DN9696 ID 1 DN9695 1 ()<br>0 0 0 0 0 0 0 0 0<br>0 0 0 0 0 0 0 0 0<br>0 0 0 0                                                                                                    |
| DL351A         | DL351 モジュール式 I/O を構成する 4<br>台の機器の 1 つ。他は「DL351B」、<br>「DL351C」、「DI351D」です。詳し<br>くは、弊社ホームページ<br>(www.midasconsoles.com) を参照し<br>てください。                                     |                                                                                                    |
| DL351B         | 「DL351A」を参照。                                                                                                    | D1351 10 1 0135101 8<br>D 4 5 5 5 5 5 5 5<br>E 4 5 5 5 5 5 5 5<br>F 5 5 5 5 5 5 5 5 5                                                                                                    |
| DL351C         | 「DL351A」を参照。                                                                                                    | DL351 ID 3         DL352 1         00         00         00         00         00         00         00         00         00         00         00         00         00         00         00         00         00         00         00         00         00         00         00         00         00         00         00         00         00         00         00         00         00         00         00         00         00         00         00         00         00         00         00         00         00         00         00         00         00         00         00         00         00         00         00         00         00         00         00         00         00         00         00         00         00         00         00         00         00         00         00         00         00         00         00         00         00         00         00         00         00         00         00         00         00         00         00         00         00         00         00         00         00         00         00         00         00         00         00 |
| なし - 不明        | 機器が選択されていません。                                                                                                    | N/A                                                                                                    |
| DL351D         | 「DL351A」を参照。これは表示され<br>ません。                                                                                                    | N/A                                                                                                    |

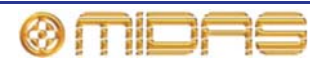

### 機器の共通の特徴

機器画像は次の画面例 (I/O 機器の1つ) に示したように、そのレイアウトに共通した特徴があります。

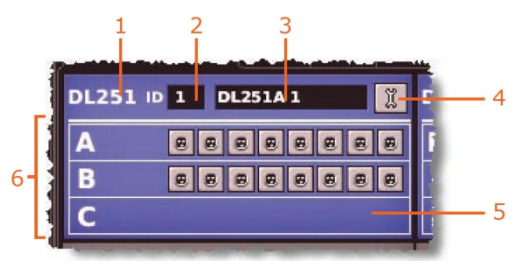

| 項目 | <i>説明</i>                                                  |
|----|------------------------------------------------------------|
| 1  | ユニット・タイプ                                                   |
| 2  | ユニット ID 番号                                                 |
| 3  | ユニット名と PRO2 割り当てのユニット番号                                    |
| 4  | 「スパナー」ボタン。 機器構成ウィンドウを開きます (60 ページの「機器の構成」<br>を参照)。         |
| 5  | XLR パッチ・コネクタ。セクション位置に応じてメスまたはオスです。                         |
| 6  | パッチ・コネクタ・エリア (ライン I/O 機器では 3 つのカード・スロット、A、<br>B、C が示されます)。 |

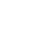

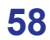

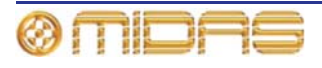

### パッチング・ツールチップ

パッチングでは2つのタイプのツールチップ、標準とリストを使用して、パッチ・コネクタ に関する役立つパッチング情報を表示できます。ツールチップはテキスト・ボックスの一時 的なオブジェクトで、GUIのポインタをパッチ・コネクタ近くに置いたときのみに表示され ます。

#### 標準ツールチップ

初期設定は標準ツールチップで、すべてのパッチング操作中に表示されます。次の画面例は 標準ツールチップで提供される一般的な情報のタイプです。

| 3-3 |                  |                        |      |
|-----|------------------|------------------------|------|
|     | In3 on Mic S     | Split 1 🗾              | 1.   |
| 9   | MicSplit 1 XLR 3 | <b></b>                | ۲Ť.  |
| Mic | s Is Routed To : | I                      | 12   |
| 3 6 | Mic3             | Input Channel 3 Source | ∠∠ ا |
|     |                  |                        |      |

#### 項目 説明

- 1 パッチ・コネクタ情報パネル。名前、ID、機器名、機器 ID など選択したパッチ・ コネクタに関する情報が表示されます。 機器タイプに応じて、チャンネルがオーディオを送出している場合は信号レベ ル・メーターも表示されます。
- 2 ルーティング情報パネル。選択したパッチ・コネクタに関するパッチング情報 が表示されます (このパネルが空白の場合は、パッチ・コネクタはパッチされて いません)。
- 3 ツールチップが属するパッチ・コネクタ

#### リスト・ツールチップ

シーケンス操作を行う場合は、リスト・ツールチップを使用すると To セクションでの送り 先に便利です。このツールチップの背景の色は独特の半透明なオレンジ色で、これからパッ チされるソースのリストが表示されます。このリストは選択順で、待ち行列の先頭が最後に 並べられています。リスト・ツールチップを使用できるのはシーケンス操作の場合のみです。

| 1  | Mic25 (Source)                       |     |
|----|--------------------------------------|-----|
| Ē  | MicSplit 3 XLR 11 In11 (Mic Split 3) |     |
|    | MicSplit 3 XLR 6 In6 (Mic Split 3)   |     |
| 2- | MicSplit 3 XLR 5 In5 (Mic Split 3)   | 000 |
|    | MicSplit 3 XLR 4 In 4 (Mic Split 3)  |     |
|    | MicSplit 3 XLR 2 In2 (Mic Split 3)   |     |

## 項目 説明

| 1 | 現在 GUI ポインタが指しているパッチ・コネクタの ID                                       |
|---|---------------------------------------------------------------------|
| 2 | これからパッチされる選択したソースのリスト。チャンネルと機器 ID の一覧です。                            |
| 3 | 現在パッチ待機中のソース・パッチ・コネクタ。パッチングされるとリストか<br>ら消え、すぐ上のコネクタが次に利用できるようになります。 |

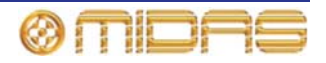

>> リスト・ツールチップの選択

[LIST] を押します ([LIST] をもう一度押すとツールチップは標準タイプに戻ります)。

### パッチング手順について

パッチングは、Patching 画面での処理としてはコンソールの着信、内部、発信信号のルーティング/リルーティングと考えることができますが、機器のセットアップと構成も含まれます。 パッチング手順は最初、システム設置後に実行し(本書 25 ページの第4章「システムのセットアップ」を参照)、次の作業を行います。

- 機器の構成:必要に応じてパラメータを調整し、機器を構成します(下記を参照)。
- I/O ラック機器のセットアップ: Patching 画面の From と To セクションの I/O タブでライン I/O とマイク・スプリッターなどシステム機器をセットアップします (62 ページの「I/O ラック機器のセットアップ」を参照)。
- パッチング:必要なすべてのルーティング、例えばマイクから入力チャンネルへのルーティングを設定します(64ページの「パッチング方法」を参照)。

### 機器の構成

機器を構成するオプションは Patching 画面から選択できます。ゲインや+48V ファンタム電 圧などのパラメータは機器特有の構成ウィンドウから設定できます。

これらの構成設定はチャンネル・データとは独立したもので、(パッチングされるまで)設定 は物理ユニットを制御するだけです。構成後、機器が1つまたは複数のチャンネルにパッチ されると、チャンネルが機器を制御します(逆の場合も同じ)。

機器を別の機器の直接接続として使用する場合、例えば FOH を DSP 経由ではなくデジタル・ スネークを介して接続した場合には、機器構成ウィンドウでもオーディオ・パラメータを制 御できます。この場合、設定はショー・ファイルにも保存され、信号はコントロールセンタ ーの DSP 経由でルーティングされないにもかかわらず、オートメーションで制御できます。

マイク・スプリッタ・コントロールは Preferences 画面の Configuration Preference セク ションの DL431 Mic Splitter Inputs オプション (Use A Inputs または Use B Inputs) と同 じなので、マイク・スプリッターの A と B 両方の設定を 1 台のコンソールから制御すること はできません。

#### 機器構成手順

機器を構成する手順は次のとおりです。

- 機器の構成ウィンドウを開く。
- 機器のカード/チャンネル範囲から1つ選択し、利用できるパラメータを構成する。
- 機器の他のカード/チャンネル範囲で同じ操作を繰り返す。
- 他の機器で同じ操作を繰り返す。
- 機器の構成ウィンドウを閉じる。

注:機器に利用できるパラメータは機器タイプによって異なります。

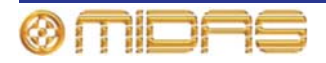

60

#### 構成ウィンドウについて

構成ウィンドウは、各機器とも同じようなフォーマットで、8 つのチャンネル・パネルと、 チャンネル範囲/カード選択のドロップダウン・リストで構成されます。次の代表的なライン I/O構成ウィンドウの画面例を使用して、各機器に共通な構成要素を説明します。

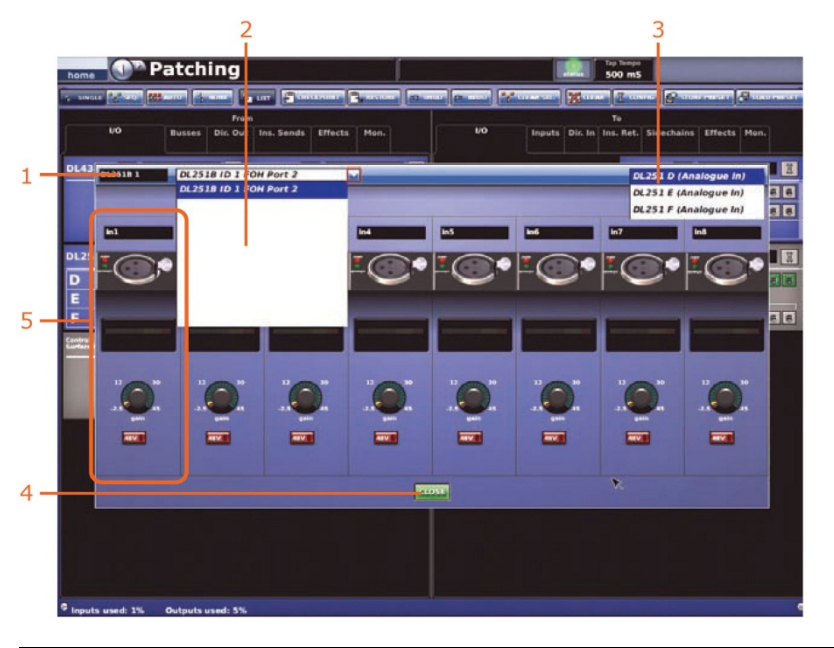

| 項目 | <i>説明</i>                                                        |
|----|------------------------------------------------------------------|
| 1  | 機器 ID フィールド - 機器タイプと番号が表示されます。                                   |
| 2  | 機器ドロップダウン・リスト - このリストから機器を選択します (画面例はドロ<br>ップダウン・リストが選択された状態です)。 |
| 3  | チャンネル範囲/カード選択リスト                                                 |
| 4  | [ <b>OK</b> ] ボタン - 変更を保存し構成ウィンドウを閉じます。                          |
| 5  | チャンネル・パネル - 機器特有のコントロールとグラフィックスが表示されます。                          |

#### >> 機器の構成ウィンドウを開く

機器のスパナー・ボタン 🧵 (機器の右上)をクリックします。

#### >> 機器の構成のセットアップと変更

 機器構成ウィンドウでドロ ップダウン・リストから機器 を選択します(例えばポート2に接続したFOHライン I/O機器(ID11))。

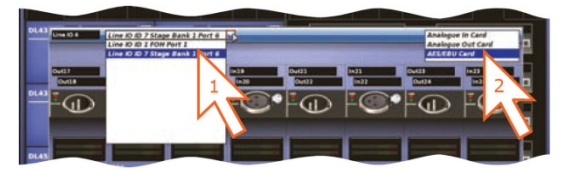

 ウィンドウ右上のドロップ ダウン・リストから、カード /チャンネルを選択します (例えば「AES/EBU カード」)。

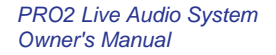

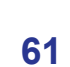

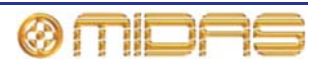

3 チャンネル・パネルではパラメータを構成します。例えば、チャンネル「In1」のゲインを調整し、+48V ファンタム電源電圧をオンにします (右の画面例)。

必要に応じて、カードの他のチャンネルでも同じ操作を行いま す。

- 4 必要に応じて、他のカードでステップ2とステップ3を繰り返します。
- 5 必要ならば、同じタイプの他の機器でステップ1からステップ 4を繰り返します。
- **6** [**OK**] をクリックします。

# I/O ラック機器のセットアップ

ライン I/O、マイク・スプリッター、DN9696 など、ステージ I/O と FOH I/O ラックに接続し た機器を追加、削除、セットアップできます。この操作は [CONFIG] をクリックして AES50 Device Configuration ウィンドウ (62 ページの図 3 「AES50 Device Configuration ウィンド ウ」を参照)を開いて行います。このウィンドウで機器の ID と、物理ユニットに取り付けた カード (モジュール)のタイプもセットアップできます。機器タイプに依存する一部の機器フ ィールドは、空白のままで構いません。

| FOH Port 1 (0) 2514 (0.1) |                      |
|---------------------------|----------------------|
| FOH Port 1 (DL251A, ID 1) |                      |
| FOH Port 2 (DL2518, ID 1) | device type:         |
| FOH Port 3 (DL251A, ID 2) |                      |
| FOH Port 4 (unused)       | device ID:           |
| FOR Port 5 (Unused)       | ID 1 (In Use)        |
| FOR Port 6 (DL3SIA, ID 1) |                      |
| Fon Integrated IO         |                      |
|                           | device options:      |
|                           | Analogue 8 Input     |
|                           | Analogue 8 Output    |
|                           | Line - lack (In-Out) |
|                           |                      |
|                           |                      |
|                           |                      |
|                           |                      |
|                           |                      |
|                           |                      |
| Left.                     |                      |
|                           |                      |

図 3: AES50 Device Configuration ウィンドウ

| 項目 | <i>説明</i>                                                                                                    |
|----|----------------------------------------------------------------------------------------------------|
| 1  | Stage ポートと FOH ポートの一覧と、現在の機器割り当て                                                                                                    |
| 2  | device type: ドロップダウン・リスト。選択できる機器の一覧が表示されます。                                                                                           |
| 3  | <b>device ID:</b> ドロップダウン・リスト。選択した機器タイプの ID リストが表示さ<br>れます。すでに使用中の ID には「(In use)」というテキストが続きます。                                       |
| 4  | device options: ドロップダウン・リスト。モジュール式 I/O ユニットのみに限られ (例えば DL351)、このリストから物理ユニットに実際に取り付けてあるカードを選択できます。ドロップダウン・リストの位置は物理ユニットのカード位置に関連しています。 |
| 5  | [OK] ボタン。AES50 Device Configuration ウィンドウを閉じます。                                                                                       |

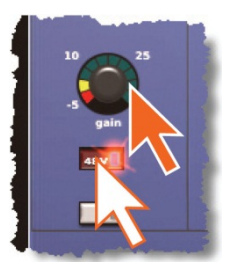

#### 機器のセットアップ手順

機器のセットアップ手順は次のとおりです。

- 機器を割り当てるポート (Stage または FOH) の選択
- 機器タイプの選択
- 機器の ID の選択
- デバイスのオプションの選択 (該当する場合)

>> デバイスの追加またはそのセットアップの変更

- **1** [CONFIG] をクリックします。
- 2 AES50 Device Configuration ウィンドウで機器を割り当てるポートをクリックします。ポートはウィンドウの左側に一覧表示されます (例えば「FOH Port 3 (unused)」)。 device type: フィールドのテキストがポート選択に応じて変わります。機器が割り当 てられていないポートにはポート名の後に括弧で括られた「unused」というテキスト が付いています。
- 3 device type: ドロップダウン・リストで、機器のタイプをクリックします (例えば「Line IO」)。
- 4 device ID: ドロップダウン・リストで、機器に付ける ID をクリックします 例えば「ID3」)。
- 5 device options: ドロップダウン・リストで、物理ユニットに取り付けたカードのタイプを選択します (例えば「Analogue 8 Input」)。

他のカードでも同じ操作を行ってください。

**6** [**OK**] をクリックします。

#### >> 機器の削除

AES50 Device Configuration ウィンドウの左側にあるリストから機器を選択します。その後、device type: ドロップダウン・リストで「Non-Unknown」を選択します。詳しくは、前記の「デバイスの追加またはそのセットアップの変更」を参照してください。

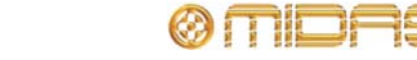

### パッチング方法

パッチングは基本的に、Patching 画面の From セクションでソース・パッチング・コネクタ を選択し、次に To セクションでその送り先を選択する必要があります。パッチは1つずつ、 または連続と自動操作を利用して複数選択できます。

#### パッチ・コネクタについて

パッチ・コネクタには 3 つの状態があり、フィル・カラーで示されます。次の表はそれぞれの状態の意味を示しています (例は XLR コネクタですが、どのタイプのパッチ・コネクタに も当てはまります)。

| 項目       | <i>説明</i>                                    |
|----------|----------------------------------------------|
| 8        | パッチ・コネクタは選択またはパッチされていません。                    |
| <u>(</u> | パッチ・コネクタは選択されていますが、パッチまたはパッチ解除状態のど<br>ちらかです。 |
| ١        | パッチ・コネクタはパッチされていますが、選択されていません。               |

#### パッチ・コネクタの操作

パッチ・コネクタはクリックして 1 つずつ選択できます。またはドラッグ操作を利用して一 括選択することもできます。From セクションと To セクションの両方にあるパッチ・コネク タがすべてタブに表示されるので、パッチ・コネクタを選択する前にタブが開いていなけれ ばいけません。

>> From または To セクションのタブを開く

タブのタイトルでクリックします (例えば Ins. Sends (インサート・センド))。

>> シングル・パッチ・コネクタの選択

パッチ・コネクタをクリックします。次の表に、パッチ・コネクタをクリックした後の結果 を示します。

表 2: パッチ・コネクタをクリックしたときの結果

| クリック | From セクションの場合       | To <i>セクションの場合</i>                                                     |
|------|---------------------|------------------------------------------------------------------------|
| ۲    | パッチ・コネクタが選択されます。(魖) | 次のどちらかの操作が行われます (From セ<br>クションでソース・パッチ・コネクタが選択<br>されている場合)            |
|      |                     | <ul> <li>シングル・パッチング操作中はパッチ・<br/>コネクタ (100) が選択されます。</li> </ul>         |
|      |                     | <ul> <li>連続または自動パッチング操作中はパッ<br/>チ・コネクタ ( ) がパッチングされま<br/>す。</li> </ul> |
|      |                     | 上記以外の場合は、効果はありません。                                                     |

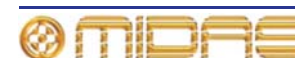

| クリック     | From セクションの場合                                                                                                    | To セクションの場合     |
|----------|----------------------------------------------------------------------------------------------------|-----------------|
| <u>8</u> | パッチ・コネクタの選択が解除され、前の<br>状態 (パッチ 🔳 またはパッチ解除<br>뒐) に戻ります。                                                                    | パッチが削除されます (闉)。 |
| 1        | パッチ・コネクタ ()) と、 <b>To</b> セクショ<br>ンのパッチング先がすべて選択されます<br>(タブ・タイトルの下の緑色の三角形は、<br>そのタブに選択されたパッチ・コネクタが<br>1 つまたは複数あることを示します)。 | パッチが削除されます (国)。 |

ソース・パッチ・コネクタの送り先を素早くチェックするには、そのコネクタをクリ ックしてください。これでコネクタとその送り先すべてが選択されます。送り先が表 示される To セクションのいずれかのタブ名の下に、緑色の三角形が表示されます。

>> From セクションでパッチ・コネクタを一括選択する

ドラッグ操作を使用して、希望の接続を範囲指定ボックス で囲みます (右の画面例)。

この手順を行えるのは、シーケンス操作とマルチパッチン グ操作中のみです (それぞれ [SEQ]と [AUTO] ボタンで 開始)。

>> 選択したすべてのパッチ・コネクタの選択を解除する

[NONE] をクリックします。

>> シングル・パッチの削除

To セクションで、パッチを削除したいパッチ・コネクタ をクリックします。

>>シングル・ソールのすべのパッチを削除する

- 選択したパッチ・コネクタがないことを確認します。必要ならば、[NONE] をクリックします。
- 2 From セクションで、すべてのパッチを削除したいソース・パッチ・コネクタをクリ ックします (これでソース・パッチ・コネクタとそのすべての送り先も選択されます)。
- 3 [CLEAR SEL] をクリックします。

>> 選択したすべてのパッチ・コネクタからパッチを削除する

[CLEAR SEL] をクリックします。

>> 範囲指定したパッチ・コネクタのクリア

- **1** [NONE] をクリックします。
- 2 From セクションで、パッチを解除するパッチ・コネクタを選択します。
- 3 [CLEAR SEL] をクリックします。
- **4** [NONE] をクリックします。

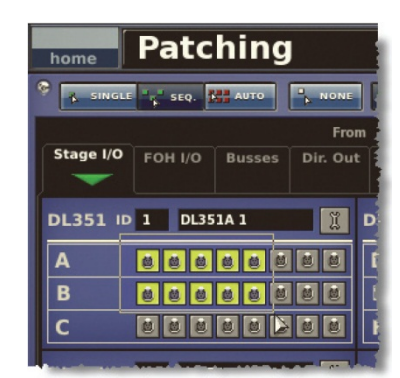

#### シングル・パッチング ([SINGLE])

[SINGLE] 機能ボタンでは、1つのソースを1つまたは複数の送り先にパッチングできます。

#### >>1つのソースを1つの送り先にパッチングする

次の例は、マイク・スプリッターからの出力を 1 つの入力チャンネルへパッチングする方法 を示したものです。

- **1** [SINGLE] をクリックします。
- 2 From セクションで、ソース・パッチ・コネ クタをクリックします。例えば、マイク・ス プリッターの最初のパッチ・コネクタを選択 します。コネクタの背景が黄色に変わり、タ ブ・タイトルの下に緑色の三角形が表示され ます。

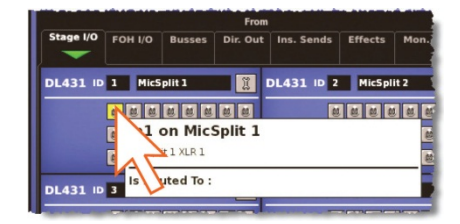

3 送り先パッチ・コネクタをクリックします。 例えば、To セクションの Inputs タブで入力チャンネル3 (Mic3)を選択します。これでソースにパッチングされます。新しいパッチが信号を伝送すると、 DL251/DL252 Audio System I/O の設定に応じて、このオーディオが聴こえます。

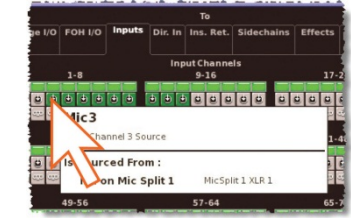

4 ソース・パッチ・コネクタ (From セクション) をもう一度クリックし、パッチを完了させます。

別のシングル・パッチング操作を開始したり、To セクションで別の送り先パッチ・コ ネクタを選択しても、パッチは完了します。

**注**: シングル・パッチング操作は [CLEAR SEL] 機能と [AUTO] 機能を使用して実行すると こもできます。

#### >>1 つのソースを複数の送り先にパッチングする

- 1 ソース・パッチ・コネクタを最初の送り先にパッチング (66 ページの「1 つのソース を1つの送り先にパッチングする」を参照)。
- **2 To** セクションで別の送り先を選択します。

#### 連続パッチング ([SEQ.])

多数のパッチングが必要で、それぞれ送り先が1つだけの場合は、[SEQ.] を押してシーケン ス機能を利用できます。すべてのソース・パッチ・コネクタを From セクションで選択した 後、To セクションで1つずつパッチングします。これで、各パッチの開始のためにいちいち From セクションに戻る必要はありません。ツールチップは [LIST] ボタンをクリックしてリ スト・タイプに変更すると便利です (49 ページの「Patching 画面の機能ボタン」を参照)。

#### 自動パッチング ([AUTO])

範囲を指定したソース・パッチ・コネクタは、1 つの送り先を選択するだけでパッチングで きます。これは「自動パッチング」と呼ばれます。自動パッチングを使う際には、次の点に 注意してください。

- ソースのブロック範囲を指定します (65 ページの「From セクションでパッチ・コネクタ を一括選択する」を参照)。
- 選択できるのは1ブロックのソースのみです。
- 送り先は1つのタイプに限定されます。

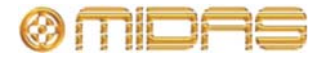

- 送り先の選択で送り先への自動パッチングが開始されます
- ソースと送り先は昇順で自動的パッチングされます。つまり、一番小さい番号のソースと 選択されたその送り先が最初のパッチになります。
- ソースは現在の送り先タイプの中で番号の一番大きい送り先までパッチングされるだけです。残ったソースがあると、自動パッチングは一時停止します。これらのソースは、別の送り先を選択してパッチングできます。

>> 範囲指定したソース・チャンネルを自動的にパッチする

- **1** [AUTO] をクリックします。
- 2 From セクションでソース・パッチ・コネクタを選択します (65 ページの「From セクションでパッチ・コネクタを一括選択する」を参照)。
- 3 To セクションで、パッチ範囲の開始となる送り先パッチ・コネクタを選択します (例 えば、入力チャンネル3 (Mic3))。
- 4 送り先パッチ・コネクタをクリックします。 これでソースは昇順の番号順でパッチング されます。

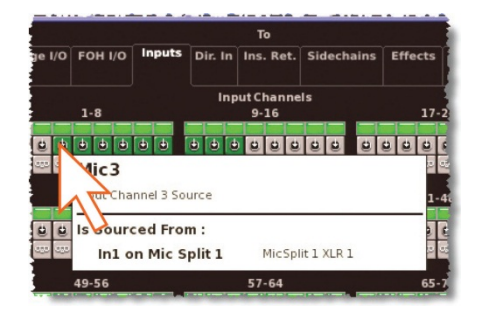

#### 現在のすべてのパッチングをクリアする

[CLEAR] 機能ボタンは現在のすべてのパッチングをクリアするので、細心の注意が必要です。このため、このボタンを使用したときの強烈な結果に注意を喚起するため、警告ウィンドウが表示されます。

#### >> 現在のすべてのパッチングをクリアする

- [CLEAR] をクリックします。
   WARNING ウィンドウ (右の画面 例) が表示されます。
- 2 警告に従い、次のどちらかの操作を 行います。
  - 現在のすべてのパッチングを クリアするならば、[OK]をクリ ックします。
  - クリア操作を取り消して WARNING ウィンドウを閉じ るには、[CANCEL] をクリッ クします。

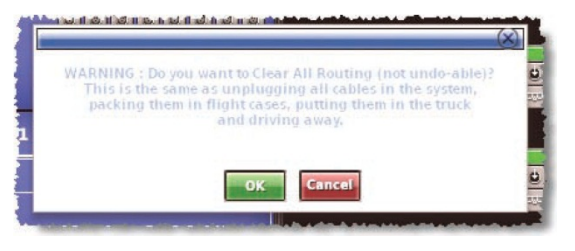

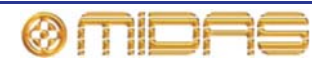

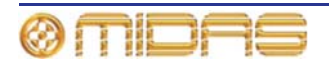

# 第9章:基本操作

この章は、PRO2 Live Audio System に精通し、オーディオを取り出すための基本操作をマスターするためのものです。

# マイク・アンプの入力ゲインの設定

PRO2 コントロールセンターはチャンネルごとに 2 つの入力ゲインが装備されています。1 つはアナログ・マイク・プリアンプ (ステージボックス・ゲイン) のリモート・ゲインで、も う1つはデジタル・トリム (コンソール・ゲイン) です。初期状態では、ステージボックス・ ゲインはチャンネル・ストリップ内に、コンソール・ゲインはそれぞれの入力ファースト・ ストリップ内にありますが、これらのセクションは (gain swap/[SWAP] ボタンを使用して) スワップでき、ステージボックス・ゲインをより包括的に制御できます。

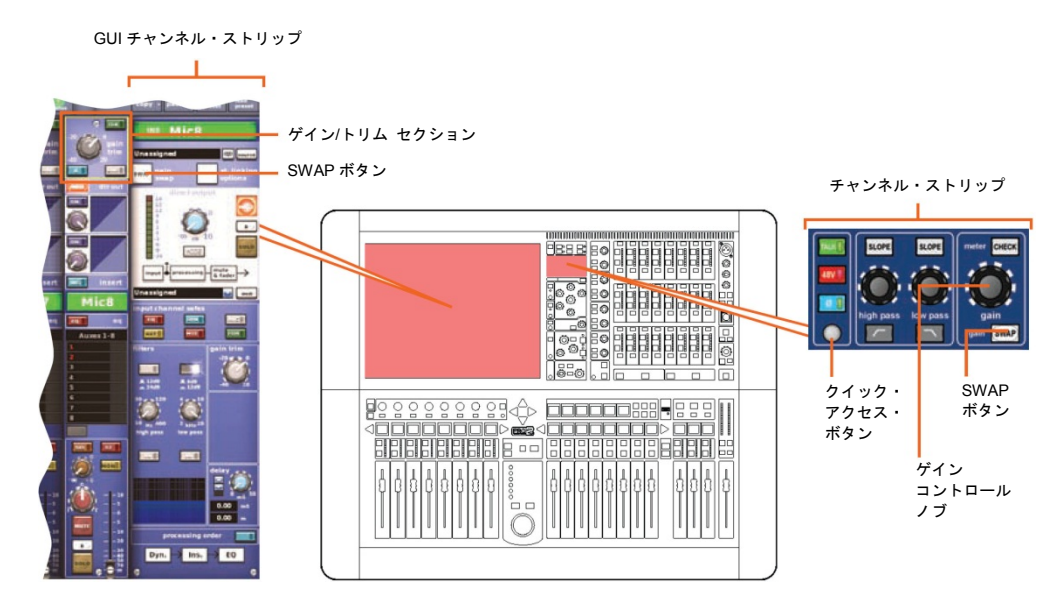

図 4: 入力ストリップのゲイン・セクションとフィルタ・セクション

注: 入力ファースト・ストリップの gain trim コントロールつまみは、各ストリップに「スワ ップ」されたゲインを調整します。入力チャンネル・ストリップの stage box コントロール つまみは常に、GUI 入力ファースト・ストリップに示されたコントロールの代替「スワップ」 を制御します。

>> ステージ・ボックス/コンソールのゲイン設定

- 1 入力ファースト・ストリップの gain trim セクションにあるクイックアクセス・ボタンを押します。これで入力チャンネルが選択され、その構成詳細エリアが GUI チャンネル・ストリップ (上記) に割り当てられます。このストリップに [SWAP] (ゲイン・スワップ) ボタンがあります。
- 2 [SWAP] ボタンを押します。これでコンソールのデジ タル・トリムがステージ・ボックスの入力ゲインに変 わります (または逆)。右の画面例は、GUI 入力ファー スト・ストリップの一番上にある入力ゲイン/トリム・ セクションに表示される、2 つのタイプのゲインを示 しています。

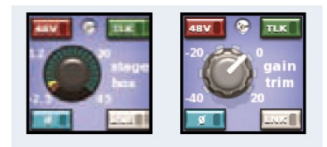

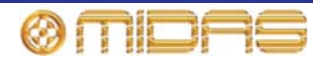

3 gain trim コントロールつまみを調整して、ステージ・ボックスの入力ゲインを設定し ます。GUI に有効な範囲が表示されます。

レベルは Midas プリアンプ特性に合わせて調整してください。適切なレベルは黄色の LED がやっと点灯するレベルです。マイク・アンプはその「Midas カラー」に相応し く駆動させてください。必要ならば自由にオーバードライブしてください。

- 4 必要なゲイン状態に設定した後、[SWAP] ボタンをもう一度押してコンソール・デジ タル・トリムに戻ります。
- 5 gain trim コントロールつまみを調整して、コンソール・デジタル・トリムを好みのゲ イン構造に設定します (+20 dB から -40 dB の連続トリム)。
- 6 初期セットアップ用アナログ・リモートを設定し、次にショータイム用デジタル・ト リムを調整します。

### ハイパス・フィルタとローパス・フィルタの設定

ハイパス・フィルタまたはローパス・フィルタに切り替えたとき、それぞれの2つの設定は [**SLOPE**] ボタンで選択できます。これらのフィルタ設定は GUI からも可能です。

#### >> フィルタの設定

- 1 入力ファースト・ストリップの gain trim セクションで (69 ページの図 4「入カスト リップのゲイン・セクションとフィルタ・セクション」を参照)、クイックアクセス・ ボタンを押します。これで入カチャンネルが選択され、GUI チャンネル・ストリップ (上記) にその構成詳細エリアが割り当てられます。このストリップに filters セクショ ンがあります。
- 入力チャンネル・ストリップの filters セクションで、フィルタ選択ボタン (high pass

   a または low pass 
   (b) を押してフィルタに切り替えます。
- 3 必要ならば、フィルタの [SLOPE] ボタンを押してスロープ (dB) を設定します。その値は GUI に表示されます。ハイパス・フィルタの場合は in = 24 dB、out = 12 dB で、ローパス・フィルタの場合は in = 12 dB、out = 6 dB です。
- 4 high pass/low pass コントロールつまみを調整して、フィルタ周波数 (Hz) を設定します。有効な範囲は、ハイパス・フィルタは 10 Hz から 400 Hz、ローパス・フィルタは 2 kHz から 40 kHz です。

#### 重要:

ステージ・ボックスのハイパス - リモート・ステージ・ボックスには 12 dB/Oct 30 Hz フィ ルタが内蔵されています。最適な A/D 性能のため、このフィルタを常時使用することをお勧 めしますが、非常に低い周波数性能が必要な場合、例えばシステム・テストを行う場合には このフィルタをパイパスできます。

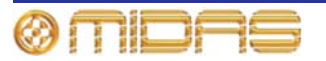

# 入力イコライゼーション (E ゾーン)

入力信号をトレブル、ハイ-ミッド、ロー-ミッド、ベース・フィルタ経由でイコライズするに は EQ を使用します。これらのフィルタは入力チャンネル・ストリップの E ゾーンにありま す。トレブルとベース・フィルタでは 3 つのシェルビング・モードを選択できるパラメトリ ック・フィルタ・オプションを利用できます。 EQ の視覚フィードバックは GUI 画面のみで、 GUI 画面にはフィルタもグラフィック表示されます。

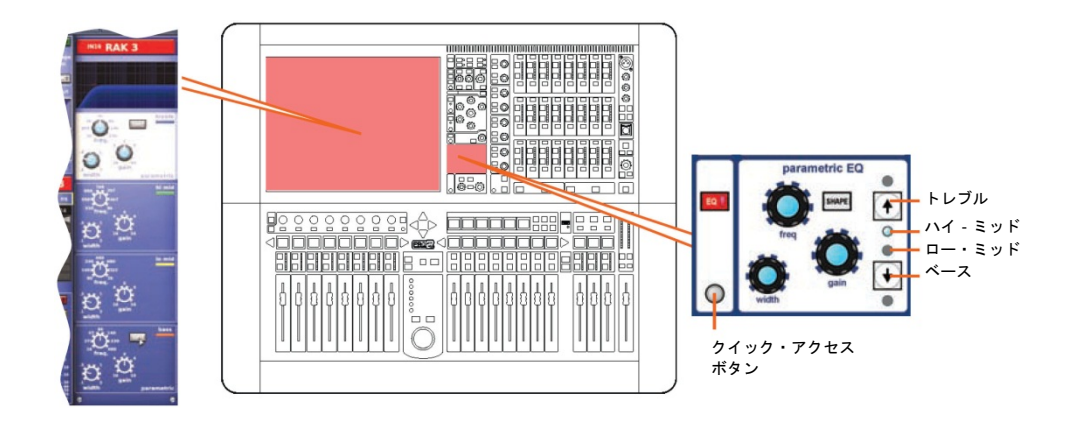

#### >> 入力信号の EQ

- 必要な入力ファースト・ストリップの EQ を押し、EQ に切り替えます。これでチャンネルも選択され、GUI チャンネル・ストリップに EQ 詳細エリアが割り当てられます。
- **2** 次のどちらかの操作を行い、EQ バンドを選択します。
  - 入力ファースト・ストリップで、希望のバンドのクイックアクセス・ボタンを押します。
  - E ゾーンで、希望のバンドのボタン/LED が点灯するまで treble/bass の[<sup>↑</sup>]/[↓]ボタンを押します。

GUI で現在選択されている EQ バンドの背景が明るい色になります (上の画面例は treble)。

- 3 E ゾーンで freq、width、gain コントロールつまみを調整し、必要に応じて EQ を適用します。
- 4 treble または bass を選択した場合は、[SHAPE] (E ゾーン) を押して、さまざまなシェルビング・モードを視聴します。 これらは「最小高調波歪み」タイプで、treble (bright、classic、 soft) と bass (deep、classic、warm) にのみ利用できます。 右の画面例は、GUI に treble バンドの bright シェルビン グ・モード (右) が表示されています。

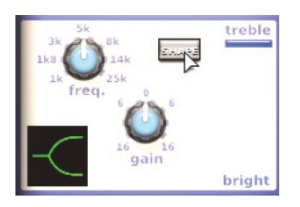

または、GUI チャンネル・ストリップの希望の [SHAPE] ボタンをクリックすること もできます。

**注**: bright と deep は音響心理現象を利用して、ナチュラルに聴こえる急なスロープを生成し ます。これらのフィルタは「最小高調波歪みフィルタ」と呼ばれます。

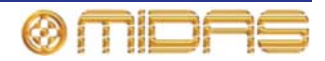

# 入力ダイナミクスのプロセッシング (D ゾーン)

この項では、入力チャンネル・ストリップの D ゾーンにあるコントロールを使用したコンプ レッサーとゲート・ダイナミクス・プロセッサーの割り当てについて説明します。コンプレ ッサーは corrective、adaptive、creative、vintage の 4 つのタイプを利用でき、それぞれハー ドニー、ミディアムニー、ソフトニーのオプションを選択できます (289 ページの付録 A 「ア プリケーション・ノート」を参照)。コンプレッサーとゲート両方の視覚的なフィードバック が各入力チャンネル・ストリップのメーター、ダッシュボード画面、グラフの真上/真下に示 され、コンプレッサー/ゲートの動作を表します。

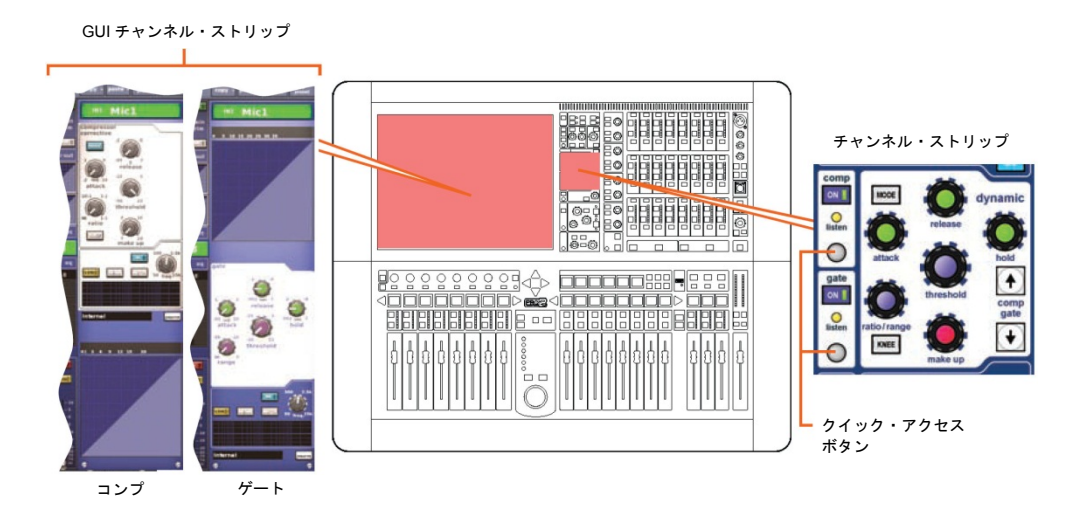

図5: コンプレッサーとゲートのチャンネル・ストリップ

>> コンプレッサー/リミッターのセットアップ

- 1 希望の入力チャンネルを選択します。
- 2 チャンネル・ストリップの comp セクションにあるクイックアクセス・ボタンを押し (上記の図 5「コンプレッサーとゲートのチャンネル・ストリップ」を参照)、入力チャンネルのコンプレッサー詳細エリアを選択します。
- 3 comp セクションの[ON] を押して、コンプレッサーに切り替えます。
- 4 attack、ratio/range (ratio)、release、threshold、make up コントロールつまみを操作して (hold つまみは有効ではありません)、プロセッシングを適用します。250 ページの「コンプレッサー」を参照してください。リミッターは高いスレッショルドと大きいレシオ (5.1 以上)を指定してセットアップできます。
- 5 [KNEE] を押してさまざまなアルゴリズム(ハードニー、ミディアムニー、ソフトニー)を視聴します。信号に与える影響は右のようになります。

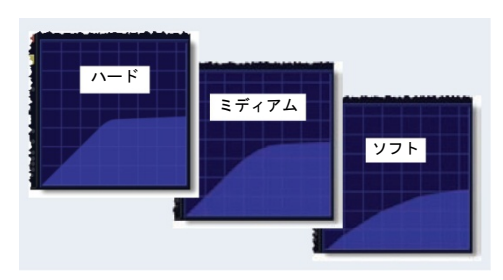

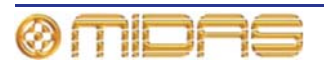

 [MODE] を押して、さまざまなコンプレッサー・タイプ (Corrective、Adaptive、Creative、Vintage) を試してみます。
 右の画面例は Creative です。

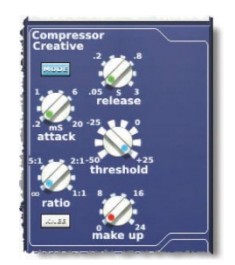

- >> ゲートのセットアップ
- 1 希望の入力チャンネルを選択します。
- 2 チャンネル・ストリップの gate セクションにあるクイックアクセス・ボタンを押し (72 ページの図 5「コンプレッサーとゲートのチャンネル・ストリップ」を参照)、入 カチャンネルのコンプレッサー詳細エリアを選択します。
- 3 gate セクションの[ON] を押して、ゲートに切り替えます。
- 4 attack、ratio/range (ratio)、release、threshold、hold コントロールつまみを操作して (make up つまみは有効ではありません)、プロセッシングを適用します。254 ページの「ゲート」を参照してください。

# 出力プロセッシング

リターン以外のすべての出力には 6 バンド PEQ が装備され、バンド 1、2、6 でシェルビン グ・モードを選択可能で、GEQ 使用も選択できます (GUI チャンネル・ストリップの [**GEQ**] ボタンを押してアクセス)。リターンには入力チャンネルによく似た EQ が装備されています。

出力には (リターンは除く)5つのコンプレッサー・モードがあり、入力チャンネルと同じモ ードに加え、シマー・モードもあります。リターンには入力チャンネルと同じコンプレッサ ー・モードがあります。

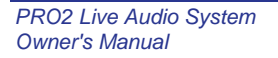

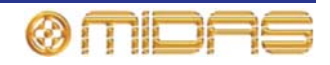

# VCA/POPulation グループの使い方

チャンネルを VCA と POPulation グループに入れると、多数のチャンネルを同時に調整でき ます。これらのグループはすぐに見分けることができ、特定のチャンネルを素早くコントロ ール・サーフェスに表示できるので、チャンネル名/番号を覚える必要はありません。

バリアブル・グループ・アソシエーションを選択でき、各グループの LCD 選択ボタンの色と 凡例を構成することもできます。これをグループ割り当てと呼び出しに使用します。

VCA グループにはフェーダ、ソロ、ミュート・コントロールが含まれますが、POPulation グループは表示または調整用に入力チャンネルのグループをコントロール・サーフェスの希 望のエリアに表示するだけです。

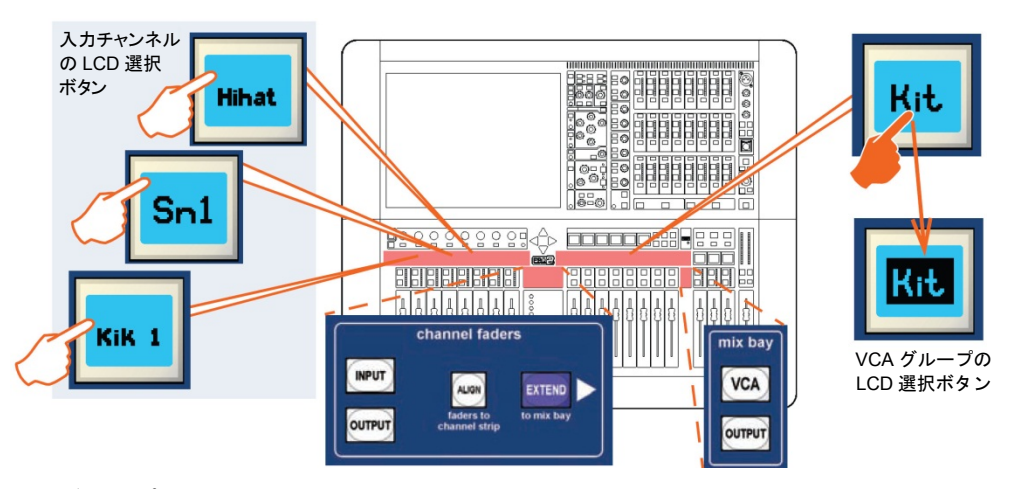

VCA グループ・メンバーの割り当て

#### >> チャンネルを VCA/POPulation グループに割り当てる

- 1 必要ならば、mix bay セクションの [VCA] を押して VCA をミックス・ベイに割り当 てます。
- 2 ミックス・ベイで希望の VCA の LCD 選択ボタンをしばらく押します (例えば、「Kit」 という VCA グループ)。グループ・メンバー選択モード中、ボタンが点滅し始め、入 力はプログラム・モードに移動します。
- 3 VCAのLCD選択ボタンを押したまま、グループ・メンバーに加えるチャンネルのLCD 選択ボタン(チャンネル・フェーダの真上)を押します。例えば、「Kik 1」、「Hihat」、 「Sn1」を押します。必要ならば[INPUT](channel faders セクション)を押して、入 カチャンネルをチャンネル・フェーダに割り当てたり、新しいチャンネル・バンクに スクロールしたりできます。

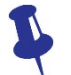

2人で操作中は、グループに最初に選択した3つのチャンネルがエリアBを構成しま す。詳しくは、90ページの「エリアB操作」と143ページの「コントロール・グル ープ」を参照してください。

- 4 グループの LCD 選択ボタンを離します。これで選択したばかりの入力チャンネルがグ ループに加えられ、そのグループが選択されます。
- 5 VCA の LCD 選択ボタンをもう一度押して、グループを終了します。

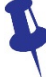

ある VCA グループに入っているチャンネルを素早く調べるには、その [SOLO] ボタ ンのオン/オフを押します。このとき、ボタンを押しながら Console Overview 画面 を確認します。グループ・メンバーになっているチャンネルの [SOLO] ボタンだけ が変化します。

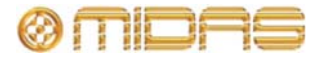

#### VCA/POPulation グループを構成する

グループの LCD 選択ボタンと GUI に表示されるグループの初期名と色は、好みに合わせて 構成できます。グループ・メンバーの色をグループと同じ色に一括して変更することもでき ます。これらの構成は Group Sheet 画面 (下記の画面例) から行います。

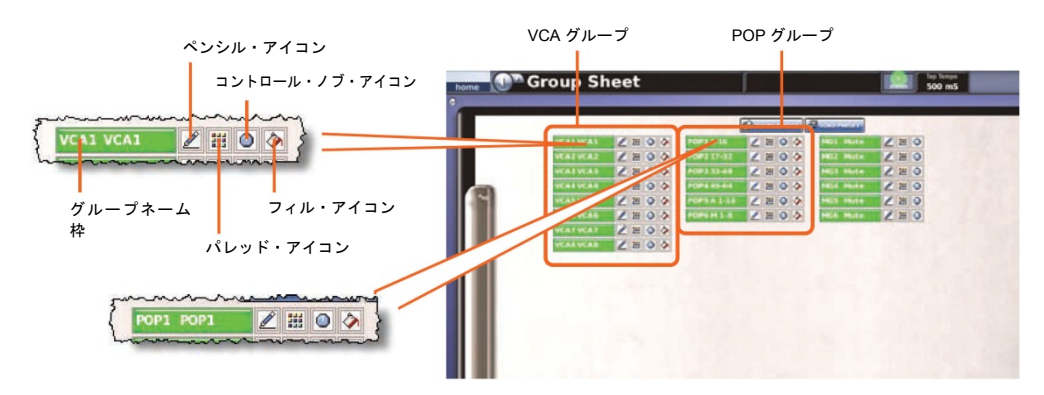

注: コントロールつまみアイコン 💽 をクリックすると VCA Group 画面が開き (Control Group オプションのサブメニュー)、グループ管理コントロールが表示されます。

#### >> Group Sheet 画面のアクセス

次のどちらかの操作を行います。

- GUI で、[home] ▶ [Control Groups] ▶ [Group Sheet] を選択します。
- ナビゲーション・ゾーンで、[vcas] 画面アクセス・ボタンを押します。

#### >> VCA/POPulation グループ名の設定

次のどちらかの操作を行います。

- 登録されているグループ名リストから選択します。グループのペンシル・アイコン 
   クリックした後、ドロップダウン・リストから名前を選択します。例えば、「E Gtr」選択します。
- 名前を新規入力します。グループ名フィールドでクリックし、42 ページの「キーボード からのテキストの入力/編集」に従って名前を入力します。

#### >> VCA/POPulation グループの色の設定

- 1 グループのパレット・アイコン 🏢 をクリックします。
- 2 パレット (右) から希望の色をクリックします。例えば青を 選択します。

>> あるグループのすべてのメンバーの色をその VCA/POPulation グループと同じ色に変更 する

グループのフィル・アイコン 🐼 をクリックします。例えば VCA/POPulation の色が青の場 合は、そのグループ・メンバーはすべて青になります。

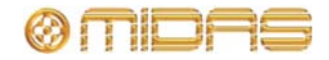

### ミックスのセットアップ

PRO2 には構成可能なミックス・バスが 24 あり、それぞれ AUX ミックス、サブグループま たはミックス・マイナスに構成できます。AUX ミックスはステレオ・ペア (カラー・バスの ようなものに限定) またはモノとしてもセットアップできます。コントロール・サーフェス を管理可能な状態に維持するため、これらのミックスへのアクセスはチャンネル詳細エリア にある mix セクションに限られ、「仮想」サーフェスで上下にスクロールできます。

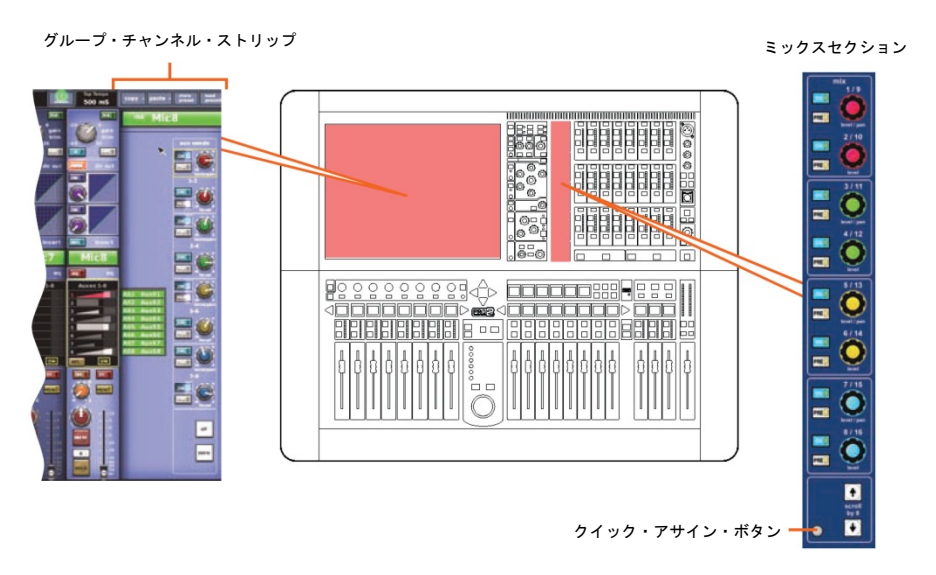

図 6: ミックス・セクション

GUI では、各入力ファースト・ストリップ (図 7 を参照) にあるミックス・バスのバンクは 同じ色で示され、ミックス・バスのステータス情報も表示されます。

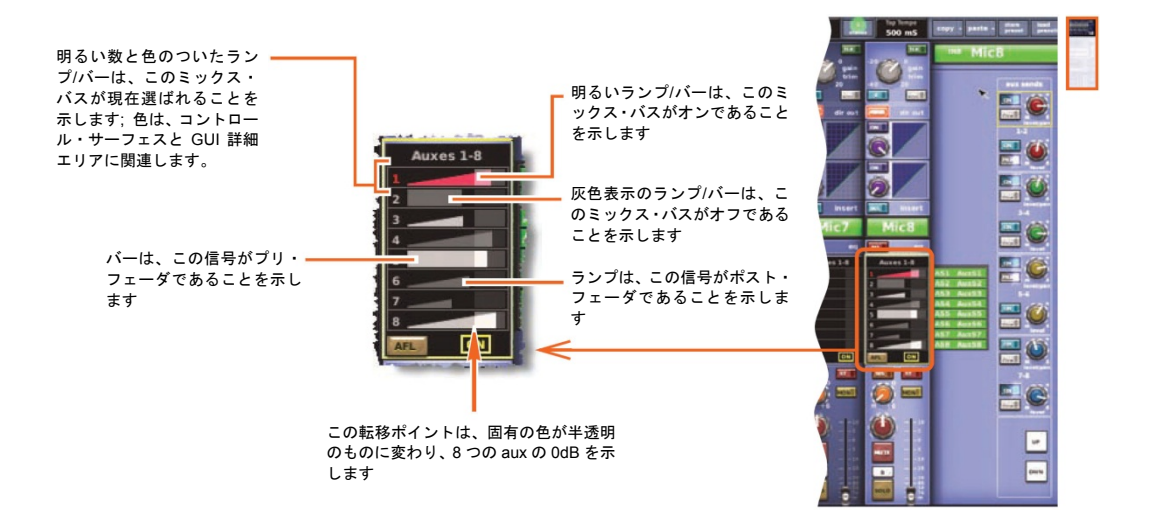

図7: GUI 入力ファースト・ストリップの標準的なミックス・セクション

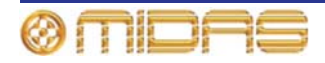

>> ミックス・バス・モードの選択

- 1 ミックス・ベイで希望の AUX チャンネルを選択します。
- 2 チャンネル・ストリップでクイックアクセス・ボタンを押して、AUX の構成詳細エリアを選択します。
- 3 GUI チャンネル・ストリップで、[MODE] を何度か押してミックス・モード (mix、group、mix minus) を進め、希望のモードを選択します。[MODE] ボタンの右に現在選択されているミックス・モードが表示されます。

group モードはフェーダのみで、プリフェーダにはなりません。 mix minus モードでは、すべてのバスは、まず最初に送られ ます - ミックスから外すために、バス・ルーティング・スイ ッチのスイッチを ON にしなければなりません。。ステレオ mix モードについては、78ページの「2 つのミックスのリンク」 を参照してください。

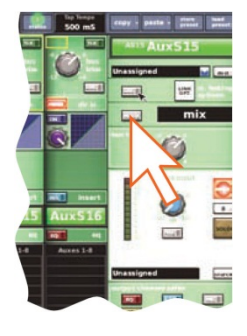

#### >> モノ AUX ミックスのセットアップ

- ミックス・バスがリンクされていないことを確認し (ミックスはモノ)、バス・モード に mix を選択します (上記の「ミックス・バス・モードの選択」を参照)。
- 2 入力チャンネルを選択します。
- 3 適当な mix セクションで、選択したミックス (右の画面例は AUX 3 または 11) に対して次の操作を行います。
  - [PRE] を押して、プリフェーダ (オン)、つまりポストフェーダ (オフ) を選択します。
  - [ON] を押して、入力からの AUX ミックスを AUX 出力ヘルーティングします。
  - レベル調整つまみを調整して、信号レベルを適切に変更します。

#### ミックス・バスのルーティング

AUX またはマトリックス (さらにマスター出力) はエフェクトまたは出力ヘルーティングで きます。これは GUI のみの操作で、GUI チャンネル・ストリップまたは Patching 画面から 行います (47 ページの第8章「パッチング」を参照)。

#### >> AUX またはマトリックスをエフェクトまたは出力ヘルーティングする

次のいずれかの操作を行います。

- GUI チャンネル・ストリップで、ドロップダウン・リストからミックス・バスの希望の送り先を選択します。
- GUI チャンネル・ストリップで、[dest] (右の画面例) をクリックします。これで Patching 画面と適切なタブが開きます。
- Patching 画面で、AUX/マトリックスをルーティングします。パ ッチングについては、47 ページの第8章「パッチング」を参照 してください。

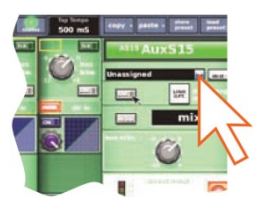

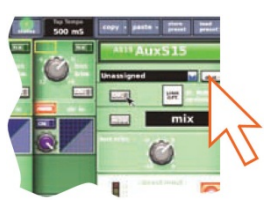

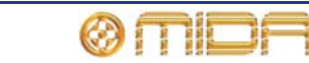

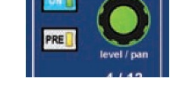

#### 2つのミックスのリンク

2 つのミックスをリンクできます。なお、これは GUI のみの機能です。ペアは同じ色の隣り 合うミックス・バスからのみ作成できます。例えば AUX 3 と 4 はリンクできますが、2 と 3 はリンクできません。

#### >> AUX またはマトリックスをエフェクトまたは出力ヘルーティングする

ペアのミックス・バスをリンクするには、 どちらかのミックス・バスのチャンネ ル・ストリップの [LINK] ボタンをクリ ックします。例えば、AUX 15 の [LINK] をクリックし、その AUX を AUX 16 に リンクします (右の画面例)。

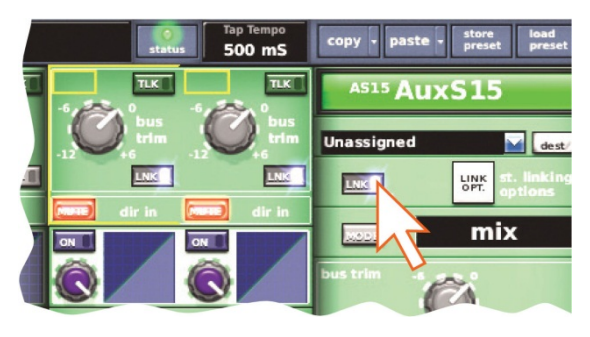

#### リンクしたパラメータ・オプションの設定

共用パラメータの初期設定はユーザが構成可能なグローバル初期 リンク設定で、GUI メニューから設定します ([home] ▶ [Preferences] ▶ [General] を選択して [Linking] タブをクリッ クします)。また一方、ペアのこのリンク設定は、Stereo Linking Options ウィンドウから無効にすることができます (右の画面例)。 このウィンドウは、[st. linking options] ボタン (GUI チャンネ ル・ストリップ) をクリックして開きます。

ステレオ・ミックス・モードでは、上のコントロールつまみはパン 調整になり、下のコントロールつまみはレベルを調整します。ステ レオ・ミックスを作成するときは、奇数または偶数の出力を使用し て2つのチャンネルをリンクできますが、奇数チャンネルのモード は両方で使用されます。

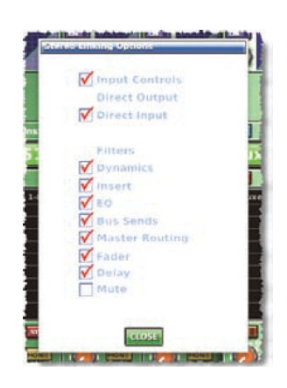

ステレオ・リンクしたパラメータについては、461ページの付録 J 「ステレオ・リンキングの影響を受けるパラメータ」を参照してください。

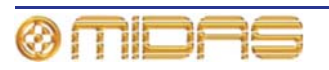

# エフェクト・ラックのセットアップ

エフェクト・ラック (GUI メニューの Effects 画面) は、Change Device Type ウィンドウに表示された 8 つのエフェクトを 6 個 のラック位置のどこかに入れてセットアップできます。右の画 面例は、利用できるすべてのエフェクトが投入されたラックを 示しています。

**アサイナブル・コントロール** (Delay 画面例) はすべてのエフェ クトに共通で、エフェクト・パラメータは | ゾーン (出力ベイ のコントロール・サーフェス) から制御します。

ステレオ・ディレイ - 単純なディレイ・ ライン・ベースのエフェクトを提供しま す。ディレイ時間は手入力または [tempo-tap] ボタンを使用して指定でき ます。

**DN780 (ステレオ・リバーブ)** - Klark Teknik DN780 デジタル・リバーブレータ ー/プロセッサー・ユニットを模倣した残 響効果デバイスで、実質的にどのタイプ でもユニークな音響環境を作成できます。

ステレオ・フランジャー - 1 つまたは 2 つ (ステレオ構成の場合)のタップ・ディ レイ・ラインを持っています。1 つのタ ップは固定で、もう1つのタップ位置は 「スルーゼロ」フランジング、「スルー ゼロ」がオフのときはシングル・タップ 変調を行うように調節します。

ステレオ・フェイザーモード設定に応じ て、1 つまたは 2 つ (デュアル動作の場 合)のステレオ・フェイザーがシリアル またはパラレル接続されます。

ピッチ・シフター (ハーモナイザー)-2つ の独立したチャンネルを持ち、別々に信号 のピッチを上げ下げし、音程のずれを修正 したり和音を生成したりできます。ピッチ 変更はエフェクトとしても調節できます。

8 チャンネル SQ1 Dynamics - Klark Teknik Square ONE Dynamics のエミュ レーションで、8 チャンネル・アナログ・ ダイナミクス・プロセッサーです。これ は圧縮パラメータを精密に操作するため のもので、独創的や補正アプリケーショ ンのためのゲーティングと、ステレオ/マ ルチチャンネル動作用のチャンネル・リ ンキングも含まれています。

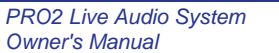

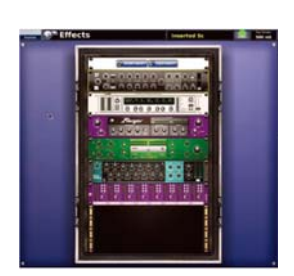

0.0.

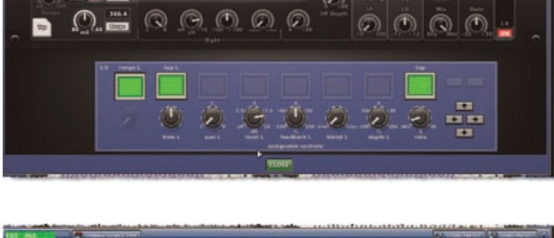

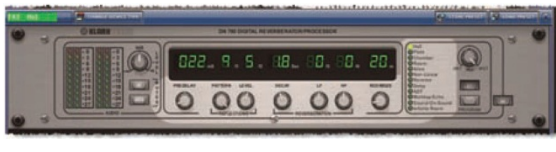

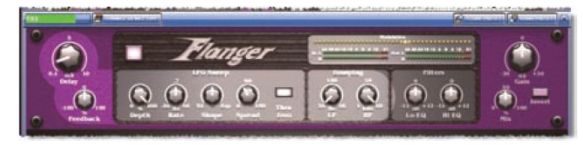

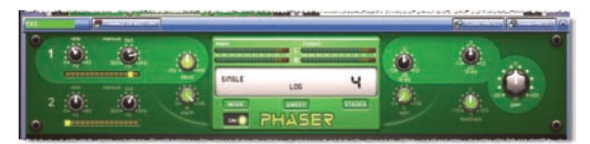

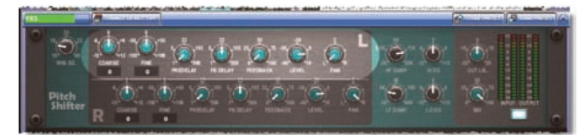

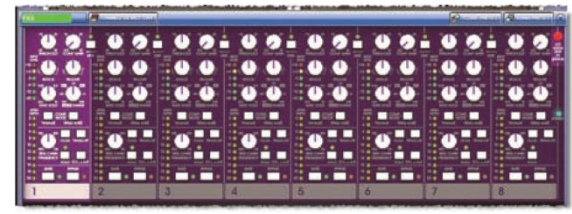

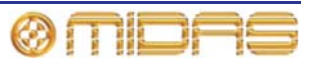

3 バンド・コンプレッサー (ステレオ・ マルチバンド・コンプレッサー) - 位相シ フトがごくわずかで (アナログ・スタイ ル)、極端なクロスオーバー・ポイント 設定でも位相のそろったバンド・サミン グを保証します。各バンドはそのコンプ レッサーの動作を完全に制御し、時間定 数を部分的に適応させることで、非常に 変わりやすいソースからでも非常にナチ ュラルに聴こえます。

**ダイナミック・イコライザー** - 4 バン ド・パラメトリック・ダイナミック・イ コライザーで、周波数を選択的に圧縮ま たは展開できます。

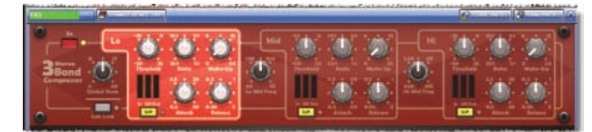

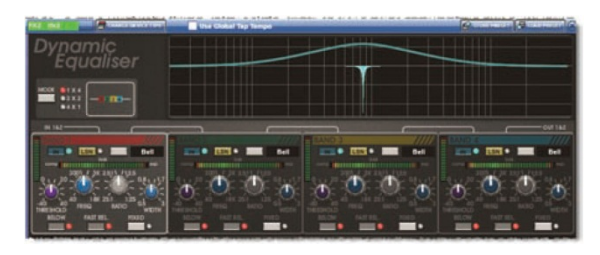

- >> エフェクトをエフェクト・ラックに追加する
- 1 GUI 画面で、[home] ▶ [*Rack Units*] ▶ [*Effects*] を選択しま す。またはナビゲーション・ゾーンにある effects/graphics 画面アクセス・ボタンを押します。
- 2 ラック位置を選択し、その中でクリックします。
- 3 Effect's ウィンドウで、[Change Device Type] をクリック します。
- 4 「Change Device Type」ウィンドウで、機器タイプを選択し ます (画面例は「Phaser」)。
- **5** [**OK**] をクリックします。

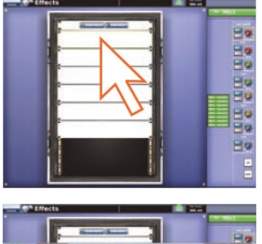

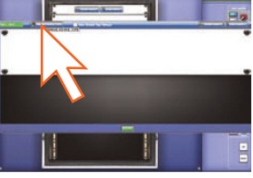

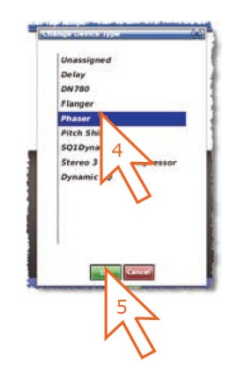

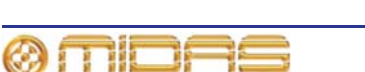

- 6 新しいエフェクト機器のパラメータを必要に応じて変更します。例えば、コントロールつまみを調整したり、ボタンを押したり出来ます。エフェクト名フィールド(エフェクトの左上)を編集してエフェクト名を変更することもできます。この編集はGUIから、またはIゾーンから出カベイ GUIを使用して行います(18ページの「PRO2 コントロール・サーフェス」を参照)。
- 7 [OK] をクリックして終了します。これで新しいエフェ クトがエフェクト・ラックに表示されます。

次に、Patching 画面の From と To セクション両方の Effects タブに表示される新しいエフェクトをパッチングできます。パ ッチング方法については、47 ページの第 5 章「パッチング」 を参照してください。

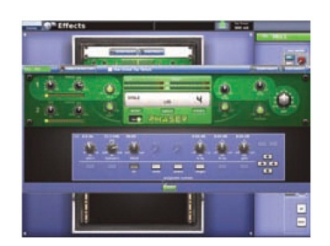

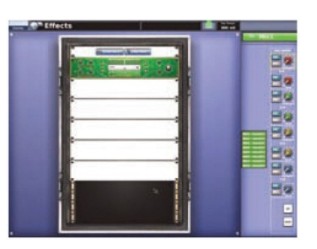

マスター・ステレオ出力へのシンプルなルーティング

次に、オーディオの取り出し方法を説明します。

>> オーディオの取り出し

- 何もミュートされていないことと、マスター・フェーダがオンになっていることを確認します。
- 2 チャンネル・ストリップの masters セクションで、[ST] (ステレオ)を押します。これでオーディオが聴こえるはずです。

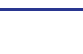

81

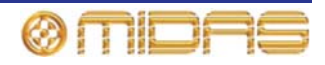

### オートメーション

PRO2 オートメーションは GUI メニューの Automation 画面から管理し、コントロール・サ ーフェスの automation セクション (出力ベイ) から調整します。

**Automation** 画面 (右の画面例は代表例) には次の機 能があります。

- ショーの管理 82 ページの「ショーを管理する」 を参照してください。
- シーンの管理 84 ページの「シーンを管理する」 を参照してください。
- イベントの管理 85 ページの「その他のコントロ ール - イベントの管理」を参照してください。

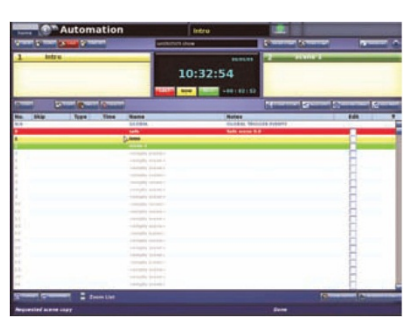

- キュー・リスト シーンとポイント・シーンを上演順に並べます。キュー・リストにはシ ーン番号、名前、備考などの情報も示されます。ポイント・シーンを拡張・展開したり、 リストを拡大・縮小したりできます。シーンを記録することもできます。
- スコープ [Recall Scopes] と [Store Scope] ボタンを押すと、スコープ画面が開きます。この画面では、シーンを保存または呼び出したとき、そのままにしておくまたはシーンから除外したいオートメーションコントロールを選択できます。
- リハーサル [Rehearsal] ボタンはリハーサルを実行できます。リハーサルでは選択した シーンは「スキップ」(除外) されます。
- 注: ショーをロードしていないときは、Automation 画面は空白です。

#### >> Automation 画面を開く

次のどちらかの操作を行います。

- GUI で、[home] ▶ [Automation] ▶ [Automation] を選択します。
- ナビゲーション・ゾーンで、automation/filing 画面アクセス・ボタンを押します。

#### ショーを管理する

Automation 画面の上段近くにある 4 つのボタン ([NEW]、[LOAD]、[SAVE]、[SAVE AS]) を 押すと、ショーの新規作成、既存のショーのロード、現在のショーの更新、現在の設定を使 用してショーの新規作成を行うことができます。

#### 重要:

ショーの設定は定期的に保存することをお勧めしま す (36 ページの「ショーの保存とシーンの保存の違 い」を参照)。PRO2 では、[SAVE] ボタンの背景の色 が赤に変わり、ショーの設定の保存を促します (右の 画面例)。

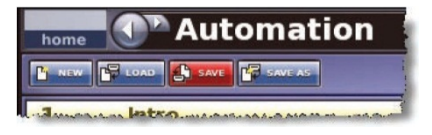

Automation 画面のアイ・アイコン <sup>(IADD MIDI]</sup> ボタンの真下) をクリックすると Show ウィンドウが開きます。このウィンドウには空のシーン、MIDI イベントなど、さまざまなフィルタ・オプションが表示され、ショーから除外するものを選択できます。

#### >> ショーを新規作成する

1 [NEW] をクリックします。

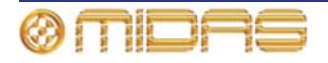

- 2 Enter new show name: メッセージ・ウィンド ウで、新しいショーの名前を入力します。
- [OK] をクリックします。この後、新しいショ 3 ーのシーンを作成・管理できます。

>> ショーを保存する、または現在の設定からショーを新規作成する

次のいずれかの操作を行います。

- 現在のショーを最新の設定で更新するには、[SAVE] をクリックします。
- 現在のショー設定を使用してショーを新規作成す るには、[SAVE AS] をクリックします。その後、 「SAVE File」 ウィンドウ (右の画面例) で、SAVE this file as: 名前フィールドに新しいショーの名 前を入力します。[OK] をクリックして、新しいシ ョーを保存してウィンドウを閉じます。
- 既存のショーを上書きするには、[SAVE AS] をク リックします。その後、「SAVE File」 ウィンドウ (右の画面例) で、上書きするショーをクリックし て選択した後、「Overwrite existing?」 ボックスを クリックしてこのオプションを選択し、[OK] をク リックします。

|                               | × |
|-------------------------------|---|
| Enter new show name:          |   |
|                               |   |
| Overwrite existing? OK Cancel |   |
|                               |   |

| Crossfade Three.ch<br>Crossfade Two.show<br>Replice.show<br>V110 Conversion.s<br>XL&V10 slave sy<br>XL&V10 from def<br>crossfadesurround<br>inn66309.show<br>secondcrossfade.s<br>Pauls Presets | ow<br>v<br>how<br>hot from AES3.show<br>sult.show<br>show<br>how |  |
|----------------------------------------------------------------------------------------------------|------------------------------------------------------------------|--|
|                                                                                                    |                                                                  |  |

>> ショーをロードする

- [LOAD] をクリックします。
- LOAD File ウィンドウで、ロードするショー・ 2 ファイルをクリックします (右の画面例)。例え ば「Replica.show」をクリックします。LOAD this file: 名前フィールドにファイル名が表示 されます。

LOAD File ウィンドウには現在ロードされて いるすべてのショーの一覧が表示されます。こ のリストに希望のショーがない場合は、そのシ ョーをインポートします (92 ページの「ショ ー・ファイルを USB メモリ・スティックから ロード (インポート) する」を参照)。

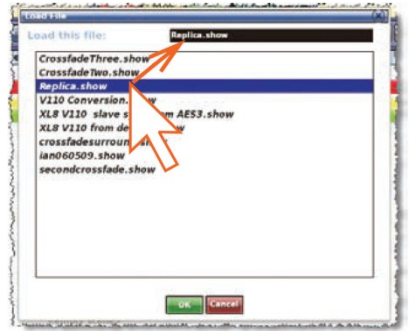

[OK] をクリックします。これでロードが開始され、ウィンドウは閉じます。 3

ファイルのロードが終了すると、ショー・ファイル名フィールド ([SAVE AS] ボタン の右) にファイル名が表示されます。

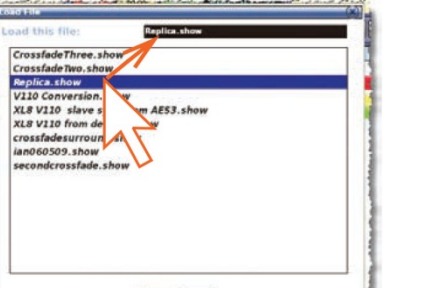

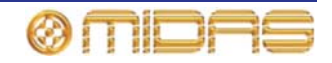

#### シーンを管理する

ショーのどの場面であるか示すため、キュー・リスト中のシーンが最大 3 つ、強調表示され ます。

- LAST (赤) 直前にロードしたシーンのすぐ前のシーン
- NOW (黄) 直前にロードしたシーン
- NEXT (緑) 次に利用できる「空ではない」シーン

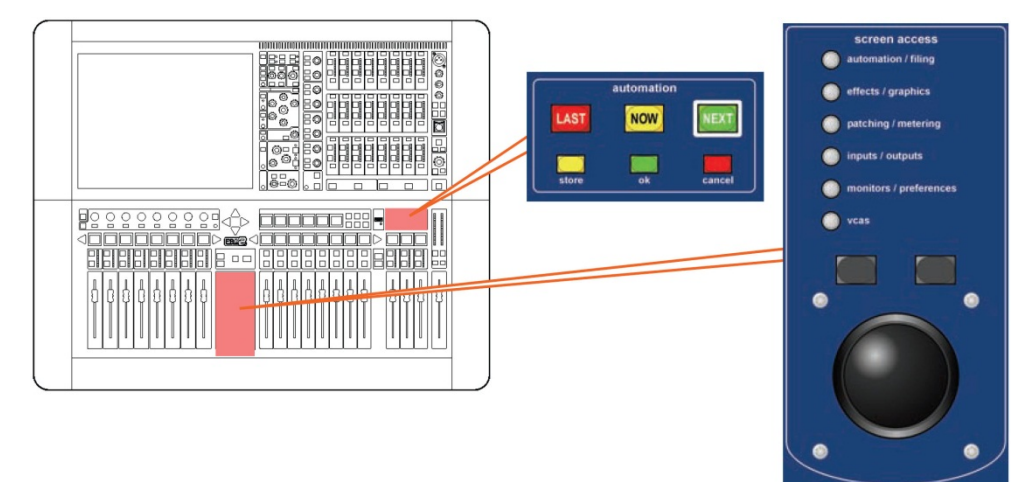

出力ベイの automation セクション (18 ページの「PRO2 コントロール・サーフェス」を参 照) にシーンの移動、選択、管理用のコントロールがあり、Automation 画面を補助します。 操作ボタンは GUI にもあります。

#### 重要:

新しいシーンを呼び出すときは、モニター出力レベルが低いことを確認してください。これ は、新しいシーンの設定のせいで、置き換えたシーンよりオーディオ出力レベルが高くなる ことがあるからです。また、シーンを呼び出すと、前のシーンで行った未保存の調整はクリ アされます。

必要に応じて、[LAST]、[NOW] または [NEXT] を押してください。

#### >> 現在の設定を使用してシーンを新規作成する

- 1 次のどちらかの操作を行います。
  - automation セクションで、[store] を押します。
  - GUIの Automation 画面で [STORE SCENE] をクリックします。
- 2 Store Scene ウィンドウで、必要ならばシーン名を入 力します。
- 3 Notes パネルで必要に応じてシーンのメモを入力します。
- **4** 次のいずれかの操作を行います。
  - [Insert before scene] をクリックし、現在黄色で強調されているシーンとそのすぐ前のシーンの間に新しいシーンを入れます。

| 3 CENES              |  |
|----------------------|--|
| Insert before scene  |  |
| Store to empty scene |  |
| Overwrite scene      |  |
|                      |  |
| Hutes                |  |
|                      |  |
|                      |  |
|                      |  |
|                      |  |
|                      |  |
|                      |  |

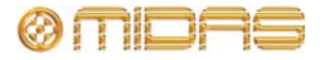

<sup>&</sup>gt;> シーンを呼び出す

- [Store to empty scene] をクリックして、現在黄色で強調されているシーン (空白) に新しいシーンを入れます。
- [Store to next scene] をクリックし、新しいシーンを次のシーン (空白) に入れます。
- [Overwrite scene] をクリックして、現在黄色で強調されているシーンを上書きします。

オプションは状況に応じて変化するので、グレー表示されたものは利用できません。 有効なシーン保存オプションを選択すると、ウィンドウの一番下に [**OK**] ボタンが表 示されます。

**5 [OK]** をクリックします。

#### その他のコントロール - イベントの管理

PRO2 の MIDI 機能または GPIO 機能を使用して、外部機器 (送信) のパラメータを制御でき ます。逆に外部機器を使用して、PRO2 (受信) を制御することもできます。さらに、PRO2 のユニークな「内部」イベント・オプションを使用すると、ショー・ファイル自体からイベ ントを開始することができます。これらすべてはシーン/ポイント・シーン内にイベントを作 成して行います。

シーン/ポイント・シーンで作成できるイベントの数とタイプに制約はありません。そのパラ メータは Edit Event ウィンドウでセットアップ、編集します。シーン/ポイント・シーンと同 様に、イベントはリサーハル中、スキップできます。

イベント (およびシーン/ポイント・シーン) には右クリック・メニューが あり (右の画面例)、イベントを作成、編集、コピーできます。

以下は Automation 画面のイベント記号の意味を表しています。

🦲 = 現在選択されているイベント、🎜 = MIDI イベント、碳 = GPIO イ ベント、 🛞 = 内部イベント、 ቚ = 受信イベント、 ቚ = 送信イベント

#### >> イベントの作成

イベントを作成するシーンを選択し、次のどちらかの操作を行います。

- 必要に応じて [ADD GPIO]、[ADD INTERNAL] または [ADD MIDI] ボ タンのいずれかをクリックします。
- ・ 右クリック・メニューから [Add] ト [Midi Event]、[Add] ト [Internal Event] または [Add]
   ▶ [GPIO Event] のいずれかを選択します。

#### >> イベントの編集

- 1 次のどちらかの操作を行い、Edit Event ウィンドウを開きます。
  - 編集するイベントを右クリックして、[*Edit*]を選択します。
    - 編集するイベントを選択して、[EDIT] をクリックします。
- 2 Edit Event ウィンドウで、必要なオプションを選択します。例 えば、「演奏曲目の変更」を利用してイベントを開始できます。
- 3 Edit Event ウィンドウの右上にある [X] をクリックしてウィ ンドウを閉じます。

Edit Event ウィンドウでの変更はすぐに有効で、変更はショー・ファ イルで直ちに反映されます。これらはオーディオ・パラメータではな いので、シーンを保存する必要はありません。

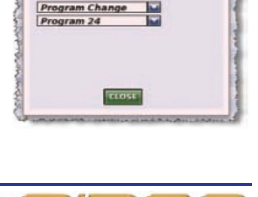

heads from the sets of the sets of the set of the set o

-

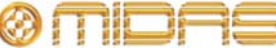

D Incoming

Scene Entry

IO ID 1 Channel 1

| Edit          |      |
|---------------|------|
| Add           | •    |
| Delete        |      |
| Сору          |      |
| Paste         |      |
| Expand        |      |
| Un-Expand     |      |
| Multi-Edit    |      |
| Invert Select | tion |
| Clear Selecti | on   |
| Exit          |      |

#### ショー・エディタ

ショー・エディタは GUI のみの機能で、シ ーンから設定を簡単にコピー&ペーストで きます。この操作は Show Editor 画面から 行います。

画面右の Scenelist は現在のショーのキュ ー・リストです。画面左にソース・リスト (チ ャンネル、GEQ、エフェクト、グループ) が あり、このリストから設定をコピーし、中 央 (Sections) にコピーできるエリアがあ ります。

| home Sho                                                                                                    | ow Editor                                                                                                    |                                                                                                    | Scene2                                                                                                    | Soo mS   |
|----------------------------------------------------------------------------------------------------|----------------------------------------------------------------------------------------------------|----------------------------------------------------------------------------------------------------|----------------------------------------------------------------------------------------------------|----------|
| Napute         C111           No.2 Mail         Image: Social Social | An Is South (2011)<br>All A Analy<br>All A Analy<br>All Analy<br>All Analy<br>All Analy<br>All Analy<br>All Ana | CPUID:         211112           CADD Graph         21112           CADD Graph         21112           CADD Graph         21112           CADD Graph         21112           CADD Graph         21112           CADD Graph         21112           CADD Graph         21112           CADD Graph         21112           CADD Graph         21112           CADD Graph         21112           CADD Graph         21112           CAD Graph         21112           CAD Graph <th>Section:           Description:           Description:</th> <th>Constant</th> | Section:           Description:           Description: | Constant |
|                                                                                                    |                                                                                                    | Assignables                                                                                                    | PASTE TO SCENES                                                                                                    | ALL NONE |
| equested show save                                                                                                    |                                                                                                    |                                                                                                    | Don                                                                                                    |          |

#### >> Show Editor 画面を開く

次のどちらかの操作を行います。

- GUIメニューから、[home] ▶ [Automation] ▶ [Show Editor] を選択します。
- Automation 画面で、[SHOW EDITOR] をクリックします。
- >> シーンにセクションをコピー&ペーストする
- Show Editor 画面で、リストからコピーしたい設定が含まれるソース (左端)を選択 します。どのような組み合わせでも選択できます。
- 2 Sections 見出しの下で、コピーするセクションを選択します。チェックマークがついたオプションがコピーされます。次のように、下にあるボタンを利用すると便利です。
  - すべてのセクションを選択するには、[ALL] をクリックします。
  - 選択したすべてのセクションを解除するには、[NONE] をクリックします。
- 3 Scenelist で設定をペーストするシーンをクリックします。次のように、リストの下に あるボタンを利用すると便利です。
  - リスト中のすべてのシーンを選択するには、[ALL] をクリックします。
  - 選択したすべてのシーンを解除するには、[NONE] をクリックします。
- 4 [PASTE TO SCENES] をクリックします。

# 入力と出力を構成する

VCA/POPulation グループと同様に、入力と出力も名前と色を変更できます。この変更は GUI の Naming Sheet 画面で行います。構成の詳細は、74 ページの「VCA/POPulation グループ の使い方」を参照してください。

#### >> Naming Sheet 画面を開く

次のどちらかの操作を行います。

- GUI で、[home] ▶ [Input Channels] ▶ [Naming Sheef] を選択します。または [home] ▶ [Mix & Outputs] ▶ [Naming Sheef] を選択します。
- ナビゲーション・ゾーンで inputs/outputs 画面アクセス・ボタンを一度押して、Input Sheet 画面を開くか、2 回押して Output Sheet 画面を開きます。

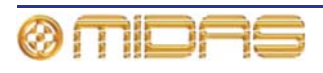

# コピー&ペーストの使い方

[copy] ボタンと [paste] ボタン (GUI の右上) では、チ ャンネルの詳細エリア (EQ、コンプレッサー、ゲートな ど) のパラメータ、または詳細エリアすべてをコピーし、 それを同じようなタイプの別のチャンネル/すべてのチャ ンネルにペーストできます。どちらのボタンも右クリック・メニューがあります。

#### >> 詳細エリアを1つのチャンネル/すべてのチャンネルにコピーする

- 1 詳細エリアをそのローカル・チャンネル・ストリップへ移動します。
- **2** [copy] をクリックします。
- **3** 次のどちらかの操作を行います。
  - 詳細エリアを別のチャンネルにコピーするならば、チャンネルを選択し、[paste] をクリックします。コピーされたパラメータは保存されたままなので、いくつの チャンネルにもペーストできます。
  - 詳細エリアを他のすべてのチャンネルにコピーするならば、 [paste] を右クリックしてメニューを開き、[Paste To All] を選択 します。

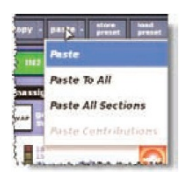

>> すべてのパラメータを1つのチャンネル/すべてのチャンネルにコピーする

- 1 すべてのパラメータのコピー元のチャンネルを選択します。
- 2 [copy] を右クリックして、[Copy All] を選択します。
- **3** 次のどちらかの操作を行います。
  - すべてのパラメータを別のチャンネルにコピーするならば、チャンネルを選択し、[paste] をクリックします。
  - すべてのパラメータを他のすべてのチャンネルにコピーするならば、[paste]を右 クリックし、[Paste To All]を選択します。

#### ルールと制約をコピー&ペーストする

- コピー、ペーストできるのは同じような機能に限られます。例えば、機能が違うため、あるチャンネルの入力 EQ を別のチャンネルの出力 EQ ヘコピーすることはできません。
- コピー、ペーストできるのは同じようなチャンネル・タイプに限られます。例えば、AUX からコピーしたものをマトリックスにペーストすることはできません。
- 入力のコピーとペーストは入力ベイのみに限定されます。
- チャンネル名はコピーされません。
- コンプレッサーとゲートのサイドチェーン・リッスンはコピーできません。

コピーされるチャンネル・パラメータについては、431ページの付録 | 「コピー&ペーストの 影響を受けるパラメータ」を参照してください。

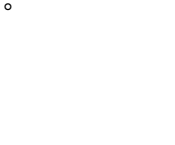

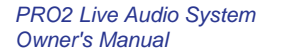

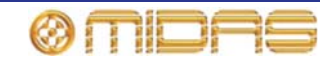

# ユーザ・ライブラリ (プリセット)

PRO2には、EQまたはチャンネル全体でも、その設定を保存できるユーザ・ライブラリがあります。例えば、フューチャー・ショー中にステージに登場する歌手のEQ設定を保存したい場合があります。保存後は、これらのEQ設定を必要なときに適切なチャンネルに簡単に呼び出すことができます。

設定はプリセットとして保存され、ライブラリに保存されます。ライブラリ・ファイルは GUI メニューの Preset Manager 画面から管理します。この画面には [NEW]、[LOAD]、[SAVE]、 [SAVE AS] 機能ボタンがあり、ライブラリの新規作成、既存ライブラリのロード、現在のラ イブラリの保存、別名で保存することができます。ライブラリからプリセットを削除するこ ともできます。

プリセットを保存/ロードする前に、プリセット・ライブラリを新規作成するか、既存のライ ブラリを開く必要があります。

#### >> プリセット・ライブラリの新規作成

- 1 GUIメニューから [home] ▶ [Preset Manager] を選択します。
- 2 Preset Manager 画面で [NEW] をクリックします。
- 3 Enter new Library name ウィンドウで、新しいプリ セット・ライブラリに選択した名前を入力します。
- **4** [**OK**] をクリックします。
- >> プリセットをユーザ・ライブラリに保存する
- 1 選択した設定をチャンネル・ストリップに移動します。
- 2 GUI で [store preset] をクリックします。
- 3 SAVE Preset ウィンドウで次の操作を行います。
  - Preset Name フィールドでプリセットを選択します。
  - Preset Author フィールドで作成者の名前を入力します。
  - Notes フィールドで、プリセットの内容を簡単に説明 するメモを入力します。

**4** [**OK**]をクリックします。

メッセージ・ウィンドウが開き、「There is already an existing preset of that name Do you wish to overwrite?」と表示された場合、既存のプリセットに上書きするならば [**OK**] をクリックします。上書きしない場合は、[**Cancel**] をクリックしてプリセットを新規作成し、別の プリセット名を選択し、[**OK**] をクリックします。

>> プリセットをロードする

- 1 プリセットをロードするチャンネルを選択します。
- 2 GUI で [load preset] をクリックします。
- Load Preset ウィンドウでロードするプリ セットを選択します。
- 4 [OK] をクリックします。

| Type         | Name     | Notes |  |
|--------------|----------|-------|--|
| Input Coolig | Conditio |       |  |
|              |          |       |  |
|              |          |       |  |
|              |          |       |  |
|              |          |       |  |
|              |          |       |  |
|              |          |       |  |
|              |          |       |  |

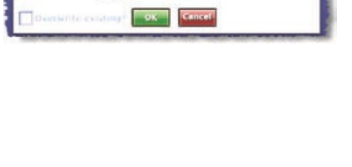

| Preset Name |   | Preset Author | _ |
|-------------|---|---------------|---|
| Config      | - | Author        | _ |
|             |   |               |   |
|             |   |               |   |
|             |   |               |   |
|             |   |               |   |

88
# サラウンド・パンニング

ステレオの左 - 中央 - 右 (LCR) パンのほ か、PRO2ではクワッド、左-中央-右-サラ ウンド (LCRS)、5.1 サラウンドの 3 つの サラウンド・パンニング・モードを利用で きます。サラウンド・パンニング・エンベ ロープを視覚化できるようにするため、 GUI チャンネル・ストリップのマスター詳 細エリアに空間図 (右の画面例) があり、 パン・コントロールを操作すると更新され ます。

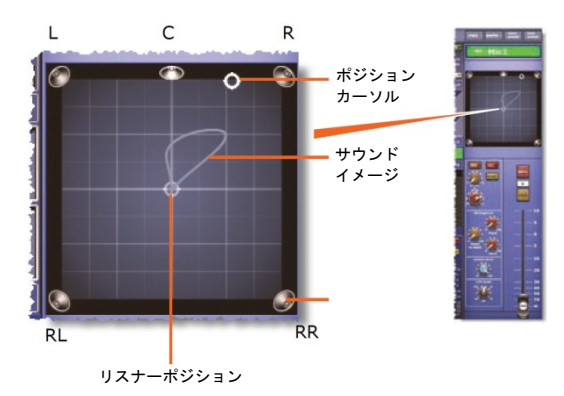

5.1 パン・モードは 6 つのマトリックス・チャンネルを使用し、クワッド・モードは 4

つのチャンネル (フロントとサラウンド両方で左と右)を使用します。LCRS モードは 5 つの チャンネル (フロントの左と右、中央、サラウンドの左と右)を使用しますが、両方のサラウ ンド・チャンネルは同じです (LCRS サラウンド・パンニング配置では、1 台のサラウンド・ス ピーカーをリスナーのすぐ後ろに設置できます)。

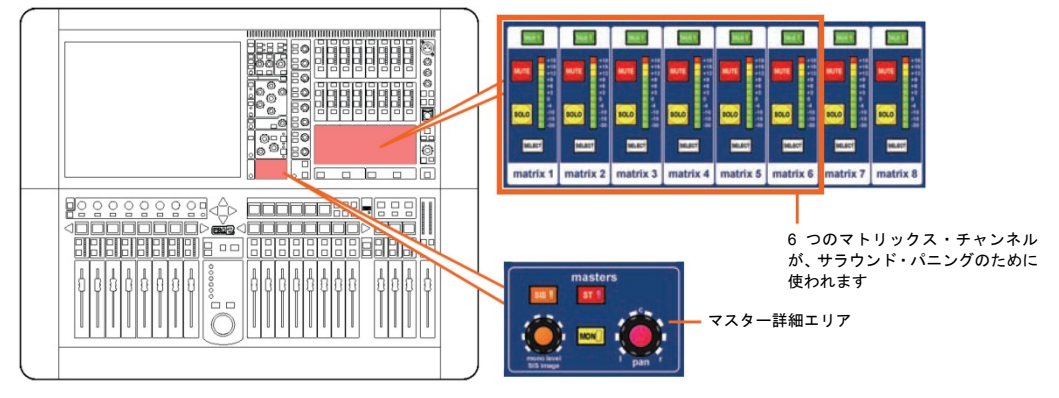

サウンド・イメージは masters 詳細エリアから制御します。次の図は推奨する<sup>1</sup> 5.1 サラウンド・システム構成です。

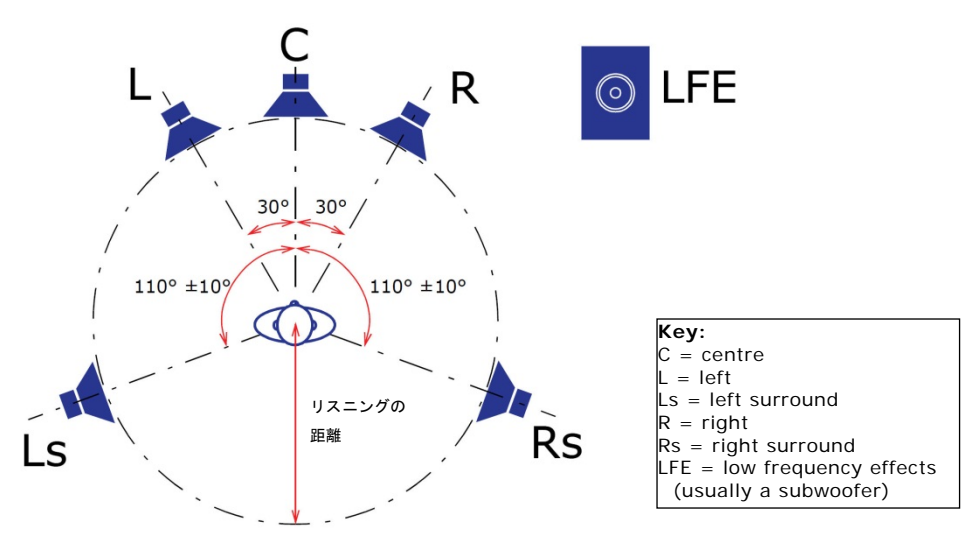

図 8: 5.1 サラウンド・パンニング・スピーカー配置

<sup>1</sup> 参考資料 - ITU-R BS.775.1 (1994)。「Multichannel stereophonic sound system with and without accompanying picture / (国際電気通信連合)

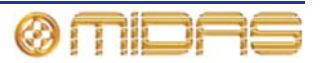

サラウンド・モードで [SIS] ボタンを押すと、[ST] ボタンを押してマスター・バスヘルーティングしたときとほぼ同様に、チャンネルはサウランド・バスヘルーティングされます。サ ラウンド・パンニング・モードは Preferences 画面の Surround Mode オプションから選択 します ([home] ▶ [*Preferences*] ▶ [*General*] を選択)。

# エリア B 操作

PRO2 コントロールセンターはエリア B を設けるように構成できます。ここで、選択した 3 つのチャンネルはマスター・チャンネル・ストリップに投入され、これらのチャンネルはチ ャンネル/ミックス・フェーダに割り当てられたものとは完全に独立しています。この操作モ ードは、エリア B 操作用に構成された VCA/POPulation グループを選択したときに有効です。 その後、3 つのマスター・チャンネルはエリア B として動作し、グループ内の最初の 3 つの チャンネルが投入されます。

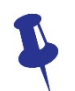

この機能は、どこかで重要なチャンネルを保存する必要がある場合に、1人のオペレ ータが利用することもできます。この場合は、アナログ・コンソールで「チャンネル 25」を使用するのと同じ方法で、エリアBを利用できます。

エリア B 操作中、ミックス・ベイは両方のエリアに共通です。また、両方のエリア (A と B) で 同時に同じチャンネルを選択することもできます。VCA/POPulation グループがエリア B 操 作用に構成されていなければ、エリア A で選択できます。他方、エリア B 操作用に構成され た別の VCA/POPulation グループの LCD 選択ボタンを押しても効果はありません。

**注:** エリアB操作中は、必要に応じて、特にモニター・セクションでBオプションを選択す ることを忘れないでください。また、ソロB(トークバック用でもあります) はエリアBとは 完全に独立していて、ナビゲーション専用です。

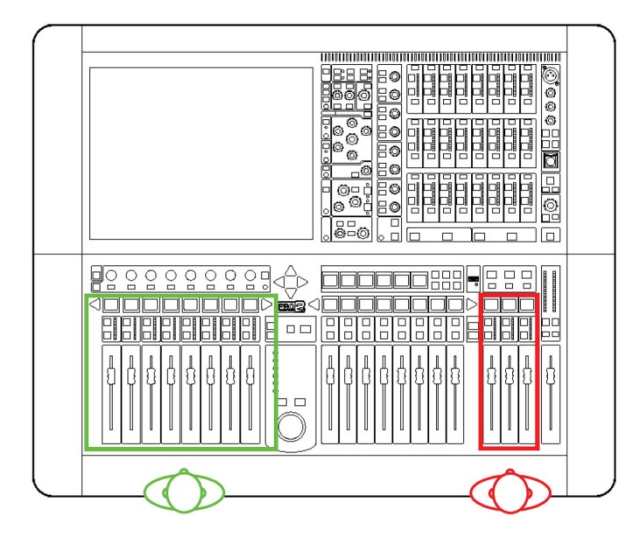

*コントロール・サーフェスのAエリアとBエリア* 

#### >> エリア B 操作を有効にする

適切な VCA/POPulation グループがエリア B 操作用に構成されている場合は (143 ページの 「VCA と POPulation グループ」を参照)、その LCD 選択ボタンを押してグループを選択す るだけです。これでマスター・チャンネルにグループのエリア B チャンネルが投入されます。

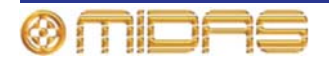

# ショー・ファイルを USB メモリ・スティックに保存する

思いどおりの満足できるショー・ファイルが完成した場合は、そのファイルをリムーバブル 保存デバイス (USB メモリ・スティック) に保存しておくことをお勧めします。うっかり削 除してしまったなど、PRO2 の内蔵メモリに保存したショー・ファイルがなくなった場合で も、貴重なバックアップを提供します。ショー・ファイルは同じ記憶デバイスから PRO2 に ロードすることもできます。

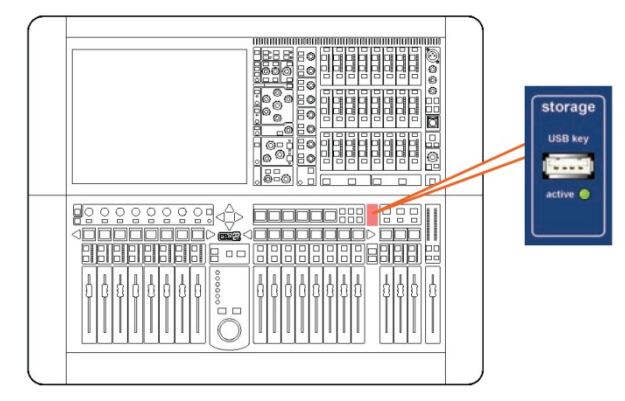

#### >> ショー・ファイルを USB メモリ・スティックに保存 (エクスポート) する

- 必要ならば、エクスポートするショー・ファイルを閉じて保存します。開いているシ ョー・ファイルをエクスポートすることはでまきせん。
- 2 USBメモリ・スティックを USB スロット (上記を参照) に挿入します。
- **3** 次のどちらかの操作を行います。
  - GUIで [home] ▶ [Files] を選択します。
  - ナビゲーション・ゾーンで、[automation/filing] 画面アクセス・ボタンを 2 回押 します。
- 4 Removable Storage パ ネ ル に 「Analysing…」メッセージが表示されます。 USB メモリ・スティックから Midas フォル ダを読み込み中です。このメッセージが消え るまでしばらくお待ちください。その後、 Control Surface パネルで、コピーするショ ー・ファイルをクリックします (右の画面 例)。

どちらのリストにもユーザ・ライブラリ (プリセット)とショー・ファイルが表示さ れますが、USBメモリ・スティックにこれ

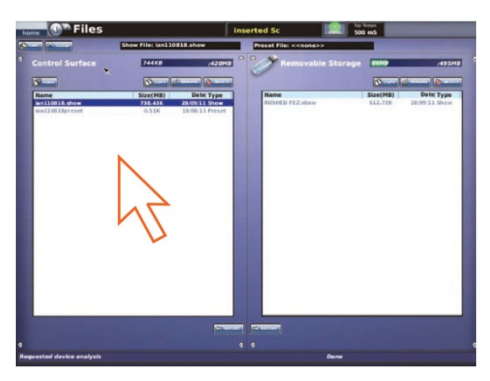

らのファイル・タイプが保存されていない場合は、Removable Storage パネルには何 も表示されません。

- **5** [EXPORT] をクリックします。
- 6 「Are You Sure you Want To Export ?」メッセージ・ウィンドウで [OK] をクリックします (右の画面例)。これで USB メモリ・スティックへのファイル・コピーが開始します。
- Are you sure you want to Export?
- 7 Removable Storage パネルにショー・ファイルが 表示された時点で、USB メモリ・スティックへの コピーは終了しました。この後、USB メモリ・スティックを取り外します。

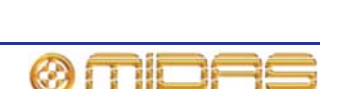

>> ショー・ファィルを USB メモリ・スティックからロード (インポート) する

この手順は、上記の「USB メモリ・スティックへショー・ファイルを保存 (エクスポート) する」で説明したエクスポート手順と似ていますが、Removable Storage パネルから PRO2 ヘインポートするファイルを選択して、[IMPORT] をクリックします。

# 外部 AES50 による同期

AES50 オーディオを2台の Midas デジタル・コンソールの間に接続する場合は、マスター・ コンソールの同期ソースに関係なく、スレーブ・コンソールを外部 AES50 同期に設定する必 要があります。

|                         | コンソール 2 の同期設定 |          |       |                        |
|-------------------------|---------------|----------|-------|------------------------|
| コンソール1 <i>の</i><br>同期設定 | マスター          | ワード・クロック | AES3  | コンソール 1 から<br>外部 AES50 |
| マスター                    | 無効            | 無効       | 無効    | 有効な接続                  |
| ワード・クロック                | 無効            | 無効       | 無効    | 有効な接続                  |
| AES3                    | 無効            | 無効       | 無効    | 有効な接続                  |
| コンソール 2 から<br>外部 AES50  | 有効な接続         | 有効な接続    | 有効な接続 | 無効                     |

有効な接続はステージ・ルーター同士のタイ・ライン、または一次ポート (Ax/Ay) をマスタ ー・コンソールに接続したマイク・スプリッターの二次ポート (Bx/By) です。

DL431 マイク・スプリッターはマスター・コンソールから同期に設定してください。

# セキュリティ (ロック・モード)

PRO2 コントロールセンターは、現在の状態を保護してその設定を許可なく調整できないようにロックできます。これは GUI のみの機能です。ロックすると、コントロール・サーフェスのコントロールは機能しなくなり、PRO2 コントロールセンターは完全にロックアウトされます。

GUI 画面で [home] ▶ [Lock] を選択します。

>> PRO2 コントロールセンターのロックを解除する

GUI 画面で、[**UNLOCK**] ボタン (画面左下) をクリックします。PRO2 コントロールセンタ ーは以前にロックされた時の状態に戻ります。

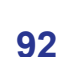

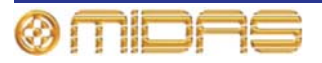

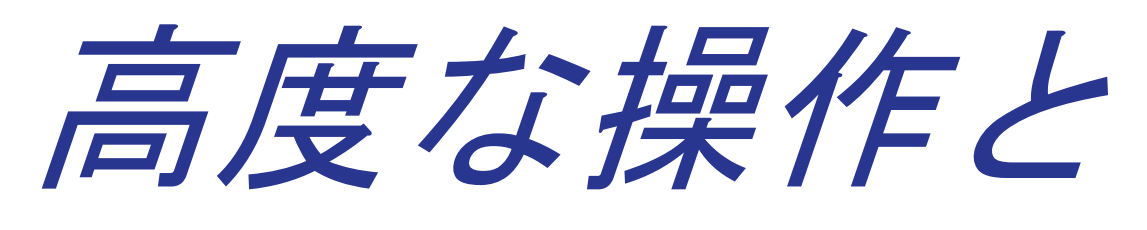

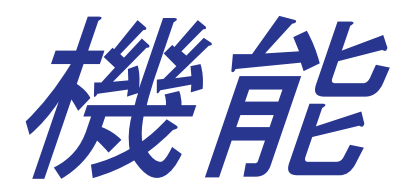

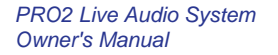

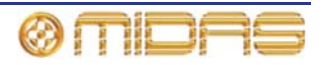

第10章:ステレオ・リンキング

この章ではステレオ・リンキング、つまり隣接する 2 つの チャンネルをステレオとして構成する*チャンネル・ペアリン* グについて説明します。右の画面例はリンクした 2 つのチ ャンネル (AUX 15 と 16) の例です。

初期設定では、PRO2のどのチャンネルもペアリングされていません(モノ)。ペアリングすると、それぞれの信号パスのコントロールは左と右の信号パス両方に同時に作用します。例えば、マイク・アンプ・ゲインを調整してステレオ・ミックス入力のバランスを調節する個々のトリムは、左と右のオーディオ・パスに別々に適用することができます。このとき、チャンネルは実際はモノではありませんが、ダイナミクスのサイドチェーン・リンキングといったトリミング前のオーディオ状態を保つために必要な設定は維持されます。

以前にリンクを解除したチャンネルをリンクする場合は、予 想される左右のコントロール設定は全く違っている可能性 があるので、多少正規化が必要です。PRO2 では左 (奇数番 号)のチャンネルのコントロール (パン・コントロールは除 く)設定を右のチャンネルに自動的にコピーしてこれを行 います。パン・コントロールは左、右のどちらのオーディオ・ パスであるかに応じて、手動でハード・レフトまた はハード・ライトに設定する必要があります。

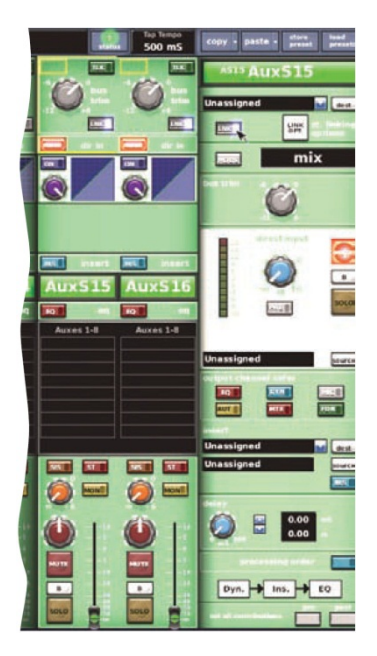

リンキングは GUI のみの機能で、コントロール・サーフェスにリンク・ボタンはありません。 隣接していればどの 2 つの入力チャンネルでもリンクできます。出力チャンネル毎にリン ク・ボタンがありますが、リンク機能があるのは奇数番号のチャンネルのボタンのみです(例 えば、AUX センド・チャンネル7は AUX センド・チャンネル8とリンクできますが、AUX センド・チャンネル8は AUX センド・チャンネル9とリンクできません)。

#### >>2つのチャンネルをリンクする

- 1 必要に応じて、チャンネル・フェーダを望ましいチャンネルへ移動します。
- 2 目的のチャンネルの GUI ファースト・ストリップで、[LNK] をクリックします。または、希望のチャンネルとその詳細エリアを選択している場合は、GUI チャンネル・ストリップの [LNK] ボタンをクリックします。
- 3 リンクしたチャンネルで、左チャンネルの pan コントロールつまみを左回りの端に、 右チャンネルのつまみを右回りの端に設定します。

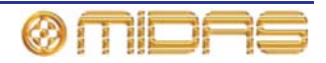

# リンキング・オプションの変更

チャンネル・ペアでどのコントロール・オプションをリンクさせるか選択できます。グロー バルとペア単位の選択の2つの方法があります。ペア単位で設定するとグローバル設定は常 に無効になります。各セクションのリンク・パラメータについては、461ページの付録J「ス テレオ・リンキングの影響を受けるパラメータ」を参照してください。

>> グローバルな初期ステレオ・リンキング・オプションの設定

- 1 GUI で、 [home] ▶ [Preferences] ▶ [General] を選択し、[Linking] タブをク リックして Preferences Link 画面を開き ます (右の画面例)。
- 2 チャンネル・セクションで、希望の初期ス テレオ・リンキング・オプションを選択し、 セクションの一番下にある [Change Existing] ボタンを選択します。

注: リンキング・オプションの選択を解除 すると (ボックスのチェックマークを外 す)、同じようなタイプのリンクされてい ないチャンネルの状態が自動的に更新さ れます。他方、[Change Existing] をクリ ックすると、同じようなタイプのリンクさ れていないチャンネルと一緒にリンクさ れているチャンネルも更新されます。

他のチャンネルでも上記の初期ステレ オ・リンク・オプションの変更手順を繰り 返してください。

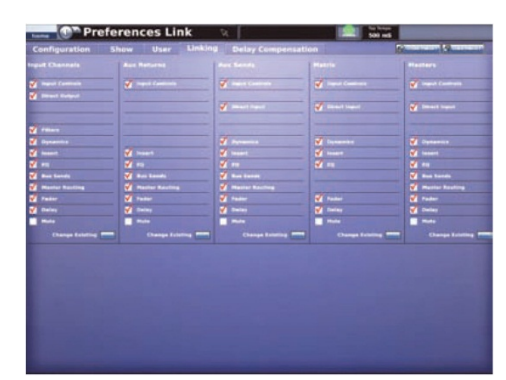

選択したコントロール・オプションが適切なタイプのチャンネル・ペアでリンクされます。 選択しなかったコントロールは各チャンネルで独立したままです。

### >> チャンネル・ペアのステレオ・リンキング・オプションの設定

- ペアリングしたチャンネルの1つが選択され、その構成詳細エリアがGUIチャンネル・ストリップに割り当てられていることを確認した後、GUIチャンネル・ストリップの[st. linking options]ボタンをクリックします。
- 2 Stereo Linking Options ウィンドウで、チャンネル・ペアで リンクさせるコントロールを選択します。
- **3** [CLOSE] をクリックします。

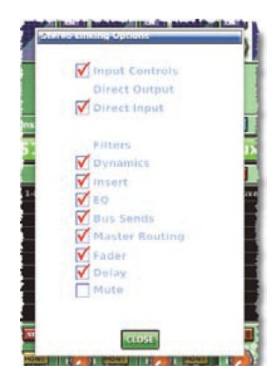

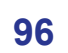

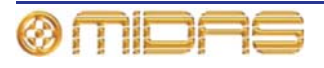

# 第11章:パンニング

PRO2 には 2 つの主要なパンニング・モード、初期とサラウンドがあります。初期モードは ステレオと LCR パンニング・フォーマットで構成され、フロント・スピーカー用のチャンネ ルだけを使用します。一方、サラウンド・モードではリア・サラウンド・スピーカー用のチ ャンネルも使用されます。詳しくは、89 ページの「サラウンド・パンニング」を参照してく ださい。

次の表は PRO2 で利用できるパンニング・フォーマットです。

表 3: パンニング・フォーマット

| パンニング・モード | チャンネル番号 | フォーマット    | チャンネル・タイプ            |
|-----------|---------|-----------|----------------------|
| 初期        | 2       | Stereo    | L, R                 |
|           | 3       | LCR(SIS™) | L, C, R              |
| サラウンド     | 4       | Quad      | L, R,Lr, Rr          |
|           | 5       | LCRS      | L, C, R,Ls, Rs       |
|           | 6       | 5.1       | L, C, R, Ls, Rs, LFE |

記号:L= 左、R= 右、C= 中央、Lr= 左後ろ、Rr= 右後ろ、Ls= 左サラウンド、Rs= 右 サラウンド、LFE= 低周波エフェクト (通常はサブウーファーで処理)

#### >> パン・モードの選択

GUI で、[home] ▶ [*Preferences*] ▶ [*General*] を選択します。 その後、[Show] タブをクリックして、 Preferences Show 画面を開きます。 Surround Mode セクションで適切な パンニング・モードをクリックします。

**注**: None オプションはステレオとLCR (SIS<sup>™</sup>)の初期モードです (上表3を参 照)。

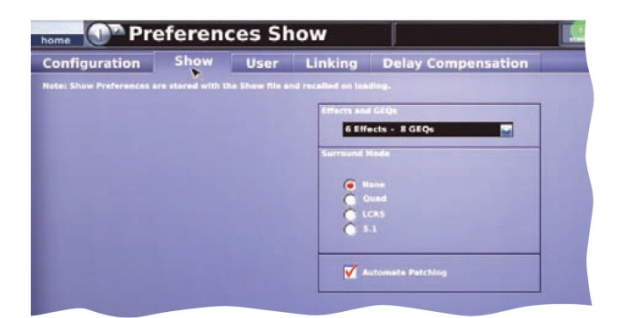

# ステレオ・パンニング

コントロール・サーフェスのステレオ・パンニ ング用コントロールはチャンネル詳細エリアの masters セクションにあります。masters セク ションの pan コントロールは、従来のステレオ 操作の場合は [ST] スイッチ、空間イメージン グ・システム (SIS<sup>™</sup>) のステレオ操作の場合は [SIS] スイッチで切り替えできます。

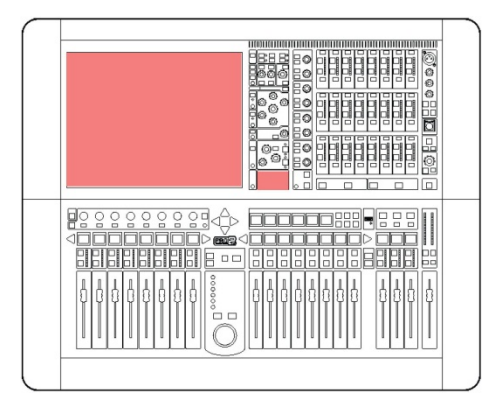

# SIS<sup>™</sup> (LCR) モード

MIDAS SIS<sup>™</sup>は LCR (左 - 中央 - 右) スピーカー・システムに使用されるもので、チャンネ ルを LCR ミキシングに構成します。[SIS] スイッチを押すと、空間イメージング・システム が起動されます。このシステムでは、チャンネルを 3 スピーカー・システムに入れるため、 SIS image コントロールつまみを使用して pan コントロールつまみを調整します。

SIS image コントロールつまみを左端または右端に設定したとき、イメージはそれぞれ完全 な LCR またはステレオです。コントロールつまみを中間位置にすると、ステレオまたは LCR パン・システムの複合ブレンドが生成され、最適なセンター・イメージ・フォーカスとスピ ーカー出力が得られます。

ショー中、レベル変化を気づかせずにイメージを調整できるようにするため、出力は常に一 定に維持されます。

#### 右端に設定した SIS image コントロールつまみ (LCR)

SIS image コントロールつまみを右端 に設定すると、pan コントロールつまみ は完全な LCR モードで動作します。セ ンター・パン信号、すなわち pan コン トロールつまみを c 位置に設定すると、 信号はセンター・スピーカーのみにルー ティングされ、左右のスピーカーには送 られません。

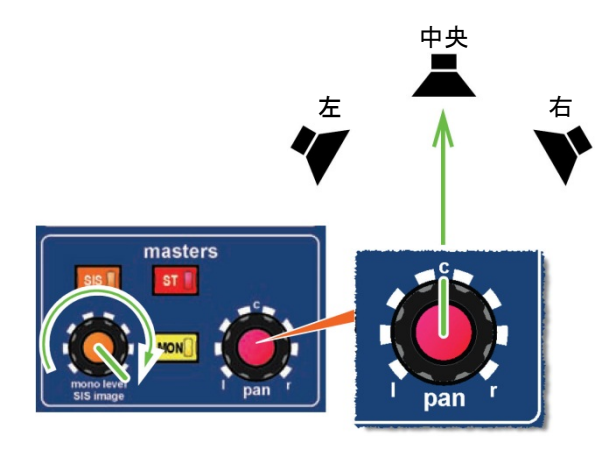

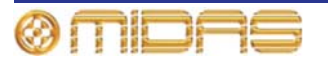

左端に設定した SIS image コントロールつまみ (ステレオ)

SIS image コントロールつまみを左端 に設定すると、pan コントロールつま みはステレオとして動作します。センタ ー・パン信号は左右のスピーカーに同等 の出力でルーティングされます。

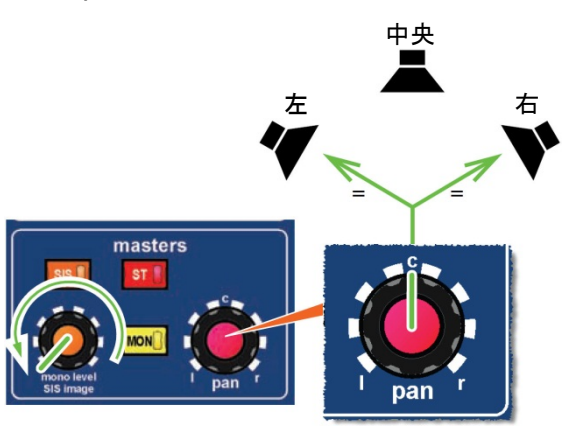

中央に設定した SIS image コントロールつまみ (同等の出力)

**SIS image と pan コントロールつまみ**の両方を中央に設定すると、信号は 3 台のスピーカーすべてに同等の出力で ルーティングされます。

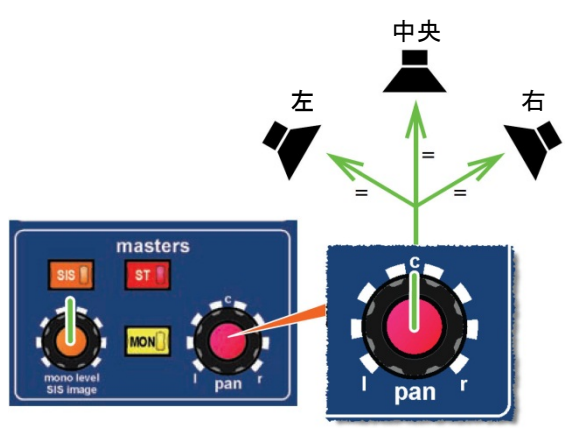

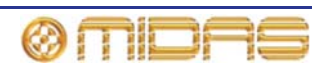

# サラウンド・パンニング

PRO2 をサラウンド・パンニング・モードの 1 つに構成した場合、GUI チャンネル・ストリップに表示される空間図は、スピーカーに関するサウンド・イメージの視覚表示です。

次の画面例は各パンニング・モードの GUI チャンネル・ストリップで、次にコントロールについて説明します。

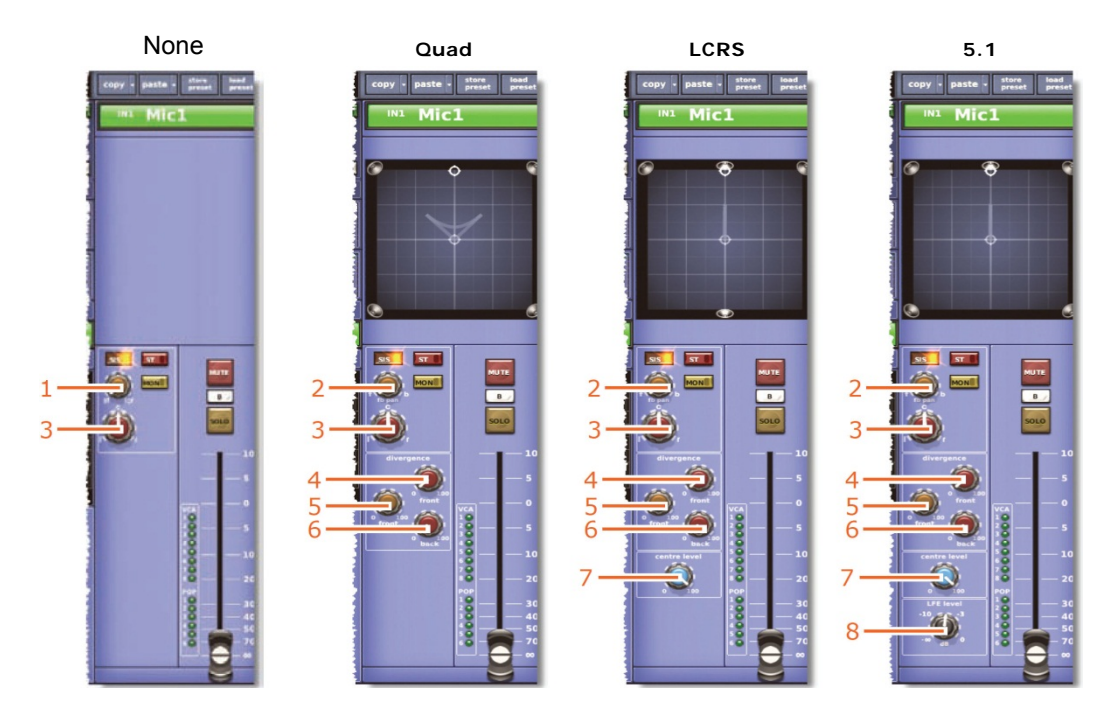

| 項目 | 説明                                  | 楼能                                                                                   |
|----|-------------------------------------|--------------------------------------------------------------------------------------|
| 1  | SIS <sup>™</sup> イメージ・<br>コントロールつまみ | SIS がオンの場合、このつまみは SIS <sup>™</sup> イメージを調整しま<br>す。SIS がオフの場合、このつまみはモノ・レベルを調整し<br>ます。 |
| 2  | <b>fb pan</b> コントロール<br>つまみ         | 空間図の位置カーソルを上下に移動します。SIS がオフのと<br>きは、モノ・レベルを調整します。                                    |
| 3  | LCR (左-中央-右)<br>コントロールつまみ           | 空間図の位置カーソルを左右に移動します。                                                                 |
| 4  | front コントロール<br>つまみ                 | フロント・スピーカーの分岐を調整します。                                                                 |
| 5  | <b>front to back</b><br>コントロールつまみ   | フロントとリア・スピーカーの分岐を調整します。                                                              |
| 6  | <b>back</b> コントロール<br>つまみ           | リア・スピーカーの分岐を調整します。                                                                   |
| 7  | <b>centre leve</b> l<br>コントロールつまみ   | センター・スピーカーの分岐を調整します。                                                                 |
| 8  | LFE level<br>コントロールつまみ              | LFE (通常、サブウーファー) の信号レベルを調整します。                                                       |

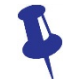

位置カーソルはサラウンド・パン・コントロールの調整に対応して自動的に変わり ますが、GUI でドラッグを使用して調整することもできます。

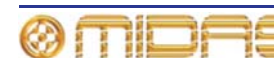

# スピーカーの配置

スピーカーの配置は正確なミックス・モニタリング、特にサラウンド・サウンドのマルチチ ャンネル・ミキシングに非常に重要で、モニター・システムをセットアップ時、スピーカー の位置、角度、レベル校正を十分に検討してください。必要ならば、モニター・システムの メーカーに推奨サラウンド・フォーマットを問い合わせてください。

次の図は (97 ページの表 3「パンニング・フォーマット」も参照)、各パンニング・モードの スピーカー配置例ですが、おおまかなものでしかないので参考としてのみ使用してください。

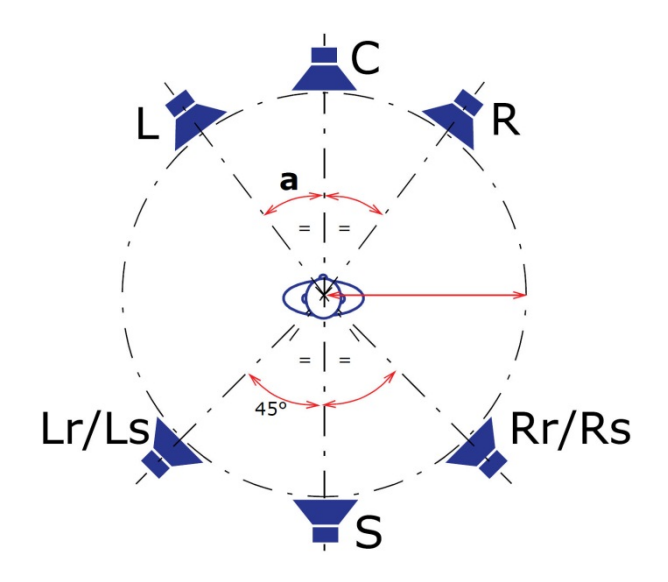

*注*: LCRS にはモノ・サラウンド・チャンネルがあり、多くの場合、2 台のリア「サテライト」 スピーカーに送られます。

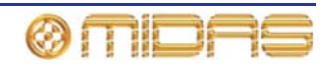

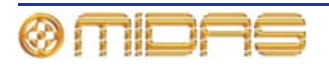

# 第12章:ソロ

ソロでは、レベルはミックスでの信号レベルに比例し、ステレオ位置はミックスと同一、 信号プロセッシングもミックスと同じ状態で信号をモニターできます。[solo] ボタンを押 すと、[solo] ボタンで選択した信号を除き、モニター出カヘルーティングされるすべての信 号はカットされます。ソロでは、1 つのチャンネルのサウンドを分離させることができ、不 具合の特定や信号補正時に便利です。

コンソールには独立した2つのソロ・システム、ソロAとソロBがあります。両方のシステムにモニター出力があり、ソロAにはヘッドフォン出力もあります。両方ともコンソール全体で同じソースからの信号の PFL または AFL に利用できます。このようなフレキシブルなソロ・バス構成により、3方向モニター・ミックスのソロ (インイヤーはソロAへ、ウェッジはソロB)が可能です。

# ソロA

ソロAをオンにすると、次のようにソロは選択されたソロ・バスに進みます。

- [solo] ボタンを短く押した場合は、ボタンを離しても選択されたソロ・バスへのソロインングはアクティブのままです。ボタンを押し続けた場合には(ソロ・ボタンを押したまま)、ボタンを離すと選択されたソロ・バスへのソロは取り消されます。
- 選択されたソロ・バスの PFL コントロールがアクティブの場合には、プリフェーダ・オ ーディオがそのバスへ送信されます。関連する PFL コントロールがアクティブでない場 合は、ポストフェーダ分岐・オーディオが選択されたソロ・バスへ送信されます。
- 1つのソロ・バスへの複数のソロ起動を同時に行わなかった場合は、solo add モード (A または B) がアクティブでなければ、最後に行ったソロ起動がその起動前に同じバスへの 以前のソロをすべて取り消します。
- ソロは、属するチャンネルがVCAメンバーの場合は、VCAマスターからも操作できます。
   これはローカル操作に追加されます。
- ソロが送信するソロ・バス (A または B) に関連するソロの [CLEAR] ボタンを押すと、 アクティブなソロはクリアされます。
- コンソールのソロ・バス毎に2レベルのソロ階層があります(105ページの「ソロの階層」 を参照)。レベルは入力とリターン、および AUX センドとマトリックス、マスターです。
   階層の上位ソロを起動すると、下位のソロはすべて停止され、操作は抑制されます。上位のソロをクリアすると直ちに、抑制されたソロの段が復帰し、ノーマル動作を再開します。
  - アクティブな入力がある場合、出力をソロにすることはできません。
  - アクティブな出力がある場合、入力ソロを押すと出力は無効(取り消し)になります。
     入力ソロが取り消されると、出力ソロが復帰します。
- ADD (solo a/b) を押してオフにするとすべてのソロは取り消され、複数のチャンネルを同時にソロ設定できるようになります。
- PFL (solo a/b) を押してオンにすると、ソロ設定の信号が取り出されるポイントが変わり ます (すなわちポストフェーダからプリフェーダ)。
- 入力と出力のソロ:

ソロAがオフの場合、ソロは動作しません。

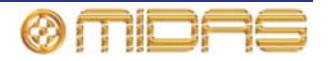

| コントロール                 | オプション                                                                        | 説明                                                                                                    |
|------------------------|------------------------------------------------------------------------------|----------------------------------------------------------------------------------------------------|
| PFL direct input       | _                                                                            | ソロ A にダイレクト接続されたリンク・コンソ<br>ール、ソロ A が PFL である間だけ有効です。                                                                                                    |
| AFL direct input       | -                                                                            | ソロ A にダイレクト接続されたリンク・コンソ<br>ール、ソロ A が AFL である間だけ有効です。                                                                                                    |
| Solo add               | <ul> <li>On (アディティブ・ソロ)</li> <li>Off (自動的に無効になる<br/>ソロ)</li> </ul>           | 自動的に無効になるソロ A のソロを無効にしま<br>す (自動的に無効になるソロを選択した場合、つ<br>まり solo add モードがオフであると、無効にさ<br>れるソロは新しいソロの起動前に解除されま<br>す)。                                                                                                    |
| Solo clear             | • On (一部のソロAのソロ)<br>• Off (ソロAのソロなし)                                         | 現在アクティブなソロ A のソロをクリアする単<br>独のボタン                                                                                                    |
| Solo PFL               | <ul> <li>PFL (プリフェーダに<br/>ソロ出力)</li> <li>AFL (アフターフェーダ<br/>にソロ出力)</li> </ul> | 現在およびこれから先のすべてのソロ A の起動<br>を切り替え、ソロ A バスをプリフェーダに送信<br>します。                                                                                                    |
| Solo in place<br>(SIP) | <ul> <li>On (SIP はアクティブ)</li> <li>Off (SIP は非アクティブ)</li> </ul>               | アクティブの場合、SIP はコンソールのマスター<br>出力をソロ A 素材に使用します。このとき、現<br>在ソロ A バスヘソロ設定されていないすべての<br>入力チャンネルはミュートされます。<br>SIP は不用意に起動できないように保護されて<br>います。SIP ボタンはヒンジ付きの透明なプラス<br>チック・カバーで覆われ、このカバーを持ち上<br>げなければボタンは操作できません。<br>SIP の目的上、マスター出力はメイン・マスタ<br>ー・バスまたはマルチチャンネル出力ミックス<br>です (構成した場合)。<br>SIP ミュートの対象にするには、チャンネルは入<br>カチャンネルで、ソロ A バスにソロ出力するよ<br>うにセットアップする必要があります。他の組<br>み合わせのチャンネルは SIP ではミュートされ<br>ません。<br>SIP ミュートの対象で、現在または後で SIP 以<br>外の手段(ローカル・ボタンを押して、オート・<br>ミュートまたはシーン呼び出し)でミュートさ<br>れるチャンネルは、SIP 状態に関係なくミュート<br>されたままです。ミュートの無効を除去したと<br>き、現在の SIP 状態に応じてミュートは復帰し<br>ます。 |

#### 表 4: ソロ A の送り先コントロール

# ソロΒ

それぞれのソロ・ボタンに横に [solo B] ボタンがあります (GUI のみ)。ソロは solo B がオンの場合は B バスへ、solo B がオフの場合は A バスへ進みます。ソロ B には別個の ADD、 CLEAR、PFL コントロールもあり、ブロードキャスト・モードでは、ソロ A と関係なくその機能の制御に利用できます。

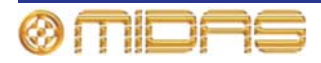

# ソロの階層

ソロ・システムの追加モード階層は次のように機能します。

- 最上位のソロが入力とリターンになります。これらがアクティブの場合、残りのソロ・ソース、すなわち AUX、マトリックス、マスターは無効になり、抑制されます。
- 2レベル・ソロ階層の枠内では、どのチャンネル、どの瞬間でもアクティブなソースは1つのみです。
  - 入力チャンネル: Input channels <--> Aux AFL <--> Direct out <--> Side chain listen
  - ・ リターン・チャンネル: Return channel <--> Direct in
  - ・ AUX パス: Aux bus <--> Direct in <--> Side chain listen
  - マトリックス出力: Matrix bus <--> Direct in <--> Side chain listen
  - マスター出力: Master bus <--> Direct in <--> Side chain listen

サイドチェーン・リッスンにはさらにもう 1 つ制約が課せられています。これは、DSP の特性によるもので、同じソロ階層レベルでアクティブなソースが何であれ、コンソール でアクティブなサイドチェーン・リッスンは常に 1 つのみです。

 入力チャンネルのソロが VCA マスターのソロからアクティブになっている場合、入力の ソロは一時的に VCA マスターのソロを無効にします。

# ソロ・イン・プレイス (SIP)

[solo] ボタンを操作すると、ソロ設定されたチャンネルを除き、メイン・ミックスからのチャンネルはすべてカットされます。この機能は「ソロ・イン・プレイス」、略して「SIP」と呼ばれます。SIP ではソロ設定のチャンネルからの信号をミックスでの実際のレベルでチェックでき、メイン・フェーダ設定を確認できます。ソロ・ボタンでのメイン出力 (メイン・ミックス) のカットは、リハーサル中に限定してください。

#### >> SIP の起動

- 1 solo in place スイッチを押します。これでウィンドウが開き、「Activate SIP?」メッ セージが表示されます。
- **2** [**OK**] をクリックします。

# ソロ・モード

次の2つのソロ・モードを利用できます (112ページの「ソロ・システム」を参照)。

- **Normal** ソロAとBは1つの4チャンネル・ソロ・バスとして処理され、monitor セク ションの ADD、CLEAR、PFL コントロールはリンクされます。
- Broadcast すべてのチャンネルをソロ B にし、ステレオ・マスターをソロ A 出力に選択し、monitor セクションの ADD、CLEAR、PFL コントロールのリンクを解除します。 これで、メインの曲目素材とソロ B バスのソロを同時にモニターできます。

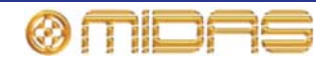

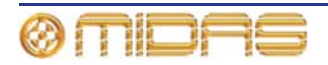

107

# 第13章: ミュート

ミュートは、聴く必要のないチャンネルをオフにするときに便利です。チャンネル・ミュートはチャンネルからの出力をオフにします。チャンネル・ミュートがアクティブのときに影響を受ける出力については、付録 B「機能ブロック図」を参照してください。チャンネル・ミュートは次の方法で起動できます。

- ローカルのミュート・ボタン
- オート・ミュート (147 ページの「オート・ミュート (ミュート) グループ」を参照)
- VCA (143 ページの「VCA と POPulation グループ」を参照)
- シーン呼び出し (161 ページの第 20 章「シーンとショー (オートメーション)」を参照)
- SIP。現在ソロAバスへソロ出力されている入力チャンネルをミュートすることで、ソロ A素材に対してコントロールセンターのマスター出力を使用します。 SIP ミュートの場 合、チャンネルは、ソロAバスにソロ出力するようにセットアップされた入力チャンネル でなければいけません。

VCA を除き、上記の方法でミュートを起動すると、チャンネル出力はミュートされ、チャン ネル・ミュート・ステータス・インディケータが更新されます。

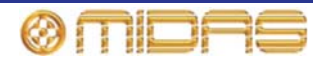

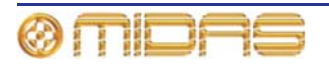

# 第14章: モニターとコミュニケーション

この章では、PRO2のモニタリングとコミュニケーション機能について説明します。

# モニター (A と B)

2 バス・ソロ・システムに対応するため、モニター出力は A と B の 2 つがあり、それぞれの 出力レベルを制御します。これらはマスター・ベイの monitor セクションから調整します (110 ページの図 9「モニターA & B ストリップ」を参照)。各モニター出力の特徴は次のとおりで す。

- モノ/ステレオ出力と外部入力のモニタリング機能
- 外部トークバック入力
- ローカル・モニター出力
- ヘッドフォン出力
- ディレイ補正
- ソロ・バスの制御

両方のモニターの機能は同じですが、モニターA が一次出力です。どちらのモニターにもフ ェーダ・コントロールが装備され、リアパネルには4つのバランス型 XLR 出力が装備されて います (229 ページの「リアパネルの接続口」を参照)。

モニター出力コントロールは画面からサポートされておらず、オートメーションには影響されません。

monitor a と monitor b のメーターは両方のモニター・パスのステレオ左と右のピーク信号 レベルをモニターします。両方のモニターの計測機能は同じです。

>> ヘッドフォンのコントロールをフェーダに切り替える

[**C/O**] を押します。

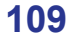

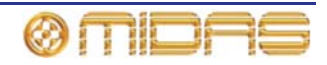

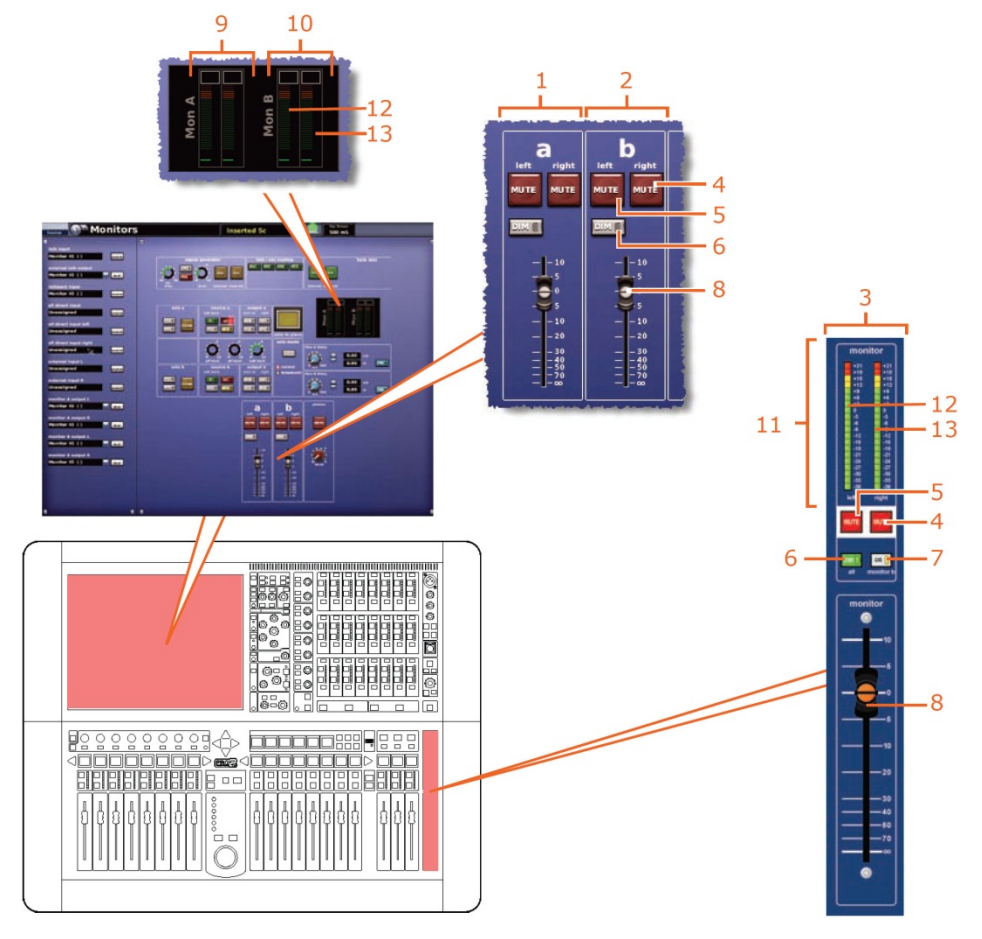

図9: モニターA&Bストリップ

| 項目 | 説明                                                                                                    |
|----|----------------------------------------------------------------------------------------------------|
| 1  | GUIのaストリップをモニターします。                                                                                                    |
| 2  | GUI の <b>b</b> ストリップをモニターします。                                                                                                    |
| 3  | コントロール・サーフェスの <b>monitor</b> a/b ストリップ。現在のモニター割り当て (A<br>または B) の制御用。                                                                |
| 4  | この [ <b>MUTE</b> ] ボタンは右モニター信号をミュートします。コントロール・サーフェ<br>スのこのボタンは、現在のモニター割り当て (A または B) の右モニター信号をミュ<br>ートします。                           |
| 5  | この [ <b>MUTE</b> ] ボタンは左モニター信号をミュートします。コントロール・サーフェ<br>スのこのボタンは、現在のモニター割り当て (A または B) の左モニター信号をミュ<br>ートします。                           |
| 6  | この [ <b>DIM</b> ] ボタンはモニター信号出力レベルをモニター・スピーカーで 20 dB 下げ<br>ます。コントロール・サーフェスのこのボタンは、現在のモニター割り当て (A また<br>は B) のモニター信号レベルを下げます。          |
| 7  | モニターのフェーダとミュートの制御をモニターB に切り替える [ <b>C/O</b> ] スイッチ。<br>[ <b>C/O] (to fader)</b> スイッチ (コントロール・サーフェスのみ) はソロ A のコントロール<br>をフェーダに切り替えます。 |
| 8  | モニターA または B のスピーカー・レベル (–∞から+10) を制御するためのフェーダ                                                                                        |
| 9  | モニター <b>a</b> の <b>左</b> と右のメーター (GUI のみ)                                                                                            |
|    |                                                                                                    |

**10** モニター**b**の左と右のメーター (GUIのみ)

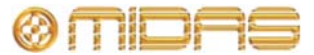

| 項目 | 説明                                                                                   |
|----|--------------------------------------------------------------------------------------|
| 11 | コントロール・サーフェスの monitor セクションに現在割り当てられているモニター<br>(A または B) の <b>左</b> と <b>右</b> のメーター |
| 12 | 左モニター信号。コントロール・サーフェスでは、現在のモニター割り当て (A また<br>は B) の左モニター信号です。                         |
| 13 | 右モニター信号。コントロール・サーフェスでは、現在のモニター割り当て (A また<br>は B) の右モニター信号です。                         |

### ディレイ (GUIのみ)

モニター出力信号 (A と B) は個別に最大 500 ミリ秒 (ms) 遅延させることができます。この 設定は Monitors 画面の 2 つのディレイ・セクションから行います。この機能はコントロー ル・サーフェスではサポートされていません。

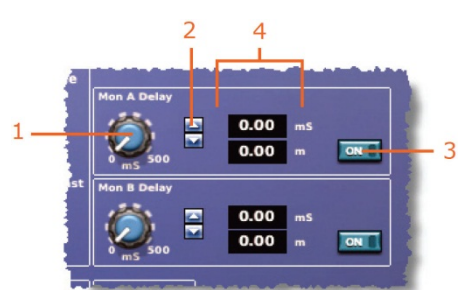

| 項目 | 構成要素               | 説明                                          |
|----|--------------------|---------------------------------------------|
| 1  | コントロール<br>つまみ      | モニター出力信号のディレイを 0 ms から 500 ms 範囲で調整<br>します。 |
| 2  | 上/下スピン・ボタン         | モニター出力信号のディレイを微調整します。                       |
| 3  | [ <b>ON</b> ] スイッチ | ディレイのオン/オフを切り替えます。                          |
| 4  | 2 つのディレイ値<br>フィールド | 現在のディレイ値がミリ秒 (ms) とメートル (m) で表示さ<br>れます。    |

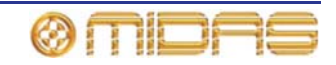

# ソロ・システム

**solo a** と **solo b** システム・セクションでは、各モニター・システム (A と B) にソロ信号を 別々に選択できます。選択できるものは AFL ([**PFL**] が消灯)、PFL ([**PFL**] が点灯)、アディ ティブ ([**ADD**] が有効) またはインターロック・キャンセルです。

モニター出力はノーマルまたは放送用に構成でき、両方のモードともモニター出力の異なる エリア間のインターリーブ・ロジックを変更します。モード選択ボタンは2つのオプション のどちらかを選択します。

このほか、SIP 機能を起動する [solo in place] スイッチもあります。

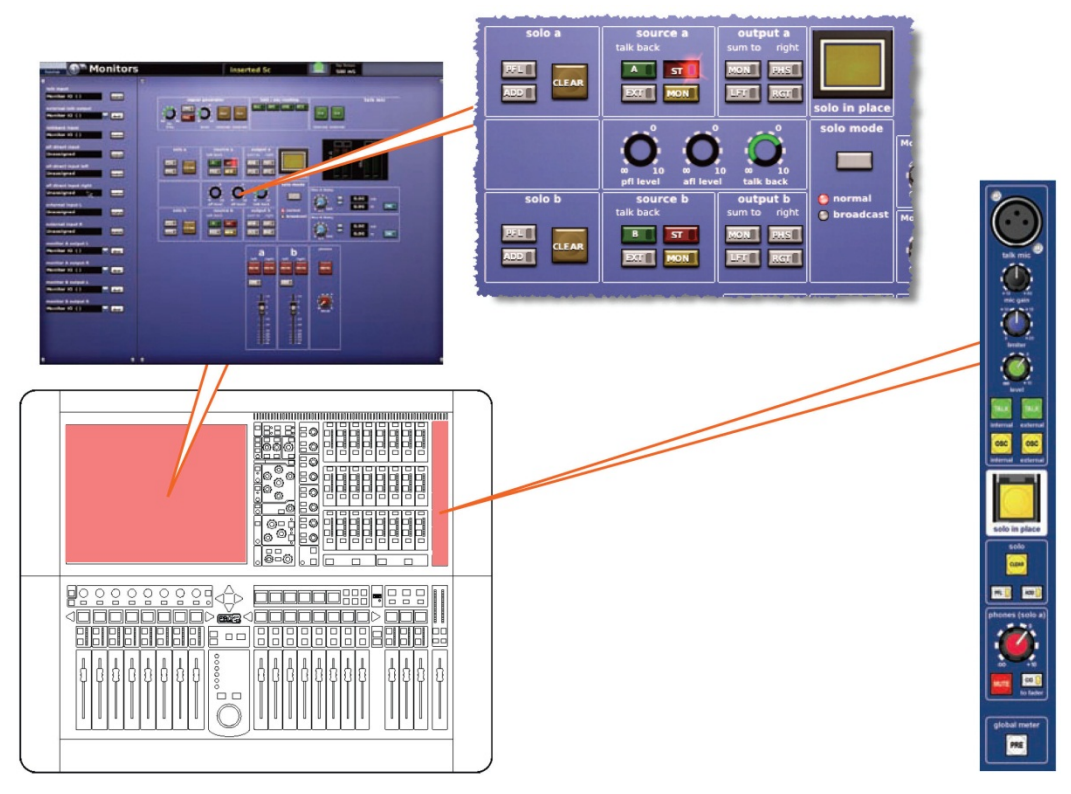

コントロール・サーフェスと GUI のソロ・システム・コントロール

#### [solo in place] スイッチ

[solo in place] (SIP) スイッチを押すと、コントロー ルセンターは SIP モードになります。このモード中、 適切なモニター (A または B) に設定されていれば、 入力ファースト・ストリップの [SOLO] ボタンを押す と、他のすべてのチャンネルのミュートが起動されま す。ただし、トークバックは影響を受けずそのままです。

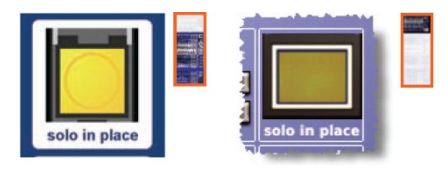

SIP がオンで、入力がソロの場合、オート・ミュート以外、ソロ設定ではない入力はすべて ミュートされます。SIP 機能が動作中、VCA セクション (グループ)の [SOLO] ボタンを押 すと、グループ・メンバー以外はミュートされ、すべてのグループ・メンバーはソロになり ます。SIP がオフのときは、どのソロもアクティブなままですが、ミュートは取り除かれま す (ただしオートが選択されたソロは例外で、そのままです)。

これは好ましくない結果を招くことがある重要な機能なので、コントロール・サーフェスの このボタンは誤ってオン/オフできないようにプラスチック・カバーで保護されています。

チャンネルはそのミュート・セーフをオンにすることで、この機能から保護できます (174 ページの「セーフ」を参照)。

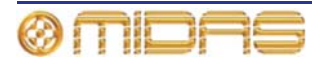

#### >> SIP の起動

- 1 次のどちらかの操作を行います。
  - コントロール・サーフェスで、[solo in place] ボタンのカバーを持ち上げ、ボタンを押します。
  - GUI で [home] ▶ [*Monitors*] を選択します。その後、[solo in place] をクリック します。
- 2 「Activate SIP?」メッセージ・ウィンドウで [OK] をクリックします。

#### >> SIP の停止

[solo in place] ボタン (コントロール・サーフェスまたは GUI) を押す/クリックします。

#### C/O スイッチ

[C/O (to fader)] スイッチ (コントロール・サーフェスのみ) は、ヘッド フォン出力とソロ A 出力のコントロールを phones (solo a) コントロー ルつまみと monitor フェーダのどちらかに切り替えます。

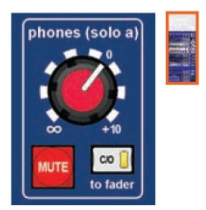

### モニター出力 (A と B)

モニター出力セクション、output a と output b にはモニターA と B セ クション (GUI のみ)の共通のコントロールがあります。モニターの出 カレベルはオートメーションされていないフェーダ、[DIM] スイッチお よび左右のミュートで調整します (110 ページの図 9「モニターA&B ス トリップ」を参照)。

各出力セクションのボタンにはオン/オフを示す LED が内蔵され、次の 機能を持っています。

 [MON] スイッチは左右の信号をミックスしますが、±3 dB の損失 があります。モニターA 左が 0 dB で、モニターA 右がなしの場合に [MON] を押すと、モニターA 左とモニターA 右は両方とも-3 dB に なります。他方、モニターA 左とモニターA 右が両方とも 0 dB のと きに [MON] を押すと、両方とも+3 dB になります。

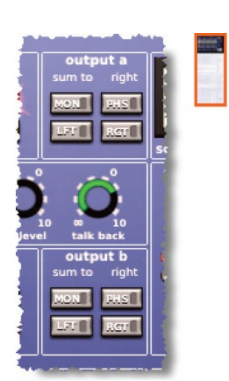

- [PHS] フェーズ・リバース・スイッチは、右のモニター信号の位相を反転させます。
- [LFT] と [RGT] スイッチは左右のモニター信号をそれぞれ左と右モニター・スピーカー 出カヘルーティングします。これらのスイッチは下記の表5に示したように組み合わせて 利用できます。

#### 表 5: モニター信号のルーティング

| [LFT]<br>ボタン | [RGT]<br>ボタン | モニター信号のルーティング                                                                                |
|--------------|--------------|----------------------------------------------------------------------------------------------|
| オフ           | オフ           | 左右のモニター信号は通常どおりルーティングされます。つまり<br>左モニター信号は左のモニター・スピーカー出力へ、右の信号は<br>右のモニター・スピーカー出力へルーティングされます。 |
| オン           | オフ           | 左のモニター信号が両方のモニター・スピーカー出カヘルーティ<br>ングされます。                                                     |

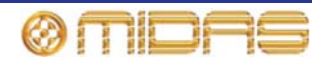

| [LFT]<br>ボタン | [RGT]<br>ボタン | モニター信号のルーティング                                                                         |
|--------------|--------------|---------------------------------------------------------------------------------------|
| オフ           | オン           | 右のモニター信号が両方のモニター・スピーカー出カヘルーティ<br>ングされます。                                              |
| オン           | オン           | 左右のモニター信号は入れ替えられます。つまり左モニター信号<br>は右のモニター・スピーカー出力へ、右の信号は左のモニター・<br>スピーカー出力へルーティングされます。 |

#### source (a と b) セクション

source a と source b セクションにはモニター入力セレクター・ス イッチがあります。A、B システム両方で、これらはステレオ・マス ター ([ST])、モノ・マスター ([MON]) または外部 ([EXT]) の「一次」 選択肢からモニター・セクションのソースを指定します。このほか、 各セクションにトークバック・スィッチもあります。

各ソース・セクションのボタンの機能は次のとおりです。

 トーク [A] と [B] スイッチはトークバック信号をミックスして ソロ・バスへ送ります。talk mic セクション (118 ページの「ト ーク・マイク」を参照) に2つのモニター・パスで共有されるレ ベル・コントロールつまみがあります。

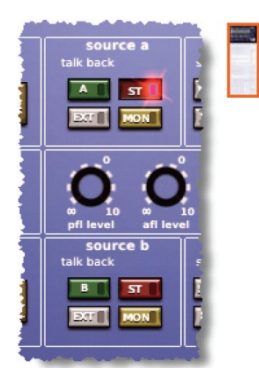

- [ST] スイッチ。ポストフェーダのステレオ・マスター・ミックス をステレオ・ローカル・モニター出力へルーティングします。
- [EXT] スイッチ。はステレオ外部入力 (2 トラック・リターンなど) をステレオ・ローカ ル・モニター出力ヘルーティングします。
- [MON] スイッチ。 ポストフェーダのモノ・マスター・ミックスをステレオ・ローカル・ モニター出力へルーティングします。

#### solo (a と b) セクション

ソロ信号は各モニター・システム (A と B) に AFL、PFL、アクティ ブまたはインターロック・キャンセルを選択できます。PFL と AFL オーディオ・バスは挿入された外部信号を受け入れ、2 つのレベル・ コントロールつまみで調整します。

PFL と AFL レベルは **pfl level** と **afl level** コントロールつまみから調 整できます。115 ページの「solo system セクション」を参照してく ださい。

各ソロ・セクションのボタンの機能は次のとおりです。

[PFL] スイッチは、モノのプリフェーダ・リッスン (PFL) ソロ・バス信号をヘッドフォンとローカル・モニター出力へ送信します。
 [PFL] スイッチが無効になっていときは (LED は消灯)、ステレオ

のアフタープリフェーダ・リッスン (AFL) ソロ・バス信号がヘッドフォンとローカル・ モニター出力へ送信されます。

- [ADD] スイッチは、複数のチャンネルがソロ・バスをアクセスできるようにします。ソロADD モードがオフのときにソロ・スイッチを押すと、現在アクティブなソロはキャンセルされます。複数のソロ(ステレオ左と右の信号など)は、[solo] スイッチをほぼ同時に押せば、このモードでモニターできます。ソロ ADD モードがオンのときは、自動キャンセルは無効になり、複数のチャンネルまたは出力のソロが可能になります。このモードでは、入力ソロが出力ソロと VCA ソロより優先し、一時的にそれらのソロを無効にします。入力ソロがキャンセルされると、出力ソロまたは VCA ソロが復帰します。
- [CLEAR] スイッチは、モニター・セクションでソロ・スイッチがアクティブの時に点灯し ます。このスイッチを押すと、そのセクションのいずれのソロ・スイッチもクリアされます。

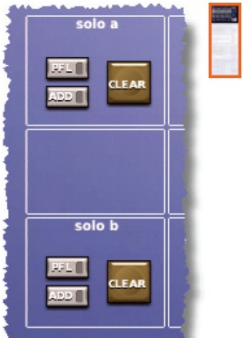

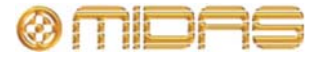

#### solo mode セクション

GUI の solo mode セクションには選択ボタンがあり、次のオプション から1つ選択できます。オプションの左にある LED が点灯し、現在動作 中のオプションを示します。

- normal ソロ・システム (A と B) は両方ともアクティブで、1 つの ソロ・システムとして動作します。
- broadcast ステレオ・マスターをモニターA 出力ヘルーティング し、ソロの素材がモニターB 出力ヘルーティングされるようにソロ B コントロールをすべて起動します。これでマスター出力を継続的 に放送でき (おそらく放送中の演奏曲目)、他の素材はソロにします。

#### solo system セクション

solo system セクションには次の 3 つのコントロールつ まみがあります。

 pfl level コントロールつまみ - PFL オーディオ・バス は挿入された外部信号を受け入れます。このコントロ ールつまみはプリフェーダ・レベルを無限大 (∞) から +10 dB の範囲で調整します。

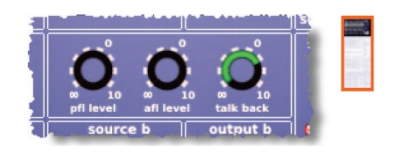

- afl level コントロールつまみ AFL オーディオ・バスは挿入された外部信号を受け入れます。このコントロールつまみはアフターフェーダ・レベルを無限大 (∞) から+10 dB の範囲で調整します。
- talk back コントロールつまみ トークバック・レベルを無限大 (∞) から+10 dB の範囲 で調整します。

Monitors 画面の次の4つのセクションでは、ソロ・システム信号をパッチできます。

- talkback input
- pfl direct input
- afl direct input left
- afl direct input right

ルーティングについては、48ページの「Patching 画面を開く」を参照してください。

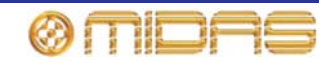

# 信号ジェネレーター

signal generator セクションでは出力をピンク・ノイズ (ピンク・ノイズ・ジェネレーター) または正弦波トーン (正弦波発振器) に変換でき、内部と外部のトーク・バスに接続すること もできます。

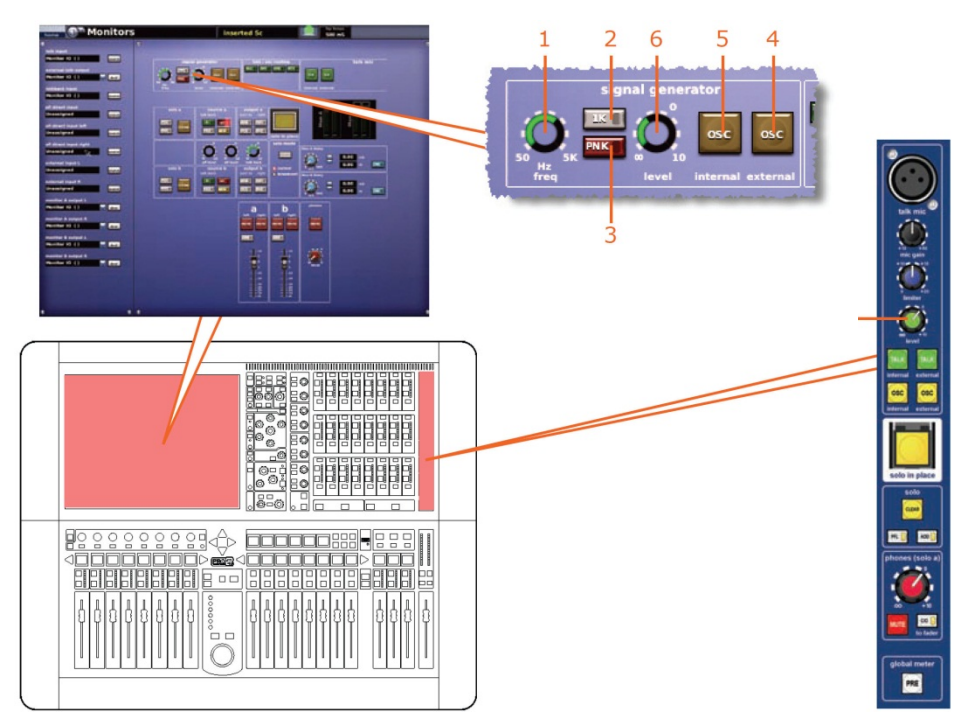

コントロール・サーフェスと GUI の信号ジェネレータ・コントロール

| 項目 | 構成要素                     | 説明                                                                                                    |
|----|--------------------------|----------------------------------------------------------------------------------------------------|
| 1  | freq コントロール<br>つまみ       | 正弦波発振器の周波数を50 Hzから5 kHzに無段階で調整しま<br>す。                                                                                                    |
| 2  | [ <b>1K</b> ] スイッチ       | スイープ周波数コントロール (項目 1) を無効にし、固定 1 kHz<br>トーンを提供します。                                                                                                    |
| 3  | [ <b>PNK</b> ] スイッチ      | 正弦波発振器を無効にし、出力信号をピンク・ノイズに変換し<br>ます。                                                                                                    |
| 4  | [OSC (external)]<br>スイッチ | この OSC 外部スイッチは信号ジェネレーター出力をトーク<br>外部出力 XLR に接続します。                                                                                                    |
| 5  | [OSC (internal)]<br>スイッチ | この OSC 内部スイッチは信号ジェネレーター出力をコントロ<br>ールセンターの内部トーク・バスとトーク選択バスに接続しま<br>す。内部トーク・バスはその後、バスに関連する内部トーク・<br>スイッチを押すと、コントロールセンターのバスのいずれかに<br>ミックスでき、内部トーク・グループを起動するとバスの1つ<br>のグループにミックスできます (117 ページの「talk/osc ルー<br>ティング」を参照)。 |
| 6  | level コントロール<br>つまみ      | 信号ジェネレーターのピーク出力信号をオフ (∞) から+10 dB<br>の範囲で無段階で調整します。                                                                                                    |

[OSC] スイッチ (内部と外部) はトーク・ルーティング・スイッチです。

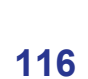

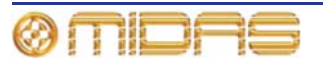

# talk/osc ルーティング

talk / osc routing、つまり「内部トーク・グループ」セクションは、コントロールセンター 内のバスに信号ジェネレーターとトーク・マイクの信号を送信します。このセクションには トーク信号と OSC 内部信号の送り先を選択する 4 つのトーク・グループ・スイッチがあり ます。GUI にはさらにプログラミング用の 4 つの構成スイッチもあります。

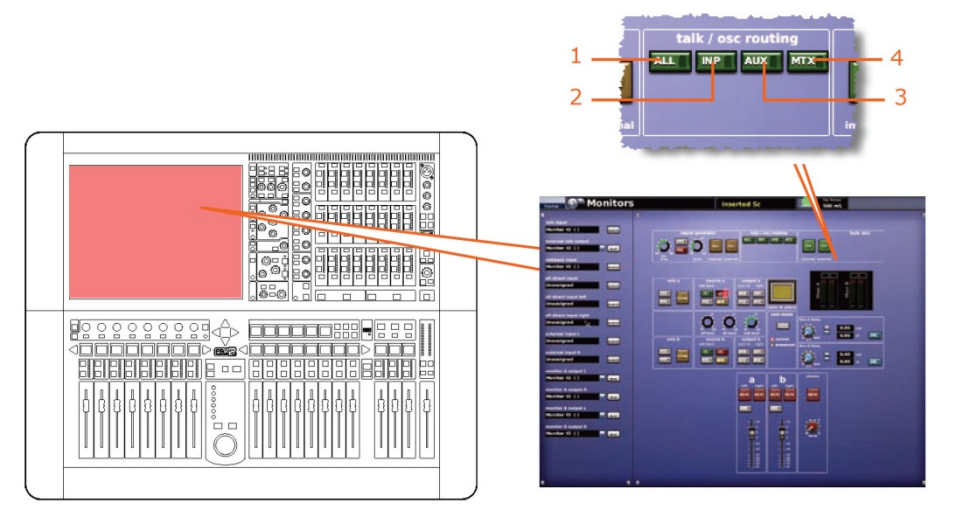

コントロール・サーフェスと GUI の talk/osc routing コントロール

| 項目 | 構成要素                | 説明                                                       |
|----|---------------------|----------------------------------------------------------|
| 1  | [ <b>ALL</b> ] スイッチ | トーク/OSC 内部信号をすべての出力ヘルーティングします。                           |
| 2  | [ <b>INP</b> ] スイッチ | この[ <b>INP</b> ]スイッチはトーク/OSC 内部信号を入力セクション<br>ヘルーティングします。 |
| 3  | [ <b>AUX</b> ] スイッチ | トーク/OSC 内部信号をすべての AUX ヘルーティングします。                        |
| 4  | [ <b>MTX</b> ] スイッチ | このマトリックス・トーク・スイッチは OSC またはトーク信<br>号をマトリックス出力ヘルーティングします。  |

#### 内部トーク・グループ

トークバックの割り当て、またはテスト信号をコントロールセンターのどのオーディオ・バ スにも送信できます。プリセットのトーク・グループでは、例えば、モニター・ミックスで 出演者のグループへ話しかけたり、グループ・アナウンスをすることができます。また、内 部トーン発振器を使用して、信号パスのテストや装置の位置合わせを行うことができます。

4 つの「トーク」グループを利用でき、GUI から操作します。プリセットのトーク・グルー プではすべての入力、AUX、マトリックス、出力をルーティングできます。

トーク・グループを選択する前に、[TALK/internal] と [OSC/internal] ボタンをオンにする 必要があります (これはジェネレーターのルーティングにも当てはまります)。また、 [TALK/internal] および/または [OSC/internal] ボタンが両方ともオフの場合に内部トーク または発振ジェネレーターのルーティングがアクティブであれば、このルーティングはキャ ンセルされます。

トーク・グループを起動すると、すべてのトーク・グループ・メンバー機能が起動されます。

- >> トーク・グループの起動
- 1 「internal」ボタン、すなわち talk mic セクションの [TALK (internal)] ボタンと signal generator セクションの [OSC (internal)] ボタンのどちらか1つまたは両方がオンに なっていることを確認します。
- 2 希望のトーク/発振器ルーティング・ボタンをクリックします。

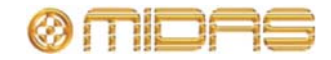

# トーク・マイク

コントロール・サーフェスにはトーク・マイクが内蔵されているので、外部へ話しかけたり、 外部から話しを聞くことができます。

入力と出力トークの接続については、118 ページの「内臓トーク・マイク」を参照してください。

#### 内部トーク・マイク

これは talk mic セクションにあり、内部トーク・マイクと外部トーク・マイク機能両方のコ ントロールもあります。このコントロールは DL251/DL252 Audio System I/O に接続したト ークバック・マイクを制御します。トーク・マイクは、トーク・レベル・コントロールの直 前のマイクロフォン信号パス内にあるコンプレッサー (リミッター)を利用します。

内部マイクからの出力は内部トーク・バス/トーク外部 XLR 出力に接続できます (付録 B「機 能ブロック図」を参照)。

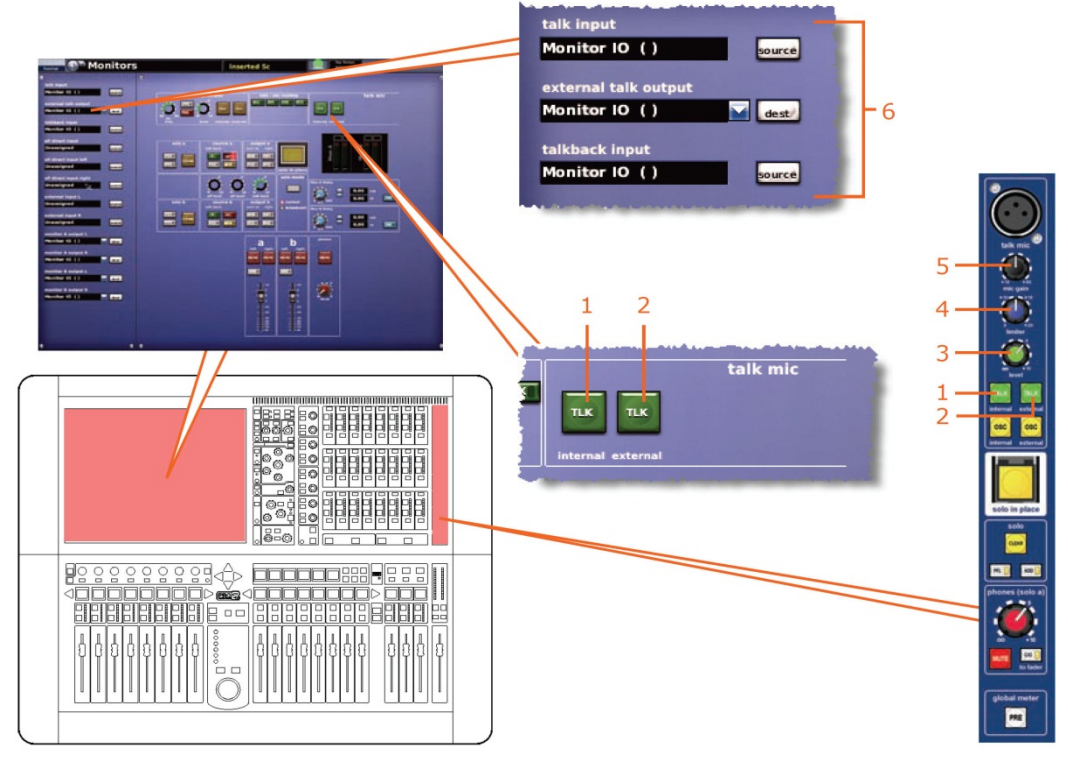

コントロール・サーフェスと GUI のトーク・マイク・コントロール

| 項目 | 構成要素                             | <i>説明</i>                                                                                                    |
|----|----------------------------------|----------------------------------------------------------------------------------------------------|
| 1  | TALK/[TLK]<br>(internal)<br>スイッチ | このトーク内部スイッチはトーク・マイク出力をコントロール<br>センターの内部トーク・システムに接続します。内部トーク・<br>バスはその後、そのバスに対応する内部トーク・スイッチを押<br>すことで、コントロールセンターのいずれかのバスにミックス<br>でき、内部トーク・グループを起動するとバスのグループにミ<br>ックスできます (117 ページの「talk/osc ルーティング」を参<br>照)。 |
| 2  | TALK/[TLK]<br>(external) スイッチ    | このトーク外部スイッチはトーク・マイク出力をトーク外部出<br>力 XLR に接続します。                                                                                                    |
| 3  | level コントロール<br>つまみ              | ポストリミッター信号をオフ (∞) から+10 dB まで無段階で調<br>整できます。                                                                                                    |

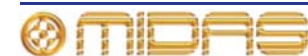

| 盾日 | 構成更表                      | <i>苣田</i>                                                                                 |
|----|---------------------------|-------------------------------------------------------------------------------------------|
| 项口 | 消火女术                      |                                                                                           |
| 4  | Limiter<br>コントロール<br>つまみ  | ピーク・リミッター値を 0 dB から+20 dB まで無段階で調整で<br>きます。                                               |
| 5  | mic gain<br>コントロール<br>つまみ | コントロール・サーフェスのミックス・ベイのマイク・アンプ<br>のゲインを無段階で調整します。調整範囲は+15 dB から+60<br>dB で、ピーク・リミッターと連動します。 |
| 6  | トーク・<br>パッチング・<br>セクション   | 418 ページの表 25 の「Patching 画面への移動」を参照してく<br>ださい。                                             |

3つのコントロールつまみはマイクの XLR (画面ハウジングとリア・コネクタ・パネル) と、 2つの [TALK] ルーティング・スイッチ (内部と外部) と併せて使用します。

#### >> 内部トーク・マイクの選択

- 1 マスター・ベイの talk mic セクションで、[TALK (internal)] を押し、talk mic セクションに切り替えます (118 ページの「トーク・マイク」を参照)。
- 2 マスター・ベイの source a または source b セクションで、[TALK] を押します。選択したセクションによって、トーク・マイクのソースがどちらのシステム・バス (A または B) であるか決まります (113 ページの「モニター出力 (A と B)、114 ページの「source (a と b) セクション」を参照)。

#### 外部トークバック

外部トークバック入力はシステムのステージ側のマイク/ライン入力で、monitor セクション で有効にした場合 (113 ページの「モニター出力 (A と B)」を参照)、ローカル・モニター出 カヘミックスできます。

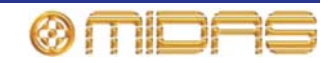

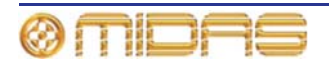

# *第 15 章: グラフィック・イコライザー* (GEQ)

この章では PRO シリーズの内蔵 GEQ について説明します。まず、PRO2 コントロールセン ターを使用した GEQ の構成・使用方法を説明し、その後、利用できるコントロール機能に ついて詳しく説明します。

### GEQ の概要

PRO2 コントロールセンターにはグラフィック・イコライザー (GEQ) が内蔵されています。 この GEQ は Klark Teknik DN370 グラフィック・イコライザーを忠実に再現したものです。 PRO2 コントロールセンターはこれら GEQ を最大 28 セット利用するように構成できます。 この数の中には利用できるエフェクト数も独立して含まれ、例えば、3 タイプのエフェクト と 20 セットの GEQ を同時に利用できますが、エフェクトが 5 つ必要な場合に利用できる GEQ は 12 セットです。

GEQ は 1 チャンネル、31 バンド、1/3 オクターブのグラフィック・イコライザーで、切り替 え型二次ハイパス、ローパス・フィルタと、可変周波数範囲をもつ 2 つのノッチ・フィルタ が組み込まれています。

GEQ は主としてモノ・プロセスですが、ステレオ・グループまたはミックス・チャンネル出 力の場合には、1 つのコントロール・セットからステレオ GEQ を制御します。

GEQ は Graphic EQs 画面の仮想 8 ユニット・ラックから管理します。この画面から GEQ のウィンドウを開き、GEQ を完全にコントロールします。

# Graphic EQs 画面について

Graphic EQs 画面のメイン・セクションの構成は次のとおりです。

- GEQ パッチング・ソース 各 GEQ ユニットの左にあるボーダーにはそのソースが表示 されます (パッチングされている場合)。画面例では、GEQ1は「AS3」(aux 3) にパッチ ングされています。
- GEQ ラック・オーバービュー このセクションには使用中の GEQ ラック総数のオーバ ービューが表示され、GEQ ナビゲーション/選択にも役立ちます。ラック数 (最大4台) は 構成によって異なり、現在選択されているラックが黄色で強調されます (現在選択されて いる GEQ ユニットと同様)。
- GEQ ラック 8 台の GEQ が収納されている「仮想」ラック。ラックには [STORE PRESET] と [LOAD PRESET] ユーザ・ライブラリ ボタンもあります (199 ページの第 24 章「ユーザ・ライブラリ (プリセット)」を参照)。

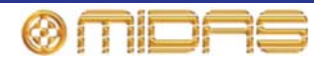

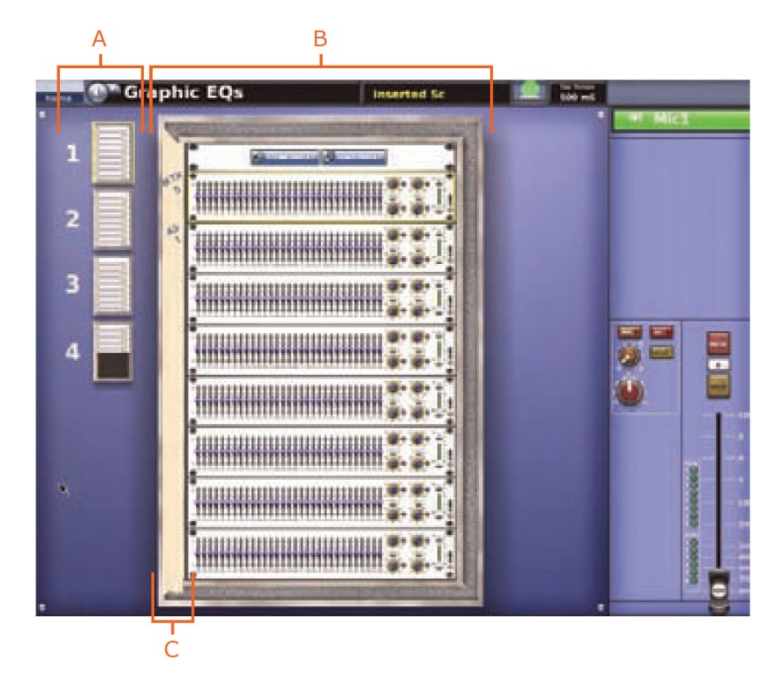

**Graphic EQs** 画面 (28 台の GEQ 構成) A. GEQ ラック・オーバービュー B. GEQ 仮想ラック C. GEQ パッチング・ソース

#### >> Graphic EQs 画面を開く

次のどちらかの操作を行います。

- GUIで [home] ▶ [Rack Units] ▶ [Graphic EQs] を選択します。
- ナビゲーション・ゾーンで [effects/graphics] アクセス・ボタンを2回押します。

#### >> GEQ ラックを開く

次のどちらかの操作を行います。

- Graphic EQs 画面で希望のユニットをクリックします。
- assignable controls セクションで [ENTER] を押します。

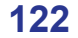

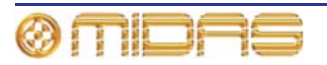

# GEQ ウィンドウについて

GUI 画面中央の GEQ ウィンドウには、選択した GEQ のフロントパネルが表示されます。こ のパネルからトラックボールと左右のボタンを使用してナビゲーション・ゾーンにある GUI コントロールを操作し、GEQ を完全にコントロールします。GEQ の下にある assignable controls パネルでは、GEQ フェーダ (1 つまたはグループ単位) と右のコントロールを選択 し制御できます。

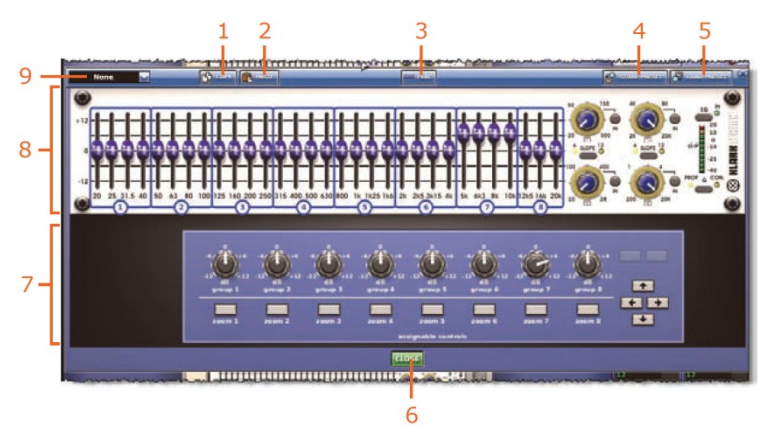

GEQ ウィンドウ

| 項目 | 構成要素                           | 説明                                                    |
|----|--------------------------------|-------------------------------------------------------|
| 1  | [ <b>COPY</b> ] ボタン            | コピー&ペースト機能ボタン (151 ページの第 18 章「コピー&<br>ペースト」を参照)       |
| 2  | [ <b>PASTE</b> ] ボタン           | コピー&ペースト機能ボタン (151 ページの第 18 章「コピー&<br>ペースト」を参照)       |
| 3  | [ <b>FLAT</b> ] ボタン            | GEQ のすべてのフェーダを 0 dB に設定します。                           |
| 4  | [ <b>STORE PRESET</b> ]<br>ボタン | 199 ページの第 24 章「ユーザ・ライブラリ (プリセット)」を<br>参照。             |
| 5  | [ <b>LOAD PRESET</b> ]<br>ボタン  | 199 ページの第 24 章「ユーザ・ライブラリ (プリセット)」を<br>参照。             |
| 6  | [ <b>CLOSE</b> ] ボタン           | GEQ ウィンドウを閉じます。                                       |
| 7  | assignable<br>controls パネル     | 153 ページの第 19 章「アサイナブル・コントロール (l ゾーン)」<br>を参照してください。   |
| 8  | GEQ パネル                        | GEQ のフロントパネルが表示されます (124 ページの「GEQ<br>フロントパネルの特徴」を参照)。 |
| 9  | ドロップダウン・リス<br>ト                | 、GEQ のソース選択用                                          |

>> GEQ ユニット・ウィンドウを開く

Graphic EQs 画面で、開くユニットの制御エリアの外でクリックします。

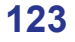

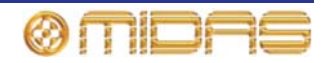

>> GEQ にソースをパッチングする

- 1 GEQ のウィンドウを開きます。
- 2 GEQ ソースのドロップダウン・リストを開きます (パッチングされていない GEQ の テキスト・フィールドには「None」が表示されます)。
- 3 ドロップダウン・リストでパッチング元の ソースをクリックします。例えば、[AUX Send 3]を選択します。これでソース名フ ィールド(右の画面例)と GEQ パネルの 左のボーダーに新しいパッチング割り当 てが表示されます。
- 4 [CLOSE] をクリックして変更を確定し、 GEQ のウィンドウを閉じます。

仮想ラックに新しい GEQ パッチング・ソース割 り当てが表示されます。

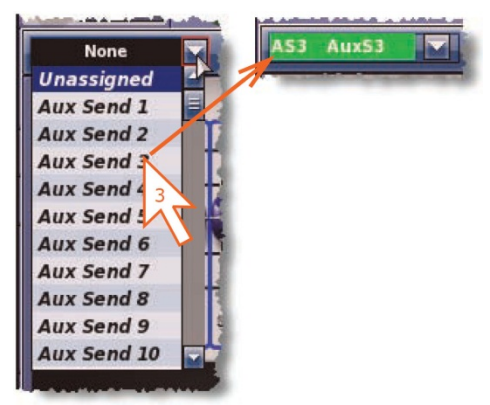

# GEQ フロントパネルの特徴

GEQ のフロントパネルは、GUI に表示されるように、Klark Teknik DN370 グラフィック・イ コライザーを表しています。この中にはグラフィック EQ (フェーダ) セクションとフィル タ・セクションがあります。

31 個のフェーダで各周波数バンドを微調整します。31 の周波数バンドは ISO 規格準拠の 266 を中心周波数として 1/3 オクターブ間隔で離れています。出力が入力と同じになるように、 GEQ のすべての機能は **EQ** スイッチでバイパスできます。

GEQ には1つのハイパス・フィルタ、1つのローパス・フィルタ、2つの可変周波数ノッチ・フィルタが組み込まれています。フィルタはそれぞれ GUI 画面のコントロールつまみで調整 します。フィルタの効果を試聴するには、EQ スイッチ (GEQ をバイパスもします) または 個々のフィルタ・スイッチを使用します。

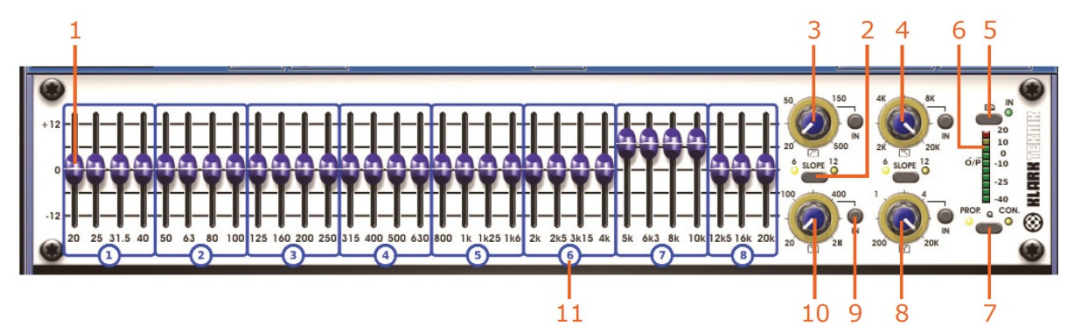

#### GEQ フロントパネル

| 項目 | コントロール                  | 機能                                                                             |
|----|-------------------------|--------------------------------------------------------------------------------|
| 1  | フェーダ<br>(31-オフ)         | 信号レベルを調整します。                                                                   |
| 2  | [ <b>SLOPE</b> ] ボタン    | ハイパスまたはローパス・フィルタ、6 dB と 12 dB のどちら<br>かに切り替えます。 横の黄色い LED がアクティブ・モードを<br>示します。 |
| 3  | ハイパス・フィルタ・コ<br>ントロールつまみ | カットオフ周波数を調整します (20 Hz から 500 Hz まで無段<br>階で調整可能)。                               |
| 4  | ローパス・フィルタ・コ<br>ントロールつまみ | カットオフ周波数を調整します (2 kHz から 20 kHz まで無段<br>階で調整可能)。                               |

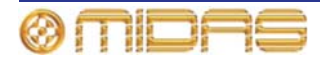
| 項目 | コントロール                 | 機能                                                                                                    |
|----|------------------------|----------------------------------------------------------------------------------------------------|
| 5  | [ <b>EQ</b> ] ボタン      | EQ を選択します。横にある緑色の IN LED が EQ の状態、オン (点灯) またはバイパス (消灯) を知らせます。                                                                                                    |
| 6  | 10 セグメント・<br>メーター      | 入力信号レベルを示し、プリEQ (ポストゲイン・コントロー<br>ル)です。信号が+20 dBu を超えると2つの赤いLED が点灯<br>し、信号レベルが0dBを超えると(範囲は0dBから+20dB)2<br>つの黄色のLED が点灯します。上の5つの緑色のLEDは0dB<br>から-40dBまでの信号レベル範囲を検出し、一番下のLEDは<br>信号が-40dB未満に下がると点灯します。 |
| 7  | [ <b>Q</b> ] ボタン       | プロポーショナルQ ( <b>PROP.</b> ) またはコンスタントQ ( <b>CON.</b> )<br>モードを選択します。                                                                                                    |
| 8  | ノッチ・フィルタ・コ<br>ントロールつまみ | ノッチ・フィルタの位置を 200 Hz から 20 kHz の範囲で調整<br>します。                                                                                                    |
| 9  | [IN] ボタン               | ハイパス/ローパス/ノッチ・フィルタを切り替えます。                                                                                                    |
| 10 | ノッチ・フィルタ・コ<br>ントロールつまみ | ノッチ・フィルタの位置を 20 Hz から 2 kHz の範囲で調整し<br>ます。                                                                                                    |
| 11 | フェーダ・<br>グループの ID 番号   | 159 ページの「GEQ を制御」を参照してください。                                                                                                    |

# GEQ (およびエフェクト) の数の構成

GEQ (およびエフェクト)構成は GUI のみの操作です。GEQ とエフェクトの数は PRO2 コ ントロールセンターの使用を開始する前に構成することをお勧めします。

>> PRO2 コントロールセンターで GEQ とエフェクトの数を構成する

- 1 GUIで [home] ▶ [Preferences] ▶ [General] を選択します。
- 2 [Show] タブをクリックして、Preferences Show ウィンドウを開きます。
- Effects and GEQs セクションで、ドロップダウ ン・リストを開きます (右の画面例)。
- 4 希望のオプションをクリックして選択します。例 えば、3 Effects - 20 GEQs オプションをクリッ クし、3 つの内部エフェクトと 28 の GEQ の構成 に設定します。

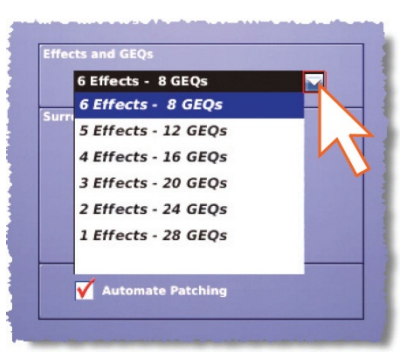

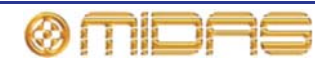

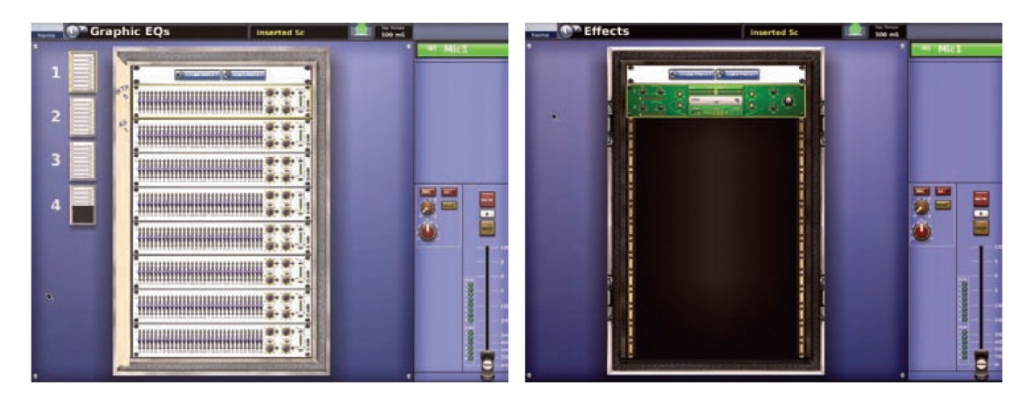

PRO2 を 1 Effect - 28 GEQs オプションで構成したときに表示される Graphic EQs と Effects の代表的な画面例

# GEQ 間で設定をコピーする

ある GEQ のすべての設定を別の GEQ ヘコピー&ペーストできます。

### >> GEQ の設定を別の GEQ ヘコピーする

- Graphic EQs 画面の GEQ ラックで、設定のコピー元の GEQ のウィンドウを開きます。
- 2 GEQ ウィンドウで [**COPY**] をクリックします。
- 3 GEQ ウィンドウを閉じ、設定をペーストする GEQ のウィンドウを開きます。
- 4 GEQ ウィンドウで [**PASTE**] をクリックします。

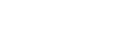

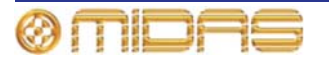

# 第16章: 内部エフェクト

この章では PRO2 の内部エフェクトについて説明します。まず、PRO2 コントロールセンターを使用したエフェクトの操作方法を説明し、その後、利用できるコントロール機能とその 使い方について詳しく説明します。

## 内部エフェクトの概要

Effects 画面ではユーザが割り当て可能なエフェクト機器を最大6台管理します。これらはオンボードのクリエイティブなオーディオ・エフェクトの「集まり」であり、従来は外部エフェクト・ユニットが必要であったオンボード機能を提供します。エフェクトは画面の「仮想」8ユニット・ラックに表示されます。

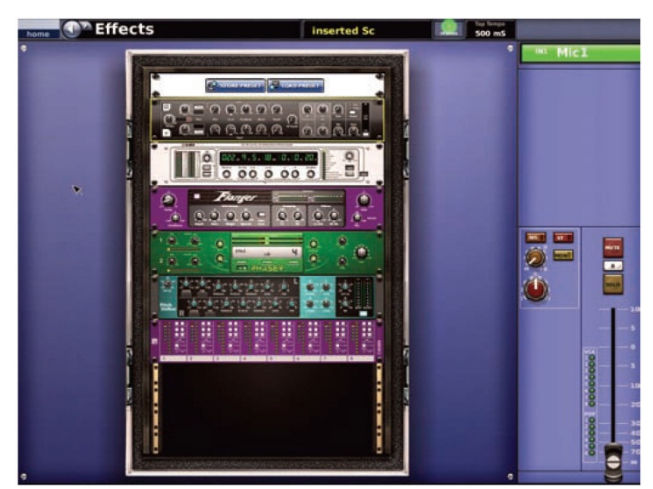

代表的な Effects 画面

入力チャンネル、オーディオ・サブグループ、ミックスおよびマスター・バスの AUX とリタ ーン、またはインサート・ポイントのような、外部エフェクトを挿入できるコントロールセ ンターの信号フロー内のすべてのポイントは、外部 XLR のほか、内部エフェクトのエフェク トにパッチできます。次の表は利用できる内部エフェクトとその説明の参照先です。

| 内部エフェクト                | 参照先の項目                        |
|------------------------|-------------------------------|
| ディレイ                   | 130 ページの「ディレイ・エフェクト」          |
| 仮想 DN780 リバーブ          | 132 ページの「仮想 DN780 リバーブ・エフェクト」 |
| フランジャー                 | 134 ページの「フランジャー・エフェクト」        |
| フェイザー                  | 135 ページの「フェイザー・エフェクト」         |
| ピッチ・シフター               | 137 ページの「ピッチ・シフター」            |
| SQ1 ダイナミクス             | 138 ページの「SQ1 ダイナミクス・エフェクト」    |
| ステレオ 3 バンド・<br>コンプレッサー | 139 ページの「3 バンド・コンプレッサー・エフェクト」 |
| ダイナミック EQ              | 140 ページの「ダイナミック EQ」           |

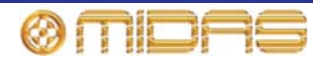

## ラック・ユニット番号の割り当て

ラック内の各ユニット位置には、PRO Series Live Audio System によって認識されるラック番号が割 り当てられています (右の画面例)。

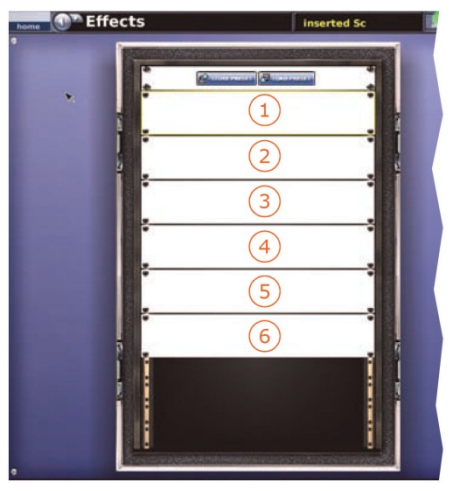

# エフェクト・ウィンドウについて

GUI の GEQ ウィンドウと同様、エフェクト・ウィンドウには選択されたエフェクトが画面 と同じ幅で表示され、ナビゲーション・ゾーンのトラックボールと左右のボタンを使用して エフェクトを完全に制御できます。下にある「仮想」assignable controls パネルでは、エフ ェクトのコントロールを選択・操作できます。

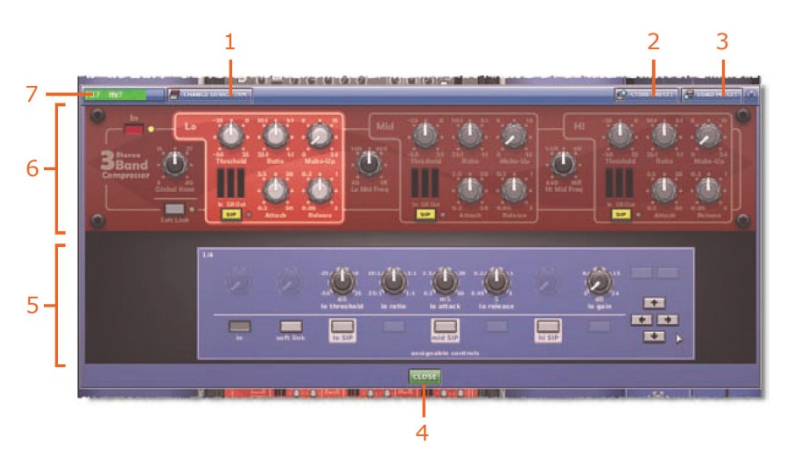

## エフェクト・ウィンドウ

| 項目 | 構成要素                           | 説明                                                        |
|----|--------------------------------|-----------------------------------------------------------|
| 1  | [CHANGE DEVICE<br>TYPE] ボタン    | 別のエフェクトを選択できます。                                           |
| 2  | [ <b>STORE PRESET</b> ]<br>ボタン | ユーザ・ライブラリ機能ボタン (199 ページの第 24 章「ユー<br>ザ・ライブラリ (プリセット)」を参照) |
| 3  | [ <b>LOAD PRESET</b> ]<br>ボタン  | ユーザ・ライブラリ機能ボタン (199 ページの第 24 章「ユー<br>ザ・ライブラリ (プリセット)」を参照) |
| 4  | [ <b>CLOSE</b> ] ボタン           | エフェクト・ウィンドウを閉じます。                                         |
| 5  | assignable<br>controls パネル     | 153 ページの第 19 章「アサイナブル・コントロール (l ゾーン)」<br>を参照してください。       |

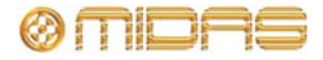

| 項目 | 構成要素          | 説明                                                       |
|----|---------------|----------------------------------------------------------|
| 6  | エフェクト・<br>パネル | 各エフェクトのフロントパネルについては、この章の後のほう<br>の「エフェクト・セクション」を参照してください。 |
| 7  | エフェクト名        | エフェクトに名前を付けます。                                           |

>> エフェクト・ウィンドウを開く

Effects 画面で、希望のエフェクトの制御エリアの外でクリックします。

## エフェクトの操作

セットアップ、構成、操作など、さまざまなエフェクトの取り扱い方法があり、すべて GUI を使用して行いますが、これらの方法の大半は | ゾーンを使用しても実行できます。詳しく は、153 ページの第 19 章「アサイナブル・コントロール (I ゾーン)」を参照してください。

#### >> Effects 画面を開く

次のどちらかの操作を行います。

- GUI で [home] ▶ [Rack Units] ▶ [Effects] を選択します。
- ナビゲーション・ゾーンで [effects/graphics] アクセス・ボタンを押します。

#### >> エフェクト・コントロールの操作

エフェクト・コントロールの制御方法は GUI 画面のコントロールと同じです。詳しくは、157 ページの「内部エフェクト/GEQ の制御」を参照してください。

#### >> エフェクトの構成

入力チャンネル、出力チャンネル、グループなどと同様、GUI に表示されるエフェクト名と テキスト・フィールドの背景の色は変更できます (75 ページの「VCA/POP グループのを構 成する」を参照)。

#### >> エフェクト・タイプの変更

詳しくは、80 ページの「エフェクトをエフェクト・ラックに追加する」を参照してくださ い。

>> エフェクトのルーティング

エフェクトのパッチングは Patching 画面から行います。47 ページの第8章「パッチング」 を参照してください。

## エフェクト・プログラム

ー部のタイプのエフェクトには関連する登録プリセットとユーザが構成可能なプログラムが あり、エフェクト内にロードできます(これらはショー・ファイルにも保存されます)。1 つ または複数のエフェクトからすべてのコントロールをユーザ・プリセットに保存することも でき、保存すると、そのプリセットにはロードされた登録プリセットやユーザが構成可能な プログラムなどの設定に関する情報が含まれます。

各エフェクト・タイプの詳細はこの章の該当する項を参照してください。プリセットについ ては、199 ページの第 24 章「ユーザ・ライブラリ (プリセット)」を参照してください。

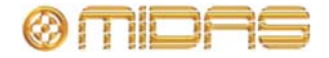

# ディレイ・エフェクト

ディレイ・エフェクトはシンプルなディレイ・ライン・ベースのエフェクトを提供します。 ディレイ時間は手動または [tempo-tap] ボタンで指定できます。3 モード・ディレイ・アル ゴリズムは次のとおりです。

- Single 1 つのディレイ・タップ (モノまたはステレオ・プロセッシング)
- Dual 2本のディレイ・ライン (ステレオ・インサートのみ)
- Ping-pong クロス・フィードバック付きの2本のディレイ・ライン

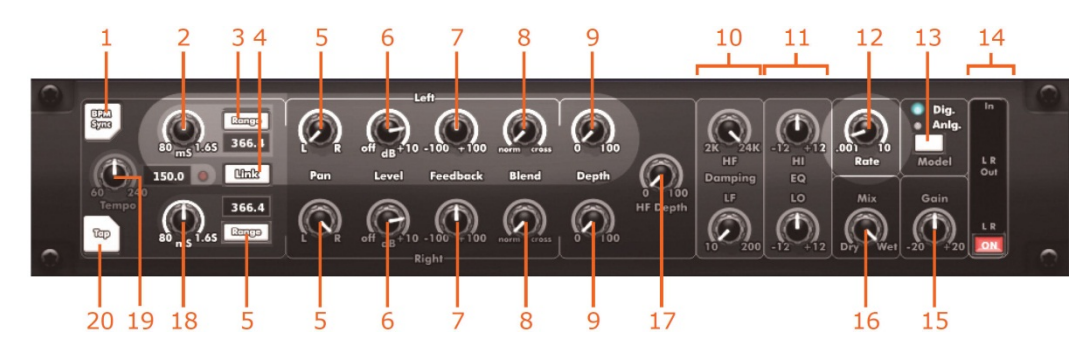

ディレイ・エフェクトのフロントパネル

| 項目 | コントロール                         | 機能                                                                                                    |
|----|--------------------------------|----------------------------------------------------------------------------------------------------|
| 1  | [BPM Sync] ボタン                 | BPM (TAP TEMPO) モードを起動します。                                                                                                    |
| 2  | 左チャンネルの<br>ディレイ時間<br>コントロールつまみ | 希望のディレイ時間を入力できます。値はつまみの真下に ms<br>単位または音の持続時間で示されます。                                                                                        |
| 3  | [Range] ボタン                    | 3 つのディレイ時間範囲 (1-25 ms、10-200 ms、80-1600 ms) の<br>中から 1 つ選択します。値はボタンの真下/真上に表示されま<br>す。                                                      |
| 4  | [Link] ボタン                     | 左右のチャンネルのディレイ時間をリンクします。                                                                                                    |
| 5  | Pan コントロール<br>つまみ              | L (左) と R (右) の出力にチャンネルをパンします。                                                                                                    |
| 6  | Level コントロール<br>つまみ            | 出カレベルを調整します。有効な範囲はオフから+10 dB です。                                                                                                    |
| 7  | Feedback<br>コントロール<br>つまみ      | ディレイに適用されるマイナス/プラスのフィードバック量を<br>調整します。リピート回数を制御します。範囲は-100%から<br>+100%です。                                                                  |
| 8  | Blend コントロール<br>つまみ            | フィードバック・ブレンドを norm から cross までの範囲で調<br>整します。                                                                                               |
| 9  | Depth コントロール<br>つまみ            | ディレイ変調の深度を調整します。範囲は 0 から 100 です。                                                                                                    |
| 10 | Damping<br>セクション               | ディレイ・リピートの HF 減衰を調整する <b>HF</b> コントロールつ<br>まみと、LF 減衰を調整する <b>LF</b> コントロールつまみがあります。                                                        |
| 11 | EQ セクション                       | 出力に加えられる HF (ハイ EQ) カットまたはブーストの量を<br>調整する HI コントロールつまみと、LF (ローEQ) カットまた<br>はブーストの量を調整する LO コントロールつまみがありま<br>す。範囲は両方とも-12 から+12 で、センターは0です。 |
| 12 | Rate コントロール<br>つまみ             | ディレイ変調のレートを調整します。範囲は 0.001 Hz から<br>10 Hz で、センターは 0.7 Hz です。                                                                               |

| 項目 | コントロール                             | 機能                                                                                                |
|----|------------------------------------|---------------------------------------------------------------------------------------------------|
| 13 | [Model] 選択ボタン                      | デジタルまたはアナログ・ディレイ・モデルを選択します。<br>現在の選択は上の LED ( <b>Dig.</b> または <b>Anlg.</b> ) のどちらかが点<br>灯して示されます。 |
| 14 | [ <b>ON</b> ] スイッチ                 | ディレイ・エフェクトのオン/オフを切り替えます。                                                                          |
| 15 | Gain コントロール<br>つまみ                 | ゲイン量を-20 から+20 の範囲で調整します。センターは 0<br>です。                                                           |
| 16 | Mix コントロール<br>つまみ                  | ミックスをドライ (0%) からウエット (100%) の範囲で調<br>整します。                                                        |
| 17 | <b>HF Depth</b><br>コントロール<br>つまみ   | HF 減衰変調の深度を調整します。範囲は 0 から 100 で、セ<br>ンターは 50 です。                                                  |
| 18 | 右チャンネルの<br>ディレイ時間<br>コントロール<br>つまみ | 希望のディレイ時間 (ms) の入力用。                                                                              |
| 19 | <b>Tempo</b><br>コントロール<br>つまみ      | テンポ・モードのテンポを調整します。範囲は 60 から 240<br>ビート/分 (bpm) です。                                                |
| 20 | [ <b>Tap</b> ] ボタン                 | ユニットを <b>BPM Sync</b> (TAP TEMPO) モードにした後、手動<br>でテンポを入力できます。                                      |

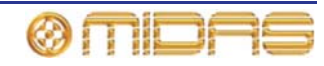

# 仮想 DN780 リバーブ・エフェクト

仮想 DN780 リバーブは、ビンテージの Klark Teknik DN780 デジタル・リバーブレーター/プ ロセッサー・ユニットのエミュレーションを提供します。DN780 は単なるリバーブレーショ ン機器ではなく、あらゆるタイプ、あらゆる規模の環境でリアルな音響シミュレーョンを作 成するユニークでフレキシブルな手段も提供します。さまざまなエフェクト・プログラムが 用意されているのでその用途はさらに幅広く、非常にパワフルな音響プロセッシング・パッ ケージです。

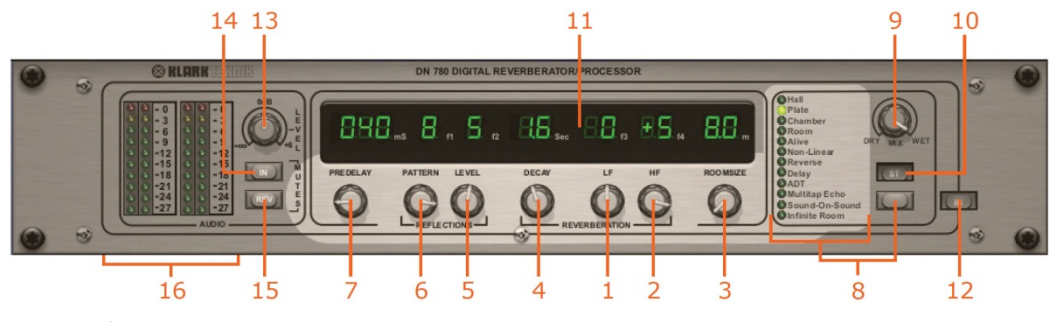

リバーブ・エフェクトのフロントパネル

| 項目 | コントロール                             | 機能                                                                                                    |
|----|------------------------------------|----------------------------------------------------------------------------------------------------|
| 1  | <b>LF</b> (低周波)<br>コントロール<br>つまみ   | REVERBERATION セクションにあるコントロールで、リバー<br>ブ・スペクトルの下限の減衰時間を調整します。範囲は-7 から<br>+7 です。                                                        |
| 2  | HF (高周波)<br>コントロール<br>つまみ          | REVERBERATION セクションにあるコントロールで、リバー<br>ブ・スペクトルの上限の減衰時間を調整し、シミュレーション<br>する空間の吸収特性を設定します。範囲は-7 から+7 です。                                  |
| 3  | <b>ROOMSIZE</b><br>コントロール<br>つまみ   | シミュレーションする空間の平均寸法を調整します。範囲は8<br>から 90 メートルです。このコントロールの調整中は、瞬間的<br>にミュートが作動します。                                                       |
| 4  | <b>DECAY</b><br>コントロール<br>つまみ      | REVERBERATION セクションにあるコントロールで、全体<br>(ミッドバンド) リバーブレーション減衰時間を設定します。範<br>囲は 0.1 から 18 秒で、空間のサイズによって変わります。                               |
| 5  | <b>LEVEL</b><br>コントロール<br>つまみ      | REFLECTIONS セクションにあるコントロールで、音源とリ<br>スナーとの角距離を変えることで「デプス」コントロールの役<br>目します。または、Sound-On-Sound/Infinite Roomの入力レ<br>ベルを調整します。範囲は0から9です。 |
| 6  | <b>PATTERN</b><br>コントロール<br>つまみ    | REFLECTIONS セクションにあるコントロールで、早期反射の「密度」を制御します。早期反射/ADT/マルチタップ・ディレイの数と間隔を選択します。範囲は1から9です。                                               |
| 7  | <b>PRE DELAY</b><br>コントロール<br>つまみ  | 初期信号から残響の開始までのディレイ量 (ミリ秒) を制御し<br>ます。特定のプログラム・タイプでは、ナチュラルな感じを出<br>すため、初期反射とリバーブの間にプレディレイがインサート<br>されます。範囲はアルゴリズムによって変わります。           |
|    |                                    | 演奏中にプレディレイを変更すると、低レベルで位相に依存し<br>た「クリック音」が生成されます。                                                                                     |
| 8  | アルゴリズムの<br>リストと<br>アルゴリズム<br>選択ボタン | これらのアルゴリズムはオリジナルの DN780 のアルゴリズム<br>をエミュレートしたものです。選択ボタンを使用してリストを<br>スクロールし、必要なアルゴリズムを選択します。                                           |

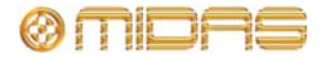

| 項目 | コントロール                      | 機能                                                                                                    |
|----|-----------------------------|----------------------------------------------------------------------------------------------------|
| 9  | MIX コントロール<br>つまみ           | <b>DRY/WET</b> 出カミックスを制御します。範囲はそれぞれ 0%か<br>ら 100%です。                                                                                                    |
| 10 | [ <b>ST</b> ] ステレオ<br>入力ボタン | オリジナルのアルゴリズムを強化してステレオ入力を提供し<br>ます。                                                                                                    |
| 11 | パラメータ表示<br>パネル              | 選択されたアルゴリズムの現在の設定が表示されます。                                                                                                    |
| 12 | [IN] ボタン                    | 仮想 DN780 リバーブ・エフェクトに切り替えます。                                                                                                    |
| 13 | <b>LEVEL</b><br>コントロール      | AUDIO セクションにある入力レベル調整用コントロール。                                                                                                    |
|    | つまみ                         | 範囲は-∞から+6 dB で、センターが 0 dB です。このつまみは、<br>大音響の演奏楽節中に入カヘッドループ・インディケータの-3<br>dB LED が点灯するように設定してください。                                                                                    |
| 14 | IN ボタン                      | AUDIO セクションの MUTES コントロールで、リバーブレー<br>ション・セクションへのフィードを取り除き、選択された設定<br>の減衰品質を確認できるようにします。                                                                                              |
| 15 | REV ボタン                     | AUDIO セクションのリバーブ MUTES コントロールで、必要<br>ないサウンドを素早く取り除くことができます。                                                                                                    |
| 16 | 入力ヘッドルーム<br>・インディケータ        | AUDIO セクションにあるメーター。LED メーターを読み取る<br>2 つのデュアル・カラム・ピークで構成され、値の範囲は 0 dB<br>から-27 dB で、3 dB きざみです。各カラムは 10 個のカラーLED<br>で構成されます。クリッピング・ポイントの 3 dB 前で赤い LED<br>が点灯し、演算プロセッサーに範囲超過の警告も送ります。 |

上記のパラメータ・コントロールを利用してすべてのリバーブレーション・パラメータを正確に調整でき、エンジニアは実質的にどのようなタイプでもユニークな音響環境を構築できます。

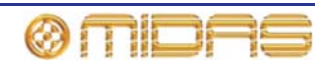

# フランジャー・エフェクト

フランジャー・エフェクトは1本または2本 (ステレオ構成の場合)のタップ・ディレイ・ ラインを持っています。1つのタップは固定ですが、もう1つのタップ位置は「スルーゼロ」 フランジング、「スルーゼロ」がオフのときはシングル・タップ変調を行うように調節しま す。

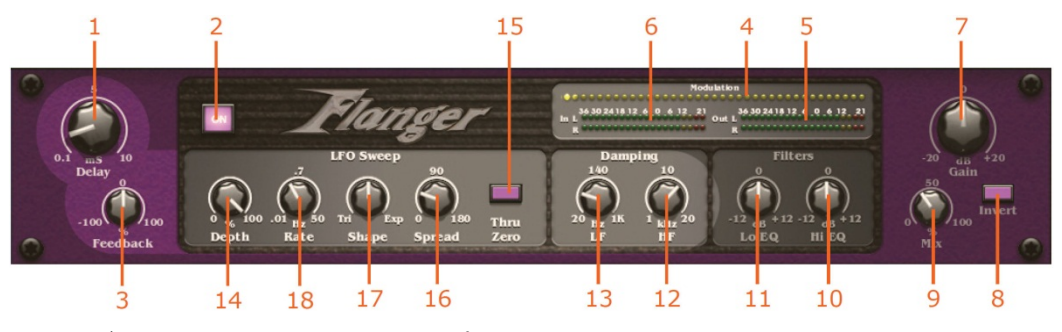

フランジャー・エフェクトのフロントパネル

| 項目 | コントロール                       | 機能                                                                                                    |
|----|------------------------------|----------------------------------------------------------------------------------------------------|
| 1  | Delay コントロール<br>つまみ          | 変調ディレイ・ラインの長さ (ミリ秒) を調整します。「スル<br>ーゼロ」モードでは、ドライ・パスのディレイも設定します。<br>範囲は 0.1 から 10 で、センターが 5 です。                        |
| 2  | [ <b>ON</b> ] ボタン            | フランジャー・エフェクトのオン、オフを切り替えます。電源<br>オンのとき、点灯します。                                                                         |
| 3  | <b>Feedback</b><br>コントロールつまみ | フランジャーに加えられるマイナス/プラスのフィードバック<br>量を調整します。範囲は-100%から+100%で、センターは 0%<br>です。                                             |
| 4  | 変調メーター                       | 横一列に並んだ 37 個の黄色の LED が変調を示します。                                                                                       |
| 5  | Out メーター                     | 2 列に並んだ 15 個の緑色の LED で、L (左) と R (右) に各 1 列<br>です。                                                                   |
| 6  | In メーター                      | 2 列に並んだ 15 個の緑色の LED で、L (左) と R (右) に各 1 列<br>です。                                                                   |
| 7  | Gain コントロール<br>つまみ           | 信号レベル (dB) を調整します。範囲は-20 から+20 の範囲で、<br>センターは 0 dB です。                                                               |
| 8  | Invert スイッチ                  | ウエット信号を反転させます。                                                                                                    |
| 9  | Mix コントロール<br>つまみ            | ミックスをドライ (0%) からウエット (100%) の範囲で調整<br>します。                                                                           |
| 10 | Hi EQ コントロール<br>つまみ          | Filters セクションにあるコントロールで、エフェクト出力 (dB)<br>に加えられる HF (ハイ EQ) カットまたはブーストの量を調整<br>します。範囲は-12 dB から+12 dB で、センターは 0 dB です。 |
| 11 | <b>Lo EQ</b> コントロール<br>つまみ   | Filters セクションにあるコントロールで、エフェクト出力 (dB)<br>に加えられる LF (ローEQ) カットまたはブーストの量を調整<br>します。範囲は-12 dB から+12 dB で、センターは 0 dB です。  |
| 12 | HF コントロール<br>つまみ             | Damping セクションにあるコントロールで、フランジャー・フィードバックの高周波 (kHz) チューニングを調整します。範囲は1 kHz から 20 kHz で、センターは 10 kHz です。                  |
| 13 | <b>LF</b> コントロール<br>つまみ      | Damping セクションにあるコントロールで、フランジャー・フ<br>ィードバックの低周波 (Hz) チューニングを調整します。範囲<br>は 20 Hz から 1 kHz で、センターは 140 Hz です。           |

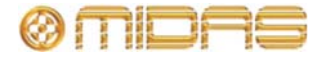

| 項目 | コントロール                        | 機能                                                                                                    |
|----|-------------------------------|----------------------------------------------------------------------------------------------------|
| 14 | <b>Depth</b><br>コントロール<br>つまみ | LFO Sweep セクションにあるコントロールで、変調のデプス<br>をパーセントで設定してエフェクトの強度を調整します。コー<br>ラスの場合と同様、ディレイと相互に影響します。範囲は 0%<br>から 100%です。 |
| 15 | <b>Thru Zero</b><br>スイッチ      | LFO Sweep セクションのコントロールで、「スルーゼロ」ま<br>たはノーマル・モードを選択します。このスイッチはオンのと<br>き点灯します。                                     |
| 16 | <b>Spread</b><br>コントロールつまみ    | LFO Sweep セクションのコントロールで、左/右変調の相対位<br>相を設定します。範囲は 0 から 180 で、センターは 90 です。                                        |
| 17 | <b>Shape</b><br>コントロール<br>つまみ | <b>LFO Sweep</b> セクションのコントロールで、変調波形の形状を<br>調整します。範囲は Tri (三角波) から Exp (指数関数) です。                                |
| 18 | Rate コントロール<br>つまみ            | <b>LFO Sweep</b> セクションのコントロールで、変調レート (Hz) を<br>調整します。範囲は 0.01 から 50 で、センターは 0.7 です。                             |

# フェイザー・エフェクト

フェイザー・エフェクトは、モード設定に応じシリアル/パラレルで接続された1つまたは2 つ (デュアル操作の場合)のステレオ・フェイザーで構成されます。

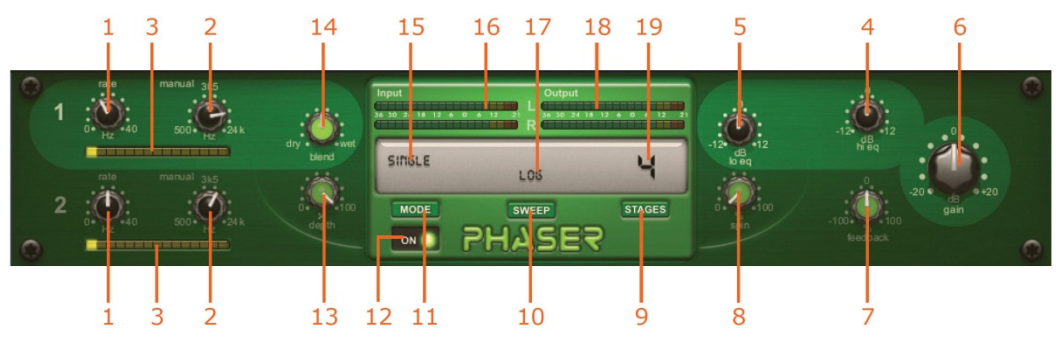

フェイザー・エフェクトのフロントパネル

| 項目 | コントロール                                  | 機能                                                                                            |
|----|-----------------------------------------|-----------------------------------------------------------------------------------------------|
| 1  | <b>rate</b> コントロール<br>つまみ<br>(チャンネル1と2) | 変調レート (Hz) を制御します。範囲は 0 Hz と 40 Hz からで<br>す。                                                  |
| 2  | manual コントロール<br>つまみ<br>(チャンネル 1 と 2)   | スイープ・オフセットまたは手動スイープ実行を設定します。<br>範囲は 500 Hz から 24 kHz で、センターは 3.5 kHz (3,500 Hz)<br>です。        |
| 3  | 変調メーター                                  | 横一列に並んだ 15 個の黄色の四角い LED セグメントが各チャ<br>ンネルの変調を示します。                                             |
| 4  | hi eq コントロール<br>つまみ                     | エフェクト出力 (dB) に加えられる HF (ハイ EQ) カットまた<br>はブーストの量を調整します。範囲は-12 dB から+12 dB で、<br>センターは 0 dB です。 |
| 5  | <b>lo e</b> q コントロール<br>つまみ             | エフェクト出力 (dB) に加えられる LF (ローEQ) カットまた<br>はブーストの量を調整します。範囲は-12 dB から+12 dB で、<br>センターは 0 dB です。  |
| 6  | gain コントロール<br>つまみ                      | 信号レベル (dB) を調整します。 範囲は-20 dB から+20 dB で、<br>センターが 0 dB です。                                    |

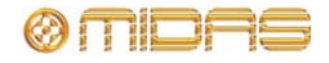

| 7         Feedback<br>コントロールつまみ         フェイザーに加えられるマイナス/ブラス・フィードバックの<br>量を調整します。範囲は-100%から+100%で、センターは0%<br>です。           8         spin コントロール<br>つまみ         左右の変調の相対位相の量を調整します。範囲は 0%から<br>100%です。           9         [STAGES] ボタン         すべてのパス・ステージの数を選択します。これで周波数特性<br>のノッチ数を設定します。           10         [SWEEP] ボタン         変調波形の形状を設定します。           11         [MODE] ボタン         操作モードとしてシングル、デュアル・シリーズ、デュアル・<br>パラレル、リンク・シリーズまたはリンク・パラレルのいずれ<br>かを選択します。           12         [ON] ボタン         フェイザーのオン、オフを切り替えます。エフェクトがオンの<br>とき、点灯します。           13         depth コントロール<br>つまみ         変調のデブスを設定して、エフェクトの強度を制御します。範<br>囲は 0%から 100%です。           14         blend コントロール<br>つまみ         ミックスをドライ (0%) からウエット (100%) の範囲で調整<br>します。           15         モード         [MODE] スイッチで選択した現在のモードが表示されます。           16         Input メーター         2列 × 15個の緑色の LED。L (左) と R (右) にそれぞれ 1 列<br>で、                                                                                   | 項目 | コントロール                       | 機能                                                                                                    |
|----------------------------------------------------------------------------------------------------|----|------------------------------|----------------------------------------------------------------------------------------------------|
| <ul> <li>8 spin コントロール<br/>つまみ</li> <li>9 [STAGES] ボタン</li> <li>すべてのパス・ステージの数を選択します。範囲は 0%から<br/>100%です。</li> <li>9 [STAGES] ボタン</li> <li>すべてのパス・ステージの数を選択します。これで周波数特性<br/>のノッチ数を設定します。</li> <li>10 [SWEEP] ボタン</li> <li>2 [MODE] ボタン</li> <li>操作モードとしてシングル、デュアル・シリーズ、デュアル・<br/>パラレル、リンク・シリーズまたはリンク・パラレルのいずれ<br/>かを選択します。リンクすると、フェイザー1と2の変調はリ<br/>ンクされます。</li> <li>12 [ON] ボタン</li> <li>フェイザーのオン、オフを切り替えます。エフェクトがオンの<br/>とき、点灯します。</li> <li>13 depth コントロール</li> <li>変調のデブスを設定して、エフェクトの強度を制御します。範囲は 0%から 100%です。</li> <li>14 blend コントロール</li> <li>ミックスをドライ (0%) からウエット (100%) の範囲で調整<br/>します。</li> <li>15 モード</li> <li>[MODE] スイッチで選択した現在のモードが表示されます。</li> <li>16 Input メーター</li> <li>2列 × 15 個の緑色の LED。L (左) と R (右) にそれぞれ 1 列<br/>で、入力メーターを構成します。</li> <li>18 Output メーター</li> <li>2列 × 15 個の緑色の LED。L (左) と R (右) にそれぞれ 1 列<br/>で、出力メーターを構成します。</li> <li>19 すべてのパス・<br/>ステージの数</li> <li>[STAGES] ボタンで選択したすべてのパス・ステージの数が表<br/>示されます。</li> </ul>                                         | 7  | <b>Feedback</b><br>コントロールつまみ | フェイザーに加えられるマイナス/プラス・フィードバックの<br>量を調整します。範囲は-100%から+100%で、センターは 0%<br>です。                                   |
| 9         [STAGES] ボタン         ずべてのパス・ステージの数を選択します。これで周波数特性<br>のノッチ数を設定します。           10         [SWEEP] ボタン         変調波形の形状を設定します。           11         [MODE] ボタン         操作モードとしてシングル、デュアル・シリーズ、デュアル・<br>パラレル、リンク・シリーズまたはリンク・パラレルのいずれ<br>かを選択します。リンクすると、フェイザー1と2の変調はリ<br>ンクされます。           12         [ON] ボタン         フェイザーのオン、オフを切り替えます。エフェクトがオンの<br>とき、点灯します。           13         depth コントロール<br>つまみ         変調のデプスを設定して、エフェクトの強度を制御します。範<br>囲は 0%から 100%です。           14         blend コントロール<br>つまみ         ミックスをドライ (0%) からウエット (100%) の範囲で調整<br>します。           15         モード         [MODE] スイッチで選択した現在のモードが表示されます。           16         Input メーター         2列 × 15 個の緑色の LED。L (左) と R (右) にそれぞれ 1 列<br>で、入力メーターを構成します。           17         スイープ         [SWEEP] ボタンで選択したスイープが表示されます。           18         Output メーター         2列 × 15 個の緑色の LED。L (左) と R (右) にそれぞれ 1 列<br>で、出力メーターを構成します。           19         すべてのパス・<br>ステージの数         [STAGES] ボタンで選択したすべてのパス・ステージの数が表 | 8  | spin コントロール<br>つまみ           | 左右の変調の相対位相の量を調整します。範囲は 0%から<br>100%です。                                                                     |
| 10       [SWEEP] ボタン       変調波形の形状を設定します。         11       [MODE] ボタン       操作モードとしてシングル、デュアル・シリーズ、デュアル・<br>パラレル、リンク・シリーズまたはリンク・パラレルのいずれ<br>かを選択します。リンクすると、フェイザー1と2の変調はリ<br>ンクされます。         12       [ON] ボタン       フェイザーのオン、オフを切り替えます。エフェクトがオンの<br>とき、点灯します。         13       depth コントロール<br>つまみ       変調のデプスを設定して、エフェクトの強度を制御します。範<br>囲は 0%から 100%です。         14       blend コントロール<br>っまみ       ミックスをドライ (0%) からウエット (100%) の範囲で調整<br>します。         15       モード       [MODE] スイッチで選択した現在のモードが表示されます。         16       Input メーター       2列 × 15 個の緑色の LED。L (左) と R (右) にそれぞれ 1 列<br>で、入力メーターを構成します。         17       スイープ       [SWEEP] ボタンで選択したスイープが表示されます。         18       Output メーター       2列 × 15 個の緑色の LED。L (左) と R (右) にそれぞれ 1 列<br>で、出力メーターを構成します。         19       すべてのパス・<br>ステージの数       [STAGES] ボタンで選択したすべてのパス・ステージの数が表<br>示されます。                                                                                                    | 9  | [ <b>STAGES</b> ] ボタン        | すべてのパス・ステージの数を選択します。これで周波数特性<br>のノッチ数を設定します。                                                               |
| 11[MODE] ボタン操作モードとしてシングル、デュアル・シリーズ、デュアル・<br>パラレル、リンク・シリーズまたはリンク・パラレルのいずれ<br>かを選択します。リンクすると、フェイザー1と2の変調はリ<br>ンクされます。12[ON] ボタンフェイザーのオン、オフを切り替えます。エフェクトがオンの<br>とき、点灯します。13depth コントロール<br>つまみ変調のデプスを設定して、エフェクトの強度を制御します。範<br>囲は 0%から 100%です。14blend コントロール<br>つまみミックスをドライ (0%) からウエット (100%) の範囲で調整<br>します。15モード[MODE] スイッチで選択した現在のモードが表示されます。16Input メーター<br>で、入力メーターを構成します。2列 × 15 個の緑色の LED。L(左) と R(右) にそれぞれ 1 列<br>で、出力メーターを構成します。17スイープ[SWEEP] ボタンで選択したスイープが表示されます。18Output メーター<br>で、出力メーターを構成します。2列 × 15 個の緑色の LED。L(左) と R(右) にそれぞれ 1 列<br>で、出力メーターを構成します。19すべてのパス・<br>ステージの数[STAGES] ボタンで選択したすべてのパス・ステージの数が表<br>示されます。                                                                                                    | 10 | [ <b>SWEEP</b> ] ボタン         | 変調波形の形状を設定します。                                                                                             |
| 12       [ON] ボタン       フェイザーのオン、オフを切り替えます。エフェクトがオンのとき、点灯します。         13       depth コントロールつまみ       変調のデプスを設定して、エフェクトの強度を制御します。範囲は0%から100%です。         14       blend コントロールつまみ       ミックスをドライ(0%)からウエット(100%)の範囲で調整します。         15       モード       [MODE] スイッチで選択した現在のモードが表示されます。         16       Input メーター       2列×15個の緑色のLED。L(左)とR(右)にそれぞれ1列で、入力メーターを構成します。         17       スイープ       [SWEEP] ボタンで選択したスイープが表示されます。         18       Output メーター       2列×15個の緑色のLED。L(左)とR(右)にそれぞれ1列で、出力メーターを構成します。         19       すべてのパス・<br>ステージの数       [STAGES] ボタンで選択したすべてのパス・ステージの数が表示されます。                                                                                                    | 11 | [ <b>MODE</b> ] ボタン          | 操作モードとしてシングル、デュアル・シリーズ、デュアル・<br>パラレル、リンク・シリーズまたはリンク・パラレルのいずれ<br>かを選択します。リンクすると、フェイザー1 と 2 の変調はリ<br>ンクされます。 |
| 13       depth コントロール<br>つまみ       変調のデプスを設定して、エフェクトの強度を制御します。範<br>囲は 0%から 100%です。         14       blend コントロール<br>つまみ       ミックスをドライ (0%) からウエット (100%) の範囲で調整<br>します。         15       モード       [MODE] スイッチで選択した現在のモードが表示されます。         16       Input メーター       2列 × 15 個の緑色の LED。L(左) と R(右) にそれぞれ 1 列<br>で、入力メーターを構成します。         17       スイープ       [SWEEP] ボタンで選択したスイープが表示されます。         18       Output メーター       2列 × 15 個の緑色の LED。L(左) と R(右) にそれぞれ 1 列<br>で、出力メーターを構成します。         19       すべてのパス・<br>ステージの数       [STAGES] ボタンで選択したすべてのパス・ステージの数が表<br>示されます。                                                                                                    | 12 | [ <b>ON</b> ] ボタン            | フェイザーのオン、オフを切り替えます。 エフェクトがオンの<br>とき、点灯します。                                                                 |
| 14       blend コントロール<br>つまみ       ミックスをドライ (0%) からウエット (100%) の範囲で調整<br>します。         15       モード       [MODE] スイッチで選択した現在のモードが表示されます。         16       Input メーター       2列×15個の緑色の LED。L(左) と R(右) にそれぞれ 1 列<br>で、入力メーターを構成します。         17       スイープ       [SWEEP] ボタンで選択したスイープが表示されます。         18       Output メーター       2列×15 個の緑色の LED。L(左) と R(右) にそれぞれ 1 列<br>で、出力メーターを構成します。         19       すべてのパス・<br>ステージの数       [STAGES] ボタンで選択したすべてのパス・ステージの数が表<br>示されます。                                                                                                    | 13 | depth コントロール<br>つまみ          | 変調のデプスを設定して、エフェクトの強度を制御します。範<br>囲は 0%から 100%です。                                                            |
| 15       モード       [MODE] スイッチで選択した現在のモードが表示されます。         16       Input メーター       2列×15個の緑色の LED。L(左) とR(右) にそれぞれ1列で、入力メーターを構成します。         17       スイープ       [SWEEP] ボタンで選択したスイープが表示されます。         18       Output メーター       2列×15個の緑色の LED。L(左) とR(右) にそれぞれ1列で、出力メーターを構成します。         19       すべてのパス・<br>ステージの数       [STAGES] ボタンで選択したすべてのパス・ステージの数が表示されます。                                                                                                    | 14 | blend コントロール<br>つまみ          | ミックスをドライ (0%) からウエット (100%) の範囲で調整<br>します。                                                                 |
| 16       Input メーター       2列×15個の緑色の LED。L(左) とR(右) にそれぞれ1列         17       スイープ       [SWEEP] ボタンで選択したスイープが表示されます。         18       Output メーター       2列×15個の緑色の LED。L(左) とR(右) にそれぞれ1列         で、出力メーターを構成します。       2列×15個の緑色の LED。L(左) とR(右) にそれぞれ1列         19       すべてのパス・<br>ステージの数       [STAGES] ボタンで選択したすべてのパス・ステージの数が表示されます。                                                                                                    | 15 | モード                          | [MODE] スイッチで選択した現在のモードが表示されます。                                                                             |
| <ol> <li>スイープ [SWEEP] ボタンで選択したスイープが表示されます。</li> <li>Output メーター 2列×15個の緑色のLED。L(左)とR(右)にそれぞれ1列で、出力メーターを構成します。</li> <li>すべてのパス・<br/>ステージの数 [STAGES] ボタンで選択したすべてのパス・ステージの数が表示されます。</li> </ol>                                                                                                    | 16 | Input メーター                   | 2 列 × 15 個の緑色の LED。 L (左) と R (右) にそれぞれ 1 列<br>で、入力メーターを構成します。                                             |
| <ul> <li>18 Output メーター 2列×15個の緑色のLED。L(左)とR(右)にそれぞれ1列で、出力メーターを構成します。</li> <li>19 すべてのパス・<br/>ステージの数 [STAGES]ボタンで選択したすべてのパス・ステージの数が表示されます。</li> </ul>                                                                                                    | 17 | スイープ                         | [ <b>SWEEP</b> ] ボタンで選択したスイープが表示されます。                                                                      |
| 19         すべてのパス・         [STAGES] ボタンで選択したすべてのパス・ステージの数が表           ステージの数         示されます。                                                                                                    | 18 | Output メーター                  | 2 列 × 15 個の緑色の LED。 L (左) と R (右) にそれぞれ 1 列<br>で、出力メーターを構成します。                                             |
|                                                                                                    | 19 | すべてのパス・<br>ステージの数            | [ <b>STAGES</b> ] ボタンで選択したすべてのパス・ステージの数が表<br>示されます。                                                        |

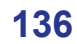

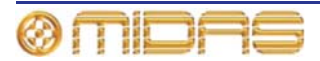

# ピッチ・シフター・エフェクト

ピッチ・シフター・エフェクトはオーディオ信号の持続時間は変えず、そのピッチを変更す るサウンド・プロセッシング機器です。

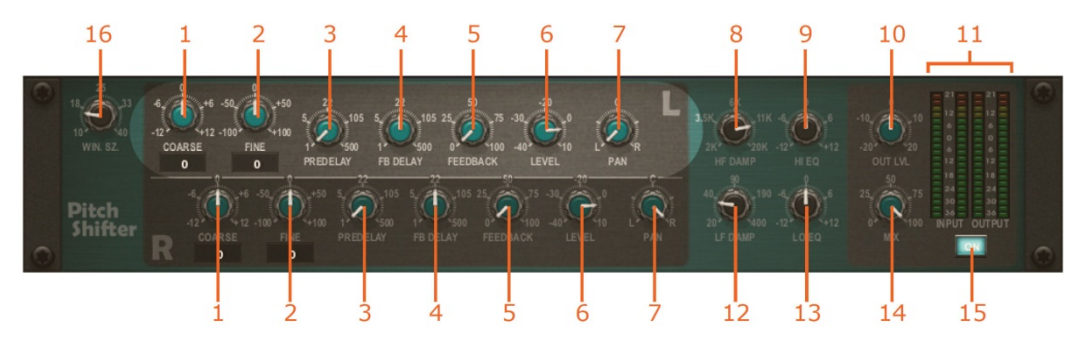

ピッチ・シフター・エフェクトのフロントパネル

| 項目 | コントロール                       | 機能                                                                                                    |
|----|------------------------------|----------------------------------------------------------------------------------------------------|
| 1  | <b>COARSE</b><br>コントロールつまみ   | ピッチ・シフト量 (全音) を調整します。範囲は-12 から+12<br>で、センターは0です。下に数値が表示されます。                                            |
| 2  | FINE コントロール<br>つまみ           | ピッチ・シフトを全音の 1%きざみで微調整します。範囲は-100<br>から+100 で、センターは 0 です。下に数値が表示されます。                                    |
| 3  | <b>PREDELAY</b><br>コントロールつまみ | ピッチ・シフト前のディレイ時間を設定します。 範囲は 1 から<br>500 で、センターは 22 です。                                                   |
| 4  | <b>FB DELAY</b><br>コントロールつまみ | フィードバック・ループのディレイ時間を設定します。 範囲は<br>1 から 500 で、センターは 22 です。                                                |
| 5  | <b>FEEDBACK</b><br>コントロールつまみ | フィードバック (入力へフィードバックされる出力) の量を%<br>で設定します。詳細は、138 ページの「フィードバック」を参<br>照してください。範囲は 0 から 100 で、センターは 50 です。 |
| 6  | LEVEL コントロール<br>つまみ          | 個々のチャンネルの出力レベルを設定します。範囲は-40 から<br>-10 で、センターは-20 です。                                                    |
| 7  | Pan コントロール<br>つまみ            | ユニットのステレオ出力での個々のチャンネル信号の位置を<br>調整します。                                                                   |
| 8  | HF DAMP<br>コントロールつまみ         | ディレイ・リピートの HF 減衰を調整します。範囲は2kから<br>20kで、センターは6kです。                                                       |
| 9  | HI EQ コントロール<br>つまみ          | 高周波数をブースト/減衰します。範囲は-12 から+12 で、セン<br>ターは 0 です。                                                          |
| 10 | <b>OUT LVL</b><br>コントロールつまみ  | 全体の出カレベルを設定します。範囲は-20 から+20 で、セン<br>ターは 0 です。                                                           |
| 11 | INPUT と OUTPUT<br>メーター       | 2 つの 20 セグメント・メーターに入力/出力信号レベルを表示<br>します (-36 dB から+21 dB)。                                              |
| 12 | <b>LF DAMP</b> コントロー<br>ルつまみ | ディレイ・リピートの LF 減衰を調整します。範囲は 20 から<br>400 です。                                                             |
| 13 | <b>LO EQ</b> コントロール<br>つまみ   | 低周波数をブースト/減衰します。 範囲は-12 から+12 で、セン<br>ターは 0 です。                                                         |
| 14 | MIX コントロール                   | ドライ信号とエフェクトとのバランスを制御します。範囲は0                                                                            |

から100で、センターは50です。

つまみ

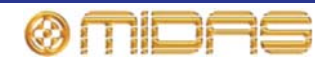

| 項目 | コントロール                      | 機能                                                                                                    |
|----|-----------------------------|----------------------------------------------------------------------------------------------------|
| 15 | [ <b>ON</b> ] スイッチ          | ピッチ・シフター・エフェクトのオン/オフを切り替えます。                                                                                          |
| 16 | <b>Win Sz</b> コントロール<br>つまみ | ピッチ・シフト・アルゴリズムで使用されるウィンドウ・サイ<br>ズを設定します。高い値はレーテンシーが大きくなりますが、<br>低い周波数や多声音源では音質がよくなります。低い値はレー<br>テンシーが小さく、単声音源に適しています。 |

## フィードバック

ピッチ・シフターは入力信号を受け入れた後、遅延させて別の速度で再生するので、その入 カはディレイされ、ピッチがシフトされます。この出力がピッチ・シフターへフィードバッ クされると、ディレイはより長く、ピッチ・シフト量もより多くなります。これでフィード バックのような少し奇妙なエフェクトが生成されます。

## SQ1 Dynamics エフェクト

Klark Teknik Square One Dynamics については、その取扱説明書 (品番 DOC02-SQ1DYNAMIC)を参照してください。

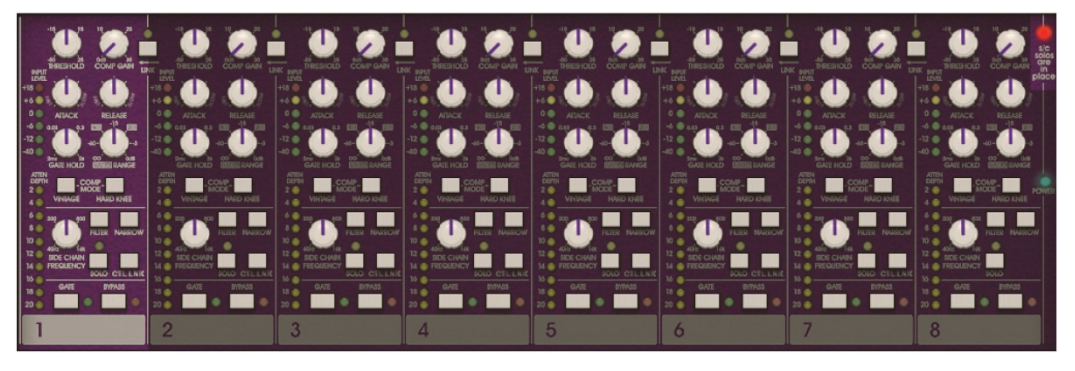

SQ1 Dynamics エフェクトのフロントパネル

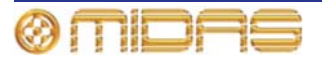

# 3 バンド・コンプレッサー・エフェクト

3 バンド・コンプレッサー・エフェクトは、音声スペクトルのさまざまなエリアにさまざま
 な圧縮プロファイルを適用するためのものです。

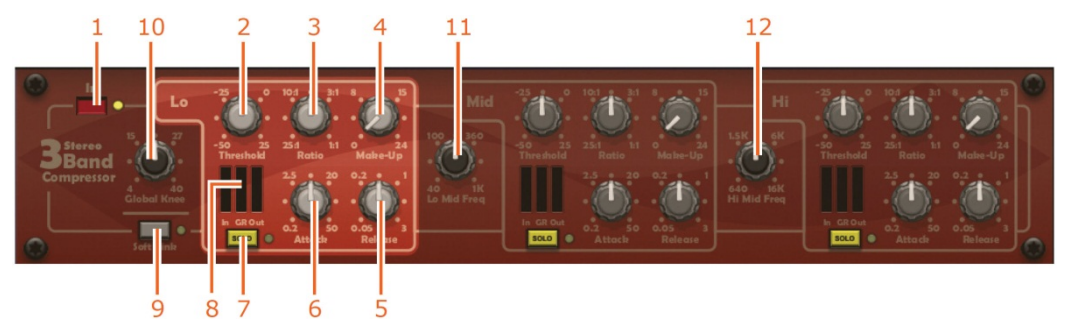

3バンド・コンプレッサー・エフェクトのフロントパネル

| 項目 | コントロール                          | 機能                                                                                            |
|----|---------------------------------|-----------------------------------------------------------------------------------------------|
| 1  | [ln] ボタン                        | ステレオ 3 バンド・コンプレッサーのイン/アウトを切り替え<br>ます。横にイン/アウトを示す LED (黄色) があります。                              |
| 2  | <b>Threshold</b><br>コントロールつまみ   | このコントロールは Lo、Mid、Hi セクションにあり、圧縮開<br>始のスレッショルドの設定に使用します。範囲は-50 dB から<br>+25 dB です。             |
| 3  | Ratio コントロール<br>つまみ             | このコントロールは Lo、Mid、Hi セクションにあり、圧縮比<br>の設定に使用します。範囲は 25: 1 から 1: 1 です。                           |
| 4  | <b>Make-Up</b><br>コントロールつまみ     | このコントロールは <b>Lo、Mid、Hi</b> セクションにあり、圧縮さ<br>れた信号の出カレベルのブーストに使用します。範囲は 0 dB<br>から+24 dB です。     |
| 5  | <b>Release</b><br>コントロールつまみ     | このコントロールは Lo、Mid、Hi セクションにあり、コンプ<br>レッサーのリリース時間の設定に使用します。範囲は 0.05 秒<br>から 3 秒です。              |
| 6  | Attack コントロール<br>つまみ            | このコントロールは Lo、Mid、Hi セクションにあり、スレッ<br>ショルドを超えた後の圧縮開始の速度設定に使用します。範囲<br>は 0.2 ms から 50 ms です。     |
| 7  | SOLO ボタン                        | このコントロールは Lo、Mid、Hi セクションにあり、コンプ<br>レッサーのサイドチェーン・フィルタの視聴に使用します。横<br>にオン/オフを示す LED (黄色) があります。 |
| 8  | 3 セクション・<br>メーター                | このメーターには3つのバンドの入力 (In)、ゲイン・リダクシ<br>ョン (GR)、出力 (Out) 位置を示すメーター構成要素がありま<br>す。                   |
| 9  | [Soft Link] ボタン                 | コントロールを関連するエフェクトとリンクさせます。 横にオ<br>ン/オフを示す LED (黄色) があります。                                      |
| 10 | <b>Global Knee</b><br>コントロールつまみ | スレッショルド後の移行レートを設定します。範囲は 4 から<br>40です。                                                        |
| 11 | <b>Lo Mid Freq</b><br>コントロールつまみ | Lo と Mid コンプレッサーの間のクロスオーバー・ポイントを<br>設定します。範囲は 40 Hz から 1 kHz です。                              |
| 12 | Hi Mid Freq<br>コントロールつまみ        | Mid と Hi コンプレッサーの間のクロスオーバー・ポイントを<br>設定します。範囲は 640 Hz から 16 kHz です。                            |

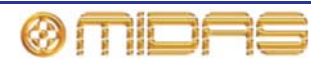

## ダイナミック EQ

ダイナミック EQ は4 バンド・パラメトリック・ダイナミック・イコライザーで、周波数選 択性圧縮または拡張が可能です。ダイナミック EQ にはプロポーショナル Q フィルタが装備 されているので、少しだけブーストまたはカットした場合は、最大カット/ブーストの設定と 比べてフィルタの帯域幅は狭められます。フィルタ係数は、透過的な処理に必須の素早いア タック時間を提供するため、オーディオ・レートで計算されます。特定の周波数に範囲を絞 らない、つまり「フルバンド」コンプレッサー/エクスパンダーとして動作するように、各バ ンドは EQ フィルタを無効にするフルバンド EQ タイプです。フレキシブルなルーティング・ オプションにより、次の構成モードが可能です。

• ステレオ4バンド・プロセッシングの Band 1 Band 2 Band 3 Band 4 1つのチェーン • ステレオ2バンド・プロセッシングの Band n Band n 2つのチェーン Band n Band n ステレオ1バンド・プロセッシングの Band 1 4つのチェーン Band 2 Band 3 Band 4 2 4 e Bell LSN 0 LSN Bell T) 5 7 6 8 18 Bell • 9 17 OdB 3K 251 1:2.5 16 ·10 aś WIDTH FIXED 11

ダイナミック EQ エフェクトのフロントパネル

15

14 13

12

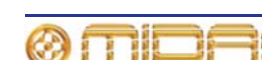

| 項目 | 構成要素                                         | 機能                                                                                                    |  |  |  |  |
|----|----------------------------------------------|----------------------------------------------------------------------------------------------------|--|--|--|--|
| 1  | [ <b>MODE</b> ] ボタン                          | ルーティング構成を選択します。 オーディオ・ルーティング・<br>パスは項目 18 で説明します。                                                                                                    |  |  |  |  |
| 2  | バンド選択<br>インディケータ                             | 選択したルーティング構成モードが表示されます。                                                                                                    |  |  |  |  |
| 3  | リミット・カーブ                                     | 選択したバンドの最小カット/最大ブースト EQ 特性が表示さ<br>れます。                                                                                                    |  |  |  |  |
| 4  | ダイナミック・<br>カーブ                               | ダイナミック EQ 特性カーブがリアルタイムで表示されます。<br>このカーブはフラット (EQ なし) からアウターカーブ (フル<br>EQ) まで信号レベル、信号比、スレッショルドの設定に応じ<br>て変わります。                                         |  |  |  |  |
| 5  | [ <b>IN</b> ] ボタンと LED<br>インディケータ            | 個々のバンドのオン/オフを切り替えます。                                                                                                    |  |  |  |  |
| 6  | comp/exp メーター                                | 選択した EQ バンドの現在のカット/ブーストが表示されます。                                                                                                    |  |  |  |  |
| 7  | [ <b>LSN</b> ] ボタンと<br>LED<br>インディケータ        | バンドパス・フィルタリングされたサイドチェーン信号をユニ<br>ット出力ヘルーティングするサイドチェーン・リッスン・ボタ<br>ン                                                                                      |  |  |  |  |
| 8  | EQ タイプ                                       | Bell、Low Shelf、High Shelf、Full Band の中からイコライ<br>ザーのタイプ (項目9に表示されるもの) を選択します。                                                                           |  |  |  |  |
| 9  | 名前フィールド                                      | 現在選択されている EQ タイプが表示されます。                                                                                                    |  |  |  |  |
| 10 | <b>WIDTH</b><br>コントロール<br>つまみ                | 選択したバンドのEQバンドとサイドチェーンの帯域幅を設定<br>します。                                                                                                    |  |  |  |  |
| 11 | [ <b>FIXED</b> ] ボタンと<br>LED<br>インディケータ      | 選択したバンドで固定 EQ ゲインを使用します。 これを有効に<br>すると、変化がない EQ のように動作します。 これは EQ カー<br>ブの効果を試聴するときに便利です。                                                              |  |  |  |  |
| 12 | <b>RATIO</b><br>コントロール<br>つまみ                | 選択したバンドに加えられる圧縮または拡張の比率を設定し<br>ます。センター位置の比率は 1:1 で、効果はありません。この<br>つまみを左に回すと、加えられる圧縮が多くなり、最大比は<br>25:1 です。このつまみを中央位置から右に回すと、拡張が最<br>大 1:25 まで徐々に加えられます。 |  |  |  |  |
| 13 | [ <b>FAST REL</b> .] ボタン<br>と LED<br>インディケータ | ファースト・エンベロープ・リリース設定を有効にします。                                                                                                    |  |  |  |  |
| 14 | <b>FREQ</b><br>コントロール<br>つまみ                 | 選択した EQ バンドのセンター周波数を設定します。                                                                                                    |  |  |  |  |
| 15 | [ <b>BELOW</b> ] ボタンと<br>LED<br>インディケータ      | コンプレッサー/エキスパンダーがスレッショルドより上 (オ<br>フ) または下 (オフ) で動作するか設定します (142 ページの<br>図 10「伝達特性」を参照)。                                                                 |  |  |  |  |
| 16 | <b>THRESHOLD</b><br>コントロール<br>つまみ            | スレッショルド・レベルを設定します。                                                                                                    |  |  |  |  |
| 17 | メーター                                         | スレッショルド設定を基準にしたサイドチェーン信号のレベ<br>ル、つまり、周波数 (FREQ) と幅 (WIDTH) コントロールで<br>選択された周波数範囲内の信号レベルが表示されます。                                                        |  |  |  |  |
| 18 | バンド 1/0                                      | 入力、出力、4 つの EQ バンド間のオーディオ・ルーティング・<br>パスが表示されます。                                                                                                    |  |  |  |  |

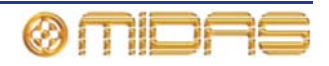

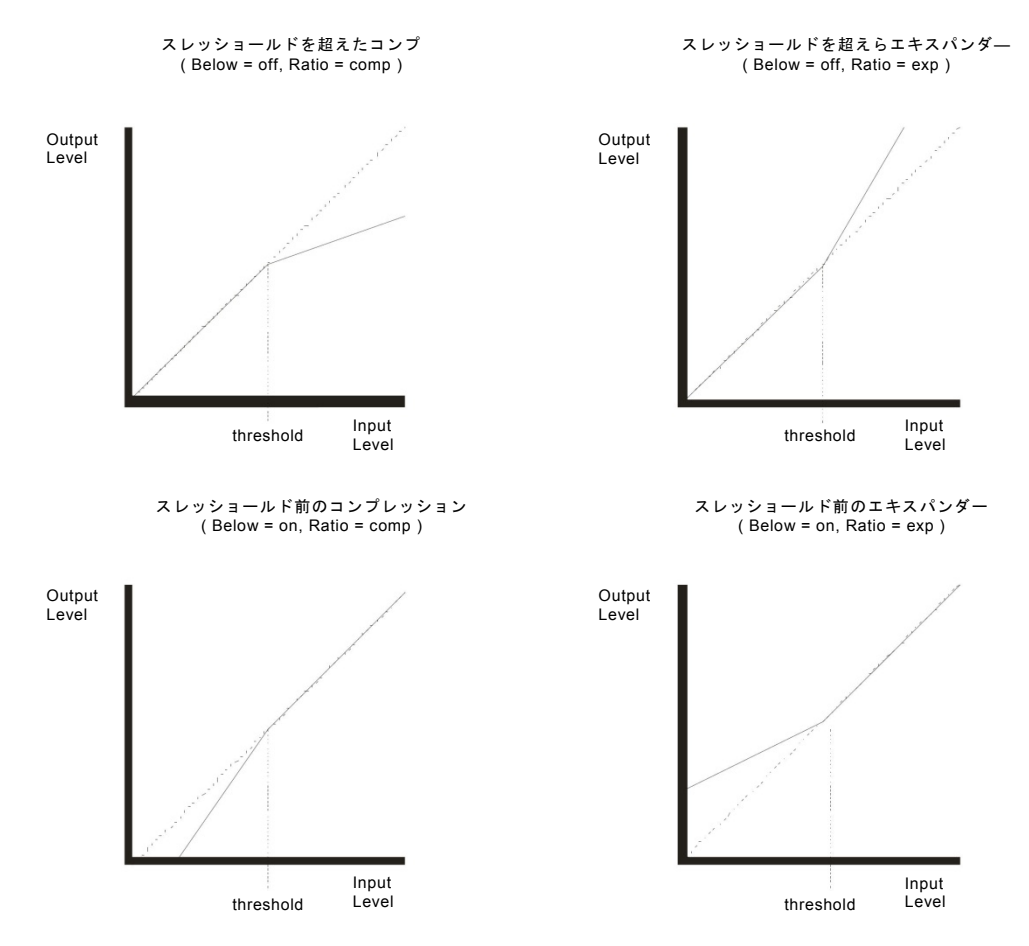

図 10: 伝達特性

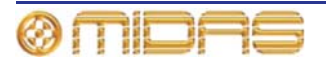

第17章: コントロール・グループ

PRO2 コントロール・グループは、VCA、POPulation、MCA、オート・ミュート、トーク・ グループで構成されます。この章では、これらグループの機能を説明し、その操作と管理に 使用するコントロール・サーフェスと GUI のエリアを説明します。

## VCA と POPulation グループ

VCA/POPulation グループに入れるチャンネルの組み合わせは自由です。コントロール・サーフェスからグループを選択した場合には、チャンネル・メンバーはチャンネル・フェーダの右から左に展開されます。この後、別の VCA/POPulation グループを呼び出すと、現在選択されているグループの選択は解除されます。

GUIは VCA Groups 画面で両方のグループをフルサポートします。この画面には VCA ハードウェア・コントロールと同じコントロールのほか、付加機能もあります。さらに、この画面からグループ・メンバーの管理を行うこともできます。

グループ選択とナビゲーションについては、37 ページの第6章「PRO2 コントロールセンタ 一の操作」と、43 ページの第7章「ナビゲーション」を参照してください。

VCA/POPulation グループの構成と操作の詳細は、74 ページの「VCA/POPulation グループの 使い方」を参照してください。

#### >> VCA/POPulation グループの選択

希望するグループの LCD 選択ボタンを押します。VCA グループを選択する場合には、VCA をミックス・フェーダに割り当てる必要があります。必要ならば、まず、mix bay セクションの [VCA] ボタンを押してください。すでにグループを選択してある場合にこのボタンを押すと、新しい選択で置き換えられます。

現在選択されているグループの LCD ボタンを押すと、その選択が解除されます。

#### >> VCA Groups 画面を開く

GUIで [home] ▶ [Control Groups] ▶ [VCA Groups] を選択します。

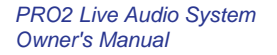

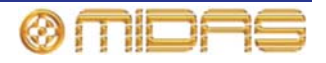

## VCA グループ

8 つの VCA グループがあり、VCA 操作に構成した場合には、ミックス・フェーダの LCD 選 択ボタンからアクセスできます。

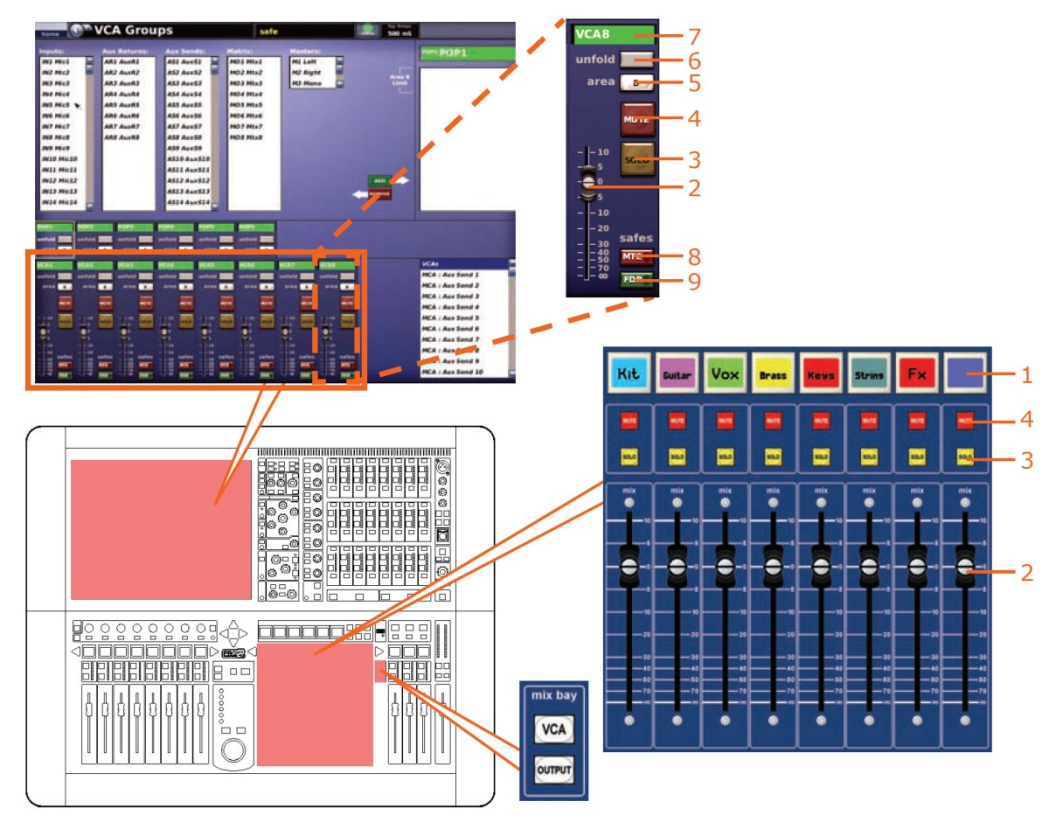

コントロール・サーフェスと GUI の VCA グループ

| 項目 | 説明                                                                                                    |
|----|----------------------------------------------------------------------------------------------------|
| 1  | LCD 選択ボタン - VCA グループを選択します。このボタンはグループ・メンバ<br>一割り当てにも使用します。                                                                  |
| 2  | VCA グループ・コントロール - VCA グループのレベル・コントロールをグルー<br>プ・メンバーのローカル・チャンネル・フェーダ・コントロールの上に追加しま<br>す。                                     |
| 3  | [SOLO] ボタン - 割り当てたすべてのチャンネルからコントロールセンターの<br>モニターA セクションへの信号ルーティングを起動します。ソロ・バス上でミッ<br>クスを作成することで、VCA マスター・フェーダのモニターに使用します。これ |

チャンネルとオーディオ・ミックス・グループで構成されます。

は、対応する VCA マスターからコントロールへ割り当てられる、すべての入力

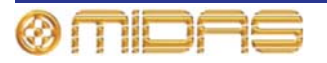

### 項目 説明

| 4 | [MUTE] スイッチ - これは技術的にはミュートではなく、VCA グループ・マスタ |
|---|---------------------------------------------|
|   | ーを (その物理位置は移動せずに) 無効にするフェーダのマイナス無限大 (-∞)    |
|   | スイッチです。VCA グループ・ミュートはシーンオートメーションの一部として      |
|   | 保存・呼び出しできます。このスイッチをオンにした場合、VCA グループ・マス      |
|   | ターに割り当てられたチャンネルからのポストフェーダ信号はすべてミュート         |
|   | されます (ローカル・プレス、シーン・ミュート、SIP ミュートに関係なく、ミ     |
|   | ュート・ステータス・インディケータのみに影響を与え、チャンネルは VCA に      |
|   | よってミュートされます)。他方、チャンネルのミュート・ステータス・インデ        |
|   | ィケータは更新しません (チャンネル出力のみ)。VCA ミュートを削除すると、     |
|   | チャンネル出力はチャンネル・ミュート・ステータス・インディケータの現在         |
|   | の状態へ更新されます。                                 |
|   |                                             |

VCA コントロール・グループ・ミュートはシーン呼び出しとオート・ミュート・ アクションから削除されました。ミュート・セーフがアクティブのとき、ローカ ル・プレス以外のすべてチャンネル・ミュート起動方法は無視されます。ミュー ト・セーフ状態をオフにすると見直され、オート・ミュートと SIP ミュートの現 在の状態が適用されます。

- 5 エリア[B] ボタン このボタンをオンにした場合、グループ起動時に最初の3つ のグループ・メンバーがエリアBに割り当てられます。
- 6 [unfold] ボタン コントロール・サーフェスに VCA グループを割り当て、グル ープ・メンバーをチャンネル・フェーダに展開します。
- 7 VCA グループ ID 固定で、ユーザが設定したグループ名
- 8 [MTE] ボタン ミュート・セーフを選択します。このボタンをオンにすると、内 蔵の LED が点灯します。
- 9 [FDR] ボタン フェーダ・セーフを選択します。このボタンをオンにすると、内 蔵の LED が点灯します。

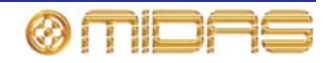

## POPulation グループ

POPulation グループは 6 つあります。グループの管理、選択方法は VGA グループと似ていますが、機能は限定されています。

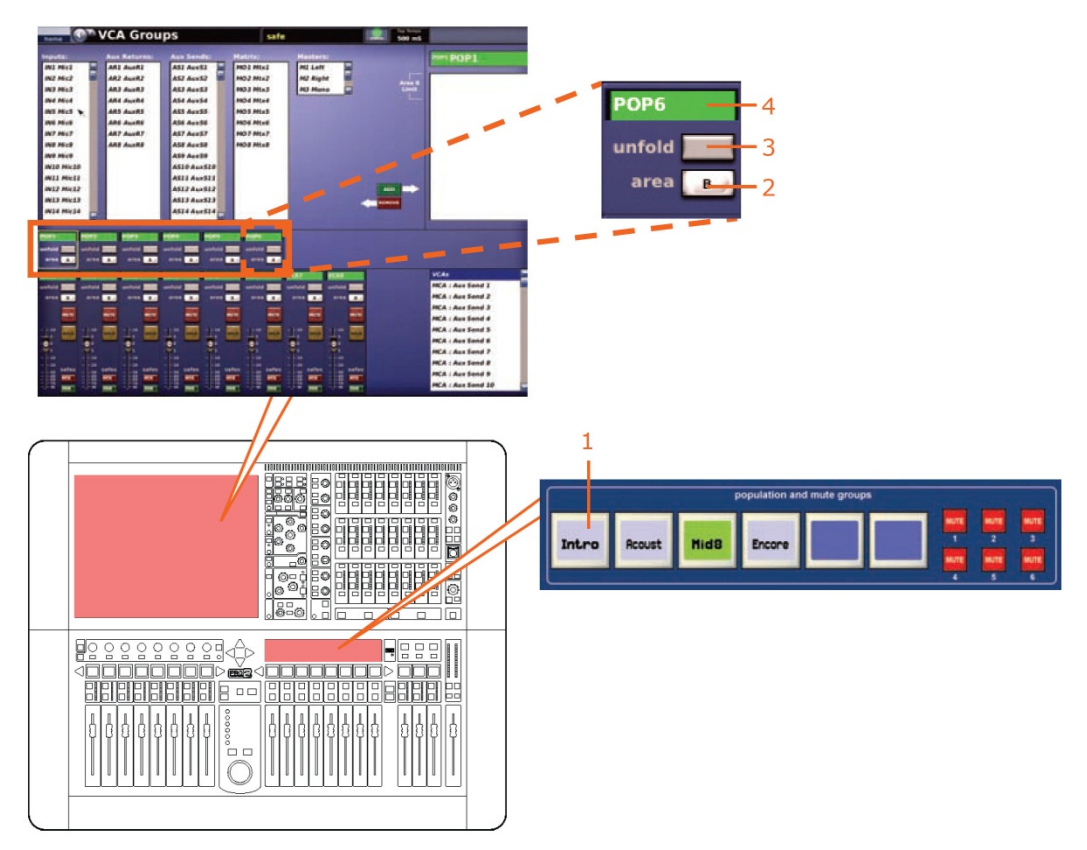

コントロール・サーフェスと GUI の POPulation グループ

| 項目 | 説明                                                                                         |
|----|--------------------------------------------------------------------------------------------|
| 1  | LCD 選択ボタン - VCA グループを選択します。このボタンはグループ・メンバ<br>一割り当てにも使用します。                                 |
| 2  | エリア[ <b>B</b> ] ボタン - このボタンをオンにした場合、グループ起動時に最初の3つ<br>のグループ・メンバーがエリア B に割り当てられます。           |
| 3  | [ <b>unfold</b> ] ボタン - コントロール・サーフェスに POPulation グループを割り当て、<br>グループ・メンバーをチャンネル・フェーダに展開します。 |
| 4  | POPulation グループ ID - 固定で、ユーザが設定したグループ名                                                     |

# MCA グループ

GUI では、選択したミックスと関連する MCA レベルが画面右下に表示されます。VCA を選 択すると VCA レベルが表示されます。MCA の使い方については、『PRO2 Live Audio System クイックスタートガイド』を参照してください。

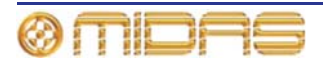

# オート・ミュート (ミュート) グループ

チャンネルは、オート・ミュート・グループに割り当てることで、必要なチャンネルを同時 にミュートできます。 最大 6 つのオート・ミュート・グループを作成でき、それぞれ population and mute groups セクションの独自の [MUTE] ボタンで有効にします。

オート・ミュート・グループは GUI メニューの Mute Groups 画面から管理します。この画 面ではチャンネルをどのグループにも割り当てできます。ミュート・グループの名前と背景 の色は Groups Sheet 画面で構成できます (150 ページの「グループの構成」を参照)。

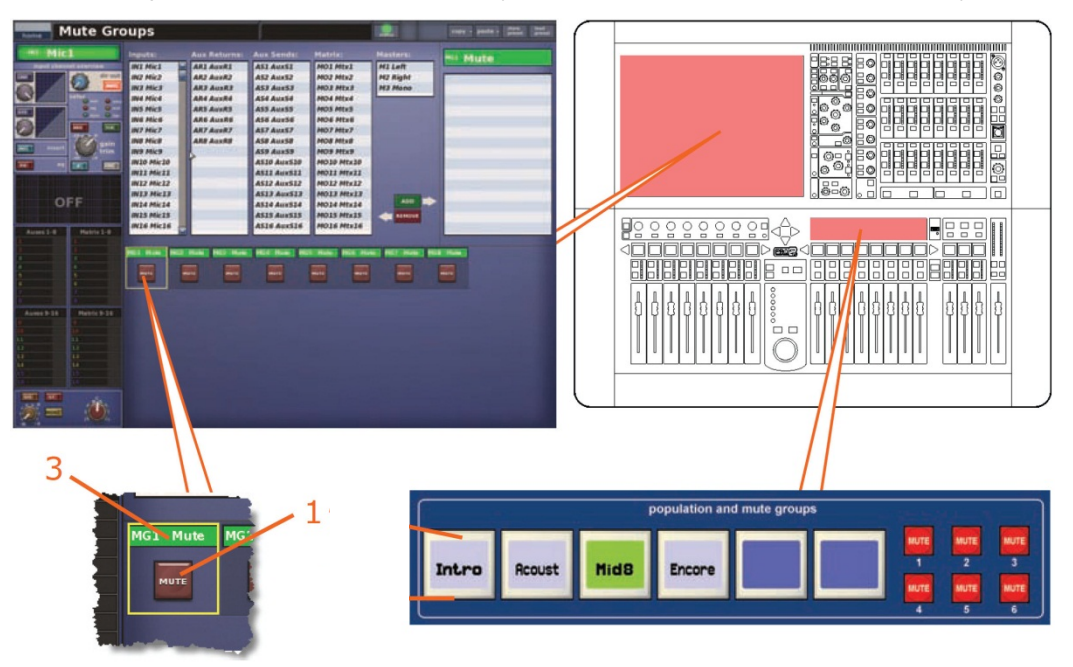

項目 説明

[MUTE] スイッチ - 割り当てたチャンネルすべてをミュート/ミュート解除します。また、1つのチャンネルを複数のオート・ミュート・グループに割り当てることもできます。チャンネルはオート・ミュートされ、そのチャンネルが割り当てられていれば、どのミュート・グループもミュートされます。

#### 3 オート・ミュート・グループ名 (初期名とユーザが構成した名前)

オート・ミュートは次の場合にオンになります。

- 割り当てられたオート・ミュートの起動
- すでにアクティブなオート・ミュートの割り当て
- すでにアクティブなオート・ミュートを割り当てているシーンの呼び出し

オート・ミュートは次の場合にオフになります。

- 割り当てられたオート・ミュートすべての停止
- すでにアクティブなオート・ミュートすべての割り当て解除
- すでにアクティブなオート・ミュートすべての割り当てを解除するシーンの呼び出し

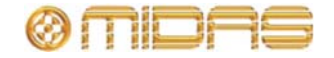

>> Mute Groups 画面を開く

GUIで [home] ▶ [Control Groups] ▶ [Mute Groups] を選択します。

# コントロール・グループ画面について

コントロール・グループ画面にはそれぞれ2つのメイン・エリアがあります。上段の管理セクションではグループ・メンバーを選択できます。このセクションはすべてのコントロール・ グループ・タイプで共通です。下段のセクションにはタイプ特有のコントロールとセクションがあります。詳しくはこの章の後で説明します。

## 管理セクション

コントロール・グループ画面のグループ管理セクションには2つのパネルがあり、[ADD] と [REMOVE] ボタンを使用してグループ・メンバーを選択できます。

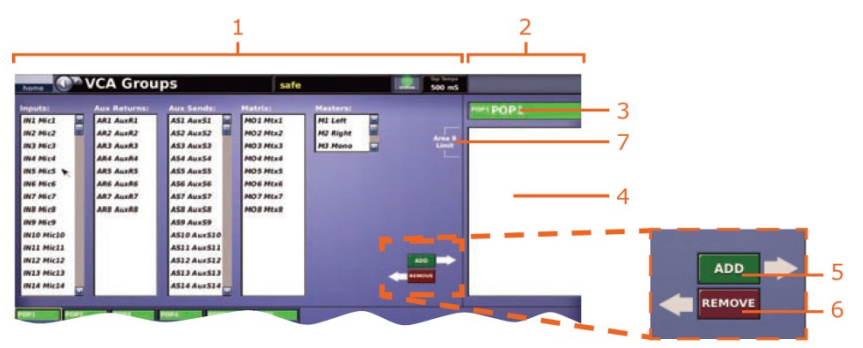

コントロール・グループ画面の代表的な管理セクション

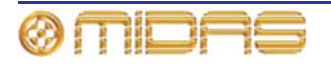

| 項目 | コントロール                     | 機能                                                                                                    |
|----|----------------------------|----------------------------------------------------------------------------------------------------|
| 1  | グループ・メンバー<br>選択リスト         | グループ・タイプによって変わるこのリストでは、選択したグ<br>ループにメンバーとして加える入力、リターン、AUX、マトリ<br>ック、マスターを選択できます。必要ならばパネルの右にある<br>スライダーを使用して、メンバー以外のものすべてをアクセス<br>できます。 |
|    |                            | メンバーの選択時にキーボードの [Ctrl] と [Shift] キーを使用<br>すると、複数のメンバーを一括して追加できます。[Shift] キー<br>はメンバーの範囲を指定でき、[Ctrl] キーは 1 つずつ追加でき<br>ます。               |
| 2  | グループ・<br>メンバー・パネル          | 現在のグループ・メンバーが表示されます。                                                                                                    |
| 3  | 名前フィールド                    | 選択したグループの名前                                                                                                    |
| 4  | グループ・<br>メンバー・パネル          | 選択したグループの現在のメンバー一覧                                                                                                    |
| 5  | [ <b>ADD</b> ] ボタン         | 非メンバー (グループ・メンバー選択リストで選択したもの)<br>をグループ・メンバー・パネルに移動し、グループに追加しま<br>す。                                                                    |
| 6  | [REMOVE] ボタン               | メンバー (グループ・メンバー・パネルで選択したもの) をそ<br>れぞれのグループ・メンバー選択リストに戻し、グループから<br>削除します。                                                               |
| 7  | <b>エリア B Limit</b><br>テキスト | エリア B 構成の場合、エリア B に割り当てられたグループの<br>チャンネル・メンバー (最大 3 つ) が表示されます。                                                                        |

>> GUI 画面でグループをプログラムする

- 1 希望のコントロール・グループの画面を開きます。例えば、VCA グループをプログラ ムをするならば、VCA Groups 画面を開きます。
- 2 希望のグループをクリックします (例: VCA1)。
- **3** グループに追加するチャンネルをクリックします。
- 4 [ADD] をクリックします。これでそのチャンネルはグループ・メンバー・パネルに移動します。

グループからメンバーを削除する場合は、削除するチャンネルをクリックします (グルー プ・メンバー・パネル)。その後、[REMOVE] をクリックします。チャンネルはそれぞれの リストに戻ります。

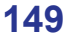

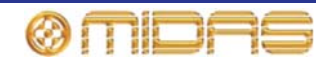

# グループの構成

[home] > [Control Groups] > [Group Sheet]

Input Sheet 画面と同様、Group Sheet 画面 では、GUI 画面と LCD 選択スイッチに表示 される各グループの名前と背景の色を変更で きます。さらに、フィル・ボタン 🐼 をクリ ックすると、グループの現在のメンバーすべ ての色をグループと同じ色に変更できます。

|   |                    | 2 = 0<br>2 = 0<br>2 = 0<br>2 = 0 |  |
|---|--------------------|----------------------------------|--|
| * | (0) ()   mult mult | N N O                            |  |
|   |                    |                                  |  |
|   |                    |                                  |  |
|   |                    |                                  |  |

>> Group Sheet 画面を開く

GUIで [home] ▶ [Control Groups] ▶ [Group Sheet] を選択します。

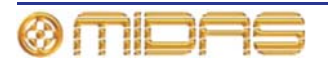

# 第18章:コピー&ペースト

PRO2にはさまざまなコピー&ペースト機能があり、役立つ設定を別のエリアに簡単にコピーできます。コピー&ペーストできる設定は次のとおりです。

- 詳細エリア (チャンネル間) 87 ページの「コピー&ペーストの使い方」を参照してく ださい。
- パラメータ (GEQ 間) 126 ページの「GEQ 間で設定をコピーする」を参照してください。
- シーンからパラメータ 86ページの「ショー・エディタ」を参照してください。
- シーン 169 ページの「シーンのコピーと削除」と、86 ページの「シーンにセクションをコピー&ペーストする」を参照してください。
- イベント 83 ページの「ショーを保存する、または現在の設定からショーを新規作成 する」を参照してください。
- プリセット 201ページの「現在のプリセット・ライブラリからライブラリを新規作成 する」を参照してください。

コピー&ペーストについての詳細は、付録を参照してください。

## チャンネル/シーンからのコピー

チャンネルからのコピーとシーンからのコピーの基本的な違いは、前者がロケーションベー スで、後者はタイムベースと考えることができる点ですが、コピーされるエリア (パラメー タ) はよく似ています。

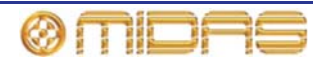

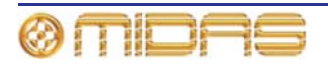

# 第19章:アサイナブル・コントロール

この章では assignable controls セクションについて説明します。GUI でフルサポートされ、 ここで次の操作を行います。

- 現在チャンネル・フェーダに割り当てられているチャンネルの詳細エリアのコントロールの操作(154ページの「チャンネル・フェーダ割り当ての操作」を参照)
- コントロール・サーフェスの回転つまみの制御(155ページの「回転コントロールの制御」 を参照)。
- 内部のラック・ユニットのコントロール操作 (157 ページの「内部エフェクト/GEQ の制御」を参照)

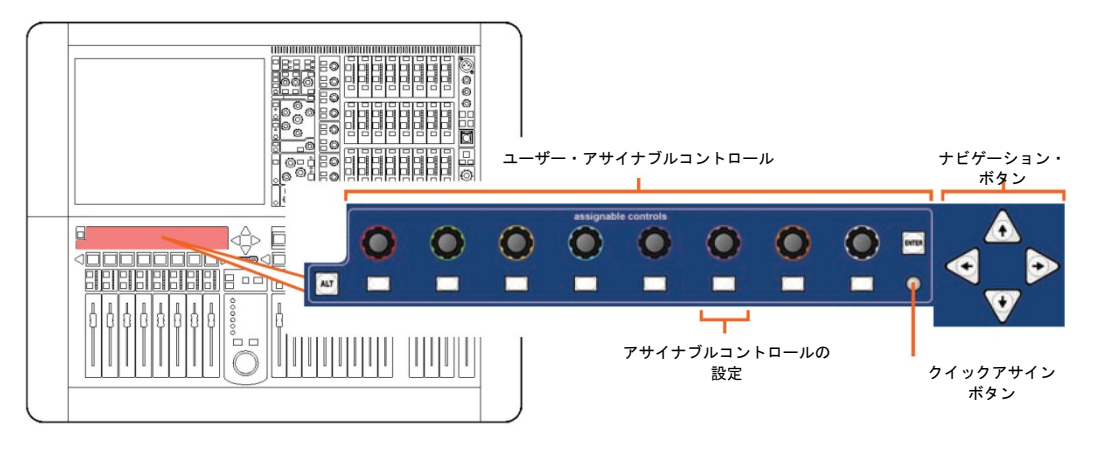

図 11: コントロール・サーフェスの assignable controls セクション

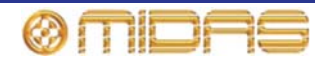

# チャンネル・フェーダ割り当ての操作

ノーマル操作では、assignable controls セクションの割り当ては、十字形 (39 ページの「GUI の十字形部分」を参照)の詳細エリアの選択と同じです。ここで、選択した詳細エリア内の 事前に定義したボタンとコントロールつまみを制御します。詳細エリア内のボタン割り当て は変更できますが ([ALT] ボタンを使用)、コントロールつまみの割り当ては固定されていま す。

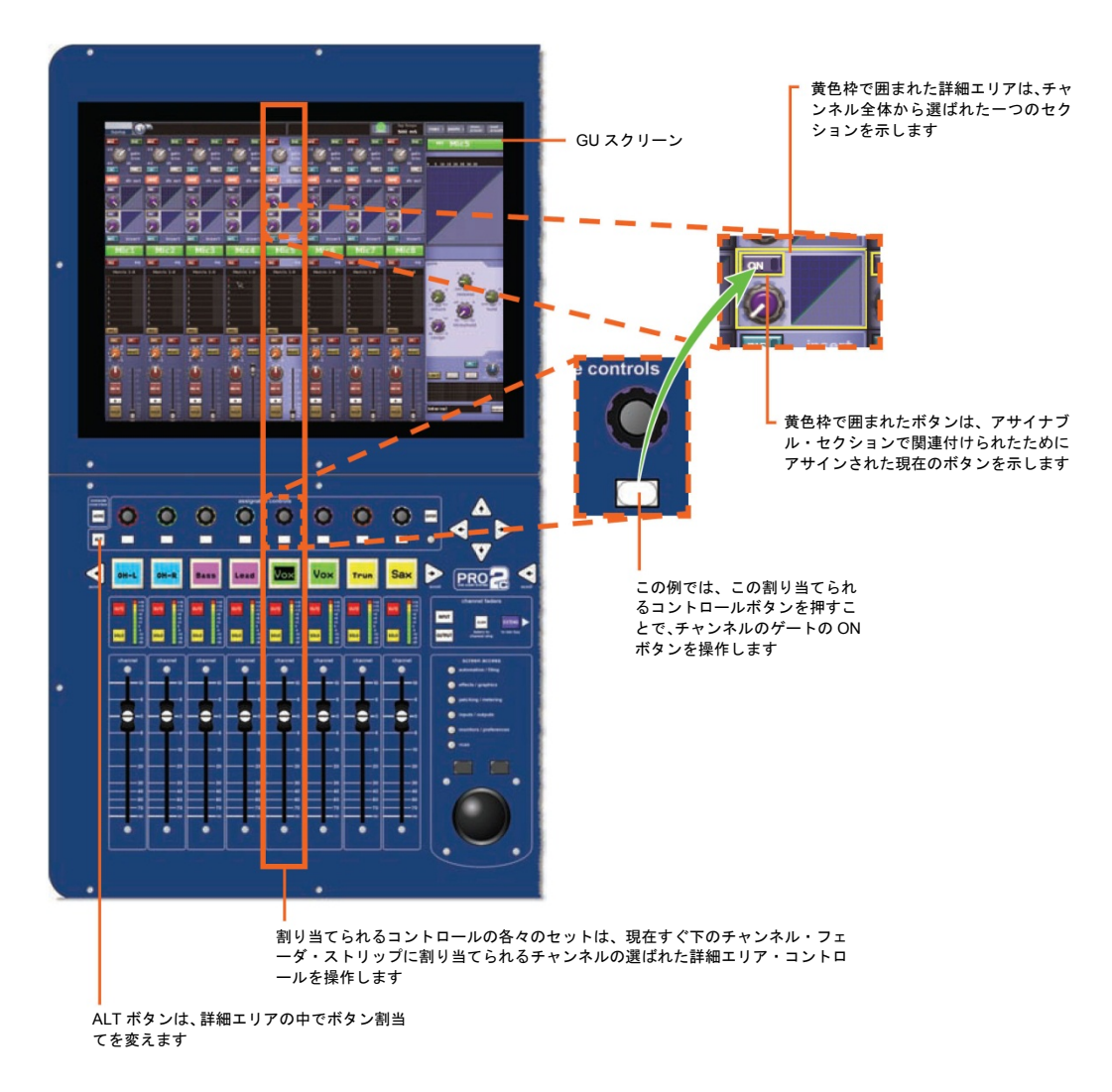

assignment controls の詳細エリアのコントロール割り当てを示す画面例

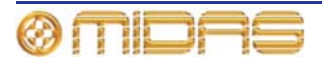

## 回転コントロールの制御

PRO2 の重要な機能の1つは、gain trim、コンプレッサー/ゲートの threshold と level など のコントロール・サーフェスのコントロールつまみ機能はもちろんのこと、内部エフェクト も (GEQ は含まれません) assignable controls セクションから操作できる機能です。従って、 現在最も役に立つコントロールをクイックアクセスできます。Assignable Controls ウィン ドウで希望のコントロールを割り当てでき、現在の割り当てとそれぞれの状態も表示されま す。

さらに、ディレイ・エフェクトの「タップ」機能を assignable controls セクションのどの 押しボタンにも割り当てることができます。この機能は、このセクションからディレイ・エ フェクト操作中に tap L/tap R パラメータからも利用できますが、値を選択する代わりに押し ボタンを軽く押して、ディレイ時間を手動で入力できます (156 ページの「エフェクトのタ ップ時間を手動で設定する」を参照)。

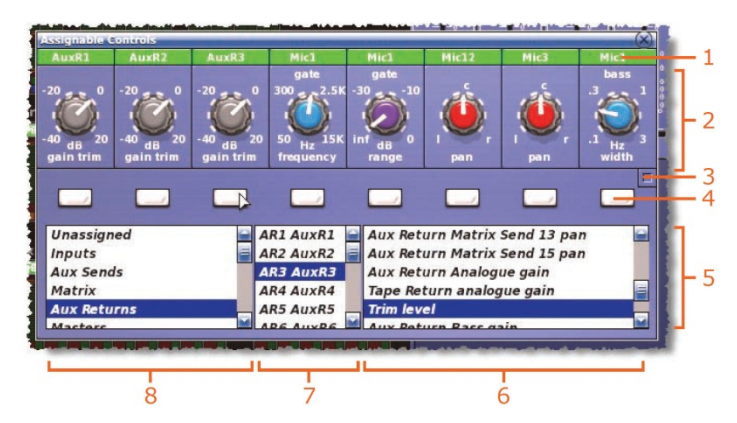

Assignable Controls ウィンドウ

| 項目 | 構成要素            | 機能                                                                                                    |
|----|-----------------|----------------------------------------------------------------------------------------------------|
| 1  | 名前フィールド         | チャンネル名。背景の色は初期設定/ユーザが定義したチャン<br>ネルの色と同じです。                                                            |
| 2  | コントロール<br>つまみ   | ユーザが割り当てたコントロール                                                                                       |
| 3  | ボタン             | コントロール選択リスト (項目 5) を展開します。                                                                            |
| 4  | ボタン             | 割り当て/割り当て解除ボタン                                                                                        |
| 5  | コントロール選択<br>リスト | 利用できるすべてのオプションが表示され、その中から回転コ<br>ントロールの割り当てを選択できます。                                                    |
| 6  | オプション・<br>リスト   | 選択したチャンネル/エフェクトに利用できるコントロール・<br>オプション                                                                 |
| 7  | オプション・<br>リスト   | 選択したチャンネル・タイプ/エフェクトに利用できるチャン<br>ネル/エフェクト                                                              |
| 8  | オプション・<br>リスト   | 利用できるチャンネル・タイプ/エフェクト。オプションは<br>Unassigned、Inputs、Aux Sends、Matrix、Aux Returns、<br>Masters、Effects です。 |

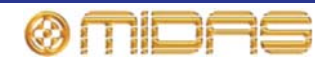

#### >> Assignable Controls ウィンドウを開く

assignable controls セクションのクイック アクセス・ボタンを押します (153 ページの 「コントロール・サーフェスの assignable controls セクション」を参照)。 右の画面例 は、何もコントロールが割り当てられていま せん。

| Ø.                                |      |  | ۲ | 0 |
|-----------------------------------|------|--|---|---|
| Unassigned<br>Inputs<br>Aux Sends | <br> |  |   |   |

#### >> アサイナブル・コントロールのセットにコントロールを割り当てる

Assignable Controls ウィンドウを開き、ウ ィンドウ下段にある3つのパネルから希望の コントロールを選択します (157 ページの 「GUI の assignable controls パネルについ て」を参照)。例えば、入力チャンネル34の 圧縮比コントロールを選択します。その後、 上にある割り当てボタンの1つをクリックし ます (右の画面例)。

| Mic34<br>compressor                   |   |   |                        |         |                              |                    |   |
|---------------------------------------|---|---|------------------------|---------|------------------------------|--------------------|---|
| 10:1 3:1<br>1001<br>111<br>111<br>111 |   | ٢ | ٨                      | ٢       | ٨                            | ٨                  | ٢ |
|                                       |   |   |                        |         |                              |                    |   |
| Uni                                   | d |   | N32 Mic32              | Compre  | ssor Thresh                  | old control        | - |
| Inp                                   |   |   | N33 Mic33              | Compre  | ssor Ratio c                 | ontrol             |   |
| Aux                                   |   | 4 | N34 Mic34              | Compre  | ssor Attack                  | time               |   |
| Matrix<br>Aux Retui                   | 5 |   | N35 Mic35<br>N36 Mic36 | Compre. | ssor Releas<br>ssor Filter I | e time<br>requency |   |

#### >> コントロールの割り当て解除

- GUI の Assignable Controls ウィンドウで、左端のパネル (ウィンドウの下段) にある [Unassigned] クリックします。
- 2 希望の割り当てボタンをクリックします。

### >> エフェクトのタップ時間を手動で設定する

- 1 assignable controls セクションに希望のエフェクトのディレイ時間パラメータを割り当てます (左パネルで *Effects* を選択し、他のパネルから希望のチャンネルとディレイ時間パラメータを選択します)。
- 2 割り当てたコントロールの割り当て/割り当て解除ボタンに軽く触れ (エフェクトの [Tap] ボタンと同様)、希望のタップ時間に設定します。

PRO2 はタップ間隔を測定します。このとき PRO2 は 最新のタップを利用して平均タップ時間を計算します。 この時間は後に続くタップに応じて絶えず更新されま す。この値はエフェクトのフロントパネルの対応する Range フィールドに表示され、すぐ左のコントロール つまみによっても示されます。

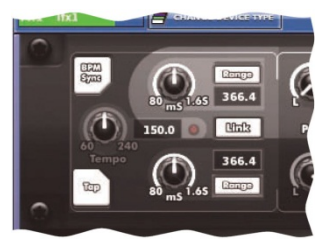

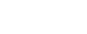

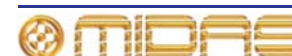

# 内部エフェクト/GEQ の制御

PRO2 の内部エフェクトと GEQ は主に GUI のみの機能です。コントロール・サーフェスで は assignable controls セクションでサポートされ、パラメータは物理的なコントロールを 使用して調整します。

GUI で内部ラック・ユニットを選択すると、自動的にそのパラメータ・コントロールの特定 セットが assignable controls セクションに割り当てられます。ラック・ユニットのパラメ ータ・コントロールすべてを網羅するため、あらかじめ定義されたセット、すなわちエフェ クトの場合は「ページ」、GEQ の場合は「グループ」にまとめられます。これらの移動には 矢印ボタン (コントロール・サーフェスまたは GUI) を使用します。

## GUIの assignable controls パネルについて

エフェクト/GEQ ウィンドウの下段に assignable controls パネルが表示されます。 パネル の構成要素はコントロール・サーフェスの assignable controls セクションと同じですが、 ボタンとコントロールつまみの割り当て、現在の「ページ」番号などの補足情報も表示され ます。

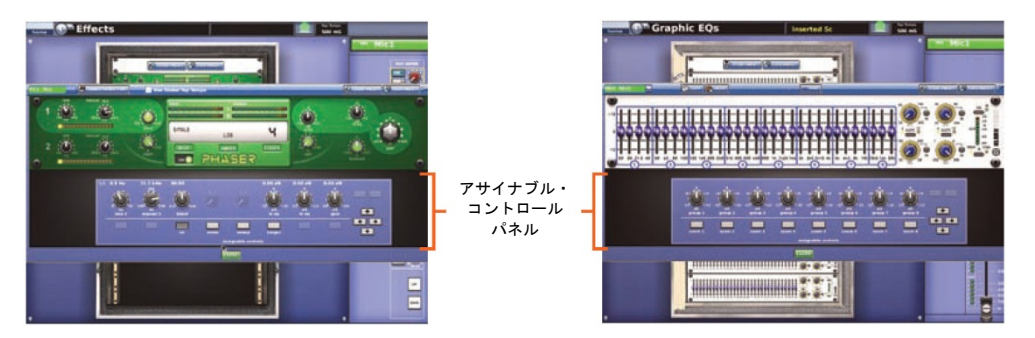

次の画面例は assignable controls パネルの構成要素の説明です。この画面はエフェクトの 構成要素の例ですが、GEQ にも当てはまります。

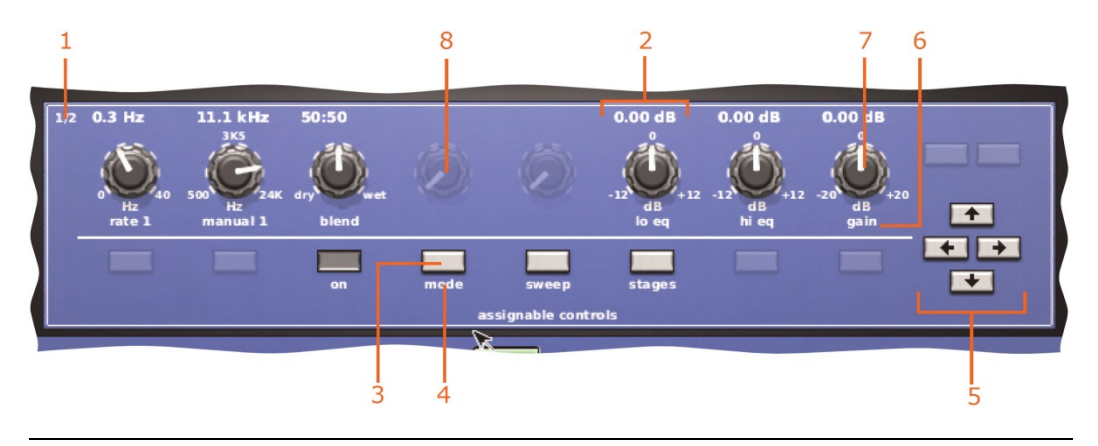

| 項目 | 説明                                                                                                    |
|----|----------------------------------------------------------------------------------------------------|
| 1  | エフェクトの場合のみで、現在割り当てられているパラメータの「ページ」が [ペ<br>ージ番号]/[総ページ数] のフォーマットで表示されます。例えば、上の画面例は<br>総ページ数2のページ1が表示されています。 |

- 2 1 セットのコントロール (ボタンとコントロールつまみ)
- 3 コントロール・ボタン

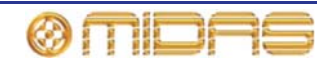

| 項目 | 説明                                                                                                    |
|----|----------------------------------------------------------------------------------------------------|
| 4  | <b>エフェクトの場合</b> - 現在ボタンに割り当てられているエフェクトのボタンの説<br>明                                                              |
|    | GEQ の場合 - ディスプレイのレベル、つまりオーバービューを示す「overview」<br>またはズームを示す「zoom n」 (n は 1 から 8 の数字) のどちらかが表示されま<br>す。           |
| 5  | 移動ボタン。コントロール・サーフェスの assignable controls セクションの右に<br>ある矢印ボタンと同じものです (158 ページの「ラックとユニットのコントロー<br>ル・ナビゲーション」を参照)。 |
| 6  | 上にあるコントロールつまみの割り当てのパラメータの説明                                                                                    |
| 7  | コントロールつまみ。割り当てられたパラメータに適用できる粒度と範囲も表示<br>されます。                                                                  |
| 8  | コントロールが割り当てられていない場合、assignable controls セクションのコ<br>ントロールは「ゴースト」画像で表示されます (これはボタンにも当てはまりま<br>す)。                |

### ラックとユニットのコントロール・ナビゲーション

ラックとユニットのコントロールを操作するには、コントロール・サーフェスの assignable controls パネルの右にある、GUI と同じ 4 つの移動ボタンを使用します (153 ページの「コントロール・サーフェスの assignable controls セクション」を参照)。

コントロール・サーフェスまたは GUI での操作 結果

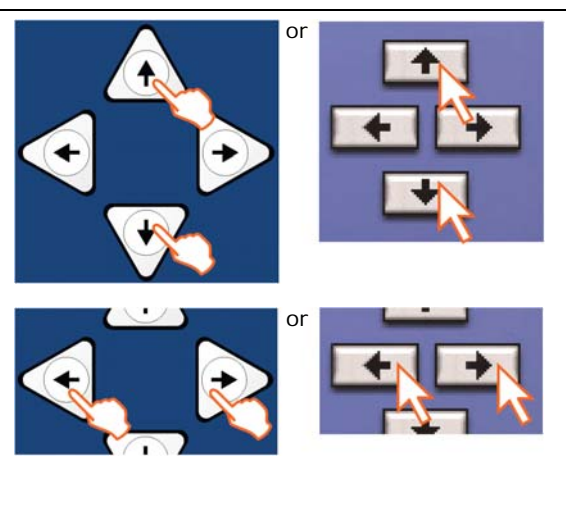

ウィンドウが開いている場合でも、ラック内のユニ ットを上/下にスクロールできます。スクロールは 最初または最後のユニットで停止します。

Effects または Graphic EQs 画面では、ユニット・

Effects 画面では、ユニット・ウィンドウが開いて いる場合でも、選択したエフェクトの事前定義のコ ントロール・パラメータを左/右にスクロールでき ます (159 ページの図 12「エフェクト・パラメータ 割り当ての変更」を参照)。一方、Graphic EQs 画 面のこれらのボタンの機能はより豊富です (159 ペ ージの「GEQ の制御」を参照)。

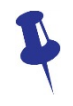

ラック・ユニット・ビュー (右の画面例は Effects 画面) で 選択したエフェクトまたは GEQ は、コントロール・サー フェスまたは GUI から操作できることを忘れないでくだ さい。

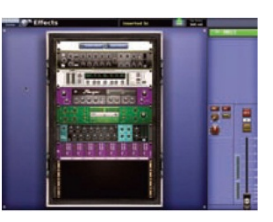

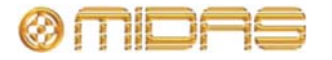

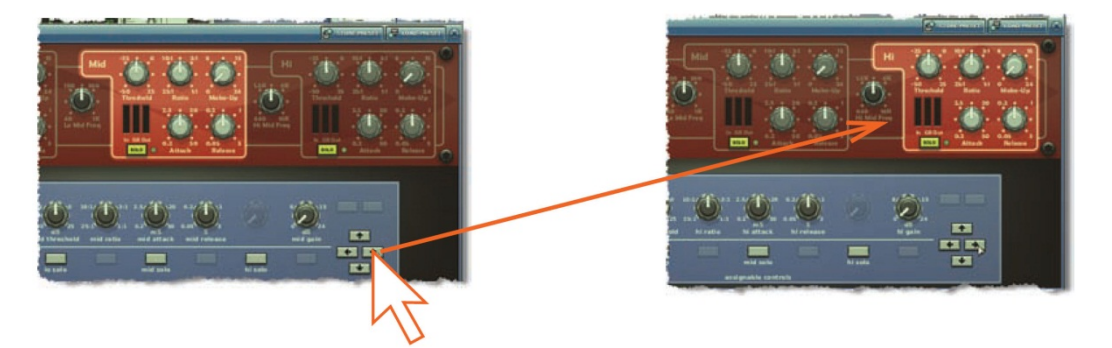

図 12: エフェクト・パラメータ割り当ての変更

## GEQ の制御

ハイ/ローパス・フィルタ、ノッチ・フィルタ、スロープなど、内部 GEQ のフェーダとコン トロールは assignable controls セクションを使用して調整できます。すべてのフェーダを 効果的に収容するため、「オーバービュー」と「ズーム」の2つのレベルのディスプレイが あります。GEQ のウィンドウを開いたときはオーバービュー・ディスプレイが表示され、 GEQ フェーダのグループを同時に同じ量、調整できます。

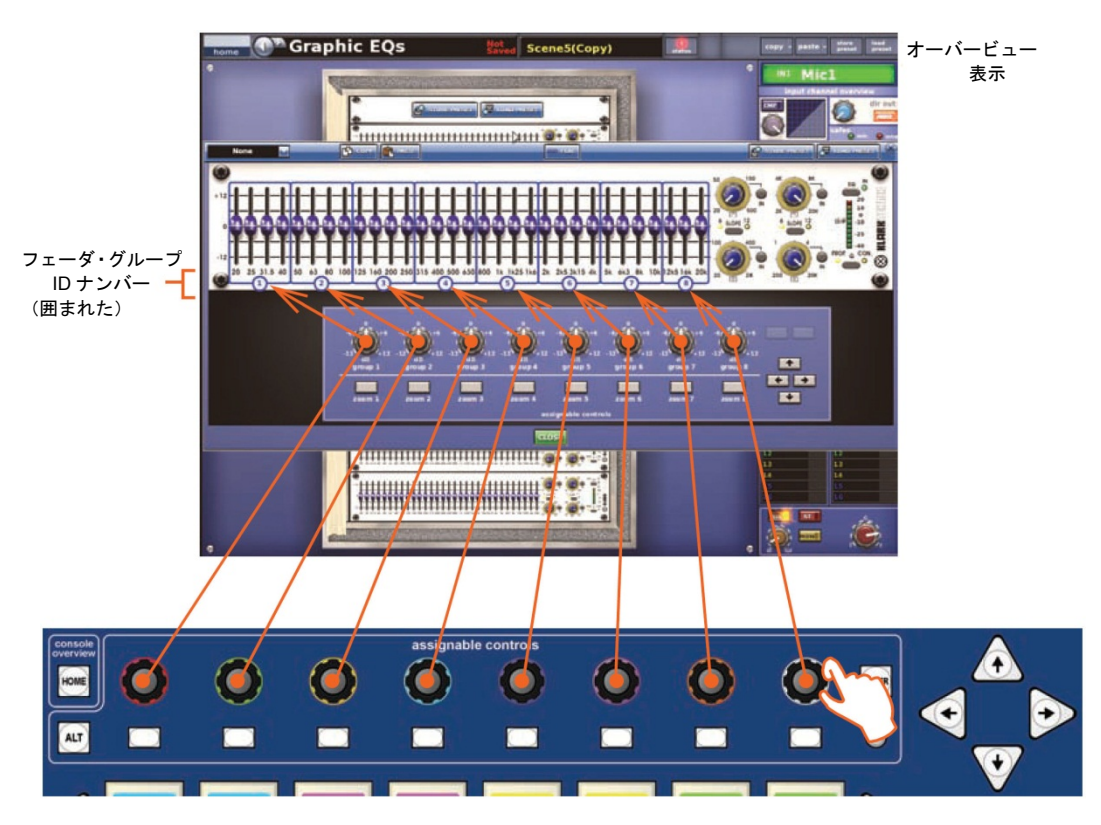

図 13: **Graphic EQs** 画面のオーバービュー・ディスプレイのフェーダ・グループ・コントロ ールつまみの割り当て

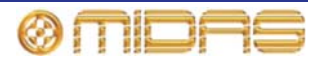

ズーム・ディスプレイでは、アサイナブル・コントロール・ボタンは特定グループのフェー ダに「拡大表示」されます。各フェーダが assignable controls セクションのコントロールつ まみに割り当てられ、個別に操作できます。右矢印ボタンを押すと、GEQs コントロール・ パネル (右端) が開きます。

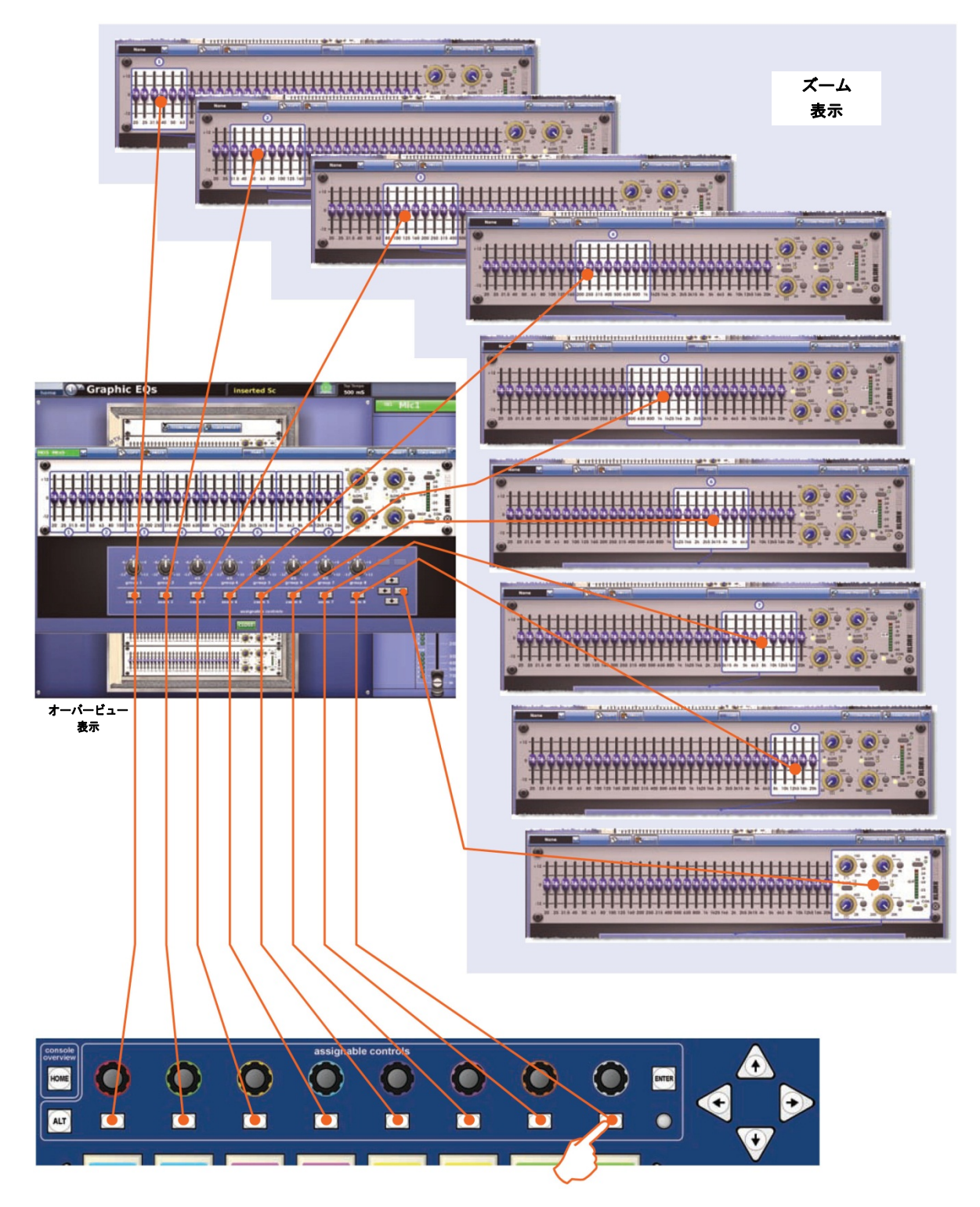

図 14: オーバービュー・ディスプレイの I ゾーンの LCD ボタン割り当て

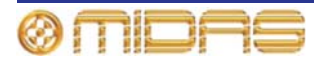
# 第 20 章: シーンとショー (オートメーシ ョン)

この章では、PRO2 オートメーションの一部であるシーンとショーの使い方について説明します。

### オートメーションについて

オートメーションは主として、GUI メニューからシーンの複雑な編集やショー・ファイルの 作成を可能にする GUI のみの機能です。コントロール・サーフェスの automation セクショ ンにも限定されていますがコントロールがあり、ショータイムやリハーサル中、素早く保存/ 呼び出しの操作が容易にできます。

PRO2 のオートメーションシステムは最大 1000 件のシーンを保存・呼び出しできます。各 シーンはシーン作成時点のコントロールセンターの設定のスナップショットです。シーンを 呼び出すことで、一部例外はありますが、コントロールセンターをシーン保存時の状態に復 元することができます。サウンドチェック時間がごく短いバンドや、1 幕ごとにオーディオ I/O の再構成が必要な劇場での上演で、設定に素早く正確にアクセスできるので、これはマル チアクト・ツアーに理想的です。

ショーのシーンはすべて、1 つのショー・ファイルにまとめて保存されます。ショー・ファ イルは PRO2 に保存されるので、必要なときにロードでき、外部 USB 記憶装置との間で転 送することもできます。

ショーにはイベントを入れることができます。イベントは例えば、MIDI メッセージの送信、 GPIO 出力電圧またはアクションや内部機能をトリガーできます。シーン間のクロスフェー ドにも使用できます。

劇場アプリケーションでは、ユーザ・ライブラリからチャンネル設定を呼び出しできるので (すべてのシーン) (199 ページの第 24 章「ユーザ・ライブラリ (プリセット)」を参照)、一般 的な 1 つのショーで毎晩変わる出演者に対応できます。

 一部のパラメータは、Show Editor 画面を使用してシーンからコピーできます。Show Editor 画面と、シーンでコピー&ペーストするための使い方については、86ページの「ショー・エ ディタ」を参照してください。シーンからコピーできるパラメータについては、431ページ の付録|「コピー&ペーストの影響を受けるパラメータ」を参照してください。

この章のシーンの説明は、特に明記していなければ、ポイント・シーンにも当てはまります。

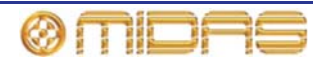

## オートメーションコントロール

オートメーションコントロールは、マスター・ベイのコントロール・サーフェスの automation セクションに配置されていますが、大半の機能は GUI からアクセスできます。Automation 画面ではシーン、ショー・ファイル、イベントを編集でき、スコープ編集画面にもアクセス できます。このほか、GUI にはショー・ファイルの管理と転送のための Files 画面もありま す。

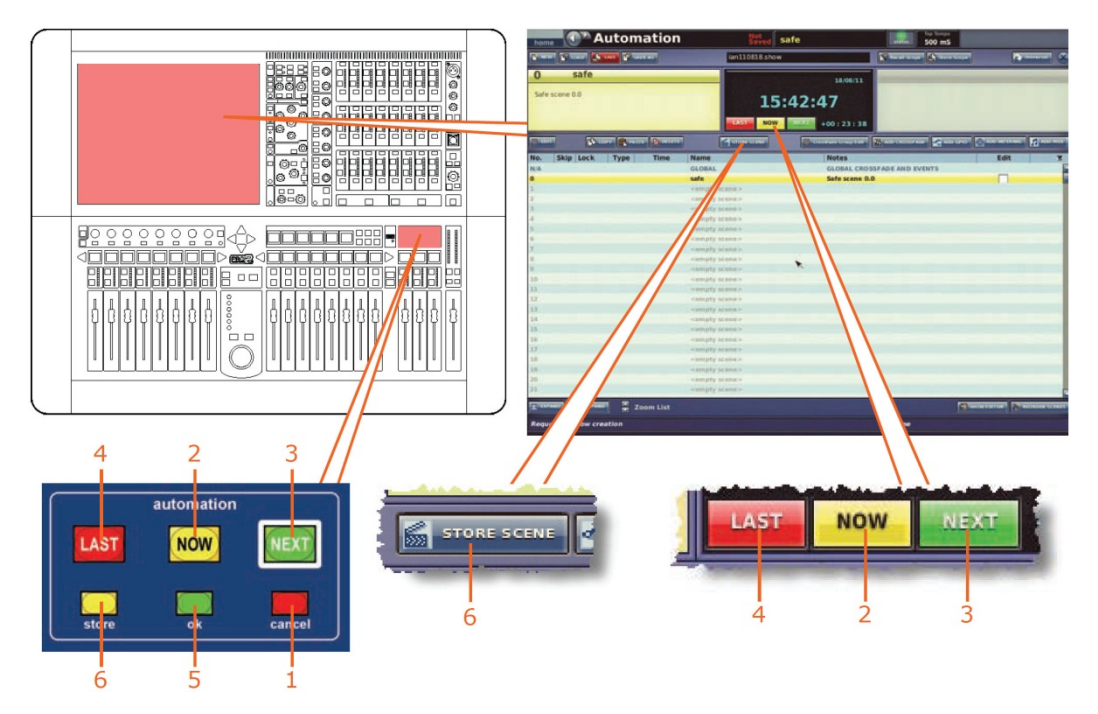

コントロール・サーフェスと GUI のオートメーションコントロール

| 項目 | コントロール                         | 機能                                                                                        |
|----|--------------------------------|-------------------------------------------------------------------------------------------|
| 1  | 赤色の [cancel]<br>ボタン            | 保存操作を取り消し、Store ウィンドウを閉じます (このボタ<br>ンはアクティブのとき、点灯します)。                                    |
| 2  | 黄色の [ <b>NOW</b> ]<br>ボタン      | キュー・リストで現在黄色く強調表示されているシーンを呼び<br>出し、保存されていない調整をクリアします。                                     |
| 3  | 緑色の [ <b>NEXT</b> ]<br>LCD ボタン | キュー・リスト中の次のシーン/ポイント・シーン (緑色で強調<br>されたもの) を呼び出します。                                         |
| 4  | 赤色の [ <b>LAST</b> ]<br>ボタン     | キュー・リスト中の前のシーン (赤色で強調されたもの) を呼<br>び出します。                                                  |
| 5  | 緑色の [ok]<br>ボタン                | 操作を確定します (この操作が必要な場合、点灯して知らせま<br>す)。                                                      |
| 6  | store/[STORE<br>SCENE] ボタン     | Store Scene ウィンドウを開き (84 ページの「現在の設定を<br>使用してシーンを新規作成する」を参照)、現在の設定を現在<br>選択されているシーンに保存します。 |

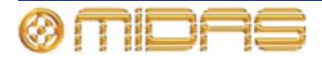

## Automation 画面

**Automation** 画面 (右の画面例) には次の情報 が表示されます。

- シーン 164 ページの「シーン」を参照して ください。
- ショー 172ページの「ショー・ファイル」 を参照してください。
- スコープ 177 ページの第 21 章「スコープ (オートメーション)」を参照してください。
- イベント 191 ページの第 23 章「クロスフ ェード (オートメーション)」を参照してく ださい。

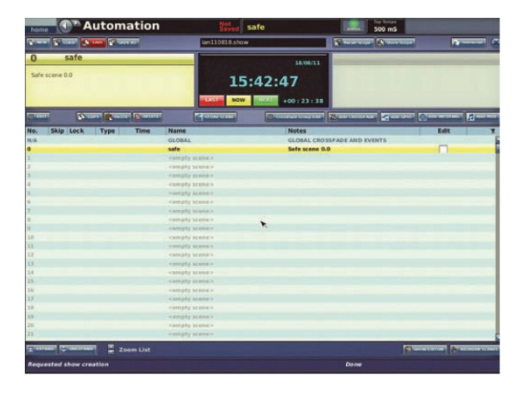

Automation 画面の開き方は、82ページの「Automation 画面を開く」の説明を参照してください。

# 右クリック・メニューの使い方

機能ボタンの一部の機能と追加機能は、目的のシーンを右クリックしてアクセスできます。これでメニューが開き、次のオプションが表示されます。

- Edit: Edit Scene プロパティのウィンドウを開きます。
- Add: サブメニューが開き、次のオプションが表示されます。
  - Overwrite Scene: シーンに行った変更を上書き保存します。例えば、シーン2を処理中に変更を加えた後、シーン3で右クリックし、Add > Overwrite Scene を選択すると、シーン2に行われた変更がシーン3に上書き保存されます。
  - Insert Scene: コピーしたばかりのシーンをこのシーン の直前に挿入します。
  - Midi Event: シーン内に MIDI イベントを作成します。
  - Internal Event: シーン内に内部イベントを作成します。
  - GPIO Event: シーン内に GPIO イベントを作成します。
  - Crossfade Event: シーン内にクロスフェード・イベントを作成します。
- Delete: 選択したシーンを削除します (169ページの「シーンのコピーと削除」を参照)。
- Copy: 選択したシーンをコピーします (169ページの「シーンのコピーと削除」を参照)。
- Paste: コピーしたばかりのシーンをペーストします。
- Expand: シーン/ポイント・シーンを展開します (167 ページの「シーン/ポイント・シーンの展開」を参照)。
- Un-Expand: シーン/ポイント・シーンのポイント・シーンを閉じます (167 ページの「シ ーン/ポイント・シーンの展開」を参照)。
- Multi-Edit: サブメニューが開き、次のオプションが表示されます。
  - Set List: Set List ウィンドウが開きます。
  - Show Editor: Show Editor ウィンドウが開きます。
- Invert Selection: 「チェックした」(Edit カラムのチェックボクスに「X」がついた)シ ーンのチェックが解除されます。またはその逆が行われます。

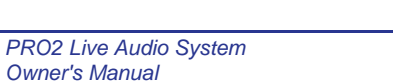

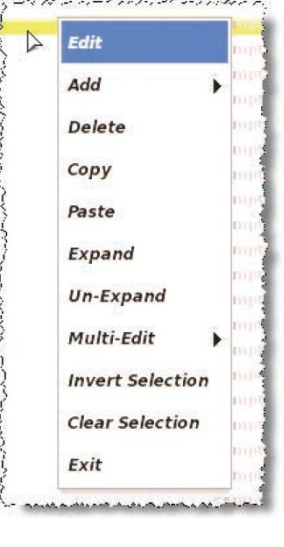

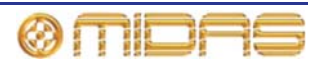

- Clear Selection: チェックマークを付けたシーンのチェックを外します。
- Exit: 右クリック・メニューを閉じます。

# シーン

Automation 画面のシーン管理エリアはショータイムまたはリハーサル中に素早く操作する ためのもので、シーンを編集、コピー、削除、保存、呼び出しできます。エリアはさらに次 のエリアに広範囲に細分されます。

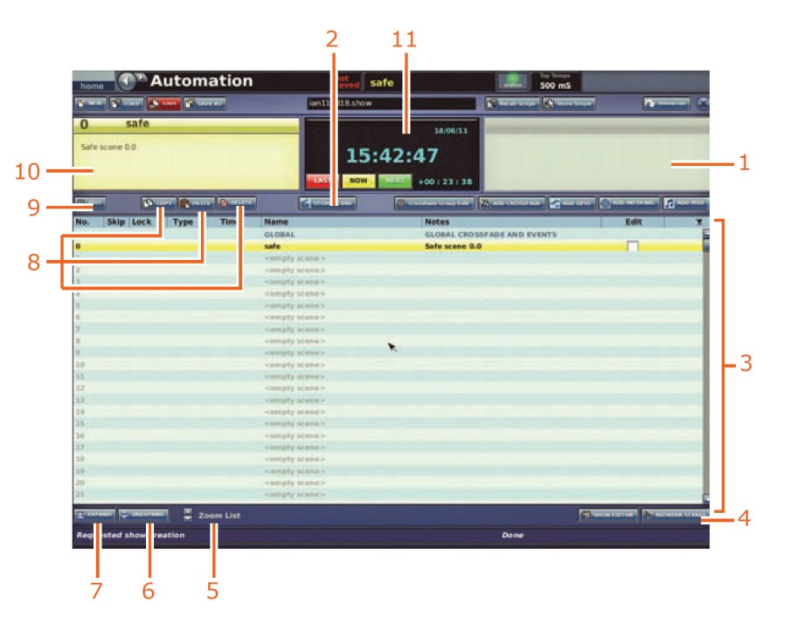

Automation 画面のシーン関連の構成要素

| 項目 | コントロール                           | 機能                                                      |
|----|----------------------------------|---------------------------------------------------------|
| 1  | シーン・パネル                          | 「次の」シーンに関するシーン番号、タイトル、メモが表示さ<br>れます。                    |
| 2  | [ <b>STORE SCENE</b> ]<br>ボタン    | 162 ページの「オートメーションコントロール」を参照。                            |
| 3  | シーン・キュー・<br>リスト                  | 166 ページの「シーン・キュー・リスト」を参照。                               |
| 4  | [REORDER<br>SCENES] ボタン          | 170 ページの「シーンの順序変更」を参照。                                  |
| 5  | [ <b>Zoom List</b> ] スピン<br>・ボタン | 171 ページの「ズームの使用」を参照。                                    |
| 6  | [ <b>UNEXPAND</b> ]<br>ボタン       | 167 ページの「シーン/ポイント・シーンのポイント・シーンを<br>閉じる」を参照。             |
| 7  | [ <b>EXPAND</b> ] ボタン            | 167 ページの「シーン/ポイント・シーンの展開」を参照。                           |
| 8  | [DELETE]、[PASTE]、<br>[COPY] ボタン  | 169 ページの「シーンのコピーと削除」を参照。                                |
| 9  | [ <b>EDIT</b> ] ボタン              | 168 ページの「シーン・プロパティの編集」を参照。                              |
| 10 | シーン・パネル                          | 「現在の」シーンに関するシーン番号、タイトル、メモが表示<br>されます。                   |
| 11 | ショー情報パネル                         | 166 ページの「日付と時刻」と 162 ページの「オートメーショ<br>ンコントロール」を参照してください。 |

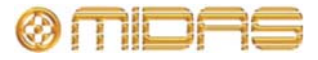

シーンの呼び出しと、現在選択されているシーンからシーンの新規作成については、84ページの「シーンを管理する」を参照してください。

## シーンの内容

シーンには作成時点のコントロールセンターの設定がすべて保存されますが、次のものは保存されません。

- オートメーションスコープ・コントロールを使用した保存または呼び出しから明確に外されたもの
- Solo、monitor、comms セクションのコントロール
- すべてのサーフェスの選択またはナビゲーション・コントロールの設定

さらに、各シーンには次のものが保存されます。

- シーン名やメモなどのシーン情報
- イベント MIDI、GPIO、内部、クロスフェード

## ポイント・シーン

どのシーンでも 10 個のポイント・シーンを利用でき、各ポイント・シーンはさらに 10 個の ポイント・シーンを利用できます。ポイント・シーンはシーンと同じで、各シーンをより小 さい区分に分割できます。

### 番号付けとナビゲーション

シーンは連続して呼び出す必要があるので、各シーンに通し番号を付ける必要があります。 最大 1000 件のシーンを保存できますが、余裕をみてシーン番号の範囲はこれよりかなり多 くとってあり、シーンを追加しても後続のシーンの番号を付け直す必要はありません。これ は台本のあるショーでは必須の条件です。これを容易にするため、シーンには関連する4桁 で小数第2位までのシーン番号が割り振られ、1つのメイン・シーンに99のポイント・シー ンの番号付けが可能です。このシーン番号が保存された連続シーン中のそのシーンの位置を 決め、これがシーン・ナビゲーションの基礎になります。

## 最初のスナップショット・シーン (シーン 0)

シーンの保存にはシーン0以外のすべてのシーン番号を利用できます。シーン0は「セーフ・ シーン」と呼ばれ、コントロールセンターの最初のスナップショット・シーンで、上書きで きません。ショーをロードしていないときの唯一のスナップショットです。

このシーンを呼び出したとき、コントロールセンターは、スコープ設定に関係なく (ハード ウェア・セーフが適切でない場合)、オーディオがなにも通過していない安全な状態に設定さ れます。

このときの設定は次のとおりです。

- すべてのミュートはオフ。
- ゲインは 0 dB に設定。
- すべてのレベルはマイナス無限大 (-∞) dB。
- すべてのフェーダはマイナス無限大 (-∞) dB。VCA フェーダは例外で 0 dB のままです。

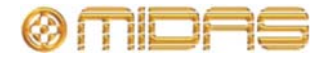

## 日付と時刻

Automation 画面の上段に現在の日付と 時刻、現在のシーンの持続時間が表示さ れます。

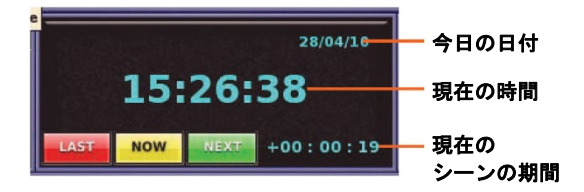

## シーン・キュー・リスト

シーン・キュー・リストにはショー全体が表示されます。現在、公演のどの部分であるかー 目で分かり、シーン番号やタイトルなどシーン情報が表示され、一部の情報は編集できます。 設定の変更、シーンの「スキップ」、シーン・プロパティの編集を行うその他の機能もあり ます。

シーン・キュー・リストにはショー全体が表示されます。現在、公演のどの部分であるかー 目で分かり、シーン番号やタイトルなどシーン情報が表示されます。設定の変更、シーンの 「スキップ」、シーン・プロパティの編集、キュー・リストから除外するものを選択するそ の他の機能もあります。

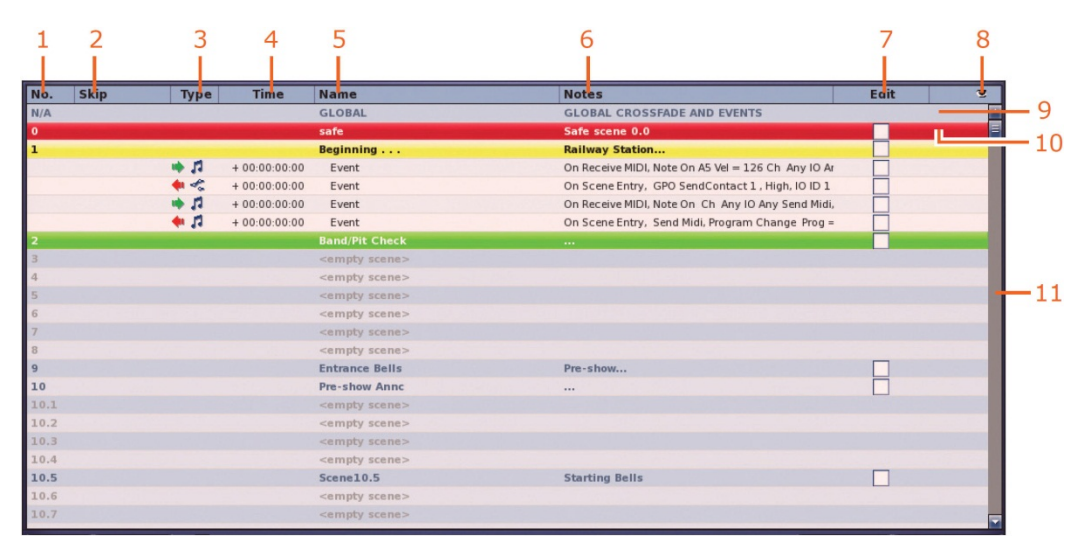

シーン・キュー・リストの構成要素

| 項目 | 構成要素            | 説明                                                                                                    |
|----|-----------------|----------------------------------------------------------------------------------------------------|
| 1  | <b>No</b> . カラム | 番号カラムにはシーン番号とポイント・シーン番号が表示され<br>ます。                                                                                                    |
| 2  | Skip カラム        | このカラムにスキップ矢印 💽 が表示されているときは、こ<br>のシーンはリハール中は抜かされます。例えばリハーサル中、<br>シーン2からシーン4に飛び(自動状態)シーン3をスキップ<br>したいことになります。また、イベントが含まれる場合は(黄<br>色の円)、シーン選択も示されます。 |
| 3  | Type カラム        | イベントのタイプと、取得か送信かを示します。                                                                                                    |
| 4  | Time カラム        | イベントがトリガーされるまでの時間が表示されます。青いカ<br>ウントダウン・タイム・バーが残り時間を示します。                                                                                          |
| 5  | Name カラム        | シーン/ポイント・シーンのタイトルまたはイベント名                                                                                                    |
| 6  | Notes カラム       | シーンのメモ                                                                                                    |

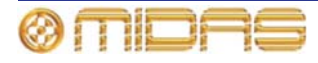

| 項目 | 構成要素       | 説明                                                                            |
|----|------------|-------------------------------------------------------------------------------|
| 7  | Edit カラム   | シーン/イベント毎のチェックボックスがあり、シーンの順序<br>変更するときに選択します。170 ページの「シーンの順序変更」<br>を参照してください。 |
| 8  | アイ記号 🥃     | <b>Show</b> ウィンドウを開きます (168 ページの「シーンのキュ<br>ー・リスト・ビューの構成」を参照)。                 |
| 9  | GLOBAL シーン | 85 ページの「その他のコントロール - イベントの管理」を参<br>照してください。                                   |
| 10 | safe シーン   | 165 ページの「最初のスナップショット・シーン (シーン 0)」<br>を参照してください。                               |
| 11 | スクロールバー    | 別のシーンへスクロールします。                                                               |

>> シーン/ポイント・シーンの選択

現在のシーンとは、現在選択されているシーンです (黄色で強調)。

次のいずれかの操作を行います。

- GUI の Automation 画面のシーン/ポイント・シーンをクリックします。
- GUIの Automation 画面で必要に応じて [LAST]/[NOW]/[NEXT] ボタンをクリックします。
- automation セクション (コントロール・サーフェス) で、必要に応じて[last]/[now]/[next] ボタンをクリックします。

シーン呼び出し時、スコープ・マスクを使用して現在の設定の差し替えを避けること ができます。詳しくは 177 ページの第 21 章 「スコープ (オートメーション)」を参照 してください。

#### >> シーン/ポイント・シーンの展開

シーン/ポイント・シーンを選択し、次のどちらかの操作を行います。

- [EXPAND] をクリックします。
- シーンで右クリックして、右クリック・メニューを開きます。その後、[Expand] を選択します。

#### >> シーン/ポイント・シーンのポイント・シーンを閉じる

シーン/ポイント・シーンを選択し、次のどちらかの操作を行います。

- [UNEXPAND] をクリックします。
- シーンで右クリックして、右クリック・メニューを開きます。その後、[Un-Expand] を 選択します。

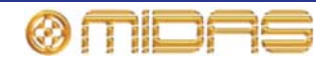

#### シーンのキュー・リスト・ビューの構成

次の構成要素はシーン・キュー・リスト (166 ページの「シーン・キュー・リスト」を参照))から除外できます。構成は Show ウィンドウ (右の画面例)から行います。

- Empty scenes
- Global events
- MIDI events
- GPI/O events
- Internal events

>> シーンのキュー・リスト・ビューの構成

- 1 アイ記号 (キュー・リストのタイトルバーの右)をクリックし、Show ウィンドウを開きます。
- 2 Show ウィンドウで任意のオプションを選択 (チェック) します。
- 3 [OK] をクリックします。

## シーン・プロパティの編集

シーン名の変更、メモの追加/編集 (シーン保存時に Store ウィンドウでも編集可能)、リハーサル中にスキップする シーンの選択、保留中のイベントとシーン・クロスフェー ドのロックの選択が可能です。この操作は Edit Scene Properties ウィンドウ (右の画面例) から行います。

オートメーションシステムがフレキシブルであるという ことは、イベントの複雑な仕組みのためコンソールが奇妙 な方法で動作する可能性があるということです。例えば、 イベントが意図せずに長いディレイ時間に設定されたり、 ジャンプ・イベントがエンドレス・ループを作ったりする ことがあります。その場合は、ロック・オプションを選択 することでこのループを「終了させる」ことができます。

Scene Name と Notes セクションは他のテキスト・フィールドと同様に編集します。

#### >> Edit Scene Properties ウィンドウを開く

次のどちらかの操作を行います。

- シーンを選択し、[EDIT] をクリックします。
- シーンで右クリックし、右クリック・メニューから Edit を選択します。

#### >> リハーサル中にあるシーンをスキップする

目的のシーンの Edit Scene Properties ウィンドウを開き、Skip ボックスをクリックして、 その中に赤い十字 🔀 を入れます。このウィンドウを閉じると、シーンの Skip カラムにスキ ップ矢印記号 м が表示されます。

#### >> シーンの保留中イベントまたはクロスフェードのロック

目的のシーンの Edit Scene Properties ウィンドウを開き、lock ボックスをクリックして、 その中に赤い十字 🔀 を入れます。このウィンドウを閉じると、シーンの Lock カラムにロ ック記号 🔒 が表示されます。

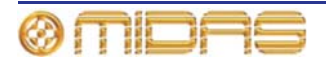

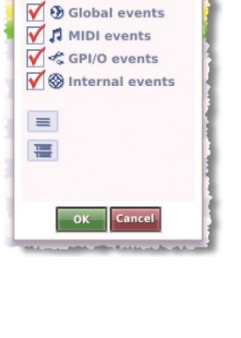

K Empty scenes

|       | × |
|-------|---|
| Notes |   |
|       |   |
|       |   |
|       |   |
| 1     |   |
| 111   |   |

Edit Scene Properties

# 新しいシーンの追加

キュー・リストのどこにでも新しいシーンを追加できます。新しいシーンはキュー・リスト に挿入されます。または既存のシーンに上書きして新しいシーンに差し替えることができま す。

#### >> 新しいシーンの挿入

- 1 新しいシーンを挿入する前のシーンを右クリックします。
- 2 右クリック・メニューから Insert Scene を選択します。

>> 既存のシーンを新しいシーンで上書きする

- 1 上書きするシーンを右クリックします。
- 2 右クリック・メニューから Overwrite Scene を選択します。

**注**: 初めてシーンを作成する場合は、 [STORE SCENE] を使用してください (85 ページの 「現在の設定を使用してシーンを新規作成する」を参照)。

## シーンのコピーと削除

キュー・リストから1つのシーン/ポイント・シーンをコピー、削除できます。

>> シーンのコピー

- 1 次のどちらかの操作を行います。
  - コピーするシーンを選択し、[COPY] をクリックします。
  - シーンで右クリックし、右クリック・メニューから Copy を選択します。
- 2 キュー・リストで、コピーしたシーンをペーストする前のシーン/ポイント・シーン を 選択します。その後、[PASTE] をクリックします。

#### >> シーンの削除

- 1 次のどちらかの操作を行います。:
  - シーンを選択し、[DELETE] をクリックします。
  - シーンで右クリックし、右クリック・メニューから Delete を選択します。
- メッセージ・ウィンドウ (右の画面例) で [OK] をクリックします。

| _ | (2                                          |
|---|---------------------------------------------|
|   | Are you sure you want to delete this Scene? |
|   | OK                                          |

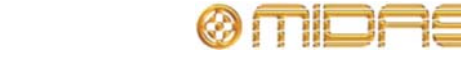

## シーンの順序変更

キュー・リストのシーンは順序を変更できます。これは [REORDER SCENES] ボタンを使用して行います。並び替え後のリストに表示される順序でシーンを選択し、必要なだけシーンの順序を変更します。

#### >> シーンの並び替え

- 1 Automation 画面で [REORDER SCENES] をクリックします。Edit カラムの各ボック スにグレーの二重矢じり記号 5 が表示されます。
- 2 キュー・リストで、並び替える最初のシーンのボックスをクリックします (右の画面例)。Edit カラムに「1」が表示され、並び替え後の最初のシーンであることを表します。シーンはキュー・リストのここから並び替えられます。

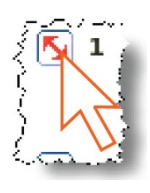

- 3 並び替える次のシーンで同じ操作を行います。これで Edit カラムに 「2」のラベルが付けられます。
- 4 残りのシーン/ポイント・シーンで同じ操作を繰り返します。
- 5 [REORDER SCENES] をクリックします。 メッセージ・ウィンドウが開きます (右の画 面例)。

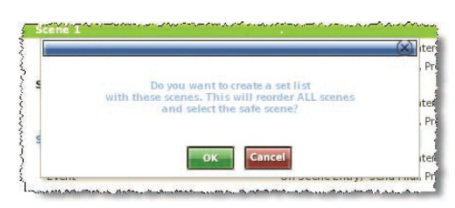

**6** [**OK**] をクリックします。

## ストア・スコープを無効にする

Store Scope 画面で選択したパラメータ (177 ページの第 21 章「スコープ (オートメーション)」を参照) は、これら「保護された」パラメータがシーンに保存されないようにするため、 無視を選択できます。これは Preferences 画面でグローバル・オプション (すべてのシーン が対象) として、または Store Scene ウィンドウでシーン毎に選択可能です。

注: この機能はシーン呼び出しには影響しません。

>>1つのシーンに対してセーフ・パラメータ (Store Scope で選択したもの) を無効にする

Store Scene ウィンドウを開き (84 ページの「現在の設定を使用してシーンを新規作成する」 を参照)、Overwrite Safe parameters? オプションを選択します。

>> すべてのシーンに対してセーフ・パラメータ (Store Scope で選択したもの) を無効にす る

GUI 画面で [home] ▶ [Preferences] ▶ [General] を選択し、User タブをクリックして Preferences User 画面を開きます。その後、On Scene Store セクションで Overwrite "Safe" parameters オプションを選択します。

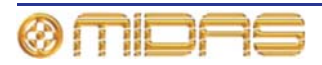

# オートメーションでのパッチングの使用

Automate Patching オプションはシーン単位の自動ルーティングをオンにするので、そ の使用には注意が必要です。このオプションを使用した場合の激変を警告するため、 WARNING ウィンドウが表示されます。

特定のソースと送り先のパッチングはシーン単位で変更できます。例えば、入力チャンネル のコンプレッサー・サイドチェーンをあるシーンではあるソースから、別のシーンでは別の ソースからパッチングできます。

シーン毎にパッチできるパラメータについては、381 ページの付録 G「自動パッチングの影響を受けるパラメータ」を参照してください。

>> オートメーションでパッチングを使用する

GUI 画面で [home] ▶ [Preferences] ▶ [General] を選択し、Preferences 画面を開き、 Configuration Preferences セクションで Automate Patching オプションを選択します。

# ズームの使用

キュー・リストは、拡大して一部のシーンを拡大表示したり、シーン を縮小してキュー・リストにより多くのシーンを同時に表示したりす ることができます。これは Zoom List スピン・ボタンを使用して行い ます。

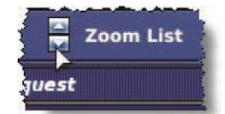

le Safe so ginning , , ,Railwa nd/Pit Chec ...

#### >> シーン・ビューの拡大 (拡大表示)

Automation 画面で△(上) Zoom List スピン・ボタンをクリッ クします。右の画面例は典型的な Automation 画面が最大ズー ムで表示されたものです。

# >> シーン・ビューの縮小 (縮小表示)

Automation 画面で▽ (下) Zoom List スピン・ボタンをクリッ クします。右の画面例は典型的な Automation 画面が最小ズー ムで表示されたものです。

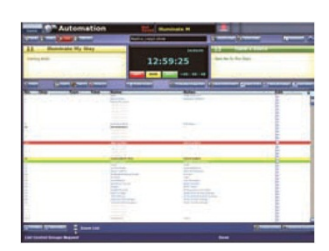

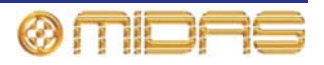

## ショー・ファイル

ショー・ファイルは GUI からの操作できるのみで、GUI メニューの Automation 画面と Files 画面を使用します。

#### ショー・ファイルの管理

Automation 画面では、ショー の新規作成、既存のショーのロ ード、現在のショー・ファイル を最新の設定で更新すること ができます。

ショー機能ボタンを使用した ショーの新規作成、ショーの保 存、現在の設定からショーの新 規作成、ショーのロードについ ては、172ページの「ショー・ ファイルの管理」を参照してく ださい。

次の表は Automation 画面でシ ョー・ファイルに使用される機 能ボタンの説明です。

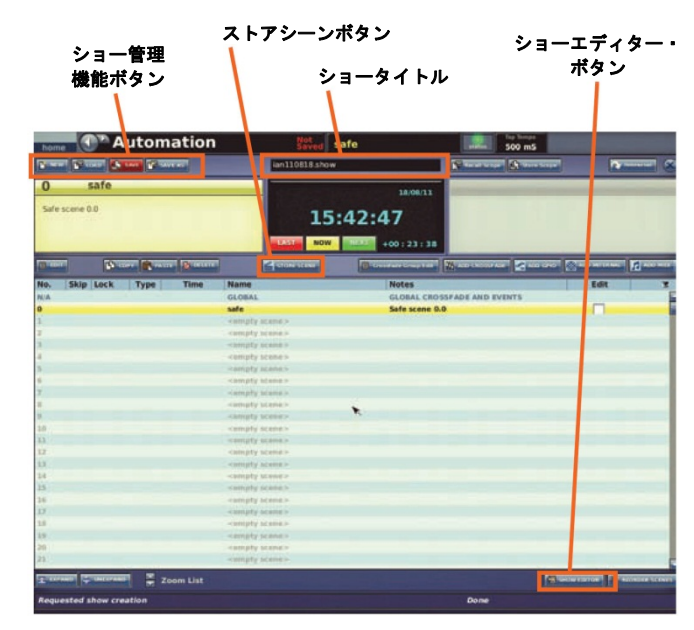

| 凡例            | 説明                                                                                                    |
|---------------|----------------------------------------------------------------------------------------------------|
| [NEW]         | ショーを新規作成します (82 ページの「ショーを新規作成する」<br>を参照)。                                                                                                    |
| [LOAD]        | 選択したショー・ファイルから保存したすべてのスナップショッ<br>トと関連するオートメーションデータを復元し、保存したショー<br>をロードします (83 ページの「ショーをロードする」を参照)。                                                                              |
| [SAVE]        | 保存したスナップショットと関連するオートメーションデータを<br>選択した/現在のショー・ファイルヘバックアップするためのもの<br>(83 ページの「ショーを保存する、または現在の設定からショーを<br>新規作成する」を参照)。このボタンは赤色に変わったなら、保存<br>すべきショーがあることを示します。ショーは定期的に保存して<br>ください。 |
| [SAVE AS]     | 現在のショーの設定を使用してショーを新規作成します (83 ペー<br>ジの「ショーを保存する、または現在の設定からショーを新規作<br>成する」を参照)。                                                                                                  |
| [STORE SCENE] | 詳しくは、84 ページの「現在の設定を使用してシーンを新規作成<br>する」を参照してください。                                                                                                    |
| [SHOW EDITOR] | 詳しくは 86 ページの「ショー・エディタ」を参照してください。                                                                                                    |

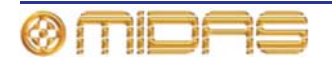

#### Files 画面でのショー・ファイルの管理

ショー・ファイルは PRO2 と、USB メモリ・スティックのような外部 USB 機器との間で転送できます。これでショー・ファイルのバックアップと保管が可能で、ファイルを失うことはなく、他の PRO2 へも転送できます。新しいショーのテンプレートを作成することもできるので、ショーをゼロから作成したり既存のショー・ファイルを修正する必要はありません。この操作はすべて Files 画面から行います (203 ページの「Files 画面について」を参照)。

ファイルのバックアップ/エクスポート、外部ソースからのインポート方法については、91 ページの「ショー・ファイルを USB メモリ・スティックに保存する」を参照してください。

PRO2はPRO Series や XL8といった他の Midas デジタル・コンソールと互換性があります。

## リハーサル

リハーサル・モードでは、リハーサル中の自由な演目順序に合わせてシーン/ポイント・シーンをスキップできます。

#### >> 「スキップする」シーンの選択とシーンの「スキップ解除」

168 ページの「シーン・プロパティの編集」を参照してください。

#### >> リハーサルの実施

- 1 [REHEARSAL] をクリックします。
- 2 必要に応じてリハーサルを実行します(注:ショーのリハーサル中、[LAST]、[NOW]、 [NEXT] ボタンを使用したときに「スキップ」が選択されたシーンがどのように飛ば されるか注意してください)。
- 3 リハーサルを終了するため、[REHEARSAL] をクリックします。

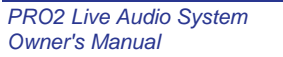

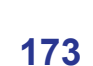

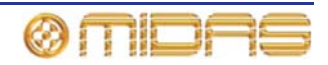

## セーフ

#### 重要

セーフは非常用です。 スコープと混同しないでください (177 ページの第 21 章「スコープ (オートメーション)」を参照)。

PRO2 セーフは一部のコントロールがシーンと一緒に呼び出されないようにします。セーフ の起動と状態はコントロール・サーフェス (channel safes セクション) と GUI (Hardware Safe 画面) の両方に表示されます。

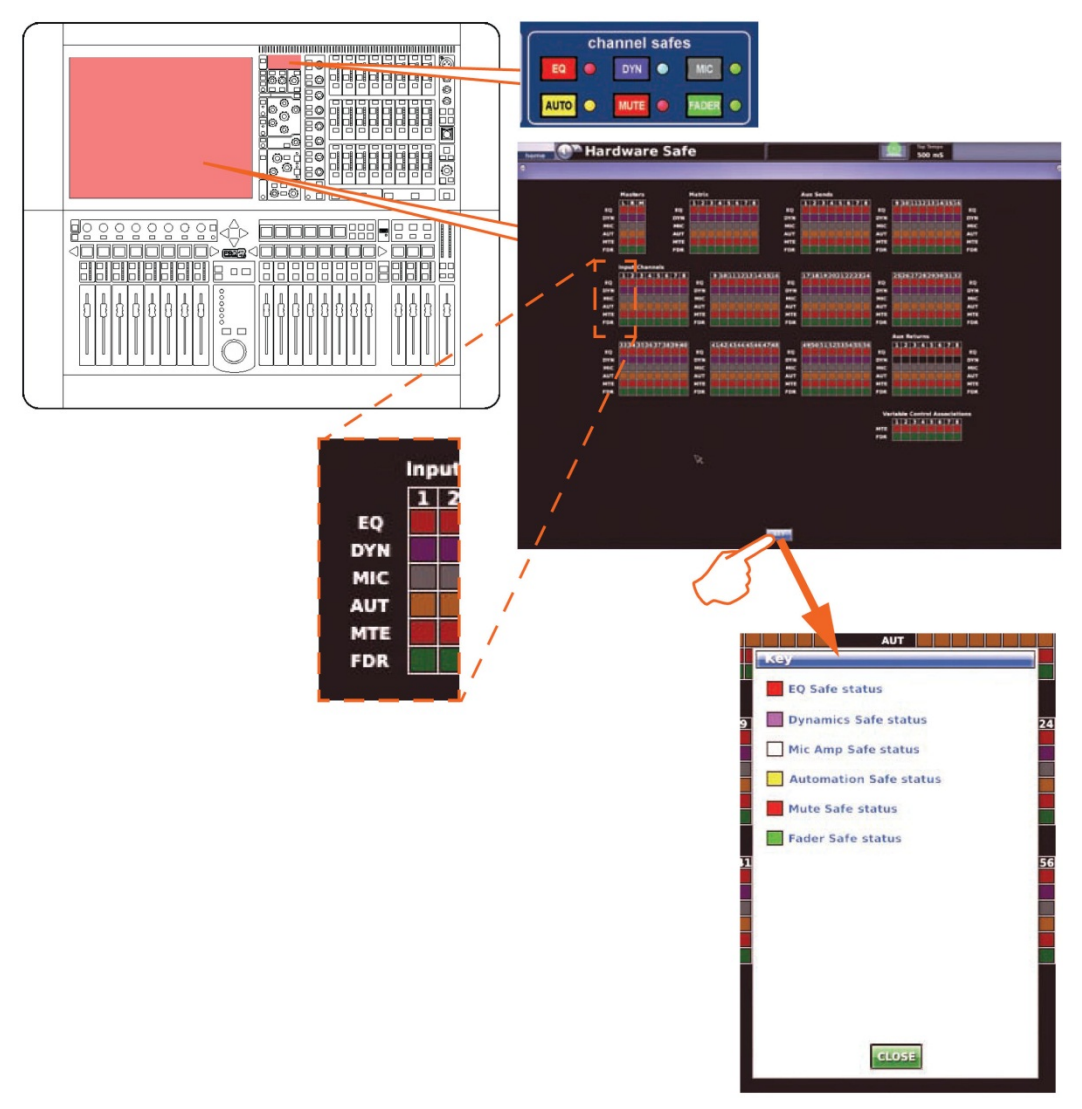

コントロール・サーフェスの channel safes 画面と GUI Hardware Safe 画面 [KEY] をクリックして、Key ウィンドウを開きます。

チャンネル・セーフには EQ、ダイナミック、マイク、オート、フェーダの 6 つのタイプが あります。これらはすべてのチャンネルで利用できますが、AUX リターンのみ、ダイナミッ ク・セーフは利用できません。VCA にはミュートとフェーダ・セーフがあります。ソロ (モ ニター・エリア A と B) はどのチャンネルでも常にシーンから除外されます。

各セーフのチャンネルとグループ・パラメータについては、385 ページの付録 H「セーフに よって保護されるパラメータ」を参照してください。

Hardware Safe 画面にはチャンネルと VCA の利用できるすべてのセーフが表示されます。 [KEY] ボタンを押すと Key ウィンドウが開き、セーフ・ボタンが表すものが表示されます。

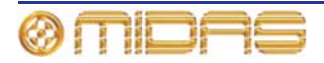

#### >> Hardware Safe 画面を開く

GUIで [home] ▶ [Automation] ▶ [Hardware Safe] を選択します。

>> セーフのオン/オフ

次のいずれかの操作を行います。

- GUIの Hardware Safe 画面で、任意のセーフをクリックしてオン/オフを切り替えます。
  この操作はどのセーフでも可能です。
- 適切なチャンネルがコントロール・サーフェスに割り当てられた channel safes セクションで適切なボタンを使用します。
- GUIの VCA Groups 画面で、任意のセーフ・ボタンをクリックします。

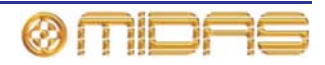

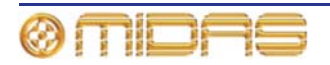

この章では、PRO2 オートメーションのスコープ機能を使用して、シーン保存/呼び出し時に 特定のパラメータを含める/除外する方法について説明します。

スコープにはリコールとストアの2つの機能がありますが、この章では、最も一般的に使用 されるリコール・スコープに重点を置いて説明します。ストア・スコープが必要になるのは 特定の状況に限られますが、その際にも使用には注意してください (183ページの「ストア・ スコープの使用」を参照)。

# スコープについて

スコープでは、すべてのチャンネル、バス、グループ、割り当て可能なエフェクトと GEQ に対するオートメーションコントロールの範囲を定義します。このために Recall Scope 画 面があり、シーン呼び出し時にシーンから除外するコントロールを選択でき、現在のスコー プ状態も表示できます。

## Recall Scope 画面について

Recall Scope 画面には、Input Channels、AUX Send、VCA、Graphic EQs などタイプ特 有の多数のエリアがあります。これらのエリアにはユーザが選択可能で、シーン呼び出し時 に「シーンから除外」できるパラメータ・セクションがあります。

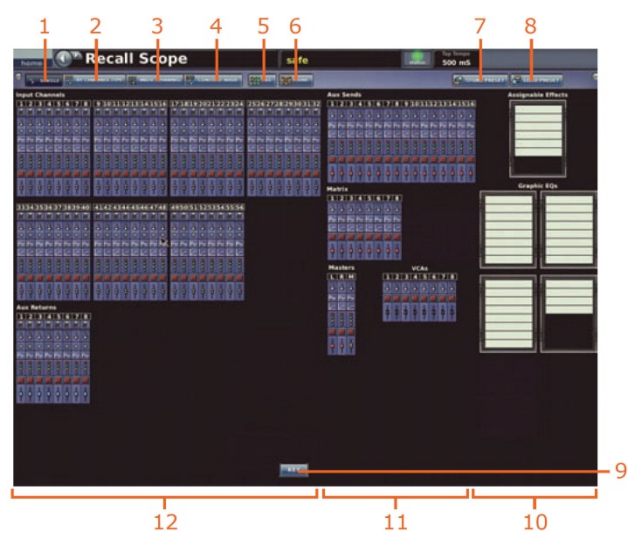

PRO2 の Recall Scope 画面の構成要素

| 項目 | 構成要素                     | 説明                                                                  |
|----|--------------------------|---------------------------------------------------------------------|
| 1  | [ <b>SINGLE</b> ] ボタン    | スコープ画面上の1つのパラメータ・セクションを選択するた<br>めのスコープ機能ボタン                         |
| 2  | [BY CHANNEL<br>TYPE] ボタン | スコープ画面上の 1 つのタイプのすべてのチャンネルにある<br>同じパラメータ・セクションを選択するためのスコープ機能<br>ボタン |

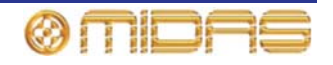

| 項目 | 構成要素                            | 説明                                                                              |
|----|---------------------------------|---------------------------------------------------------------------------------|
| 3  | [ <b>INDV. CHANNEL</b> ]<br>ボタン | スコープ画面上の1つのチャンネルのすべてのパラメータ・セ<br>クションを選択するためのスコープ機能ボタン                           |
| 4  | [ <b>CONSOLE WIDE</b> ]<br>ボタン  | スコープ画面上のすべてのチャンネルのすべてのパラメー<br>タ・セクションを選択するためのスコープ機能ボタン                          |
| 5  | [ <b>ALL</b> ] ボタン              | スコープ画面上のすべてのパラメータ・セクション、すなわち<br>すべてのチャンネル、割り当て可能なエフェクト、内部 EQ を<br>選択するスコープ機能ボタン |
| 6  | [ <b>NONE</b> ] ボタン             | スコープ画面上の選択したすべてのパラメータ・セクションの<br>選択を解除するスコープ機能ボタン                                |
| 7  | [ <b>STORE PRESET</b> ]<br>ボタン  | 199 ページの第 24 章 「ユーザ・ライブラリ (プリセット)」を<br>参照してください。                                |
| 8  | [ <b>LOAD PRESET</b> ]<br>ボタン   | 199 ページの第 24 章 「ユーザ・ライブラリ (プリセット)」を<br>参照してください。                                |
| 9  | [ <b>KEY</b> ] ボタン              | Key ウィンドウ (下記の画面例) 開きます。このウィンドウに<br>は各パラメータ・セクション記号が表すものが表示されます。                |
| 10 | ラック・ユニット                        | 割り当て可能なエフェクトと GEQ のエリア                                                          |
| 11 | 出力チャンネル                         | AUX センド、マトリックス、VCA およびマスターのエリア                                                  |
| 12 | 入力チャンネルと<br>グループ                | 入力と AUX リターンのエリア                                                                |

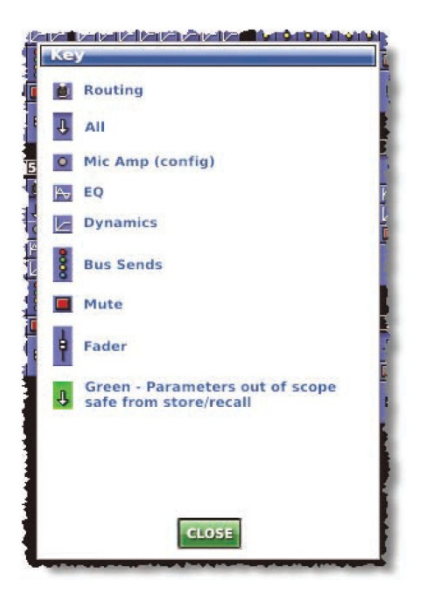

[KEY] ボタンをクリックすると開く Key ウィンドウ

| 説明                             | Input Channels | Aus Returns<br>(リターン) | Aux Sends (AUX) | Matrix<br>(マトリックス) | Masters | VCAs (VCA と<br>POP.グループ) | Assignable Effects<br>(内部エフェクト) と<br>Graphic EQs | 記号       |
|--------------------------------|----------------|-----------------------|-----------------|--------------------|---------|--------------------------|--------------------------------------------------|----------|
| ルーティング                         | Yes            | Yes                   | No              | No                 | No      | No                       | N/A                                              | <u>.</u> |
| 全て                             | Yes            | Yes                   | Yes             | Yes                | Yes     | Yes                      | N/A                                              | Ŧ        |
| マイク・アンプ<br>(config)            | Yes            | Yes                   | No              | No                 | No      | No                       | N/A                                              | •        |
| EQ                             | Yes            | Yes                   | Yes             | Yes                | Yes     | No                       | N/A                                              | Pv       |
| ダイナミクス                         | Yes            | No                    | Yes             | Yes                | Yes     | No                       | N/A                                              |          |
| バス・センド                         | Yes            | Yes                   | Yes             | No                 | Yes     | No                       | N/A                                              | 0000     |
| ミュート                           | Yes            | Yes                   | Yes             | Yes                | Yes     | Yes                      | N/A                                              |          |
| フェーダ                           | Yes            | Yes                   | Yes             | Yes                | Yes     | Yes                      | N/A                                              | <b>h</b> |
| 割り当て可能な<br>エフェクト/<br>グラフィック EQ | N/A            | N/A                   | N/A             | N/A                | N/A     | N/A                      | Yes                                              |          |

Recall Scope 画面には次の各チャンネルのセクションがあります。

#### >> Recall Scope 画面を開く

GUI 画面で [home] ▶ [Automation] ▶ [Recall Scope] を選択します。

## スコープ・パラメータ・セクションの選択

スコープ機能ボタンは、1 つずつ、チャンネル・タイプ別、コントロールセンター上のすべてなど、さまざまな方法でスコープ・パラメータを選択/選択の解除する方法を提供します。

パラメータを選択すると、背景の色が青 🤳 から緑 🤳 に変わります。

選択は複数選択式なので、必要なすべてのパラメータ・セクションの選択が終わるまで、選 択/選択解除機能を組み合わせて使用できます。選択プロセスが終わった後、必要な次の画面 に進みます。このとき、選択を再度変更するまで現在の状態で記憶されたままなので、選択 を保存する必要はありません。

「Assignable Effects」パネルでは、シーン呼び出し時に「シーンから除外する」エフェクトを選択します。

スコープによって影響を受けるパラメータについては、337 ページの付録 F「スコープの影響を受けるパラメータ」を参照してください。

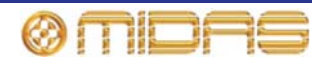

>>1つのパラメータ・セクションを選択する

- 1 [SINGLE] をクリックします。
- **2** 任意のパラメータ・セクションをクリックします。

場合によっては複数のパラメータ・セクションを選択できます。これは次のような場合です。

- パラメータ・セクションがステレオ・リンクされるチャンネルに属している場合。ペアリング先のもう1つのチャンネルの同等のパラメータ・セクションも選択されます。
- 他のチャンネルが選択を行うチャンネルと同じソースへパッチされる場合。これは All と Mic Amp パラメータ・セクションにのみ当てはまります。

>>1 つのタイプのすべてのチャンネルのパラメータ・セクションを選択する

- 1 [BY CHANNEL TYPE] をクリックします。
- 2 希望のタイプのパラメータの希望の パラメータ・セクションをクリック します。例えば、入力チャンネルの いずれかのルーティング・パラメー タ・セクションをクリックします。 すべての入力チャンネルのルーティ ング・パラメータ・セクションが選 択されます (右の画面例)。

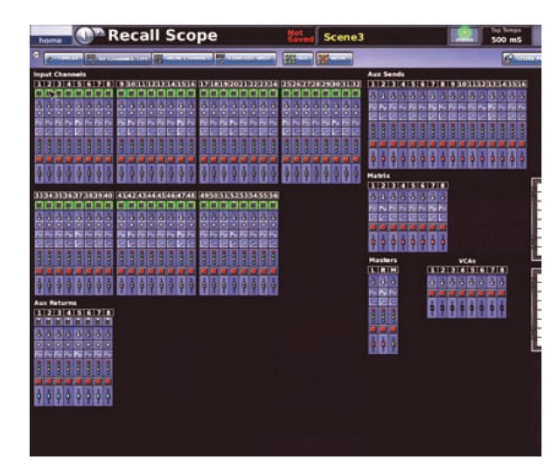

#### >>1つのチャンネルのすべてのパラメータを選択する

- 1 [INDV. CHANNEL] をクリックします。
- 2 希望のチャンネルのパラメータ・セクションをクリックします。 例え ば、入力チャンネル5の All パラメータをクリックします。これでチャ ンネル5のすべてのパラメータ・セクションが選択されます (右の画面 例)。

チャンネルがステレオ・リンクされている場合、ペアリング相手のチャンネル のすべてのパラメータ・セクションも選択されます。

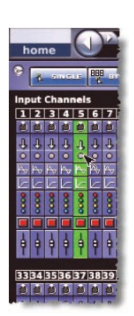

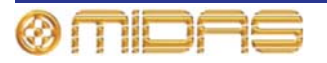

>>1 つのパラメータ・セクションをコンソール全体で選択する

- 1 [CONSOLE WIDE] をクリックします。
- 2 いずれかのチャンネルで、希望の パラメータ・セクションをクリッ クします。例えば、入力チャンネ ル 1 のフェーダ・パラメータをク リックすると、すべてのチャンネ ルのフェーダ・チャンネルが選択 されます。

| heree Rec                     | all Scope | Served Scene3        | 500 mS |
|-------------------------------|-----------|----------------------|--------|
| designed in the second second | -         | A COLORED BELLEVILLE | 6      |
|                               |           |                      |        |

#### >> コンソールのすべてのパラメータ・セクションを選択する

[ALL] をクリックします。Recall Scope 画面のすべてのパラメータ・セクション が選択されます (右の画面例)。

#### >> パラメータ・セクションの選択解除

パラメータの選択手順と同じですが、すでに選択されているセクションをクリックします。

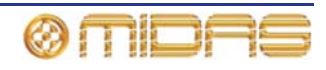

#### バス・パラメータの選択

チャンネルのバス・パラメータ・セクションに利用可能なすべてのバスがまとめて表示され たとき、スコープ機能ボタンを使用して選択できるのはすべてのバス、またはなしのどちら かです。他方、バス・パラメータ・セクションをクリックすると、その「バス選択」ウィン ドウが開き、シーンから除外したいバスを選択できます。このウィンドウでは、AUX/マトリ ックスは1つのアイコンで表され、利用できるバスのみが表示されます。

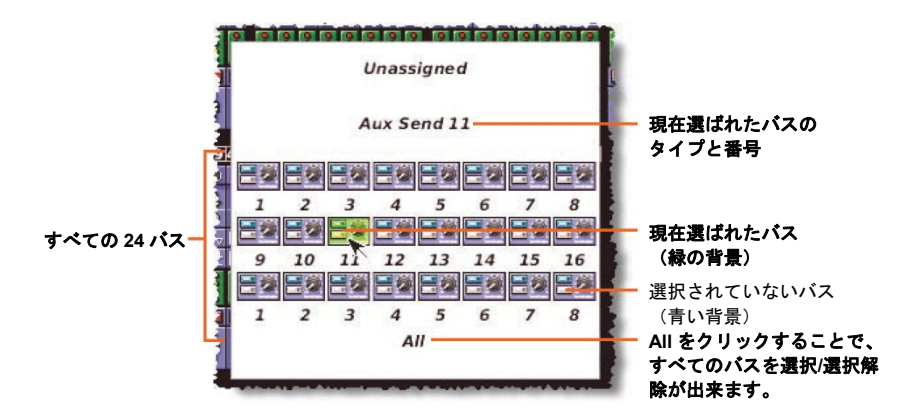

*典型的な「バス選択」ウィンドウ* 

各チャンネルのバス・パラメータの背景の色はバスの選択状態を示します。次の表に示した ように3つの状態があります。

| バスの選択状態                              | 記号   |
|--------------------------------------|------|
| バスは何も選択されていません。                      | 0000 |
| 1つまたは複数のバスが選択されていますが、<br>すべてではありません。 |      |
| すべてのバスが選択されています。                     | 8000 |

#### >> バスの選択/選択解除

「バス選択」ウィンドウで、次のどちらかの操作を行います。

- 1つのバスを選択/選択解除するには、そのアイコンでクリックします。
- すべてのバスを選択/選択解除するには、[AII] をクリックします。

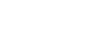

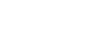

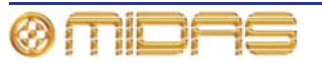

## スコープ・パラメータをシーンに保存する

スコープ・パラメータはシーンに保存する必要があります。

#### >> 選択したパラメータをシーンに保存する

- 1 シーンに入れるパラメータを保存します (84 ページの「現在の設定を使用してシーン を新規作成する」を参照)。
- 2 希望のリコール・スコープ・パラメータを選択します (179 ページの「スコープ・パラメータ・セクションの選択」を参照)。
- 3 「Overwrite scene」オプションをクリックしてシーンを上書きします (84 ページの「現 在の設定を使用してシーンを新規作成する」を参照)。

## ストア・スコープの使用

ストア・スコープは非常に特殊な場合に役立つことがありますが、その使用には常に注意が必要です。これは、コントロール設定が全く保存されず、その結果失われることがあるためです。従って、リコール・ストアを使用して、いつでもすべて保存したほうが安全です。

ストア・スコープは十分に注意して使用してください。この章で説明したリコール・スコー プ操作の方法はすべてストア・スコープにも等しく当てはまります。

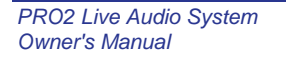

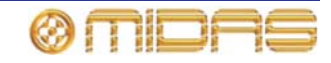

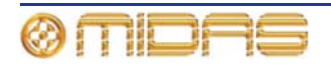

# 第22章:イベント (オートメーション)

この章では PRO2 のイベントの使い方について説明します。

## イベントについて

シーンに入れることができるイベントには MIDI、GPIO、内部、クロスフェードの 4 つのタ イプがあり、これらを組み合わせることもできます。また POR2 または外部機器のどちらで イベントをトリガーするかを選択できます。

イベントと、イベントの作成、編集、コピー/ペースト方法については、85ページの「その他 のコントロール - イベントの管理」を参照してください。

#### MIDI

MIDI は PRO2 で 2 つの機能を実行します。シーン変更ごとに PRO2 に MIDI 搭載の外部機器 をトリガーさせることができ、外部 MIDI 機器に PRO2 のシーン変更をトリガーさせること も可能です。

PRO2 からの MIDI 出力には、呼び出されたシーン番号を入れて、呼び出されたすべてのシーンに対して送信される、全体的に有効にした発信メッセージを含めることができます。また、 ユーザが内容を選択できるメッセージが1シーンに最大8つ保存され、このメッセージはシ ーンが呼び出されるたびに送信されます。

MIDI入力は、特定の着信 MIDIメッセージを受け取ったときにシーンが呼びだされるように、 大域的にセットアップできます。

#### **GPIO**

さまざまな機器の制御/応答には PRO2 の汎用入出力 (GPIO) を使用します。この GPIO 入力 を使用して外部機器から PRO2 パラメータを制御できます。例えば、外部スイッチを使用し て PRO2 のトークバックのオン/オフを切り替えたり、外部スイッチやジョイスティックを使 用して PRO2 のパラメータを制御したり出来ます。

PRO2のキーとフェーダを使用して、外部機器へ制御信号を送信することもできます。

#### 内部

PRO2 では外部機器を使用せずにイベントを作成できます。このタイプのイベントは「内部 イベント」と呼ばれます。つまり、イベントは PRO2 上でトリガーされ、全体で実行されま す。

#### クロスフェード

クロスフェードについては、191 ページの第 23 章「クロスフェード (オートメーション)」 を参照してください。

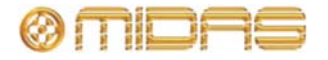

# Edit Event ウィンドウについて

イベントのパラメータは Edit Event ウィンドウで編集できます。

| 9 | Edit Event 🛞             |            |
|---|--------------------------|------------|
|   | Event Name Disable Event |            |
| 8 |                          | -1         |
| 0 | Outgoing                 | -2         |
|   | Scene Entry              |            |
|   |                          |            |
| 6 |                          | }3         |
| N |                          |            |
| 0 |                          | J          |
| 0 | Time Offset              | 1          |
| 0 | 00 🗧 00 🚔 00 🚔 000 😭     | <b>F</b> 4 |
| U | Then do this Midi TX     | 15         |
|   | Event Parameters         | 5          |
| 0 | Channel 1                |            |
| 0 |                          |            |
| 0 | Program Change           | 6          |
| 0 | riogram 24               |            |
| 0 |                          |            |
| 0 |                          | J          |
| 0 | CLOSE                    |            |
| D | CLOSE                    | - 7        |

| 項目 | 說明                                                                                                    |
|----|----------------------------------------------------------------------------------------------------|
| 1  | Disable Event チェックボックス。リハーサル中にイベントを抜かす (スキップ<br>する) かどうかを選択します。                                                     |
| 2  | [ <b>TEST EVENT</b> ] ボタン。現在のイベント・パラメータを使用して、選択した発信<br>MIDI または GPIO イベントを実行します。                                    |
| 3  | When セクション。イベントをトリガーするパラメータを選択します。イベン<br>トが Outgoing と Incoming のどちらに選択されているかに応じて、1 つまたは<br>3 つのドロップダウン・リストが表示されます。 |
| 4  | Time Offset セクション。イベントがトリガーされてからイベント発生までの時<br>間を設定します。0 = オフセットなし。                                                  |
| 5  | Then do this セクション。希望のイベント・タイプを選択します。                                                                               |
| 6  | Event Parameters セクション (187 ページの「イベントのプログラミング」を<br>参照)                                                              |
| 7  | [CLOSE] ボタン。Edit Event ウィンドウを閉じます。                                                                                  |
| 8  | 受信/送信選択セクション。イベントが PRO2 と外部機器のどちらでトリガーさ<br>れるかを選択します。                                                               |
| 9  | テキスト・フィールド。ユーザが構成したイベント名が表示されます。                                                                                    |

図 15: Edit Event ウィンドウ

# イベントのプログラミング

各タイプのイベントは、イベントのタイプが受信/送信 MIDI または GPIO イベント、もしく は内部イベントであるかに関係なく、同じような方法でプログラムできますが、Edit Event ウィンドウのオプションは選択したイベントに応じて変化します。

>>イベントをプログラムする

- 1 Edit Event ウィンドウを開きます (85 ページの「イベントの編集」を参照)。
- 2 Event Name セクションでイベント名を入力します。リハーサル中、このイベントを スキップする場合は、Disable Event オプションを選択します。
- 3 イベントが PRO2 と外部機器のどちらで送信するかを選択するため、Incoming または Outgoing をクリックします (これは内部イベントには該当しません)。
- 4 When...、Then do this...、Event Parameters セクションで必要なパラメータを選択 します。詳しくは、表 6「送信イベントのオプション」 (下記)、188 ページの表 7「受 信イベントのオプション」、188 ページの表 8「すべてのイベント・オプション・パ ラメータの説明」を参照してください。
- 5 トリガーされたイベントとイベント発生の間にディレイを入れる場合は、Time Offset セクションで時間を選択します (上/下スピン・ボタンをクリック)。
- **6** [CLOSE] をクリックします。

| When                            | Then do this | Event Parame                 | ters (リストのユ                | とから下)                     |                                   |                                |
|---------------------------------|--------------|------------------------------|----------------------------|---------------------------|-----------------------------------|--------------------------------|
| Scene Entry,                    | Midi TX      | <i>IO ID1</i> から             | Channel 1                  | Note Off,                 | <b>A0</b> から <b>C7</b>            | Velocity                       |
| Scene Exit,                     |              | IU ID 18                     | ஸ்க<br>Channel 16          | Note On,                  | <b>A0</b> から <b>C7</b>            | 0から 127<br>Velocity<br>0から 127 |
| Scene Recall,                   |              |                              |                            | Aftertouch,               | <b>A0</b> から <b>C7</b>            | Pressure<br>のから 127            |
| Scene Entry<br>And Recall       |              |                              |                            | Pressure,                 | N/A                               | 0から 127<br>0から 127             |
| Scene Entry<br>And Exit         |              |                              |                            | Control<br>Change,        | All Notes Off,<br>Reset All       | N/A                            |
| Scene Entry,<br>Exit And Recall |              |                              |                            | Program<br>Change         | <b>Program 0</b><br>から <b>128</b> | N/A                            |
|                                 | GPIO TX      | IO ID1 から<br>IO ID 18        | Static Low,<br>Static High | Closure 1 から<br>Closure 8 | N/A                               | N/A                            |
|                                 | Last         | N/A                          | N/A                        | N/A                       | N/A                               | N/A                            |
|                                 | Next         | N/A                          | N/A                        | N/A                       | N/A                               | N/A                            |
|                                 | Now          | N/A                          | N/A                        | N/A                       | N/A                               | N/A                            |
|                                 | Jump         | シーン・タイトル<br>のリスト             | N/A                        | N/A                       | N/A                               | N/A                            |
|                                 | Event        | <b>Event Parame</b><br>できます。 | ters セクション                 | は Notes ウィンド              | ウに変わり、イベ                          | ×ント・メモを入力                      |
|                                 | X-Fade Event | Event Paramet<br>ます。         | ters セクション                 | はクロスフェード                  | ・パラメータ・ディ                         | ィスプレイに変わり                      |

表 6: 送信イベント・オプション

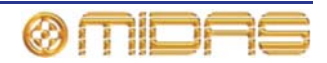

| When (リストの<br>上から下)   | )                         |                    | Then do this | Event Parameters<br>(リストの上から下) |
|-----------------------|---------------------------|--------------------|--------------|--------------------------------|
| Any IO Box,           | Any MIDI<br>Channel,      | Note Off,          | Midi TX      | 詳細は、188 ページの<br>表 7「着信イベント・    |
| IO ID1 から<br>IO ID 18 | Channel 1から<br>Channel 16 | Note On,           | GPIO TX      | オフション」を参照。                     |
|                       |                           | Aftertouch,        | Last         |                                |
|                       |                           | Pressure,          | Next         |                                |
|                       |                           | Control Change,    | Now          |                                |
|                       |                           | Program<br>Change, | Jump         |                                |
|                       |                           | Pitch Wheel        | Notes Event  |                                |
|                       |                           |                    | X-Fade Event |                                |

表 7: 受信イベント・オプション

表 8: すべてのイベント・オプション・パラメータの説明

| パラメータ            | <i>説明</i>                                                                                                    |
|------------------|----------------------------------------------------------------------------------------------------|
| Aftertouch       | キー・タッチ後のキーを押す強さ。すなわち鍵盤が押された後の<br>圧力を変更します。普通、アフタータッチは、バイオリンでは指<br>でビブラートをかけたり強くボーイングして、連続音のボリュー<br>ムを上げたりピッチを変更できるように、サウンドにトレモロや<br>ビブラート効果を追加するときに便利です。 |
|                  | Aftertouch のパラメータは A0 から C7 までの音で、それぞれ 0<br>から 127 までの圧力を設定できます。Enable MIDI Byte 1 と<br>Enable MIDI Byte 2 から選択することもできます。                                |
| Any IO Box       | どの IO ボックスのどの IO ポートでもトリガーが可能です。                                                                                                    |
| Any MIDI Channel | 任意の MIDI チャンネル                                                                                                    |
| Channel <i>n</i> | 16 個の MIDI チャンネルの 1 つ                                                                                                    |
| Closure <i>n</i> | MIDIイベントに応答して開閉をプログラムできる接点クローズを<br>提供します。                                                                                                    |
| Control Change   | 進行中の音に適用できるコントロール変更を選択します。例えば、<br>ボリューム (速度ではなく) を変更したり、音にサステインを加え<br>ます (音をより長く伸ばす)。                                                                    |
|                  | パラメータは All Notes Off と Reset All です。Enable MIDI Byte<br>1 と Enable MIDI Byte 2 から選択することもできます。                                                            |
| FOH MIDI PORT    | トリガーは FOH, DL251/DL252 Audio System I/O の MIDI ポート<br>からです。                                                                                              |
| GPIO TX          | GPIO イベントを選択します。                                                                                                    |
| IO ID <i>n</i>   | トリガーは特定の IO ポートからです。                                                                                                    |
| Jump             | PRO2 に特定のシーンを開きます。                                                                                                    |
| Last             | 最後 (直前) のシーンを PRO2 に開きます。このシーンは [last]<br>ボタンを押したときに開くものと同じです。                                                                                           |
| MIDI TX          | MIDI イベントを選択します。                                                                                                    |

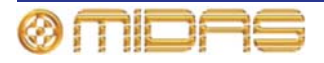

| パラメータ                           | 説明                                                                                                    |
|---------------------------------|----------------------------------------------------------------------------------------------------|
| Next                            | 次のシーンを PRO2 に開きます。このシーンは [ <b>next</b> ] ボタンを<br>押したときに開くものと同じです。                                                      |
| Now                             | 「現在の」シーンを PRO2 に開きます。このシーンは [ <b>now</b> ] ボ<br>タンを押したときに開くものと同じです。                                                    |
| Note Off                        | 楽器に指定したピッチと速度での音の演奏を停止するよう指示し<br>ます。                                                                                   |
|                                 | Note Off のパラメータは A0 から C7 までの音で、それぞれ 0 から 127 までの速度を設定できます。Enable MIDI Byte 1 と Enable<br>MIDI Byte 2 から選択することもできます。   |
| Note On                         | 楽器に指定したピッチと速度で音の演奏を開始するよう指示しま<br>す。                                                                                    |
|                                 | Note On のパラメータは A0 から C7 までの音で、それぞれ 0 から<br>127 までの速度を設定できます。Enable MIDI Byte 1 と Enable<br>MIDI Byte 2 から選択することもできます。 |
| Notes Event                     | このオプションを使用して、シーン中のあるポイントで便利な音<br>を表示できます。                                                                              |
| Pitch Wheel                     | ピッチ・ホイールを使用してイベントをトリガーします。ピッチ・<br>ホイールはホイール・タイプの機器で、普通はシンセサイザーの<br>キーボードの左にあり、演奏された音のピッチを調整します。                        |
| Pressure                        | 鍵盤が押されているときに加えられる圧力。これは例えば、演奏<br>された音のビブラートに影響を与えます。                                                                   |
|                                 | パラメータは 0 から 127 の範囲です。Enable MIDI Byte 1 と<br>Enable MIDI Byte 2 から選択することもできます。                                        |
| Program <i>n</i>                | 128 個のプログラムの1つ。                                                                                                    |
| Program Change                  | 機器を特定のパッチ/音声/プリセットなどに変更します。                                                                                            |
|                                 | パラメータは 0 から 127 の範囲です。Enable MIDI Byte 1 と<br>Enable MIDI Byte 2 から選択することもできます。                                        |
| Scene Entry                     | シーンが開かれたとき、イベントをトリガーします。                                                                                               |
| Scene Exit                      | シーンが閉じられたとき、イベントをトリガーします。                                                                                              |
| Scene Recall                    | 「現在の」シーンが再ロードされても、ジョグはされていないとき、<br>イベントをトリガーします。                                                                       |
| Scene Entry And Exit            | シーンが開かれた、または閉じられたときにイベントをトリガー<br>します。                                                                                  |
| Scene Entry And<br>Recall       | シーンが開かれたとき、または「現在の」シーンが再ロードされ<br>たとき (ジョグはされていない)、イベントをトリガーします。                                                        |
| Scene Entry, Exit<br>And Recall | シーンが開かれたとき、閉じられたとき、または「現在の」シー<br>ンが再ロードされたとき (ジョグはされていない)、イベントをト<br>リガーします。                                            |
| Static High                     | 外部機器は閉じられます/オフになります。                                                                                                   |
| Static Low                      | 外部機器が開かれます/オンになります。                                                                                                    |
| X-Fade Event                    | クロスフェード・イベントを構成します。                                                                                                    |

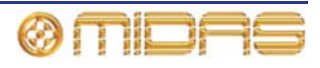

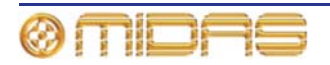

# 第 23 章: クロスフェード (オートメーシ ョン)

この章ではクロスフェードの使い方について説明します。

クロスフェードとは、標準イベント・メカニズムを使用してトリガーされるイベントで、 Automation 画面から管理します。クロスフェード・イベントの管理方法は GPIO や MIDI な ど他のイベントと同じです。この方法については後で説明します。

クロスフェード・イベントはコントロール (常にではありませんが、ほとんどの場合はフェ ーダ)の値を2つのレベル、すなわち現在のコントロール位置のレベルから別のシーンでの コントロール位置のレベルへ時間をかけて変更するためのトリガーです。次のシーンのレベ ルが現在のレベルより高い場合、クロスフェードは「フェードアップ」時間を用い、低い場 合は「フェードダウン」時間を用います。

# クロスフェードの Edit Event ウィンドウについて

クロスフェード・イベントのパラメータは Edit Event ウィンドウで編集できます。

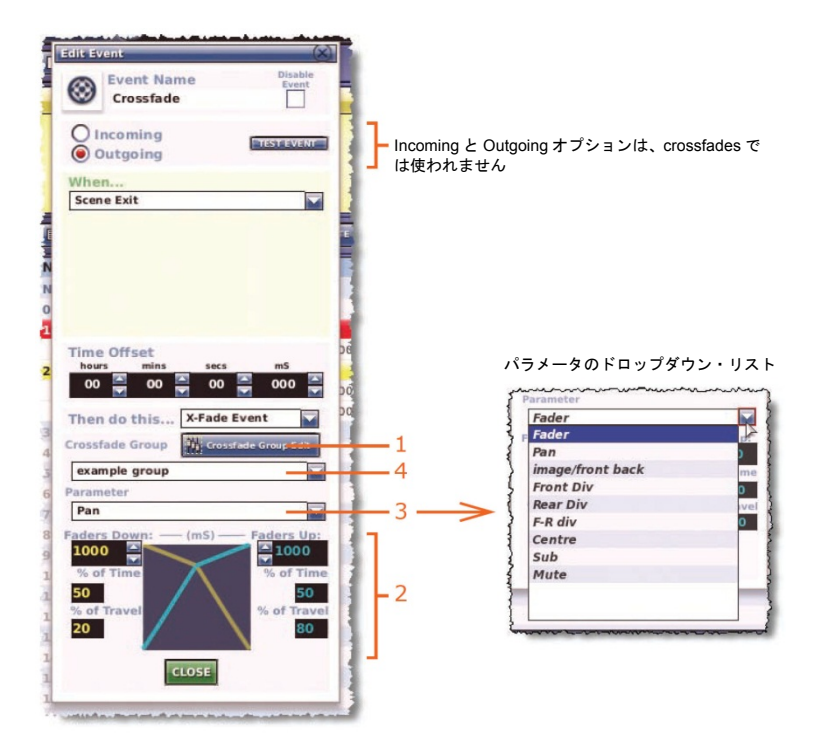

クロスフェードの Edit Event ウィンドウ (Edit Event ウィンドウの各イベント・タイプに共 通な構成要素については、186 ページの図 15「Edit Event ウィンドウ」を参照)

| 項目 | 構成要素                          | 説明                                                               |
|----|-------------------------------|------------------------------------------------------------------|
| 1  | [Crossfade Group<br>Edit] ボタン | <b>Crossfade Groups</b> 画面を開きます (195 ページの「クロスフ<br>ェード・グループ」を参照)。 |
| 2  | クロスフェード・<br>セットアップ・<br>セクション  | 193 ページの「Edit Event ウィンドウのクロスフェード・セッ<br>トアップ・セクション」を参照してください。    |

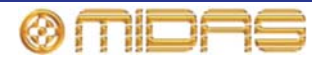

| 項目 | 構成要素                               | 説明                                                                                               |
|----|------------------------------------|--------------------------------------------------------------------------------------------------|
| 3  | Parameter ドロップ<br>ダウン・リスト          | クロスフェードが動作するレベル・コントロールを選択します<br>(192 ページの「クロスフェードのパラメータについて」を参<br>照)。                            |
| 4  | Crossfade Group<br>ドロップダウン・リス<br>ト | ユーザが構成した利用できるすべてのクロスフェード・グルー<br>プが表示されます。有効なすべてのクロスフェード・ソースが<br>登録された初期設定の example group も含まれます。 |

### クロスフェード・パラメータについて

次の画面例は 5.1 サラウンド・モードに構成された PRO2 で、各セクションで利用可能なパ ラメータ・オプションを用いています。divergence、centre level および LFE level セクシ ョンを利用できるかどうかは、現在選択されているサラウンド・モードによって変わります。

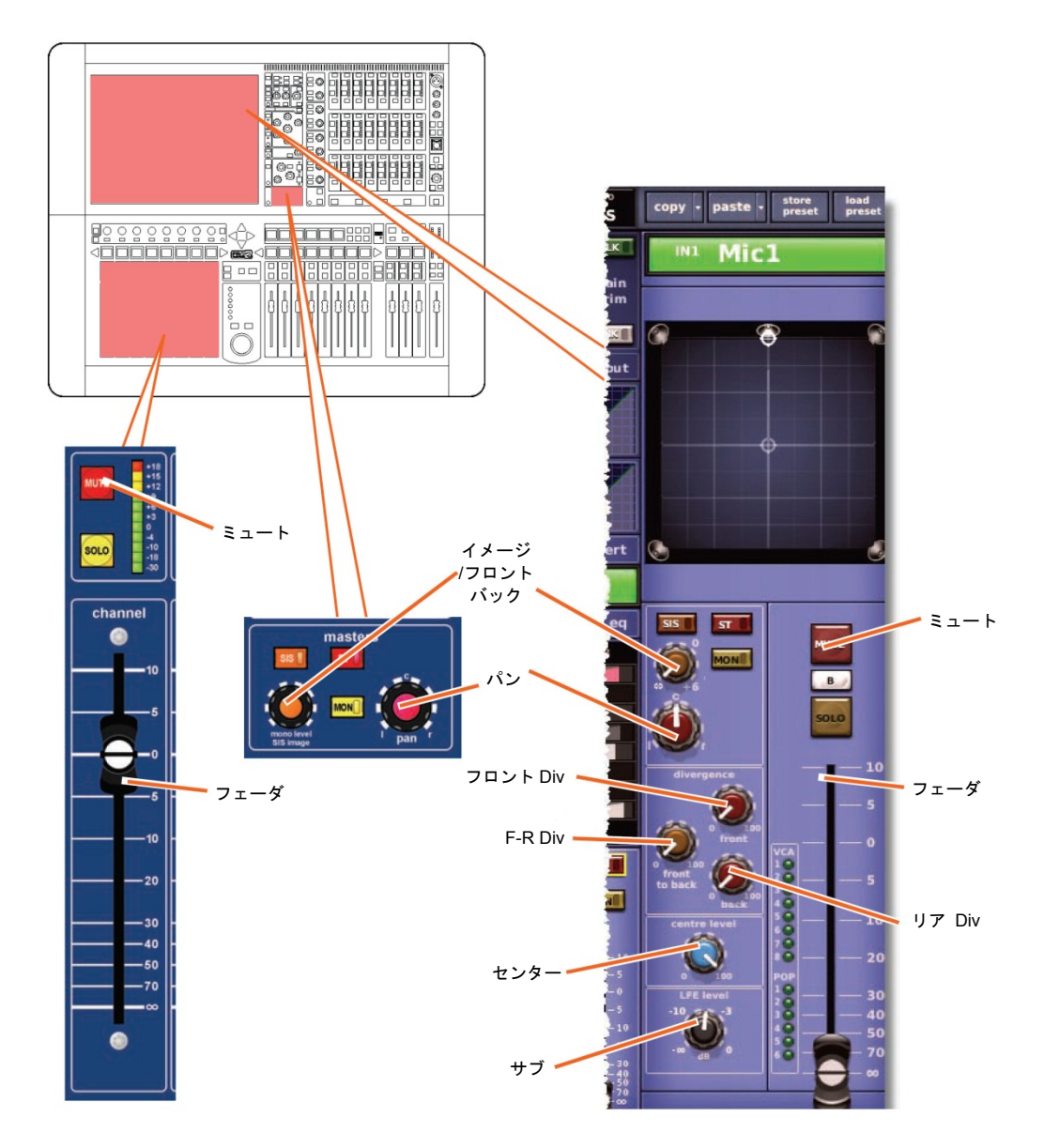

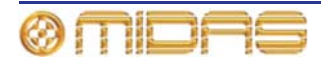

#### クロスフェード・ミュートの使い方

Parameters リストの Mute オプションで、クロスフェード・ダウン操作の最後でミュートを 開始できます。例えば、2 秒間のクロスフェードを設定した場合、ミュートはこの時間が過 ぎると、オンになります (オフになっていた場合)。クスロフェードが「クロスフェード・ア ップ」の場合には、ミュートは、クロスフェード・アップ時間中オフになります (オンにな っていた場合)。

#### Edit Event ウィンドウのクロスフェード・セットアップ・セクション

クロスフェード・セットアップ・セクション (Edit Event ウィンドウの下段) では、クロス フェードがどのように作用するかをセットアップします。ここでクロスフェードの持続時間 とその発生レートをセットアップできます。1 つのクロスフェードに 2 つのクロスフェード・ レートを構成できます。またはそのレートを最後まで一定に維持できます。

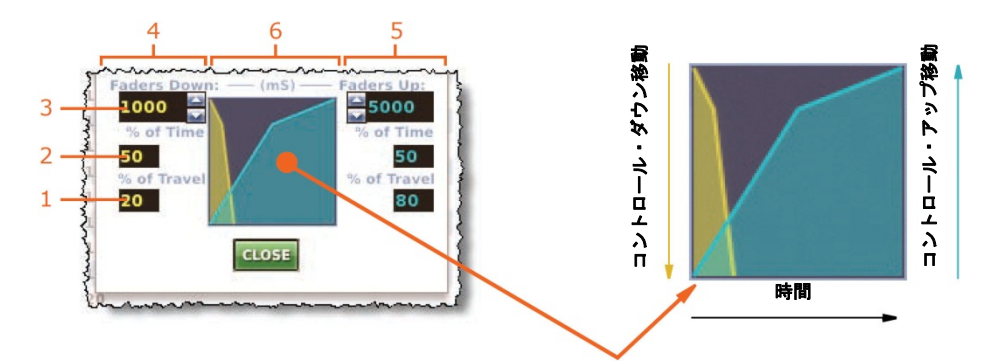

図 16: クロスフェード・セットアップ・セクション

| 項目 | 構成要素                           | 機能                                                                                                    |
|----|--------------------------------|----------------------------------------------------------------------------------------------------|
| 1  | <b>% of Travel</b> 数字<br>フィールド | コントロールの初期移動距離を総移動距離のパーセントとし<br>て設定します。                                                                                                    |
| 2  | % of Time 数字<br>フィールド          | コントロールの初期移動にかかる時間を全体時間のパーセン<br>トとして設定します。                                                                                                    |
| 3  | Faders Down<br>フィールド           | 「フェーダ・ダウン」の場合の(またはどちらのコントロール<br>を使用した場合でも)クロスフェード・イベントでのコントロ<br>ールの移動全体の所要時間(ミリ秒)を設定します。Faders<br>Up フィールドでは、「フェーダ・アップ」クロスフェード・イ<br>ベントでのコントロールの移動全体の所要時間(ミリ秒)を設<br>定します。 |
| 4  | Faders down<br>セクション           | クロスフェード・ダウン・パラメータを設定                                                                                                    |
| 5  | Faders up<br>セクション             | クロスフェード・アップ・パラメータを設定                                                                                                    |
| 6  | グラフ                            | クロスフェード・グラフ                                                                                                    |

#### >> フェーダ・アップ/ダウンの時間と移動距離をすばやく調整する

% of Time と% of Travel パラメータは、グラフをドラッグしてすばやく調整できます。Edit Event ウィンドウのグラフの線上のどこかでクリックし、パラメータが目的の値になるとこ ろへドラッグします。左ボタンを押しながらクリックするとダウン移動を調整でき、右ボタ ンを押してクリックするとアップ移動を調整できます。

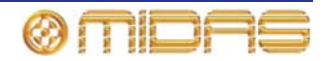

- >> クロスフェード・イベントの作成
- **1 Edit Event** ウィンドウを開きます。
- 2 このイベントを無効にする場合は、Disable Event オプションを選択します。
- 3 When... セクションでイベントをトリガーするパラメータを選択します。
- 4 トリガーするイベントとイベント開始の間にタイム・オフセット・ディレイを入れる 場合は、Time Offset セクションでその時間を設定します。
- 5 Then do this...ドロップダウン・リストで X-Fade Event オプションを選択します。
- 6 次のどちらかの操作を行います。
  - Crossfade Group ドロップダウン・リストからクロスフェード・グループを選択 します。
  - クロスフェード・グループを新規作成します。[Crossfade Group Edit] ボタンを クリックして Crossfade Groups 画面を開き、195ページの「クロスフェード・ グループ」の説明に従って操作します。
- 7 Parameters セクションで、クロスフェード・イベントを発生させるレベル・コント ロールを選択します (187 ページの「イベントのプログラミング」を参照)。例えばフ ェーダを選択します。
- 8 クロスフェード・セットアップ・セクションで (193 ページの「Edit Event ウィンドウ のクロスフェード・セットアップ・セクション」を参照)、クロスフェード・パラメー タ (time、% of travel など)を設定します。
- 9 [CLOSE] をクリックします。

移動全体で速度が一定になるようにクロスフェードをセットアップするには、% of Time と% of Travel フィールドを両方とも 50%に設定します。

## クロスフェードの動作

クロスフェード・イベントがトリガーされると、時間オフセット (構成されている場合) が開始します。

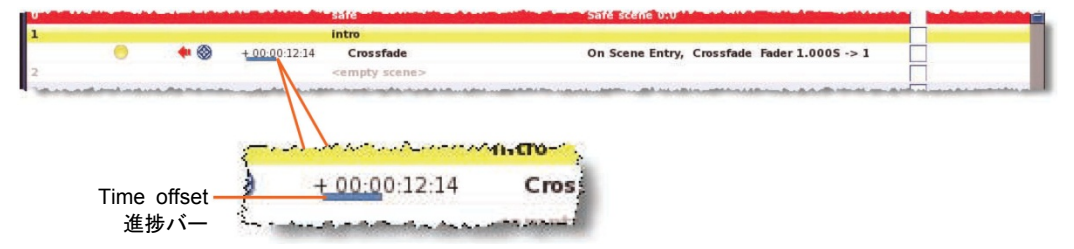

キュー・リストでは、クロスフェード・イベントの青いステータスバーが時間オフセットの 進捗状況を示します。

時間オフセットが終了した後、クロスフェードが開始します。これは現在のコントロール・レベルに応じ、ダウンまたはアップ・クロスフェードのどちらかです。クロスフェード中、コントロール・レベルはコントロール・サーフェスと GUIの両方に表示される設定速度で変化します。進行状態は Automation 画面にリアルタイムで示されます。

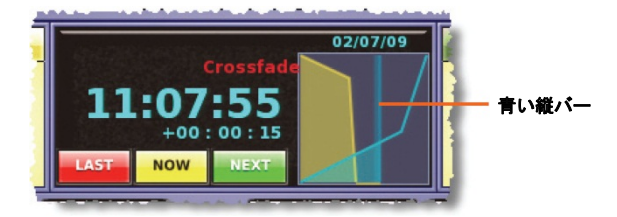

Automation 画面の典型的なクロスフェード・グラフ。青い縦バーは経過時間に応じて左から 右へ、構成したクロスフェード・レートで移動します。

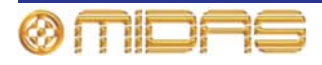

**注**: グラフ・ディスプレイには現在最も長いクロスフェードの進捗状況が表示されます。 現 在のクロスフェード中に別のクロスフェードが遅れて開始し、それが現在のものより長い場 合は、グラフは新しいクロスフェードの描画に変わります。

クロスフェードは、出力ベイの automation セクションにあるコントロールを使用して、手動 で無効にできます (198 ページの「手動によるクロスフェードの制御」を参照)。

# クロスフェード・グループ

クロスフェード・グループを使用すると、クロスフェードを入れるチャンネル/バス/グループ を選択できます。これらのグループは GUI の Crossfade Groups 画面から管理します。

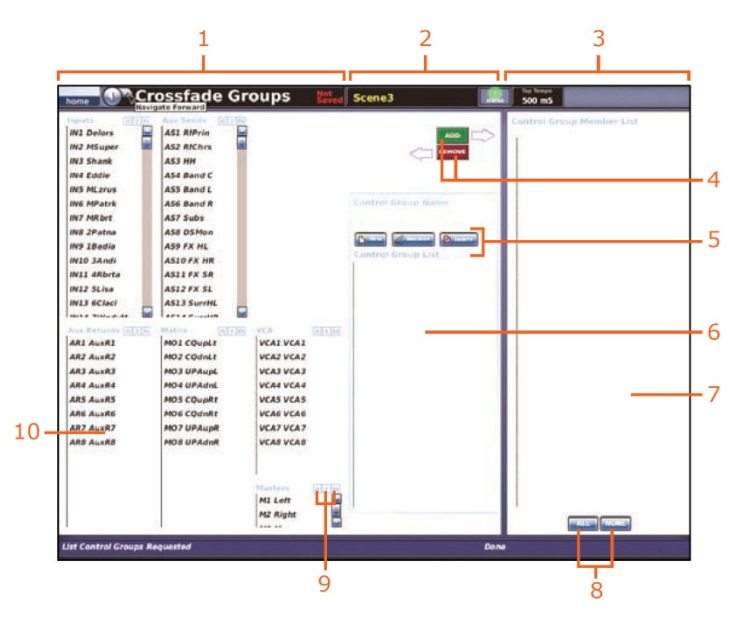

Crossfade Groups 画面

| 項目 | <i>説明</i>                                                                                                    |
|----|----------------------------------------------------------------------------------------------------|
| 1  | クロスフェード・コントロール・グループのメンバー・ソース・パネル。チャン<br>ネル、バス、グループ・パネルがあり、ここからクロスフェード・グループのソ<br>ースを選択します。                              |
| 2  | クロスフェード・グループ管理セクション。クロスフェード・グループの新規作<br>成、既存グループの削除、現在選択されているグループへのメンバーの追加/削除、<br>Control Group List から目的のグループを選択できます。 |
| 3  | クロスフェード・グループのメンバー・パネル                                                                                                  |
| 4  | [ADD] と [REMOVE] ボタン。これらのボタンは現在選択されているメンバーを<br>Control Group Member List に追加または削除します。                                  |
| 5  | [New]、[Rename]、[Delete] ボタン。これらのボタンでクロスフェード・コント<br>ロール・グループを作成、名前の変更、削除できます。                                           |
| 6  | Control Group List。既存のクロスフェード・コントロール・グループが表示さ<br>れます。                                                                  |
| 7  | <b>Control Group Member List</b> 。選択されたクロスフェード・コントロール・グル<br>ープの現在のメンバーが表示されます。                                         |
| 8  | [ALL] と[NONE] ボタン。これらのボタンは Control Group Member List 中の<br>メンバーのー括選択または選択解除をします。                                       |

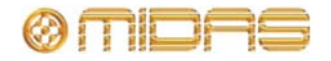

| 項目 | 説明                                                                                                    |
|----|----------------------------------------------------------------------------------------------------|
| 9  | [A]、[I]、[N] ボタン。クロスフェード・ソース・パネルの各セクションにこれら<br>のボタン・セットがあります。[A] はリスト中の全メンバーを選択し、[I] は現在<br>のリスト選択を反転させ、[N] はリスト中の全メンバーの選択を解除します。 |
| 10 | クロスフェード・グループ・メンバー構成要素に利用できるチャンネル、バス、<br>グループのリストが表示されるパネル                                                                        |

#### >> Crossfade Groups 画面を開く

GUI メニューの Automation 画面で [Crossfade Group Edit] をクリックします。

#### >> クロスフェード・グループの新規作成

- 1 Crossfade Group 画面で [New] をクリック します。
- 2 Enter new control group name: プロンプ ト・ウィンドウで新しいクロスフェード・グ ループ名を入力します。
- [OK] をクリックします。新しいグループが Control Group List に表示されます。

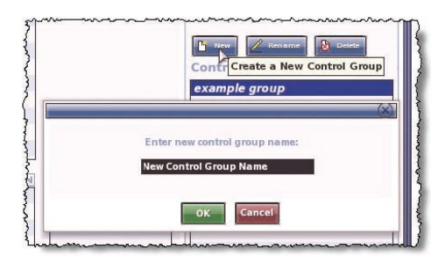

#### >> クロスフェード・グループの編集

- Crossfade Group List パネルで編集するクロスフェード・グループを選択します。
- **2** 次のどちらかの操作を行います。
  - グループにメンバーを追加するならば、画面左の入力、AUX、リターン、マトリックス、マスター、グループのリストからメンバーを選択し、[ADD] をクリックします。これで選択した項目が Control Group Member List に移動します。
  - グループからメンバーを削除するならば、Control Group Member List で削除す るメンバーを選択し、[REMOVE] をクリックします。これで選択した項目は、 Crossfade Group 画面の左側にあるそれぞれのパネルに戻ります。

必要であれば、「example group」 クロスフェード・コントロール・グループを編集できます。

#### >> クロスフェード・グループ名の変更

- Crossfade Group List パネルで名前を変更 するクロスフェード・グループを選択します。
- 2 Rename control group as: プロンプト・ウ ィンドウでクロスフェード・グループの新し い名前を入力します。
- 3 [OK] をクリックします。新しい名前が Control Group List に表示されます。

|       | Control Group          | Rename a Control Grou |
|-------|------------------------|-----------------------|
|       | example group          |                       |
|       |                        |                       |
| Re    | name control group as: |                       |
| My Ne | w Group                |                       |
|       |                        |                       |
|       | OK Cancel              |                       |

必要であれば、「example group」クロスフェード・コントロール・グループを編集できます。

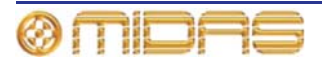
>> クロスフェード・グループの削除

**Crossfade Group List** パネルで、削除するクロスフェード・グループを選択し、[**Delete**] を クリックします。

「example group」クロスフェード・コントロール・グループは削除できません。

## グローバル・イベント

Automation 画面のキュー・リストの上段にある GLOBAL シーンでは、すべてのシーンに同じクロ スフェードを設定できますが、両方設定した場合は、 シーン・ベースのクロスフェードはグローバル・シ ーンを無効にします。

| Concil Ser      | 2000           | Contractor of Contractor of Co | Citt ment in           | out His triat. 19                      | articles and the second | and the |
|-----------------|----------------|----------------------------------------------------------------------------------------------------|------------------------|----------------------------------------|-------------------------|---------|
| Laboration of 1 |                |                                                                                                    | 0                      | 9:39:16                                |                         |         |
| -               | 0-10-          | - 16                                                                                                    |                        |                                        |                         | fi)     |
| na, Ship        | Type           | Time .                                                                                                    | Bame .                 | Notes .                                | Lift.                   |         |
|                 |                | Þ                                                                                                    | GLOBAL<br>Safe         | GLOBAL CROSSFORD AND<br>Sufficiency of | E                       |         |
|                 |                |                                                                                                    | Consultation ()        | Conformations, Consultation &          | Me   2008 - 1 2002 -    |         |
|                 |                |                                                                                                    | former for             | tion that is, this take                | E                       |         |
|                 |                |                                                                                                    | Second Second          |                                        |                         |         |
| 80<br>80<br>82  |                |                                                                                                    | Second St.             |                                        | E                       |         |
| 43<br>54<br>55  |                |                                                                                                    | Benerik3<br>Recentla   |                                        | E                       |         |
| 8.0             |                |                                                                                                    | Access 12<br>Second 23 |                                        | E                       |         |
| 4.0             |                |                                                                                                    | Brenni (B              |                                        | 8                       |         |
|                 |                | Doorn List                                                                                                    |                        |                                        | 0                       | -       |
| remove philes   | trianer comple | -                                                                                                    |                        | fees.                                  |                         |         |

>> グローバル・クロスフェードのセットアップ

GLOBAL CROSSFADE AND EVENTS シーンを選択し、次のどちらかの操作を行います。

- [ADD CROSSFADE] をクリックします。
- 右クリック・メニューから、[Add] ▶ [Crossfade Event] を選択します。これで GLOBAL CROSSFADE AND EVENTS シーンにクロスフェードが表示されます。

| home       | 🏴 Autor   | nation        | Not<br>Saved | Scene84              | •<br>status                        |              |   |
|------------|-----------|---------------|--------------|----------------------|------------------------------------|--------------|---|
|            | ···· SAVE | SAVE AS       | V111 From De | fault MC1.show       | Receil Scope                       |              |   |
| 0          | safe      |               | 9892895      | 08/07/09             |                                    |              |   |
| Safe scene | 0.0       |               |              | 9:39:37              |                                    |              |   |
|            | 🔓 隆 🛛     | en 👔 en m     |              | Crossfede Group Edit |                                    | ADD INTERNAL |   |
| No. Skip   | Туре      | Time          | Name         | Notes                | Add Crossfade event                | Edit         | 3 |
| N/A        |           |               | GLOBAL       | GLOBAL CRO           | SSFADE AND EVENTS                  |              |   |
|            | 🔶 🥠       | + 00:00:00:00 | Crossfade    | On Scene Entry       | , Crossfade Fader 1.0005 -> 1.0005 | 5            | = |
| 0          |           |               | safe         | Safe scene 0.        | 0                                  |              |   |
| 1          |           |               | Scenel       |                      |                                    |              |   |

Automation 画面中の GLOBAL シーン (黄色で強調したもの)

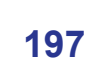

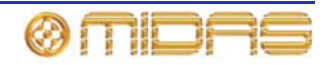

## 手動によるクロスフェードの制御

クロスフェードは automation セクションにあるコントロールを使用して、手動で無効にで きます。

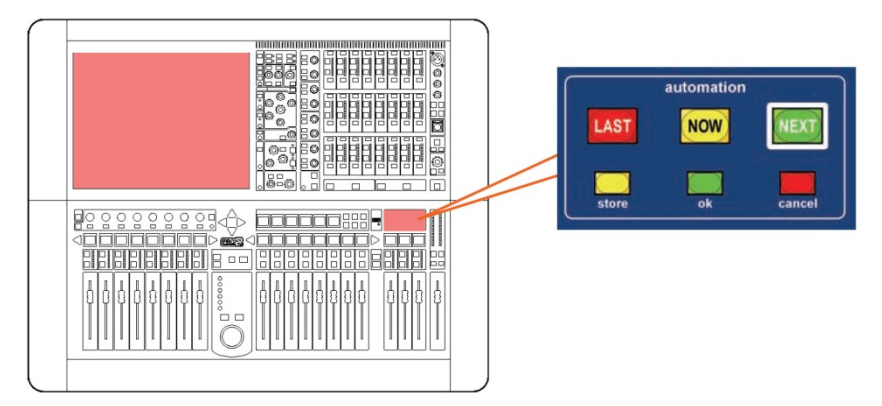

Automation セクションの [cancel]、[now]、[ok] ボタン

| コントロール             | クロスフェード中の機能                                                                                                    |
|--------------------|----------------------------------------------------------------------------------------------------|
| [cancel] ボタン       | クロスフェードを一時停止します。クロスフェード中断中に [cancel]<br>ボタンをもう一度押すと、クロスフェードは取り消されます。                                                                                           |
|                    | 注: クロスフェードが動作しているコントロールのレベルは、中断したときの位置のままです。クロスフェードを再開すると、コントロールはクロスフェード期間中、移動します。つまり、5秒のクロスフェードを2秒で(一時停止ではなく)停止させて再開すると、コントロールの最終位置への移動は5秒かけて行われ、残り3秒ではありません。 |
| [ <b>NOW</b> ] ボタン | クロスフェードを ( <b>[cancel</b> ] ボタンを押して) 中断したとき、このボ<br>タンを押すと、クロスフェードは続行します。                                                                                       |
| [ <b>ok</b> ] ボタン  | クロスフェード終了に飛び、クロスフェード終了までの残り時間を効<br>率よく取り消します。                                                                                                    |

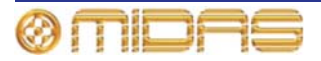

## 第24章: ユーザ・ライブラリ (プリセット)

ユーザ・ライブラリは、プリセットの取り扱い方法を提供する GUI のみの機能です。GUI メ ニューに Preset Manager 画面を開くオプションがあります。

プリセットの保存やロードの手順などプリセットについて詳しくは、88 ページの「ユーザ・ ライブラリ (プリセット)」を参照してください。

## Preset Manager 画面について

ユーザ・ライブラリの新規作成、既存ライブラリのロードまたは現在のライブラリの保存は、 Preset Manager 画面を使用して行います。ユーザ・ライブラリをゼロから新規作成したり、 現在のライブラリを別名で保存したりすることができます。また、ショー・ファイルと同様 に、ライブラリは外部記憶装置 (USB メモリ・スティック) からインポートできます。

Preset Manager 画面では、現在ロードされているライブラリからプリセットを削除することもできます。

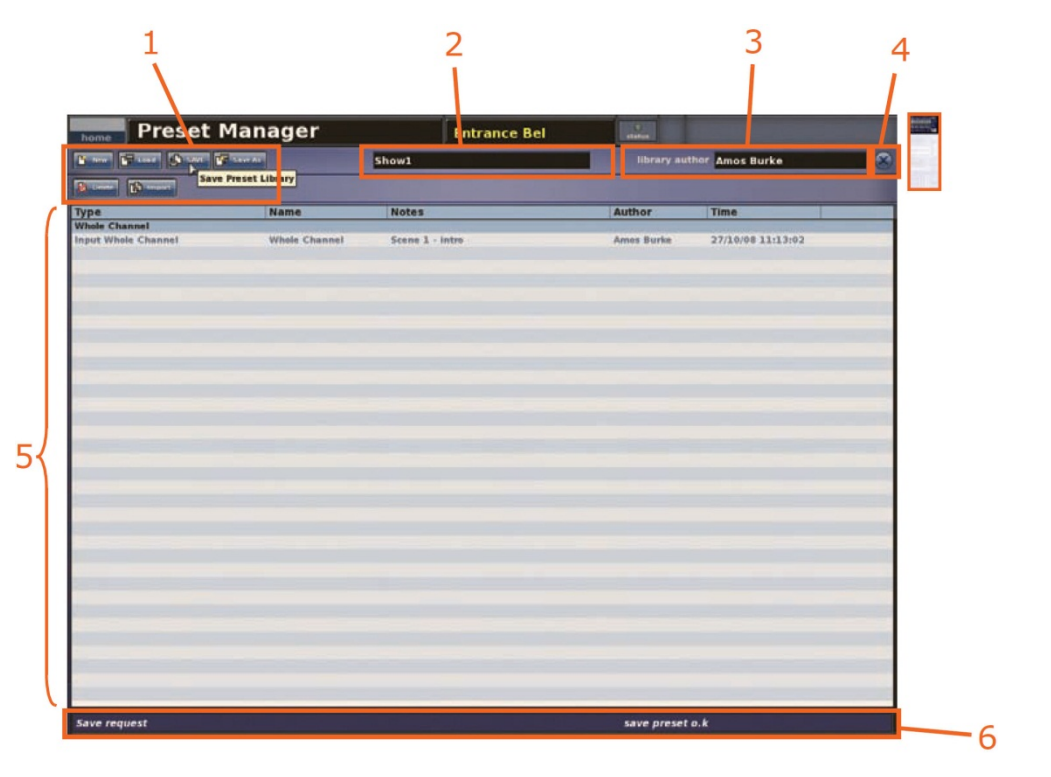

| 項目 | <i>説明</i>                                                                                                    |
|----|----------------------------------------------------------------------------------------------------|
| 1  | <b>Preset Manager</b> 画面の機能ボタンで、ユーザ・ライブラリの作成/ロード/保存/<br>インポートを行います。各ボタンについては、200 ページの表 9 「Preset Manager<br>画面の機能ボタンの説明」を参照してください。 |
| 2  | ユーザ・ライブラリ名                                                                                                    |
| 3  | library author フィールド。ユーザ・ライブラリの作成者名が表示されます。                                                                                        |
| 4  | クローズ・ボタン。Preset Manager 画面を閉じます。                                                                                                   |

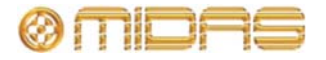

| 項目 | <i>説明</i>                                                                         |
|----|-----------------------------------------------------------------------------------|
| 5  | ユーザ・ライブラリ中のプリセットのリスト。 カラム・タイトルについては、 200<br>ページの表 10「プリセット・リストのタイトルの説明」を参照してください。 |
| 6  | 操作状態情報                                                                            |

#### 表 9: Preset Manager 画面の機能ボタンの説明

| ボタン       | 用途                                                    |
|-----------|-------------------------------------------------------|
| [New]     | プリセット・ライブラリを新規作成します。                                  |
| [Load]    | プリセット・ライブラリをロードします。                                   |
| [Save]    | 現在ロードされているプリセット・ライブラリに行った未保存の変更<br>を保存します。            |
| [Save As] | 現在のプリセット・ライブラリから新しいライブラリを作成します。                       |
| [Delete]  | 現在選択されているプリセットを削除します。                                 |
| [Import]  | あるプリセット・ライブラリのすべてのプリセットを現在ロードされ<br>ているライブラリにインポートします。 |

#### 表 10: プリセット・リストのタイトルの説明

| タイトル   | 説明               |
|--------|------------------|
| Туре   | プリセット・タイプ        |
| Name   | ユーザが入力したプリセット名   |
| Notes  | ユーザが入力したプリセット・メモ |
| Author | ユーザが入力したプリセット作者名 |
| Time   | プリセットの作成時刻       |

#### >> Preset Manager 画面を開く/閉じる

Preset Manager 画面を開くには、GUI で [home] ▶ [*Preset Manager*] を選択します。閉じるには、画面右上の [X] をクリックします。

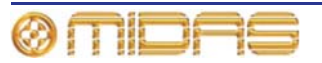

## ユーザ・ライブラリの管理

現在のユーザ・ライブラリに変更が加えられると、Preset Manager 画面の [SAVE] ボタン の背景が赤色に変わりますが、変更はまだ保存されていません。変更は定期的に保存してく ださい。

#### >> プリセット・ライブラリの新規作成

- 1 Preset Manager 画面で [New] をクリックします。
- 2 「Enter new Library name:」メッセージ・ウィン ドウ (右の画面例) で、次のどちらかの操作を行 います。
  - 「Librayname」と表示されたテキスト・フィ ールドに新しいプリセット・ライブラリの名 前を入力します。

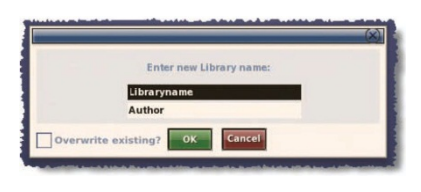

• 「Author」と表示されたテキスト・フィールドに自分の名前を入力します。

既存のプリセット・ライブラリを差し替えることもできます。これには、Libraryname テキスト・フィールドにその正確な名前を入力し、Overwrite existing? ボックスを クリックして、チェックマークを付けます。

3 [OK] をクリックします。これで新しい Preset Manager 画面が開きます。

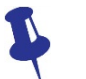

テキスト・フィールドの編集中は、右クリックの Cut、Copy、Paste オプションを 利用できます。

#### >> プリセット・ライブラリのロード

- 1 Preset Manager 画面で [Load] をクリックします。
- 2 Load File ウィンドウでロードするプリセット・ライブラリをクリックします。「Load this file:」テキスト・フィールドにそのファイル名が記入されます。
- 3 [**OK**] をクリックします。

#### >> 現在選択されているプリセット・ライブラリへの変更の保存

Preset Manager 画面で [Save] をクリックします。

[Save] ボタンが赤色の場合には (右の画面例)、未保存 の変更があります。ライブラリを保存 (更新) すると、 このボタンは青色に戻ります。

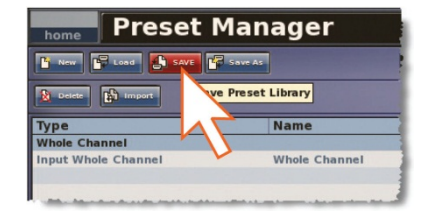

#### >> 現在のプリセット・ライブラリからライブラリを新規作成する

- **1** Preset Manager 画面で [Save As] をクリックします。
- 2 Save File ウィンドウの「Save this file as:」テキスト・フィールドに新しいプリセット・ライブラリの名前を入力します。

既存のプリセット・ライブラリを上書きするオプションもあります。これは Save File ウィンドウでこのライブラリをクリックして、[Overwrite existing?] オプションにチ ェックマークを付けます。

3 [OK] をクリックします。新しいプリセット・ライブラリが選択されます。

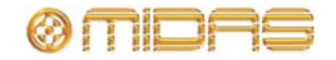

>> プリセット・ライブラリを現在選択されているライブラリにインポートする

- 1 Preset Manager 画面で [Import] をクリックします。
- 2 Load File ウィンドウでその内容をインポートするプリセット・ライブラリをクリック します。
- **3** [**OK**] をクリックします。

現在選択されているプリセット・ライブラリに未保存の変更がある場合、ウィンドウ に「The Preset Library has not been saved Do you wish to continue?」メッセージが表 示されます。インポートを継続する場合は、[**OK**] をクリックしてください。

ここで変更を保存する場合は、[Save]をクリックして変更を保存できます。

## ユーザ・ライブラリからプリセットを削除する

プリセットは保存、ロードできるほか (88 ページの「ユーザ・ライブラリ (プリセット)」を 参照)、プリセット・ライブラリから削除することもできます。

>> ユーザ・ライブラリからプリセットの削除する

- 1 Preset Manager 画面で削除するプリセットをクリックします。
- **2** [Delete] をクリックします。
- 3 [Are you sure you want to delete this preset] メッセージ・ウィンドウで [**OK**] をクリ ックします。

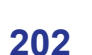

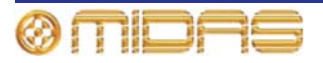

この章では、ショー・ファイルとプリセット・ファイルのインポート/エクスポート方法について説明します。

## Files 画面について

Files 画面では、コントロールセンター (Control Surface パネル) と、現在 USB ポートの 1 つに差し込まれているリムーバブル記憶装置 (Removable Storage パネル) のファイルを管 理します (235 ページの「コントロール・サーフェス」を参照)。各パネルにはそれぞれの記 憶媒体に保存されているファイル名の一覧が表示されます。ファイルはパネル間でインポー ト/エクスポートでき、パネル内ではコピー、名前の変更、削除することもできます。

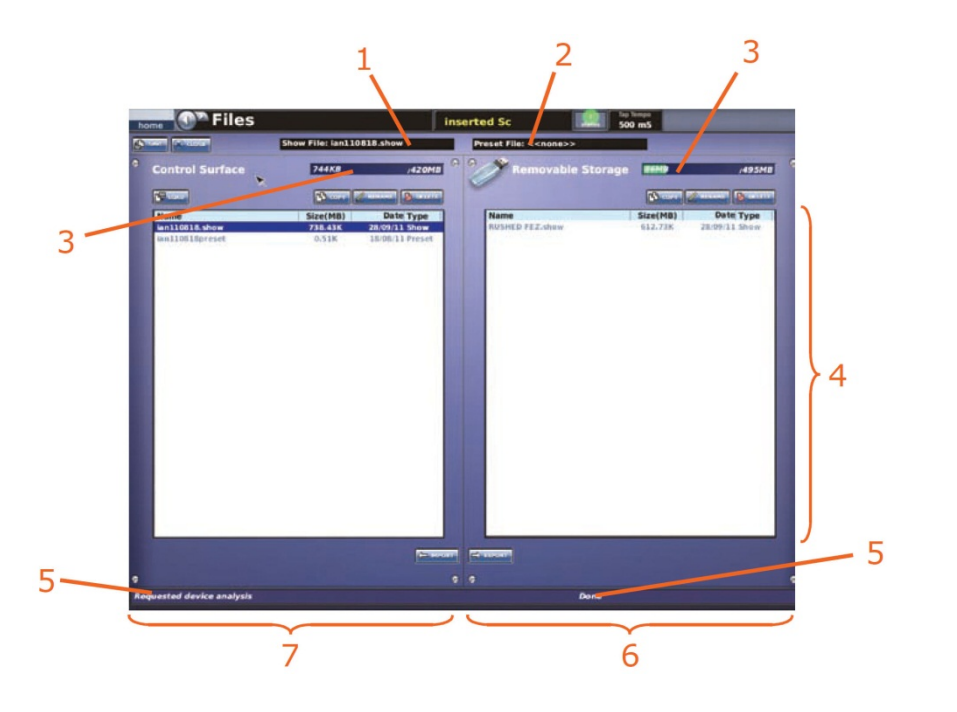

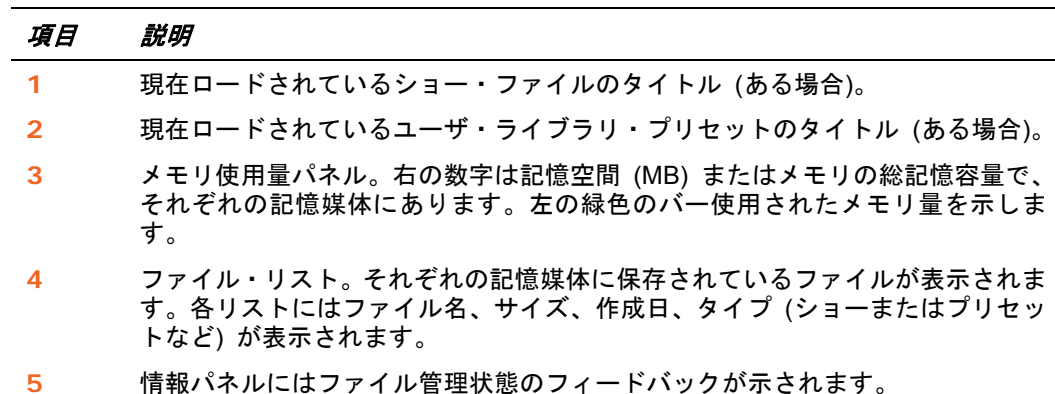

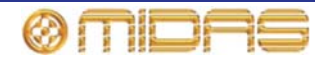

| 項目 | 説明                                                                                                    |
|----|----------------------------------------------------------------------------------------------------|
| 6  | <b>Removable Storag</b> e パネル。コントロールセンターのアクティブな USB ソケットに差し込まれた記憶媒体 (普通は USB メモリ・スティック) に現在保存されているファイルが表示されます (235 ページの「コントロール・サーフェス」を参照)。このパネルは、コントロールセンターに記憶媒体が接続されているときにのみ現れ、接続されていなければ空白です。記憶媒体を差し込むとデータの読み込みが直ちに開始され、「Analysing」というメッセージが表示されます。 |
| 7  | <b>Control Surface</b> パネル。コントロールセンターの SSD に保存されているファイ<br>ルが表示されます。                                                                                                    |

次の表は Files 画面のすべてのボタンの説明です。

| ボタン      | 用途                                                                                                    |
|----------|----------------------------------------------------------------------------------------------------|
| [SAVE]   | 現在ロードされているショーを現在の状態で保存できます。保存する<br>変更があるときは赤色に変わります。                                                                         |
| [LOAD]   | 選択したショー・ファイルをロードできます。                                                                                                    |
| [COPY]   | ローカル・セクションで選択したファイルをコピーできます。ファイ<br>ル名には「_copy1」を付け加えます。その後、同じファイルをコピー<br>すると「copy」番号が 1 つずつ増分します (例えば「_copy2」、<br>「_copy3」)。 |
| [RENAME] | ローカル・セクションで選択したファイルの名前を変更できます。                                                                                               |
| [DELETE] | ローカル・セクションで選択したファイルを削除できます。                                                                                                  |
| [EXPORT] | Control Surface セクションで選択したファイルを Removable<br>Storage セクションにコピーし、ファイルをリムーバル記憶装置に効<br>率よくコピーできます。これは便利なバックアップ機能でもありま<br>す。     |
| [IMPORT] | Removable Storage セクションで選択したファイルを Control<br>Surface セクション (PRO2) にコピーできます。                                                  |

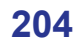

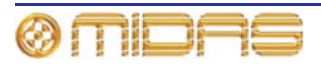

## 第26章: PRO2 での他の機器の使用

この章では PRO2 での外部機器の使い方について説明します。

## 複数のデジタル・コンソールの使用

# 同期を変更すると、システムから大きいノイズが出ることがあります。同期ソースまたはマスター/スレーブ状態を変更する場合は、その前にアンプ/スピーカーの PA をミュートしてください。

PRO2 は 1 台または複数のデジタル・コンソールと一緒に使用できます。これは別の Midas デジタル・コンソールの場合もありますが、実際にはどのデジタル・コンソールでも構いま せん。例えば、デュアル FOH & MON システムでは 2 台の PRO2 を利用できます。この使い 方ではデジタル・コンソールを同期にする必要があり、AES50、AES3 またはワード・クロ ックから同期化を行います。AES50 接続から DL431 マイク・スプリッターでも使用できま す。

#### コンソールの同期化

PRO2 Live Audio System

**Owner's Manual** 

操作を開始する前に、どの Midas デジタル・コンソールをマスターとするか選択してください。

外部 AES50 による 2 台の Midas デジタル・コンソールの同期については、92 ページの「外 部 AES50 による同期」を参照してください。

#### >> コンソールでのシステム同期の構成

- 1 PA をアンプ/スピーカーでミュートします。
- 2 マスター側の Midas デジタル・コンソールの GUI で [home] ▶ [Preferences] ▶ [General] を選択して、Configuration タブの [Master] オプション (右の画面例) をクリックします。
- 3 スレーブ側の Midas デジタル・コンソールの GUIで、[home] ▶ [Preferences] ▶ [General] を選択して、次のオプションを選択します。

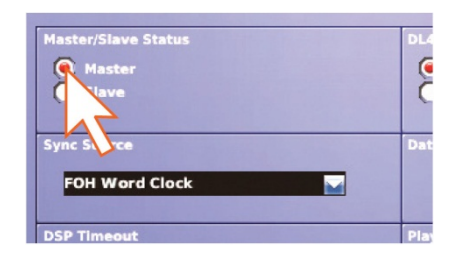

- Configuration タブの Master/Slave Status 見出しで、[Slave] オプションをクリックします。
- Sync Source ドロップダウン・リストを開き、希望の同期ソースを選択します。

他の Midas デジタル・コンソールでも上記のスレーブ構成を行います。Midas 以外の デジタル・コンソールも同様に適切に構成してください。

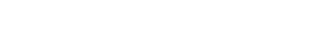

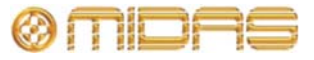

#### マイク・スプリッターの A と B 入力の共有

2 台の Midas デジタル・コンソールを使用する場合は、マイク・スプリッターの A または B 入 カを使用するように構成する必要があります。各コンソールはどちらの入力を使用しても構い ませんが、同じ入力は使用できません。また、両方のコンソールを同期化する必要があります。

>> 2 台の PRO2 をマイク・スプリッターと一緒に使用するように構成する

デュアル FOH & MON システムでは、常に FOH コントロールセンターをマスターに設定し、 マイク・スプリッターの A 入力は FOH に、B 入力は MON に使用したほうが簡単で使い勝手 が良くなります。また、同期方式はこの場合、気にすることはありませんが、次に説明するよ うに、DL431 マイク・スプリッターを使用して2台のコンソールを同期化するほうが簡単です。

- 1 PA をアンプ/スピーカーでミュートします。
- 2 DL431 マイク・スプリッターのメイン・メニューの AES50 sync オプションを Cable Sync A に構成します。
- 3 FOH コントロールセンターで、DL431 マイク・スプリッターを接続するポートを構成 します (63 ページの「機器のセットアップ手順」を参照)。
- 4 GUI で [home] ▶ [Preferences] ▶ [General] を選択して、Configuration タブで次の オプションを選択し、FOH コントロールセンターを構成します。
  - 「Use A Inputs」オプションを選択します (右の画面例)。
  - Master/Slave Status 見出しで、「Master」 オプションを選択します。
- 5 MON コントロールセンターで、DL431 マイ ク・スプリッターのポートを構成します (63 ペ ージの「機器のセットアップ手順」を参照)。

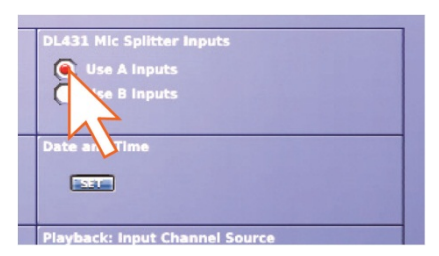

- 6 GUI で [home] ▶ [*Preferences*] ▶ [*General*] を選択して、Configuration タブで次の オプションを選択し、MON コントロールセンターを構成します。
  - DL431 Mic Splitter Inputs 見出しで、「Use B Inputs」オプションを選択します。
  - Master/Slave Status 見出しで、「Slave」オプションを選択します。
  - Sync Source ドロップダウン・リストで、前のステップで DL431 マイク・スプリ ッターに構成したポートを選択します。

### 外付け USB マウスの使用

GUI 画面は、トラックボール/グライド・パッドの代わりに外付け USB マウスを使用して操作 できます。マウスのケーブルを PRO2 リアパネルの USB ポートに差し込みます。または、 storage セクション (population and mute groups セクションの右) のポートに差し込みます。

## USB キーボードの使用

USB キーボード (付属品以外) を使用できます。ケーブルのプラグを PRO2 リアパネルの USB ポートに差し込みます。または、storage セクション (population and mute groups セクションの右) のポートに差し込みます。

### 外付けモニターの使用

PRO2 はリアパネルの DVI ポートに外付けモニターを接続し、GUI 画面と同じ内容を表示できます。

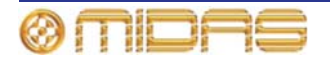

## 第27章:環境設定の変更

この章では、自分の好みと現在の使用環境に合わせて PRO2 のユーザ設定を変更する方法について説明します。

GEQ とエフェクトの数の構成については、125 ページの「GEQ (およびエフェクト)の数の 構成」を参照してください。

## メーターの環境設定

User タブの Metering セクションでは、コントロールセン ターのすべてのメーターのグローバル・パラメータを調整 できます。

- Peak/Hold Time コントロールつまみ ピーク LED の 点灯時間(秒)を0(ピーク時の点灯なし)から無限大 (ピーク時は常に点灯)を設定します。この設定で影響を 受けるのは GUI のメーターのみです。この機能をオン にするには、下にあるチェックボックスをクリックしま す。
- Meter Attack コントロールつまみ メーター上昇の所 要時間を0(ディレイなし)から10ミリ秒の範囲で調整 します。 pre オプションを有効にして、入力チャンネ ル、AUX リターン、出力チャンネル・メーターを EQ/

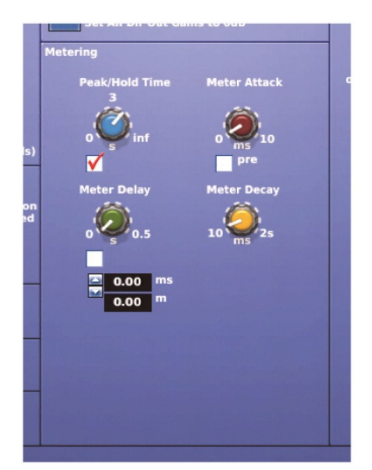

ダイナミクス/インサート前にします。 入力チャンネルと AUX リターンは常にプリフェー ダですが、このオプションはさらに出力チャンネルをプリフェーダに変更します。

- Meter Delay コントロールつまみ メーターのディレイ時間を0から0.5秒の範囲で調整 します。例えば、コントロールセンターがFOHの場合は、この機能を利用してメーター を視聴しているサウンドと同期できます。これは、ステージ上の演奏者のサウンドが聞こ えるまで一定の時間がかかりますが、メーターはそのサウンドを音源で拾うからです。こ の機能を選択するには、下にあるチェックボックスをクリックします。メーターのディレ イは下にあるスピン・ボタンで調整でき、時間(ミリ秒、ms)と距離(メートル、m)で 表示されます。
- Meter Decay コントロールつまみ メーター低下の所要時間を 10 から 25 ミリ秒の範囲 で調整します。

## 仮想サウンドチェックの構成

User タブの Virtual Soundcheck Record オプションで仮 想サウンドチェック・オプションを設定できます。

- All Dir Out Pre-processing すべてのダイレクト出力 をプリプロセッシングへ切り替えます。
- Unmute all Dir. Out すべてのダイレクト出力のミュ ートを解除します。
- Virtual Soundcheck Record Illun
  All Dir Out Pre-processing
  Unmute all Dir. Out
  Mute all Dir. Out
  Set All Dir Out Gains to 0dB
  Metering
- Mute all Dir Out すべてのダイレクト出力をミュートします。
- Set All Dir Out Gains to 0dB すべてのダイレクト出力のゲインを0 dB に設定します。

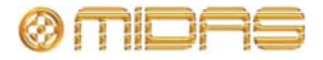

0

## 再生の構成

Configuration タブの Playback: Input Channel Source オプションでは、仮想サウンドチェックの録音と再生オプ ションを設定できます。

- ラジオ・ボタンで入力チャンネル・ソースを Normal または Tape Return に選択できます。
- Enable all Tape Returns すべてのテープ・リターンを有効にします。
- Disable all Tape Returns すべてのテープ・リターンを無効にします。

## PRO2 初期設定への復帰

[Restore Default Preferences] ボタンはコンソールのすべての環境設定をリセットするので、その使用には十分な注意が必要です。このボタンを操作した場合の激変を警告するため、WARNING ウィンドウが表示されます。

[Restore Default Globals] ボタンは、パッチングや I/O セットアップなどコンソールの すべての初期設定をリセットするので、その使用には十分な注意が必要です。このボタ ンを操作した場合の激変を警告するため、WARNING ウィンドウが表示されます。

コンソールの設定は、Configuration タブの Restore Defaults セクションのオプションで初期状態に戻すことが できますが、これらのオプションの使用には十分な注意が 必要です。

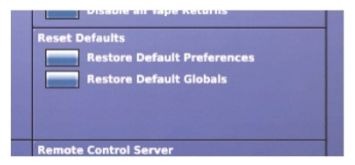

>> コンソールの設定を初期値にリセットする

Preferences 画面を開き、Restore Default Preferences をクリックします。 警告ウィンドウの警告を読み、確認します。

>> すべてのコンソール設定を初期値にリセットする

Preferences 画面を開き、Restore Default Globals をクリックします。 警告ウィンドウの警告を読み、確認します。

## ビルド情報のチェック

**Configuration** タブの右下は主にサービス専用の機能で、PRO2 コントロールセンターの現在のビルド番号とホスト・ソフトウェ アのバージョンが表示されます (右の画面例は代表的なもの)。

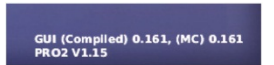

## オートメーションでのパッチングの使用

Automate Patching オプションはシーン単位で自動ルーティングをオンにするので、そ の使用には十分な注意が必要です。このオプションを使用した場合の激変を警告するた め、WARNING ウィンドウが表示されます。

Show タブの Automate Patching オプションを有効にする と、パッチング情報をシーンに保存できます。詳しくは、 171 ページの「オートメーションでのパッチングの使用」を 参照してください。

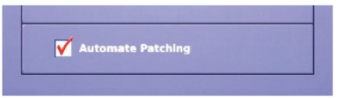

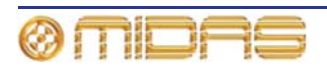

## サラウンド・モードの選択

Show タブの Surround Mode セクションでは、PRO2 が使用するサラウンド・タイプを選択できます。詳しくは 209 ページの「サラウンド・モードの選択」と 100 ページの「サ ラウンド・パンニング」を参照してください。

## 時刻と日付の設定

**Configuration** タブの **Date and Time** セクションでは、 PRO2の時刻と日付を変更できます。

#### >> PRO2 の時刻と日付の設定

- 1 GUIで [home] ▶ [Preferences] ▶ [General] を選択します。
- **2** Configuration PreferencesのDate and Time セクションで [SET] をクリックします。
- 3 Time & Date ウィンドウで、時刻(時間と分)と日付 を入力します。現在構成されている Format、すなわち12時間表示(a.m.またはp.m.)または24時間表示 に従い、時刻を正しく入力してください。
- 4 [**OK**] をクリックします。

## ユーザ・インターフェイス環境の設定

**User** タブの **User Interface** セクションでは、PRO2 の一部 の操作パラメータを好みに合わせて設定できます。

- Display Rotary Values コントロールつまみの現在の 値を GUI に数値として表示できます (40 ページの「タッ チに表示されるパラメータ値」を参照)。
- Fast Zone Delay Control このオプションを選択する と、入力のディレイ・コントロールはサーフェス・コン トロールに配置されます。このためには、ゲインの

[SWAP] ボタン (247 ページの「ゲイン・スワップの使用」を参照) を押してデジタル・ ゲイン、アナログ・ゲインと進み、ディレイに設定する必要があります。このオプション を選択しなかった場合、入力ディレイ・コントロールは GUI のみの機能です。

- Select Follow Solo AUX またはマトリックス出力をソロにした場合、チャンネルは自動的に選択され、サーフェスの詳細エリアに出力コントロールが表示されます。このオプションはフェーダ・フリップ・モードでのみ有効です。
- Automate Paging オートメーションでチャンネル・ページングを保存するにはこのオプションを選択します。その場合、シーン呼び出し時、コントロール・サーフェス (それに割り当てられたチャンネル)は、シーンが最後に保存されたときの状態に戻ります。このオプションを選択しなかった場合は、シーンを呼び出してもチャンネル・ページングに影響はありません。
- Fader Touch Navigation of Detail Area タッチセンサー式パネルの1つを操作中に、コントロール・サーフェスのローカルな詳細エリア (GUI 画面の右)を GUI 詳細エリアに移動するには、このオプションを選択します。
- Send Pan Follows Channel Pan チャンネルがステレオ・ミックス・バス (例えばステレオ AUX チャンネル) に信号を送信している場合にこのオプションを選択すると、その信号に対するパンはチャンネル・パンを忠実に反映します。

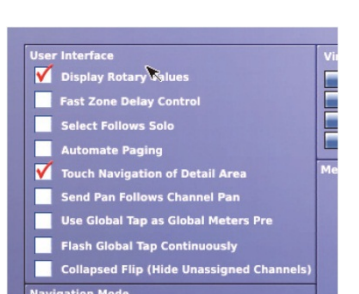

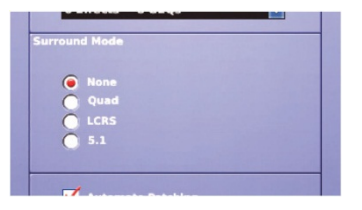

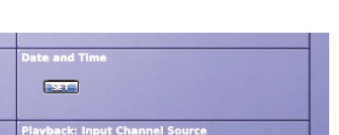

24 1-010

e Day (1-31) Month (1-12) Year (XXXX) 06 05 2009

OK Cancel

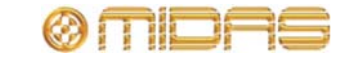

- Use Global Tap as Global Meters Pre global セクション (advanced mix bay navigation セクションの右) にある [TAP] ボタンがグローバル・メーターの pre ボタン として動作するように機能を変更するには、このオプションを選択します (207 ページの「メーターの環境設定」の Meter Attack を参照)。
- Flash Global Tap Continuously global セクション (advanced mix bay navigation セクションの右) にある [TAP] ボタンが現在のグローバル・タップ・テンポを反映して点滅するようにするには、このオプションを選択します。この値は GUI 画面上段の tap tempo セクションに常時表示されます (ミリ秒)。
- Collapsed Flip (Hide Unassigned Channels) ミックス・バスに割り当てられたチャン ネルがそのバスにフリップされたとき、そのチャンネルのみが表示されるようにするには、 このオプションを選択します。

## ナビゲーション・モードの設定

**User** タブの Navigation Mode セクションでは、PRO2 の 3 つのナビゲーション・モードから 1 つ選択します。

 Normal (FOH) - この初期モードは、標準 FOH ナビゲー ション・モードを使用して操作するようにコントロールセ ンターを設定します。

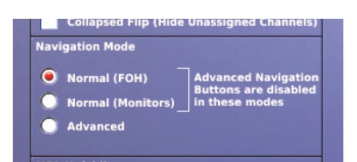

- Normal (Monitors) このモードは、標準モニター・ナビゲーション・モードを使用して 操作するようにコントロールセンターを設定します。
- Advanced このモードは、高度なナビゲーション・モードを使用して操作するようにコントロールセンターを設定します。

ノーマル (標準) モードはすぐに起動・動作させるためのもので、高度なモードでは熟練した ユーザがコンソールのコントロール・サーフェスの機能を最大限活用できます。

ノーマル・モードではどちらがアクティブでも、高度なナビゲーション・モード用の一部の コンソール機能(およびハードウェア・スイッチ)は使用できません。さらに、コンソールの 他のエリアも、使用前の準備を省略するため初期状態に設定されます(例えば I/O はあらかじ め1対1でパッチング)。これらを次の表にまとめました。

| ナビゲーション・モード       |      |    |     |     |  |
|-------------------|------|----|-----|-----|--|
|                   | FLIP | FX | GEQ | MCA |  |
| Normal (FOH)      | 無効   | 有効 | 無効  | 無効  |  |
| Normal (Monitors) | 有効   | 有効 | 無効  | 無効  |  |
| Advanced          | 有効   | 有効 | 有効  | 有効  |  |

#### Normal モード (FOH とモニター)

セーフ・シーンを呼び出したとき、コンソールが Normal (FOH) または Normal (Monitors) モードのどちらかに構成されている場合は、次の初期設定が適用されます。

- DL251 はポート 1、2、3 上で構成されます。
- DL251 入力はマイク入力 1-48 にパッチングされます。
- 最初の4つの POPulation グループには次のチャンネルが登録されます。
  - マイク入力 1-16
  - マイク入力 17-32
  - マイク入力 33-48
  - マイク入力 49-56 と AUX リターン 1-8
- 5番めの POPulation グループには次のチャンネルが登録されます。

- AUX センド 1-16 とマトリックス 1-8 (PRO2 のみ)
- AUX センド 1-16 (PRO2C のみ)
- 6番めの POPulation グループには次のチャンネルが登録されます。
   マトリックス 1-8 (PRO2C のみ)
- FX 1-3 には DN780 リバーブ・エフェクトがプリロードされます。
- FX4にはピッチ・シフター・エフェクトがプリロードされます。
- FX 1-4 ステレオ出力は AUX リターン 1-8 にパッチングされます。

#### Normal (FOH) モード

共通のノーマル・モード設定 (上記) のほか、Normal (FOH) モードでは次の設定が適用されます。

- マトリックス出力 1-4 はモノ・センドとして構成され、FX 1-4 ヘパッチングされます。
- AUX センド出力 1-8 は DL251 の出力 1-8 ヘパッチングされます。
- マトリックス出力 1-5 は DL251 の出力 9-13 ヘパッチングされます。
- マスターL、R、C 出力は DL251 の出力 14-16 ヘパッチングされます。
- 入力チャンネルと AUX センド・チャンネルはすべてステレオ・マスターヘルーティング されます。
- AUX センド 9-16 はステレオ・グループとして構成され、ステレオ・マスターのノーマル (モニター) モードヘルーティングされます。

#### Normal (Monitors) モード

共通のノーマル・モード設定 (上記) のほか、Normal (Monitor) モードでは次の設定が適用 されます。

- AUX センド出力 1-16 は DL251 の出力 1-16 ヘパッチングされます。
- 入力チャンネルと AUX センド・チャンネルはすべて AUX センドヘルーティングされ、プリフェーダは ON に、センド・レベルは OFF に設定されます。

## VCA の展開

User タブの VCA Unfolding セクションで Overlay Stereo Pairs を選択すると、VCA グループを選択したときにチャン ネル・ペアの左チャンネルのみを展開できます。右チャンネ ルを表示したい場合は移動ボタンを使用してください。

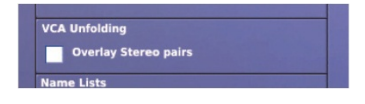

## 初期入力/出力名の変更

**User** タブの Name Lists セクションでは、入力シートと出力 シートのリストに表示される名前を変更できます。これらの リストにはさまざまな初期名の一覧が表示され、この中から 選択して、GUIメニューの入力と出力に名前を付けます。

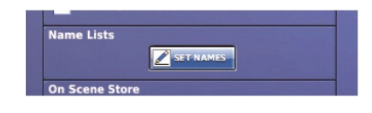

#### >> 入力/出力シートの設定名の変更

- 1 GUIで [home] ▶ [Preferences] ▶ [General] を選択します。
- 2 User Interface Preferences の Names Lists セクションで [SET NAMES] をクリッ クします。

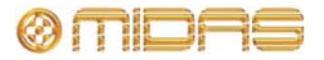

3 Set Name Lists ウィンドウ (右の画面例) で、変更 する名前が表示されているフィールドをクリック し、新しい名前を入力します(42ページの「テキス ト編集」を参照)。

さらに変更する他の名前でも上記の操作を行いま す。

4 [CLOSE] をクリックします。

## シーン保存時

User タブの On Scene Store セクションでは、シーン保存時、 チャンネル・セーフによって保護されたパラメータをシーン に書き込むかどうかを選択します (170 ページの「ストア・ スコープを無効にする」を参照)。

## 信号処理設定の変更

Configuration タブの DSP Timeout セクションでは、コント ロール・サーフェスから更新を受信した後、オーディオがミ ュートされるまでの DSP の動作継続時間(10 秒から 600 秒) を設定します。 inf.チェックボックスはこの時間を無限大に 選択するためのもので、コントロール・サーフェスへの電力 が失われたときに、オーディオを無限に継続できます。

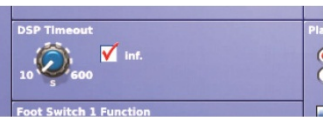

CLOSE

On Scene Store

Voverwrite "Safe" Pa

## PRO2 の照度の調整

User タブの Illumination セクションでは、GUI の輝度とコ ントラスト、コントロール・サーフェスの LED の輝度 (メー ターを含む)、ランプの輝度を調整できます。

GUI 画面またはランプの輝度を増減するには、上/下スピン・ ボタンをクリックします。

コントロール・サーフェスの solo LED、meter LED または他 の LED の輝度を増減するには、ドラッグを使用して適切なコ ントロールつまみを調整します (off から full)。

## フットスイッチの機能の選択

フットスイッチ機能は Configuration タブで次のどちらかを 選択できます。

- Next Scene フットスイッチを押したときに次のシーン に進むようにするには、このオプションを選択します。
- Tap Tempo フットスイッチを使用してテンポを設定す る場合は、このオプションを選択します。

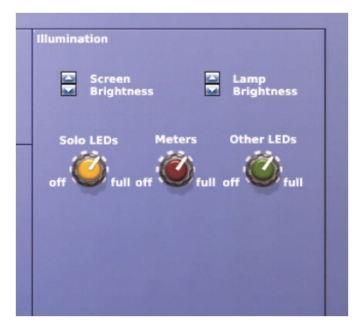

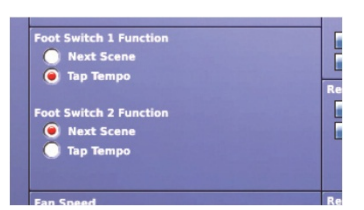

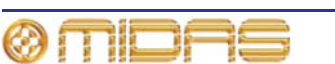

## ファン速度の選択

PRO2 コントロールセンターの内蔵冷却ファンの速度は、使 用条件に応じて Configuration タブの Fan Speed セクショ ンで選択できます。暖かいまたは暑い環境で PRO2 を操作す る場合は、Fast オプションを選択してください。ファンの回 転ノイズが気になる場合は、Slow オプションを選択します。

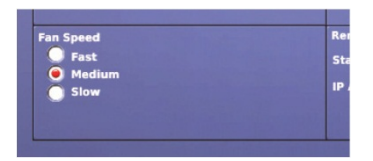

## リモート・コントロール・サーバ

**Configuration** タブの **Remote Control Server** セクションで は、Apple iPad 対応 Midas ソフトウェアによるコンソールの リモート・コントロールを設定できます。このためには次の 操作を行います。

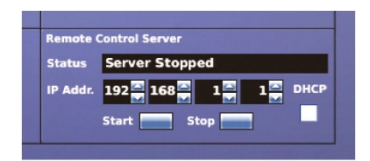

- 1 コンソールを安全な無線ネットワークに接続します。
- 2 次のどちらかの操作を行います。
  - IP Addr.セクションの上/下スピン・ボタンを使用して、ネットワークの適切な IP アドレスを入力します\*。
  - DHCP ボックスをチェックして、ルーターがネットワークに IP アドレスを自動的 に割り振るようにします\*\*。
- 3 [Start] をクリックします。サーバの起動には数秒かかります。起動後、状態は IP ア ドレスを確認します。

サーバは [Stop] をクリックすればいつでも停止できます。これでコンソールの外部制御は 無効になります。

#### 重要:

安全対策が講じられていないネットワーク、または公衆ネットワークにコンソールを接続しないでください。他のユーザがコンソールを制御する可能性があります。

\* 192.168.20.x のアドレス範囲の使用は控えてください。これらのアドレスはコンソールの 内部通信用に予約されています。Netmask は 255.255.255.0 に事前定義されています。

\*\* DHCP モードで割り当てられたアドレスが 169.254.x.x の場合は、コンソールは DHCP サ ーバを検索できませんでした (従ってサーバは機能しません)。この場合は、接続をチェック し、ルーターの取扱説明書を参照してください。

## チャンネル、グループおよび内部ユニットの構成

コントロール・サーフェス (LCD 選択ボタン) と GUI に表示される PRO2 の入出力チャンネ ル、グループ、内部ラック・ユニット、GEQ の初期名と色は変更できます。変更は各項目の 「シート」画面から行いますが、この画面は GUI メニューからアクセスできます。

VCA/POPulation グループの構成手順は 75 ページの「VCA/ POPulation グループを構成する」 に説明がありますが、基本的に上記の各項目で同じです。

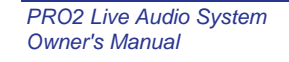

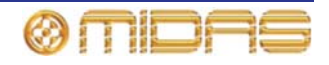

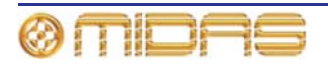

## 第28章:ディレイ補正 (レーテンシー)

チャンネルの信号は、例えばそのパスにインサートまたは GEQ を入れると、タイム・ディ レイが引き起こされます。このディレイはシステム・レーテンシーに影響を与え、好ましく ないオーディオ・エフェクトも生成します。これを解決するため、PRO2 にはユーザが構成 可能なディレイ補正パラメータのシステムが組み込まれています。このパラメータはボタン で選択できるオプションとして GUI に表示され、現在の用途に合わせてオンまたはオフを切 り替えできます。

## インサート補正

チャンネル・インサートがアクティブの場合、信号は内部、外部のエフェクトへ送られ、チャンネルに戻るまでに有限の量の時間がかかります。従って、インサート補正なしでは、インサートを割り当てたチャンネルはインサートを割り当てていないチャンネルより遅くなります。また、ディレイの異なる2つの相関信号をミックスした場合は、コム・フィルタ・エフェクトが生成されます。

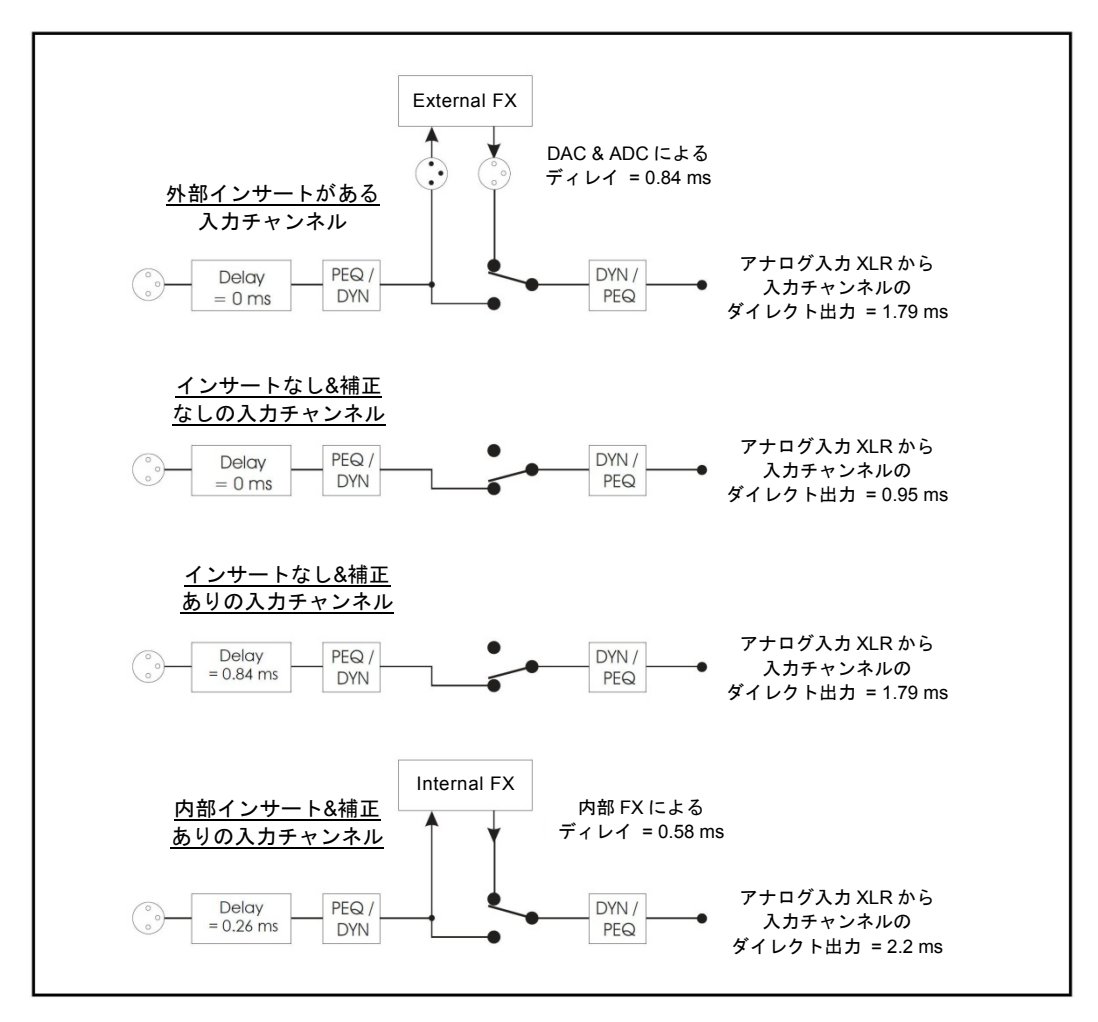

図 17: 入力チャンネルのインサート補正

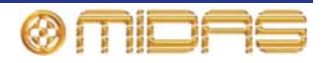

コム・フィルタ・エフェクトを避けるため、PRO2 インサート補正は、インサートが割り当 てられたチャンネル以外のすべてのチャンネルを遅らせます。実際には、補正に使用される 実際のディレイはインサート (内部/外部) とその位置 (ステージ/FOH) のタイプによって異 なります。入力、AUX、マスター、ミックスなどコンソール内のチャンネル・タイプまたは レイヤーは、そのレイヤーのディレイ補正を制御する独自のパラメータを持っています。こ れで最大限のフレキシビリティを提供し、コンソールを特定の用途に対して最も小さいレー テンシーに構成できます。

## GEQ 補正

出力バス・チャンネルは内部に GEQ をインサートできますが、その場合は信号パスにさら にディレイが追加されます。GEQ 補正がアクティブの場合は、出力バスにディレイが挿入さ れますが、GEQ がアクティブになると除去されます。これで GEQ を使用するかどうかに関 係なく、同じタイプのバス出力はすべて調整されます。

## GUI ディレイ補正オプション

PRO2 ディレイ補正 (レーテンシー) は **Delay Compensation** 画面の **Delay Compensation** セクション (右の画面例) で構成 します。

ディレイ補正オプションと、オプションをいつ使用すべきかに ついては、下記の表 11 を参照してください。この表の*説明*カ ラムはディレイ補正オプションを選択したときの結果で、*レー テンシー*(ms)カラムはシステム全体のレーテンシーの増分 値です。

#### >> ディレイ補正オプションのアクセス

GUIで [home] ▶ [*Preferences*] ▶ [*General*] を選択し、Delay Compensation タブをクリックして Preferences Delay 画面 を開きます。

|                   | を開きます。                                     |                                                                                                    |                                                                                                    |                |
|-------------------|--------------------------------------------|----------------------------------------------------------------------------------------------------|----------------------------------------------------------------------------------------------------|----------------|
| 表 11: ディレイ補正オプション |                                            |                                                                                                    |                                                                                                    |                |
| セクション             | オプション                                      | 説明                                                                                                    | 推奨事項                                                                                                    | レーテンシ-<br>(ms) |
| Input<br>Channels | Insert                                     | 入力チャンネルにアクティブ<br>なインサートがあるかどうか<br>に関係なく、すべての入力チャ<br>ンネルの出力の時間を整合さ<br>せます。このオプションをオフ<br>にすると、インサートがある入<br>カチャンネルはインサートな<br>しの入力チャンネルと比べて<br>遅くなります。 | 入力チャンネルのレイヤーで<br>インサートを使用していない<br>場合には、このオプションをオ<br>フにして、システム全体のレー<br>テンシーを下げてください。<br>いずれかのチャンネルにイン<br>サートがある場合は、このオプ<br>ションをオンにしてください。 | 0.84           |
| AUX<br>Sends      | Monitor<br>Mode<br>(Align with<br>Masters) | 218 ページの「モニター・モー<br>ド (マスターとの整合)」を参照<br>してください。                                                                                                    | N/A                                                                                                    | N/A            |

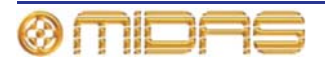

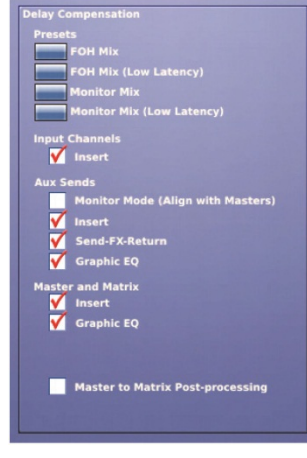

| セクション                   | オプション                  | 説明                                                                                                    | 推奨事項                                                                                                    | レーテンシー<br>(ms) |
|-------------------------|------------------------|----------------------------------------------------------------------------------------------------|----------------------------------------------------------------------------------------------------|----------------|
|                         | Insert                 | AUX バスに置かれたインサート<br>を補正します。このため、入力<br>チャンネルの出力からマスター/<br>マトリックス・チャンネルの入<br>力までの間で生じたディレイを<br>修正するので、入力からマスタ<br>ーへ送られる信号はAUX 経由で<br>入力からマスターへ送られる信<br>号とぴったり合います。                 | どのAUXチャンネルにもインサ<br>ートがない場合には、このオプ<br>ションをオフにして、システム<br>全体のレーテンシーを下げてく<br>ださい。                                 | 0.84           |
|                         |                        |                                                                                                    | AUX チャンネルにインサートが<br>ある場合は、このオプションを<br>オンにしてください。                                                              |                |
|                         |                        |                                                                                                    | Monitor Mode (Align with<br>Masters) オプションを選択し<br>た場合は、このオプションをオ<br>フにしてください。                                 |                |
|                         | Send-<br>FX-<br>Return | このオプションは、AUX がエフ<br>ェクトを経由し、リターン経由<br>でマスターとマトリックス・チ<br>ャンネルに戻るまでの信号パス<br>に対して、マスターとマトリッ<br>クス・パスへの入力を補正しま                                                                       | AUX とリターン・チャンネルの<br>間で何もエフェクトを使用しな<br>い場合は、このオプションをオ<br>フにして、システム全体のレー<br>テンシーを下げてください。                       | 0.84           |
|                         |                        | す。                                                                                                    | AUX とリターンの間でエフェク<br>トを使用する場合、このオプシ<br>ョンをオンにしてください。                                                           |                |
|                         |                        |                                                                                                    | Monitor Mode (Align with<br>Masters) オプションを選択し<br>た場合は、このオプションをオ<br>フにしてください。                                 |                |
|                         | Graphic<br>EQ          | この設定は、GEQ を使用するチ<br>ャンネルと使用しないチャンネ<br>ルのAUXバス出力を整合させる<br>ディレイ補正を制御します。                                                                                                    | どの AUX バスも GEQ を使用し<br>ない場合は、このオプションを<br>オフにして、システム全体のレ<br>ーテンシーを下げてください。                                     | 0.5            |
|                         |                        |                                                                                                    | いずれかの AUX バスに GEQ が<br>インサートされている場合は、<br>このオプションをオンにして、<br>すべての AUX バス出力の時間を<br>整合してください。                     |                |
| Master<br>and<br>Matrix | Insert                 | マスターとマトリックス・チャ<br>ンネルにアクティブなインサー<br>トがあるかどうかに関係なく、<br>すべてのチャンネルの出力の時<br>間を整合させます。このオプシ<br>ョンをオフにすると、インサー<br>トを使用するマスターまたはマ<br>トリックス・チャンネルはイン<br>サートを使用しない同等のチャ<br>ンネルと比べて遅くなります。 | マスター/マトリックス・チャン<br>ネルのレイヤーでインサートを<br>使用しない場合は、このオプショ<br>ンをオフにしてシステム全体の<br>レーテンシーを下げてください。                     | 0.84           |
|                         |                        |                                                                                                    | マスター/マトリックス・チャン<br>ネルでインサートを使用する場<br>合は、このオプションをオンに<br>してください。                                                |                |
|                         | Graphic<br>EQ          | このオプションは、GEQ を使用<br>するチャンネルと使用しないチ<br>ャンネルのマスターとマトリッ<br>クス・バス出力を整合させるデ<br>ィレイ補正を制御します。                                                                                           | どのマスターまたはマトリック<br>ス・バスも GEQ を使用しない場<br>合は、このオプションをオフに<br>して、システム全体のレーテン<br>シーを下げてください。                        | 0.5            |
|                         |                        |                                                                                                    | いずれかのマスターまたはマト<br>リックス・バスに GEQ がインサ<br>ートされている場合は、このオプ<br>ションをオンにして、すべてのマ<br>スターとマトリックス・バス出力<br>の時間を整合してください。 |                |

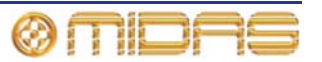

## モニター・モード (マスターとの整合)

初期設定のコンソール・バス構造は、入力をマスターヘルーティングし、同時に AUX バス経由 (図 19「AUX バス経由のルーティング」を参照) または AUX とリターン・バス経由 (図 18「AUX バスとリターン・バス経由のルーティング」を参照) でマスターとマトリックス・チャンネルへもルーティングでき、入力と出力パスの両方で入力から出力への全体のレーテンシーは同じに維持できるように構成されます。

これは、AUX 出力とマトリックス出力が両方ともモニター・ミックスに使用される場合には 望ましい構造ではなく、AUX、マスター、マトリックス出力の時間を整合させ、レーテンシ ーを最小にすべきです。

このオプションをオフにすると、入力チャンネルからマスター/マトリックス・チャンネルま でのパスの遅延に使用されるディレイ・エレメントは取り除かれます。インサートと GEQ ディレイ補正をすべてオフにした場合は、システム入力 XLR から、AUX、マスター、マトリ ックス・チャンネルにより送られるシステム出力 XLR までのレーテンシーは、1.79 ms です (図 20「入力から AUX、マスター、マトリックス出力までのレーテンシー」を参照)。

このオプションを使用する場合は、同じ出力レーテンシーを維持するため、AUX とマスター /マトリックス・チャンネルに同じ GEQ とインサート補正設定を使用することをお勧めしま す。

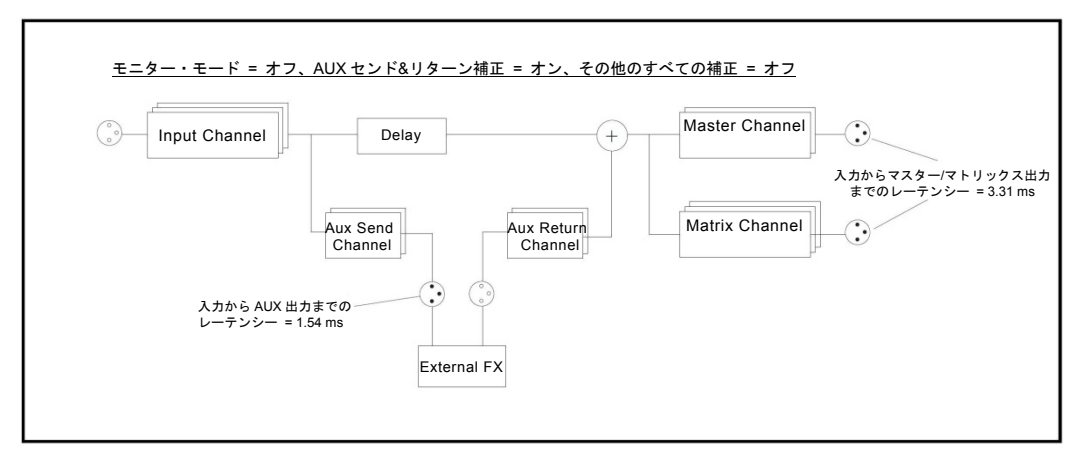

図 18: AUX バスとリターン・バス経由のルーティング

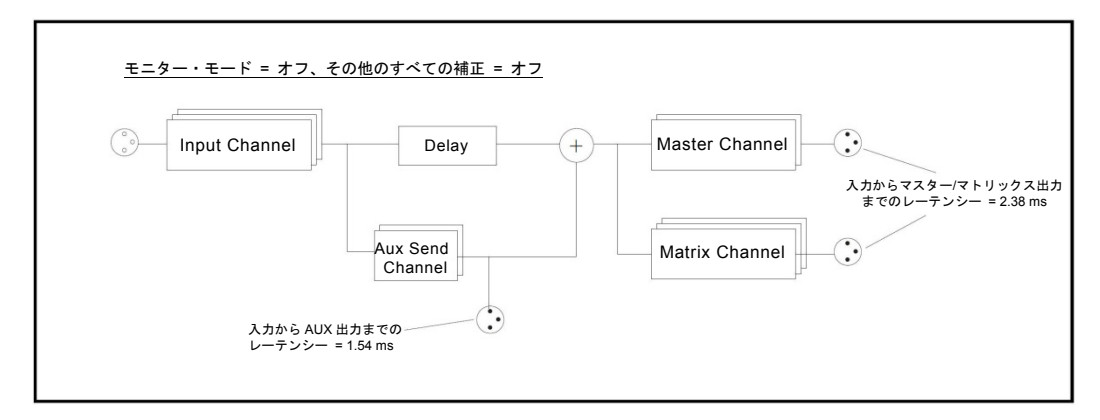

図 19: AUX バス経由のルーティング

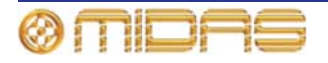

| <u>モニター・モード = オン、その他のすべて</u> | の補正 = オフ                                      |
|------------------------------|-----------------------------------------------|
| Input Channel                | Master Channel                                |
|                              | Aカから AUX、マスター/マトリックス<br>出力までのレーテンシー = 1.79 ms |
|                              | Aux Send<br>Channel                           |

図 20: 入力から AUX、マスター、マトリックス出力までのレーテンシー

## ゾーン

PRO2 システムは次のように、概念的な「ゾーン」に分割できます。

- システム入力ゾーン DL251 Audio System I/O またはサーフェスのアナログ/AES3 入力 で、普通、入力チャンネルヘルーティングされます。これらの入力は一次システム入力で、 コンソールの出力レーテンシーはこれらの入力を基準に計測されます。
- ミックス・ゾーン AUX 出力、リターン入力、マスター/マトリックス・ダイレクト入力で、出力信号の整合を維持したまま、内部、外部エフェクトの間で自由にパッチングできます。
- 出力ゾーン システム出力で、Monitor Mode (Align with Masters) 補正をオフにした場合はマスターとマトリックス出力、Monitor Mode (Align with Masters) 補正をオンにした場合は AUX、マスター、マトリックス出力です。

AUX ダイレクト入力はシステム入力ゾーンに固定されているので、AUX ダイレクト入力ヘル ーティングされる DL251/DL431/DL451 入力は、入力チャンネル経由でルーティングされる 入力と自動的にぴったり合います。

リターン入力と、マスターおよびマトリックス・ダイレクト入力は、システム入力ゾーン (例 えば追加のコンソール入力として)、またはミックス・ゾーン (例えば、エフェクト・リター ンとして)のどちらかで動作するように構成でき、チャンネル毎に設定できます。

ディレイ補正の Aux Sends セクションの Send-FX-Return オプションをオンにした場合に、 ミックス・ゾーンを使用して完全に補正されるパッチの例。

- AUX -> 内部/外部エフェクト -> リターン
- AUX -> 内部/外部エフェクト -> マスター・ダイレクト入力
- AUX -> 内部/外部エフェクト -> マトリックス・ダイレクト入力
- インサート付き AUX -> 内部/外部エフェクト -> リターン

入力チャンネルのダイレクト出力は単に入力チャンネルの出力またはマイク入力信号のコピ ーで、そのチャンネルのダイレクト出力モードによってどちらかに決まります。これらの信 号を遅らせてメイン・システム出力または AUX 出力とぴったり合わせることは不可能なので、 ダイレクト出力からエフェクトへ送り、リターン、マスター・ダイレクト入力などに戻すパ ッチングを完全に補正することはできません。

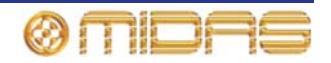

入力からダイレクト出力までのレーテンシーは、次の表に示したとおり、ダイレクト出力モードと、Input Channel insert ディレイ補正状態の Inserts オプションによって決まります。

| ダイレクト出力モード | 入力チャンネルのインサート補正 (ms) |      |
|------------|----------------------|------|
|            | オフ                   | オン   |
| 前処理        | 0.59                 | 0.59 |
| 後処理        | 0.948                | 1.78 |

## マスターとマトリックス間のタップオフ・ポイント

マスター・バス信号をマトリックス・チャンネルへ送る信号パスは、信号がマスターのみま たはマトリックス・チャンネルのみに送られるのと同様に、マトリックス・チャンネルへ直 接、またはマスター・チャンネル経由で間接的にマトリックス・チャンネルへ送られる信号 が常に出力とぴったり合うように完全に補正されます。

タップオフ・ポイントは選択できるので、マトリックス・チャンネルへ送信する信号をマス ター・チャンネルの前または後の処理信号のどちらにするか選択できます。これはグローバ ル設定で、次の図に示したようにマスターからマトリックスへ送信されるすべての信号に影 響を与えます。

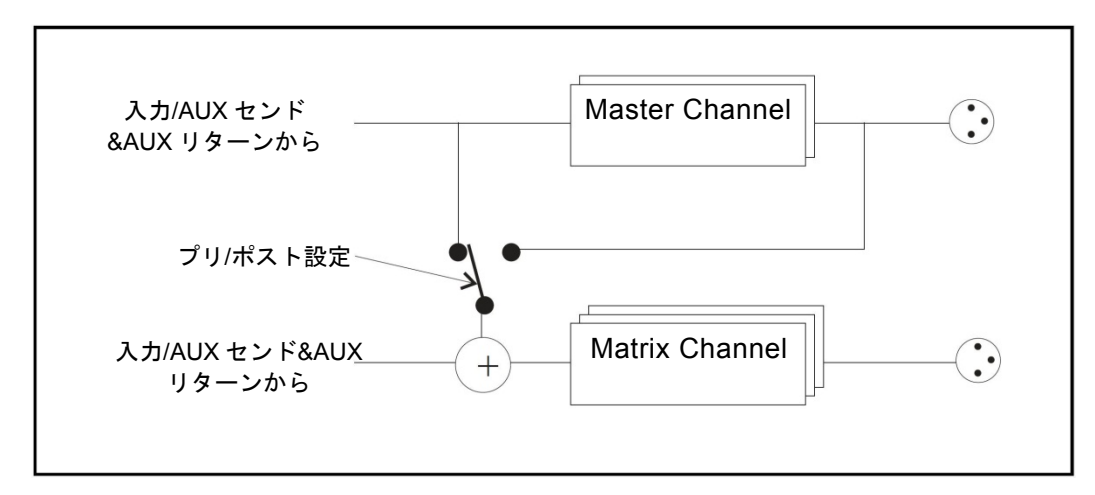

図21: マスターとマトリックス間のタップオフ・ポイント

前処理のマスター・バス信号をマトリックス・チャンネルへ送信すると、システム全体のレ ーテンシーは減ります。後処理タップオフ・ポイントを使用する場合には、システムはマト リックスとマスター・チャンネルのレーテンシー両方の補正が必要です。さらにマスターと マトリックス・チャンネルでインサートと GEQ 補正の両方が必要な場合は、システムの最 大レーテンシーは 8.49mS まで増加します。他のインサートまたは GEQ 補正をオンにしてい ない場合に後処理タップオフ・ポイントを使用すると、システム・レーテンシーは 2.72 ms です。これに対し、前処理タップオフ・ポイントのレーテンシーは 2.38 ms です。Monitor Mode (Align with Masters) をオンにした場合には、これらの数字はそれぞれ 1.79 ms と 2.14 ms です。

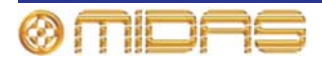

## 代表的な構成

次に、ディレイ補正の効果を示す代表的な構成の実例を紹介します。次の点に注意してくだ さい。

- FOH と明記されている場合を除き、XLR はすべてステージ側に配置されています。
- INS とは、FOH またはステージ位置でアナログまたは AES3 I/O を使用した内部エフェクトまたは外部エフェクトです。
- 略語: IP = 入力チャンネル、AS = AUX (センド) チャンネル、AR = (AUX) リターン・チャンネル、AR (Input) = 入力モードに設定された (AUX) リターン・チャンネル、MAST = マスター・チャンネル、MTX = マトリックス・チャンネル、DI (mix) = ミックス・ゾーンへ設定されたダイレクト入力 (DI はプレまたはポストのどちらか)、 DI (input) = システム入力ゾーンへ設定されたダイレクト入力 (DI はプレまたはポストのどちらか)

#### FOH ミックスのセットアップ

次の表はこのミックスのディレイ補正設定です。

| オプション                                                                                    | オン/オフ状態               |
|------------------------------------------------------------------------------------------|-----------------------|
| Master to Matrix Post-processing                                                         | On                    |
| Input Channels<br>Insert                                                                 | On                    |
| Aux Sends<br>Monitor Mode (Align with Masters)<br>Insert<br>Send-FX-Return<br>Graphic EQ | Off<br>On<br>On<br>On |
| Master and Matrix<br>Insert<br>Graphic EQ                                                | On<br>On              |

次の信号パス例はすべて、96 kHz 時、815 件のサンプルで同じレーテンシー、8.49 ms を計 測します。

- FOH XLR IP MAST XLR
- XLR IP MAST XLR
- XLR IP MTX XLR
- XLR IP AS MAST XLR
- XLR IP AS INS MAST XLR
- XLR IP (With INS) AS (With INS) INS AR MAST (With INS) XLR
- XLR IP (With INS) AS (With INS + GEQ) INS AR MAST (With INS + GEQ) XLR
- XLR IP AS INS MAST DI (Mix)
- XLR IP AS INS MTX DI (Mix)
- XLR MAST DI (Input)
- XLR MTX DI (Input)
- XLR AS DI MAST XLR
- XLR AR (Input) MAST XLR
- XLR IP MAST MTX
- XLR IP AS (With GEQ) MAST (With GEQ)

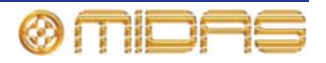

• XLR – IP – AS (With GEQ) – MTX (With GEQ)

#### FOH ミックス (低レーテンシー)

次の表はこのミックスのディレイ補正設定です。

| オプション                                                                                    | オン/オフ状態                 |
|------------------------------------------------------------------------------------------|-------------------------|
| Master to Matrix Post-processing                                                         | Off                     |
| Input Channels<br>Insert                                                                 | Off                     |
| Aux Sends<br>Monitor Mode (Align with Masters)<br>Insert<br>Send-FX-Return<br>Graphic EQ | Off<br>Off<br>On<br>Off |
| Master and Matrix<br>Insert<br>Graphic EQ                                                | Off<br>On               |

次の信号パス例はすべて、96 kHz 時、366 件のサンプルで同じレーテンシー、3.81 ms を計 測します。

- FOH XLR IP MAST XLR
- XLR IP MAST XLR
- XLR IP MTX XLR
- XLR IP AS MAST XLR
- XLR IP AS INS MAST XLR
- XLR IP AS INS MAST (With GEQ) XLR
- XLR IP AS INS MAST DI (Mix)
- XLR IP AS INS MTX DI (Mix)
- XLR MAST DI (Input)
- XLR MTX DI (Input)
- XLR AS DI MAST XLR
- XLR AR (Input) MAST XLR
- XLR IP MAST MTX
- XLR IP AS MAST (With GEQ)
- XLR IP AS MTX (With GEQ)

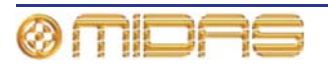

#### モニター・ミックス

次の表はこのミックスのディレイ補正設定です。

| オプション                                                                                    | オン/オフ状態               |
|------------------------------------------------------------------------------------------|-----------------------|
| Master to Matrix Post-processing                                                         | Off                   |
| Input Channels<br>Insert                                                                 | Off                   |
| Aux Sends<br>Monitor Mode (Align with Masters)<br>Insert<br>Send-FX-Return<br>Graphic EQ | On<br>On<br>Off<br>On |
| Master and Matrix<br>Insert<br>Graphic EQ                                                | On<br>On              |

次の信号パス例はすべて、96 kHz 時、300 件のサンプルで同じレーテンシー、3.125 ms を計 測します。

- FOH XLR IP MAST XLR
- XLR IP MAST XLR
- XLR IP MTX XLR
- XLR IP MAST- MTX XLR
- XLR IP AS XLR
- XLR IP AS (With GEQ) XLR
- XLR AS DI AS XLR
- XLR AS DI AS (With GEQ) XLR
- XLR AR (Input) MAST XLR
- XLR AR (Input) MAST (With GEQ) XLR
- XLR AR (Input) MTX (With GEQ) XLR
- XLR AR (Input) MAST MTX XLR
- XLR AR (Input) MAST MTX (With GEQ) XLR

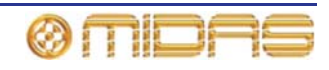

#### モニター・ミックス (低レーテンシー)

次の表はこのミックスのディレイ補正設定です。

| オプション                                                                                    | オン/オフ状態                 |
|------------------------------------------------------------------------------------------|-------------------------|
| Master to Matrix Post-processing                                                         | Off                     |
| Input Channels<br>Insert                                                                 | Off                     |
| Aux Sends<br>Monitor Mode (Align with Masters)<br>Insert<br>Send-FX-Return<br>Graphic EQ | On<br>Off<br>Off<br>Off |
| Master and Matrix<br>Insert<br>Graphic EQ                                                | Off<br>Off              |

Input Ch Insert (OFF)

Aux Insert (OFF)

Aux Send & Return (OFF)

Aux GEQ (OFF)

Masters / Matrix Insert (OFF)

Masters / Matrix GEQ (OFF)

Master to Matrix tap-off = pre-processing.

Aux alignment (OFF)

次の信号パス例はすべて、96 kHz 時、172 件のサンプルで同じレーテンシー、1.79 ms を計 測します。

- FOH XLR IP MAST XLR
- XLR IP MAST XLR
- XLR IP MTX XLR
- XLR IP MAST- MTX XLR
- XLR IP AS XLR
- XLR AS DI AS XLR
- XLR AR (Input) MAST XLR
- XLR AR (Input) MAST MTX XLR

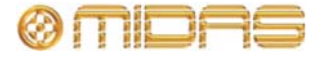

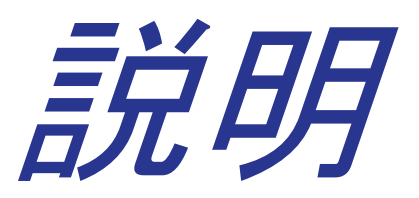

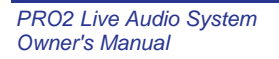

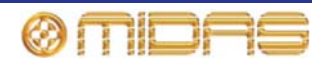

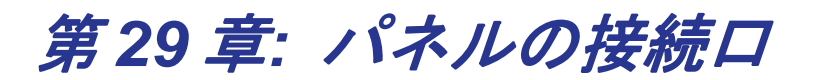

この章では PRO2 のリアパネルとフロントパネルについて説明します。

## リアパネルの接続口

リアパネルには2つの主要エリアがあります。

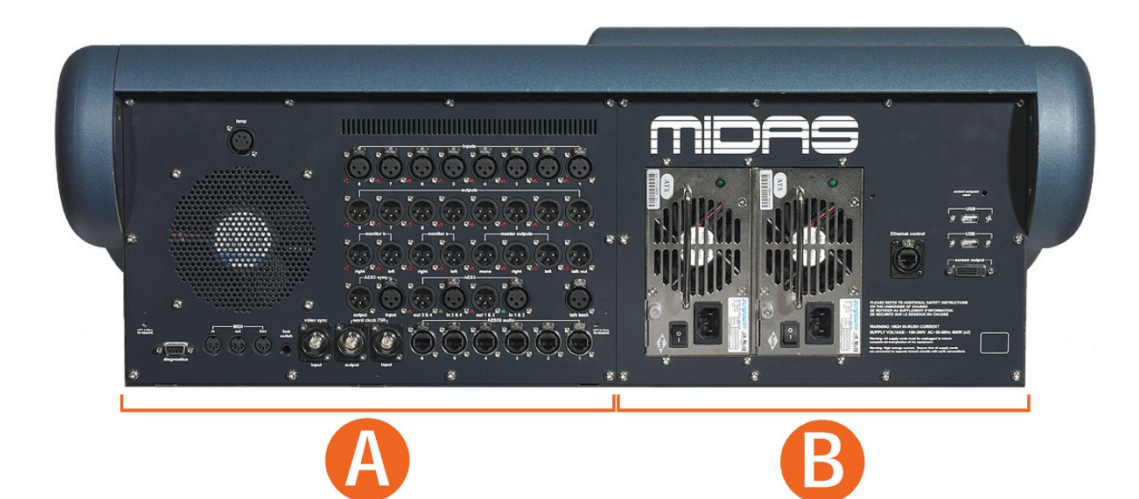

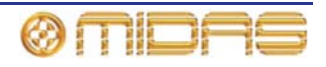

#### エリアAのコネクタ

エリアAにはオーディオ、ネットワーキング、同期用などのコネクタが装備されています。

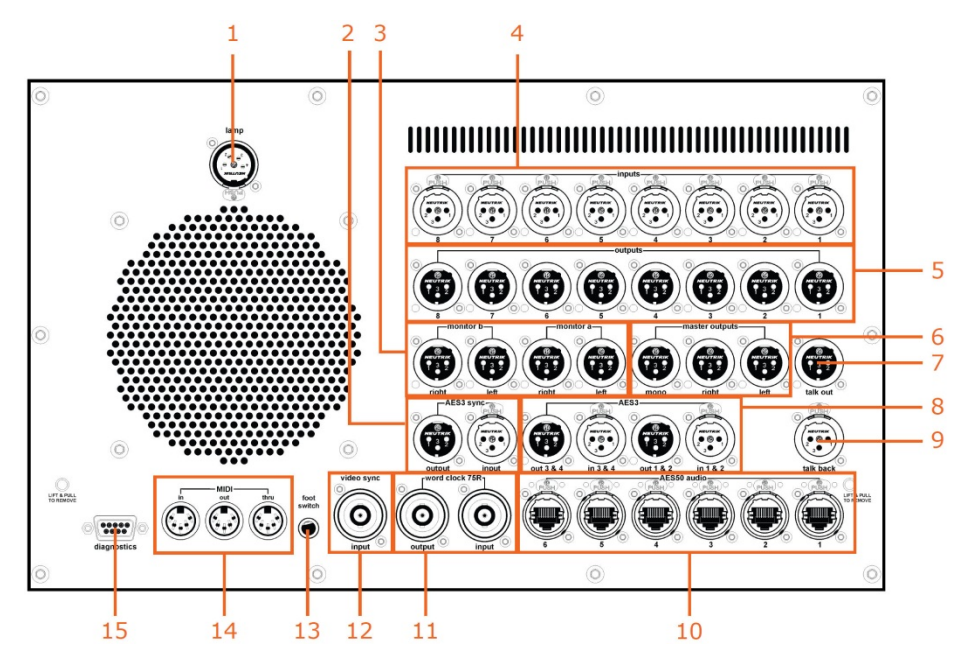

コントロールセンターのリアパネル左側にある外部接続ロ

| 項目 | 説明                                              |
|----|-------------------------------------------------|
| 1  | デスクライト用コネクタ (29 ページの「その他のケーブルの接続」を参照)           |
| 2  | AES3 同期用コネクタ (229 ページの「AES3 sync」を参照)           |
| 3  | モニターa & b 用コネクタ (229 ページの「monitor a & b 出力」を参照) |
| 4  | 入力コネクタ (229 ページの「inputs」を参照)                    |
| 5  | 出カコネクタ (230 ページの「outputs」を参照)                   |
| 6  | マスター・コネクタ (230 ページの「master outputs」を参照)         |
| 7  | トークアウト・コネクタ (230 ページの「talk out」を参照)             |
| 8  | AES3 入力と出力 (231 ページの「AES3」を参照)                  |
| 9  | トークバック・コネクタ (230 ページの「talk out」を参照)             |
| 10 | AES50 オーディオ・コネクタ (231 ページの「AES50 audio」を参照)     |
| 11 | ワードクロック・コネクタ (232 ページの「word clock」を参照)          |
| 12 | 映像同期用コネクタ (232 ページの「video sync」を参照)             |
| 13 | フットスイッチ用コネクタ (29 ページの「その他のケーブルの接続」を参照)          |
| 14 | MIDI コネクタ (232 ページの「MIDI」を参照)                   |
| 15 | 診断用コネクタ。 <b>これはサービス担当者用です。</b>                  |

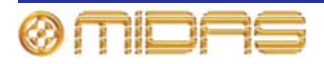

#### AES3 sync

96 kHzのAES3 信号を送受信できる外部機器との同期用の入力&出力コネクタ。

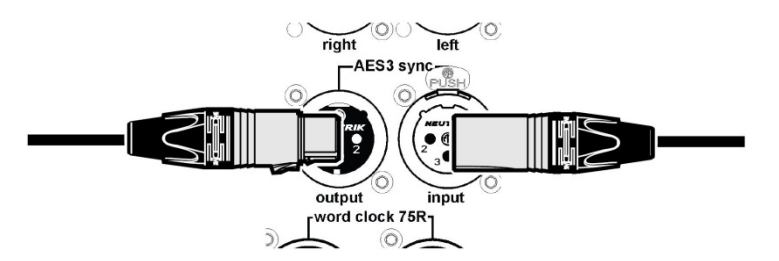

#### monitor a & b 出力

モニターA と B セクション用に 2 つのモニター出力セクション (monitor a と monitor b) が あり、どちらにも right と left のコネクタがあります。

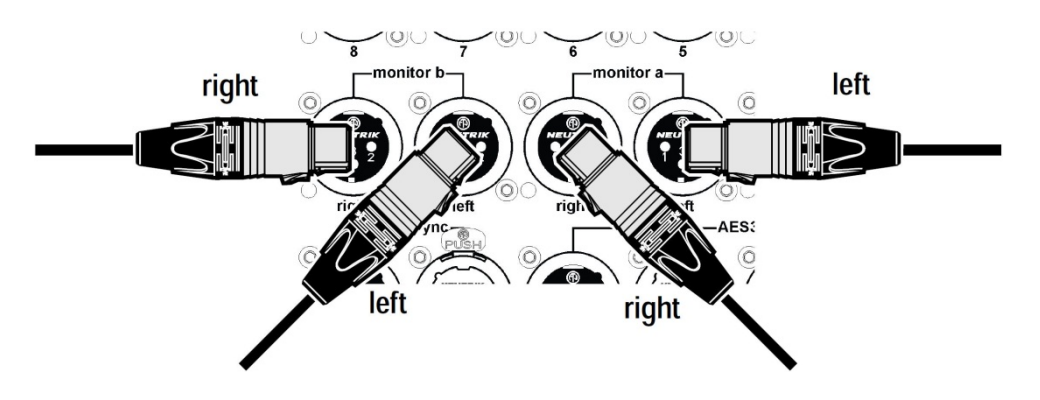

#### inputs

inputs セクションには XLR マイク/ライン入力用の入力コネクタが 8 つあります。

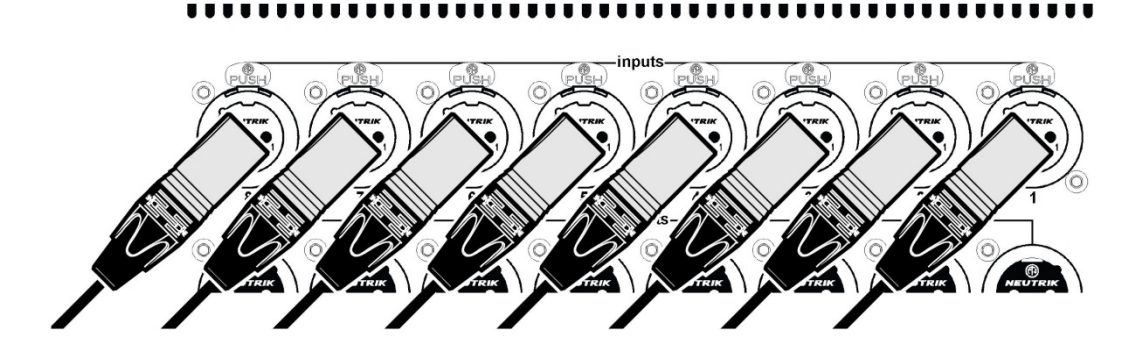

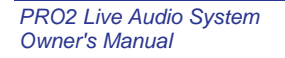

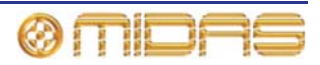

#### outputs

230

outputs セクションには XLR アナログ出力用の出力コネクタが 8 つあります。

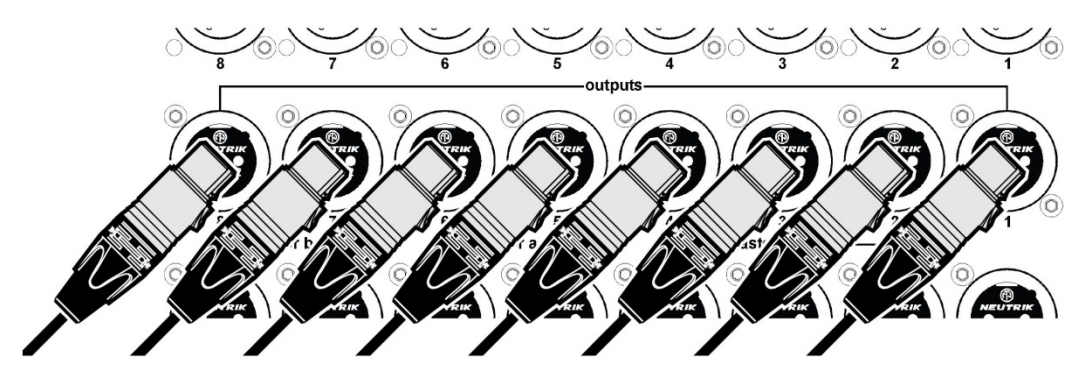

#### master outputs

master outputs セクションには XLR アナログ出力用出力コネクタ、mono、left、right があ ります。

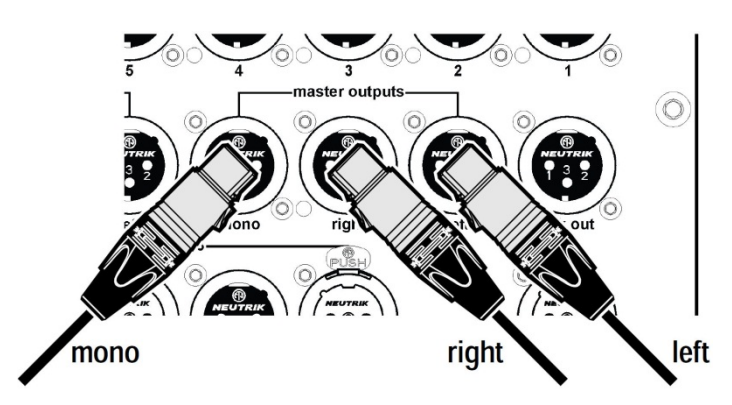

talk out

オスの出力 XLR 用 talk out 出力コネクタ

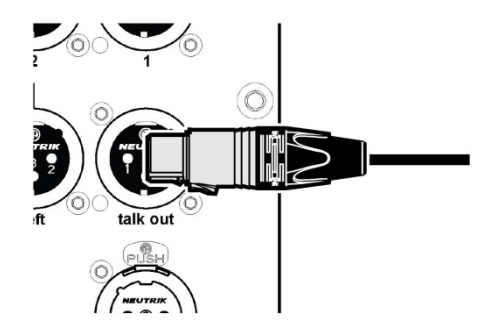

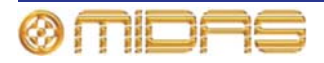

#### AES3

**AES3** セクションには 96 kHz の AES3 信号を送受信できる外部機器との同期用に、input と output コネクタが 2 組あります。

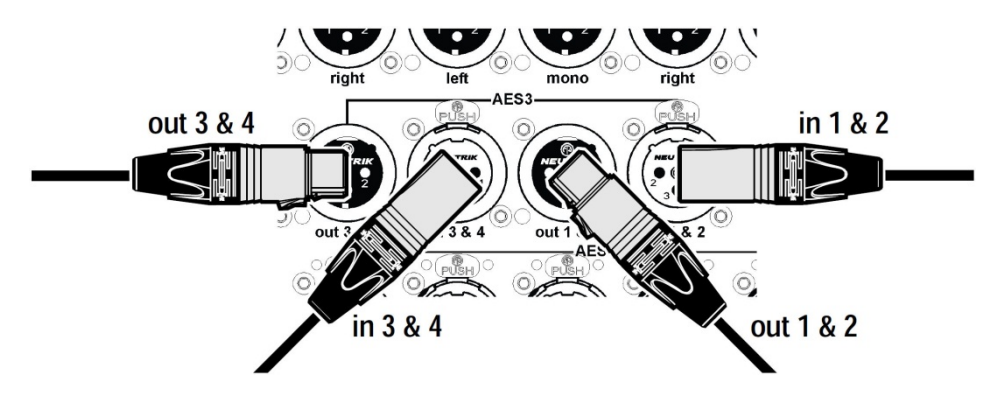

talk back

talk back 入力コネクタにはメスの入力 XLR を挿入できます。

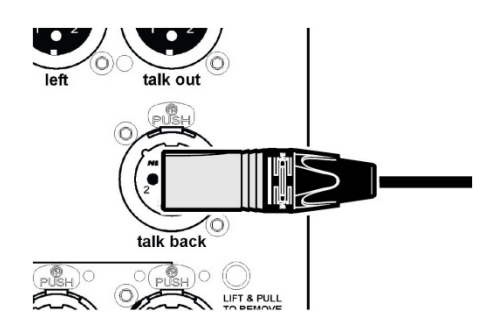

#### AES50 audio

AES50、24 ビット、双方向デジタル・オーディオ EtherCon<sup>®</sup>ポートが6つ搭載されています。

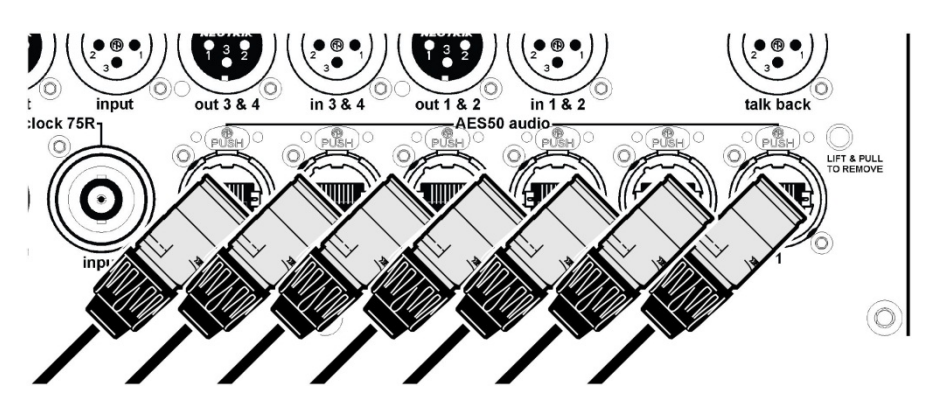

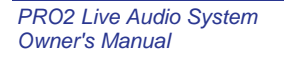

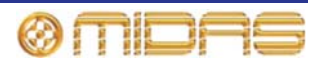

#### word clock

word clock 75R セクションは、96 kHz のワード・クロック信号を送受信できる外部機器との同期用の input と output BNC ケーブル・ソケットで構成されます。

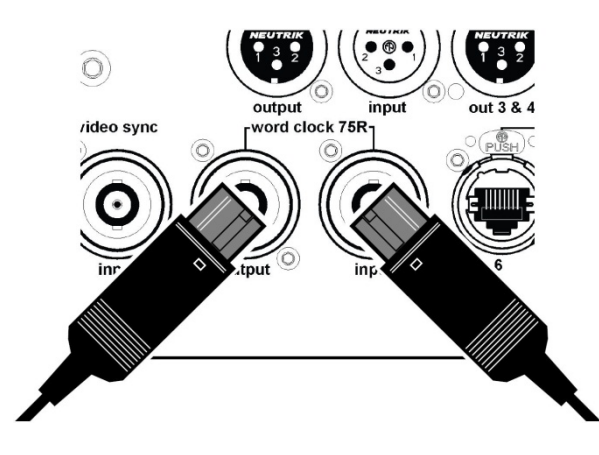

#### video sync

video sync ポートには映像機材との同期用の input BNC ケーブル・ソケットが装備されています。

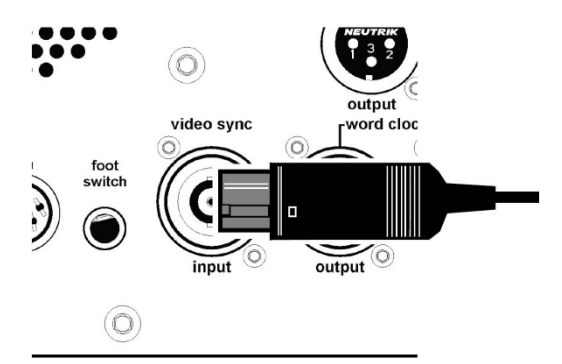

#### MIDI

MIDI セクションには in、out、thru ソケットがあり、それぞれ 5 ピン DIN コネクタを差し込みます。

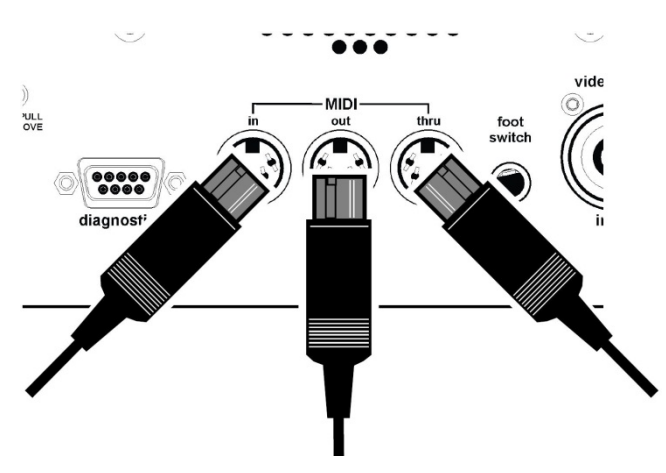

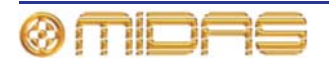
#### エリアBのコネクタ

エリアBには主電源、USB機器、外部モニターなどのプラグ差し込み口があります。

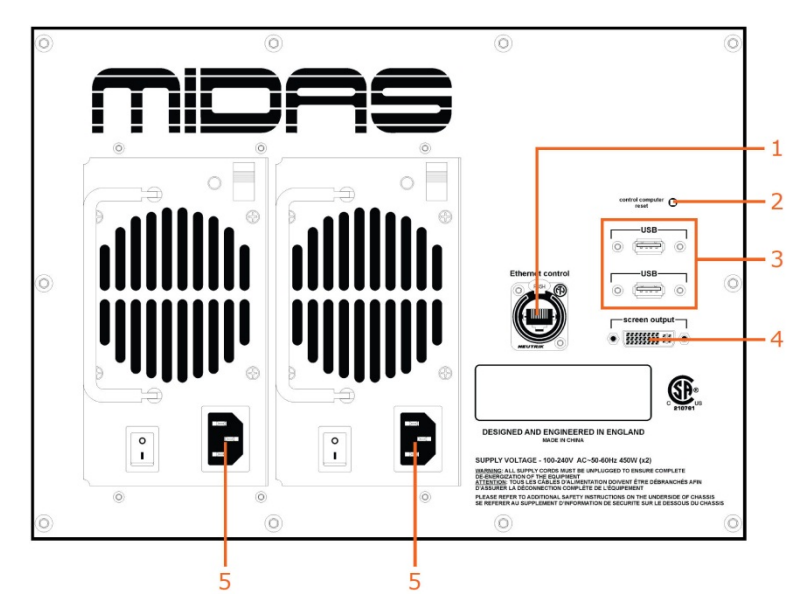

コントロールセンターのリアパネル右側の外部接続口

| 項目 | 説明                                                           |
|----|--------------------------------------------------------------|
| 1  | イーサネット制御用コネクタ (下記の「Ethernet control」を参照)                     |
| 2  | control computer reset ボタン。このリセスド (埋め込み) ボタンはサービス担<br>当者用です。 |
| 3  | USB コネクタ (下記の「USB」を参照)                                       |
| 4  | 画面出カコネクタ (234 ページの「screen output」を参照)                        |
| 5  | 電源プラグ差し込みコネクタ (234 ページの「電源コネクタ」を参照)                          |

#### Ethernet control

100 Mb/s **Ethernet control** ポート (EtherCon<sup>®</sup>) には、Klark Teknik DN9331 Rapide Graphic Controller などの機器を接続します。

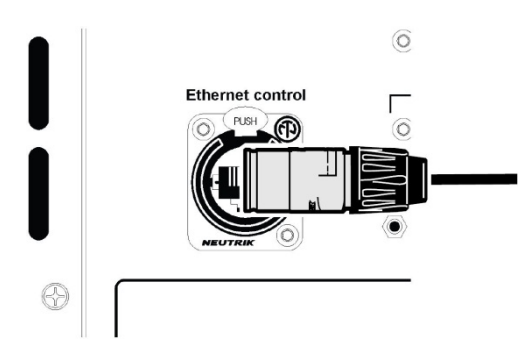

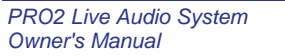

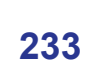

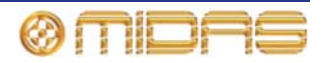

#### USB

2 つの USB ポートには外部キーボード、外部マウスなどの USB 対応機器を接続します。

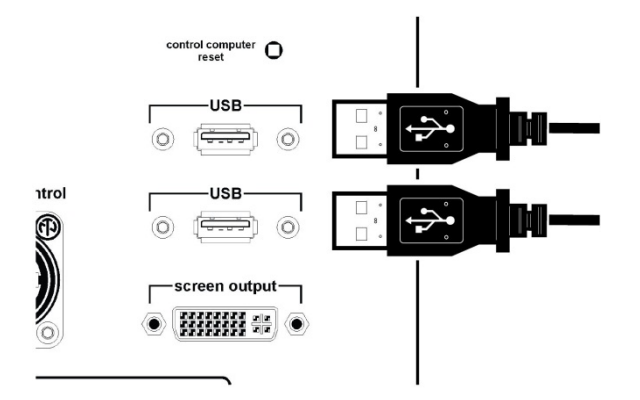

#### screen output

DVI screen output ポートには外部モニターを接続し、GUI 画面に表示される情報を離れた ところで確認できるようにします。

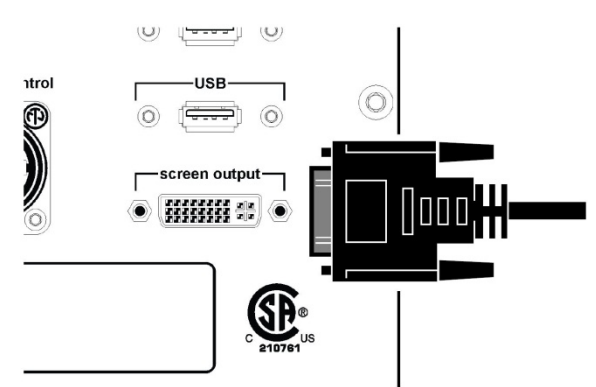

#### 電源コネクタ

2 つの冗長電源それぞれに主電源の IEC コネクタを差し込みます。2 本の電源ケーブルは別 個のコンセントに差し込んでください。

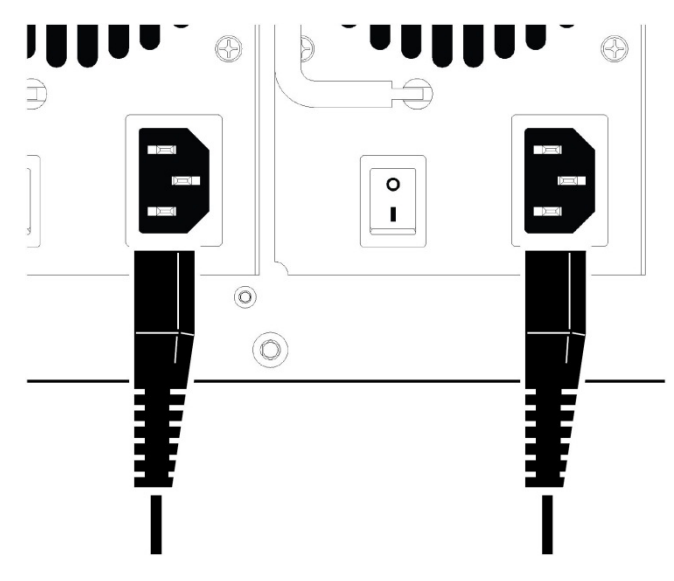

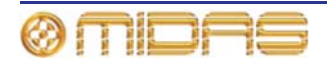

### コントロール・サーフェス

PRO2 はリア・コネクタ・パネルに電源ケーブル、19 インチ・ラック・ユニット、USB メモリ・スティック、キーボード、ヘッドフォン、トーク・マイク、コミュニケーション、外部モニター、AES3 同期、診断 (サービス担当者用)、デスクライト、ワード・クロック (75R)の接続口があります。

コントロール・サーフェスにはショー・ファイルのアップロード/ダウンロード、システム・ ソフトウェアの更新のための USB ポートと、トーク・マイク用コネクタが装備されています。

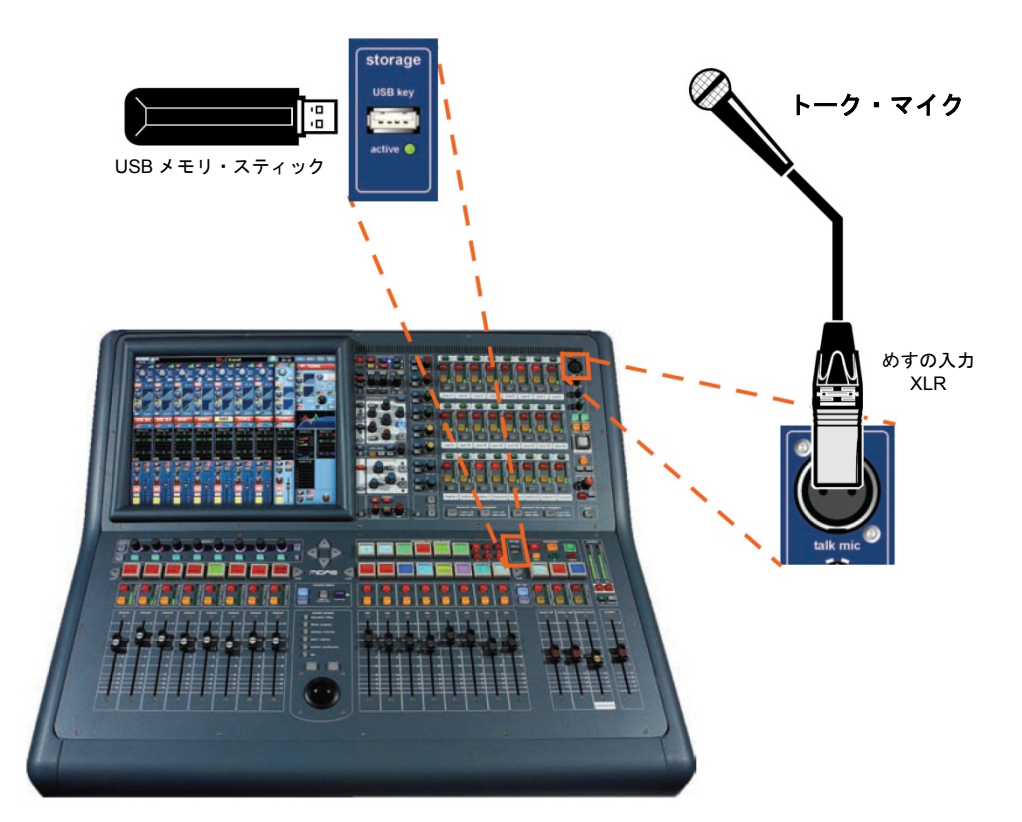

コントロール・サーフェスのトーク・マイク・コネクタと USB メモリ用ポート

詳しくは、227ページの第29章「パネルの接続口」を参照してください。

PRO2 コントロールセンターの前面にはよく似たコネクタ・パネルが 2 つあり、次の図に示したようにアームレストの下のどちらかの側にあります。

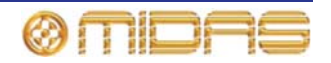

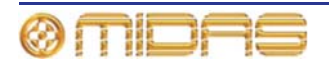

# 第30章:入力チャンネル

初期設定では、すべての入力チャンネルはモノです。 とはいえ、隣接する2つのチャンネル (偶数番号の左のチャンネルとその右の奇数番号のチャンネル)をリンクして 1 つのステレ オ・ペアを作ることができます。その場合、両方のチャンネル・タイプの信号パスでの処理 順序は基本的に同じです。

この章の内容は入力チャンネルが利用する信号パスにおおまかに沿った順序になっています が、信号パスは信号の処理順序とコントロールの操作によって変わります。

## 入力チャンネルのルーティング

右の図は初期設定の信号パスで、この章はこの 順序で構成されています。この章では、これら コントロール・グループについて 1 つずつ説明 し、コントロール・サーフェスと GUI の両方に ある関連するコントロールについて説明します。

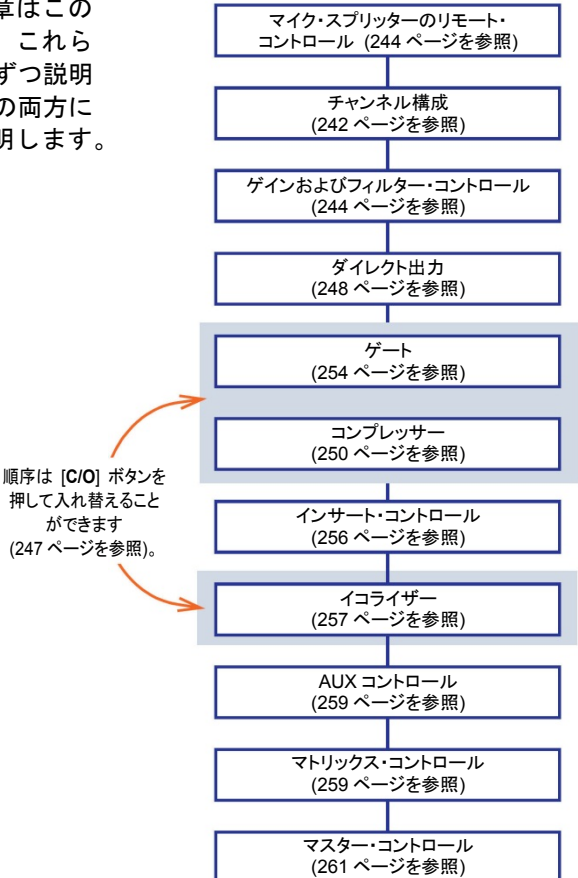

## 入力チャンネル・エリア

入力チャンネルはチャンネル・ベイのフェーダに割り当てられます。ところが、channel faders セクションの [EXTEND] ボタンを使用すると (詳しくは『PRO2 Live Audio System クイックスタートガイド』を参照)、ミックス・ベイのフェーダを使用することもできます。 入力チャンネルの細部の調整はチャンネル詳細エリアで強化されます。GUI では入力チャン ネルの広範囲なサポートが提供され、付加機能もあります。

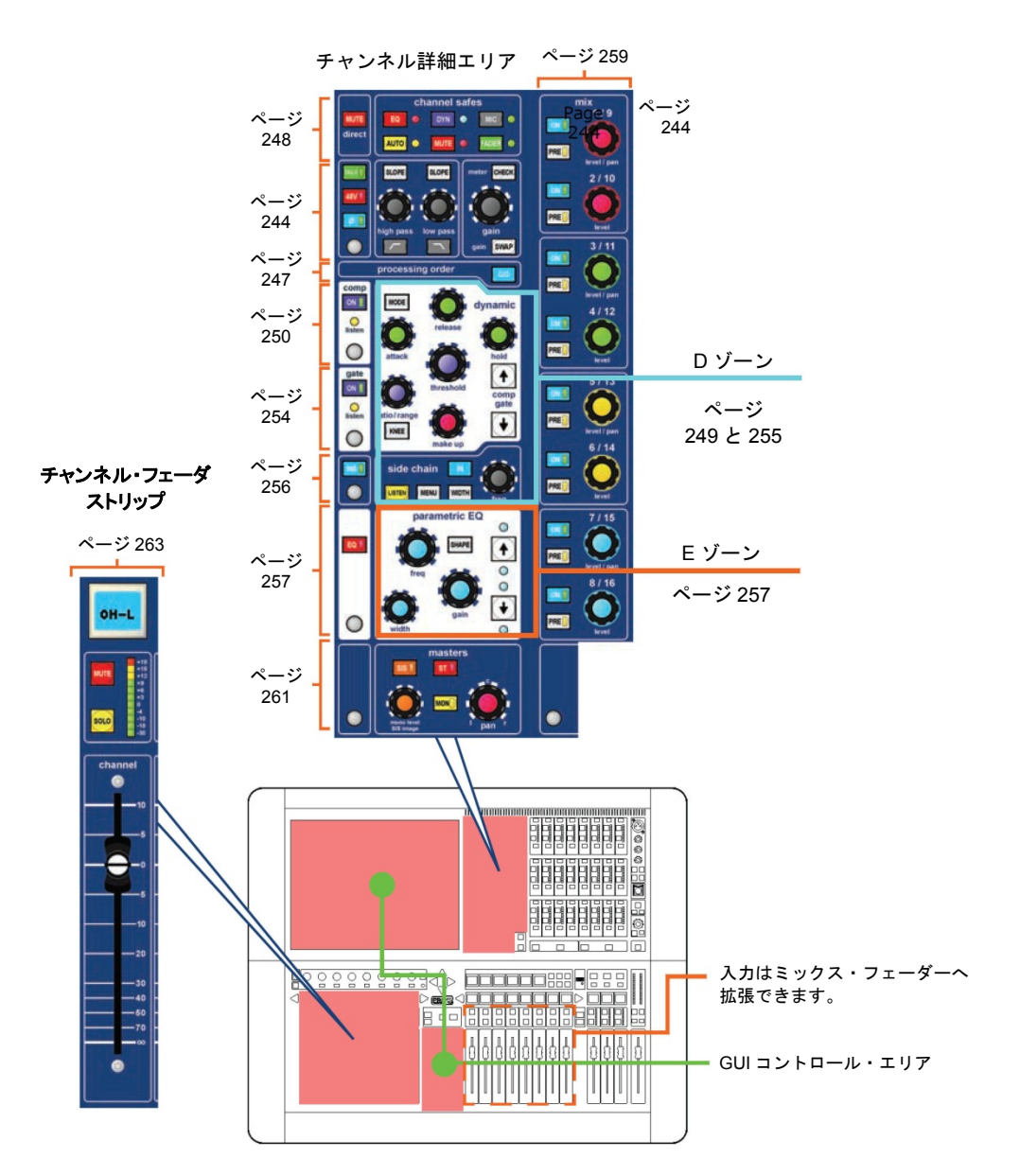

入力チャンネルと関連するコントロール・サーフェスのエリア

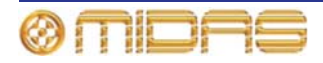

## GUI の入力

GUI にはチャンネル・フェーダの複製があり、現在フェーダに割り当てられている8つのチャンネルが表示されます。入力チャンネルを選択すると、GUI のチャンネル・ストリップに そのチャンネルの input channel overview が表示されます。このディスプレイから、特定セクション内で (コントロールは避けて) クリックして、詳細エリアにアクセスします。

GUIの操作方法については、第6章「PRO2 コントロールセンターの操作」を参照してください。

#### GUI 入力ファースト・ストリップ

GUI の入力ファースト・ストリップ (右は代表的な画面例) にはコントロール・サーフェス上と同等のオーバービューが 表示されます。

gain trim セクションの表示内容は「スワップ」されたコン トロールのタイプに合わせて変わります (247 ページの「ゲ イン・スワップの使用」を参照)。

バス・センド (サラウンド構成次第) やコンソール・ゲイン /デジタル・トリムなど、一部の詳細エリアは構成によって 変化します。

コンソール・ゲイン/デジタル・トリム・セクションの表示 内容 (チャンネル詳細エリアは 239 ページの「GUI チャンネ ル・ストリップ」を参照) は信号ソースが入力チャンネルに パッチングされるかどうか、そのソースの特性、Gain Swap パラメータの現在の状態によって異なります。

コンソールは自由に信号をルーティングできる構造である ため、信号チェーンへの入力はリモート制御の各種マイク・ アンプを内蔵したさまざまな機材からソース可能です。また 一方で、GUIにはルーティングされたソースに応じて、正し いコントロールが表示されます。

#### GUI チャンネル・ストリップ

入力チャンネルを選択すると、チャンネル・ストリップにそのオーバービューが表示されます。これは「入力チャンネル・ オーバービュー」と呼ばれ (240 ページの図 22 「input channel overview ディスプレイから利用できる詳細エリア」を参照)、 限られたコントロールとステータス情報が表示されます。あ るセクションの制御エリアの外でクリックすると、そのセク ションの詳細エリアが開き、フルセットのコントロールが表 示されます。次の詳細エリアを利用できます (画面例は 240  $\exists \sum y - \mu \cdot \vec{r} \cdot \vec{r} \cdot \vec{$ 

ページの図 22 「Input channel overview ディスプレイから利用できる詳細エリア」を参照)。

- 構成(ダイレクト・アウト、セーフおよびゲイン・トリム チャンネル ID、チャンネル・ ソース、フィルタ、リンキング、スワップ、ディレイ、処理順序)
- コンプレッサー
- ゲート
- EQ
- インサート
- ミックス・バス

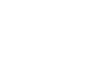

239

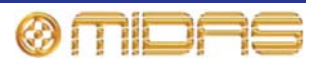

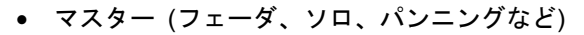

GUI チャンネル・ストリップへの移動方法は、46 ページの「GUI ナビゲーションについて」 を参照してください。

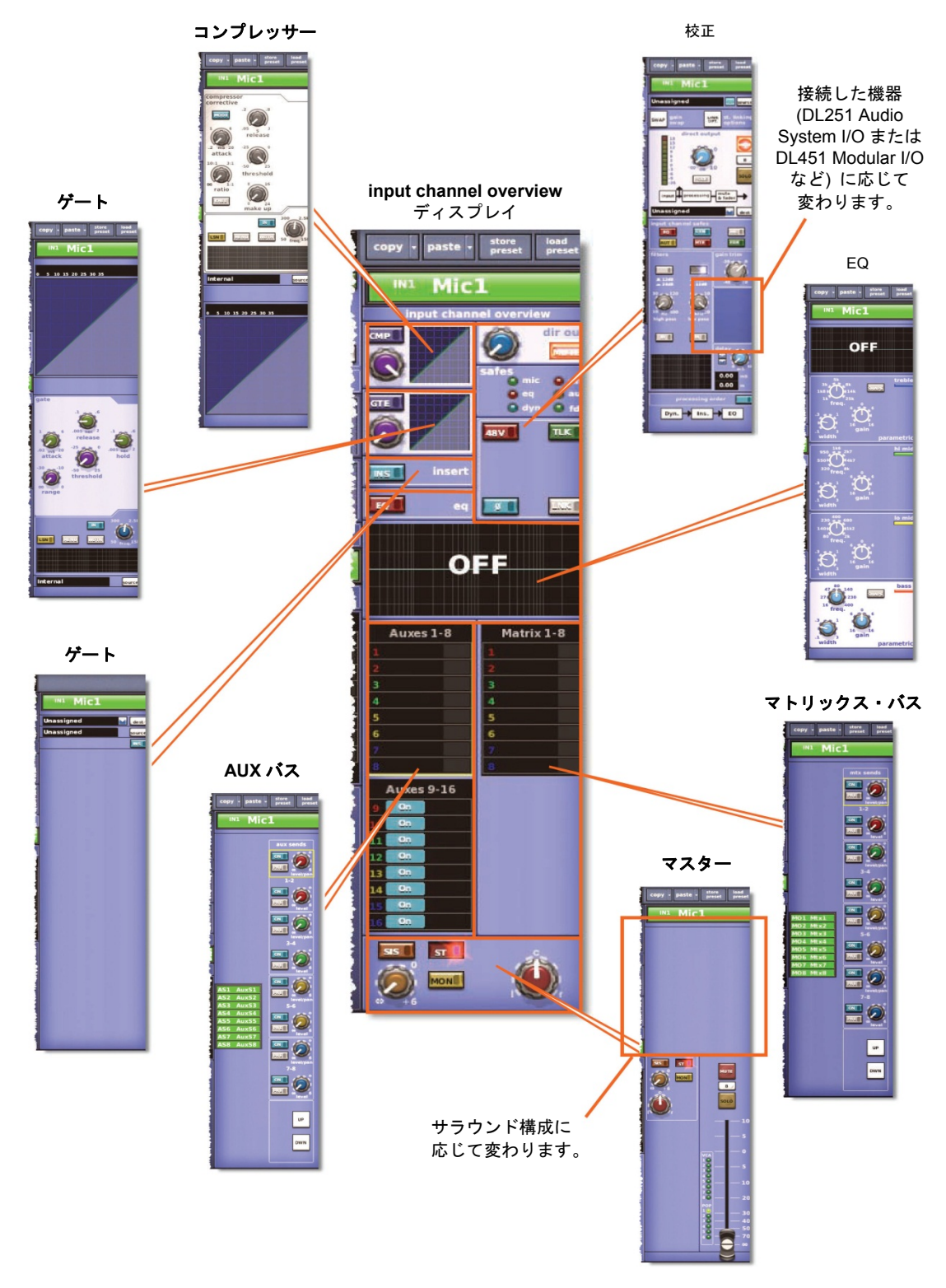

図22: 入力チャンネルの input channel overview ディスプレイから利用できる詳細エリア

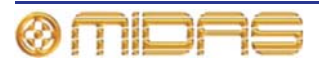

## 入力のメーター

Console Overview 画面には常にすべてのメーターが表示されます。メーターは未処理んの A/D 入力ポイントのモニターに一括で切り替えたり、gain セクションの [CHECK] ボタンを 使用して個別に切り替えたりすることが可能です (244 ページの「マイク・アンプの入力ゲ イン (予備入力プロセッシング)」を参照)。

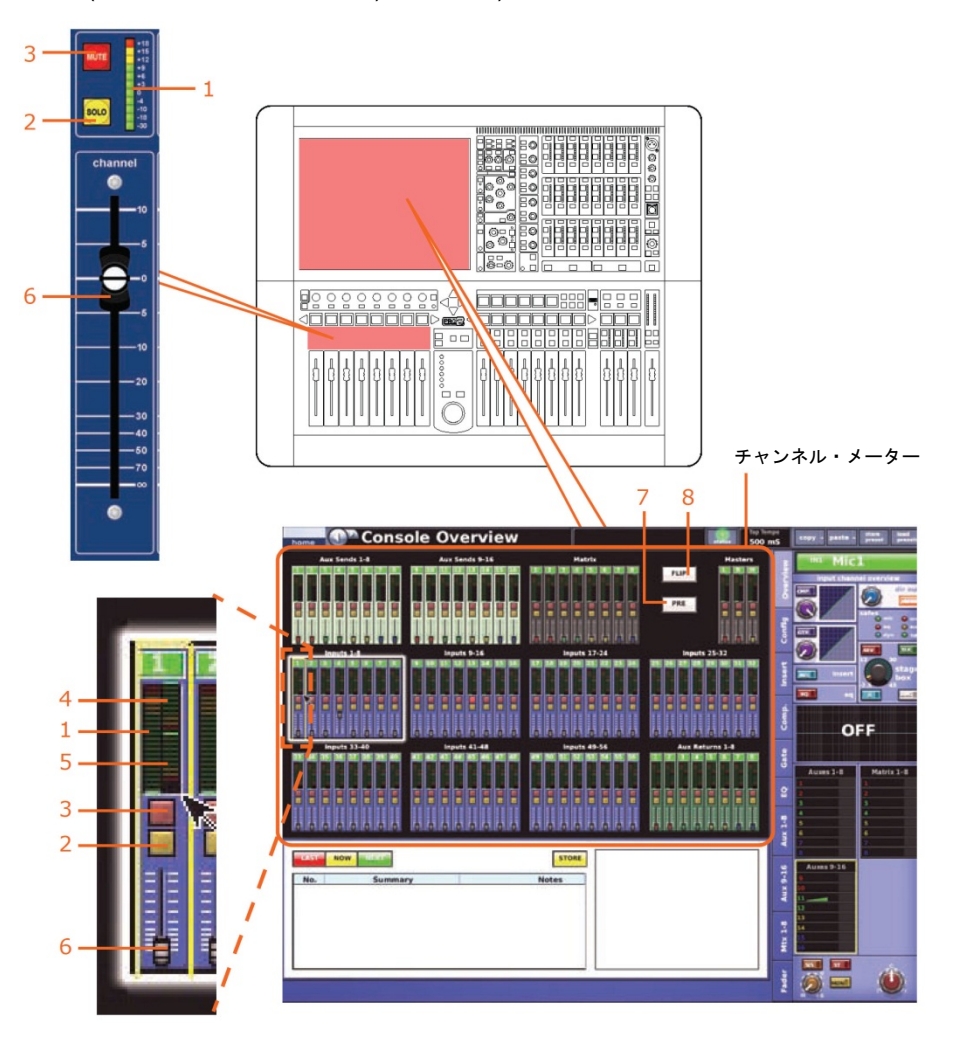

#### 項目 説明

| 1 | 入力チャンネルのレベルを示す 11 セグメントのメーター                                              |
|---|---------------------------------------------------------------------------|
| 2 | 入力チャンネルのソロのオン/オフを切り替える [ <b>SOLO</b> ] スイッチ                               |
| 3 | 入力チャンネルをミュートする [MUTE] スイッチ                                                |
| 4 | コンプレッサー使用時のゲイン・リダクションを示す LED メーター                                         |
| 5 | ゲート使用時のゲイン・リダクションを示す LED メーター                                             |
| 6 | 入力チャンネル・フェーダ                                                              |
| 7 | [ <b>PRE</b> ] スイッチ。すべての入力を未処理の A/D 入力ポイントのモニターに切り替<br>えるグローバル・メーター・スイッチ。 |
| 8 | フリップ・モードを有効にする [FLIP] スイッチ                                                |

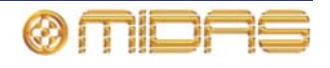

## チャンネル構成コントロール

総称して「チャンネル構成」コントロールと呼ばれる多数の入力チャンネル・コントロール があります。これらのコントロールは次のものが含まれます。

- 入力チャンネル ID (GUI のみ): 名前と ID。名前フィールドの名前と色は両方とも構成可能です。詳しくは 243 ページの「入力チャンネル ID (GUI のみ)」を参照してください。
- 入力チャンネルのソース (GUIのみ): 入力のルーティング (パッチ) 元、つまり入力チャンネルがそのオーディオを取り出す元の物理的位置を表示し、Patching 画面に直接アクセスできます。詳しくは 243 ページの「入力チャンネルのソース選択 (GUIのみ)」を参照してください。
- ゲイン・スワップ:回転ゲインが制御するものをリモート (ステージ・ボックス)ゲイン からデジタル・トリム (コンソール・ゲイン)に、またはその逆にスワップします。詳し くは 244 ページの「マイク・アンプの入力ゲイン (予備入力プロセッシング)」を参照し てください。
- ステレオ・リンキング: 隣接するチャンネルをリンクし、ステレオ操作にします。詳しくは 243 ページの「ステレオ・リンキング (GUI のみ)」を参照してください。
- 入力チャンネルのダイレクト出力:信号パスを選択したポイントから I/O ヘルーティング します。詳しくは、248 ページの「ダイレクト出力」を参照してください。
- 入力チャンネルのセーフ:特定のコントロールがオートメーションシステムで変更されるのを保護するスイッチ。詳しくは、244ページの「セーフ」を参照してください。
- ゲインとフィルタ:マイク・アンプ・ゲインとフィルタ・コントロール
- インサート:インサート使用時、センド・ポイントとリターン・ポイントを構成できます。
- 入力チャンネル・ディレイ (GUIのみ):入力信号処理に追加されるユーザ定義のディレイ。
  詳しくは 243 ページの「入力チャンネル・ディレイ (GUIのみ)」を参照してください。
- 処理順序:入力チャンネルの信号パスで EQ またはダイナミクスのどちらを先にするか選択します。

上記のコントロールは、GUIのみのコントロー ルもありますが、コントロール・サーフェスと GUIの両方に分けられています。インサート以 外のすべてのコントロールは構成詳細エリアに あり、インサートだけは独自の詳細エリアがあ ります (240 ページの図 22「入カチャンネルの input channel overview ディスプレイから利用 できる詳細エリア」を参照)。

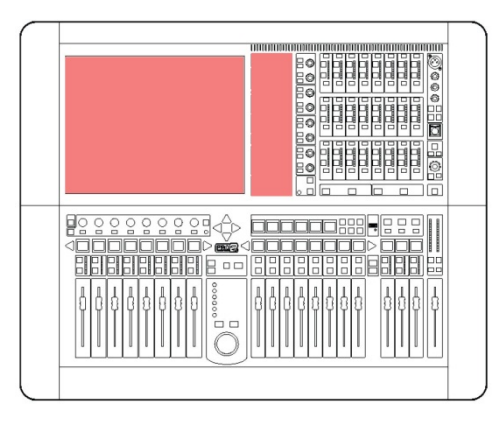

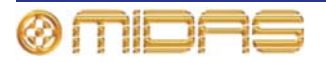

#### 入力チャンネル ID (GUI のみ)

チャンネル名は GUI から変更できます。変更は input channel overview または詳細エリアで直接実 行できます (42 ページの「テキスト編集」を参照)。

INI Mic1

入力チャンネルの名前フィールドの背景の色 (初

期設定は緑色)を変更するには、GUIメニューの Naming Sheet セクションを開きます。

#### 入力チャンネル・ソースの選択 (GUI のみ)

テキスト・フィールドにチャンネルのソースが表示 されます。何も選択していない場合には、 「Unassigned」(右の画面例)と表示されます。こ のチャンネルのソースは [source] をクリックし、 開いた Patching 画面で選択します (47ページの第

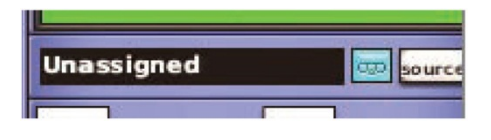

8章「パッチング」を参照)。また、レコーダー・ボタン 🔤 をクリックし、入力ソースをテ ープ・リターンに設定して、例えばハードディスク・レコーダーから代わりの入力を取得し て仮想サウンドチェックを行うこともできます。

#### 入力チャンネル・ディレイ (GUIのみ)

入力チャンネル・ディレイは、構成詳細エリア (GUI チャンネル・スト リップ)の delay セクションからのみ変更できます。このセクションに はディレイを0 ms から 50 ms の範囲で調整できるコントロールつまみ があります。この値はミリ秒 (ms) とメートルの両方で表示されます。 また、このディレイ値はコントロールつまみの左にあるスピン・ボタン で微調整できます。

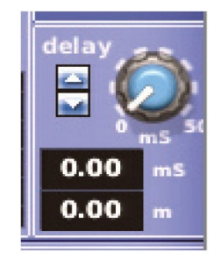

delay セクションでは、入力チャンネルにタイム・ディレイを組み入れることができます。このディレイは主にマイクの配置時や、コム・フィ

ルタリング効果を低減するためのタイムアライメント補正に使用します。例えばドラムセットのマイク・セットアップ時、スネア・ドラムの近くに1本と、これとは別にオーバーヘッド・マイクを2~3本セットすることがあります。この場合、スネア・ドラムで入力チャンネル・ディレイを設定して、オーバーヘッド・マイクからの信号とよりタイミングを合わせたほうが、おそらくより良いサウンドになります。

ステレオ・リンキング (GUI のみ)

構成詳細エリアのリンキング/ゲイン・スワップ・セ クションには [LINK OPT.] ボタンがあります。この ボタンを押すと Stereo Linking Options ウィンド ウが開くので、ペア間でリンクさせるパラメータを 選択できます。

詳しくは 95 ページの第 10 章 「ステレオ・リンキン グ」を参照してください。

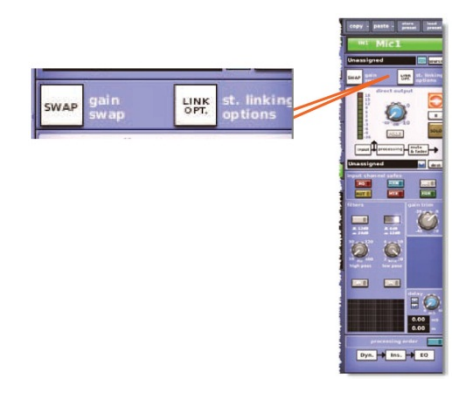

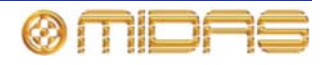

243

#### セーフ

各入カチャンネルには、オートメー ションシステムから特定のコント ロール/エリアを保護するセーフが 6 つあります。

このセーフは、チャンネル・ストリ ップの channel safes セクションに あるボタンを使用して、または GUI の input channel safes セクション にあるボタンからオン/オフを切り 替えできます。セーフがオンの場合、 ボタンが点灯します。

セーフによって保護されるエリア については、385ページの付録 H「セ ーフによって保護されるパラメー タ」を参照してください。

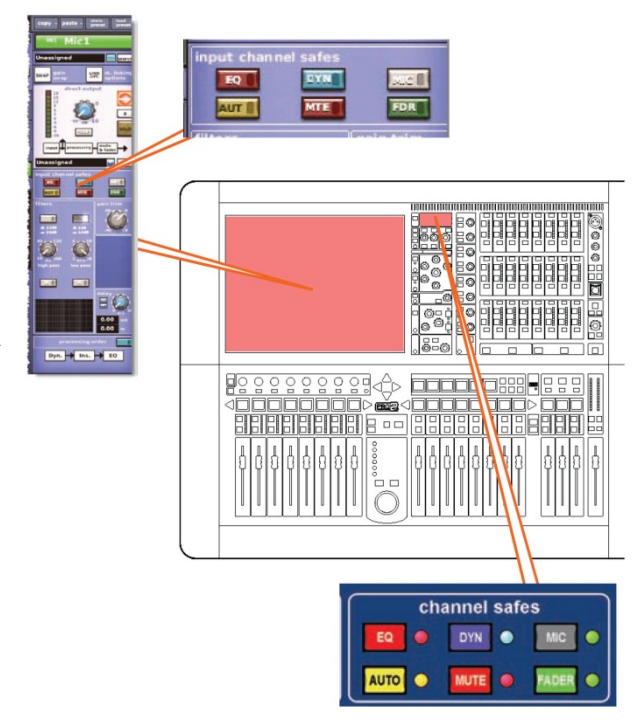

## マイク・アンプの入力ゲイン (予備入力プロセッシング)

マイク入力のチャンネル・コントロールにはデジタルとリモートの2つのタイプがあります。 大半のコントロールはデジタルで、DSP内に保存されたパラメータに直接影響を与えます。 とはいえ、いくつのコントロールはリモート・コントロールと考えることもでき、マイク・ スプリッターの物理コンポーネント、さらにデジタル・ドメインに入る前の信号パスにある コンポーネントでも制御します。

リモート・コントロールは PRO2 に接続した機器のタイプによって変わります。例えばアナ ログ入力モジュール (DL441) の場合は、48V ファンタム電圧ボタンとゲイン・コントロール があります。このコントロールは機器の構成ウィンドウから調整します (60 ページの「機器 の構成」を参照)。

初期設定では、コンソール・デジタル・トリムは各入力ファースト・ストリップの gain trim コントロールつまみで調整し、リモート・ゲイン制御は入力チャンネル・ストリップにある stage box コントロールつまみで調整します。ところが、ゲイン・スワップ・ボタンを押すと、 これらの機能は入れ替えられ、gain trim コントロールつまみはリモート・ゲインを、stage box コントロールつまみはデジタル・トリムを制御します。ゲイン・スワップ・ボタンをもうー 度押すと、コントロールは初期設定に戻ります。コントロール・サーフェス上のこれら2つ のコントロールつまみのラベルは永久に固定されているので、現在の「スワップ」状態は [SWAP] ボタンの点灯と、GUI の該当するコントロールに示されたラベルから判断するしか ありません。

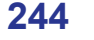

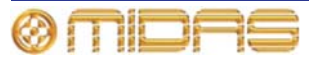

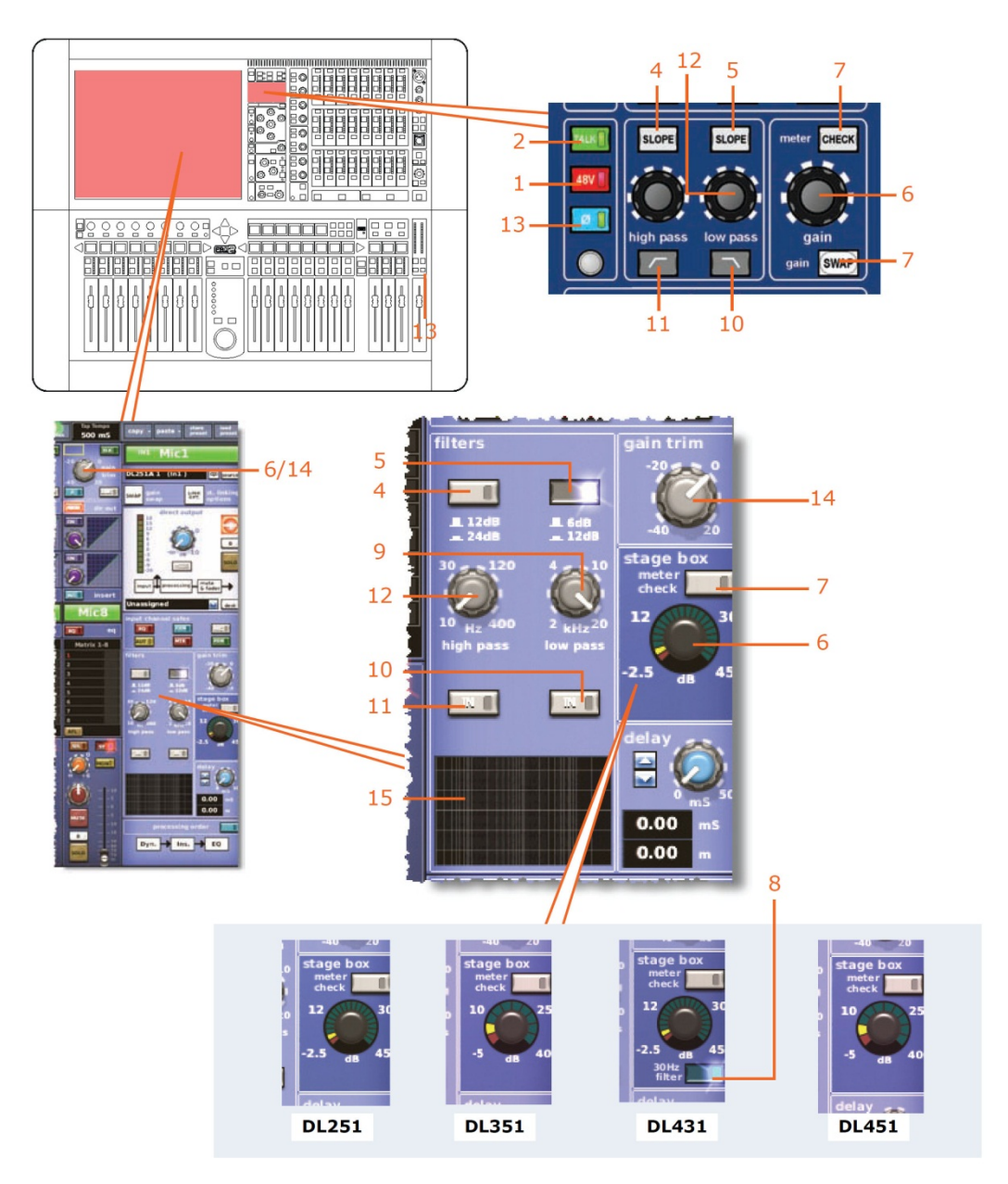

コントロール・サーフェスと GUI のマイク・アンプ入力ゲイン

| 項目 | コントロール                                    | 機能                                                                                         |
|----|-------------------------------------------|--------------------------------------------------------------------------------------------|
| 1  | [ <b>48V</b> ] スイッチ<br>(ステージ・ボックス<br>のみ)  | ファンタム電源の 48V 電圧を XLR マイク入力チャンネル・コ<br>ネクタに接続します。コンデンサー・マイクロフォンまたは<br>DI ボックスに適しています。        |
| 2  | [ <b>TALK</b> ] スイッチ                      | トーク・マイクおよび/またはトーン、ノイズ・ジェネレータ<br>一を入力チャンネルに接続します。                                           |
| 3  | ゲイン・スワップ<br>・ボタン                          | 247 ページの「ゲイン・スワップの使用」を参照。                                                                  |
| 4  | [ <b>SLOPE</b> ] スイッチ<br>(デジタル・トリム<br>のみ) | high pass フィルタの値を選択します。 スイッチがオンのとき<br>(点灯) は 24 dB スロープ、スイッチがオフのとき (消灯) は<br>12 dB スロープです。 |

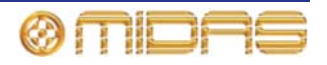

| 項目 | コントロール                                                | 機能                                                                                                    |
|----|-------------------------------------------------------|----------------------------------------------------------------------------------------------------|
| 5  | [ <b>SLOPE</b> ] スイッチ<br>(デジタル・トリム<br>のみ)             | low pass フィルタを選択します。スイッチがオンのとき (点<br>灯) は 12 dB スロープ、スイッチがオフのときは 6 dB スロー<br>プです。                                                                                                    |
| 6  | stage box<br>コントロール                                   | リモート・アンプの入力ゲインを-5 dB から 40 dB の範囲で、<br>2.5 または 5 dB 刻みで調整します。コントロール・サーフェス<br>の stage box コントロールは、現在、GUI 入力チャンネル・ス<br>トリップに対して選択されているゲイン、すなわちステージ・<br>ボックスまたはデジタル・トリムを調整するのみです。                                                                |
| 7  | [ <b>CHECK</b> ] スイッチ<br>(ステージ・ボックス<br>のみ)            | 30 Hz フィルタの後ですが、それ以降の処理の前のマイク・ア<br>ンプ入力をモニターします (30 Hz サブソニック・フィルタ・ス<br>イッチは、DL431 マイク・スプリッターを PRO2 に接続した場<br>合、そのハイパス・フィルタをアクセスします。この場合、ゲ<br>イン調整は 2.5dB 刻みで、範囲は-2.5dB から+45dB です)。                                                          |
| 8  | 30 Hz サブソニック<br>・フィルタ・<br>スイッチ                        | このスイッチはリモート・アンプ (マイク・スプリッター) に<br>作用し、オーディオ信号内の非常に低い周波数 (通常はステー<br>ジ上のノイズによって発生) を除去します。これで貴重なヘッ<br>ドルームの浪費を避け、信号をデジタル化できます。                                                                                                    |
| 9  | low pass<br>コントロールつまみ<br>(デジタル・トリム<br>のみ)             | ローパス・フィルタの周波数を 2 kHz から 20 kHz の範囲で調<br>整します。                                                                                                    |
| 10 | ローパス・<br>フィルタ・<br>スイッチ 💽 /[IN]<br>(デジタル・トリム<br>のみ)    | 入力チャンネルの信号パス内のインサート・ポンイトと EQ の<br>前でローパス・フィルタを起動します。                                                                                                    |
| 11 | ハイパス・<br>フィルタ・<br>スイッチ ┏┏┏┏┏┏┏┏┏┏<br>(デジタル・トリム<br>のみ) | 入力チャンネルの信号パス内のインサート・ポンイトと EQ の<br>前でハイパス・フィルタを起動します。                                                                                                    |
| 12 | high pass<br>コントロールつまみ<br>(デジタル・トリム<br>のみ)            | ハイパス・フィルタの周波数を 10 Hz から 400 Hz の範囲で調<br>整します。                                                                                                    |
| 13 | フェーズ・<br>スイッチ [φ]                                     | チャンネル信号が入力信号と反対の極性になるように、入力ア<br>ンプ内の入力信号の極性を 180 度反転させます。                                                                                                    |
|    |                                                       | これは、位相が180度ずれた信号を合計する際の入力信号の位<br>相問題を補正する際に使用します。例えば、2本のマイクを向<br>き合わせ、スネア・ドラムの上と下両方でマイクを使用する場<br>合です。普通、2本のマイクの位相はずれているので、コント<br>ロールセンターが2つの信号を合計して出力にまとめたとき<br>キャンセレーションが発生します。どちらか1つの信号の位相<br>を反転させると、2本のマイクの位相は同じになり、キャンセ<br>レーションを回避できます。 |
| 14 | Gain trim<br>(デジタル・トリム)<br>コントロールつまみ                  | 入力信号レベルのトリム調整 (細かい数字の刻み) を-40 dBか<br>ら+20 dB の範囲で、無段階で加えます。リモート・アンプの<br>ゲイン設定にさらに 60 dB の微調整 (DSP) が可能です。入力<br>ファースト・ストリップのこのコントロールつまみは現在のス<br>ワップ状態に応じて、ステージボックス・ゲイン、デジタル・<br>トリムまたはディレイを制御できます。                                             |
| 15 | グラフ                                                   | 現在適用されているフィルタの効果を示します。                                                                                                    |

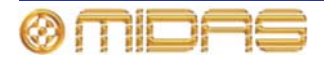

#### ゲイン・スワップの使用

ゲインの [SWAP] ボタンを操作する と、ゲイン・コントロール (入力ファ ースト・ストリップの上段) の機能は デジタル・トリムとステージボック ス・ゲインが入れ替わります。さらに、 Fast Zone Delay Contron オプショ ン (209 ページの「ユーザ・インター フェイス環境の設定」を参照) を有効 にすると、スワップに入力ディレイも 含められます。

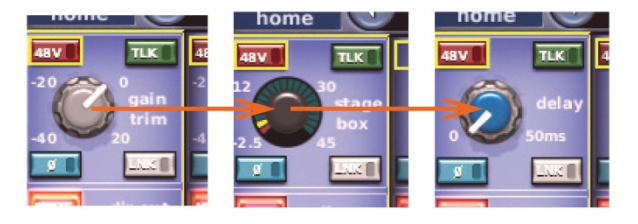

第にGUIから「スワップ」状態をチェックしてください。

#### 処理順序

このセクションには、処理順序を EQ/INS/DYN (初期設定) から DYN/INS/EQ へ、またはその逆に変更する [C/O] スイッチがあります。処理順序は GUI チャンネル・ストリップに表示 されます。

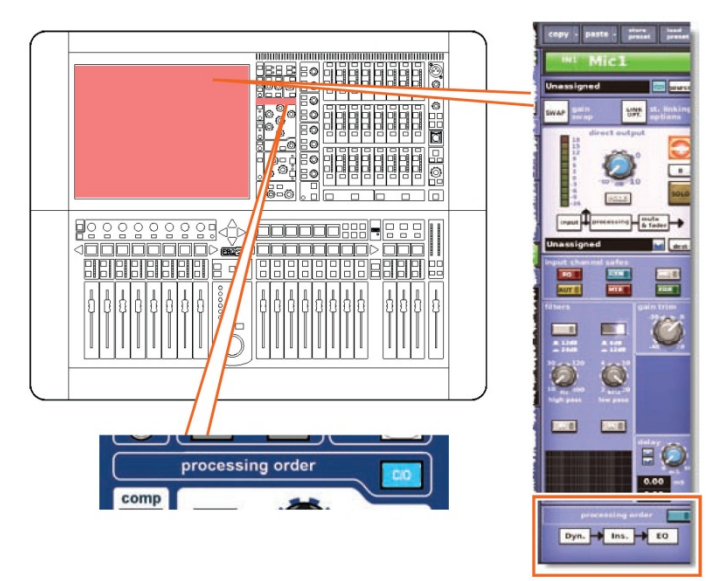

#### ダイレクト出力

ダイレクト出力セクションでは、入力チャンネルの信号パス内の定義ポイントから信号を直接取り出し、それを内部の割り当て可能なエフェクトへ、または物理出力 (ライン I/O ボックスの 1 つの物理接続) にルーティングできます。この機能はオプションで、チャンネル単位で割り当てます。

このセクションは、限定されたリソースで多くのチャンネルでは未使用であるため、意図的 にメインのチャンネル・パネル・コントロールから離れた場所に置かれています。

信号パスの位置(項目 4)と送り先(項目 5)を選択できるのは GUI からのみです。

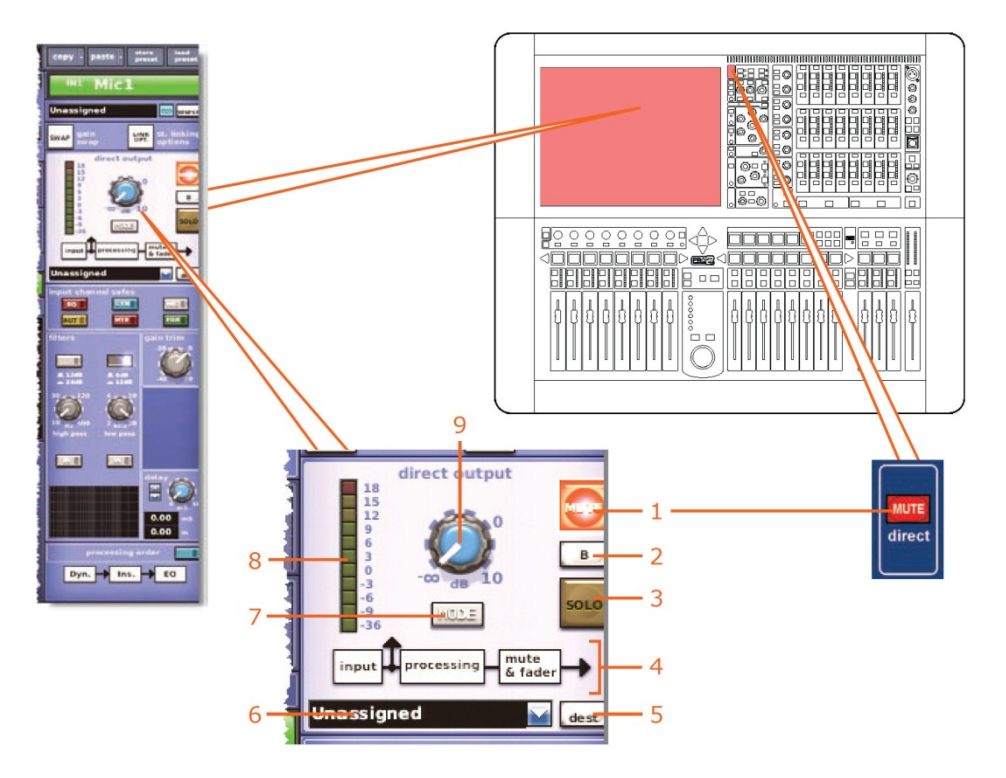

| 項目 | 説明                   | 機能                                                                                                    |
|----|----------------------|----------------------------------------------------------------------------------------------------|
| 1  | [ <b>MUTE</b> ] スイッチ | 出力から信号を除去して、割り当てられたダイレクト出力をミ<br>ュートします。ただし、何も割り当てられていない場合は機能<br>しません (点灯したままです)。このスイッチはシーン・リコー<br>ル・システムに含まれていますが、チャンネル・ミュート・セ<br>ーフやオートミュート・マスターの影響は受けません (ソース<br>のタップオフ・ポイントがメインのチャンネル・ミュートの後<br>にない場合)。 |
| 2  | [ <b>B</b> ] スイッチ    | 信号がコントロールセンターのモニターB セクションヘルー<br>ティングされるように、[ <b>SOLO</b> ] スイッチの動作を変更しま<br>す。                                                                                                    |
| 3  | [ <b>SOLO</b> ] スイッチ | コントロールセンターのモニターA ([B] スイッチが点灯して<br>いる場合はモニターB) への信号ルーティングを起動します。                                                                                                    |
| 4  | タップオフ・<br>ポイント図      | [MODE] ボタン (項目 7 を参照) での選択の従い、ダイレクト<br>出力が信号パスのどこからソースされるかを示します。                                                                                                    |
| 5  | [ <b>dest</b> ] ボタン  | Patching 画面を開きます。この画面からダイレクト出力の送<br>り先を選択できます。                                                                                                    |

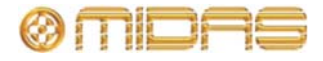

| 項目 | 説明                         | 楼能                                                                                                    |
|----|----------------------------|----------------------------------------------------------------------------------------------------|
| 6  | ダイレクト出力<br>ドロップダウン・リス<br>ト | ダイレクト出力の送り先一覧が表示されます。例えば、中継車<br>、に送信すると同時に、DN9696 へも出力します。                                                                                           |
| 7  | [ <b>MODE</b> ] ボタン        | 信号のソース・タップオフ・ポイントを変更します。3つのオ<br>プション、ポストフェーダでミュート、プリミュートとポスト<br>プロセッシング、またはプリミュートでプリプロセッシングか<br>ら選択できます。この機能はダイレクト出力がチャンネルに割<br>り当てられていない場合は、使用しません。 |
| 8  | 11 セグメントの<br>LED メーター      | ダイレクト出力レベルを+18 dB から-36 dB の範囲でモニター<br>します。                                                                                                    |
| 9  | コントロールつまみ                  | ダイレクト出カレベルを調整します。範囲は無限大 (∞) から<br>10 dB です。                                                                                                    |

## ダイナミクス (D ゾーン)

dynamic セクション (D ゾーン) では、入力チャンネルの信号パス内にある2つのダイナミ ック機器、すなわちコンプレッサーとゲートを制御します。D ゾーンにある大半のコントロ ールは2つのダイナミックス機器で共有されますが、機器特有のものもあります。GUI は2 台の機器をそれぞれ単独で取り扱い、現在チャンネル・ストリップに表示されている機器の 詳細エリアが現在Dゾーンに選択されている機器です。2台のダイナミックス機器の入れ替 えは、入力ファースト・ストリップのコンプレッサー/ゲート・エリアでクリックする、入力 またはゲート・クイックアクセス・ボタンを押す、または入力チャンネル・ストリップを使 用中は、D ゾーンの [^]]/[↓] 選択ボタンを押して行います。

ダイナミック機器の [ON] ボタンを起動すると、機器は起動され、オーディオにも影響を与えます。

初期設定では、コンプレッサーのサイドチェーンとゲートのキー (サイドチェーン)のソース はチャンネル自体ですが、ダイナミクス詳細エリアのメニュー・ボタンを押すかクリックす ると、パッチング・ページに進むので、そこでこれらの入力に別のソースを選択できます。 サイドチェーンについては、255ページの「サイドチェーン」を参照してください。

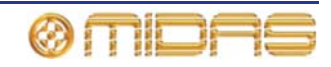

コンプレッサー

入力チャンネルのコンプレッサーには corrective、adaptive、creative、vintage の4つのスタ イルがあり、[MODE] ボタンで選択できます。各スタイルは独特のサウンドを持ち、GUI チ ャンネル・ストリップ上の表示も異なります。dynamic セクションがコンプレッサーを取り 扱っているときは、hold コントロールつまみ以外のすべてのコントロールが有効です。

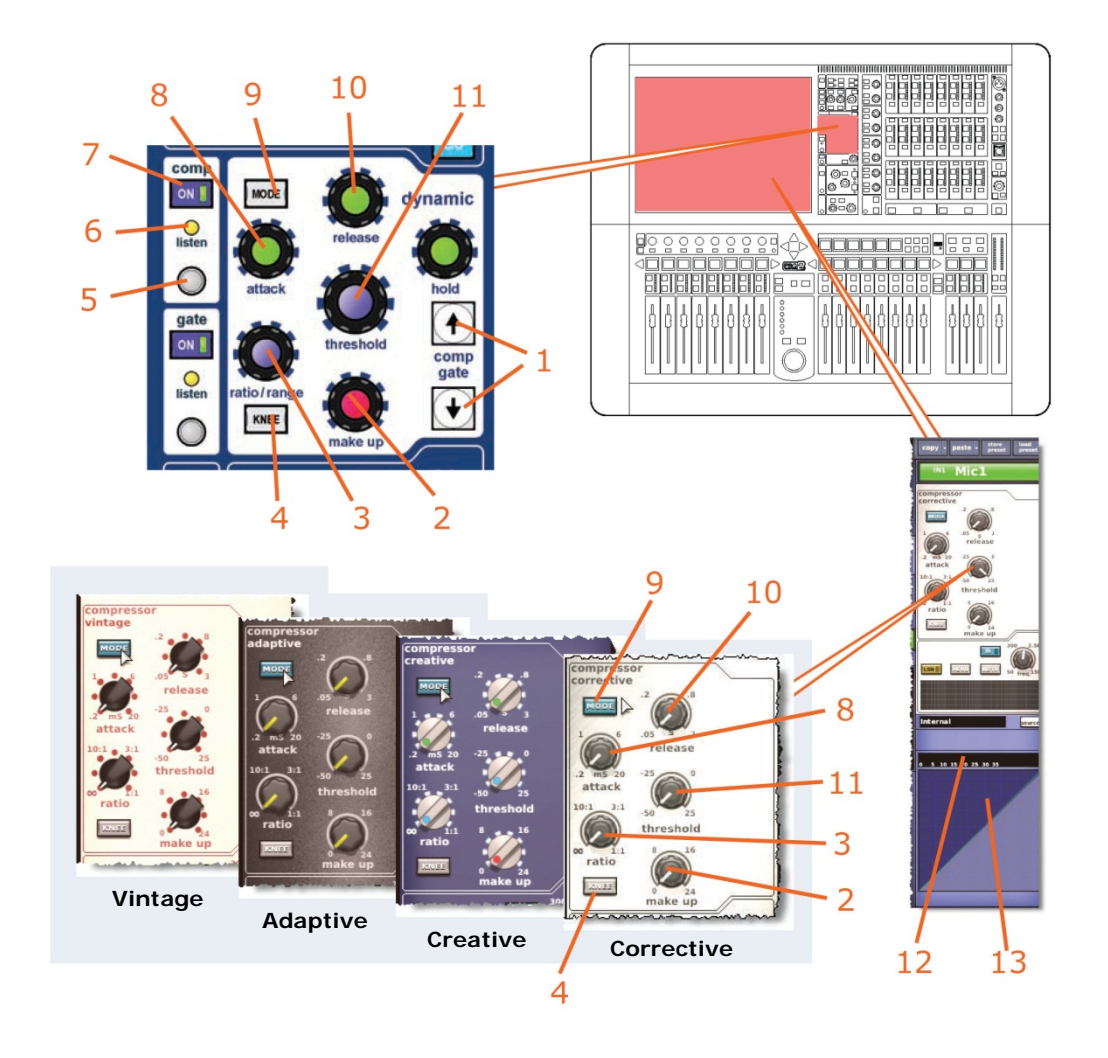

| 項目 | 說明                                                                                                    |
|----|----------------------------------------------------------------------------------------------------|
| 1  | comp/gate の [↑]/[↓] 選択ボタン。dynamic セクションのコントロールをコンプ<br>レッサーからゲート、またはその逆にスワップするためのものです。                        |
| 2  | コンプレッサーの <b>make up</b> ゲイン・コントロールつまみ。圧縮で信号が低下し<br>た音量を補正します。範囲は 0 dB から 24 dB です。                           |
| 3  | コンプレッサーの ratio コントロールつまみ。スレッショルドを超えた信号に加<br>えられる圧縮の量を調整します。範囲は無限大 (∞) から 1: 1 で、コンプレッサ<br>ーをリミッター・モードに設定します。 |

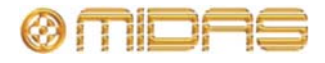

項目

4

説明
 コンプレッサーの [KNEE] スイッチ。信号がスレッショルドを超えたとき、コンプレッサーがどのようにゲインを加え始めるかを制御します (252 ページの「コンプレッサー・グラフについて」を参照)。ニーには次の 3 つのタイプがあり、タイプによってコンプレッサー・グラフは典型的な影響が伴います。
 ハードニー - コンプレッサーは、アタック時間が経過した後、直ちに選択した比率でゲイン・リダクションを加えます。このニーはどこにも曲線はありません。
 ミディアムニー - 中間のニー・タイプ。

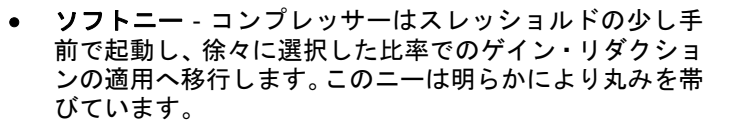

アプリケーション・ノートは 290 ページの「ニー」を参照し てください。

- 5 クイックアクセス・ボタン。直接、入力チャンネル・ストリップのコンプレッサ ーまたはゲート詳細エリアを選択します。
- 6 セットアップを容易にするため、コンプレッサーには、サイドチェーンをソロ・バスへ送信するサイドチェーン・リッスンがあります。このサイドチェーンのlisten LED インディケータが点灯して、ソロ素材がサイドチェーンから送信されたもので、メイン・チャンネルからではないことを知らせます。サイドチェーンについては、255 ページの「サイドチェーン」を参照してください。
- 7 [ON] スイッチ。信号パス内でコンプレッサーを有効にします。このスイッチを オフにすると、コンプレッサーはバイパスされます。(comp と gate スイッチは 両方とも同時にオンにできます)。
- 8 コンプレッサーの attack コントロールつまみ。スレッショルドを超えた信号の 後にコンプレッサーが反応する時間を調整します。範囲は 0.2 ms から 20 ms (ミ リ秒)です。
- 9 [MODE] スイッチ。コンプレッサー・モードを選択します。corrective、adaptive、 creative、vintageの4つのタイプを利用できます。詳しくは289ページの「PRO2 コンプレッサー・モード (ダイナミック)を参照してください。
- 10 コンプレッサーの release コントロールつまみ。演奏素材がスレッショルドより 下がった後、コンプレッサーが復帰する時間を調整します。範囲は 0.05s から 3.00s (リ秒)です。
- 11 threshold コントロールつまみ。これ以上高いとゲイン・リダクションの適用が 開始される信号レベルを設定します。範囲は-50 dB から+25 dB です。
- 12 コンプレッサーの「ゲイン・リダクション」メーター
- 13 コンプレッサー・グラフ (252 ページの「コンプレッサー・グラフについて」を 参照)

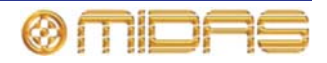

#### コンプレッサー・グラフについて

GUI にはコンプレッサー・エンベロープのグラフが表示され(入 カレベルと出カレベルの相関関係)、コンプレッサーが信号に与 えている影響を視覚的に確認できます(右は代表的な画面例)。

図 23「レシオの効果を示すコンプレッサー・グラフ」は、圧縮 ありとなしのコンプレッサー・グラフの違いを示しています。最 初のうち、両方のグラフの傾斜は同じです。これはスレッショル ド前で、圧縮による影響がないからです。この傾斜は 1:1 で、 「コンプレッサーに入れたものを取り出します」。レシオを設定 しないと、傾斜は一定で圧縮の影響を受けません。ところがレシ

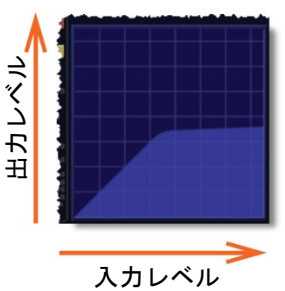

.....

オを設定すると、スレッショルド、つまり圧縮の適用が開始されるポイントでその傾斜は変 化します。この後、スレッショルド後の信号の傾斜は選択したレシオです。

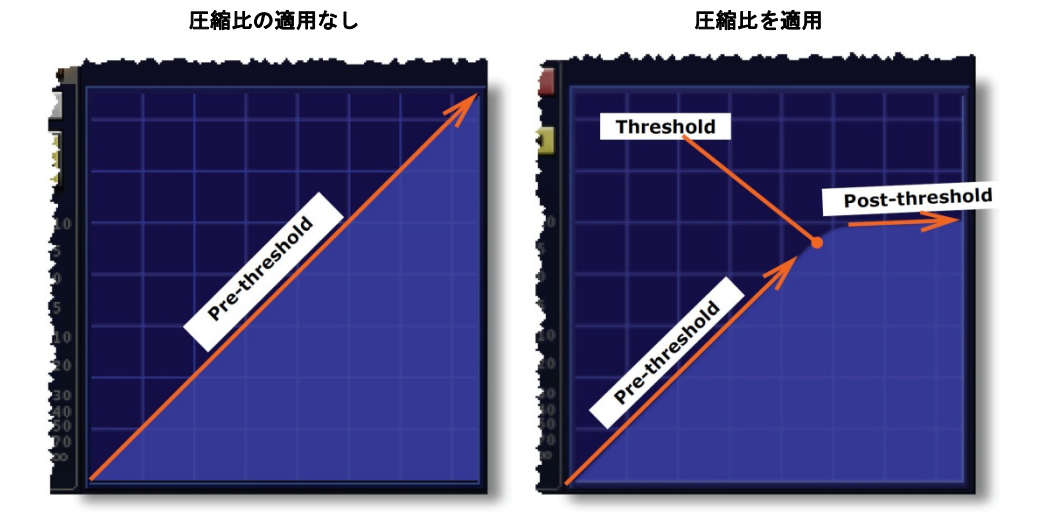

図23: レシオの効果を示すコンプレッサー・グラフ

右の画面例はスレッショルド調整の結果を示 しています。位置 2 は GUI に示される実際の コンプレッサー・グラフのスレッショルドです。 スレッショルドを下げると (例えば位置 1 へ 変更すると)、圧縮はより早く始まり、より少 ない信号が 1:1 で渡され、信号パスは緑色のラ インをたどります。逆にスレッショルドを上げ ると (たとえば位置 3 へ変更すると)、圧縮は 遅くなり、より多くの信号が 1:1 で渡され、信 号パスは黄色のラインをたどります。

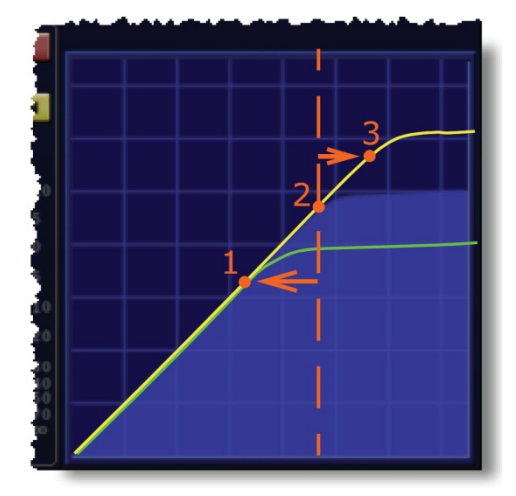

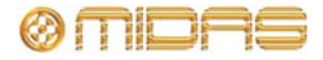

信号がコンプレッサーを通過する場合は、グラフのカラー・ラインは影付きのグラフ・エリ アの輪郭線をたどります。ラインの色は信号レベルに従って変わり、圧縮レベル、すなわち 圧縮なし(緑色)、ニー・エリア内(黄色)、完全圧縮(赤色)で描画されます。それぞれの例 を次の画面例に示します。

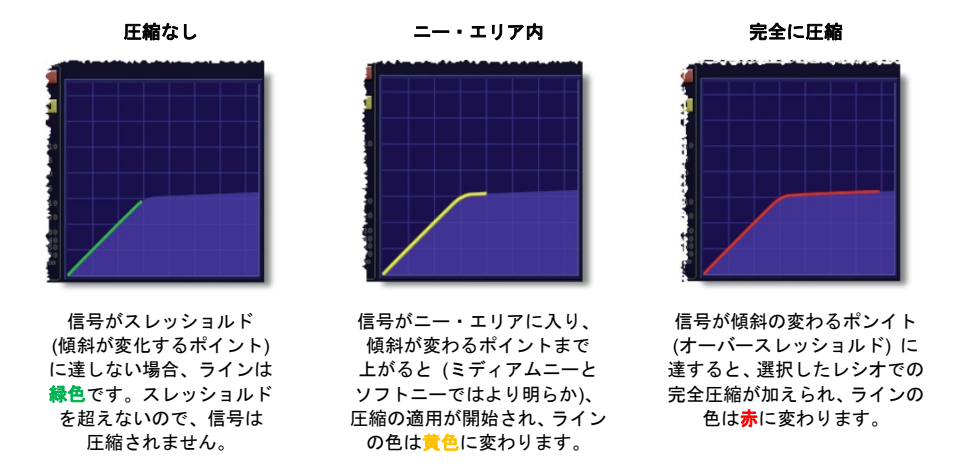

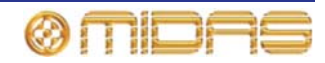

ゲート

コンプレッサーとは違い、ゲート・モードには1つのスタイルしかありません。dynamic セ クションがゲートを取り扱っているとき、コントロールは、make up コントロールつまみと [MODE]、[KNEE] ボタンを除き、すべて有効になっています。

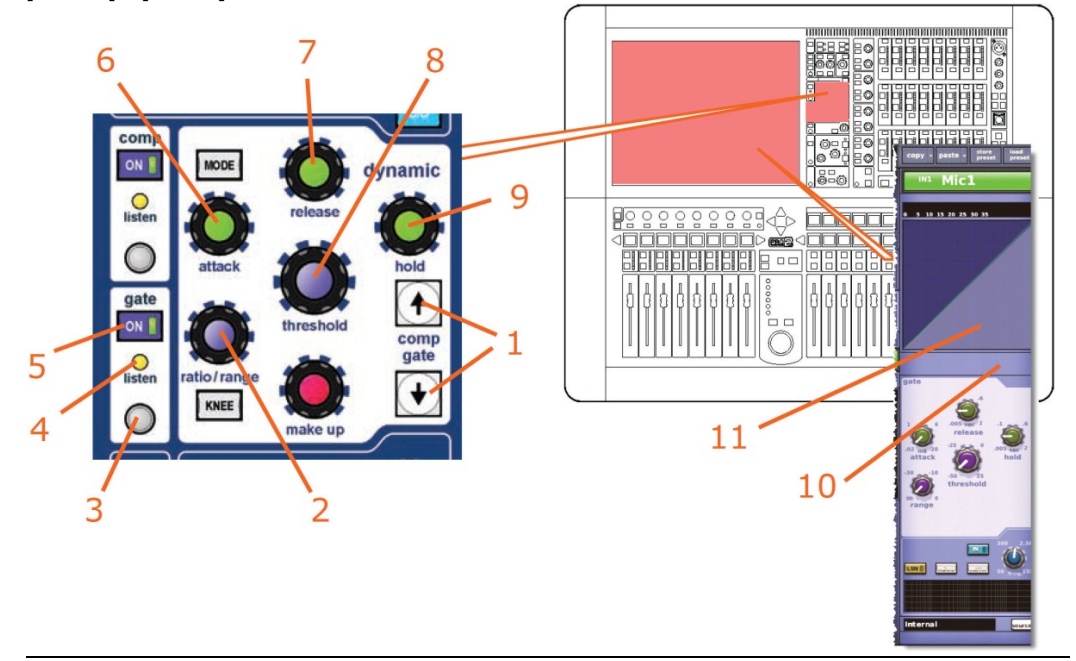

| 項目 | 説明                                                                                                    |
|----|----------------------------------------------------------------------------------------------------|
| 1  | [^]/[↓] 選択ボタン。dynamic セクションのコントロールをコンプレッサーから<br>ゲート、またはその逆に入れ替えるためのものです。                                                                                                    |
| 2  | ゲートの range コントロールつまみ。スレッショルドに届かない信号に適用され<br>るゲイン・リダクションの量を調整します。 可能な最大ゲイン・リダクションを<br>制御します。 範囲はマイナス無限大 (-∞) からゼロです。                                                                                |
| 3  | クイックアクセス・ボタン。直接、入力チャンネル・ストリップのコンプレッサ<br>ーまたはゲート詳細エリアを選択します。                                                                                                    |
| 4  | セットアップを容易にするため、ゲートには、サイドチェーンをソロ・バスへ送<br>信するサイドチェーン・リッスンがあります。このサイドチェーンの listen LED<br>インディケータが点灯して、ソロ素材はサイドチェーンから送信されたもので、<br>メイン・チャンネルからではないことを知らせます。サイドチェーンについては、<br>255 ページの「サイドチェーン」を参照してください。 |
| 5  | [ON] スイッチ。信号パス内でゲートを有効にします。このスイッチをオフにす<br>ると、ゲートはバイパスされます。(comp と gate スイッチは両方とも同時にオ<br>ンにできます)。                                                                                                   |
| 6  | <b>attack</b> コントロールつまみ。 スレッショルドを超えた信号の後、 ゲートが開くま<br>での時間を調整します。 範囲は 0.02 ms から 20 ms (ミリ秒) です。                                                                                                    |
| 7  | release コントロールつまみ。演奏素材がスレッショルドより下がった後、ゲー<br>トが閉じるまでの時間を調整します。範囲は-0.005s から 2.000s (2 秒) です。                                                                                                    |
| 8  | <b>threshold</b> コントロールつまみ。ゲートが開く信号レベルを設定します。範囲は<br>-50 dB から+25 dB です。                                                                                                    |
| 9  | hold コントロールつまみ。内部ヒステリシスと関連するチャッタリングの発生を                                                                                                    |

る いい コントロール りまみ。内部とステリシスと関連するテキッタリンクの発生を 最小限に抑えます。信号がスレッショルド未満と検出された後、このつまみゲート が閉じ始めるまでの待機期間を定義します。範囲は-0.005s から 2.000s (2 秒) で す。

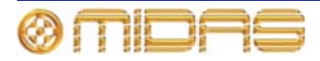

| 項目 | 説明                                                                                              |
|----|-------------------------------------------------------------------------------------------------|
| 10 | ゲート・メーター                                                                                        |
| 11 | ゲート・グラフ・ディスプレイコンプレッサー・グラフと同様 (252 ページの「コ<br>ンプレッサー・グラフについて」を参照)、これはゲート・コントロールつまみ<br>の調整結果を示します。 |

#### サイドチェーン

サイドチェーン・フィルタは side chain セクション (チャンネル・ストリップと GUI) から 操作できます。サイドチェーン・フィルタはスイープ・バンドパス・タイプで、コンプレッ サーとゲートのダイミナミクス・サイドチェーンに作用し、オーディオ・スペクトル全体を カバーします

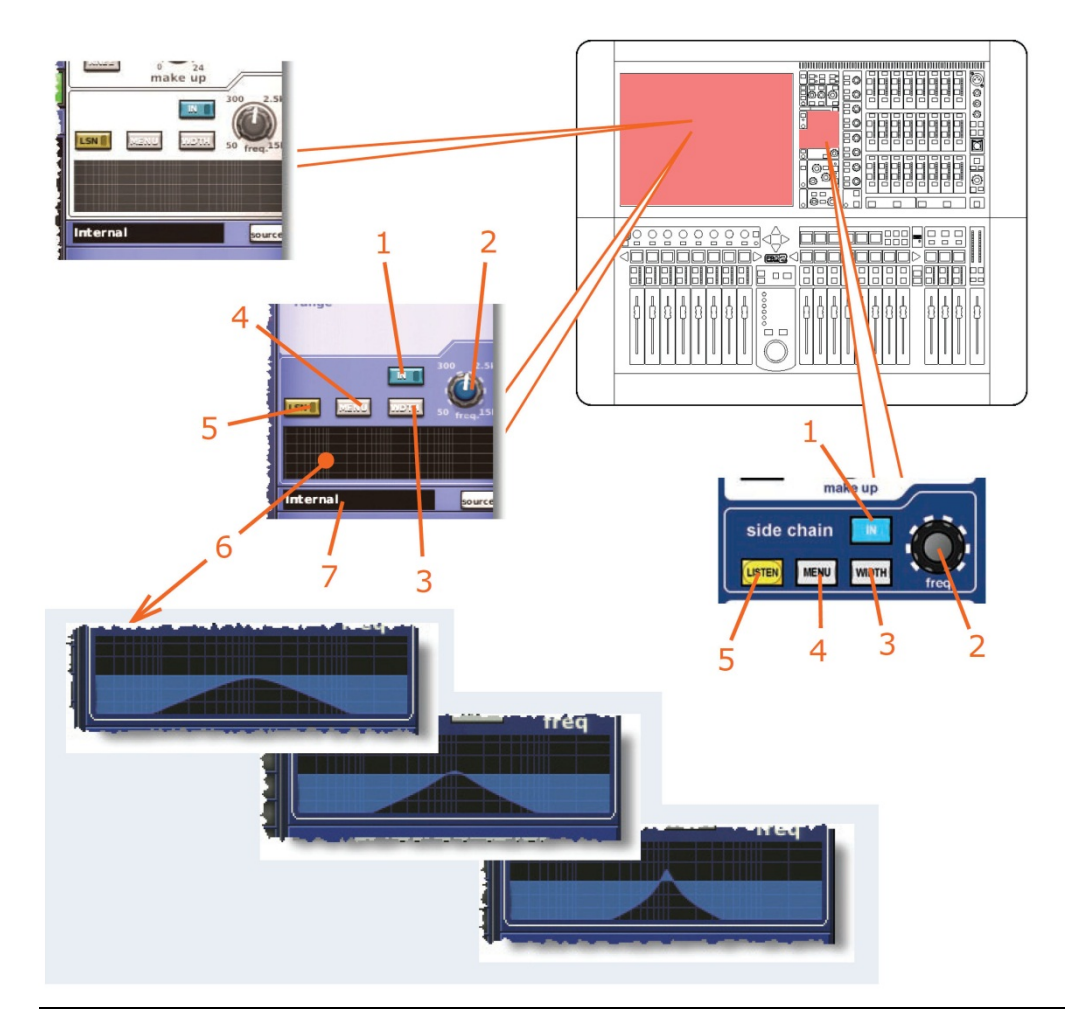

| 項目 | 說明                                                                                               |
|----|--------------------------------------------------------------------------------------------------|
| 1  | [IN] スイッチ。サイドチェーン・フィルタに切り替え、サイドチェーン信号パス<br>に入れます。                                                |
| 2  | fre コントロールつまみ。サイドチェーン・フィルタの周波数を 50 Hz から 15 kHz<br>の範囲で調整します。(視覚的には、グラフのエンベロープが左または右に移動<br>します)。 |
| 3  | [WIDTH] ボタン。フィルタ Q を変更します。3 つのオプションがあり、それぞ                                                       |

3 [WIDTH] ボタン。フィルタ Q を変更します。3 つのオプションがあり、それぞれの結果がサイドチェーン・グラフに示されます (上記を参照)。このボタンは、サイドチェーン・フィルタをオンにした場合のみ有効です。

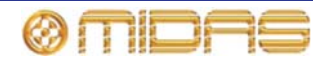

| 項目 | 説明                                                                                                    |
|----|----------------------------------------------------------------------------------------------------|
| 4  | [MENU] ボタン。Select Side-Chain Source ウィンドウを開きます。このウィ<br>ンドウから選択した入力チャンネルのサイドチェーン・ソースを選択できます<br>(255 ページの「サイドチェーン」を参照)。Select Side-Chain Source ウィンド<br>ウが開いているときにこのボタンを押すと、ウィンドウは閉じます。 |
| 5  | [LISTEN]/[LSTN] スイッチ。サイドチェーン押しボタンをチャンネル・フィル<br>タ・バスに置き、オーディオ信号をヘッドフォンでモニターできるようにします。<br>これはチャンネルのソロ・オーディオ・パスをポストフィルタ (プリダイナミッ<br>ク) 信号に効果的に入れ替えます。                                    |
| 6  | サイドチェーン・フィルタが信号に与える影響を示すグラフ。                                                                                                    |
| 7  | サイドチェーン・ソース・フィールド。コンプレッサー/ゲートのサイドチェーン<br>のソース元が表示されます。ここに「internal」と表示された場合は、チャンネル<br>自体がソースです。                                                                                       |

サイドチェーンのピックオフ・ポイントの選択方法は、255 ページの「サイドチェーン」を 参照してください。

## インサート

入力チャンネルのインサート・セクションは、主にエフェクト機器を信号のプロセッシング に追加できるようにするため、信号パスからのセンドとリターンを提供します。センドの送 り先とリターンのソースを設定できるのは GUI 画面のみですが、[INS] ボタンは GUI と入力 ファースト・ストリップの両方にあります。このセクションはオプションで、チャンネル単 位で割り当てます。

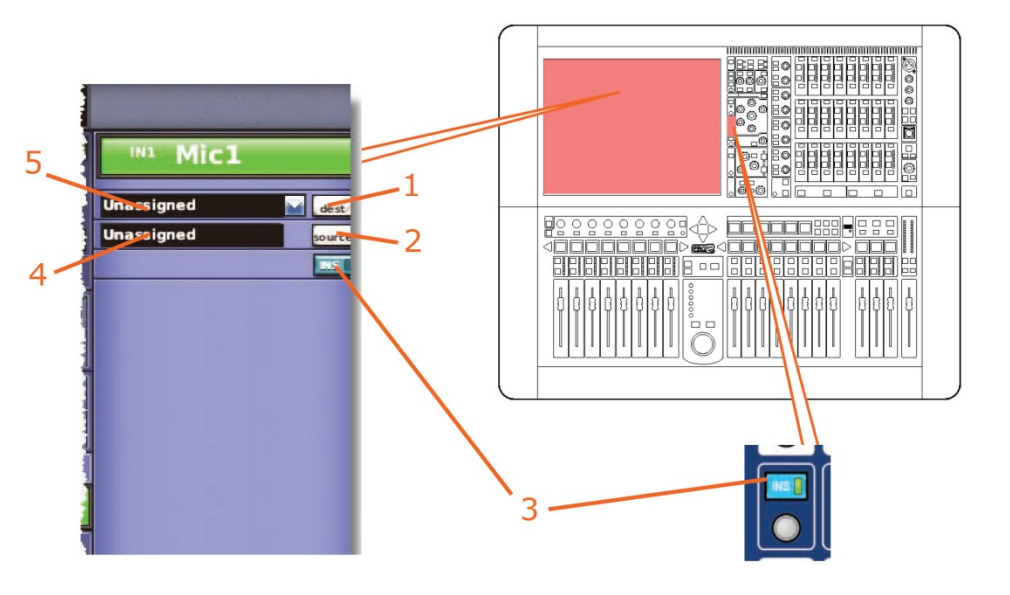

| 項目 | 説明                                                                                       |
|----|------------------------------------------------------------------------------------------|
| 1  | [dest] ボタンを押すと Patching 画面が開きます。この画面からインサート・セ<br>ンドの送り先を選択します。                           |
| 2  | [source] ボタンを押すと Patching 画面が開きます。この画面からインサート・<br>リターンのソースを選択します。                        |
| 3  | [INS] スイッチ。インサート・センド・ポイントとインサート・リターン・ポイ<br>ント両方を割り当てた場合には、 戻された演奏素材をチャンネル信号パスに接続<br>します。 |

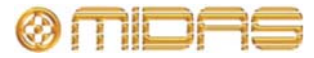

| 項目 | 説明                                           |
|----|----------------------------------------------|
| 4  | インサート・リターン・フィルードにはインサート・リターンのソースが表示さ<br>れます。 |
| 5  | インサート・センド・フィールドにはドロップダウン・リストがあり、インサー         |

ト・リターンの送り先の一覧が表示されます。

## EQ (E ゾーン)

入力チャンネルのイコライザー (EQ) は4 バンド・スイープ・パラメトリック EQ (PEQ) で、 入力チャンネル・ストリップのパラメトリック EQ セクションまたは E ゾーンから入力信号 の音色コントロールが可能です。4 つのバンドとは、トレブル、ハイ-ミッド、ローミッド、 バスで、トレブルとバスではさらに 3 つのシェルビング・モードを利用できます。調整でき るのは常に 1 つのバンドだけですが、4 つのバンドを組み合わせ、信号を制御できます。

E ゾーンにはすべての PEQ コントロールのほか、シェルビング・モード選択ボタンと1組の バンド選択ボタンがあります。

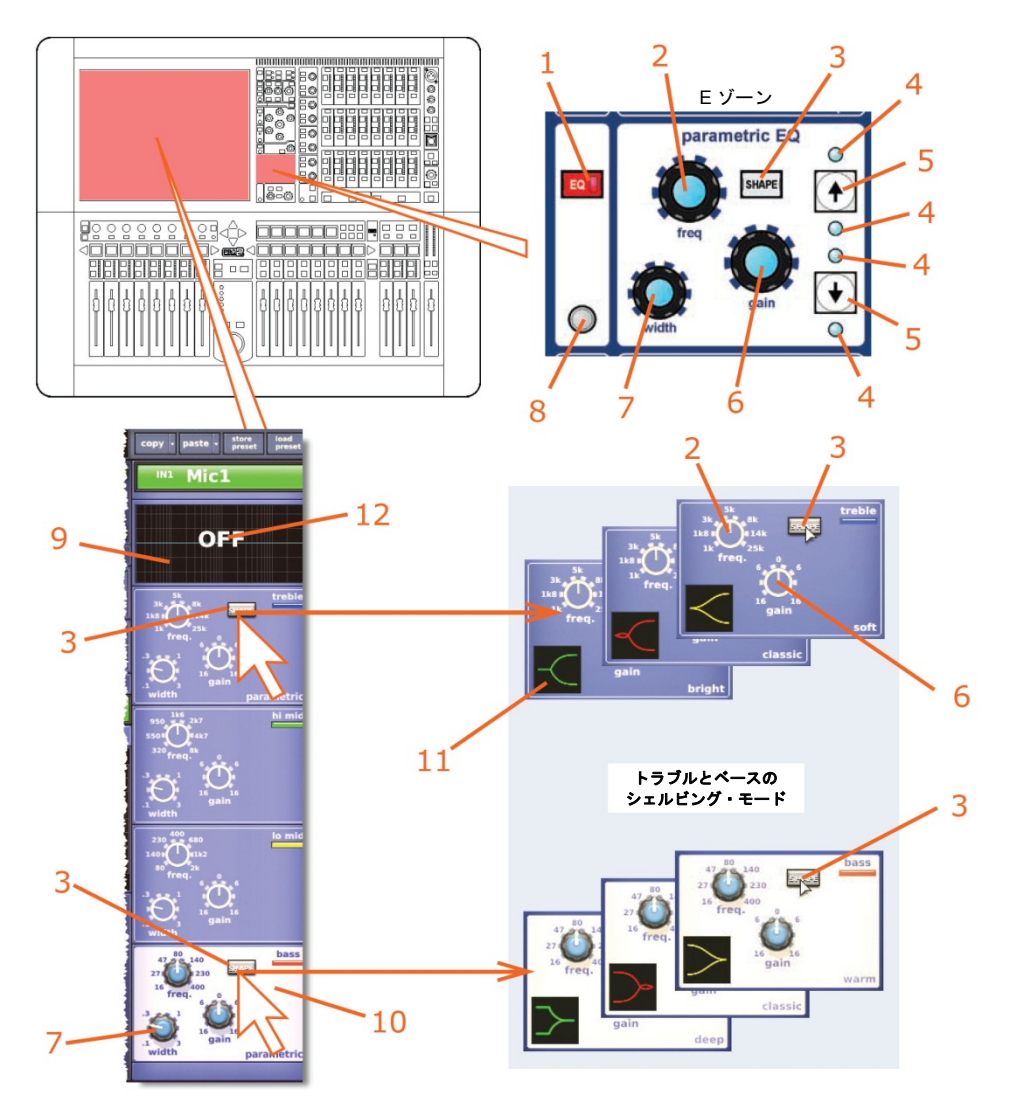

#### 項目 説明 1 [EQ] のオン/オフ・スイッチ 2 freq コントロールつまみ。バンドの中心周波数を調整します。ベース・バンドか らトレブル・バンドへ移動すると、各バンドがカバーする周波数は増加します。 GUI チャンネル・ストリップの EQ 詳細エリアのグラフは、ゲインが加えられた 後にバンドが置かれる位置を視覚的に示します。 [SHAPE] ボタン。トレブル・バンドとベース・バンドのシェルビング・モード 3 を変更します。推奨する使い方については、258 ページの表 12「推奨するバンド・ モードの使い方」を参照してください。各モードについては、292 ページの「PRO2 入力チャンネルの EQ モード」を参照してください。 4 つの青色の LED インディケータ。E ゾーンのコントロールが制御するバンドの 4 LED が点灯します。 5 [↑]/[↓] バンド選択ボタン。 希望のバンドに変更し、 E ゾーンのコントロールが制 御するバンドを変更します。 gain コントロールつまみ。各バンドのゲインを-16 dB から+16 dB の範囲で調整 6 します。さらに、GUI チャンネル・ストリップの EQ 詳細エリアのグラフでは、 調整に対応してエンベロープが上/下に移動します。 7 width コントロールつまみ。信号の帯域幅を 0.1 Oct から 3.0 Oct の範囲で調整し ます。EQ 詳細エリア (GUI チャンネル・ストリップ) のグラフのエンベロープ の基線が広がります。(トレブルとベースのシェルビング・モードでは利用でき ません)。 クイックアクセス・ボタン。入力チャンネル・ストリップの EQ 詳細エリア (E 8 ゾーン)を選択します。 9 EQ エンベロープのグラフ ハイライト表示されたセクションは E ゾーン・コントロールが現在制御している 10 バンドを示しています。 信号のエンベロープの形状を表すアイコン。トレブル・モードは左を、ベース・ 11 モードは右をどのように指し示しているか注意してください。 EQがオフのときは「OFF」と表示されます。 12

GUI チャンネル・ストリップの EQ 詳細エリアには、4 つのバンドすべてが同時に表示され、 選択した各バンドの色別 EQ エンベロープを示すグラフが 1 つ表示されます。ここで、4 つ のバンドの設定を同時に確認できます。GUI には各コントロールつまみに利用できる範囲も 表示され、アクティブなバンドはクリーム色の背景で目立つように示されます。

次の表はトレブルとベースのシェルビング・モードの推奨する使い方を示しています。

| バンド  | モード     | 最適な素材                  |
|------|---------|------------------------|
| トレブル | Bright  | 単一ソースの素材               |
| トレブル | Classic | 単ーソースでプリミックスした素材に最適    |
| トレブル | Soft    | プリミックスした素材の緩やかなシェーピング用 |
| ベース  | Deep    | 単一ソースの素材               |
| ベース  | Classic | オールラウンドの EQ            |
| ベース  | Warm    | プリミックスした素材の緩やかなシェーピング用 |

表 12: 推奨するバンド・モードの使い方

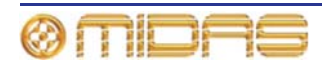

## ミックス

各入力チャンネルは個別に制御可能な信号を、16 個の AUX バス (aux sends) と8 つのマト リックス・バス (mtx sends) へ送信できます。バスへの信号は無段階で調整できる (範囲は +6 dB からオフ) ミックス・コントロールで制御します。ミックス・フェーダ・ベイのコン トロールの中には level/pan と level コントロールつまみがあり、対応するバスが隣のバスと ステレオ・リンキングされている場合は、パン・コントロールで操作できます。

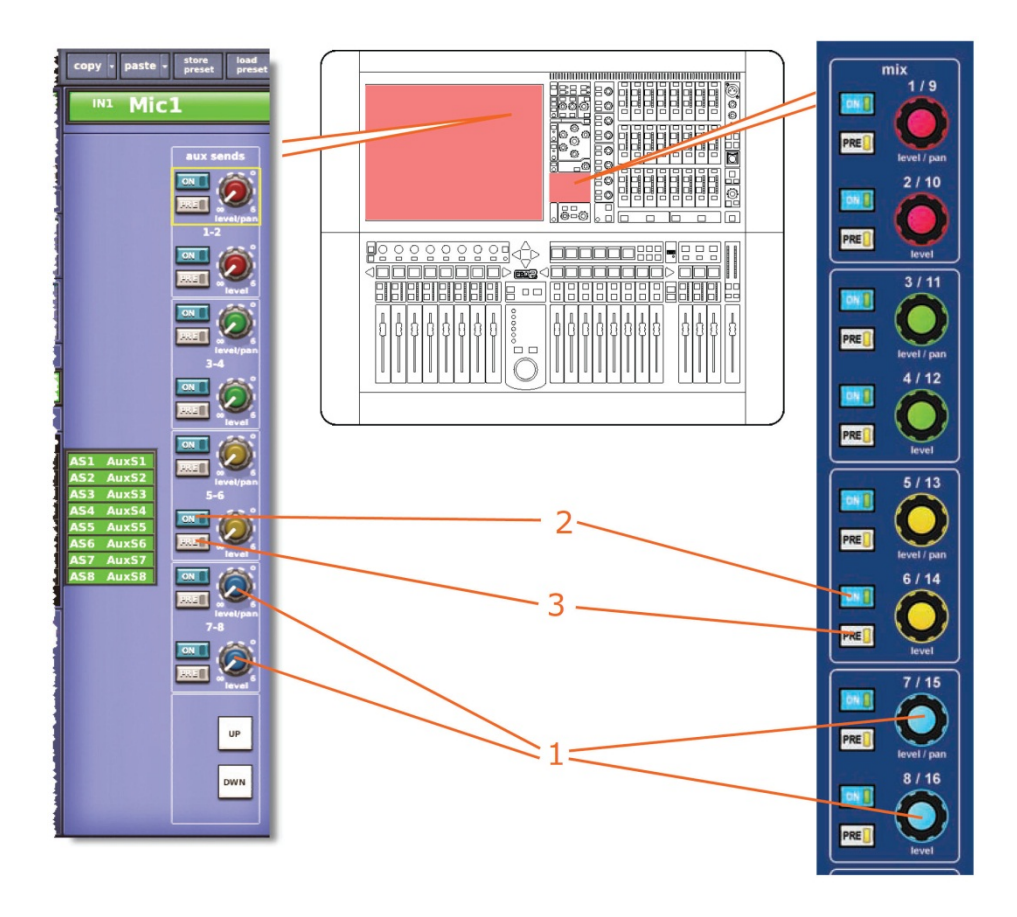

| 項目 | 說明                                                                                                    |
|----|----------------------------------------------------------------------------------------------------|
| 1  | 入力チャンネルをチャンネル・ストリップへ選択した後は、level/pan と level<br>コントロールつまみでアクティブなバスへの相対的な信号レベルを制御できま<br>す。level/pan は奇数番号のコントロールを操作し、level は偶数番号のコントロ<br>ールを操作します。 |
| 2  | [ON] スイッチ。バス割り当てのオン/オフを切り替えます。                                                                                                    |
| 3  | [PRE] ボタン。オンの場合、信号はプリフェーダです。                                                                                                    |

チャンネル詳細エリアの mix セクションは、選択された入力チャンネル毎に 8 つのバスのバンクを制御します。同じレイアウトが GUI チャンネル・ストリップにもあります。

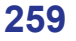

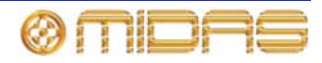

他方、GUIの input channel overview には 24 個のバスすべての状態が 同時に表示されます。バスへ送信されるレベルとオン/オフ状態、プリフ ェーダ、ポストフェーダのどちらであるかが示されます。

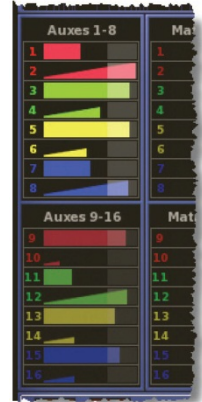

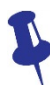

GUI ではドラッグを使用してレベルを編集できることを忘れないでください。

ミックス・バスは3つのモードの中の1つで動作し、各ミックス・バスはオプションで隣の バスにステレオ・リンキングできます。この結果、セットアップに応じて、機能が変わるミ ックス・バス・コントロールや利用できないものがあります。各モードで利用できるコント ロールを次のとおりです。

| バス・タイプ             | コントロール                                                                                                    |
|--------------------|----------------------------------------------------------------------------------------------------|
| モノ・ミックス            | level コントロールつまみと [ON]、[PRE] ボタン。また、<br>[PRE] が有効でない場合は、ミックス・バスへ送信され<br>るレベルはメイン・フェーダ・コントロールの影響を受<br>けます。                                                                     |
| ステレオ・ミックス          | level コントロールつまみ、level/pan コントロールつまみ (偶数番号のバスのレベル・コントロールつまみ)、<br>[ON]、[PRE] ボタン。また、[PRE] が有効でない場合は、<br>ステレオ・バスへ送信されるレベルはメイン・フェーダ・<br>コントロールとパン・コントロールの影響を受けます。                |
| モノ・グループ            | [ <b>ON</b> ] ボタンのみ。グループ・バスへ送信されるレベルは<br>メイン・フェーダ・コントロールで制御します。                                                                                                    |
| ステレオ・グループ          | [ON] ボタンのみ。 ステレオ・バスへ送信されるレベルは<br>メイン・フェーダ・コントロールとパン・コントロール<br>で制御します。                                                                                                    |
| モノ・ミックス・マイナス       | [ON] ボタンのみ。GUI ファースト入力ストリップとチャ<br>ンネル・ストリップ・オーバービューに minus と表示さ<br>れます。このバスへ送信されるレベルはメイン・フェー<br>ダ・コントロールで制御します。このスイッチの機能は<br>通常とは逆で、オンの場合、オーディオはバスへ送信さ<br>れません。              |
| ステレオ・ミックス・<br>マイナス | [ON] ボタンのみ。GUI ファースト入力ストリップとチャ<br>ンネル・ストリップ・オーバービューに minus と表示さ<br>れます。ステレオ・バスへ送信されるレベルはメイン・<br>フェーダ・コントロールとパン・コントロールで制御し<br>ます。このスイッチの機能は通常とは逆で、オンの場合、<br>オーディオはバスへ送信されません。 |

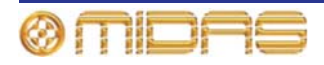

## マスター・コントロール

通常、マスター・バスへの3つのルーティング・スイッチのほか、パン・コントロールもあ ります。パンは、マスター・パンニングを3方向または2方向 (SIS<sup>™</sup>設定次第) として提供 し、ステレオ・ミックス・グループのステレオとサブグループなどに2方向パンニングも提 供します。フェーダ・フリップ・モードを使用した場合は、ミックス・バスへのセンドはチ ャンネル・マスター・パンとフェーダで制御されます。

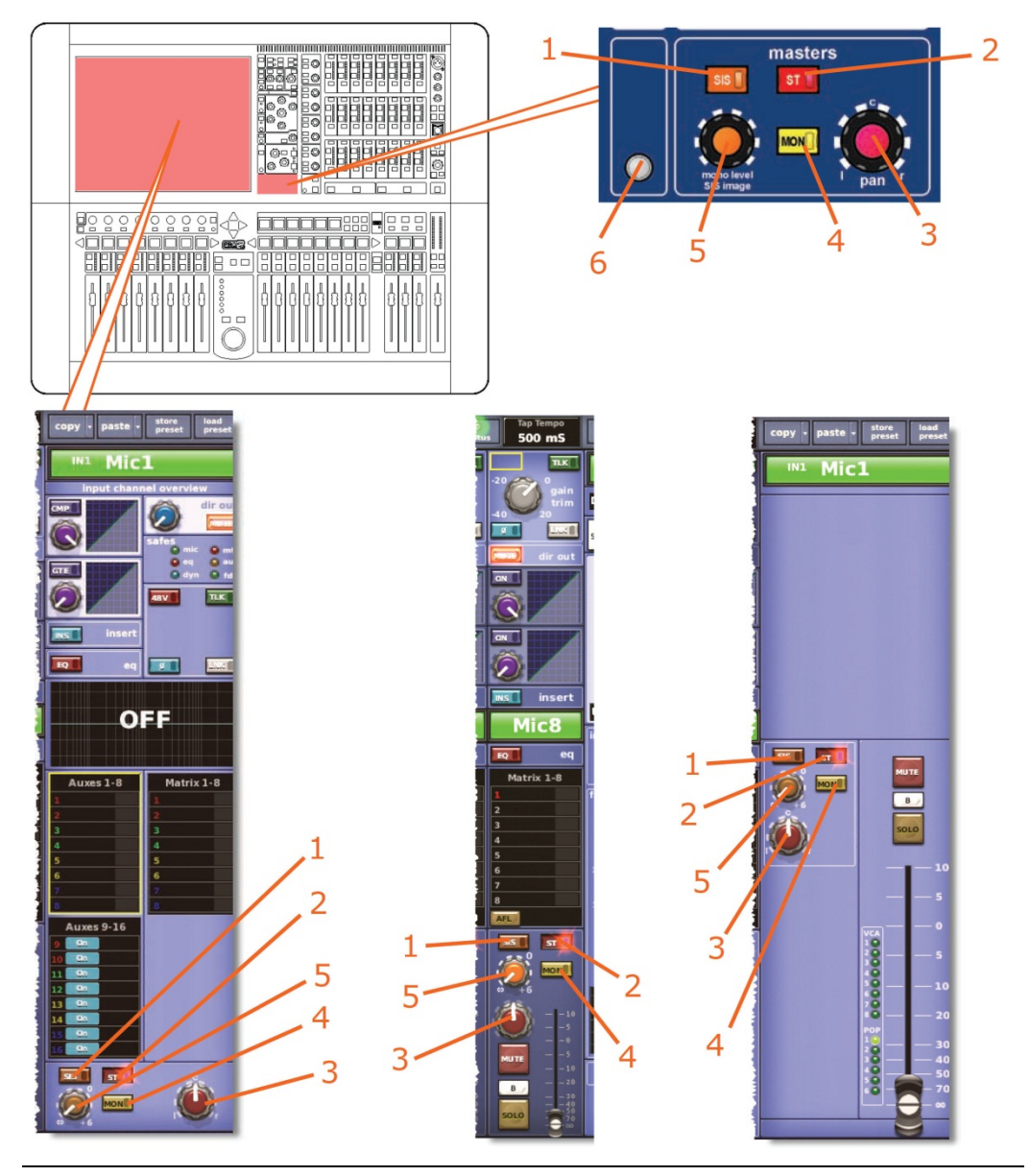

#### 項目 説明

- SIS (空間イメージング・システム) スイッチで、SIS<sup>™</sup>モードを有効にします。このモードは pan と mono level SIS image コントロールつまみで操作し、LCR マスター・バス・イネーブルとして動作し、ステレオとモノ・マスター・バス割り当てを無効にします。ただし、SIS を停止したときにモノとステレオ設定を復帰できるようにするため、その割り当て状態はメモリに保存されます。[SIS] を押すと、GUI の mono level SIS image コントロールつまみの色の階調が変化します。
- 2 [ST] (ステレオ) スイッチ。ポストフェーダのチャンネル信号をパン・コントロー ル経由でマスター・ステレオ・バスへ接続します。

| 項目 | <i>説明</i>                                                                                                    |
|----|----------------------------------------------------------------------------------------------------|
| 3  | pan コントロールつまみ。左右のバス・ペアまたはマスターの左-中央-右(LCR)<br>バスへ送信される相対レベルを調整します。SIS <sup>™</sup> モードでは、LCR からステレ<br>オヘー定パワーでクロスフェードするため、「イメージ」を制御することもでき<br>ます。                                                                     |
| 4  | [ <b>MON</b> ] (モノ) スイッチ。ポストフェーダのチャンネル信号をモノ・マスター・<br>バスへ接続します。                                                                                                    |
| 5  | mono level/SIS image デュアル機能コントロールつまみ。モノ・モードでは、<br>モノ信号レベルを調整するモノ・レベル・コントロールつまみとして働きます。<br>SIS <sup>™</sup> モードでは、pan コントロールつまみの操作を修正する SIS イメージ・コ<br>ントロールつまみになり、チャンネルを3スピーカー・システムに入れます (97<br>ページの「ステレオ・パンニング」を参照)。 |
| 6  | クイックアクセス・ボタン。GUI チャンネル・ストリップのマスター詳細エリア<br>を選択します。                                                                                                    |

詳しくは、97 ページの「ステレオ・パンニング」と 313 ページの「空間イメージング・シス テム (SIS<sup>™</sup>)」を参照してください。

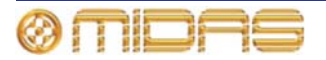

## ソロ、ミュートおよびフェーダ

各入力ファースト・ストリップには [MUTE]、[SOLO] ボタンと電動フェーダがあります。 GUI の入力ファースト・ストリップと、マスター詳細エリア (GUI のチャンネル・ストリッ プ) にも同じフェーダがあります。フェーダはチャンネルの信号レベルを制御し、即時にレ ベル設定のフィードバックを戻します。

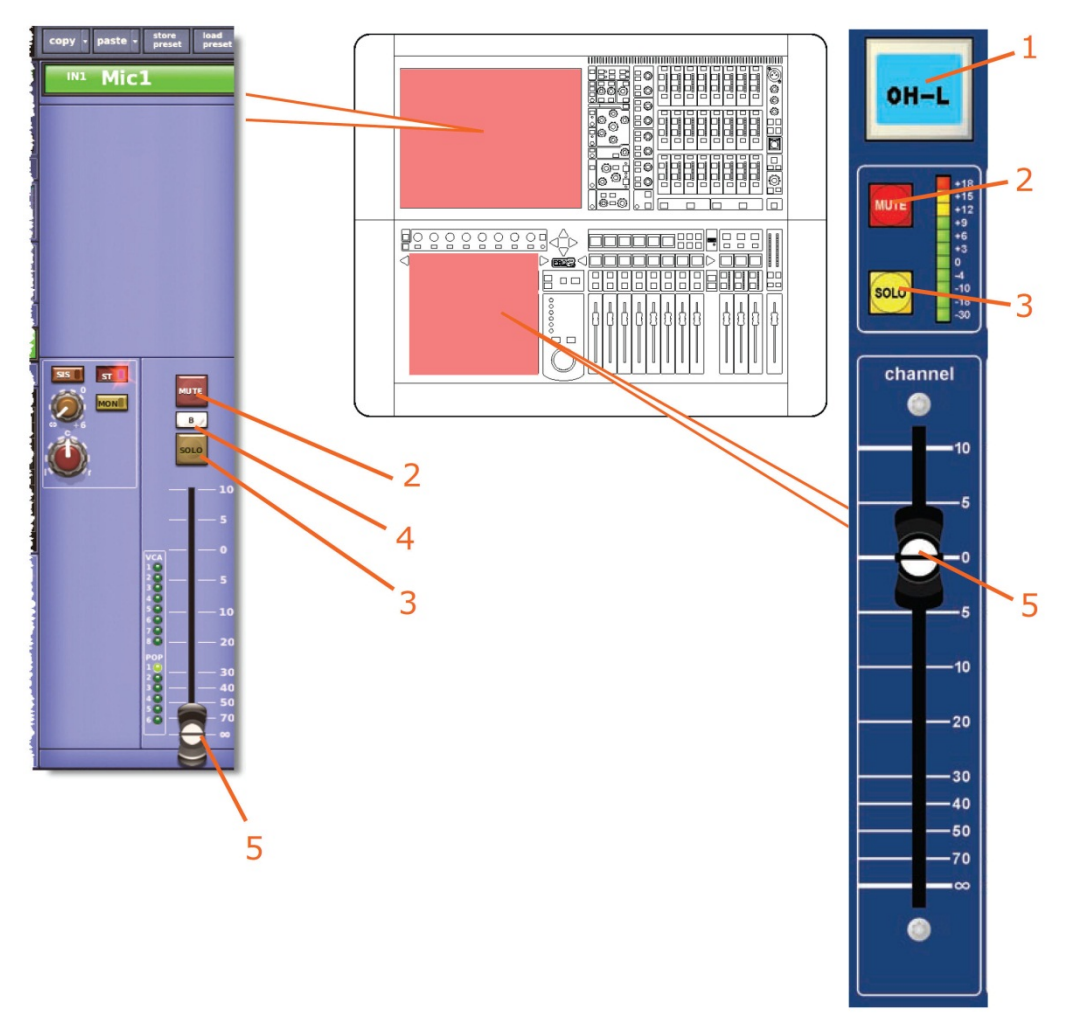

#### 項目 説明 1 LCD 選択ボタン

- 2 [MUTE] ボタン。チャンネルから出る処理後の信号すべてをミュートします。シ ーン・リコールのほか、オートミュート・マスターからリモートでミュートする こともできます。
- 3 [SOLO] ボタン。入力チャンネル信号を PFL モノ・バスと AFL ステレオ・バス へ送信することで、コントロールセンターのモニターA または B セクション ([solo B] ボタンの状態次第) への信号ルーティングを起動します。ソロ・システ ムは自動キャンセリング式なので、新しいソロを選択するたびに直前のソロが取 り消されます。入力ソロはアクティブな VCA ソロとバス・ソロを無効にします。

このボタンはラッチ式です。短く押すとラッチされ、長く押すと、押している間 だけ有効で離すと自動的に無効になります。

- 4 ソロ [B] ボタン (GUI のみ)。[SOLO] スイッチの動作を変更し、信号がコント ロールセンターのモニターB セクションヘルーティングされるようにします。
- 5 電動式フェーダ

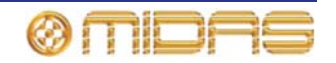

入力ファースト・ストリップにある LCD 選択ボタンは入力チャンネルの移動とグループ選択 に使用します。また役に立つフィードバックも戻します。

ナビゲーションについては、37 ページの「PRO2 のコントロールについて」を参照してくだ さい。

## AUX リターン

AUX リターンは入力チャンネルで、その機能は本章の初めの方でマイク入力について大まか に説明したとおりです。

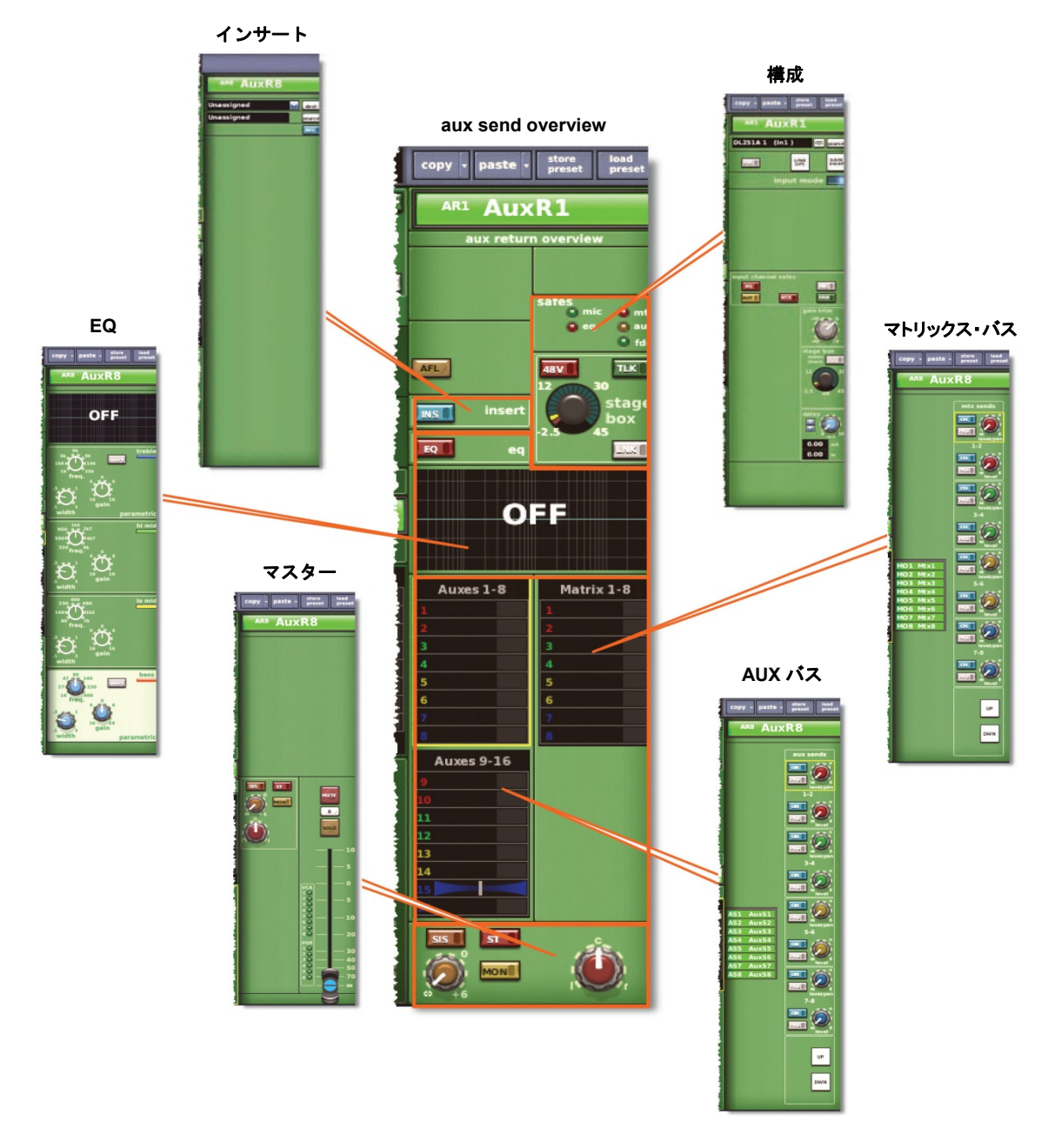

図24: aux return overview ディスプレイから利用できる処理エリア

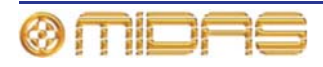

# 第31章:出力チャンネル

この章では、出力の管理に使用するコントロール・サーフェスのエリアとその機能について 説明します。出力には AUX、マトリックス、マスターの3つのタイプがあります。

この章では出力チャンネルの信号パスと処理エリアにおおまかに沿った順序で説明します。 処理エリアは GUI チャンネル・ストリップの output channel overview ディスプレイから開き ます。

## 出力チャンネルのルーティング

次の表は、各出カタイプのおおまかな信号パスを示しています。

| チャンネル・コントロール                    | AUX                              | マトリックス     | マスター       |
|---------------------------------|----------------------------------|------------|------------|
| 構成                              | 279 ページを参照                       | 279 ページを参照 | 279 ページを参照 |
| ダイレクト入力                         | 281 ページを参照                       | 281 ページを参照 | 281 ページを参照 |
| * #ダイナミクス<br>(デュアル・<br>コンプレッサー) | 273 ページを参照                       | 273 ページを参照 | 273 ページを参照 |
| インサート                           | 281 ページを参照                       | 281 ページを参照 | 281 ページを参照 |
| *EQ                             | 274 ページを参照                       | 274 ページを参照 | 274 ページを参照 |
| ミックス                            | マトリックス・<br>センドのみ<br>(282 ページを参照) | N/A        | N/A        |
| マスター・コントロール、<br>ソロ選択およびフェーダ     | 282 ページを参照                       | 282 ページを参照 | 282 ページを参照 |

\* 順序は並び替えできます (281 ページの「処理順序」を参照)。

# サイドチェーン・セクションが含まれます。

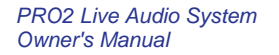

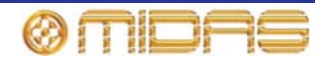

## コントロール・サーフェスの出力チャンネル・エリア

初期設定の操作モードでは、出力チャンネルはミックス・フェーダに割り当てられています が、[OUTPUT] ボタンと [EXTEND] ボタンを使用すると (『PRO2 Live Audio System クイ ックスタートガイド』を参照)、さらにチャンネル・フェーダに拡張することもできます。詳 細な調整はチャンネル詳細エリアで強化されます。GUI にはハードウェア・コントロールと 同じものがあり、GUI には豊富なサポートと別の機能もあります。

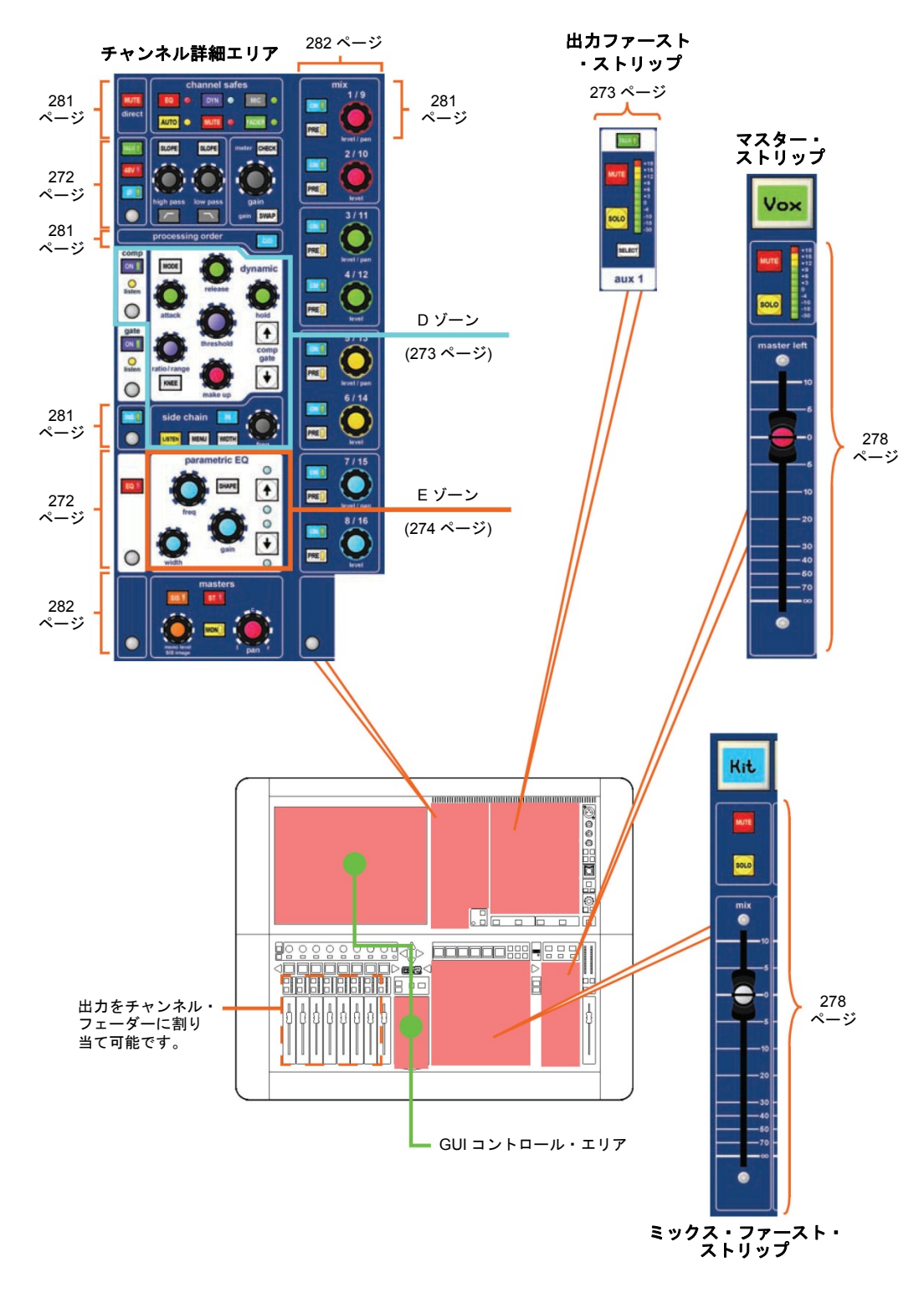

ØMDAS

## GUI上の出力

出力は GUI に入力とよく似た方法で表示されますが、個々の背景の色は異なります。出力チャンネル毎に GUI ファースト・ストリップがあり、これらは 8 つのバンクで表示されます (3 つのマスターは例外)。チャンネルを選択すると、そのオーバービューが GUI チャンネル・ストリップに表示されます。オーバービュー・セクションの制御エリアの外を選択すると、関連する詳細エリアが開きます。詳しくはこの章の後のほうで説明します。

すべての出力は GUI の Console Overview 画面に表示され、それぞれ独自のメーターを持っています。詳しくは 241 ページの「入力のメーター計測」を参照してください。

#### GUI 出力ファースト・ストリップ

GUI の出力ファースト・ストリップ (右の画面例は典型例) にはコンソール・サーフェスと同等のオーバー ビューが表示されます。これらはゲイン、バス・コン トロール、パン・コントロールつまみ、フェーダを表 します。

バス・センド (サラウンド構成次第) やコンソール・ ゲイン/デジタル・トリムなど、一部の詳細エリアは 構成によって変わります。

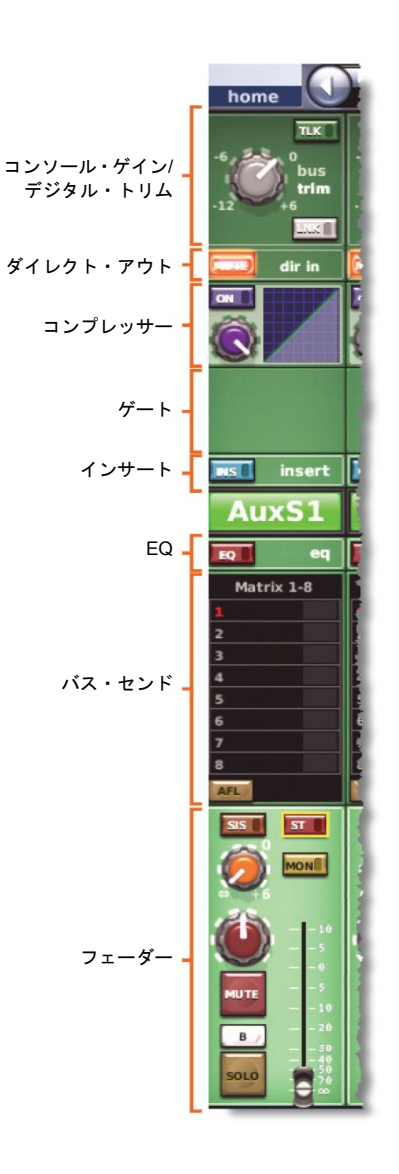

GUI チャンネル・ストリップ

チャンネルを選択すると、チャンネル・ストリップに「オーバービュー」が表示されます。 各出力の「オーバービュー」とその処理エリアを示す画面例は、図 25、図 26、図 27 を参照 してください。

入力チャンネルと同様、出力オーバービューには限られたコントロールとステータス情報が 表示されます (239 ページの「GUIの入力」を参照)。

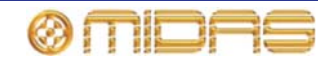

#### 処理エリア

次の処理エリアは GUI チャンネル・ストリップの「オーバービュー」ディスプレイから利用 できます。各出力に利用できる処理エリアを確認するには、図 25、図 26、図 27 を参照して ください。

| チャンネル・コントロール                    | AUX              | マトリックス | マスター             |
|---------------------------------|------------------|--------|------------------|
| インサートのみ                         | N/A              | N/A    | N/A              |
| 構成のみ                            | N/A              | N/A    | N/A              |
| インサートと構成                        | あり               | あり     | あり               |
| コンプレッサー                         | あり               | あり     | あり               |
| EQ                              | あり               | あり     | あり               |
| バス                              | あり<br>(マトリックスのみ) | N/A    | あり<br>(マトリックスのみ) |
| ソロ、ミュート、<br>セーフ、フェーダのみ          | N/A              | あり     | N/A              |
| マスター、ソロ、<br>ミュート、セーフ<br>およびフェーダ | あり               | N/A    | あり               |

GUI チャンネル・ストリップの移動方法については、46 ページの「GUI ナビゲーションについて」を参照してください。

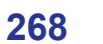

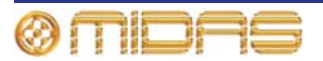
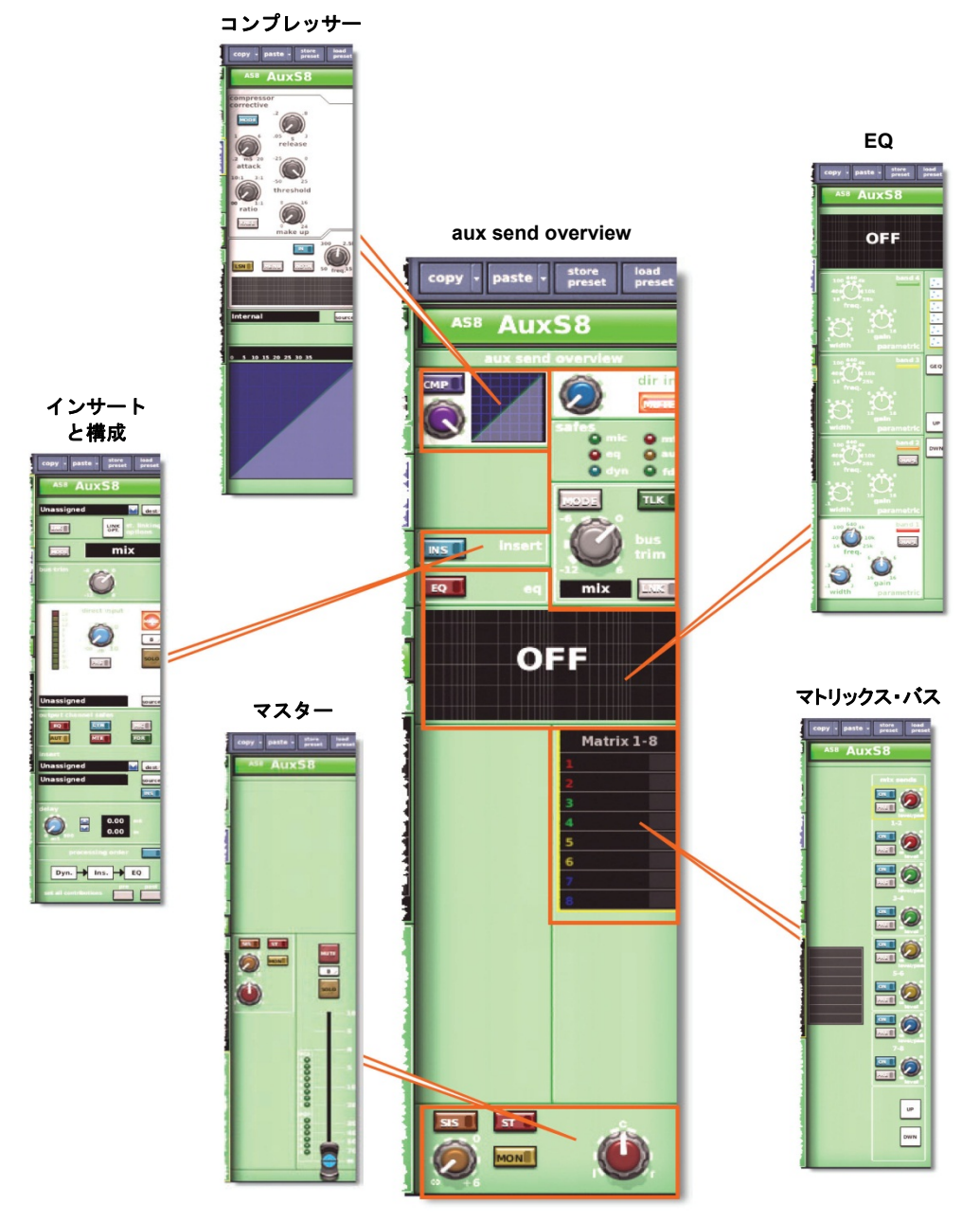

図 25: aux send overview ディスプレイから利用できる処理エリア

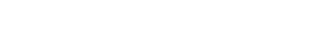

PRO2 Live Audio System

**Owner's Manual** 

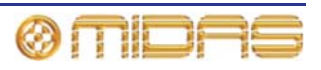

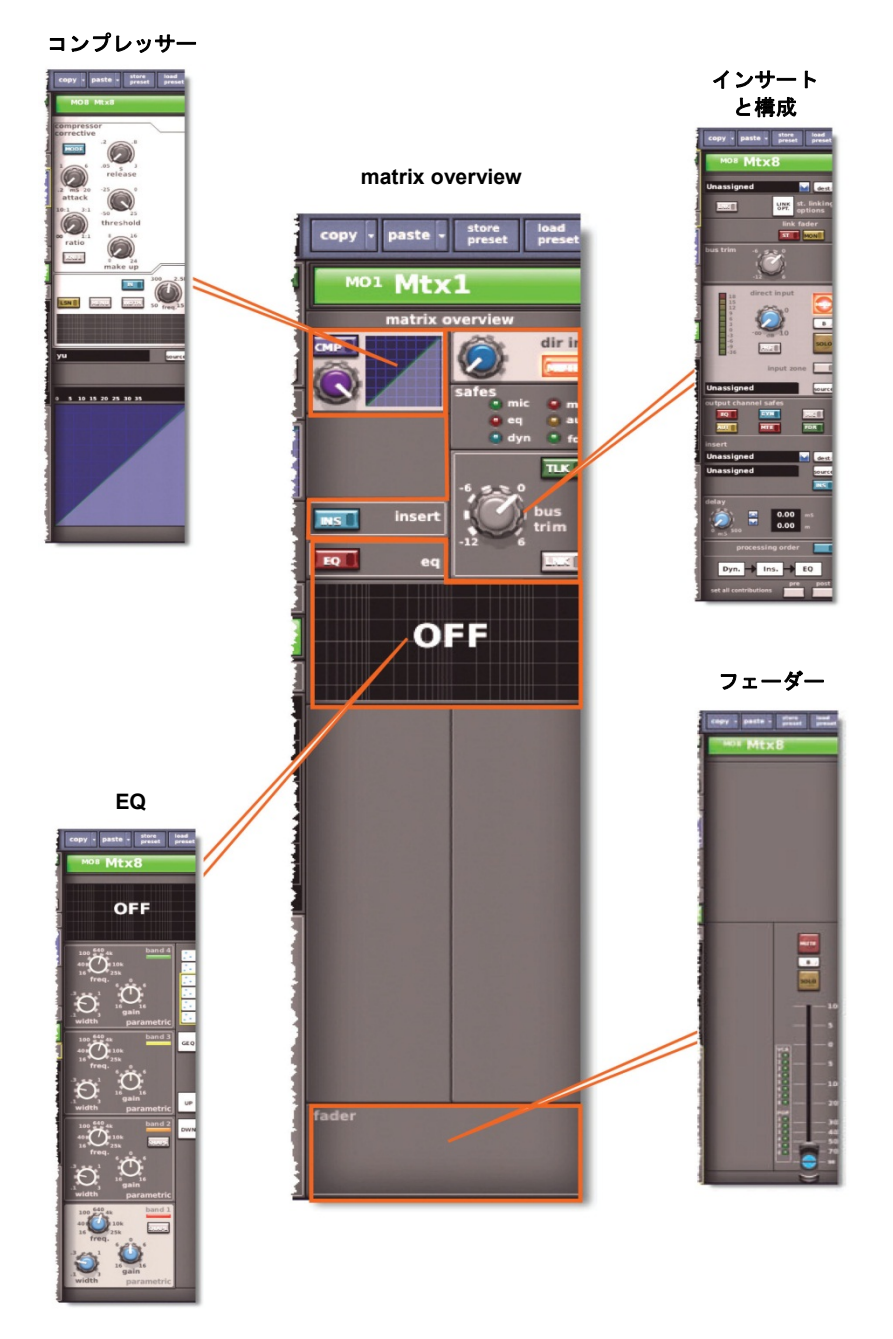

図26: matrix overview ディスプレイから利用できる処理エリア

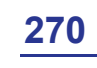

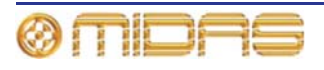

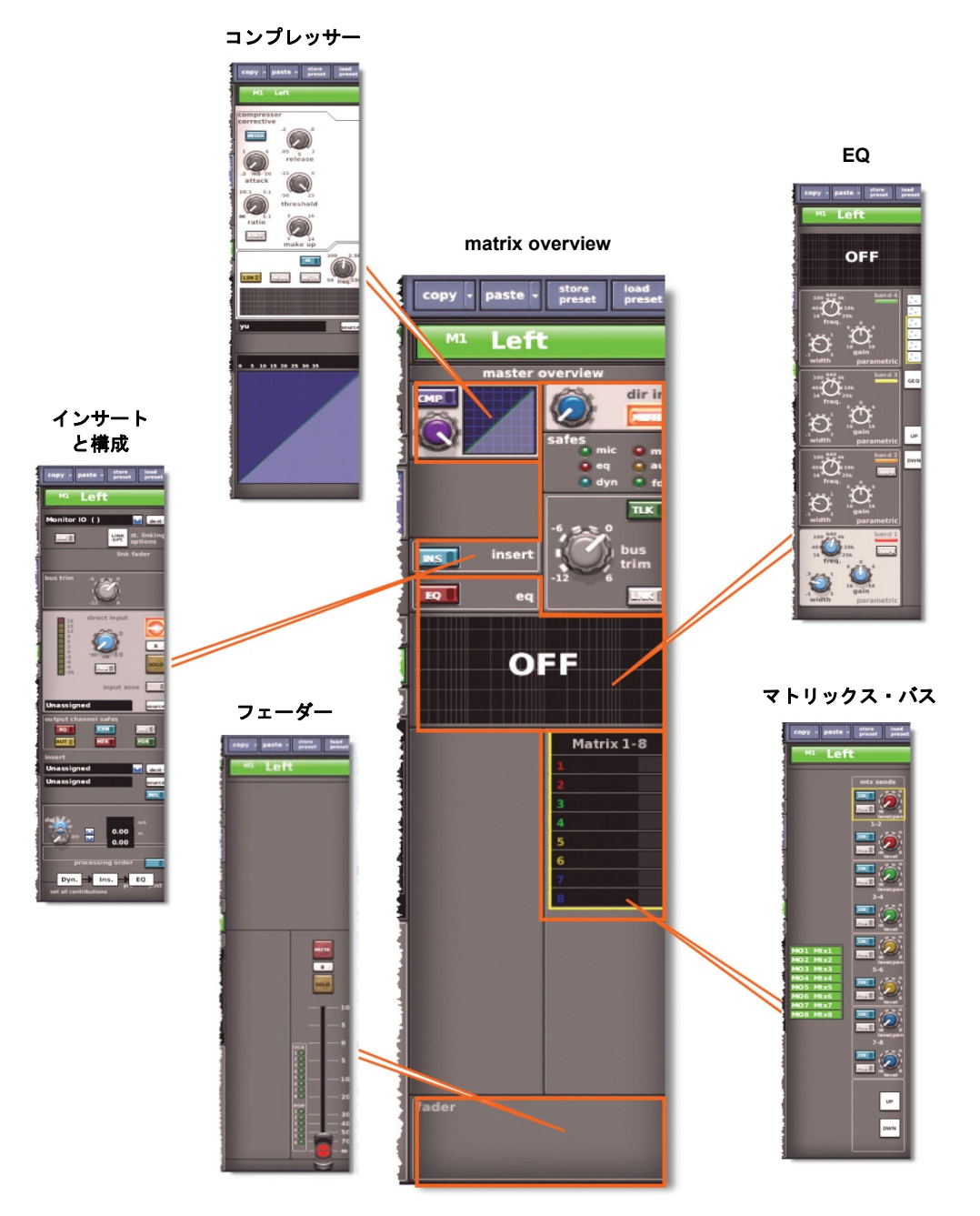

図27: master overview ディスプレイから利用できる処理エリア

## 出力のメーター計測

コントロール・サーフェスの各出力ファースト・ストリップには 11 セグメントの LED メー ターが装備されています。すべての出力は GUI の Console Overview 画面に表示され、それ ぞれに独自のメーターがあります。詳しくは 241 ページの「入力のメーター計測」を参照し てください。

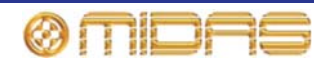

### トーク

トーク・スイッチは各出カフ ァースト・ストリップのほか、 GUI チャンネル・ストリップ の出力「オーバービュー」デ ィスプレイにもあり、それぞ れラベル [TALK] と [TLK] が付いています。

talk mic セクションの [TALK]/[TLK](internal) スイ ッチがアクティブの場合、ト ーク・ボタンが点灯し、オペ レータにトーク信号のルーテ

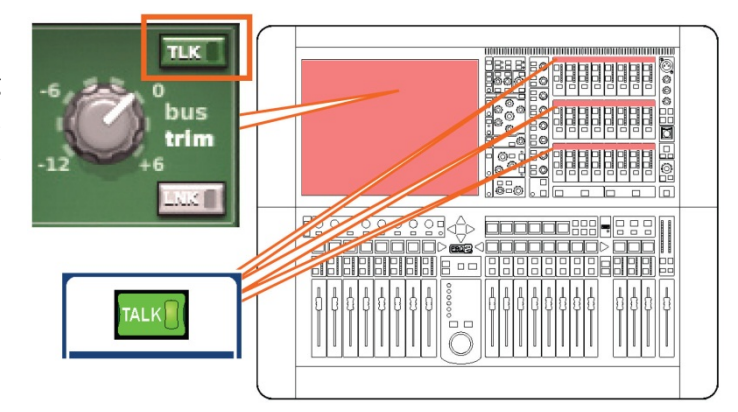

ィング先のバスを選択するよう促します。これらのボタンは talk/osc routing パネルのいず れかのボタンを押した後、トーク・グループのセットアップにも使用します。

## ダイナミクスと EQ

コントロール・サーフェスには dynamics と EQ の複合セクションがあり、ここに [DYN] と [EQ] のオン/オフ・ボタン、出力処理エリアで listen がアクティブの場合、点灯してチャン ネルがそのダイナミック・サイドチェーンをソロ出力していることを知らせる listen LED (黄 色) があります。

GUI チャンネル・ストリップのオーバービュー・ディスプレイの AUX、マトリックス、マス ター出力それぞれに、コンプレッサー・セクションと EQ セクションがあります (下の画面 例の2つの赤い枠)。これらのセクションでクリックすると処理エリアが開きます。これにつ いては次に説明します。

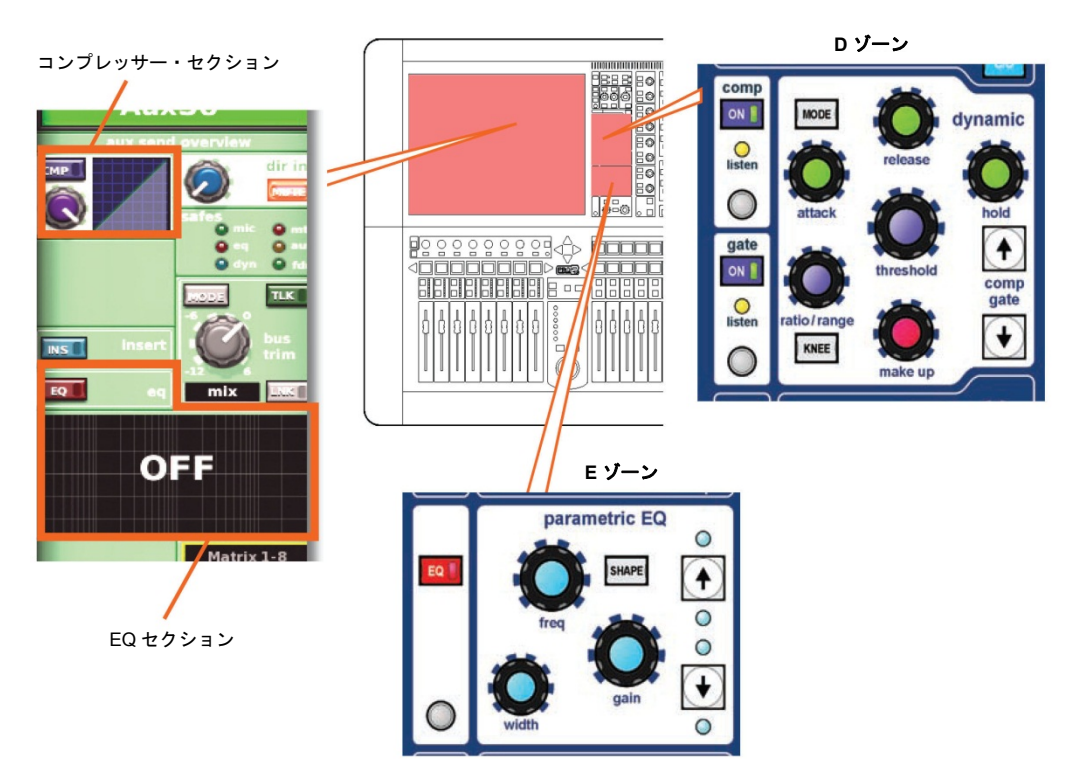

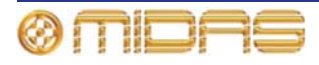

#### コンプレッサー (D ゾーン)

出力の場合、dynamic セクション (D ゾーン) のみに、出力チャンネル信号パスのコンプレ ッサーがあります。D ゾーンは入力チャンネルのゲートにも使用されるので、一部のコント ロールは重複しています。

出力チャンネルのコンプレッサーには corrective、adaptive、creative、vintage、shimmer の 5 つのスタイルがあり、[MODE] ボタンで選択します。各スタイルは独特のサウンドを持ち、 GUI チャンネル・ストリップ上の表示も異なります。dynamic セクションがコンプレッサー を取り扱っているときは、hold コントロールつまみ以外のすべてのコントロールが有効です。

コンプレッサー・グラフについては、252 ページの「コンプレッサー・グラフについて」を 参照してください。

サイドチェーンは入力チャンネルに使用されるものと似ています。詳しくは 255 ページの「サ イドチェーン」を参照してください。

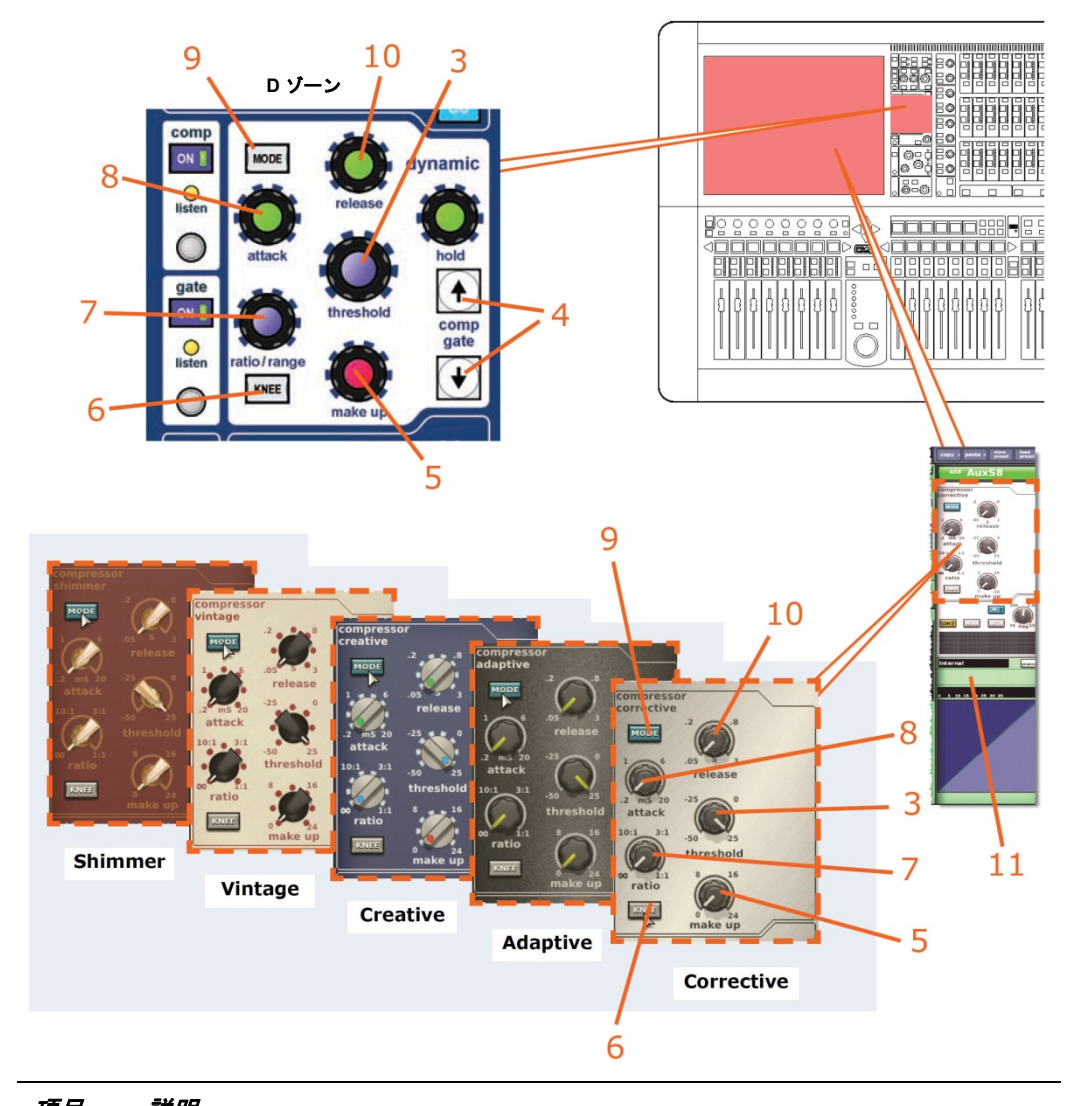

| 項日 | 況明                                                                 |
|----|--------------------------------------------------------------------|
| 1  | [ON] スイッチ。信号パス内でコンプレッサーを有効にします。このスイッチを<br>オフにすると、コンプレッサーはバイパスされます。 |
| 2  | セットアップを容易にする、コンプレッサーには、サイドチェーンをソロ・バス                               |

セットアッフを谷易にする、コンフレッサーには、サイトチェーンをソロ・ハス へ送信するサイドチェーン・リッスンがあります。このサイドチェーンの listen LED インディケータが点灯して、ソロ素材はサイドチェーンから送信されたもの で、メイン・チャンネルからではないことを知らせます。

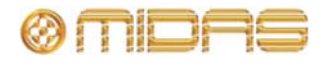

| 項目 | 説明                                                                                                    |
|----|----------------------------------------------------------------------------------------------------|
| 3  | <b>threshold</b> コントロールつまみ。これ以上高いとゲイン・リダクションの適用が<br>開始される信号レベルを設定します。範囲は-50 dBu から+25 dBu です。                                             |
| 4  | comp/gate [↑]/[↓] 選択ボタン。dynamic セクションのコントロールをコンプレ<br>ッサーからゲート、またはその逆にスワップするためのものです。                                                       |
| 5  | コンプレッサーの <b>make up</b> ゲイン・コントロールつまみ。圧縮信号の低下した<br>音量を補正します。範囲は 0 dB から 24 dB です。                                                         |
| 6  | コンプレッサーの [KNEE] スイッチ。信号がスレッショルドを超えたとき、コ<br>ンプレッサーがどのように減衰を加え始めるかを制御します (252 ページの「コ<br>ンプレッサー・グラフについて」を参照)。詳しくは 290 ページの「ニー」を参<br>照してください。 |
| 7  | コンプレッサーの ratio/range/[ratio] コントロールつまみ。スレッショルドを超<br>えた信号に加えられる圧縮の量を調整します。範囲は無限大 (∞) から 1:1 です。<br>無限大に設定すると、コンプレッサーはリミッター・モードに設定されます。     |
| 8  | コンプレッサーの attack コントロールつまみ。スレッショルドを超えた信号の<br>後にコンプレッサーが反応する時間を調整します。 範囲は 0.2 ms から 20 ms (ミ<br>リ秒) です。                                     |
| 9  | [ <b>MODE</b> ] スイッチ。利用できる5つのコンプレッサー・タイプからコンプレッサ<br>ー・モードを選択します (289 ページの「PRO2 コンプレッサー・モード (ダイ<br>ナミック) を参照」)。                            |
| 10 | コンプレッサーの <b>release</b> コントロールつまみ。演奏素材がスレッショルドより<br>下がった後、コンプレッサーが復帰する時間を調整します。範囲は 0.05s から<br>3.00s (2 秒) です。                            |
| 11 | コンプレッサーの「ゲイン・リダクション」メーター (画面例には表示されてい<br>ません)                                                                                             |

EQ (E ゾーン)

AUX、マトリックスおよびマスター出力信号の音色調整のため、出力チャンネルの EQ は 6 バンド・スイープ・パラメトリック EQ (PEQ) または割り当て可能なグラフィック EQ (GEQ) を選択できます。

#### PEQ

チャンネル・ストリップ (ミックス・ベイとマスター・ベイ) のパラメトリック EQ セクション (E ゾーン) では、入力信号の音色調整が可能です。E ゾーンには PEQ コントロールー式 のほか、シェルビング・モード選択ボタンと別のバンド選択ボタンがあります。

すべての出力に 6 バンド PEQ が搭載されています。6 バンド中、2 つのバンドにはさらに 3 つのシェルビング・モードがあり、もう 1 つは 1 つのモードのみです。E ゾーンで調整でき るのは常に 1 つのバンドだけですが、6 つのバンドを組み合わせて信号を制御できます。と はいえ、EQ 処理エリア (GUI チャンネル・ストリップ)にはいつでも 4 つのバンドが表示さ れ、同様に移動コントロールもあります。

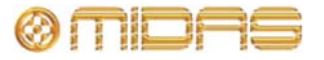

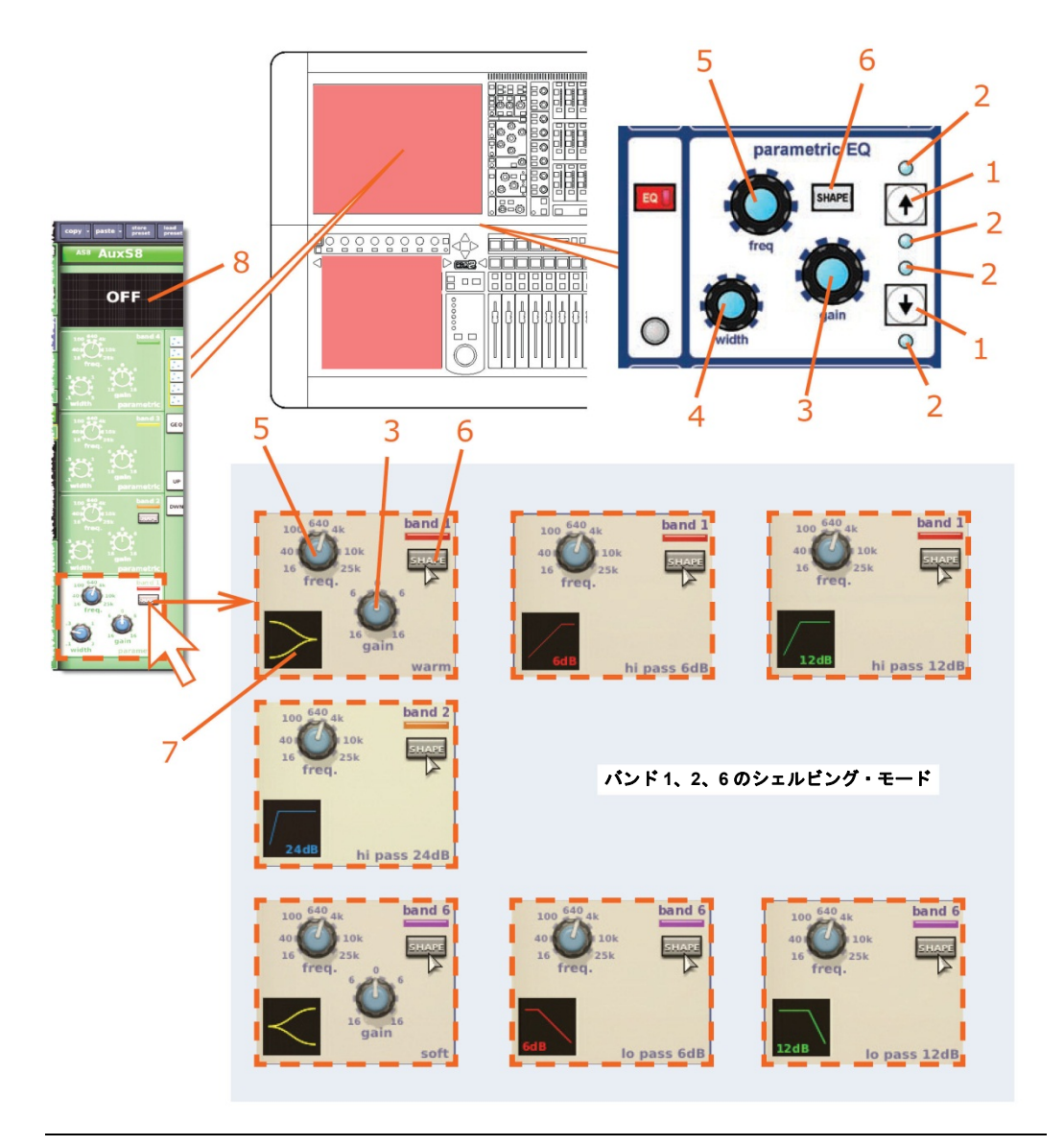

#### 項目 説明

- 1 バンドの<sup>↑</sup>小移動ボタン (277 ページの「PEQ 出力バンドの移動」を参照)。また、 上下の青い LED と共に、現在選択されているバンドを示します。上向き矢印が 点灯している場合はバンド5が選択され、下向き矢印が点灯している場合はバン ド2が選択されています。
- 2 4 つの青い LED は、その点灯で現在のバンド選択を示します。[↑]/[↓] ボタンの 点灯と共に、一番下の LED から上へそれぞれ、バンド 1、3、4、6 の選択を示し ます。
- 3 gain コントロールつまみ。信号ゲインを-16 dB から+16 dB の範囲で調整します。 調整に連動して、EQ 処理エリア (GUI チャンネル・ストリップ)のグラフのエンベロープが上/下に移動し、始点を通過した後、反転します。
- 4 width コントロールつまみ。信号の帯域幅を 0.1 Oct から 3.0 Oct の範囲で調整します。EQ 処理エリア (GUI チャンネル・ストリップ)のグラフのエンベロープの基線が広がります。(シェルビング・モードでは利用できません)。

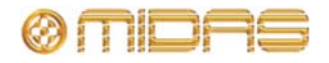

| 項目 | 説明                                                                                                    |
|----|----------------------------------------------------------------------------------------------------|
| 5  | freq コントロールつまみ。 信号の周波数を調整します。 範囲はバンドによって異なります。 調整に連動して、EQ処理エリア (GUIチャンネル・ストリップ)の<br>グラフのエンベロープが左/右に移動します。 |
| 6  | [SHAPE] ボタン。トレブル・バンドとベース・バンドのシェルビング・モード<br>を変更します。各モードについては、293 ページの「PRO2 出カチャンネルの EQ<br>モード」を参照してください。   |
| 7  | シェルビング記号                                                                                                  |
| 8  | EQ エンベロープのグラフ (277 ページの「EQ グラフ」を参照)。「OFF」と表<br>示されているときは、EQ はオフになっています。                                   |

#### GEQ

出力 GEQ (右の画面例) は GUI チャンネ ル・ストリップの EQ 処理エリアからアク セスします。

GEQはGraphic EQs画面に表示されるものと似ており、アサイナブル・コントロールを使用して操作することもできます。詳しくは、121ページの第15章「グラフィック・イコライザー(GEQ)」を参照してください。

#### >> GEQ ウィンドウを開く

- 出力を選択します。その「オーバー ビュー」ディスプレイがチャンネル
   ・ストリップに表示されます。
- 2 GUI チャンネル・ストリップで EQ 処理エリアを開きます (46 ページの「GUI から出 カチャンネル・ストリップに詳細エリアを割り当てる」を参照)。
- 3 処理エリアの [GEQ] をクリックして GEQ ディスプ レイ (右の画面例)を開きます。
- 4 処理エリアの GEQ イメージの制御エリアの外をクリ ックして、GEQ 画面 (右上の画面例) を開きます。

#### >> GEQ ウィンドウを閉じる

- 1 GEQ 画面 (上記) で次のどちらかの操作を行います。
  - [**OK**] をクリックします。
  - EQ ウィンドウの右上の [X] をクリックします。
- 2 EQ 処理エリアで GEQ をクリックし、出力オーバー ビュー・ディスプレイを開きます。

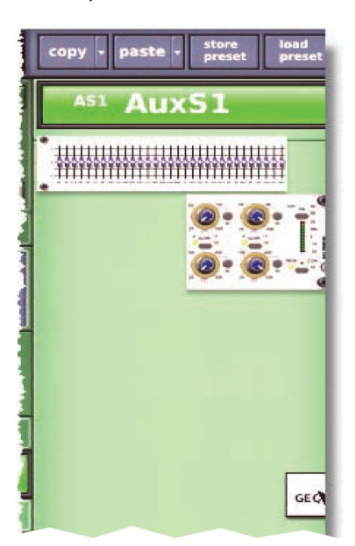

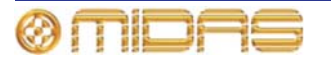

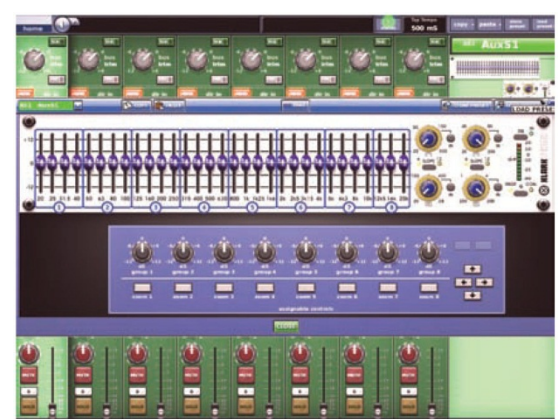

#### PEQ 出力バンドの移動

バンド選択は EQ 処理エリアの [UP]/[DOWN] ボタンをクリックして 変更できます。一度に1つのバンドの 選択を変更できます。

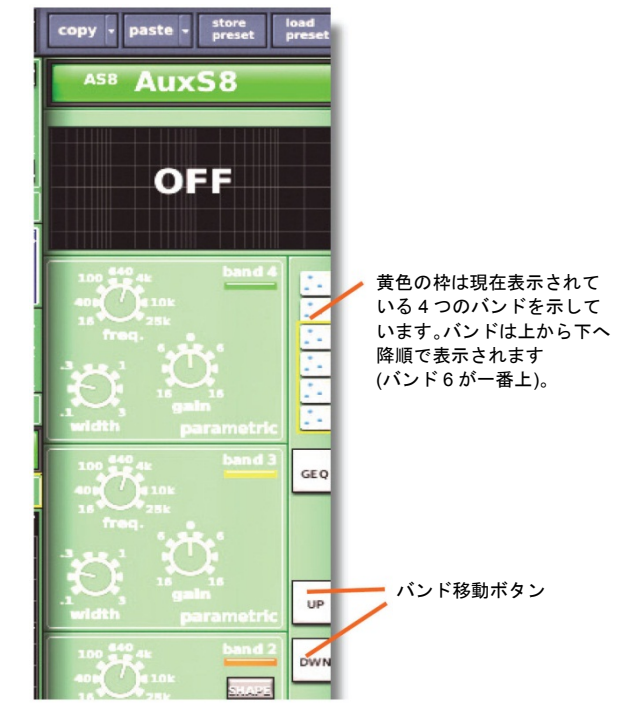

#### EQ グラフ

出力 EQ セクションのコントロール、つまり EQ の gain、freq、width コントロールつまみ は入力 EQ セクションのコントロールと同様の機能を持っています。詳しくは、277 ページ の「EQ グラフ」を参照してください。

#### グラフの色が表すもの

4つのバンドの EQ エンベロープはどの組 み合わせでも表示でき、それぞれ別々の色 で描画されます (右の画面例)。

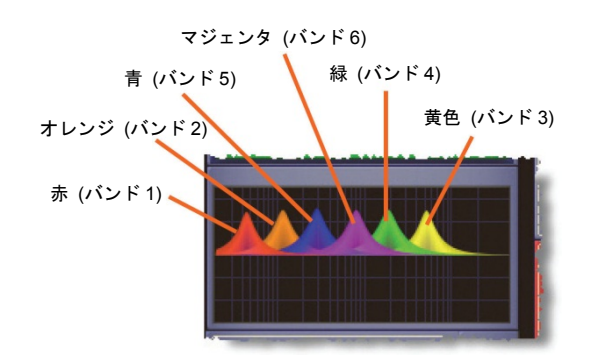

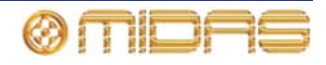

## ミュート、セーフ、レベルおよびソロ

出力ファースト・ストリップ (コントロール・サーフェスと GUI) にはミュートと、ソロ、 セーフ、出力信号レベル制御のコントロールがあります。これは GUI の適切な処理エリアで サポートされています。またそれぞれに、操作のための [SELECT] ボタンもあります。さら に、チャンネル・ストリップ (コントロール・サーフェスと GUI) には必要なセーフがすべ て装備されています。

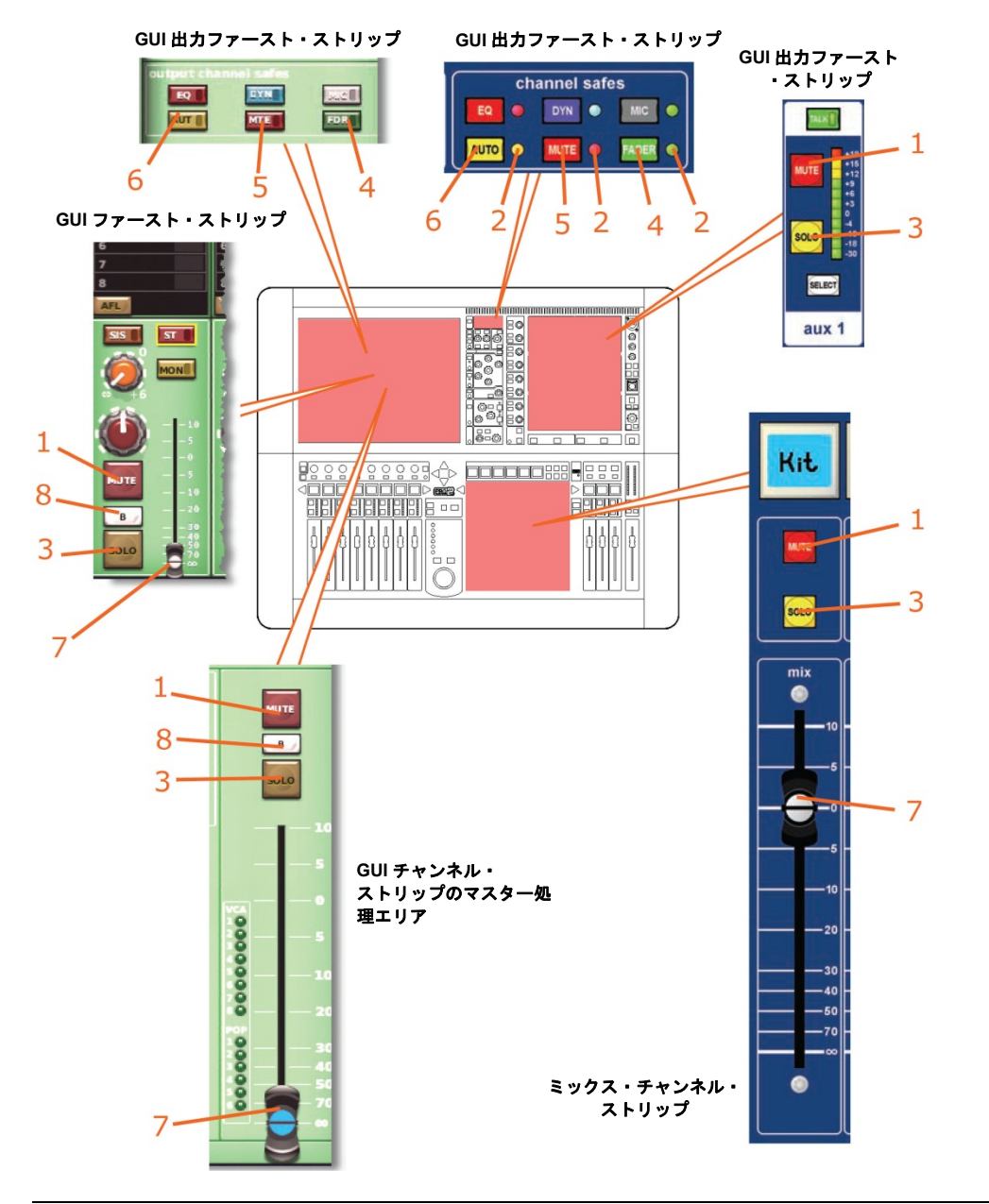

#### 項目 説明

- [MUTE] ボタン。チャンネルから出る処理後の信号すべてをミュートします。シ ーン・リコールのほか、オートミュート・マスターからリモートでミュートする こともできます。
- **2** セーフ LED。関連するセーフがオンのとき、点灯します。
- 3 [SOLO] スイッチ。コントロールセンターのモニターA セクションへの信号ルー ティングを起動します。

278

| 項目 | 説明                                                             |
|----|----------------------------------------------------------------|
| 4  | [FADER]/[FDR] スイッチ。フェーダがシーン・リコールから除外されるように<br>フェーダ・セーフをオンにします。 |

- [MUTE]/[MTE] スイッチ。ミュートがシーン・リコールとオート・ミュート動作 5 から除外されるようにミュート・セーフをオンにします。
- [AUTO]/[AUT] スイッチ。チャンネルがシーン・コールから除外され (これはオ 6 ート・ミュートと VCA コントロール・グループの動作に影響を与えません)、コ ントロールが VCA コントロール・グループ・フェーダから除外されるように、 オート・セーフをオンにします。
- 7 出力信号レベル調整用フェーダ。level コントロールつまみ (項目3を参照)と同 じ機能を持っています。
- ソロ [B] スイッチ (GUI のみ)。信号がコントロールセンターのモニターB セク 8 ションヘルーティングされるように、[SOLO] スイッチの動作を変更します。

### 出力チャンネル構成コントロール

多数の出力チャンネル・コントロールがあり、総称して「チャンネル構成」コントロールと 呼ばれます。次の表は各出力で利用できる構成コントロールの一覧で、この章の該当するセ クションの参照ページを示しています。

| 表 1 | 3: | 出力 | チャ | ンネ | NO. | )構成コ | ン | トロ・ | ール |
|-----|----|----|----|----|-----|------|---|-----|----|
|-----|----|----|----|----|-----|------|---|-----|----|

| チャンネル・コントロール                                | Aux   | Matrix | Master | 参照先     |
|---------------------------------------------|-------|--------|--------|---------|
| 出力チャンネル ID                                  | あり    | あり     | あり     | 280 ページ |
| 出カチャンネルのソース/<br>送り先                         | 送り先   | 送り先    | 送り先    | 280 ページ |
| ステレオ・リンキング                                  | あり    | あり     | あり     | 280 ページ |
| ミックス                                        | あり    | N/A    | N/A    | 280 ページ |
| リンク・フェーダ                                    | N/A   | あり     | N/A    | 280 ページ |
| バス・トリム                                      | あり    | あり     | あり     | 280 ページ |
| ダイレクト入力                                     | あり    | あり     | あり     | 281 ページ |
| セーフ (EQ、ダイナミクス、<br>マイク、オート、ミュート<br>およびフェーダ) | 6つすべて | 6つすべて  | 6 つすべて | 281 ページ |
| インサート                                       | あり    | あり     | あり     | 281 ページ |
| ディレイ                                        | あり    | あり     | あり     | 281 ページ |
| 処理順序                                        | あり    | あり     | あり     | 281 ページ |

**Owner's Manual** 

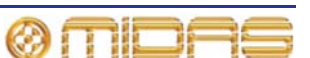

#### 出力チャンネル ID (GUI のみ)

280

GUI チャンネル・ストリップに表示されるチャンネル名 は変更できます (42 ページの「テキスト編集」を参照)。 変更は output channel overview またはいずれかの処理 エリアで行います。

出力チャンネル名フィールドの背景の色も変更できます。この変更は GUI メニューの [home] ▶ [*Mix & Outputs*] ▶ [*Naming Sheet*] 画面で行います (75 ページの 「VCA/POPulation グループを構成する」を参照)。

#### 出力チャンネルのソース/送り先 (GUI のみ)

チャンネルの送り先は構成処理エリアのテキスト・フィ ールドに表示されます。送り先を選択していない場合に は、「Unassigned」と表示されます (右の画面例)。この

チャンネルの送り先は [dest] をクリックして選択します。この後、Patching 画面が開きま す (47 ページの第 8 章「パッチング」を参照)。ルーティングについては、56 ページの表 「Patching 画面への移動」を参照してください。

#### ステレオ・リンキング (GUI のみ)

構成処理エリアのリンキング・セクションには、選択した出力チャンネルを隣の(上位番号の)出力チャンネル にリンクする [LINK] スイッチがあります。[LINK OPT.] ボタンを押すと、Stereo Linking Options ウィンドウが

開き、ここでリンクさせるパラメータを選択できます。詳しくは 95 ページの第 10 章「ステ レオ・リンキング」を参照してください。

#### ミックス・モード (GUI のみ)

**mix** セクション (AUX のみ) には mix、mix minus、group の 3 つのミックス・モードをスクロールするための [**MODE**] ボタンがあります。

フェーダ・リンキング (GUI のみ)

link fader セクション (マトリックスのみ) には、マトリ ックス・チャンネル・フェーダをステレオ・マスター・ フェーダにリンクする [ST] ボタンと、モノ・マスター・ フェーダにリンクする [MON] ボタンがあります。ステ レオ・マスター・フェーダのコントロールは最上位のフ ェーダに戻ります。

#### バス・トリム (GUI のみ)

**bus trim** セクションにはゲインを-12 dB から+6 dB の範 囲で微調整するためのコントロールがあります。

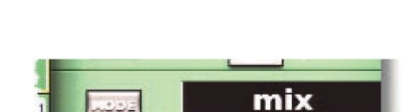

1000

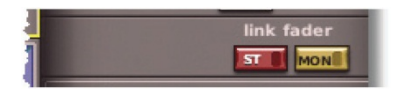

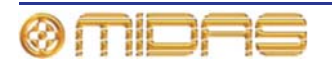

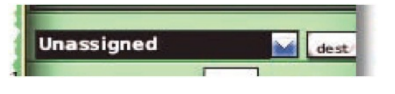

LINK OPT.

AuxS8

#### ダイレクト入力

direct input セクションは、エフェクトなどへの内部接 続、またはエフェクトやライン I/O ユニットからの出力 への外部入力を提供します。このセクションでは、入力 チャンネルの信号パス内のある定義ポイントから信号を 直接取り出し、それを内部の割り当て可能なエフェクト へ、または物理出力の1つ (ライン I/O ボックスの1つ の物理接続) にルーティングできます。この機能はオプ ションで、チャンネル単位で割り当てます。

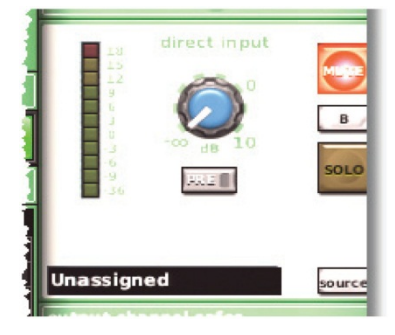

このセクションは、限定されたリソースで多くのチャン ネルでは未使用であるため、意図的にメインのチャンネ ル・パネル・コントロールから離れた場所に置かれています。

信号パスのソースを選択できるのは GUI からのみです。

このセクションは入力チャンネルの direct output セクションと同様の機能を持っています。 詳しくは 281 ページの「ダイレクト入力」を参照してください。

ルーティングについては、56ページの表「Patching 画面への移動」を参照してください。

#### セーフ

各出力チャンネルには6つのタイプの出力チャンネル・セーフがあり、それぞれ特定のコン トロール/エリアをオートメーションシステムから保護します。

セーフ・スイッチはチャンネル・ストリップ (コントロール・サーフェスと GUI) から操作 できるのみで、オン/オフ状態も表示されます。一部のセーフの状態はコントロール・サーフ ェスの出力ファースト・ストリップとマスター・ストリップの LED からも表示されます。

セーフによっで保護されるエリアについては、385 ページの付録 H「セーフによって保護されるパラメータ」を参照してください。

#### インサート (GUI のみ)

AUX、マトリックス、マスター出力のセンド・ポイント とリターン・ポイントは構成処理エリアの insert セクシ ョンで構成できます。

ルーティングについては、56ページの「Patching 画面への移動」を参照してください。

# Unassigned dest Unassigned source

#### 出力チャンネル・ディレイ (GUIのみ)

入力チャンネルと同様に、すべての出力チャンネルで信 号パスにディレイを組み込むことができます。ただしこ のディレイはかなり大きいもので、0 ms から 500 ms (ミ リ秒)の範囲です。詳しくは 243 ページの「入力チャン ネル・ディレイ (GUI のみ)」を参照してください。

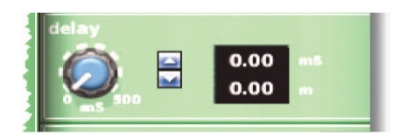

#### 処理順序

入力チャンネルと同様に、すべての出力チャンネルで処理順序を変更できます。詳しくは、 247 ページの「処理順序」を参照してください。

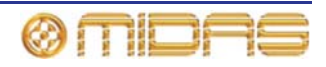

## ミックス

AUX とマスターの出力チャンネルはそれぞれ、調整可能な信号を8つのマトリックス・バス でミックスに送信できます。バスは、マトリックス・ミックスに送信されるサブグループ・ レベルを無段階で調整する (+6 dB からオフの範囲) ミックス・コントロールでペア毎に制御 します。mix セクション (ミックスとマスター・ベイ) のコントロールにはバス・ペア毎の level/pan と level コントロールつまみがあり、その機能は (AUX のみ) は現在使用中のバ ス・モードによって変わります。

出力上のミックスの機能は入力と似ていますが、アフター・フェーダ・リッスンはありません。詳しくは、259ページの「ミックス」を参照してください。

### マスター

入力ファースト・ストリップの下のほうに、master セクションと pan コントロール、LCD 選択ボタン、ミュートとソロ、入力フェーダがあります。

各出力の masters セクション (ミックスとマスター・ベイ) は入力と同じように機能します。 詳しくは 261 ページの「マスター・コントロール」を参照してください。

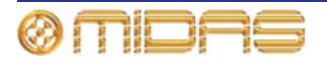

# 第 32 章: GUI メニュー

GUI は非常にパワフルな多機能ツールで、PRO2 コントロールセンターの中核部分です。動作環境の制御・モニター、コントロール・サーフェス操作の強化 (GUI だけで PRO2 を操作することもできます)、内部、外部機器の使用を可能にします。このような操作を容易にするため、GUI には使いやすい GUI メニューが組み込まれています。

GUIメニューにはオプションの一覧が表示されるので、その中から必要に応じて選択します。 次の箇条書きは GUIメニーが提供する機能の一部です。

- 構成 チャンネル、グループ、グラフィック EQ、内部エフェクトのルーティング、関連 付け、名前と色の構成、マルチコンソール操作のセットアップ、接続機器のセットアップ などを行います。
- ナビゲーション チャンネル、バス、グループの選択、GUI 画面ディスプレイへの素早い 移動、最後に開いた画面への移動、ショー中のシーンの移動、希望のパッチング画面への 移動を行います。
- 管理 ショー・ファイル (内部および外部)、オートメーション、モニタリング・システム を管理します。
- **ユーザ設定と環境設定** GUI 画面の輝度とコントラストの調整、ディレイ補正の選択、フ ェーダ・フリップの選択などを行います。
- 情報 現在のソフトウェア情報を表示します。
- **セキュリティ** 画面を許可なくアクセスできないようにロックします。
- シャットダウン・シーケンス コントロールセンターを正しくシャットダウンします。
- ソフトウェアの更新 最新バージョン (または任意の旧バージョン)のPRO2ソフトウェ アをインストールします。

GUI メニューのアクセス方法については、42 ページの「GUI メニューの使い方」を参照して ください。

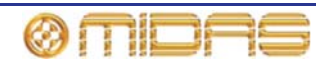

### GUI メニューのフローチャート

GUI メニューとそのすべてのサブメニューは、284 ページの図 28「GUI メニューのフローチ ャート」に示してあります。

オプションの左にあるアイコンはオプションのタイプの特定と移動に役立ちます。メニュ ー・オプションの右にある黒い三角形はサブメニューがあることを示しています。

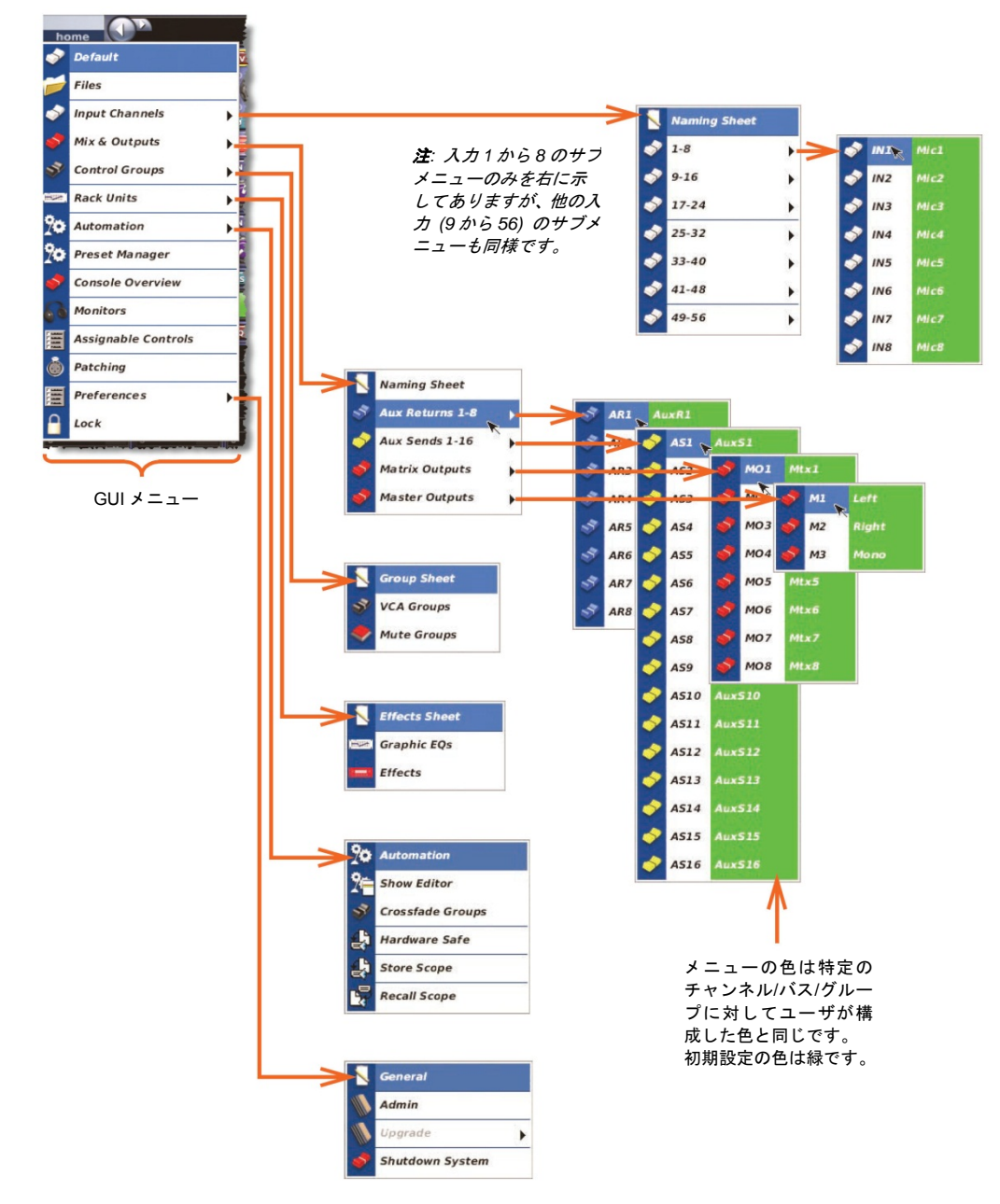

図28: GUIメニューのフローチャート

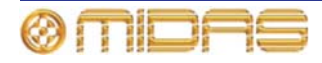

## GUIメニュー・オプション

GUI メニューを開くと、次の表に示したようにオプションのメインリストが表示され、オプ ションを選択すると特定の画面またはサブメニューが開きます。一部の画面はナビゲーショ ン・ゾーンの画面アクセス・ボタンから直接アクセスできます (18 ページの「PRO2 コント ロール・サーフェス」を参照)。

| オプション          | <i>説明/機能</i>                                                                                                    |
|----------------|----------------------------------------------------------------------------------------------------|
| Default        | 初期ディスプレイを開きます。                                                                                                    |
| Files          | Files 画面を開きます (173 ページの 「Files 画面でのショー・ファ<br>イルの管理」を参照)。                                                                                                    |
| Input Channels | 入力チャンネル・オプションで、サブメニューを開くと次のオプ<br>ションが表示されます。                                                                                                    |
|                | <ul> <li>Naming Sheet - 56 個の入力チャンネルを構成します (213 ペ<br/>ージの「チャンネル、グループおよび内部ユニットの構成」を<br/>参照)。</li> </ul>                                                                                   |
|                | <ul> <li>1-8から 49-56-1つのオプションでクリックすると、入力チャンネルの関連するバンクまたはサブメニューが開きます。サブメニューにはそのバンクに属する8つのシングル入力が表示されます。1つのオプションでクリックし、そのチャンネルを選択します。</li> </ul>                                           |
| Mix & Outputs  | 出カチャンネル・オプションで、サブメニューを開くと次のオプ<br>ションが表示されます。                                                                                                    |
|                | • Naming Sheet - 出力チャンネルを構成します (213 ページの<br>「チャンネル、グループおよび内部ユニットの構成」を参照)。                                                                                                    |
|                | <ul> <li>出力チャンネル・オプション - 1 つのオプションでクリックすると、出力チャンネル (リターン、AUX、マトリックスまたはマスター)の関連するバンクまたはサブメニューが開きます。</li> </ul>                                                                            |
| Control Groups | コントロール・グループ (VCA/POPulation、オート・ミュートお<br>よびトーク) オプションで、サブメニューを開くと次のオプショ<br>ンが表示されます。                                                                                                    |
|                | <ul> <li>Group Sheet - 各グループを構成します (213 ページの「チャンネル、グループおよび内部ユニットの構成」を参照)。</li> </ul>                                                                                                    |
|                | <ul> <li>VCA Groups - クリックして、VCA Groups 画面またはサブメニューを開くと、8 個の VCA グループと6 個の POPulation グループのオプションが表示されます。1 つのオプションをクリックし、そのグループを選択します。143 ページの「VCA とPOPulation グループ」を参照してください。</li> </ul> |
|                | <ul> <li>Mute Groups - クリックすると、Mute Groups 画面が開きます (147 ページの「オート・ミュート (ミュート) グループ」を参照)。</li> </ul>                                                                                       |
| Rack Units     | コントロール・グループ (VCA/POPulation、オート・ミュートお<br>よびトーク) オプションで、サブメニューを開くと次のオプショ<br>ンが表示されます。                                                                                                    |
|                | <ul> <li>Effects Sheet - 8 個の GEQ と 6 個の内部エフェクトの「仮想」<br/>ラック・ユニットを構成します (213 ページの「チャンネル、<br/>グループおよび内部ユニットの構成」を参照)。</li> </ul>                                                           |
|                | • Graphic EQs - Graphic EQs 画面が開きます (121 ページの<br>「Graphic EQs 画面について」を参照)。                                                                                                    |
|                | <ul> <li><i>Effects</i> - Effects 画面が開きます (127 ページの「内部エフェ<br/>クトの概要」を参照)。</li> </ul>                                                                                                    |

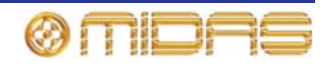

| オプション               | <i>説明/機能</i>                                                                                                    |  |
|---------------------|----------------------------------------------------------------------------------------------------|--|
| Automation          | オートメーションオプションでサブメニューを開くと、次のオプ<br>ションが表示されます。                                                                          |  |
|                     | <ul> <li>Automation - Automation 画面を開きます (161 ページの第<br/>20 章「シーンとショー (オートメーション)」を参照)。</li> </ul>                      |  |
|                     | <ul> <li>Show Editor - Show Editor 画面を開きます (86 ページの「ショー・エディタ」を参照)。</li> </ul>                                         |  |
|                     | <ul> <li>Crossfade Groups - Crossfade Groups 画面を開きます (195<br/>ページの「クロスフェード・グループ」を参照)。</li> </ul>                      |  |
|                     | <ul> <li>Hardware Safe - Hardware Safe 画面を開きます (174 ページの「セーフ」を参照)。</li> </ul>                                         |  |
|                     | <ul> <li>Store Scope - Store Scope 画面を開きます (183 ページの「ストア・スコープの使用」を参照)。</li> </ul>                                     |  |
|                     | • <i>Recall Scope</i> - Recall Scope 画面を開きます (177 ページの<br>「Recall Scope 画面について」を参照)。                                  |  |
| Preset Manager      | <b>Preset Manager</b> 画面が開きます(199 ページの第 24 章「ユーザ・<br>ライブラリ(プリセット)」を参照)。                                               |  |
| Console Overview    | <b>Console Overview</b> 画面が開きます (241 ページの「入力のメータ<br>一計測」を参照)。                                                         |  |
| Monitors            | Monitors 画面が開きます (109 ページの第 14 章「モニターと=<br>ミュニケーション」を参照)。                                                             |  |
| Assignable Controls | Assignable Controls ウィンドウが開きます (153 ページの第 1<br>章「アサイナブル・コントロール」を参照)。                                                  |  |
| Patching            | <b>Patching</b> 画面が開きます (47 ページの第 8 章 「パッチング」 を参<br>照)。                                                               |  |
| Preferences         | 環境設定オプションで、サブメニューを開くと次のオプションが<br>表示されます。                                                                              |  |
|                     | <ul> <li>General - Preferences 画面が開きます (207 ページの第 27 章<br/>「環境設定の変更」を参照)。</li> </ul>                                  |  |
|                     | <ul> <li>Admin - 管理者ウィンドウを開きます。これは管理者専用機能<br/>で、アクセスするにはパスワードの入力が必要です。</li> </ul>                                     |  |
|                     | <ul> <li>Upgrade - PRO2 のソフトウェア・アップデート時に選択する<br/>TAR ファイルの一覧を開きます (332 ページの「システムのア<br/>ップデート」を参照)。</li> </ul>         |  |
|                     | <ul> <li>Shutdown System - シャットダウン・メッセージ・ウィンドウが開き、PRO2の適切なシャットダウンを開始します (31ページの「PRO2コントロールセンターをオフにする」を参照)。</li> </ul> |  |
| Lock                | GUI をロックします (92 ページの「セキュリティ (ロック・モー<br>ド) を参照」。                                                                       |  |

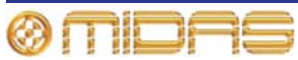

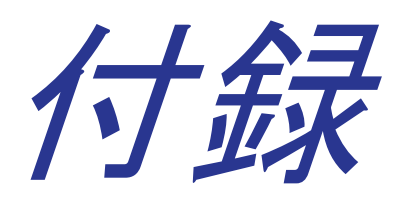

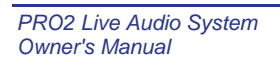

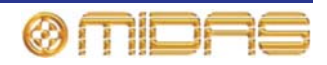

# 付録 A: アプリケーション・ノート

この付録では、PRO2の一部のエリアと機能について詳しく解説します。

## 空間イメージング・システム (SIS<sup>™</sup>)

従来型のコンソールを利用して3 チャンネル・ミキシングを行うことはできますが、その方法は複雑で変則的です。このため、エンジニアは慣れない手法で操作しなければならず、独創的なミキシングも制限され、外部のオペレータが使用することは無理です。この問題を解決するため、空間イメージング・システム (SIS<sup>™</sup>) が開発されました。

バック・ボーカルは少しセンター寄りにパンして、メイン・ボーカルは「フロントとセンタ 一」のまま、その明瞭度を高めることができます。

楽器は従来のミックスで配置しておき、ソロ演奏のときに簡単にセンターに切り替えできま す。

演劇作品では、SIS<sup>™</sup>を利用して俳優の声を 3 つのチャンネルでパンし、舞台上の動きに合わせてその声を追うことができます。ステレオのみの作品では、センター出力を利用してモノ-ミックス・ベースで信号を送信し、「左+右をセンターへ切り替える」1 つのスイッチを 起動できます。

SIS<sup>™</sup>を利用すると、センターにパンされた信号を左右の出力とセンター出力に等しく送出 でき、高エネルギーでセンターにパンされたサウンドの負荷をすべての FOH スピーカー・ア レイに分散させるときに特に便利です。

## PRO2 コンプレッサー・モード (ダイナミック)

この項は、PRO2 コントロールセンターに搭載されているコンプレッサーのモードの理解を 目的にしています。

#### 説明

PRO2 コンプレッサーには5つの主要動作モードがあります (入力は4つのみ)。これらのモ ード毎にアタックとリリースのエンベロープ・カーブ、相互作用、タイミングのシグネチャ ー (形状) が変わります。これについて詳しく説明する前に、いくつかの一般用語を定義し、 説明します。

#### スレッショルド

スレッショルドはコンプレッサーの作動ポイントを調整します。このポイントを超えた信号、 すなわちスレッショルドより上の信号はコンプレッサー動作の対象になります。他方、スレ ッショルドより低い信号ではコンプレッションは開始されませんが、それでもその前のスレ ッショルドを超えた信号からの圧縮リリースによる影響は受けます。

#### レシオ

圧縮比コントロールは、スレッショルド・レベルを超えた信号に加えられるコンプレッショ ンの量をコントロールします。レシオは、入力から出力への信号レベルの変化の割合です。 例えば、コンプレッサーを 2:1 に設定した場合は、入力レベルが 2 dB 変化するたびに出力レ ベルを 1 dB 変化させます (信号レベルがスレッショルドを超えた場合)。

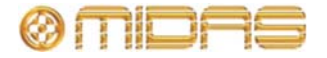

#### アタック

アタック・コントロールは、コンプレッサーがスレッショルドを超えた信号に反応するまでの時間を調整します。アタックの形状は上記の5つのモード組み合わせの中から選択します。 クリエイティブなサウンド作りや音の修正など、さまざまな用途に合わせてコンプレッサー の機能を調節できます。

#### リリース

リリース・コントロールは、演奏曲の素材がスレッショルドより低くなった後、コンプレッ サーが復帰するまでの所要時間を調整します。アタックとリリースは両方とも、スレッショ ルドを超えたままの演奏曲レベルの変化にも反応します。例えば、レベルが低下してもまだ スレッショルドより高い信号は、やはりリリースを開始します。ただし、この場合には、部 分リリースのみになります。これは、新しい低い信号レベルであっても、ゲイン・リダクシ ョンを生成するためにはまだコンプレッサーが必要であるからです。

#### \_\_\_

ほとんどのコンプレッションはソフトニー・モードでよりナチュラルなサウンドを作ります。 ソフトニー圧縮は、スレッショルドより高い信号とスレショルドに達していない信号との違い をぼやかします。スレッショルドからほど遠い低い信号はコンプレッションの対象にはならず、 スレッショルド付近の信号は圧縮されますが、非常に低いレシオで圧縮されます。信号がスレ ッショルドを超えたばかりでも、レシオは少し低めになります。フルレシオのコンプレッショ ンは、信号がスレッショルドよりかなり高くなければ加えられません。よりハードなニー設定 を使用した場合には、コンプレッサーはより客観的に動作し、スレッションに適しています。

#### ゲイン

ゲイン・コントロールは、出力される圧縮された信号と入力された未処理の信号のレベルが 一致するように、メイクアップ・ゲインを調整します。

#### サイドチェーン・フィルタ

サイドチェーン信号に作用するバンドパス・フィルタが装備されています。このフィルタを 利用して圧縮周波数を選択できます。このためのコントロールは 50 Hz から 15 kHz の範囲 で周波数を調整できるものと、帯域幅をワイド、ミディアムまたはナローに選択できるもの です。さらに、フィルタを通したサイドチェーンをソロ・バスに置き、サイドチェーン・フ ィルタに切り替えてフィルタの効果を聴き比べるリッスン機能もあります。

#### コンプレッサーのエンベロープ・モード

5 つのエンベロープ・モード (シグネチャー) は PRO2 コンプレッサーの音響特性のカギで、 シンプルなアタック、リリース設定によるノーマルな機能をはるかに超えて調整できます。 これらのモードは大まかに次の 2 つの適用タイプに分かれます。

- 1 ダイナミックな過渡電流の取り込みとコントロールに優れたコンプレッサー: コレク ティブ・モードとヴィンテージ・モード
- 2 ダイナミックな過渡電流を強調させ、ミックス内のレベルを独創的にコントロールするコンプレッサー: アダプティブ、クリエイティブおよびシマー・モード

ビンテージとアダプティブ・コンプレッサーは、スレッショルド・コントロールの設定に応じて、上記2つのカテゴリー間を少し変形する傾向があります。このため、直観的に使用しやすく、エンベロープ・コントロール設定の微調整もごくわずかです。

エンベロープ・モードは、[KNEE] スイッチの3ポジション設定を組み合わせ、さらに微調 整・強化されます。コンプレッサー・シグネチャーの切り替えを詳しく見ていく前に、この 2つの機能をより詳しく理解しておくとよいでしょう。

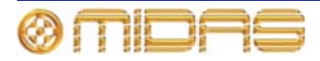

#### \_\_\_

ソフトニーは従来通りのカーブを描き、スレッショルド前後の圧縮比は調整されますが(前述)、さらに重要なことは、アタック・エンベロープの形状にも大きな影響を与える点です。 ソフトニーは普通、ニー部分の信号でアタック速度を遅くします。これはソフトニーでのレ シオ減少による効果を引き立たせるので、ナチュラルなサウンド圧縮には好ましいものです。 この結果、ニー部分では非常に穏やかな圧縮になります。

[KNEE] スイッチにはハード (4 dB)、ミディアム (12 dB)、ソフト (40 dB) の3 つの設定があ ります。ハード設定でも、コンプレッサーはまだ多少のソフトニー特性を持っています。これ は極端にハードなニー設定では演奏曲の低周波数素材で音が歪み、好ましくないからです。

#### コレクティブ・モード (指数ピーク - 高速)

これは指数のアタックとリリースを使用したピーク・センシング・コンプレッサーです(多 くの旧式コンプレッサーと同タイプ)。アグレッシブな圧縮が行われ、適度に速いコントロー ルおよび/または非常にダイナミックな素材をリミッティングします。低周波信号に音色を加 えるときにも利用でき、ベースギターのような非常にダイナミックな楽器の調整に理想的で す。コンプレッサーは、過渡電流を取り込むアタック・タイム設定は速くし、リリースは好 みに合わせて調整して、歪みやポンピング・エフェクトを強調させたりごくわずかに抑える と、最適なサウンドになる傾向があります。

#### アダプティブ・モード (指数 RMS - 正確)

これは、指数のアタックとリリースを使用した 2 乗平均平方根 (RMS) センシング・コンプ レッサーです。RMS 平均化プロセスはアタックとリリースに相互に作用し、非常に適応性の あるエンベロープ特性を作り出します。このため、アタック・タイムの設定に関係なく、大 きい (スレッショルドを超えた) 信号変化ではアタックをより速くでき、小さい信号変化では アタックをより遅くします。アタック・コントロールはそれでもアクティブで、その適応性 のためエンベロープ・コントロールの設定はあまり重要でないとはいえ、ユーザは多少手を 加えることができます。コンプレッサーは従って非常に高速で、たいていの演奏曲素材でセ ットアップが簡単です。音響的にも正確で、ボーカルや多くの他のソースのコンプレッショ ンとリミッティング両方に使うと効果があります。最もナチュラルなサウンド圧縮は通常、 *ソフトニー*設定で達成できます。

#### クリエイティブ・モード (リニア・ピーク - 低速)

これはリニア (dB レート) ピークと二次リリースを使用したピーク・センシング・コンプレッ サーです。コンプレッサーは非常にトランスペアレントで、多少のダイナミック・コントロー ルは行いますが、ソース素材の意図的なダイナミック成分に過度な影響を与えることはありま せん。リニア・アタックは一定速度のアタックを提供し、演奏曲中の信号レベルの大きな変化 は小さい変化より圧縮に時間がかかります。ソフトニーを追加するとこれらのアタックは著し く遅れます。これは、ドラマーからの大量のアーティスティックな強弱の変化はそのままで、 コンプレッションを加えて過渡電流を強調させてより迫力を出すドラムで特に便利です。

コンプレッサーは通常、より遅いアタック・タイム設定を使用し、アコースティック・ギター のように扱いにくい楽器で使用できるときは、リリースを比較的速くして過剰なフラッターや 歪みを作らずにミックス内で等しく聴こえる音量を維持すると、最適なサウンドになります。

#### ヴィンテージ・モード (適応性のあるピーク - 明るい)

これは部分的に適応性をもつピーク・センシング・コンプレッサーです。コンプレッションの 開始中、アタック・カーブとリリース・カーブは非常にデリケートになり、エンベロープ・コ ントロール設定の影響は受けません。コンプレッサーが強く働いていると (信号がスレッショ ルドをかなり超えている)、アタック・タイムとリリース・タイムはよりアグレッシブになり、 オペレータがより大きい過渡電流などの取り込み (あるいはその反対)を最大限利用できるよ うに、徐々にマニュアル・コントロールに戻します。ピーク・センシング・アルゴリズムは、 圧縮中に意図的に倍音の響きを増加させるので、演奏に*真空管のような*明るさと輝きが加わり、

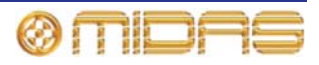

アコースティック楽器は非常にナチュラルで生き生きしたサウンドに圧縮されます。

シマー・モード (オーバーシュート・ピーク - 低速) - 出力のみ

これは指数のリリースと、*オーバーシュート*しがちな独特な二次アタック特性を使用したピ ーク・センシング・コンプレッサーです。

コンプレッサーが控えめに働いていると、非常にソフトでナチュラルなサウンドになり、ダ イナミック成分がすでにかなり低くなっている素材をさらにコントロールできます。ボーカ ルは非常に透明感のあるサウンドになり、演奏も適度に生き生きとしています。

遅いアタック・タイムと速いリリース・タイムで、コンプレッサーのレシオを高くすると、 非常にソフトで、躍動感のあるサウンドになります。

### PRO2 入力チャンネルの EQ モード

この項の目的は、PRO2 コントロールセンターに搭載されている入力チャンネルの EQ モードについて理解することです。

#### 基本仕様

PRO2 の入力 EQ はトレブル、ハイミッド、ローミッド、ベースの 4 つのバンドで構成され ます。4 つのセクションすべての初期動作はフル・パラメトリック・スイープ (ピーク) で、 次のコントロールを利用できます。

- **ゲイン**: ブーストとカットを+16 dB から-16 dB の範囲で連続調整
- 幅:帯域幅を 01.から 3.0 オクターブの範囲で連続調整 (ベースとトレブルではパラメト リック・モードでのみ動作)
- トレブル:トレブル・イコライザーが作用する周波数レンジを1 kHz から 25 kHz の範囲 で連続調整
- ハイミッドとローミッド: hi mid 周波数コントロールはハイミッド・イコライザーが作用 する周波数レンジを 320 Hz から 8 kHz の範囲で連続調整します。lo mid 周波数コントロ ールはローミッド・イコライザーが作用する周波数レンジを 80 Hz から 2 kHz の範囲で連 続調整します。
- ベース:ベース・イコライザーが作用する周波数レンジを16 Hz から400 Hz の範囲で連続 調整

トレブル EQ バンドはパラメトリックから他の3つのシェルビング・モード、すなわち Soft、 Classic、Bright のいずれかに切り替えできます。

ベース EQ バンドはパラメトリックから他の 3 つのシェルビング・モード、すなわち Warm、 Classic、Deep のいずれかに切り替えできます。

#### 説明

シェルフ・フィルタの違いは微妙で、試聴する時間がない場合は、Classic の使用が最適でしょう。これは Classic が最適なオールラウンド・フィルタだからです。他方、いろいろと試してみる時間がある場合には、他のタイプそれぞれの使い方を見つけることができます。倍音がごくわずかなタイプと、特にベースは、非常にアグレッシブな EQ をかけても非常にナチュラルなサウンドですが、それらが作用する音響心理の原理は複数のソースまたはプリミックスした素材に常によく働くわけではありません。

#### Soft トレブル

Soft トレブルの周波数特性は、EQ をかけた周波数エリアから EQ をかけていないエリアへの 傾斜が非常に緩やかです。このため位相シフトはごくわずかですが、あまり区別化しないの で、該当エリアの外にある周波数にも意図せず EQ がかけられることがよくあります。これ はプリミックスした素材の穏やかなシェーピングに最適です。

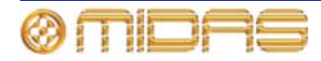

#### Classic トレブル

Classic トレブルの周波数特性は、XL4 など以前の Midas コンソールで有名になりましたが、 EQ をかけた周波数エリアから EQ をかけていないエリアへの傾斜がかなり急です。このため より区別化でき、位相シフトもごくわずかですが、多少アンダーシュート・エラーが起こり ます。つまり、トレブルをブーストしたとき、ミッドが少しカットされます。またその逆の 場合もあります。これはオールラウンドの EQ で、特に、マイクが複数の音源をカバーして いる時に有効です。

#### Bright トレブル

Bright トレブルの周波数特性は Classic より少し急な傾斜で、形状も独特で、EQ をかけた素 材への倍音の歪みはごくわずかです。Classic EQ と同様、これはより区別化し位相シフトも ごくわずがですが、ミッドを乱すアンダーシュート・エラーはありません。このモードは単 ーソース素材でよく使用されます。特に、アコースティック演奏に適しています。

#### Warm ベース

Warm ベースの周波数特性は、EQ をかけた周波数エリアから EQ をかけていないエリアへの 傾斜が非常に緩やかです。このため位相シフトはごくわずかですが、あまり区別化しないの で、該当エリアの外にある周波数にも意図せず EQ がかけられることがよくあります。これ はプリミックスした素材の穏やかなシェーピングに最適です。

#### Classic ベース

Classic ベースの周波数特性は、EQ をかけた周波数エリアから EQ をかけていないエリアへ の傾斜がかなり急で、XL4 でモデリングされています。このためより区別化でき、位相シフ トもごくわずかですが、多少アンダーシュート・エラーが起こります。つまり、ベースをブ ーストしたとき、ミッドが少しカットされます。またその逆の場合もあります。これはベー ス EQ では望ましいことが多く、最適なオールラウンドの汎用 EQ カーブです。

#### Deep ベース

Deep ベースの周波数特性は Classic より少し急な傾斜で、形状も独特で、EQ をかけた素材 への倍音の歪みはごくわずかです。Classic EQ と同様、区別化でき位相シフトもごくわずが ですが、アンダーシュート・エラーはありません。パワフルなブースト/カットを使用しても 非常にナチュラルなサウンドで、ミッドが乱れません。これは単一ソース素材で最適です。

## PRO2 出力チャンネルの EQ モード

この項の目的は、PRO2 コントロールセンターに搭載されている出力チャンネルの EQ モードについて理解することです。

#### 基本仕様

PRO2 の出力 EQ は、周波数バンドのローエンド (ベース) からハイ (トレブル) までの周波 数に戦略的に配置された 6 つのバンドで構成されます。6 つのセクションすべての初期動作 はフル・パラメトリック・スイープ (ピーク) で、次のコントロールを利用できます。

- ゲイン: ブーストとカットを+16 dB から-16 dB の範囲で連続調整
- 幅:帯域幅を 0.1 から 3.0 オクターブの範囲で連続調整
- 周波数: バンド EQ が作用する周波数範囲を 16 Hz から 25 kHz の範囲で連続調整

バンド1はパラメトリックから次の3つのシェルビング・モード、すなわち warm、high pass filter 6 dB、high pass filter 12 dB へ切り替えできます。

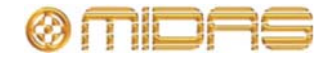

バンド2はパラメトリックから high pass filter 24 dB に切り替えできます。

*注:* バンド2 で24 dB/オクターブ・ハイパス・フィルタを選択した場合、バンド1 はアクセ スできなくなります。

バンド6はパラメトリックから次の3つのシェルビング・モード、すなわち soft、low pass filter 6 dB、low pass filter 12 dB へ切り替えできます。

#### 説明

#### ソフト (トレブル)

Soft トレブルの周波数特性は、EQ をかけた周波数エリアから EQ をかけていないエリアへの 傾斜が非常に緩やかです。このため位相シフトはごくわずかですが、あまり区別化しないの で、該当エリアの外にある周波数にも意図せず EQ がかけられることがよくあります。これ はプリミックスした素材の穏やかなシェーピングに最適です。

#### ウォーム (ベース)

Warm ベースの周波数特性は、EQ をかけた周波数エリアから EQ をかけていないエリアへの 傾斜が非常に緩やかです。このため位相シフトはごくわずかですが、あまり区別化しないの で、該当エリアの外にある周波数にも意図せず EQ がかけられることがよくあります。これ はプリミックスした素材の穏やかなシェーピングに最適です。

#### ハイパス・フィルタ (HPF)

HPF はあるレベル (カットオフ周波数) より低い周波数はすべて減衰し (ブートせず)、高い 周波数はすべて通過させます。このポイントを超えたサウンドが除去される度合い、つまり スムーズさは dB/オクターブで決定されます。最も一般的な設定は 6 dB です。HPF は普通、 音源からの振動音やハム音を除去するときに使用されますが、コントロールの操作によって サウンド・エフェクトも生み出します。

PRO2 のハイパス・フィルタにはコーナー周波数の前にゲイン・ロールオフがあり、可変です。

#### ローパス・フィルタ (LPF)

LPF はあるレベル (カットオフ周波数) より高い周波数はすべて減衰し (ブートせず)、低い 周波数はすべて通過させます。このポイントを超えたサウンドが除去される度合い、つまり スムーズさは dB/オクターブで決定されます。最も一般的な設定は 6 dB です。LPF は普通、 静かな楽節でのノイズ・リダクションや、過度に高い周波数のソースからシューッという音 を除去するときに使用されますが、コントロールの操作によるサウンド・エフェクトも生み 出します。

PRO2 のローハイパス・フィルタにはコーナー周波数の前にゲイン・ロールオフがあり、可 変です。

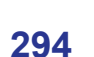

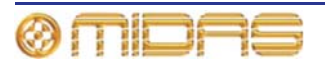

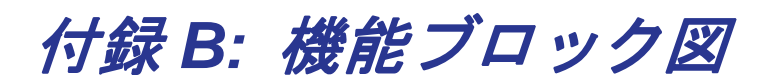

この付録は PRO2 の信号パス図です。

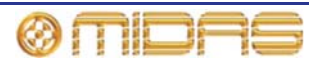

## モノ入力チャンネルの信号フロー

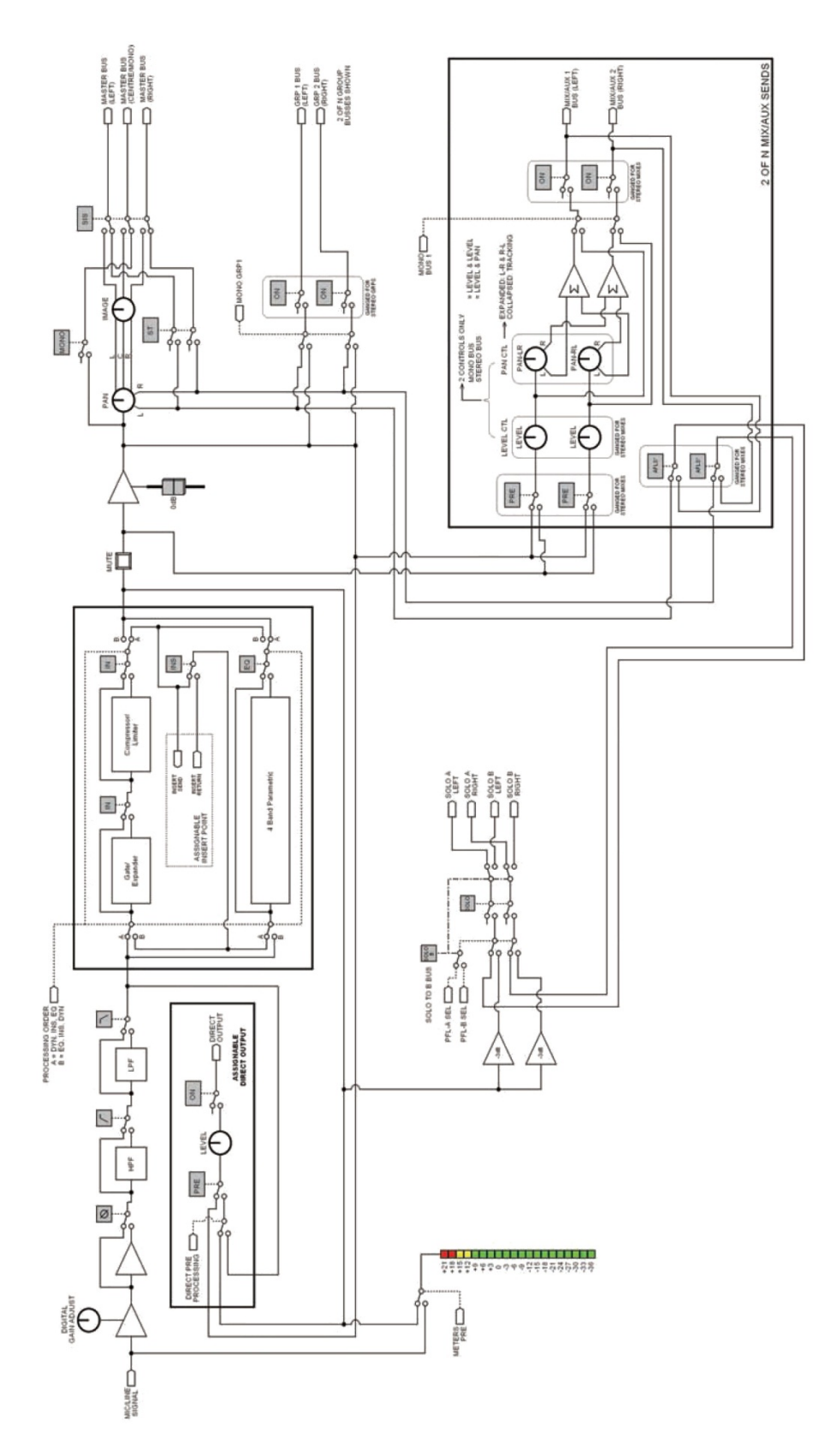

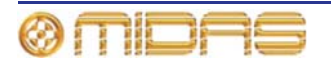

ページリターンの信号フロー

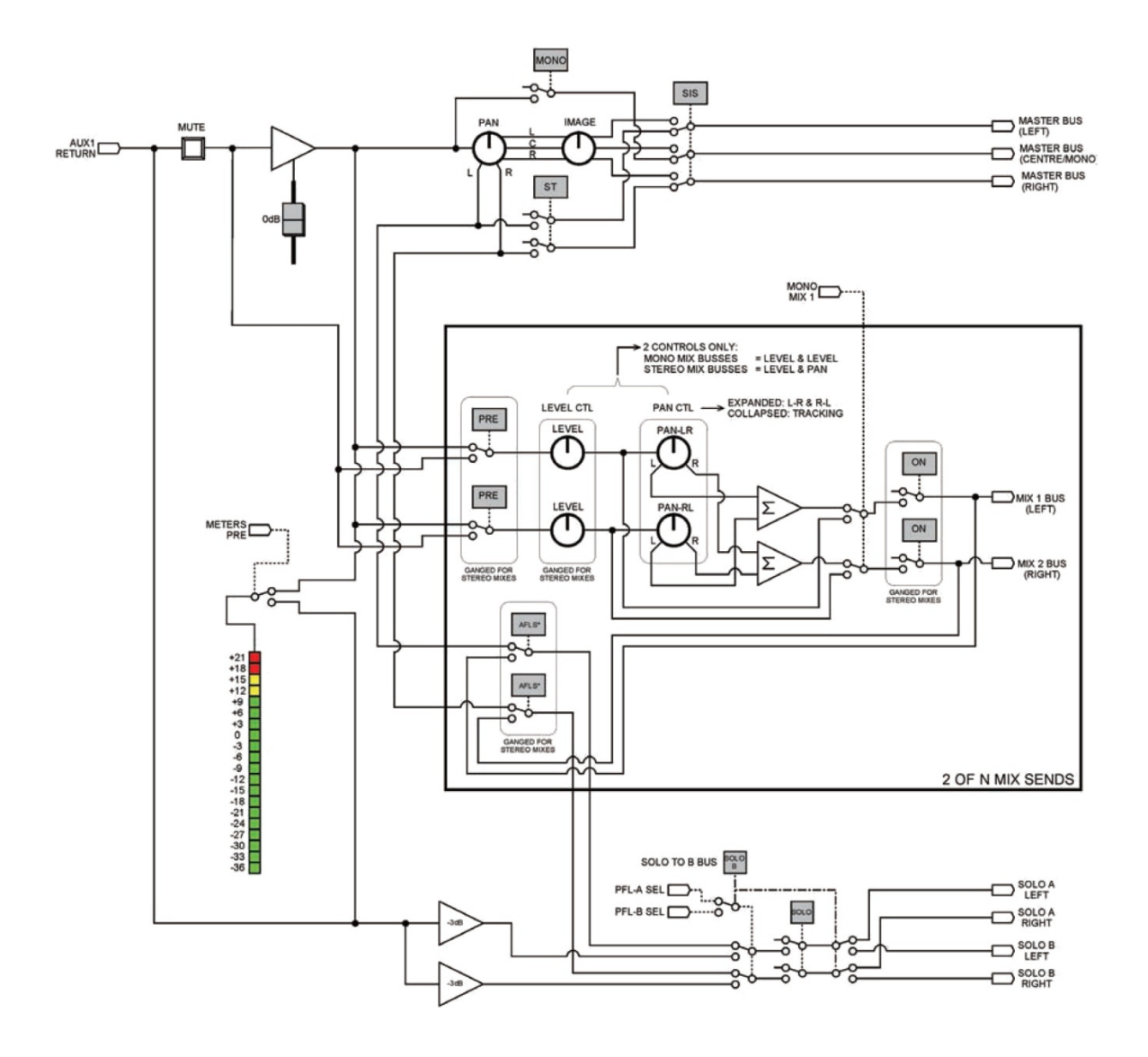

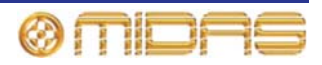

## AUX/グループの信号フロー

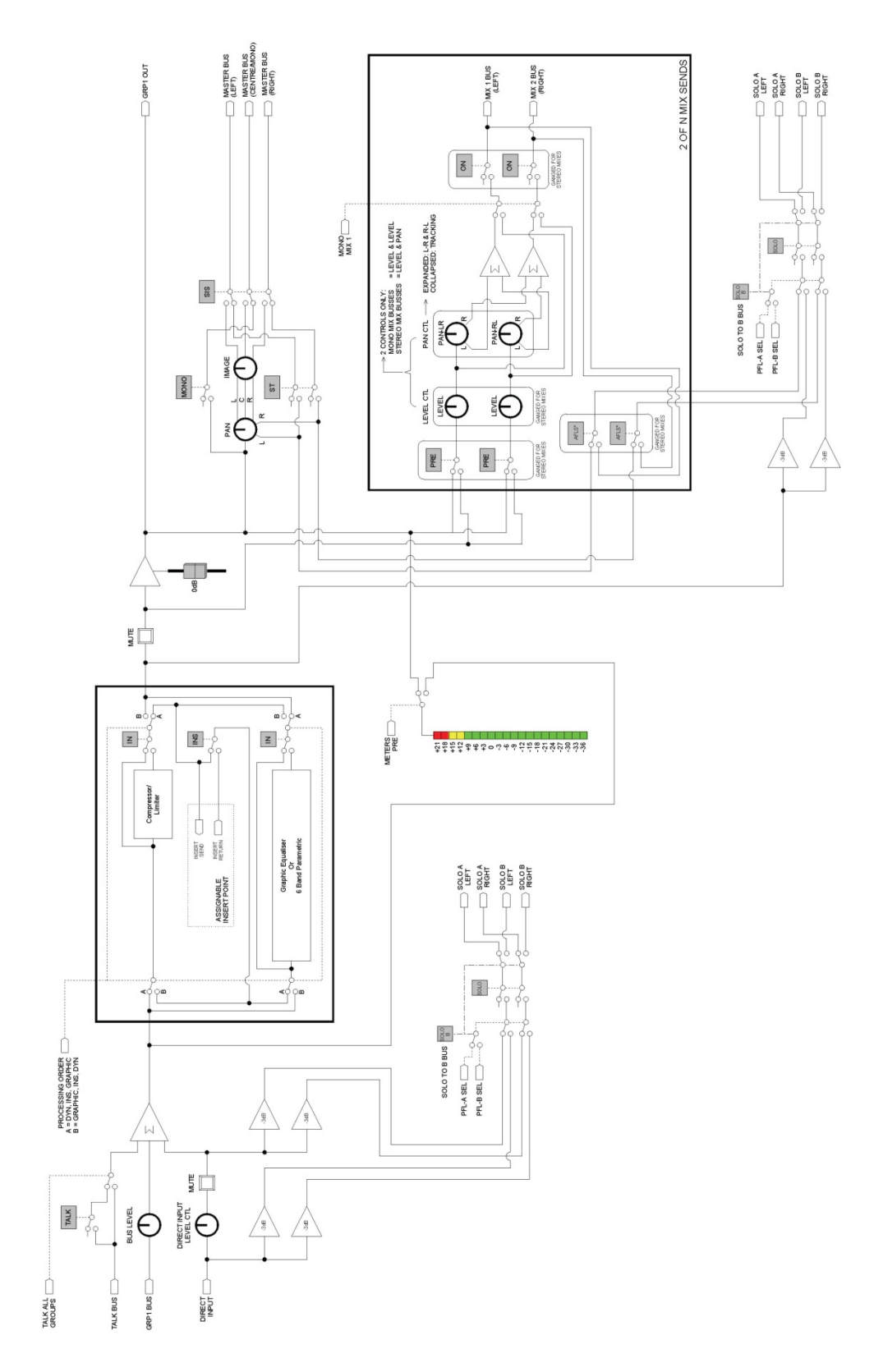

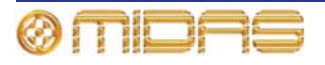

マスターの信号フロー

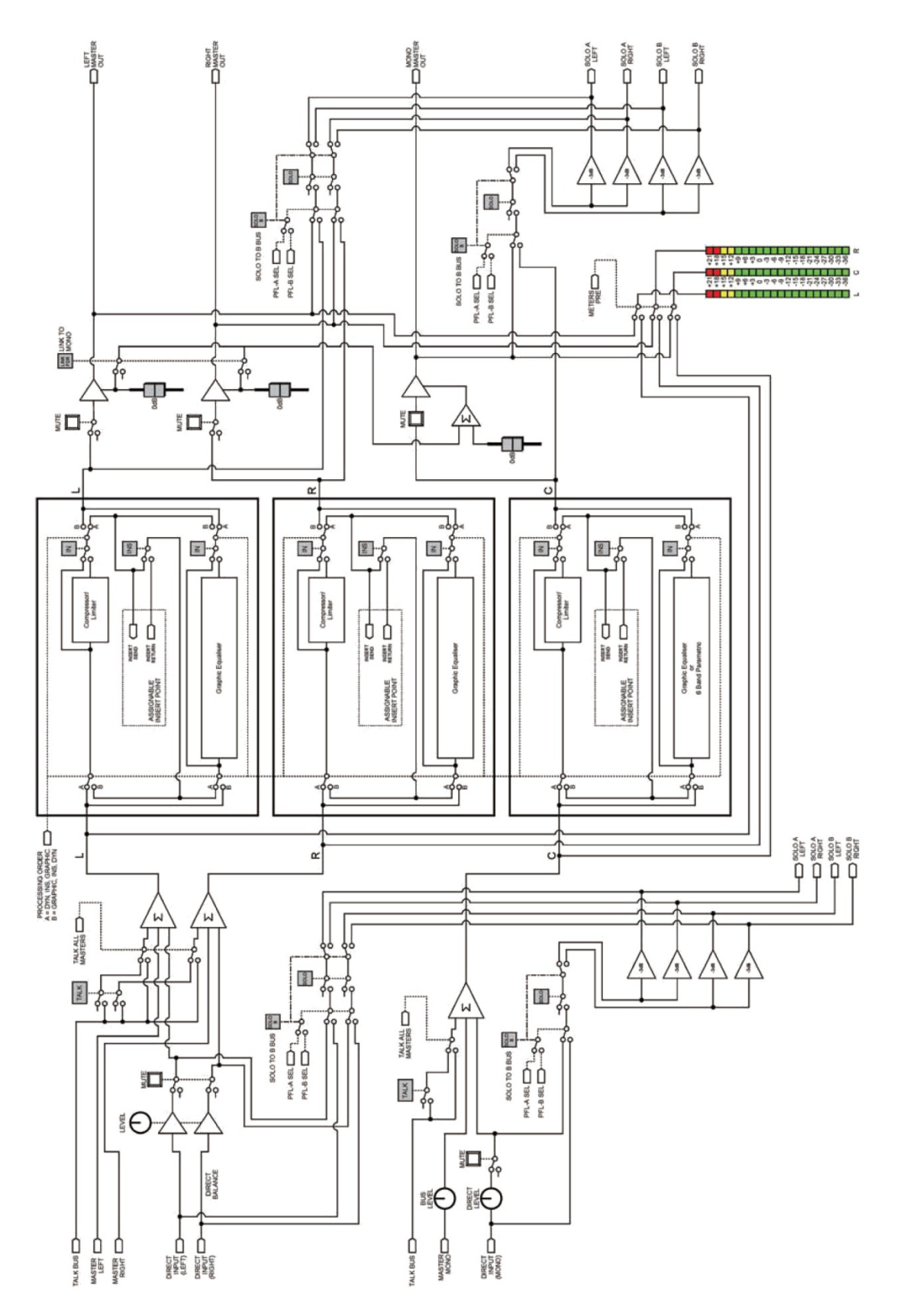

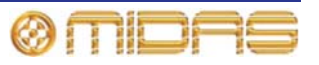

## モノ・ミックス信号

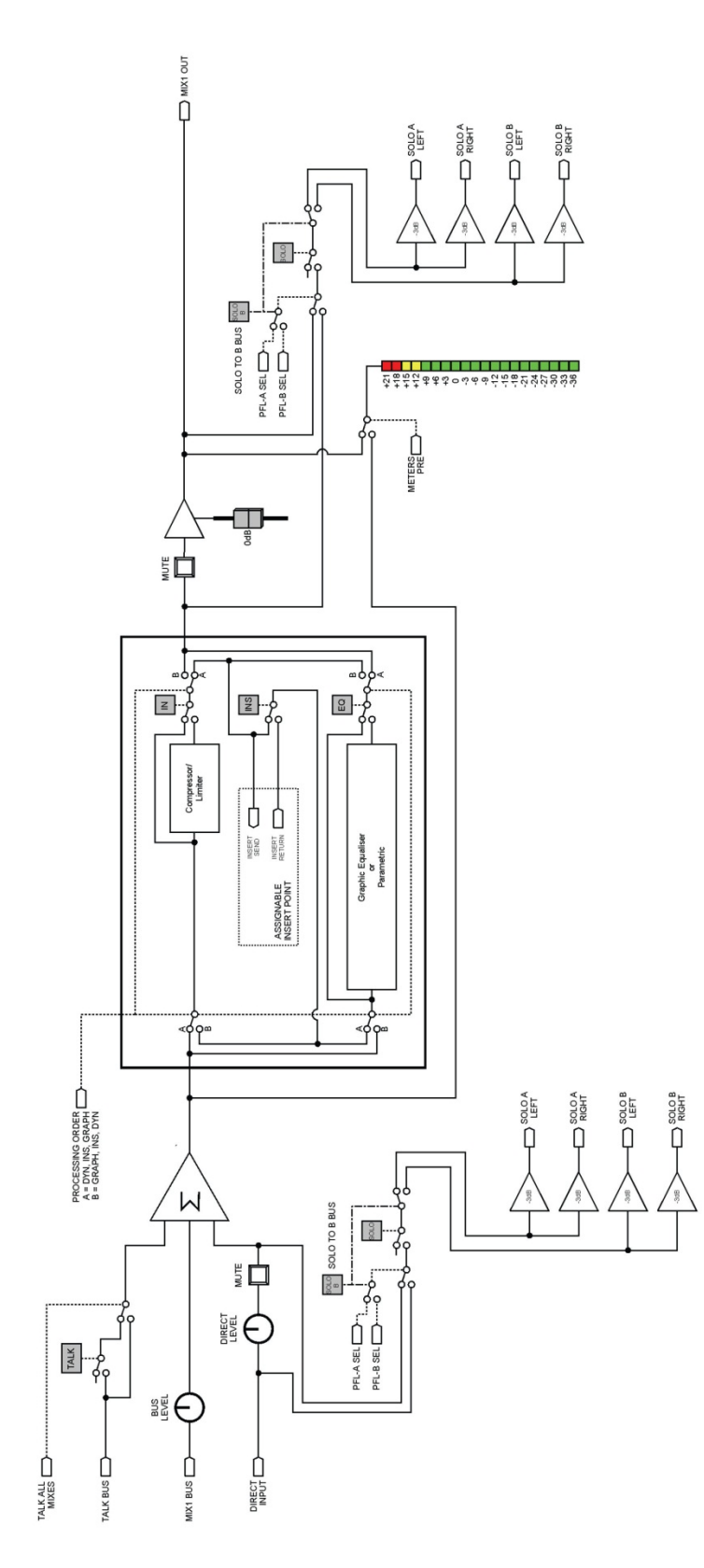

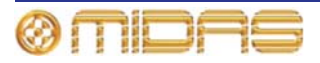

## モニターの信号フロー

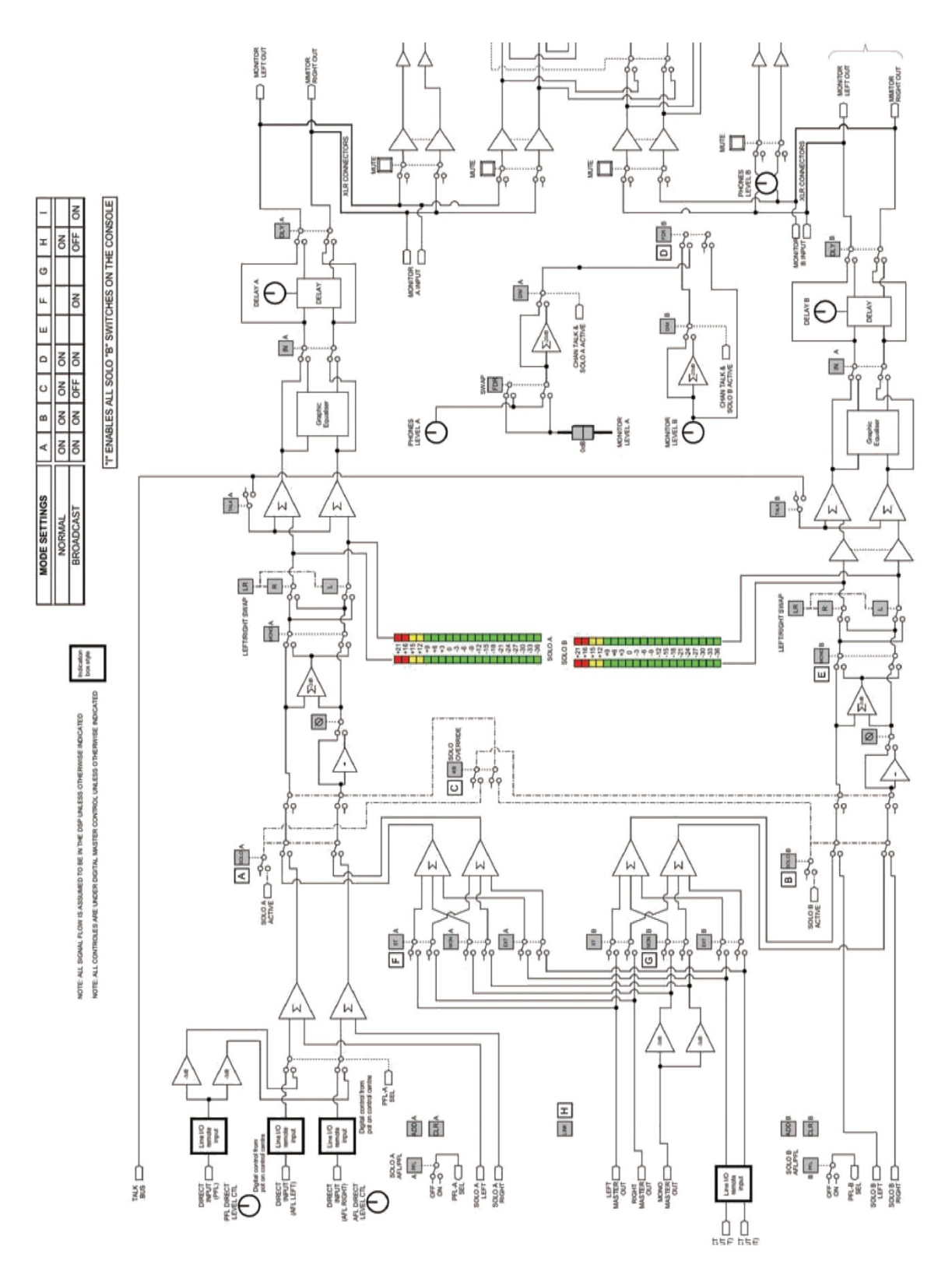

PRO2 Live Audio System

**Owner's Manual** 

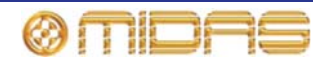

## コミュニケーションの信号フロー

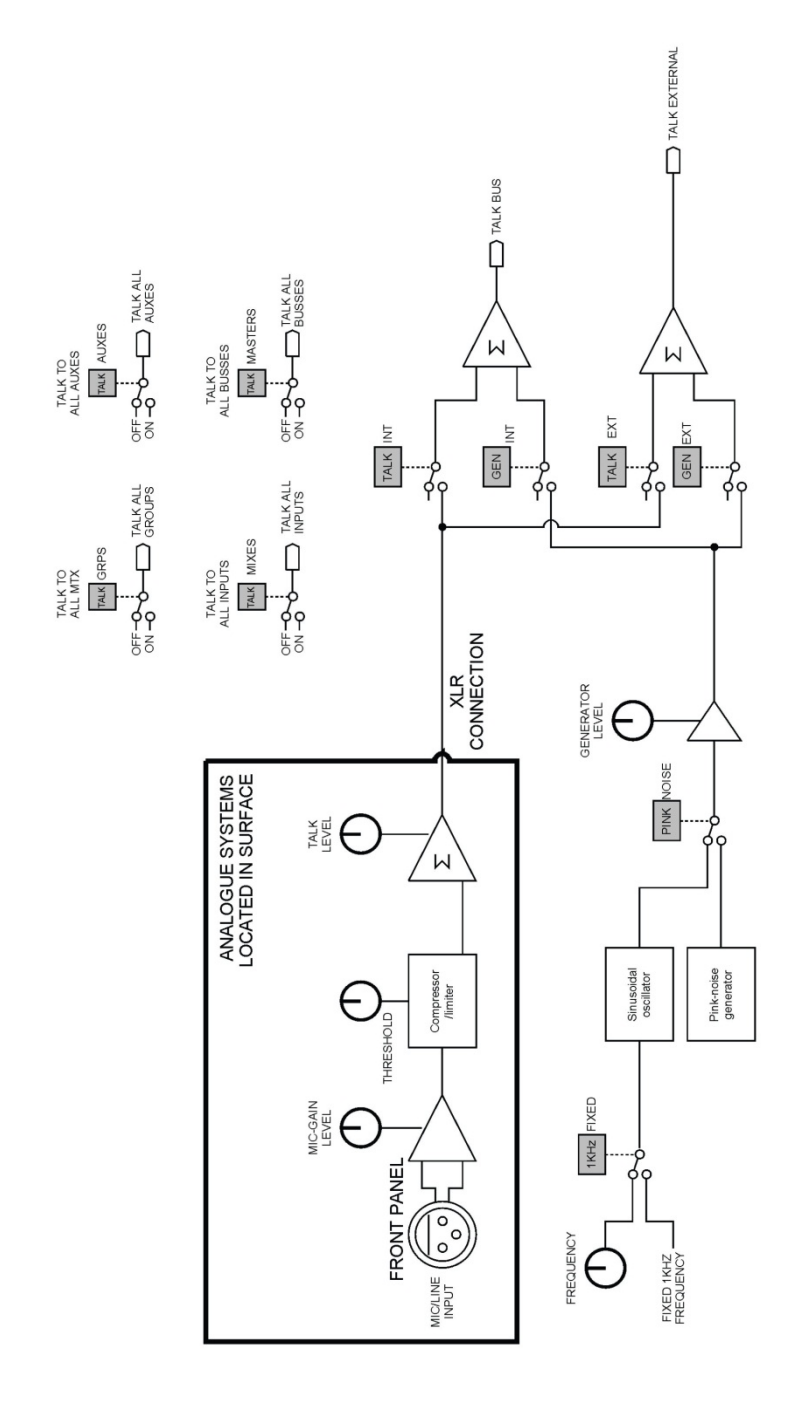

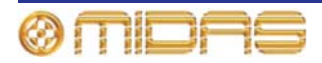

## ダイナミクスの信号フロー

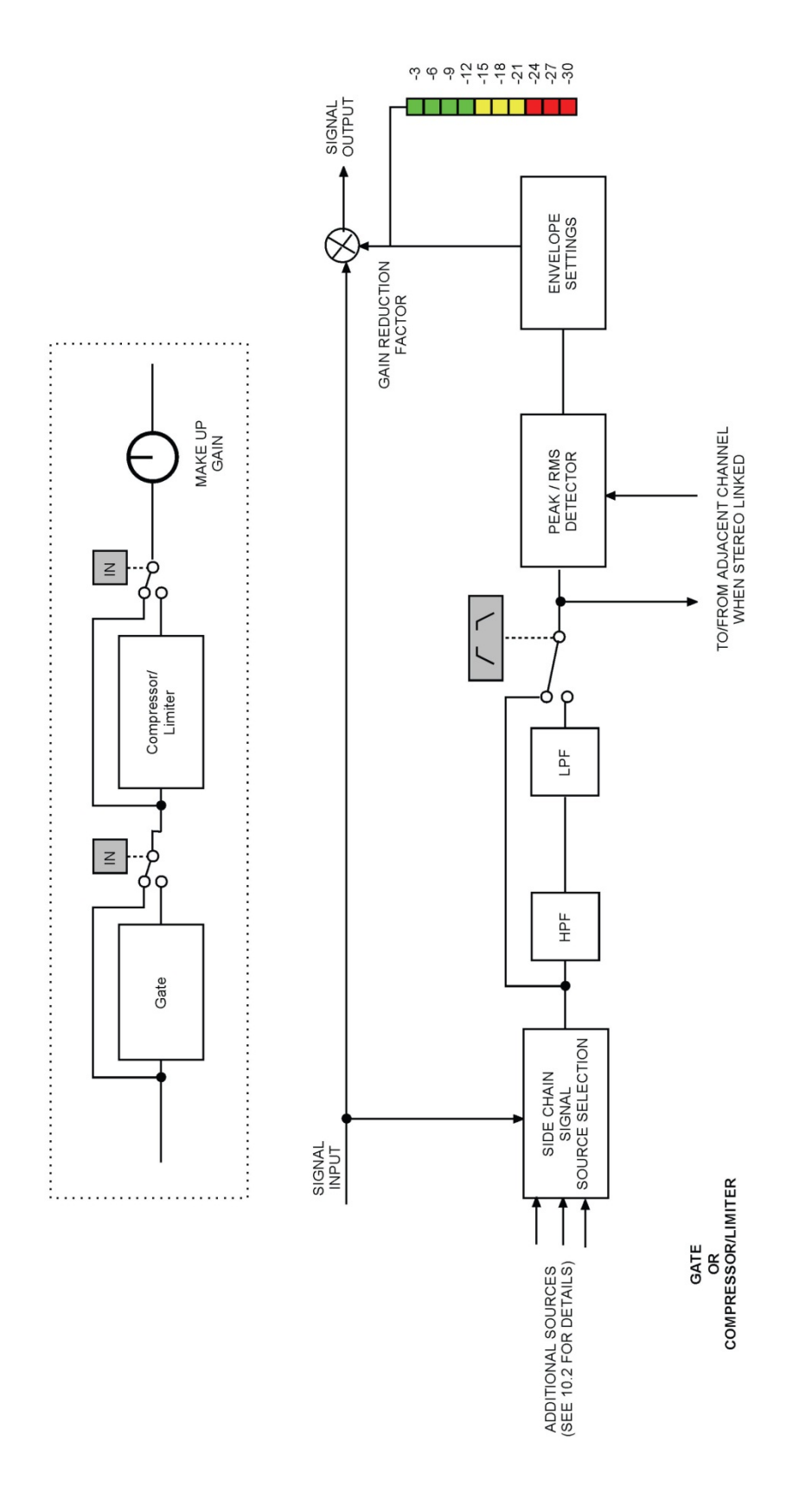

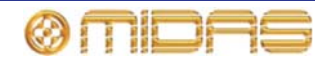

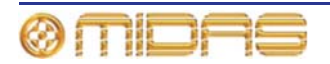
# 付録 C: 技術仕様

この付録は PRO2 Live Audio System の詳しい技術仕様です。DL251 Audio System I/O の仕 様も含まれています。

© 2011 MUSIC Group IP Ltd. 技術仕様と外観は予告なく変更されることがあり、精度は保証 されません。 MIDAS と KLARK TEKNIC は MUSIC Group (music-group.com) の一員です。

# PRO2 の一般データ

| · · · · · · · · · · · · · · · · · · · |                                                                                                    |
|---------------------------------------|----------------------------------------------------------------------------------------------------|
| XLR 接続                                | 1 × 5U ラック I/O ボックスに装備されている端子<br>• 48 × (XLR) マイク/ライン入力<br>• 16 × (XLR) ライン出力                                                                                                    |
|                                       | <ul> <li>コントロール・サーフェスに装備されている端子</li> <li>8×(XLR) 出力</li> <li>8×(XLR) ライン出力</li> <li>4×(XLR) モニター出力</li> <li>2×(XLR) マスター出力</li> <li>2×(XLR) AES3 ステレオ出力</li> <li>2×(XLR) AES3 ステレオ入力</li> <li>1×(XLR) トーク出力</li> <li>1×(XLR) トーク入力</li> </ul>      |
| システム拡張                                | <ul> <li>3U ラックの構成可能な I/O ボックス (オプションの<br/>DL451 ラック・ボックス)を数台、接続可能で、8×8<br/>ブロックに 24×I/O スロットが装備されています。</li> <li>8×(XLR)マイク/ライン入力</li> <li>8×(XLR)ライン出力</li> <li>8×(ジャック)ライン・インと8× ライン・アウト</li> <li>4×(ステレオ)AES3インと4×(ステレオ)AES3ア<br/>ウト</li> </ul> |
|                                       | 複数の 6U ラック・スプリッター (オプションの<br>DL431) に装備されている端子<br>・ 24× スプリッター・マイク/ライン入力<br>・ 2×24 スプリッター出力<br>・ 1×24 トランス・アイソレート・スプリッター出力                                                                                                    |
| 入力オーディオ・プロセッシング                       | 56 × デュアル・スロープのハイパス&ローパス・フィ<br>ルタ<br>56 × 4 バンド・パラメトリック EQ (3 つのシェルフ・<br>モード)<br>56 × 4 モード・クリエイティブ入力コンプレッサー<br>56 × 入力ゲート                                                                                                    |
| ミックス/出力オーディオ・<br>プロセッシング              | 24×出力用 6 バンド・パラメトリック EQ (シェルフ・<br>モードと複数のハイパス/ローパス・モード)<br>24×5 モード・クリエイティブ出力ダイナミクス<br>8× 割り当て可能な Klark Teknik 出力 GEQ                                                                                                    |
| 割り当て可能なオーディオ・<br>プロセッシング              | 4 × 割り当て可能なステレオ・エフェクト(それぞれさ<br>らに 4 つの GEQ に再構成でき、コンソールで合計 24<br>のエフェクトを利用可能)                                                                                                    |

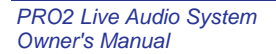

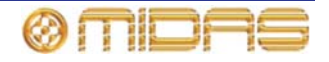

| ミキシング・コントロールの補助 | 6×オート・ミュート<br>6×サーフェスの POPulation グループ<br>8×VCA フェーダ<br>8×VCA 関連の POPulation グループ<br>176×MCA フェーダ<br>176× フリップした MCA POPulation グループ |
|-----------------|----------------------------------------------------------------------------------------------------|
|                 | 1000 シーンのスナップショットのオートメーション                                                                                                    |
| レジリエンス (冗長性)    | N+1 本のケーブル冗長性とデュアル・リダンダント<br>PSU                                                                                                    |

## PRO2の一般仕様

| サンプリング周波数                  | 96 kHz                                                                                          |
|----------------------------|-------------------------------------------------------------------------------------------------|
| レーテンシー・ディレイ                | 入力- マスター: <2ms (補正なし)                                                                           |
| ダイナミック・レンジ                 | 106 dB、22 Hz - 22 kHz (プリエンファシスなし)                                                              |
| 最大電圧ゲイン                    | 入力 - サブグループとマスター: 80 dB                                                                         |
|                            | 入力 - AUX とマトリックス: 86 dB                                                                         |
| 1 kHz 時のクロストーク             | -100 dB (物理的に隣接する入力チャンネル)                                                                       |
| 10 kHz 時のクロストーク            | -90 dB (物理的に隣接する入力チャンネル)                                                                        |
| 1 kHz 時のフェーダ/パンのカットオ<br>フ  | -100 dB                                                                                         |
| 10 kHz 時のフェーダ/パンのカットオ<br>フ | -100 dB                                                                                         |
| ディスプレイ画面                   | 1 × 日光下でも見える 15 インチ・カラー画面                                                                       |
| LCD スイッチ                   | 25 × RGB カラー                                                                                    |
| 電動フェーダ                     | 20× タッチ式                                                                                        |
| フェーダ分解能                    | 1024 ステップ                                                                                       |
| エンコーダー                     | 31× タッチ式                                                                                        |
| エンコーダー分解能                  | 512 ステップ                                                                                        |
| <b>寸法</b>                  | PRO2 コントロールセンター: 1179.6 mm 横 ×<br>730.3 mm 奥行 (46.44" × 27.75")                                 |
|                            | PRO2C コントロールセンター: 882 mm 横 ×<br>730.3 mm 奥行 (34.72" × 28.75")<br>DL251 I/O ボックス: 5U × 200 mm 奥行 |
| 正味重量*                      | PRO2 コントロールセンター: 46 kg                                                                          |
|                            | PRO2C コントロールセンター: 37 kg                                                                         |
|                            | 1 × DL2531: 10 kg                                                                               |
| 電力要件                       | 100V∼240V a.c. ±10%、50∼60 Hz                                                                    |
| 使用温度範囲                     | +5°C∼+45°C                                                                                      |
| 保管温度範囲                     | -20°C~+60°C                                                                                     |

\*およその本体重量で、フライトケースは含まれていません。

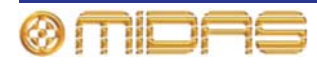

# PRO2 オーディオ性能仕様

#### 周波数特性

| 入力             | 出力            | ゲイン  | 20 Hz      | 20 kHz     |
|----------------|---------------|------|------------|------------|
| DL251 I/O box  | DL251 I/O box | 0dB  | 0dB~-1.0dB | 0dB~-1.0dB |
| DL251 I/O box  | DL251 I/O box | 40dB | 0dB~-1.0dB | 0dB~-1.0dB |
| Surface I/O    | Surface I/O   | 0dB  | 0dB~-1.0dB | 0dB~-1.0dB |
| Surface I/O    | Surface I/O   | 40dB | 0dB~-1.0dB | 0dB~-1.0dB |
| DL451 I/O box  | DL451 I/O box | 0dB  | 0dB~-1.0dB | 0dB~-1.0dB |
| DL451 I/O box  | DL451 I/O box | 40dB | 0dB~-1.0dB | 0dB~-1.0dB |
| DL431 splitter | DL351 I/O box | 0dB  | 0dB~-1.0dB | 0dB~-1.0dB |
| DL431 splitter | DL351 I/O box | 40dB | 0dB~-1.0dB | 0dB~-1.0dB |
| DL431 splitter | DL431 A out   | 0dB  | 0dB~-0.5dB | 0dB~-0.5dB |
| DL431 splitter | DL431 A out   | 40dB | 0dB~-0.5dB | 0dB~-0.5dB |
| DL431 splitter | DL431 B out   | 0dB  | 0dB~-0.5dB | 0dB~-0.5dB |
| DL431 splitter | DL431 B out   | 40dB | 0dB~-0.5dB | 0dB~-0.5dB |
| DL431 splitter | DL431 C out   | -6dB | 0dB~-1.0dB | 0dB~-1.0dB |

#### 1 kHz 時のゲイン誤差

| 入力             | 出力            | ゲイン  | 最大     | 最小     |
|----------------|---------------|------|--------|--------|
| DL251 I/O box  | DL251 I/O box | 0dB  | +1.0dB | -1.0dB |
| DL251 I/O box  | DL251 I/O box | 40dB | +1.0dB | -1.0dB |
| Surface I/O    | Surface I/O   | 0dB  | +1.0dB | -1.0dB |
| Surface I/O    | Surface I/O   | 40dB | +1.0dB | -1.0dB |
| DL451 I/O box  | DL451 I/O box | 0dB  | +1.0dB | -1.0dB |
| DL451 I/O box  | DL451 I/O box | 40dB | +1.0dB | -1.0dB |
| DL431 splitter | DL451 I/O box | 0dB  | +1.0dB | -1.0dB |
| DL431 splitter | DL451 I/O box | 40dB | +1.0dB | -1.0dB |
| DL431 splitter | DL431 A out   | 0dB  | +0.5dB | -0.5dB |
| DL431 splitter | DL431 A out   | 40dB | +0.5dB | -0.5dB |
| DL431 splitter | DL431 B out   | 0dB  | +0.5dB | -0.5dB |
| DL431 splitter | DL431 B out   | 40dB | +0.5dB | -0.5dB |
| DL431 splitter | DL431 C out   | -6dB | +1.0dB | -1.0dB |

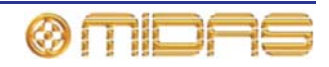

| 入力             | 出力            | ゲイン  | 100 Hz | 1 kHz |
|----------------|---------------|------|--------|-------|
| DL251 I/O box  | DL251 I/O box | 0dB  | 60dB   | 60dB  |
| DL251 I/O box  | DL251 I/O box | 40dB | 90dB   | 90dB  |
| Surface I/O    | Surface I/O   | 0dB  | 60dB   | 60dB  |
| Surface I/O    | Surface I/O   | 40dB | 90dB   | 90dB  |
| DL451 I/O box  | DL451 I/O box | 0dB  | 80dB   | 80dB  |
| DL451 I/O box  | DL451 I/O box | 40dB | 90dB   | 90dB  |
| DL431 splitter | DL451 I/O box | 0dB  | 80dB   | 80dB  |
| DL431 splitter | DL451 I/O box | 40dB | 90dB   | 90dB  |
| DL431 splitter | DL431 A out   | 0dB  | 80dB   | 80dB  |
| DL431 splitter | DL431 A out   | 40dB | 90dB   | 90dB  |
| DL431 splitter | DL431 B out   | 0dB  | 80dB   | 80dB  |
| DL431 splitter | DL431 B out   | 40dB | 90dB   | 90dB  |
| DL431 splitter | DL431 C out   | -6dB | 110dB  | 90dB  |

### 入力 CMRR

#### 0 dBu 時の歪み

| 入力             | 出力            | ゲイン  | 1 kHz | 10 kHz |
|----------------|---------------|------|-------|--------|
| DL251 I/O box  | DL251 I/O box | 0dB  | 0.01% | 0.01%  |
| DL251 I/O box  | DL251 I/O box | 40dB | 0.03% | 0.03%  |
| Surface I/O    | Surface I/O   | 0dB  | 0.01% | 0.01%  |
| Surface I/O    | Surface I/O   | 40dB | 0.03% | 0.03%  |
| DL451 I/O box  | DL451 I/O box | 0dB  | 0.01% | 0.01%  |
| DL451 I/O box  | DL451 I/O box | 40dB | 0.03% | 0.03%  |
| DL431 splitter | DL431 A out   | 0dB  | 0.01% | 0.01%  |
| DL431 splitter | DL431 A out   | 40dB | 0.03% | 0.03%  |
| DL431 splitter | DL431 B out   | 0dB  | 0.01% | 0.01%  |
| DL431 splitter | DL431 B out   | 40dB | 0.03% | 0.03%  |
| DL431 splitter | DL431 C out   | -6dB | 0.01% | 0.01%  |
| DL431 splitter | DL451 I/O box | 0dB  | 0.01% | 0.01%  |
| DL431 splitter | DL451 I/O box | 40dB | 0.03% | 0.03%  |

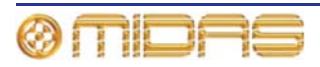

| 入力             | 出力            | ゲイン  | 1 kHz | 10 kHz |
|----------------|---------------|------|-------|--------|
| DL251 I/O box  | DL251 I/O box | 0dB  | 0.03% | 0.03%  |
| DL251 I/O box  | DL251 I/O box | 40dB | 0.03% | 0.03%  |
| Surface I/O    | Surface I/O   | 0dB  | 0.03% | 0.03%  |
| Surface I/O    | Surface I/O   | 40dB | 0.03% | 0.03%  |
| DL451 I/O box  | DL451 I/O box | 0dB  | 0.03% | 0.03%  |
| DL451 I/O box  | DL451 I/O box | 40dB | 0.03% | 0.03%  |
| DL431 splitter | DL431 A out   | 0dB  | 0.03% | 0.03%  |
| DL431 splitter | DL431 A out   | 40dB | 0.03% | 0.03%  |
| DL431 splitter | DL431 B out   | 0dB  | 0.03% | 0.03%  |
| DL431 splitter | DL431 B out   | 40dB | 0.03% | 0.03%  |
| DL431 splitter | DL431 C out   | -6dB | 0.03% | 0.03%  |
| DL431 splitter | DL451 I/O box | 0dB  | 0.03% | 0.03%  |
| DL431 splitter | DL451 I/O box | 40dB | 0.03% | 0.03%  |

#### +20 dBu 時の歪み

### ミキシング・ノイズ (すべてのベース・タイプ) 22 Hz - 22 kHz、アンウェイテッド

| 入力の数 | ゲイン | フェーダ位置    | パン      | 出カノイズ  |
|------|-----|-----------|---------|--------|
| 12   | 0dB | -infinity | Central | -91dBu |
| 12   | 0dB | 0dB       | Central | -78dBu |
| 24   | 0dB | -infinity | Central | -91dBu |
| 24   | 0dB | 0dB       | Central | -75dBu |
| 48   | 0dB | -infinity | Central | -91dBu |
| 48   | 0dB | 0dB       | Central | -72dBu |
| 64   | 0dB | -infinity | Central | -91dBu |
| 64   | 0dB | 0dB       | Central | -71dBu |

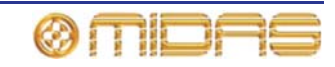

## 信号パス・ノイズ (22 Hz - 22 kHz、アンウェイテッド)

| 入力             | 出力            | ゲイン  | 出力ノイズ   | EIN     |
|----------------|---------------|------|---------|---------|
| DL251 I/O box  | DL251 I/O box | 0dB  | -85dBu  | -85dBu  |
| DL251 I/O box  | DL251 I/O box | 45dB | -81dBu  | -126dBu |
| Surface I/O    | Surface I/O   | 0dB  | -85dBu  | -85dBu  |
| Surface I/O    | Surface I/O   | 45dB | -81dBu  | -126dBu |
| DL451 I/O box  | DL451 I/O box | 0dB  | -89dBu  | -89dBu  |
| DL451 I/O box  | DL451 I/O box | 40dB | -87dBu  | -127dBu |
| DL431 splitter | DL431 A out   | 0dB  | -98dBu  | -98dBu  |
| DL431 splitter | DL431 A out   | 40dB | -88dBu  | -128dBu |
| DL431 splitter | DL431 B out   | 0dB  | -98dBu  | -98dBu  |
| DL431 splitter | DL431 B out   | 40dB | -88dBu  | -128dBu |
| DL431 splitter | DL431 C out   | -6dB | -123dBu | -117dBu |
| DL431 splitter | DL451 I/O box | 0dB  | -89dBu  | -89dBu  |
| DL431 splitter | DL451 I/O box | 40dB | -87dBu  | -127dBu |

入力は 150R で終端

### ダイナミック・レンジ (22 Hz - 22 kHz、アンウェイテッド)

| スカ             | 出力            | ゲイン  | 最大出力   | ダイナミック・<br>レンジ |
|----------------|---------------|------|--------|----------------|
| DL251 I/O box  | DL251 I/O box | 0dB  | +21dBu | 106dB          |
| DL251 I/O box  | DL251 I/O box | 45dB | +21dBu | 103dB          |
| Surface I/O    | Surface I/O   | 0dB  | +21dBu | 106dB          |
| Surface I/O    | Surface I/O   | 45dB | +21dBu | 103dB          |
| DL451 I/O box  | DL451 I/O box | 0dB  | +21dBu | 110dB          |
| DL451 I/O box  | DL451 I/O box | 40dB | +21dBu | 108dB          |
| DL431 splitter | DL431 A out   | 0dB  | +26dBu | 124dB          |
| DL431 splitter | DL431 A out   | 40dB | +26dBu | 114dB          |
| DL431 splitter | DL431 B out   | 0dB  | +26dBu | 124dB          |
| DL431 splitter | DL431 B out   | 40dB | +26dBu | 114dB          |
| DL431 splitter | DL431 C out   | -6dB | +21dBu | 144dB          |
| DL431 splitter | DL451 I/O box | 0dB  | +21dBu | 110dB          |
| DL431 splitter | DL451 I/O box | 40dB | +21dBu | 108dB          |

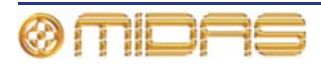

## PRO2 システムの入出力

DL251 I/O ボックス - アナログ入力

| コネクタ       | 3 ピン XLR、バランス型                |
|------------|-------------------------------|
| A/D コンバーター | 24 ビット、96 kHz、128 倍オーバーサンプリング |

DL251 I/O ボックス - アナログ出力

| コネクタ       | 3 ピン XLR、バランス型                |  |  |  |
|------------|-------------------------------|--|--|--|
| D/A コンバーター | 24 ビット、96 kHz、128 倍オーバーサンプリング |  |  |  |

DL251 I/O ボックス - MIDI

DL251 I/O ボックス - デジタル・システムの入出力

| システム・コネクタ | 2 × AES50 (24 チャンネルの双方向デジタル・オー<br>ディオ)、EtherCon <sup>®</sup> XLR             |
|-----------|------------------------------------------------------------------------------|
| N+1 コネクタ  | 1 × AES50 (24 チャンネルの双方向デジタル・オー<br>ディオ)、EtherCon <sup>®</sup> XLR、冗長バックアップを提供 |

PRO2 コントロール・サーフェス - DSP/ルーター・システムの入出力

| システム・コネクタ           | 2 × AES50 (24 チャンネルの双方向デジタル・オー<br>ディオ)、EtherCon <sup>®</sup> XLR             |
|---------------------|------------------------------------------------------------------------------|
| N+1 コネクタ            | 1 × AES50 (24 チャンネルの双方向デジタル・オー<br>ディオ)、EtherCon <sup>®</sup> XLR、冗長バックアップを提供 |
| システム拡張コネクタ          | 3 × AES50 (24 チャンネルの双方向デジタル・オー<br>ディオ)、EtherCon <sup>®</sup> XLR             |
| Word clock IN コネクタ  | BNC                                                                          |
| Word clock OUT コネクタ | BNC                                                                          |
| AES3 sync IN コネクタ   | 3 ピン XLR                                                                     |
| AES3 sync OUT コネクタ  | 3 ピン XLR                                                                     |

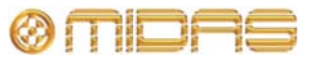

| コネクタ          | 3 ピン XLR、バランス型                     |
|---------------|------------------------------------|
| A/D コンパーター    | 24 ビット、96 kHz、128 倍オーバーサンプリング      |
| トークバック・コネクタ   | 3 ピン XLR、バランス型ライン                  |
| トーク・コネクタ      | 3 ピン、XLR バランス型マイクと 48V ファンタム電<br>圧 |
| メーター (11-off) | 10 セグメント、-36 dBu ~ +21 dBu         |
|               |                                    |

PRO2 コントロール・サーフェス - アナログ・オーディオ・システムの入力

PRO2 コントロール・サーフェス - アナログ・オーディオ・システムの出力

| コネクタ                   | 3 ピン XLR、バランス型                |
|------------------------|-------------------------------|
| D/A コンバーター             | 24 ビット、96 kHz、128 倍オーバーサンプリング |
| モニター・コネクタ              | 3 ピン XLR、バランス型ライン             |
| トーク・コネクタ               | 3 ピン XLR、バランス型ライン             |
| ヘッドフォン・コネクタ            | 1/4" ジャック (ステレオ)              |
| オートメーションアドバンス・コネ<br>クタ | 1/4" ジャック (モノ)                |
| メーター (24-off)          | 10 セグメント、-36 dBu ~ +21 dBu    |
| メーター (2-off)           | 20 セグメント、-36 dBu ~ +21 dBu    |

PRO2 コントロール・サーフェス - デジタル・オーディオ・システムの入出力

| 入力コネクタ  | AES3 (2 チャンネルのデジタル・オーディオ)、3 ピ<br>ン XLR |
|---------|----------------------------------------|
| サンプルレート | 32 kHz~96 kHz の周波数に対応                  |
| バイパス    | サンプルレート・コンバーターはバイパス可能。                 |
| 出力コネクタ  | AES3 (2 チャンネルのデジタル・オーディオ)、3 ピ<br>ン XLR |
| サンプルレート | 48 k、96 k または入力を自動トラッキング               |
| バイパス    | サンプルレート・コンバーターはバイパス可能。                 |
| ワード長    | 16、20、24 ビット                           |
|         |                                        |

PRO2 コントロール・サーフェス - 制御データ・システムの入出力

| システム・コネクタ EtherCon <sup>®</sup> XLR |
|-------------------------------------|
|-------------------------------------|

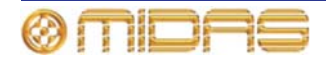

PRO2 コントロールセンター - その他の入出力

| モニター出力コネクタ | デジタル DVI                                  |
|------------|-------------------------------------------|
| USB ホスト接続  | USB 2.0、FS モード (12.0 Mbs)、最大負荷時 5V、<br>1A |
| ランプ・コネクタ   | 4 ピン XLR                                  |

# 入出力特性

#### アナログ入力特性

| 入力タイプ          | 負荷Z  | ゲイン           | 最大レベル  | コネクタ |
|----------------|------|---------------|--------|------|
| DL251 I/O box  | 10k  | -22.5dB~+65dB | +24dBu | XLR  |
| Surface I/O    | 10k  | -22.5dB~+65dB | +24dBu | XLR  |
| DL451 I/O box  | 10k  | -25dB~+60dB   | +26dBu | XLR  |
| DL431 splitter | 5k   | -22.5dB~+65dB | +24dBu | XLR  |
| Talk mic       | 600R | +15dB~+60dB   | +6dB   | XLR  |
| Monitor        | 10k  | 0dB           | +24dBu | XLR  |

#### アナログ出力特性

| 出力タイプ                     | <i>ソース Z</i> | ゲイン   | 最大レベル  | コネクタ      |
|---------------------------|--------------|-------|--------|-----------|
| DL251 I/O box             | 50R          | 0dB   | +21dBu | XLR       |
| Surface I/O               | 50R          | 0dB   | +21dBu | XLR       |
| DL451 I/O box             | 50R          | 0dB   | +21dBu | XLR       |
| DL431 splitter (main)     | 150R         | 0dB   | +24dBu | XLR       |
| DL431 splitter (isolated) | 75R          | -6dB  | +18dBu | XLR       |
| Talk                      | 50R          | 0dB   | +24dBu | XLR       |
| Monitor                   | 50R          | 0dB   | +24dBu | XLR       |
| Headphones                | 10R          | +10dB | 750mW  | 1/4" Jack |

### デジタル I/O 特性

| タイプ   | チャンネル | データ長   | I/O | 注記            | コネクタ                      |
|-------|-------|--------|-----|---------------|---------------------------|
| AES3  | 2     | 24 ビット | 入力  | AES3-2003 準拠  | XLR                       |
| AES3  | 2     | 24 ビット | 出力  | AES3-2003 準拠  | XLR                       |
| AES50 | 24    | 24 ビット | 双方向 | AES50-2006 準拠 | EtherCon <sup>®</sup> XLR |

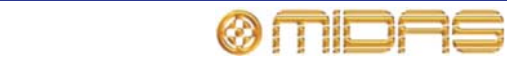

| タイプ        | I/O | 注記                                       | コネクタ |
|------------|-----|------------------------------------------|------|
| Word clock | IN  | TTL レベルの入力。 96 kHz 方形波、インピ<br>ーダンス 75Ω   | BNC  |
| Word clock | OUT | TTL レベルの出力。96 kHz 方形波                    | BNC  |
| AES sync   | IN  | AES3-2003 準拠の 96 kHz デジタル・オー<br>ディオ信号の入力 | XLR  |
| AES sync   | OUT | AES3-2003 準拠の 96 kHz、グレード II 基<br>準信号の出力 | XLR  |

その他のデジタル特性

# 主要なプロセッシング機能

主要な入力チャンネル機能

| 入力チャンネル hi pass | デジタル・ドメインで 10 Hz~400 Hz swept<br>スロープは 12 dB/Oct または 24 dB/Oct を選択可能                                                 |
|-----------------|----------------------------------------------------------------------------------------------------|
| 入力チャンネル lo pass | デジタル・ドメインで 2 kHz~20 kHz swept<br>スロープは 6 dB/Oct または 12 dB/Oct を選択可能                                                  |
| 入力チャンネル treble  | パラメトリック操作<br>周波数: 1 kHz~25 kHz swept<br>ゲイン: +16 dB~-16 dB<br>BW: 0.1 Oct~3 Oct                                      |
|                 | シェルフ操作<br>周波数: 1 kHz~25 kHz swept<br>ゲイン: +16 dB~-16 dB<br>Soft、Classic または Bright (高調波歪みは最小) カーブ                    |
| 入力チャンネル hi mid  | パラメトリック操作<br>周波数: 320 Hz~8 kHz swept<br>ゲイン: +16 dB~-16 dB<br>BW: 0.1 Oct~3 Oct                                      |
| 入力チャンネル lo mid  | パラメトリック操作<br>周波数: 80 Hz~2 kHz swept<br>ゲイン: +16 dB~-16 dB<br>BW: 0.1 Oct~3 Oct                                       |
| 入力チャンネル bass    | パラメトリック操作<br>周波数: 16 Hz~400 Hz swept<br>ゲイン: +16 dB~-16 dB<br>BW: 0.1 Oct~3 Oct<br>シェルフ操作<br>周波数: 16 Hz~400 Hz swept |
|                 | ジョン. + 10 ub~- 10 ub<br>Warm、Classic または Deep (高調波歪みは最小) カーブ                                                         |

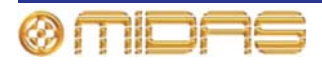

| 入力チャンネル -<br>コンプレッサー | Peak、Linear、RMS、Vintage モード<br>スレッショルド: -50 dBu~+25 dBu<br>アタック: 200 μ~20ms<br>リリース: 50ms~3 sec<br>レシオ: 25: 1~1: 1<br>ニー: 4 dB、12 dB または 40 dB<br>ゲイン: 0 dB - +24 dB |
|----------------------|----------------------------------------------------------------------------------------------------|
|                      | 選択可能なサイドチェーン・ソース + フィルタ<br>周波数: 50 Hz~15 kHz swept                                                                                                    |
|                      | 帝政幅: 1/3、1 または 2 OCt                                                                                                    |
| 入力チャンネル - ゲート        | Peak モード<br>スレッショルド: -50 dBu~+25 dBu<br>アタック: 20 μ~20ms<br>ホールド: 5ms~2 sec<br>リリース: 2ms~2 sec<br>レンジ: 100 dB~0 dB                                                    |
|                      | 選択可能なサイドチェーン・ソース + フィルタ<br>周波数: 50 Hz~15 kHz swept<br>帯域幅: 1/3、1 または 2 Oct                                                                                           |

#### AUX 入力チャンネル機能

| AUX チャンネル - treble | トレブルのパラメトリック操作<br>周波数: 1 kHz~25 kHz swept<br>ゲイン: +16 dB~-16 dB<br>BW: 0.1 Oct~3 Oct<br>シェルフ操作  |
|--------------------|-------------------------------------------------------------------------------------------------|
|                    | 周波数: 1 kHz~25 kHz swept                                                                         |
|                    | ゲイン: +16 dB~-16 dB<br>Saft - Classia または Drinkt (京調連本な)は見小) ま - ゴ                               |
|                    | Soft、Classic または Bright (高調波定みは最小) ガーフ                                                          |
| AUX チャンネル - hi mid | パラメトリック操作<br>周波数: 320 Hz~8 kHz swept<br>ゲイン: +16 dB~-16 dB<br>BW: 0.1 Oct~3 Oct                 |
| AUX チャンネル - lo mid | パラメトリック操作<br>周波数: 80 Hz~2 kHz swept<br>ゲイン: +16 dB~-16 dB<br>BW: 0.1 Oct~3 Oct                  |
| AUX チャンネル- buss    | パラメトリック操作<br>周波数: 16 Hz~400 Hz swept<br>ゲイン: +16 dB~-16 dB<br>BW: 0.1 Oct~3 Oct                 |
|                    | シェルフ操作<br>周波数: 16 Hz~400 Hz swept<br>ゲイン: +16 dB~-16 dB<br>Warm、Classic または Deep (高調波歪みは最小) カーブ |

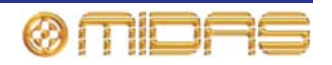

#### 出力チャンネル機能

| 出力チャンネル -<br>バンド 6     | パラメトリック操作<br>周波数: 16 Hz~25 kHz swept<br>ゲイン: +16 dB~-16 dB<br>BW: 0.1 Oct~3 Oct                                                                                                   |
|------------------------|----------------------------------------------------------------------------------------------------|
|                        | ローパス操作<br>周波数: 16 Hz~25 kHz swept<br>スロープは 6 dB/Oct または 12 dB/Oct                                                                                                    |
|                        | シェルフ操作<br>周波数: 16 Hz~25 kHz swept<br>ゲイン: +16 dB~-16 dB<br>モード: ソフト・カーブ                                                                                                    |
| 出力チャンネル -<br>バンド 3、4、5 | パラメトリック操作<br>周波数: 16 Hz~25 kHz swept<br>ゲイン: +16 dB~-16 dB<br>BW: 0.1 Oct~3 Oct                                                                                                   |
| 出力チャンネル -<br>バンド 2     | パラメトリック操作<br>周波数: 16 Hz~25 kHz swept<br>ゲイン: +16 dB~-16 dB<br>BW: 0.1 Oct~3 Oct                                                                                                   |
|                        | ハイパス操作<br>周波数: 16 Hz~25 kHz swept<br>スロープ: 24 dB/Oct                                                                                                    |
| 出力チャンネル -<br>バンド1      | パラメトリック操作<br>周波数: 16 Hz~25 kHz swept<br>ゲイン: +16 dB~-16 dB<br>BW: 0.1 Oct~3 Oct                                                                                                   |
|                        | ハイパス操作<br>周波数: 16 Hz~25 kHz swept<br>スロープは 6 dB/Oct または 12 dB/Oct                                                                                                    |
|                        | シェルフ操作<br>周波数: 16 Hz~25 kHz swept<br>ゲイン: +16 dB~-16 dB<br>モード: ソフト・カーブ                                                                                                    |
| 出力チャンネル - GEQ          | PEQ (上記) の代わりに 8 つ利用可能<br>31 バンド、1/3 Oct、プロポーショナル Q<br>ローパス周波数: 2 kHz~20 kHz swept<br>スロープは 6 dB/Oct または 12 dB/Oct<br>ハイパス周波数: 20 Hz~500 Hz swept<br>スロープは 6 dB/Oct または 12 dB/Oct |
| 出力チャンネル -<br>ダイナミック    | Pk, Linear, RMS, Vintage, Shimmer モード<br>スレッショルド: -50 dBu~+25 dBu<br>アタック: 200 μs~20ms<br>リリース: 50ms~3 sec<br>レシオ: 25: 1~1: 1<br>ニー: 4 dB、12 dB または 40 dB<br>ゲイン: 0 dB~+24 dB     |
|                        | 選択可能なサイドチェーン・ソース + フィルタ<br>周波数: 50 Hz~15 kHz swept<br>帯域幅: 1/3、1 または 2 Oct                                                                                                    |

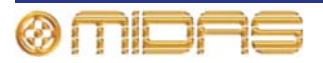

#### エフェクト・チャンネル機能

| ステレオ・エフェクト・<br>チャンネル   | 4 つ利用可能で、ステレオまたはモノ・イン、ステレオ・アウト (ダイ<br>ナミックでは 8 in、8 out) として 4 つ構成可能<br>調整可能なディレイ・エフェクト<br>複雑なディレイ、リバーブ<br>先進のダイナミクス (8 in、8 out)<br>RTA および高度な測定                                   |
|------------------------|----------------------------------------------------------------------------------------------------|
| エフェクト・チャンネル<br>の GEQ   | エフェクト (上記) の代わりに 16 個利用可能<br>31 バンド、1/3 Oct、プロポーショナルQ<br>ローパス周波数: 2 kHz~20 kHz swept<br>スロープは 6 dB/Oct または 12 dB/Oct<br>ハイパス周波数: 20 Hz~500 Hz swept<br>スロープは 6 dB/Oct または 12 dB/Oct |
| エフェクト・チャンネル<br>のマトリックス | 8 in、8 out マトリックス (プラグイン) で劇場用の限られたバス拡張に<br>利用可能                                                                                                    |

## ステータス機能

メーター

| コントロールセンター<br>のメーター | 2 × モニター20 LED -36 dBu~+21 dBu<br>24 × 出力 10 LED -36 dBu~+21 dBu<br>11 × 入力 10 LED -36 dBu~+21 dBu |
|---------------------|----------------------------------------------------------------------------------------------------|
| 画面のメーター類            | 88 × 20 セグメントの信号レベル・メーター<br>112 × 7 セグメントのゲイン・リダクション                                               |

#### 画面

| 数量  | 1× 日光下でも見えるフルカラー画面 |
|-----|--------------------|
| 寸法  | 15 インチ (対角線で計測)    |
| 解像度 | 1024 × 768 ピクセル    |

## LCD スイッチ

| 数量  | 25 × RGB カラー・ディスプレイ・スイッチ |
|-----|--------------------------|
| 寸法  | 18 mm × 12 mm ディスプレイ・エリア |
| 解像度 | 64 × 32 ピクセル             |

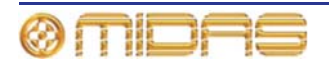

# 付録 D: トラブルシューティング

この付録では PRO2 Live Audio System のトラブルシューティングについて詳しく説明します。

## オーディオが聴こえない

PRO2 をセットアップし、オーディオ処理の手順をすべて完了したにもかかわらず、スピー カーから何も音が聴こえない場合は、次のことをチェックしてください。

- チャンネル・ファースト・ストリップの適切な [ST] ボタンがオンになっていることを確認します。
- source a/b パネル (出力ベイの monitors セクション)の適切な [ST] ボタンがオンになっていることを確認します。
- どのチャンネルもミュートされていないことを確認します。
- フェーダが最低レベルに設定されていないことを確認します。
- VCA グループとマスター・フェーダがユニティ・ゲインであることをチェックします。
- 信号パスの選択したポイントでソロを使用して試し、信号が消えている個所を特定します。
- Preferences 画面でチャンネル・ソース/送り先が正しく割り当てられていることを確認し、正しい信号ルーティングをチェックします。

上記の点検を行ってもまだ音が聴こえない場合は、Midas テクニカル・サポートにお問い合わせください。

#### オートメーションのトラブルシューティング

この項では、PRO2 オートメーションを使用中に表示されるエラー・メッセージについて説明します。

#### エラー・メッセージ

エラー・メッセージは Files 画面または Automation 画面をアクセス中に表示されますが、 それらメッセージが生成された状態に関する役立つ情報が提供されます。ファイリング・シ ステムやオートメーションシステムと PRO2 の内部処理システムとの情報のやり取りに関す るものもあるため、すべてのエラー・メッセージが問題を示しているわけではありません。 システムの現在の状態を知らせる表示もあり、その場合は、操作をもう一度繰り返すだけで 構いません。

エラー・メッセージは2 つの要素で構成されます。1 行めのテキストはエラー状態で、次の 行はエラーの説明です(「response:」の後)。エラー状態テキストはエラー・メッセージを生 成した操作を示し、エラー説明テキストは故障の原因の説明で、サービス・エンジニアに役 立つ情報も提供されます。次の画面例は代表的なエラー・メッセージの例です。

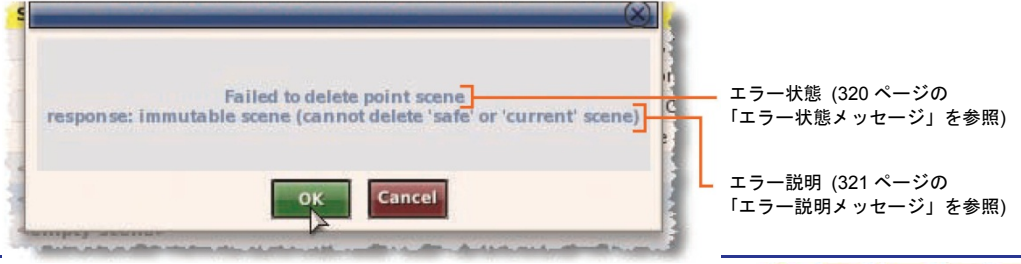

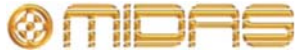

>> エラー・メッセージが表示された後の操作手順

- 1 エラー・メッセージをよく読みます。
- **2** [**OK**] をクリックします。
- 3 そのエラーに適切な操作を行います。詳しくは 320 ページの表 14「エラー状態メッセージの一覧」と 321 ページの表 15「エラー説明メッセージの一覧」を参照してください。

オートメーションのエラー・メッセージ

オートメーションのエラー・メッセージは次の場合に生成されます。

- コピー&ペーストが実行されなかった場合
- シーンへメモを記入しようとした場合。「There was an error setting the scene note」と 表示されます。
- シーンへの MIDI データの割り当てが行われなかった場合
- ナビゲーション・モードを設定しようとした場合。つまり、リハーサル・モードのオンまたはオフが実行されなかった場合。
- シーンまたはポイント・シーンをスキップ/スキップ解除しようとした場合。詳しくは 173 ページの「リハーサル」を参照してください。
- 初期設定のストア・オプションの割り当てが行われなかった場合
- すべてのシーンに対するリハーサル・モード状態の割り当てが行われなかった場合 (この 機能はユーザは利用できません)。
- MIDI ナビゲーション・モードの設定が行われなかった場合 (この機能はユーザは利用できません)
- シーン・リスト・モードの修正が行われなかった場合

エラー状態メッセージ

次の表はファイルとオートメーションシステム両方で考えられるエラー状態メッセージの一 覧です。これらのメッセージは GUI に表示されるのと同時に、エラー・メッセージの 1 行め に表示されます。

表 14: エラー状態メッセージの一覧

| システムのタイプ | エラー・メッセージ                                 | エラー時の操作状態                                                                                                 |
|----------|-------------------------------------------|----------------------------------------------------------------------------------------------------|
| ファイル     | Failed to copy file                       | ファイルのコピー中                                                                                                 |
| ファイル     | Failed to delete file                     | ファイルの削除中                                                                                                  |
| ファイル     | Failed to rename file                     | ファイル名の変更中                                                                                                 |
| オートメーション | Failed to copy point scene to point scene | あるポイント・シーンを別のポイント・シ<br>ーンにコピー中                                                                            |
| オートメーション | Failed to create a new show               | ショーの新規作成中                                                                                                 |
| オートメーション | Failed to delete point scene              | ポイント・シーンの削除中                                                                                              |
| オートメーション | Failed to expand point scene range        | ポイント・シーンの範囲拡張中。 例えば 10<br>個の追加ポイント・シーンを挿入してシー<br>ン 10.00 を拡張すると、ポイント・シーン<br>10.10、10.20 から 10.90 が追加されます。 |
| オートメーション | Failed to initiate point scene storage    | ポイント・シーンの保存を開始しようとし<br>た時。つまり GUI の [ <b>Store</b> ] をクリックし<br>た時 (うまくいった場合は [Store] ウィン<br>ドウが表示されます)    |

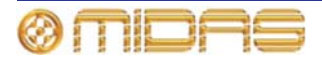

| システムのタイプ | エラー・メッセージ                            | エラー時の操作状態                                                                                                    |
|----------|--------------------------------------|----------------------------------------------------------------------------------------------------|
| オートメーション | Failed to insert point scene         | [Insert before scene] を選択した後、[ <b>OK</b> ]<br>をクリックしてポイント・シーンの保存を<br>終了させようとした時                                                |
| オートメーション | Failed to load show                  | ショー・ファイルのロード中                                                                                                    |
| オートメーション | Failed to recall last scene          | 前のシーンをコントロール・サーフェスに<br>呼び出し中                                                                                                   |
| オートメーション | Failed to recall Next scene          | 次のシーンをコントロール・サーフェスに<br>呼び出し中                                                                                                   |
| オートメーション | Failed to recall Now scene           | 現在のシーンまたは現在のジョグ・シーン<br>(ある場合) をコントロール・サーフェスに<br>再ロード中                                                                          |
| オートメーション | Failed to rename point scene         | ポイント・シーンの名前の変更中                                                                                                    |
| オートメーション | Failed to save file                  | 現在ロードされているファイルの保存中                                                                                                    |
| オートメーション | Failed to save file to new name      | 現在ロードされているショー・ファイルを<br>別名で保存時、つまり[ <b>Save As</b> ] ボタンを<br>使用した時                                                              |
| オートメーション | Failed to store point scene          | [Store to empty scene]、[Otherwrite scene]<br>または [Store to empty scene] の選択後、<br>[ <b>OK</b> ] をクリックしてポイント・シーン保<br>存を完了しようとした時 |
| オートメーション | Failed to unexpand point scene range | ポイント・シーンの範囲を折り畳もうとし<br>た場合。これはポイント・シーン範囲の展<br>開の反対で (上記)、折り畳む 10 個のポイ<br>ント・シーンが空の場合に限り実行できま<br>す。                             |

#### エラー説明メッセージ

次の表はファイルとオートメーションシステム両方で考えられるエラー説明メッセージの一 覧で、エラー・メッセージの2行めから始まります。表中の「エラー・メッセージ」カラム はエラー・メッセージのテキストで、「response:」テキストがそのすぐ後に続きます。参照 しやすいように、この表はエラー・メッセージをアルファベット順で並べてあります。

表 15: エラー説明メッセージの一覧

| エラー・メッセージ                                           | システム                  | 問題                                          | 対応策                                                        |
|-----------------------------------------------------|-----------------------|---------------------------------------------|------------------------------------------------------------|
| 16 進数                                               | -                     |                                             |                                                            |
| <16 <i>進数の</i><br>エラー・コード><br>unknown error<br>code | ファイルと<br>オートメーシ<br>ョン | システム・エラーの可能性<br>⁄                           | エラー・コードの 16 進数値をメモ<br>し、Midas テクニカル・サポート<br>にその値を報告してください。 |
| а                                                   |                       |                                             |                                                            |
| artefact clone policy violation                     | ファイルと<br>オートメーシ<br>ョン | この人工物 (ファイル・タイプ)<br>›のクローン作成は許可されてい<br>ません。 | このタイプの操作の使用は避けて<br>ください。                                   |

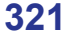

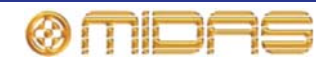

| エラー・メッセージ                                                           | システム                  | 問題                                                                                                    | <i>対応策</i>                                                                                                    |
|---------------------------------------------------------------------|-----------------------|----------------------------------------------------------------------------------------------------|----------------------------------------------------------------------------------------------------|
| Artefact creation policy violation                                  | ファイルと<br>オートメーシ<br>ョン | このファイル・タイプの作成<br>は許可されていません。                                                                                                | このタイプの操作の使用は避け<br>てください。                                                                                                    |
| artefact deletion policy violation                                  | ファイルと<br>オートメーシ<br>ョン | このファイル・タイプの削除<br>は許可されていません。                                                                                                | このタイプの操作の使用は避け<br>てください。                                                                                                    |
| artefact import<br>violation                                        | ファイルと<br>オートメーシ<br>ョン | このファイル・タイプのイン<br>ポートは許可されていませ<br>ん。                                                                                         | このタイプの操作の使用は避け<br>てください。                                                                                                    |
| artefact load policy violation                                      | ファイルと<br>オートメーシ<br>ョン | このファイル・タイプのロー<br>ドは許可されていません。                                                                                               | このタイプの操作の使用は避け<br>てください。                                                                                                    |
| artefact rename policy violation                                    | ファイルと<br>オートメーシ<br>ョン | このファイル・タイプの名前<br>変更は許可されていません。                                                                                              | このタイプの操作の使用は避け<br>てください。                                                                                                    |
| Artifact replication policy violation                               | ファイルと<br>オートメーシ<br>ョン | このファイル・タイプの複製<br>は許可されていません。                                                                                                | このタイプの操作の使用は避け<br>てください。                                                                                                    |
| artefact save policy violation                                      | ファイルと<br>オートメーシ<br>ョン | このファイル・タイプの保存<br>は許可されていません。                                                                                                | このタイプの操作の使用は避け<br>てください。                                                                                                    |
| Attempt to overwrite<br>existing data<br>(overwrite not<br>enabled) | ファイルと<br>オートメーシ<br>ョン | ファイルは上書きできない<br>ので、既存ファイルの保存ま<br>たはコピー操作は許可され<br>ていません。                                                                     | このタイプの操作の使用は避け<br>てください。                                                                                                    |
| b                                                                   |                       |                                                                                                    |                                                                                                    |
| bad device                                                          | ファイルと<br>オートメーシ<br>ョン | デバイスが原因で操作を実<br>行できませんでした。すなわ<br>ち PRO2 の内蔵コンパク<br>ト・フラッシュまたは USB<br>メモリ・スティック (接続し<br>ている場合) は必要なディ<br>レクトリ構造を持っていま<br>せん。 | <ul> <li>デバイスが PRO2 の内蔵コン<br/>パクト・フラッシュの場合、これ<br/>は重大な故障の可能性がありま<br/>す。Midas テクニカル・サポート<br/>にお問い合わせください。</li> <li>デバイスが USB メモリ・ステ<br/>ィックの場合は、デバイスがコン<br/>トロール・サーフェスから抜けて<br/>いないことをチェックしてくだ<br/>さい。</li> </ul> |
| bad device ID                                                       | ファイルと<br>オートメーシ<br>ョン | デバイス ID が認識されませ<br>んでした。                                                                                                    | ファイルを USB メモリ・スティッ<br>クにエクスポートする場合は、<br>USB メモリがコントロール・サー<br>フェスから抜けていないことをチ<br>ェックしてください。                                                                                                    |
| bad directory                                                       | ファイルと<br>オートメーシ<br>ョン | ファイル・システム・パスの<br>最後にディレクトリがあり<br>ません。                                                                                       | これは実際にはめったに起きな<br>いことですが、重大なエラーを示<br>します。Midas テクニカル・サポ<br>ートにお問い合わせください。                                                                                                    |
| bad file                                                            | ファイルと<br>オートメーシ<br>ョン | ファイル・システムのパスの<br>最後にファイルがありませ<br>ん。                                                                                         | これは実際にはめったに起きな<br>いことですが、重大なエラーを示<br>します。Midas テクニカル・サポ<br>ートにお問い合わせください。                                                                                                    |

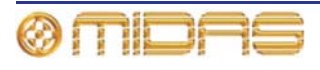

| エラー・メッセージ                              | システム              | 問題                                                                                                    | 对応策                                                                                         |
|----------------------------------------|-------------------|----------------------------------------------------------------------------------------------------|---------------------------------------------------------------------------------------------|
| bad file artifact                      | ファイルと<br>オートメーション | ファイルは有効ではないと検出さ<br>れました。環境設定、プリセット・<br>ライブラリ、ショー・ファイルは、<br>その実際の属性をファイルのヘッ<br>ダーに保存された対応するフィー<br>ルド (ファイル・サイズ、チェック<br>サムなど)と照合して妥当性が検<br>査されます。 | もう一度やり直してください。そ<br>れでもうまくいかず、ファイルが<br>ショー・ファイルの場合は、バッ<br>クアップ・ファイルで試してくだ<br>さい (利用できる場合)。   |
| bad file version                       | ファイルと<br>オートメーション | 環境設定、プリセット・ライブラ<br>リまたはショー・ファイルは、フ<br>ァイル・ヘッダーのバージョン・<br>フィールドが有効でないため、開<br>くことができませんでした。                                                       | もう一度やり直してください。そ<br>れでもうまくいかず、ファイルが<br>ショー・ファイルの場合は、バッ<br>クアップ・ファイルで試してくだ<br>さい (利用できる場合)。   |
| bad path                               | ファイルと<br>オートメーション | ファイルまたはディレクトリが<br>ありません。                                                                                                    | これは深刻なエラーを示してい<br>ます。Midas テクニカル・サポー<br>トにお問い合わせください。                                       |
| bad point scene<br>ID                  | ファイルと<br>オートメーション | シーンのポイント・シーン ID が<br>見つかりません。                                                                                                    | やり直してください。                                                                                  |
| с                                      |                   |                                                                                                    |                                                                                             |
| c-lib file error                       | ファイルと<br>オートメーション | 重大な内部エラー                                                                                                    | これは深刻なエラーです。Midas<br>テクニカル・サポートにお問い合<br>わせください。                                             |
| c-lib error                            | ファイルと<br>オートメーション | 重大な内部エラー                                                                                                    | これは深刻なエラーです。Midas<br>テクニカル・サポートにお問い合<br>わせください。                                             |
| c-lib process error                    | ファイルと<br>オートメーション | 重大な内部エラー                                                                                                    | これは深刻なエラーです。Midas<br>テクニカル・サポートにお問い合<br>わせください。                                             |
| d                                      |                   |                                                                                                    |                                                                                             |
| device utilization<br>policy violation | ファイルと<br>オートメーション | デバイスがフルです。                                                                                                    | 必要ならば、一部ファイルをバッ<br>クアップし、デバイスからそれら<br>ファイルを削除してメモリの空<br>き容量を増やしてください。                       |
| е                                      |                   |                                                                                                    |                                                                                             |
| empty point scene<br>index             | ファイルと<br>オートメーション | 空白のポイント・シーン・イン<br>デックスへ移動しようとしまし<br>た。                                                                                                    | もう一度やり直してください。そ<br>れでもうまくいかず、ファイルが<br>ショー・ファイルの場合は、バッ<br>クアップ・ファイルでやり直して<br>ください (利用できる場合)。 |
| event is already active                | オートメーション          | 重大な内部エラー                                                                                                    | これは深刻なエラーです。Midas<br>テクニカル・サポートにお問い合<br>わせください。                                             |
| f                                      |                   |                                                                                                    |                                                                                             |
| failed to add to<br>lock list          | ファイル              | デバイスまたはファイルを「ロ<br>ック」して、使用中に別のタス<br>クによるアクセスを防止するこ<br>とはできませんでした。                                                                               | 実際にはめったには起こりません<br>が、このエラーは深刻なシステム<br>障害を示します。Midas テクニカ<br>ル・サポートにお問い合わせくだ<br>さい。          |
| failed to add<br>scene                 | ファイルと<br>オートメーション | シーンを追加できませんでし<br>た。                                                                                                    | やり直してください。                                                                                  |

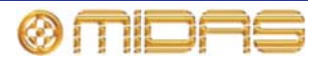

| エラー・メッセージ                                                       | システム                  | 問題                                                                                                    | 对応策                                                                                                    |
|-----------------------------------------------------------------|-----------------------|----------------------------------------------------------------------------------------------------|----------------------------------------------------------------------------------------------------|
| failed to allocate<br>memory                                    | オートメーシ<br>ョン          | MC はタスク完了のための十分な<br>メモリ (RAM) を割り当てるこ<br>とができませんでした。                                                                                                    | DL251/DL252 Audio System I/O を<br>いったんオフにした後、入れ直し<br>ます。それでも問題が直らない場<br>合は、深刻なエラーを示していま<br>す。Midas テクニカル・サポートに<br>お問い合わせください。 |
| failed to configure<br>scope mask                               | オートメーシ<br>ョン          | 「シーンからのコピー&ペース<br>ト」操作は失敗しました。                                                                                                    | やり直してください。繰り返し失<br>敗する場合は、Midas テクニカル・<br>サポートにお問い合わせくださ<br>い。                                                                |
| failed to create show                                           | オートメーシ<br>ョン          | ショーを新規作成できませんで<br>した。                                                                                                    | やり直してください。繰り返し失<br>敗する場合は、Midas テクニカル・<br>サポートにお問い合わせくださ<br>い。                                                                |
| failed to deschedule<br>event                                   | オートメーシ<br>ョン          | 重大な内部エラー                                                                                                    | これは深刻なエラーです。Midas<br>テクニカル・サポートにお問い合<br>わせください。                                                                               |
| failed to schedule<br>event                                     | オートメーシ<br>ョン          | 重大な内部エラー                                                                                                    | これは深刻なエラーです。Midas<br>テクニカル・サポートにお問い合<br>わせください。                                                                               |
| i                                                               |                       |                                                                                                    |                                                                                                    |
| immutable scene<br>(cannot delete 'safe'<br>or 'current' scene) | ファイルと<br>オートメーシ<br>ョン | 現在のシーンまたはセーフ・シー<br>ンでの操作は許可されていませ<br>ん。セーフ・シーンは編集も削除<br>もできず、何かを保存することも<br>できません。また、コントロー<br>ル・サーフェスに最後に呼び出し<br>たシーンは削除できません<br>([Now] ボタンは使用できませ<br>ん)。 | このタイプの操作の使用は避け<br>てください。                                                                                                    |
| J                                                               | + 1, 2,               | 現在のシーンは空です                                                                                                    | 空のシーンズニのタノプの場かた                                                                                                    |
|                                                                 | オードメージョン              | 現在のシーンは至てす。                                                                                                    | 望けてください。                                                                                                    |
| m                                                               |                       |                                                                                                    | はいましゃくおとい                                                                                                    |
| missing file                                                    | ファイルと<br>オートメーション     | 必要なファイルが見つかりませ<br>ん。                                                                                                    | やり直してくたさい。                                                                                                    |
| missing navigation<br>state                                     | オートメーシ<br>ョン          | 重大な内部エラー                                                                                                    | これは深刻なエラーです。Midas<br>テクニカル・サポートにお問い合<br>わせください。                                                                               |
| mtools lookup                                                   | ファイルと<br>オートメーシ<br>ョン | 重大な内部エラー                                                                                                    | これは深刻なエラーです。Midas<br>テクニカル・サポートにお問い合<br>わせください。                                                                               |
| n                                                               |                       |                                                                                                    |                                                                                                    |
| no CBMA access                                                  | オートメーシ<br>ョン          | オートメーションマネージャが<br>現在のサーフェス設定をアクセ<br>スできません。                                                                                                    | やり直すか、DL251/DL252 Audio<br>System I/O の電源をいったん切<br>り、入れ直してください。それで<br>も問題が解決しない場合は、Midas<br>テクニカル・サポートにお問い合<br>わせください。        |

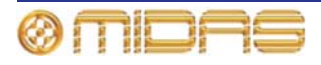

| エラー・メッセージ                                    | システム                  | 問題                                                                                                    | 対応策                                                                                   |
|----------------------------------------------|-----------------------|----------------------------------------------------------------------------------------------------|---------------------------------------------------------------------------------------|
| no next scene                                | オートメーシ<br>ョン          | シーン・リストの現在位置に次の<br>シーンはありません。<br>現在のシーンがシーン・リストの<br>最終シーンのときに次のシーン<br>を呼び出すと、このメッセージが<br>生成されます。       | キュー・リスト中の最後のシーン<br>でこの操作を行わないでくださ<br>い。                                               |
| no previous scene                            | オートメーシ<br>ョン          | シーン・リストの現在位置に前の<br>シーンはありません。<br>現在のシーンが 00.00、つまりセ<br>ーフ・シーンのときにすぐ前のシ<br>ーンを呼び出すと、このメッセー<br>ジが生成されます。 | セーフ・シーンでこの操作を行わ<br>ないでください。                                                           |
| no scene data                                | オートメーシ<br>ョン          | シーンにシーン・メモまたは MIDI<br>データは保存されていません。                                                                   | このタイプの操作は必ず、シー<br>ン・メモまたは MIDI データが保存<br>されているシーンで実行してくだ<br>さい。                       |
| no show loaded                               | オートメーシ<br>ョン          | ショーがロードされていません。                                                                                        | このタイプの操作は必ず、ショー<br>をロードした状態で実行してくだ<br>さい。                                             |
| not in storing state                         | オートメーシ<br>ョン          | オートメーションシステムはー<br>時的にシーンを保存できません<br>でした。                                                               | やり直してください。繰り返し行<br>っても失敗する場合は、Midas テク<br>ニカル・サポートにお問い合わせ<br>ください。                    |
| null pointer                                 | ファイルと<br>オートメーシ<br>ョン | 重大な内部エラー                                                                                               | これは深刻なエラーです。Midas<br>テクニカル・サポートにお問い合<br>わせください。                                       |
| р                                            |                       |                                                                                                    |                                                                                       |
| persistent storage<br>error                  | ファイルと<br>オートメーシ<br>ョン | GUI またはサブシステムの1つが<br>旧バージョンで、新しい故障モー<br>ドを解釈できません。                                                     | GU とそのサブシステムを最新版<br>に更新してください。それでも問<br>題が直らない場合は、Midas テクニ<br>カル・サポートにお問い合わせく<br>ださい。 |
| point scene index continuity error           | ファイルと<br>オートメーシ<br>ョン | 修正しようとしているショー・フ<br>ァイルは破損しています。                                                                        | これは深刻なエラーです。Midas<br>テクニカル・サポートにお問い合<br>わせください。                                       |
| point scene index<br>integrity error         | ファイルと<br>オートメーシ<br>ョン | 修正しようとしているショー・フ<br>ァイルは破損しています。                                                                        | これは深刻なエラーです。Midas<br>テクニカル・サポートにお問い合<br>わせください。                                       |
| point scene insert<br>error                  | ファイルと<br>オートメーシ<br>ョン | ポイント・シーンの挿入に失敗し<br>ました。                                                                                | これは実際にはめったに起こりま<br>せんが、深刻なエラーです。Midas<br>テクニカル・サポートにお問い合<br>わせください。                   |
| portable scene<br>format conversion<br>error | オートメーシ<br>ョン          | 異なる enum バージョンで作成さ<br>れたMCによって最後に保存され<br>たショーのロードは、ロード・プ<br>ロセスのシーン変換中に失敗し<br>ました。                     | やり直してください。繰り返し行<br>っても失敗する場合は、Midas テク<br>ニカル・サポートにお問い合わせ<br>ください。                    |

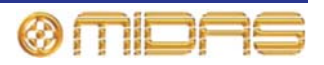

| エラー・メッセージ                                 | システム                  | 問題                                                                                                    | 对応策                                                                                                    |
|-------------------------------------------|-----------------------|----------------------------------------------------------------------------------------------------|----------------------------------------------------------------------------------------------------|
| r                                         |                       |                                                                                                    |                                                                                                    |
| required device has files that are in use | ファイルと<br>オートメーショ<br>ン | デバイス、すなわち PRO2 内蔵<br>のコンパクト・フラッシュまたは<br>USB メモリ・スティック (接続し<br>ている場合) 上のファイルは現<br>在、別のタスクがアクセスしてい<br>ます。 | やり直してください。                                                                                                    |
| required device is<br>locked              | ファイルと<br>オートメーショ<br>ン | デバイス、すなわち PRO2 内蔵<br>のコンパクト・フラッシュまたは<br>USB メモリ・スティック (接続し<br>ている場合) は現在、別のタスク<br>がアクセスしています。           | やり直してください。                                                                                                    |
| S                                         |                       |                                                                                                    |                                                                                                    |
| scene capacity<br>violation               | ファイルと<br>オートメーション     | ショー・ファイルにはすでに最大<br>許容数のシーンが保存されてい<br>るので、これ以上シーンを保存で<br>きません。                                           | 必要ならば1つまたは複数のシー<br>ンを削除してください。ショー・<br>ファイルの最大許容保存量は<br>512MBのマスター・コントローラ<br>ー (MC)の場合は500シーン、<br>1GBのMCの場合は1000シーン<br>です。                                                          |
| Scene UID error                           | ファイルと<br>オートメーション     | 修正しようとしているショー・フ<br>ァイルは破損しています。                                                                         | これは深刻なエラーです。Midas<br>テクニカル・サポートにお問い合<br>わせください。                                                                                                    |
| shell command<br>error                    | ファイルと<br>オートメーション     | これは重大な内部エラーです。                                                                                          | これはオートメーションに関連す<br>る深刻なエラーです。Midas テクニ<br>カル・サポートにお問い合わせく<br>ださい。                                                                                                    |
| source point scene<br>is an empty         | オートメーション              | 指定されたソース・シーンは空の<br>「スロット」です。                                                                            | このタイプの操作は必ず、空では<br>ないシーンで行ってください。                                                                                                    |
| specified file is<br>already locked       | ファイルと<br>オートメーション     | ファイルは現在、別のタスクがア<br>クセス中です。                                                                              | やり直してください。                                                                                                    |
| specified file was<br>not found           | ファイルと<br>オートメーション     | 指定されたデバイス、すなわち<br>PRO2 のコンパクト・フラッシュ<br>または USB メモリ・スティック<br>(接続している場合) でファイル<br>は見つかりませんでした。            | <ul> <li>デバイスが PRO2 の内蔵コンパクト・フラッシュの場合、これは重大な故障の可能性があります。</li> <li>Midas テクニカル・サポートにお問い合わせください。</li> <li>デバイスが USB メモリ・スティックの場合は、デバイスがコントロール・サーフェスから抜けていないことをチェックしてください。</li> </ul> |
| stdio stream error                        | ファイルと<br>オートメーション     | これは重大な内部エラーです。                                                                                          | これは深刻なエラーです。Midas<br>テクニカル・サポートにお問い合<br>わせください。                                                                                                    |
| stdio stream open<br>error                | ファイルと<br>オートメーション     | これは重大な内部エラーです。                                                                                          | これは深刻なエラーです。Midas<br>テクニカル・サポートにお問い合<br>わせください。                                                                                                    |
| stdio stream seek<br>error                | ファイルと<br>オートメーション     | これは重大な内部エラーです。                                                                                          | これは深刻なエラーです。Midas<br>テクニカル・サポートにお問い合<br>わせください。                                                                                                    |

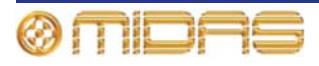

| エラー・メッセージ                                                         | システム                  | 問題                                                   | 对応策                                                                                                  |
|-------------------------------------------------------------------|-----------------------|------------------------------------------------------|----------------------------------------------------------------------------------------------------|
| storage policy<br>violation                                       | ファイルと<br>オートメーショ<br>ン | 「ストレージ・ポリシー違反」<br>がありました (これは必ずしも<br>重大なエラーではありません)。 | すべてのソフトウェア・コンポー<br>ネントが最新のものであるか確認<br>してください。それでも問題が直<br>らない場合は、Midas テクニカル・<br>サポートにお問い合わせくださ<br>い。 |
| t                                                                 |                       |                                                      |                                                                                                    |
| the <file automation=""><br/>manager is not<br/>registered</file> | ファイルと<br>オートメーショ<br>ン | システム・マネージャが一時的<br>に利用できません。                          | やり直してください。                                                                                           |
| u                                                                 |                       |                                                      |                                                                                                    |
| unknown parameter<br>enum value                                   | オートメーショ<br>ン          | 有効ではない値を持つパラメー<br>タが MC へ送信されました。                    | やり直してください。再度起きる<br>場合は、Midas テクニカル・サポー<br>トにお問い合わせください。                                              |

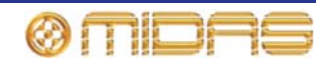

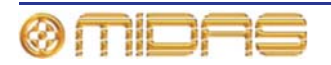

# *付録 E: PRO2 ホスト・ソフトウェアの アップデート*

この付録では PRO2 と関連するネットワーク機器のホスト・ソフトウェアのアップデートについて説明します。

## PRO2 アップデータについて

PRO2 にはシステムを簡単かつ明快にアップデートする方法を提供するアップデート機能が あります。この機能を利用して、最新版のホスト・ソフトウェアを PRO2 コントロールセン ターとネットワーク接続した DLnnn または Klark Teknik DN9331 Rapide Grapahic Controller ユニットにインストールできます。

まず、アップデータ・ファイルを USB メモリ・スティックにコピーし、この USB メモリを PRO2 コントロールセンターの USB スロットに挿入します。コンソールがアップデータ・フ ァイルを認識した後、アップデータを起動できます。この後、アップデータはシステム内の すべてのユニットを検出し、その中で選択的に新しいソフトウェアにアップグレードします。

旧バージョンのホスト・ソフトウェアが必要な場合は、アップデータを使用して、そのバー ジョンをシステムにインストールできます。

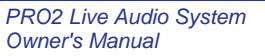

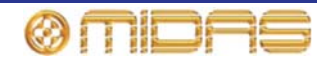

## アップデータ画面について

インストール中、アップデータ画面が表示されます。この画面からアップグレードするシス テム機器を選択してアップデート手順を開始できます。また、手順の進行状況も表示されま す。

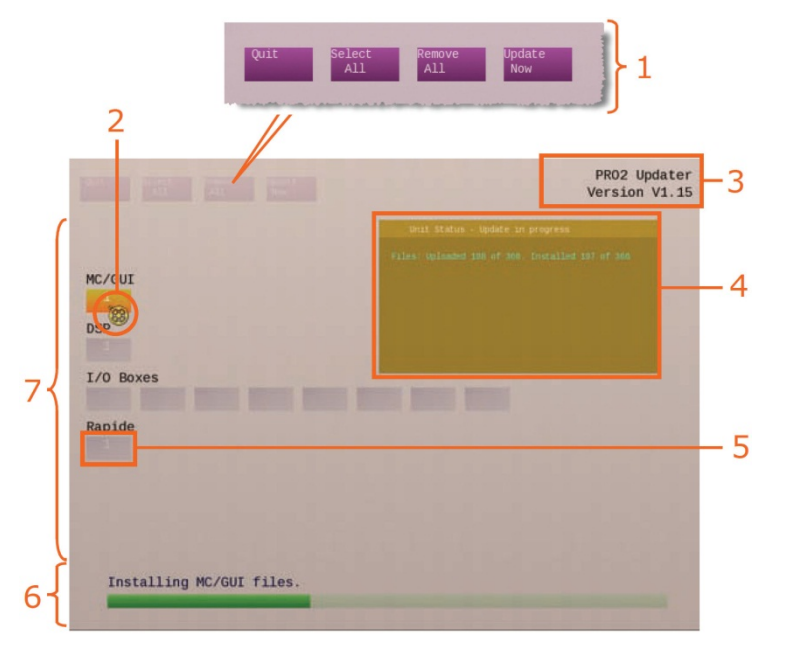

図29: 代表的なアップデータ・ディスプレイ

| 項目 | 説明                            | 機能                                                                                                    |
|----|-------------------------------|----------------------------------------------------------------------------------------------------|
| 1  | アップデータ・<br>メニュー               | 331 ページの「アップデータ・メニュー」を参照してください。                                                                                                    |
| 2  | ポインタ                          | ポインタはアップデート状態に応じて2つのアイコン (両方と<br>も半透明の黄色) で表示されます。アップデータでアップデー<br>トする機器を選択できるときは、矢印アイコン ⊳ に変わりま<br>す。アップデート手順中はメダル・アイコン 🤯 になり、進<br>行中は回転します。 |
| 3  | PRO2 ホスト・<br>ソフトウェアの<br>バージョン | システムがアップデートされる PRO2 ホスト・ソフトウェア<br>のバージョンが表示されます。                                                                                             |
| 4  | <b>Unit Status</b><br>ウィンドウ   | 331 ページの「Unit Status ウィンドウ」を参照してください。                                                                                                    |
| 5  | 機器ブロック                        | 331 ページの「機器ブロック」を参照してください。                                                                                                    |
| 6  | アップデート・<br>ステータスバー            | 現在アップデート中の機器またはアップデート手順全体のど<br>ちらの場合でも、緑色のバーはアップデート手順の進行状況を<br>示します。真上のテキストは緑色のバーが表している状態を示<br>します。                                          |
| 7  | 機器エリア                         | 実行できる/実際のシステム機器が表示されます。                                                                                                    |

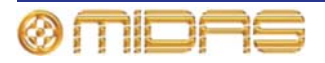

#### アップデータ・メニュー

次の表はアップデータ・メニュー・コマンドの説明です。

| コマンド         | 機能                                                                                         |
|--------------|--------------------------------------------------------------------------------------------|
| [Quit]       | アップデータを終了させます。電源をいったん切って入れ直すと、<br>コントロールセンターは GUI メニューからアップデータ・コマン<br>ドが選択された時点の操作状態に戻ります。 |
| [Select All] | 接続・認識された PRO2 Live Audio System 内のすべての Midas<br>機器を選択します。                                  |
| [Remove All] | 接続・認識された PRO2 Live Audio System 内のすべての Midas<br>機器の選択を解除します。                               |
| [Update Now] | アップデート手順を開始します。                                                                            |

#### 機器ブロック

機能ブロックは接続されたシステム内の実行可能または実際の機器を表します。機器ブロック番号は機器の ID を指しています。各機器ブロックの色は機器のアップデート状態を示します (次の表を参照)。

| 状態 | 説明                                                                                                    |
|----|----------------------------------------------------------------------------------------------------|
| 1  | グレーの背景 - アップデータの「アップグレード・クライアントのトリガ<br>ー」手順中に表示されます。この色がアップデート手順の最後まで変化し<br>ない場合は、この位置に接続されている機器がない、または機器が認識さ<br>れていません。 |
| 1  | ブルーの背景でメダルなし - アップデータの「アップデート・クライアン<br>トのトリガー」手順が終了した後の状態で、この位置に接続されている機<br>器があることを知らせます。                                |
| 1  | ブルーの背景にメダル - この機器のアップデートが選択された後の状態で<br>す。                                                                                |
| 1  | 金色の背景にメダル - この機器は現在、アップデート中です。                                                                                           |
| 1  | 緑色の背景にチェックマーク - この機器のアップデートは無事完了しまし<br>た。                                                                                |
| 1× | 赤の背景にバツ印 - この機器のアップデートは失敗しました。                                                                                           |

#### Unit Status ウィンドウ

ポインタを機器に移動すると、機器の アップデート進行状態について詳しい 情報が表示されます。画面右上部分に 半透明のウィンドウが開きます(右の 画面例は代表的なもの)。このウィンド ウの上段にタイトルバー、その下に情 報が表示されます。

ウィンドウの色は対応する機器ブロッ クの色と同じで、前項で説明したように、 そのアップデート状態を知らせます。

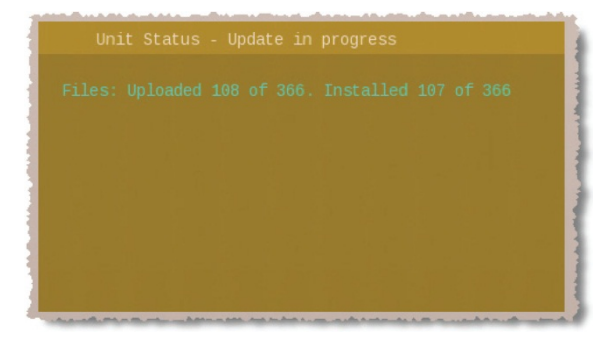

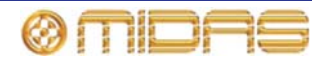

## PRO2 アップデータの使い方

この項では Pro2 Live Audio system のアップデート方法について説明します。なお、アップ デート開始前に用意しておくものといくつか準備作業が必要です。

#### 用意するもの

アップデート開始前に、次のものが手元に揃っていることを確認してください。

- USB メモリ・スティック USB メモリ・スティック (フラッシュ・ドライブ) は、バックアップが必要なショーを保存できるメモリ容量と、アップデート・パッケージ用 (ファイルは.tar 拡張子の圧縮ファイル)の 150MB を確保できる十分な空き容量のあるものを用意してください。また、USB は 2.0 仕様を推奨します。
- 安定した電源 アップデート中に電力が臨界点まで低下することはめったにないことですが、万一起きた場合には一部のシステム・コンポーネントが機能しなくなります。このため、アップデート手順の開始前に警告ウィンドウが開きます。

#### 準備

アップデートを行う前に、次の操作を行ってください。

- ショーのバックアップ アップデート終了後、PRO2の電源をいったん切って入れ直したとき、ショーが消去されることがあります。このため、ショー・ファイルを USB メモリ・スティックにバックアップし (91ページの「ショー・ファイルを USB メモリ・スティックに保存する」を参照)、そのファイルを PC にコピーしておくことをお勧めします。
- 機器の接続点検 システム上のすべての機器が正しく接続・構成され、正しく機能していることを確認します。
- スピーカーの電源オフ アップデート手順中、DSP と AES ルーティングによって多数の リセットが行われます。この間、オーディオは制御された状態ではなくなることがありま す。このため、システムに接続したスピーカーはすべてオフにすることをお勧めします。
- 十分な時間 アップデート手順は完了まで少し時間がかかるので、開始前に、少なくとも 25 分の余裕があることを確認してください。上演直前のアップデートは避けてください。
- USBメモリ・スティックの構成 USBメモリ・スティックの最上位に「DL2upgrades」 というフォルダを作成します。その後、最新のアップデート・ファイル (PRO2xxx.tar)を そのフォルダにコピーします。

システムのアップデート

 システムをアップグレードすると、コントロールセンターは同期ではなくなり、システムから大きいノイズが発生することがあります。システムのアップグレード前に、必ず PA をアンプ/スピーカーでミュートしてください。

PRO2 がホスト・ソフトウェアのインストール中は、システム機器の電源を切らないで ください。

インストール・プロセスは、PRO2 コントロールセンターの電源を入れたまま、動作している状態で行います。

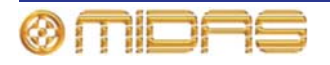

>> PRO2 のアップデート

- 1 PA をアンプ/スピーカーでミュートします。
- 2 .tar ファイルを保存した USB メモリ・スティックを PRO2 のコントロール・サーフェスの USB スロット に挿入します (235 ページの「コントロール・サー フェス」を参照)。この後、「Run upgrade utility?」 ウィンドウが自動的に開きます。

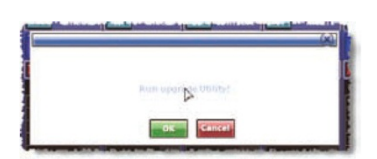

USB メモリ・スティックにアップグレード・ファイルが複数ある場合は、メニューから適切なファイルを1つ選択するようメッセージがでます。1つしかない場合は、そのアップグレード・ファイルが自動的にロードされます。

以下はアップデート手順です。

3 「PREPARING UPDATER」画面が開きます。アップデータは開始前にアップデートに含まれるすべてのファイルの完全性チェックを行います。

画面の下のほうのテキストはアップ データの進行状況を知らせます。

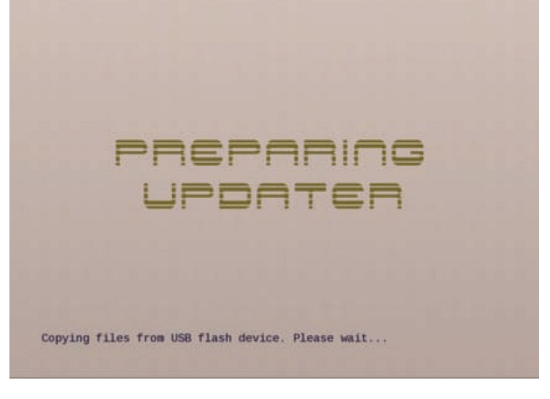

4 アップデータの準備が完了すると、ア ップデータ画面が開きます。自動的に シーケンスを最後まで行い、システム 内のすべてのユニットを検出します。 この間、アップデータ・メニューは利 用できません。検出が終了すると、緑 色のバー(右の画面例)の真上にテキ スト「Select items for upgrade」が表 示され、アップグレードを選択できる 機器は青色に変わります(331ページ の「機器ブロック」を参照)。

注: めったにありませんが、「Some units not detected」メッセージが表 示された場合は、システムの相互接 続が適切であるかをチェックし、 [OK] をクリックして処理を続けて ください。

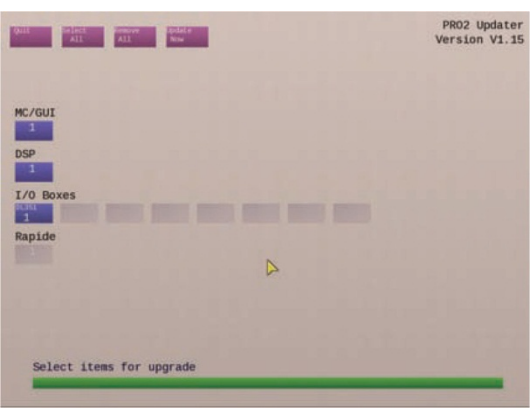

5 [Select All] をクリックし、すべての 機器のアップデートを選択します。 このとき選択を編集する場合は、機器ブロックでクリックし、機器を 1 つずつ選択/

選択解除します。[Remove All] をクリックして、選択したすべての機器の選択を解除 することもできます。

アップグレードを選択した機器のブロックに Midas 社のメダルが表示されます。

6 [Update Now] をクリックします。すると、警告ウィンドウが開きます (下記の画面例 を参照)。

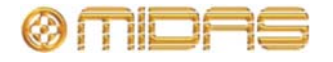

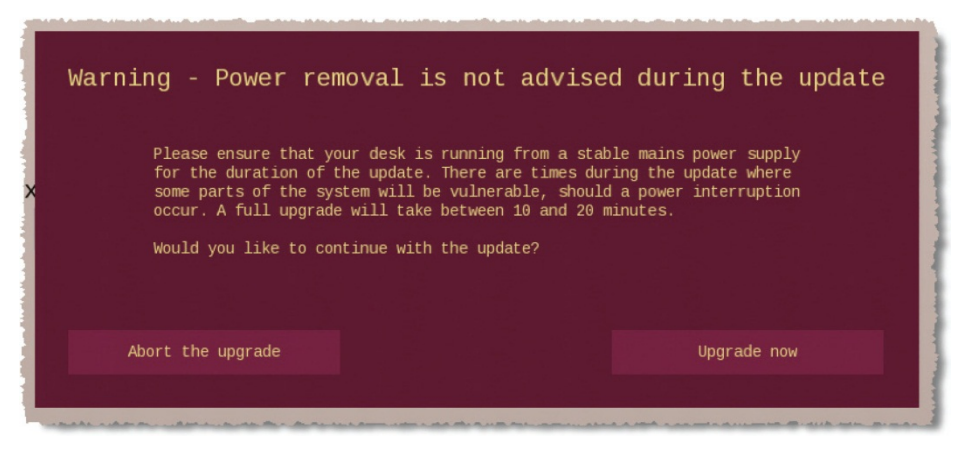

7 ここで [Upgrade Now] をクリックします。この後、ショーをバックアップするかどうか確認するウィンドウが開きます。

| wourd                                                 | you like to ba                                                            | ackup your snows?                                                                        |
|-------------------------------------------------------|---------------------------------------------------------------------------|------------------------------------------------------------------------------------------|
| t is advisable<br>efore upgrading<br>ISB memory stick | to make a backup of y<br>g the MC/GUIs. These c<br>k. Any shows already o | our shows and preferences<br>an be backed up to your<br>n the stick will be overwritten. |
| ould you like t                                       | to backup your shows n                                                    | ow?                                                                                      |

8 [No Thank You] をクリックし、アップグレードを開始します。(このとき、ショーと 環境設定をバックアップする場合は、[Yes Please] をクリックします)。機器ブロック の色がアップデート状態に応じて変わります (331 ページの「機器ブロック」を参照)。 一番下の緑色のバーが現在の処理の進行状況を知らせます。アップデート手順中の代 表的な画面ディプレイは 330 ページの図 29「代表的なアップデータ・ディスプレイ」 に示してあります。

アップグレード中、すべてのシステム機器の電源をオンのままにしてください。

 アップグレード手順が終了する と、「Upgrade complete」とい うメッセージが表示されます (右の画面例)。

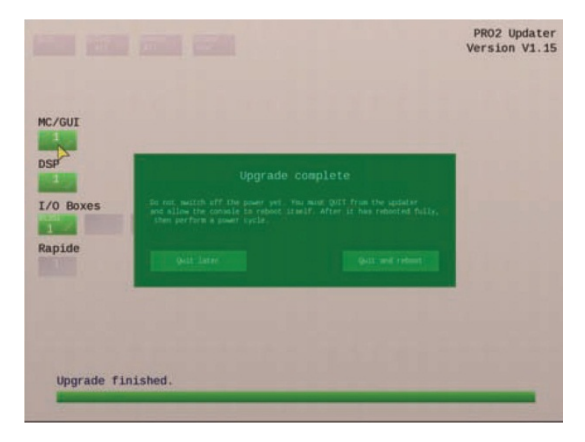

コンソールの再起動が完了するまで、電源を切らないでください。

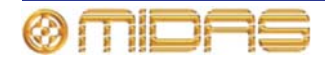

10 [Quit and reboot] をクリックして アップデータを終了させ、PRO2 を 自動的に再起動させます (アップデ ータは [Quit later] をクリックして 後で終了します)。

GUI に右に示した画面が表示されます。

コンソールの再起動が完了するまで、 電源を切らないでください。

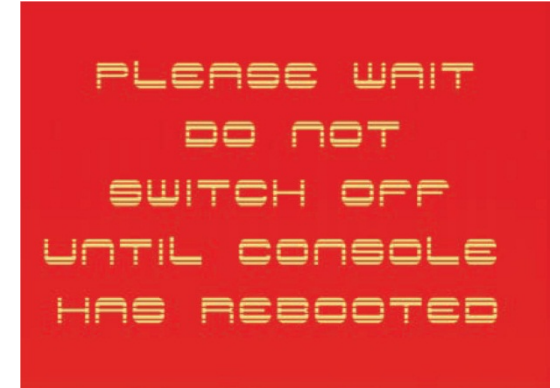

11 PRO2の再起動が終了した後、システム (すべての I/O ボックスを含む)の電源をいったん切って入れ直し、新しいソフトウェアを使用して再起動します。これには、システムの電源を切った後、再度電源を投入します (30ページの「PRO2 システムの電源投入」を参照)。

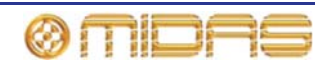

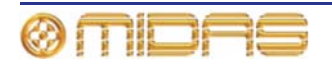

# *付録 F: スコープの影響を受ける* パラメータ

この付録ではスコープの影響を受けるパラメータについて説明します。

**注:** スコープ (ストアとリコール) とセーフのパラメータ・エリアは基本的に同じですが、そ れぞれの付録での記述方法は違います。このような違いから、どちらか一方を好む場合には、 本書を参照して便利な方を代わりに利用できます (385 ページの付録 H「セーフによって保 護されるパラメータ」を参照)。

#### はじめに

この付録では、Store Scope 画面と Recall Scope 画面でチャンネル、バス、グループ、エフェクトおよび GEQ のパラメータ・セクションを選択したとき、どのパラメータがスコープの対象になるかどうかを説明します。

スコープ画面のエリア (チャンネル、バス、グループ、エフェクトおよび GEQ) 毎にセクションがあり、これらのセクションはさらに、コントロール・サーフェスと GUI のファースト /チャンネル・ストリップの詳細エリアに従って細分されます。

次の画面例は Store Scope 画面と Recall Scope 画面で (パラメータ・セクションは選択さ れていません)、右の表は各セクションの記号の意味を示しています。表中の Ref.カラムのオ レンジ色の文字は、パラメータ・セクションの位置を素早く見つけられるように、この付録 全体の表で使用しています。

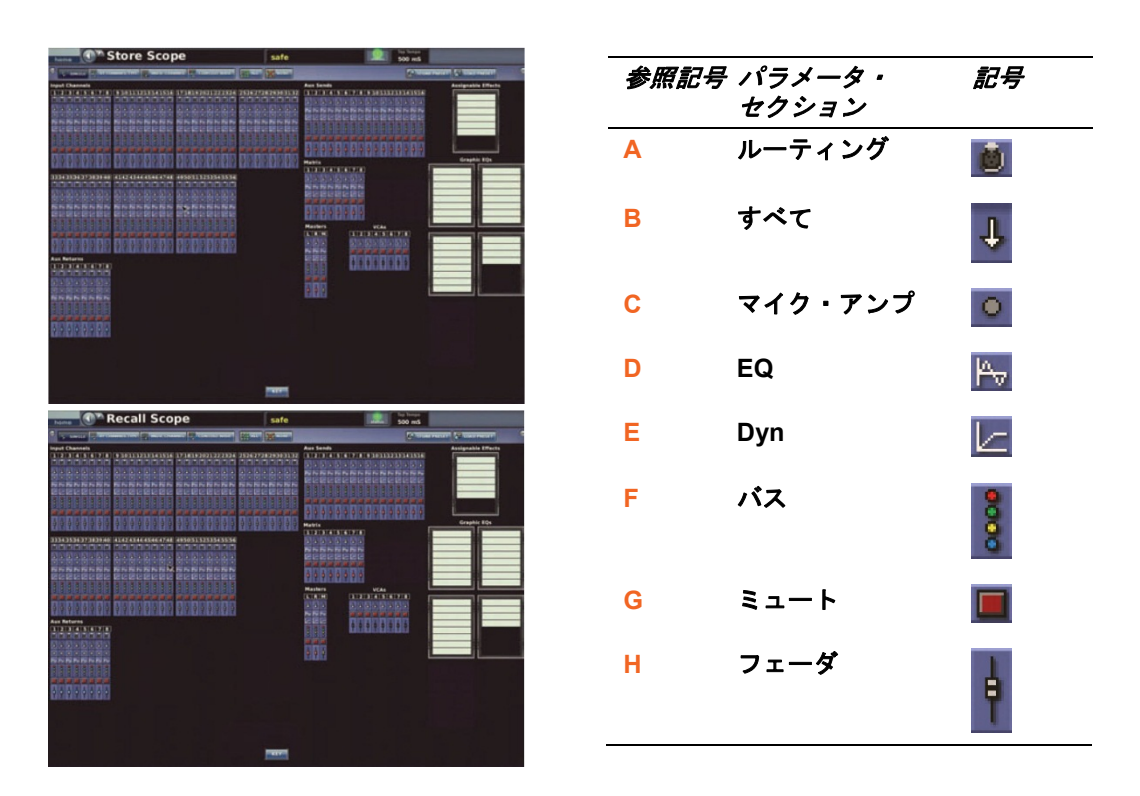

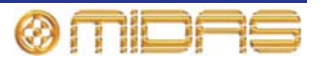

この付録の表中の Yes はスコープの対象、No はスコープの対象外、N/A は該当なしを表しています。

### 概要

次の表は、チャンネル、GEQ、エフェクトおよび VCA グループのコントロール・エリアの 参照先ページ (本章) を示しています。

#### 表 16: スコープ・エリアの参照先

| コントロール・<br>エリア | Input Channels | Aux Returns<br>(Returns) | Aux Sends<br>(Auxes) | Matrix<br>(Matrices) | Masters    | Graphic EQs | Assignable<br>Effects | Variable Control<br>Associations<br>(VCAs) |
|----------------|----------------|--------------------------|----------------------|----------------------|------------|-------------|-----------------------|--------------------------------------------|
| パッチング          | ページ<br>339     | ページ<br>350               | ページ<br>356           | ページ<br>363           | ページ<br>369 | ページ<br>376  | ページ<br>378            | N/A                                        |
| 構成             | ページ<br>340     | ページ<br>351               | ページ<br>357           | ページ<br>364           | ページ<br>370 | N/A         | N/A                   | N/A                                        |
| ダイナミクス         | ページ<br>342     | N/A                      | ページ<br>358           | ページ<br>365           | ページ<br>371 | N/A         | N/A                   | N/A                                        |
| インサート          | ページ<br>344     | N/A                      | ページ<br>359           | ページ<br>366           | ページ<br>372 | N/A         | N/A                   | N/A                                        |
| EQ             | ページ<br>345     | N/A                      | ページ<br>360           | ページ<br>367           | ページ<br>373 | N/A         | N/A                   | N/A                                        |
| AUX センド        | ページ<br>346     | N/A                      | N/A                  | N/A                  | N/A        | N/A         | N/A                   | N/A                                        |
| マトリックス・<br>センド | ページ<br>347     | ページ<br>354               | ページ<br>361           | N/A                  | ページ<br>374 | N/A         | N/A                   | N/A                                        |
| フェーダ           | ページ<br>348     | ページ<br>355               | ページ<br>362           | ページ<br>368           | ページ<br>375 | N/A         | N/A                   | N/A                                        |
| GEQ            | N/A            | N/A                      | N/A                  | N/A                  | N/A        | ページ<br>377  | N/A                   | N/A                                        |
| エフェクト          | N/A            | N/A                      | N/A                  | N/A                  | N/A        | N/A         | ページ<br>379            | N/A                                        |
| グループ           | N/A            | N/A                      | N/A                  | N/A                  | N/A        | N/A         | N/A                   | ページ<br>380                                 |

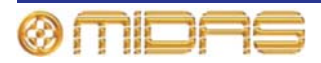

# 入力

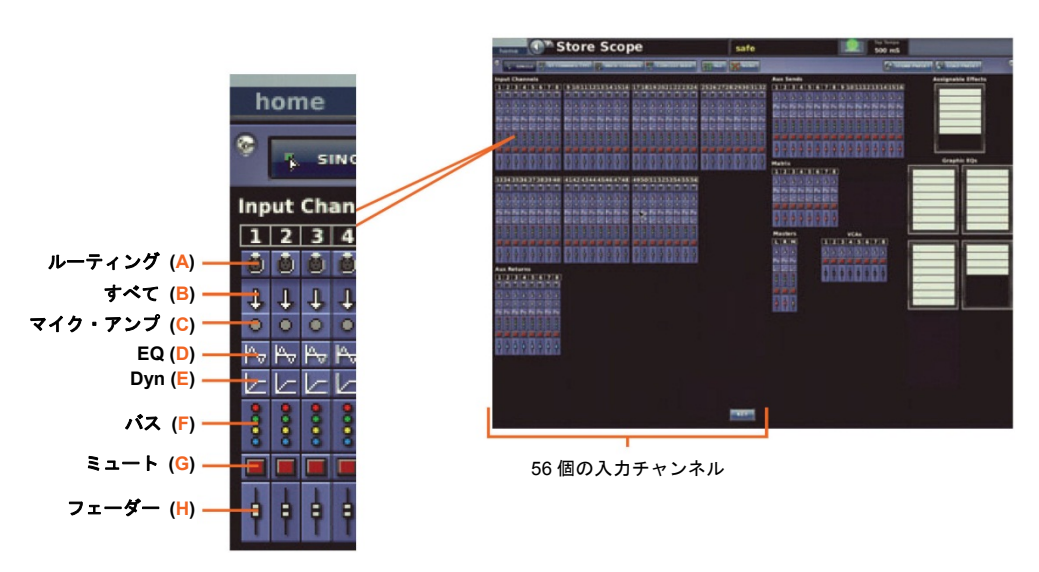

各スコープ画面の Input Channels セクションには 56 個の入力チャンネルがあります。

図 30: 入力チャンネル毎のパラメータ・セクション

パッチング

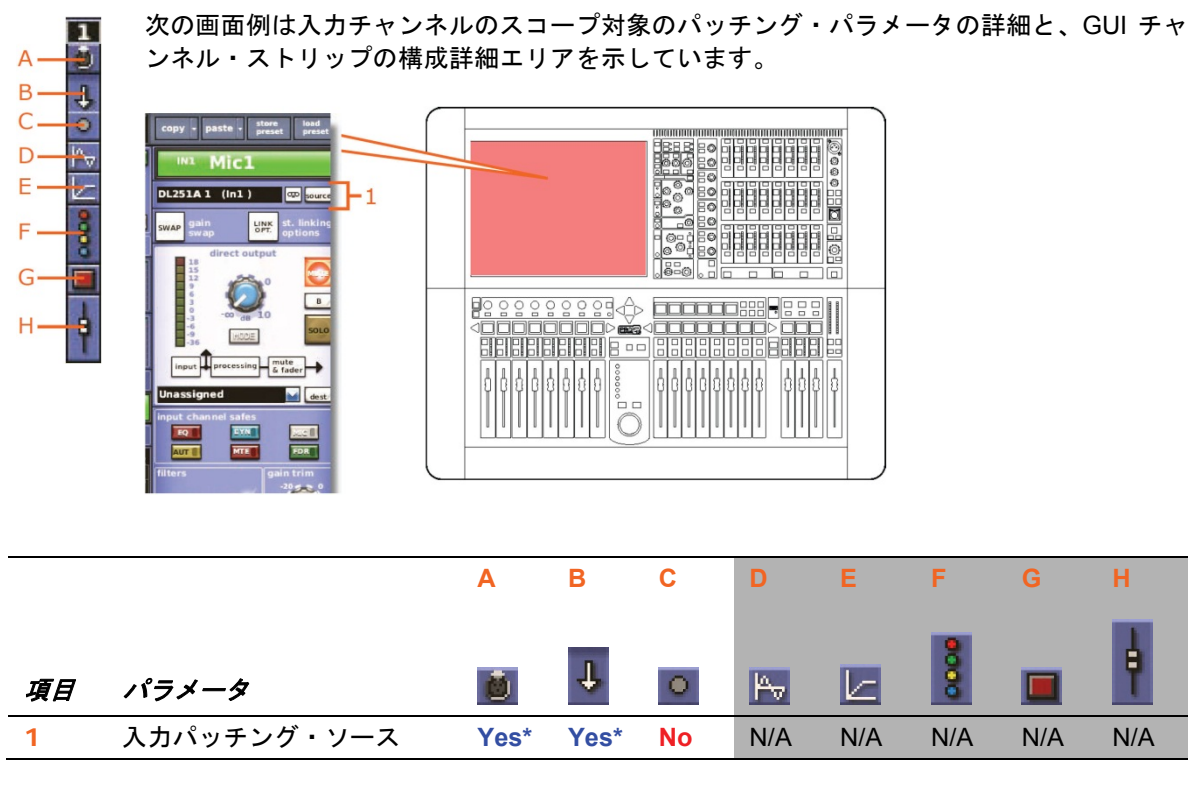

<sup>\*</sup> テープ・リターンと一次入力ソースが含まれます。

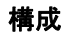

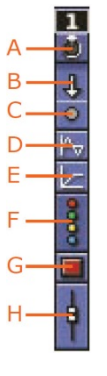

次の画面例は入力チャンネルのスコープ対象のマイク・パラメータの詳細と、GUI チャンネ ル・ストリップの構成詳細エリアを示しています。

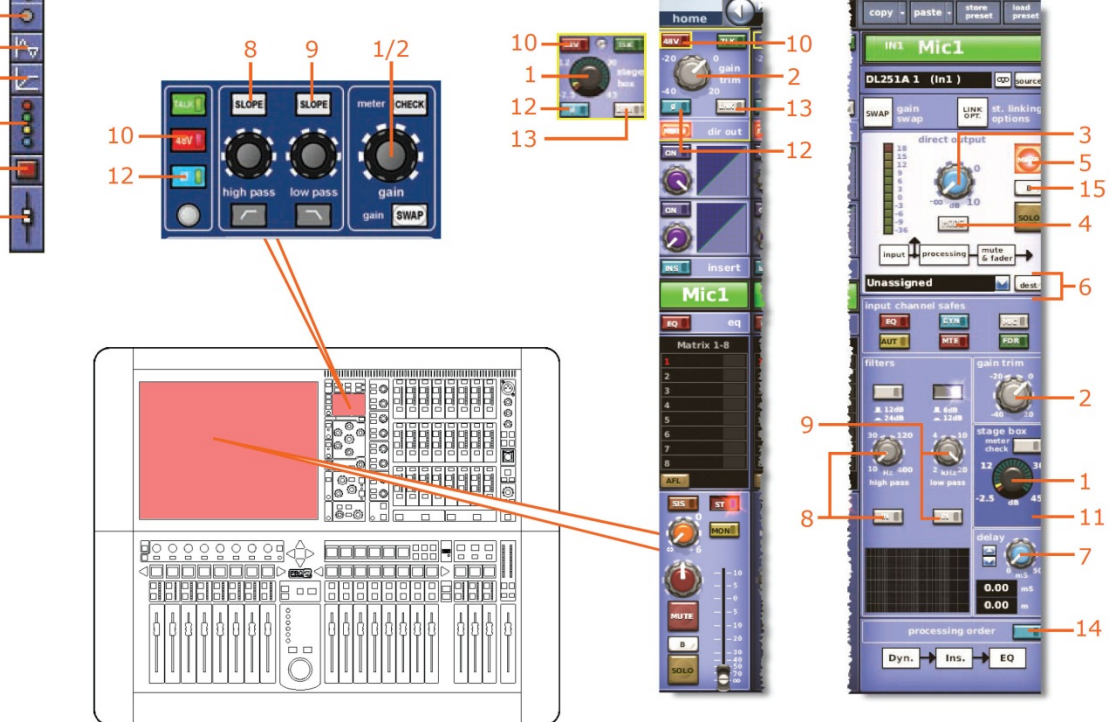

|    |                                        | Α        | В   | С   | D   | Е   | F    | G   | Н   |
|----|----------------------------------------|----------|-----|-----|-----|-----|------|-----|-----|
| 項目 | パラメータ                                  | <u>0</u> | Ŧ   | •   | Pv  | Ł   | 0000 |     | ŧ   |
| 1  | マイク・ゲイン*                               | N/A      | Yes | Yes | N/A | N/A | N/A  | N/A | N/A |
| 2  | デジタル・トリム*                              | N/A      | Yes | Yes | N/A | N/A | N/A  | N/A | N/A |
| 3  | ダイレクト出力レベル                             | N/A      | Yes | Yes | N/A | N/A | N/A  | N/A | N/A |
| 4  | ダイレクト出力の<br>タップオフ・ポイント                 | N/A      | Yes | Yes | N/A | N/A | N/A  | N/A | N/A |
| 5  | ダイレクト出力のミュート                           | N/A      | Yes | No  | N/A | N/A | N/A  | Yes | N/A |
| 6  | ダイレクト出力のパッチ先                           | N/A      | No  | No  | N/A | N/A | N/A  | N/A | N/A |
| 7  | 入力ディレイ                                 | N/A      | Yes | Yes | N/A | N/A | N/A  | N/A | N/A |
| 8  | ハイパス・フィルタ:<br>スロープのイン/アウト<br>と回転コントロール | N/A      | Yes | No  | Yes | N/A | N/A  | N/A | N/A |
| 9  | ローパス・フィルタ:<br>スロープのイン/アウト<br>と回転コントロール | N/A      | Yes | No  | Yes | N/A | N/A  | N/A | N/A |
| 10 | 48V                                    | N/A      | Yes | Yes | N/A | N/A | N/A  | N/A | N/A |
| 11 | 30 Hz フィルタ**                           | N/A      | Yes | Yes | N/A | N/A | N/A  | N/A | N/A |
| 12 | 入力フェーズ                                 | N/A      | Yes | Yes | N/A | N/A | N/A  | N/A | N/A |

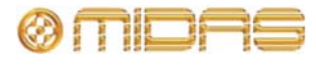
|    |                       | Α   | В   | С   | D   | Е   | F    | G   | Н   |
|----|-----------------------|-----|-----|-----|-----|-----|------|-----|-----|
| 項目 | パラメータ                 |     | τ   | •   | Þ   |     | 0000 |     | ŧ   |
| 13 | リンク                   | N/A | No  | No  | No  | No  | No   | No  | No  |
| 14 | 処理順序                  | N/A | Yes | N/A | Yes | N/A | N/A  | N/A | N/A |
| 15 | ダイレクト出力の<br>ソロ B 割り当て | N/A | No  | No  | No  | No  | No   | No  | Νο  |

\* スワップ状態によって変わります。

\*\* DL431 マイク・スプリッターからソースされる場合のみ

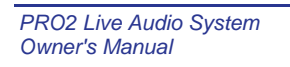

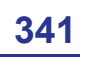

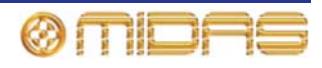

# ダイナミクス

次の画面例は入力チャンネルのスコープ対象のコンプレッサーおよびゲート・パラメータの 詳細で、GUI チャンネル・ストリップのコンプレッサーとゲートの詳細エリアを示していま す。画面例は corrective コンプレッサーだけですが、adaptive、creative および vintage コン プレッサーにも当てはまります。

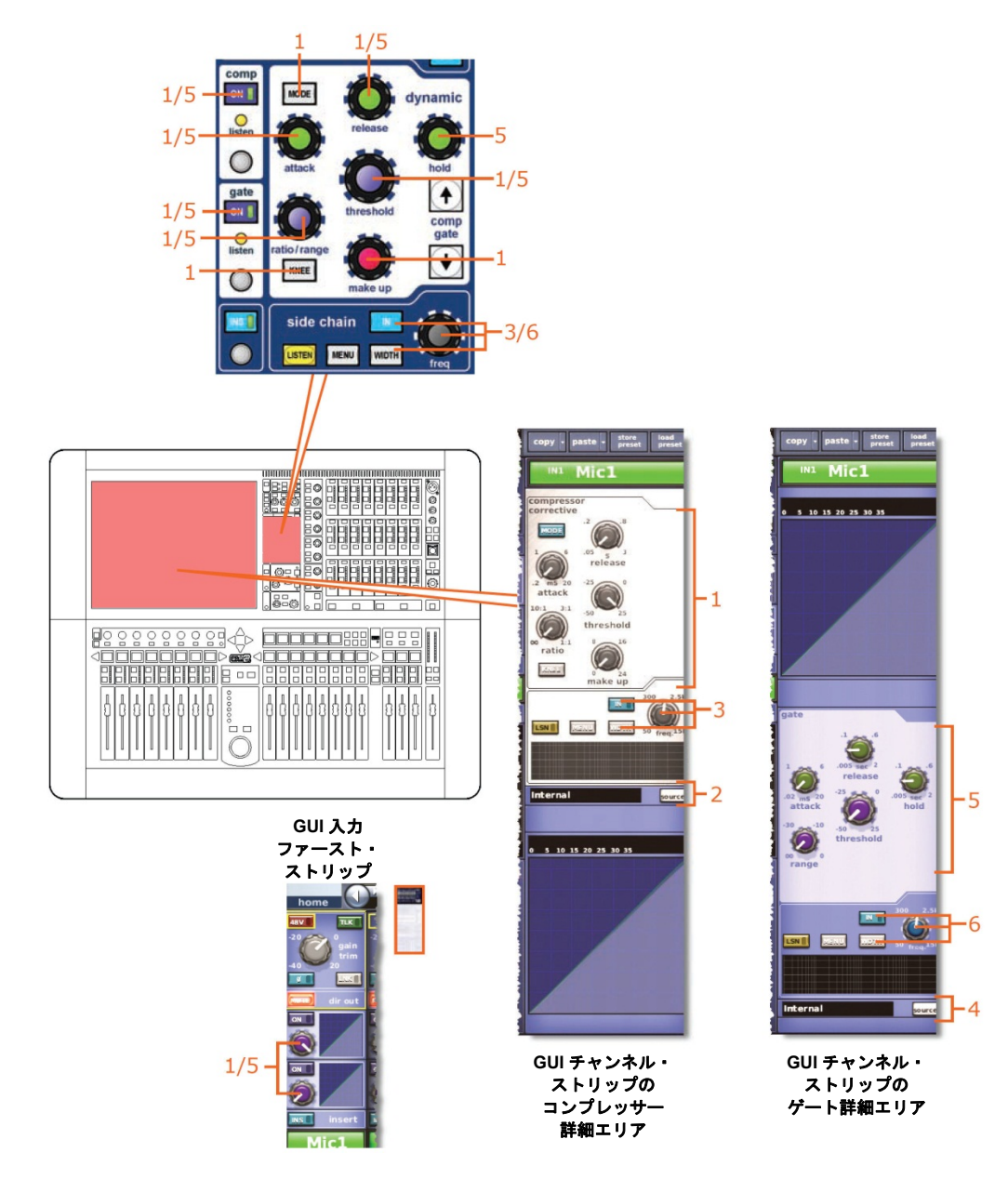

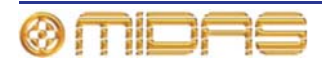

|    |                                                                                                | Α   | В   | С   | D        | E   | F   | G   | н   |
|----|------------------------------------------------------------------------------------------------|-----|-----|-----|----------|-----|-----|-----|-----|
| 項目 | パラメータ                                                                                          | ٥   | Ŧ   | 0   | <b>P</b> |     | 8   |     | ŧ   |
| 1  | コンプレッサー: attack、<br>release、threshold、<br>ratio/range/[ratio]、<br>gain (make up)、KNEE、<br>MODE | N/A | Yes | N/A | N/A      | Yes | N/A | N/A | N/A |
| 2  | コンプレッサーの<br>サイドチェーン・ソース                                                                        | No  | N/A | N/A | N/A      | N/A | N/A | N/A | N/A |
| 3  | コンプレッサーの<br>サイドチェーン:<br>IN、freq および WIDTH                                                      | N/A | Yes | N/A | N/A      | Yes | N/A | N/A | N/A |
| 4  | ゲート・キーイン・<br>ソース                                                                               | No  | N/A | N/A | N/A      | N/A | N/A | N/A | N/A |
| 5  | ゲート: attack、release、<br>hold、threshold、<br>ratio/range/[range]                                 | N/A | Yes | N/A | N/A      | Yes | N/A | N/A | N/A |
| 6  | ゲートのサイドチェーン:<br>IN、freq および WIDTH                                                              | N/A | Yes | N/A | N/A      | Yes | N/A | N/A | N/A |

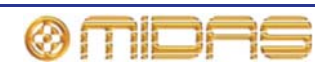

インサート

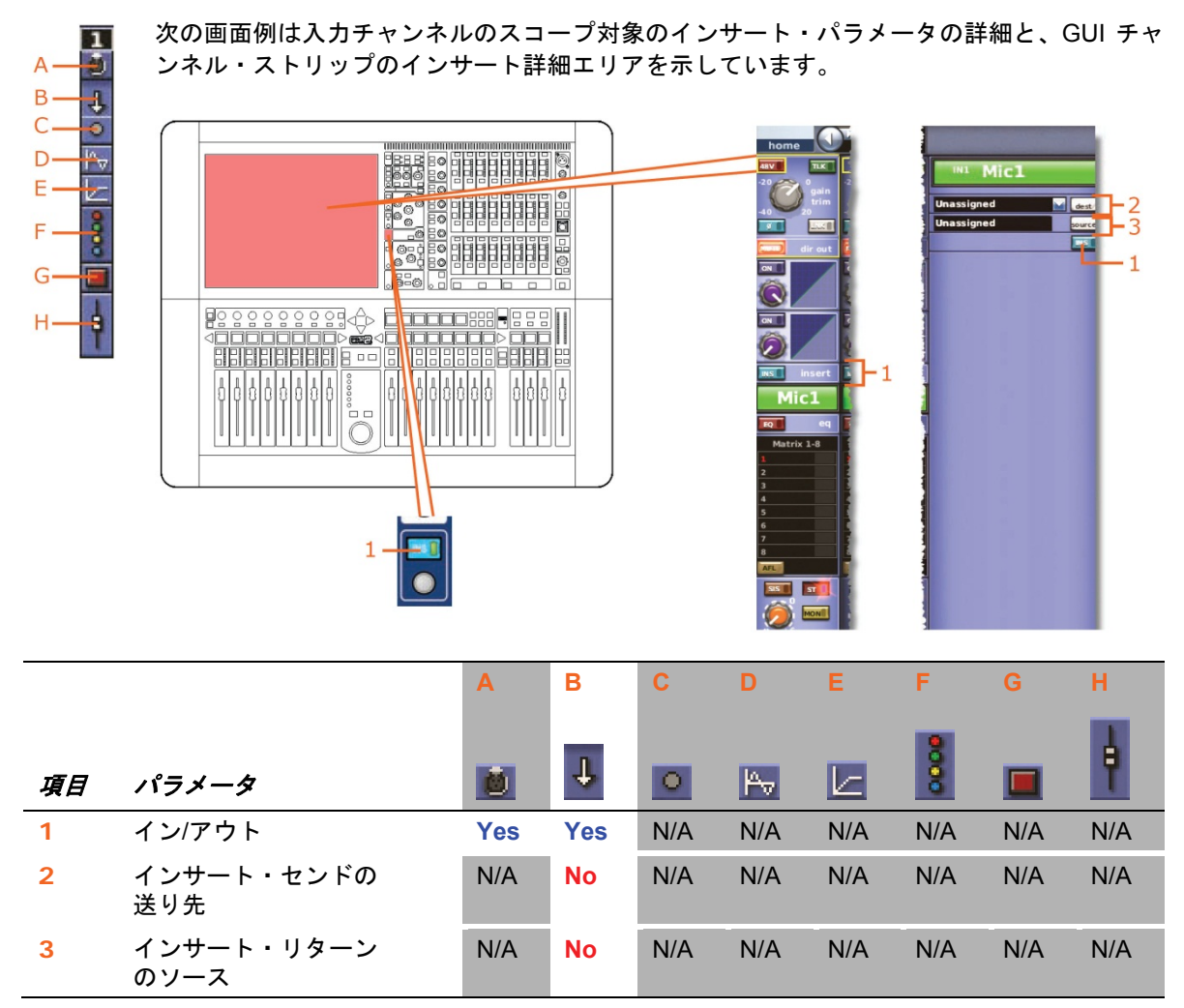

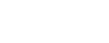

344

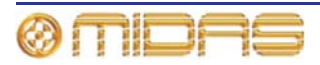

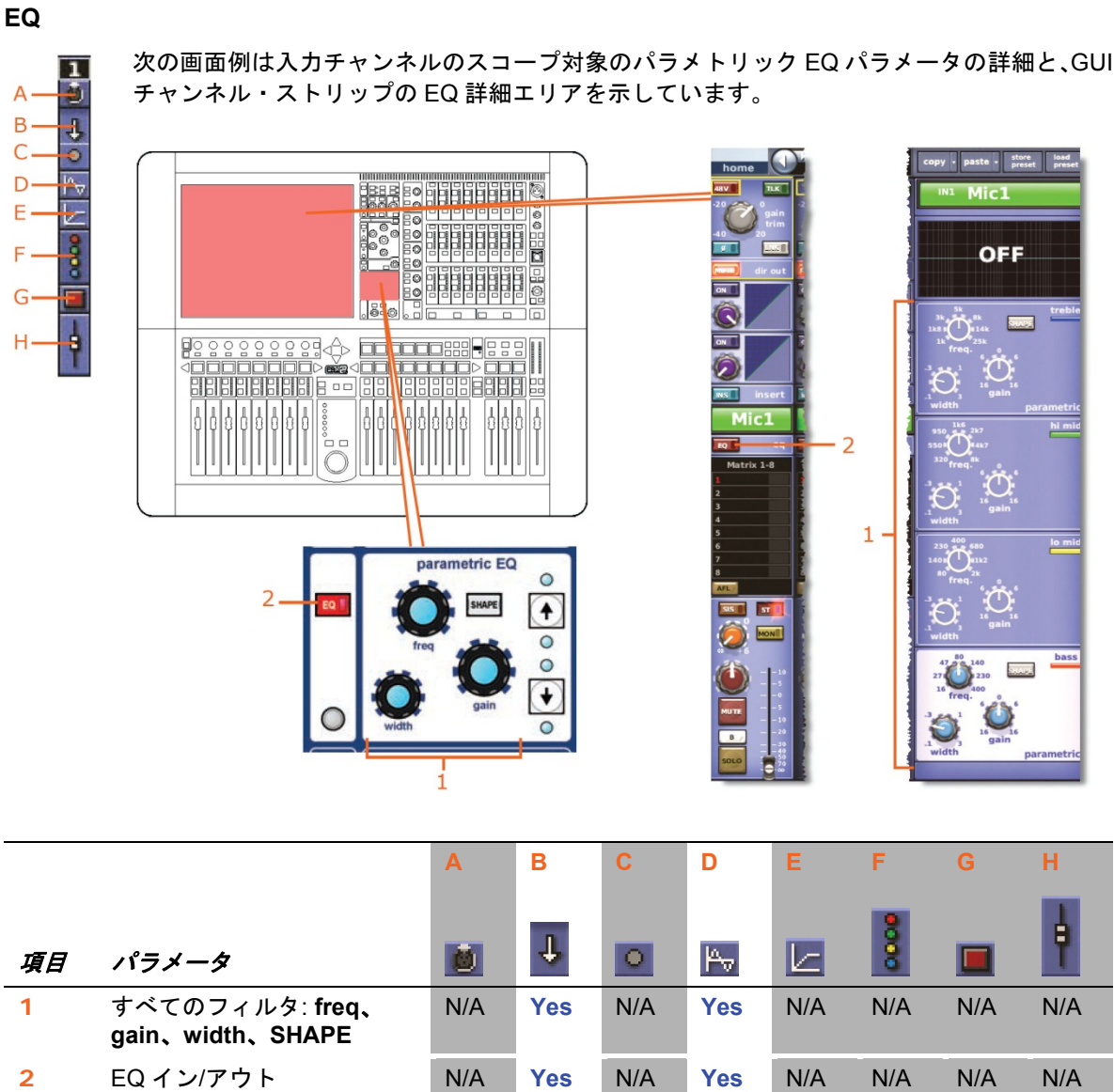

次の画面例は入力チャンネルのスコープ対象のパラメトリック EQ パラメータの詳細と、GUI

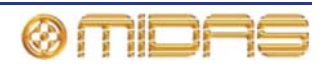

## AUX センド

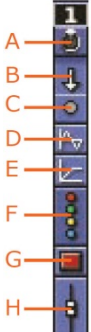

次の画面例は入力チャンネルの mix セクションにあるスコープ対象の AUX センド・パラメ ータの詳細と、GUI チャンネル・ストリップのミックス詳細エリアを示しています。画面例 には表示されているのは AUX バス 1 から 8 までだけですが、AUX バス 9 から 32 までにも当 てはまります。

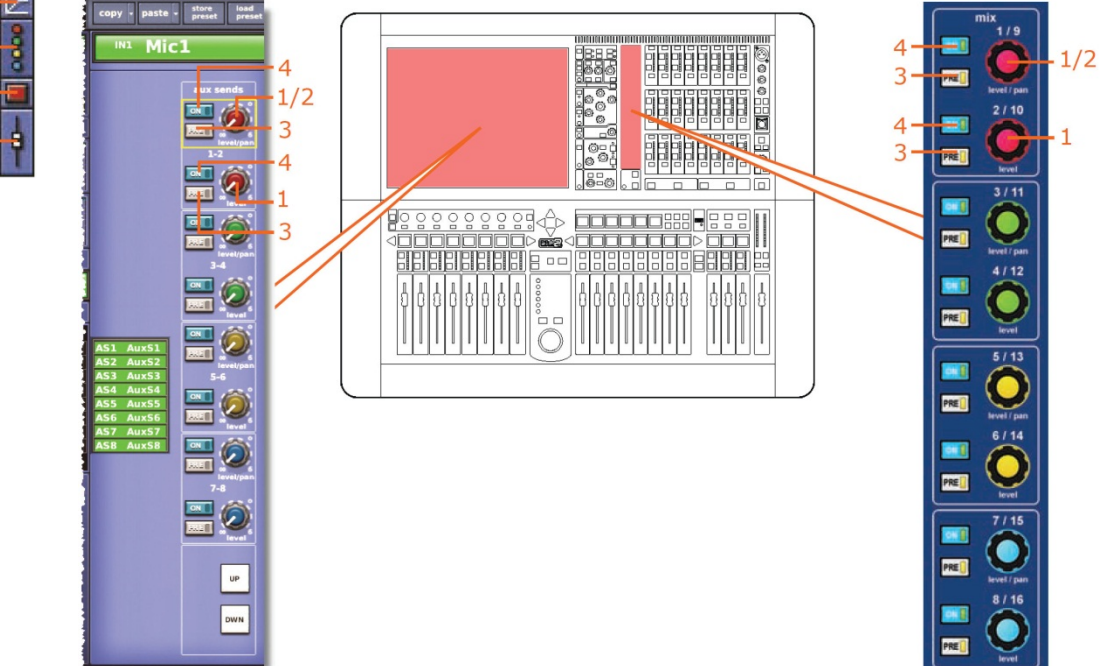

|    |                      | Α   | В   | С   | D   | E   | F   | G   | Н   |
|----|----------------------|-----|-----|-----|-----|-----|-----|-----|-----|
| 項目 | パラメータ                |     | ψ   | 0   | Pv  |     | 000 |     | ł   |
| 1  | センド・レベル              | N/A | Yes | N/A | N/A | N/A | Yes | N/A | N/A |
| 2  | センド・パン               | N/A | Yes | N/A | N/A | N/A | Yes | N/A | N/A |
| 3  | センド・プリフェーダ<br>のオン/オフ | N/A | Yes | N/A | N/A | N/A | Yes | N/A | N/A |
| 4  | センドのオン/オフ            | N/A | Yes | N/A | N/A | N/A | Yes | N/A | N/A |

バス・センドは1つずつスコープ対象に設定できます。カラム B (**すべて**) ではすべてのセンドが影響を受け、カラム F (バス) ではセンドを1つずつスコープ対象に設定できます。

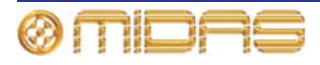

### マトリックス・センド

1

ð

次の画面例は入力チャンネルの mix セクションにあるスコープ対象のマトリックス・セン ド・パラメータの詳細と、GUI チャンネル・ストリップのミックス詳細エリアを示していま す。

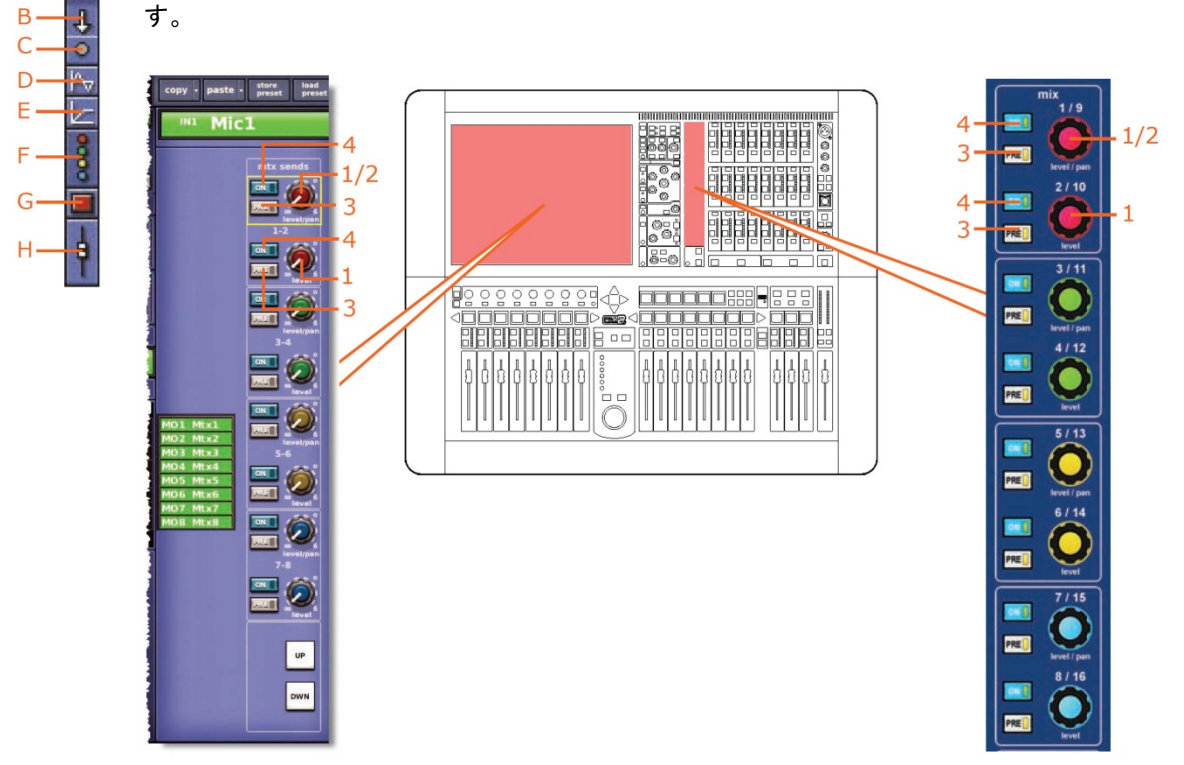

|    |                      | Α        | В   | С   | D   | E   | F   | G   | н   |
|----|----------------------|----------|-----|-----|-----|-----|-----|-----|-----|
| 項目 | パラメータ                | <b>D</b> | ψ   | 0   | ₩-  |     |     |     | ł   |
| 1  | センド・レベル              | N/A      | Yes | N/A | N/A | N/A | Yes | N/A | N/A |
| 2  | センド・パン               | N/A      | Yes | N/A | N/A | N/A | Yes | N/A | N/A |
| 3  | センド・プリフェーダ<br>のオン/オフ | N/A      | Yes | N/A | N/A | N/A | Yes | N/A | N/A |
| 4  | センドのオン/オフ            | N/A      | Yes | N/A | N/A | N/A | Yes | N/A | N/A |

バス・センドは1つずつスコープ対象に設定できます。カラム B (**すべて**) ではすべてのセンドが影響を受け、カラム F (バス) ではセンドを1つずつスコープ対象に設定できます。

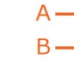

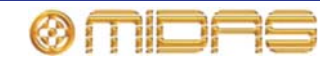

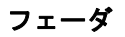

次の画面例は入力チャンネルのスコープ対象のフェーダ・パラメータ (マスター・ルーティ 1 ングを含む)の詳細と、GUI チャンネル・ストリップのマスター・ルーティング詳細エリア А Ð B-を示しています。 4 C. Θ D E٠ F G copy - paste - store los 9 mS a TLK H-IN1 Mic1 - 10 OLO 8 ... channel 0 • 4  $\bigcirc$ 1 1 6 3 7 🔊 🔤 5 3. - 8 24 1 2 3 52 4 ě 0 7 8 6 l I 6 4

|    |                                         | Α        | В   | С   | D   | E   | F    | G   | н   |
|----|-----------------------------------------|----------|-----|-----|-----|-----|------|-----|-----|
| 項目 | パラメータ                                   | <u>i</u> | Ť   | •   | Þ   | Ŀ   | 8000 |     | ŧ   |
| 1  | ステレオ・ルーティング                             | N/A      | Yes | N/A | N/A | N/A | N/A  | N/A | Yes |
| 2  | モノ・ルーティング                               | N/A      | Yes | N/A | N/A | N/A | N/A  | N/A | Yes |
| 3  | SIS 選択 (サラウンド・<br>パンニングの場合に必須)          | N/A      | Yes | N/A | N/A | N/A | N/A  | N/A | Yes |
| 4  | パン (すべてのサラウンド<br>・サウンド・パラメータ<br>が含まれます) | N/A      | Yes | N/A | N/A | N/A | N/A  | N/A | Yes |
| 5  | モノ・レベル/SIS パン                           | N/A      | Yes | N/A | N/A | N/A | N/A  | N/A | Yes |
| 6  | フェーダ位置                                  | N/A      | Yes | N/A | N/A | N/A | N/A  | N/A | Yes |
| 7  | チャンネル・ミュート                              | N/A      | Yes | N/A | N/A | N/A | N/A  | Yes | No  |
| 8  | ソロB割り当て                                 | N/A      | No  | N/A | N/A | N/A | N/A  | N/A | No  |

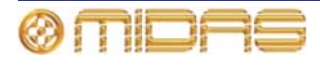

|    |         | Α        | В   | С   | D   | E   | F   | G   | Н  |
|----|---------|----------|-----|-----|-----|-----|-----|-----|----|
| 項目 | パラメータ   | <u>0</u> | Ŧ   | •   | μ.  |     | 8   |     | ŧ  |
| 9  | チャンネル名  | N/A      | Yes | N/A | N/A | N/A | N/A | N/A | No |
| 10 | チャンネルの色 | N/A      | Yes | N/A | N/A | N/A | N/A | N/A | No |

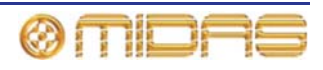

# リターン (Aux Returns)

各スコープ画面の Aux Returns セクションには 8 つのリターンがあります。

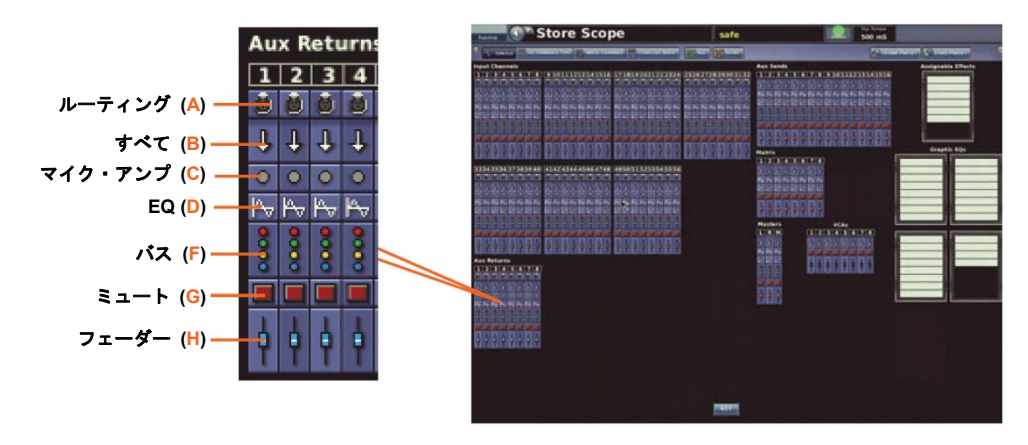

パッチング

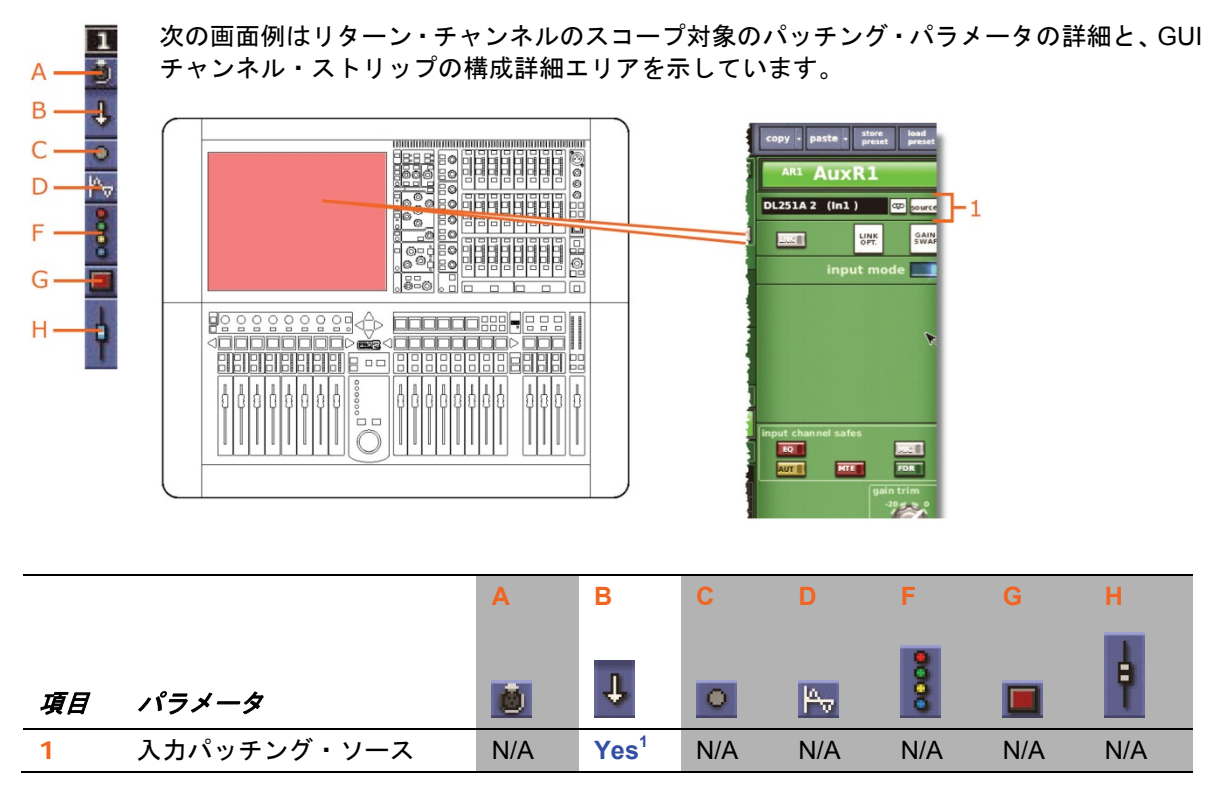

1. テープ・リターンと一次入力ソースが含まれます。

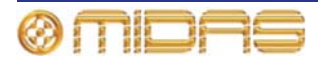

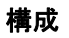

A В

С

F

1

次の画面例はリターン・チャンネルの mic セクションのスコープ対象エリアの詳細と、GUI チャンネル・ストリップの構成詳細エリアを示しています。

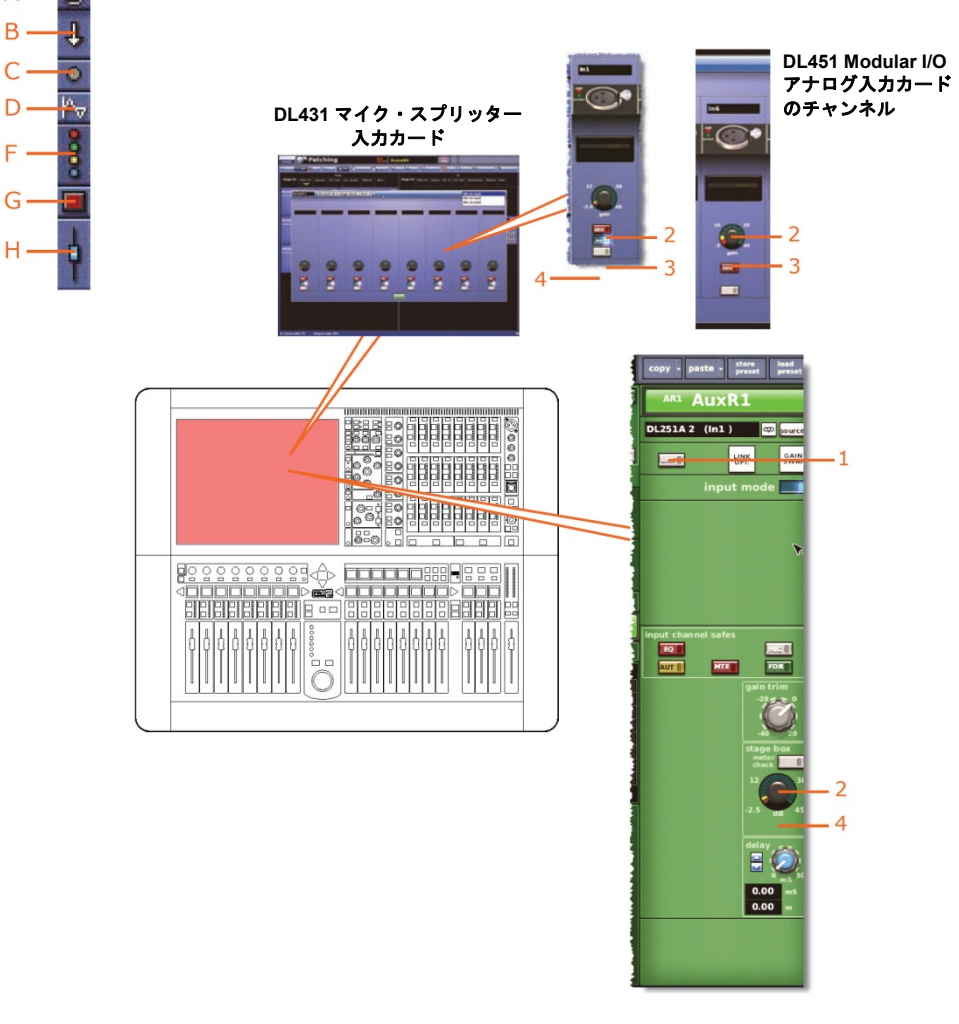

|    |                     | Α   | В   | С   | D   | F   | G   | Н   |
|----|---------------------|-----|-----|-----|-----|-----|-----|-----|
| 項目 | パラメータ               | ۵   | Ψ   | •   | Po  | 000 |     | ŧ   |
| 1  | リンク                 | N/A | No  | No  | No  | No  | No  | No  |
| 2  | リモート・アンプのゲイン        | N/A | Yes | Yes | N/A | N/A | N/A | N/A |
| 3  | 48V ファンタム電源の<br>ゲイン | N/A | Yes | Yes | N/A | N/A | N/A | N/A |
| 4  | 30 Hz フィルタ*         | N/A | Yes | Yes | N/A | N/A | N/A | N/A |

\* DL431 マイク・スプリッターからソースされる場合のみ

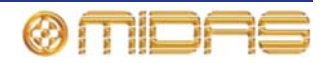

### ダイナミクス

該当なし。

### インサート

該当なし。

### EQ

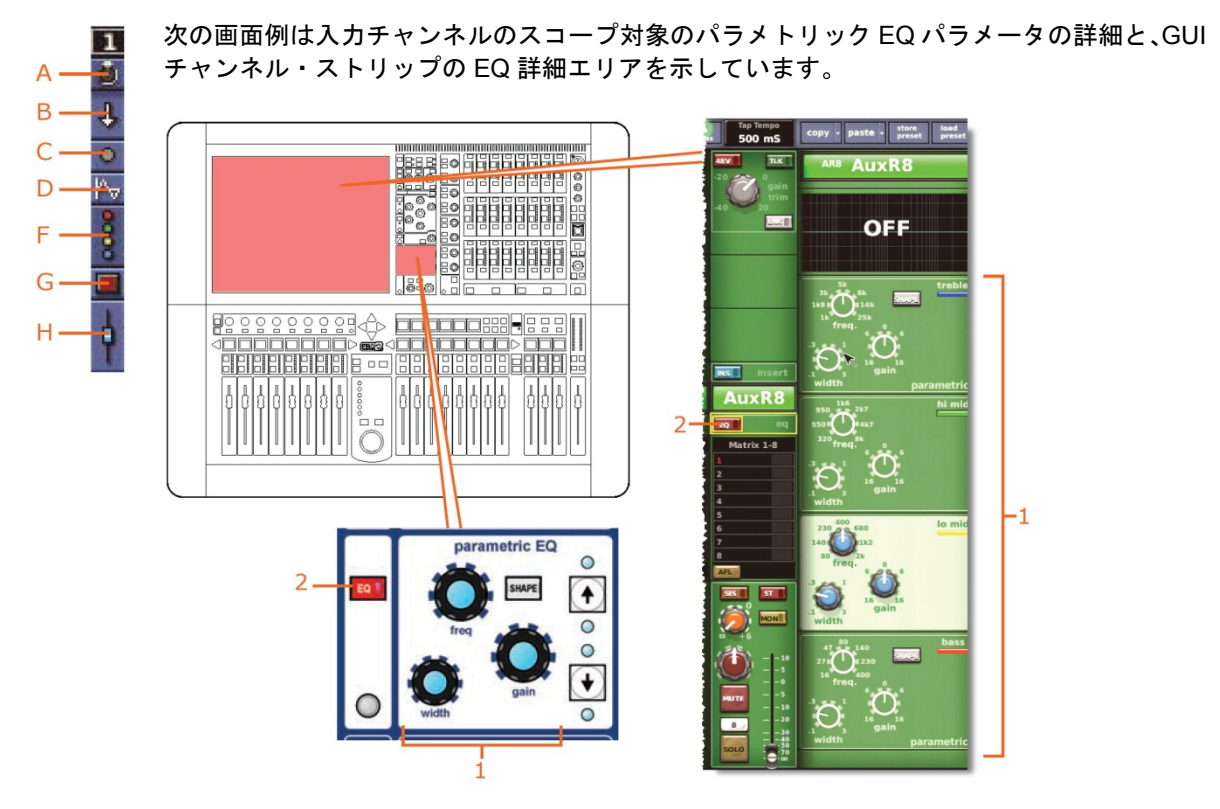

|    |                                    | Α        | В   | С   | D   | F   | G   | н   |
|----|------------------------------------|----------|-----|-----|-----|-----|-----|-----|
| 項目 | パラメータ                              | <u>i</u> | 1   |     | Pv  | 000 |     | ł   |
| 1  | すべてのフィルタ∶freq、<br>gain、width、SHAPE | N/A      | Yes | N/A | Yes | N/A | N/A | N/A |
| 2  | EQ イン/アウト                          | N/A      | Yes | N/A | Yes | N/A | N/A | N/A |

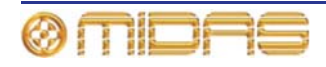

# AUX センド

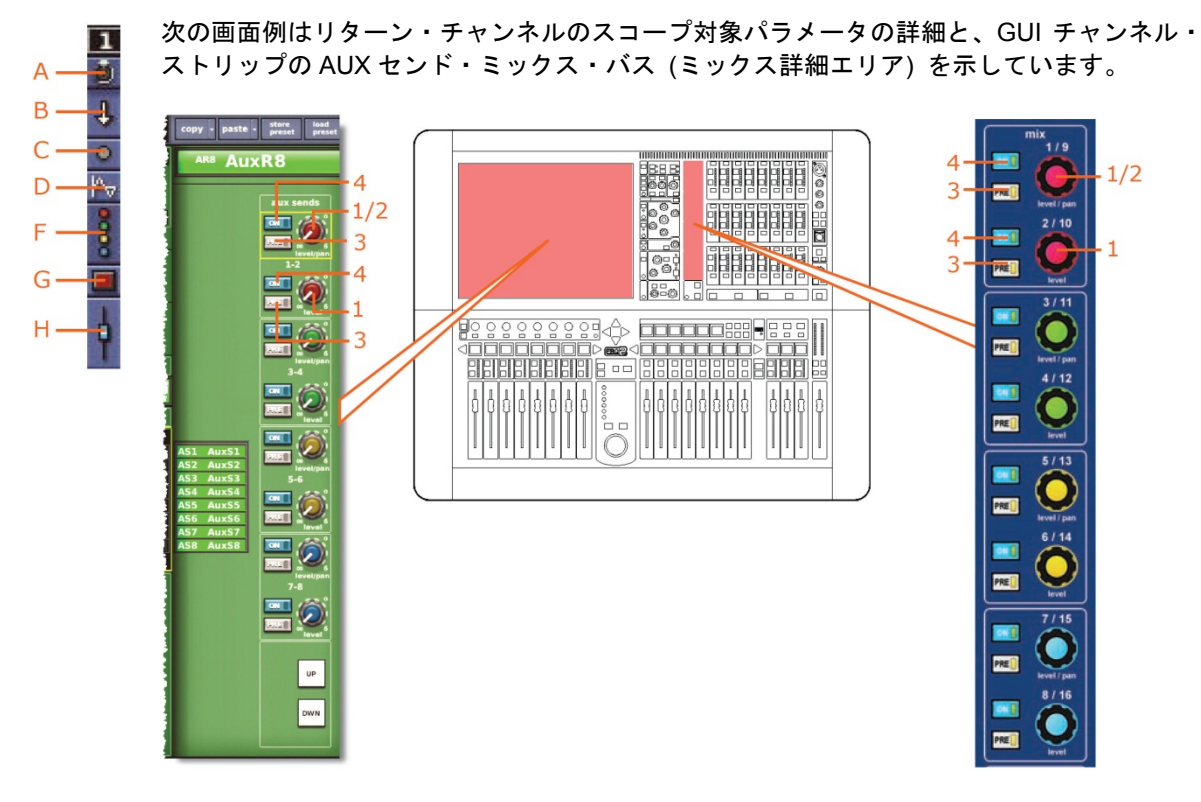

|    |                      | Α        | В   | С   | D   | F    | G   | н   |
|----|----------------------|----------|-----|-----|-----|------|-----|-----|
| 項目 | パラメータ                | <u>ð</u> | Ť   | 0   | Pv  | 0000 |     | þ   |
| 1  | センド・レベル              | N/A      | Yes | N/A | N/A | Yes  | N/A | N/A |
| 2  | センド・パン               | N/A      | Yes | N/A | N/A | Yes  | N/A | N/A |
| 3  | センド・プリフェーダ<br>のオン/オフ | N/A      | Yes | N/A | N/A | Yes  | N/A | N/A |
| 4  | センドのオン/オフ            | N/A      | Yes | N/A | N/A | Yes  | N/A | N/A |

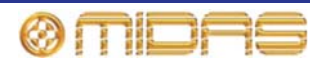

### マトリックス・センド

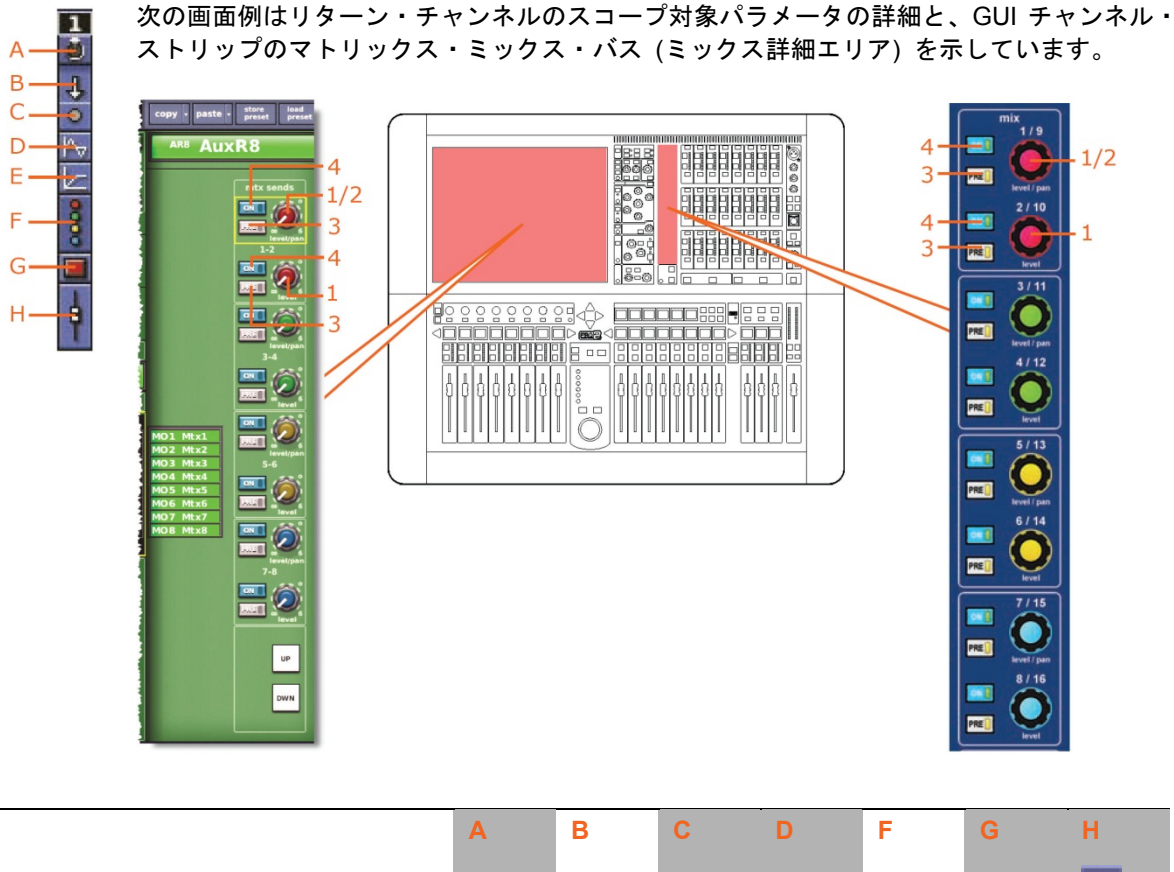

| 項目 | パラメータ                |     | Ŧ   | •   | Pv  | 0000 |     | þ   |
|----|----------------------|-----|-----|-----|-----|------|-----|-----|
| 1  | センド・レベル              | N/A | Yes | N/A | N/A | Yes  | N/A | N/A |
| 2  | センド・パン               | N/A | Yes | N/A | N/A | Yes  | N/A | N/A |
| 3  | センド・プリフェーダ<br>のオン/オフ | N/A | Yes | N/A | N/A | Yes  | N/A | N/A |
| 4  | センドのオン/オフ            | N/A | Yes | N/A | N/A | Yes  | N/A | N/A |

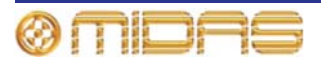

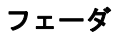

Α

1

-

次の画面例はリターン・チャンネルのスコープ対象のフェーダ (マスター・ルーティングを 含む) パラメータの詳細と、GUI チャンネル・ストリップのマスター・ルーティング詳細エ リアを示しています。

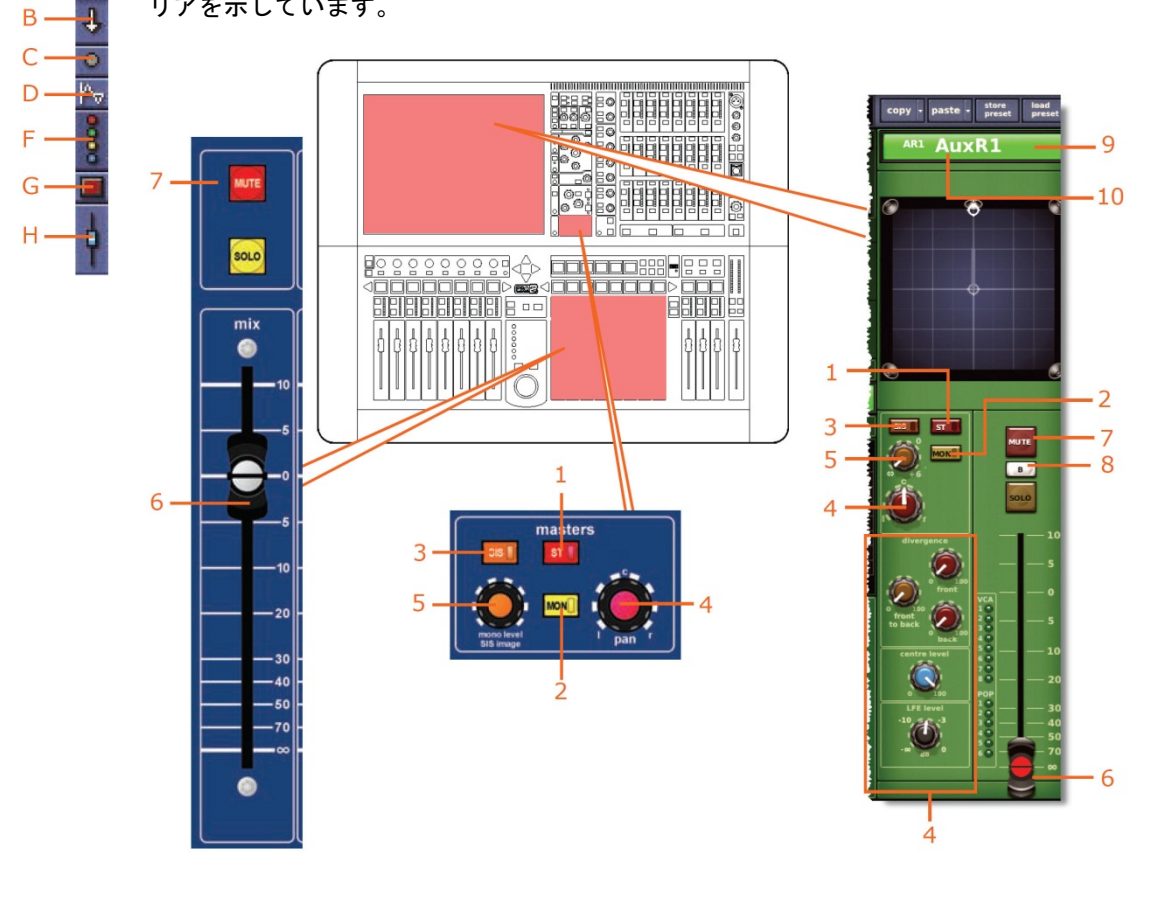

|    |                                         | Α       | В   | С   | D   | F   | G   | н   |
|----|-----------------------------------------|---------|-----|-----|-----|-----|-----|-----|
| 項目 | パラメータ                                   | <u></u> | ţ   | 0   | Pv  | 000 |     | ŧ.  |
| 1  | ステレオ・ルーティング                             | N/A     | Yes | N/A | N/A | N/A | N/A | Yes |
| 2  | モノ・ルーティング                               | N/A     | Yes | N/A | N/A | N/A | N/A | Yes |
| 3  | SIS 選択 (サラウンド・<br>パンニングの場合に必須)          | N/A     | Yes | N/A | N/A | N/A | N/A | Yes |
| 4  | パン (すべてのサラウンド<br>・サウンド・パラメータ<br>が含まれます) | N/A     | Yes | N/A | N/A | N/A | N/A | Yes |
| 5  | モノ・レベル/SIS パン                           | N/A     | Yes | N/A | N/A | N/A | N/A | Yes |
| 6  | フェーダ位置                                  | N/A     | Yes | N/A | N/A | N/A | N/A | Yes |
| 7  | チャンネル・ミュート                              | N/A     | Yes | N/A | N/A | N/A | Yes | N/A |
| 8  | ソロ B 割り当て                               | N/A     | No  | N/A | N/A | N/A | N/A | N/A |
| 9  | チャンネル名                                  | N/A     | Yes | N/A | N/A | N/A | N/A | N/A |
| 10 | チャンネルの色                                 | N/A     | Yes | N/A | N/A | N/A | N/A | N/A |

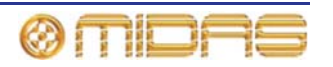

# Aux (AUX センド)

各スコープ画面の Aux Sends セクションには 16 個の AUX があります。

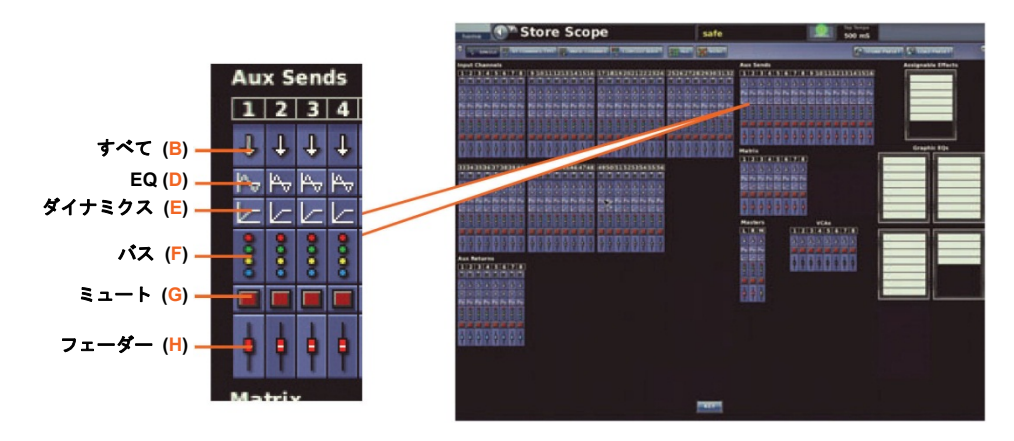

# パッチング

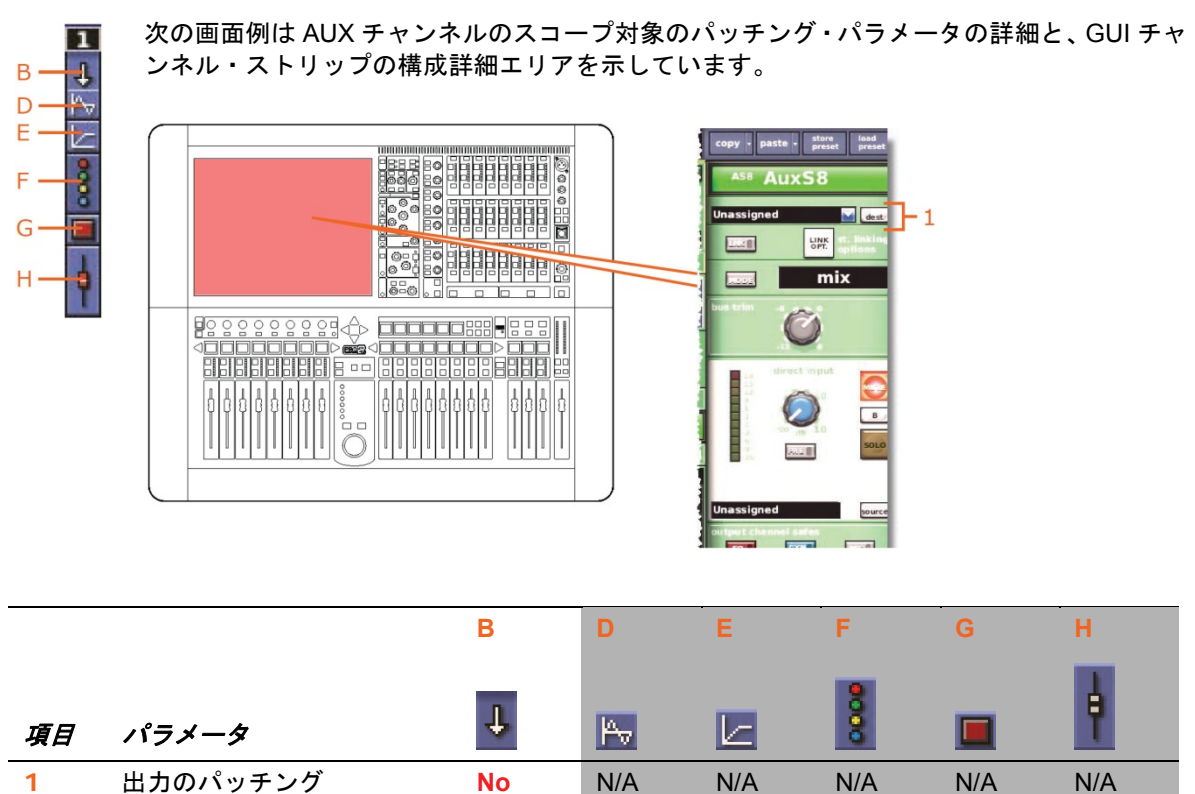

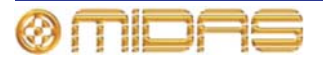

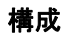

B --- ↓ D --- 1√ E --- 12 G --- 18 H --- 19 次の画面例は AUX チャンネルのスコープ対象の構成およびダイレクト入力パラメータの詳細と、GUI チャンネル・ストリップの構成詳細エリアを示しています。

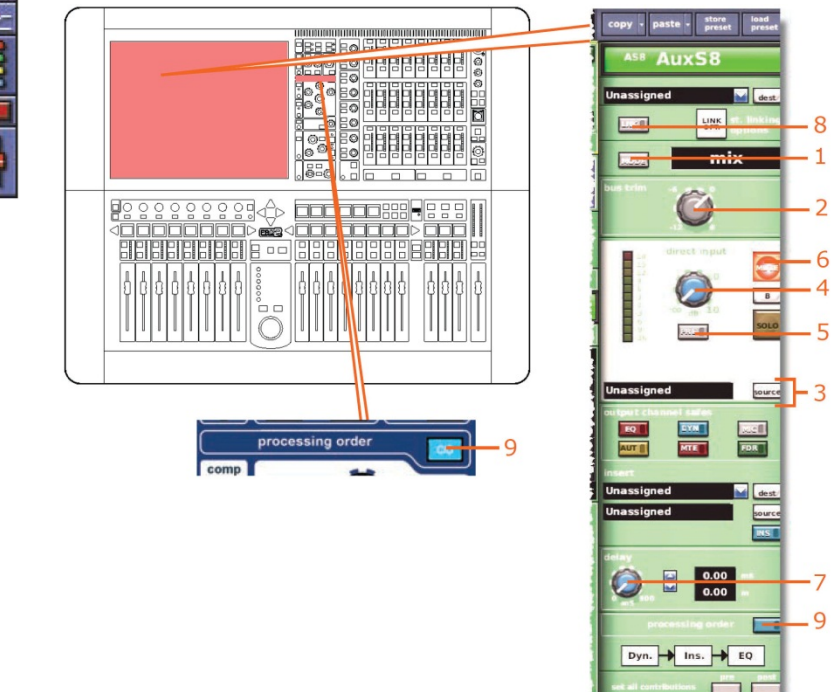

|    |                   | В                | D   | E   | F    | G   | Н   |
|----|-------------------|------------------|-----|-----|------|-----|-----|
| 項目 | パラメータ             | Ŧ                | Pv  | Ł   | 0000 |     | ŧ   |
| 1  | バス・モード            | Yes              | N/A | N/A | N/A  | N/A | Yes |
| 2  | バス・トリム            | Yes              | N/A | N/A | N/A  | N/A | Yes |
| 3  | ダイレクト入力ソース        | Yes <sup>1</sup> | N/A | N/A | N/A  | N/A | N/A |
| 4  | ダイレクト入力レベル        | Yes              | N/A | N/A | N/A  | N/A | N/A |
| 5  | ダイレクト入力プリ/<br>ポスト | Yes              | N/A | N/A | N/A  | N/A | N/A |
| 6  | ダイレクト入力ミュート       | Yes              | N/A | N/A | N/A  | Yes | N/A |
| 7  | ディレイ              | Yes              | N/A | N/A | N/A  | N/A | Yes |
| 8  | リンク               | No               | No  | No  | No   | No  | No  |
| 9  | 処理順序              | Yes              | Yes | N/A | N/A  | N/A | N/A |

1. 自動パッチングがオンの場合のみ。

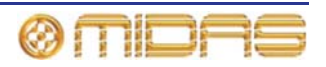

# ダイナミクス

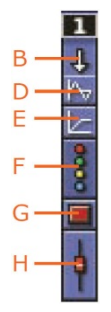

次の画面例は AUX チャンネルのスコープ対象のコンプレッサー・パラメータの詳細と、GUI チャンネル・ストリップのコンプレッサー詳細エリアを示しています。画面例には corrective モードのコンプレッサーが表示されているだけですが、通常、他のコンプレッサー・モード (adaptive、creative、vintage および shimmer) でも同じです。

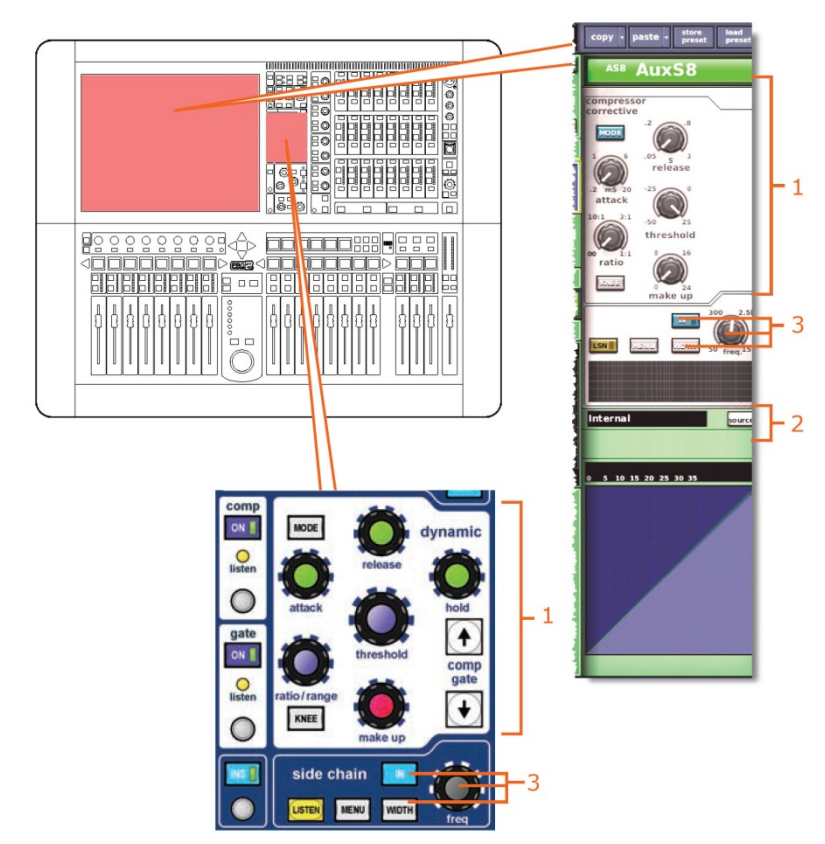

|    |                                                                    | В   | D          | E   | F    | G   | н   |
|----|--------------------------------------------------------------------|-----|------------|-----|------|-----|-----|
| 項目 | パラメータ                                                              | Ŧ   | <b>P</b> → |     | 0000 |     | ł   |
| 1  | コンプレッサー: attack、<br>release、threshold、<br>ratio、makeup および<br>KNEE | Yes | N/A        | Yes | N/A  | N/A | N/A |
| 2  | サイドチェーン・ソース                                                        | N/A | N/A        | No  | N/A  | N/A | N/A |
| 3  | コンプレッサーの<br>サイドチェーン:<br>IN、freq および WIDTH                          | Yes | N/A        | Yes | N/A  | N/A | N/A |

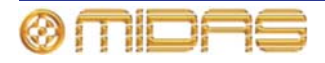

# インサート

次の画面例は AUX チャンネルのスコープ対象のインサート・パラメータの詳細と、GUI チャ 1 ンネル・ストリップの構成詳細エリアを示しています。 B٠ J. D hy E٠ opy - paste - store F AuxS8 **a** G LINK OPT. ال المعالم mix н 0 в 0 202 FDR 1side chain FQ EYN MTE -11 0 LISTEN MENU WIDTH •3 1 0.00
0.00
0.00 Dyn. → Ins. → EQ

|    |                    | В   | D   | E   | F   | G   | н   |
|----|--------------------|-----|-----|-----|-----|-----|-----|
| 項目 | パラメータ              | Ŧ   | Þ   |     | 8   |     | ł   |
| 1  | イン/アウト             | Yes | N/A | N/A | N/A | N/A | N/A |
| 2  | インサート・センド<br>の送り先  | Νο  | N/A | N/A | N/A | N/A | N/A |
| 3  | インサート・リターン<br>のソース | Νο  | N/A | N/A | N/A | N/A | N/A |

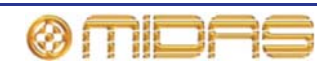

EQ

次の画面例は AUX チャンネルの EQ セクションにあるスコープ対象のパラメータの詳細と、 1 GUI チャンネル・ストリップの EQ 詳細エリアを示しています。 B A D E oy - paste - store preset 58 AuxS8 F G OFF H-Ð 14 AuxS1 2 iQ Matrix 1-8 1 parametric EQ 0 2 + 0 0 0 i В D F Н þ 000 Į, ₩ 6 パラメータ 項目 すべての PEQ フィルタ N/A N/A N/A N/A 1 Yes Yes (6 つのバンドすべて): freq, gain, width, SHAPE (必要に応じて) 2 パラメトリック/ No No N/A N/A N/A N/A

Yes

N/A

Yes

N/A

N/A

N/A

AUX センド

3

該当なし。

EQ イン/アウト

グラフィック・タイプ

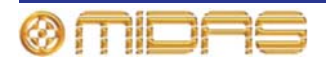

### マトリックス・センド

次の画面例は AUX チャンネルの matrix セクションにあるスコープ対象のパラメータの詳細 1 と、GUI チャンネル・ストリップのミックス詳細エリアを示しています。画面例に表示され 1 Β-ているのはマトリックス 1-8 だけですが、マトリックス 9-16 にも当てはまります。 Μv D E٠ 2 ppy - paste - store load F se AuxS8 1/2 3 G 3 PRE •1 2/10 Н 2 4 - 8 1 -6 8 3 0-0 900 PRE 3 30 1 -20 2 PRE 1110 11111 11111 PRE 5/13 -PRE • PRE -PRE UP ok 🛛 PRE

|    |                      | В   | D   | E   | F    | G   | н   |
|----|----------------------|-----|-----|-----|------|-----|-----|
| 項目 | パラメータ                | Ŧ   | Pv  |     | 0000 |     | ł   |
| 1  | センド・レベル              | Yes | N/A | N/A | Yes  | N/A | N/A |
| 2  | センド・プリフェーダ<br>のオン/オフ | Yes | N/A | N/A | Yes  | N/A | N/A |
| 3  | センドのオン/オフ            | Yes | N/A | N/A | Yes  | N/A | N/A |

バス・センドは1つずつスコープ対象に設定できます。カラム B (**すべて**) ではすべてのセンドが影響を受け、カラム F (バス) ではセンドを1つずつスコープ対象に設定できます。

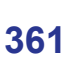

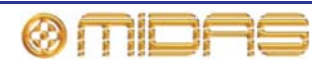

フェーダ

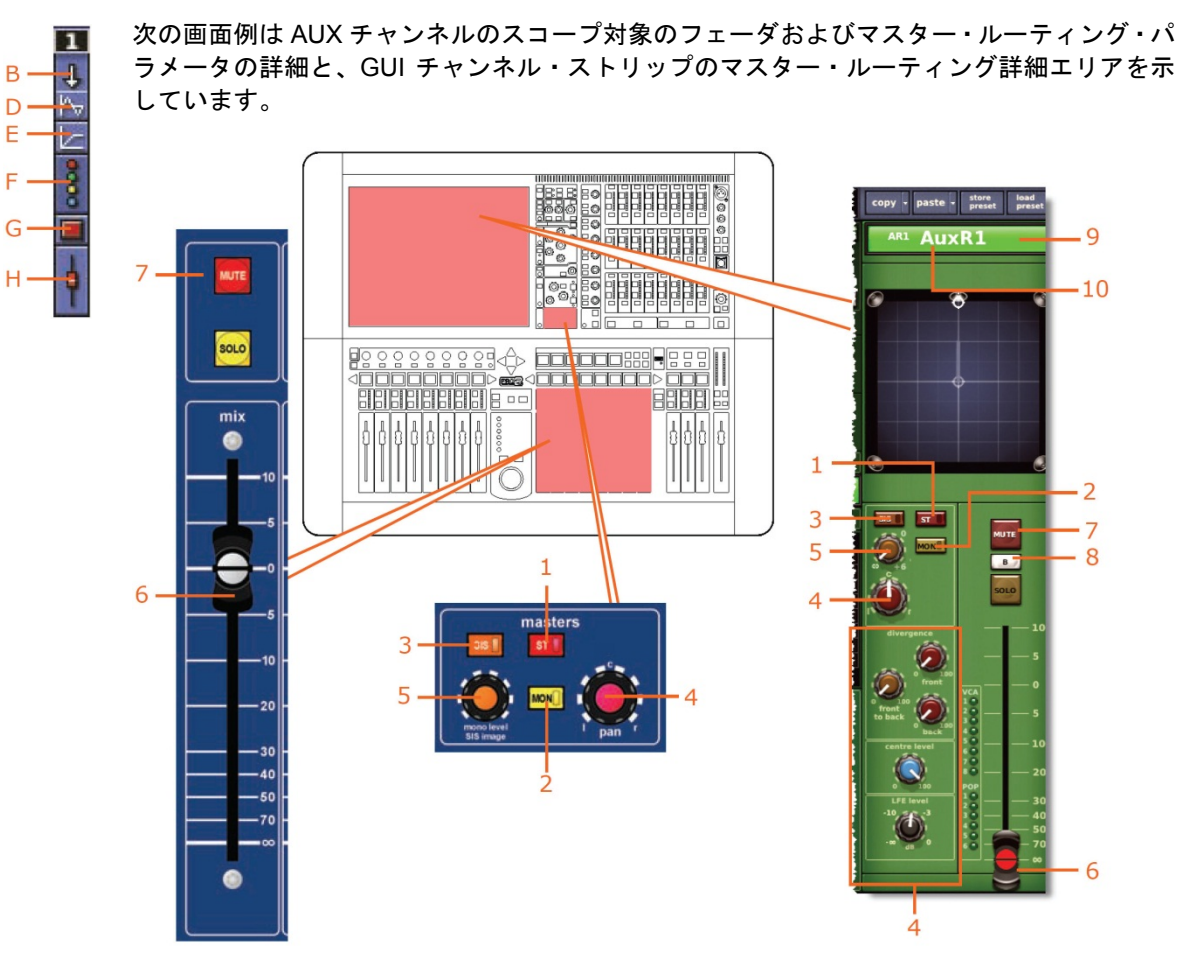

|    |                                         | В   | D   | E   | F   | G   | Н   |
|----|-----------------------------------------|-----|-----|-----|-----|-----|-----|
| 項目 | パラメータ                                   | Ŧ   | Pv  |     | 8   |     | þ   |
| 1  | ステレオ・ルーティング                             | Yes | N/A | N/A | N/A | N/A | Yes |
| 2  | モノ・ルーティング                               | Yes | N/A | N/A | N/A | N/A | Yes |
| 3  | SIS 選択 (サラウンド・<br>パンニングの場合に必須)          | Yes | N/A | N/A | N/A | N/A | Yes |
| 4  | パン (すべてのサラウンド<br>・サウンド・パラメータ<br>が含まれます) | Yes | N/A | N/A | N/A | N/A | Yes |
| 5  | モノ・レベル/SIS パン                           | Yes | N/A | N/A | N/A | N/A | Yes |
| 6  | フェーダ位置                                  | Yes | N/A | N/A | N/A | N/A | Yes |
| 7  | チャンネル・ミュート                              | Yes | N/A | N/A | N/A | Yes | No  |
| 8  | ソロ B 割り当て                               | No  | N/A | N/A | N/A | N/A | No  |
| 9  | チャンネル名                                  | Yes | N/A | N/A | N/A | N/A | No  |
| 10 | チャンネルの色                                 | Yes | N/A | N/A | N/A | N/A | No  |

ØMDAS

# マトリックス

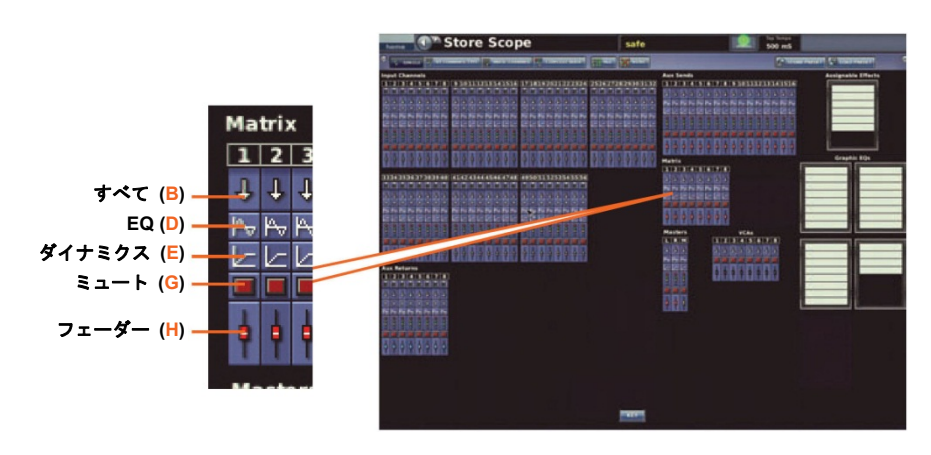

各スコープ画面の Matrix セクションには8つのマトリックスがあります。

#### パッチング

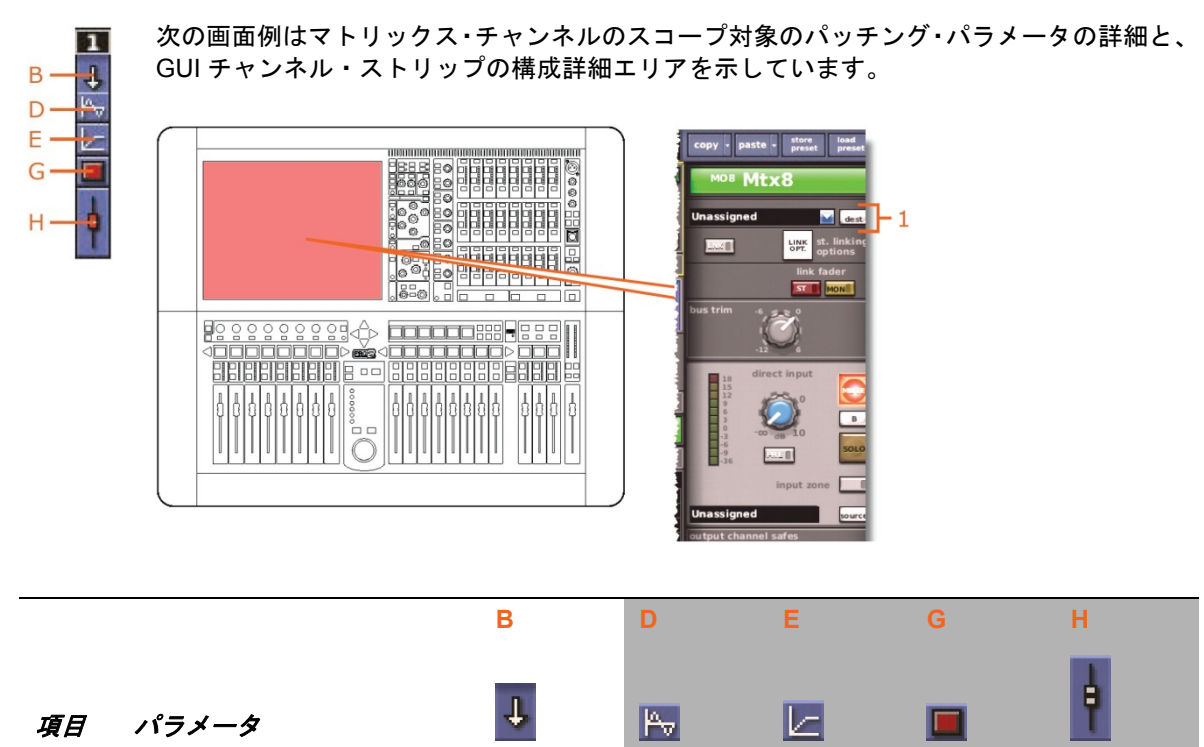

1 出力のパッチング No N/A N/A

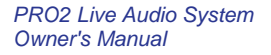

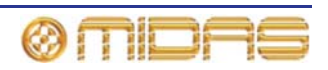

N/A

N/A

## 構成

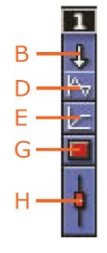

次の画面例は、マトリックス・チャンネルの構成およびダイレクト入力セクションにあるス コープ対象のパラメータの詳細と、GUI チャンネル・ストリップの構成詳細エリアを示して います。

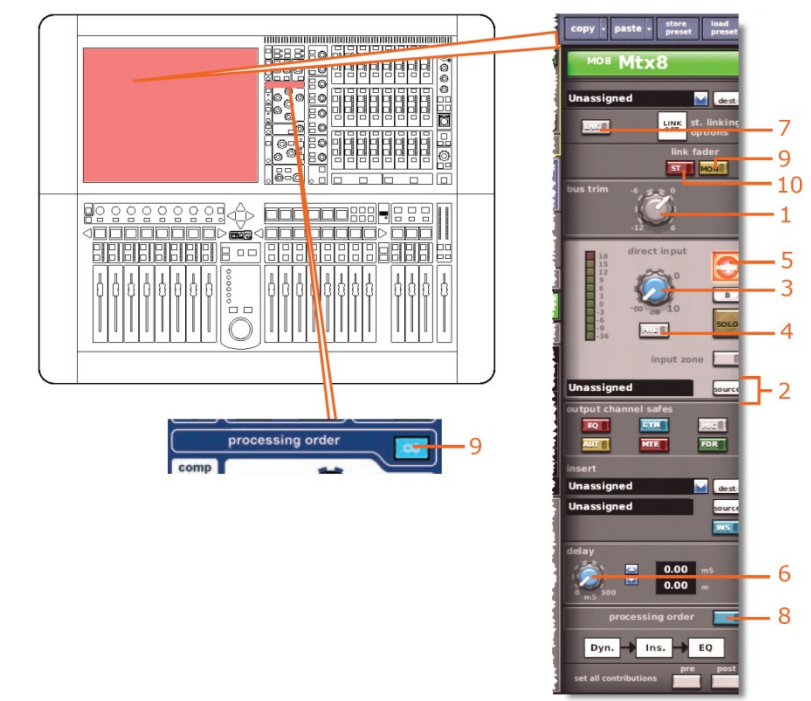

|    |                   | В                | D   | Е   | G   | Н       |
|----|-------------------|------------------|-----|-----|-----|---------|
| 項目 | パラメータ             | Ŧ                | Pv  |     |     | <b></b> |
| 1  | バス・トリム            | Yes              | N/A | N/A | N/A | Yes     |
| 2  | ダイレクト入力ソース        | Yes <sup>1</sup> | N/A | N/A | N/A | N/A     |
| 3  | ダイレクト入力レベル        | Yes              | N/A | N/A | N/A | N/A     |
| 4  | ダイレクト入力プリ/ポスト     | Yes              | N/A | N/A | N/A | N/A     |
| 5  | ダイレクト入力ミュート       | Yes              | N/A | N/A | Yes | N/A     |
| 6  | ディレイ              | Yes              | N/A | N/A | N/A | Yes     |
| 7  | リンク               | No               | No  | No  | No  | No      |
| 8  | 処理順序              | Yes              | Yes | N/A | N/A | N/A     |
| 9  | リンク・フェーダ・モノ       | Yes              | N/A | N/A | N/A | Yes     |
| 10 | リンク・フェーダ・<br>ステレオ | Yes              | N/A | N/A | N/A | Yes     |

1. 自動パッチングがオンの場合のみ。

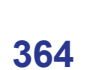

# ダイナミクス

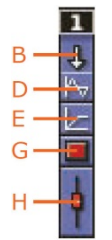

次の画面例は、マトリックス・チャンネルのスコープ対象のコンプレッサー・パラメータの 詳細と、GUI チャンネル・ストリップのコンプレッサー詳細エリアを示しています。画面例 には corrective モードのコンプレッサーが表示されているだけですが、通常、他のコンプレ ッサー・モード (adaptive、creative、vintage および shimmer) でも同じです。

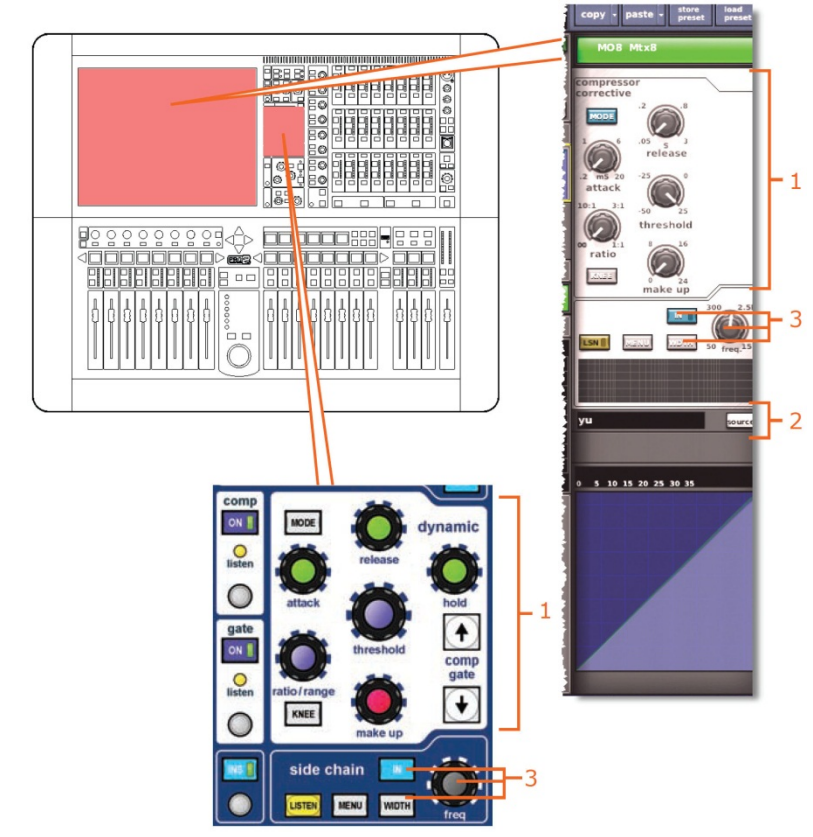

|    |                                                                      | В   | D        | E   | G   | н   |
|----|----------------------------------------------------------------------|-----|----------|-----|-----|-----|
| 項目 | パラメータ                                                                | Ŧ   | <b>⊳</b> |     |     | ł   |
| 1  | コンプレッサー: attack、<br>release、threshold、<br>ratio、makeup、KNEE、<br>MODE | Yes | N/A      | Yes | N/A | N/A |
| 2  | サイドチェーン・ソース                                                          | No  | N/A      | No  | N/A | N/A |
| 3  | コンプレッサーの<br>サイドチェーン:<br>IN、freq および WIDTH                            | Yes | N/A      | Yes | N/A | N/A |

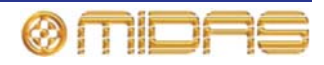

インサート

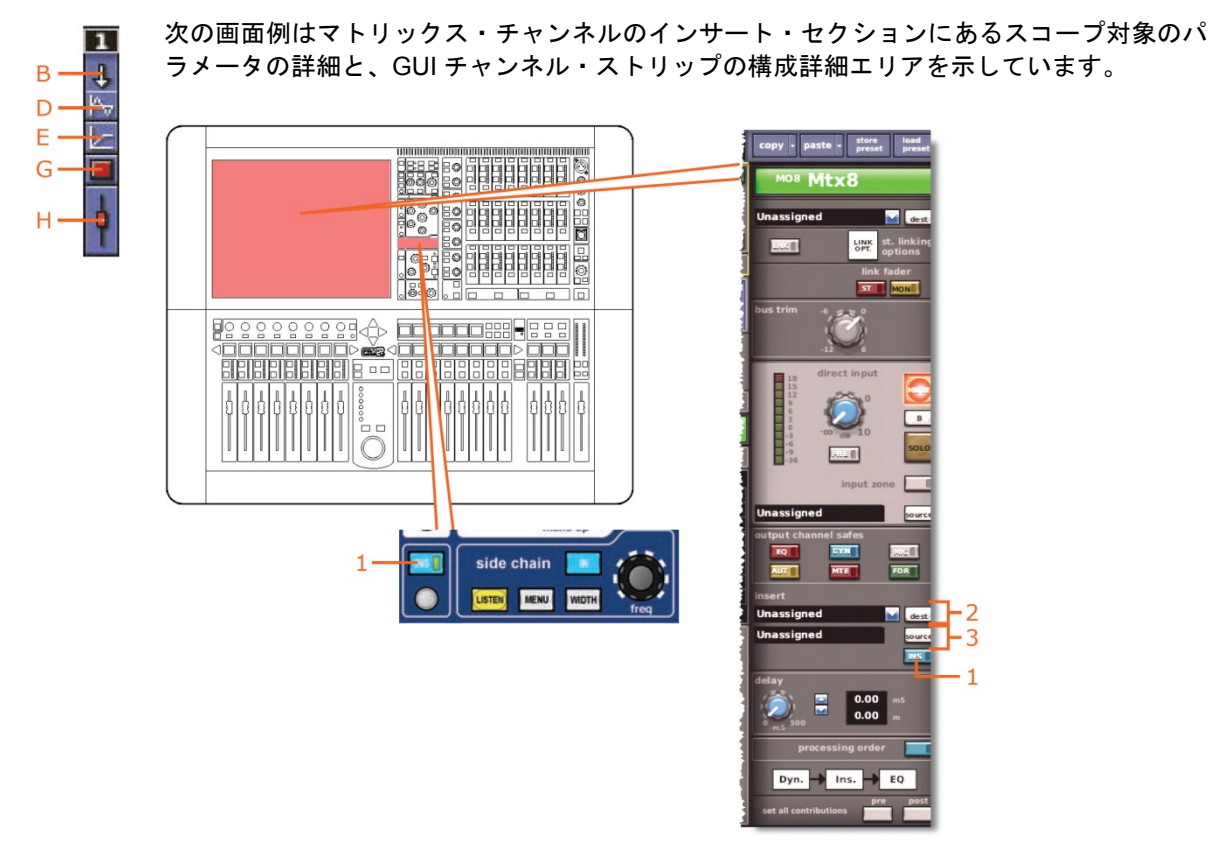

|    |                    | В   | D   | E   | G   | н   |
|----|--------------------|-----|-----|-----|-----|-----|
| 項目 | パラメータ              | ÷   |     |     |     | ł   |
| 1  | イン/アウト             | Yes | N/A | N/A | N/A | N/A |
| 2  | インサート・センド<br>の送り先  | Νο  | N/A | N/A | N/A | N/A |
| 3  | インサート・リターン<br>のソース | No  | N/A | N/A | N/A | N/A |

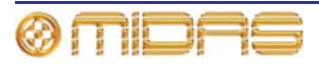

EQ

B - ↓ D - ↓ E - ↓ G - ↓ H - ↓ 次の画面例はマトリックス・チャンネルのスコープ対象の EQ パラメータの詳細と、GUI チャンネル・ストリップの EQ 詳細エリアを示しています。

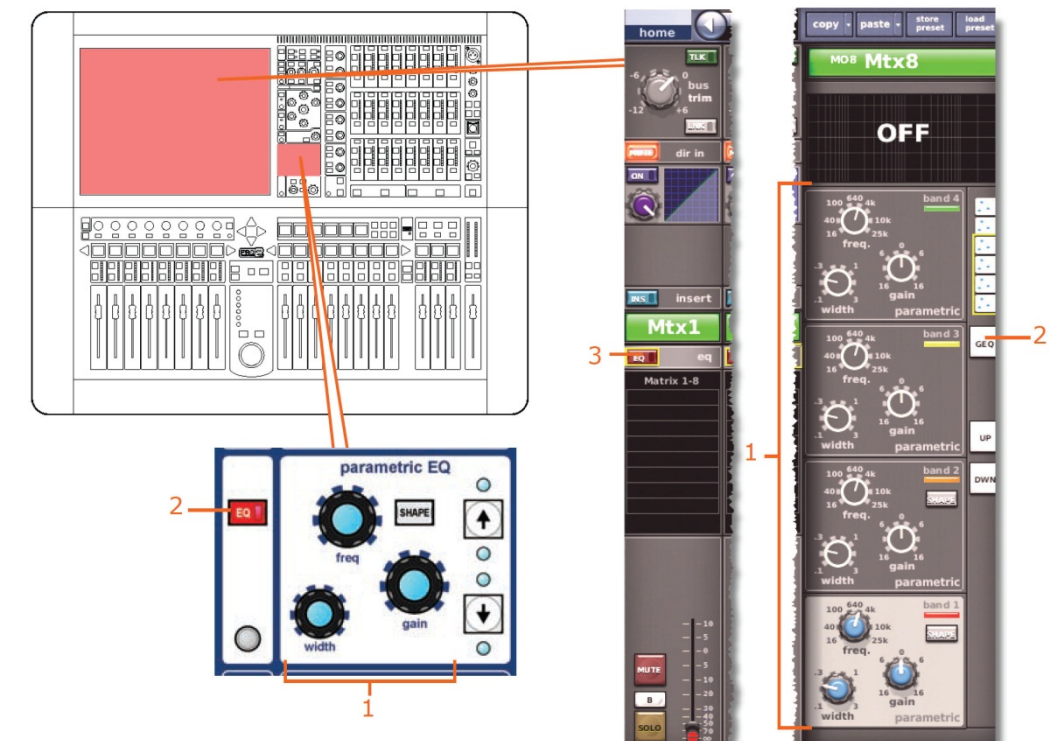

|    |                                                                      | В   | D   | E   | G   | Н   |
|----|----------------------------------------------------------------------|-----|-----|-----|-----|-----|
| 項目 | パラメータ                                                                | Ŧ   | Þ   |     |     | ł   |
| 1  | すべての PEQ フィルタ<br>(6 つのバンドすべて):<br>freq、gain、width、<br>SHAPE (必要に応じて) | Yes | Yes | N/A | N/A | N/A |
| 2  | パラメトリック/<br>グラフィック・タイプ                                               | Νο  | Νο  | N/A | N/A | N/A |
| 3  | イン/アウト                                                               | Yes | Yes | N/A | N/A | N/A |

#### AUX センド

該当なし。

#### マトリックス・センド

該当なし。

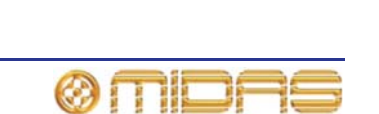

フェーダ

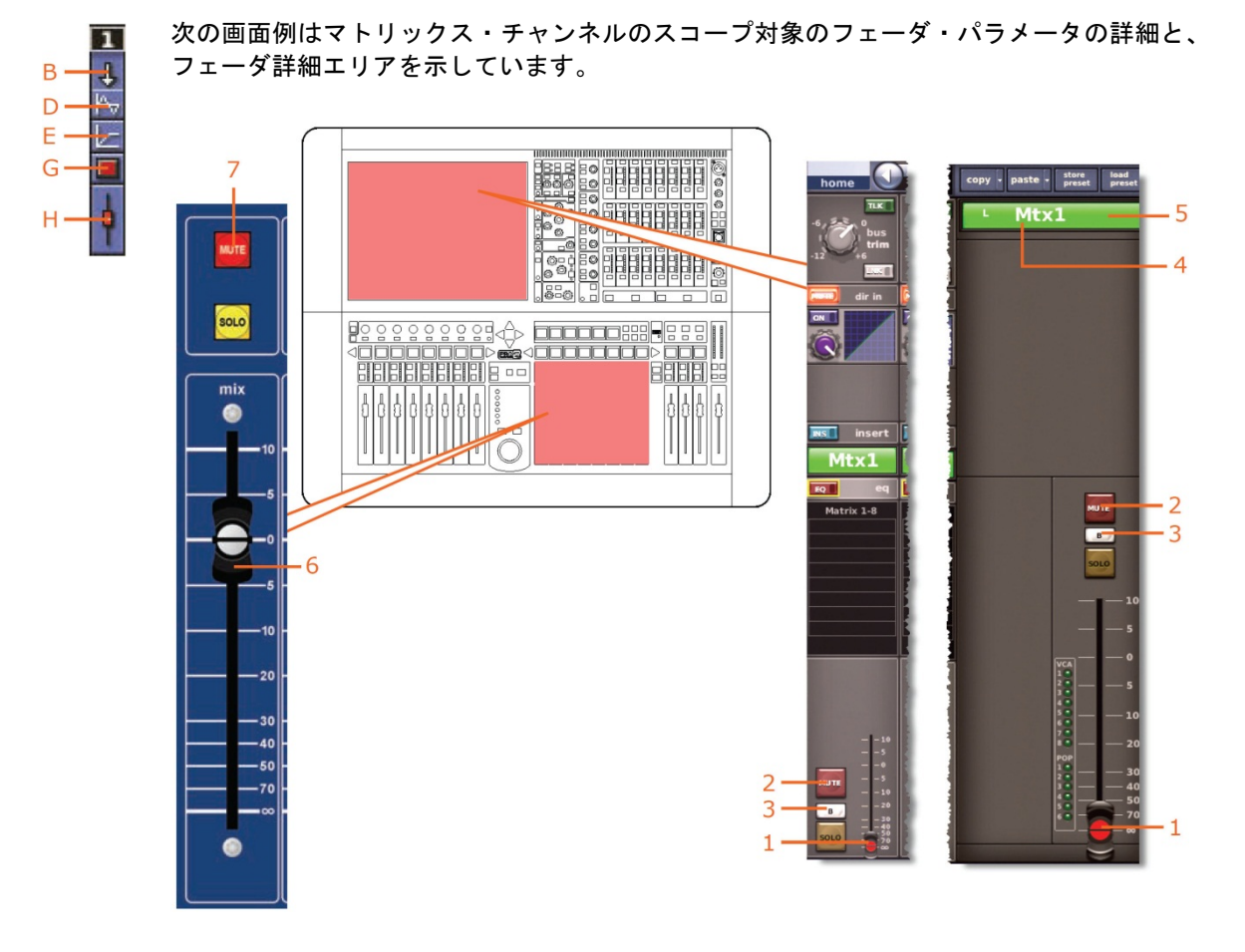

|    |            | В   | D   | E   | G   | н   |
|----|------------|-----|-----|-----|-----|-----|
| 項目 | パラメータ      | Ŧ   | Þ   |     |     | ŧ   |
| 1  | フェーダ位置     | Yes | N/A | N/A | N/A | Yes |
| 2  | チャンネル・ミュート | Yes | N/A | N/A | Yes | No  |
| 3  | ソロB割り当て    | No  | N/A | N/A | N/A | No  |
| 4  | チャンネル名     | Yes | N/A | N/A | N/A | No  |
| 5  | チャンネルの色    | Yes | N/A | N/A | N/A | No  |

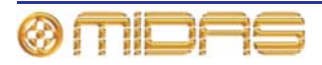

# マスター

各スコープ画面の masters セクションには 3 つのマスター・チャンネル (ステレオ左と右、 およびモノ) があります。

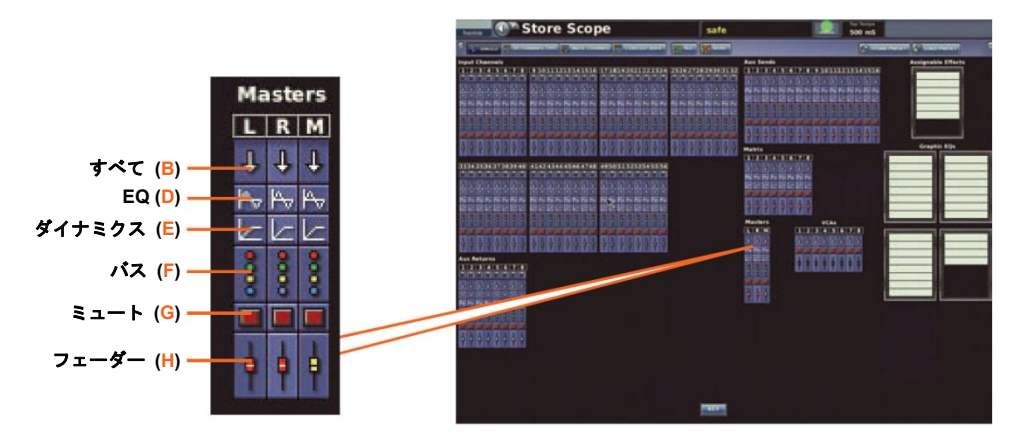

#### パッチング

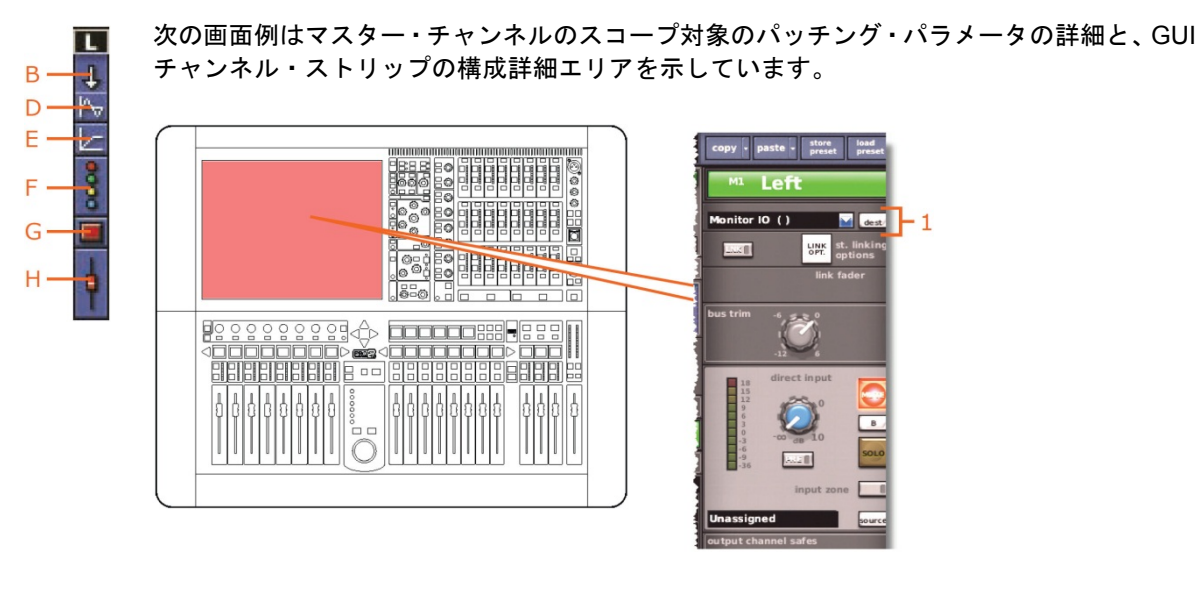

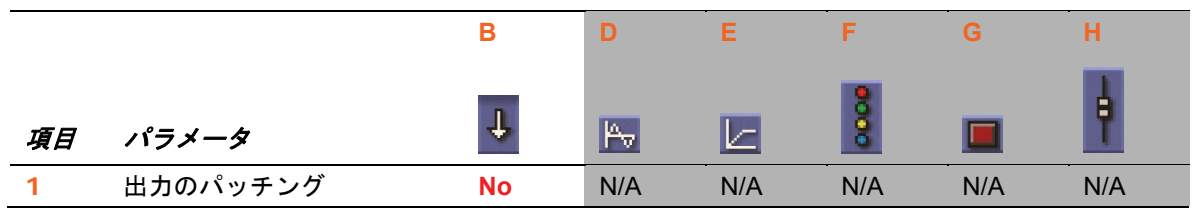

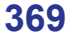

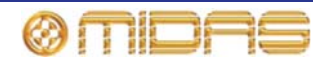

## 構成

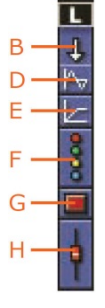

次の画面例は、マスター・チャンネルの構成およびダイレクト入力セクションにあるスコー プ対象のパラメータの詳細と、GUI チャンネル・ストリップの構成詳細エリアを示していま す。

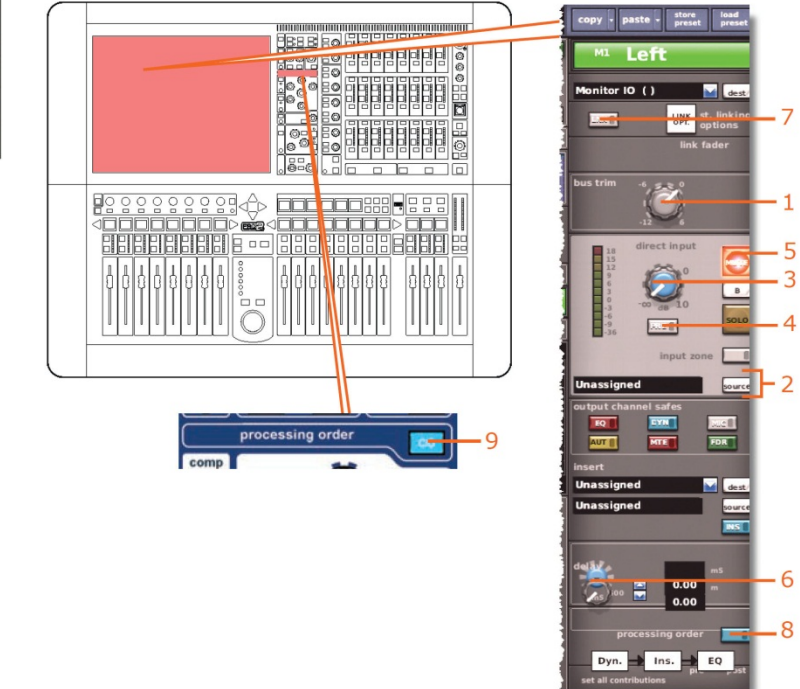

|    |               | В                | D   | E   | F    | G   | н       |
|----|---------------|------------------|-----|-----|------|-----|---------|
| 項目 | パラメータ         | Ŧ                | Pv  |     | 0000 |     | <b></b> |
| 1  | バス・トリム        | Yes              | N/A | N/A | N/A  | N/A | Yes     |
| 2  | ダイレクト入力ソース    | Yes <sup>1</sup> | N/A | N/A | N/A  | N/A | N/A     |
| 3  | ダイレクト入力レベル    | Yes              | N/A | N/A | N/A  | N/A | N/A     |
| 4  | ダイレクト入力プリ/ポスト | Yes              | N/A | N/A | N/A  | N/A | N/A     |
| 5  | ダイレクト入力ミュート   | Yes              | N/A | N/A | N/A  | Yes | N/A     |
| 6  | ディレイ          | Yes              | N/A | N/A | N/A  | N/A | Yes     |
| 7  | リンク           | No               | No  | No  | No   | No  | No      |
| 8  | 処理順序          | Yes              | Yes | N/A | N/A  | N/A | N/A     |

1. 自動パッチングがオンの場合のみ。

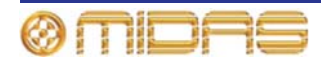

# ダイナミクス

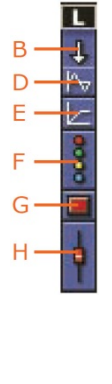

次の画面例はマスター・チャンネルのスコープ対象のコンプレッサー・パラメータの詳細と、 GUI チャンネル・ストリップのコンプレッサー詳細エリアを示しています。画面例には corrective モードのコンプレッサーが表示されているだけですが、通常、他のコンプレッサ ー・モード (adaptive、creative、vintage および shimmer) でも同じです。

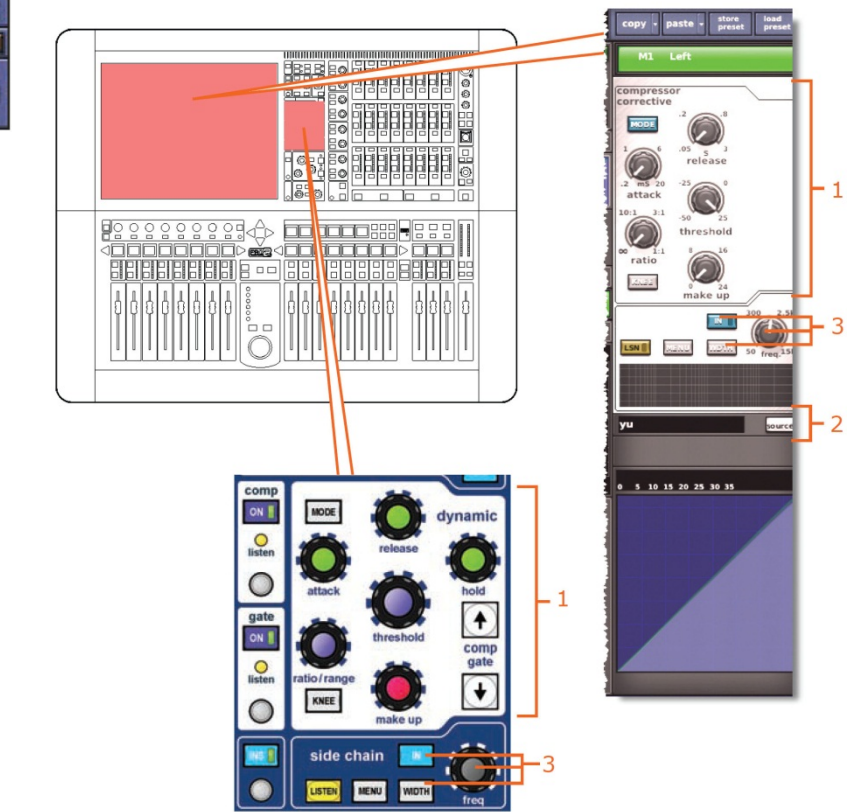

|    |                                                                            | В   | D   | E   | F   | G   | н   |
|----|----------------------------------------------------------------------------|-----|-----|-----|-----|-----|-----|
| 項目 | パラメータ                                                                      | Ŧ   | Pv  |     | 00  |     | ł   |
| 1  | コンプレッサー: attack、<br>release、threshold、<br>ratio、makeup (ゲイン)、<br>KNEE、MODE | Yes | N/A | Yes | N/A | N/A | N/A |
| 2  | サイドチェーン・ソース                                                                | N/A | N/A | No  | N/A | N/A | N/A |
| 3  | コンプレッサーの<br>サイドチェーン:<br>IN、freq および WIDTH                                  | Yes | N/A | Yes | N/A | N/A | N/A |

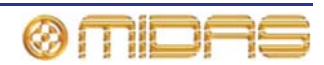

インサート

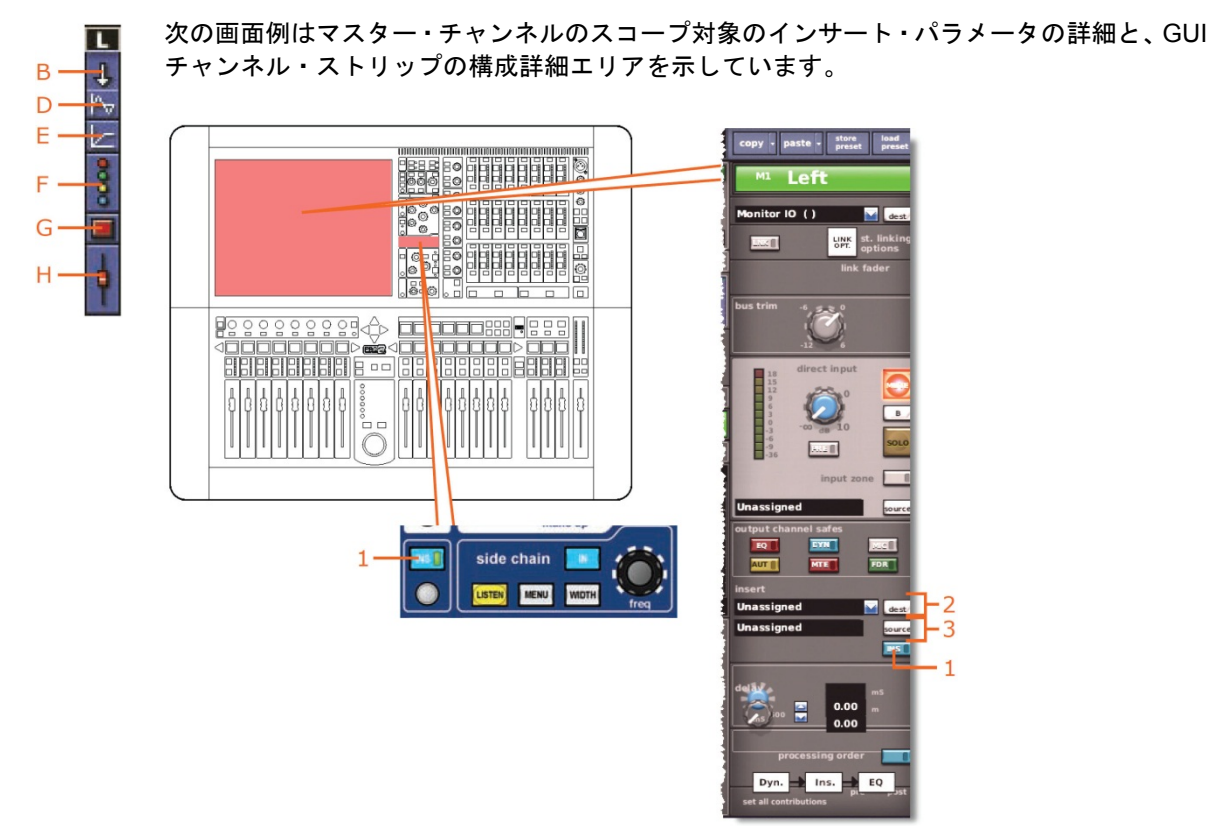

|    |                    | В   | D        | E   | F   | G   | Н   |
|----|--------------------|-----|----------|-----|-----|-----|-----|
| 項目 | パラメータ              | Ŧ   | <b>P</b> |     | 000 |     | ę   |
| 1  | イン/アウト             | Yes | N/A      | N/A | N/A | N/A | N/A |
| 2  | インサート・センド<br>の送り先  | Νο  | N/A      | N/A | N/A | N/A | N/A |
| 3  | インサート・リターン<br>のソース | Νο  | N/A      | N/A | N/A | N/A | N/A |

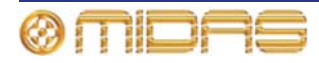

EQ

次の画面例はマスター・チャンネルのスコープ対象の EQ パラメータの詳細と、GUI チャン ネル・ストリップの EQ 詳細エリアを示しています。

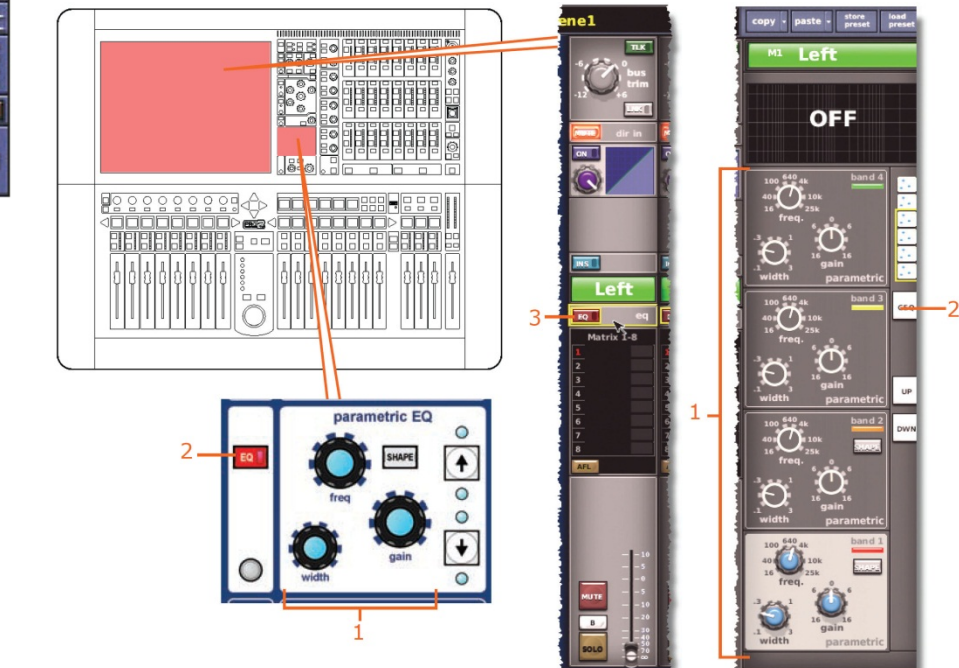

|    |                                                                      | В   | D   | E   | F   | G   | н   |
|----|----------------------------------------------------------------------|-----|-----|-----|-----|-----|-----|
| 項目 | パラメータ                                                                | Ŧ   | Pv  |     | 000 |     | ł   |
| 1  | すべての PEQ フィルタ<br>(6 つのバンドすべて):<br>freq、gain、width、<br>SHAPE (必要に応じて) | Yes | Yes | N/A | N/A | N/A | N/A |
| 2  | パラメトリック/<br>グラフィック・タイプ                                               | Νο  | Νο  | N/A | N/A | N/A | N/A |
| 3  | EQ イン/アウト                                                            | Yes | Yes | N/A | N/A | N/A | N/A |

AUX センド

該当なし。

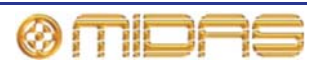

### マトリックス・センド

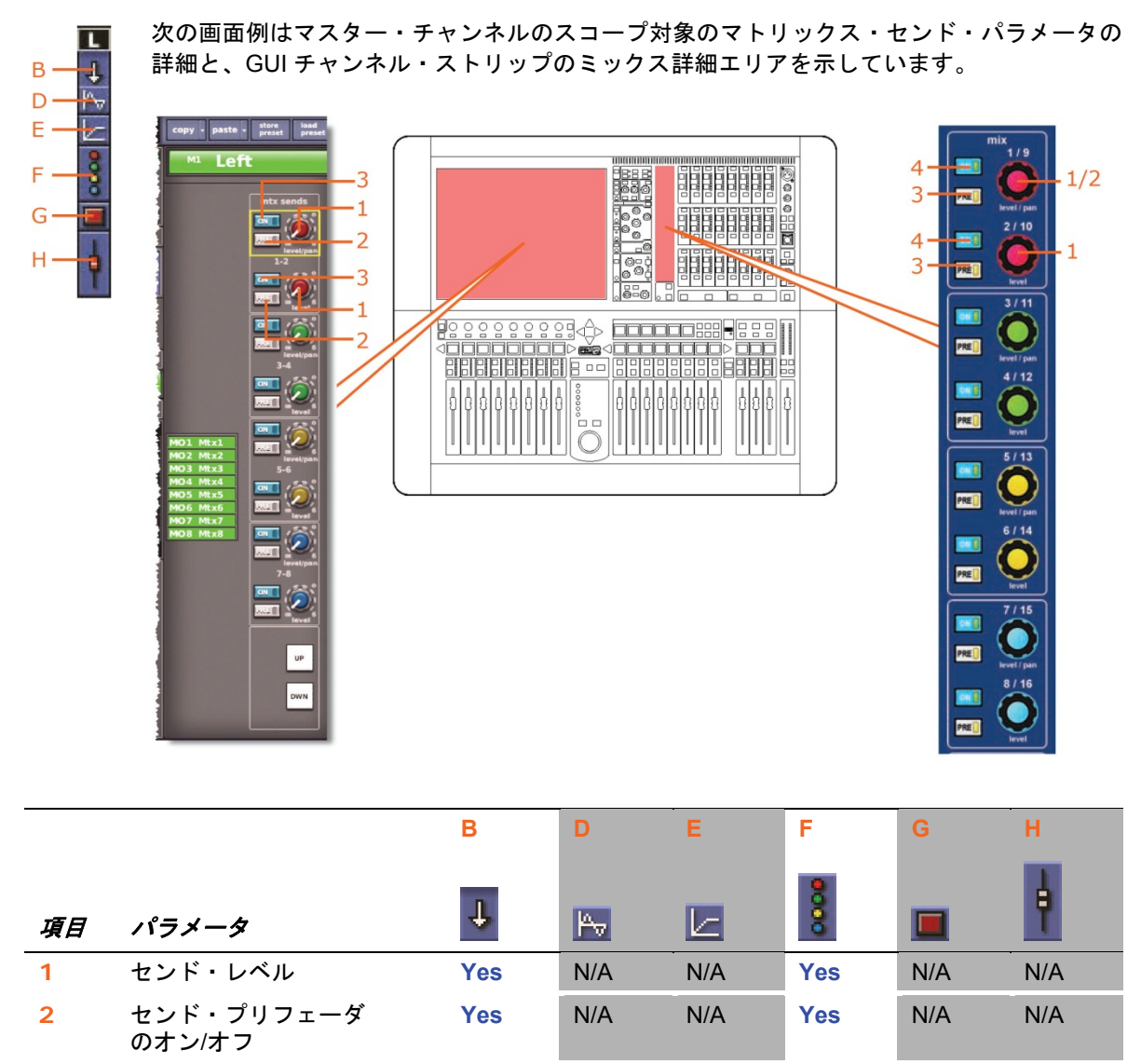

バス・センドは1つずつスコープ対象に設定できます。カラム B (**すべて**) ではすべてのセンドが影響を受け、カラム F (バス) ではセンドを1つずつスコープ対象に設定できます。

N/A

Yes

N/A

N/A

N/A

Yes

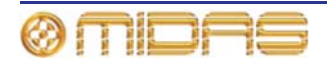

センドのオン/オフ

3

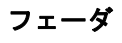

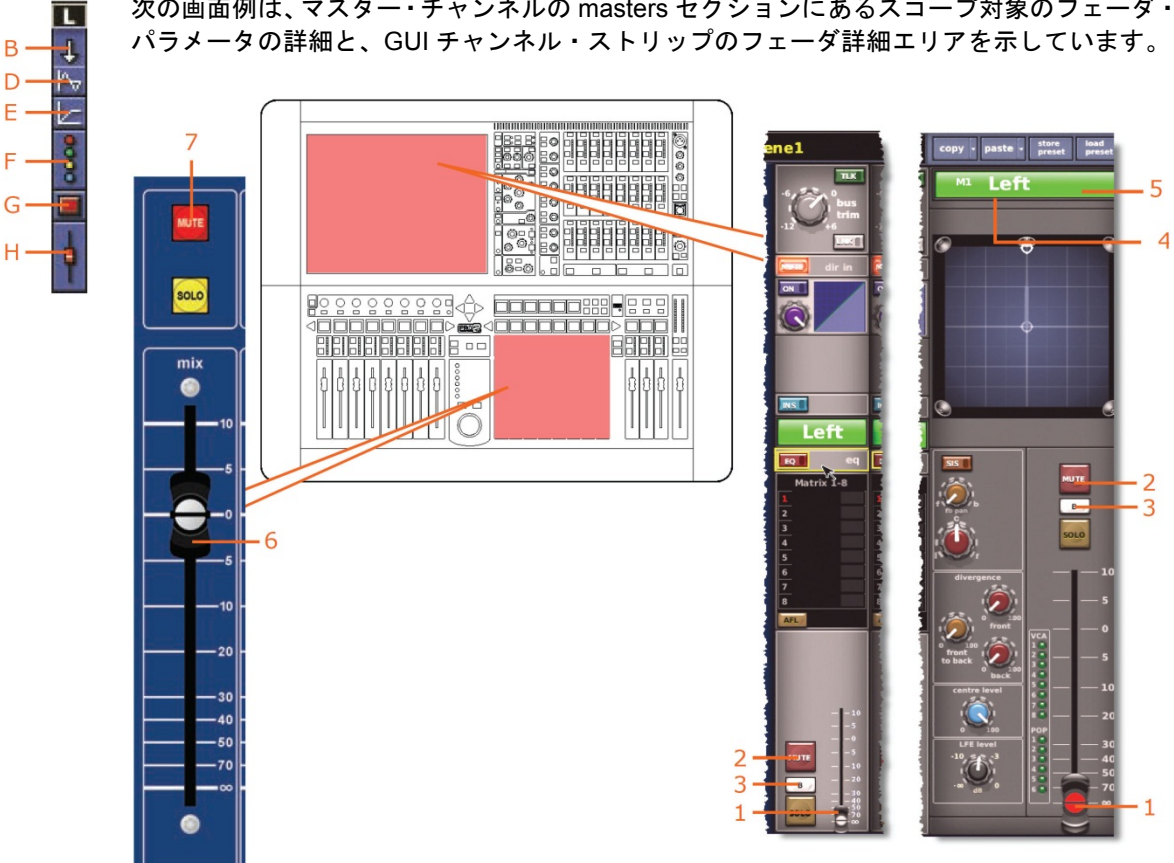

|    |            | В   | D        | Е   | F   | G   | Н   |
|----|------------|-----|----------|-----|-----|-----|-----|
| 項目 | パラメータ      | Ŧ   | <b>P</b> |     | 000 |     | ŧ   |
| 1  | フェーダ位置     | Yes | N/A      | N/A | N/A | N/A | Yes |
| 2  | チャンネル・ミュート | Yes | N/A      | N/A | N/A | Yes | No  |
| 3  | ソロ B 割り当て  | No  | N/A      | N/A | N/A | N/A | No  |
| 4  | チャンネル名     | Yes | N/A      | N/A | N/A | N/A | No  |
| 5  | チャンネルの色    | Yes | N/A      | N/A | N/A | N/A | No  |

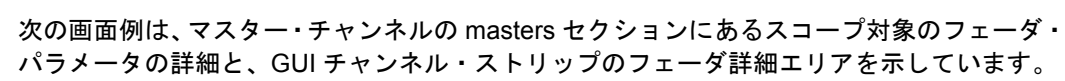

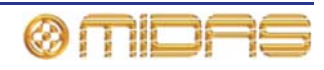

# GEQ ラック

各スコープ画面の **Graphic EQs** セクションでは、最大 28 個の GEQ をユーザが構成可能で す。

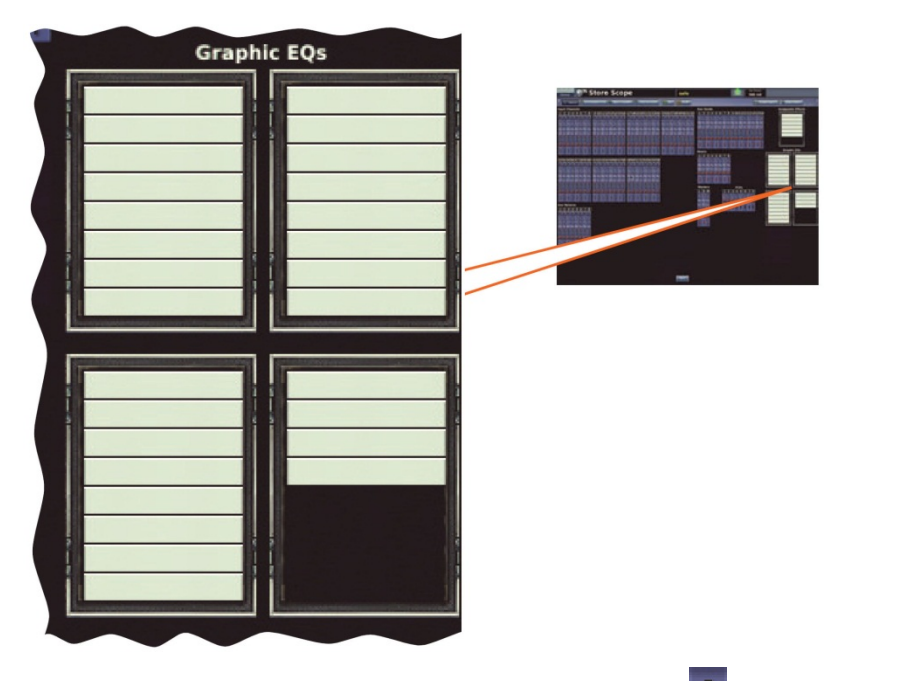

注: Graphic EQs セクションのラック・スロットはすべて 🤳 スコープ・エリアに相当します。

パッチング

次の画面例は GEQ のスコープ対象のパッチング・パラメータの詳細と、Graphic EQs 画面 (下記) に表示されます。

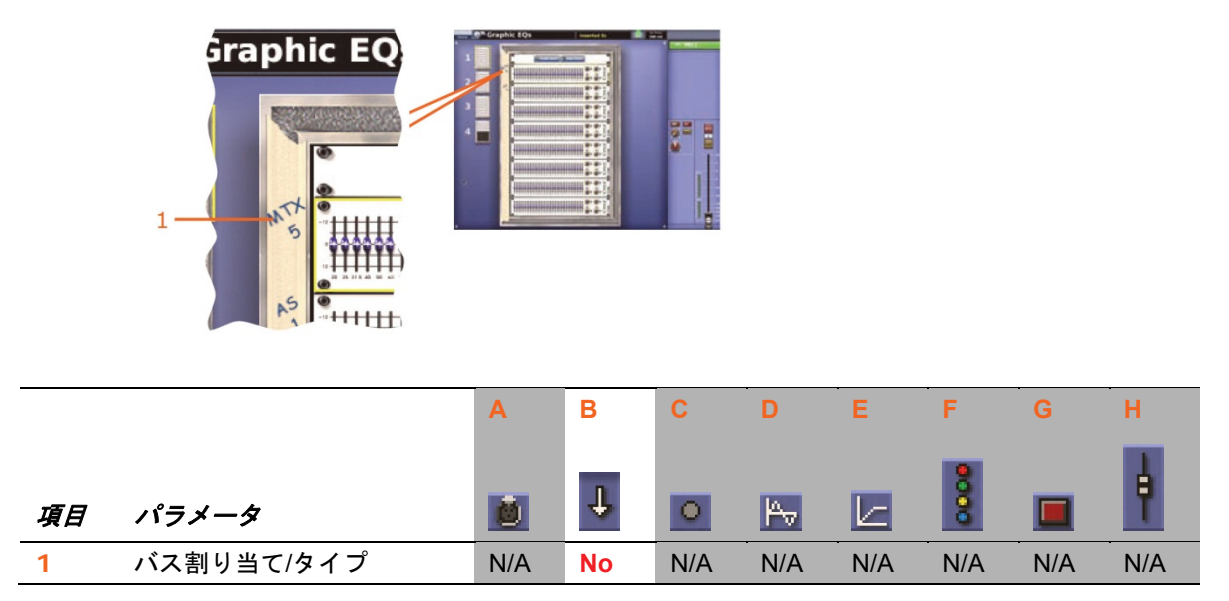

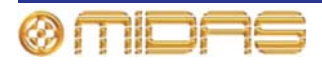
#### GEQ

次の画面例は GEQ のスコープ対象のパラメータの詳細と、GUI 画面の GEQ ウィンドウを示しています。

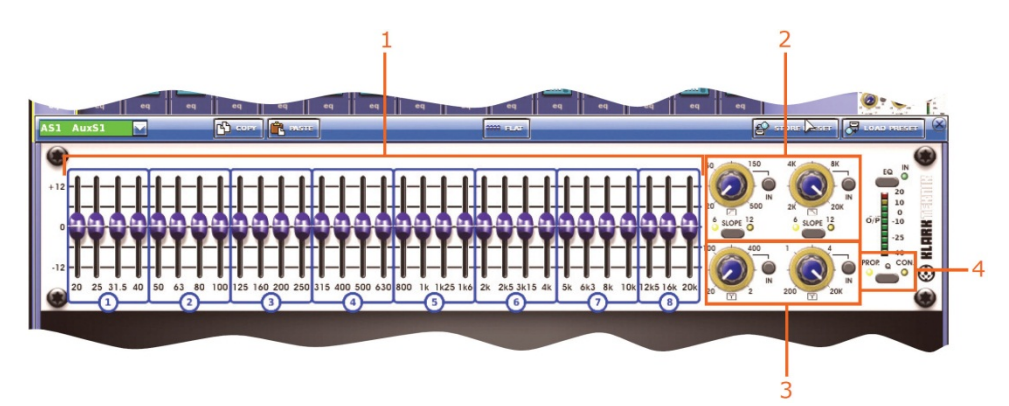

|    |                                    | Α        | В   | С   | D           | Е   | F   | G   | н   |
|----|------------------------------------|----------|-----|-----|-------------|-----|-----|-----|-----|
| 項目 | パラメータ                              | <u>e</u> | Ψ   | 0   | <b>P</b> -7 |     | 8   |     | ŧ   |
| 1  | EQ バンド・ゲイン                         | N/A      | Yes | N/A | N/A         | N/A | N/A | N/A | N/A |
| 2  | HPF と LPF                          | N/A      | Yes | N/A | N/A         | N/A | N/A | N/A | N/A |
| 3  | ノッチ・フィルタ                           | N/A      | Yes | N/A | N/A         | N/A | N/A | N/A | N/A |
| 4  | GEQ モード<br>(プロポーショナル/<br>コンスタント Q) | N/A      | Yes | N/A | N/A         | N/A | N/A | N/A | N/A |

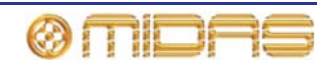

# エフェクト・ラック

各スコープ画面の Assignable Effects セクションには6つのエフェクトのラックがあります。

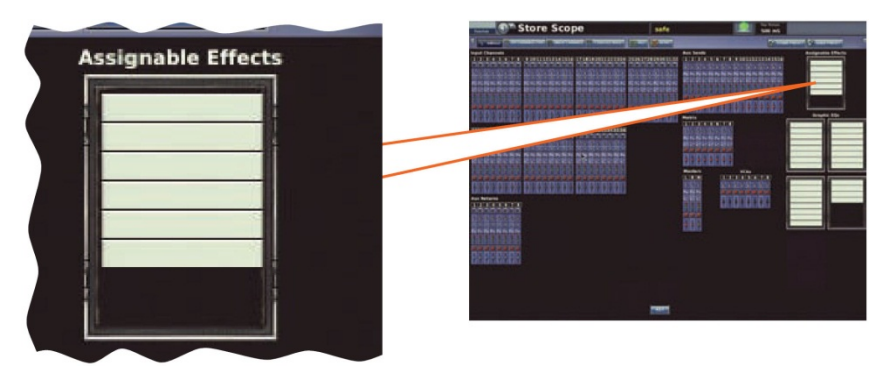

**注:** Assignable Effects セクションのラック・スロットはすべて *当します。* 

パッチング

右の画面例はエフェクトのスコープ対象パッ チング・パラメータを示し、Patching 画面の To セクションの Effects タブに表示されます。

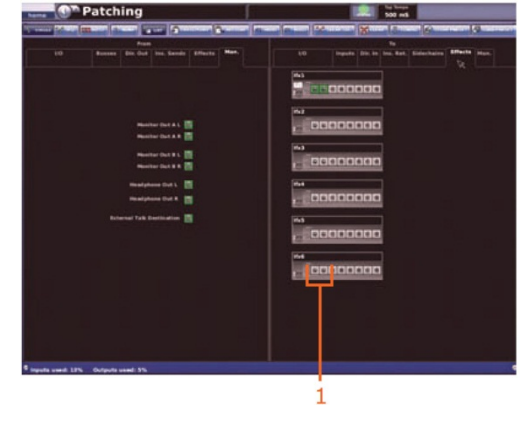

|    |          | Α        | В  | С   | D   | E   | F   | G   | Н   |
|----|----------|----------|----|-----|-----|-----|-----|-----|-----|
| 項目 | パラメータ    | <u>e</u> | Ŧ  | 0   | ₩   |     | 8   |     | ł   |
| 1  | 入力のパッチング | N/A      | No | N/A | N/A | N/A | N/A | N/A | N/A |

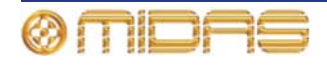

#### エフェクト

次の画面例はエフェクトのスコープ対象のパラメータの詳細と、GUI 画面の代表的なエフェ クト・ウィンドウを示しています。

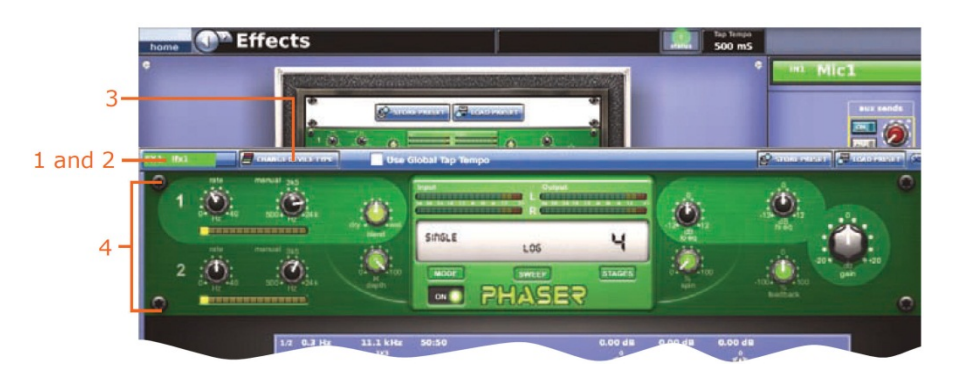

|    |                     | Α        | В   | С   | D   | Е   | F   | G   | н   |
|----|---------------------|----------|-----|-----|-----|-----|-----|-----|-----|
| 項目 | パラメータ               | <u>e</u> | Ŧ   | 0   | Pv  |     | 00  |     | ŧ   |
| 1  | エフェクト名              | N/A      | Yes | N/A | N/A | N/A | N/A | N/A | N/A |
| 2  | エフェクトの色             | N/A      | Yes | N/A | N/A | N/A | N/A | N/A | N/A |
| 3  | エフェクトのタイプ           | N/A      | Yes | N/A | N/A | N/A | N/A | N/A | N/A |
| 4  | すべてのエフェクト・<br>パラメータ | N/A      | Yes | N/A | N/A | N/A | N/A | N/A | N/A |

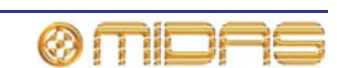

各スコープ画面の Variable Control Associates セクションに 8 つの VCA チャンネルがあり ます。

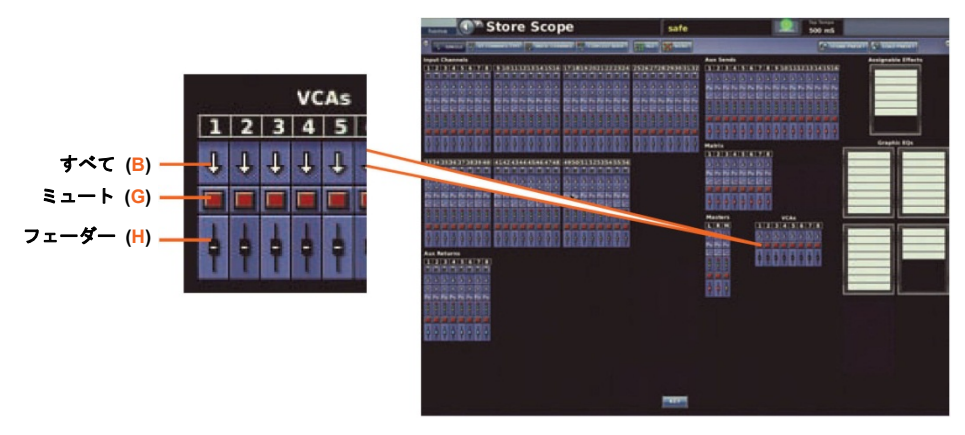

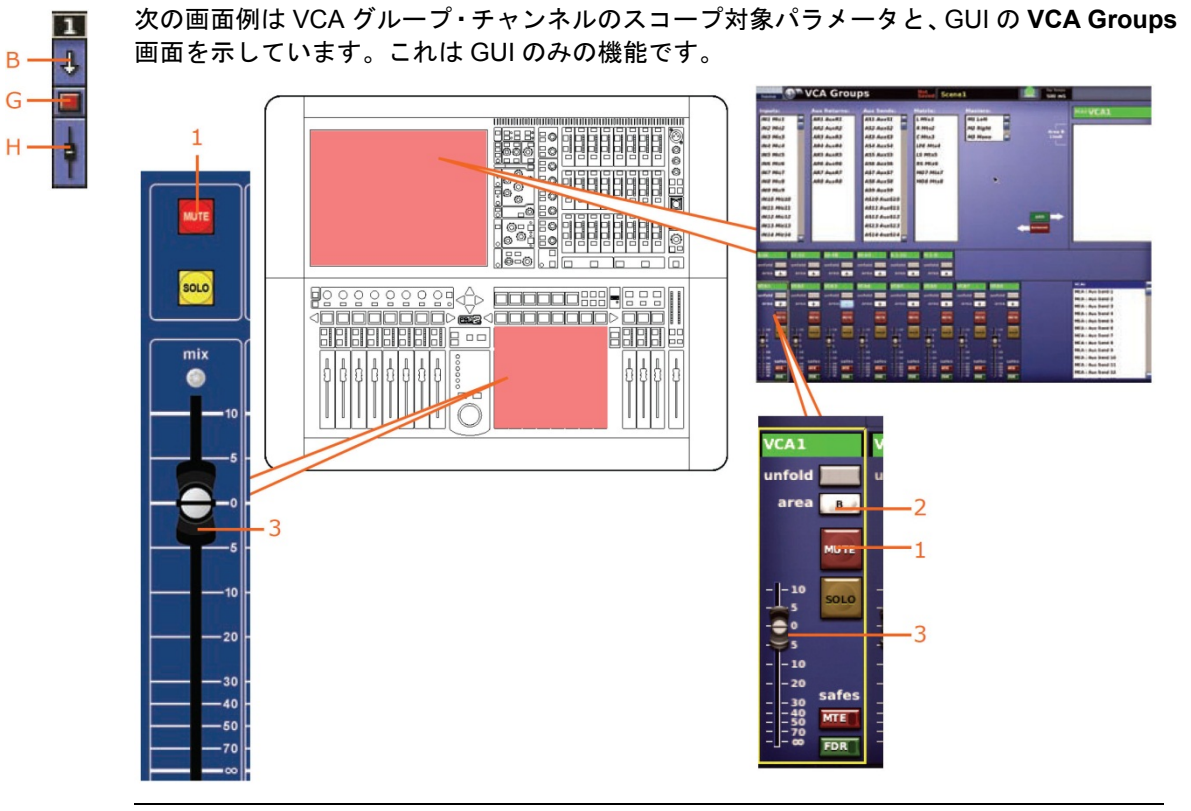

|    |                                         | В   | G   | н   |
|----|-----------------------------------------|-----|-----|-----|
| 項目 | パラメータ                                   | Ŧ   |     | þ   |
| 1  | VCA ミュート                                | Yes | Yes | N/A |
| 2  | VCA エリア A/B                             | Yes | N/A | N/A |
| 3  | VCA フェーダ・レベル<br>(サラウンド・パンニング<br>の場合に必須) | Yes | N/A | Yes |

グループ

380

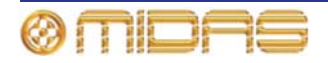

# *付録 G: オートパッチングの影響を受け るパラメータ*

この付録では、オートメーションでシーン毎に変更可能なパッチング・パラメータ (ソース) について説明します。これらのパラメータは Preferences シーンの Patching オプションを 選択した場合のみ選択可能です (171 ページの「オートメーションでのパッチングの使用」 を参照)。

### 入力

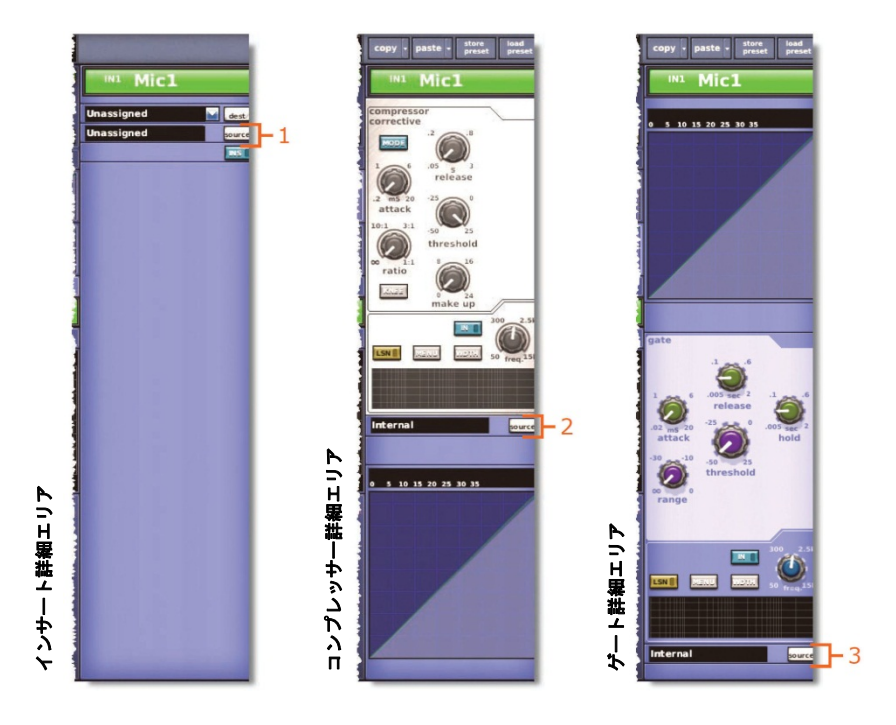

次の入力チャンネル・ソースはシーン毎に変更可能です。

| 項目 | パラメータ               |
|----|---------------------|
| 1  | インサート・リターンのソース      |
| 2  | コンプレッサー・サイドチェーンのソース |
| 3  | ゲート・キーのソース          |
|    |                     |

マイク入力とテープ入力のソースはオートメー ションでき、シーン毎に変更可能ですが、入力 パッチングのリコール・スコープ・エリア・ス イッチで制御します (339 ページの図 30「入力 チャンネル毎のパラメータ・セクション」を参 照)。これらのソースは Automate Patching 機 能の影響を受けません。

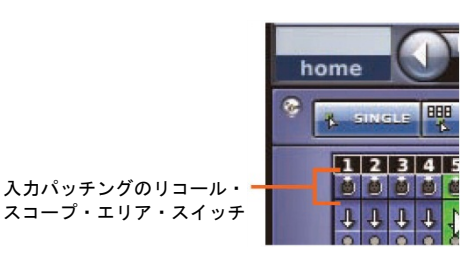

# AUX

各 AUX チャンネルのソースはシーン毎に 変更可能です。

| 項目 | パラメータ                   |
|----|-------------------------|
| 1  | インサート・リターンのソース          |
| 2  | ダイレクト・インのソース            |
| 3  | コンプレッサー・サイドチェー<br>ンのソース |

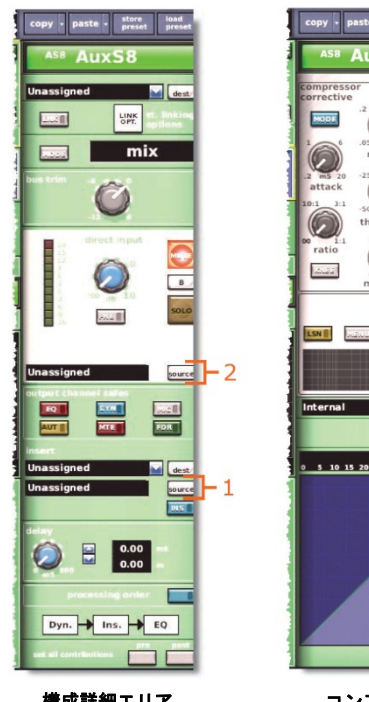

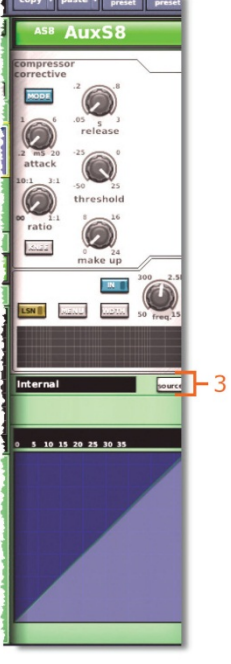

構成詳細エリア

コンプレッサー 詳細エリア

# マトリックス

各マトリックス・チャンネルの送り先/ソー スはシーン毎に変更可能です。

| 項目 | パラメータ                   |
|----|-------------------------|
| 1  | インサート・リターンのソース          |
| 2  | ダイレクト・インのソース            |
| 3  | コンプレッサー・サイドチェー<br>ンのソース |

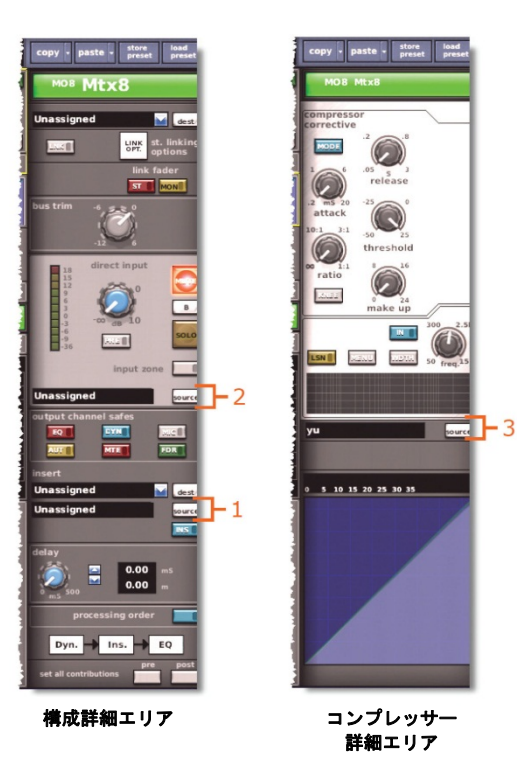

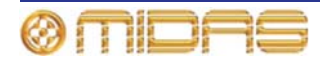

# マスター

各マスター・チャンネルの送り先/ソースはシーン毎に変更可能です。

各 AUX チャンネルのソースはシーン毎に 変更可能です。

| 項目 | パラメータ                   |
|----|-------------------------|
| 1  | インサート・リターンのソース          |
| 2  | ダイレクト・インのソース            |
| 3  | コンプレッサー・サイドチェー<br>ンのソース |

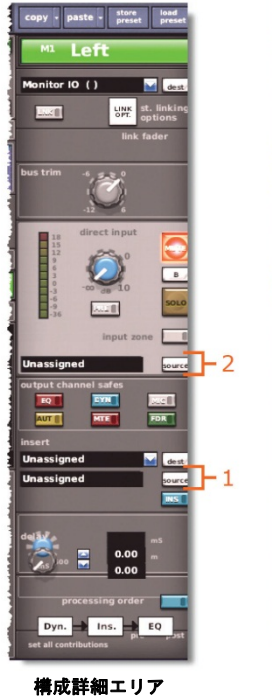

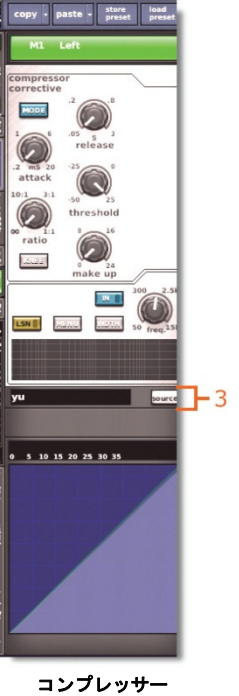

詳細エリア

エフェクト

エフェクトの入力ソースはシーン毎に変更可能です。ソースは Patching 画面の To セクションの Effects タブに表示されます (右の 画面例)。

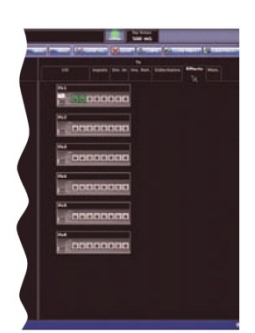

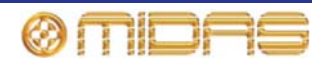

# システム機器

DL451 Modular I/O や DN9696 レコーダーなどの外部機器の出力へのソースは、シーン毎に 変更可能です。ソースは Patching 画面の To セクションにある Stage I/O タブと FOH I/O タ ブで選択できます (47 ページの第8章「パッチング」を参照)。ただし、これには I/O カード 構成は含まれていません。

### モニター

次のモニター・ソースはシーン毎に変更可能です。

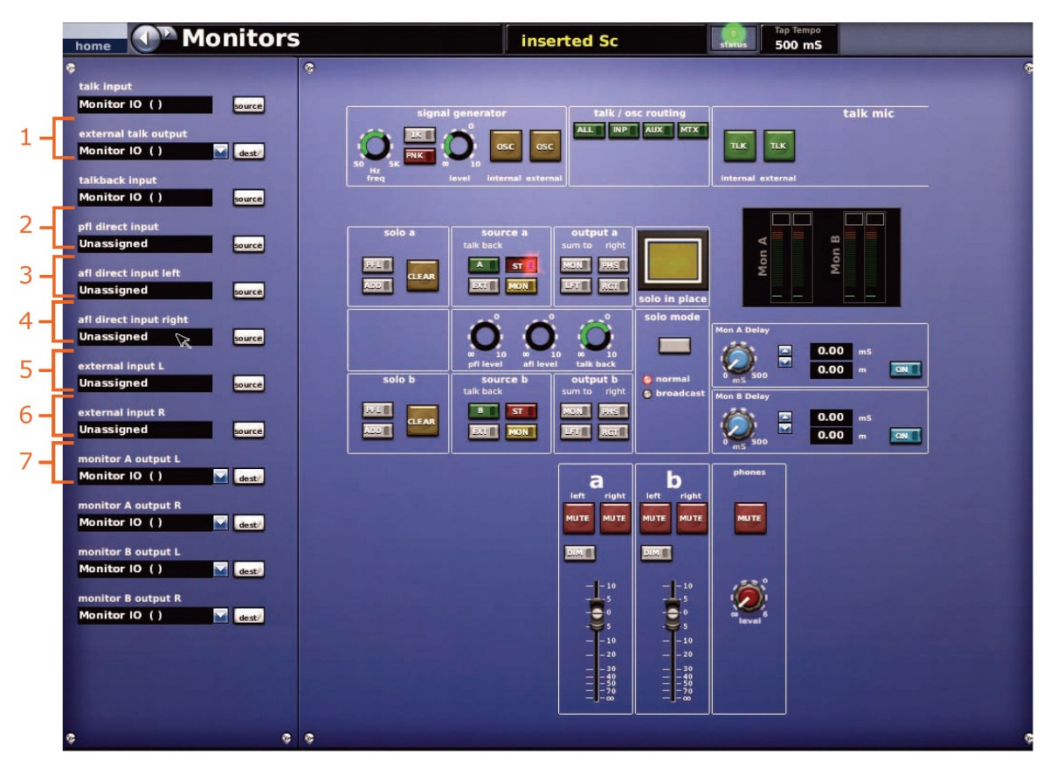

| 項目 | パラメータ            |
|----|------------------|
| 1  | トーク入力のソース        |
| 2  | トークバック入力のソース     |
| 3  | PFL ダイレクト入力のソース  |
| 4  | AFL ダイレクト入力の左ソース |
| 5  | AFL ダイレクト入力の右ソース |
| 6  | 外部モニター入力の左ソース    |
| 7  | 外部モニター入力の右ソース    |

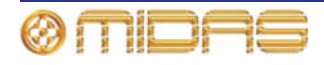

# 付録 H: セーフによって保護される パラメータ

この付録では、各セーフ・タイプ (EQ、DYN、MIC、AUTO、MUTE および FADER)の影響を受ける/受けないパラメータについて説明します。

**注:** スコープ (ストアとリコール) とセーフのパラメータ・エリアは基本的に同じですが、そ れぞれの付録での記述方法が違います。このような違いから、どちらか一方を好む場合には、 本書を参照して便利な方を利用できます (337 ページの付録 F「スコープの影響を受けるパラ メータ」を参照)。

#### 概要

次の表は、この付録でチャンネル/グループのセーフ・エリアの参照先ページを探すためのク イックリファレンスです。

| <i>チャンネル<br/>またはグループ</i> | EQ セーフ                      | DYN<br>セーフ                                | MIC<br>セーフ                   | AUTO<br>セーフ                                 | MUTE<br>セーフ                            | FADER<br>セーフ                           |
|--------------------------|-----------------------------|-------------------------------------------|------------------------------|---------------------------------------------|----------------------------------------|----------------------------------------|
| 入力<br>チャンネル              | 388 ページの<br>「EQ セーフ」<br>を参照 | 390 ページの<br>「DYN (ダイナ<br>ミック) セー<br>フ」を参照 | 392 ページの<br>「MIC セーフ」<br>を参照 | 393 ページの<br>「AUTO (オー<br>トメーション)<br>セーフ」を参照 | 394 ページの<br>「MUTE セー<br>フ」を参照          | 395 ページの<br>「FADER セー<br>フ」を参照         |
| AUX                      | 399 ページの<br>「EQ セーフ」<br>を参照 | 401 ページの<br>「DYN (ダイナ<br>ミック) セー<br>フ」を参照 | 402 ページの<br>「MIC セーフ」<br>を参照 | 402 ページの<br>「AUTO (オー<br>トメーション)<br>セーフ」を参照 | 403 ページの<br>「MUTE セー<br>フ」を参照          | 404 ページの<br>「FADER セー<br>フ」を参照         |
| リターン                     | N/A                         | N/A                                       | 407 ページの<br>「MIC セーフ」<br>を参照 | 408 ページの<br>「AUTO (オー<br>トメーション)<br>セーフ」を参照 | 408 ページの<br>「MUTE セー<br>フ」を参照          | 409 ページの<br>「FADER セー<br>フ」を参照         |
| マトリックス                   | 413 ページの<br>「EQ セーフ」<br>を参照 | 415 ページの<br>「DYN (ダイナ<br>ミック) セー<br>フ」を参照 | 416 ページの<br>「MIC セーフ」<br>を参照 | 417 ページの<br>「AUTO (オー<br>トメーション)<br>セーフ」を参照 | 417 ページの<br>「MUTE セー<br>フ」を参照          | 418 ページの<br>「FADER セー<br>フ」を参照         |
| マスター                     | 422 ページの<br>「EQ セーフ」<br>を参照 | 424 ページの<br>「DYN (ダイナ<br>ミック) セー<br>フ」を参照 | 425 ページの<br>「MIC セーフ」<br>を参照 | 425 ページの<br>「AUTO (オー<br>トメーション)<br>セーフ」を参照 | 426 ページの<br>「MUTE セー<br>フ」を参照          | 427 ページの<br>「FADER セー<br>フ」を参照         |
| VCA<br>グループ              | N/A                         | N/A                                       | N/A                          | 429 ページの<br>「オートメーシ<br>ョンセーフ」を<br>参照        | 430 ページの<br>「ミュート<br>(MTE) セー<br>フ」を参照 | 430 ページの<br>「フェーダ<br>(FDR) セー<br>フ」を参照 |

# 入力

入力セーフは各入力ベイ (コントロール・サーフェス) にある入力チャンネル・ストリップの input channel safes セクションから、または GUI チャンネル・ストリップの構成詳細エリ アから選択します。

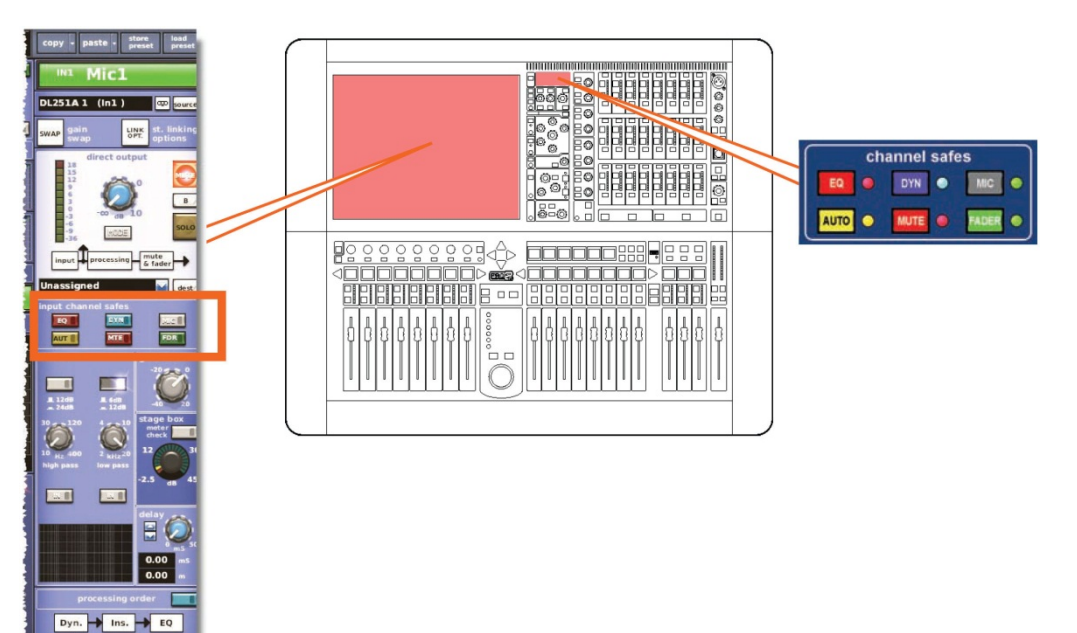

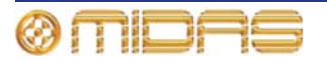

#### セーフの影響を受けない入力パラメータ

次の入力チャンネル・パラメータはどのセーフの影響も受けません。

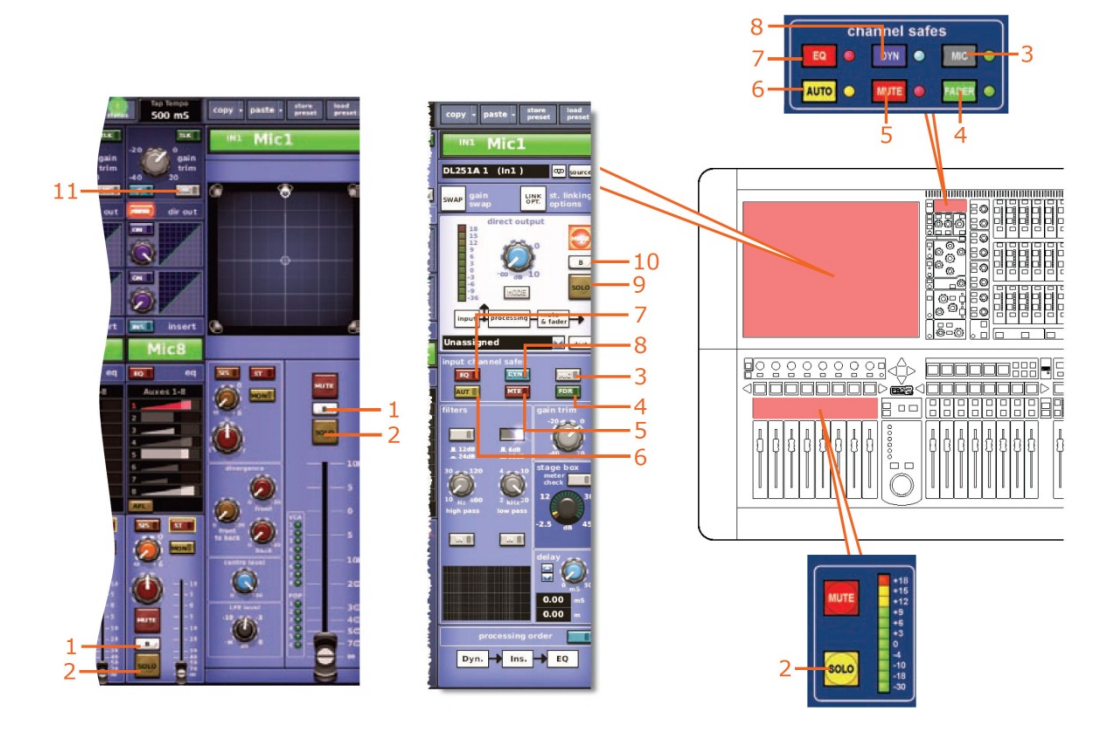

| 項目 | コントロール                                  | パラメータ              |
|----|-----------------------------------------|--------------------|
| 1  | [ <b>SOLO B</b> ]/[ <b>B</b> ]<br>スイッチ  | ソロ B のオン/オフ        |
| 2  | [ <b>SOLO</b> ] スイッチ                    | ソロのオン/オフ           |
| 3  | [ <b>MIC</b> ] スイッチ                     | マイク・セーフのオン/オフ      |
| 4  | [ <b>FADER</b> ]/[ <b>FDR</b> ]<br>スイッチ | フェーダ・セーフのオン/オフ     |
| 5  | [ <b>MUTE</b> ]/[ <b>MTE</b> ]<br>スイッチ  | ミュート・セーフのオン/オフ     |
| 6  | [ <b>AUTO</b> ]/[ <b>AUT</b> ]<br>スイッチ  | オートメーションセーフのオン/オフ  |
| 7  | [ <b>EQ</b> ] スイッチ                      | EQ セーフのオン/オフ       |
| 8  | [ <b>DYN</b> ] スイッチ                     | ダイナミック・セーフのオン/オフ   |
| 9  | [ <b>SOLO</b> ] スイッチ                    | ダイレクト出カソロのオン/オフ    |
| 10 | [ <b>SOLO B</b> ]/[ <b>B</b> ]<br>スイッチ  | ダイレクト出カソロ B のオン/オフ |
| 11 | [ <b>LINK</b> ] スイッチ                    | ステレオ・リンキングのオン/オフ   |

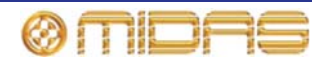

#### EQ セーフ

次の画面例は EQ セーフの影響を受ける入力のパラメータの詳細と、GUI チャンネル・スト リップの EQ 詳細エリアを示しています。

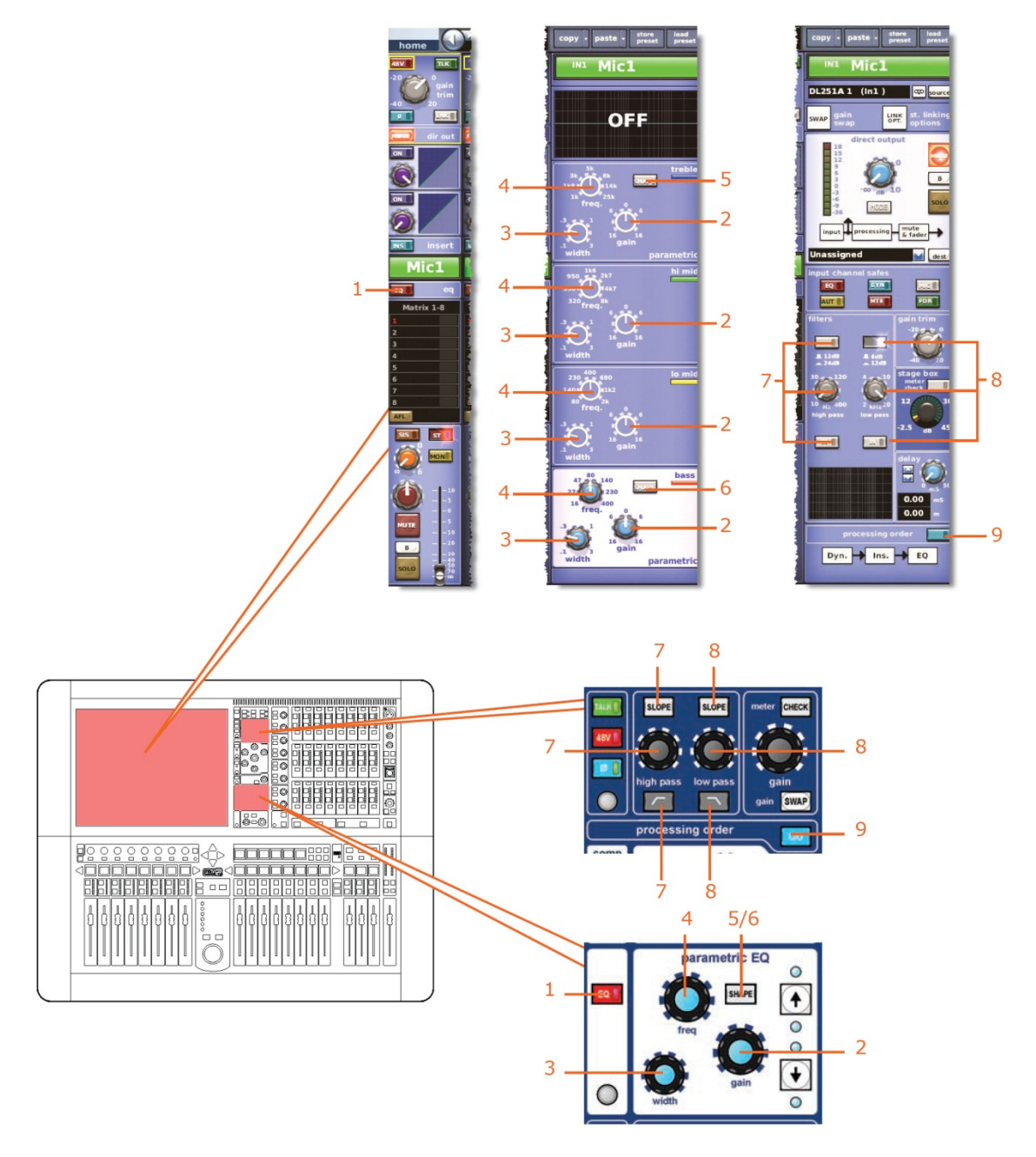

| 項目 | コントロール             | パラメータ      |
|----|--------------------|------------|
| 1  | [ <b>EQ</b> ] スイッチ | EQ のオン/オフ  |
| 2  | gain コントロールつまみ     | EQ ゲイン・レベル |
| 3  | width コントロールつまみ    | EQ 幅       |
| 4  | freq コントロールつまみ     | EQ 周波数     |
|    |                    |            |

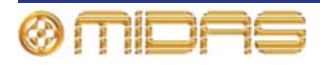

| 項目 | コントロール                                                       | パラメータ                                                            |
|----|--------------------------------------------------------------|------------------------------------------------------------------|
| 5  | [ <b>SHAPE</b> ] スイッチ                                        | トレブルのシェルビング・モード (parametric、bright、<br>classic または soft) を選択します。 |
| 6  | [ <b>SHAPE</b> ] スイッチ                                        | ベースのシェルビング・モード (parametric、deep、<br>classic または warm) を選択します。    |
| 7  | [SLOPE] スイッチ、high<br>pass コントロールつまみ、<br>┌─/[IN] スイッチ         | ハイパス・フィルタ                                                        |
| 8  | [ <b>SLOPE</b> ] スイッチ、low<br>pass コントロールつまみ、<br>┗┓/[IN] スイッチ | ローパス・フィルタ                                                        |
| 9  | [ <b>C/O</b> ] スイッチ                                          | 処理順序: Dyn. → Ins. → EQ または EQ → Ins. → Dyn.                      |

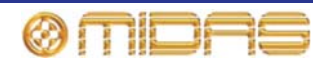

DYN (ダイナミック) セーフ

次の画面例は DYN セーフによって保護される入力のパラメータの詳細です。

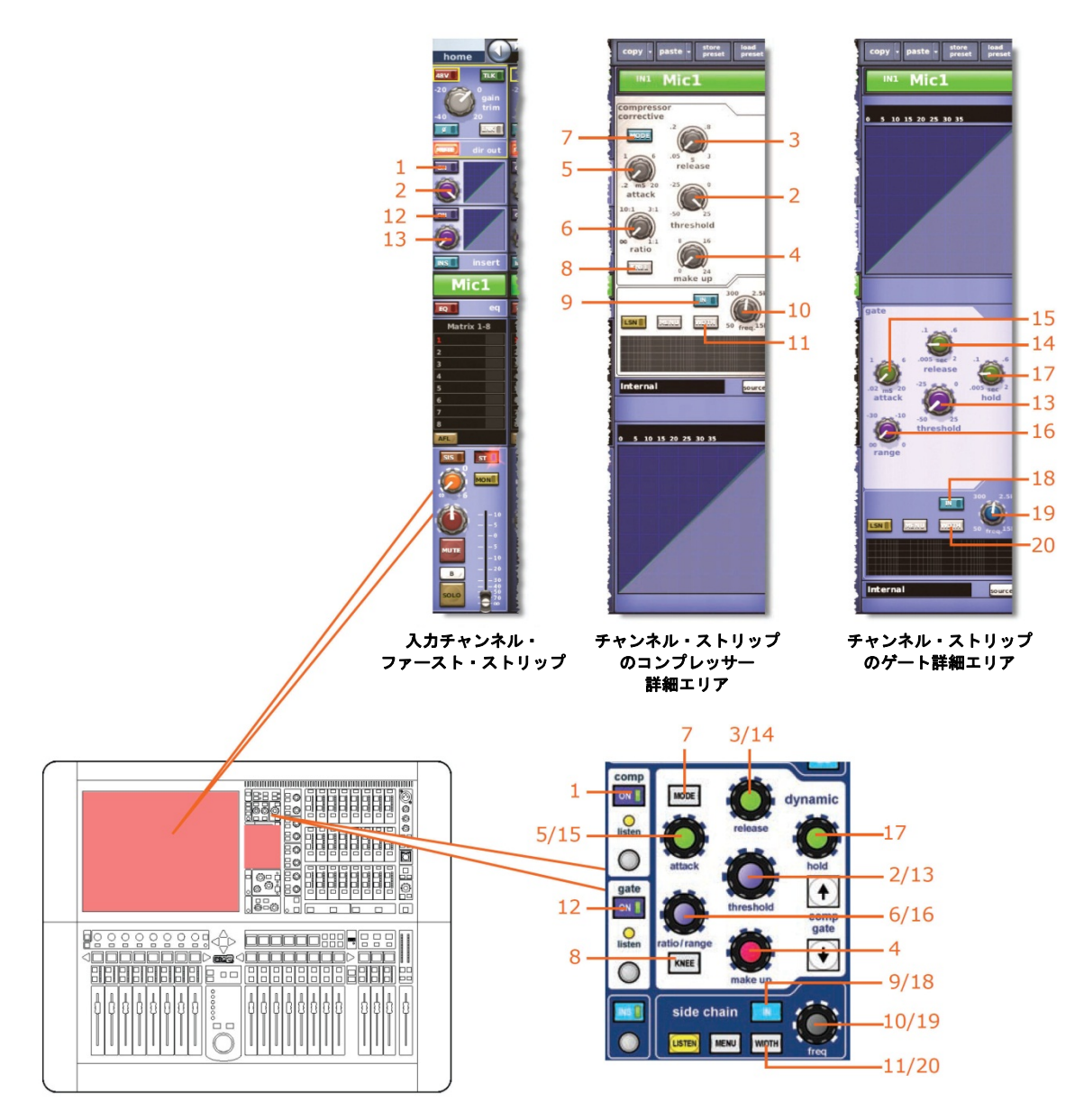

**注**: 上記の画面例には corrective モードのコンプレッサーが表示されているだけですが、通常、 他のコンプレッサー・モード (adaptive、creative および vintage) でも同じです。

| 項目 | コントロール                       | パラメータ           |
|----|------------------------------|-----------------|
| 1  | [ <b>ON</b> ] スイッチ           | コンプレッサーのオン/オフ   |
| 2  | threshold<br>コントロールつまみ       | コンプレッサーのスレッショルド |
| 3  | r <b>elease</b><br>コントロールつまみ | コンプレッサーのリリース    |

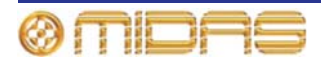

| 項目 | コントロール                           | パラメータ                                                          |
|----|----------------------------------|----------------------------------------------------------------|
| 4  | gain/[make up]<br>コントロールつまみ      | コンプレッサーのメイクアップ・ゲイン                                             |
| 5  | attack コントロールつまみ                 | コンプレッサーのアタック                                                   |
| 6  | ratio/range/[ratio]<br>コントロールつまみ | コンプレッサーの圧縮比                                                    |
| 7  | [ <b>MODE</b> ] 押しボタン            | コンプレッサー・モード: corrective (上記)、adaptive、<br>creative または vintage |
| 8  | [ <b>KNEE</b> ] 押しボタン            | コンプレッサーのニー: ハード、ミディアム、ソフト                                      |
| 9  | [ <b>IN</b> ] スイッチ               | コンプレッサー・サイドチェーンのイン/アウト                                         |
| 10 | freq コントロールつまみ                   | コンプレッサーのサイドチェーン周波数                                             |
| 11 | [ <b>WIDTH</b> ] 押しボタン           | コンプレッサーのサイドチェーン幅: 2 Oct、1 Oct または<br>0.3 Oct                   |
| 12 | [ <b>ON</b> ] スイッチ               | ゲートのオン/オフ                                                      |
| 13 | threshold コントロール<br>つまみ          | ゲートのスレッショルド                                                    |
| 14 | release コントロール<br>つまみ            | ゲートのリリース                                                       |
| 15 | attack コントロール<br>つまみ             | ゲートのアタック                                                       |
| 16 | ratio/range/[range]<br>コントロールつまみ | ゲート・レンジ                                                        |
| 17 | hold コントロールつまみ                   | ゲート・ホールド                                                       |
| 18 | [IN] スイッチ                        | ゲート・サイドチェーンのイン/アウト                                             |
| 19 | freq コントロールつまみ                   | ゲートのサイドチェーン周波数                                                 |
| 20 | [ <b>WIDTH</b> ] 押しボタン           | ゲートのサイドチェーン幅: 2 Oct、1 Oct または 0.3 Oct                          |

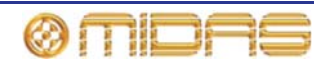

#### MIC セーフ

次の画面例は、MIC セーフによって保護される入力のパラメータの詳細です。

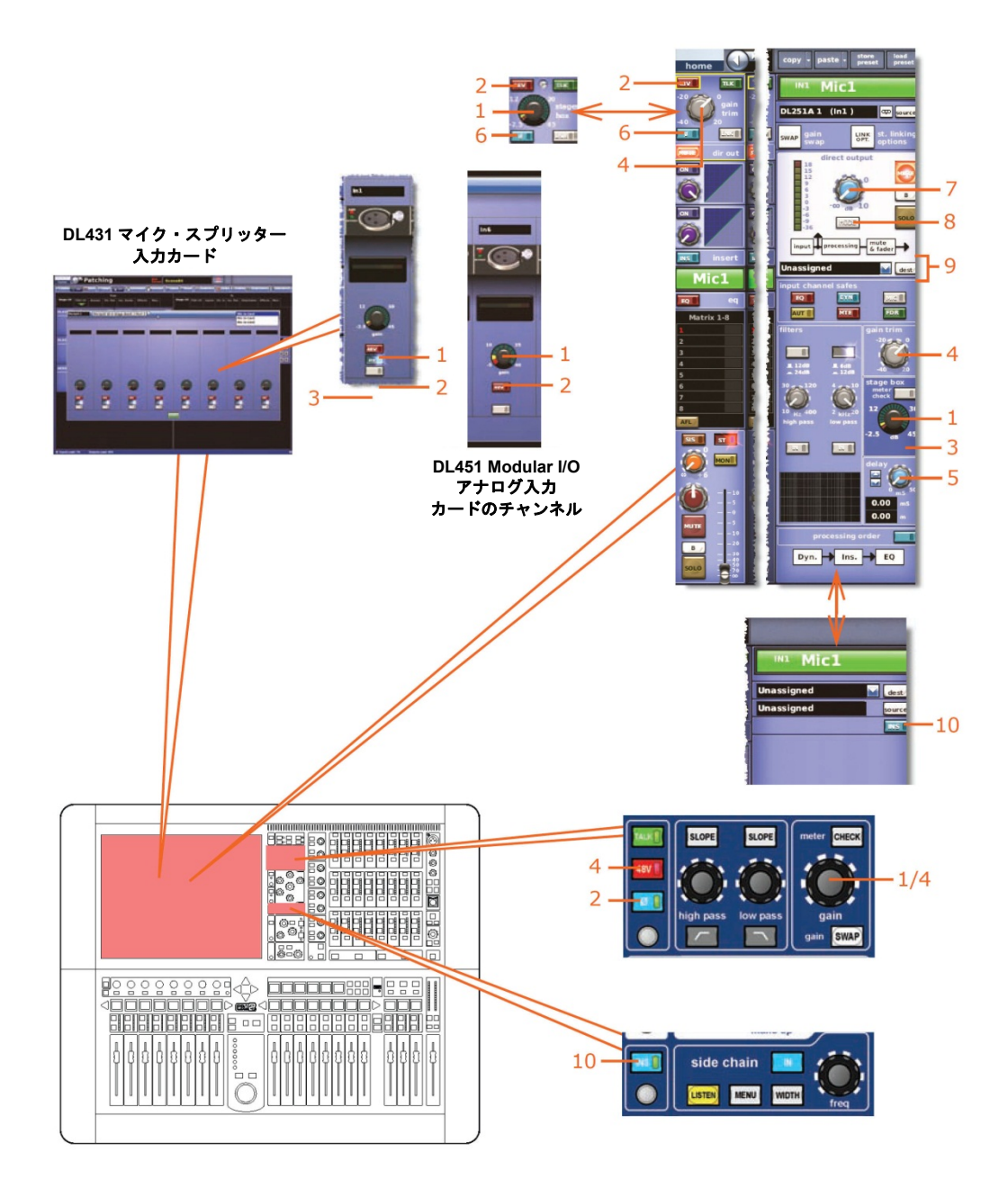

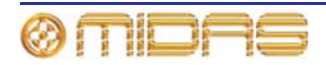

| 項目 | コントロール                    | パラメータ                                                                              |
|----|---------------------------|------------------------------------------------------------------------------------|
| 1  | stage box コントロール<br>つまみ*  | リモート・アンプのゲイン                                                                       |
| 2  | [ <b>48V</b> ] スイッチ       | 48V ファンタム電源のゲイン                                                                    |
| 3  | [ <b>30 Hz</b> ] スイッチ     | 30 Hz フィルタ*                                                                        |
| 4  | gain trim コントロール<br>つまみ*  | デジタル入力トリム                                                                          |
| 5  | delay コントロール<br>つまみ       | ディレイ時間                                                                             |
| 6  | [φ] スイッチ                  | 入力フェーズ反転のオン/オフ                                                                     |
| 7  | レベル・コントロール<br>つまみ         | ダイレクト出力レベル                                                                         |
| 8  | [ <b>MODE</b> ] スイッチ      | ダイレクト出力のタップオフ・ポイント:「ポストフェー<br>ドとミュート」、「プリミュート、プリプロセッシング」<br>または「プリミュート、ポストプロセッシング」 |
| 9  | [dest] ボタン、テキスト・<br>フィールド | ダイレクト出力のタップオフ・ポイント                                                                 |
| 10 | [ <b>INS</b> ] スイッチ       | インサートのイン/アウト                                                                       |

\* スワップ状態によって変わります。

#### AUTO (オートメーション) セーフ

入力チャンネルのすべてのパラメータは **AUTO** セーフによって保護されますが、当然ながら、 セーフの影響を受けないものは除きます (387 ページの「セーフの影響を受けない入力パラ メータ」を参照)。

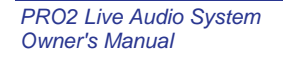

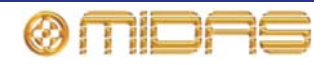

#### MUTE セーフ

次の画面例は **MUTE** セーフによって保護される入力のパラメータの詳細と、GUI チャンネ ル・ストリップのマスター・ルーティング・エリアを示しています。

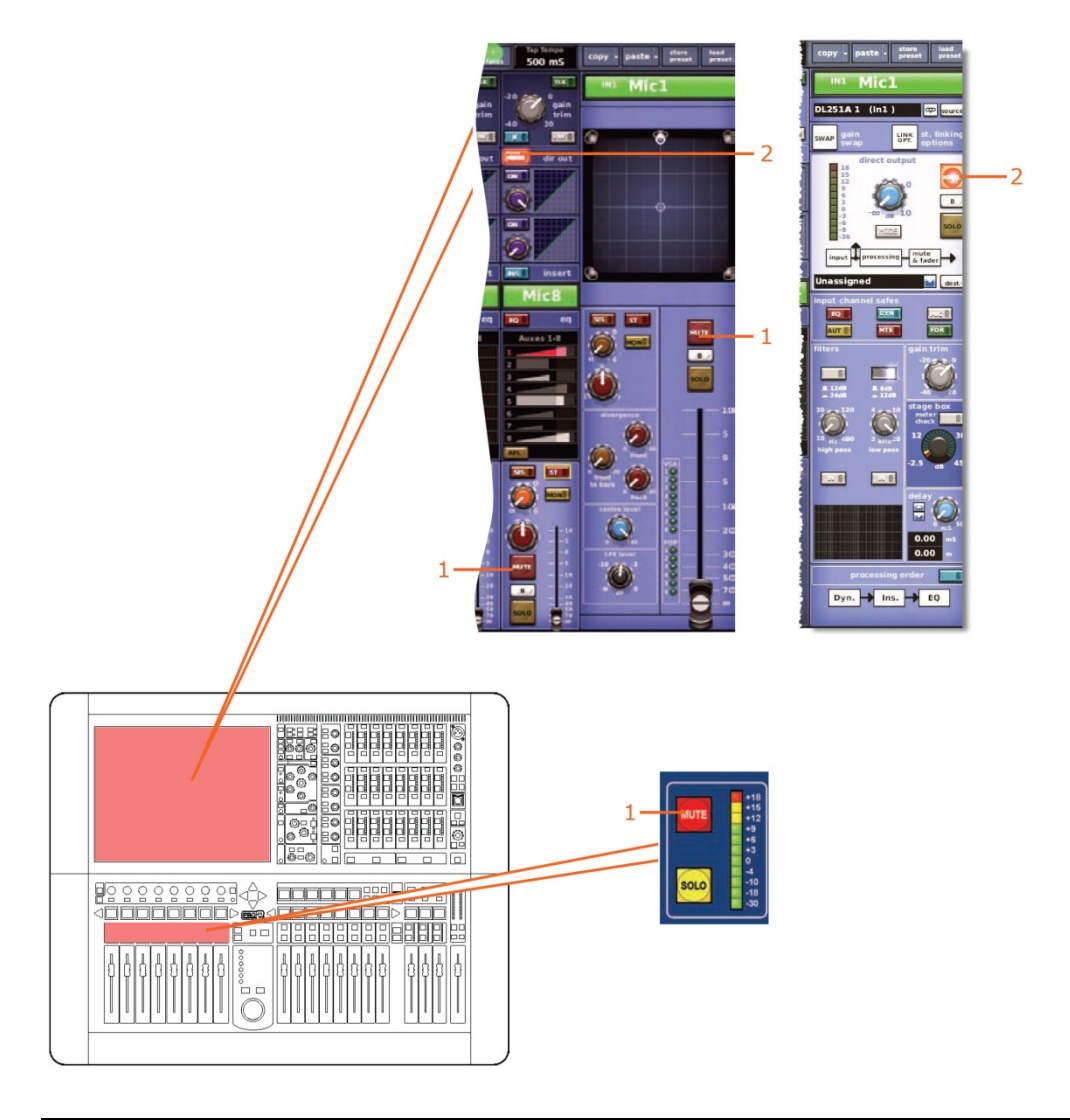

| 項目 | コントロール               | パラメータ             |
|----|----------------------|-------------------|
| 1  | [ <b>MUTE</b> ] スイッチ | ミュートのオン/オフ        |
| 2  | [MUTE] スイッチ          | ダイレクト出力ミュートのオン/オフ |

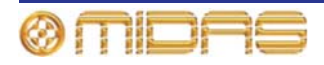

#### FADER セーフ

次の画面例は FADER セーフによって保護される入力のパラメータの詳細と、GUI チャンネル・ストリップのマスター・ルーティング・エリアを示しています。

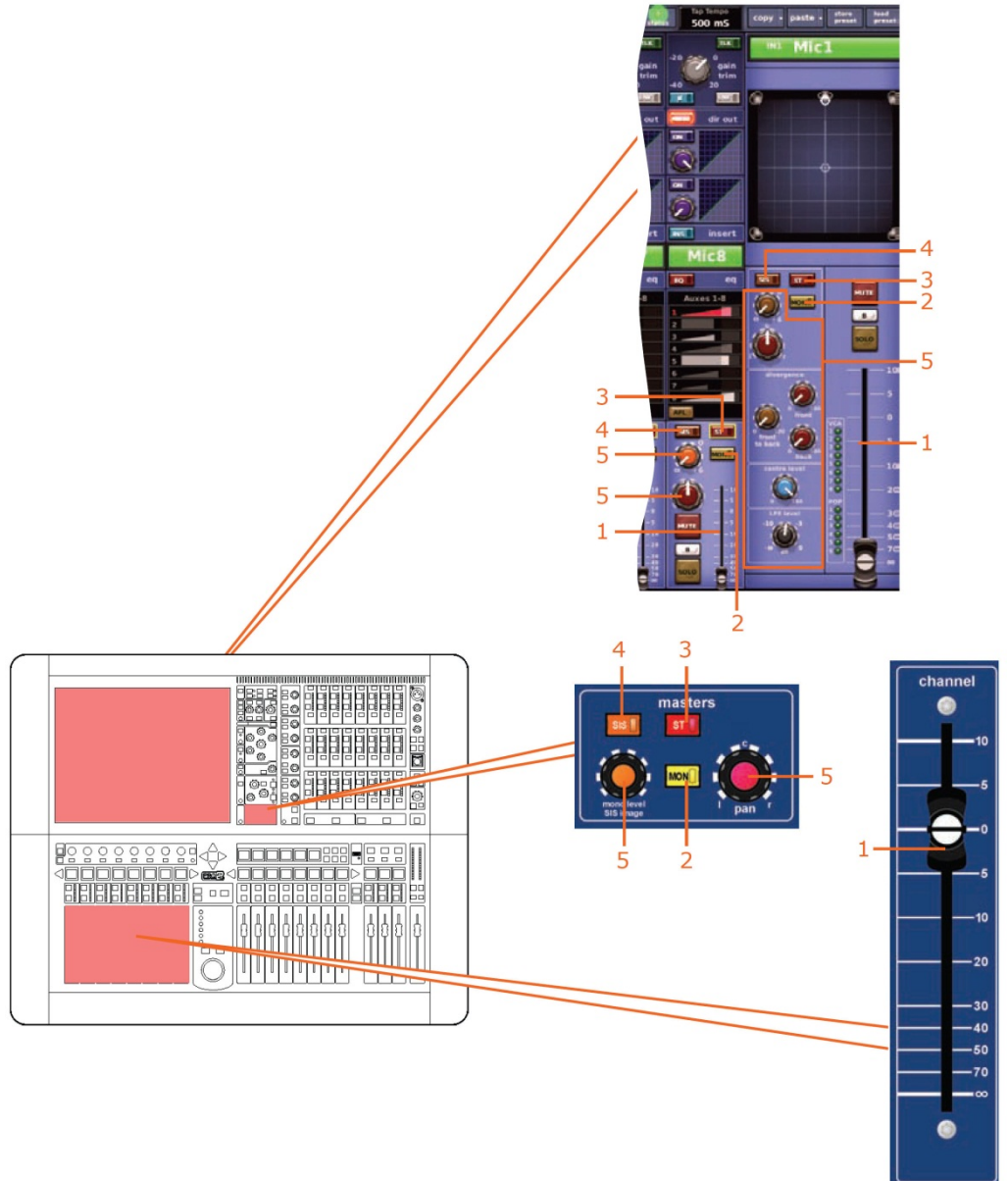

| 項目 | コントロール              | パラメータ                                       |
|----|---------------------|---------------------------------------------|
| 1  | フェーダ                | フェーダ・レベル                                    |
| 2  | [ <b>MON</b> ] スイッチ | モノ・ルーティングのオン/オフ                             |
| 3  | [ <b>ST</b> ] スイッチ  | ステレオ・ルーティングのオン/オフ                           |
| 4  | [ <b>SIS</b> ] スイッチ | 空間イメージング・システムのオン/オフ                         |
| 5  | パンニング・コントロール<br>つまみ | サラウンド・パンニング (すべてのサラウンド・サウン<br>ド・パラメータを含みます) |

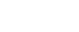

# Aux (AUX センド)

AUX セーフはミックス・ベイ (コントロール・サーフェス) にある出力チャンネル・ストリ ップの output channel safes セクションから、または GUI チャンネル・ストリップの構成 詳細エリアから選択します。

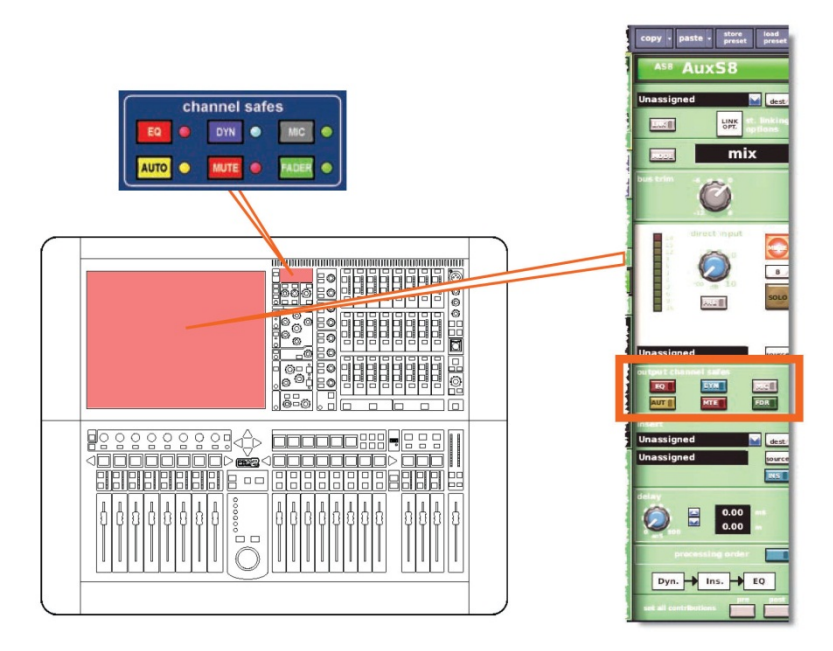

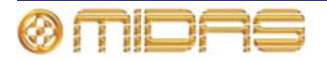

セーフの影響を受けない AUX パラメータ

以下は、セーフの影響を受けないパラメータです。

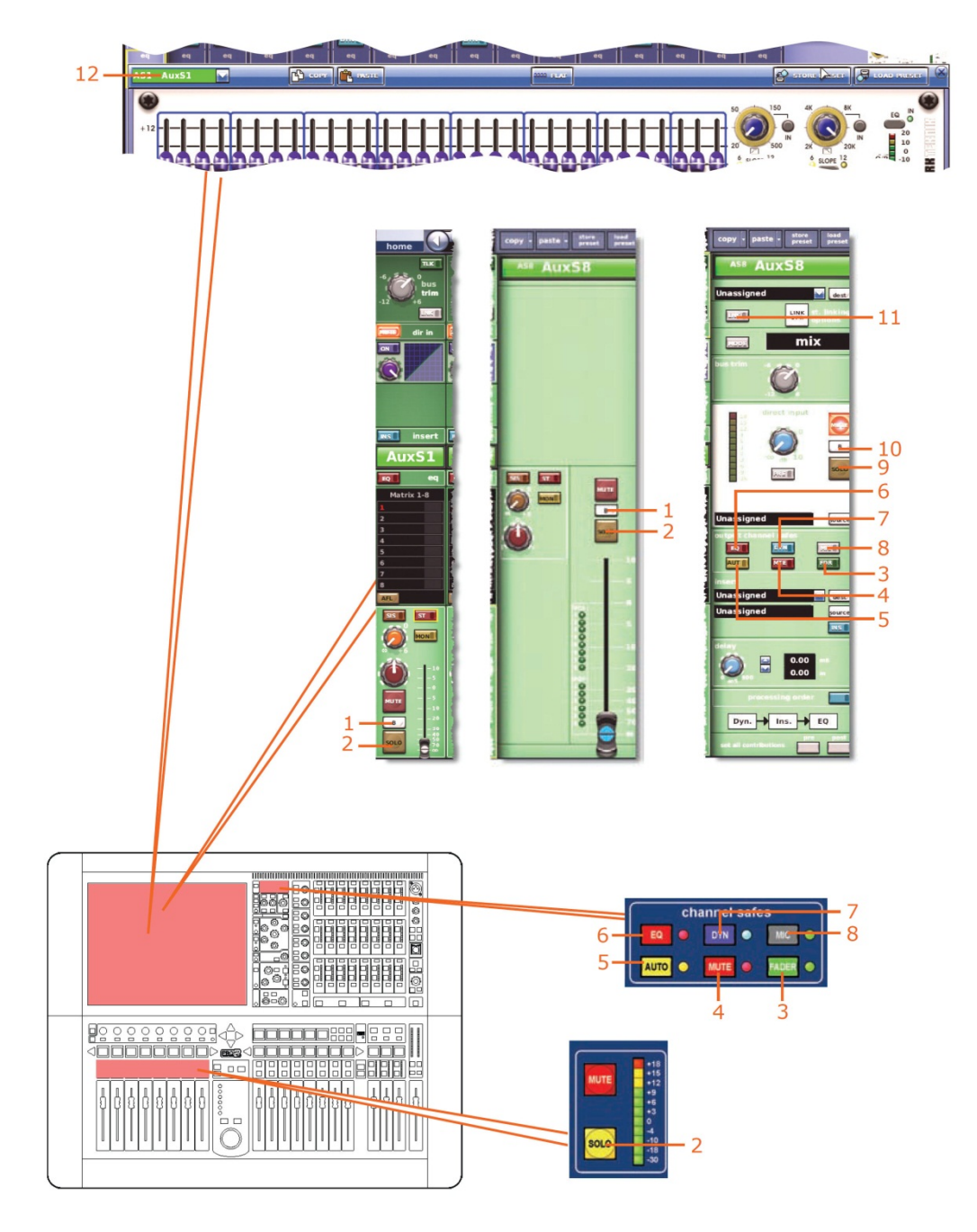

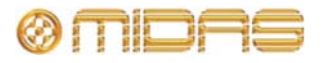

| 項目 | コントロール                               | パラメータ             |
|----|--------------------------------------|-------------------|
| 1  | [ <b>SOLO B</b> ]/[B] スイッチ           | ソロ B のオン/オフ       |
| 2  | [ <b>SOLO</b> ] スイッチ                 | ソロのオン/オフ          |
| 3  | [ <b>FADER</b> ]/[ <b>FDR</b> ] スイッチ | フェーダ・セーフのオン/オフ    |
| 4  | [MUTE]/[MTE] スイッチ                    | ミュート・セーフのオン/オフ    |
| 5  | [ <b>AUTO</b> ]/[ <b>AUT</b> ] スイッチ  | オートメーションセーフのオン/オフ |
| 6  | [ <b>EQ</b> ] スイッチ                   | EQ セーフのオン/オフ      |
| 7  | [ <b>DYN</b> ] スイッチ                  | ダイナミック・セーフのオン/オフ  |
| 8  | [ <b>MIC</b> ] スイッチ                  | マイク・セーフのオン/オフ     |
| 9  | [ <b>SOLO</b> ] スイッチ                 | ダイレクト入力ソロのオン/オフ   |
| 10 | [ <b>SOLO B</b> ]/[B] スイッチ           | ダイレクト入力ソロBのオン/オフ  |
| 11 | [ <b>LINK</b> ] スイッチ                 | ステレオ・リンキングのオン/オフ  |
| 12 | フィールド                                | GEQ割り当て           |

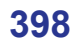

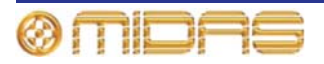

#### EQ セーフ

次の画面例は、EQ セーフによって保護される AUX のパラメータの詳細と、GUI チャンネル・ ストリップの EQ 詳細エリアと GUI 画面の GEQ ウィンドウを示しています。

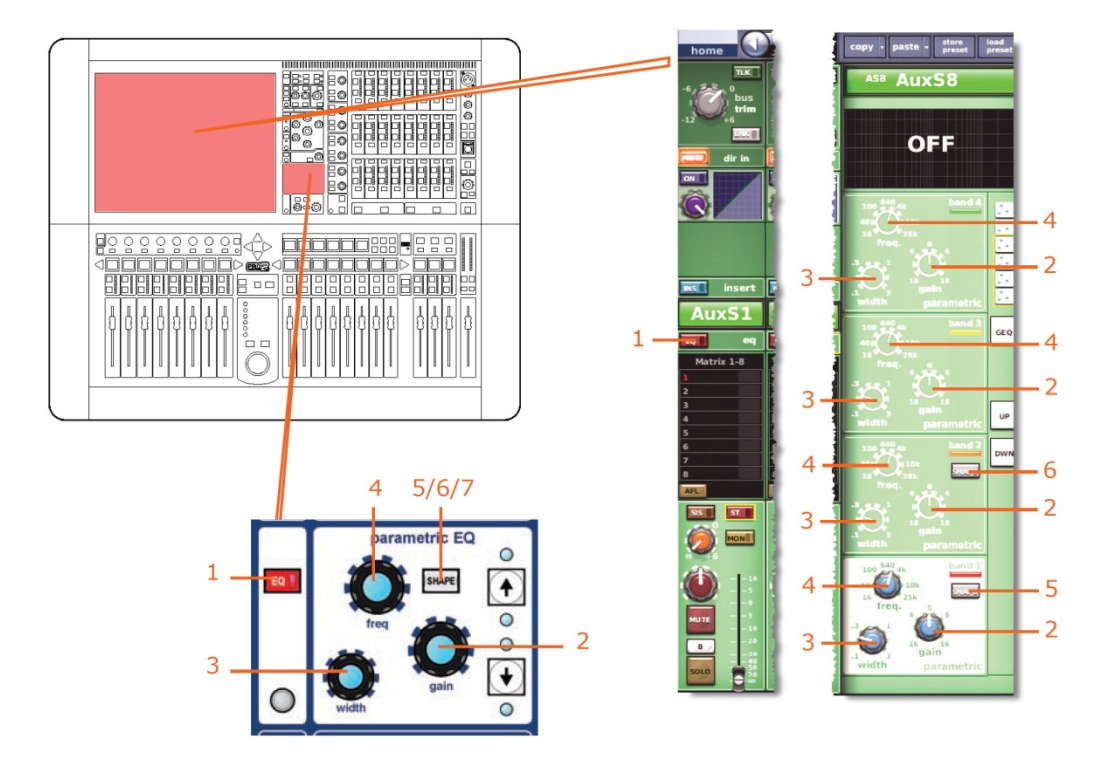

| 項目 | コントロール                | パラメータ                                                                   |
|----|-----------------------|-------------------------------------------------------------------------|
| 1  | [ <b>EQ</b> ] スイッチ    | EQ のオン/オフ                                                               |
| 2  | gain コントロールつまみ        | EQ ゲイン・レベル                                                              |
| 3  | width コントロール<br>つまみ   | EQ 幅                                                                    |
| 4  | freq コントロールつまみ        | EQ 周波数                                                                  |
| 5  | [ <b>SHAPE</b> ] スイッチ | バンド1のシェルビング・モード: parametric、warm、<br>high pass 6 dB または high pass 12 dB |
| 6  | [ <b>SHAPE</b> ] スイッチ | バンド2のシェルビング・モード: Parametric または high<br>pass 24 dB                      |
| 7* | [ <b>SHAPE</b> ] スイッチ | バンド6のシェルビング・モード: parametric、soft、low<br>pass 6 dB または low pass 12 dB    |

\* 画面例には表示されていません。

**注**: 上記の画面例にはバンド5と6は表示されていませんが、表の項目は同様に当てはまり ます。両方のバンドに項目2、3、4があり、バンド6には項目7もあります。

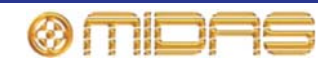

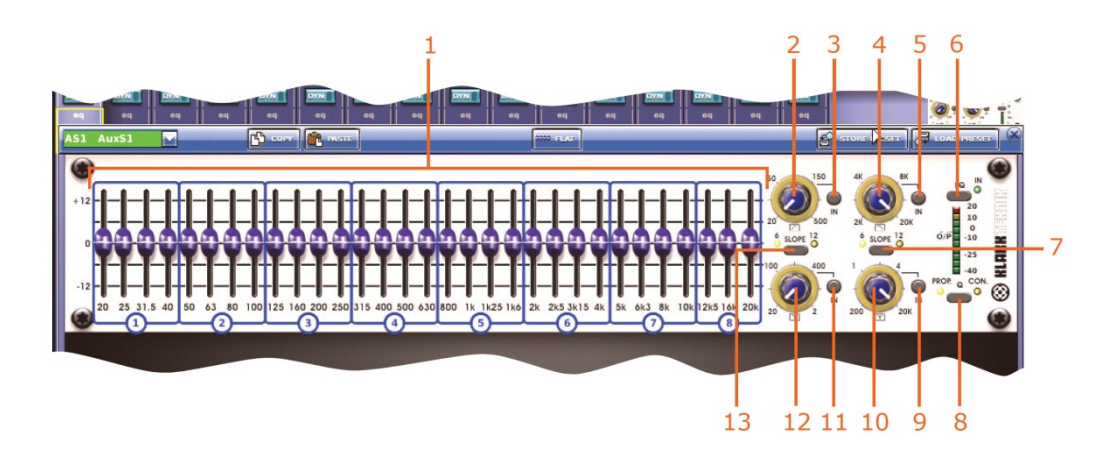

| 項目 | コントロール                  | パラメータ                                                               |
|----|-------------------------|---------------------------------------------------------------------|
| 1  | 31 個のフェーダ               | フェーダ位置                                                              |
| 2  | ハイパス・フィルタ・コント<br>ロールつまみ | ハイパス・フィルタのカットオフ周波数                                                  |
| 3  | [IN] スイッチ               | ハイパス・フィルタのイン/アウト                                                    |
| 4  | ローパス・フィルタ・コント<br>ロールつまみ | ローパス・フィルタのカットオフ周波数                                                  |
| 5  | [IN] スイッチ               | ローパス・フィルタのイン/アウト                                                    |
| 6  | [ <b>EQ</b> ] スイッチ      | EQ イン/アウト                                                           |
| 7  | [ <b>SLOPE</b> ] スイッチ   | ローパス・フィルタに 6 dB または 12 dB を選択します。                                   |
| 8  | [ <b>Q</b> ] スイッチ       | Q モードにプロモーショナル ( <b>PROP</b> ) またはコンスタ<br>ント ( <b>CON</b> ) を選択します。 |
| 9  | [IN] スイッチ               | 200 Hz - 20 kHz ノッチ・フィルタのイン/アウトを選択<br>します。                          |
| 10 | ノッチ・フィルタの<br>コントロールつまみ  | 200 Hz - 20 kHz のノッチ・フィルタ周波数                                        |
| 11 | [IN] スイッチ               | 20 Hz - 2 kHz ノッチ・フィルタのイン/アウトを選択し<br>ます。                            |
| 12 | ノッチ・フィルタの<br>コントロールつまみ  | 20 Hz - 2 kHz のノッチ・フィルタ周波数                                          |
| 13 | [ <b>SLOPE</b> ] スイッチ   | ハイパス・フィルタに 6 dB または 12 dB を選択します。                                   |

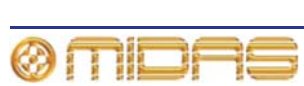

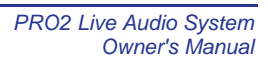

DYN (ダイナミック) セーフ

次の画面例は **DYN** セーフによって保護される AUX のパラメータの詳細と、GUI チャンネル・ ストリップのコンプレッサー詳細エリアを示しています。画面例には corrective モードのコ ンプレッサーが表示されているだけですが、通常、他のコンプレッサー・モード (adaptive、 creative、vintage および shimmer) でも同じです。

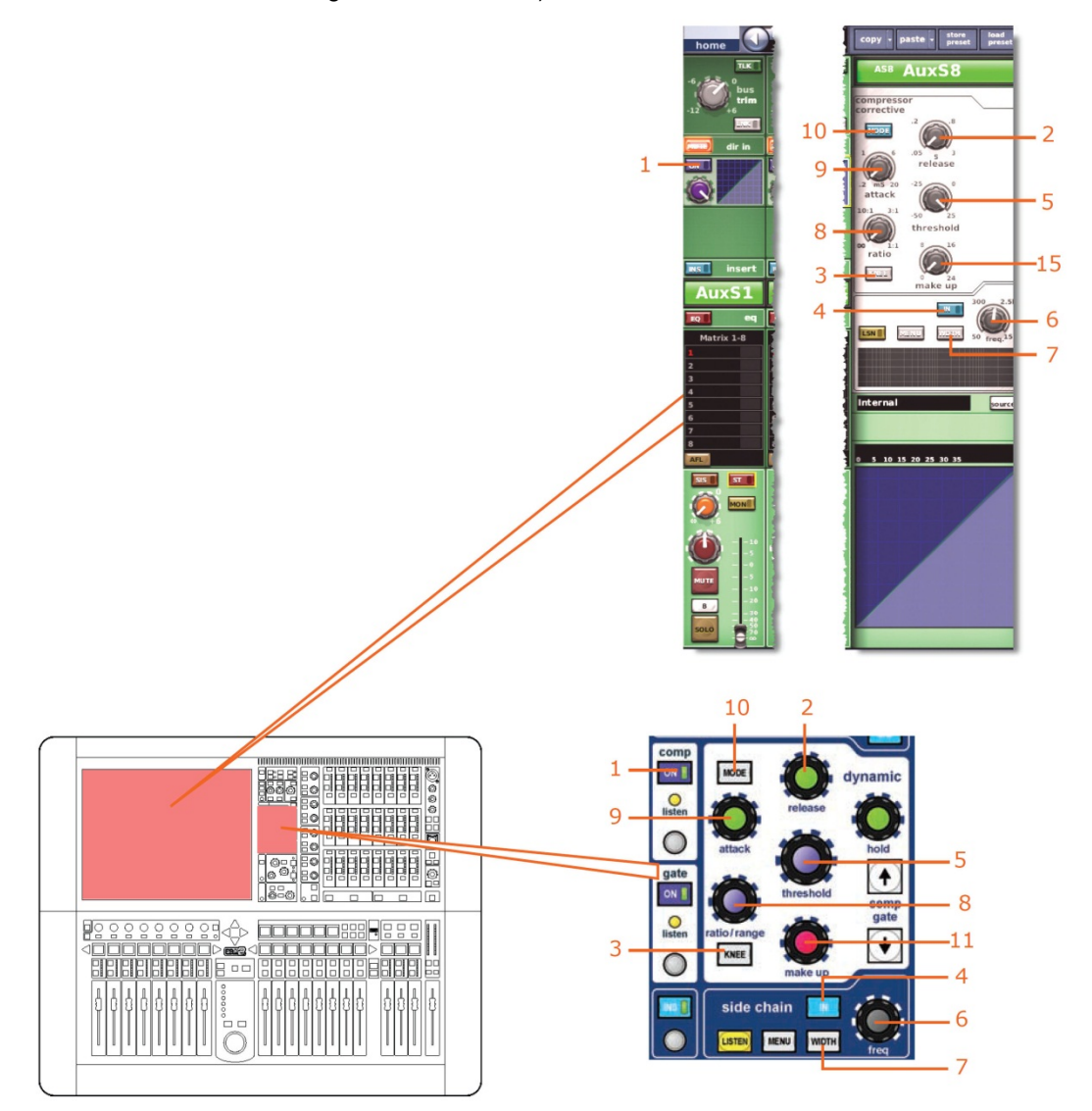

| 項目 | コントロール                         | パラメータ                                 |
|----|--------------------------------|---------------------------------------|
| 1  | [ <b>ON</b> ] スイッチ             | コンプレッサーのオン/オフ                         |
| 2  | Release コントロール<br>つまみ          | コンプレッサーのリリース                          |
| 3  | [ <b>KNEE</b> ] 押しボタン          | コンプレッサー・ニー・セレクター: ハード、ミディア<br>ムおよびソフト |
| 4  | [IN] スイッチ                      | コンプレッサー・サイドチェーンのイン/アウト                |
| 5  | <b>threshold</b> コントロール<br>つまみ | コンプレッサーのスレッショルド                       |
| 6  | <b>freq</b> コントロール<br>つまみ      | コンプレッサーのサイドチェーン周波数                    |

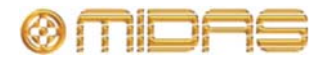

| 項目 | コントロール                 | パラメータ                                                             |
|----|------------------------|-------------------------------------------------------------------|
| 7  | [ <b>WIDTH</b> ] 押しボタン | コンプレッサーのサイドチェーン幅 (ラベルなし): 2<br>Oct、1 Oct または 0.3 Oct              |
| 8  | ratio コントロール<br>つまみ    | コンプレッサーの圧縮比                                                       |
| 9  | attack コントロール<br>つまみ   | コンプレッサーのアタック                                                      |
| 10 | [ <b>MODE</b> ] 押しボタン  | コンプレッサー・モード: corrective、adaptive、creative、<br>vintage または shimmer |
| 11 | make up コントロール<br>つまみ  | コンプレッサーのゲイン                                                       |

#### MIC セーフ

次の画面例は MIC セーフによって保護される AUX のパラメータの詳細と、GUI チャンネル・ ストリップの構成詳細エリアを示しています。

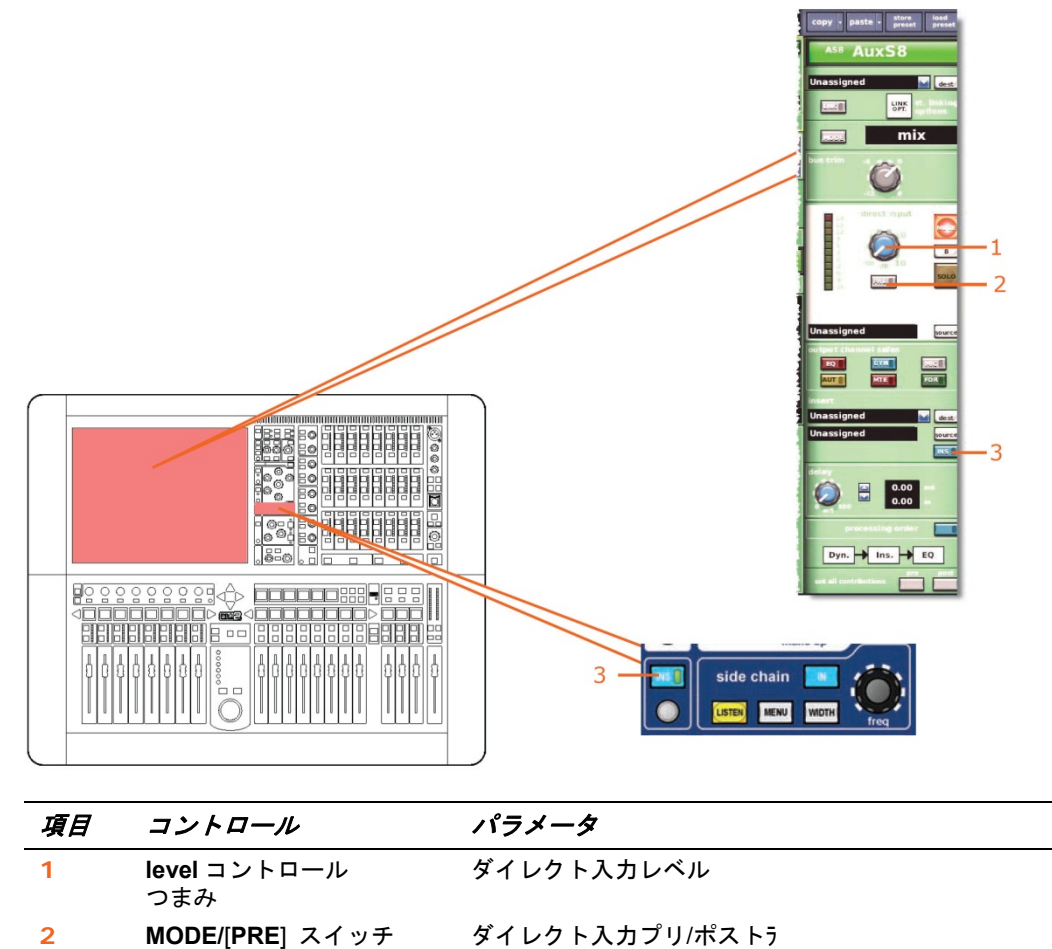

| AUTO (オー | -トメーション | )セーフ |  |
|----------|---------|------|--|

[INS] スイッチ

AUX チャンネルのすべてのパラメータは **AUTO** (オートメーション) セーフによって保護されますが、当然ながらセーフの影響を受けないパラメータは例外です (397 ページの「セーフの影響を受けない AUX パラメータ」を参照)。

インサートのイン/アウト

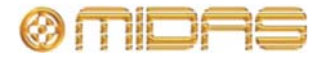

3

#### MUTE セーフ

次の画面例は MUTE セーフによって保護される AUX のパラメータの詳細と、GUI チャンネル・ストリップのマスター・ルーティング詳細エリアを示しています。

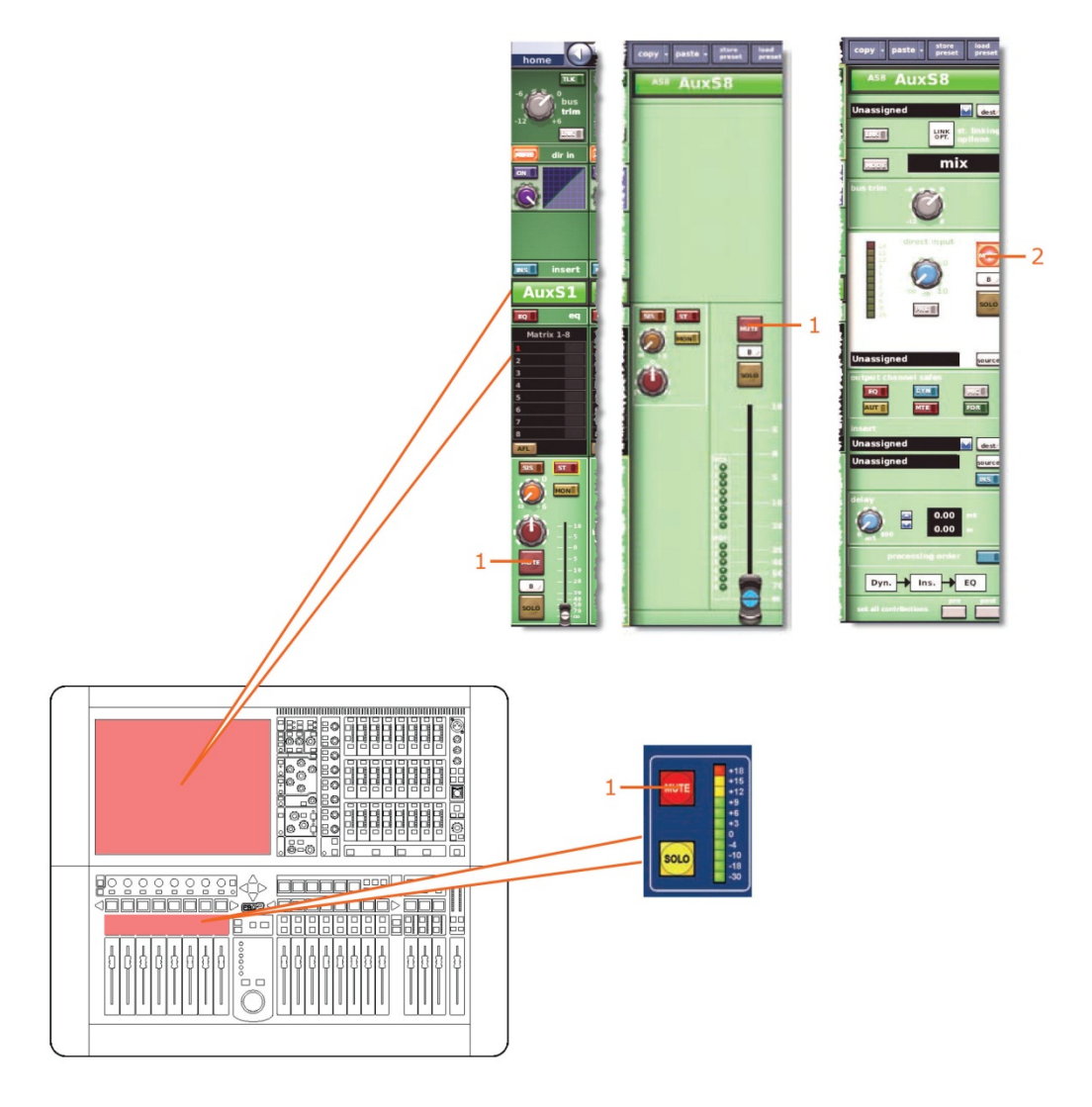

| 項目 | コントロール               | パラメータ             |
|----|----------------------|-------------------|
| 1  | [MUTE] スイッチ          | ミュートのオン/オフ        |
| 2  | [ <b>MUTE</b> ] スイッチ | ダイレクト入力ミュートのオン/オフ |

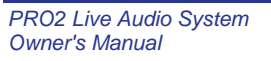

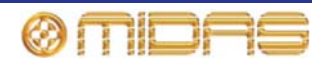

#### FADER セーフ

次の画面例は FADER セーフによって保護される AUX のパラメータの詳細と、GUI チャンネル・ストリップの構成詳細エリアとマスター・ルーティング詳細エリアを示しています。

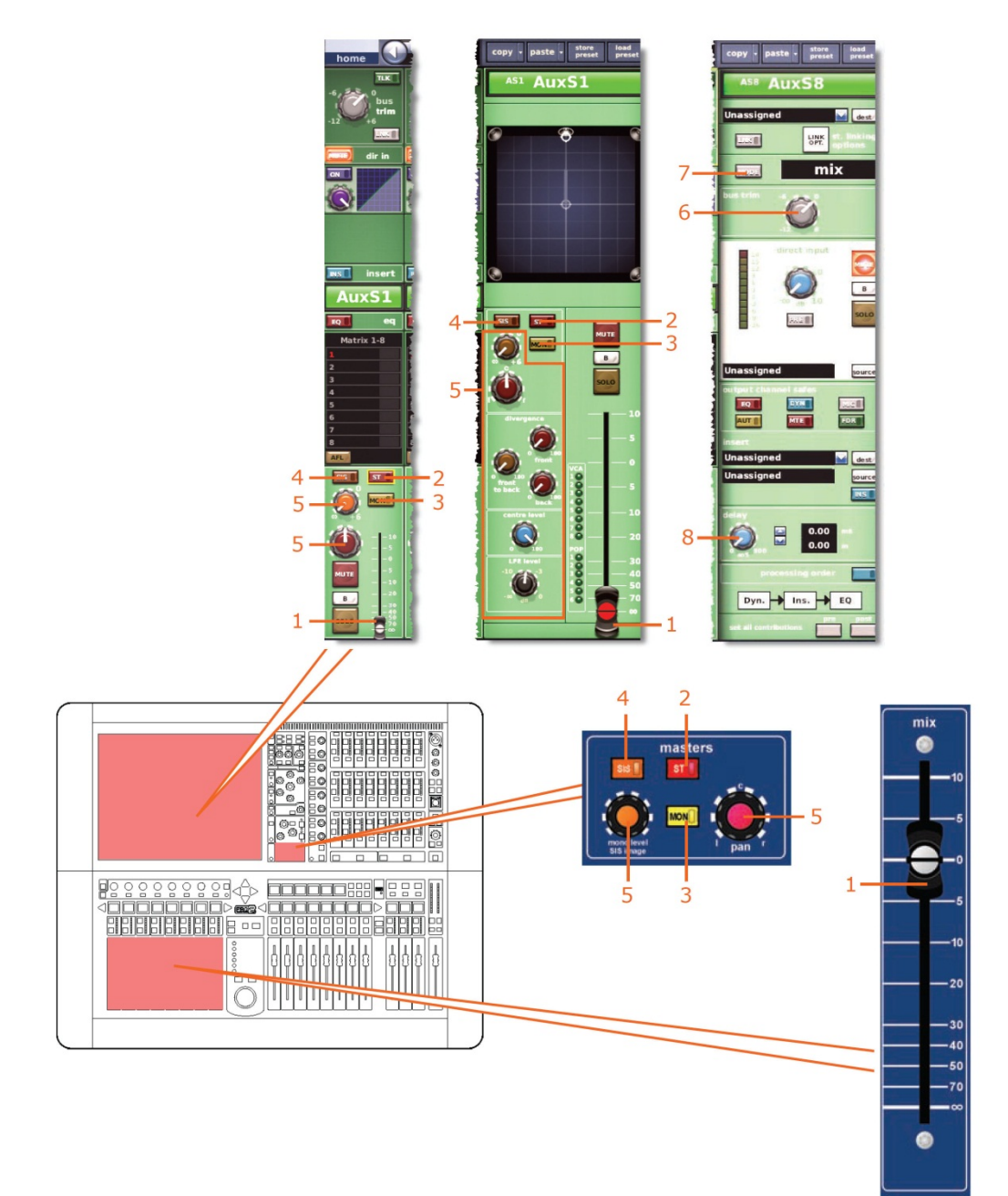

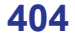

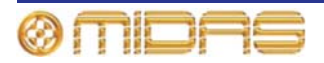

| 項目 | コントロール                 | パラメータ                                       |
|----|------------------------|---------------------------------------------|
| 1  | フェーダ                   | フェーダ・レベル                                    |
| 2  | [ <b>ST</b> ] スイッチ     | ステレオ・ルーティング                                 |
| 3  | [ <b>MON</b> ] スイッチ    | モノ・ルーティング                                   |
| 4  | [ <b>SIS</b> ] スイッチ    | 空間イメージング・システムのイン/アウト                        |
| 5  | パンニング・コントロール<br>つまみ    | サラウンド・サウンド・パンニング (すべてのサラウン<br>ド・パラメータを含みます) |
| 6  | bus trim コントロール<br>つまみ | バス・トリム・レベル                                  |
| 7  | [ <b>MODE</b> ] スイッチ   | バス・モード                                      |
| 8  | delay コントロール<br>つまみ    | ディレイ時間                                      |

# リターン (Aux Returns)

リターン・セーフはミックス・ベイ (コントロール・サーフェス) にある出力チャンネル・ストリップの output channel safes セクションから、または GUI チャンネル・ストリップの 構成詳細エリアから選択します。

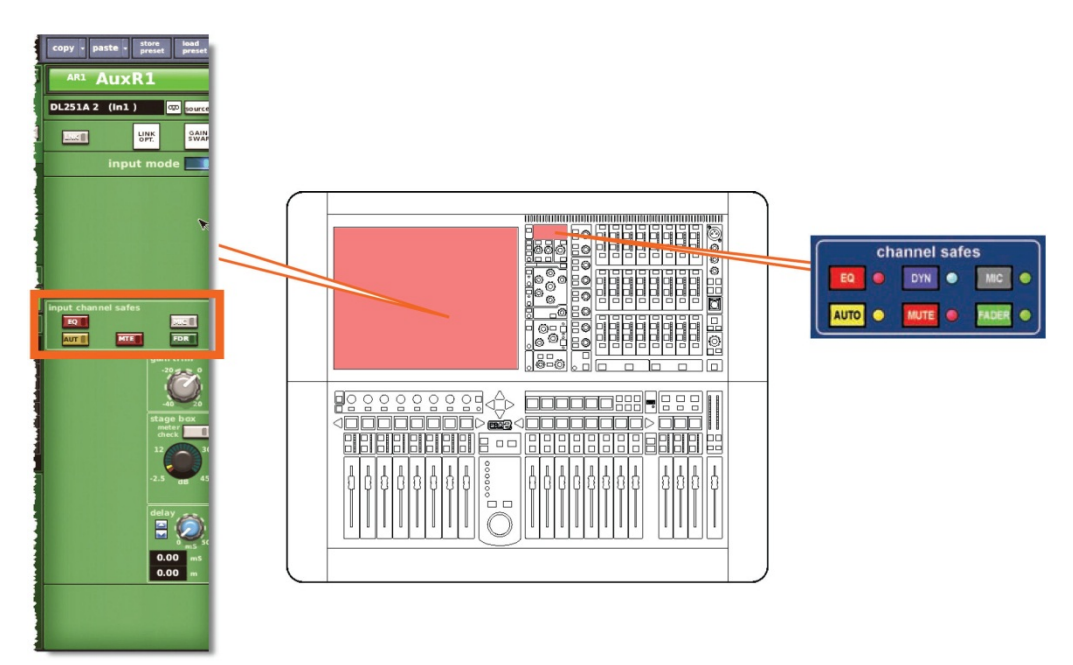

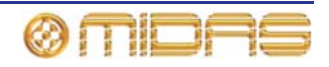

セーフの影響を受けないリターン・パラメータ

以下は、セーフの影響を受けないパラメータです。

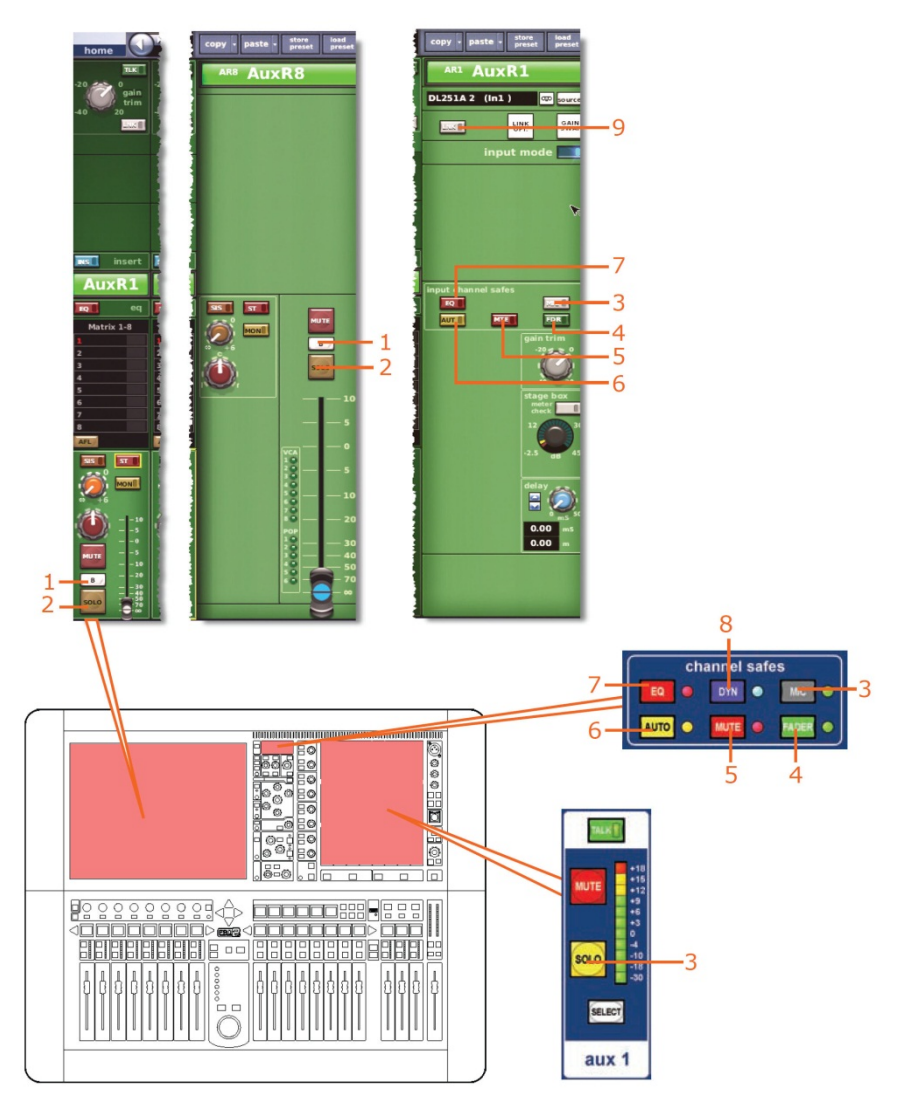

| 項目 | コントロール                               | パラメータ             |
|----|--------------------------------------|-------------------|
| 1  | [ <b>SOLO B</b> ]/[ <b>B</b> ] スイッチ  | ソロBのオン/オフ         |
| 2  | [ <b>SOLO</b> ] スイッチ                 | ソロのオン/オフ          |
| 3  | [ <b>MIC</b> ] スイッチ                  | マイク・セーフのオン/オフ     |
| 4  | [ <b>FADER</b> ]/[ <b>FDR</b> ] スイッチ | フェーダ・セーフのオン/オフ    |
| 5  | [MUTE]/[MTE] スイッチ                    | ミュート・セーフのオン/オフ    |
| 6  | [ <b>AUTO</b> ]/[ <b>AUT</b> ] スイッチ  | オートメーションセーフのオン/オフ |
| 7  | [ <b>EQ</b> ] スイッチ                   | EQ セーフのオン/オフ      |
| 8  | [ <b>DYN</b> ] スイッチ                  | ダイナミック・セーフのオン/オフ  |
| 9  | [ <b>LINK</b> ] スイッチ                 | ステレオ・リンキングのオン/オフ  |

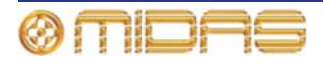

EQ セーフ

該当なし。

DYN (ダイナミック) セーフ

該当なし。

#### MIC セーフ

次の画面例は MIC セーフによって保護されるリターンのパラメータの詳細です。これらのパ ラメータは DL431 マイク・スプリッター構成からアクセスできます (60 ページの「機器の構 成」を参照)。

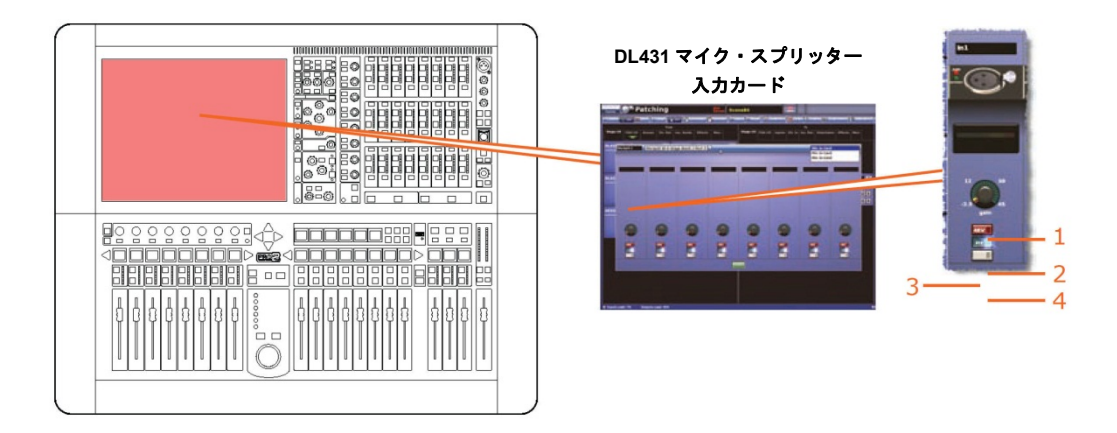

| 項目 | コントロール                  | パラメータ                  |
|----|-------------------------|------------------------|
| 1  | ステージ・ボックス・<br>コントロールつまみ | マイク・ゲイン                |
| 2  | [ <b>48V</b> ] スイッチ     | 48V ファンタム電源のゲインのイン/アウト |
| 3  | [Flt] スイッチ              | 30 Hz フィルタのイン/アウト      |
| 4  | 入力ゾーン・スイッチ              | 入力ゾーンのイン/アウト           |
|    |                         |                        |

1. テープ入力と一次入力に適用されます。

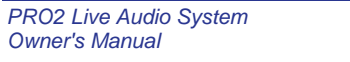

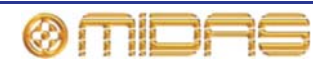

#### AUTO (オートメーション) セーフ

リターン・チャンネルのすべてのパラメータは **AUTO** (オートメーション) セーフによって保 護されますが、当然ながら、セーフの影響を受けないパラメータは例外です (406 ページの 「セーフの影響を受けないリターン・パラメータ」を参照)。

#### MUTE セーフ

次の画面例は MUTE セーフによって保護されるリターンのパラメータの詳細と、GUI チャン ネル・ストリップのマスター・ルーティング詳細エリアを示しています。

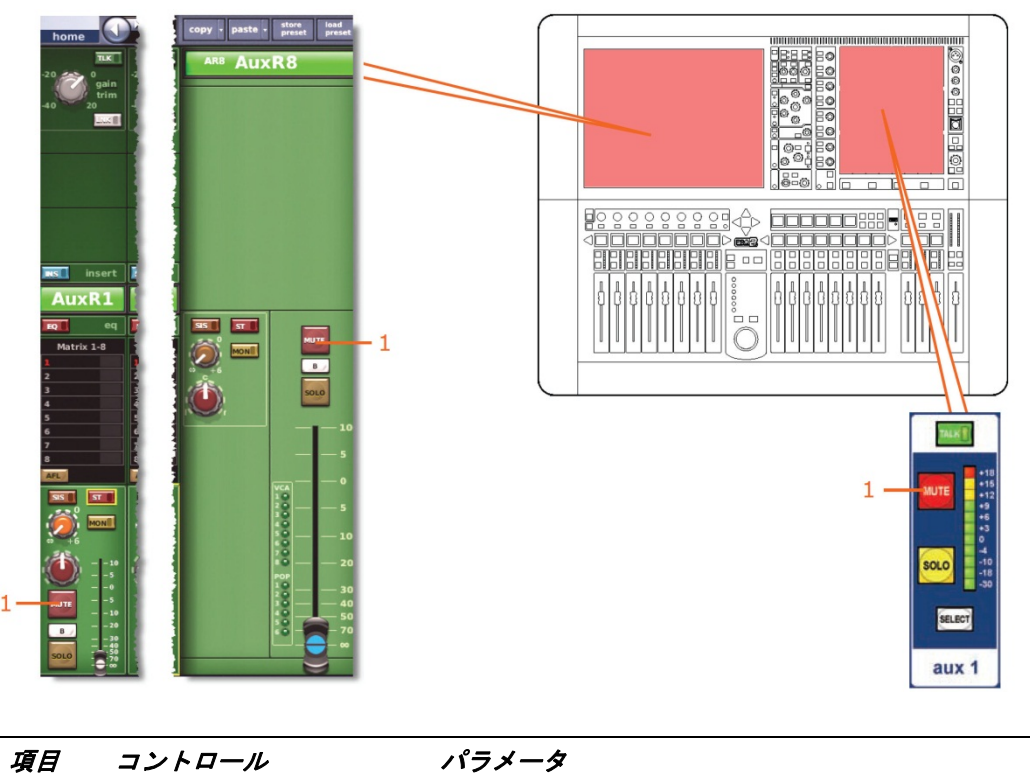

| 1 | [ <b>MUTE</b> ] スイッチ | ミュートのオン/オフ |
|---|----------------------|------------|
|   |                      |            |

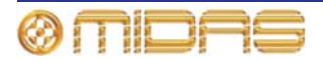

#### FADER セーフ

次の画面例は FADER セーフによって保護されるリターンのパラメータの詳細と、GUI チャンネル・ストリップのマスター・ルーティング詳細エリアを示しています。

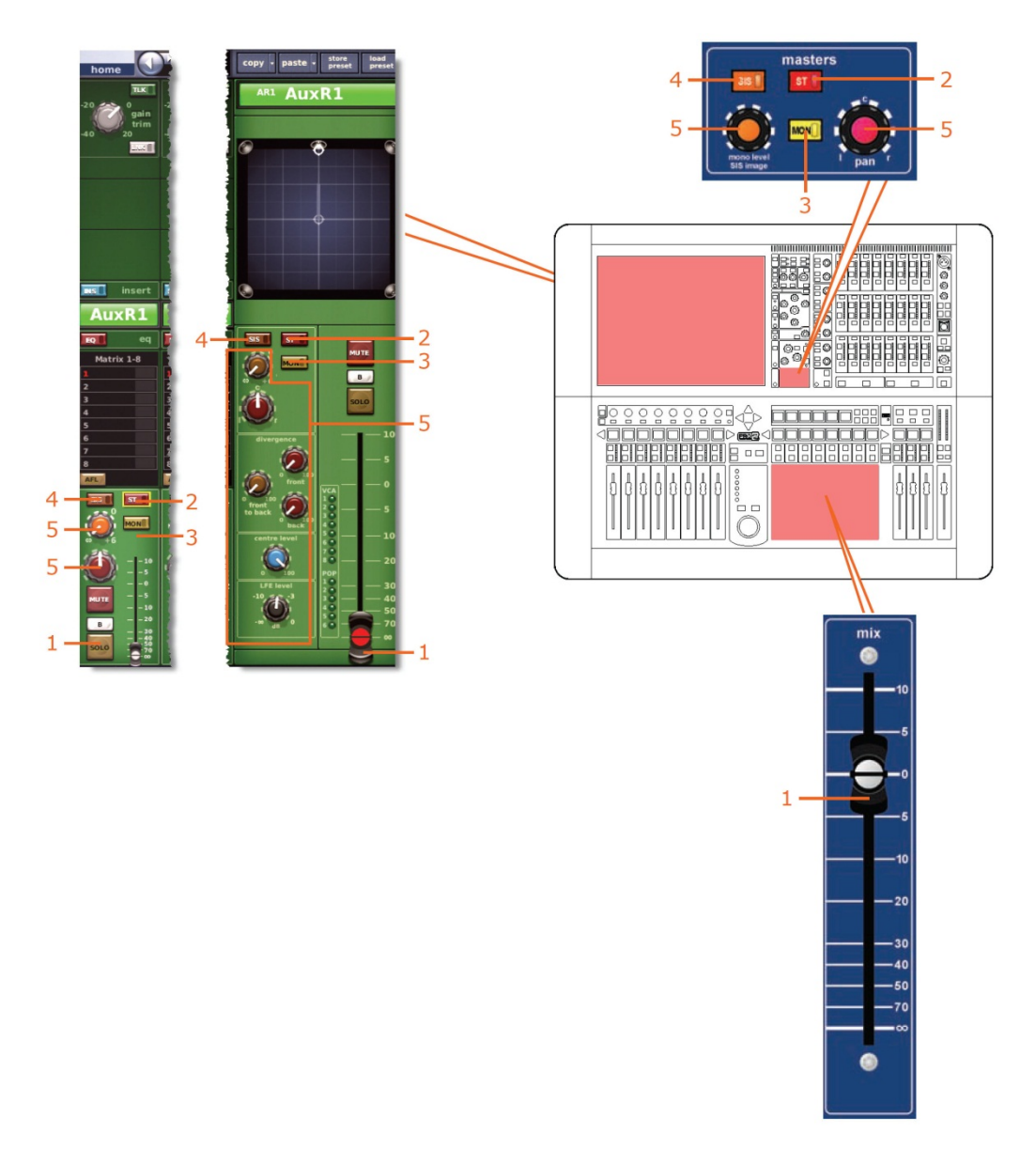

| 項目 | コントロール              | パラメータ                                       |
|----|---------------------|---------------------------------------------|
| 1  | フェーダ                | フェーダ・レベル                                    |
| 2  | [ <b>ST</b> ] スイッチ  | ステレオ・ルーティング                                 |
| 3  | [ <b>MON</b> ] スイッチ | モノ・ルーティング                                   |
| 4  | [ <b>SIS</b> ] スイッチ | 空間イメージング・システムのイン/アウト                        |
| 5  | パンニング・コントロール<br>つまみ | サラウンド・パンニング (すべてのサラウンド・サウン<br>ド・パラメータを含みます) |

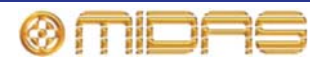

# マトリックス

マトリックス・セーフはミックス・ベイ (コントロール・サーフェス) にある出力チャンネル・ ストリップの output channel safes セクションから、または GUI チャンネル・ストリップ の構成詳細エリアから選択します。

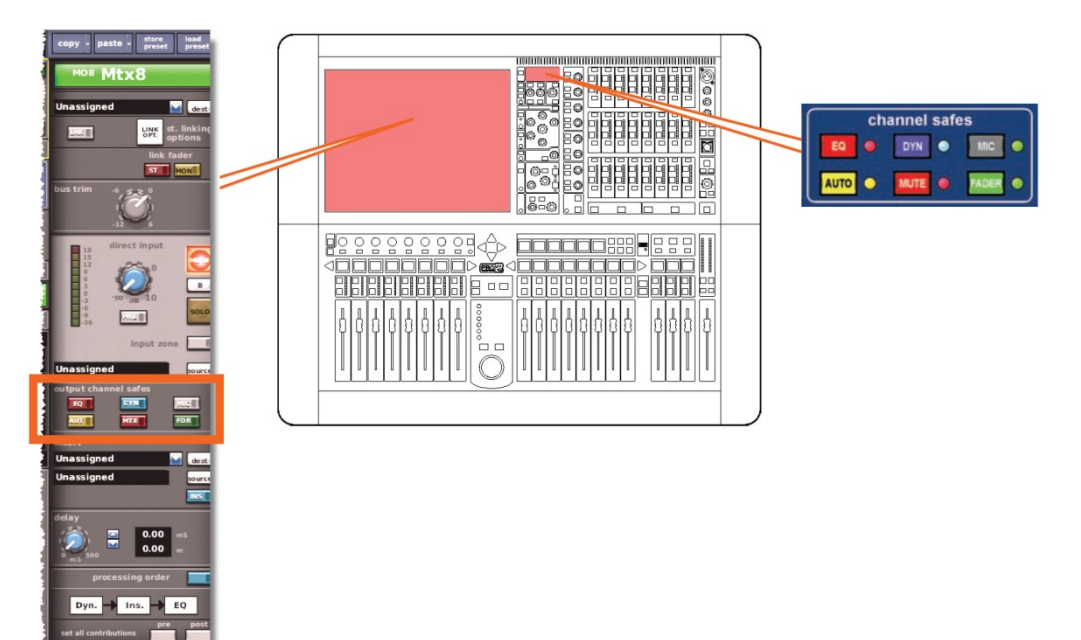

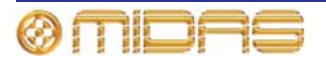

セーフの影響を受けないマトリックス・パラメータ

以下は、セーフの影響を受けないパラメータです。

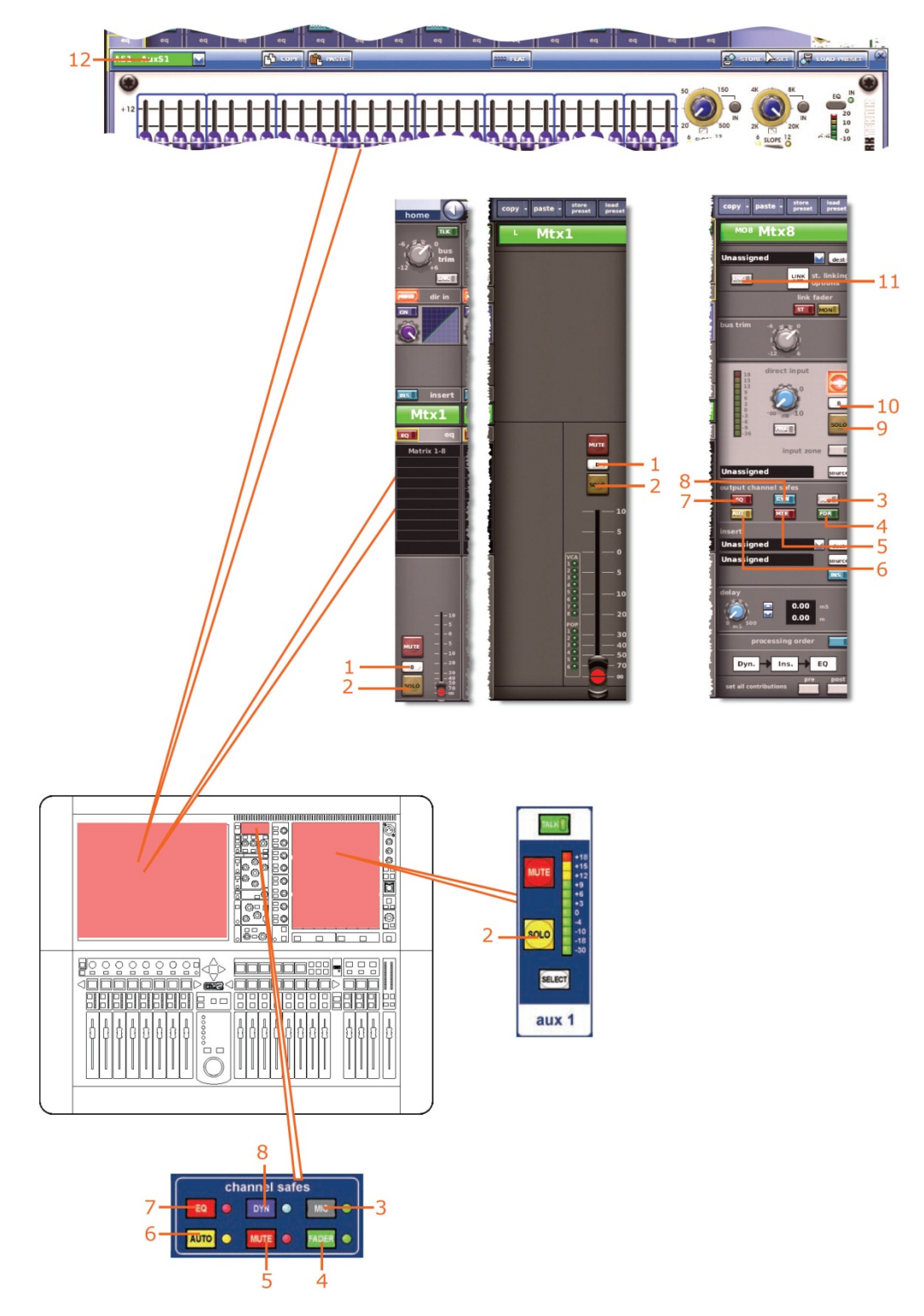

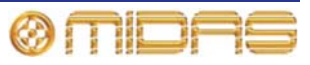

| 盾日         | コントロール                               | パラメータ             |
|------------|--------------------------------------|-------------------|
| - <u>7</u> |                                      |                   |
| ·          | [ <b>SOLO B</b> ]/[B] スイッチ           | ソロ B のオン/オフ       |
| 2          | [ <b>SOLO</b> ] スイッチ                 | ソロのオン/オフ          |
| 3          | [ <b>MIC</b> ] スイッチ                  | マイク・セーフのオン/オフ     |
| 4          | [ <b>FADER</b> ]/[ <b>FDR</b> ] スイッチ | フェーダ・セーフのオン/オフ    |
| 5          | [ <b>MUTE</b> ]/[MTE] スイッチ           | ミュート・セーフのオン/オフ    |
| 6          | [ <b>AUTO</b> ]/[ <b>AUT</b> ] スイッチ  | オートメーションセーフのオン/オフ |
| 7          | [ <b>EQ</b> ] スイッチ                   | EQ セーフのオン/オフ      |
| 8          | [ <b>DYN</b> ] スイッチ                  | ダイナミック・セーフのオン/オフ  |
| 9          | [ <b>SOLO</b> ] スイッチ                 | ダイレクト入力ソロのオン/オフ   |
| 10         | [ <b>SOLO B</b> ]/[ <b>B</b> ] スイッチ  | ダイレクト入力ソロBのオン/オフ  |
| 11         | [ <b>LINK</b> ] スイッチ                 | ステレオ・リンキングのオン/オフ  |
| 12         | フィールド                                | GEQ 割り当て          |

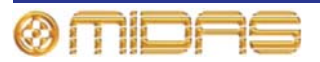
### EQ セーフ

次の画面例は、EQ セーフによって保護されるマトリックスのパラメータの詳細と、GUI チャンネル・ストリップの EQ 詳細エリアと GUI 画面の GEQ ウィンドウを示しています。

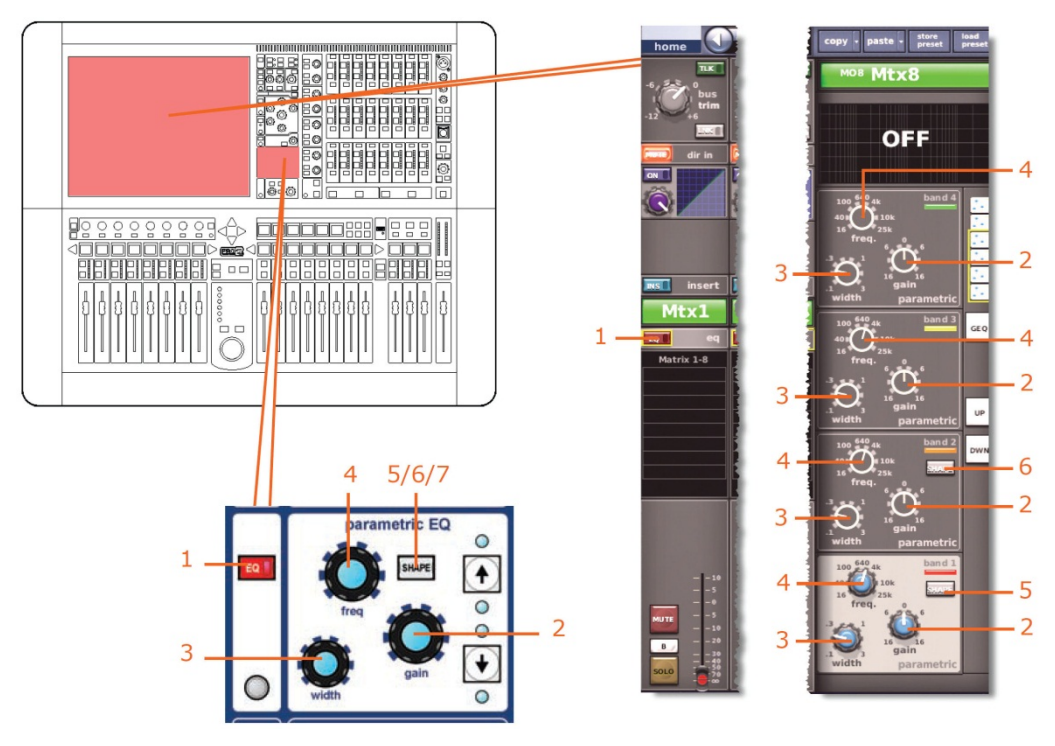

項目 コントロール パラメータ

| 項目 | コントロール                    | パラメータ                                                                          |
|----|---------------------------|--------------------------------------------------------------------------------|
| 1  | [ <b>EQ</b> ] スイッチ        | EQ のオン/オフ                                                                      |
| 2  | gain コントロール<br>つまみ        | EQ ゲイン・レベル                                                                     |
| 3  | width コントロール<br>つまみ       | EQ 幅                                                                           |
| 4  | <b>freq</b> コントロール<br>つまみ | EQ 周波数                                                                         |
| 5* | [ <b>SHAPE</b> ] スイッチ     | バンド1のシェルビング・モードをparametric、warm、high pass<br>6 dB または high pass 12 dB から選択します。 |
| 6* | [ <b>SHAPE</b> ] スイッチ     | バンド2のシェルビング・モードを parametric または high pass<br>24 dB から選択します。                    |
| 7  | [ <b>SHAPE</b> ] スイッチ     | バンド6のシェルビング・モードを parametric、soft、low pass<br>6dB または low pass 12 dB から選択します。   |

\* 画面例には表示されていません。

**注:** 上記の画面例にはバンド1と2は表示されていませんが、表の項目は同様に当てはまり ます。項目2、3、4は両方のバンドにあり、このほかバンド1には項目7、バンド2には項 目6もあります。

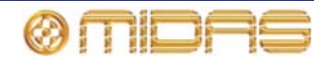

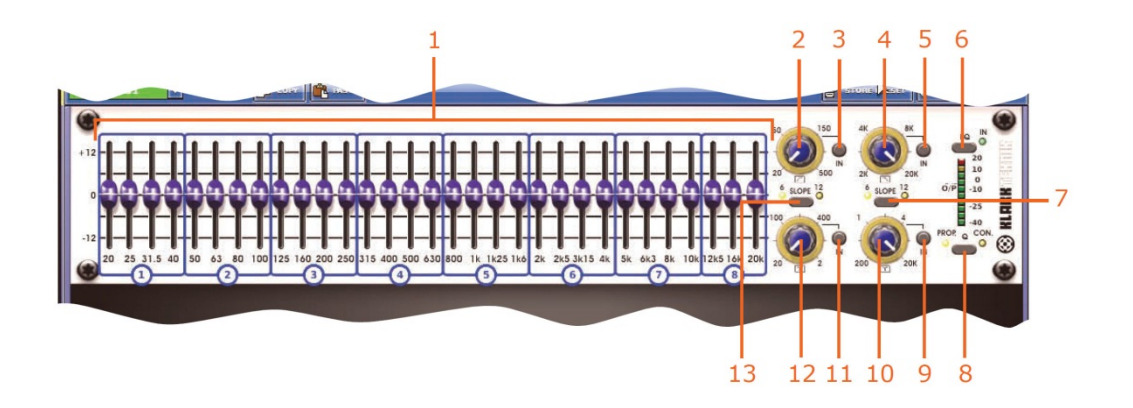

| 項目 | コントロール                  | パラメータ                                                              |
|----|-------------------------|--------------------------------------------------------------------|
| 1  | 31 個のフェーダ               | フェーダ位置                                                             |
| 2  | ハイパス・フィルタ・<br>コントロールつまみ | ハイパス・フィルタのカットオフ周波数                                                 |
| 3  | [IN] スイッチ               | ハイパス・フィルタのイン/アウト                                                   |
| 4  | ローパス・フィルタ・<br>コントロールつまみ | ローパス・フィルタのカットオフ周波数                                                 |
| 5  | [IN] スイッチ               | ローパス・フィルタのイン/アウト                                                   |
| 6  | [ <b>EQ</b> ] スイッチ      | EQ イン/アウト                                                          |
| 7  | [ <b>SLOPE</b> ] スイッチ   | ローパス・フィルタに 6 dB または 12 dB を選択します。                                  |
| 8  | [ <b>Q</b> ] スイッチ       | Q モードにプロモーショナル ( <b>PROP</b> ) またはコンスタント<br>( <b>CON</b> ) を選択します。 |
| 9  | [IN] スイッチ               | 200 Hz - 20 kHz ノッチ・フィルタのイン/アウトを選択します。                             |
| 10 | ノッチ・フィルタの<br>コントロールつまみ  | 200 Hz - 20 kHz のノッチ・フィルタ周波数                                       |
| 11 | [IN] スイッチ               | 20 Hz - 2 kHz ノッチ・フィルタのイン/アウトを選択します。                               |
| 12 | ノッチ・フィルタの<br>コントロールつまみ  | 20 Hz - 2 kHz のノッチ・フィルタ周波数                                         |
| 13 | [ <b>SLOPE</b> ] スイッチ   | ハイパス・フィルタに 6 dB または 12 dB を選択します。                                  |

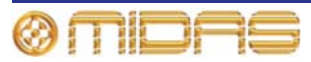

# DYN (ダイナミック) セーフ

次の画面例は DYN セーフによって保護されるマトリックスのパラメータの詳細と、GUI チャンネル・ストリップのコンプレッサー詳細エリアを示しています。画面例には corrective モードのコンプレッサーが表示されているだけですが、通常、他のコンプレッサー・モード (adaptive、creative、vintage および shimmer) でも同じです。

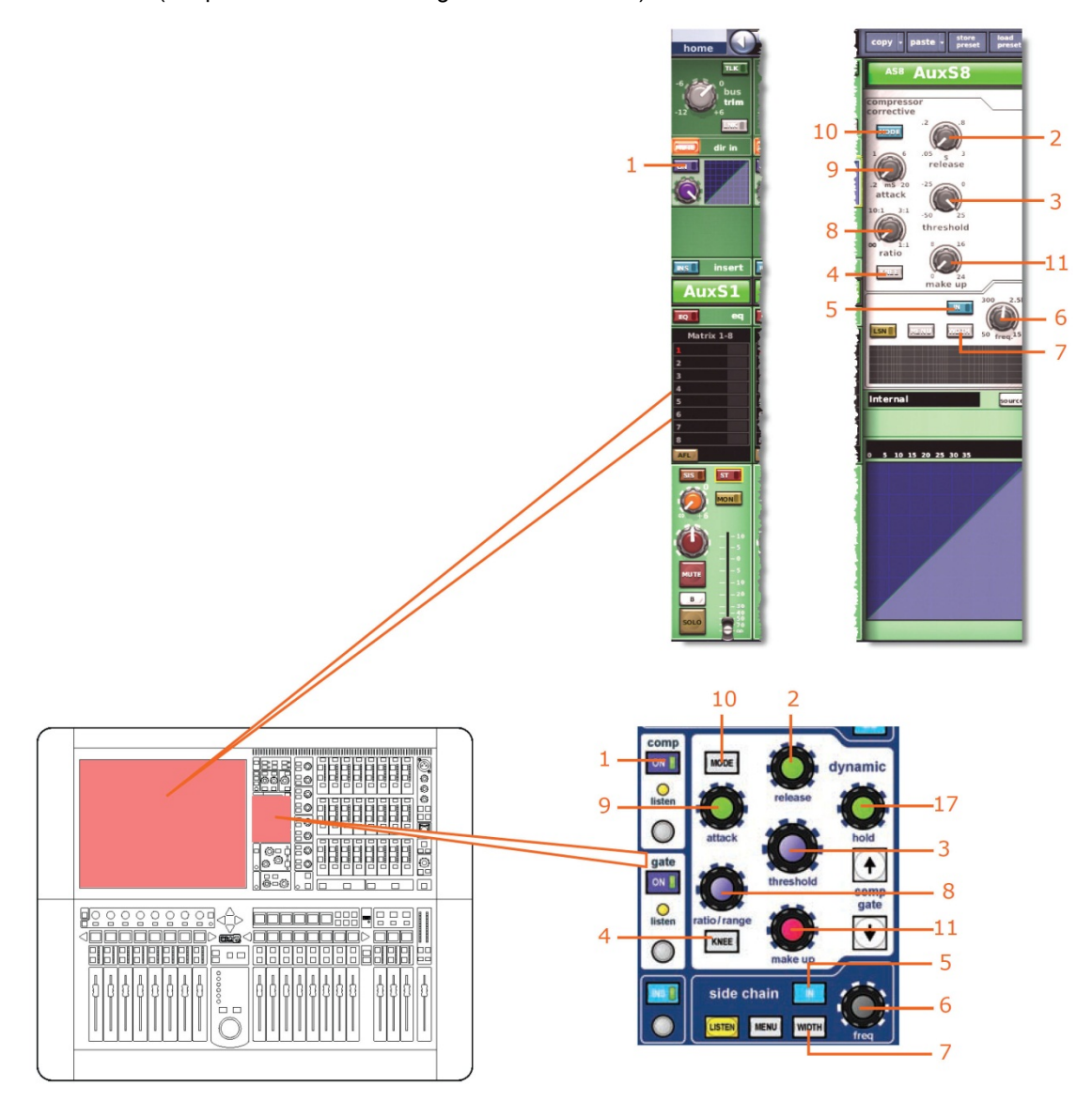

| 項目 | コントロール                         | パラメータ                                         |
|----|--------------------------------|-----------------------------------------------|
| 1  | [ <b>ON</b> ] スイッチ             | コンプレッサーのオン/オフ                                 |
| 2  | release コントロール<br>つまみ          | コンプレッサーのリリース                                  |
| 3  | <b>threshold</b> コントロー<br>ルつまみ | コンプレッサーのスレッショルド                               |
| 4  | [ <b>KNEE</b> ] 押しボタン          | コンプレッサー・ニー (ラベルなし) セレクター: ハード、ミデ<br>ィアムおよびソフト |
| 5  | [IN] スイッチ                      | コンプレッサー・サイドチェーンのイン/アウト                        |

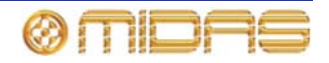

| 項目 | ヨ コントロール                    | パラメータ                                                                   |
|----|-----------------------------|-------------------------------------------------------------------------|
| 6  | <b>freq</b> コントロール<br>つまみ   | コンプレッサーのサイドチェーン周波数                                                      |
| 7  | [ <b>WIDTH</b> ]<br>押しボタン   | コンプレッサーのサイドチェーン幅セレクター: 2 Oct、1 Oct<br>および 0.3 Oct                       |
| 8  | ratio コントロール<br>つまみ         | コンプレッサーの圧縮比                                                             |
| 9  | attack コントロール<br>つまみ        | コンプレッサーのアタック                                                            |
| 10 | [ <b>MODE</b> ] 押しボタン       | コンプレッサー・モード・セレクター: corrective、adaptive、<br>creative、vintage または shimmer |
| 11 | <b>make up</b><br>コントロールつまみ | コンプレッサーのゲイン                                                             |

#### MIC セーフ

次の画面例は MIC セーフによって保護されるマトリックスのパラメータの詳細と、GUI チャンネル・ストリップの構成詳細エリアを示しています。

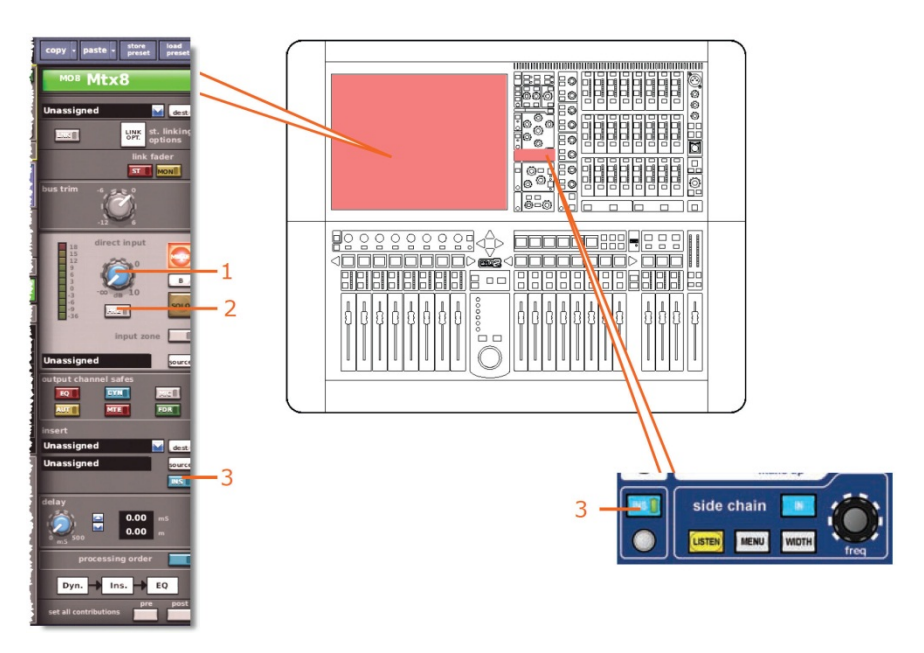

| 項目 | コントロール                              | パラメータ            |
|----|-------------------------------------|------------------|
| 1  | level コントロール<br>つまみ                 | ダイレクト入力レベル       |
| 2  | <b>MODE</b> /[ <b>PRE</b> ]<br>スイッチ | ダイレクト入力プリのイン/アウト |
| 3  | [ <b>INS</b> ] スイッチ                 | インサートのイン/アウト     |

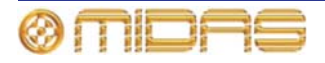

### AUTO (オートメーション) セーフ

マトリックス・チャンネルのすべてのパラメータは AUTO (オートメーション) セーフによっ て保護されますが、当然ながらセーフの影響を受けないパラメータは例外です (411 ページ の「セーフの影響を受けないマトリックス・パラメータ」を参照)。

#### MUTE セーフ

次の画面例は MUTE セーフによって保護されるマトリックスのパラメータの詳細と、GUI チャンネル・ストリップのマスター・ルーティング詳細エリアを示しています。

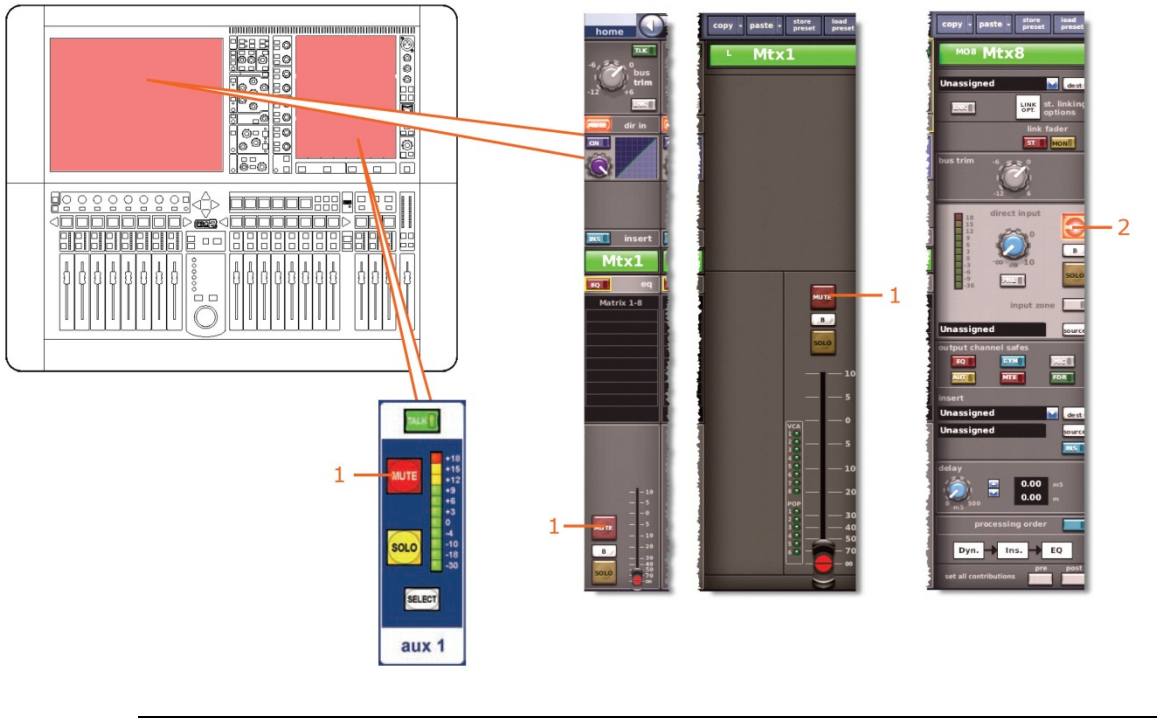

| 項目 | コントロール               | パラメータ             |
|----|----------------------|-------------------|
| 1  | [ <b>MUTE</b> ] スイッチ | ミュートのオン/オフ        |
| 2  | [ <b>MUTE</b> ] スイッチ | ダイレクト入力ミュートのオン/オフ |

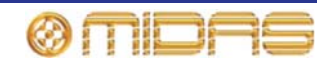

# FADER セーフ

次の画面例は FADER セーフで保護されるマトリックスのパラメータの詳細と、GUI チャン ネル・ストリップのマスター・ルーティング詳細エリアを示しています。

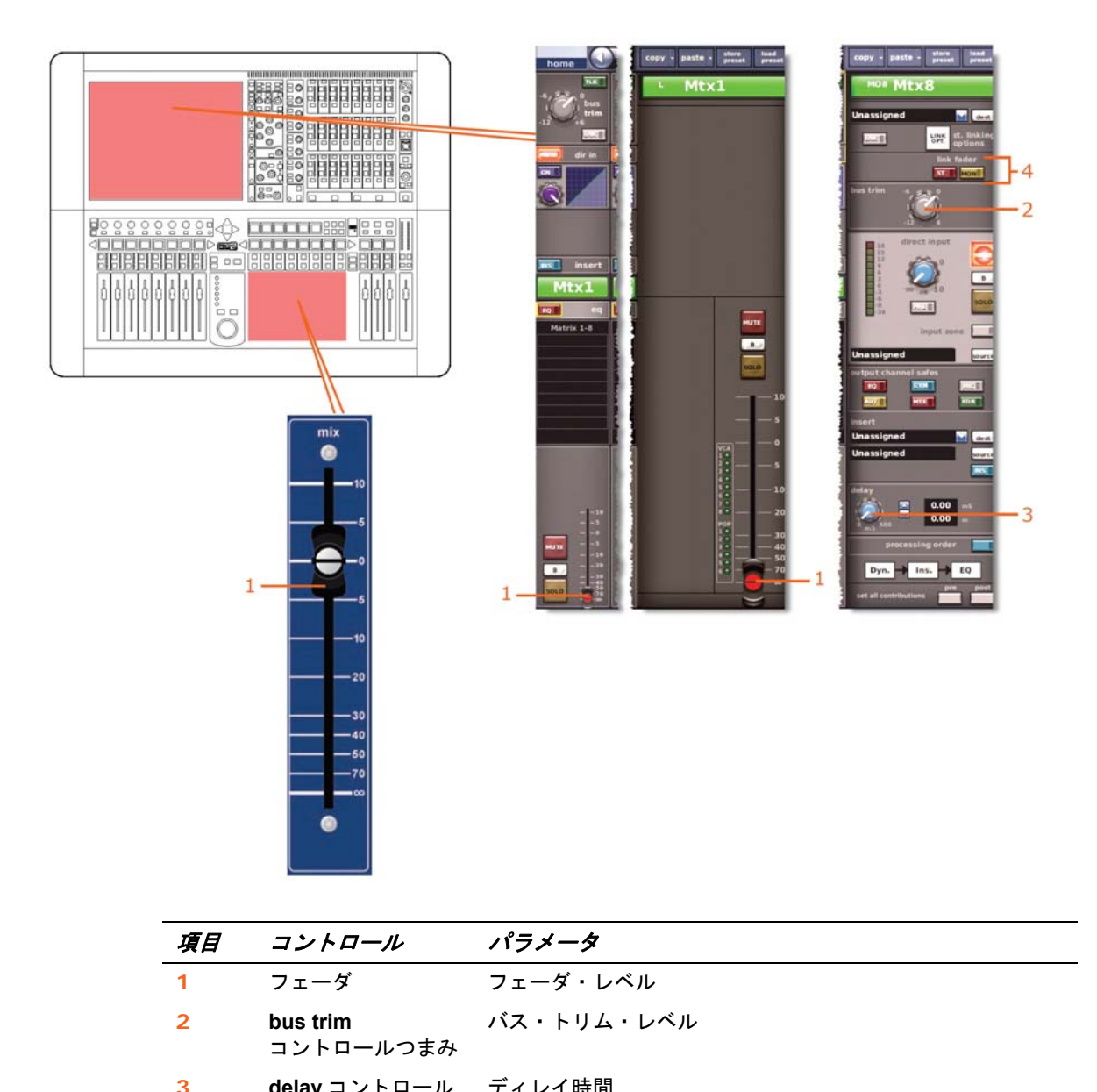

| 3 | つまみ                               |                               |
|---|-----------------------------------|-------------------------------|
| 4 | [ <b>ST</b> ] スイッチ、<br>[MON] スイッチ | ステレオ/モノ・マスター・フェーダへのリンキング・スイッチ |

ØMDAS

# マスター

マスター・セーフはミックス・ベイ (コントロール・サーフェス) にある出力チャンネル・ストリップの output channel safes セクションから、または GUI チャンネル・ストリップの 構成詳細エリアから選択します。

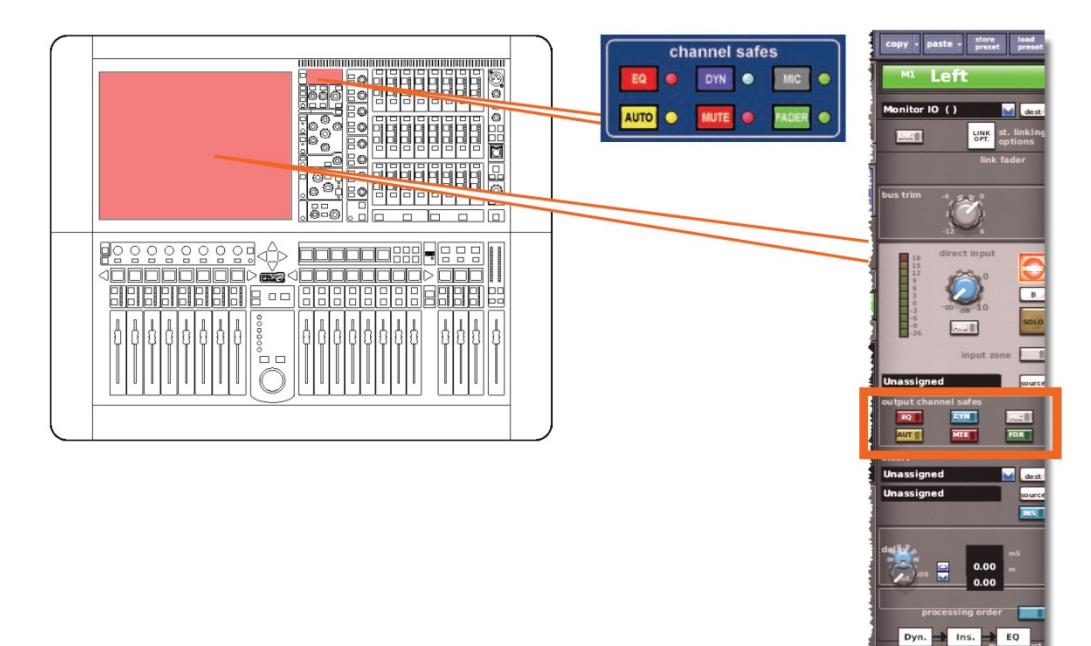

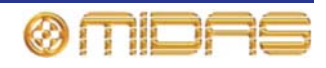

セーフの影響を受けないマスター・パラメータ

以下は、セーフの影響を受けないパラメータです。

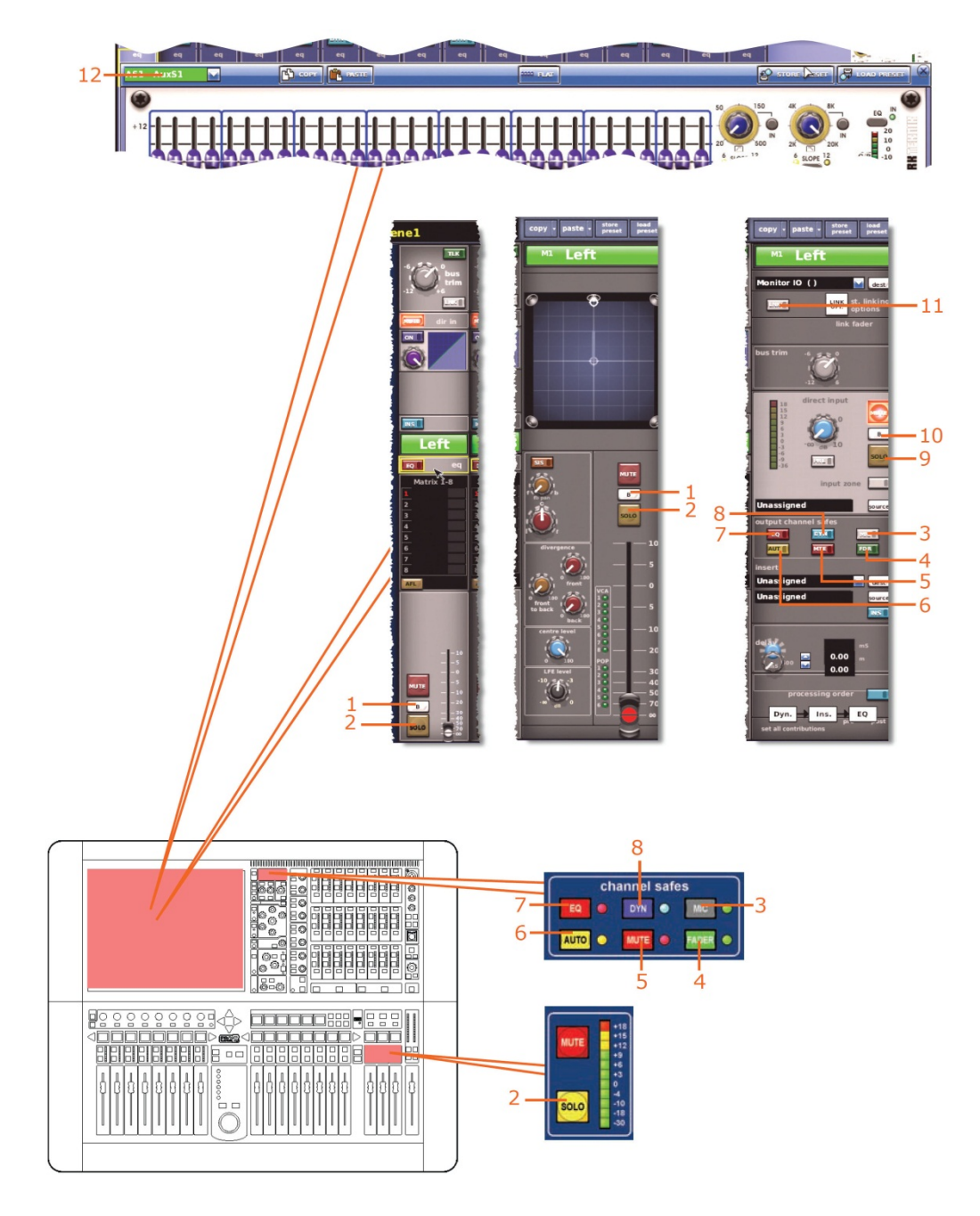

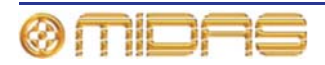

| 項目 | コントロール                               | パラメータ              |
|----|--------------------------------------|--------------------|
| 1  | [ <b>SOLO B</b> ]/[ <b>B</b> ] スイッチ  | ソロBのオン/オフ          |
| 2  | [ <b>SOLO</b> ] スイッチ                 | ソロのオン/オフ           |
| 3  | [ <b>MIC</b> ] スイッチ                  | マイク・セーフのオン/オフ      |
| 4  | [ <b>FADER</b> ]/[ <b>FDR</b> ] スイッチ | フェーダ・セーフのオン/オフ     |
| 5  | [ <b>MUTE</b> ]/[MTE] スイッチ           | ミュート・セーフのオン/オフ     |
| 6  | [ <b>AUTO</b> ]/[ <b>AUT</b> ] スイッチ  | オートメーションセーフのオン/オフ  |
| 7  | [ <b>EQ</b> ] スイッチ                   | EQ セーフのオン/オフ       |
| 8  | [ <b>DYN</b> ] スイッチ                  | ダイナミック・セーフのオン/オフ   |
| 9  | [ <b>SOLO</b> ] スイッチ                 | ダイレクト入力ソロのオン/オフ    |
| 10 | [ <b>SOLO B</b> ]/[B] スイッチ           | ダイレクト入力ソロ B のオン/オフ |
| 11 | [ <b>LINK</b> ] スイッチ                 | ステレオ・リンキング         |
| 12 | フィールド                                | GEQ割り当て            |

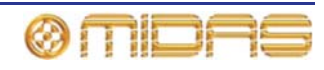

# EQ セーフ

422

次の画面例は、EQ セーフによって保護される EQ パラメータの詳細と、GUI チャンネル・ストリップの EQ 詳細エリアと GUI 画面の GEQ ウィンドウを示しています。

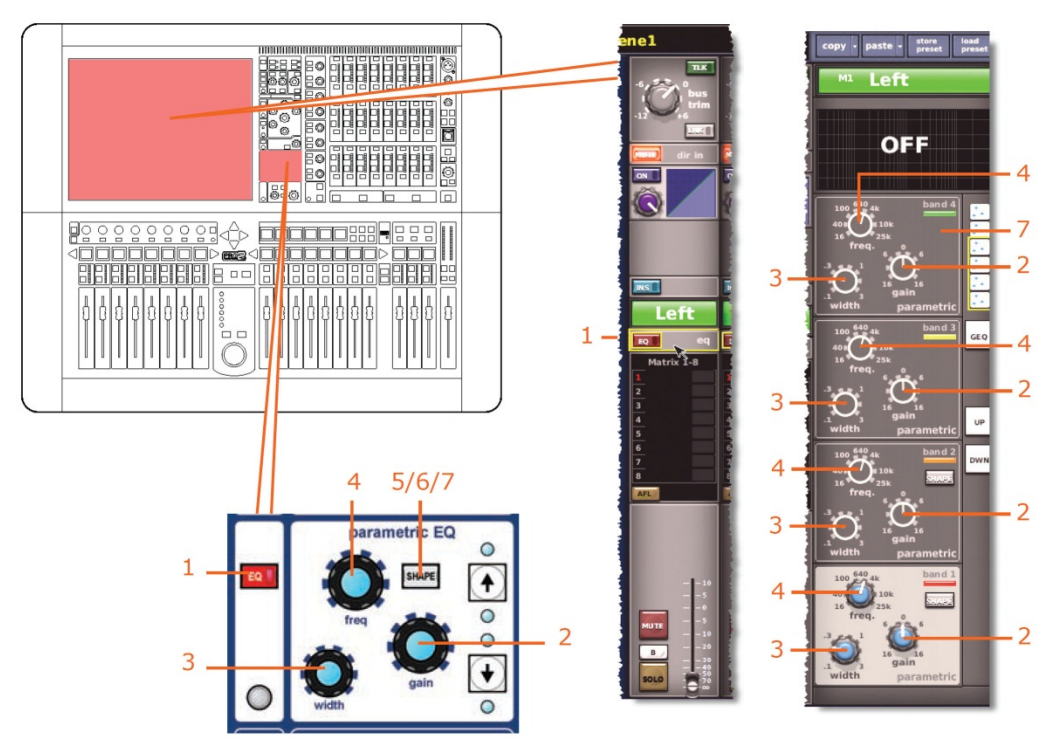

| 項目 | コントロール                | パラメータ                                                                          |
|----|-----------------------|--------------------------------------------------------------------------------|
| 1  | [ <b>EQ</b> ] スイッチ    | EQ のオン/オフ                                                                      |
| 2  | gain コントロールつまみ        | EQ ゲイン・レベル                                                                     |
| 3  | width コントロールつまみ       | EQ 幅                                                                           |
| 4  | freq コントロールつまみ        | EQ 周波数                                                                         |
| 5  | [ <b>SHAPE</b> ] スイッチ | バンド6のシェルビング・モードを parametric、soft、low<br>pass6dB または low pass 12 dB から選択します。    |
| 6* | [ <b>SHAPE</b> ] スイッチ | バンド1のシェルビング・モードを parametric、warm、<br>high pass 6 dB またはhigh pass 12 dBから選択します。 |
| 7* | [ <b>SHAPE</b> ] スイッチ | バンド2のシェルビング・モードを parametric または<br>high pass 24 dB から選択します。                    |

\* 画面例には表示されていません。

**注**: 上記の画面例にはバンド1と2は表示されていませんが、表の項目は同様に当てはまり ます。項目2、3、4は両方のバンドにあり、このほかバンド1には項目6、バンド2には項 目7もあります。

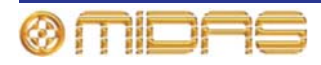

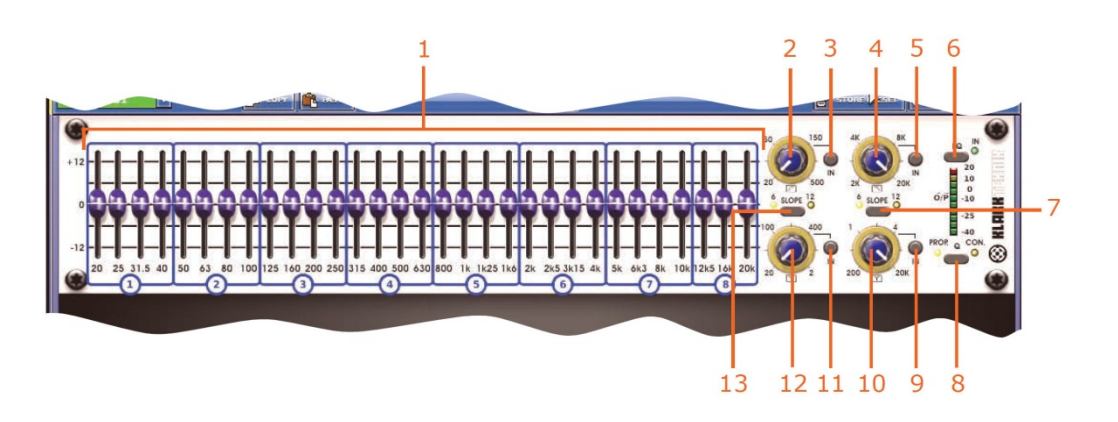

| 項目 | コントロール                  | パラメータ                                                               |
|----|-------------------------|---------------------------------------------------------------------|
| 1  | 31 個のフェーダ               | フェーダ位置                                                              |
| 2  | ハイパス・フィルタ・コント<br>ロールつまみ | ハイパス・フィルタのカットオフ周波数                                                  |
| 3  | [ <b>IN</b> ] スイッチ      | ハイパス・フィルタのイン/アウト                                                    |
| 4  | ローパス・フィルタ・コント<br>ロールつまみ | ローパス・フィルタのカットオフ周波数                                                  |
| 5  | [ <b>IN</b> ] スイッチ      | ローパス・フィルタのイン/アウト                                                    |
| 6  | [ <b>EQ</b> ] スイッチ      | EQ イン/アウト                                                           |
| 7  | [ <b>SLOPE</b> ] スイッチ   | ローパス・フィルタに 6 dB または 12 dB を選択します。                                   |
| 8  | [ <b>Q</b> ] スイッチ       | Q モードにプロモーショナル ( <b>PROP</b> ) またはコンスタ<br>ント ( <b>CON</b> ) を選択します。 |
| 9  | [IN] スイッチ               | 200 Hz - 20 kHz ノッチ・フィルタのイン/アウトを選択<br>します。                          |
| 10 | ノッチ・フィルタの<br>コントロールつまみ  | 200 Hz - 20 kHz のノッチ・フィルタ周波数                                        |
| 11 | [IN] スイッチ               | 20 Hz - 2 kHz ノッチ・フィルタのイン/アウトを選択し<br>ます。                            |
| 12 | ノッチ・フィルタの<br>コントロールつまみ  | 20 Hz - 2 kHz のノッチ・フィルタ周波数                                          |
| 13 | [ <b>SLOPE</b> ] スイッチ   | ハイパス・フィルタに 6 dB または 12 dB を選択します。                                   |

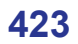

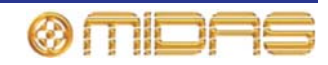

# DYN (ダイナミック) セーフ

次の画面例は **DYN** セーフによって保護されるマスターのパラメータの詳細と、GUI チャンネ ル・ストリップのコンプレッサー詳細エリアを示しています。画面例には corrective モード のコンプレッサーが表示されているだけですが、通常、他のコンプレッサー・モード (adaptive、 creative、vintage および shimmer) でも同じです。

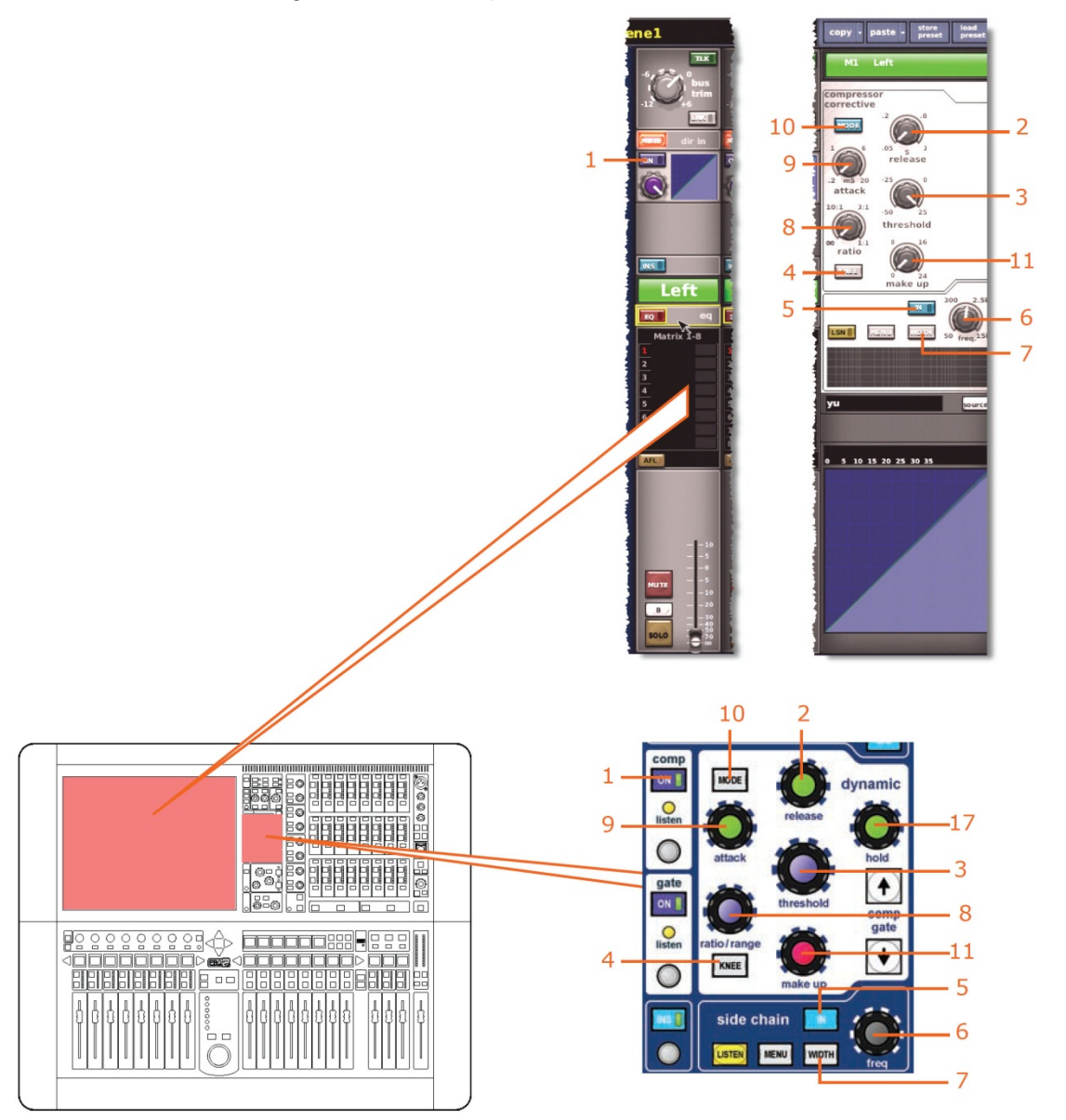

| 項目 | コントロール                                        | パラメータ                                 |
|----|-----------------------------------------------|---------------------------------------|
| 1  | [ <b>DYN</b> ] スイッチ                           | コンプレッサーのオン/オフ                         |
| 2  | release コントロールつまみ                             | コンプレッサーのリリース                          |
| 3  | [comp threshold]/<br>[threshold]<br>コントロールつまみ | コンプレッサーのスレッショルド                       |
| 4  | [ <b>KNEE</b> ] 押しボタン                         | コンプレッサー・ニー・セレクター: ハード、ミディア<br>ムおよびソフト |
| 5  | [IN] スイッチ                                     | コンプレッサー・サイドチェーンのイン/アウト                |

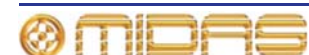

| 項目 | コントロール                    | パラメータ                                                             |
|----|---------------------------|-------------------------------------------------------------------|
| 6  | <b>freq</b> コントロール<br>つまみ | コンプレッサーのサイドチェーン周波数                                                |
| 7  | [ <b>WIDTH</b> ] 押しボタン    | コンプレッサーのサイドチェーン幅: 2 Oct、1 Oct また<br>は 0.3 Oct                     |
| 8  | ratio コントロール<br>つまみ       | コンプレッサーの圧縮比                                                       |
| 9  | attack コントロール<br>つまみ      | コンプレッサーのアタック                                                      |
| 10 | [ <b>MODE</b> ] 押しボタン     | コンプレッサー・モード: corrective、adaptive、creative、<br>vintage または shimmer |
| 11 | make up コントロール<br>つまみ     | コンプレッサーのゲイン                                                       |

#### MIC セーフ

次の画面例は MIC セーフによって保護されるマスターのパラメータの詳細と、GUI チャンネル・ストリップの構成詳細エリアを示しています。

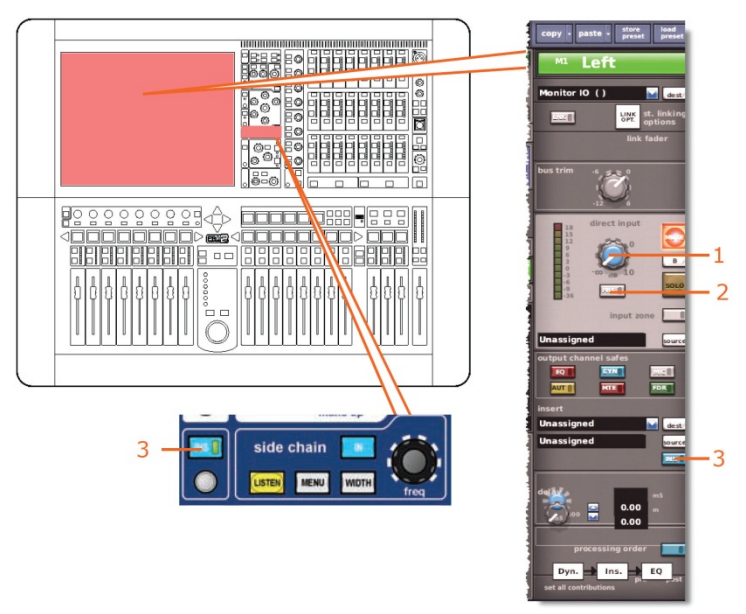

| 項目 | コントロール              | パラメータ        |
|----|---------------------|--------------|
| 1  | level コントロールつまみ     | ダイレクト入力レベル   |
| 2  | MODE/[PRE] スイッチ     | 入力ゾーンのイン/アウト |
| 3  | [ <b>INS</b> ] スイッチ | インサートのイン/アウト |

### AUTO (オートメーション) セーフ

マスター・チャンネルのすべてのパラメータは AUTO (オートメーション) セーフによっで保護されますが、当然ながらセーフの影響を受けないパラメータは例外です (397 ページの「セーフの影響を受けない AUX パラメータ」を参照)。

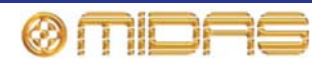

### MUTE セーフ

次の画面例は MUTE セーフによって保護されるマスターのパラメータの詳細と、GUI チャン ネル・ストリップのマスター・ルーティング詳細エリアを示しています。

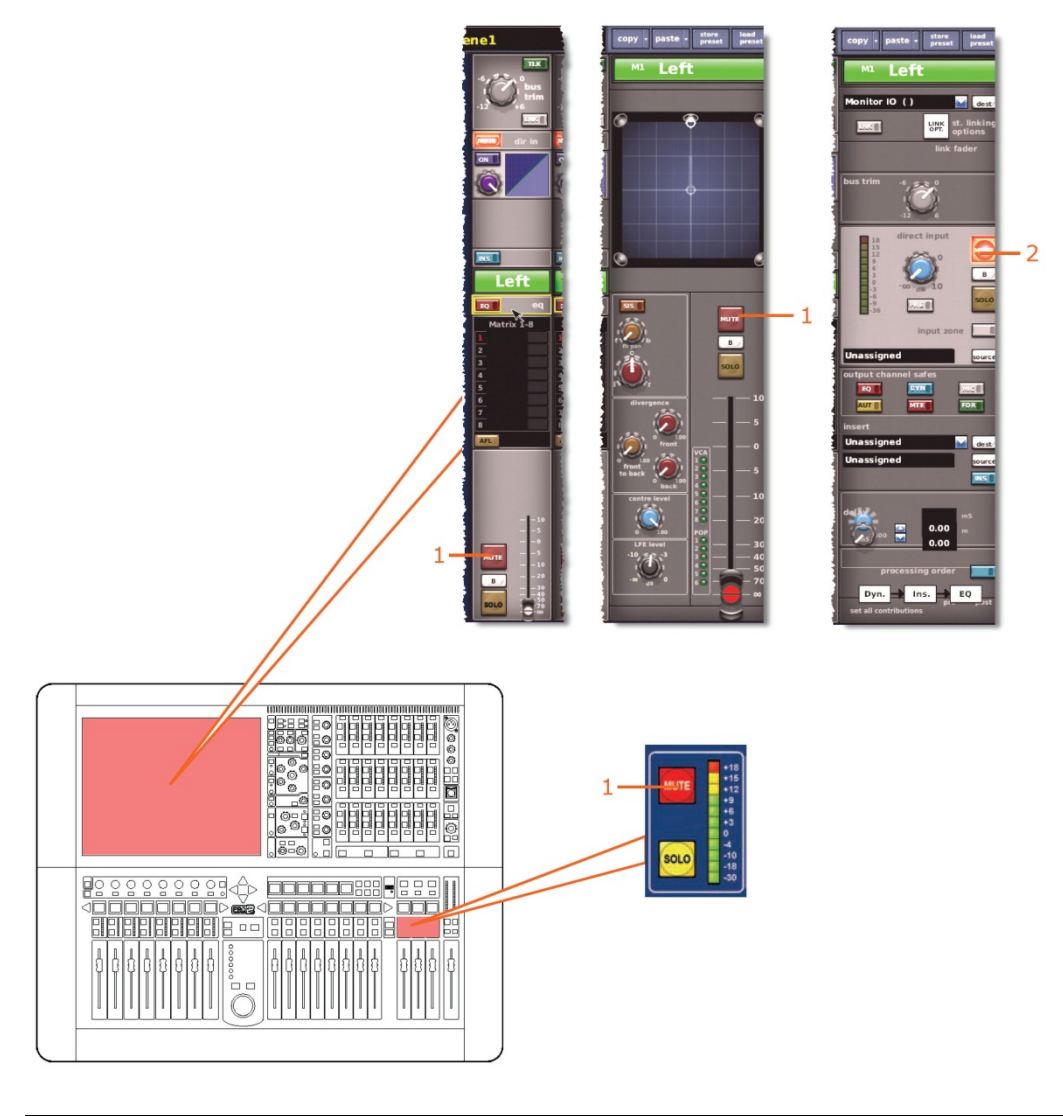

| 項目 | コントロール               | パラメータ             |  |
|----|----------------------|-------------------|--|
| 1  | [ <b>MUTE</b> ] スイッチ | ミュートのオン/オフ        |  |
| 2  | [MUTE] スイッチ          | ダイレクト入力ミュートのオン/オフ |  |

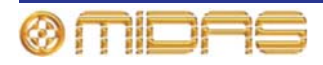

### FADER セーフ

次の画面例は FADER セーフで保護されるマスターのパラメータの詳細と、GUI チャンネル・ ストリップのマスター・ルーティング詳細エリアを示しています。

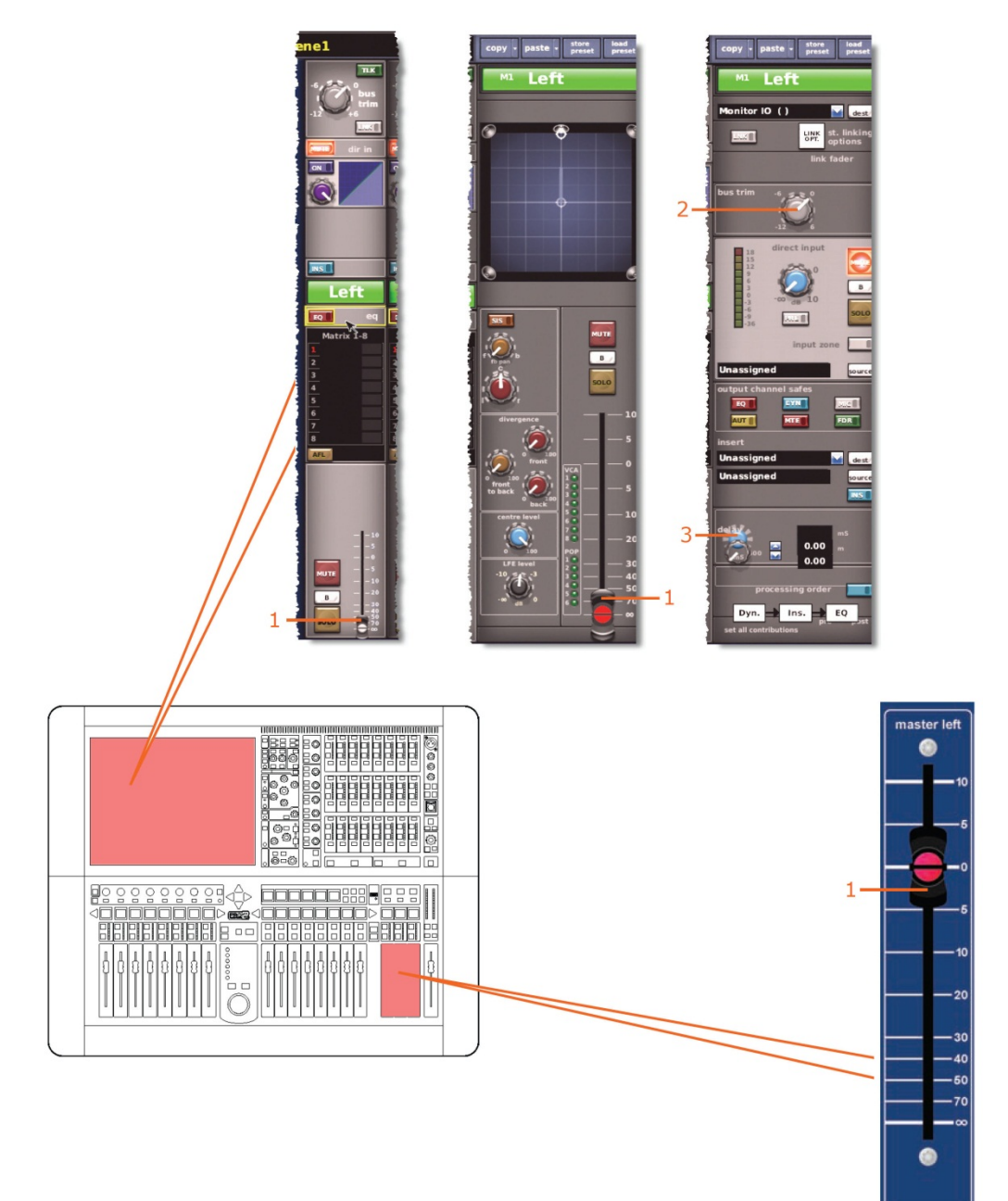

| 項目 | コントロール                        | パラメータ      |
|----|-------------------------------|------------|
| 1  | フェーダ                          | フェーダ・レベル   |
| 2  | <b>bus trim</b> コントロール<br>つまみ | バス・トリム・レベル |
| 3  | delay コントロールつまみ               | ディレイ時間     |

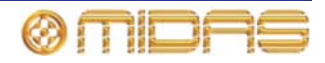

# グループ

グループ・セーフ (ミュートとフェーダ) は GUI の VCA Groups 画面から選択します (下記の画面例を参照)。

| home                                                                                                    | VCA Group                                                                                                    | ps                                                                                                    | Not<br>Saved Scene                                                                              | 1                                                                   | S00 mS          |                                                                                                    | <br>1 |
|----------------------------------------------------------------------------------------------------|----------------------------------------------------------------------------------------------------|----------------------------------------------------------------------------------------------------|-------------------------------------------------------------------------------------------------|---------------------------------------------------------------------|-----------------|----------------------------------------------------------------------------------------------------|-------|
| 1000455<br>IN1 Mic1<br>IN2 Mic2<br>IN3 Mic3<br>IN4 Mic4<br>IN5 Mic5<br>IN6 Mic5<br>IN6 Mic5<br>IN7 Mic7<br>IN8 Mic8<br>IN9 Mic9<br>IN10 Mic10 | Aux Returns:<br>ARI AuxRI<br>AR2 AuxR2<br>AR3 AuxR3<br>AR4 AuxR4<br>AR5 AuxR5<br>AR6 AuxR6<br>AR7 AuxR7<br>AR8 AuxR8 | Aux Sends:<br>ASI AuxSI<br>AS2 AuxS2<br>AS3 AuxS3<br>AS4 AuxS4<br>AS5 AuxS5<br>AS6 AuxS6<br>AS7 AuxS7<br>AS8 AuxS8<br>AS9 AuxS9<br>AS10 AuxS10                                                                                                    | Matrix:<br>L MIx1<br>R MIx2<br>C MIx3<br>LFE MIx4<br>LS MIx4<br>RS MIx6<br>M07 MIx7<br>M08 MIx8 | Hasters<br>M3 Left<br>M2 Right<br>M3 Mono                           | Area 8<br>Linet | WALVCA1                                                                                                    |       |
| IN11 Mic11<br>IN12 Mic12<br>IN13 Mic13<br>IN14 Mic14<br>E18 E792<br>wohold unfud<br>area erea                                                 | Undel III area                                                                                                    | ASII AuxSII<br>ASIZ AuxSIZ<br>ASIZ AuxSIZ<br>ASIZ AUXSIZ<br>ASIZ AUXSIZ<br>ASIZ A                                                                                                    | History<br>Internet internet                                                                    |                                                                     |                 |                                                                                                    |       |
|                                                                                                    |                                                                                                    |                                                                                                    |                                                                                                 |                                                                     |                 | VCA Im   MCA / Ans Send 1 Im   MCA / Ans Send 2 Im   MCA / Ans Send 3 Im   MCA / Ans Send 3 Im   MCA / Ans Send 4 Im   MCA / Ans Send 5 Im   MCA / Ans Send 6 Im   MCA / Ans Send 7 Im   MCA / Ans Send 7 Im   MCA / Ans Send 8 Im   MCA / Ans Send 9 Im |       |
|                                                                                                    | Rafes<br>REC Safes<br>REC Safes<br>REC Safes<br>REC Safes                                                            | in safes<br>in Hill<br>in Hill<br>in Hi |                                                                                                 | i safes<br>i Hiki<br>i Hiki<br>i Hiki<br>i Hiki<br>i Hiki<br>i Hiki |                 | MCA : Aux Send 10<br>MCA : Aux Send 11<br>MCA : Aux Send 12                                                                                                    |       |

EQ セーフ

該当なし。

ダイナミック・セーフ

該当なし。

### Mic セーフ

該当なし。

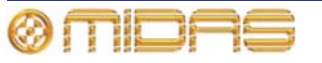

# オートメーションセーフ

次の画面例は AUT (オート) セーフによって保護される VCA グループのパラメータを示しています。

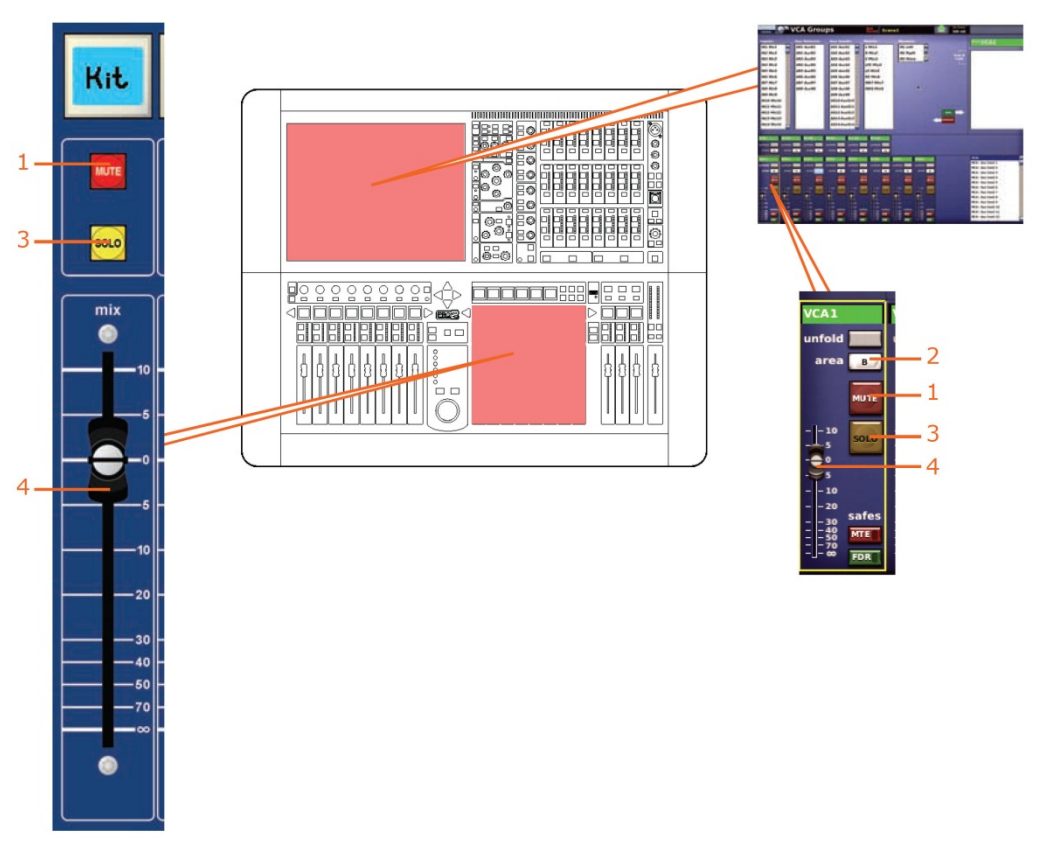

| 項目 | コントロール                              | パラメータ       |
|----|-------------------------------------|-------------|
| 1  | [ <b>MUTE</b> ] スイッチ                | ミュートのオン/オフ  |
| 2  | [ <b>SOLO B</b> ]/[ <b>B</b> ] スイッチ | ソロ B のオン/オフ |
| 3  | [ <b>SOLO</b> ] スイッチ                | ソロのオン/オフ    |
| 4  | フェーダ                                | フェーダ・レベル    |

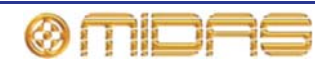

### ミュート (MTE) セーフ

430

次の画面例は MTE (ミュート) セーフによって保護される VCA グループのパラメータを示し ています。

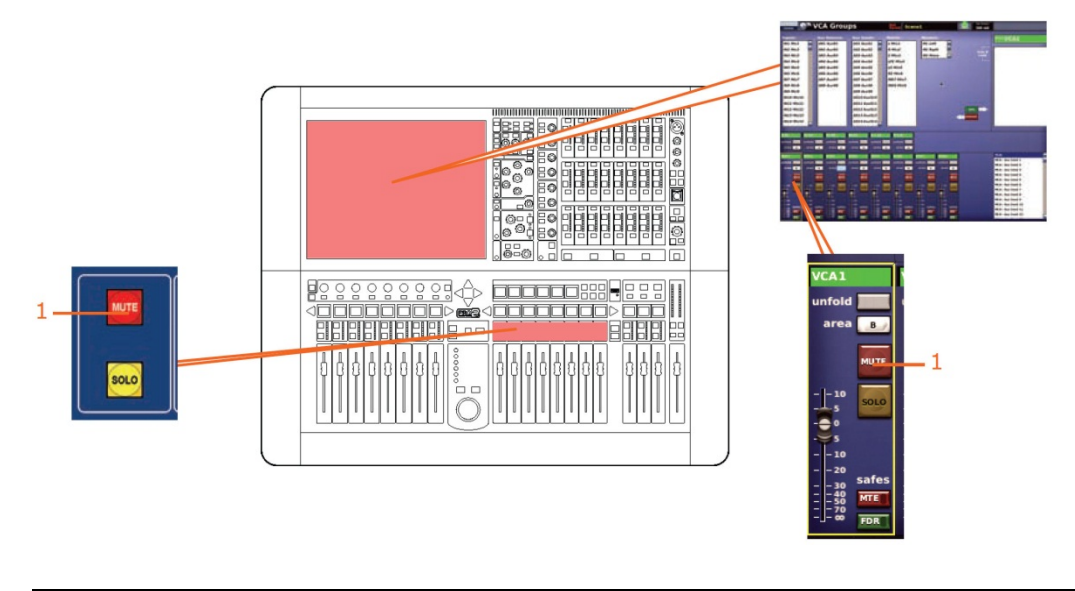

| 項目 | コントロール               | パラメータ      |
|----|----------------------|------------|
| 1  | [ <b>MUTE</b> ] スイッチ | ミュートのオン/オフ |

### フェーダ (FDR) セーフ

次の画面例は FDR (フェーダ) セーフによって保護される VCA グループのパラメータを示し ています。

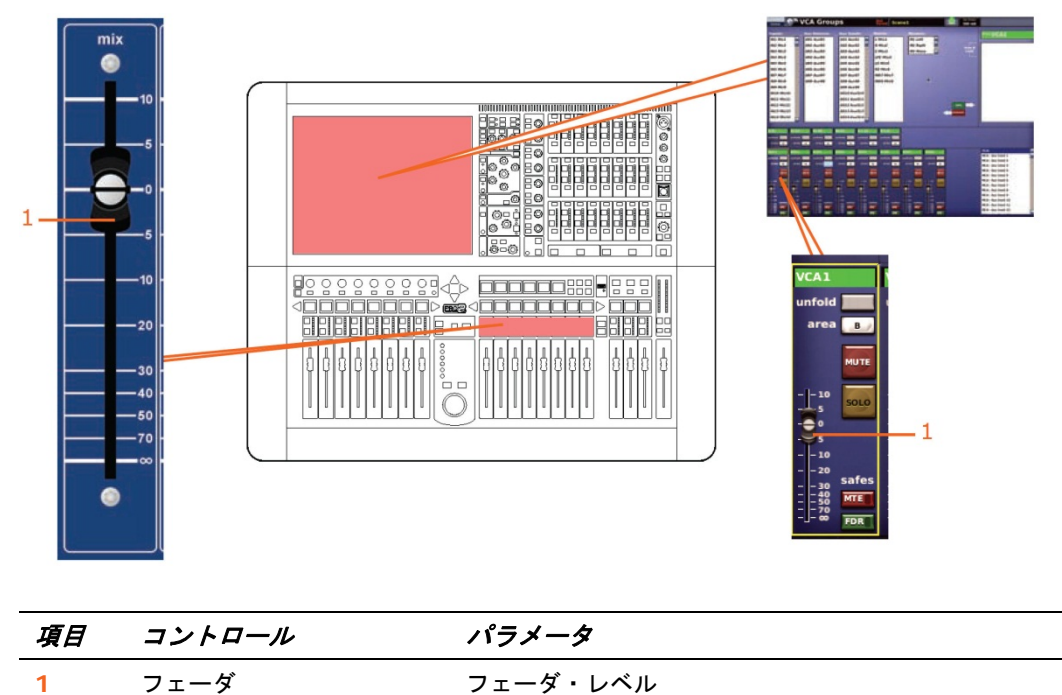

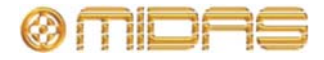

# 付録 I: コピー&ペーストの影響を受ける パラメータ

この付録では、入出カチャンネルのパラメータの中、コピー&ペースト操作の影響を受けるものについて説明します。これらの操作は GUI の [copy]、[paste] ボタンで選択します (87 ページの「コピー&ペーストの使い方」を参照)。

この付録は、コピーとペーストが作用する方法に従って、すなわちチャンネルまたは詳細エ リア別に構成されています。

### 概要

次の表は、この付録で各チャンネルのコピー&ペーストパラメータの参照先ページを探すため のクイックリファレンスです。

| <i>コントロール・</i><br>エリア              | 入力                            | AUX                           | リターン                          | マトリックス                       | マスター                          |
|------------------------------------|-------------------------------|-------------------------------|-------------------------------|------------------------------|-------------------------------|
| 構成                                 | 432 ページの<br>「構成」              | 440 ページの<br>「構成」              | 446 ページの<br>「構成」              | 449 ページの<br>「構成」             | 455 ページの<br>「構成」              |
| コンプレッサー                            | 433 ページの<br>「コンプレッサー」         | 441 ページの<br>「コンプレッサー」         | N/A                           | 450 ページの<br>「コンプレッサー」        | 456 ページの<br>「コンプレッサー」         |
| ゲート                                | 434 ページの<br>「ゲート」             | N/A                           | N/A                           | N/A                          | N/A                           |
| EQ (PEQ)                           | 436 ページの<br>「EQ」              | 442 ページの<br>「EQ (GEQ)」        | N/A                           | 452 ページの<br>「EQ (GEQ)」       | 458 ページの<br>「EQ (GEQ)」        |
| バス・センド                             | 438 ページの<br>「バス・センド」          | 444 ページの<br>「バス・センド」          | 447 ページの<br>「バス・センド」          | N/A                          | N/A                           |
| マスター・<br>ルーティング/<br>フェーダ・<br>セクション | 439 ページの<br>「マスター・<br>ルーティング」 | 445 ページの<br>「マスター・<br>ルーティング」 | 448 ページの<br>「マスター・<br>ルーティング」 | 454 ページの<br>「フェーダ・<br>セクション」 | 460 ページの<br>「マスター・<br>ルーティング」 |

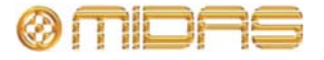

# 入力

この項では、入力チャンネル・パラメータの中でコピー&ペーストの影響を受けるものを説明 します。

### 構成

次の画面例はコピー&ペーストの影響を受ける構成詳細エリアのパラメータを示しています。

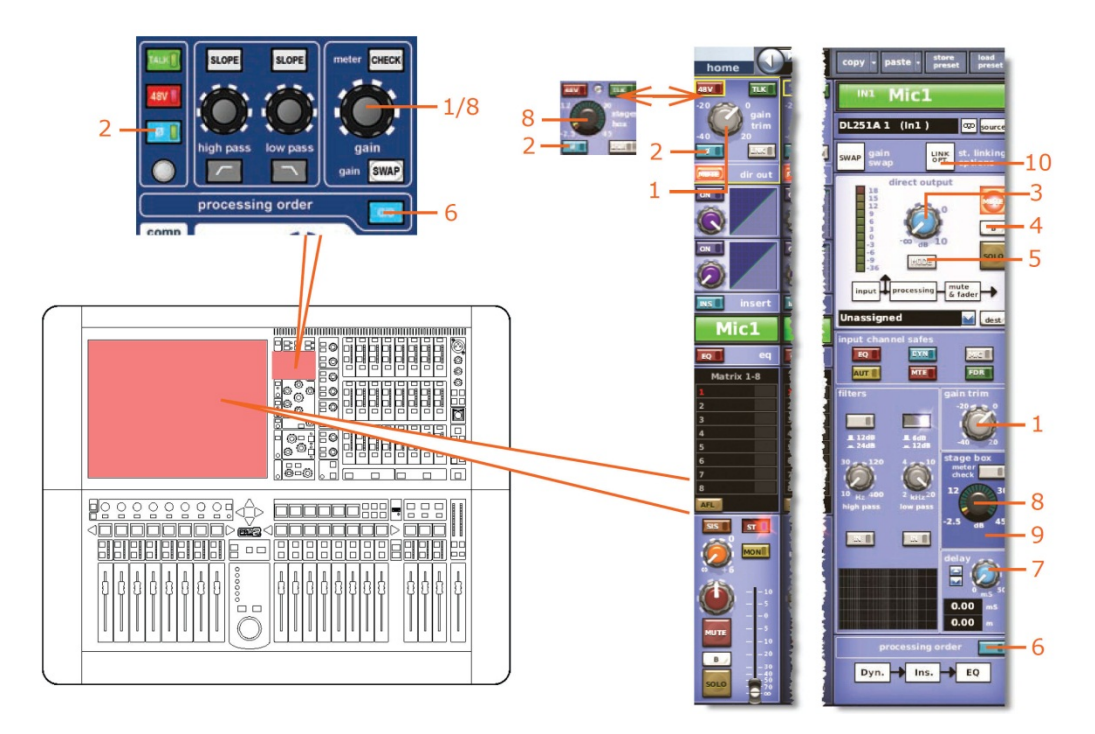

| 項目 | コントロール                      | パラメータ                                                                              |
|----|-----------------------------|------------------------------------------------------------------------------------|
| 1  | gain trim コントロール<br>つまみ     | デジタル・トリム                                                                           |
| 2  | [ <b>φ</b> ] スイッチ           | フェーズ反転のオン/オフ・スイッチ                                                                  |
| 3  | level コントロール<br>つまみ         | ダイレクト出力レベル                                                                         |
| 4  | [ <b>SOLO B</b> ]/[B] スイッチ  | ダイレクト出力ソロ Β のオン/オフ                                                                 |
| 5  | [ <b>MODE</b> ] スイッチ        | ダイレクト出力のタップオフ・ポイント:「ポストフェー<br>ドとミュート」、「プリミュート、プリプロセッシング」<br>および「プリミュート、ポストプロセッシング」 |
| 6  | [ <b>C/O</b> ] スイッチ         | 処理順序: Dyn. → Ins. → EQ または EQ → Ins. → Dyn.                                        |
| 7  | delay コントロール<br>つまみ         | ディレイ時間                                                                             |
| 8  | ステージ・ボックス・<br>コントロール        | リモート・アンプのゲイン                                                                       |
| 9  | 30 Hz フィルタ・スイッチ             | 30 Hz フィルタのイン/アウト                                                                  |
| 10 | [st. link options]<br>押しボタン | ステレオ・リンキング・オプション                                                                   |

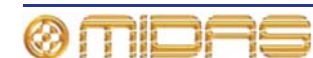

# コンプレッサー

この項では、コピー&ペーストの影響を受けるダイナミクス・セクションの圧縮パラメータについて説明します。

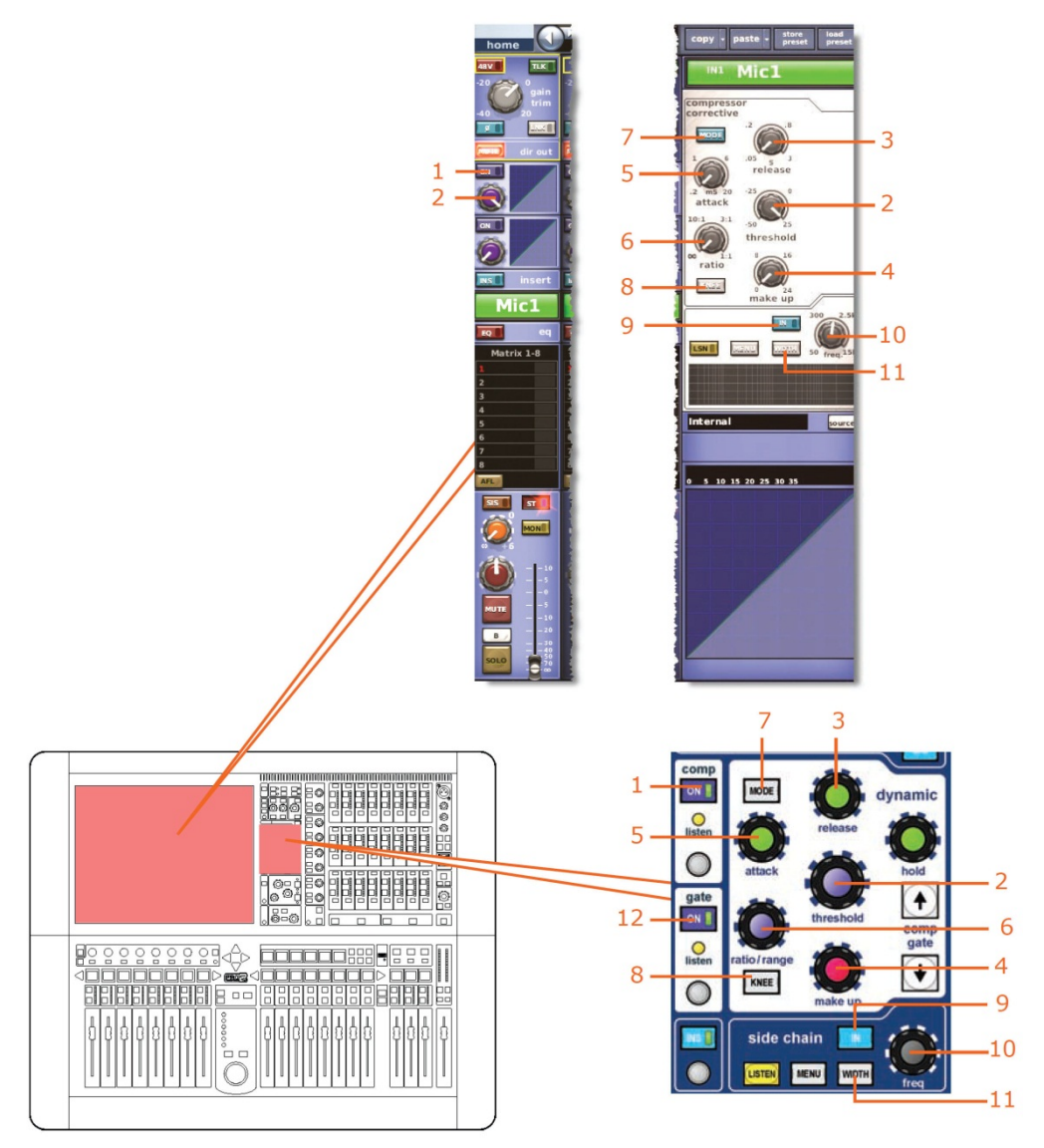

**注**: 上記の画面例には corrective モードのコンプレッサーが表示されているだけですが、通常、 他のコンプレッサー・モード (adaptive、 creative および vintage) でも同じです。

| 項目 | コントロール                         | パラメータ              |
|----|--------------------------------|--------------------|
| 1  | [ <b>ON</b> ] スイッチ             | コンプレッサーのオン/オフ      |
| 2  | <b>threshold</b> コントロール<br>つまみ | コンプレッサーのスレッショルド    |
| 3  | release コントロール<br>つまみ          | コンプレッサーのリリース       |
| 4  | gain/[make up]<br>コントロールつまみ    | コンプレッサーのメイクアップ・ゲイン |
| 5  | attack コントロール<br>つまみ           | コンプレッサーのアタック       |

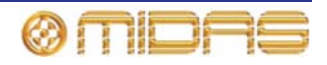

| 項目 | コントロール                                   | パラメータ                                                                |
|----|------------------------------------------|----------------------------------------------------------------------|
| 6  | r <b>atio/range/[ratio]</b><br>コントロールつまみ | コンプレッサーの圧縮比                                                          |
| 7  | [ <b>MODE</b> ] 押しボタン                    | コンプレッサー・モード・セレクター: corrective (上記)、<br>adaptive、creative および vintage |
| 8  | [ <b>KNEE</b> ] 押しボタン                    | コンプレッサーのニー: ハード、ミディアム、ソフト                                            |
| 9  | [IN] スイッチ                                | コンプレッサー・サイドチェーンのイン/アウト                                               |
| 10 | freq コントロールつまみ                           | コンプレッサーのサイドチェーン周波数                                                   |
| 11 | [ <b>WIDTH</b> ] 押しボタン                   | コンプレッサーのサイドチェーン幅: 2 Oct、1 Oct また<br>は 0.3 Oct                        |

ゲート

この項では、コピー&ペーストの影響を受けるダイナミクス・セクションのゲート・パラメー タについて説明します。

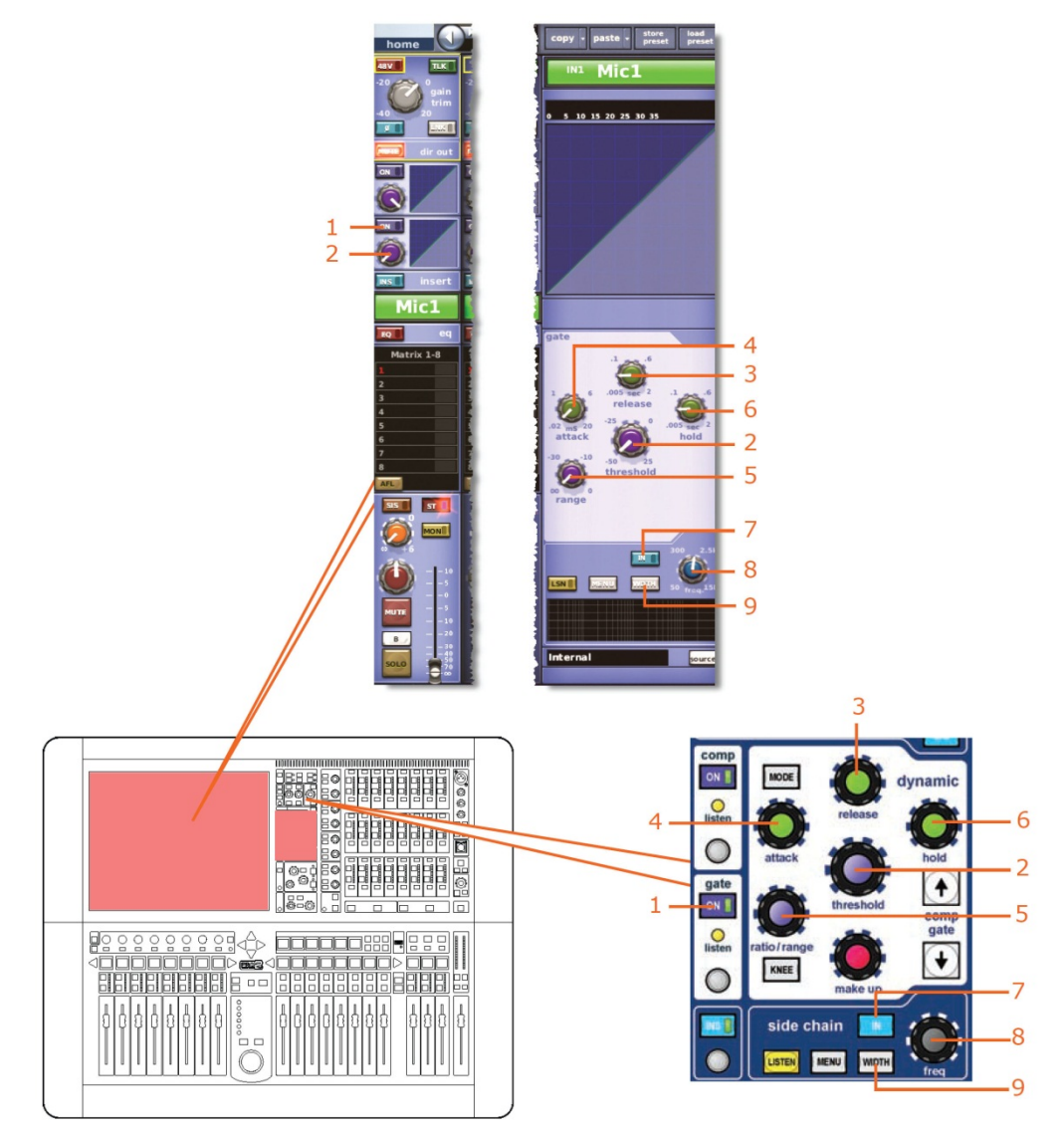

| 項目 | コントロール                         | パラメータ                                 |
|----|--------------------------------|---------------------------------------|
| 1  | [ <b>ON</b> ] スイッチ             | ゲートのオン/オフ                             |
| 2  | <b>threshold</b> コントロール<br>つまみ | ゲートのスレッショルド                           |
| 3  | release コントロール<br>つまみ          | ゲートのリリース                              |
| 4  | attack コントロールつまみ               | ゲートのアタック                              |
| 5  | range コントロールつまみ                | ゲート・レンジ                               |
| 6  | hold コントロールつまみ                 | ゲート・ホールド                              |
| 7  | [ <b>IN</b> ] スイッチ             | ゲート・サイドチェーンのイン/アウト                    |
| 8  | freq コントロールつまみ                 | ゲートのサイドチェーン周波数                        |
| 9  | [ <b>WIDTH</b> ] 押しボタン         | ゲート・サイドチェーン幅: 2 Oct、1 Oct または 0.3 Oct |

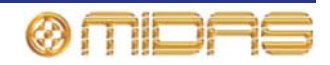

EQ

この項では、コピー&ペーストの影響を受ける EQ セクションのすべてのパラメータについて 説明します。

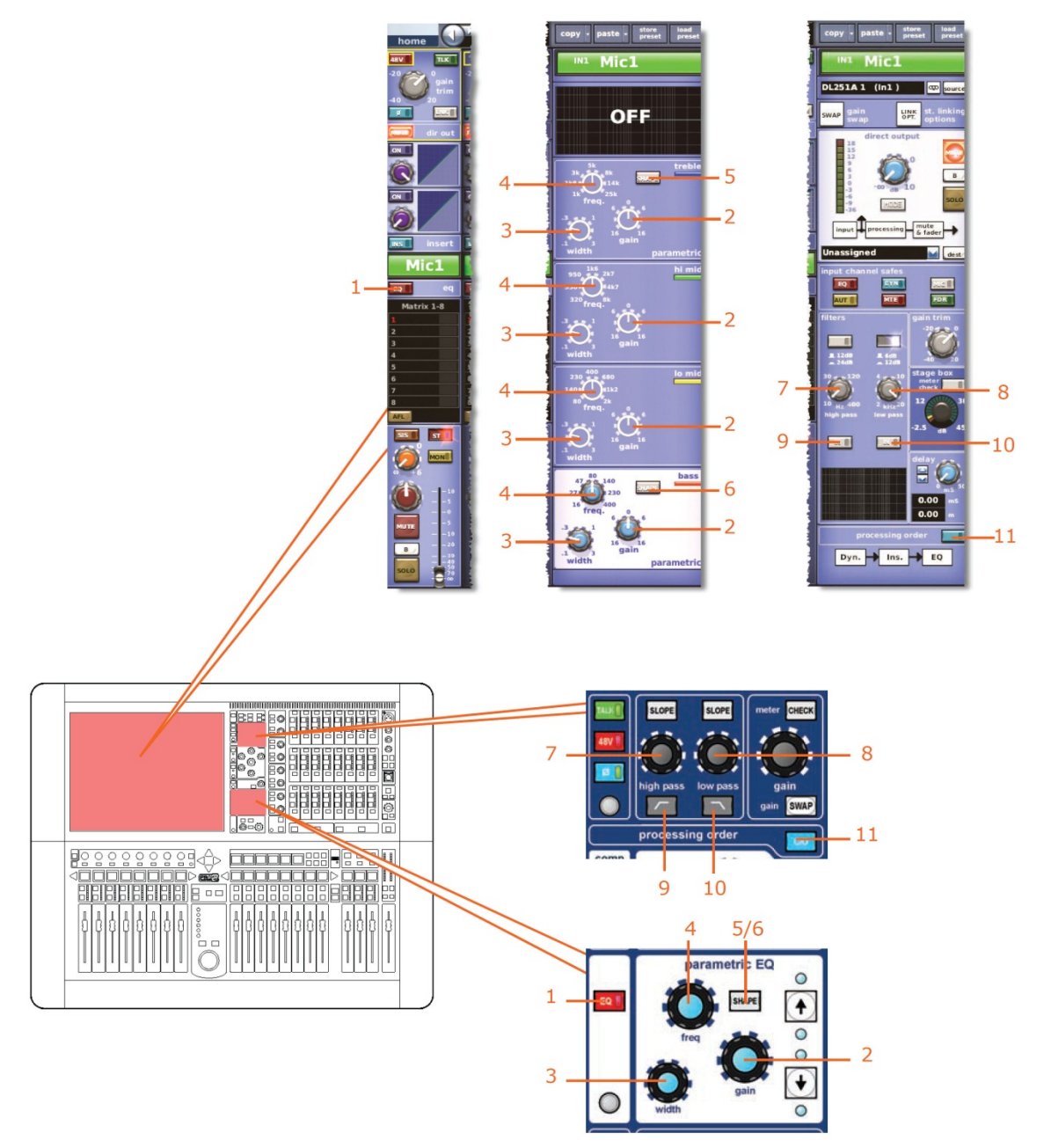

| 項目 | コントロール              | パラメータ      |
|----|---------------------|------------|
| 1  | [ <b>EQ</b> ] スイッチ  | EQ のオン/オフ  |
| 2  | gain コントロールつまみ      | EQ ゲイン・レベル |
| 3  | width コントロール<br>つまみ | EQ 幅       |
| 4  | freq コントロールつまみ      | EQ 周波数     |

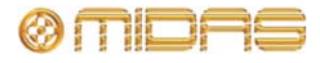

| 項目 | コントロール                         | パラメータ                                                   |
|----|--------------------------------|---------------------------------------------------------|
| 5  | [ <b>SHAPE</b> ] スイッチ          | トレブルのシェルビング・モード: parametric、bright、<br>classic または soft |
| 6  | [ <b>SHAPE</b> ] スイッチ          | ベースのシェルビング・モード: parametric、deep、<br>classic または warm    |
| 7  | high pass コントロール<br>つまみ        | ハイパス・フィルタの周波数                                           |
| 8  | low pass コントロール<br>つまみ         | ローパス・フィルタの周波数                                           |
| 9  | ▶/[IN] スイッチ                    | ハイパス・フィルタのイン/アウト                                        |
| 10 | <b>[□]</b> /[ <b>IN</b> ] スイッチ | ローパス・フィルタのイン/アウト                                        |
| 11 | [ <b>C/O</b> ] スイッチ            | 処理順序の並び替え                                               |

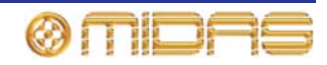

バス・センド

この項では、コピー&ペーストの影響を受けるミックス・セクションのパラメータについて説明します。

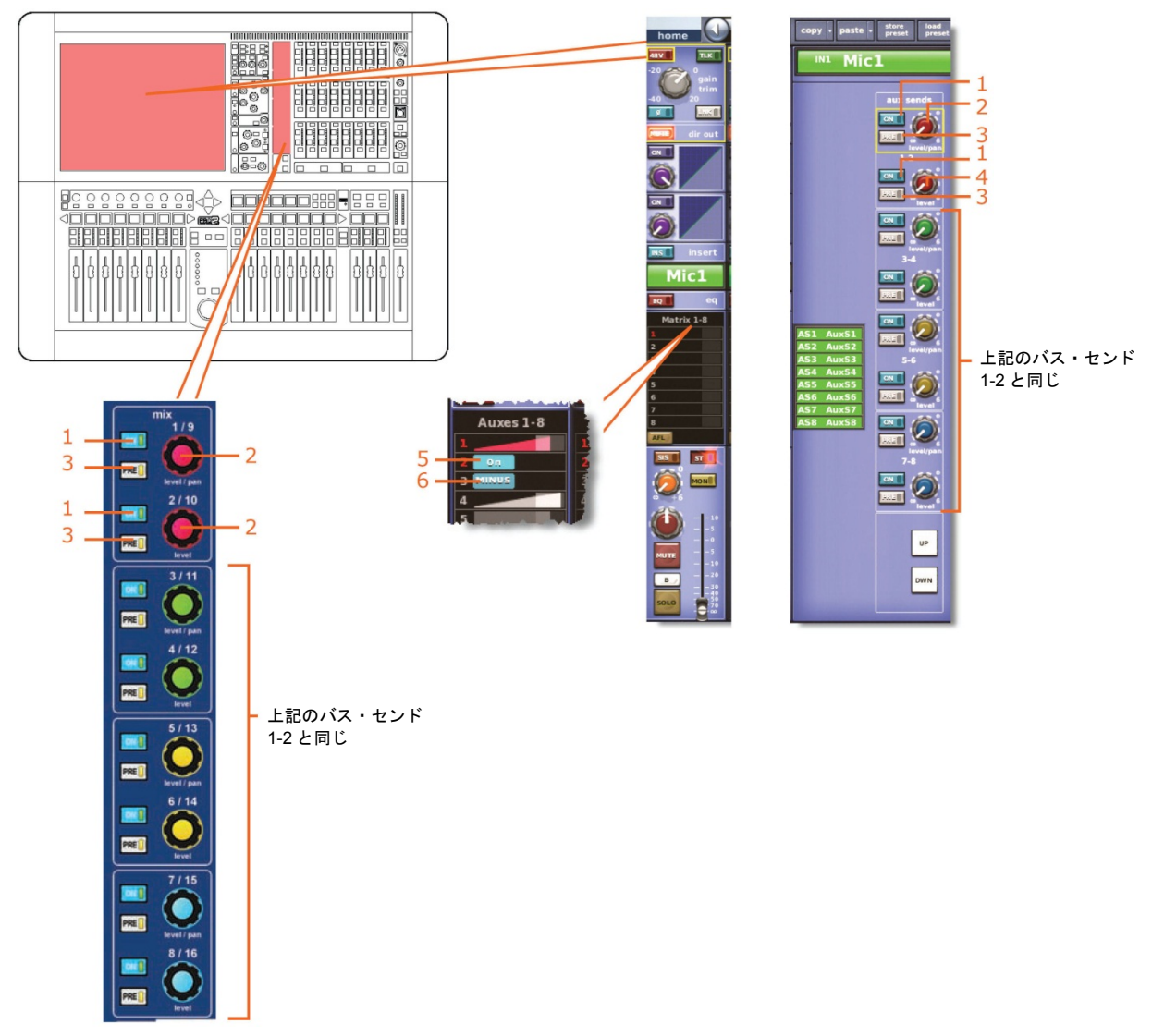

*注: 画面例に表示されているのはマトリックス・センド 1-8 のみですが、コピー/ペースト操作はすべての AUX センドとマトリックス・センドに影響を与えます。* 

| 項目 | コントロール                  | パラメータ                                                     |
|----|-------------------------|-----------------------------------------------------------|
| 1  | [ <b>ON</b> ] スイッチ      | バス・センドのオン/オフ                                              |
| 2  | level/pan コントロール<br>つまみ | バス・レベル。バスをリンクした場合はパン。                                     |
| 3  | [ <b>PRE</b> ] スイッチ     | プリフェーダのオン/オフ                                              |
| 4  | level コントロールつまみ         | バス・レベル                                                    |
| 5  | [ <b>On</b> ] スイッチ      | AUX バス・センドのオン/オフ。AUX バスがグループ・<br>モードの場合のみ利用可能。            |
| 6  | [ <b>MINUS</b> ] スイッチ   | AUX バス・センド・ミュートのオン/オフ - AUX バスが<br>ミックス・マイナス・モードの場合のみ利用可能 |

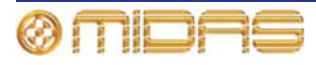

# マスター・ルーティング

この項では、コピー&ペーストの影響を受けるマスター・ルーティングのすべてのパラメータ について説明します。

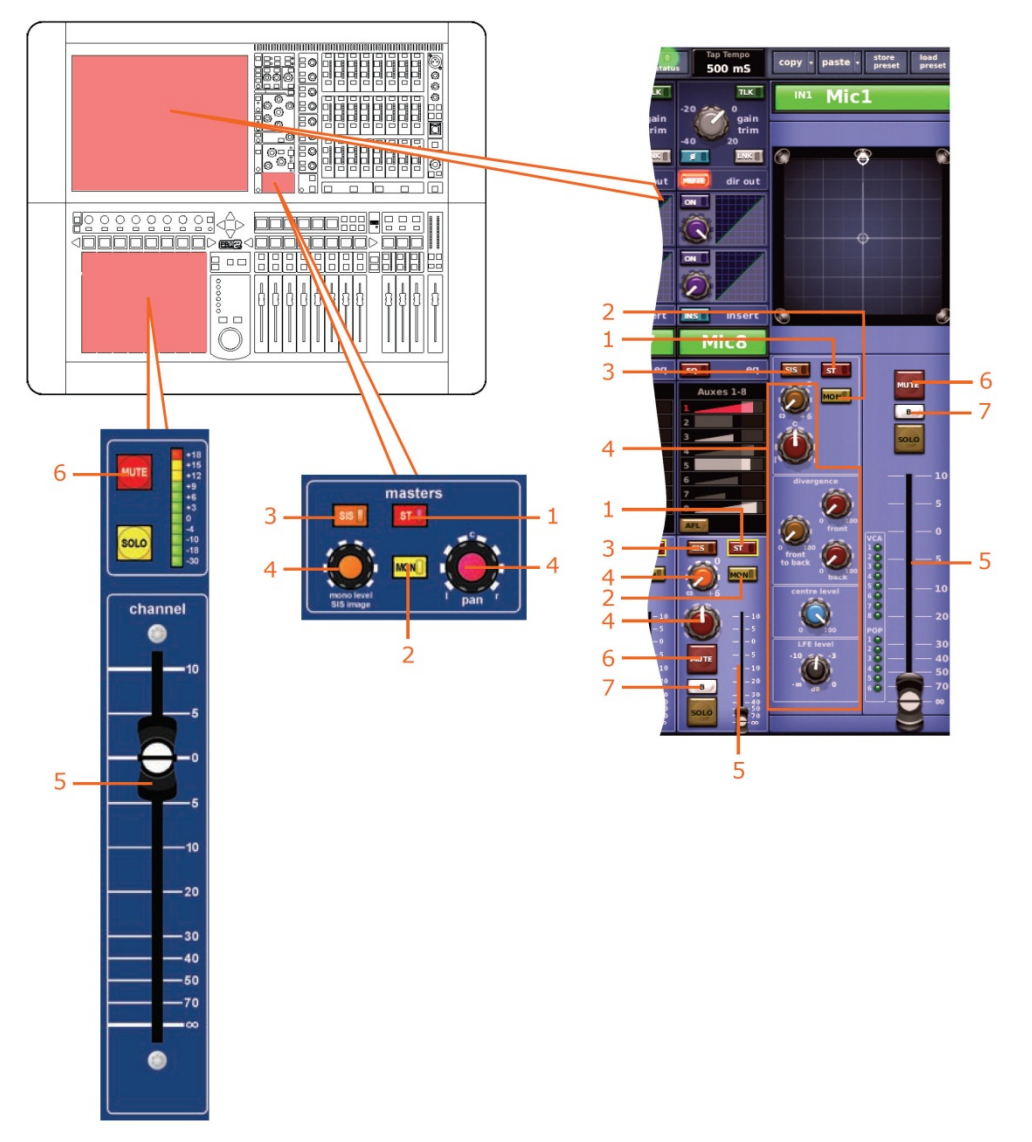

| 項目 | コントロール                     | パラメータ                                       |
|----|----------------------------|---------------------------------------------|
| 1  | [ <b>ST</b> ] スイッチ         | ステレオのオン/オフ                                  |
| 2  | [MON] スイッチ                 | モノのオン/オフ                                    |
| 3  | [ <b>SIS</b> ] スイッチ        | 空間イメージング・システムのオン/オフ                         |
| 4  | パンニング・コントロール<br>つまみ        | サラウンド・パンニング (すべてのサラウンド・サウン<br>ド・パラメータを含みます) |
| 5  | フェーダ                       | レベル                                         |
| 6  | [ <b>MUTE</b> ] スイッチ       | ミュートのオン/オフ                                  |
| 7  | [ <b>SOLO B</b> ]/[B] スイッチ | ソロ B のオン/オフ                                 |

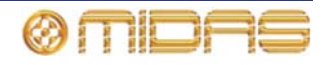

# AUX

この項では、AUX チャンネル・パラメータの中でコピー&ペーストの影響を受けるものについて説明します。

# 構成

次の画面例はコピー&ペーストの影響を受ける構成パラメータを示しています。

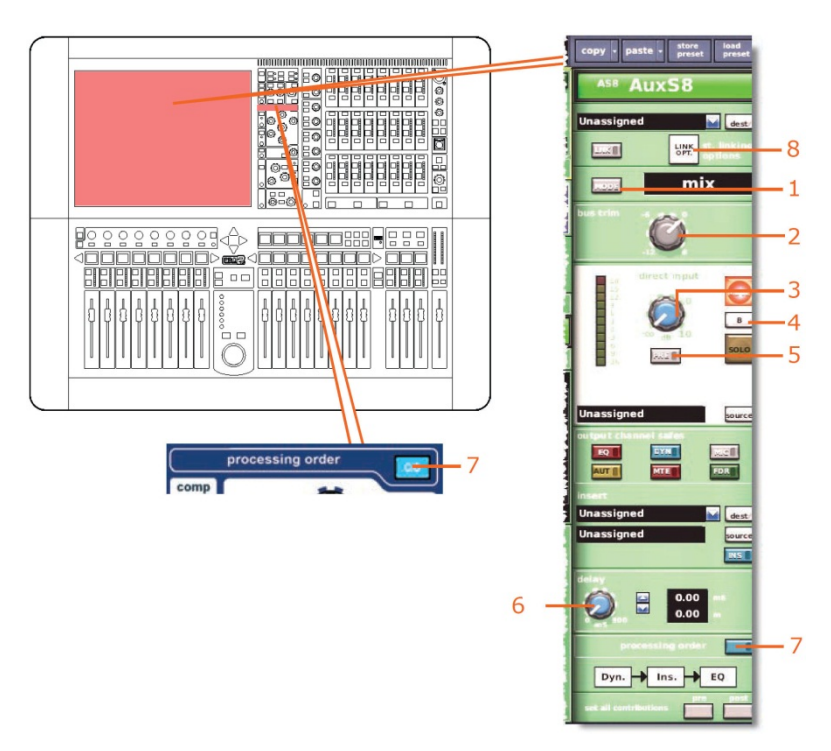

| 項目 | コントロール                       | パラメータ                                       |
|----|------------------------------|---------------------------------------------|
| 1  | [ <b>MODE</b> ] 押しボタン        | バス・モード: mix、group または mix minus             |
| 2  | bus trim コントロール<br>つまみ       | バス・トリム・レベル                                  |
| 3  | level コントロールつまみ              | ダイレクト入力レベル                                  |
| 4  | [ <b>SOLO B</b> ]/[B] スイッチ   | ダイレクト入力ソロBのオン/オフ                            |
| 5  | MODE/[PRE] スイッチ              | ダイレクト入力プリのイン/アウト                            |
| 6  | delay コントロールつまみ              | ディレイ時間                                      |
| 7  | [ <b>C/O</b> ] スイッチ          | 処理順序: Dyn. → Ins. → EQ または EQ → Ins. → Dyn. |
| 8  | [st. linking options]<br>ボタン | ステレオ・リンキング・オプション                            |

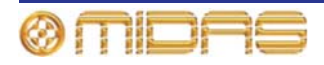

# コンプレッサー

この項では、コピー&ペーストの影響を受けるダイナミクス・セクションのすべての圧縮パラ メータについて説明します。画面例には corrective モードのコンプレッサーが表示されてい るだけですが、通常、他のコンプレッサー・モードでも同じです。

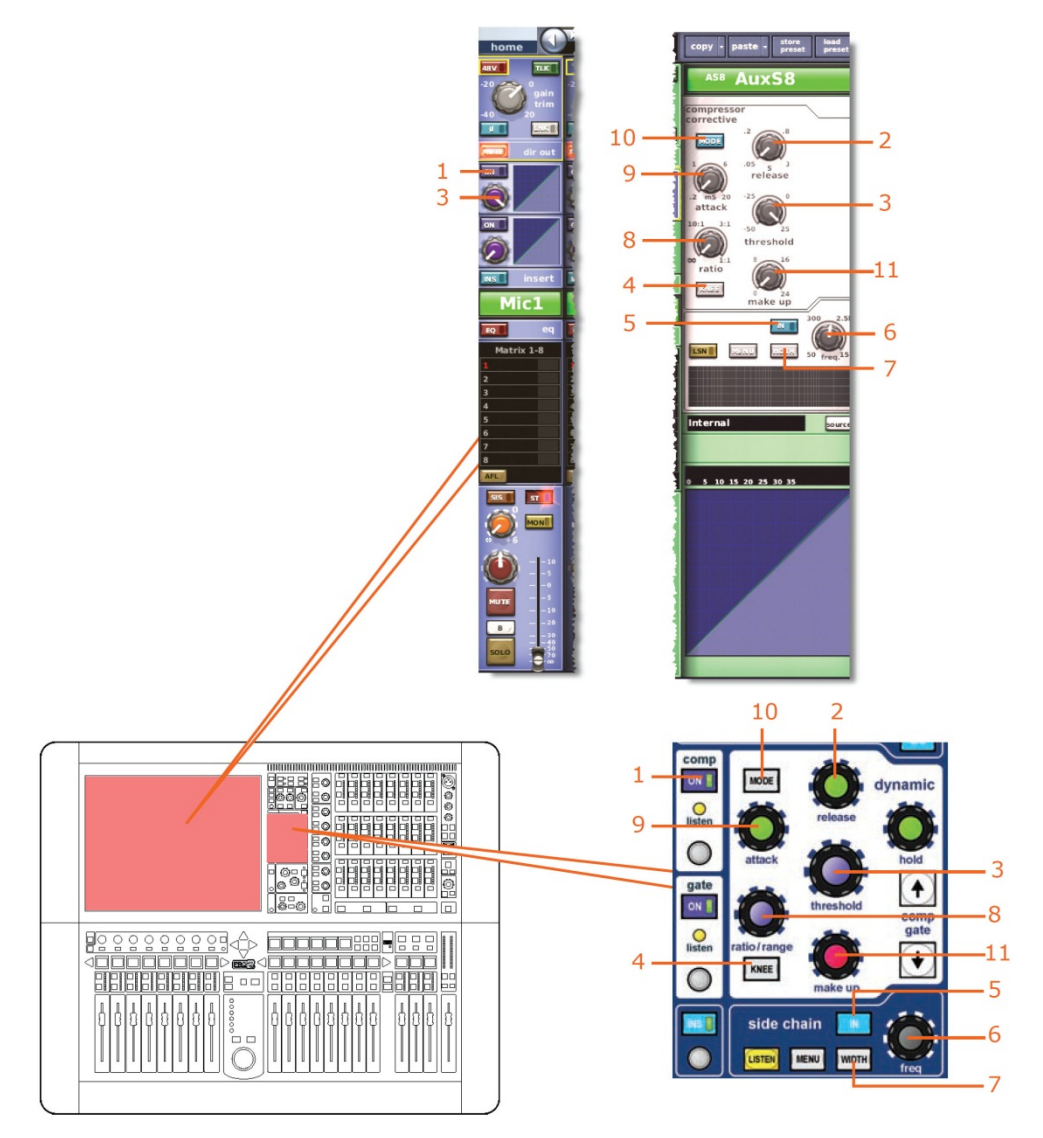

| 項目 | コントロール                         | パラメータ                                        |
|----|--------------------------------|----------------------------------------------|
| 1  | [ <b>DYN</b> ] スイッチ            | コンプレッサーのオン/オフ                                |
| 2  | <b>release</b> コントロール<br>つまみ   | コンプレッサーのリリース                                 |
| 3  | <b>threshold</b> コントロール<br>つまみ | コンプレッサーのスレッショルド                              |
| 4  | [ <b>KNEE</b> ] 押しボタン          | コンプレッサーのニー: ハード、ミディアム、ソフト                    |
| 5  | [IN] スイッチ                      | コンプレッサー・サイドチェーンのイン/アウト                       |
| 6  | freq コントロールつまみ                 | コンプレッサーのサイドチェーン周波数                           |
| 7  | [ <b>WIDTH</b> ] 押しボタン         | コンプレッサーのサイドチェーン: 2 Oct、1 Oct また<br>は 0.3 Oct |

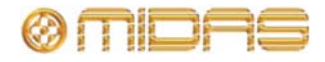

| 項目 | コントロール                    | パラメータ                                                             |
|----|---------------------------|-------------------------------------------------------------------|
| 8  | ratio/range コントロール<br>つまみ | コンプレッサーの圧縮比                                                       |
| 9  | attack コントロール<br>つまみ      | コンプレッサーのアタック                                                      |
| 10 | [ <b>MODE</b> ] 押しボタン     | コンプレッサー・モード: corrective、adaptive、<br>creative、vintage または shimmer |
| 11 | make up コントロール<br>つまみ     | コンプレッサーのゲイン                                                       |

### ゲート

該当なし。

### EQ (PEQ)

この項では、コピー&ペーストの影響を受ける EQ セクション (GEQ も含む) のすべてのパ ラメータについて説明します。

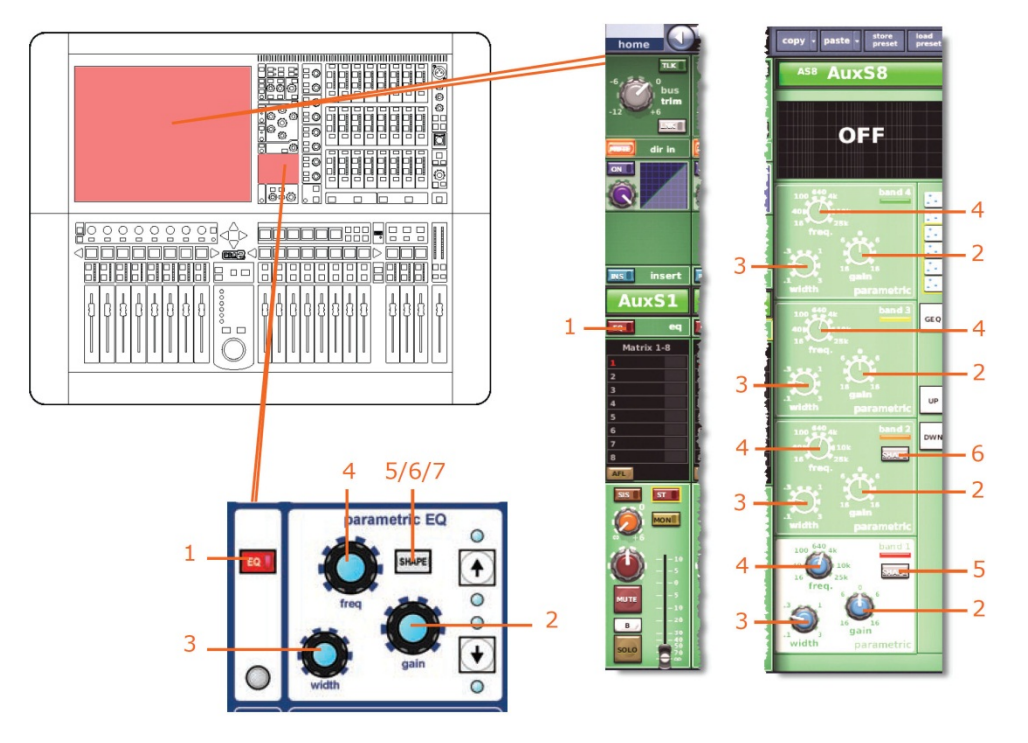

| 項目 | コントロール                | パラメータ                                                            |
|----|-----------------------|------------------------------------------------------------------|
| 1  | [ <b>EQ</b> ] スイッチ    | EQ のオン/オフ                                                        |
| 2  | gain コントロールつまみ        | EQ ゲイン・レベル                                                       |
| 3  | width コントロールつまみ       | EQ 幅                                                             |
| 4  | freq コントロールつまみ        | EQ 周波数                                                           |
| 5  | [ <b>SHAPE</b> ] スイッチ | バンド1のシェルビング・モード: bell、warm、high pass<br>6 dB または high pass 12 dB |

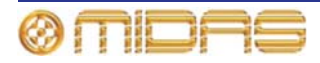

| 項目 | コントロール                | パラメータ                                                         |
|----|-----------------------|---------------------------------------------------------------|
| 6  | [ <b>SHAPE</b> ] スイッチ | バンド2のシェルビング・モード: bell または high pass<br>24 dB                  |
| 7* | [ <b>SHAPE</b> ] スイッチ | バンド6のシェルビング・モード: bell、soft、low pass6<br>dB または low pass 12 dB |

\* 画面例には表示されていません。

**注:** 上記の画面例にはバンド5と6は表示されていませんが、表の項目は同様に当てはまり ます。両方のバンドに項目2、3、4 があり、バンド6には項目7もあります。

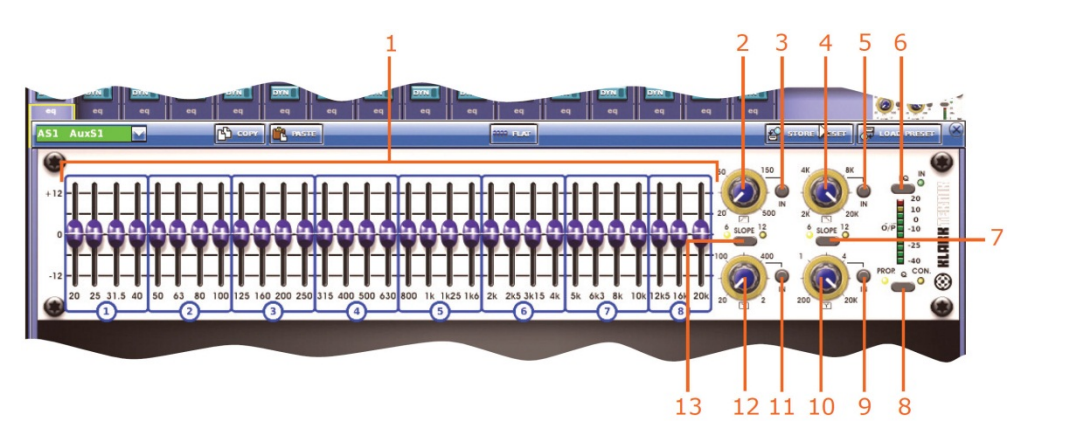

| 項目 | コントロール                  | パラメータ                                                           |
|----|-------------------------|-----------------------------------------------------------------|
| 1  | 31 個のフェーダ               | フェーダ位置                                                          |
| 2  | ハイパス・フィルタ・コント<br>ロールつまみ | ハイパス・フィルタのカットオフ周波数                                              |
| 3  | [ <b>IN</b> ] スイッチ      | ハイパス・フィルタのイン/アウト                                                |
| 4  | ローパス・フィルタ・コント<br>ロールつまみ | ローパス・フィルタのカットオフ周波数                                              |
| 5  | [ <b>IN</b> ] スイッチ      | ローパス・フィルタのイン/アウト                                                |
| 6  | [ <b>EQ</b> ] スイッチ      | EQ イン/アウト                                                       |
| 7  | [ <b>SLOPE</b> ] スイッチ   | ローパス・フィルタ: 6 dB または 12 dB                                       |
| 8  | [ <b>Q</b> ] スイッチ       | Q モードにプロモーショナル ( <b>PROP</b> ) またはコンスタ<br>ント ( <b>CON</b> ) を選択 |
| 9  | [ <b>IN</b> ] スイッチ      | 200 Hz - 20 kHz ノッチ・フィルタのイン/アウト                                 |
| 10 | ノッチ・フィルタ・コントロ<br>ールつまみ  | 200 Hz - 20 kHz ノッチ・フィルタの周波数                                    |
| 11 | [IN] スイッチ               | 20 Hz - 2 kHz ノッチ・フィルタのイン/アウト                                   |
| 12 | ノッチ・フィルタ・コントロ<br>ールつまみ  | 20 Hz - 2 kHz ノッチ・フィルタの周波数                                      |
| 13 | [ <b>SLOPE</b> ] スイッチ   | ハイパス・フィルタ: 6 dB または 12 dB                                       |

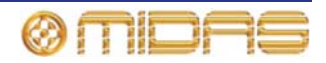

バス・センド

この項では、コピー&ペーストの影響を受けるミックス・バスのパラメータについて説明します。

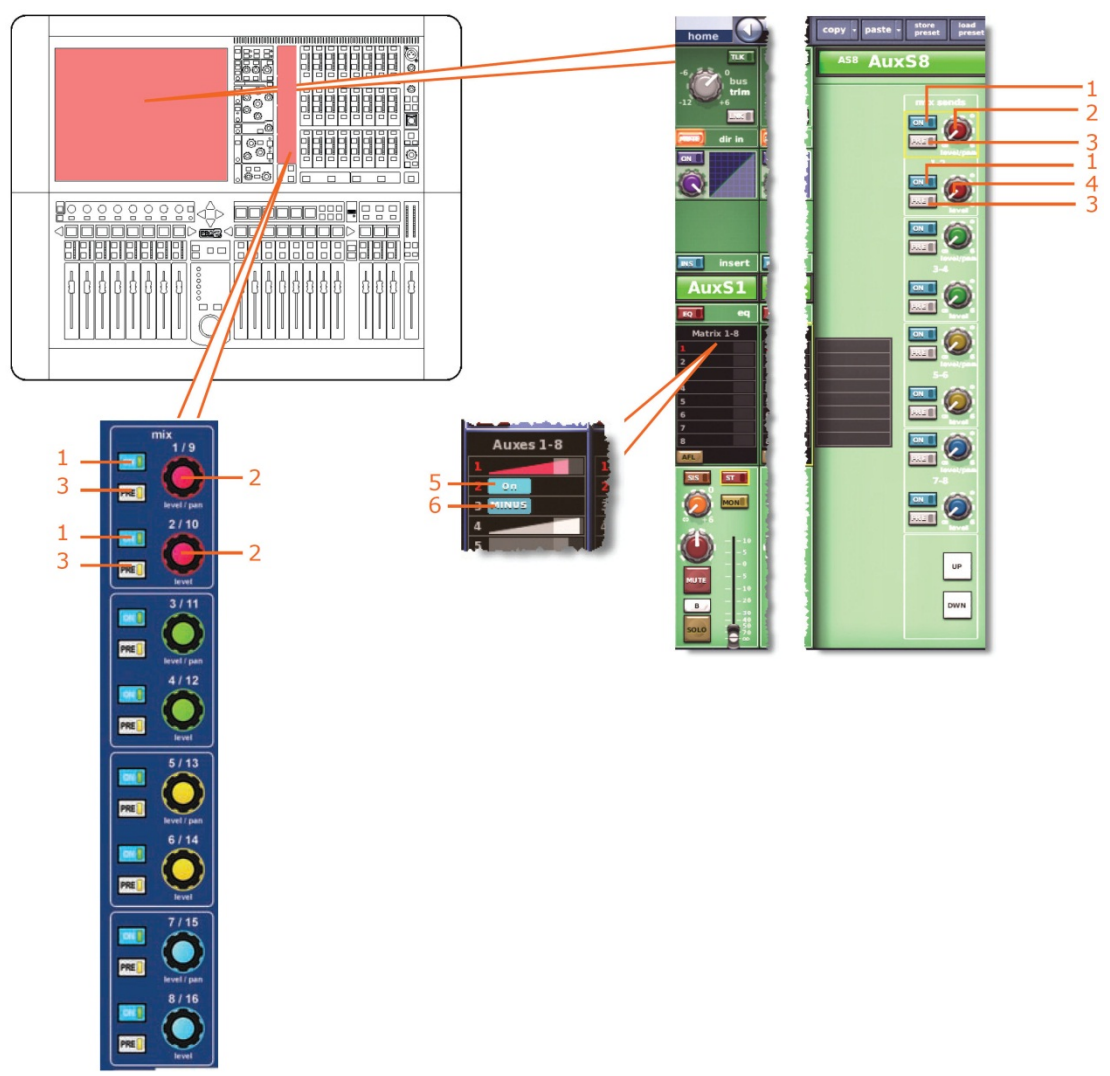

**注:** 上記の画面例で参照されているのはマトリックス・センド 1-2 のみですが、16 個のマト リックス・センドすべてに当てはまります。

| 項目 | コントロール                  | パラメータ                                                     |
|----|-------------------------|-----------------------------------------------------------|
| 1  | [ <b>ON</b> ] スイッチ      | マトリックス・バス・センドのオン/オフ                                       |
| 2  | level/pan コントロール<br>つまみ | バス・レベル。バスをリンクした場合はパン。                                     |
| 3  | [ <b>PRE</b> ] スイッチ     | プリフェーダのオン/オフ                                              |
| 4  | level コントロールつまみ         | バス・レベル                                                    |
| 5  | [ <b>On</b> ] スイッチ      | AUX バス・センドのオン/オフ。AUX バスがグループ・<br>モードの場合のみ利用可能。            |
| 6  | [ <b>MINUS</b> ] スイッチ   | AUX バス・センド・ミュートのオン/オフ - AUX バスが<br>ミックス・マイナス・モードの場合のみ利用可能 |

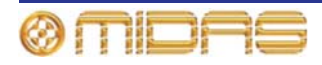

# マスター・ルーティング

この項では、コピー&ペーストの影響を受けるマスター・ルーティング・セクションのすべてのパラメータについて説明します。

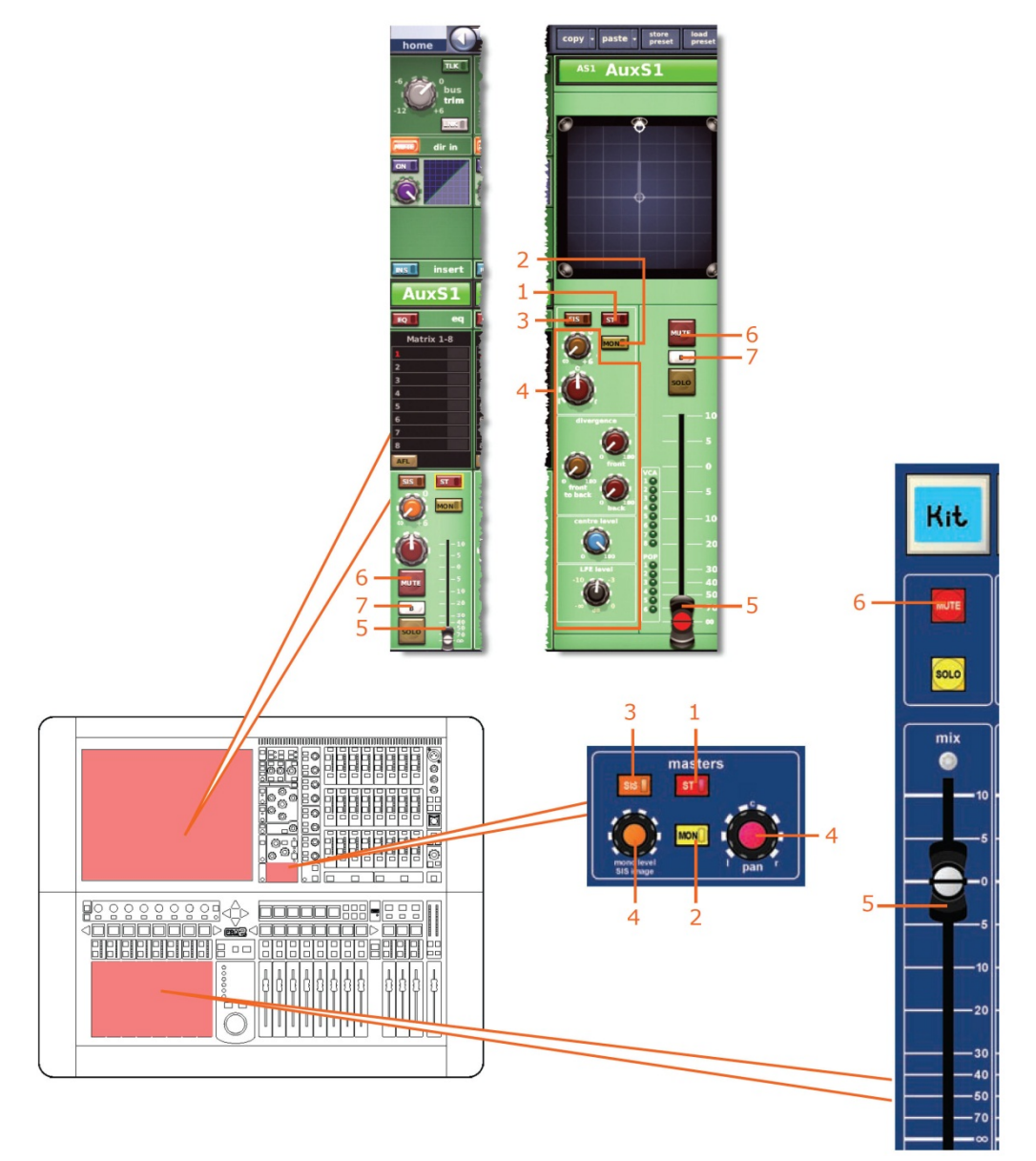

| 項目 | コントロール                     | パラメータ                                       |
|----|----------------------------|---------------------------------------------|
| 1  | [ <b>ST</b> ] スイッチ         | ステレオのオン/オフ                                  |
| 2  | [ <b>MON</b> ] スイッチ        | モノのオン/オフ                                    |
| 3  | [ <b>SIS</b> ] スイッチ        | 空間イメージング・システムのオン/オフ                         |
| 4  | パンニング・コントロール<br>つまみ        | サラウンド・パンニング (すべてのサラウンド・サウン<br>ド・パラメータを含みます) |
| 5  | フェーダ                       | レベル                                         |
| 6  | [ <b>MUTE</b> ] スイッチ       | ミュートのオン/オフ                                  |
| 7  | [ <b>SOLO B</b> ]/[B] スイッチ | ソロBのオン/オフ                                   |

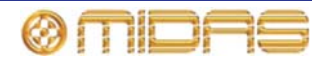

# リターン

この項では、リターン・チャンネル・パラメータの中でコピー&ペーストの影響を受けるもの について説明します。

### 構成

次の画面例はコピー&ペーストの影響を受ける構成パラメータを示しています。

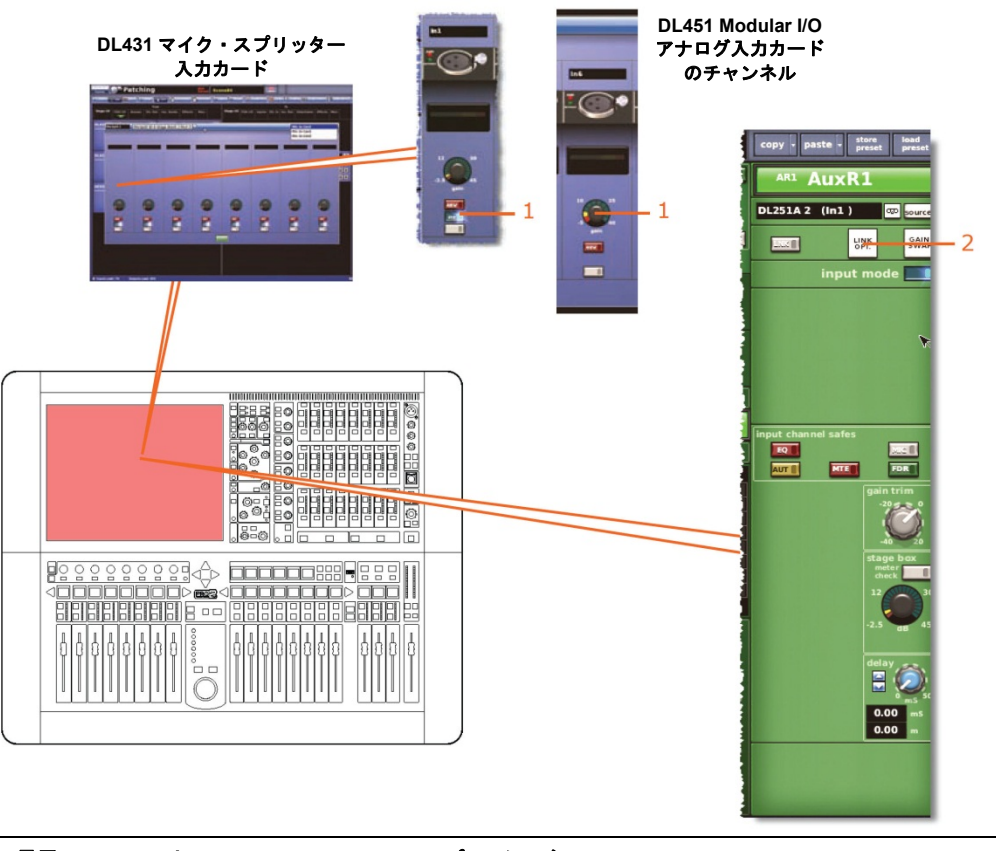

| 項目 | コントロール                  | パラメータ            |
|----|-------------------------|------------------|
| 1  | ステージ・ボックス・<br>コントロールつまみ | リモート・アンプのゲイン     |
| 2  | [st. link options] ボタン  | ステレオ・リンキング・オプション |
|    |                         |                  |

# コンプレッサー

該当なし。

# ゲート

該当なし。

### EQ

該当なし。

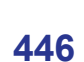

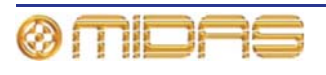

# バス・センド

この項では、コピー&ペーストの影響を受けるミックス・セクションのリターン・パラメータ について説明します。

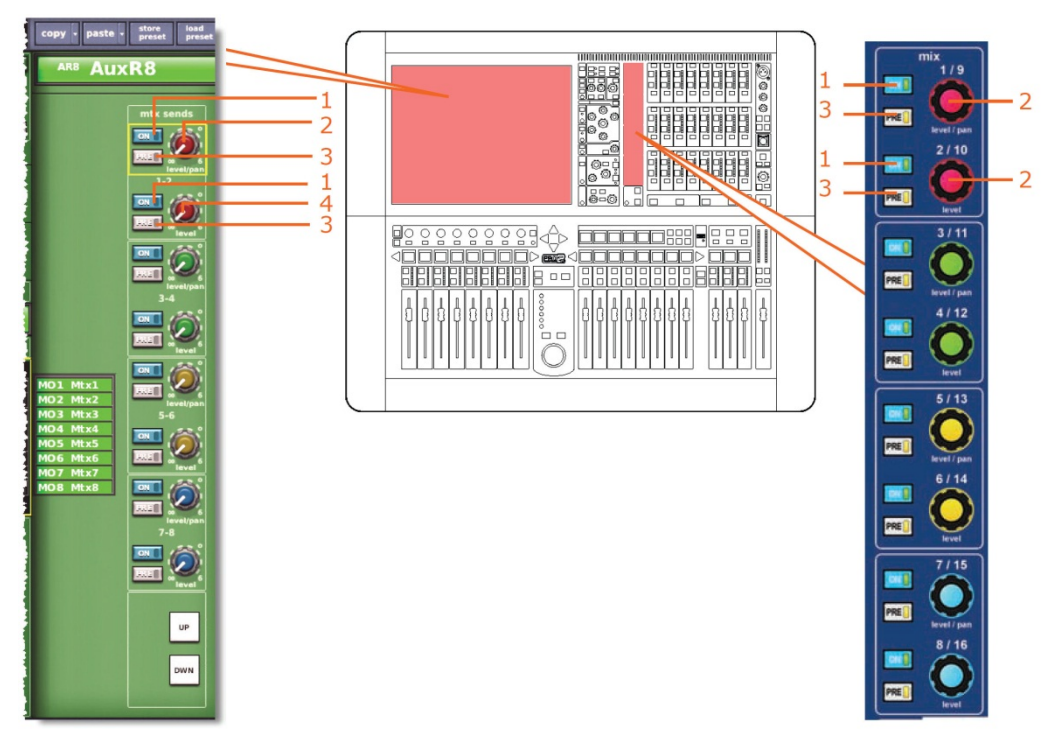

**注:** 上記の画面例で参照されているのはマトリックス・センド 1-2 のみですが、16 個すべて のマトリックス・センドに当てはまります。

| 項目 | コントロール                  | パラメータ                 |
|----|-------------------------|-----------------------|
| 1  | [ <b>ON</b> ] スイッチ      | マトリックス・バス・センドのオン/オフ   |
| 2  | level/pan コントロール<br>つまみ | バス・レベル。バスをリンクした場合はパン。 |
| 3  | [ <b>PRE</b> ] スイッチ     | プリフェーダのオン/オフ          |
| 4  | level コントロールつまみ         | バス・レベル                |

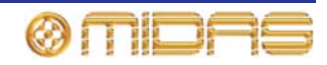

# マスター・ルーティング

この項では、コピー&ペーストの影響を受けるマスター・ルーティングのすべてのパラメータ について説明します。

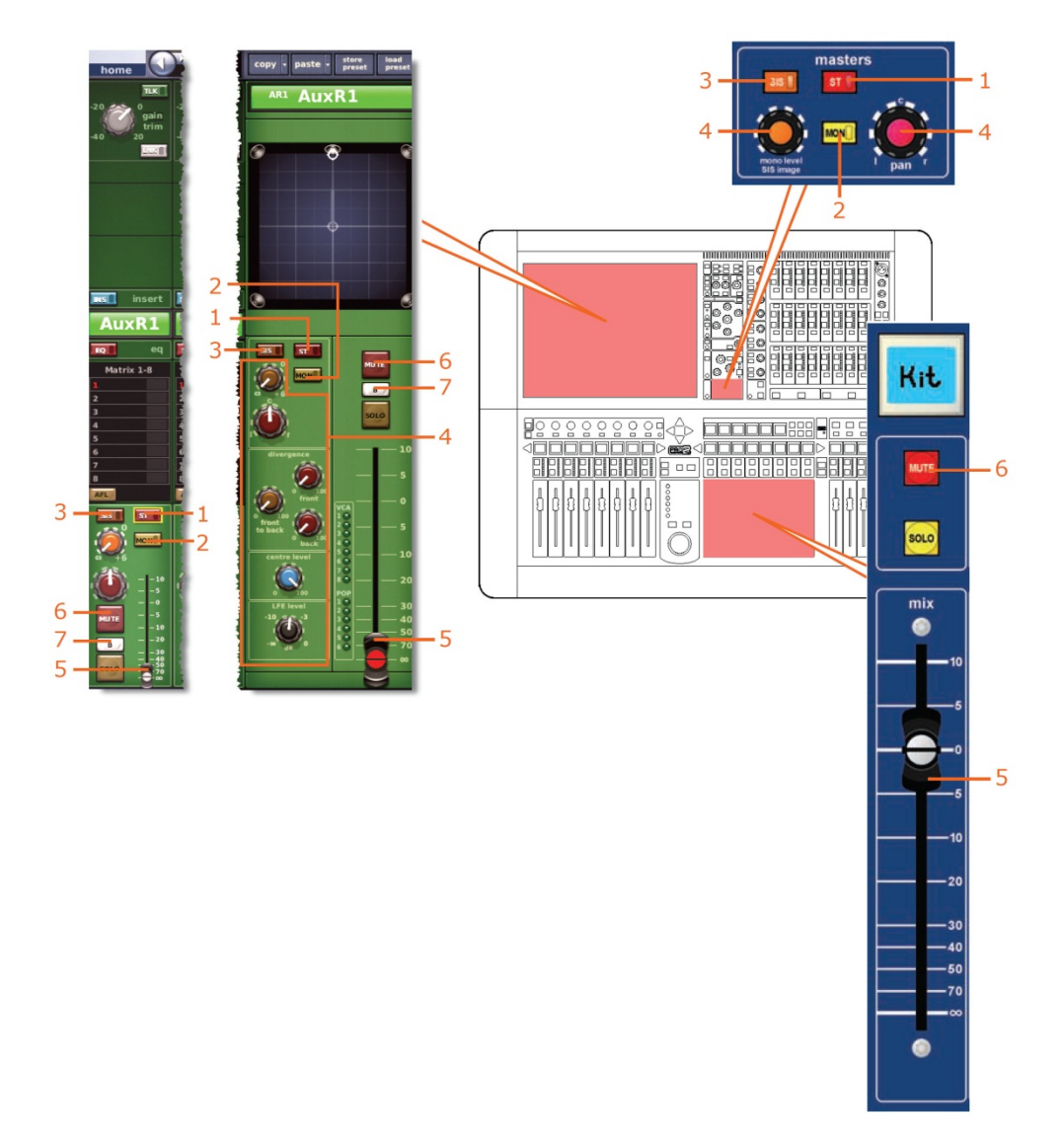

| 項目 | コントロール               | パラメータ                                       |
|----|----------------------|---------------------------------------------|
| 1  | [ <b>ST</b> ] スイッチ   | ステレオのオン/オフ                                  |
| 2  | [ <b>MON</b> ] スイッチ  | モノのオン/オフ                                    |
| 3  | [ <b>SIS</b> ] スイッチ  | 空間イメージング・システムのオン/オフ                         |
| 4  | パンニング・コントロール<br>つまみ  | サラウンド・パンニング (すべてのサラウンド・サウン<br>ド・パラメータを含みます) |
| 5  | フェーダ                 | レベル                                         |
| 6  | [ <b>MUTE</b> ] スイッチ | ミュートのオン/オフ                                  |
| 7  | [SOLO B]/[B] スイッチ    | ソロ B のオン/オフ                                 |

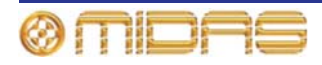
# マトリックス

この項では、マトリックス・チャンネル・パラメータの中でコピー&ペーストの影響を受ける ものを説明します。

構成

次の画面例はコピー&ペーストの影響を受ける構成パラメータを示しています。

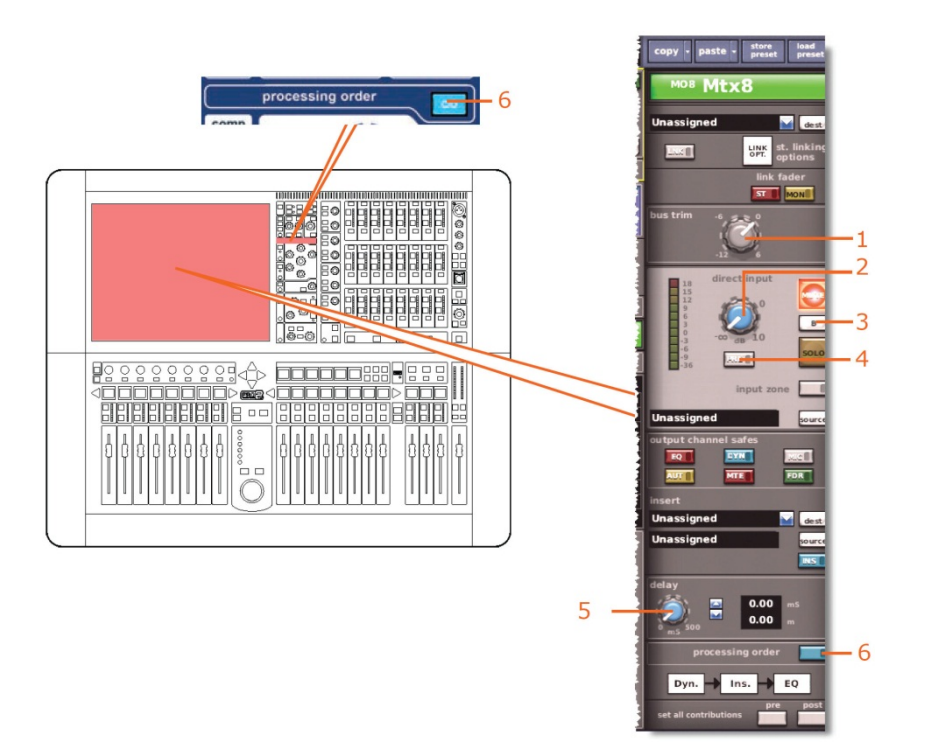

| 項目 | コントロール                              | パラメータ                                       |
|----|-------------------------------------|---------------------------------------------|
| 1  | <b>bus trim</b><br>コントロールつまみ        | バス・トリム・レベル                                  |
| 2  | level コントロール<br>つまみ                 | ダイレクト入力レベル                                  |
| 3  | [ <b>SOLO B</b> ]/[B]<br>スイッチ       | ダイレクト入力ソロ B のオン/オフ                          |
| 4  | <b>MODE</b> /[ <b>PRE</b> ]<br>スイッチ | ダイレクト入力プリのイン/アウト                            |
| 5  | <b>dela</b> y コントロール<br>つまみ         | ディレイ時間                                      |
| 6  | [ <b>C/O</b> ] スイッチ                 | 処理順序: Dyn. → Ins. → EQ または EQ → Ins. → Dyn. |

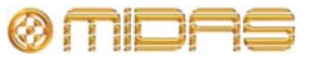

コンプレッサー

この項では、コピー&ペーストの影響を受けるダイナミクス・セクションのすべての圧縮パラ メータについて説明します。画面例には corrective モードのコンプレッサーが表示されてい るだけですが、通常、他のコンプレッサー・モードでも同じです。

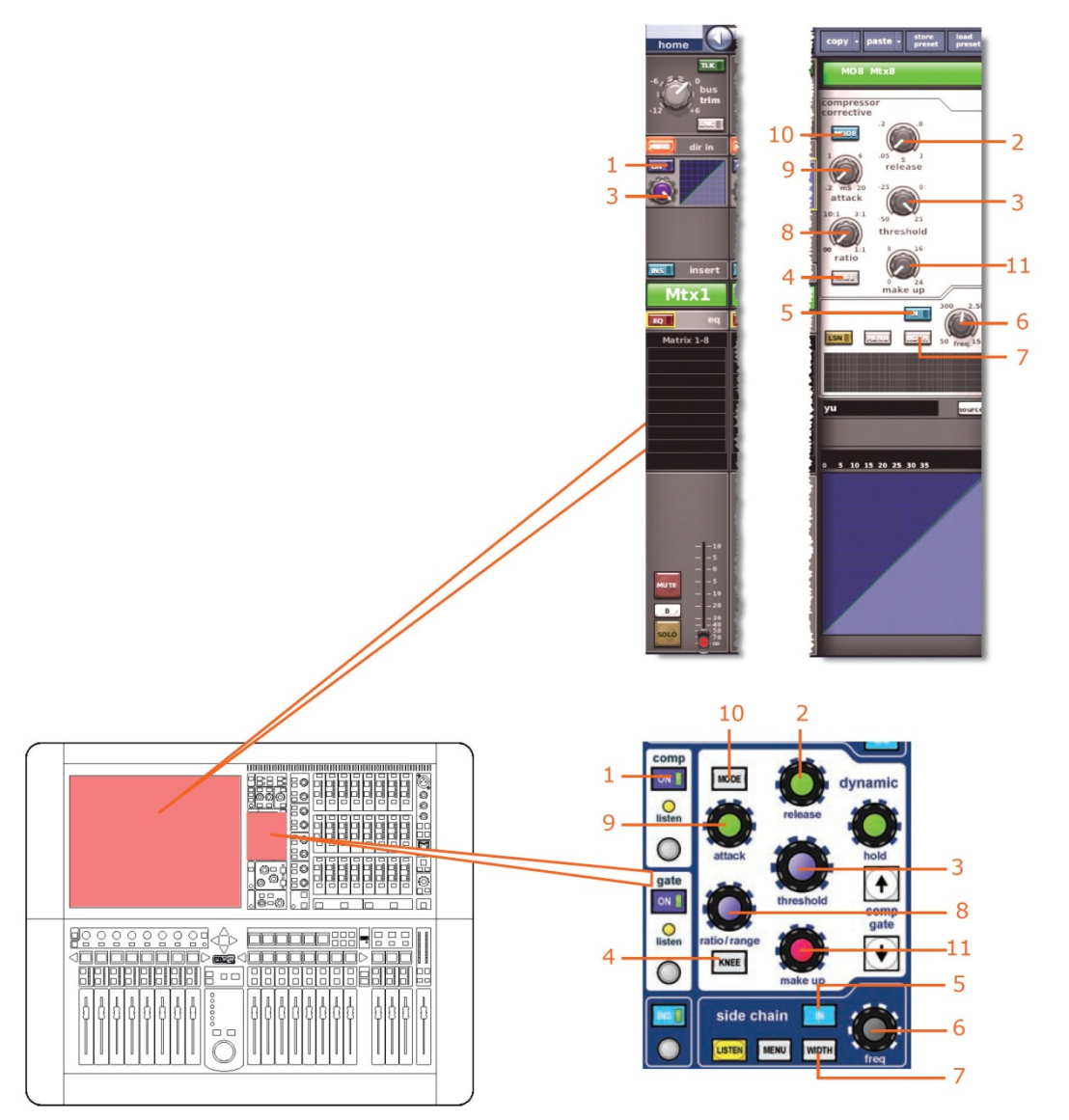

| 項目 | コントロール                        | パラメータ                     |
|----|-------------------------------|---------------------------|
| 1  | [ <b>ON</b> ] スイッチ            | コンプレッサーのオン/オフ             |
| 2  | <b>Release</b><br>コントロールつまみ   | コンプレッサーのリリース              |
| 3  | <b>threshold</b><br>コントロールつまみ | コンプレッサーのスレッショルド           |
| 4  | [ <b>KNEE</b> ] 押しボタン         | コンプレッサーのニー: ハード、ミディアム、ソフト |
| 5  | [IN] スイッチ                     | コンプレッサー・サイドチェーンのイン/アウト    |
| 6  | freq コントロール<br>つまみ            | コンプレッサーのサイドチェーン周波数        |

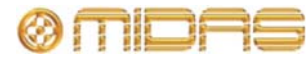

| -= - |                        |                                                                   |
|------|------------------------|-------------------------------------------------------------------|
| 項目   | コントロール                 | パフメータ                                                             |
| 7    | [ <b>WIDTH</b> ] 押しボタン | コンプレッサーのサイドチェーン幅: 2 Oct、1 Oct また<br>は 0.3 Oct                     |
| 8    | ratio コントロールつまみ        | コンプレッサーの圧縮比                                                       |
| 9    | attack コントロール<br>つまみ   | コンプレッサーのアタック                                                      |
| 10   | [ <b>MODE</b> ] 押しボタン  | コンプレッサー・モード: corrective、adaptive、creative、<br>vintage または shimmer |
| 11   | make up コントロール<br>つまみ  | コンプレッサーのゲイン                                                       |

ゲート

該当なし。

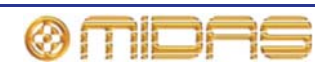

## EQ (PEQ)

この項では、コピー&ペーストの影響を受ける EQ セクション (該当する場合は GEQ も含む) のすべてのパラメータについて説明します。

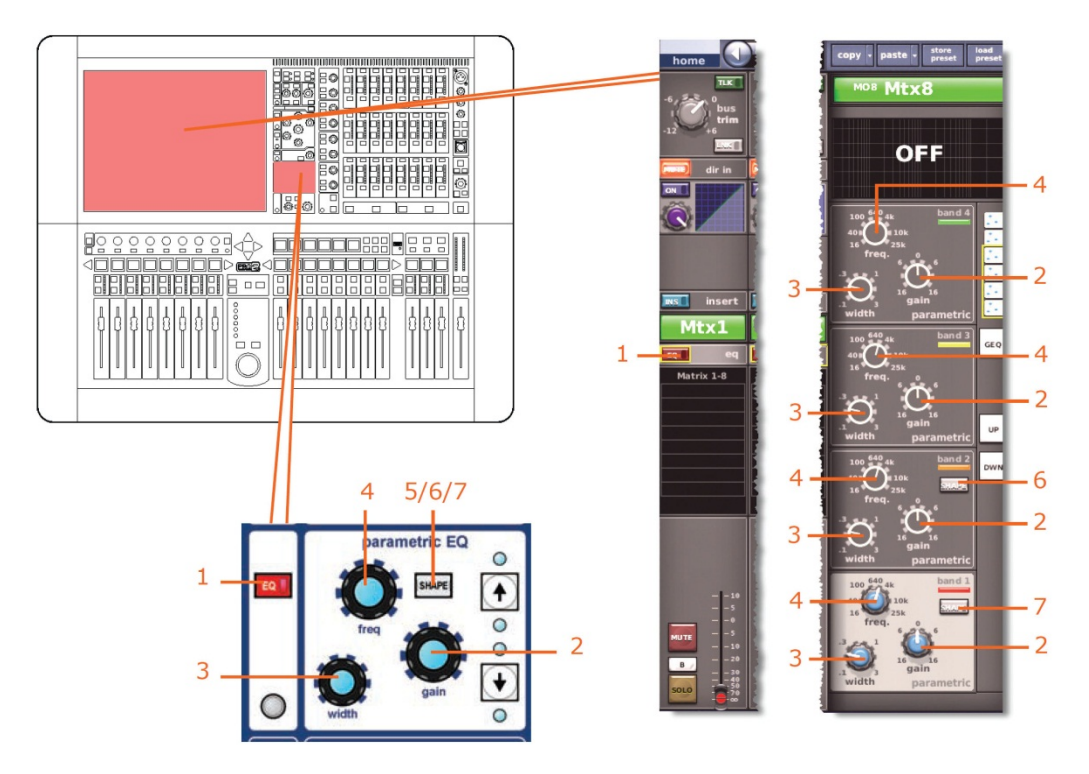

| 項目 | コントロール                | パラメータ                                                            |
|----|-----------------------|------------------------------------------------------------------|
| 1  | [ <b>EQ</b> ] スイッチ    | EQ のオン/オフ                                                        |
| 2  | gain コントロールつまみ        | EQ ゲイン・レベル                                                       |
| 3  | width コントロールつまみ       | EQ 幅                                                             |
| 4  | freq コントロールつまみ        | EQ 周波数                                                           |
| 5  | [ <b>SHAPE</b> ] スイッチ | バンド 6 のシェルビング・モード: bell、soft、low pass 6<br>dB または low pass 12 dB |
| 6* | [ <b>SHAPE</b> ] スイッチ | バンド2のシェルビング・モード: bell または high pass<br>24 dB                     |
| 7* | [ <b>SHAPE</b> ] スイッチ | バンド1のシェルビング・モード: bell、warm、high pass<br>6dB または high pass 12 dB  |

\* 画面例には表示されていません。

**注:** 上記の画面例にはバンド1と2は表示されていませんが、表の項目は同様に当てはまり ます。項目2、3、4は両方のバンドにあり、このほかバンド1には項目7、バンド2には項 目6もあります。

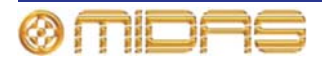

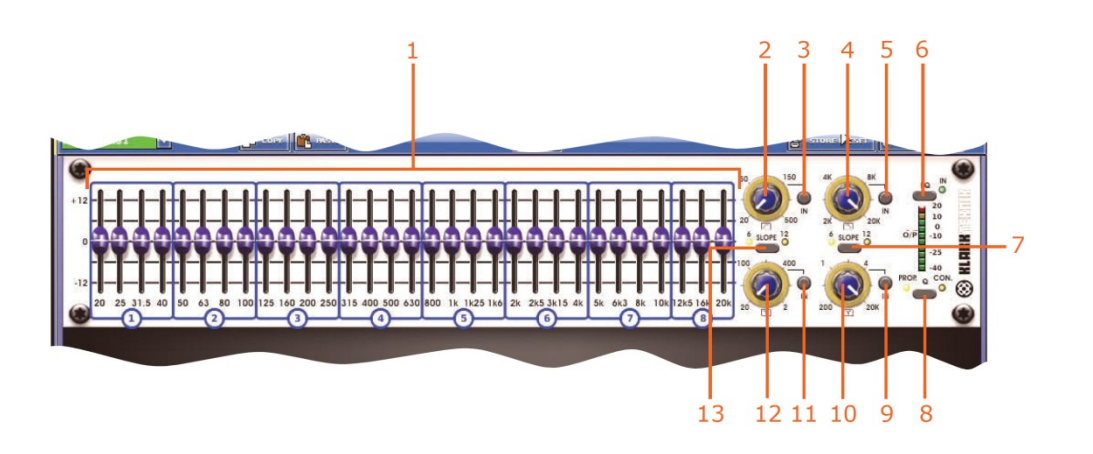

| 項目 | コントロール                  | パラメータ                                                               |
|----|-------------------------|---------------------------------------------------------------------|
| 1  | 31 個のフェーダ               | フェーダ位置                                                              |
| 2  | ハイパス・フィルタ・コント<br>ロールつまみ | ハイパス・フィルタのカットオフ周波数                                                  |
| 3  | [IN] スイッチ               | ハイパス・フィルタのイン/アウト                                                    |
| 4  | ローパス・フィルタ・コント<br>ロールつまみ | ローパス・フィルタのカットオフ周波数                                                  |
| 5  | [IN] スイッチ               | ローパス・フィルタのイン/アウト                                                    |
| 6  | [ <b>EQ</b> ] スイッチ      | EQ イン/アウト                                                           |
| 7  | [ <b>SLOPE</b> ] スイッチ   | ローパス・フィルタ: 6 dB または 12 dB                                           |
| 8  | [ <b>Q</b> ] スイッチ       | Q モードにプロモーショナル ( <b>PROP</b> ) またはコンスタ<br>ント ( <b>CON</b> ) を選択します。 |
| 9  | [IN] スイッチ               | 200 Hz - 20 kHz ノッチ・フィルタのイン/アウト                                     |
| 10 | ノッチ・フィルタ・コントロ<br>ールつまみ  | 200 Hz - 20 kHz ノッチ・フィルタの周波数                                        |
| 11 | [IN] スイッチ               | 20 Hz - 2 kHz ノッチ・フィルタのイン/アウト                                       |
| 12 | ノッチ・フィルタ・コントロ<br>ールつまみ  | 20 Hz - 2 kHz ノッチ・フィルタの周波数                                          |
| 13 | [ <b>SLOPE</b> ] スイッチ   | ハイパス・フィルタ: 6 dB または 12 dB                                           |

バス・センド

該当なし。

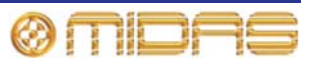

PRO2 Live Audio System Owner's Manual

## フェーダ・セクション

この項では、コピー&ペーストの影響を受けるマスター・ルーティングのすべてのパラメータ について説明します。

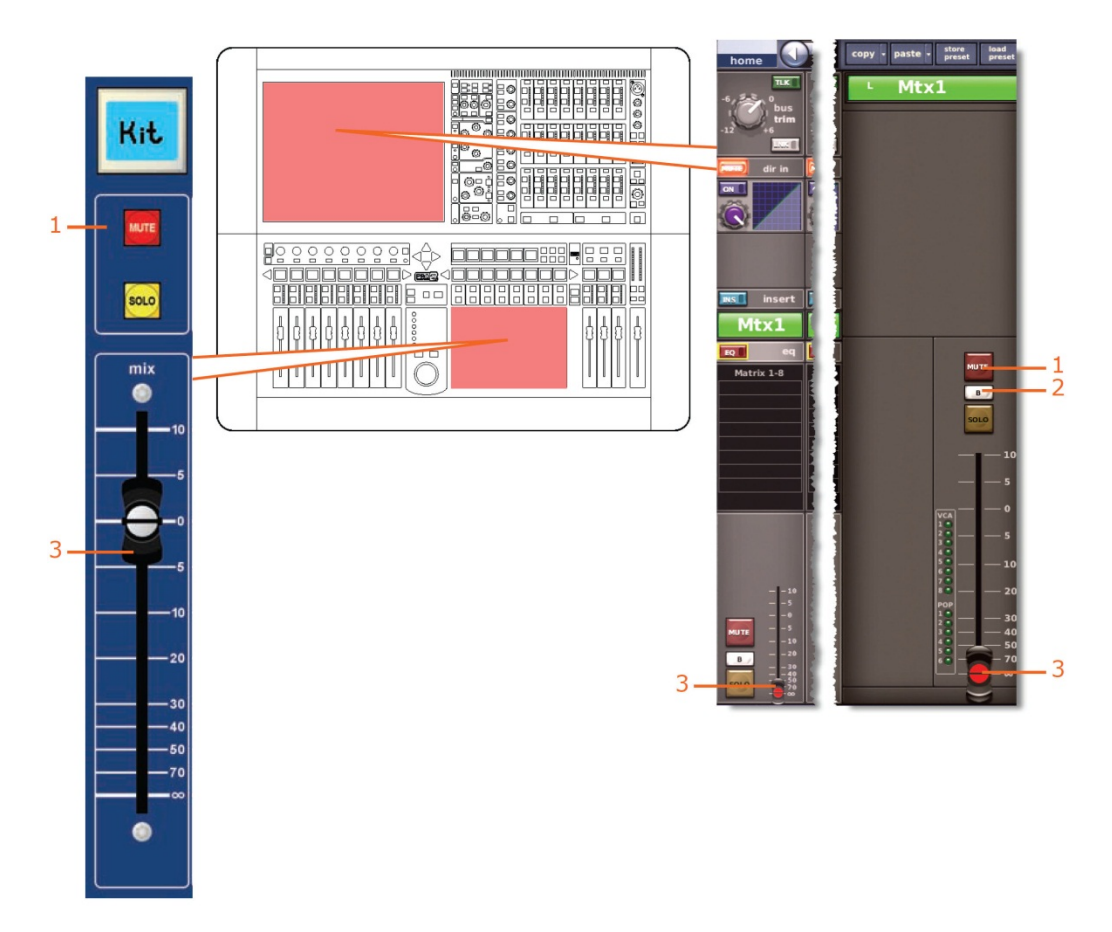

| 項目 | コントロール                              | パラメータ       |
|----|-------------------------------------|-------------|
| 1  | [ <b>MUTE</b> ] スイッチ                | ミュートのオン/オフ  |
| 2  | [ <b>SOLO B</b> ]/[ <b>B</b> ] スイッチ | ソロ B のオン/オフ |
| 3  | フェーダ                                | レベル         |

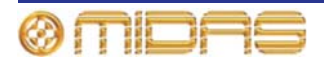

# マスター

この項では、マスター・チャンネル・パラメータの中でコピー&ペーストの影響を受けるもの について説明します。

#### 構成

次の画面例はコピー&ペーストの影響を受ける構成パラメータを示しています。

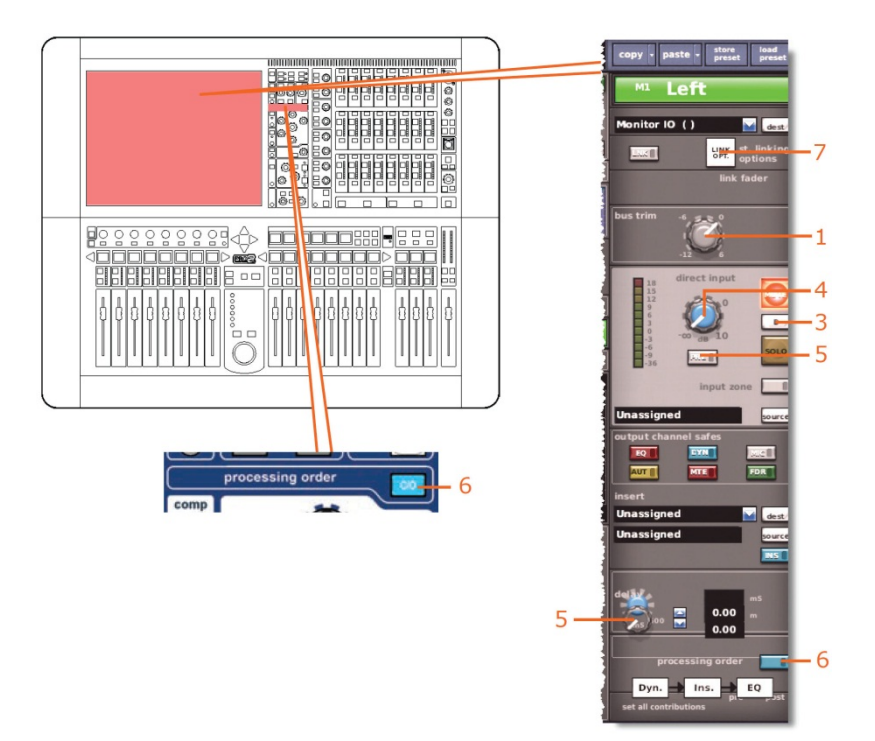

| 項目 | コントロール                              | パラメータ                                       |
|----|-------------------------------------|---------------------------------------------|
| 1  | bus trim コントロール<br>つまみ              | バス・トリム・レベル                                  |
| 2  | level コントロールつまみ                     | ダイレクト入力レベル                                  |
| 3  | [ <b>SOLO B</b> ]/[ <b>B</b> ] スイッチ | ダイレクト入力ソロ Β のオン/オフ                          |
| 4  | MODE/[PRE] スイッチ                     | ダイレクト入力プリ/ポスト                               |
| 5  | delay コントロールつまみ                     | ディレイ・レベル                                    |
| 6  | [ <b>C/O</b> ] スイッチ                 | 処理順序: Dyn. → Ins. → EQ または EQ → Ins. → Dyn. |
| 7  | [st. link options] ボタン              | ステレオ・リンキング・オプション                            |

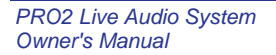

コンプレッサー

この項では、コピー&ペーストの影響を受けるダイナミクス・セクションの圧縮パラメータに ついて説明します。画面例には corrective モードのコンプレッサーが表示されているだけで すが、通常、他のコンプレッサー・モードでも同じです。

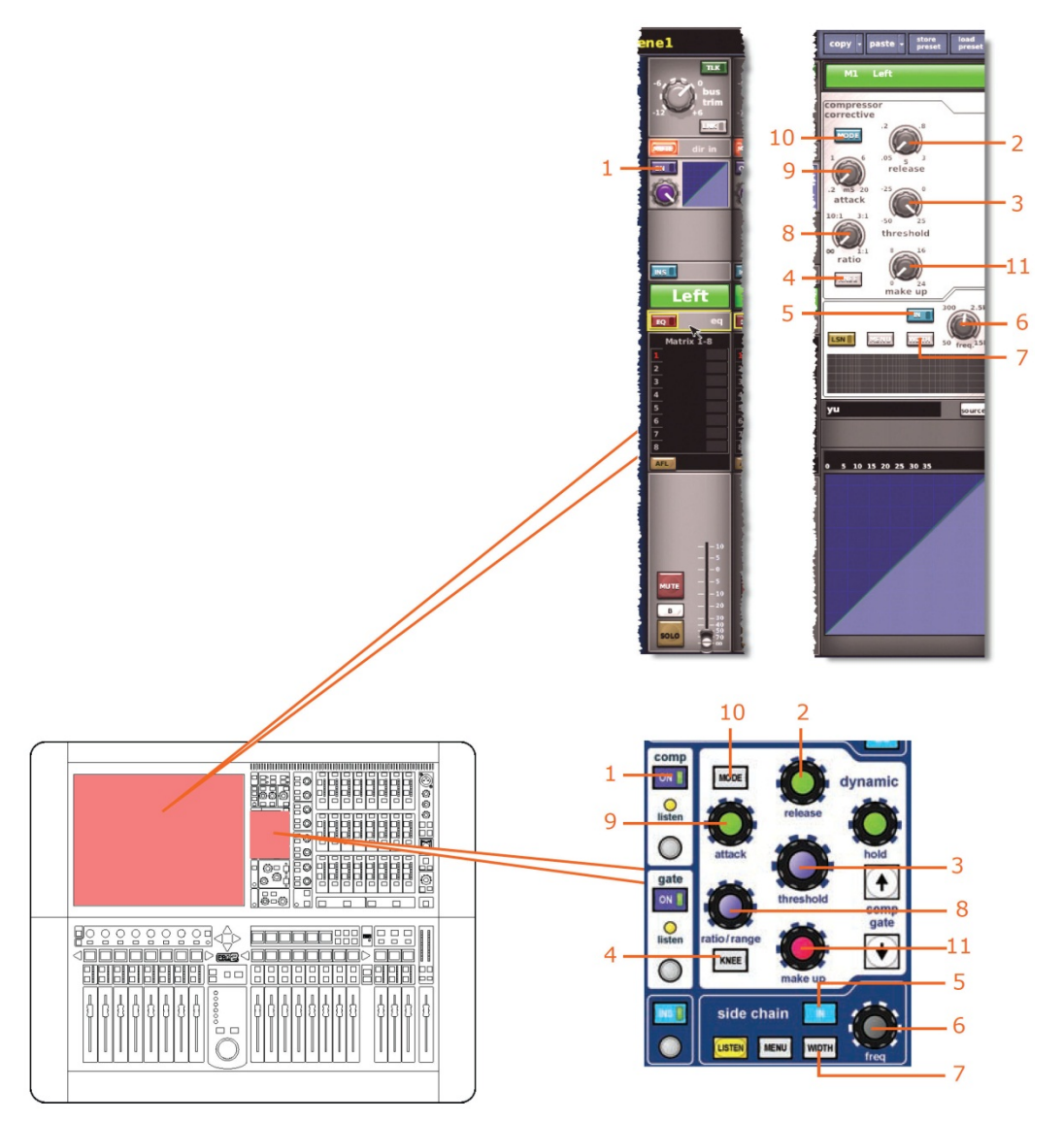

| 項目 | コントロール                 | パラメータ                                         |
|----|------------------------|-----------------------------------------------|
| 1  | [ <b>ON</b> ] スイッチ     | コンプレッサーのオン/オフ                                 |
| 2  | release コントロールつまみ      | コンプレッサーのリリース                                  |
| 3  | threshold コントロールつまみ    | コンプレッサーのスレッショルド                               |
| 4  | [ <b>KNEE</b> ] 押しボタン  | コンプレッサーのニー: ハード、ミディアム、ソフト                     |
| 5  | [IN] スイッチ              | コンプレッサー・サイドチェーンのイン/アウト                        |
| 6  | freq コントロールつまみ         | コンプレッサーのサイドチェーン周波数                            |
| 7  | [ <b>WIDTH</b> ] 押しボタン | コンプレッサーのサイドチェーン幅: 2 Oct、1 Oct また<br>は 0.3 Oct |

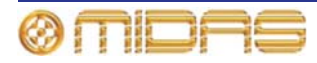

| 項目 | コントロール                | パラメータ                                                             |
|----|-----------------------|-------------------------------------------------------------------|
| 8  | ratio コントロールつまみ       | コンプレッサーの圧縮比                                                       |
| 9  | attack コントロールつまみ      | コンプレッサーのアタック                                                      |
| 10 | [ <b>MODE</b> ] 押しボタン | コンプレッサー・モード: corrective、adaptive、creative、<br>vintage または shimmer |
| 11 | make up コントロールつまみ     | コンプレッサーのゲイン                                                       |

ゲート

該当なし。

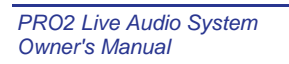

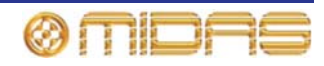

## EQ (PEQ)

この項では、コピー&ペーストの影響を受ける EQ セクション (該当する場合は GEQ も含む) のすべてのパラメータについて説明します。

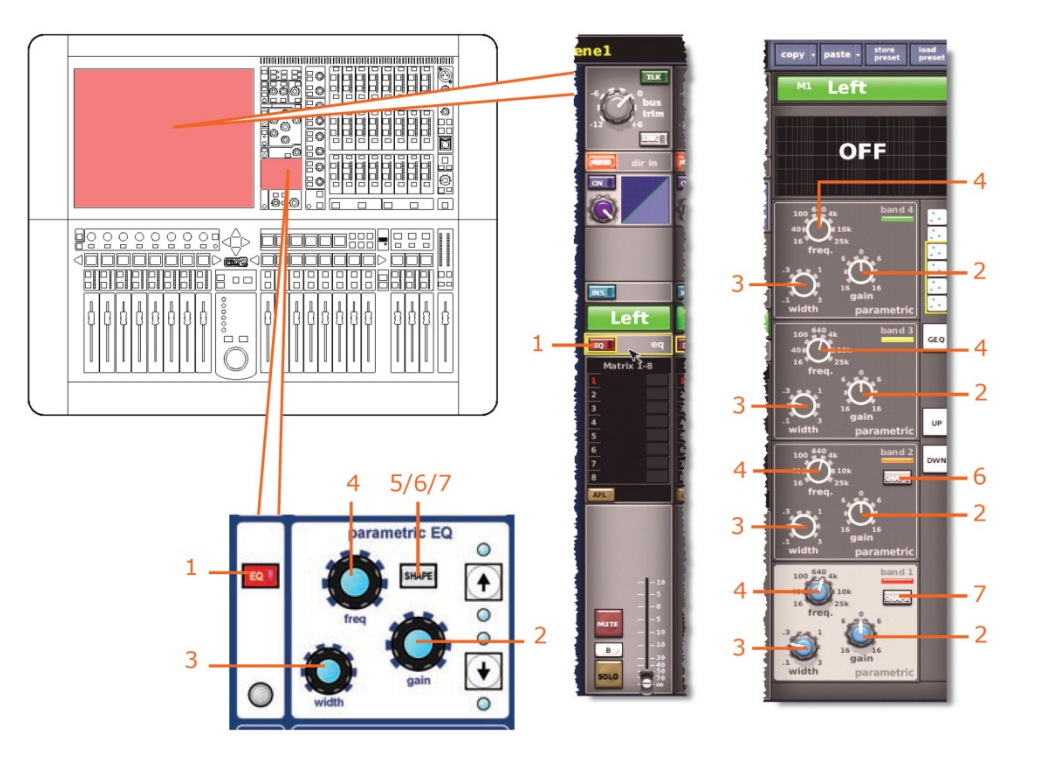

| 項目 | コントロール                | パラメータ                                                            |
|----|-----------------------|------------------------------------------------------------------|
| 1  | [ <b>EQ</b> ] スイッチ    | EQ のオン/オフ                                                        |
| 2  | gain コントロールつまみ        | EQ ゲイン・レベル                                                       |
| 3  | width コントロールつまみ       | EQ 幅                                                             |
| 4  | freq コントロールつまみ        | EQ 周波数                                                           |
| 5  | [ <b>SHAPE</b> ] スイッチ | バンド6のシェルビング・モード: bell、soft、low pass6<br>dB または low pass 12 dB    |
| 6* | [ <b>SHAPE</b> ] スイッチ | バンド2のシェルビング・モード: bell または high pass<br>24 dB                     |
| 7* | [ <b>SHAPE</b> ] スイッチ | バンド1のシェルビング・モード: bell、warm、high pass<br>6 dB または high pass 12 dB |

\* 画面例には表示されていません。

**注**: 上記の画面例にはバンド1と2は表示されていませんが、表の項目は同様に当てはまり ます。項目2、3、4は両方のバンドにあり、このほかバンド1には項目7、バンド2には項 目6もあります。

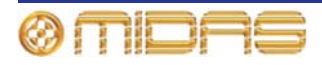

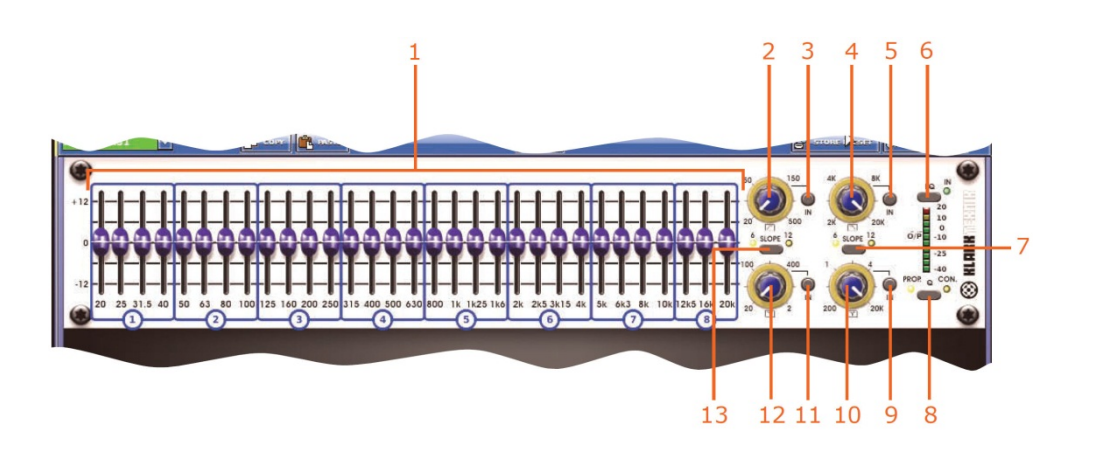

|   | 項目 | コントロール                  | パラメータ                                                              |
|---|----|-------------------------|--------------------------------------------------------------------|
| - | 1  | 31 個のフェーダ               | フェーダ位置                                                             |
|   | 2  | ハイパス・フィルタ・コント<br>ロールつまみ | ハイパス・フィルタのカットオフ周波数                                                 |
|   | 3  | [IN] スイッチ               | ハイパス・フィルタのイン/アウト                                                   |
|   | 4  | ローパス・フィルタ・コント<br>ロールつまみ | ローパス・フィルタのカットオフ周波数                                                 |
|   | 5  | [IN] スイッチ               | ローパス・フィルタのイン/アウト                                                   |
|   | 6  | [ <b>EQ</b> ] スイッチ      | EQ イン/アウト                                                          |
|   | 7  | [ <b>SLOPE</b> ] スイッチ   | ローパス・フィルタ: 6 dB または 12 dB                                          |
|   | 8  | [ <b>Q</b> ] スイッチ       | Qモードにプロモーショナル ( <b>PROP</b> ) またはコンスタ<br>ント ( <b>CON</b> ) を選択します。 |
|   | 9  | [IN] スイッチ               | 200 Hz - 20 kHz ノッチ・フィルタのイン/アウト                                    |
|   | 10 | ノッチ・フィルタ・コントロ<br>ールつまみ  | 200 Hz - 20 kHz ノッチ・フィルタの周波数                                       |
|   | 11 | [IN] スイッチ               | 20 Hz - 2 kHz ノッチ・フィルタのイン/アウト                                      |
|   | 12 | ノッチ・フィルタ・コントロ<br>ールつまみ  | 20 Hz - 2 kHz ノッチ・フィルタの周波数                                         |
| _ | 13 | [ <b>SLOPE</b> ] スイッチ   | ハイパス・フィルタ: 6 dB または 12 dB                                          |

# バス・センド

該当なし。

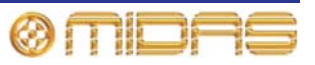

# マスター・ルーティング

この項では、コピー&ペーストの影響を受けるマスター・ルーティングのすべてのパラメータ について説明します。

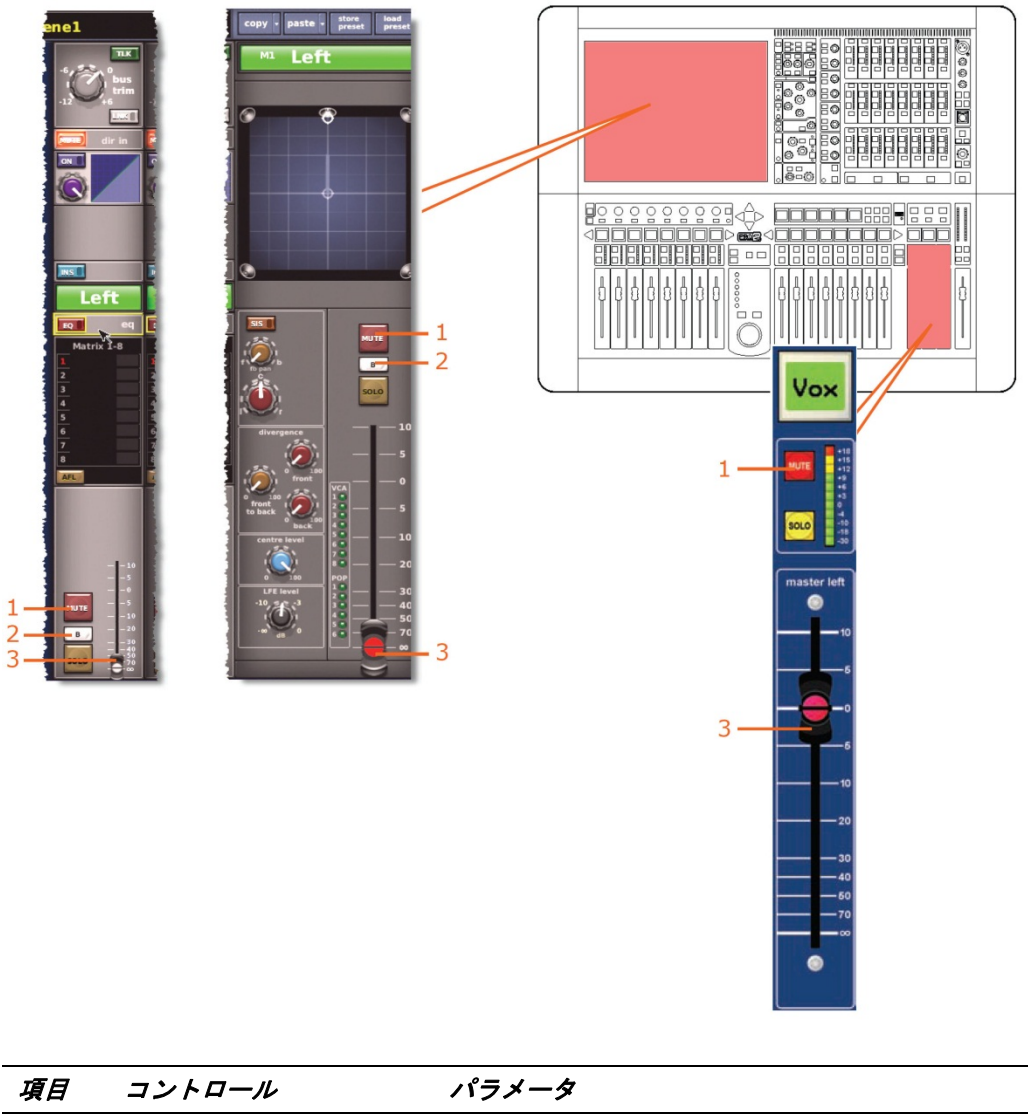

| 項目 | コントロール                     | パラメータ       |
|----|----------------------------|-------------|
| 1  | [MUTE] スイッチ                | ミュートのオン/オフ  |
| 2  | [ <b>SOLO B</b> ]/[B] スイッチ | ソロ B のオン/オフ |
| 3  | フェーダ                       | レベル         |

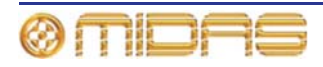

# 付録 J: ステレオ・リンキングの影響を 受けるパラメータ

この付録では、オプション (一括およびペア毎に選択可能) を通じてリンクされるパラメータ について説明します。

#### 概要

次の表は、チャンネル間でコピーされるパラメータをコントロール・エリア別にまとめてあ ります。

| コントロール・<br>エリア | スカチャンネル        | AUX リターン<br>(リターン) | AUX センド<br>(AUX) | マトリックス(<br>トリックス) | ママスター          |
|----------------|----------------|--------------------|------------------|-------------------|----------------|
| 入力             | 462 ページを       | 474 ページを           | 482 ページを         | 492 ページを          | 500 ページを       |
| コントロール         | 参照             | 参照                 | 参照               | 参照                | 参照             |
| ダイレクト出力        | 463 ページを<br>参照 | N/A                | N/A              | N/A               | N/A            |
| ダイレクト入力        | N/A            | N/A                | 483 ページを<br>参照   | 493 ページを<br>参照    | 501 ページを<br>参照 |
| フィルタ           | 464 ページを<br>参照 | N/A                | N/A              | N/A               | N/A            |
| ダイナミクス         | 465 ページを<br>参照 | N/A                | 484 ページを<br>参照   | 494 ページを<br>参照    | 502 ページを<br>参照 |
| インサート          | 467 ページを       | 475 ページを           | 485 ページを         | 495 ページを          | 503 ページを       |
|                | 参照             | 参照                 | 参照               | 参照                | 参照             |
| EQ             | 468 ページを       | 476 ページを           | 486 ページを         | 496 ページを          | 504 ページを       |
|                | 参照             | 参照                 | 参照               | 参照                | 参照             |
| バス・センド         | 469 ページを<br>参照 | 477 ページを<br>参照     | 487 ページを<br>参照   | N/A               | 505 ページを<br>参照 |
| マスター・          | 470 ページを       | 478 ページを           | 488 ページを         | N/A               | 506 ページを       |
| ルーティング         | 参照             | 参照                 | 参照               |                   | 参照             |
| フェーダ           | 471 ページを       | 479 ページを           | 489 ページを         | 497 ページを          | 507 ページを       |
|                | 参照             | 参照                 | 参照               | 参照                | 参照             |
| ディレイ           | 472 ページを       | 480 ページを           | 490 ページを         | 498 ページを          | 508 ページを       |
|                | 参照             | 参照                 | 参照               | 参照                | 参照             |
| ミュート           | 473 ページを       | 481 ページを           | 491 ページを         | 499 ページを          | 509 ページを       |
|                | 参照             | 参照                 | 参照               | 参照                | 参照             |

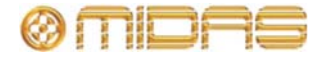

# 入力チャンネル

この項では入力チャンネルのリンクされるパラメータについて説明します。

#### 入力コントロール

次の画面例は、チャンネル・ペア間でリンクされる入力コントロール・パラメータを示して います。

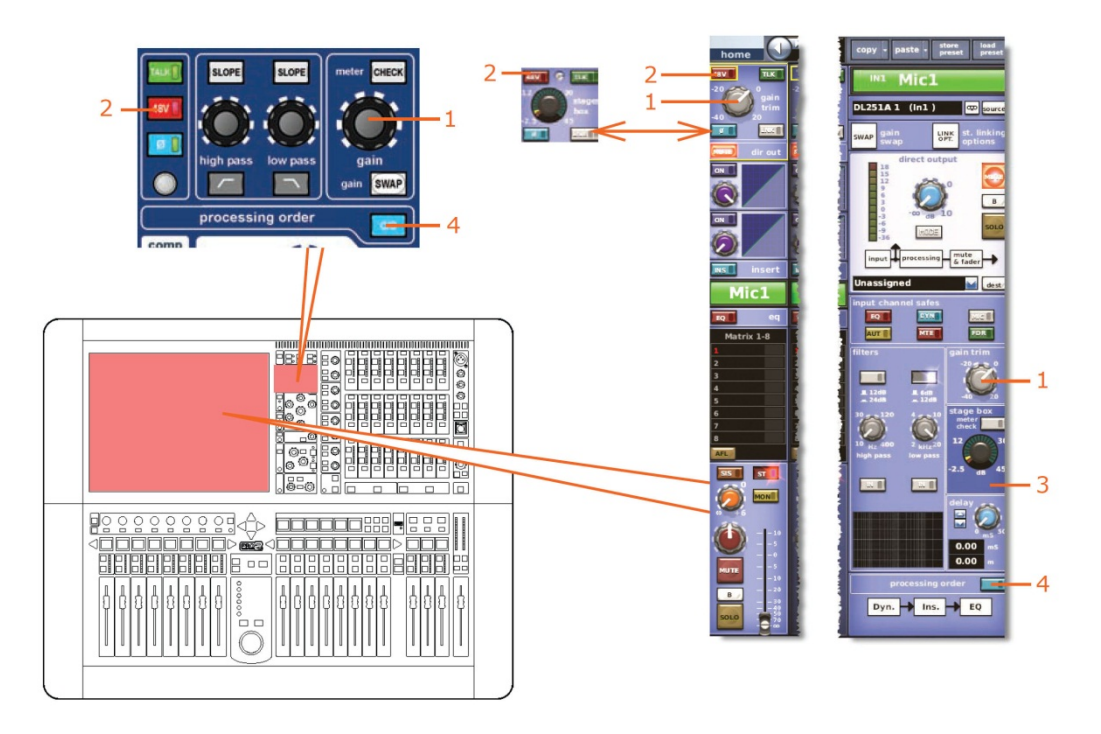

| 項目 | コントロール                  | パラメータ                                       |
|----|-------------------------|---------------------------------------------|
| 1  | gain trim コントロール<br>つまみ | デジタル・トリム・レベル                                |
| 2  | [ <b>48V</b> ] スイッチ*    | 48V ファンタム電圧のオン/オフ                           |
| 3  | [ <b>30Hz</b> ] スイッチ    | 30Hz フィルタのイン/アウト                            |
| 4  | [ <b>C/O</b> ] スイッチ*    | 処理順序: Dyn. → Ins. → EQ または EQ → Ins. → Dyn. |

\* テープ入力と一次入力に適用されます。

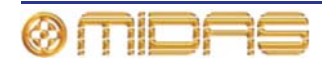

# ダイレクト出力

次の画面例は、チャンネル・ペア間でリンクされるダイレクト出力のコントロール・パラメ ータを示しています。

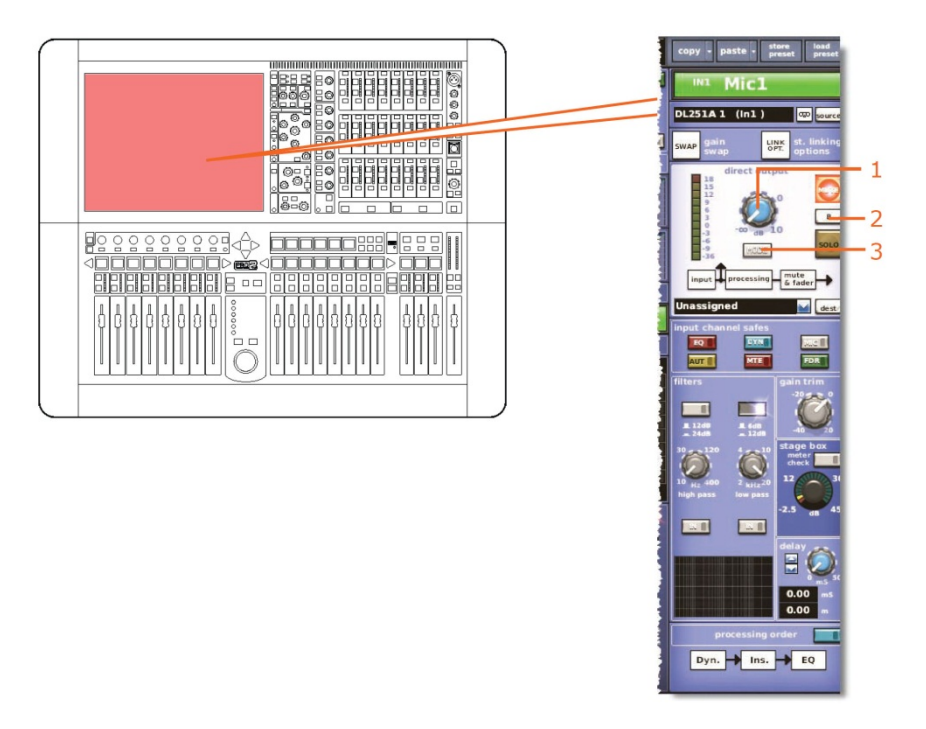

| 項目 | コントロール                                       | パラメータ                                                                               |
|----|----------------------------------------------|-------------------------------------------------------------------------------------|
| 1  | level コントロールつまみ                              | ダイレクト出力レベル                                                                          |
| 2  | [ <b>SOLO B</b> ]/[ <b>B</b> ] コントロール<br>つまみ | ダイレクト出力ソロ B のオン/オフ                                                                  |
| 3  | [ <b>MODE</b> ] 押しボタン                        | ダイレクト出力のタップオフ・ポイント: 「ポストフェ<br>ードとミュート」、「プリミュート、プリプロセッシン<br>グ」または「プリミュート、ポストプロセッシング」 |

# ダイレクト入力

該当なし。

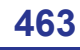

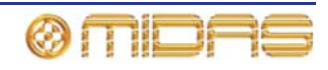

# フィルタ

この項では、ステレオ・リンキングの影響を受ける filters セクションのパラメータについて 説明します。

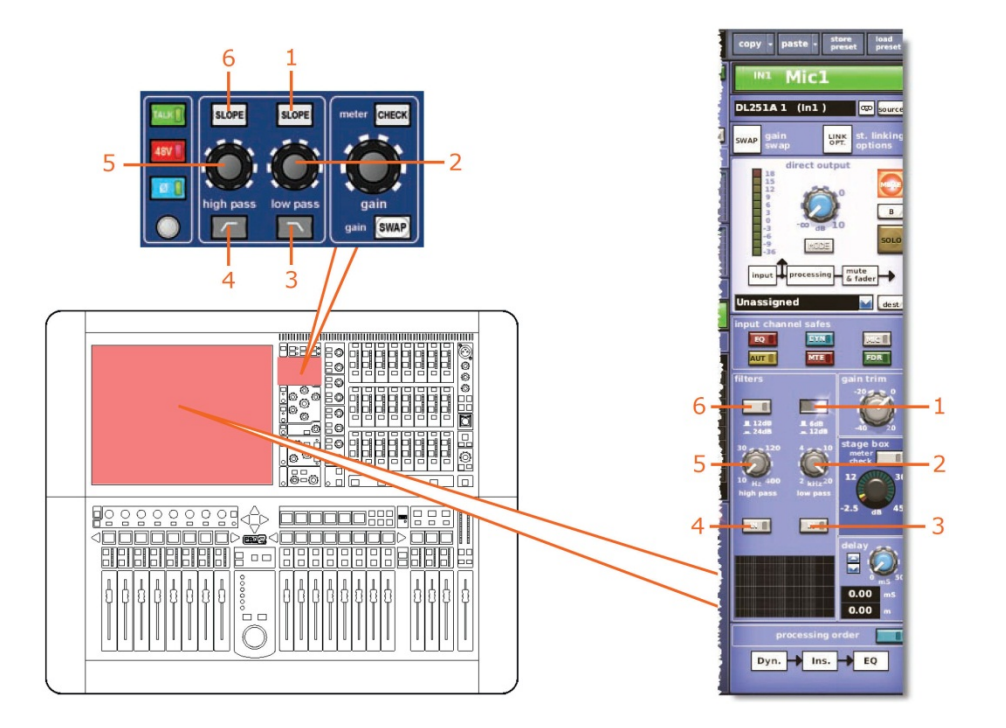

| 項目 | コントロール                  | パラメータ                            |
|----|-------------------------|----------------------------------|
| 1  | [ <b>SLOPE</b> ] 押しボタン  | ローパス・フィルタ: 6 dB または 12 dB        |
| 2  | low pass コントロール<br>つまみ  | ローパス・フィルタの周波数                    |
| 3  | <b>  ∏/[IN</b> ] スイッチ   | ローパス・フィルタのイン/アウト                 |
| 4  | ✓/[IN] スイッチ             | ハイパス・フィルタのイン/アウト                 |
| 5  | high pass コントロール<br>つまみ | ハイパス・フィルタの周波数                    |
| 6  | [ <b>SLOPE</b> ] 押しボタン  | ハイパス・フィルタのスロープ (12 dB または 24 dB) |

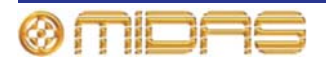

## ダイナミクス

この項では、ダイナミクス・セクションのコンプレッサーおよびゲート・パラメータの中で ステレオ・リンキングの影響を受けるものについて説明します。

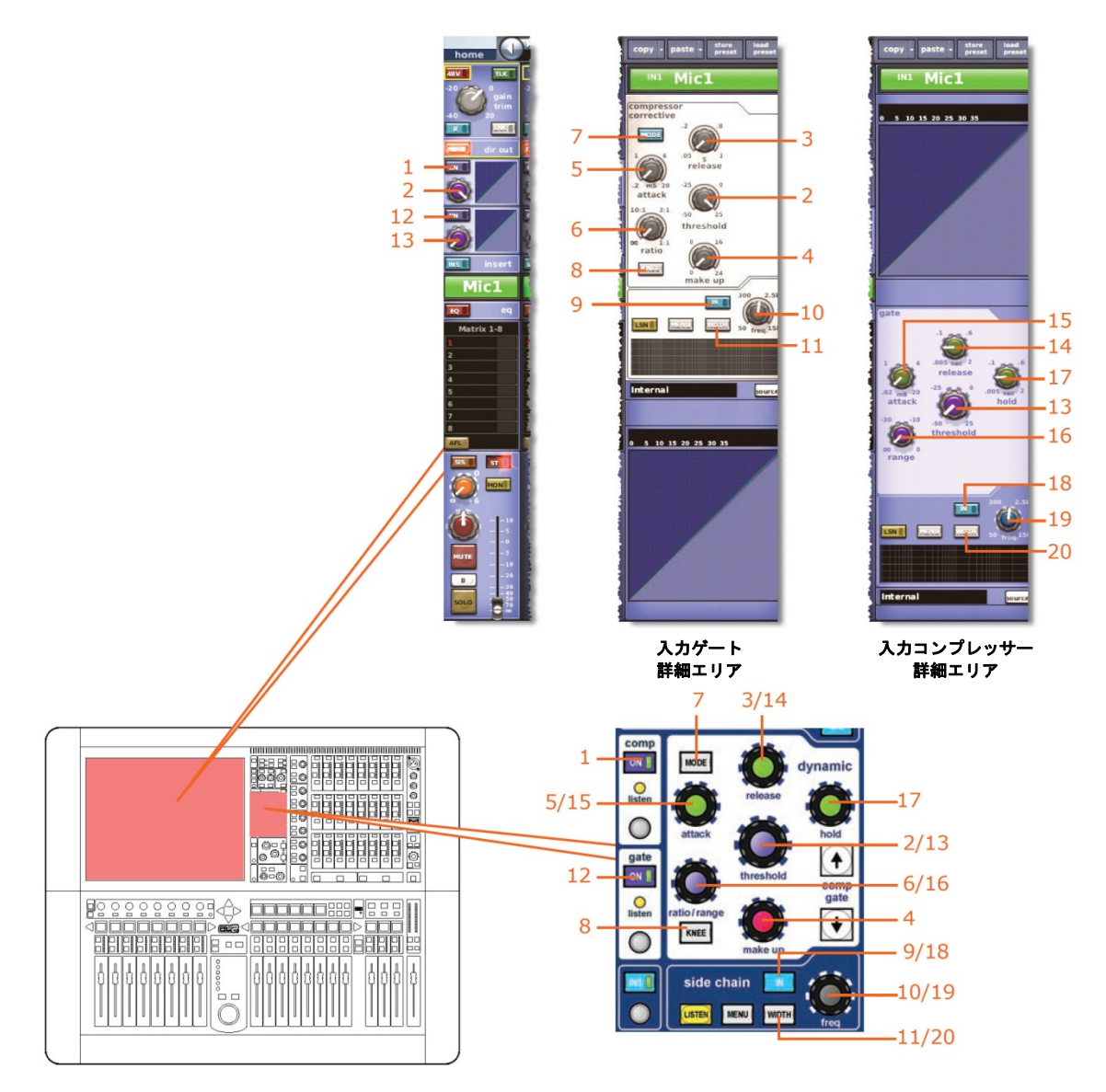

**注**: 上記の画面例には corrective モードのコンプレッサーが表示されているだけですが、通常、 他のコンプレッサー・モード (adaptive、 creative および vintage) でも同じです。

| 項目 | コントロール                      | パラメータ              |
|----|-----------------------------|--------------------|
| 1  | [ <b>ON</b> ] スイッチ          | コンプレッサーのオン/オフ      |
| 2  | threshold コントロール<br>つまみ     | コンプレッサーのスレッショルド    |
| 3  | release コントロール<br>つまみ       | コンプレッサーのリリース       |
| 4  | gain/[make up]<br>コントロールつまみ | コンプレッサーのメイクアップ・ゲイン |

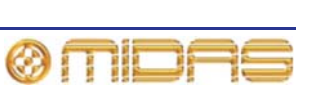

| 項目 | コントロール                           | パラメータ                                                    |
|----|----------------------------------|----------------------------------------------------------|
| 5  | attack コントロールつまみ                 | コンプレッサーのアタック                                             |
| 6  | ratio/range/[ratio]<br>コントロールつまみ | コンプレッサーの圧縮比                                              |
| 7  | [ <b>MODE</b> ] 押しボタン            | コンプレッサー・モード: corrective、adaptive、creative<br>または vintage |
| 8  | [ <b>KNEE</b> ] 押しボタン            | コンプレッサーのニー: ハード、ミディアム、ソフト                                |
| 9  | [ <b>IN</b> ] スイッチ               | コンプレッサー・サイドチェーンのイン/アウト                                   |
| 10 | freq コントロールつまみ                   | コンプレッサーのサイドチェーン周波数                                       |
| 11 | [ <b>WIDTH</b> ] 押しボタン           | コンプレッサーのサイドチェーン幅: 2 Oct、1 Oct また<br>は 0.3 Oct            |
| 12 | [ <b>ON</b> ] スイッチ               | ゲートのオン/オフ                                                |
| 13 | threshold コントロール<br>つまみ          | ゲートのスレッショルド                                              |
| 14 | release コントロール<br>つまみ            | ゲートのリリース                                                 |
| 15 | attack コントロール<br>つまみ             | ゲートのアタック                                                 |
| 16 | ratio/range/[range]<br>コントロールつまみ | ゲート・レンジ                                                  |
| 17 | hold コントロールつまみ                   | ゲート・ホールド                                                 |
| 18 | [ <b>IN</b> ] スイッチ               | ゲート・サイドチェーンのイン/アウト                                       |
| 19 | freq コントロールつまみ                   | ゲートのサイドチェーン周波数                                           |
| 20 | [ <b>WIDTH</b> ] 押しボタン           | ゲートのサイドチェーン幅 (ラベルなし) セレクター:<br>2 Oct、1 Oct および 0.3 Oct   |

*注:* ステレオ・ペアリングされたチャンネルのコンプレッサーおよびゲート・サイドチェー ンは常に、両方のチャンネルに同じ量のゲイン・リダクションが加えられるようにリンクさ れます。

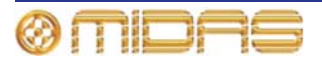

# インサート

この項では、ステレオ・リンキングの影響を受けるインサート・セクションのパラメータについて説明します。

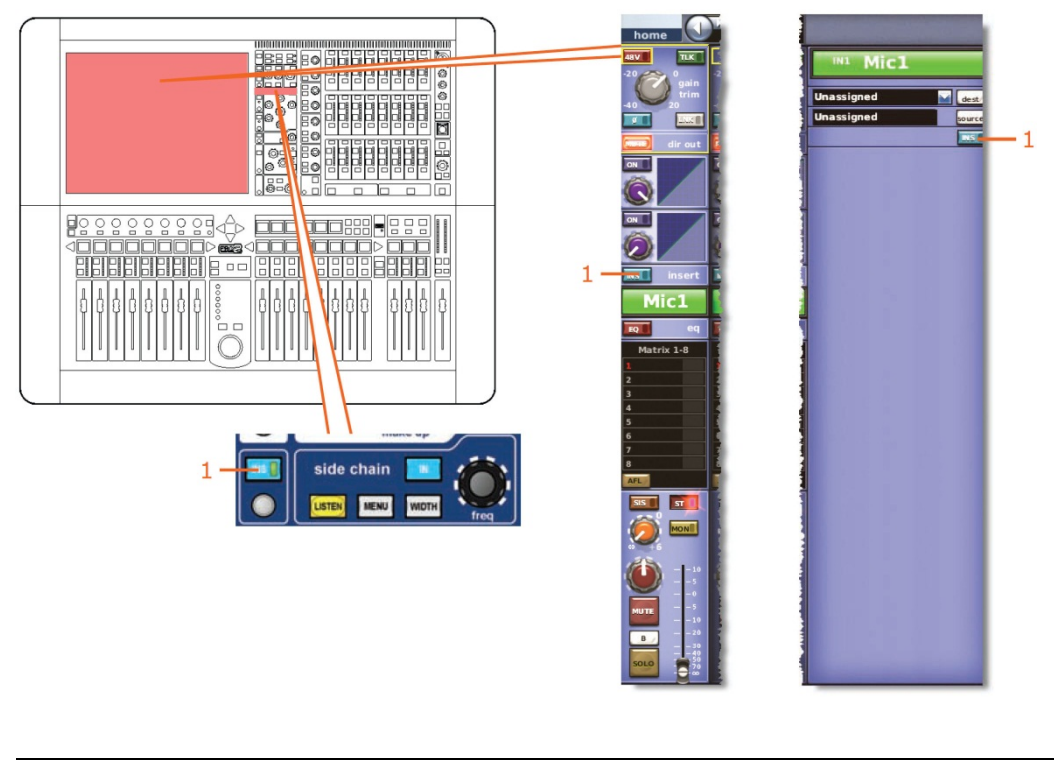

| 項目 | コントロール              | パラメータ        |
|----|---------------------|--------------|
| 1  | [ <b>INS</b> ] スイッチ | インサートのイン/アウト |

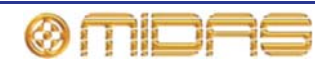

次の画面例はステレオ・リンキングの影響を受ける EQ パラメータを示しています。

EQ

/ic1 OFF - 5 -2  $\cap$ 3 1 2 3 .2 35 51 3 MON 6 BBB 5/6 1 ŧ 2 3 

> パラメータ 項目 コントロール 1 [EQ] スイッチ EQ のオン/オフ 2 gain コントロールつまみ EQ ゲイン・レベル width コントロールつまみ EQ 幅 3 4 freq コントロールつまみ EQ 周波数 5 [SHAPE] スイッチ トレブルのシェルビング・モード: parametric、bright、 classic または soft 6 [SHAPE] スイッチ ベースのシェルビング・モード: parametric、deep、 classic または warm

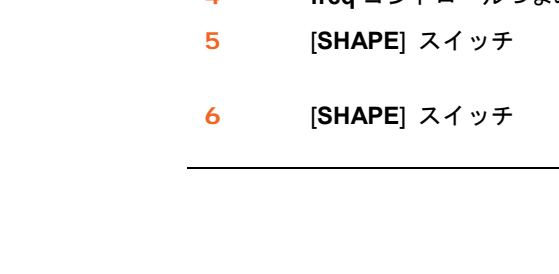

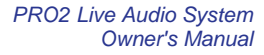

# バス・センド

次の画面例はステレオ・リンキングの影響を受ける入力バス・センドで、16 個の AUX と 8 個のマトリックスに当てはまります。

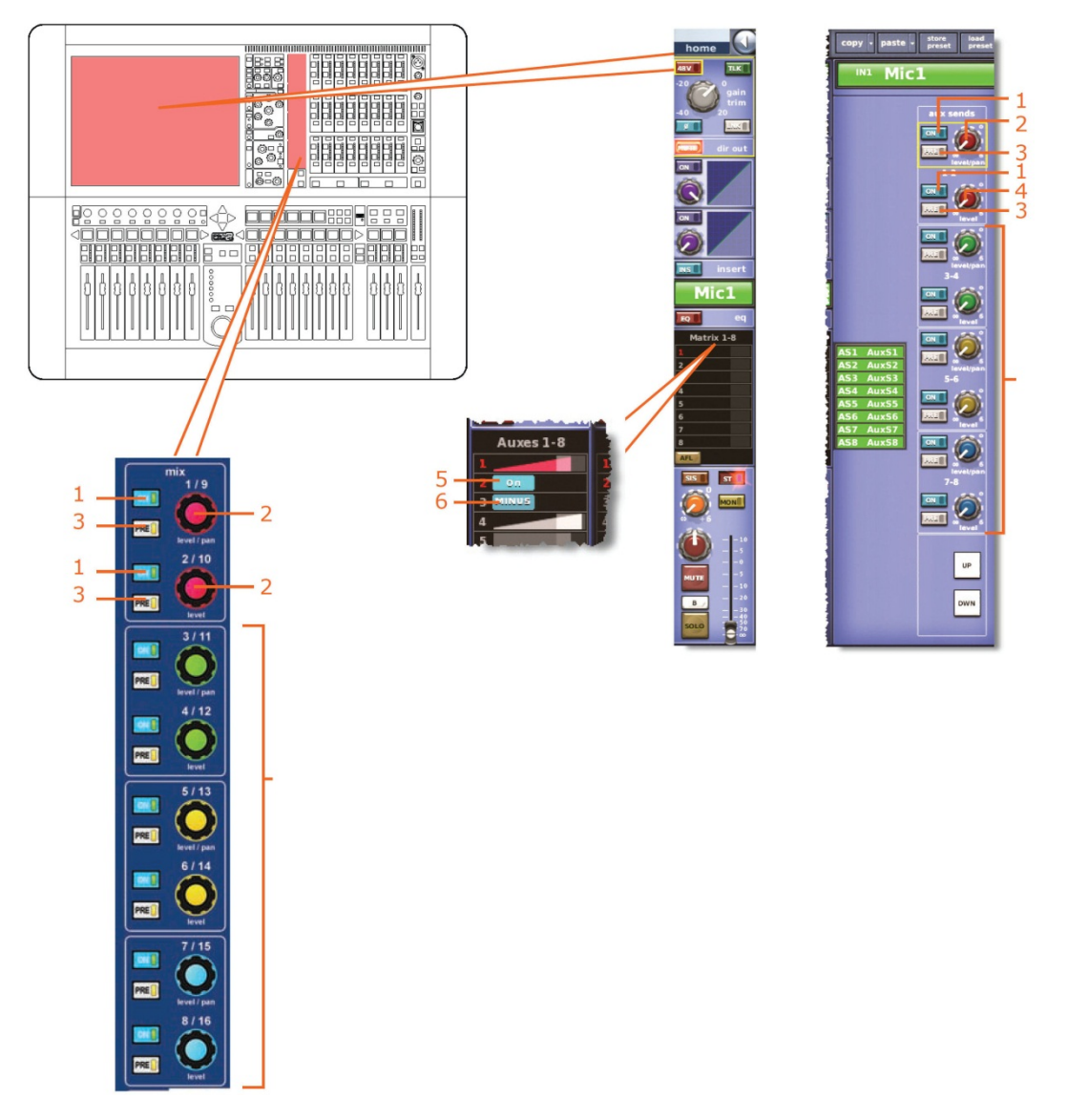

*注: 上記の画面例に表示されているのはマトリックス・センド 1-8 のみですが、通常は、す べてのバス・センド (8 つのマトリックスと 16 個の AUX) で同じです。* 

| 項目 | コントロール                  | パラメータ                                                                 |
|----|-------------------------|-----------------------------------------------------------------------|
| 1  | [ <b>ON</b> ] スイッチ      | バス・センドのオン/オフ                                                          |
| 2  | level/pan コントロール<br>つまみ | バス・レベル。バスをリンクした場合はパン。(ステレオ・<br>バスに送信した場合、センドのパン・コントロールはリ<br>ンクされません)。 |
| 3  | [ <b>PRE</b> ] スイッチ     | プリフェーダのオン/オフ                                                          |
| 4  | level コントロールつまみ         | バス・レベル                                                                |
|    |                         |                                                                       |

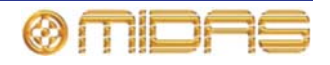

| 項目 | コントロール                | パラメータ                                                     |
|----|-----------------------|-----------------------------------------------------------|
| 5  | [ <b>On</b> ] スイッチ    | AUX バス・センドのオン/オフ。AUX バスがグループ・<br>モードの場合のみ利用可能。            |
| 6  | [ <b>MINUS</b> ] スイッチ | AUX バス・センド・ミュートのオン/オフ - AUX バスが<br>ミックス・マイナス・モードの場合のみ利用可能 |

#### マスター・ルーティング

この項では、ステレオ・リンキングの影響を受けるマスター・ルーティングのパラメータに ついて説明します。

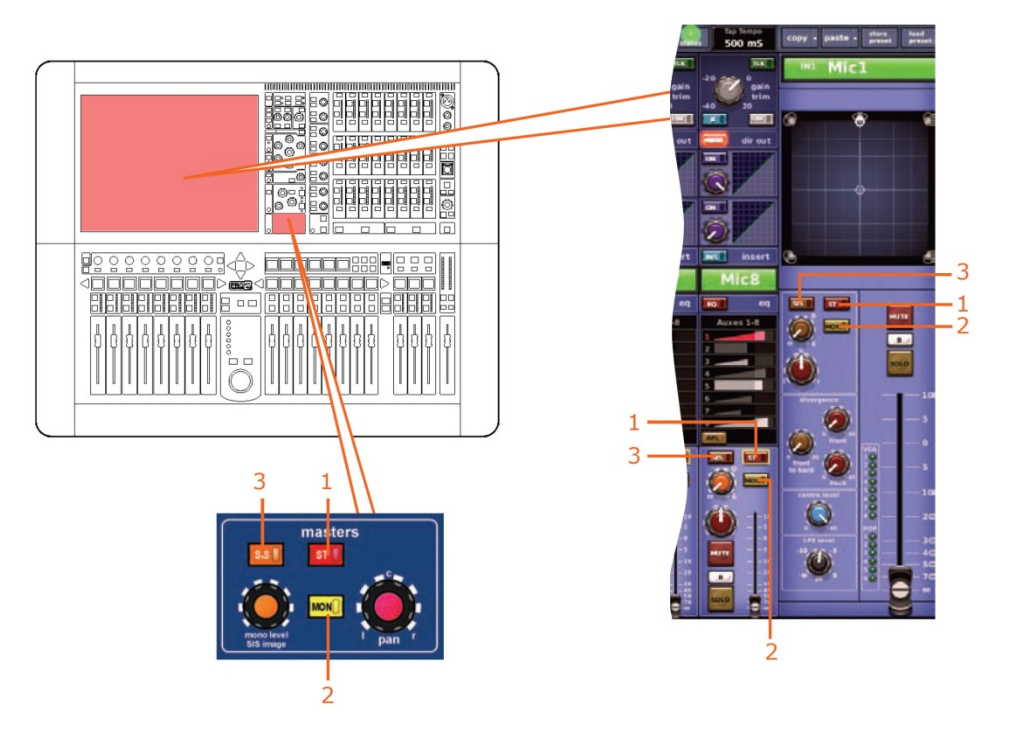

| 項目 | コントロール              | パラメータ               |
|----|---------------------|---------------------|
| 1  | [ <b>ST</b> ] スイッチ  | ステレオのオン/オフ          |
| 2  | [ <b>MON</b> ] スイッチ | モノのオン/オフ            |
| 3  | [ <b>SIS</b> ] スイッチ | 空間イメージング・システムのオン/オフ |

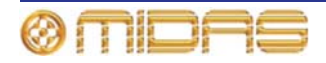

フェーダ

この項では、ステレオ・リンキングの影響を受けるフェーダ・パラメータについて説明しま す。

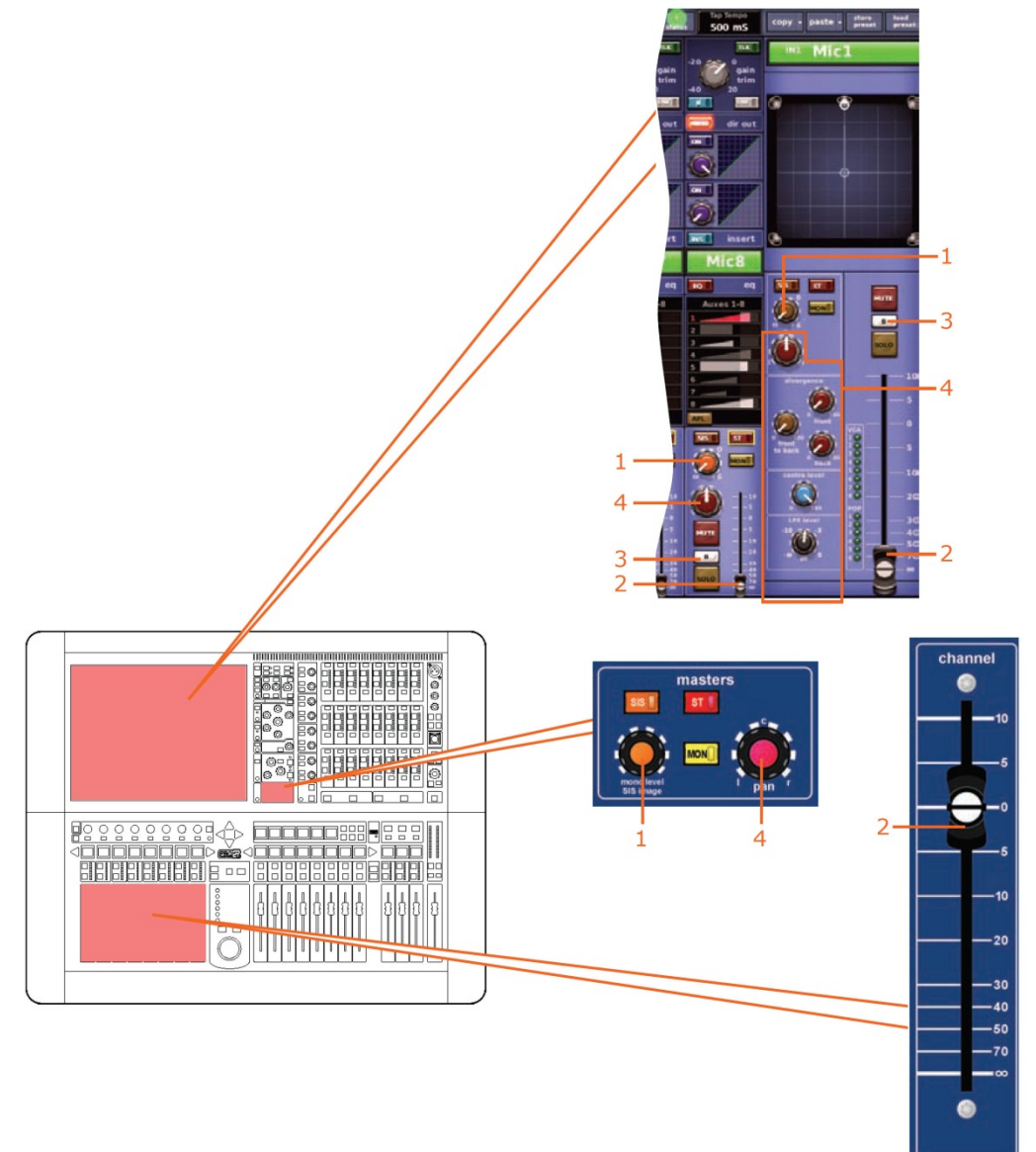

| 項目 | コントロール                                      | パラメータ                                                                                                    |
|----|---------------------------------------------|----------------------------------------------------------------------------------------------------|
| 1  | mono level/SIS image<br>コントロールつまみ           | モノ・センド・レベル (両方のチャンネルの SIS がオフ<br>で、サラウンド・モードが選択されていない場合のみリ<br>ンクされます)。                                           |
| 2  | フェーダ                                        | フェーダ・レベル                                                                                                    |
| 3  | [ <b>SOLO B</b> ]/[ <b>B</b> ]<br>コントロールつまみ | ソロBイン/アウト                                                                                                    |
| 4  | パンニング・コントロール<br>つまみ                         | サラウンドのパンニング。Surround Mode が None に<br>構成されていない場合 (209 ページの「サラウンド・モ<br>ードの選択」を参照)、すべてのサラウンド・サウンド・<br>パラメータが含まれます。 |

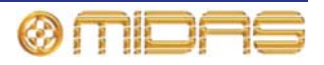

# ディレイ

次の画面例はステレオ・リンキングの影響を受けるディレイ・パラメータを示しています。

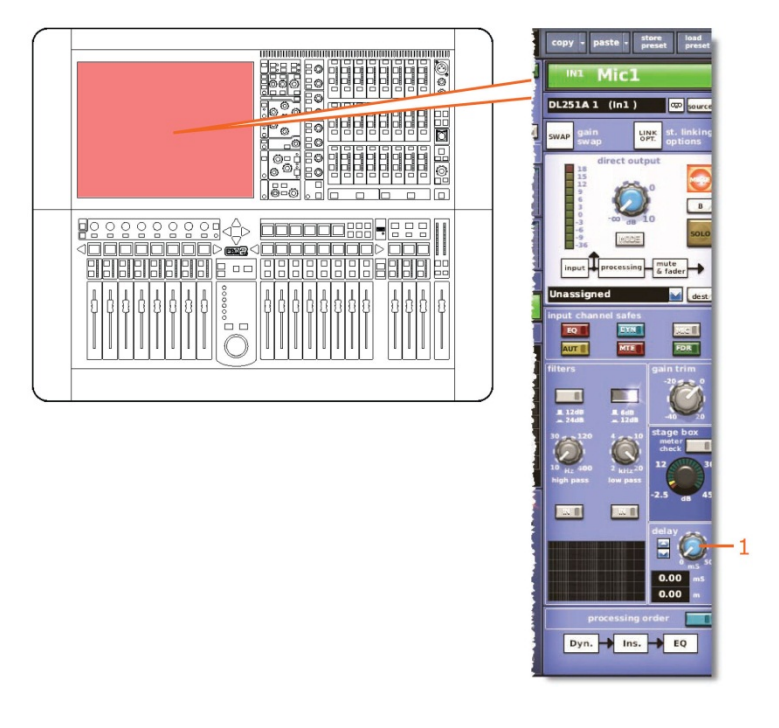

| 項目 | コントロール          | パラメータ  |
|----|-----------------|--------|
| 1  | delay コントロールつまみ | ディレイ時間 |

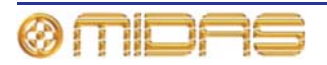

# ミュート

次の画面例はステレオ・リンキングの影響を受けるミュート・パラメータを示しています。

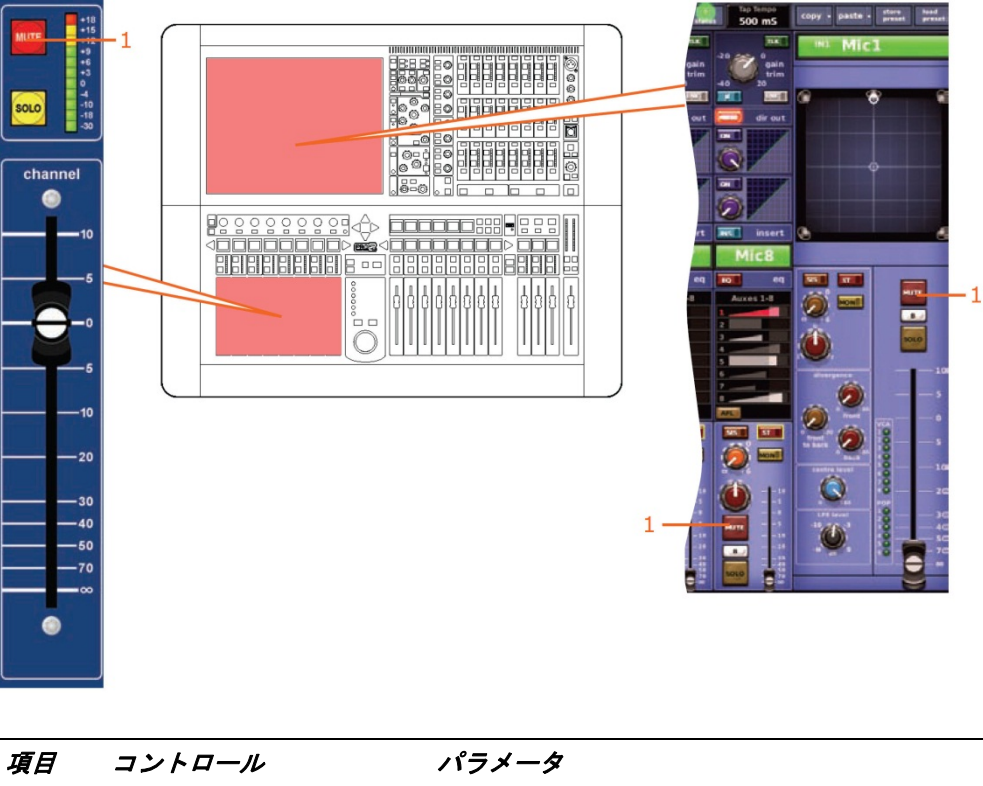

| 項日 | ヨントロール              | パラメータ              |
|----|---------------------|--------------------|
| 1  | [ <b>MUTE</b> ] ボタン | 入力チャンネル信号をミュートします。 |

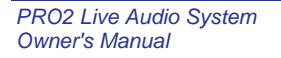

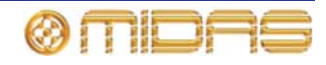

# AUX リターン

この項では、リターン・チャンネルのリンクされるパラメータについて説明します。

#### 入力コントロール

この項では、ステレオ・リンキングの影響を受ける入力コントロールのパラメータについて 説明します。

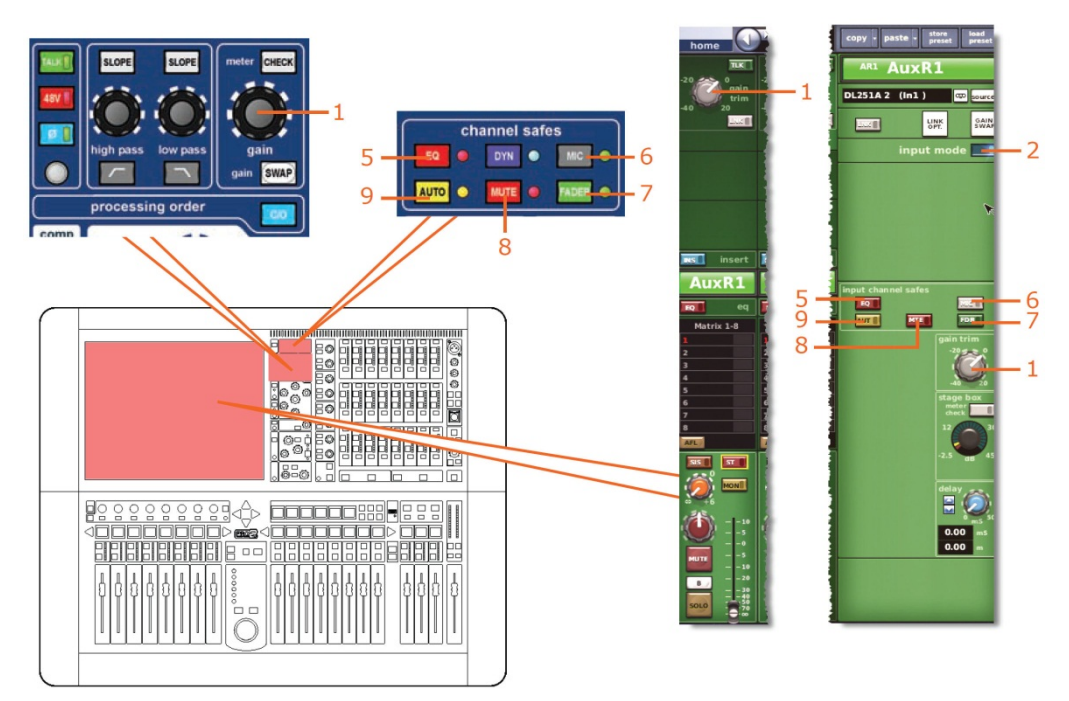

| 項目 | コントロール                               | パラメータ                               |
|----|--------------------------------------|-------------------------------------|
| 1  | gain trim コントロール<br>つまみ              | デジタル・トリム・レベル                        |
| 2  | input mode ボタン                       | リターン・チャンネルと入力チャンネルの時間を調整す<br>るためのもの |
| 5  | [ <b>EQ</b> ] 押しボタン                  | EQ セーフのオン/オフ                        |
| 6  | [ <b>MIC</b> ] 押しボタン                 | マイク・セーフのオン/オフ                       |
| 7  | [ <b>FADER</b> ]/[ <b>FDR</b> ] スイッチ | フェーダ・セーフのオン/オフ                      |
| 8  | [ <b>MUTE</b> ]/[MTE] スイッチ           | ミュート・セーフのオン/オフ                      |
| 9  | [ <b>AUTO</b> ]/[ <b>AUT</b> ] スイッチ  | オート・セーフのオン/オフ                       |

#### ダイレクト出力

該当なし。

#### ダイレクト入力

該当なし。

#### フィルタ

該当なし。

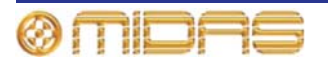

# ダイナミクス

該当なし。

#### インサート

ついて説明します。 copy - paste - store load preset ARI AuxR1 DL251A 2 (In1 ) 📼 📾 الا تسليل LINK OPT. GAIN - 1 -1 insert \*\*\* 888 111 TTT AuxR1 。 \_\_\_ EQ  $\bigcirc$ Matrix 1-8 side chain 1. - 1 डा 🚺 TEN MENU WI 0 elay 🖉 0.00

この項では、ステレオ・リンキングの影響を受けるインサート・セクションのパラメータに

| 項目 | コントロール              | パラメータ        |
|----|---------------------|--------------|
| 1  | [ <b>INS</b> ] スイッチ | インサートのイン/アウト |

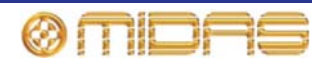

EQ

次の画面例はステレオ・リンキングの影響を受ける EQ パラメータを示しています。

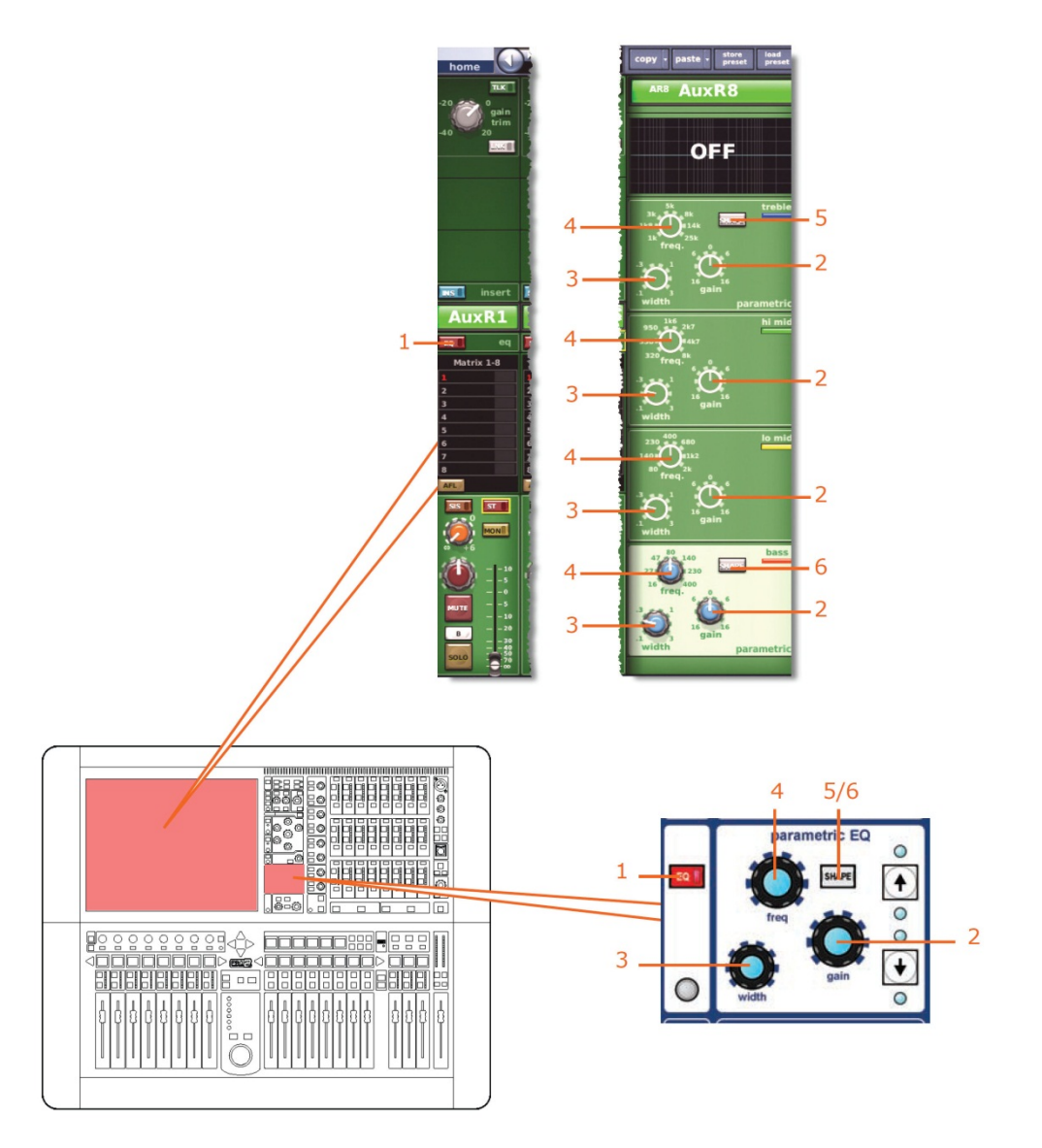

| 項目 | コントロール                | パラメータ                                                   |
|----|-----------------------|---------------------------------------------------------|
| 1  | [ <b>EQ</b> ] スイッチ    | EQ のオン/オフ                                               |
| 2  | gain コントロールつまみ        | EQ ゲイン・レベル                                              |
| 3  | width コントロールつまみ       | EQ 幅                                                    |
| 4  | freq コントロールつまみ        | EQ 周波数                                                  |
| 5  | [SHAPE] スイッチ          | トレブルのシェルビング・モード: parametric、bright、<br>classic または soft |
| 6  | [ <b>SHAPE</b> ] スイッチ | ベースのシェルビング・モード: parametric、deep、<br>classic または warm    |

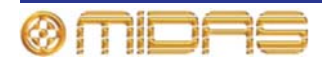

## バス・センド

次の画面例はステレオ・リンキングの影響を受けるバス・センドを示しています。

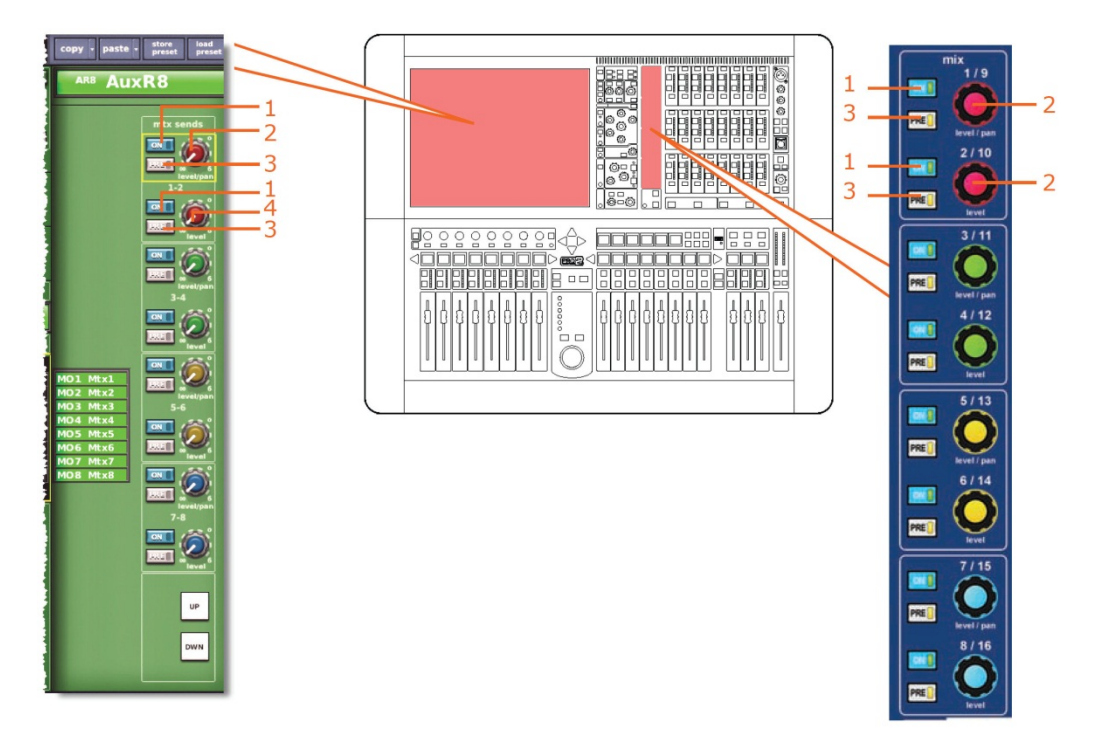

*注: 上記の画面例で参照されているのはマトリックス・センド* 1-2 のみですが、8 個のマトリ ックス・センドすべてに当てはまります。

| 項目 | コントロール                          | パラメータ                                                   |
|----|---------------------------------|---------------------------------------------------------|
| 1  | [ <b>On</b> ] スイッチ              | マトリックス・バス・センドのオン/オフ                                     |
| 2  | <b>level/pa</b> n コントロール<br>つまみ | バス・レベル。 バスをリンクした場合はパン。 (パンはリ<br>ンクされず、センド・レベルのみリンクされます) |
| 3  | [ <b>PRE</b> ] スイッチ             | プリフェーダのオン/オフ                                            |
| 4  | level コントロールつまみ                 | バス・レベル                                                  |
|    |                                 |                                                         |

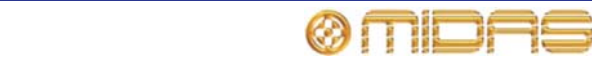

## マスター・ルーティング

この項では、ステレオ・リンキングの影響を受けるマスター・ルーティングのパラメータについて説明します。

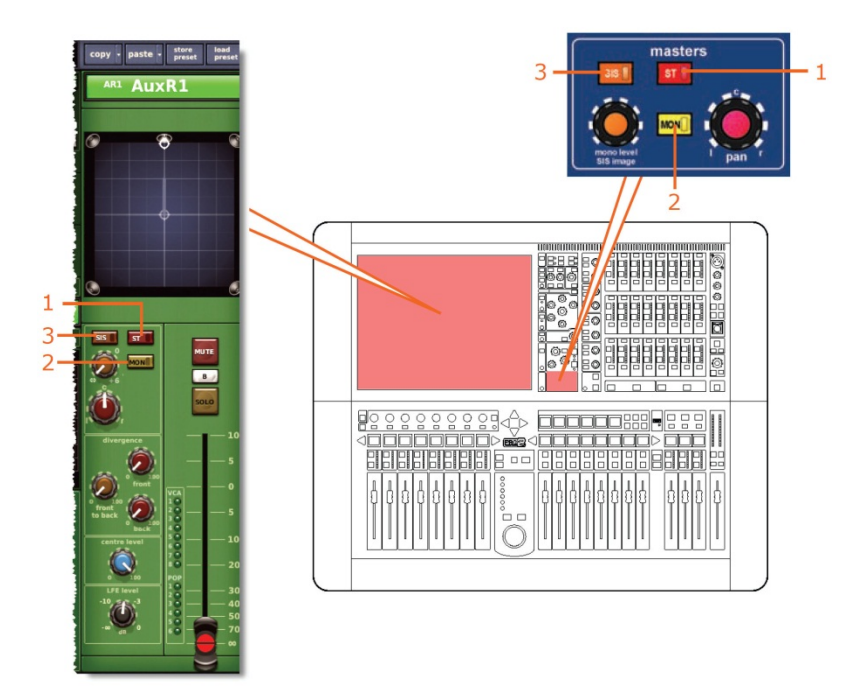

| 項目 | コントロール              | パラメータ               |
|----|---------------------|---------------------|
| 1  | [ <b>ST</b> ] スイッチ  | ステレオのオン/オフ          |
| 2  | [ <b>MON</b> ] スイッチ | モノのオン/オフ            |
| 3  | [ <b>SIS</b> ] スイッチ | 空間イメージング・システムのオン/オフ |

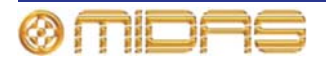

# フェーダ

この項では、ステレオ・リンキングの影響を受けるフェーダ・パラメータについて説明しま す。

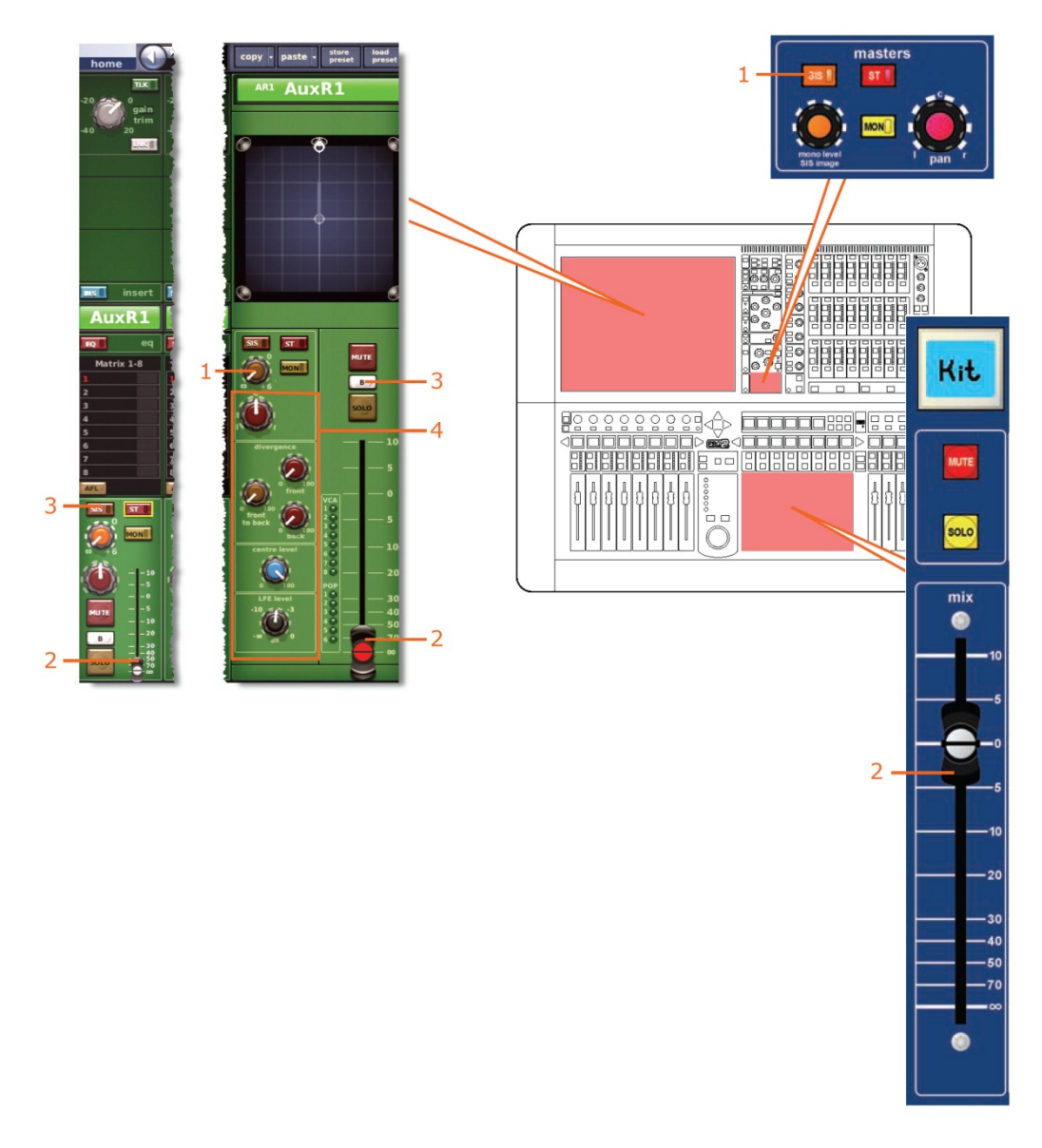

| 項目 | コントロール                            | パラメータ                                                              |
|----|-----------------------------------|--------------------------------------------------------------------|
| 1  | mono level/SIS image<br>コントロールつまみ | モノ・センド・レベル (両方のチャンネルの SIS がオフ<br>で、サラウンド・モードがオフのときにリンクされるの<br>みです) |
| 2  | フェーダ                              | レベル                                                                |
| 3  | [SOLO B]/[B]                      | ソロ B のオン/オフ                                                        |
| 4  | サラウンド・コントロール<br>つまみ               | サラウンド・パンニング・レベル                                                    |

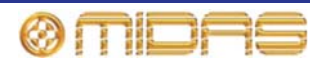

# ディレイ

次の画面例はステレオ・リンキングの影響を受けるディレイ・パラメータを示しています。

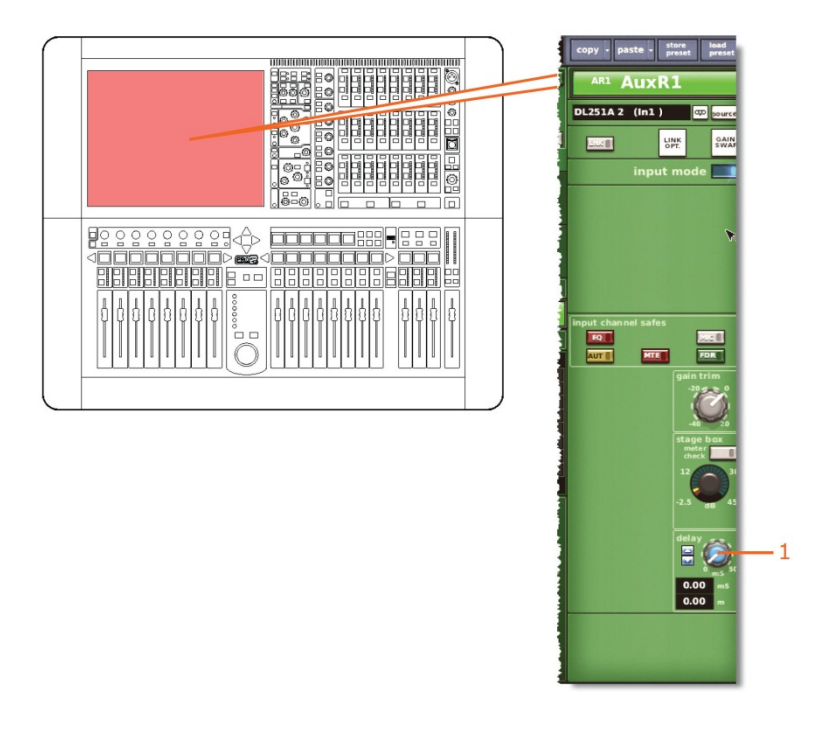

| 項目 | コントロール          | パラメータ  |
|----|-----------------|--------|
| 1  | delay コントロールつまみ | ディレイ時間 |

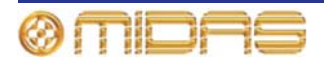

# ミュート

この項では、ステレオ・リンキングの影響を受けるミュート・パラメータについて説明しま す。

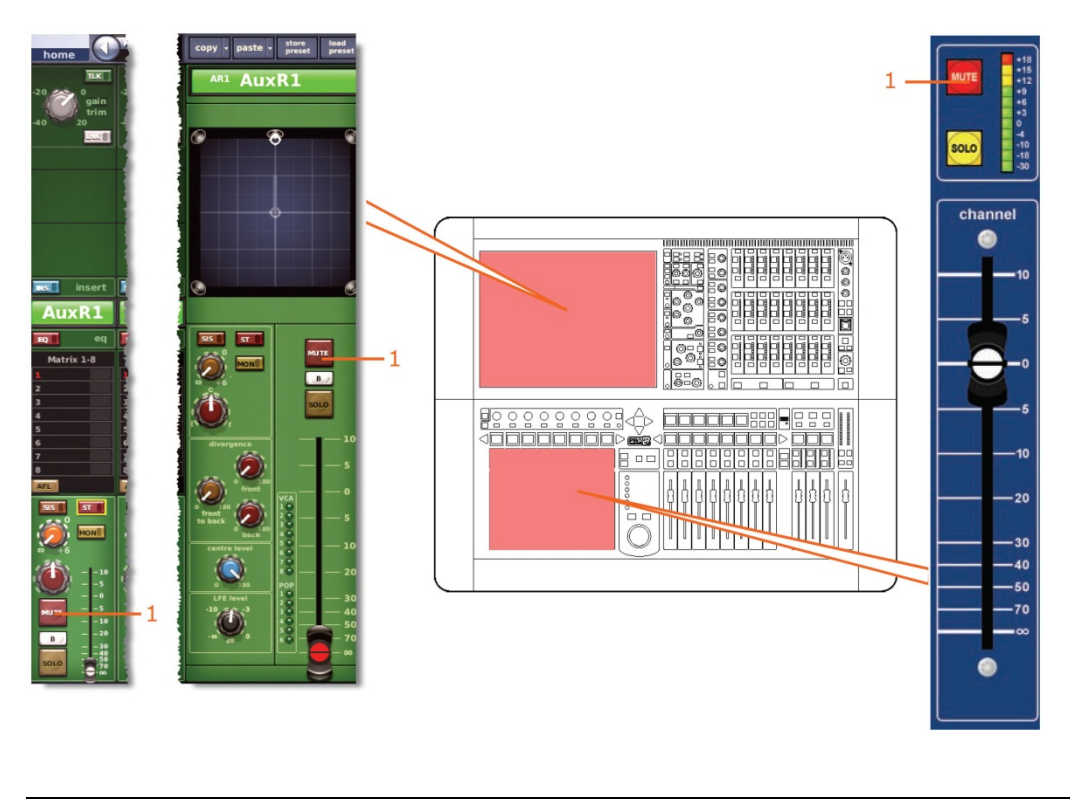

| 項目 | コントロール     | パラメータ              |
|----|------------|--------------------|
| 1  | [MUTE] ボタン | aux センド信号をミュートします。 |

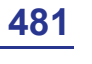

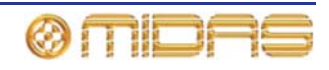

# AUX センド

この項では、AUX チャンネルのリンクされるパラメータについて説明します。

#### 入力コントロール

次の画面例は、チャンネル・ペア間でリンクされる入力コントロール・パラメータを示して います。

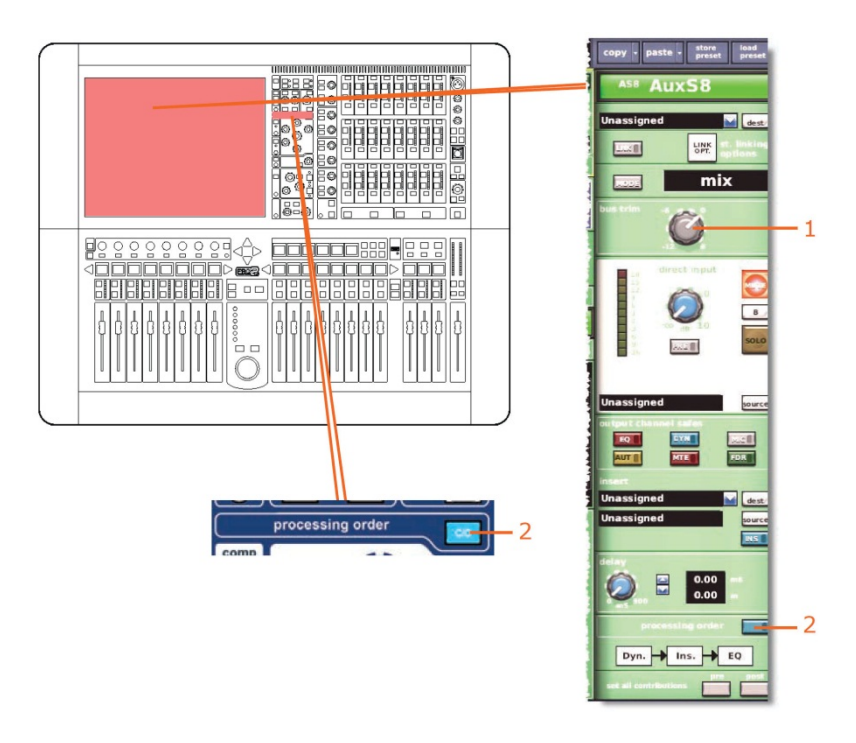

| 項目 | コントロール                 | パラメータ                                       |
|----|------------------------|---------------------------------------------|
| 1  | bus trim コントロール<br>つまみ | バス・トリム・レベル                                  |
| 2  | [ <b>C/O</b> ] スイッチ    | 処理順序: Dyn. → Ins. → EQ または EQ → Ins. → Dyn. |

# ダイレクト出力

該当なし。

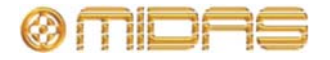

# ダイレクト入力

次の画面例は、AUX チャンネル・ペア間でリンクされるダイレクト出力のコントロール・パラメータを示しています。

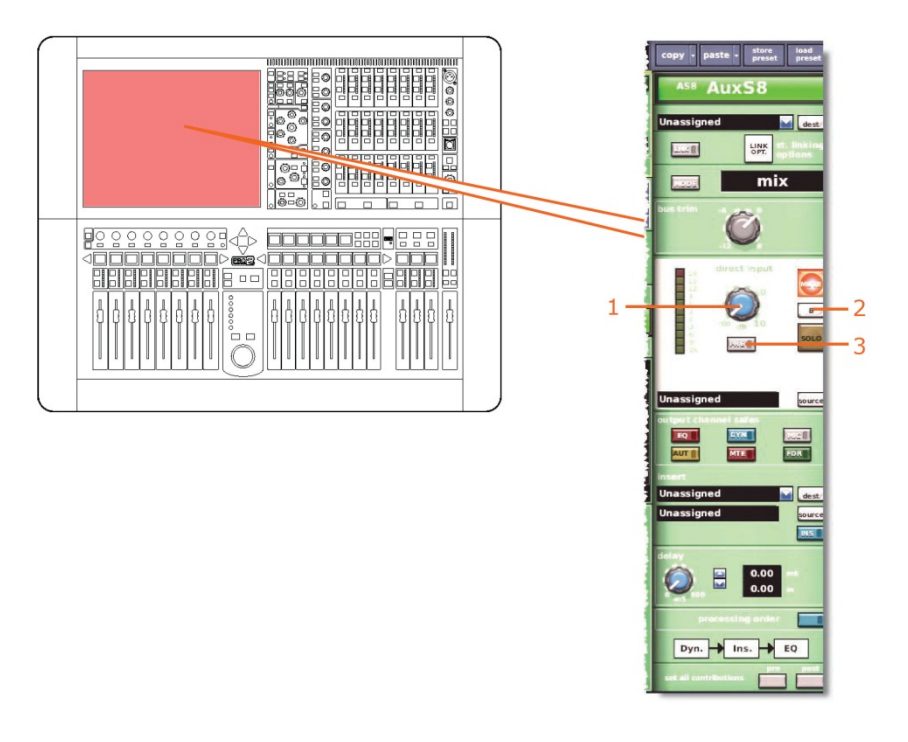

| 項目 | コントロール                              | パラメータ            |
|----|-------------------------------------|------------------|
| 1  | level コントロールつまみ                     | ダイレクト入力レベル       |
| 2  | [ <b>SOLO B</b> ]/[ <b>B</b> ] スイッチ | ダイレクト入力ソロBのオン/オフ |
| 3  | MODE/[PRE] スイッチ                     | ダイレクト入力プリのイン/アウト |

## フィルタ

該当なし。

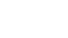

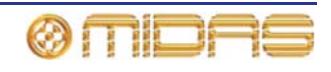

## ダイナミクス

この項では、ステレオ・リンキングの影響を受けるダイナミクス・セクションの圧縮パラメ ータについて説明します。画面例には corrective モードのコンプレッサーが表示されている だけですが、通常、他のコンプレッサー・モードでも同じです。

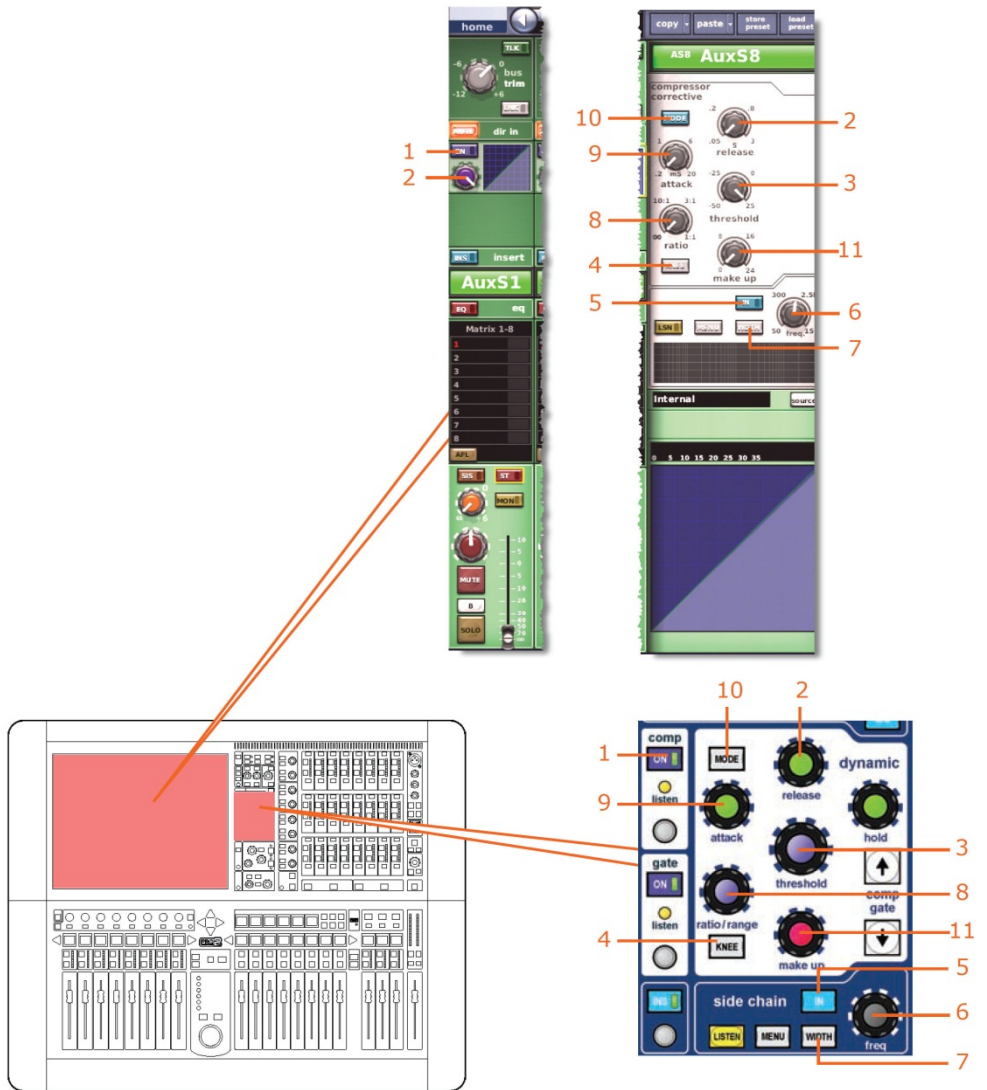

| 項目 | コントロール                         | パラメータ                                         |
|----|--------------------------------|-----------------------------------------------|
| 1  | [ <b>On</b> ] スイッチ             | コンプレッサーのオン/オフ                                 |
| 2  | <b>release</b> コントロール<br>つまみ   | コンプレッサーのリリース                                  |
| 3  | <b>threshold</b> コントロール<br>つまみ | コンプレッサーのスレッショルド                               |
| 4  | [ <b>KNEE</b> ] 押しボタン          | コンプレッサーのニー: ハード、ミディアム、ソフト                     |
| 5  | [ <b>IN</b> ] スイッチ             | コンプレッサー・サイドチェーンのイン/アウト                        |
| 6  | freq コントロールつまみ                 | コンプレッサーのサイドチェーン周波数                            |
| 7  | [ <b>WIDTH</b> ] 押しボタン         | コンプレッサーのサイドチェーン幅: 2 Oct、1 Oct また<br>は 0.3 Oct |

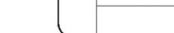

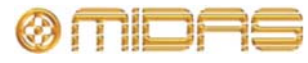
| 項目 | コントロール                | パラメータ                                                             |
|----|-----------------------|-------------------------------------------------------------------|
| 8  | ratio コントロールつまみ       | コンプレッサーの圧縮比                                                       |
| 9  | attack コントロールつまみ      | コンプレッサーのアタック                                                      |
| 10 | <b>[MODE</b> ] 押しボタン  | コンプレッサー・モード: corrective、adaptive、creative、<br>vintage または shimmer |
| 11 | make up コントロール<br>つまみ | コンプレッサーのゲイン                                                       |

#### インサート

この項では、ステレオ・リンキングの影響を受けるインサート・セクションのパラメータに ついて説明します。

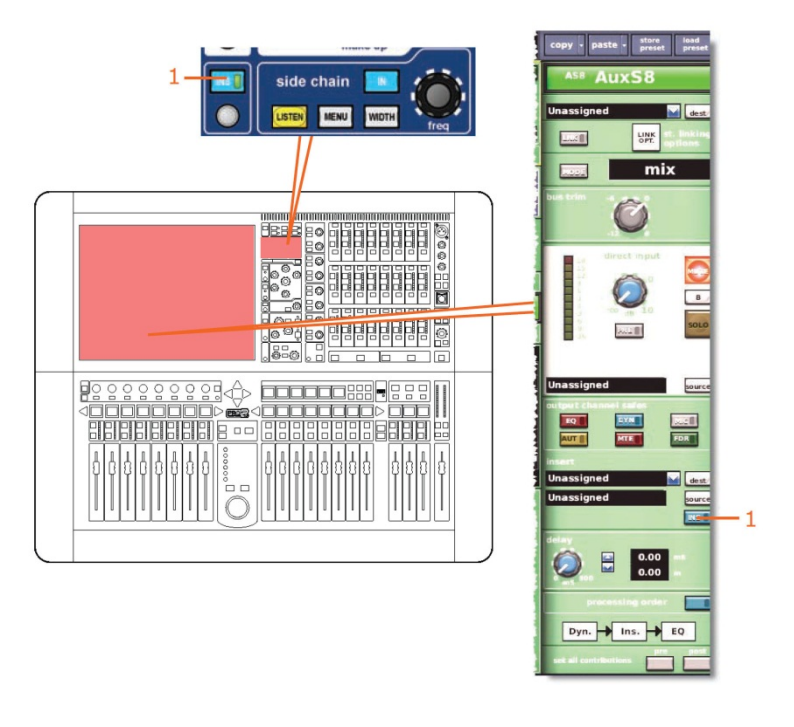

| 項目 | コントロール              | パラメータ        |
|----|---------------------|--------------|
| 1  | [ <b>INS</b> ] スイッチ | インサートのイン/アウト |

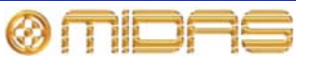

EQ

この項では、ステレオ・リンキングの影響を受ける EQ および GEQ パラメータについて説明 します。

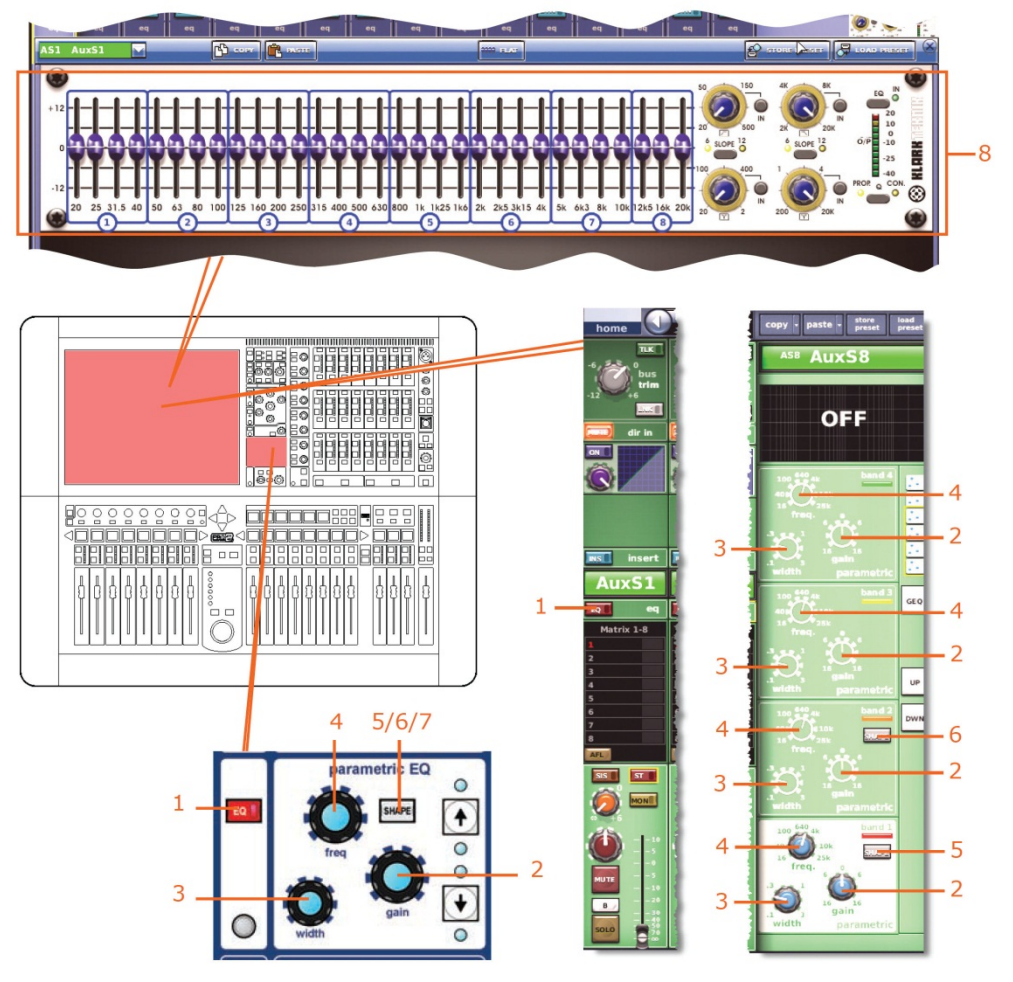

| 項目 | コントロール                | パラメータ                                                                         |
|----|-----------------------|-------------------------------------------------------------------------------|
| 1  | [ <b>EQ</b> ] スイッチ    | EQ のオン/オフ                                                                     |
| 2  | gain コントロールつまみ        | EQ ゲイン・レベル                                                                    |
| 3  | width コントロールつまみ       | EQ 幅                                                                          |
| 4  | freq コントロールつまみ        | EQ 周波数                                                                        |
| 5  | [ <b>SHAPE</b> ] スイッチ | バンド1のシェルビング・モード: bell、warm、high pass<br>6 dB または high pass 12 dB              |
| 6  | [ <b>SHAPE</b> ] スイッチ | バンド2のシェルビング・モード: bell または high pass<br>24 dB                                  |
| 7* | [ <b>SHAPE</b> ] スイッチ | バンド 6 のシェルビング・モード: bell、soft、low pass 6<br>dB または low pass 12 dB              |
| 8  | GEQ                   | すべての GEQ パラメータ。 (GRQ パラメータは、リン<br>クされた両方のチャンネルに GEQ が割り当てられてい<br>る場合、リンクされます) |

\* 画面例には表示されていません。

**注:** 上記の画面例にはバンド5と6は表示されていませんが、表の項目は同様に当てはまり ます。両方のバンドに項目2、3、4 があり、バンド6には項目7もあります。

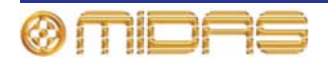

#### バス・センド

次の画面例はステレオ・リンキングの影響を受けるバス・センドを示しています。

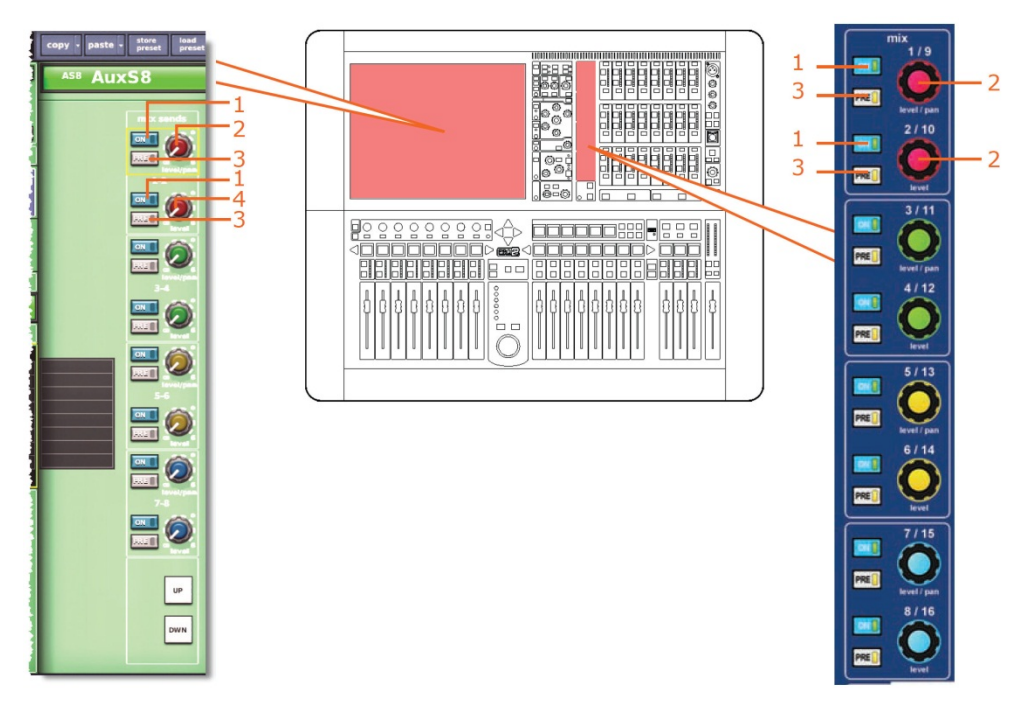

*注: 上記の画面例で参照されているのはマトリックス・センド* 1-2 のみですが、8 個のマトリックス・センドすべてに当てはまります。

項目 コントロール パラメータ

| 項目 | コントロール                          | パラメータ                                                   |
|----|---------------------------------|---------------------------------------------------------|
| 1  | [ <b>On</b> ] スイッチ              | マトリックス・バス・センドのオン/オフ                                     |
| 2  | <b>level/pa</b> n コントロール<br>つまみ | バス・レベル。 バスをリンクした場合はパン。 (パンはリ<br>ンクされず、センド・レベルのみリンクされます) |
| 3  | [ <b>PRE</b> ] スイッチ             | プリフェーダのオン/オフ                                            |
| 4  | level コントロールつまみ                 | バス・レベル                                                  |

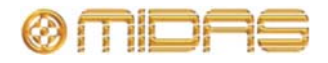

### マスター・ルーティング

この項では、ステレオ・リンキングの影響を受けるマスター・ルーティング・パラメータについて説明します。

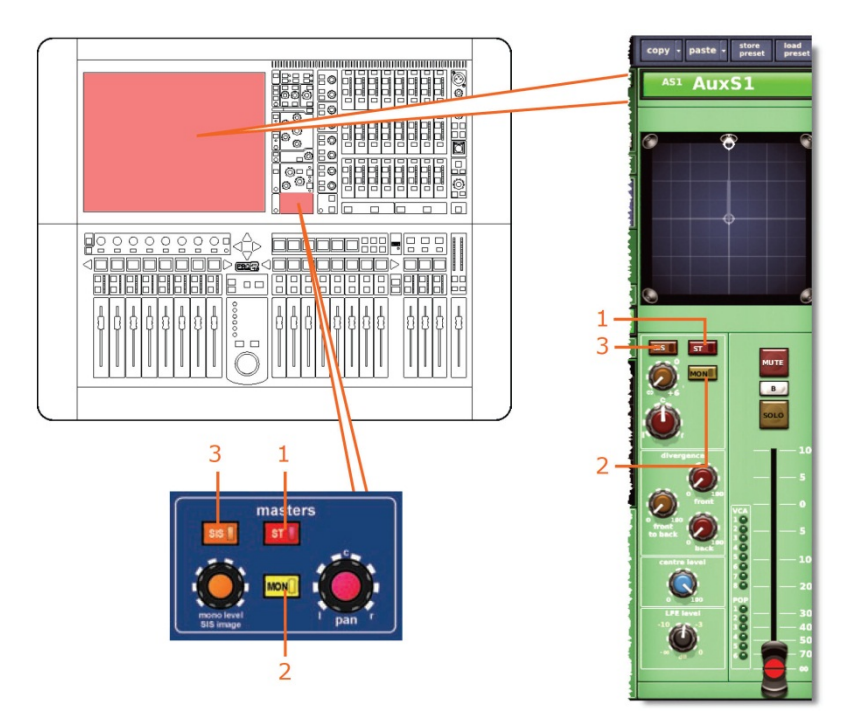

| 項目 | コントロール              | パラメータ               |
|----|---------------------|---------------------|
| 1  | [ <b>ST</b> ] スイッチ  | ステレオのオン/オフ          |
| 2  | [ <b>MON</b> ] スイッチ | モノのオン/オフ            |
| 3  | [ <b>SIS</b> ] スイッチ | 空間イメージング・システムのオン/オフ |

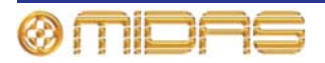

# フェーダ

この項では、ステレオ・リンキングの影響を受けるフェーダ・パラメータについて説明しま す。

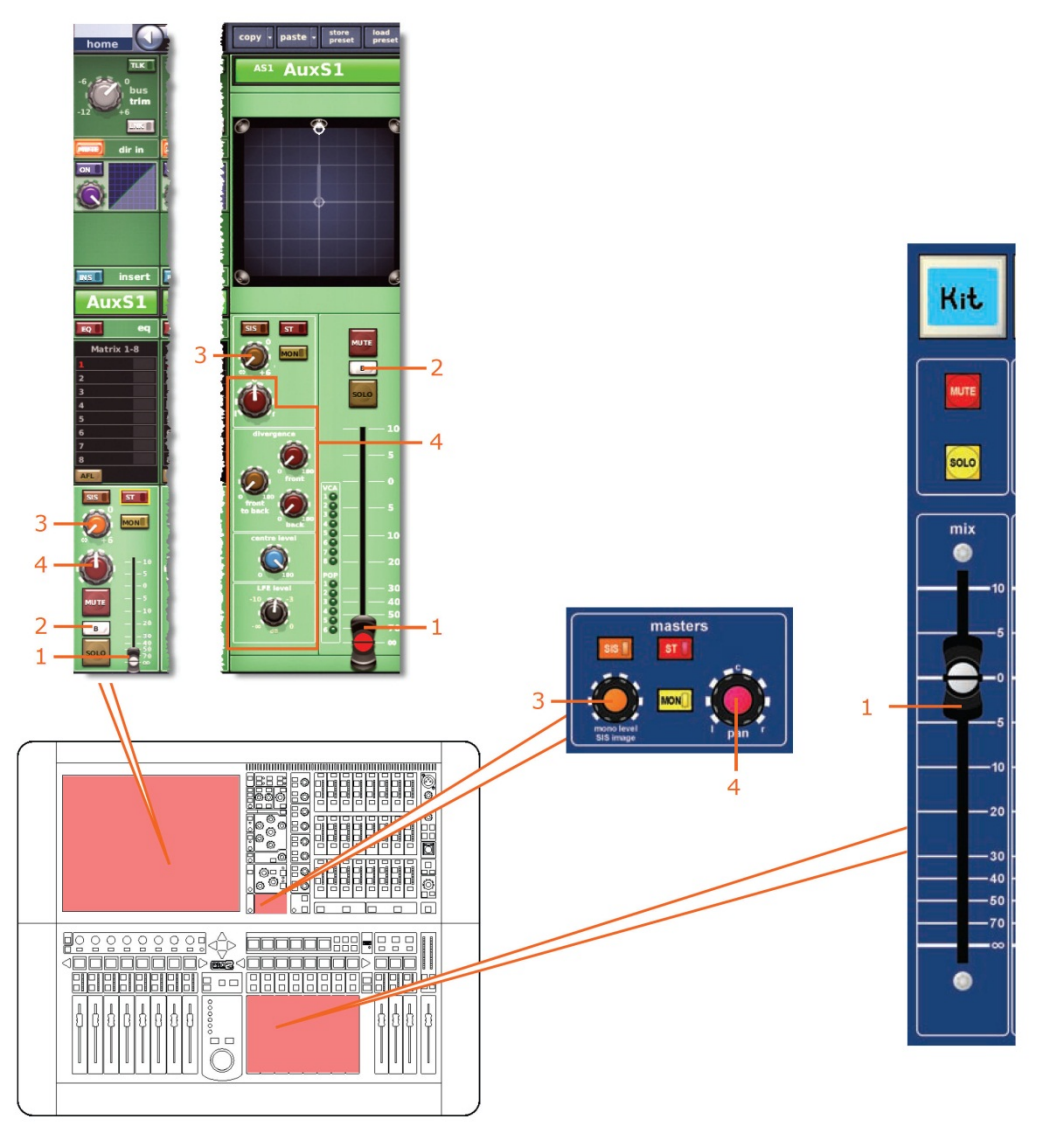

| 項目 | コントロール                            | パラメータ                                                                                                    |
|----|-----------------------------------|----------------------------------------------------------------------------------------------------|
| 1  | フェーダ                              | レベル                                                                                                    |
| 2  | [SOLO B]/[B]                      | ソロBのオン/オフ                                                                                                    |
| 3  | mono level/SIS image<br>コントロールつまみ | モノ・センド・レベル (両方のチャンネルの SIS がオフ<br>で、サラウンド・モードが選択されていない場合のみリ<br>ンクされます)。                                           |
| 4  | パンニング・コントロール<br>つまみ               | サラウンドのパンニング。Surround Mode が None に<br>構成されていない場合 (209 ページの「サラウンド・モ<br>ードの選択」を参照)、すべてのサラウンド・サウンド・<br>パラメータが含まれます。 |

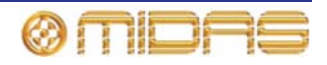

# ディレイ

次の画面例はステレオ・リンキングの影響を受けるディレイ・パラメータを示しています。

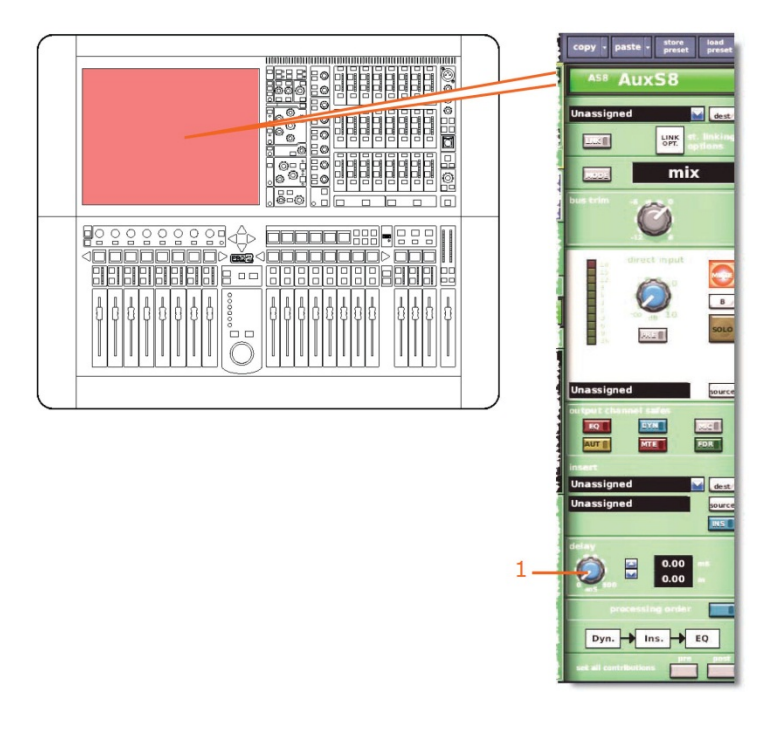

| 項目 | コントロール          | パラメータ  |
|----|-----------------|--------|
| 1  | delay コントロールつまみ | ディレイ時間 |

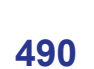

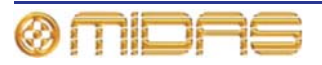

# ミュート

この項では、ステレオ・リンキングの影響を受けるミュート・パラメータについて説明しま す。

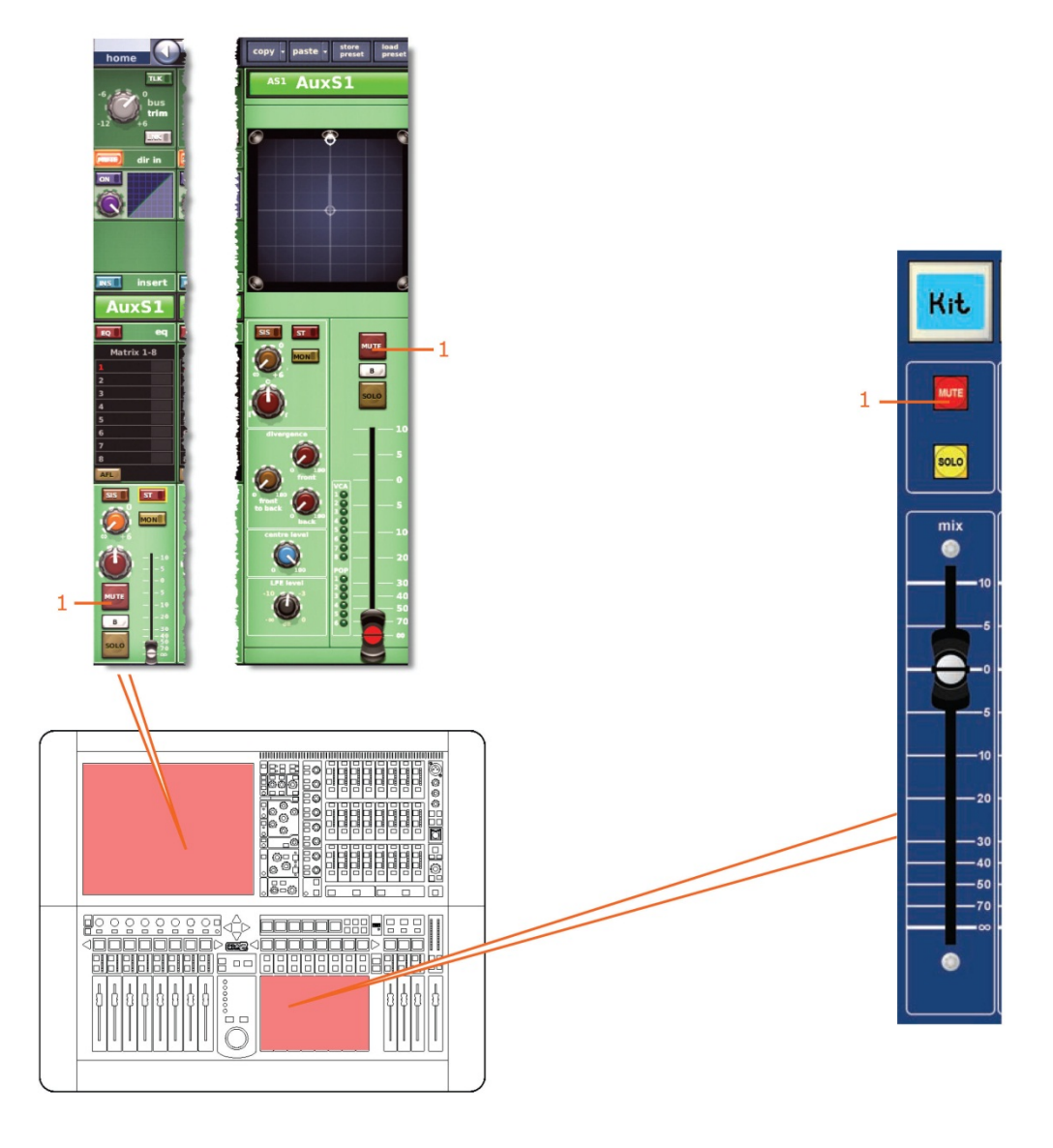

| 項目 | コントロール              | パラメータ              |
|----|---------------------|--------------------|
| 1  | [ <b>MUTE</b> ] ボタン | AUX センド信号をミュートします。 |

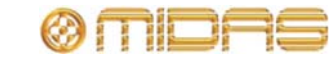

# マトリックス

この項では、マトリックス・チャンネルのリンクされるパラメータについて説明します。

#### 入力コントロール

次の画面例は、マトリックス・チャンネル・ペア間でリンクされる入力コントロール・パラ メータを示しています。

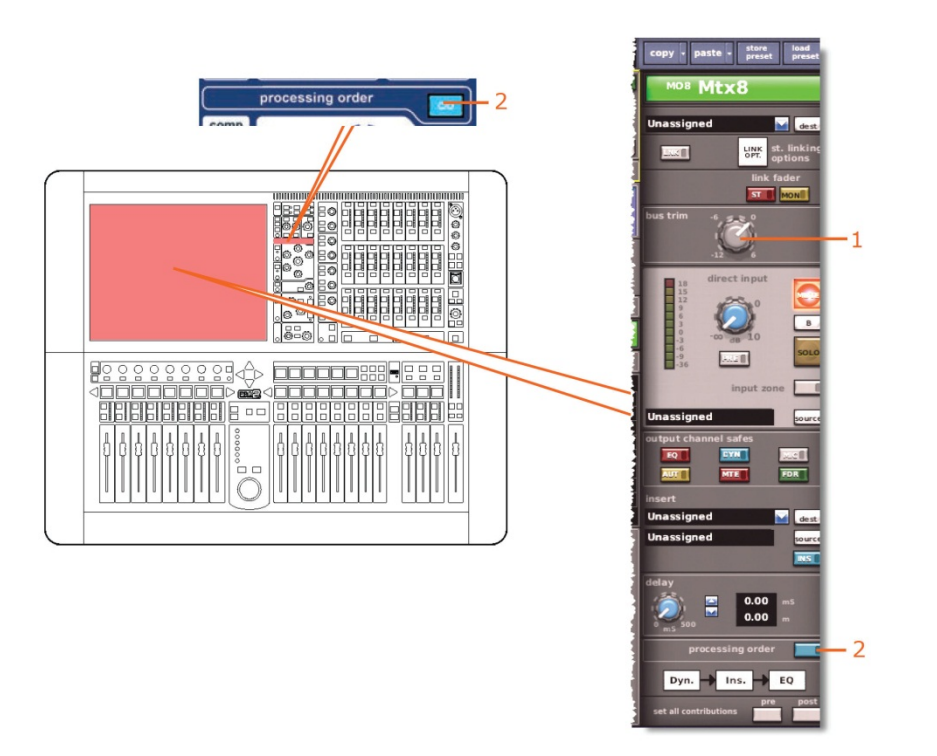

| 項目 | コントロール              | パラメータ                                       |
|----|---------------------|---------------------------------------------|
| 1  | コントロールつまみ           | バス・トリム・レベル                                  |
| 2  | [ <b>C/O</b> ] スイッチ | 処理順序: Dyn. → Ins. → EQ または EQ → Ins. → Dyn. |

#### ダイレクト出力

該当なし。

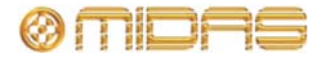

# ダイレクト入力

次の画面例は、マトリックス・チャンネル・ペア間でリンクされるダイレクト入力のコント ロール・パラメータを示しています。

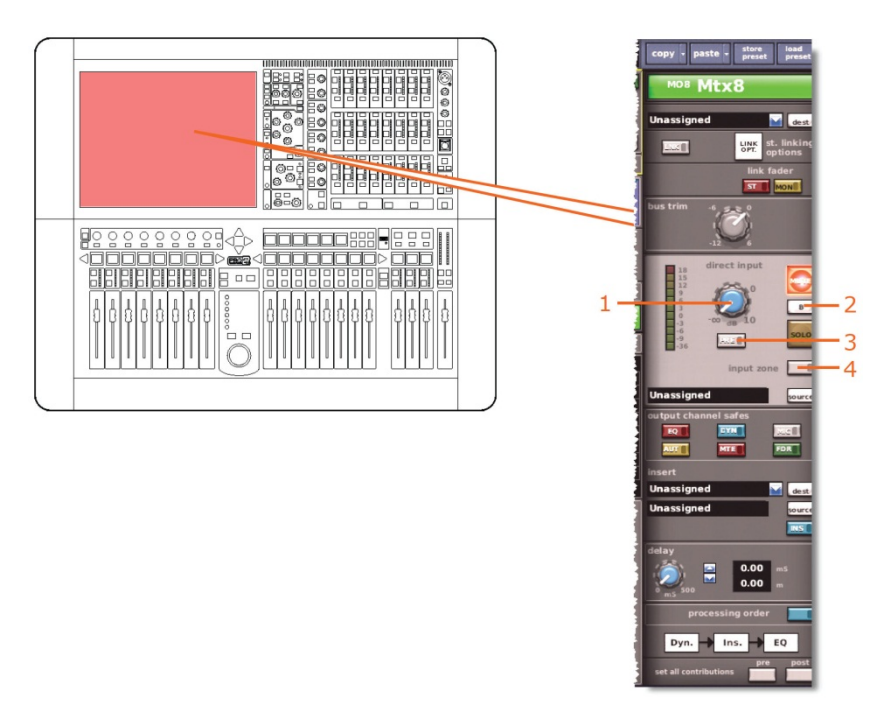

| 項目 | コントロール                     | パラメータ              |
|----|----------------------------|--------------------|
| 1  | level コントロールつまみ            | ダイレクト入力レベル         |
| 2  | [ <b>SOLO B</b> ]/[B] スイッチ | ダイレクト入力ソロ Β のオン/オフ |
| 3  | MODE/[PRE] スイッチ            | ダイレクト入力のプリのイン/アウト  |
| 4  | 入力ゾーン・スイッチ                 | 入力ゾーンのイン/アウト       |

#### フィルタ

該当なし。

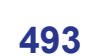

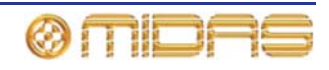

# ダイナミクス

この項では、ステレオ・リンキングの影響を受けるコンプレッサー・パラメータについて説 明します。画面例には corrective モードのコンプレッサーが表示されているだけですが、通 常、他のコンプレッサー・モードでも同じです。

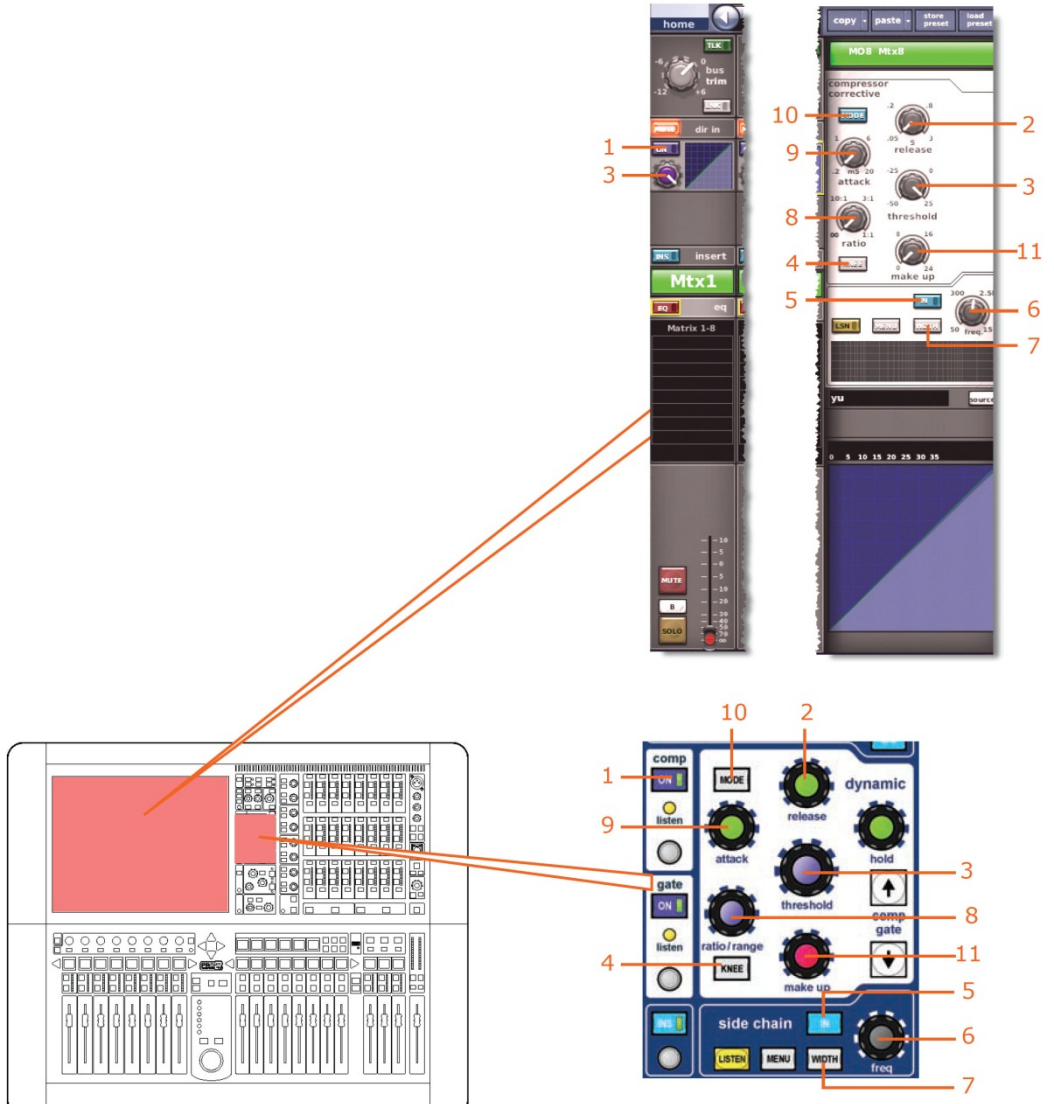

| 項目 | コントロール                         | パラメータ                     |
|----|--------------------------------|---------------------------|
| 1  | [ <b>On</b> ] スイッチ             | コンプレッサーのオン/オフ             |
| 2  | <b>release</b> コントロール<br>つまみ   | コンプレッサーのリリース              |
| 3  | <b>threshold</b> コントロール<br>つまみ | コンプレッサーのスレッショルド           |
| 4  | [ <b>KNEE</b> ] 押しボタン          | コンプレッサーのニー: ハード、ミディアム、ソフト |
| 5  | [ <b>IN</b> ] スイッチ             | コンプレッサー・サイドチェーンのイン/アウト    |
| 6  | freq コントロールつまみ                 | コンプレッサーのサイドチェーン周波数        |

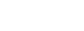

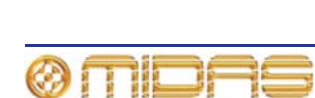

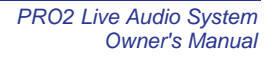

| 項目 | コントロール                 | パラメータ                                                             |
|----|------------------------|-------------------------------------------------------------------|
| 7  | [ <b>WIDTH</b> ] 押しボタン | コンプレッサーのサイドチェーン幅: 2Oct、1Oct または<br>0.3 Oct                        |
| 8  | ratio コントロールつまみ        | コンプレッサーの圧縮比                                                       |
| 9  | attack コントロールつまみ       | コンプレッサーのアタック                                                      |
| 10 | [ <b>MODE</b> ] 押しボタン  | コンプレッサー・モード: corrective、adaptive、creative、<br>vintage または shimmer |
| 11 | make up コントロール<br>つまみ  | コンプレッサーのゲイン                                                       |

#### インサート

この項では、ステレオ・リンキングの影響を受けるインサート・セクションのパラメータに ついて説明します。

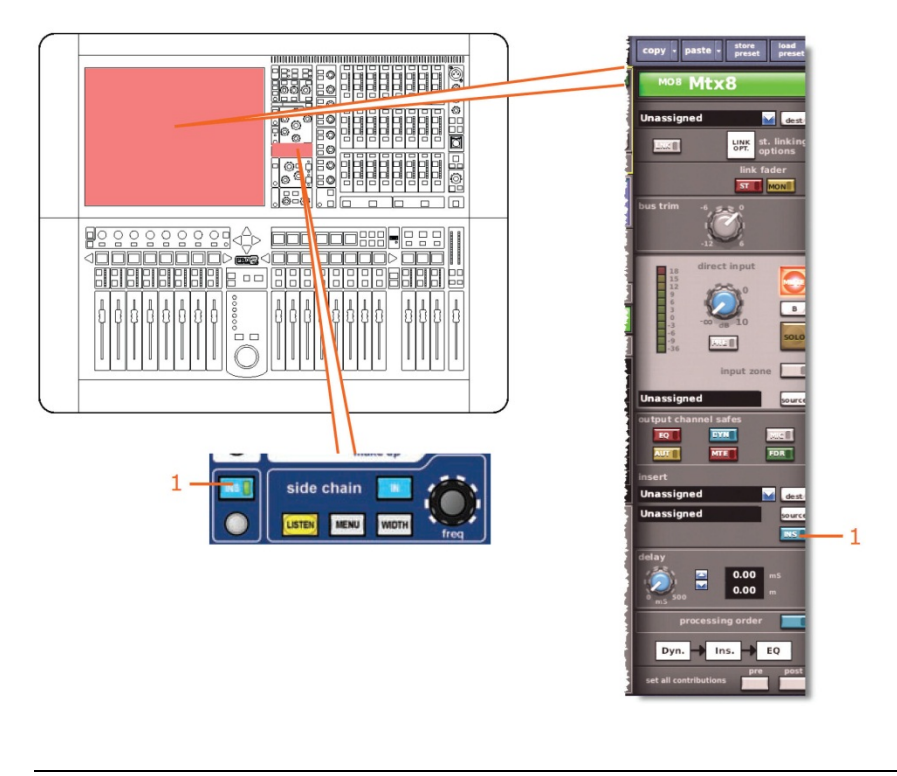

| 項目 | コントロール              | パラメータ        |
|----|---------------------|--------------|
| 1  | [ <b>INS</b> ] スイッチ | インサートのイン/アウト |

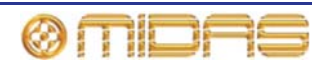

EQ

この項では、ステレオ・リンキングの影響を受ける EQ セクションのパラメータについて説明します。

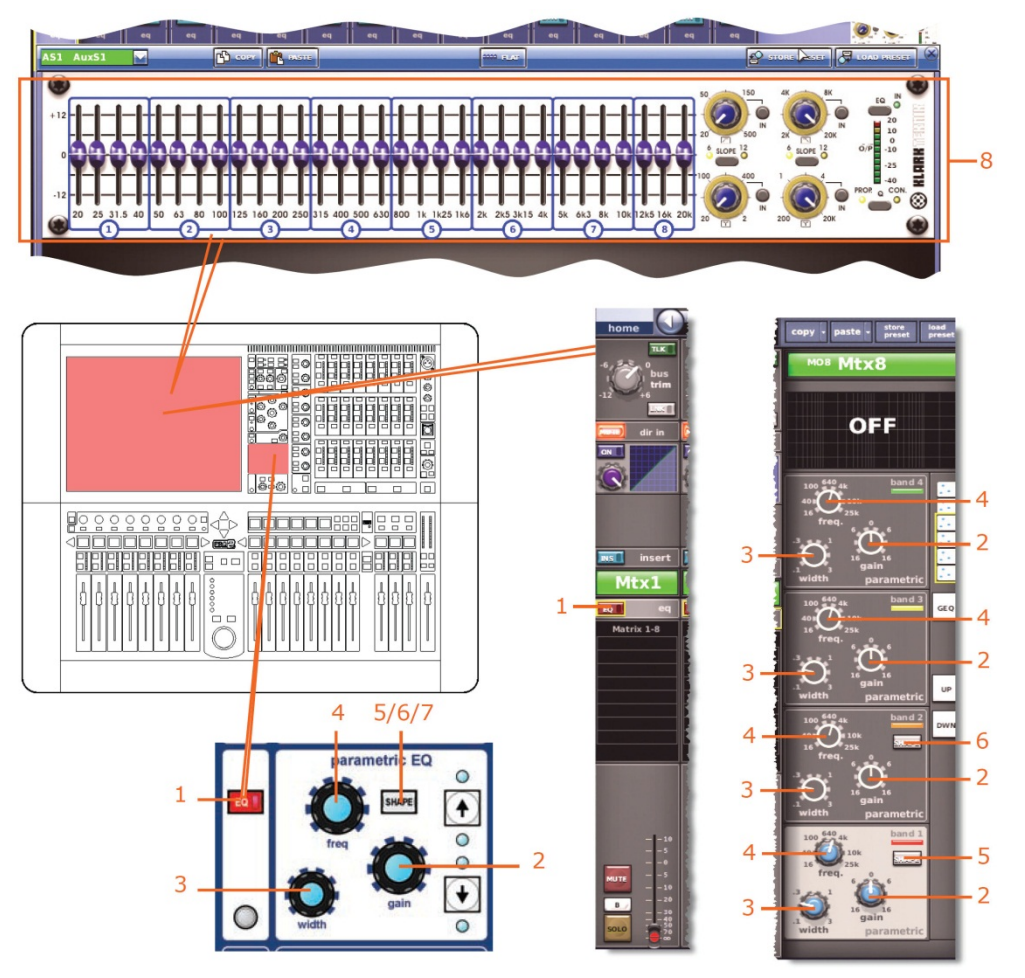

| 項目 | コントロール                | パラメータ                                                                        |
|----|-----------------------|------------------------------------------------------------------------------|
| 1  | [ <b>EQ</b> ] スイッチ    | EQ のオン/オフ                                                                    |
| 2  | gain コントロールつまみ        | EQ ゲイン・レベル                                                                   |
| 3  | width コントロールつまみ       | EQ 幅                                                                         |
| 4  | freq コントロールつまみ        | EQ 周波数                                                                       |
| 5  | [ <b>SHAPE</b> ] スイッチ | バンド1のシェルビング・モード: bell、warm、high pass<br>6 dB または high pass 12 dB             |
| 6  | [ <b>SHAPE</b> ] スイッチ | バンド2のシェルビング・モード: bell または high pass<br>24 dB                                 |
| 7  | [ <b>SHAPE</b> ] スイッチ | バンド 6 のシェルビング・モード: bell、soft、low pass 6<br>dB または low pass 12 dB             |
| 8  | GEQ                   | すべての GEQ パラメータ。(GEQ パラメータは、リン<br>クされた両方のチャンネルに GEQ が割り当てられてい<br>る場合、リンクされます) |

\* 画面例には表示されていません。

**注**: 上記の画面例にはバンド5と6は表示されていませんが、表の項目は同様に当てはまり ます。両方のバンドに項目2、3、4があり、バンド6には項目7もあります。

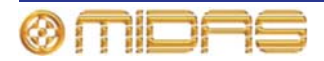

バス・センド

該当なし。

マスター・ルーティング

該当なし。

フェーダ

この項では、ステレオ・リンキングの影響を受けるフェーダ・パラメータについて説明しま す。

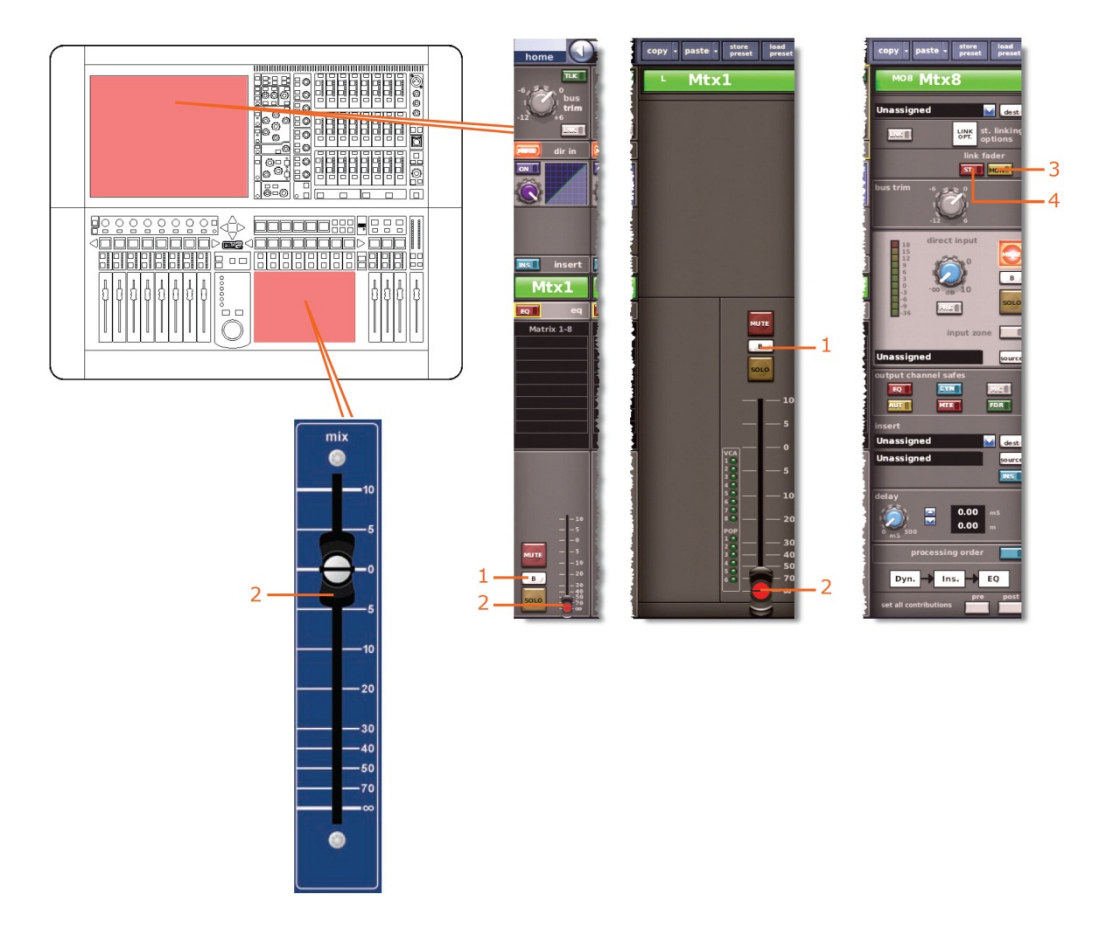

| 項目 | コントロール              | パラメータ               |
|----|---------------------|---------------------|
| 1  | [SOLO B]/[B]        | ソロ B のオン/オフ         |
| 2  | フェーダ                | レベル                 |
| 3  | [ <b>MON</b> ] スイッチ | モノ・マスター・フェーダへのリンク   |
| 4  | [ <b>ST</b> ] スイッチ  | ステレオ・マスター・フェーダへのリンク |

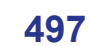

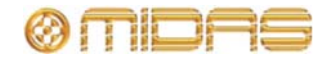

# ディレイ

次の画面例はステレオ・リンキングの影響を受けるディレイ・パラメータを示しています。

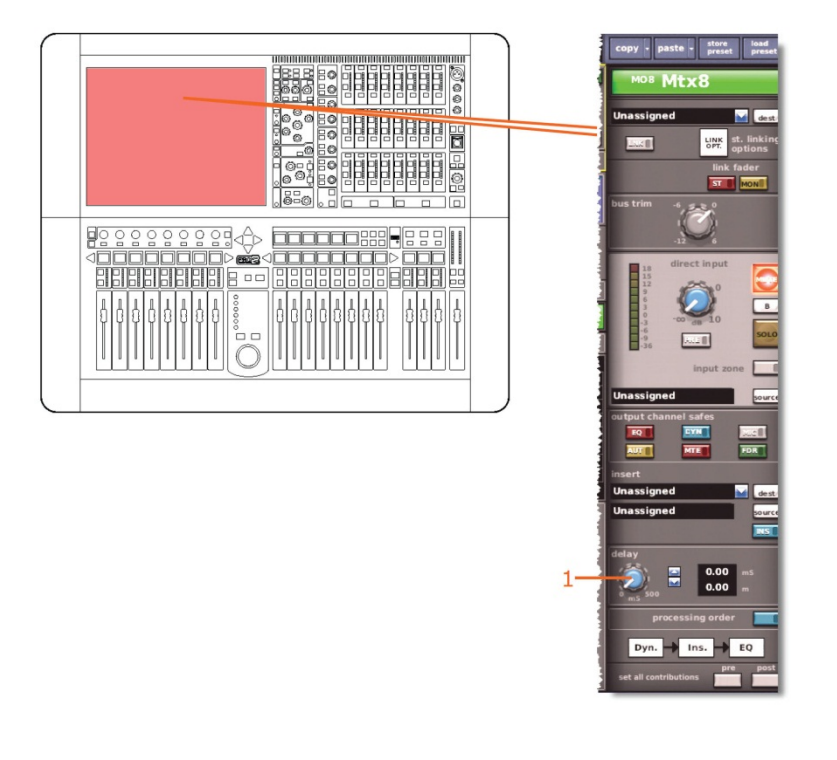

| 項目 | コントロール          | パラメータ  |
|----|-----------------|--------|
| 1  | delay コントロールつまみ | ディレイ時間 |

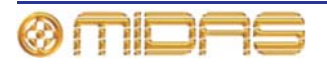

# ミュート

この項では、ステレオ・リンキングの影響を受けるミュート・パラメータについて説明しま す。

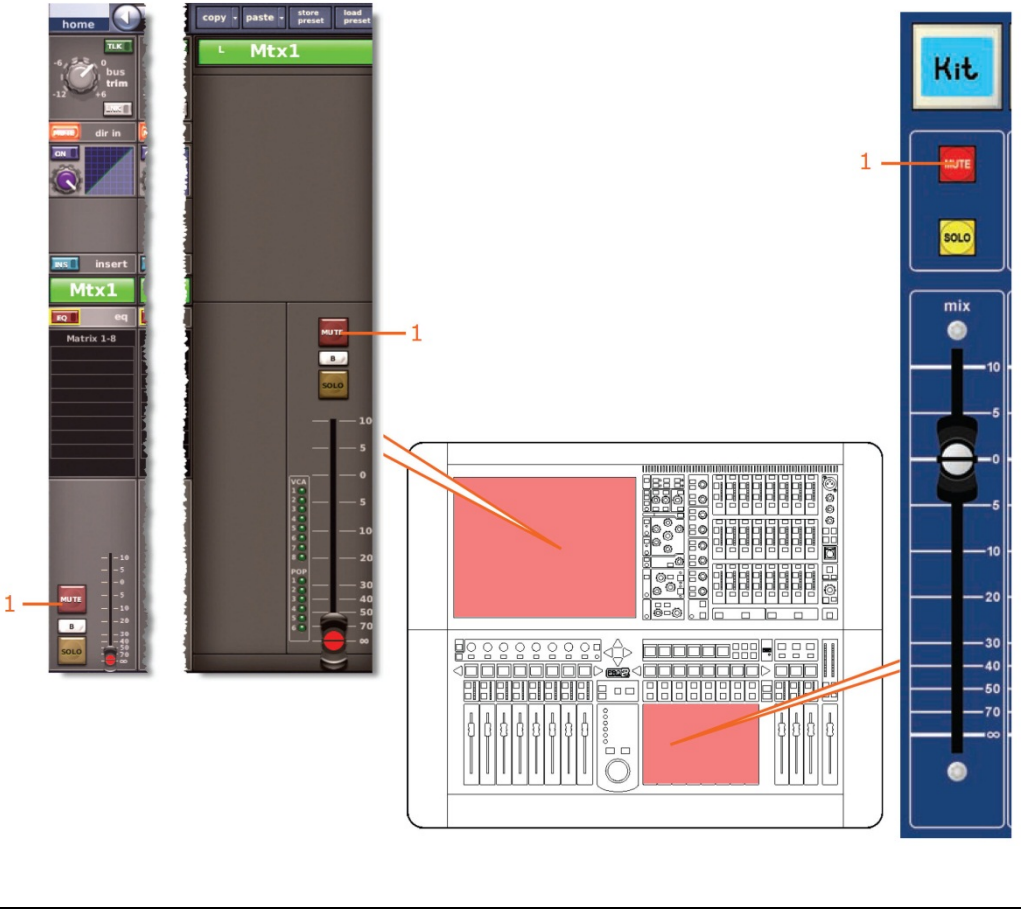

| 項目 | コントロール     | パラメータ              |
|----|------------|--------------------|
| 1  | [MUTE] ボタン | aux センド信号をミュートします。 |

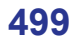

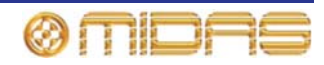

# マスター

この項では、マスター・チャンネルのリンクされるパラメータについて説明します。

#### 入力コントロール

次の画面例は、マスター・チャンネル・ペア間でリンクされる入力コントロール・パラメー タを示しています。

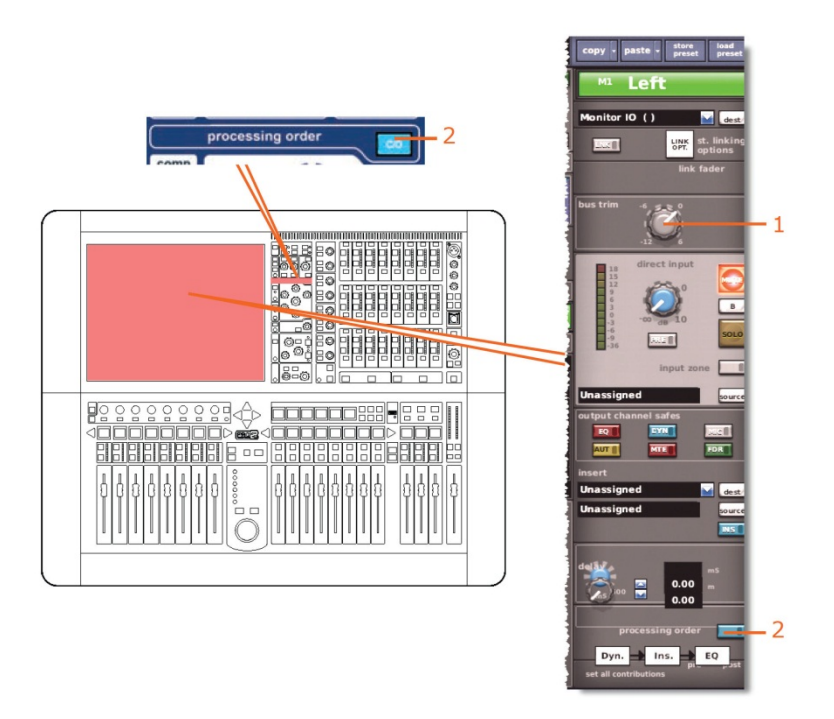

| 項目 | コントロール              | パラメータ                                       |
|----|---------------------|---------------------------------------------|
| 1  | コントロールつまみ           | バス・トリム・レベル                                  |
| 2  | [ <b>C/O</b> ] スイッチ | 処理順序: Dyn. → Ins. → EQ または EQ → Ins. → Dyn. |

#### ダイレクト出力

該当なし。

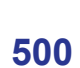

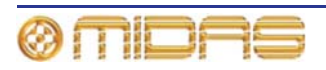

# ダイレクト入力

次の画面例は、マスター・チャンネル・ペア間でリンクされるダイレクト出力のコントロー ル・パラメータを示しています。

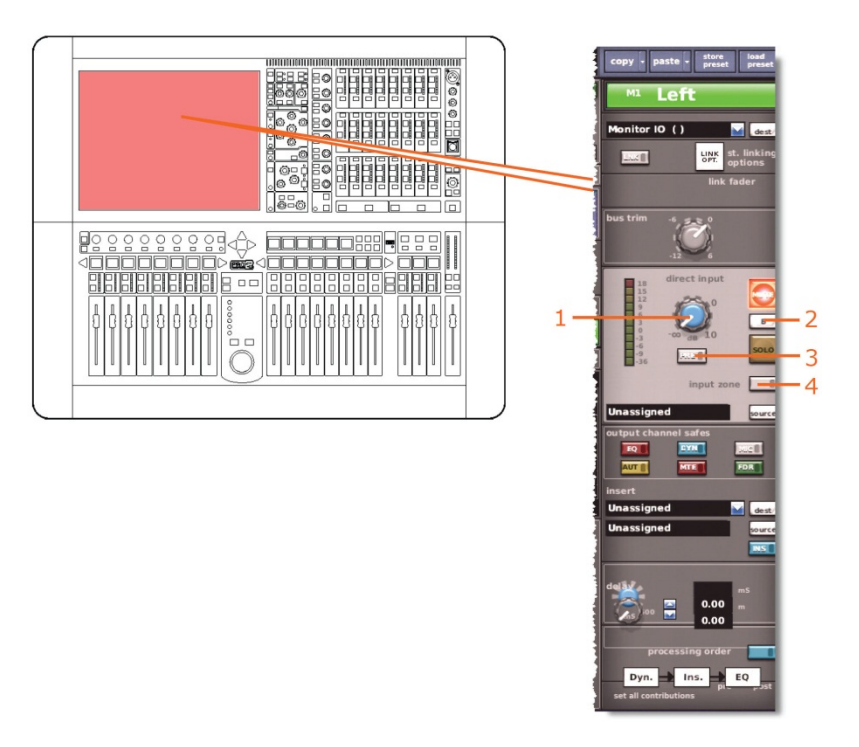

| 項目 | コントロール                              | パラメータ            |
|----|-------------------------------------|------------------|
| 1  | level コントロールつまみ                     | ダイレクト入力レベル       |
| 2  | [ <b>SOLO B</b> ]/[ <b>B</b> ] スイッチ | ダイレクト入力ソロBのオン/オフ |
| 3  | MODE/[PRE] スイッチ                     | ダイレクト入力プリのイン/アウト |
| 3  | 入力ゾーン・スイッチ                          | 入力ゾーンのイン/アウト     |

#### フィルタ

該当なし。

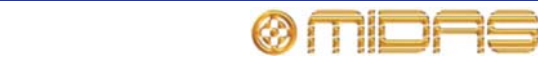

# ダイナミクス

この項では、ステレオ・リンキングの影響を受けるダイナミクス・セクションのすべての圧縮パラメータについて説明します。画面例には corrective モードのコンプレッサーが表示されているだけですが、通常、他のコンプレッサー・モードでも同じです。

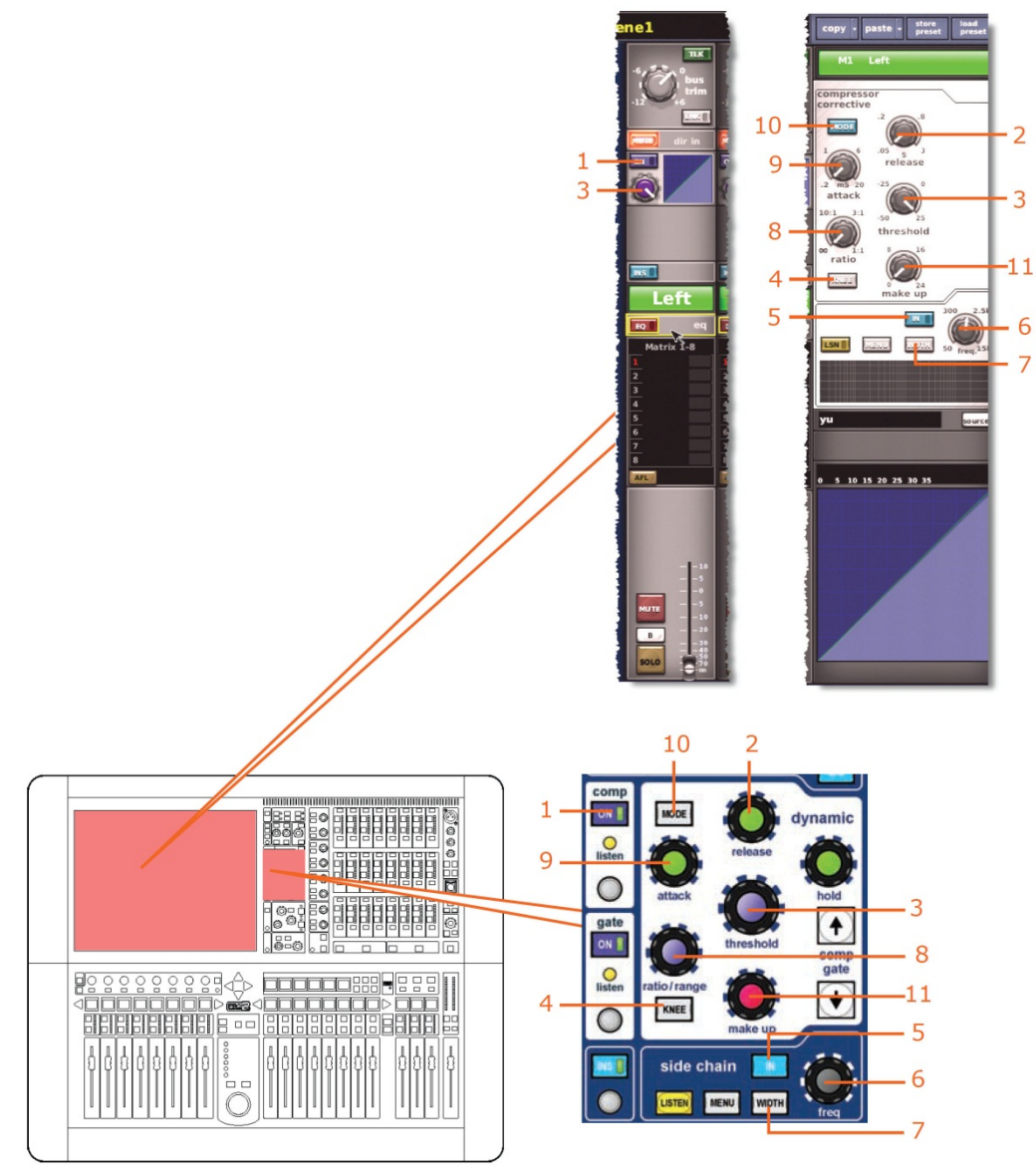

| 項目 | コントロール                         | パラメータ                     |
|----|--------------------------------|---------------------------|
| 1  | [ <b>On</b> ] スイッチ             | コンプレッサーのオン/オフ             |
| 2  | release コントロールつまみ              | コンプレッサーのリリース              |
| 3  | <b>threshold</b> コントロール<br>つまみ | コンプレッサーのスレッショルド           |
| 4  | [ <b>KNEE</b> ] 押しボタン          | コンプレッサーのニー: ハード、ミディアム、ソフト |
| 5  | [IN] スイッチ                      | コンプレッサー・サイドチェーンのイン/アウト    |
| 6  | freq コントロールつまみ                 | コンプレッサーのサイドチェーン周波数        |
|    |                                |                           |

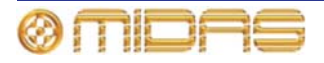

| 項目 | コントロール                 | パラメータ                                                             |
|----|------------------------|-------------------------------------------------------------------|
| 7  | [ <b>WIDTH</b> ] 押しボタン | コンプレッサーのサイドチェーン幅: 2 Oct、1 Oct また<br>は 0.3 Oct                     |
| 8  | ratio コントロールつまみ        | コンプレッサーの圧縮比                                                       |
| 9  | attack コントロールつまみ       | コンプレッサーのアタック                                                      |
| 10 | [ <b>MODE</b> ] 押しボタン  | コンプレッサー・モード: corrective、adaptive、creative、<br>vintage または shimmer |
| 11 | make up コントロール<br>つまみ  | コンプレッサーのゲイン                                                       |

#### インサート

この項では、ステレオ・リンキングの影響を受けるインサート・セクションのパラメータについて説明します。

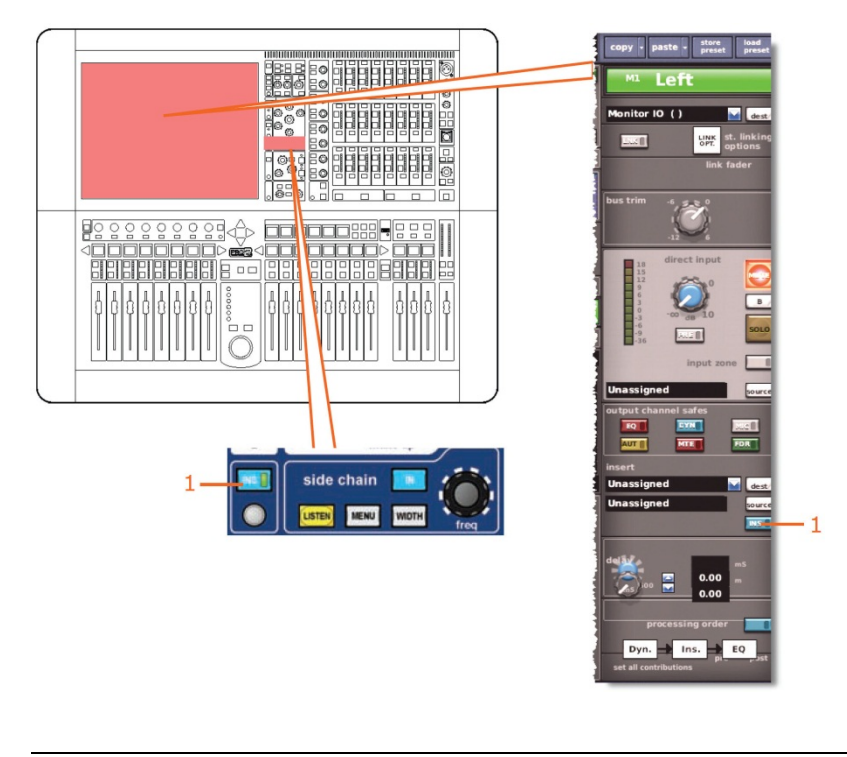

| 項目 | コントロール              | パラメータ        |
|----|---------------------|--------------|
| 1  | [ <b>INS</b> ] スイッチ | インサートのイン/アウト |

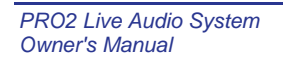

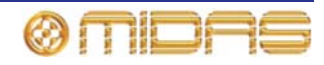

EQ

この項では、ステレオ・リンキングの影響を受ける EQ セクションのパラメータについて説明します。

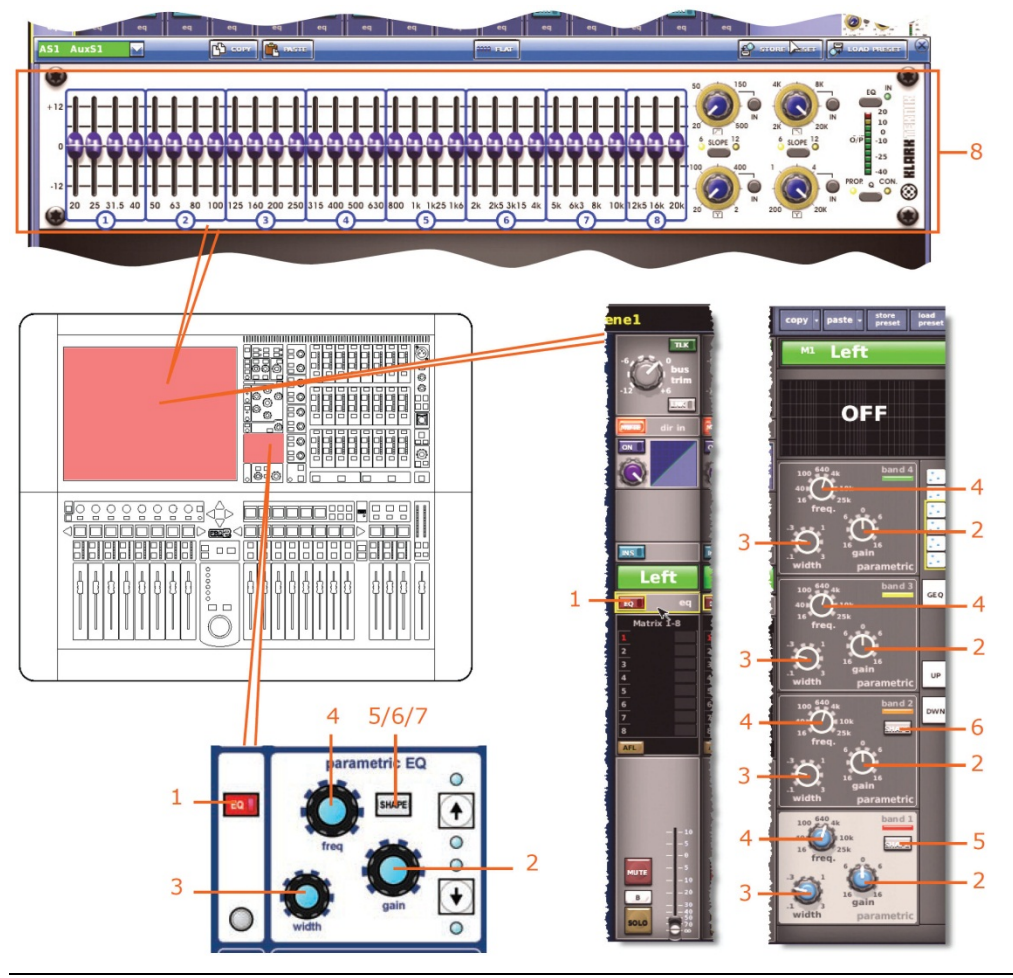

| 項目 | コントロール             | パラメータ                                                                         |
|----|--------------------|-------------------------------------------------------------------------------|
| 1  | [ <b>EQ</b> ] スイッチ | EQ のオン/オフ                                                                     |
| 2  | gain コントロールつまみ     | EQ ゲイン・レベル                                                                    |
| 3  | width コントロールつまみ    | EQ 幅                                                                          |
| 4  | freq コントロールつまみ     | EQ 周波数                                                                        |
| 5  | [SHAPE] スイッチ       | バンド1のシェルビング・モード: bell、warm、high<br>pass 6 dB または high pass 12 dB              |
| 6  | [SHAPE] スイッチ       | バンド2のシェルビング・モード: bell または high<br>pass 24 dB                                  |
| 7* | [SHAPE] スイッチ       | バンド 6 のシェルビング・モード: bell、soft、low pass<br>6 dB または low pass 12 dB              |
| 8  | GEQ                | すべての GEQ パラメータ。 (GEQ パラメータは、リ<br>ンクされた両方のチャンネルで GEQ が割り当てられ<br>ている場合、リンクされます) |

\* 画面例には表示されていません。

**注:** 上記の画面例にはバンド5と6は表示されていませんが、表の項目は同様に当てはまり ます。両方のバンドに項目2、3、4があり、バンド6には項目7もあります。

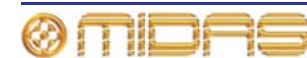

# バス・センド

次の画面例はステレオ・リンキングの影響を受けるバス・センドを示しています。

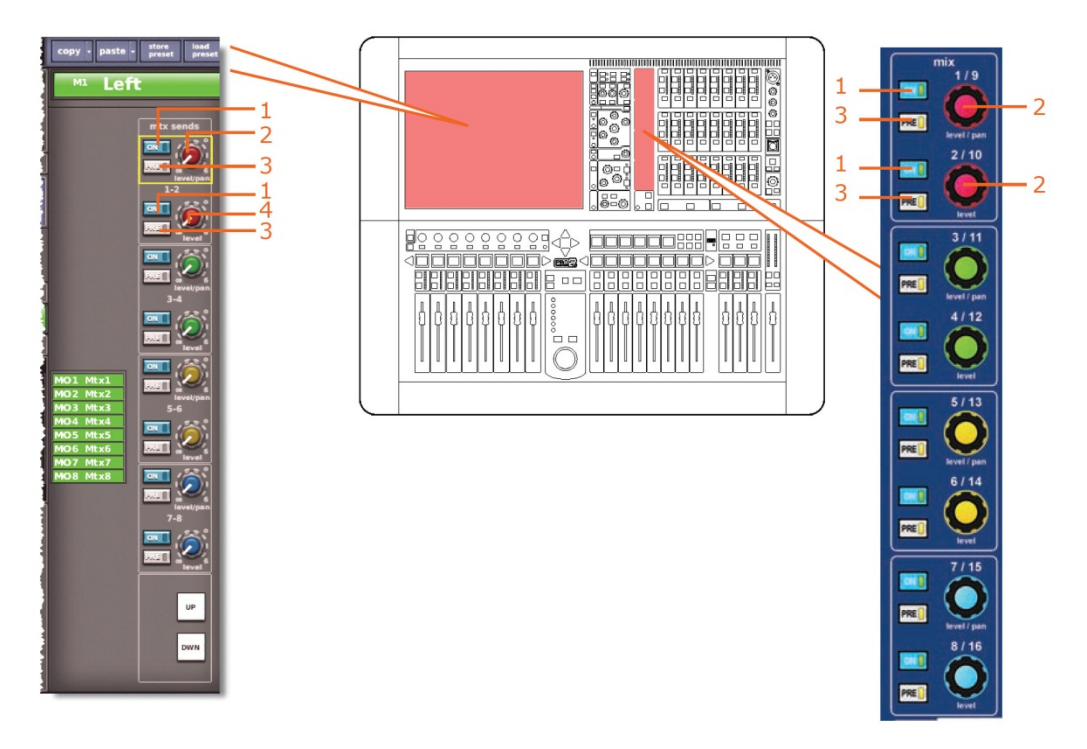

*注: 上記の画面例で参照されているのはマトリックス・センド* 1-2 のみですが、8 個のマトリ ックス・センドすべてに当てはまります。

| 項目 | コントロール                  | パラメータ                                                   |
|----|-------------------------|---------------------------------------------------------|
| 1  | [ <b>On</b> ] スイッチ      | マトリックス・バス・センドのオン/オフ                                     |
| 2  | level/pan コントロール<br>つまみ | バス・レベル。 バスをリンクした場合はパン。 (パンはリ<br>ンクされず、センド・レベルのみリンクされます) |
| 3  | [ <b>PRE</b> ] スイッチ     | プリフェーダのオン/オフ                                            |
| 4  | level コントロールつまみ         | バス・レベル                                                  |

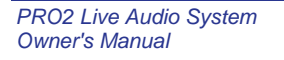

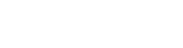

ØMIDAS

### マスター・ルーティング

この項では、ステレオ・リンキングの影響を受けるマスター・ルーティング・パラメータについて説明します。

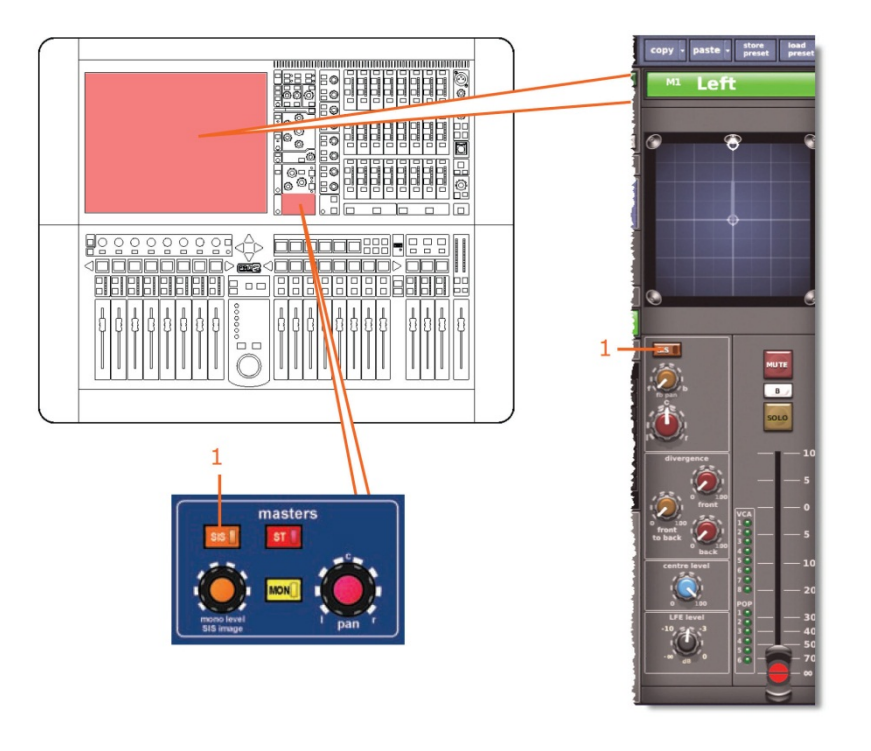

| 項目 | コントロール              | パラメータ                                                 |
|----|---------------------|-------------------------------------------------------|
| 1  | [ <b>SIS</b> ] スイッチ | 空間イメージング・システムのオン/オフ (サラウンド・<br>モードの 1 つを選択した場合のみ利用可能) |

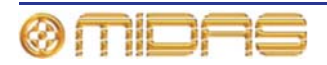

# フェーダ

この項では、ステレオ・リンキングの影響を受けるフェーダ・パラメータについて説明しま す。

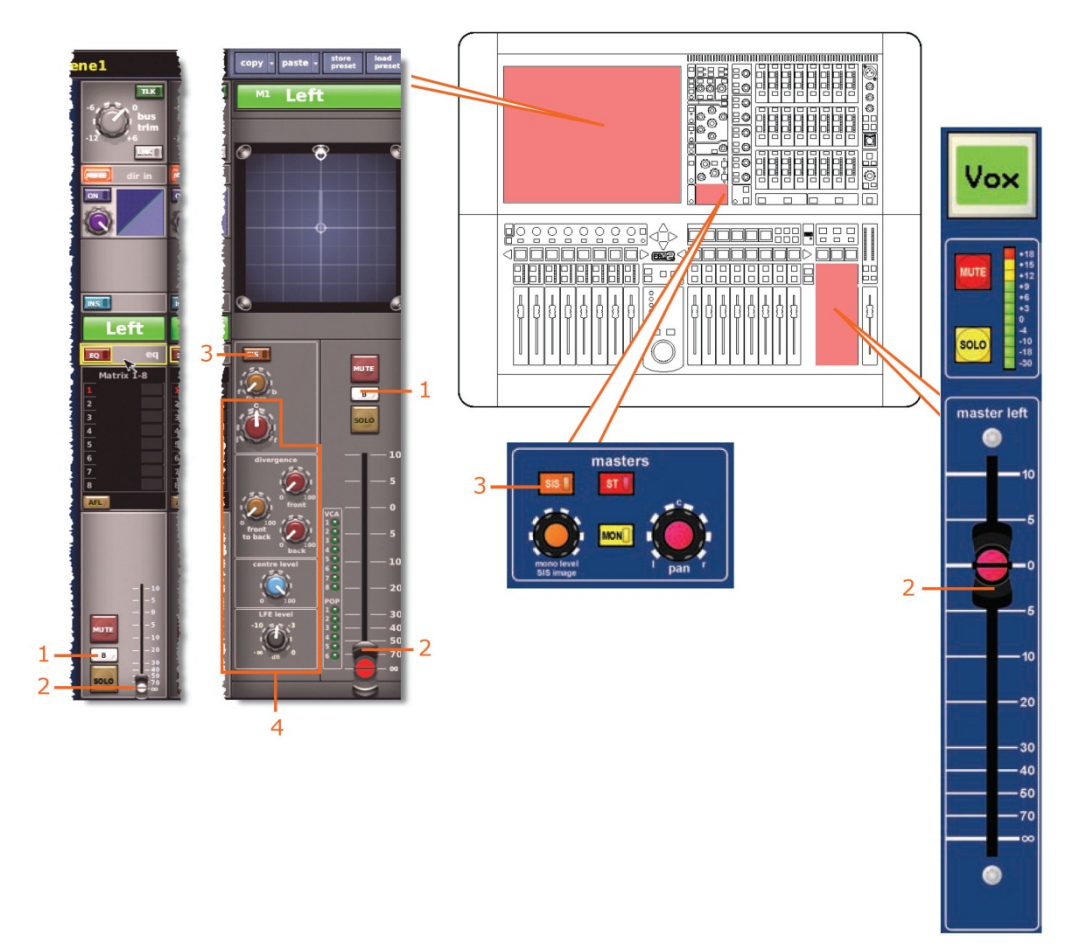

| 項目 | コントロール              | パラメータ               |
|----|---------------------|---------------------|
| 1  | [SOLO B]/[B]        | ソロBのオン/オフ           |
| 2  | フェーダ                | レベル                 |
| 3  | [ <b>SIS</b> ] スイッチ | サラウンドへのルーティングのオン/オフ |
| 4  | サラウンド・コントロール<br>つまみ | サラウンド・パンニング・レベル     |

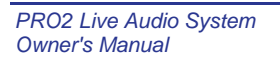

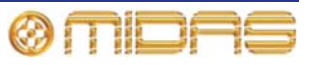

# ディレイ

次の画面例はステレオ・リンキングの影響を受けるディレイ・パラメータを示しています。

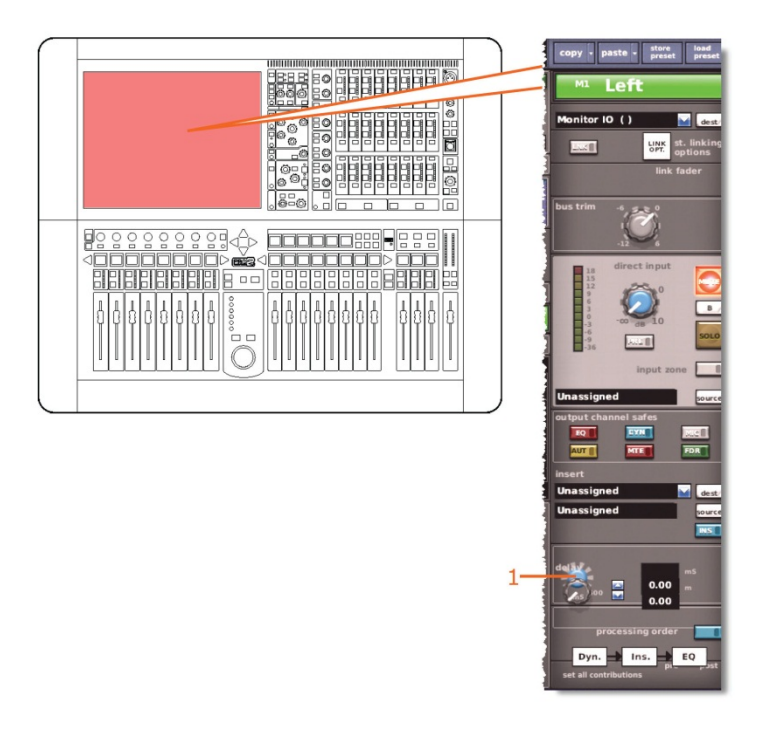

| 項目 | コントロール          | パラメータ  |
|----|-----------------|--------|
| 1  | delay コントロールつまみ | ディレイ時間 |

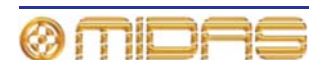

# ミュート

この項では、ステレオ・リンキングの影響を受けるミュート・パラメータについて説明しま す。

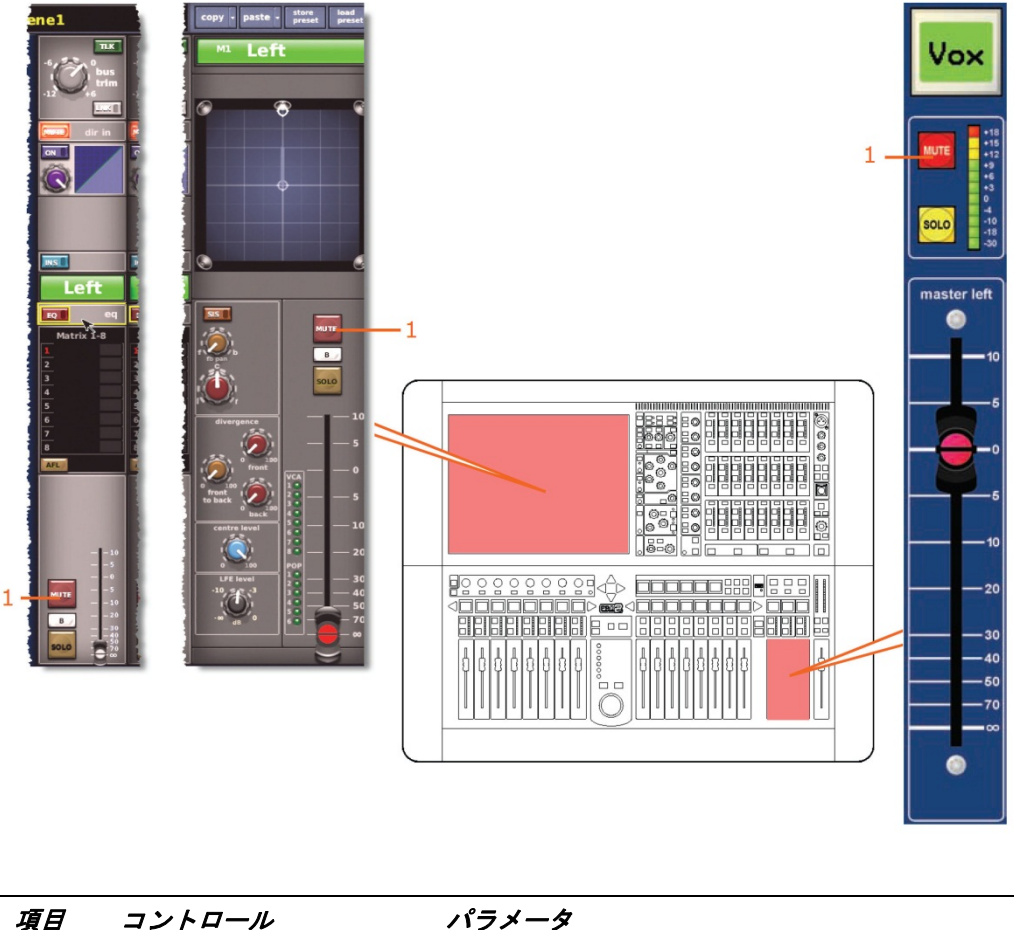

| 770 |            |                    |
|-----|------------|--------------------|
| 1   | [MUTE] ボタン | aux センド信号をミュートします。 |

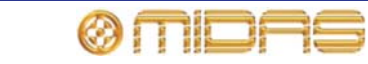

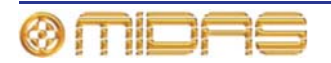

# *付録 K: シーンからコピーされる* パラメータ

この付録では、Show Editor 画面 (下の画面例)の Sections パネルから選択した各セクションで、シーンからコピーできるパラメータについて説明します。

| home Sh                                                                                                    | ow Editor                                                                                                    |                                                                                                    | Scene2                                                                                                    | Tap Tempo<br>500 mS                |
|----------------------------------------------------------------------------------------------------|----------------------------------------------------------------------------------------------------|----------------------------------------------------------------------------------------------------|----------------------------------------------------------------------------------------------------|------------------------------------|
| Inputs AIN<br>IN1 Mic1<br>IN2 Mic2<br>IN3 Mic3<br>IN4 Mic4<br>IN5 Mic5<br>IN6 Mic6<br>IN7 Mic7<br>IN8 Mic8<br>IN9 Mic9<br>IN10 Mic10<br>IN11 Mic11<br>IN12 Mic12<br>IN13 Mic13<br>IN14 Mic14 | Aux Sends AIIN<br>AS1 AuxS1<br>AS2 AuxS2<br>AS3 AuxS3<br>AS4 AuxS4<br>AS5 AuxS5<br>AS6 AuxS6<br>AS7 AuxS7<br>AS8 AuxS8<br>AS9 AuxS8<br>AS9 AuxS9<br>AS10 AuxS10<br>AS11 AuxS11<br>AS12 AuxS12<br>AS13 AuxS13<br>AS14 AuxS14 | GEQs         ▲IN           GEQ1 Geq1         ■           GEQ3 Geq3         ■           GEQ4 Geq4         ■           GEQ5 Geq5         ■           GEQ6 Geq6         ■           GEQ6 Geq8         ■           FX1 HX1         ■           FX2 HX2         ■           FX3 HX3         ■           FX4 HX4         ■           FX5 HX5         ■ | Sections<br>Config sections<br>Comp./Output Dyn<br>Gates<br>EQS<br>Aux Sends:<br>1 2 3 4<br>5 6 7 7 8<br>9 10 11 12<br>13 14 15 16<br>Matrix Sends:<br>1 9 2 3 4<br>16 | Scenelist O safe 1 Scene1 2 Scene2 |
| IN 15 MICLS<br>Aux Returns AIIN<br>ARI AuxRI<br>ARI AuxRI<br>ARI AuxRI<br>ARI AuxRA<br>ARI AuxRA<br>ARI AuxRA<br>ARI AuxRA<br>ARI AuxRA<br>ARI AuxRA<br>ARI AuxRA<br>ARI AuxRA               | ASIG AUXSIG<br>ASIG AUXSIG<br>MOI Mtx1<br>MO2 Mtx1<br>MO2 Mtx1<br>MO4 Mtx4<br>MO5 Mtx5<br>MO6 Mtx6<br>MO7 Mtx7<br>MO8 Mtx8                                                                                                  | FX6 IIX6       VCA2 VCA2       VCA2 VCA2       VCA2 VCA2       VCA3 VCA3       VCA4 VCA4       VCA5 VCA5       VCA7 VCA7       VCA8 VCA8       POP11-16       Masters       AIN       M1 Left       M3 Mono       Misc       Assignables                                                                                                    | Fader Sections       Recall Scope       Store Scope       Routing                                                                                                    |                                    |
| Requested show save                                                                                                    |                                                                                                    |                                                                                                    | Done                                                                                                    |                                    |

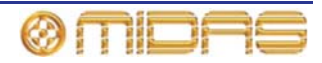

# Inputs (入力チャンネル)

このセクションには、96 個の入力チャンネルそれぞれのパラメータの中、シーンからのコピーの影響を受けるものについて説明します。

#### **Config sections**

次の画面例は、シーンからコピーされる入力チャンネルの構成詳細エリアのパラメータを示 しています。

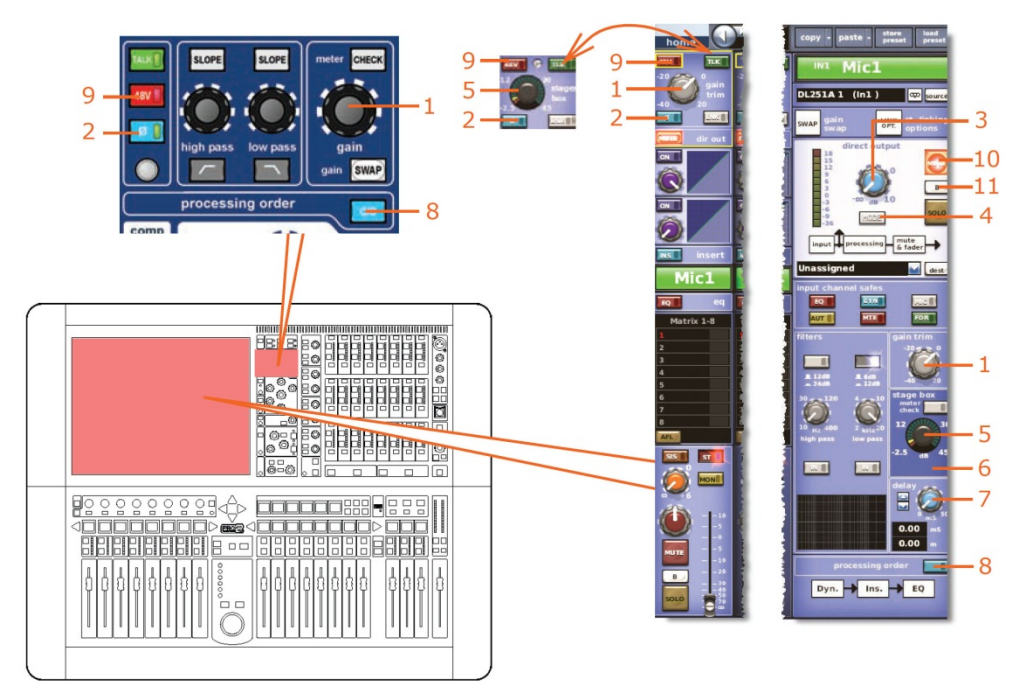

| 項目 | コントロール                              | パラメータ                                                                               |
|----|-------------------------------------|-------------------------------------------------------------------------------------|
| 1  | gain trim コントロール<br>つまみ             | デジタル・トリム・レベル                                                                        |
| 2  | [ <b>φ</b> ] スイッチ                   | フェーズ・オン/オフ・スイッチ                                                                     |
| 3  | level コントロールつまみ                     | ダイレクト出力レベル                                                                          |
| 4  | [ <b>MODE</b> ] スイッチ                | ダイレクト出力のタップオフ・ポイント: 「ポストフェ<br>ードとミュート」、「プリミュート、プリプロセッシン<br>グ」および「プリミュート、ポストプロセッシング」 |
| 5  | stage box コントロール<br>つまみ*            | リモート・アンプのレベル                                                                        |
| 6  | [ <b>30 Hz</b> ] スイッチ*              | 30 Hz フィルタのオン/オフ                                                                    |
| 7  | delay コントロールつまみ                     | ディレイ時間                                                                              |
| 8  | [ <b>C/O</b> ] スイッチ                 | 処理順序: Dyn. → Ins. → EQ または EQ → Ins. → Dyn.                                         |
| 9  | [ <b>48V</b> ] スイッチ*                | 48V ファンタム電圧のオン/オフ                                                                   |
| 10 | [MUTE] スイッチ                         | ダイレクト出力ミュートのオン/オフ                                                                   |
| 11 | [ <b>SOLO B</b> ]/[ <b>B</b> ] スイッチ | ダイレクト出カソロ B のオン/オフ                                                                  |

\* 一次入力とテープ入力に適用されます。

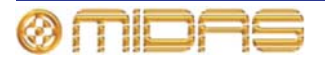

#### Comp./Output Dyn

次の画面例は、シーンからコピーされる入力チャンネルのコンプレッサー・パラメータを示 しています。

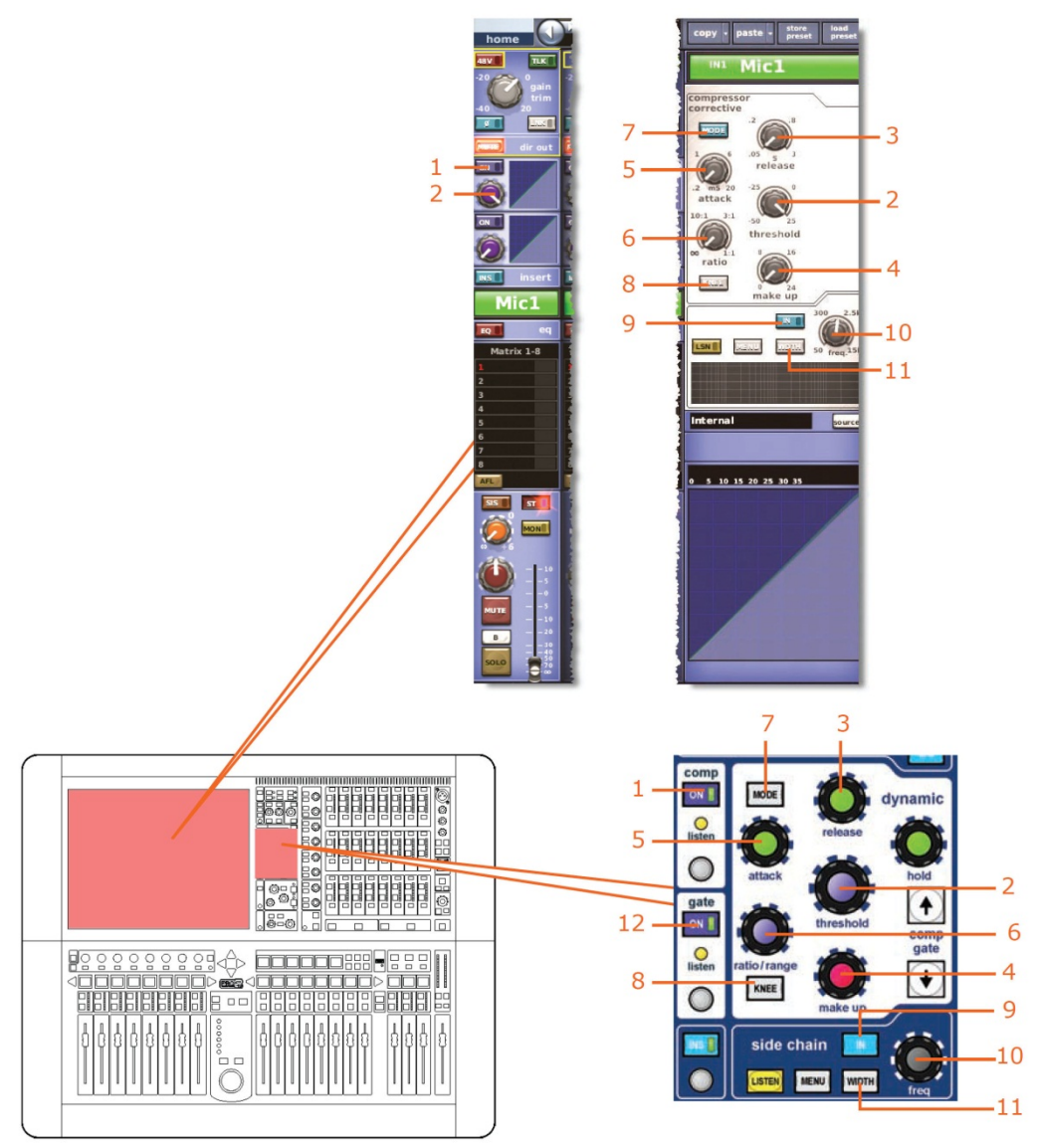

注: 上記の画面例には corrective モードのコンプレッサーが表示されているだけですが、通常、 他のコンプレッサー・モード (adaptive、 creative および vintage) でも同じです。

| 項目 | コントロール                         | パラメータ              |
|----|--------------------------------|--------------------|
| 1  | [ <b>On</b> ] スイッチ             | コンプレッサーのオン/オフ      |
| 2  | <b>threshold</b> コントロール<br>つまみ | コンプレッサーのスレッショルド    |
| 3  | release コントロール<br>つまみ          | コンプレッサーのリリース       |
| 4  | make up コントロール<br>つまみ          | コンプレッサーのメイクアップ・ゲイン |
| 5  | attack コントロールつまみ               | コンプレッサーのアタック       |

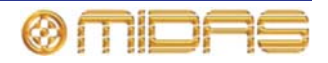

| 項目 | コントロール                 | パラメータ                                                    |
|----|------------------------|----------------------------------------------------------|
| 6  | ratio コントロールつまみ        | コンプレッサーの圧縮比                                              |
| 7  | [ <b>MODE</b> ] 押しボタン  | コンプレッサー・モード: corrective、adaptive、creative<br>または vintage |
| 8  | [ <b>KNEE</b> ] 押しボタン  | コンプレッサーのニー: ハード、ミディアム、ソフト                                |
| 9  | [ <b>IN</b> ] スイッチ     | コンプレッサー・サイドチェーンのイン/アウト                                   |
| 10 | freq コントロールつまみ         | コンプレッサーのサイドチェーン周波数                                       |
| 11 | [ <b>WIDTH</b> ] 押しボタン | コンプレッサーのサイドチェーン: 2 Oct、1 Oct または<br>0.3 Oct              |

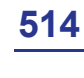

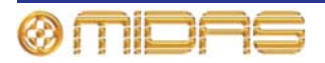

Gates

次の画面例は、シーンからコピーされる入力チャンネルのゲート・パラメータを示しています。

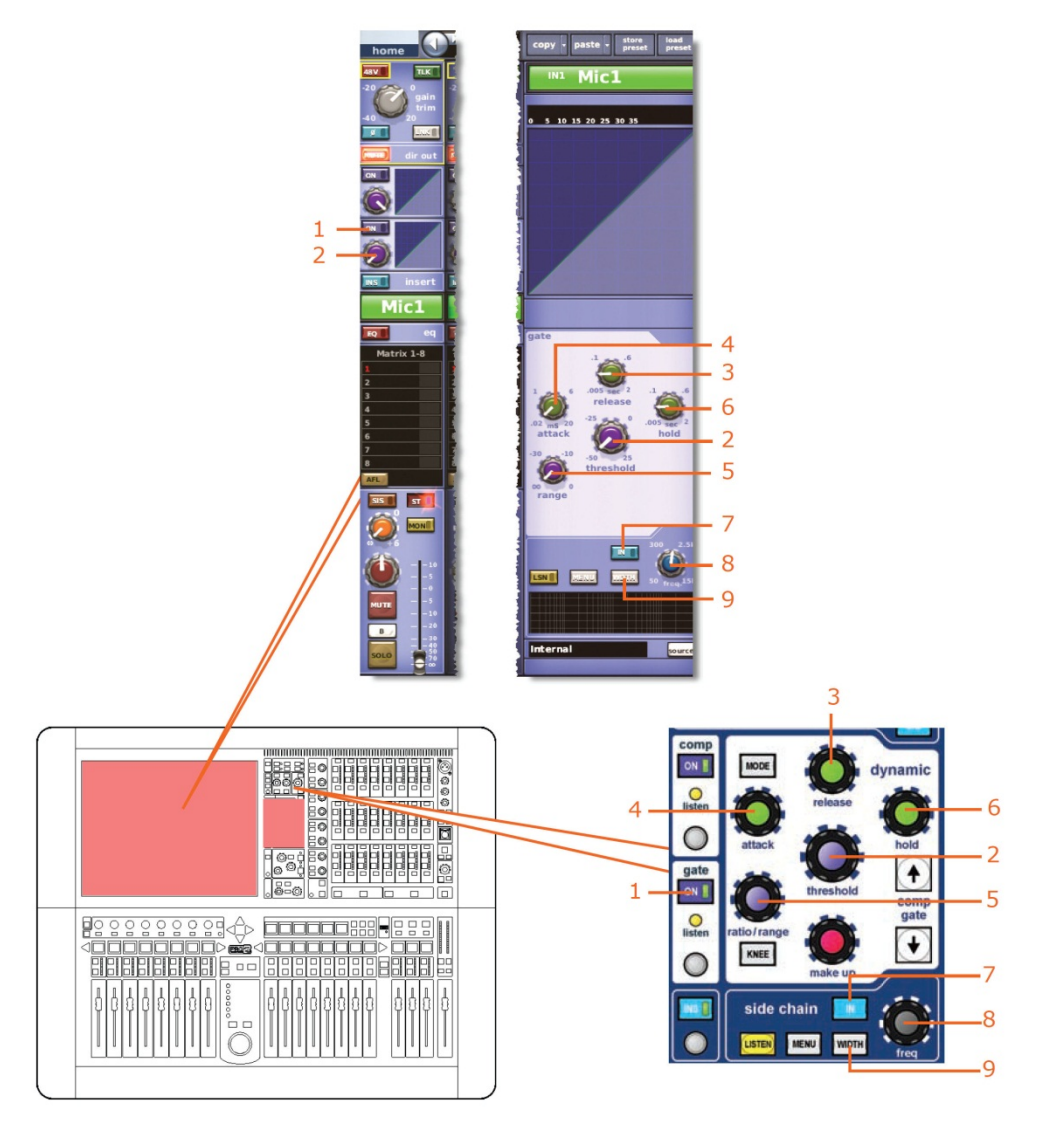

| 項目 | コントロール                  | パラメータ                                 |
|----|-------------------------|---------------------------------------|
| 1  | [ <b>On</b> ] スイッチ      | ゲートのオン/オフ                             |
| 2  | threshold コントロールつま<br>み | ゲートのスレッショルド                           |
| 3  | release コントロールつまみ       | ゲートのリリース                              |
| 4  | attack コントロールつまみ        | ゲートのアタック                              |
| 5  | range コントロールつまみ         | ゲート・レンジ                               |
| 6  | hold コントロールつまみ          | ゲート・ホールド                              |
| 7  | [IN] スイッチ               | ゲート・サイドチェーンのイン/アウト                    |
| 8  | freq コントロールつまみ          | ゲートのサイドチェーン周波数                        |
| 9  | [ <b>WIDTH</b> ] 押しボタン  | ゲートのサイドチェーン幅: 2 Oct、1 Oct または 0.3 Oct |

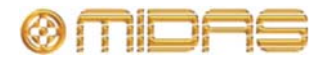

EQs

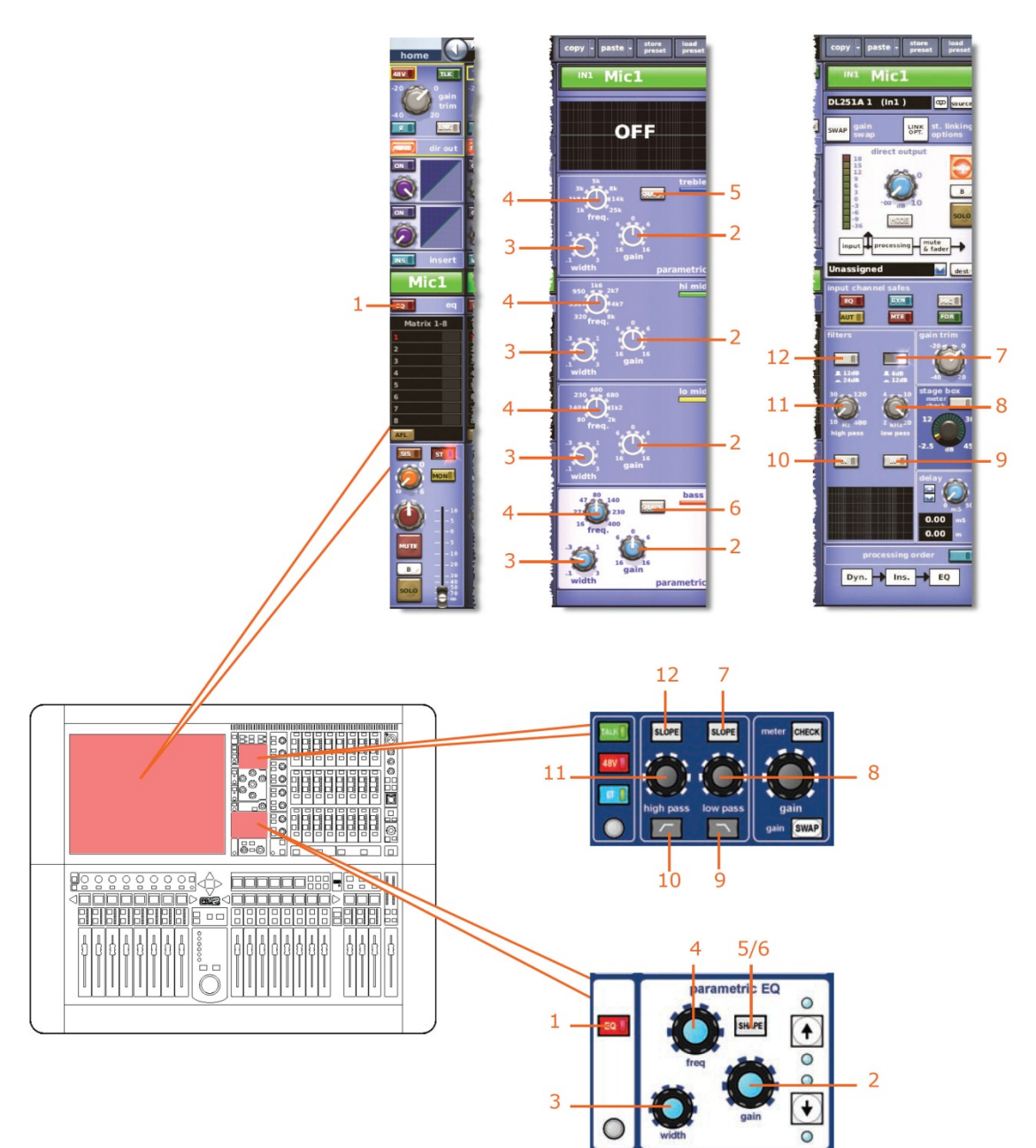

次の画面例は、シーンからコピーされる EQ パラメータを示しています。

| 項目 | コントロール                | パラメータ                                    |
|----|-----------------------|------------------------------------------|
| 1  | [ <b>EQ</b> ] スイッチ    | EQ のオン/オフ                                |
| 2  | gain コントロールつまみ        | EQ ゲイン・レベル                               |
| 3  | width コントロールつまみ       | EQ 幅                                     |
| 4  | freq コントロールつまみ        | EQ 周波数                                   |
| 5  | [ <b>SHAPE</b> ] スイッチ | トレブル: parametric、bright、classic または soft |
|    |                       |                                          |

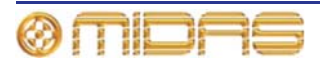

| 項目 | コントロール                  | パラメータ                                 |
|----|-------------------------|---------------------------------------|
| 6  | [ <b>SHAPE</b> ] スイッチ   | ベース: parametric、deep、classic または warm |
| 7  | [ <b>SLOPE</b> ] 押しボタン  | ローパス・フィルタ: 6 dB または 12 dB             |
| 8  | low pass コントロール<br>つまみ  | ローパス・フィルタの周波数                         |
| 9  | ▶ <b>/[IN</b> ] スイッチ    | ローパス・フィルタのイン/アウト                      |
| 10 | ▶►/[IN] スイッチ            | ハイパス・フィルタのイン/アウト                      |
| 11 | high pass コントロール<br>つまみ | ハイパス・フィルタの周波数                         |
| 12 | [ <b>SLOPE</b> ] 押しボタン  | ハイパス・フィルタのスロープ (12 dB または 24 dB)      |

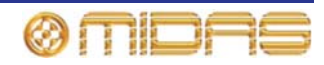

#### Aus Sends (1-6)

te - store preset Mic1 1 2 3 1 8-0 43 89998 ON ٢ 上記のバス・センド 1-2 と同じ 1 ST 515 3 THE Ć MONE 16 1 - 1 3 -PRE 4 UP DWN PRE 4/12 . PRE 上記のバス・センド 5/13 1-2 と同じ  $( \bigcirc$ PRE 6/14 ( 🔴 PRE 7/15 PRE 8/16 ( PRE

この項では、シーンからコピーされるミックス・セクションのパラメータについて説明します。

*注: 画面例に表示されているのは* AUX センド 1-8 のみですが、これは通常、16 個の AUX セ ンドすべてに当てはまります。

| 項目 | コントロール                          | パラメータ                                                     |
|----|---------------------------------|-----------------------------------------------------------|
| 1  | [ <b>On</b> ] スイッチ              | バス・センドのオン/オフ                                              |
| 2  | <b>level/pa</b> n コントロール<br>つまみ | バス・レベル。バスをリンクした場合はパン。                                     |
| 3  | [ <b>PRE</b> ] スイッチ             | プリフェーダのオン/オフ                                              |
| 4  | level コントロールつまみ                 | バス・レベル                                                    |
| 5  | [ <b>On</b> ] スイッチ              | AUX バス・センドのオン/オフ。AUX バスがグループ・<br>モードの場合のみ利用可能。            |
| 6  | [ <b>MUTE</b> ] スイッチ            | AUX バス・センド・ミュートのオン/オフ - AUX バスが<br>ミックス・マイナス・モードの場合のみ利用可能 |

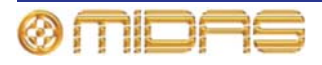

#### Matrix Sends (1-8)

この項では、シーンからコピーされるミックス・セクションのパラメータについて説明します。

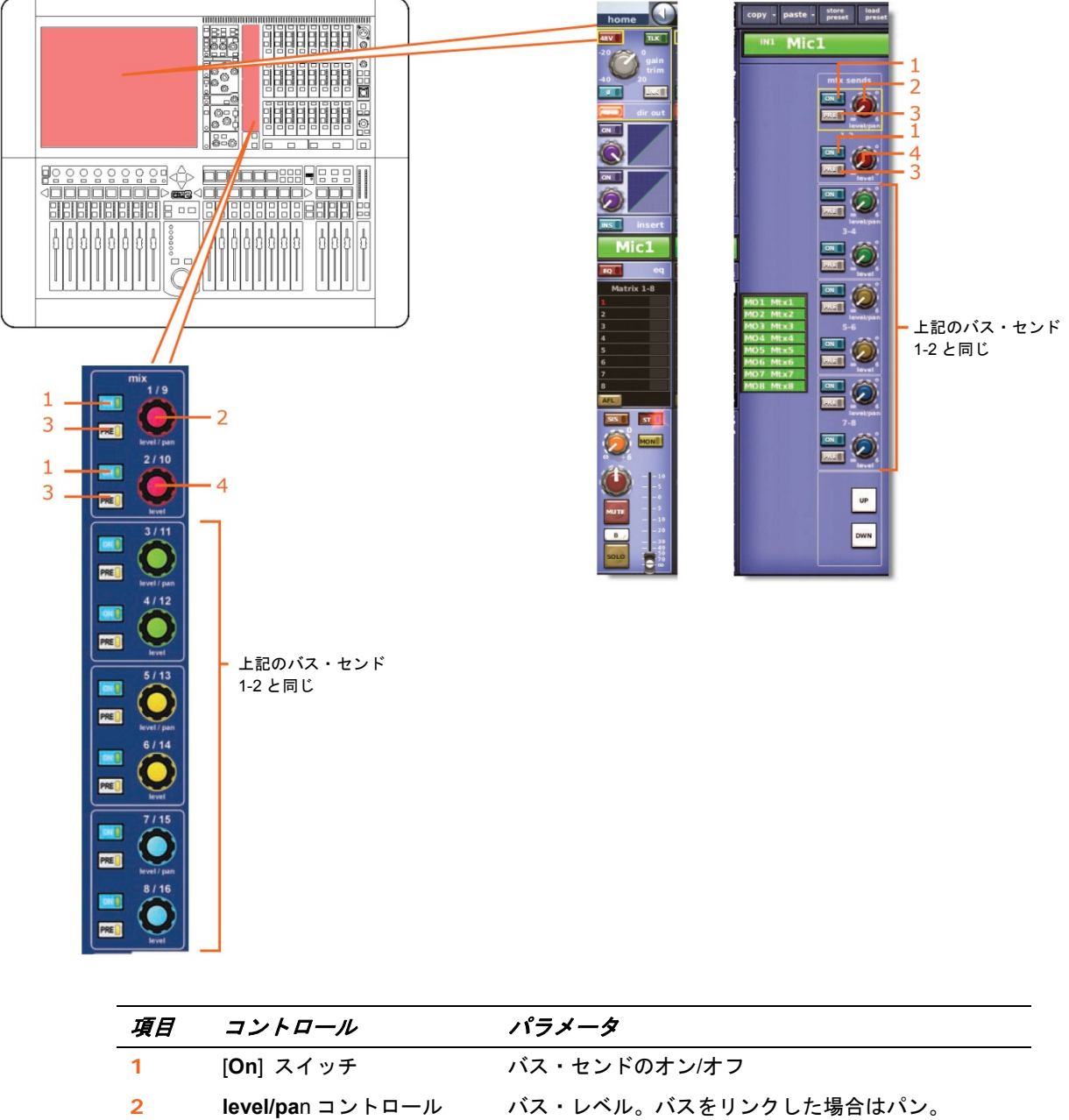

|   | つまみ                 |              |
|---|---------------------|--------------|
| 3 | [ <b>PRE</b> ] スイッチ | プリフェーダのオン/オフ |
| 4 | level コントロールつまみ     | バス・レベル       |

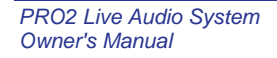

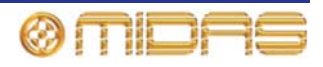

#### **Fader Sections**

この項では、シーンからコピーされるマスター・ルーティングのすべてのパラメータについて説明します。

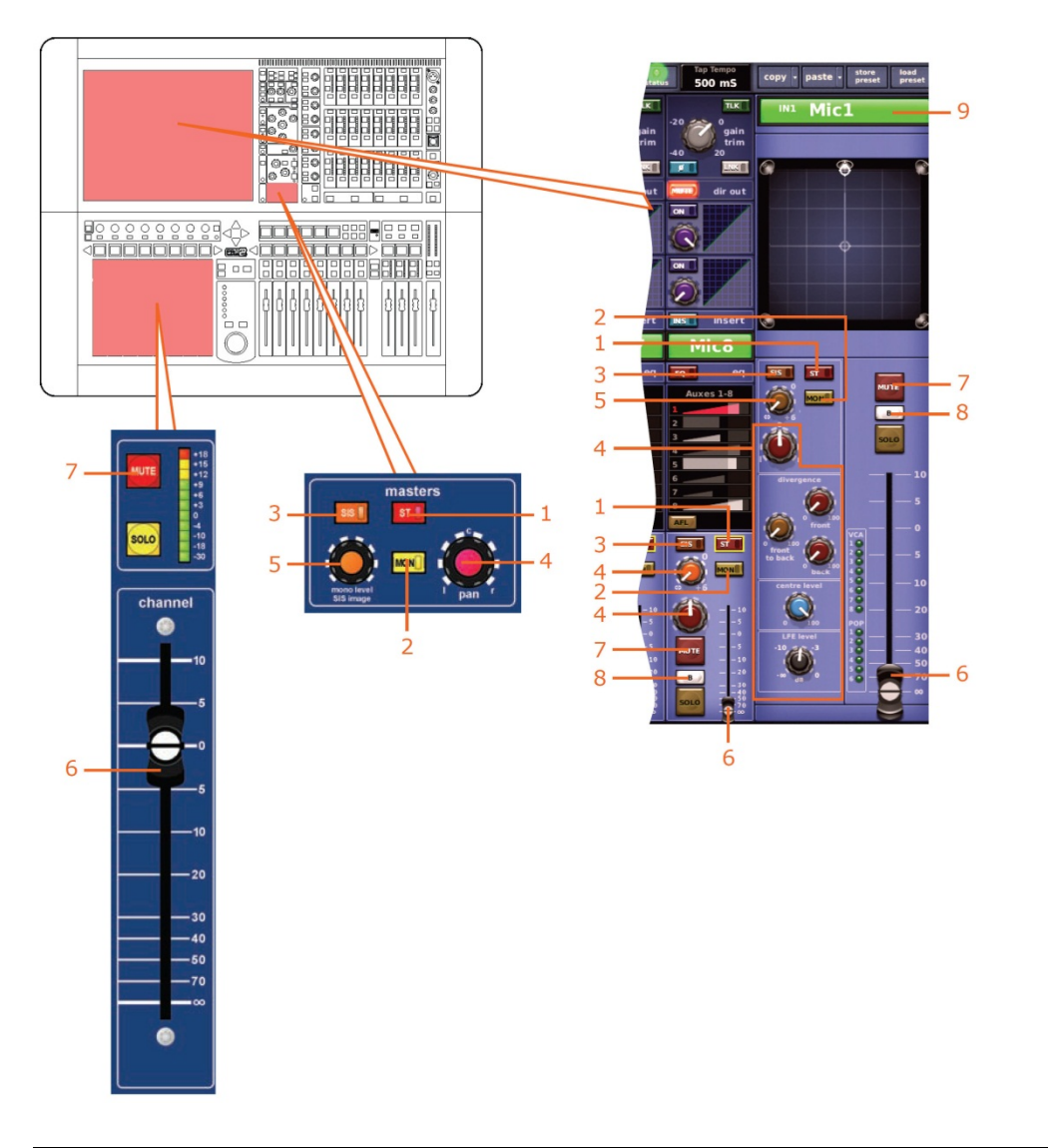

| 項目 | コントロール                            | パラメータ                                       |
|----|-----------------------------------|---------------------------------------------|
| 1  | [ <b>ST</b> ] スイッチ                | ステレオのオン/オフ                                  |
| 2  | [ <b>MON</b> ] スイッチ               | モノのオン/オフ                                    |
| 3  | [ <b>SIS</b> ] スイッチ               | 空間イメージング・システムのオン/オフ                         |
| 4  | パンニング・コントロール<br>つまみ               | サラウンド・パンニング (すべてのサラウンド・サウン<br>ド・パラメータを含みます) |
| 5  | mono level/SIS image<br>コントロールつまみ | モノ・レベル (SISオフ) または SIS イメージ (SISオン)         |
| 6  | フェーダ                              | レベル                                         |
| 7  | [ <b>MUTE</b> ] スイッチ              | ミュートのオン/オフ                                  |

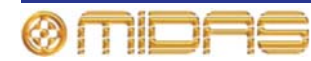
| 項目 | コントロール           | パラメータ       |  |
|----|------------------|-------------|--|
| 8  | [ <b>B</b> ] ボタン | ソロ B イン/アウト |  |
| 9  | フィールド            | チャンネル名      |  |

### **Recall Scope**

339ページの「入力」を参照してください。

### Store Scope

339ページの「入力」を参照してください。

#### Routing

次の画面例は、シーンからコピーされる入力チャンネルのルーティング・パラメータを示しています。

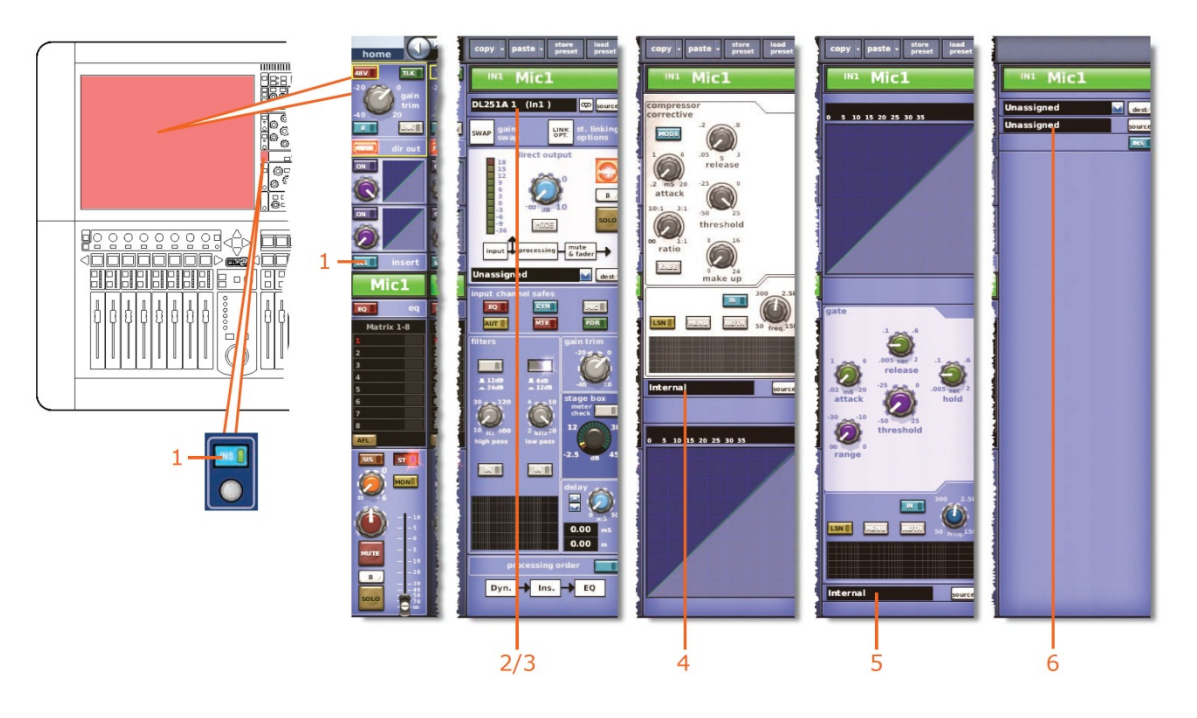

| 項目 | コントロール              | パラメータ                |
|----|---------------------|----------------------|
| 1  | [ <b>INS</b> ] スイッチ | インサートのイン/アウト         |
| 2  | フィールド               | 一次入力ソース              |
| 3  | フィールド               | テープ入力ソース             |
| 4  | フィールド               | コンプレッサー・サイドチェーンのソース* |
| 5  | フィールド               | ゲート・キーのソース*          |
| 6  | フィールド               | インサート・リターンのソース*      |
|    |                     |                      |

\* 自動パッチングがオンの場合のみオートメーション。

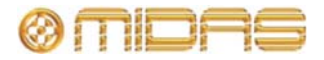

# AUX Returns (リターン・チャンネル)

このセクションでは、8 つのリターン・チャンネルそれぞれのパラメータの中、シーンから のコピーの影響を受けるものについて説明します。

## **Config sections**

次の画面例は、シーンからコピーされる構成詳細エリアのパラメータを示しています。

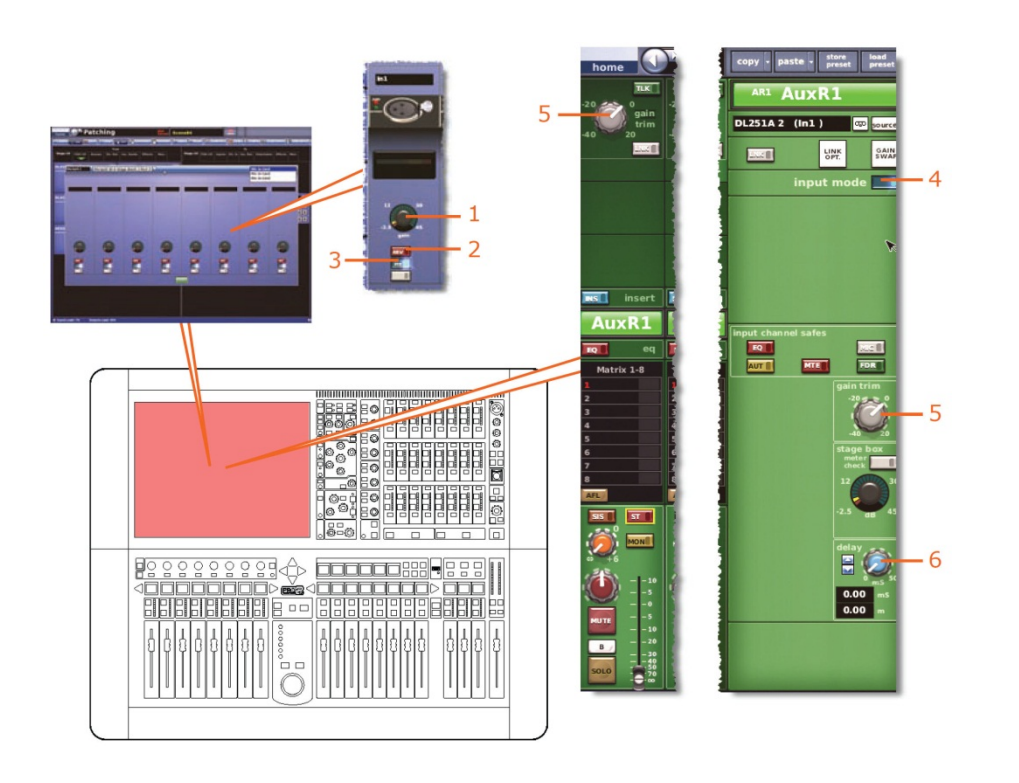

| 項目 | コントロール                  | パラメータ              |
|----|-------------------------|--------------------|
| 1  | ステージ・ボックス・<br>コントロールつまみ | リモート・アンプのレベル*      |
| 2  | [ <b>48V</b> ] スイッチ     | 48V ファンタム電圧のオン/オフ* |
| 3  | [Flt] スイッチ              | 30 Hz フィルタのイン/アウト* |
| 4  | 入力ゾーン・スイッチ              | 入力ゾーンのイン/アウト       |

### Comp./Output Dyn

該当なし。

## Gates

該当なし。

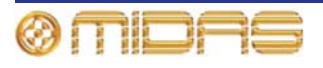

EQs

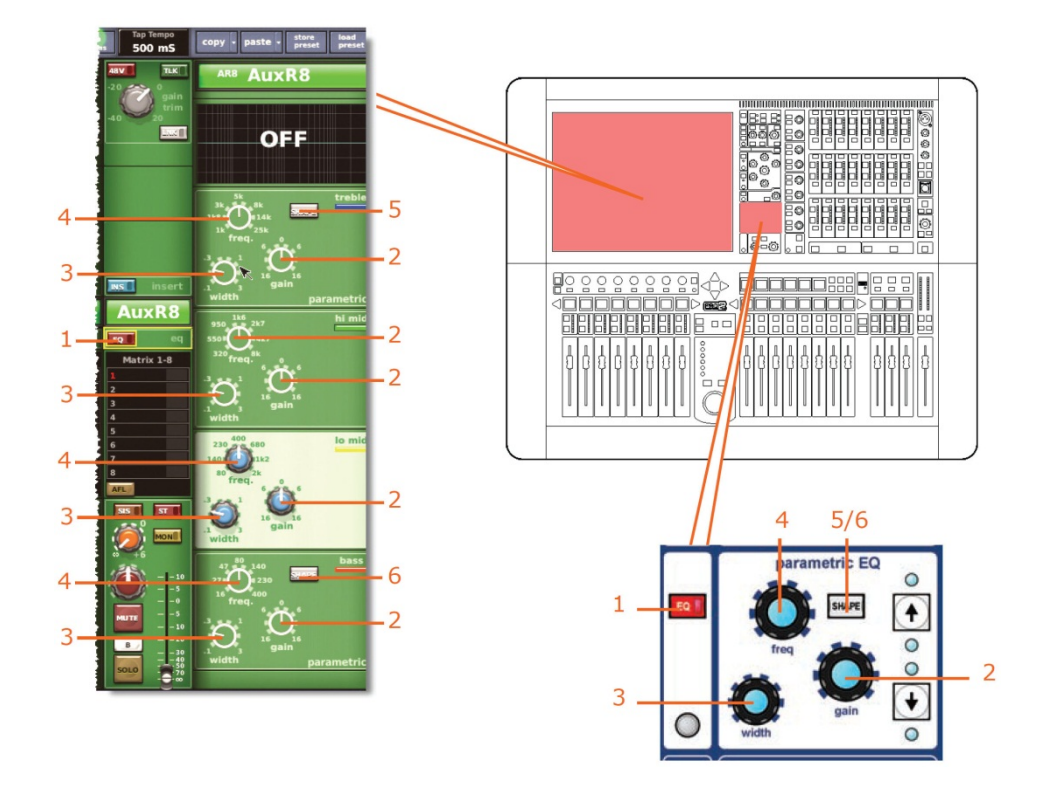

次の画面例は、シーンからコピーされる EQ パラメータを示しています。

| 項目 | コントロール                | パラメータ                                    |
|----|-----------------------|------------------------------------------|
| 1  | [ <b>EQ</b> ] スイッチ    | EQ のオン/オフ                                |
| 2  | gain コントロールつまみ        | EQ ゲイン・レベル                               |
| 3  | width コントロールつまみ       | EQ 幅                                     |
| 4  | freq コントロールつまみ        | EQ 周波数                                   |
| 5  | [ <b>SHAPE</b> ] スイッチ | トレブル: parametric、bright、classic または soft |

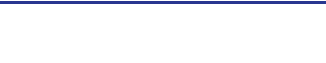

ØMIDAS

# Aux Sends (1-6)

copy - paste - store load preset preset 1 AuxR8 2 3. TRE 2 1 -1 0; 3 4 3. 00 PRE PRE 66666 ពុំតុំតុំតុំទំ  $\bigcirc$ PRE 5/13  $( \bigcirc$ PRE 6/14 0 PRE PRE UP DWN PRE

次の画面例は、シーンからコピーされるミックス詳細エリアのパラメータを示しています。

*注: 上記の画面例に表示されているのは* AUX センド 1-2 のみですが、16 個の AUX センドす べてに当てはまります。

| 項目 | コントロール                          | パラメータ                 |
|----|---------------------------------|-----------------------|
| 1  | [ <b>On</b> ] スイッチ              | マトリックス・バス・センドのオン/オフ   |
| 2  | <b>level/pa</b> n コントロールつま<br>み | バス・レベル。バスをリンクした場合はパン。 |
| 3  | [ <b>PRE</b> ] スイッチ             | プリフェーダのオン/オフ          |
| 4  | level コントロールつまみ                 | バス・レベル                |

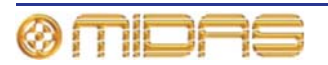

## Matrix Sends (1-8)

次の画面例は、シーンからコピーされるミックス詳細エリアのパラメータを示しています。

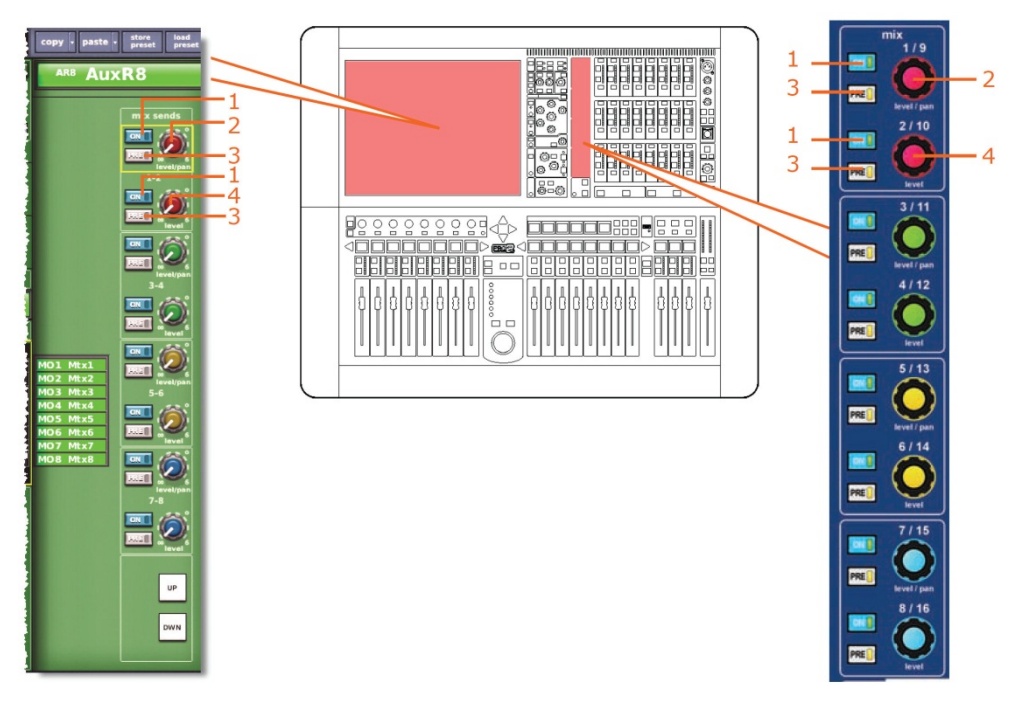

*注: 上記の画面例に表示されているのはマトリックス・センド* 1-2 のみですが、8 個のマトリックス・センドすべてに当てはまります。

| 項目 | コントロール                          | パラメータ                 |
|----|---------------------------------|-----------------------|
| 1  | [ <b>On</b> ] スイッチ              | マトリックス・バス・センドのオン/オフ   |
| 2  | <b>level/pa</b> n コントロール<br>つまみ | バス・レベル。バスをリンクした場合はパン。 |
| 3  | [ <b>PRE</b> ] スイッチ             | プリフェーダのオン/オフ          |
| 4  | level コントロールつまみ                 | バス・レベル                |

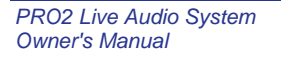

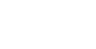

525

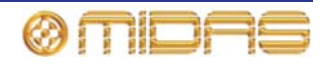

# **Fader Sections**

次の画面例は、シーンからコピーされるマスター・ルーティング詳細エリアのパラメータを 示しています。

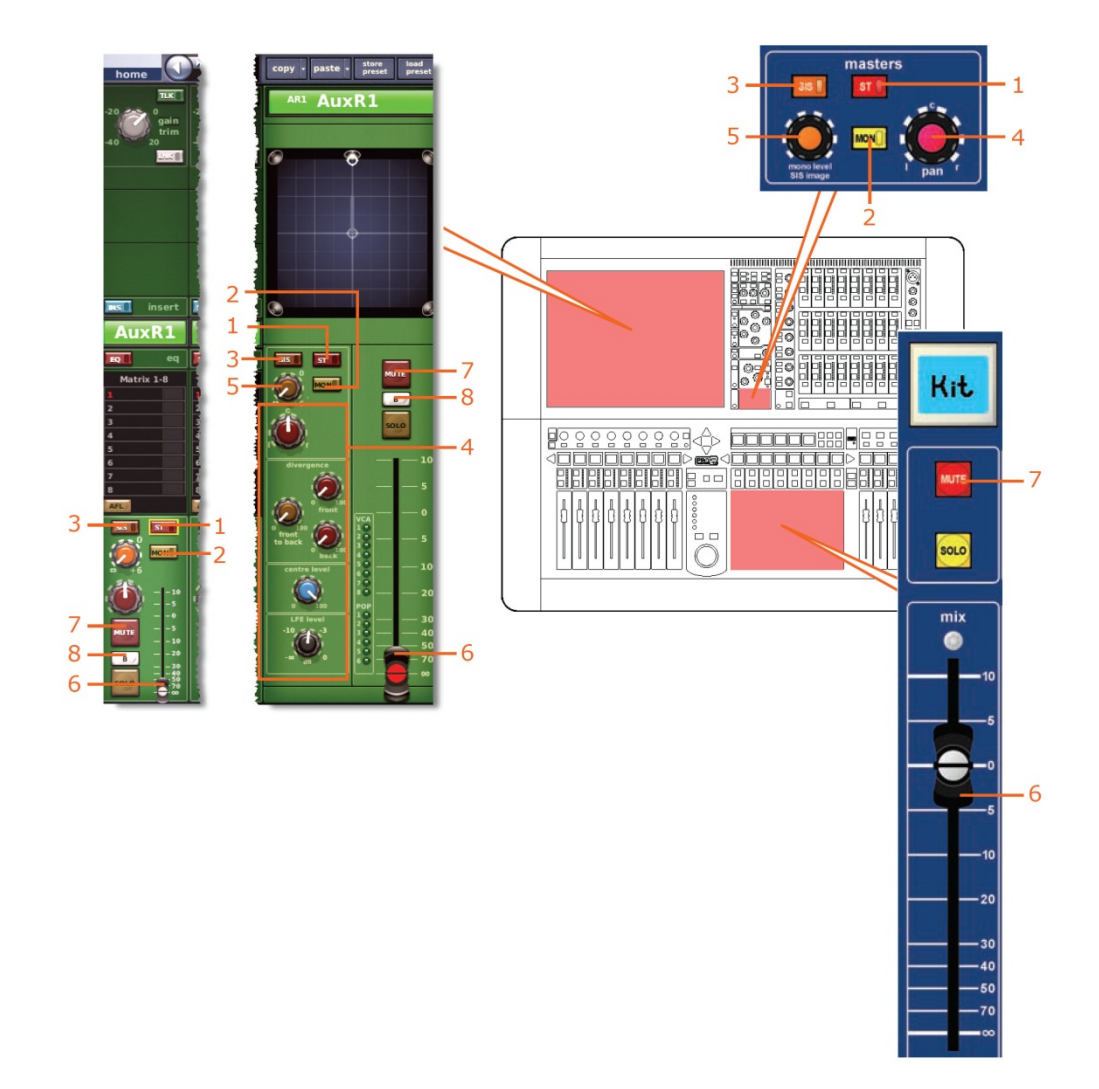

| 項目 | コントロール                            | パラメータ                                       |
|----|-----------------------------------|---------------------------------------------|
| 1  | [ <b>ST</b> ] スイッチ                | ステレオのオン/オフ                                  |
| 2  | [ <b>MON</b> ] スイッチ               | モノのオン/オフ                                    |
| 3  | [ <b>SIS</b> ] スイッチ               | 空間イメージング・システムのオン/オフ                         |
| 4  | パンニング・コントロール<br>つまみ               | サラウンド・パンニング (すべてのサラウンド・サウン<br>ド・パラメータを含みます) |
| 5  | mono level/SIS image<br>コントロールつまみ | モノ・レベル (SISオフ) または SIS イメージ (SISオン)         |
| 6  | フェーダ                              | レベル                                         |
| 7  | [ <b>MUTE</b> ] スイッチ              | ミュートのオン/オフ                                  |
| 8  | [ <b>B</b> ] スイッチ                 | ソロBイン/アウト                                   |

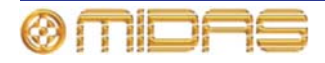

### **Recall Scope**

詳しくは、350ページの「リターン (Aux Returns)」を参照してください。

#### **Store Scope**

詳しくは、350ページの「リターン (Aux Returns)」を参照してください。

#### Routing

次の画面例は、シーンからコピーされるリターン・チャンネルのルーティング・パラメータ を示しています。

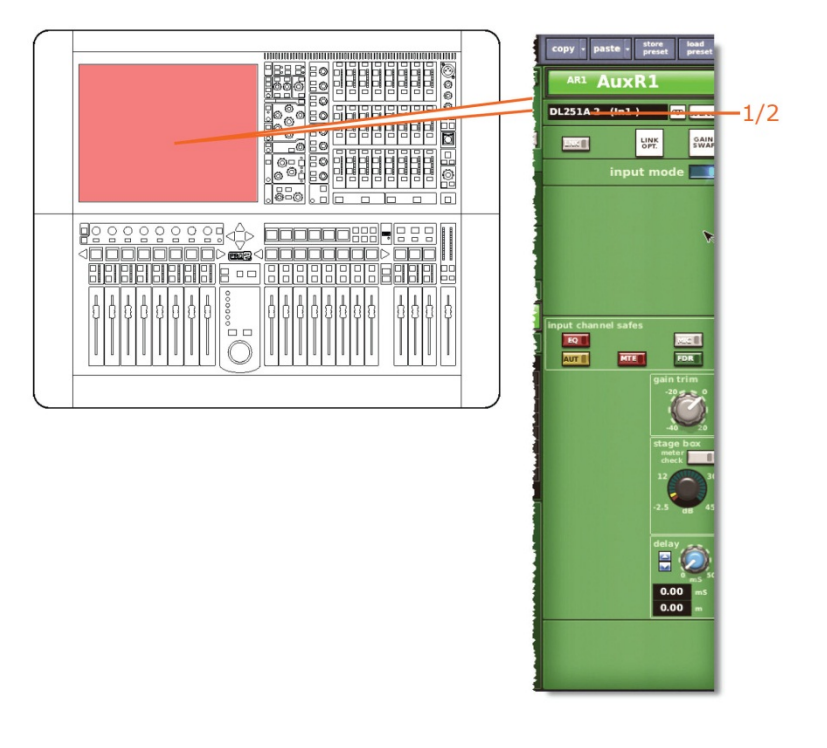

| 項目 | コントロール | パラメータ    |
|----|--------|----------|
| 1  | フィールド  | 一次入力ソース  |
| 2  | フィールド  | テープ入力ソース |

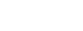

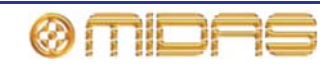

# Aux Sends (AUX チャンネル)

このセクションでは、32 個の AUX チャンネルそれぞれのパラメータの中、シーンからのコ ピーの影響を受けるものを説明します。

## **Config sections**

次の画面例は、シーンからコピーされる構成詳細エリアのパラメータを示しています。

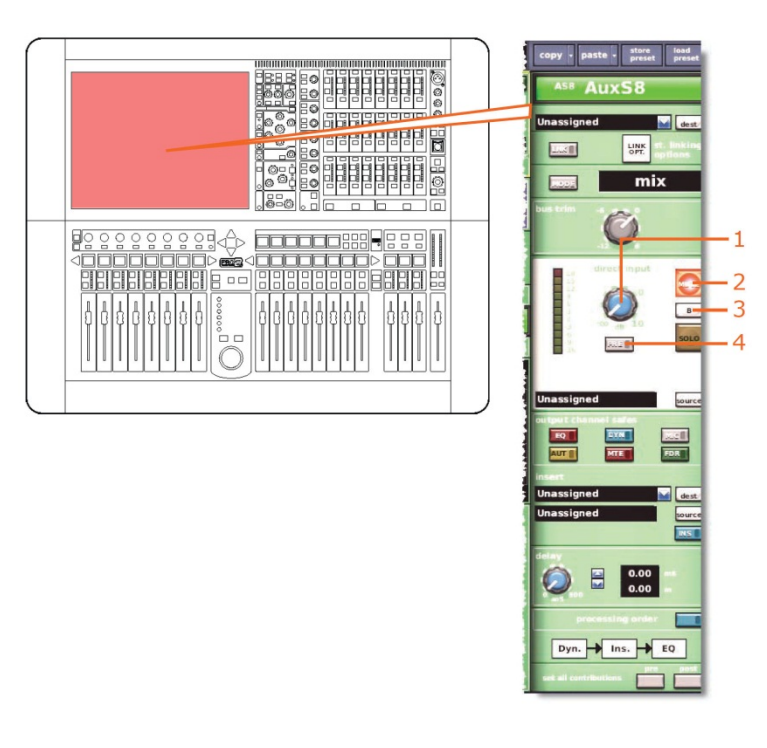

| 項目 | コントロール                     | パラメータ             |
|----|----------------------------|-------------------|
| 1  | level コントロールつまみ            | ダイレクト入力レベル        |
| 2  | [ <b>MUTE</b> ] スイッチ       | ダイレクト入力ミュートのオン/オフ |
| 3  | [ <b>SOLO B</b> ]/[B] スイッチ | ダイレクト入力ソロBのオン/オフ  |
| 4  | MODE/[PRE] スイッチ            | ダイレクト入力プリのイン/アウト  |

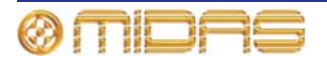

## Comp./Output Dyn

次の画面例は、シーンからコピーされるコンプレッサー詳細エリアのパラメータを示してい ます。画面例には corrective モードのコンプレッサーが表示されているだけですが、通常、 他のコンプレッサー・モードでも同じです。

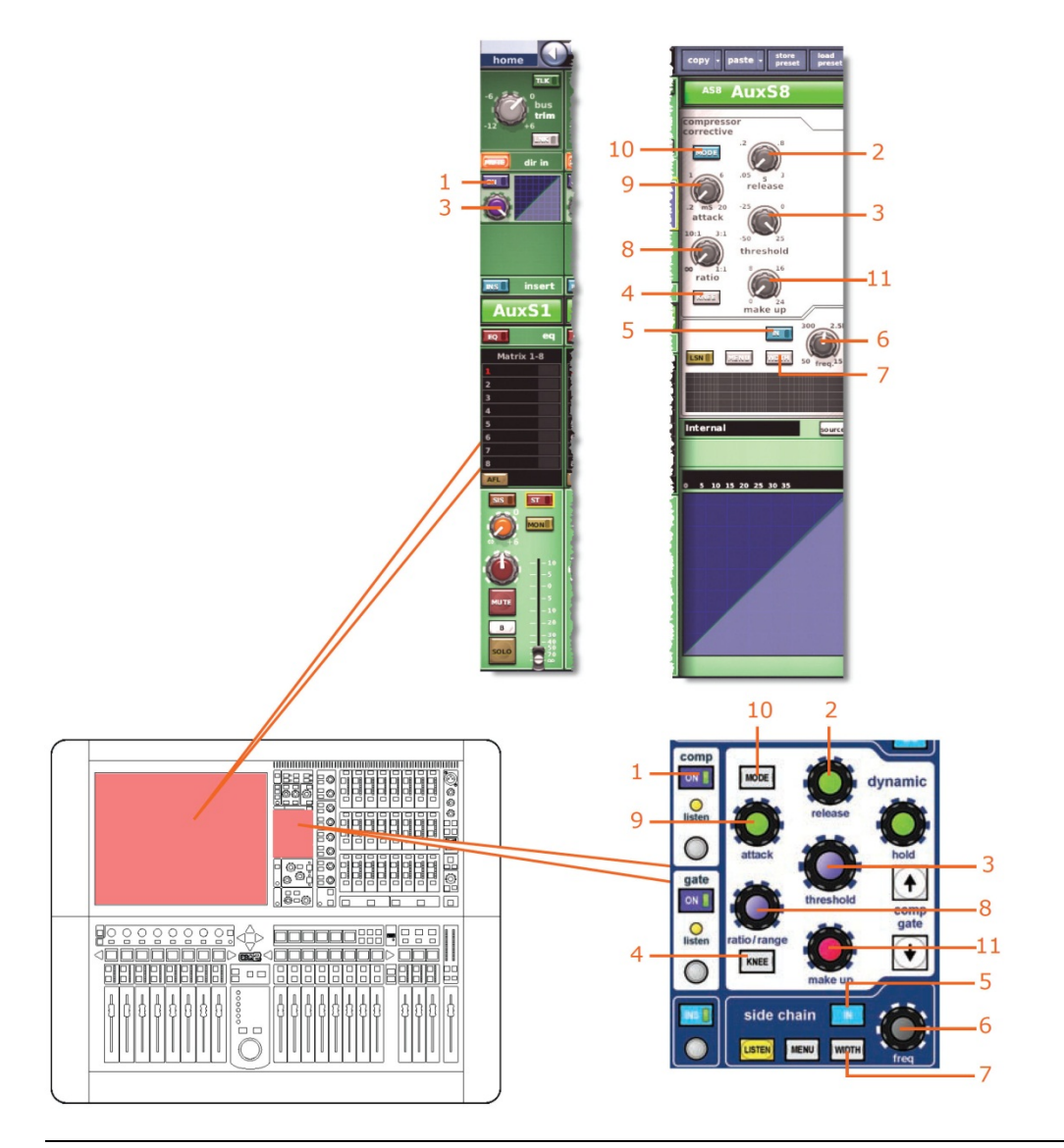

| 項目 | コントロール                         | パラメータ                                         |
|----|--------------------------------|-----------------------------------------------|
| 1  | [ <b>On</b> ] スイッチ             | コンプレッサーのオン/オフ                                 |
| 2  | release コントロールつまみ              | コンプレッサーのリリース                                  |
| 3  | <b>threshold</b> コントロールつま<br>み | コンプレッサーのスレッショルド                               |
| 4  | [ <b>KNEE</b> ] 押しボタン          | コンプレッサーのニー: ハード、ミディアム、ソフト                     |
| 5  | [IN] スイッチ                      | コンプレッサー・サイドチェーンのイン/アウト                        |
| 6  | freq コントロールつまみ                 | コンプレッサーのサイドチェーン周波数                            |
| 7  | [ <b>WIDTH</b> ] 押しボタン         | コンプレッサーのサイドチェーン幅: 2 Oct、1 Oct また<br>は 0.3 Oct |

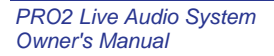

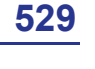

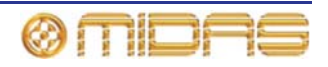

| 項目 | コントロール                | パラメータ                                                             |
|----|-----------------------|-------------------------------------------------------------------|
| 8  | ratio コントロールつまみ       | コンプレッサーの圧縮比                                                       |
| 9  | attack コントロールつまみ      | コンプレッサーのアタック                                                      |
| 10 | [ <b>MODE</b> ] 押しボタン | コンプレッサー・モード: corrective、adaptive、creative、<br>vintage または shimmer |
| 11 | make up コントロール<br>つまみ | コンプレッサーのゲイン                                                       |

### Gates

該当なし。

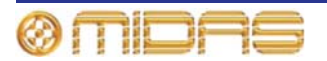

EQs

te - sto AuxS8 8 OFF LINK OPT. mix -4 - 2 3 AuxS1 GEQ 10.22 1 4 P 2 3 111 MTE AUT FDR 4 6 2 585 ST 3 Õ MONE 4 5/6/7 0.00 4 - 5 - 8 arametric EQ 2 3 0 Dyn. Ins. EQ 1 + 0 2 0 3 ¥ C 0

| ある画面倒け  | シーンからっピーされる EO パラメータをテレイいます         |
|---------|-------------------------------------|
| 次の回回がは、 | ンーンからコレー c l l Q L Q ハノハース どかしていより。 |

| 項目 | コントロール                | パラメータ                                                                                                    |
|----|-----------------------|----------------------------------------------------------------------------------------------------|
| 1  | [ <b>EQ</b> ] スイッチ    | EQ のオン/オフ                                                                                                    |
| 2  | gain コントロールつまみ        | EQ ゲイン・レベル                                                                                                    |
| 3  | width コントロールつまみ       | EQ 幅                                                                                                    |
| 4  | freq コントロールつまみ        | EQ 周波数                                                                                                    |
| 5  | [ <b>SHAPE</b> ] スイッチ | バンド1のシェルビング・モード: parametric、warm、<br>high pass 6 dB または high pass 12 dB (このバンドは、<br>バンド2に high pass 24 dB が選択されている場合は、<br>利用できません) |
| 6  | [ <b>SHAPE</b> ] スイッチ | バンド2のシェルビング・モード: parametric または high<br>pass 24 dB                                                                                 |
| 7* | [ <b>SHAPE</b> ] スイッチ | バンド 6 のシェルビング・モード: parametric、soft、low<br>pass 6 dB または low pass 12 dB                                                             |
| 8  | [ <b>C/O</b> ] スイッチ   | 処理順序: Dyn. → Ins. → EQ または EQ → Ins. → Dyn.                                                                                        |

\* 画面例には表示されていません。

**注**: 上記の画面例にはバンド5と6は表示されていませんが、表の項目は同様に当てはまり ます。両方のバンドに項目2、3、4があり、バンド6には項目7もあります。

### Aux Sends (1-6)

該当なし。

PRO2 Live Audio System Owner's Manual

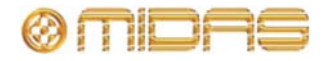

# Matrix Sends (1-8)

次の画面例はシーンからコピーされるミックス詳細エリアのパラメータを示しています。

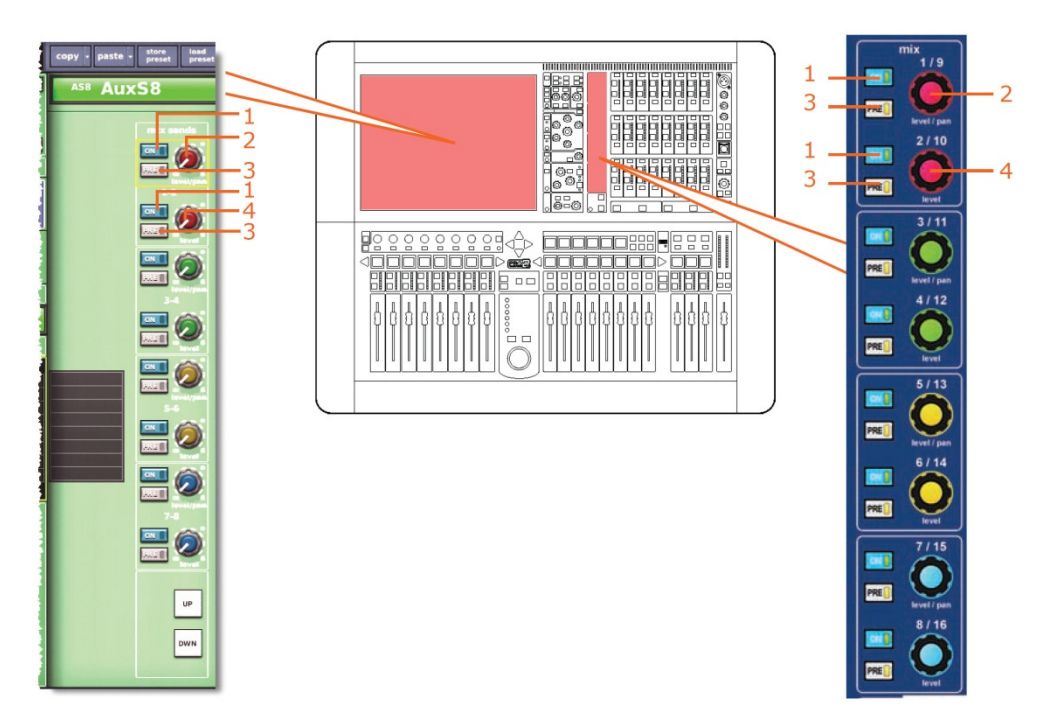

*注: 上記の画面例で参照されているのはマトリックス・センド* 1-2 のみですが、8 個のマトリ ックス・センドすべてに当てはまります。

| 項目 | コントロール                          | パラメータ                 |
|----|---------------------------------|-----------------------|
| 1  | [ <b>On</b> ] スイッチ              | マトリックス・バス・センドのオン/オフ   |
| 2  | <b>level/pa</b> n コントロール<br>つまみ | バス・レベル。バスをリンクした場合はパン。 |
| 3  | [ <b>PRE</b> ] スイッチ             | プリフェーダのオン/オフ          |
| 4  | level コントロールつまみ                 | バス・レベル                |

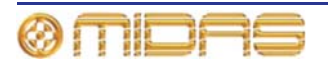

## **Fader Sections**

次の画面例はシーンからコピーされるマスター・ルーティング詳細エリアのパラメータを示 しています。

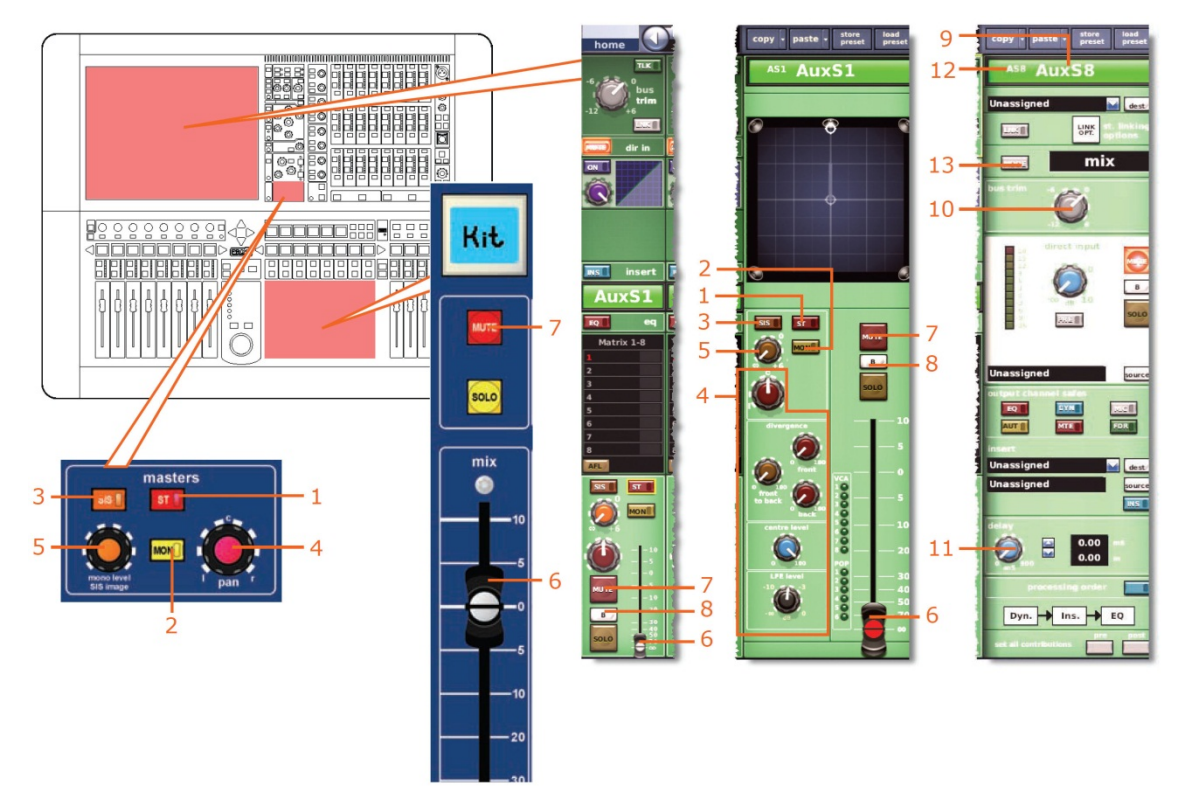

| 項目 | コントロール                              | パラメータ                                       |
|----|-------------------------------------|---------------------------------------------|
| 1  | [ <b>ST</b> ] スイッチ                  | ステレオのオン/オフ                                  |
| 2  | [ <b>MON</b> ] スイッチ                 | モノのオン/オフ                                    |
| 3  | [ <b>SIS</b> ] スイッチ                 | 空間イメージング・システムのオン/オフ                         |
| 4  | パンニング・コントロール<br>つまみ                 | サラウンド・パンニング (すべてのサラウンド・サウン<br>ド・パラメータを含みます) |
| 5  | mono level/SIS image<br>コントロールつまみ   | モノ・レベル (SISオフ) またはSISイメージ (SISオン)           |
| 6  | フェーダ                                | レベル                                         |
| 7  | [ <b>MUTE</b> ] スイッチ                | ミュートのオン/オフ                                  |
| 8  | [ <b>SOLO B</b> ]/[ <b>B</b> ] スイッチ | ソロ B イン/アウト                                 |
| 9  | フィールド                               | チャンネル名                                      |
| 10 | <b>bus trim</b> コントロール<br>つまみ       | バス・トリム・レベル                                  |
| 11 | delay コントロールつまみ                     | ディレイ時間                                      |
| 12 | フィールド                               | チャンネルの色                                     |
| 13 | [ <b>MODE</b> ] ボタン                 | バス・モード                                      |

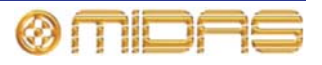

### **Recall Scope**

詳しくは、356 ページの「AUX (AUX センド)」を参照してください。

### Store Scope

詳しくは、356ページの「AUX (AUX センド)」を参照してください。

### Routing

次の画面例は、シーンからコピーされる AUX チャンネルのルーティング・パラメータを示しています。

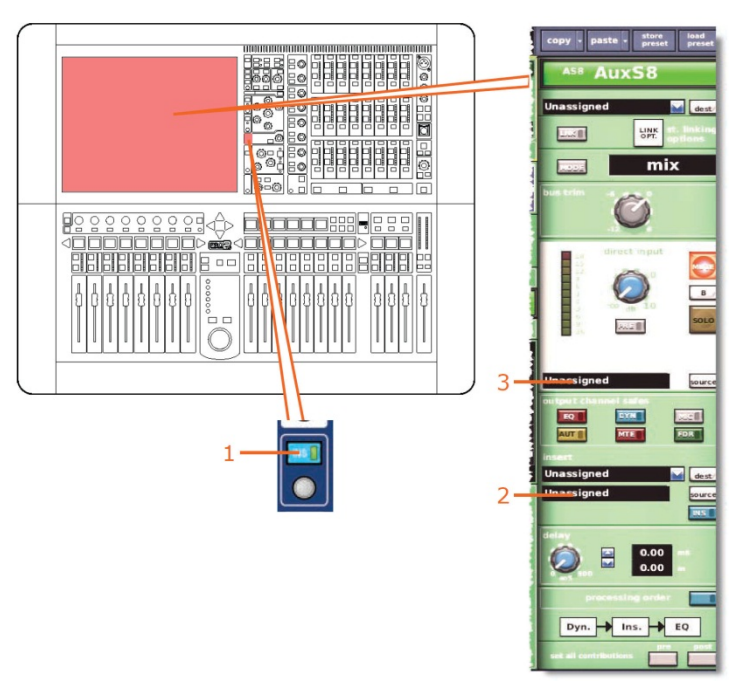

| 1 [INS] スイッチ インサートのイン/アウト   2 フィールド インサート・リターンのソース*   3 フィールド ダイレクト入力ソース* | 項目 | コントロール              | パラメータ           |
|---------------------------------------------------------------------------|----|---------------------|-----------------|
| 2 フィールド インサート・リターンのソース*   3 フィールド ダイレクト入力ソース*                             | 1  | [ <b>INS</b> ] スイッチ | インサートのイン/アウト    |
| 3 フィールド ダイレクト入力ソース*                                                       | 2  | フィールド               | インサート・リターンのソース* |
|                                                                           | 3  | フィールド               | ダイレクト入力ソース*     |

\* 自動パッチングがオンの場合のみオートメーション。

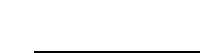

ØMIDAS

# Matrix (マトリックス・チャンネル)

この項では8つのマトリックス・チャンネルそれぞれのパラメータの中、シーンからコピーの影響を受けるものを説明します。

### **Config sections**

次の画面例は、シーンからコピーされる構成詳細エリアのパラメータを示しています。

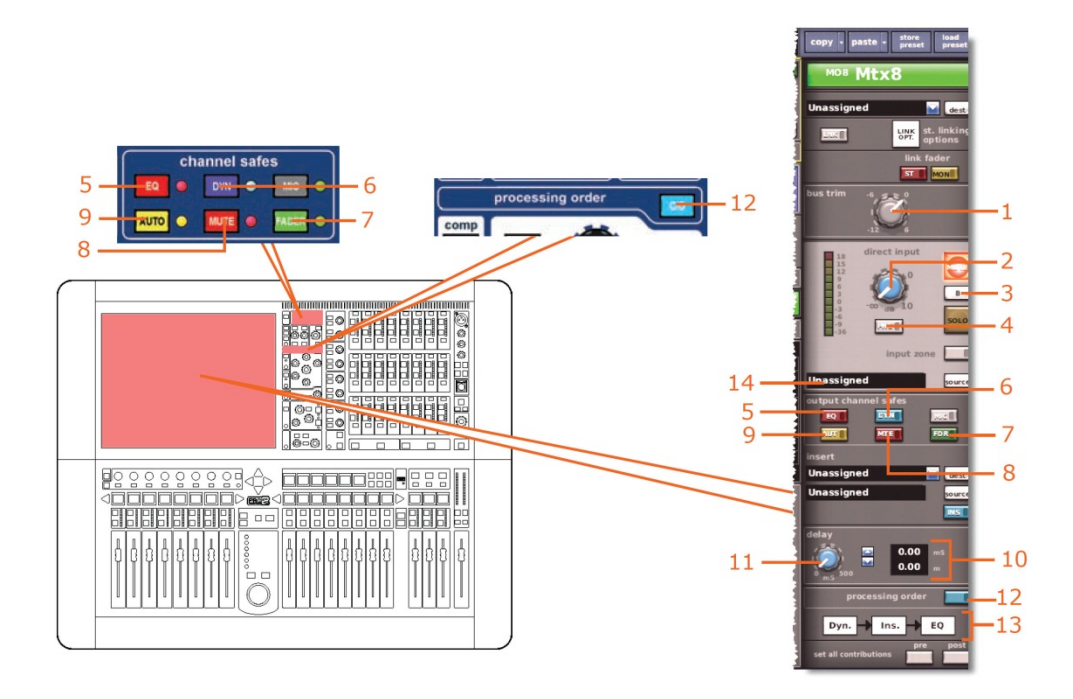

| 項目 | コントロール                               | パラメータ                                       |
|----|--------------------------------------|---------------------------------------------|
| 1  | <b>bus trim</b> コントロール<br>つまみ        | バス・トリム・レベル                                  |
| 2  | level コントロールつまみ                      | ダイレクト入力レベル                                  |
| 3  | [ <b>SOLO B</b> ]/[ <b>B</b> ] スイッチ  | ダイレクト入力ソロ Β のオン/オフ                          |
| 4  | MODE/[PRE] スイッチ                      | ダイレクト入力プリのイン/アウト                            |
| 5  | [ <b>EQ</b> ] 押しボタン                  | EQ セーフのオン/オフ                                |
| 6  | [ <b>DYN</b> ] 押しボタン                 | ダイナミック・セーフのオン/オフ                            |
| 7  | [ <b>FADER</b> ]/[ <b>FDR</b> ] スイッチ | フェーダ・セーフのオン/オフ                              |
| 8  | [ <b>MUTE</b> ]/[ <b>MTE</b> ] スイッチ  | ミュート・セーフのオン/オフ                              |
| 9  | [ <b>AUTO</b> ]/[ <b>AUT</b> ] スイッチ  | オート・セーフのオン/オフ                               |
| 10 | ディレイ・フィールド                           | ミリ秒 (ms) とメートル (m) 表記のディレイ                  |
| 11 | delay コントロールつまみ                      | ディレイ・レベル                                    |
| 12 | [ <b>C/O</b> ] スイッチ                  | 処理順序: Dyn. → Ins. → EQ または EQ → Ins. → Dyn. |

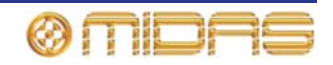

| 項目 | コントロール | パラメータ      |
|----|--------|------------|
| 13 | グラフィック | 処理順序       |
| 14 | フィールド  | ダイレクト入力ソース |

## Comp./Output Dyn

次の画面例は、シーンからコピーされるコンプレッサー詳細エリアのパラメータを示してい ます。画面例には corrective モードのコンプレッサーが表示されているだけですが、通常、 他のコンプレッサー・モードでも同じです。

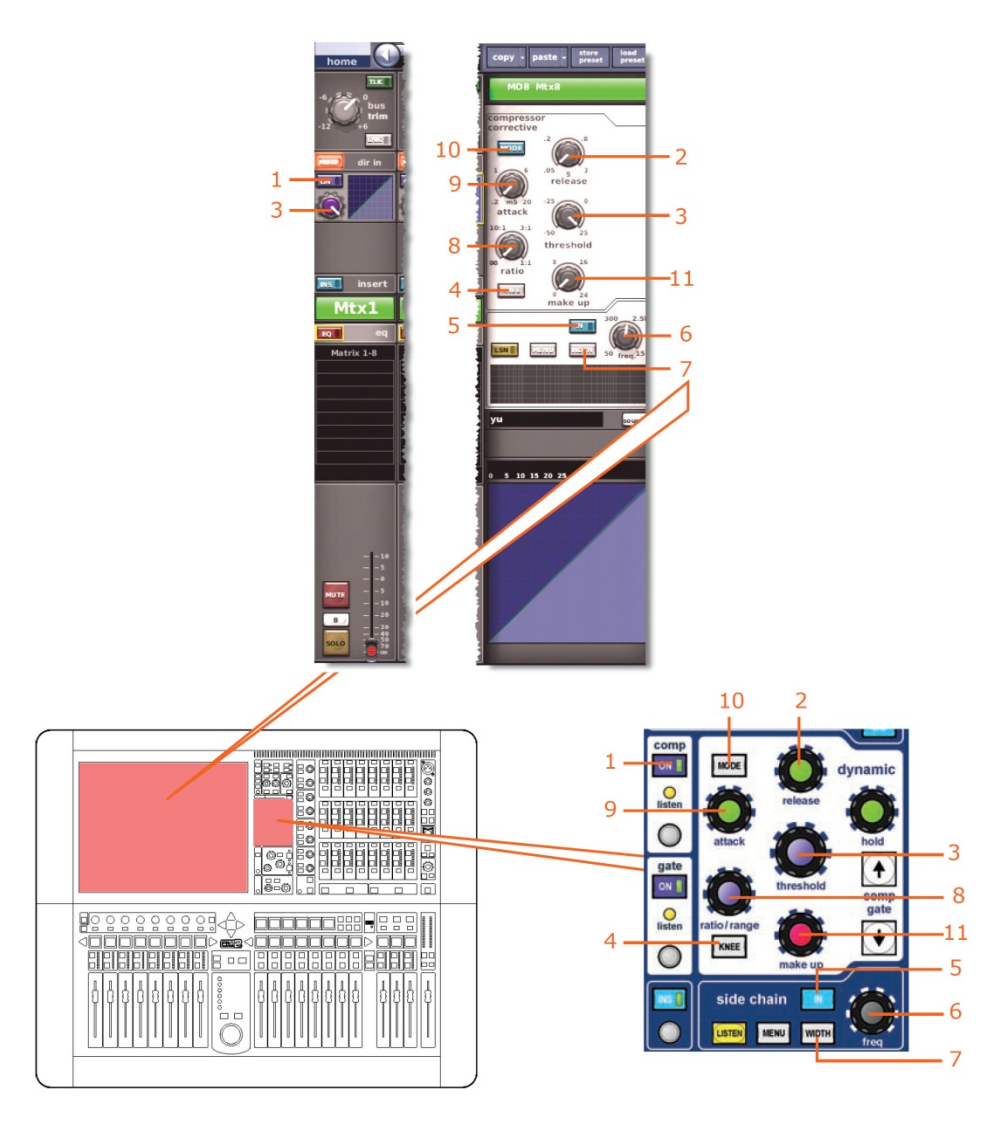

| 項目 | コントロール                       | パラメータ           |
|----|------------------------------|-----------------|
| 1  | [ <b>On</b> ] スイッチ           | コンプレッサーのオン/オフ   |
| 2  | <b>release</b> コントロール<br>つまみ | コンプレッサーのリリース    |
| 3  | threshold コントロール<br>つまみ      | コンプレッサーのスレッショルド |

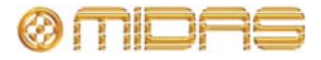

| 項目 | コントロール                 | パラメータ                                                             |
|----|------------------------|-------------------------------------------------------------------|
| 4  | [ <b>KNEE</b> ] 押しボタン  | コンプレッサーのニー: ハード、ミディアム、ソフト                                         |
| 5  | [IN] スイッチ              | コンプレッサー・サイドチェーンのイン/アウト                                            |
| 6  | freq コントロールつまみ         | コンプレッサーのサイドチェーン周波数                                                |
| 7  | [ <b>WIDTH</b> ] 押しボタン | コンプレッサーのサイドチェーン幅: 2 Oct、1 Oct また<br>は 0.3 Oct                     |
| 8  | ratio コントロールつまみ        | コンプレッサーの圧縮比                                                       |
| 9  | attack コントロールつまみ       | コンプレッサーのアタック                                                      |
| 10 | [ <b>MODE</b> ] 押しボタン  | コンプレッサー・モード: corrective、adaptive、creative、<br>vintage または shimmer |
| 11 | make up コントロールつまみ      | コンプレッサーのゲイン                                                       |

### Gates

該当なし。

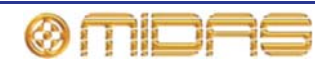

EQs

538

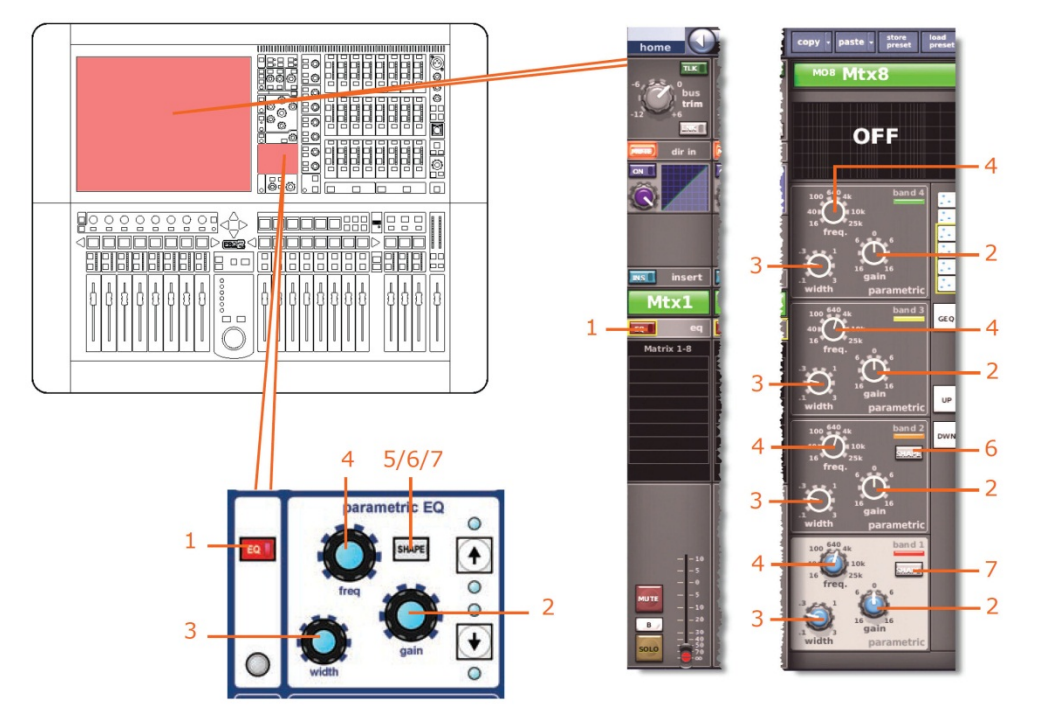

次の画面例は、シーンからコピーされる EQ 詳細エリアのパラメータを示しています。

| 項目 | コントロール                | パラメータ                                                                                                    |
|----|-----------------------|----------------------------------------------------------------------------------------------------|
| 1  | [ <b>EQ</b> ] スイッチ    | EQ のオン/オフ                                                                                                    |
| 2  | gain コントロールつまみ        | EQ ゲイン・レベル                                                                                                    |
| 3  | width コントロールつまみ       | EQ 幅                                                                                                    |
| 4  | freq コントロールつまみ        | EQ 周波数                                                                                                    |
| 5* | [ <b>SHAPE</b> ] スイッチ | バンド 6 のシェルビング・モード: parametric、soft、low<br>pass 6 dB または low pass 12 dB                                                       |
| 6  | [ <b>SHAPE</b> ] スイッチ | バンド2のシェルビング・モード: parametric または high<br>pass 24 dB                                                                           |
| 7  | [ <b>SHAPE</b> ] スイッチ | バンド 1 のシェルビング・モード: parametric、warm、<br>high pass 6 dB または high pass 12 dB (このバンドは、<br>バンドをハイパス 24 dB に選択してある場合は、利用で<br>きません) |

\* 画面例には表示されていません。

*注:* 上記の画面例にはバンド5と6は表示されていませんが、表の項目は同様に当てはまり ます。両方のバンドに項目2、3、4 があり、バンド6には項目7もあります。

Aux Sends (1-6)

該当なし。

### Matrix Sends (1-8)

該当なし。

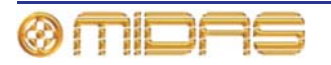

## **Fader Sections**

次の画面例は、シーンからコピーされるマスター・ルーティング詳細エリアのパラメータを 示しています。

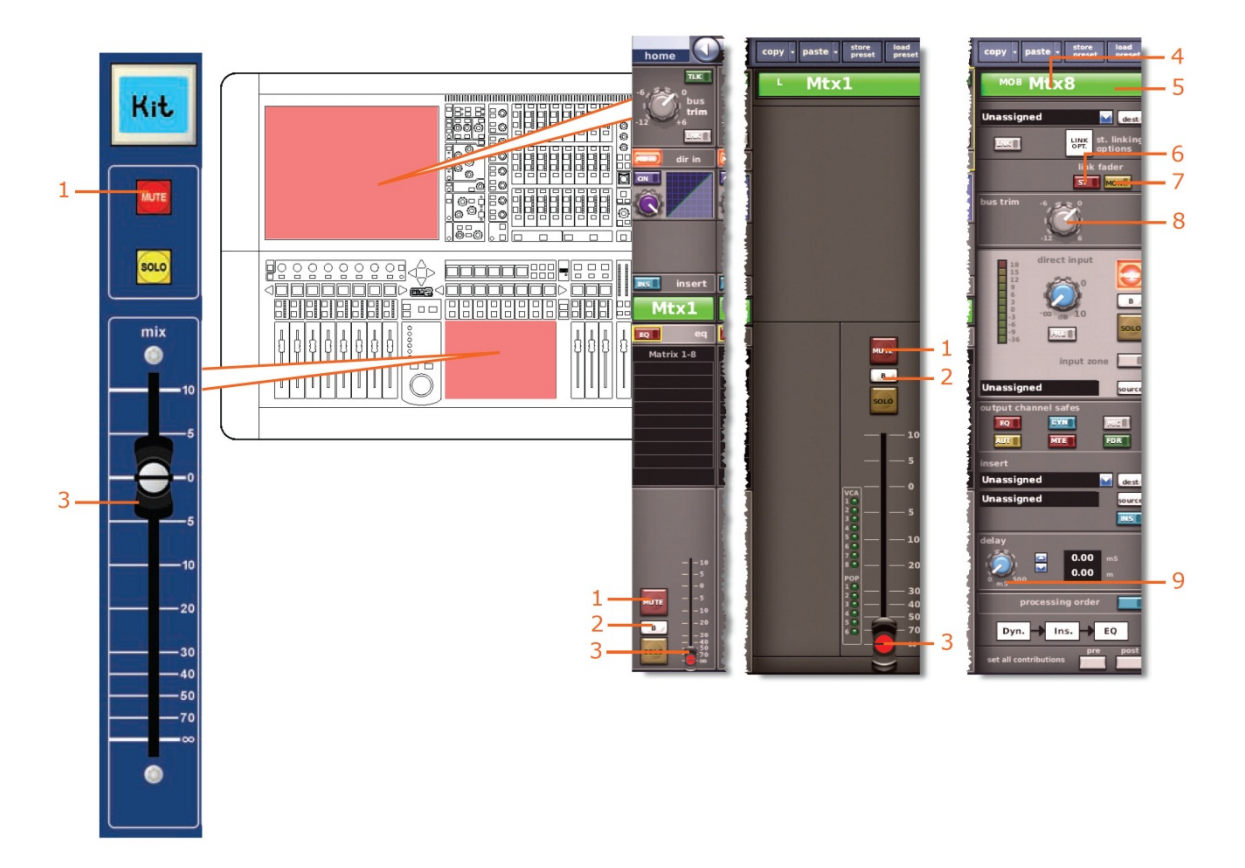

| 項目 | コントロール                 | パラメータ               |
|----|------------------------|---------------------|
| 1  | [ <b>MUTE</b> ] スイッチ   | ミュートのオン/オフ          |
| 2  | [ <b>B</b> ] スイッチ      | ソロBイン/アウト           |
| 3  | フェーダ                   | レベル                 |
| 4  | フィールド                  | チャンネル名              |
| 5  | フィールド                  | チャンネルの色             |
| 6  | [ <b>ST</b> ] スイッチ     | ステレオ・マスター・フェーダへのリンク |
| 7  | [ <b>MON</b> ] スイッチ    | モノ・マスター・フェーダへのリンク   |
| 8  | bus trim コントロール<br>つまみ | バス・トリム・レベル          |
| 9  | delay コントロールつまみ        | ディレイ時間              |

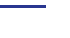

539

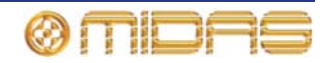

### **Recall Scope**

詳しくは、363ページの「マトリックス」を参照してください。

### Store Scope

詳しくは、363ページの「マトリックス」を参照してください。

### Routing

次の画面例は、シーンからコピーされるマトリックス・チャンネルのルーティング・パラメ ータを示しています。

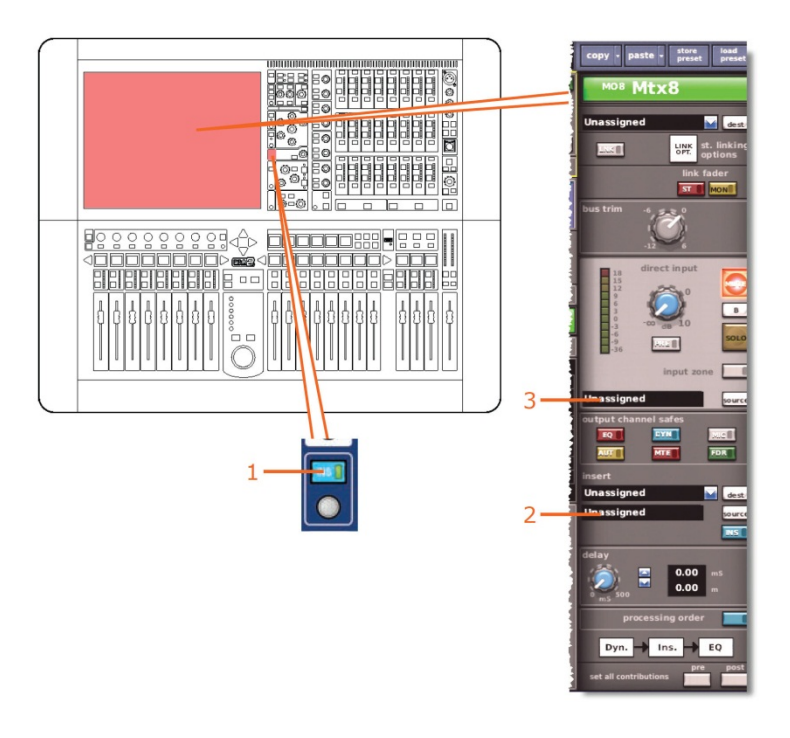

| 項目 | コントロール              | パラメータ           |
|----|---------------------|-----------------|
| 1  | [ <b>INS</b> ] スイッチ | インサートのイン/アウト    |
| 2  | フィールド               | インサート・リターンのソース* |
| 3  | フィールド               | ダイレクト入力ソース*     |

\* 自動パッチングがオンの場合のみ、オートメーションされます。

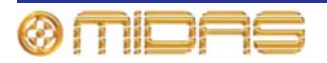

# GEQs

どの GEQ でもそのコントロール設定をシーンからコピーできます。Show Editor 画面の Sections エリアにある Recall Scope と Store Scope オプションのみがこのオプションに該 当します。

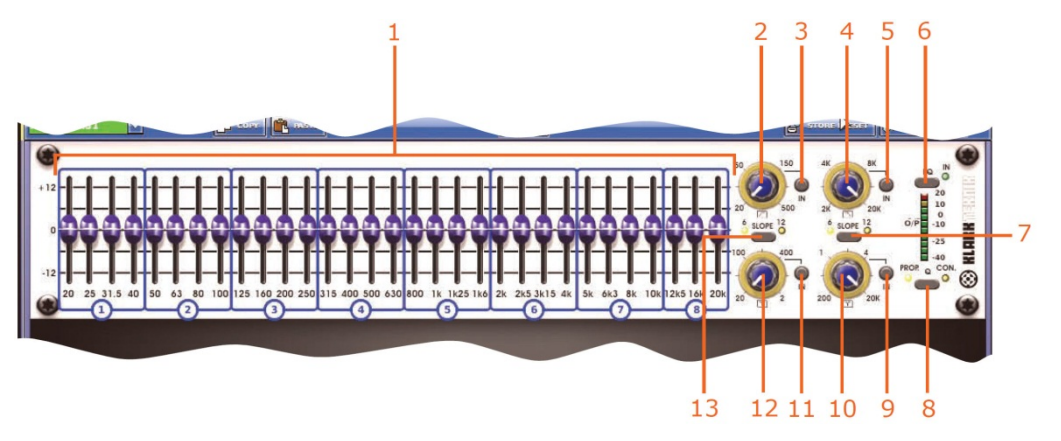

| 項目 | コントロール                  | パラメータ                                                               |
|----|-------------------------|---------------------------------------------------------------------|
| 1  | 31 個のフェーダ               | フェーダ位置                                                              |
| 2  | ハイパス・フィルタ・コント<br>ロールつまみ | ハイパス・フィルタのカットオフ周波数                                                  |
| 3  | [IN] スイッチ               | ハイパス・フィルタのイン/アウト                                                    |
| 4  | ローパス・フィルタ・コント<br>ロールつまみ | ローパス・フィルタのカットオフ周波数                                                  |
| 5  | [IN] スイッチ               | ローパス・フィルタのイン/アウト                                                    |
| 6  | [ <b>EQ</b> ] スイッチ      | EQ イン/アウト                                                           |
| 7  | [ <b>SLOPE</b> ] スイッチ   | ローパス・フィルタ: 6 dB または 12 dB                                           |
| 8  | [ <b>Q</b> ] スイッチ       | Q モードにプロモーショナル ( <b>PROP</b> ) またはコンスタ<br>ント ( <b>CON</b> ) を選択します。 |
| 9  | [IN] スイッチ               | 200 Hz - 20 kHz ノッチ・フィルタのイン/アウト                                     |
| 10 | ノッチ・フィルタ・コントロ<br>ールつまみ  | 200 Hz - 20 kHz ノッチ・フィルタの周波数                                        |
| 11 | [IN] スイッチ               | 20 Hz - 2 kHz ノッチ・フィルタのイン/アウト                                       |
| 12 | ノッチ・フィルタ・コントロ<br>ールつまみ  | 20 Hz - 2 kHz ノッチ・フィルタの周波数                                          |
| 13 | [ <b>SLOPE</b> ] スイッチ   | ハイパス・フィルタ: 6 dB または 12 dB                                           |

# Effects

内部エフェクト・ユニットを選択した場合のみ、ユニット・タイプと希望のエフェクトのコ ントロール設定がシーンからコピーされます。さらに、Routing オプション (Show Editor 画面の Sections エリア) を選択すると、入力パッチングもシーンからコピーされます。

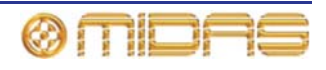

# VCA/POPulation (グループ)

VCA と Groups のグループ・メンバー割り当てはシーンからコピーできます。 Sections エリアにあるオプションはいずれもこのオプションに該当しません。

# Masters (マスター・チャンネル)

この項では 3 つのマスター・チャンネル (モノとステレオ左、ステレオ右) それぞれのパラ メータの中、シーンからのコピーの影響を受けるものについて説明します。

### **Config sections**

次の画面例は、シーンからコピーされる構成詳細エリアのパラメータを示しています。

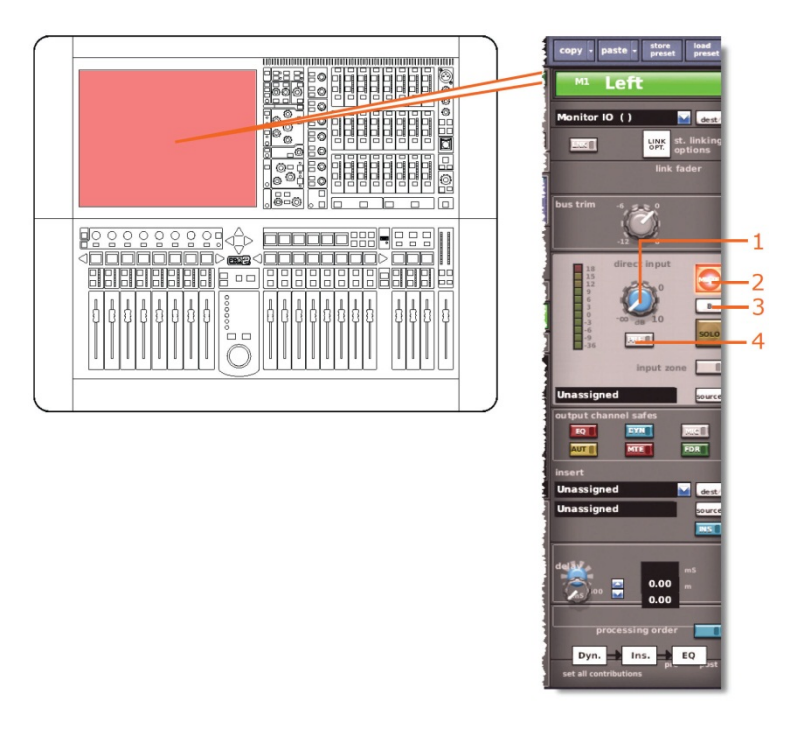

| 項目 | コントロール                              | パラメータ             |
|----|-------------------------------------|-------------------|
| 1  | level コントロールつまみ                     | ダイレクト入力レベル        |
| 2  | [ <b>MUTE</b> ] スイッチ                | ダイレクト入力ミュートのオン/オフ |
| 3  | [ <b>SOLO B</b> ]/[B] スイッチ          | ダイレクト入力ソロBのオン/オフ  |
| 4  | [ <b>MODE</b> ]/[ <b>PRE</b> ] スイッチ | ダイレクト入力プリのイン/アウト  |

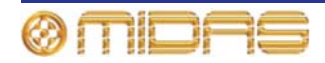

## Comp./Output Dyn

次の画面例は、シーンからコピーされるコンプレッサー詳細エリアのパラメータを示してい ます。画面例には corrective モードのコンプレッサーが表示されているだけですが、通常、 他のコンプレッサー・モードでも同じです。

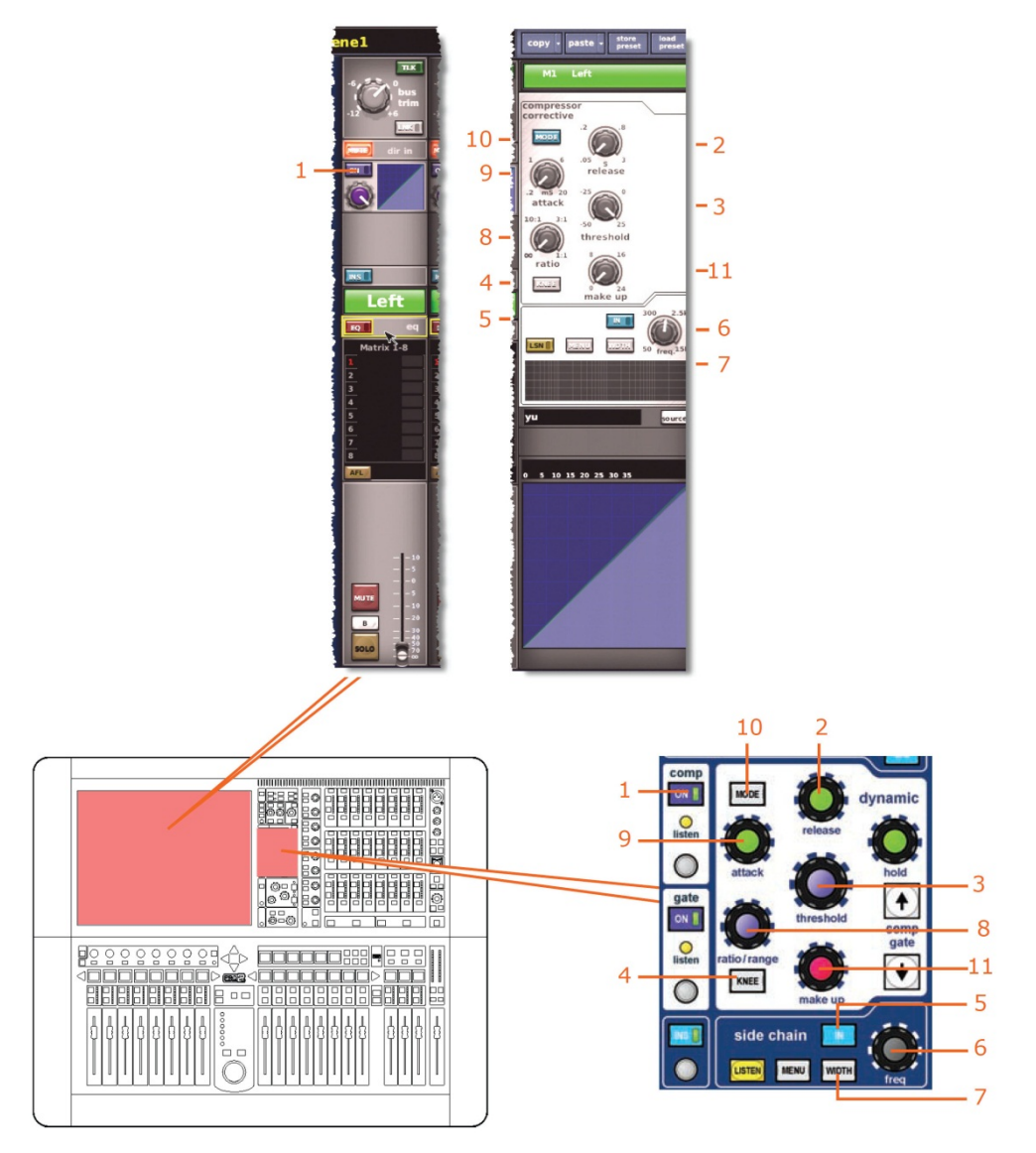

| 項目 | コントロール                  | パラメータ                     |
|----|-------------------------|---------------------------|
| 1  | [ <b>On</b> ] スイッチ      | コンプレッサーのオン/オフ             |
| 2  | release コントロール<br>つまみ   | コンプレッサーのリリース              |
| 3  | threshold コントロール<br>つまみ | コンプレッサーのスレッショルド           |
| 4  | [ <b>KNEE</b> ] 押しボタン   | コンプレッサーのニー: ハード、ミディアム、ソフト |
| 5  | [ <b>IN</b> ] スイッチ      | コンプレッサー・サイドチェーンのイン/アウト    |
| 6  | freq コントロールつまみ          | コンプレッサーのサイドチェーン周波数        |
|    |                         |                           |

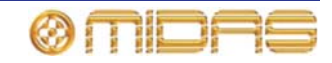

| 項目 | コントロール                 | パラメータ                                                             |
|----|------------------------|-------------------------------------------------------------------|
| 7  | [ <b>WIDTH</b> ] 押しボタン | コンプレッサーのサイドチェーン幅: 2 Oct、1 Oct また<br>は 0.3 Oct                     |
| 8  | ratio コントロールつまみ        | コンプレッサーの圧縮比                                                       |
| 9  | attack コントロールつまみ       | コンプレッサーのアタック                                                      |
| 10 | [ <b>MODE</b> ] 押しボタン  | コンプレッサー・モード: corrective、adaptive、creative、<br>vintage または shimmer |
| 11 | make up コントロール<br>つまみ  | コンプレッサーのゲイン                                                       |

### Gates

該当なし。

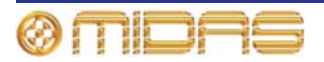

EQs

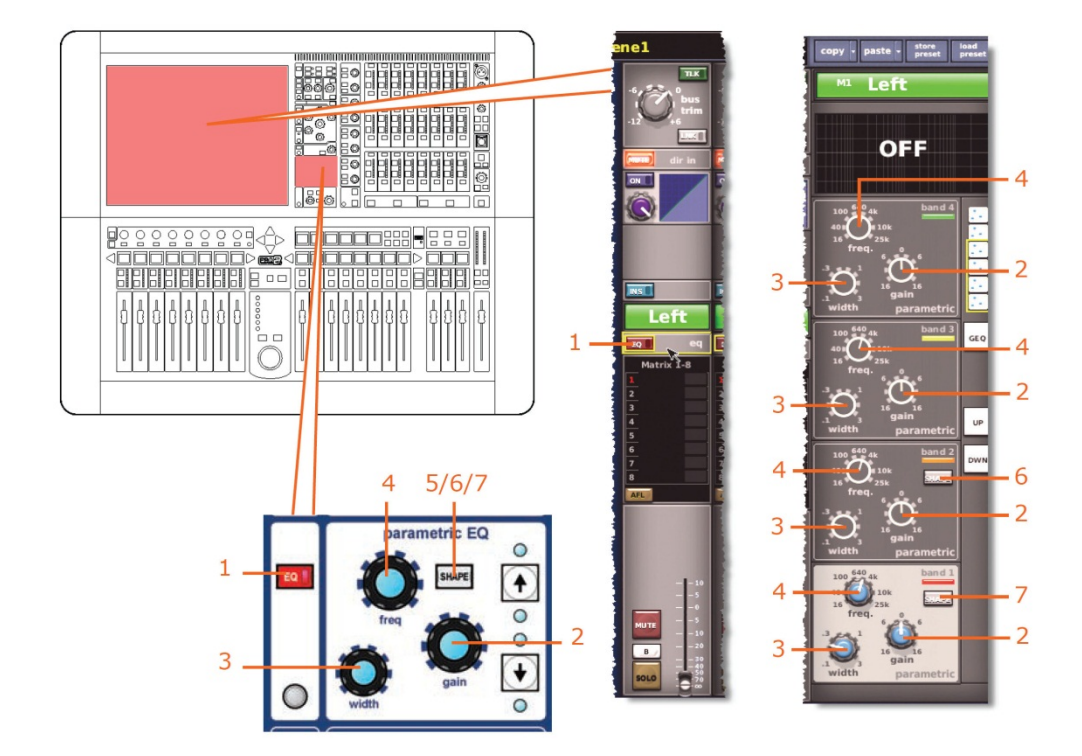

次の画面例は、シーンからコピーされる EQ 詳細エリアのパラメータを示しています。

| 項目 | コントロール                | パラメータ                                                            |
|----|-----------------------|------------------------------------------------------------------|
| 1  | [ <b>EQ</b> ] スイッチ    | EQ のオン/オフ                                                        |
| 2  | gain コントロールつまみ        | EQ ゲイン・レベル                                                       |
| 3  | width コントロールつまみ       | EQ 幅                                                             |
| 4  | freq コントロールつまみ        | EQ 周波数                                                           |
| 5* | [ <b>SHAPE</b> ] スイッチ | バンド 6 のシェルビング・モード: bell、soft、low pass 6<br>dB または low pass 12 dB |
| 6  | [ <b>SHAPE</b> ] スイッチ | バンド2のシェルビング・モード: bell または high pass<br>24 dB                     |
| 7  | [ <b>SHAPE</b> ] スイッチ | バンド1のシェルビング・モード: bell、warm、high pass<br>6 dB または high pass 12 dB |

\* 画面例には表示されていません。

**注**: 上記の画面例にはバンド5と6は表示されていませんが、表の項目は同様に当てはまり ます。両方のバンドに項目2、3、4があり、バンド6には項目7もあります。

Aux Sends (1-16)

該当なし。

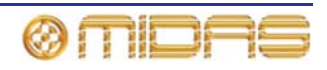

# Matrix Sends (1-8)

次の画面例は、シーンからコピーされるミックス詳細エリアのパラメータを示しています。

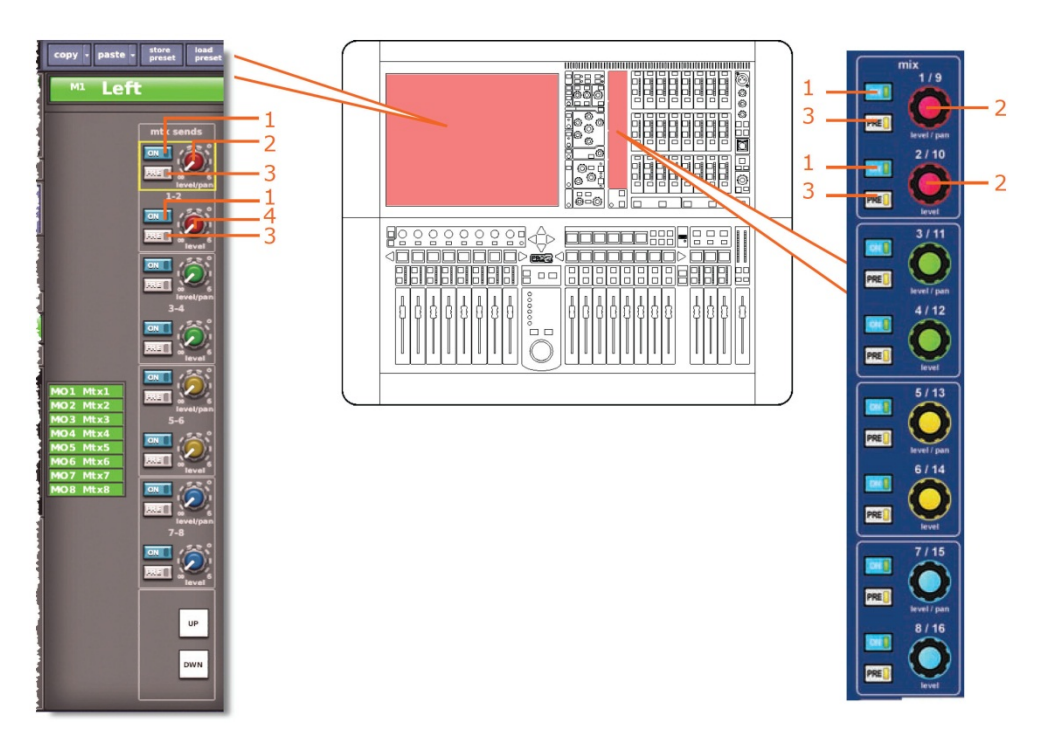

| 項目 | コントロール                          | パラメータ                 |
|----|---------------------------------|-----------------------|
| 1  | [ <b>On</b> ] スイッチ              | マトリックス・バス・センドのオン/オフ   |
| 2  | <b>level/pa</b> n コントロール<br>つまみ | バス・レベル。バスをリンクした場合はパン。 |
| 3  | [ <b>PRE</b> ] スイッチ             | プリフェーダのオン/オフ          |
| 4  | level コントロールつまみ                 | バス・レベル                |

*注: 上記の画面例で参照されているのはマトリックス・センド* 1-2 のみですが、8 個のマトリ ックス・センドすべてに当てはまります。

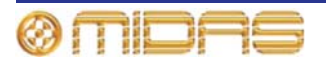

## **Fader Sections**

py • paste • store load preset preset Left - 8 0 000 6 4 5 EQ 4 - 5 B Vox 1 7 Ins. 🔿 EQ 3 -

次の画面例は、シーンからコピーされるマスター・ルーティング詳細エリアのパラメータを 示しています。

| 項目 | コントロール                              | パラメータ                                       |
|----|-------------------------------------|---------------------------------------------|
| 1  | [ <b>SIS</b> ] スイッチ                 | 空間イメージング・システムのオン/オフ                         |
| 2  | パンニング・コントロール<br>つまみ                 | サラウンド・パンニング (すべてのサラウンド・サウン<br>ド・パラメータを含みます) |
| 3  | フェーダ                                | レベル                                         |
| 4  | [ <b>MUTE</b> ] スイッチ                | ミュートのオン/オフ                                  |
| 5  | [ <b>SOLO B</b> ]/[ <b>B</b> ] スイッチ | ソロ B イン/アウト                                 |
| 6  | bus trim コントロール<br>つまみ              | バス・トリム・レベル                                  |
| 7  | delay コントロールつまみ                     | ディレイ時間                                      |
| 8  | フィールド                               | チャンネルの色                                     |

### **Recall Scope**

詳しくは、369ページの「マスター」を参照してください。

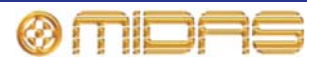

## Store Scope

詳しくは、369ページの「マスター」を参照してください。

## Routing

次の画面例は、シーンからコピーされるマスター・チャンネルのルーティング・パラメータ を示しています。

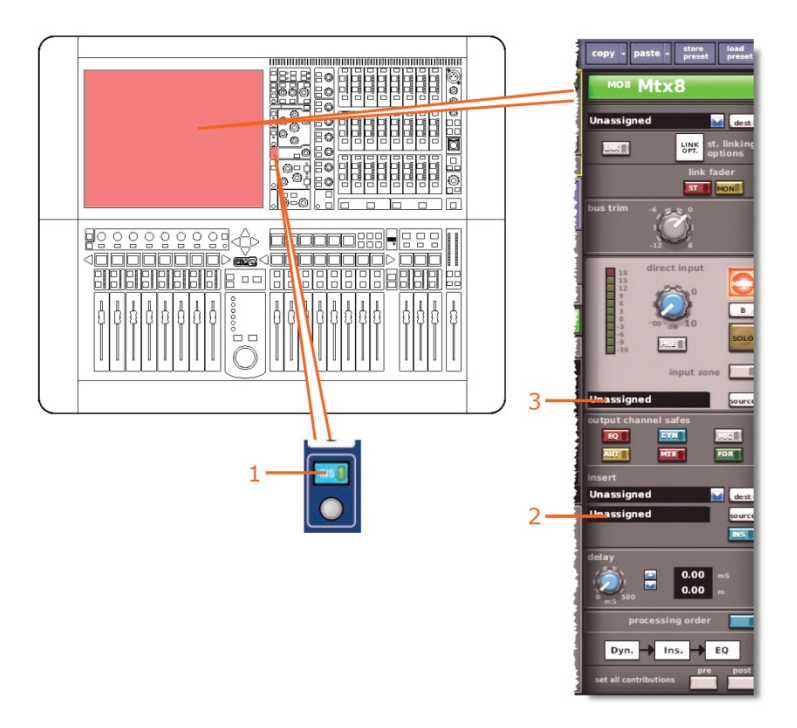

| 項目 | コントロール              | パラメータ           |
|----|---------------------|-----------------|
| 1  | [ <b>INS</b> ] スイッチ | インサートのイン/アウト    |
| 2  | フィールド               | インサート・リターンのソース* |
| 3  | フィールド               | ダイレクト入力のソース*    |

\* 自動パッチングがオンの場合のみ、オートメーションされます。

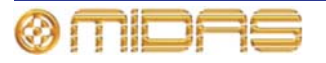

# Misc (その他)

Misc セクションには Assignables オプションがあります。このオプションから、Assignable Controls ウィンドゥの現在のコントロール割り当てをシーンからコピーできます。(レベル はコピーされません)。

Sections エリアのオプションはどれもこのオプションには適用できません。

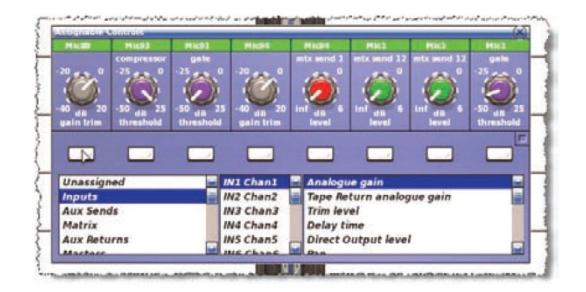

アサイナブル・コントロールについては、153 ページの第 19 章「アサイナブル・コントロー ル」を参照してください。

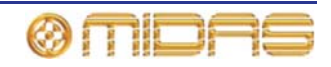

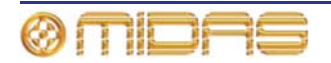

付録L: サービス情報

本機器のサービス・マニュアルは配布しておりません。サービスが必要な場合は販売代理店にお問い合わせください。

# 静電放電 (ESD) に関する注意事項

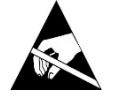

この取扱説明書で ESD 感受性記号 (左に示した記号) が付いた手順を行う際 は、静電放電 (ESD) または「静電気防止」に関する注意事項をお守りくださ い。この注意記号は、適切な ESD 安全策が講じられていない場合、製品が損 傷する可能性があることを示しています。具体的な対策は次のとおりです。

- 作業エリアにプラスチック、ビニールまたは発泡スチロールを置かない。
- 静電気除去リストストラップを着用する。
- 機器の取り扱い前に体の静電気を放電させる。
- 作業面を接地する。
- ESD に敏感な機器に触れない。

# 日常保守

PRO2 コントロールセンター・ユニットを適切な状態に保ち、最適な性能を発揮できるようにするため、月に一度程度で次の作業を行ってください。

- 下記の「コントロールセンターの清掃」の説明に従い、コントロールセンターを清掃します。
- コントロールがスムーズに動くかチェックします。コントロールは「自浄式」であるので、 このチェックでコントロールが動かなくなることも防止できます。
- すべてのコントロール (コントロールつまみ、フェーダ、押しボタン、LED など)の機能 をチェックします。
- 装置が正しく動作するかチェックします。

# コントロールセンターの清掃

コントロールセンターの清掃前に、スイッチをオフにし、電源ケーブルの接続を外します。

コントロールセンターは乾いた柔らかい布で拭いてください。研磨剤や溶剤は使用しないで ください。ユニットの清掃時、フェーダ、押しボタンなどを損傷しないように十分注意して ください。

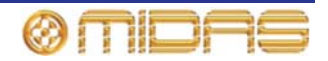

# GUI 画面の清掃

清掃前に、コントロールセンターのスイッチをオフにし、電源ケーブルの接続を外します。

GUI 画面の表面は糸くずのでない柔らかい布、またはディスプレイ専用の拭き取り布で丁寧 に拭いてください。研磨剤や溶剤は使用しないでください。GUI 画面の清掃時、次の注意事 項をお守りください。

- 画面に圧力を加えないでください。
- ペーパータオルなどざらざらした研磨材を使用しないでください。
- 画面に直接、液体を塗布しないでください。
- アンモニアベースのクリーナーやアセトンなどの溶剤を使用しないでください。

GUI 画面の清掃について不明な点または質問がある場合は、弊社へお問い合わせください。

# 装置の廃棄

本装置が耐用年数に達した場合は、廃電気電子機器 (WEEE) に関する欧州議会および協議会 指令 2002/96/EC (2003 年 1 月 27 日) に従って廃棄します。

WEEE の危険物質が水、土壌、空気を汚染し、最終的に環境と健康を危険にさらします。この指令の目的は、WEEE の寿命中および廃棄する際に環境に与える影響を最小限に抑えることです。

WEEE 指令は耐用年数に達した製品の廃棄に関するもので、天然資源の浪費の低減に貢献するものです。これで汚染を減らし、環境と私たち自身の保護に役立ちます。

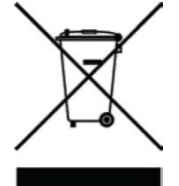

本装置に「×印のついたゴミ箱」(左のイラスト図)が貼付されている場合 は、WEEE を未分別のごみとして廃棄せず、市町村の WEEE 条例に従って 廃棄してください。下の横棒は製品が 2005 年 8 月 13 日以降に EU 市場で販 売されたことを示します。

WEEE の廃棄について詳しくは、弊社ホームページ (www.midasconsoles.com) をご覧ください。

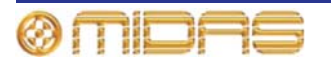

この項では、本書で使用されている記号、用語および略語について解説します。

**5.1 surround (サラウンド)**:離散信号を形成する 6 つのチャンネルで構成されるサラウンド・サウン ド・システム。信号は、5 台のスピーカー (フロン ト 3 台、リア 2 台)とサブウーファー (「.1」また は LFE チャンネル)で構築されたスピーカー・シ ステムで再生されます。「*LFE*」を参照。

μ: 10 の-6 乗 (10<sup>-6</sup>) または 100 万分の 1 を表すマ イクロ記号。

## Α

**A/D**: アナログ-デジタル (Analogue to Digital) を 表す略語。連続信号を数値の離散サンプル・シー ケンスへ変換すること。

AC: 交流電流 (Alternating Current) を表す略語。

Acoustic feedback (音響的フィードバック):オ ーディオ入力と各周期で増幅されたオーディオ出 力との間に存在するサウンド・ループ。例えば、 マイク入力信号は増幅された後、スピーカーへ渡 されます。スピーカーからの出力がマイクに拾わ れ、マイクによってもう一度増幅され、スピーカ ーに渡されるなどです。

AES/EBU: オーディオ技術学会/ヨーロッパ放送 連合 (Audio Engineering Society/European Broadcasting Union)を表す略語。「AES3」を参 照。

AES3: 「AES/EBU」とも呼ばれます。これはデジ タル・オーディオを機器間で転送するためのシリ アル・インターフェイスです。

**AES50**: AES デジタル・オーディオ技術規格。 AES50 は高分解能マルチチャンネル・オーディオ 接続 (HRMAI) です。補助データはオーディオと は無関係に実際のネットワークとして動作できま すが、ネットワークというよりは、高性能のポイ ントツーポイント・オーディオ接続です。HRMAI は Cat 5e データ・ケーブルを使用し、イーサネッ ト・ネットワークと互換性のあるプロ向けマルチ チャンネル・オーディオ接続を提供します。

AFL: アフター・フェーダ・リッスン (After Fader Listen) を表す略語。信号をポストフェーダ、つま り信号がフェーダの作用を受けた後でモニターで きるようにする機能。

Algorithm (アルゴリズム): コンピュータ処理で、 特定のタスクを遂行するための一連の命令。 **amp (A)**: アンペア (Ampere) を表す略語で、電流 の単位。

**Anti-aliasing (アンチエイリアス)**: デジタル画像 に関する場合、不十分なピクセレーション (画素 化)を補正するテクニック。

Area A (エリア A): 一次入力コントロール・エリア。

Area B (エリア B): 二次入力コントロール・エリア。

Assignable controls (アサイナブル・コントロール): 選択ボタン (LCD スイッチ) など、ユーザが必要 な機能の制御のためにセットアップできるコント ロール。

Auto safe (オート・セーフ): チャンネルがシーン・リコールを受け入れないように保護します。

Auto-mute (オート・ミュート):特定の条件下で、 チャンネルの信号を自動的にミュートする機能。

Auto-mute group (オート・ミュート・グループ): 特定の条件下で、選択した多数のチャンネルを一 括して自動的にミュートする機能。

Automation (オートメーション): 1. ミキサー設 定に行われた変更の記憶と再生。2. これらを制御 する出力ベイ上のエリア。

AUX: 補助センド (Auxiliary send) または AUX センド (AUX send) を表す略語。追加のバスを指し、 通常はエフェクト、ヘッドフォン、アンプその他 の送り先への信号送信に使用されます。

Aux send (AUX センド):「AUX」を参照。

## В

Balanced audio (バランス型オーディオ):オーデ ィオ接続タイプの1つで、信号のブーストとノイ ズを低減させるためケーブル、コネクタ、ジャッ クで3本のリードを位相キャンセリング配置の一 部として使用します。

Band (バンド): EQ の周波数レンジ。

**Bandwidth (帯域幅)**: EQ のバンド幅。つまり、中 心周波数の上と下でブースト/カットされる周波数 の数。

Bank (バンク):固定数のチャンネル。

Bass (ベース) (低音域):信号内の低い周波数。

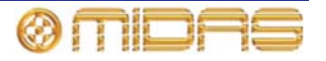

Bay (ベイ):主要コントロールセンター・モジュー ルの1つで、コントロール・サーフェスと GUI 画 面が表示されます。

Bus (バス): 1 つまたは複数の信号が移動できる経路。

С

Cat 5e: 通常、イーサネット・コンピュータ・ネ ットワークに使用されるケーブル・タイプの仕 様。

**Channel (チャンネル)**: コントロールセンターを 介してオーディオ信号 (入力または出力) によっ て利用される単一経路。

Channel strip (チャンネル・ストリップ): 従来の アナログ・コンソールで信号の全体像に使用され るコントロールの列。

**Checkpoint (チェックポイント)**: [CHECKPOINT] をクリックすると作成されるパッチング・データの 保存ポイント。「*Patching (パッチング*)」を参照。

**Click (クリック)**: GUI の操作方法の1つで、主に ボタン操作や選択に使用されます。

CMR: 同相信号除去 (Common Mode Rejection) を表す略語。差動アンプが両方の入力端子で同時 かつ同相で出現した信号をどの程度除去するかを 示す基準。CMR は普通、任意の周波数での dB 比 で表記されます。

**Comb filtering (コム・フィルタリング)**:多数の一 定間隔の周波数で信号成分を除去すること。

Compressor (コンプレッサー):指定されたスレ ッショルド・ボリュームを超えた信号のレベルを 下げるダイナミクス・プロセッサー。

Condenser microphone (コンデンサー・マイク ロフォン): コンデンサーを使用して周囲空気圧 の変化を検出し、電気信号に変換する高品質マ イク。このタイプのマイクはバッテリーまたは 外部電源からの電力が必要です。

**Control centre (コントロールセンター)**: コント ロール・サーフェスと GUI で構成される、PRO2 のコンソール。

Control surface (コントロール・サーフェス):押し ボタン、コントロールつまみ、スイッチなどハード ウェア・コントロールがすべて装備されたコントロ ールセンターのエリア。

**Crossfade (クロスフェード)**: あるチャンネルま たはソースがフェードアウトし、基本的に演奏曲 目のボリュームは一定のまま、別のチャンネルが フェードインするように信号を結合すること。「X フェード」とも呼ばれます。

**Cursor (カーソル)**:一般的に、GUI上でテキスト 挿入ポイントを示す「I」形カーソルの説明に使用 されます。「*Pointer (ポインタ)*」を参照。

# D

**D zone (D ゾーン)**:入力チャンネル・ストリップ でダイナミック・パラメータを制御するためのセ クション。

D/A: デジタル-アナログ (Digital to Analogue) を 表す略語。デジタル・データをアナログ・オーデ ィオに変換すること。

**DARS**: デジタル・オーディオ・リファレンス信号 (Digital Audio Reference Signal) を表す略語。

Dashboard (ダッシュボード):標準 GUI 画面ディ スプレイ - 普通は出力ベイにあり、すべてのチャ ンネル・メーター (入力、AUX、リターン、マス ターなど)が常時表示されます。

**dB**:「デシベル」を表す記号。サウンドの相対音量 の測定単位。「*dBu*」を参照。

dBu: プロ用オーディオで使用されるサウンド測 定単位。デジベルの一用法で、「u」は無負荷を表 します。この単位は、600Ω抵抗で1mV電力を得 るときの電圧、0.775V<sub>RMS</sub>を0dBとしたときの電 圧のRMS測定です。これは大半のプロ用オーディ オ回路で標準インピーダンスとして使用されます。

DC: 直流 (Direct Current) を表す略語。

**Delay (ディレイ)**:信号のコピーが元の信号より 遅れて再生されるエフェクト。

**Destination (送り先)**: パッチングで、信号のルーティ ング先のパッチ・コネクタ。「*Patching (パッチング*)」 を参照。

**Detail area (詳細エリア)**:チャンネル・ストリップのコントロール・セクション。

**Device**: I/O タブ (GUI パッチング) でライン I/O、 マイク、スプリッター、DN9696、AES50 など物 理的なラック・ユニットを表す図。「*Patching (パ ッチング*)」を参照。

**DHCP**:動的ホスト構成プロトコル (Dynamic Host Configuration Protocol)を表す略語。IP ネッ トワーク・ホストのネットワーク構成プロトコル。

DI: ダイレクト・インジェクト (Direct Inject) また はダイレクト・インジェクション (Direct Injection) を表す略語。信号はマイクロフォンを使用せず、 直接オーディオ・チェーンに入力されます。

DI box (DI ボックス): ソースの信号レベル・イン ピーダンスをミキサー入力に合わせるための機器。

Divergence (ダイバージェンス):自由音場環境で のソースからの音波の広がり。つまり反射のない 音波。ソースの遠距離場での音圧レベルは、ソー スからの距離が増えるにつれて下がります。

**Drag (ドラッグ)**: GUI 操作方法の1つで、主にコ ントロールの調整に使用します。パッチング中、 パッチ・コネクタのブロック選択にも使用します。 DSP: デジタル信号プロセッシング (Digital Signal Processing) またはデジタル信号プロセッサー (Digital Signal Processor) を表す略語。アナログ・オーディオ信号がデジタル・オーディオに変換され た後で行われる信号プロセッシング。例えばデジタ ル信号の圧縮、イコライゼーションの作成に利用で きます。デジタル信号プロセッサーは信号プロセッ シング用に特別に設計された機器です。

#### Ε

**E zone (E ゾーン)**:入力チャンネル・ストリップ にある EQ パラメータ制御のためのセクション。

**Effect (エフェクト)**: リバーブ、フランジング、フ ェージング、ディレイなど、信号に加えてその特性 を変更できる多数のオーディオ・プロセスの1つ。

**Effects rack (エフェクト・ラック)**: PRO2 GUI に ある内部プロセッサーの仮想ラック。「*Virtual rack* (*仮想ラック*)」を参照。

**Envelope (エンベロープ)**: 1. サウンドまたはオー ディオ信号の強度が時間とともにどのように変化す るかを示すもの。2. その視覚表示で、通常は GUI チ ャンネル・ストリップのグラフに表示されます。

**EQ**: イコライザー (EQualiser) またはイコライゼ ーション (EQualisation) を表す略語。

Equalisation (イコライゼーション): すべての周 波数のレベルが同等または同一になるように周波 数特性を調整すること。ベースとトレブル・コン トロールはイコライゼーション・コントロールで す。

EtherCon®: データ転送接続用のケーブル・コネ クタで、標準 RJ45 より頑丈です。

# F

Fader (フェーダ): チャンネルの信号レベルまた はボリュームを正確に調整するためのスライド式 デバイス。

**Fast strip (ファースト・ストリップ)**: ファース ト・ゾーンの1つにあるチャンネル・ストリップ。 「*Fast zone (ファースト・ゾーン*)」を参照。

**Fast zone (ファースト・ゾーン)**: ベイ上のクイッ ク・コントロールが装備されたエリア。「*Fast strip (ファースト・ストリップ*)」を参照。

**FB**: フロントバック (Front-Back) を表す略語。サ ラウンド・パンニングで使用される用語。

**Feedback (フィードバック)**:「Acoustic feedback (音響的フィードバック)」を参照。

Filter (フィルタ):特定レベルより高い、または低い周波数を除去するための装置。

FOH: フロントオブハウス (Front Of House) を表す 略語。劇場で観客によって使用されるエリア。聴衆 に聞こえるサウンドの制御に使用されるコンソール/ コントロールセンターを表すときに使用されます (出演者のモニター・システムではありません)。

Frequency (周波数): 音波の周期が1秒間で繰り

返す回数。

**Fricative (摩擦音)**:声道を狭めて発声する「f」や「s」などの子音。

**From section (From セクション)**: パッチング画面 の左端にある、ソース・パッチ・コネクタが表示さ れたエリア。「*Patching (パッチング*)」を参照。

FX: サウンド・エフェクトを表す略語。

# G

Gain (ゲイン):信号レベルを表す別の用語。

**Gain reduction (compressor) (ゲイン・リダクション (コンプレッサー))**:入力信号がスレッショル ドより高い時のゲインの低減。「*Gain (ゲイン)*」 を参照。

**GEQ**: グラフィック・イコライザー (Graphic EQualiser) を表す略語。「*Graphic EQ (グラフィックEQ)*」を参照。

**GEQ rack (GEQ ラック)**: GEQ の仮想ラック。 「*Virtual rack (仮想ラック)*」を参照。

**Glide pad (グライド・パッド)**: GUI を制御するためのデバイス。「Navigation zone (ナビゲーショ ン・ゾーン)」、「Touchpad (タッチパッド)」、 「Trackball (トラックボール)」を参照。

Granularity (粒度): コンポーネントのサイズの尺度 またはシステムを構成するコンポーネントの説明。

Graphic EQ (グラフィック EQ): EQ の1つのタイプ で、オーディオ信号のゲインを制御するため多数の フェーダを備えたもの。フェーダはオクターブに従 って等間隔の周波数バンドで設定されます。

**GUI**: グラフィカル・ユーザ・インターフェイス (Grphical User Interface)を表す略語。

GUI channel strip (GUI チャンネル・ストリップ): GUI 画面の右端にあり、コントロール・サーフェ スに選択された入力または出力チャンネル・スト リップの詳細エリアが表示されます。

**GUI menu (GUI メニュー)**: [home] ボタン (左上) をクリックして GUI 画面で選択できるメニュー。

**GUI screen (GUI 画面)**: GUI を構成する PRO2 の 5 つの画面の中の1つ。

#### Η

HPF: ハイパス・フィルタ (High Pass Filter)を表 す略語。信号から低い周波数を除去し、高い周波 数はそのまま通過させるフィルタ。

Hum (ハム音):アース不良や電源近くのため、信号に混入する好ましくない低周波の音。

Hz:「ヘルツ」を表す記号。1秒当たりの音波の1 サイクルに等しい周波数の単位。

I zone (I ゾーン): 出力ベイにあり、オペレータが

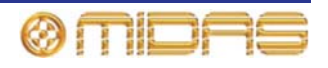

アサイナブル・コントロールを装備されるエリア。 I/O:入/出力 (input/output) を表す略語。

ID: 識別 (Identification) を表す略語。

Ident (目盛):現在の設定を示したり、正確な調整 に役立つ目盛の数字を表示したりする、またはコ ントロールつまみの変化の段階。

**Impedance (Z) (インピーダンス (Z) )**:回路内の 交流電流の流れへの抵抗で、測定単位はΩ。

**Input (入力)**: 1. 機器によって受信される信号。2. 機器が信号を受信する物理的位置。3. PRO2 コントロール・サーフェス上の入力ベイに関して。

**IP**: インターネット・プロトコル (Internet Protocol) を表す略語。主要なネットワーク通信プロトコル。

## Κ

k: 10 の 3 乗 (10<sup>3</sup>) または 1000 を表すキロ記号。 例えば kHz (1000 Hz) や km (1000 メートル) など。

**Kernel (カーネル)**: コンピュータでカーネルとは、 大部分のオペレーティング・システムの中心コン ポーネントです。

# L

LCD: 液晶ディスプレイ (Liquid Crystal Display) を表す略語。

LCR: 左-センター-右 (Left-Center-Right) を表す 略語で、スピーカーに関する用語です。

LED: 発光ダイオード (Light Emitting Diode) を表 す略語。

Level (レベル):ボリュームまたは振幅を表すー 般用語。

LF: 低周波数 (Low Frequency) を表す略語。

LFE: 低周波エフェクト (Low Frequency Effects) を表す略語。サブウーファー・スピーカーからの再 生用の離散的通信路。ただし、低周波信号を処理で きるならばどのスピーカーにも送出できます。LFE は通常、映画でサウンド・エフェクトを強化すると きに使用され、一般的に「5.1 サラウンド」の「.1」 です。LFE はフル帯域幅 (レンジ) ではありません。 LFE は雷、爆発その他のベース・エフェクトなどで す。

LHS: 左側 (Left Hand Side) を表す略語。

Limiter (リミッター): コンプレッサーの極端な形 で、選択したスレッショルド・レベル (dB) を超 えた信号だけに影響を与えるもの。

Linux: 「Linux カーネル」とも呼ばれます。Unix に似たオペレーティング・システム・ファミリー で使用されるオペレーティング・システム・カー ネル。「*Kernel (カーネル)*」を参照。

LPF: ローパス・フィルタ (Low Pass Filter) を表 す略語。信号から設定値より高い周波数を除去し、 低い周波数はそのまま通過させるフィルタ。 LS: 左サラウンド (Left Surround) を表す略語。 5.1 サラウンド・システムの左リア・スピーカー。 M

m: 1.「メートル」を表す記号。例えば「200 m」(200 メートル)で、数字とmの間にスペースが入りま す。2. ミリを表す記号で、「2ms」(2 ミリ秒)の ように10の-3乗(10<sup>-3</sup>)または1000分の1を表し、 数字とmの間にスペースは入りません。

MADI: マルチチャンネル・オーディオ・デジタル・ インターフェイス (Multi-channel Audio Digital Interface)を表す略語。マルチトラック録音装置とミ キシング・コンソール間のデジタル接続のAES規格。

Main bus (メイン・バス):バス・タイプの1つ (Bass (ベース) (低音域) を参照)

Masters (マスター):出力ベイにある3つのマス ター・チャンネル (モノ、ステレオ左、ステレオ右)。

MB: メガバイト (MegaByte) を表す略語。

**MC**: マスター・コントローラー (Master Controller) を表す略語。

MCA: ミックス・コンソール・アソシエート (Mix Control Associate) を表す略語。

Meter (メーター): 信号レベルを示す視覚デバイス。

**Mic (マイク)**:「マイクロフォン」(Microphone)を 表す略語。

**Microphone (マイクロフォン)**:音波をオーディ オ信号に変換する装置。

**MIDI**: Musical Instrument Digital Interface の頭字語。 シンセサイザー、ギターなどの楽器とコンピュータ との統合を容易にするデジタル信号システム規格。

Mix (ミックス): 1.1 組のステレオ信号と多数のエフェクトのように、信号の組み合わせが含まれる信号、2. そのような組み合わせを作成する行為、3.バスのタイプの1つ(「Buss (バス)」を参照)。4. PRO2 コントロール・サーフェス上のミックス・ベイに関して。

Mixer (ミキサー): 1. 入力信号を混ぜて、出力する 複合信号を調整するコンソールまたはその他の機 器。2. これを特にライブ・パフォーマンス中に行 うエンジニア/技術。

**mm**: 「ミリメートル」を表す記号 (1 メートルの 1000 分の 1)。

MON: モニター (Monitor) を表す略語。ステー ジ・モニター・スピーカーへ送信される信号のミ ックスに使用されるコンソール/コントロールセン ターを説明するときに使用されます。

Monitor (モニター): 1. ミックスまたはライブ・オー ディオを聴くためのスピーカー。2. ミックスまたは ライブ・オーディオを聴く行為、3. 一次または二次 モニター・バス・シスム (A または B) について。

Monitors: マスター・ベイにあるコントロール・

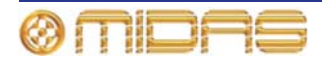
エリアで、A と B の信号パスをモニタリングする ためのもの。 Mono (モノ):単一信号。

Mute (ミュート):チャンネルの信号を消音できる機能。

Mute safe (ミュート・セーフ): ミュートをシーン・ リコールまたはオート・ミュートで制御できないよ うにする機能。

#### Ν

N/A: 該当なし (Not Applicable) を表す略語。

Navigation (ナビゲーション):選択、ミキシング、 プロセッシングなどのため、チャンネルまたはバ スをコントロール・サーフェスへ移動させる動作。

Navigation zone (ナビゲーション・ゾーン): コン トロール・サーフェス上のナビゲーションに関す るエリア。

nm: ナノメートル (1メートルの1/10億) を表す記号。

Normalisation (ノーマライゼーション): ピー ク・レベルがちょうど 0dB に達するように、すべ ての曲目素材のゲインが調整される自動プロセス。

Normalise (ノーマライズする): デジタル・サウン ドがクリッピングしない高さ (0dB) になるよう に、その振幅をブーストさせること。

Normalised connection (ノーマライズ接続): 「ノーマル接続」とも呼ばれます。プラグがイン サートされていない場合には信号は通過できます が、プラグがインサートされている場合には接続 を切断できる接続。

Normalising (ノーマライジング):オーディオ・ファイルを同じボリュームに調整するプロセス。

NVRAM: 不揮発性ランダム・アクセス・メモリ (Non-Volatile Random Access Memory) を表す略 語。これは電源を切ったときに情報を保持する RAMのタイプを説明するときに使用される一般名 です。例えば、フラッシュ・メモリなどです。

#### 0

O/B: 中継放送 (Outside Broadcast) を表す略語。

Oct: オクターブ (Octave) を表す略語。

**Octave (オクターブ)**: ある音が別の音の周波数の 2 倍または半分の周波数をもっているピッチの差

ohm (オーム (Ω)):電気抵抗の単位。

**OpticalCon**®: 光ファィバー・ケーブル用ケーブ ル・コネクタ。

**OS**: オペレーティング・システム (Operating System) を表す略語。

**OSC**: オシレーター (Oscillator) またはオシレー ション (Oscillation) を表す略語。

Out of phase (位相の不一致): 1. 別の信号と振幅、 周波数、波形は似ているが、周期の一部で時間が ずれている信号、2. 180 度の位相のずれ、または 極性が反対であること。「*Phase (位相)*」を参照。 **Outboard (アウトボード)**: 「外部機器」と同様、 外部であること。

**Outboard equipment (外部装置)**: DL251/DL252 Audio System I/O と併用されます が、その一部ではない外部装置。

**Output (出力)**: 1. 機器によって外に出される信号。 2. 機器が信号を送出する物理的位置、3. PRO2 コ ントロール・サーフェス上の出力べイに関して。

**Overload (過負荷)**:信号レベルが高すぎる状態。

Ρ

Pan (パン): 左右または上下に移動すること。

Panning (パンニング): ステレオ・イメージでの 信号の左/右ポジショニング。

**Parameter (パラメータ)**: ユーザが値を変更でき る設定。

Parametric EQ (パラメトリック EQ):中心周波 数、ブースト/カットイン・ゲイン、帯域幅を含み、 イコライゼーションのすべてのパラメータを変 更できる EQ のタイプ。

**Patch (パッチ)**:2台のオーディオ機器間、または 1 台の機器の内部で行われる一時的な接続 (物理 または仮想)。

**Patch connector (パッチ・コネクタ)**:例えばXLR コネクタ、バス、サイドチェーン・コンプレッサ ーなどのタブのパッチング・ポイント。「*Patching* (パッチング)」を参照。

Patching (パッチング): 「ソフト・パッチング」 とも呼ばれます。チャンネル/信号をソースから送 り先へルーティングするプロセス。

**PCB**: プリント基板 (Printed Circuit Board) を表 す略語。

**PEQ**: パラメトリック・イコライザー (Parametric Equaliser) を表す略語。「*Parametric EQ (パラメ トリック EQ)*」を参照。

**PFL**: プリフェーダ・リッスン (Pre Fader Listen) を表す略語。信号をプリフェーダ、つまりフェー ダに届く前でモニターできるようにする機能。

Phantom power (ファンタム電源): コンデンサ ー・マイクロフォンに内蔵バッテリーまたは別の 電源から電力が供給されない場合、その動作に必 要な電力。これは DL251/DL2552 Audio System I/O 自体によって供給されます。

Phase (位相): 2 つの波形の時間差の測定 (度数)。

Pitch (ピッチ):長い期間の連続周波数。オーディオ周波数の音楽的解釈。

**Pitch shift (ピッチ・シフト)**: ピッチまたは周波数 の変更で、テンポの調整はありません。

557

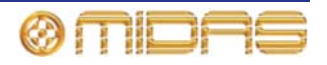

**Point scene (ポイント・シーン)**:シーンを細分したもの。「*Scene (シーン*)」を参照。

Pointer (ポインタ): 1. GUI では、ポインタは画面 上の矢印の形をしたオブジェクトで、ユーザがト ラックボールまたは外付けマウスを移動すると、 動きます。2. コントロールつまみではマーキング のことで、コントロールつまみの縁にある目盛と 一緒に使用すると、設定が分かりやすくなります。

**POP group (POP グループ)**: 展開されたコント ロールとエリア B コントロールを持つグループに 割り当てられた多数のチャンネル。DL251/DL252 Audio System I/O で利用できる多数のチャンネル を簡単に素早く操作・調整できます。

Post-(ポスト-):特定のチャンネル・コンポーネン トを出た直後のオーディオをアクセスするための ポイント。例えば「ポストフェーダ」であれば、 オーディオはチャンネルのメイン・レベル・コン トロールを出た直後から分岐されます。

**Pre- (プリ-)**:特定のモジュールに達する直前でオ ーディオをアクセスするためのポイント。例えば 「プリ EQ」であれば、オーディオはチャンネル・ ストリップの EQ に入る直前から分岐されます。

**Pschycoacoustic noise (心理音響的ノイズ)**: リ スナーの心理に影響を与えるノイズ。

**PSU**: 電源ユニット (Power Supply Unit) を表す 略語。

Psychoacoustics (心理音響学):サウンド知覚研 究。どのように聴こえるか、心理的な反応や人の 聴覚神経に与える心理的効果。

## Q

Quick access button (クイックアクセス・ボタン): 関連するストリップ・セクションを素早く選択するためのボタン。

## R

RAM: ランダム・アクセス・メモリ (Random Access Memory) を表す略語。

Return (リターン):補助リターンまたは AUX リ ターン。内外のエフェクト・プロセッサーの出力 から信号の受信に使用される追加の入力。「Buss」 を参照。

**Reverb (リバーブ)**:物理空間の臨場感をシミュレ ーションするエフェクト。コピーした信号を定期 的に徐々にレベルを下げて再生します。コピーの 間隔は非常に短く、1つ1つの音は聞こえません。

RHS: 右側 (Right Hand Side) を表す略語。

RMS: 二乗平均平方根 (Root Mean Square) を表 す略語。二乗の合計の平均の平方根。正弦波の電 力測定の実効値としてよく使用されます。アンプ 測定の基準。AC 波形の実効平均値。

RS: 右サラウンド (Right Surround) を表す略 語。5.1 サラウンド・システムの右リア・スピー カー。

# S

s: 秒 (second) を表す略語で、時間の単位。

**Scene (シーン)**:オートメーションで、演奏や楽曲の特定部分のためのミックス設定のセット。

**Sibilance (歯擦音)**:「s」、「sh」、「ch」の発 音時に生じる 7kHz 前後の音声からのエネルギー。

Side chain (サイドチェーン):メイン信号を必要 に応じて処理できるように、その一部を迂回させ る特別な回路。コンプレッサーはサイドチェーン を使用してその制御信号を抽出します。

**Signal flow (信号フロー)**:ある所から別の所への 信号の経路。

SIP<sup>™</sup>: ソロ・イン・プレイス (Solo In Place) を表 す略語。

SIS: 空間イメージング・システム (Spatial Imaging System)を表す略語。センターのスピー カー・クラスタと左右のシステムを結合させて、3 つの離散サウンド・チャンネルを形成します。

Snapshot (スナップショット): 演奏中の特定の 時のミキサーの状態を表すミキサー設定をまとめ て取り込んだもの。このスナップショットは演奏/ 再生で必要なとき、後で呼び出しできます。

**Solo (ソロ)**:モニター中、他のすべての信号を消 音して1つの信号を分離させること。

**Source (ソース)**:信号のパッチ元のパッチ・コネ クタ。「*Patching (パッチング*)」を参照。

**SPL**: 音圧レベル (Sound Pressure Level) を表す 略語。単位はデシベル (dB) で、SPL はラウドネ スまたはボリュームを表します。

Splash screens (スプラッシュ画面):電源投入時の GUI ディスプレイ。

**SRC**: サンプルレート・コンバータ (Sample Rate Converter) を表す略語。

**SSD**: ソリッドステート・ディスク (Solid-State-Disk)を表す略語。不揮発性メモリを データ保存に使用するデータ保存装置。従来のハ ードディスクより早く、ハードディスク・ドライ ブ関連の故障に左右されません。

Status indicator (ステータス・インディケータ ー): あるものの状態を示すように特別に設計され たデバイス。例えば、押しボタンがオンまたはオ フかどうかを示す LED や、信号のレベルを示すメ ーターです。

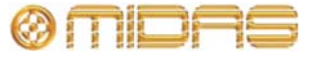

**Stereo (ステレオ)**: 左と右の2つのチャンネルで、 リスナーに音で出ている場所を気付かせるために 使用されます。普通は音楽ではより豊かでナチュ ラルなサウンドに聴こえるようにするため使用さ れます。

Stereo image (ステレオ・イメージ):左端、右端 または中間からさまざまな音源が聴こえること。

Surround (サラウンド): スピーカーが2つ以上の 位置に配置されている、従って2つ以上のチャン ネルを持つオーディオ。一般に「サラウンド・サ ウンド」とも呼ばれます。

Sync: 同期 (Synchronization) を表す略語。

Synchronisation (同期化):機器間のタイミング 調整。

Т

**Tab (タブ)**: **Patching** 画面 (GUI) の **From**、**To** セ クションにある「シート」で、パッチ・コネクタ の特定グループが表示されます。「*Patching (パッ チング*)」を参照。

Talk output panel (トーク出力パネル): コンソー ルからのトークアウト用ルーティング・システム。

**TFT**: 薄膜トランジスタ (Thin Film Transistor) を 表す略語。

**Threshold (スレッショルド)**:ダイナミクス・プロ セッシングが動作を開始するレベル。

**Tie line (タイ・ライン)**:2つのシステム、普通は FOH と MON 位置を結ぶ専用接続。

**To section (To セクション)**: Patching 画面の右端にあるエリアで、送り先パッチ・コネクタが表示されます。「Patching (パッチング)」を参照。

**Tooltip (ツールチップ)**:一部の GUI 画面で、 **Dashboard** 画面のチャンネルや **Patching** 画面の パッチ・コネクタなど、ある項目の上または近く にカーソルを置いたとき、カーソルの横に表示さ れる情報ボックス。

**Touchpad (タッチパッド)**: 「トラックパッド」と もいわれます。ラップトップ PC でオンスクリー ン・ポインタを制御するための入力デバイス。「*グ* ライド・パッド」と「*Trackball (トラックボール)*」 を参照。

**Track (トラック)**:録音したオーディオ・データの 単一ストリーム。

**Trackball (トラックボール)**: GUI 制御用のデバイス。 「*ナビゲーション・ゾーン*」、「*グライド・パッド*」 および「*Trackball (トラックボール)*」を参照。

Treble (トレブル):信号の中のより高い周波数。

Tunnelling Ethernet (イーサネットのトンネリン グ):通常はサポートしていないネットワークで異 質のプロトコルを転送するためのメカニズム。

TW: ツイン・ワイヤ (Twin Wire) を表す略語。

## U

Unbalanced audio (アンバランス型オーディオ): オーディオ接続タイプの1つで、ケーブル、コネク タ、ジャックのリード線の中、2本だけを利用します。

**Unfold (展開する)**: あるグループの入力チャンネ ルを入力ベイへ移動すること。

**USB**: ユニバーサル・シリアル・バス (Universal Serial Bus) を表す略語。コンピュータとキーボー ド、プリンタ、スキャナ、デジタル・カメラなど の周辺機器を高速で接続する「プラグ・アンド・ プレイ」インターフェイス。

### V

**VCA**: バリアブル・コントロール・アソシエーション (Variable Control Association) を表す略語 (電圧制御アンプ (Voltage Controlled Amplifier) を 表す場合もあります)。

**VCA fader (VCA フェーダ)** : VCA グループのフェ ーダ・コントロール

VCA group (VCA グループ): グループのフェー ダや他のコントロールなどから全体的に制御され るチャンネル・グループ。DL251/DL252 Audio System I/O で利用できる多数のチャンネルを簡単 に素早く操作・制御できます。「VCA」を参照。

VGA: ビデオ・グラフィックス・アレイ (Video Graphics Array)を表す略語 IBM が開発した PC 用 グラフィックス・ディスプレイ・システム。

**Virtual rack (仮想ラック)**: GUI に表示される従来 の 19 インチ・ラック。仮想ラックには普通、エフ ェクトや GEQ のような内部デバイスが収納され ます。

volt (V) (ボルト (V)):電位差または起電力の単位。

Volume (ボリューム):信号の大きさを表す一般用語。

**VU meter (VU メーター)**:ボリューム・ユニット・メーター (Volume Unit meter)を表す略語。

#### W

Window (ウィンドウ):普通、特定のコントロール を選択した後、GUI に表示される小さい内蔵パネ ル。通常は、ユーザが選択可能な多数のオプショ ンや情報がメッセージやプロンプトとして表示さ れます。

### Х

**X-fade (X フェード)** : クロスフェード (Crossfade) を表す略語。

**X-over (X オーバー)** : クロスオーバー (Crossover) を表す略語。

**XLR connector (XLR コネクタ)**: 高品質の 3 ピン・オーディオ・コネクタで、AES/EBU デジタル・オーディオ接続にも使用されます。

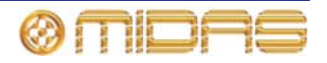

# その他の重要事項

**1 オンライン登録** - Midas 製品をお買い上 げ後すぐに、弊社ホームページ

(www.midasconsoles.com) からユーザ登録をお 願いいたします。簡単なオンライン・フォームに 記入してユーザ登録していただくことで、修理依 頼を迅速かつ効率よく処理することができます。 また、該当する場合は、保証条件もお読みください。

2 動作不良 - MUSIC Group の公認販売店 がお近くにない場合は、弊社ホームページ (www.midasconsoles.com) で MUSIC Group 公 認代理店の連絡先をお調べください。お客様のお 住まいの国が一覧に載っていない場合は、弊社ホ ームページ (www.midasconssoles.com) の [Service → Service/Repairs] の下にある [United Kingdom (Midas/KT main office)] にお問 い合わせください。または、弊社へ製品を返送す る前に、ホームページの [Service Warranty Registration]の下にあるオンライン保証返送フ オームを送信してください。問い合わせには故障 内容と製品のシリアル番号が必要です。保証対象 となるかどうかはオリジナルのレシートの日付 で判断いたします。

3 **電力接続**-装置の電源ケーブルをコンセントに差し込む前に、電源電圧がお客様がお買い上げになったモデルに適しているか確認してください。ヒューズが故障した場合は必ず同じタイプ、同じ定格のものと交換してください。

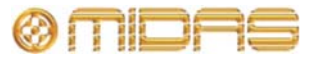

# 米連邦通信委員会の適合情報

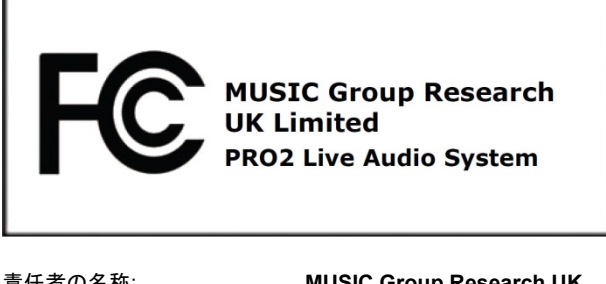

| 貢仕者の名称:     | MUSIC Group Research UK                                                                             |
|-------------|----------------------------------------------------------------------------------------------------|
| 所在地:        | Klark Industrial Park, Walter Nash<br>Road, Kidderminster.<br>Worcestershire. DY11 7HJ.<br>England. |
| 電話/ファックス番号: | Phone: +44 1562 741515<br>Fax: +44 1562 745371                                                      |
|             |                                                                                                    |

#### **PRO2 Live Audio System**

上記装置は以下通り、FCC 規則に適合しています。

本装置は、検査の結果、FCC 規則パート 15 に従うクラス A デジ タル機器の制限に準拠しています。これらの制限は商業環境にお いて操作する際、有害な干渉からの適度な保護を目的としたもの です。本装置は、無線周波数を発生、使用または放射する場合が あります。取扱説明書に従って設置または使用しないと、無線通 信に危険な妨害を引き起こすことがあります。本装置を住宅地域 で使用すると、有害な干渉を引き起こす可能性があり、その場合、 使用者は自費で障害対策を行う必要があります。

#### 重要な情報:

本装置を MUSIC Group による明示的な承認なしで変更または改造した場合、ユーザの本装置の使用権限は無効になります。

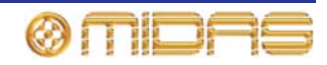

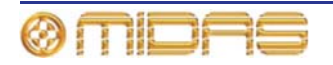

## この取扱説明書を最後までお読みいただき ありがとうございます。

本書をご活用ください。ご意見、 ご要望がありましたら弊社までお寄せください。 弊社の連絡先とホームページのアドレスは本書の表紙に記載されています。

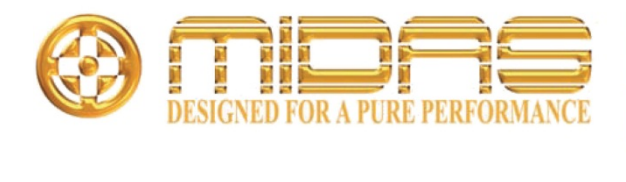

MUSIC Group Research UK Limited Klark Industrial Park, Walter Nash Road, Kidderminster. Worcestershire. DY11 7HJ. England. Tel: +44 1562 741515, Fax: +44 1562 745371 Email: mkt.info@music-group.com Website: www.midasconsoles.com